## Canon MG5200 series Képernyőn megjelenő kézikönyv

1 oldal / 1087 oldal

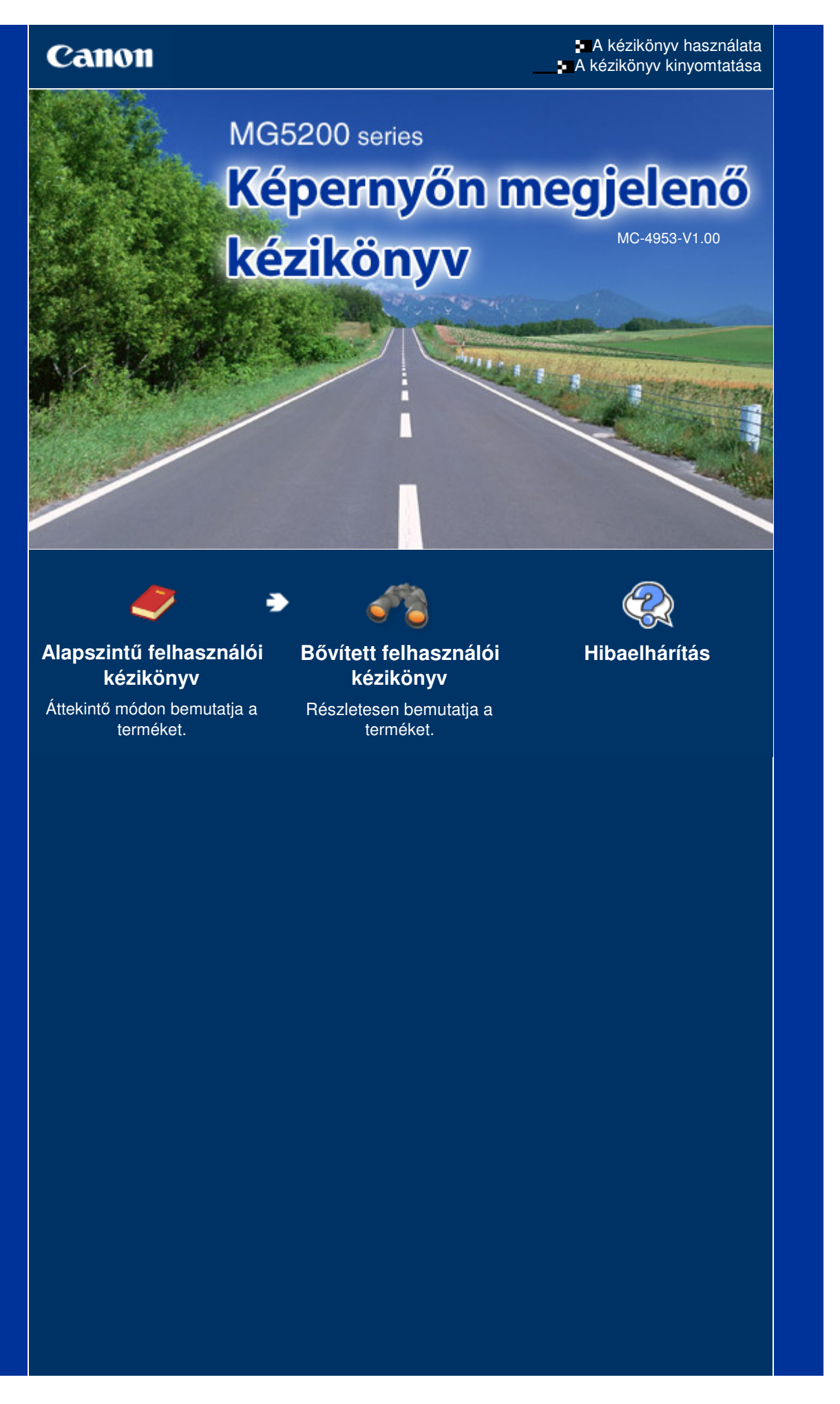

## MG5200 series Alapszintű felhasználói kézikönyv

## Canon

A kézikönyv használata A kézikönyv kinyomtatása Lemezcímke-nyomtatás

# MG5200 series Alapszintű felhasználói kézikönyv

MP-4818-V1.00

### Tartalom

#### A készülék áttekintése

A nyomtató részei és kezelőszervei Navigálás az LCD kijelzőn megjelenő menükben

#### Fényképek nyomtatása

- Memóriakártyára vagy USB flash meghajtóra mentett fényképek nyomtatása
- Különféle funkciók alkalmazása
- A memóriakártya behelyezése
- Az USB flash meghajtó behelyezése

#### 🛿 Másolás

Másolatok készítése Különféle másolási funkciók alkalmazása

#### Korábban kinyomtatott fényképek újranyomtatása

Kinyomtatott fényképek újbóli nyomtatása Különféle funkciók alkalmazása

#### 🛃 Beolvasás

Beolvasott adatok mentése a számítógépre Különféle beolvasási funkciók alkalmazása

#### Nyomtatás számítógépről

Fényképek nyomtatása (Easy-PhotoPrint EX) Dokumentumok nyomtatása Weblapok nyomtatása (Easy-WebPrint EX) Különböző szoftveralkalmazások elindítása

#### Egyéb felhasználás

Memóriakártyára vagy USB flash meghajtóra mentett PDF fájlok nyomtatása

Bővített felhasználói kézikönyv

Sablon, például vonalas papír nyomtatása Fényképek közvetlen nyomtatása digitális fényképezőgépről és mobiltelefonról

A készülék beállításai

#### Papír és eredeti dokumentum betöltése

Papír betöltése Eredeti dokumentum betöltése

#### Rendszeres karbantartás

A tintatartály cseréje

Ha a nyomat halvány, vagy a színek nem megfelelően jelennek meg

- A laptovábbító görgő tisztítása
- A kazettában található párna tisztítása

#### 🔈 Függelék

A termék használatának, valamint a képek felhasználásának jogi korlátozása Tippek a készülék használatával kapcsolatban

Bővített felhasználói kézikönyv Hibaelhárítás

Tartalom > A készülék áttekintése

# A készülék áttekintése

Ez a szakasz a készülék összetevőinek nevét és azokat az alapvető műveleteket mutatja be, amelyek ismeretére a használat előtt szükség van.

### A nyomtató részei és kezelőszervei

Elölnézet Hátulnézet Belső nézet Kezelőpanel

Navigálás az LCD kijelzőn megjelenő menükben

Menük kiválasztása a KEZDŐLAP (HOME) képernyőn Menü és beállítás kiválasztása További műveletek

0

🛧 A lap tetejére

Bővített felhasználói kézikönyv Hibaelhárítás

Tartalom > A készülék áttekintése > A nyomtató részei és kezelőszervei

### C001

## A nyomtató részei és kezelőszervei

- 📥 Elölnézet
- ➡ Hátulnézet
- Belső nézet
- 📥 Kezelőpanel

## Elölnézet

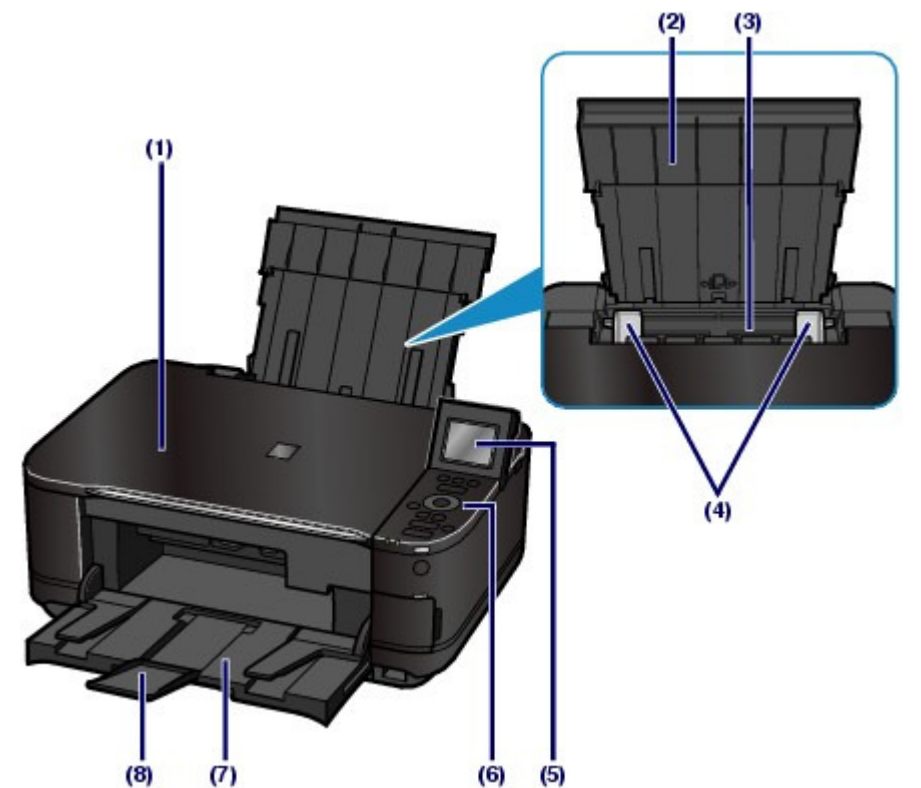

#### (1) Dokumentumfedél

Nyissa fel az eredeti dokumentum üveglapra helyezéséhez.

#### (2) Papírtámasztó

Emelje fel, és billentse hátra a papír hátsó tálcába történő betöltéséhez.

#### (3) Hátsó tálca

A nyomtatóban használható fotópapírok és borítékok betöltésére szolgál. Kettő vagy annál több megegyező méretű és típusú papírlap helyezhető be egyszerre, melyeket a nyomtató automatikusan egyesével tölt be.

Lásd: Papír betöltése.

#### (4) Papírkivezető

Csúsztassa a papírköteg mindkét oldalához történő igazításhoz.

#### (5) LCD kijelző (folyadékkristályos kijelző)

Üzenetek és menüelemek, illetve a műveletek állapotának megjelenítésére szolgál. Nyomtatás előtt az LCDkijelzőn meg is tekintheti a fényképeket.

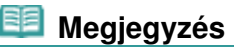

 Az LCD kijelző a készülék körülbelül öt percnyi tétlensége után kikapcsolódik. Újbóli bekapcsolásához nyomja meg bármelyik gombot a BE (ON) gomb kivételével, vagy kezdje meg a nyomtatási műveletet.

### A nyomtató részei és kezelőszervei

#### (6) Kezelőpanel

A készülék beállításainak módosítására vagy kezelésére használható.

Lásd: Kezelőpanel.

#### (7) Papírgyűjtő tálca

A nyomtatás vagy másolás elindításakor automatikusan kinyílik, és kiadja a kinyomtatott papírt.

#### (8) Papírgyűjtőtálca-hosszabbító

Húzza ki a kész nyomatok megtámasztásához. Nyomtatáskor vagy másoláskor húzza ki.

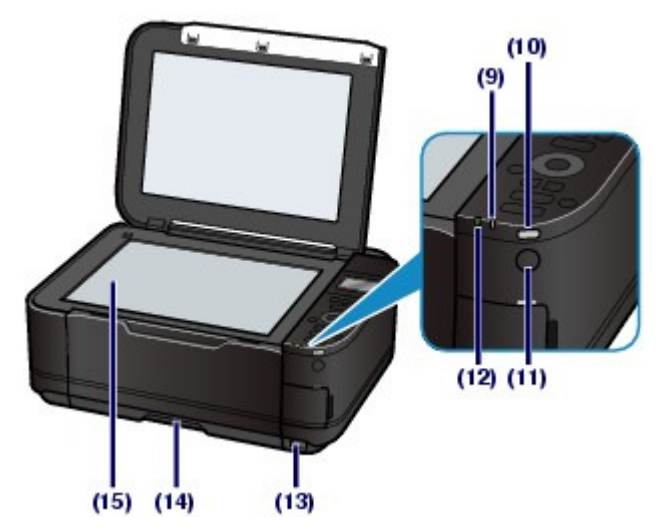

#### (9) Riasztás lámpa

Narancssárgán világít vagy villog, amikor hiba történik, például ha kifogyott a papír vagy a tinta.

#### (10) Wi-Fi lámpa

Kéken világítva vagy villogva jelzi a vezeték nélküli helyi hálózat állapotát.

Világít: ki van választva a Vezeték nélküli LAN aktív (Wireless LAN active) beállítás.

Villog: nyomtatás vagy beolvasás van folyamatban a vezeték nélküli hálózaton keresztül. Akkor is villog, ha a készülék a vezeték nélküli helyi hálózat hozzáférési pontját keresi a beállítás során, és amikor a készülék csatlakozik a hozzáférési ponthoz.

#### (11) BE gomb

Be-, illetve kikapcsolja a készüléket. A készülék bekapcsolása előtt ellenőrizze, hogy a dokumentumfedél le van-e zárva.

### Fontos

#### A tápkábel kihúzása

Mielőtt a készülék kikapcsolása után kihúzná a tápkábelt, győződjön meg arról, hogy a BE/KI (ON/OFF) jelzőfény nem világít. Ha a tápkábelt úgy húzza ki a fali csatlakozóaljzatból, hogy a BE/KI (ON/OFF) jelzőfény még világít vagy villog, akkor a készülék nem fog tudni megfelelően nyomtatni, mivel a nyomtatófej nem védett.

#### (12) BE/KI (ON/OFF) jelzőfény

Villog, majd zölden világít a készülék bekapcsolása után.

#### (13) Közvetlen nyomtatási port

Ha közvetlenül PictBridge-kompatibilis eszközről, például digitális fényképezőgépről vagy a külön megvásárolható BU-30 Bluetooth egységről\* szeretne nyomtatni, akkor ide csatlakoztassa az eszközt.

Lásd: Fényképek közvetlen nyomtatása digitális fényképezőgépről és mobiltelefonról

Ebbe a portba USB flash meghajtót is bedughat.

Lásd: Az USB flash meghajtó behelyezése .

\* A Bluetooth egység a helyi törvényektől és szabályozásoktól függően nem minden országban, illetve területen érhető el. A részletekért lépjen kapcsolatba a szervizközponttal.

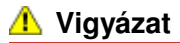

 Kizárólag PictBridge-kompatibilis eszközt, a külön megvásárolható BU-30 Bluetooth egységet vagy USB flash meghajtót csatlakoztasson a készülék közvetlen nyomtatási portjára. Ha ezt nem tartja be, az tüzet, áramütést vagy a készülék károsodását okozhatja.

### Fontos

- Ne érintse meg a fémborítást.
- Ne használjon 3 méternél / 10 lábnál hosszabb USB-kábelt a PictBridge-kompatibilis eszközök készülékhez történő csatlakoztatásához, mivel ez befolyásolhatja más külső eszközök működését.

### (14) Kazetta

lde helyezheti be az A4-es, B5-ös, A5-ös vagy Letter méretű normál papírt. Kettő vagy annál több megegyező méretű normál papírlap helyezhető be egyszerre, melyeket a nyomtató automatikusan egyesével tölt be.

Lásd: Papír betöltése.

## (15) Üveglap

Töltse be a másolni vagy beolvasni kívánt eredeti dokumentumot.

## Hátulnézet

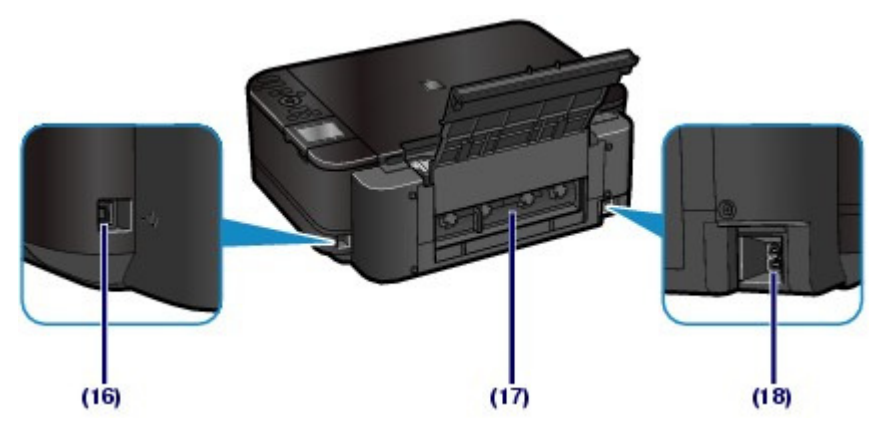

#### (16) USB-csatlakozó

Csatlakoztassa ide az USB-kábelt a készülék számítógéppel történő összekötéséhez.

## Fontos

- Ne érintse meg a fémborítást.
- Miközben a készülék a számítógép segítségével nyomtat vagy olvas be dokumentumot, nem szabad kihúzni vagy csatlakoztatni az USB-kábelt.

#### (17) Hátsó fedél

Vegye le, ha elakadt papírt szeretne eltávolítani.

#### (18) Tápkábel csatlakozója

lde csatlakoztassa a tartozék tápkábelt.

## Belső nézet

### A nyomtató részei és kezelőszervei

## 7 oldal / 1087 oldal

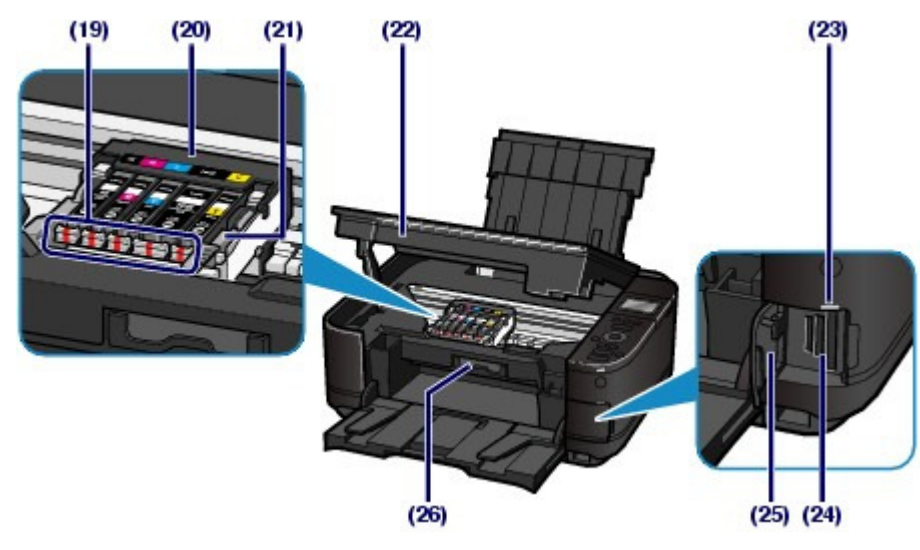

### (19) Tinta lámpák

Pirosan világít vagy villog, a tintatartály állapotát jelzi.

Lásd: A tintaállapot ellenőrzése .

#### (20) A nyomtatófej tartója

lde kell helyezni a nyomtatófejet.

#### (21) A nyomtatófej rögzítőkarja

A helyén rögzíti a nyomtatófejet.

## Fontos

A nyomtatófej behelyezése után ne emelje fel ezt a kart.

### (22) Lapolvasó egység (fedél)

Beolvassa az eredeti dokumentumokat. Nyissa fel a tintatartályok cseréjéhez, a tintaállapotot jelző lámpák ellenőrzéséhez, illetve az elakadt papír készülékből történő eltávolításához. A lapolvasó egységet (fedelet) úgy nyissa ki, hogy a dokumentumfedél csukva maradjon.

### (23) Hozzáférés lámpa

A memóriakártya állapotát világítással vagy villogással jelzi.

Lásd: A memóriakártya behelyezése .

#### (24) Kártyahely

Memóriakártya helyezhető bele.

Lásd: A memóriakártya behelyezése .

#### (25) Kártyahely fedele

Nyissa ki memóriakártya behelyezéséhez.

Lásd: A memóriakártya behelyezése .

#### (26) Belső fedél

Papírra történő nyomtatáskor zárja be.

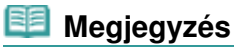

A nyomtatófej és a tintatartályok behelyezésével kapcsolatos részleteket a Beüzemelési útmutató című nyomtatott kézikönyvben találhatja meg.

Kezelőpanel

### A nyomtató részei és kezelőszervei

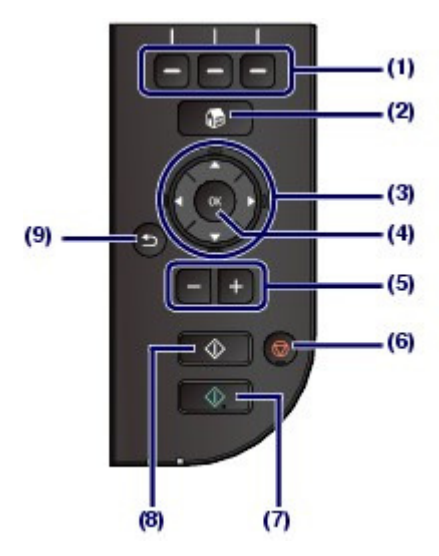

#### (1) Funkciógombok

A KEZDŐLAP (HOME) képernyő menüjének vagy az LCD kijelző alsó részén látható funkciómenü elemeinek a kiválasztására szolgál.

Lásd: Menü és beállítás kiválasztása.

#### (2) KEZDŐLAP (HOME) gomb

Megjeleníti a KEZDŐLAP (HOME) képernyőt.

Lásd: Menük kiválasztása a KEZDŐLAP (HOME) képernyőn.

#### (3) ▲, ▼, ◄ és ► gombok (navigációs tárcsa)

Segítségükkel kiválaszthat egy menüt vagy beállítást.

Lásd: Menü és beállítás kiválasztása .

#### (4) OK gomb

Véglegesíti a menü vagy beállítás kiválasztását.

Megold egy hibát, ha nyomtatás van folyamatban, illetve folytatja a készülék normál működését az elakadt papír eltávolítása után.

#### (5) [+] [-] gomb

Segítségével megadható a másolni vagy nyomtatni kívánt példányok száma.

#### (6) Stop gomb

Leállítja a folyamatban lévő nyomtatási, másolási vagy lapolvasási feladatot.

#### (7) Színes gomb

Megnyomásával színes nyomtatás, másolás vagy beolvasás indítható. Ez a gomb kéken világít, ha elérhető.

#### (8) Fekete gomb

Megnyomásával fekete-fehér másolás, beolvasás stb. indítható. Ez a gomb kéken világít, ha elérhető.

#### (9) Vissza gomb

Visszatér az előző képernyőre.

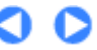

A lap tetejére

Bővített felhasználói kézikönyv Hibaelhárítás

Tartalom > A készülék áttekintése > Navigálás az LCD kijelzőn megjelenő menükben

#### C002

## Navigálás az LCD kijelzőn megjelenő menükben

A készülék memóriakártyán vagy USB flash meghajtón tárolt fényképek nyomtatására, másolatok készítésére, illetve dokumentumok számítógép nélkül történő beolvasására használható. A készülék sok hasznos funkciót is kínál, melyeket az LCD kijelzőn megjelenő menüképernyő és beállítási képernyő révén használhat.

Ez a témakör a KEZDŐLAP (HOME) képernyőn látható menü kezelésének és a nyomtatáshoz szükséges beállítások kiválasztásának alapvető tudnivalóit ismerteti.

Menük kiválasztása a KEZDŐLAP (HOME) képernyőn

- Menü és beállítás kiválasztása
- További műveletek

## Menük kiválasztása a KEZDŐLAP (HOME) képernyőn

A KEZDŐLAP (HOME) képernyő a készülék bekapcsolásakor vagy a **KEZDŐLAP (HOME)** gomb megnyomása esetén jelenik meg.

A KEZDŐLAP (HOME) képernyő három képernyőből és az azokon megjelenő menükből áll, amelyekkel másolatot készíthet, fényképeket nyomtathat, eredetiket olvashat be stb. A képernyők között a ▲ és a ▼ gombokkal válthat.

A menüket a bal oldali, középső és jobb oldali Funkció (Function) gombokkal választhatja ki.

1. Nyomja meg a KEZDŐLAP (HOME) gombot (A).

Megjelenik a KEZDŐLAP (HOME) képernyő.

A ▲ vagy ▼ gombbal (B) jelenítse meg a kívánt menüt, majd nyomja meg a Funkció (Function) gombot (C).

Megjelenik a kiválasztott menüképernyő.

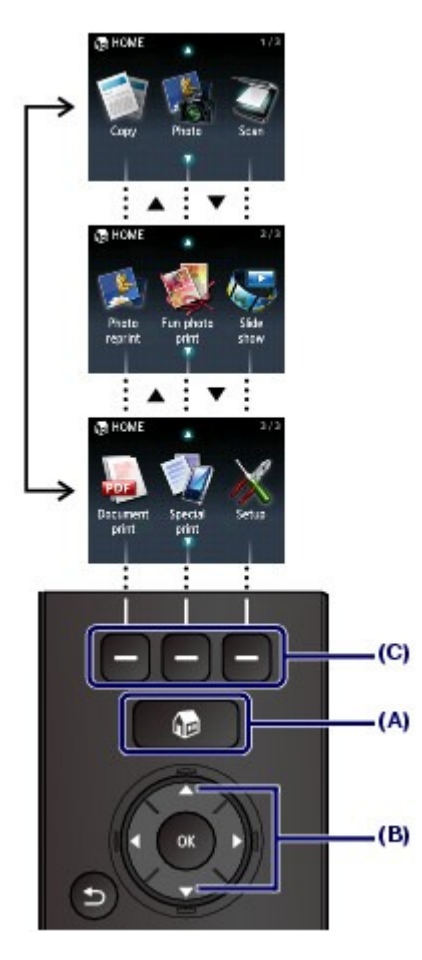

A KEZDŐLAP (HOME) képernyőn az alábbi menüelemeket választhatja ki.

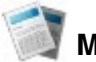

## Másolás (Copy)

Könyv másolásakor módosíthatja a másolás léptékét, és kitörölheti a kötés mentén megjelenő sötét keretet vagy árnyékot. Továbbá az eredeti dokumentumot különféle elrendezésekben is lemásolhatja. Lásd: Másolás

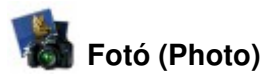

Kinyomtathatja a digitális fényképezőgép memóriakártyájára vagy az USB flash meghajtóra mentett fényképeket.

Lásd: Fényképek nyomtatása.

# 🟹 Beolvasás (Scan)

A kezelőpanel segítségével a beolvasott adatokat áttöltheti/mentheti a számítógépre, vagy a készülékbe helyezett memóriakártyára vagy USB flash meghajtóra mentheti. Lásd: Beolvasás

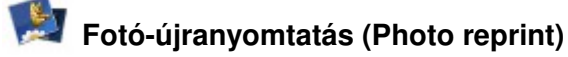

Segítségével beolvashatja a kinyomtatott fényképeket, és egyszerűen kinyomtathatja őket. Lásd: Korábban kinyomtatott fényképek újranyomtatása.

## 💱 Szórakoztató fotónyomtatás (Fun photo print)

A memóriakártyára vagy az USB flash meghajtóra mentett fényképekből nyomtathat matricát, naptárt és más fényképes anyagot. Lásd: A Szórakoztató fotónyomtatás (Fun photo print) képernyő funkciói.

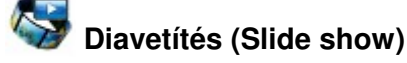

Az LCD kijelzőn megtekintheti egymás után a memóriakártyára vagy az USB flash meghajtóra mentett fényképeket. A kívánt képeket kiválaszthatja és ki is nyomtathatja. A részletek a Bővített felhasználói kézikönyv című, képernyőn megjelenő kézikönyvben találhatók.

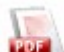

## Dokumentumnyomt. (Document print)

A készülékkel beolvasott és mentett dokumentumokat (PDF fájlokat) nyomtathatja ki. Lásd: Memóriakártyára vagy USB flash meghajtóra mentett PDF fájlok nyomtatása

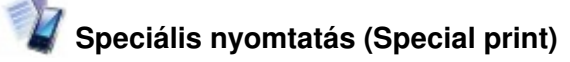

Kinyomtathatja az elérhető sablonokat, például jegyzetpapírt, kockás papírt stb. Fényképeket mobiltelefonról is nyomtathat vezeték nélküli kapcsolaton keresztül a külön rendelhető Bluetooth egységgel.

Lásd: Sablon, például vonalas papír nyomtatása vagy Fényképek nyomtatása vezeték nélküli kommunikációra képes eszközről

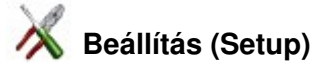

Karbantarthatja a készüléket, illetve módosíthatja a készülék beállításait. A vezeték nélküli LAN kapcsolatot is beállíthatja.

Lásd: Ha a nyomat halvány, vagy a színek nem megfelelően jelennek meg , A laptovábbító görgő tisztítása vagy A készülék beállításai

A vezeték nélküli helyi hálózat beállításával kapcsolatos részleteket a *Beüzemelési útmutató* című nyomtatott kézikönyvben találhatja meg.

## Menü és beállítás kiválasztása

A KEZDŐLAP (HOME) képernyő egy menüjének választásakor a kijelző alján megjelenik az adott menühöz tartozó funkciómenü (D). Egy **Funkció (Function)** gomb (E) megnyomásával az adott menüt vagy beállítóképernyőt jelenítheti meg.

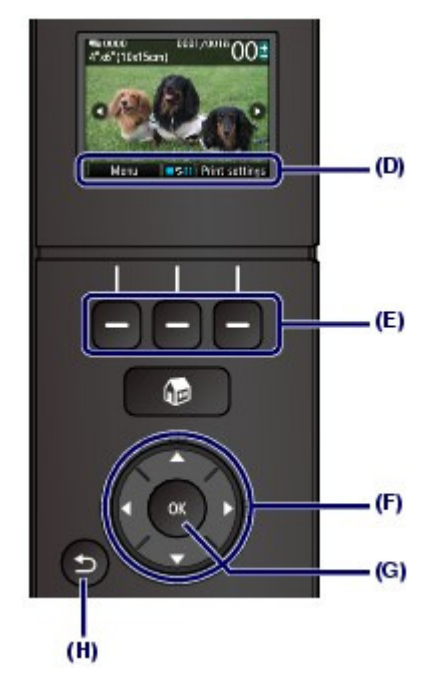

A menü, illetve a beállítás képernyőjén a ▲, ▼, ◀ vagy ► gombbal (**navigációs tárcsa**) (F) jelöljön ki egy elemet, majd az eljárás folytatásához nyomja meg az **OK** gombot (G). Az előző képernyőre a **Vissza** (**Back**) gomb (H) megnyomásával térhet vissza.

Ügyeljen arra, hogy a ▲, ▼, ◄, ► gomb megnyomásakor ne fordítsa el a navigációs tárcsát

### A▲, ▼, ◀ és ► gomb (navigációs tárcsa) (F) használata

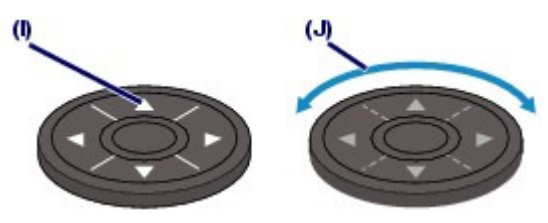

(I) Elemek kiválasztásához nyomja meg a ▲, ▼, ◄ vagy ► gombot.
 Vagy

(J) Elemek kiválasztásához ujjával forgassa el a navigációs tárcsát

Ha ebben a kézikönyvben azt olvassa, hogy a **navigációs tárcsa** használható, ez a műveletek ismertetésénél is megtalálható: "a ▲, ▼, ◄ vagy ► gomb (**navigációs tárcsa**)".

## A funkciógombok használata

Az alábbiakban példaként a fényképválasztó képernyő szerepel.

A funkciómenük tartalma és száma képernyőnként eltérő lehet. Nézze meg a kijelző alján megjelenő elemeket, és válassza ki közülük azt, amelyikre szüksége van.

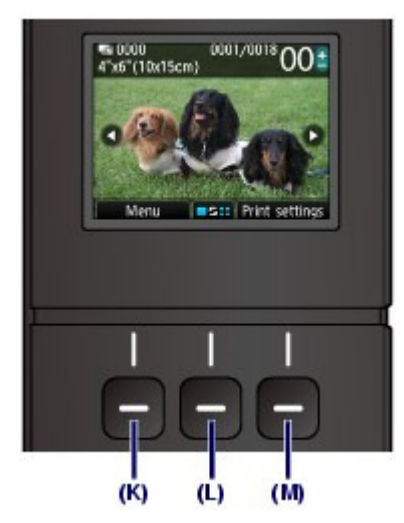

(K) Nyomja meg a bal oldali **Funkció (Function)** gombot. Megjelenik a Fotó menü (Photo menu) képernyő.

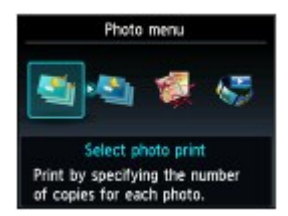

(L) Nyomja meg a középső **Funkció (Function)** gombot. Megjelenik a Nézet-/módváltás (Change view/ mode) képernyő.

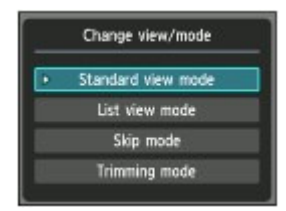

(M) Nyomja meg a jobb oldali **Funkció (Function)** gombot. Megjelenik a Nyomtatásbeállítások (Print settings) képernyő.

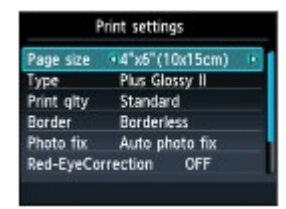

## A Beállítások képernyő alapvető műveletei

A nyomtatási beállítások módosítására szolgáló képernyőkön a ▲ vagy ▼ gombbal (**navigációs** tárcsa) (F) választhat ki egy tételt, majd a ◀ vagy ► gombbal választhatja ki a kívánt elemet, végül pedig nyomja meg az **OK** gombot (G).

A Fotó (Photo) funkció Nyomtatásbeállítások (Print settings) képernyőjén például a következőképpen módosíthatja a nyomtatási minőséget.

1. A ▲ és ▼ gombbal (navigációs tárcsa) válassza ki a Ny.minő. (Print qlty) elemet.

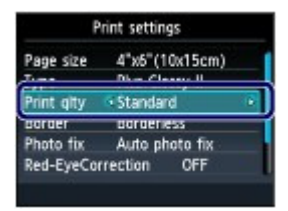

A d és ► gombbal jelölje ki a Magas (High) elemet, majd nyomja meg az OK gombot.

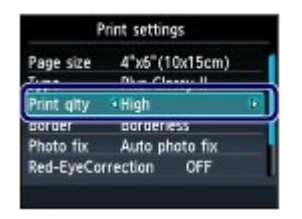

A kiválasztott lehetőség lesz beállítva.

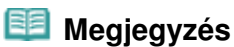

## Amikor a képernyőn egyetlen beállítás szerepel két vagy több választási lehetőséggel

Válassza ki a kívánt elemet a ▲ vagy ▼ gombbal (**navigációs tárcsa**), majd nyomja meg az OK gombot.

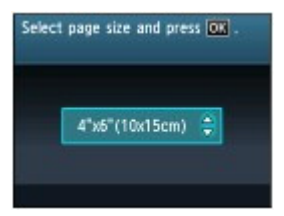

Amikor a képernyőn a beállítási elemek egy sorban jelennek meg
 A < vagy gombbal (navigációs tárcsa) válasszon ki egy menüt, majd nyomja meg az OK gombot.</li>

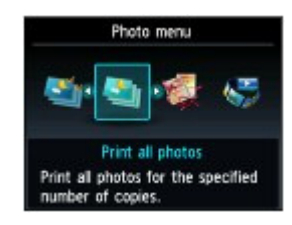

## További műveletek

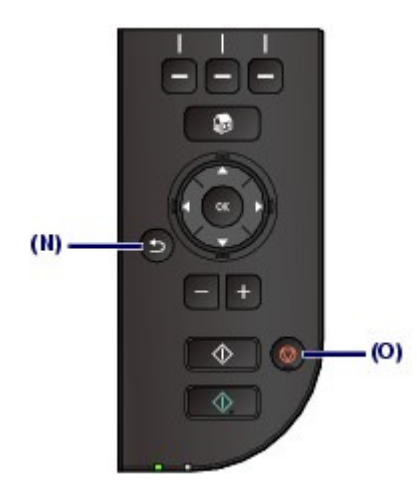

## Visszalépés az előző képernyőre

Bármikor visszaléphet az előző képernyőre a Vissza (Back) gombbal (N).

# Másolási, nyomtatási vagy beolvasási feladat megszakítása A stop gombbal (O) megszakíthatja a folyamatban lévő nyomtatási, másolási vagy beolvasási

A Stop gombbal (O) megszakíthatja a folyamatban lévő nyomtatási, másolási vagy beolvas feladatot.

0

🛧 A lap tetejére

Bővített felhasználói kézikönyv Hibaelhárítás

Tartalom > Fényképek nyomtatása

# Fényképek nyomtatása

Az LCD kijelzőn megtekintheti a memóriakártya vagy az USB flash meghajtó fényképeit, és kiválaszthatja és kinyomtathatja a kívánt fényképet. Kedvenc fényképeit különféle elrendezésekben is kinyomtathatja, és címkét is készíthet belőlük.

#### Memóriakártyára vagy USB flash meghajtóra mentett fényképek nyomtatása

A beállítások módosítása

#### Különféle funkciók alkalmazása

A Fotó menü (Photo menu) képernyő funkciói A Szórakoztató fotónyomtatás (Fun photo print) képernyő funkciói További hasznos funkciók

#### A memóriakártya behelyezése

A memóriakártya behelyezése előtt A memóriakártya behelyezése A memóriakártya eltávolítása

#### Az USB flash meghajtó behelyezése

Az USB flash meghajtó behelyezése Az USB flash meghajtó eltávolítása

0

↑ A lap tetejére

Bővített felhasználói kézikönyv Hibaelhárítás

Tartalom > Fényképek nyomtatása > Memóriakártyára vagy USB flash meghajtóra mentett fényképek nyomtatása

#### C011

## Memóriakártyára vagy USB flash meghajtóra mentett fényképek nyomtatása

Nézze meg az LCD-kijelzőn a memóriakártya vagy az USB flash meghajtó egyes fényképeit, hogy így kiválaszthassa és kinyomtathassa a kívánt fényképet.

Ez a szakasz azt mutatja be, hogy hogyan lehet szegélyek nélküli fényképet nyomtatni 10 x 15 cm / 4" x 6" méretű fotópapírra.

A műveletekre vonatkozóan lásd a hivatkozott oldalon található megjegyzéseket és eljárásokat.

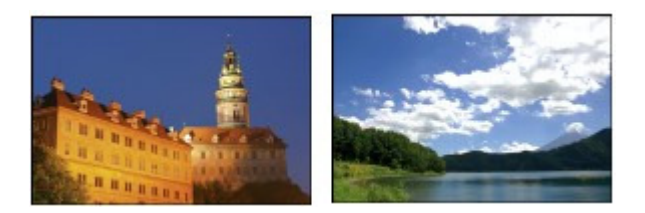

### A következőket kell előkészíteni:

A mentett fényképeket tartalmazó memóriakártya\*1. Lásd: A memóriakártya behelyezése előtt.

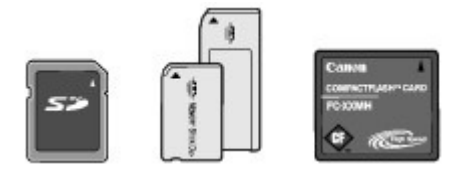

A mentett fényképeket tartalmazó USB flash meghajtó \*1. Lásd: Az USB flash meghajtó behelyezése .

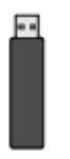

Fotópapír fényképnyomtatáshoz. Lásd: A használható hordozók.

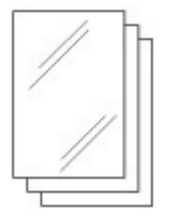

\*1 A készülék legfeljebb 2000 fényképet tud olvasni.

- 1. Készítse elő a nyomtatást.
  - (1) Kapcsolja be a készüléket. Lásd: Elölnézet.
  - (2) Tegyen papírt a készülékbe. Lásd: Papír betöltése.

A példában 10 x 15 cm / 4" x 6" fotópapírt teszünk a hátsó tálcába.

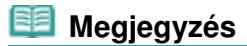

Ha A4-es vagy Letter méretű normál papírra nyomtat, ellenőrizze, hogy ezek vannak töltve a kazettába. Más méretű vagy típusú papírt a hátsó tálcába helyezzen. (3) Nyissa ki óvatosan a papírgyűjtő tálcát, és húzza ki a tálcahosszabbítót.

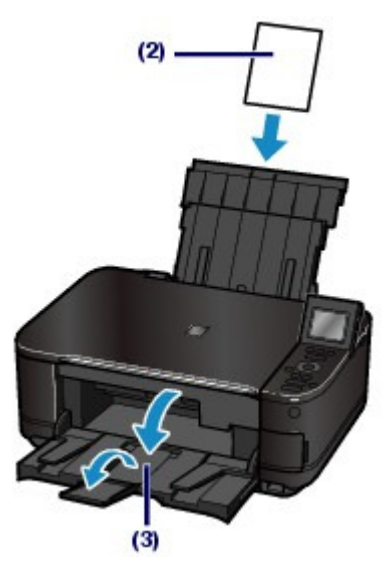

- 2. Tegyen be egy memóriakártyát vagy egy USB flash meghajtót.
  - (1) Válassza a Fotó (Photo) elemet a KEZDŐLAP (HOME) képernyőn. Lásd: Menük kiválasztása a KEZDŐLAP (HOME) képernyőn.

Megjelenik "Az USB flash meghajtó vagy memóriak. nincs beállítva. (USB flash drive or memory card is not set.)" üzenet.

(2) Tegyen be egy memóriakártyát vagy egy USB flash meghajtót.

#### Memóriakártya:

Helyezze a kártyanyílásba úgy, hogy a CÍMKÉVEL ELLÁTOTT OLDALA NÉZZEN BALRA. A készülékben használható memóriakártya-típusokkal és a kártyanyílásokkal kapcsolatban lásd A memóriakártya behelyezése című részt.

#### USB flash meghajtó:

Csatlakoztassa a közvetlen nyomtatási porthoz.

Lásd: Az USB flash meghajtó behelyezése .

Megjelenik a Fotó nyomtatása (Select photo print) fényképválasztó képernyője.

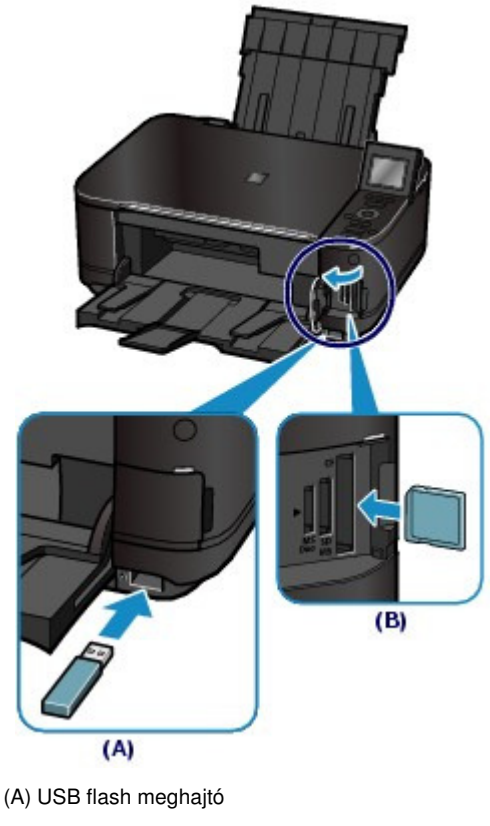

(B) Memóriakártya

## 💷 Megjegyzés

- Ha a memóriakártyát vagy USB flash meghajtót akkor helyezi be, amikor a KEZDŐLAP (HOME) képernyő, a másolás készenléti képernyője stb. látható, akkor a Fotó nyomtatása (Select photo print) pontból elérhető fényképválasztó képernyő jelenik meg.
   A részletek a Bővített felhasználói kézikönyv című, képernyőn megjelenő kézikönyvben találhatók.
- Egyszerre ne dugjon be memóriakártyát és USB flash meghajtót. És egyszerre ne dugjon be két vagy több memóriakártyát.
- Ha az Olvasás/írás attribútum (Read/write attribute) értéke USB PC-ről írható (Writable from USB PC) vagy LAN PC-ről írható (Writable from LAN PC), a memóriakártyán található fényképeket nem lehet a készülék kezelőpaneljéről kinyomtatni. Ha képeket szeretne nyomtatni a memóriakártyáról, a KEZDŐLAP (HOME) képernyő Beállítás (Setup) elemének választása után az Eszközbeállítások (Device settings) alatt válassza az Eszköz felhasználói beállításai (Device user settings) pontot, és állítsa az Olvasás/írás attribútum (Read/write attribute) beállítást a Csak olvasás PC-ről (Not writable from PC) értékre.

A részletek a Bővített felhasználói kézikönyv című, képernyőn megjelenő kézikönyvben találhatók.

\* Az USB flash meghajtón található képeket kinyomtathatja az Olvasás/írás attribútum (Read/ write attribute) beállítás értékétől függetlenül.

#### **3.** Válassza ki a nyomtatni kívánt fényképet.

(1) A ◄ vagy ► gombbal (navigációs tárcsa) (C) jelenítse meg a kívánt fényképet.

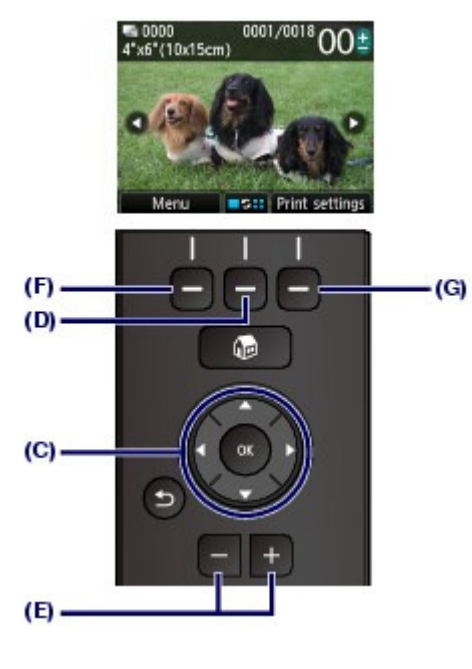

### 💴 Megjegyzés

- Fényképek beolvasása közben az LCD-kijelzőn megjelenhet a kon. Ha akkor jeleníti meg a fényképet a 
   vagy 
   gombbal (navigációs tárcsa), amikor a 
   jel látható az LCD
- kijelzőn, akkor előfordulhat, hogy a kívánt fénykép nem lesz kijelölve.
- Ha megnyomja a középső Funkció (Function) gombot (D), megjelenik a Nézet-/módváltás (Change view/mode) képernyő. Ezen a képernyőn a fényképek megjelenítési módját változtathatja meg. Segítségével a Körbevágásos mód (Trimming mode) funkciót is használhatja a fényképek körbevágására. Lásd: További hasznos funkciók.
- (2) A [+] vagy [-] gomb (E) megnyomásával megadhatja a példányszámot.

## 🗐 Megjegyzés

- Ha a példányszám megadása nélkül nyomja meg a Színes (Color) gombot, a választott képet egy példányban nyomtatja ki a készülék.
- (3) Az egyes fényképek példányszámának megadásához ismételje meg a (1) és (2) lépésben leírt műveletet.

## 💷 Megjegyzés

- Ha a bal oldali Funkció (Function) gombbal (F) választja a Menü (Menu) menüt, akkor a Fotó nyomtatása (Select photo print) funkción túl különféle fényképnyomtató funkciókat is kiválaszthat.
  - Lásd a Különféle funkciók alkalmazása című részt.
- Ha olyan fényképet választ ki, amelyhez nincs megadva a példányszám ("00" példány), és megnyomja az OK gombot, akkor a példányszám "01" lesz, és megjelenik a példányszám megváltoztatását felkínáló képernyő.

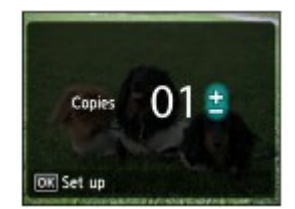

A [+] és [-] gombokkal vagy a **navigációs tárcsa** segítségével adja meg a példányszámot, és az **OK** gombot megnyomva térjen vissza az (1) pontbeli képernyőhöz.

(1) A jobb oldali Funkció (Function) gombot (G) megnyomva válassza a Nyomt. beáll. (Print settings) lehetőséget, és hagyja jóvá a lapméretet, a hordozótípust, a nyomtatási minőséget stb.

A példában ellenőrizzük, hogy a Méret (Page size) értéke 10x15cm(4"x6") (4"x6" (10x15cm)), és hogy a Típus (Type) értékéül a betöltött fotópapír van-e kiválasztva.

A beállítások módosításához a ▲ és ▼ gombbal (**navigációs tárcsa**) válassza ki a módosítani kívánt elemet, a ◀ és ► gombbal pedig válassza ki a kívánt beállítási lehetőséget. Miután jóváhagyta vagy módosította a beállításokat, az **OK** gombot megnyomva térjen vissza a fényképkiválasztó képernyőre.

Lásd: A Beállítások képernyő alapvető műveletei és A beállítások módosítása.

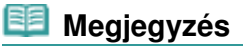

- A Nyomtatásbeállítások (Print settings) képernyőn megadható a Fényk.j. (Photo fix) és a Dátum nyomtatása (Print date) funkció is. Lásd: A beállítások módosítása.
- (2) Ellenőrizze a kiválasztott fényképek nyomtatásához használni kívánt lapok számát.

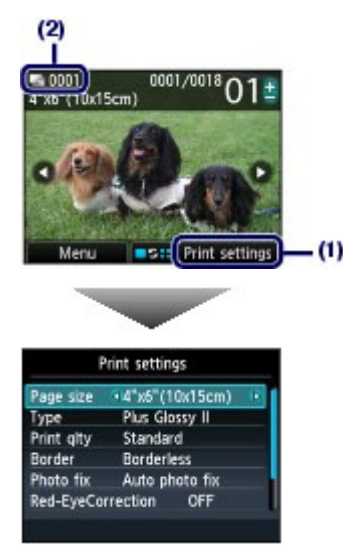

(3) Nyomja meg a Színes gombot.

A készülék megkezdi a fényképek nyomtatását.

## 💷 Megjegyzés

- Ha nyomtatás közben a jobb oldali Funkció (Function) gombot megnyomva kiválasztja a Nyomt. sorba (Queue print) lehetőséget, akkor a képernyő visszatér a fényképválasztó képernyőre. Ezután folytathatja a nyomtatni kívánt fényképek kiválasztását.
   A részletek a Bővített felhasználói kézikönyv című, képernyőn megjelenő kézikönyvben találhatók.
- Ha meg szeretné szakítani a nyomtatást, nyomja meg a Stop gombot.
- A nyomtatás nem indul el, ha a Fekete (Black) gombot nyomja meg.
- A memóriakártya eltávolításával kapcsolatban lásd: A memóriakártya eltávolítása. Az USB flash meghajtó eltávolításáról Az USB flash meghajtó eltávolítása című részben olvashat.

## A beállítások módosítása

Ha a fényképkiválasztó képernyőn a jobb oldali **Funkció (Function)** gombot megnyomva kiválasztja a Nyomtatásbeállítások (Print settings) lehetőséget, akkor a Nyomtatásbeállítások (Print settings) képernyő jelenik meg.

Egy elem (például a lapméret, a hordozótípus, a nyomtatási minőség) a ▲ és ▼ gombbal (**navigációs** tárcsa) választható ki, a ◀ és ► gombbal pedig módosítható a kiválasztott elem értéke.

A beállítás menetét A Beállítások képernyő alapvető műveletei című fejezet ismerteti. A Minden kép kinyomt. (Print all photos) és a Szórakoztató fotónyomtatás (Fun photo print) nyomtatási beállításait a képernyőn megjelenő Bővített felhasználói kézikönyv ismerteti.

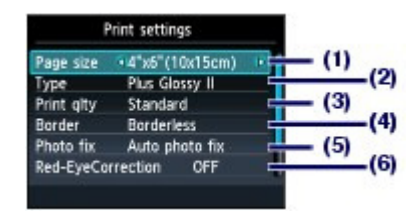

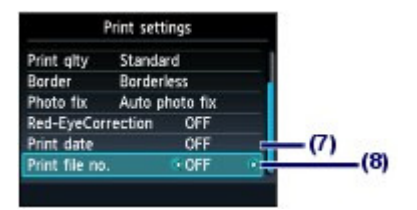

#### (1) Méret (Page size)

Válassza ki a nyomtatáshoz használni kívánt papír méretét a következők közül: 10x15cm(4"x6") (4"x6" (10x15cm)), A4 stb.

#### (2) Típus (Type) (hordozótípus)

Válassza ki a nyomtatáshoz használni kívánt papír hordozótípusát: Plus Glossy II, Glossy stb.

## 💷 Megjegyzés

 Ha nem megfelelő papírméretet és hordozótípust választ ki, lehet, hogy a nyomtató nem a megfelelő papírforrásból fogja adagolni a papírt, vagy hogy a nyomtatás gyenge minőségű lesz.

Lásd: Papírforrások a papír betöltéséhez .

#### (3) Ny.minő. (Print qlty) (Nyomtatási minőség)

Válassza ki a nyomtatási minőséget: Magas (High) vagy Normál (Standard).

#### (4) Szegély (Border)

Válasszon szegélyel vagy szegély nélkül történő nyomtatást: Szegélyel (Bordered) vagy Szegély nélkül (Borderless).

## 💷 Megjegyzés

Ha a Szegély nélkül (Borderless) beállítás esetén a képben a magasság/szélesség arány eltér a képmérettől, a használt hordozó méretétől függően előfordulhat, hogy a kép egy része nem nyomtatódik ki.

#### (5) Fényk.j. (Photo fix)

Javítsa ki a fényképeket: Autom. fényképj. (Auto photo fix) vagy Kézi javítás (Manual correction). A fénykép javítás nélkül is kinyomtatható.

Ha a Kézi javítás (Manual correction) lehetőséget választotta és a jobb oldali **Funkció (Function)** gombot megnyomva választotta ki a Speciális (Advanced) elemet, akkor módosítható a fényerősség, a kontraszt, a színegyensúly stb.

A részletek a Bővített felhasználói kézikönyv című, képernyőn megjelenő kézikönyvben találhatók.

#### (6) Vörösszem korrek. (Red-EyeCorrection)

Javítsa ki a vakuval készített felvételeknél előforduló vörösszem-effektust.

#### (7) Dátum nyomtatása (Print date)

Nyomtassa ki a fényképeket felvételi dátumukkal ellátva.

Lásd: Fényképek nyomtatása felvételi dátummal vagy fájlszámmal ellátva .

#### (8) Fájlszám nyomtat. (Print file no.)

Nyomtassa ki a fényképeket fájlszámukkal együtt.

Lásd: Fényképek nyomtatása felvételi dátummal vagy fájlszámmal ellátva .

## 💷 Megjegyzés

- Az oldalméret, a hordozótípus, a nyomtatási minőség, a fényképjavítás, a szegély stb. beállításai a készülék ki- és bekapcsolása után is megmaradnak, és amikor legközelebb kiválasztja a Fotó (Photo) módot, megjelennek a kijelzőn.
- Ha bizonyos beállítások kombinációja nem lehetséges, akkor a (1) jelzés jelenik meg az érvénytelen elemnél. A bal Funkció (Function) gombbal válassza ki a Hibarészl. (Error details) lehetőséget, ellenőrizze a hibaüzenetet, majd javítsa a beállításokat.

00

🛧 A lap tetejére

Bővített felhasználói kézikönyv Hibaelhárítás

Tartalom > Fényképek nyomtatása > Különféle funkciók alkalmazása

#### C012

## Különféle funkciók alkalmazása

A fényképeket több különböző módon is kinyomtathatja, ha a bal oldali **Funkció (Function)** gombbal a Menü (Menu) elemet választja a fényképválasztó képernyőn. Egyéb hasznos funkciókat is használhat a fényképek nyomtatásához.

A részletek a Bővített felhasználói kézikönyv című, képernyőn megjelenő kézikönyvben találhatók.

## A Fotó menü (Photo menu) képernyő funkciói

A Fotó menü (Photo menu) képernyőn a következőket választhatja: Fotó nyomtatása (Select photo print), Minden kép kinyomt. (Print all photos), Szórakoz. fotóny.hoz (To fun photo print) vagy Diavetítéshez (To slide show).

## 🗾 Megjegyzés

- A Szórakoztató fotónyomtatás (Fun photo print) és a Diavetítés (Slide show) a KEZDŐLAP (HOME) képernyőn is kiválasztható.
- Lásd: Menük kiválasztása a KEZDŐLAP (HOME) képernyőn.
- A Diavetítés (Slide show) funkcióval kapcsolatban további információkat a Bővített felhasználói kézikönyv című, képernyőn megjelenő kézikönyvben olvashat.

## Minden kép kinyomtatása

A Minden kép kinyomt. (Print all photos) választásakor a memóriakártyára vagy az USB flash meghajtóra mentett összes fényképet egyszerre nyomtathatja ki. Kinyomtathatja egy adott dátumtartományba eső képeket is.

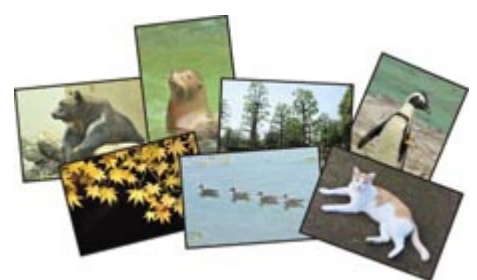

### Fotók keresése dátum alapján

Megadhat egy dátumtartományt, és kinyomtathatja csak a tartományba eső képeket.

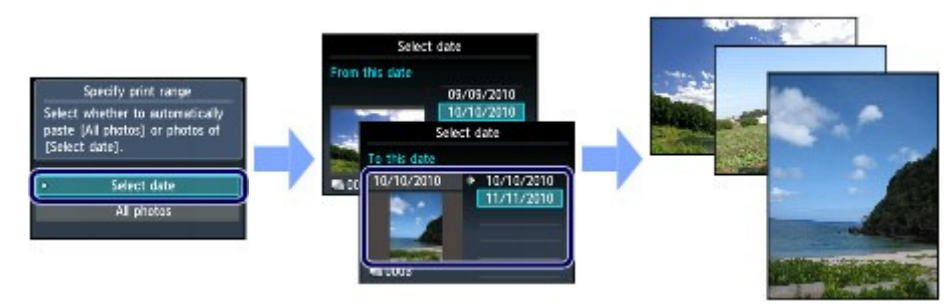

## A Szórakoztató fotónyomtatás (Fun photo print) képernyő funkciói

A Szórakoztató fotónyomtatás (Fun photo print) képernyőn különféle elrendezések közül választhat. A DPOF nyomtatás (DPOF print) opciót is választhatja.

### Különféle funkciók alkalmazása

## 24 oldal / 1087 oldal

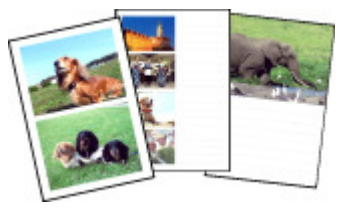

Elrendezéses nyomt. (Layout print)

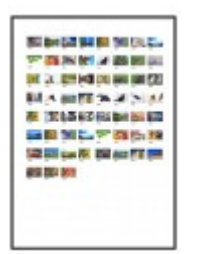

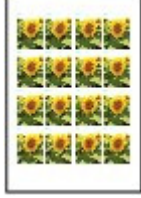

Címkenyomtatás (Sticker print)

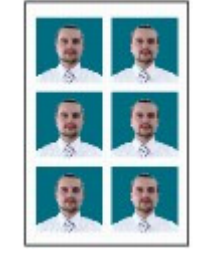

photo size print)

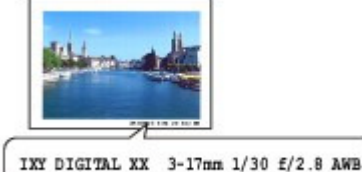

Képadatok nyomtása (Captured info

print)

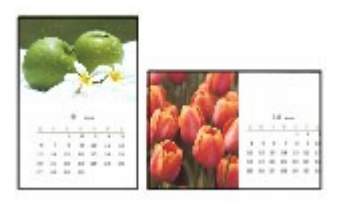

Naptárnyomtatás (Calendar print)

Fotómutató nyomt. (Photo Index print)

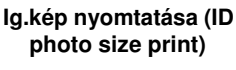

## További hasznos funkciók

A Fotó menü (Photo menu) képernyőn beállíthatja a fényképek megjelenítési stílusát, a levágást, a fényképjavítást, a dátum nyomtatását stb.

A részletek a Bővített felhasználói kézikönyv című, képernyőn megjelenő kézikönyvben találhatók.

## A megjelenítés módosítása

A Nézet-/módváltás (Change view/mode) képernyő megjelenítéséhez nyomja meg a középső Funkció (Function) gombot a fényképválasztó képernyőn.

Normál nézet mód (Standard view mode) esetén egy fotó látható. Listanézet mód (List view mode) esetén 9 indexkép. Az Átugrásos mód (Skip mode) választásakor 10 vagy 100 fotónként vagy dátum alapján lapozhat. Körbevágásos mód (Trimming mode) esetén pedig körbevághatja a fotókat.

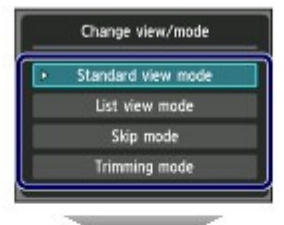

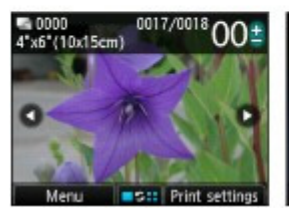

Normál nézet mód (Standard view mode)

Listanézet mód (List

view mode)

1/11/2010

Átugrásos mód (Skip mode)

oll by 10 photo:

 $00^{\pm}$ 

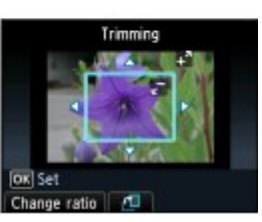

Körbevágásos mód (Trimming mode)

## Fényképek levágása

A Körbevágás (Trimming) képernyőn a [+] és [-] vagy a navigációs tárcsa segítségével módosíthatja a körbevágandó rész méretét, és a 🔺, 🔻, 🚽 és 🕨 gombokkal állíthatja be a körbevágandó területet. Az OK gombbal alkalmazhatja a változtatásokat, majd térhet vissza a fényképkiválasztó képernyőre.

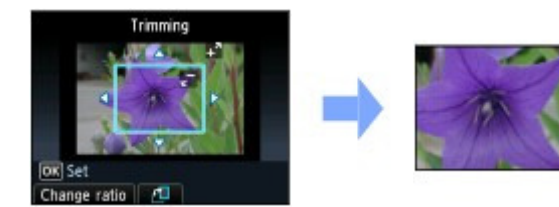

## Fényképek javítása

Ha a Nyomtatásbeállítások (Print settings) képernyő Fényk.j. (Photo fix) beállításának az Autom. fényképj. (Auto photo fix) lehetőséget választja, a készülék automatikusan javítja a kiválasztott fényképeket.

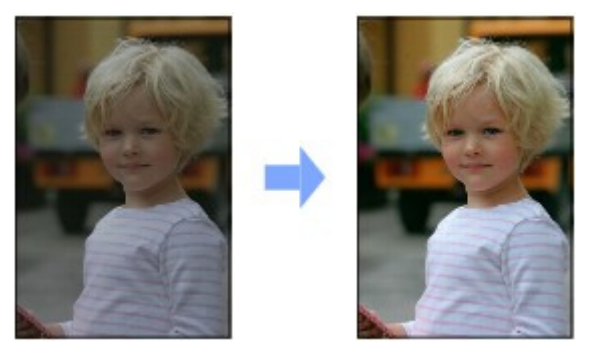

Autom. fényképj. (Auto photo fix)

## Fényképek nyomtatása felvételi dátummal vagy fájlszámmal ellátva

Ha a BE (ON) lehetőséget választja a Nyomtatásbeállítások (Print settings) képernyő Dátum nyomtatása (Print date) vagy Fájlszám nyomtat. (Print file no.) beállításában, akkor a kiválasztott fényképek nyomtatásakor a készülék a készítés dátumát vagy a fájl számát is kinyomtatja.

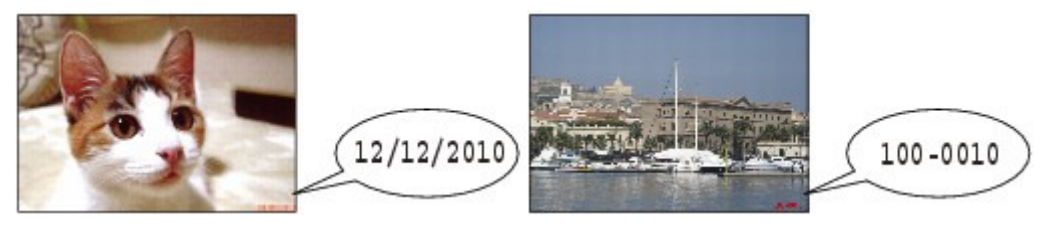

Dátum nyomtatása (Print date)

Fájlszám nyomtat. (Print file no.)

00

🛧 A lap tetejére

Bővített felhasználói kézikönyv Hibaelhárítás

Tartalom > Fényképek nyomtatása > A memóriakártya behelyezése

## C013

## A memóriakártya behelyezése

## A memóriakártya behelyezése előtt

Az alábbi típusú memóriakártyák és képadatok kompatibilisek a készülékkel.

## Fontos

#### Digitális fényképezőgéppel készített képek

- Ha olyan típusú memóriakártyára készít vagy ment fényképeket, amelyet a digitális fényképezőgép nem támogat, akkor előfordulhat, hogy a készülék nem tudja beolvasni a képet, vagy hogy a képadatok megsérülnek. Azokról a memóriakártyákról, amelyek garantáltan működnek az Ön digitális fényképezőgépével, a digitális fényképezőgéphez mellékelt leírásban olvashat bővebben.
- Formázza a memóriakártyát a Design rule for Camera File system (az Exif 2.2/2.21 verzióval kompatibilis) és a TIFF (az Exif 2.2/2.21 verzióval kompatibilis) szabvánnyal kompatibilis digitális fényképezőgéppel. Ha számítógépen formázza a memóriakártyát, előfordulhat, hogy a készülék nem tudja használni.

## Kártya-átalakítót nem igénylő memóriakártyák

|                  | <ul> <li>SD Secure Digital memóriakártya</li> <li>SDHC memóriakártya</li> <li>MultiMediaCard</li> <li>MultiMediaCard Plus</li> </ul> |
|------------------|----------------------------------------------------------------------------------------------------|
|                  | <ul> <li>Compact Flash (CF) kártya</li> <li>Használható típusok: Type I/II (3,3 V)</li> <li>Microdrive</li> </ul>                    |
| · e <sup>i</sup> | <ul> <li>Memory Stick</li> <li>Memory Stick PRO</li> <li>Memory Stick Duo</li> <li>Memory Stick PRO Duo</li> </ul>                   |

## Kártyaátalakítót igénylő memóriakártyák

## **Fontos**

Feltétlenül csatlakoztassa a speciális átalakítót a következő típusú memóriakártyákhoz, mielőtt behelyezi őket a kártyanyílásba.

Ha a következő memóriakártyák egyikét átalakító nélkül helyezte be, előfordulhat, hogy nem tudja eltávolítani a készülékből. Ez esetben a részleteket a képernyőn megjelenő *Bővített felhasználói kézikönyv* "Hibaelhárítás" című része tartalmazza.

| e miniSD kártya <sup>*1</sup><br>e miniSDHC kártya <sup>*1</sup>                       |
|----------------------------------------------------------------------------------------|
| <ul> <li>microSD kártya<sup>*1</sup></li> <li>microSDHC kártya<sup>*1</sup></li> </ul> |
| xD-Picture Card <sup>*2</sup><br>xD-Picture Card Type M <sup>*2</sup>                  |

| • xD-Picture Card Type H <sup>*2</sup>                                  |
|-------------------------------------------------------------------------|
| <ul> <li>RS-MMC<sup>*3</sup></li> <li>MMCmobile<sup>*3</sup></li> </ul> |
| Memory Stick Micro <sup>*4</sup>                                        |
|                                                                         |

\*1 Használja a speciális "SD Card adapter" átalakítót.

<sup>\*2</sup> Használatához szükség van az xD-Picture Card kártyához külön beszerezhető Compact Flash kártyaátalakítóra.

\*3 Használja a speciális kártya-átalakítót.

- <sup>\*4</sup> Használja a speciális Duo méretű vagy a teljes méretű átalakítót.
- Nyomtatható képadatok:
  - A készülék a Design rule for Camera File system szabvánnyal (az Exif 2.2/2.21 verzióval) kompatibilis digitális fényképezőgéppel készült képeket és a (Exif 2.2/2.21 verzióval kompatibilis) TIFF fájlokat tudja kezelni. Más kép- vagy filmtípusokat, például RAW-képeket nem lehet nyomtatni.
  - A készülék elfogadja a készülékkel beolvasott és mentett képeket, ha a Dok. típ. (Doc. type) beállítás értéke Fotó (Photo), és a Formát. (Format) beállítás értéke JPEG (".jpg" fájlkiterjesztés).

## A memóriakártya behelyezése

### Fontos

Ha a kártyanyílásba memóriakártya van behelyezve, a Hozzáférés (Access) jelzőfény világít. Ha a Hozzáférés (Access) jelzőfény villog, a készülék épp adatokat olvas be a memóriakártyáról. Ebben az esetben ne nyúljon a kártyanyílás körüli területhez.

## 🗐 Megjegyzés

• Ha az Olvasás/írás attribútum (Read/write attribute) értéke USB PC-ről írható (Writable from USB PC) vagy LAN PC-ről írható (Writable from LAN PC), a memóriakártyán található fényképeket nem lehet a készülék kezelőpaneljéről kinyomtatni, és a beolvasott adatokat nem lehet a memóriakártyára menteni a készülék kezelőpaneljének használatával. Ha már nem használja a kártyahelyet a számítógép memóriakártya-meghajtójaként, vegye ki a memóriakártyát, válassza a KEZDŐLAP (HOME) képernyőn a Beállítás (Setup) menü Eszközbeállítások (Device settings) elemének Eszköz felhasználói beállításai (Device user settings) pontját, majd állítsa az Olvasás/írás attribútum (Read/write attribute) beállítást Csak olvasás PC-ről (Not writable from PC) értékre.

A részletek a Bővített felhasználói kézikönyv című, képernyőn megjelenő kézikönyvben találhatók.
Ha a memóriakártyára mentett fotókat számítógépen szerkeszti vagy tökéletesíti, akkor azokat a számítógépről nyomtassa ki. Ha a kezelőpanelt használja, előfordulhat, hogy a fényképek nem megfelelően lesznek kinyomtatva.

### 1. Készítse elő a memóriakártyát.

Csatlakoztassa a speciális kártya-átalakítót, ha a memóriakártya használatához szükség van rá. Lásd: Kártyaátalakítót igénylő memóriakártyák.

2. Kapcsolja be a készüléket, és nyissa ki a kártyanyílás fedelét.

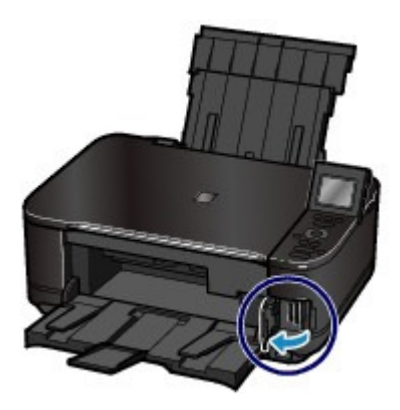

### 3. Helyezzen be egyetlen memóriakártyát a kártyanyílásba.

A memóriakártya helye a kártya típusától függ. Helyezze a kártyanyílásba a memóriakártyát egyenesen úgy, hogy A CÍMKÉVEL ELLÁTOTT OLDALA BALRA nézzen, az alábbi ábrán látható helynek megfelelően. Ha megfelelően helyezte a kártyanyílásba a memóriakártyát, a **Hozzáférés (Access)** (A) jelzőfény kigyullad.

Csatlakoztassa a memóriakártya-átalakítót a \* jellel (csillaggal) jelölt típusú memóriakártyához, majd az alább látható módon helyezze be a kártyanyílásba.

### A bal kártyanyílásba az alábbi típusú memóriakártyák helyezhetők:

- Memory Stick Duo, Memory Stick PRO Duo
- Memory Stick Micro (Duo méretű átalakítóval) \*

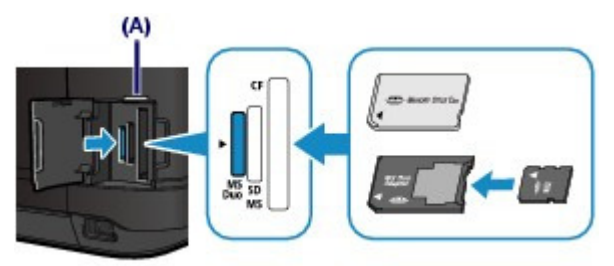

### A középső kártyanyílásba az alábbi típusú memóriakártyák helyezhetők:

- SD Secure Digital memóriakártya, SDHC memóriakártya, MultiMediaCard, MultiMediaCard Plus
- miniSD kártya\*, miniSDHC kártya\*
- microSD kártya \*, microSDHC kártya\*
- Memory Stick, Memory Stick PRO
- Memory Stick Micro (teljes méretű átalakítóval)\*
- RS-MMC \*
- MMCmobile \*

### A memóriakártya behelyezése

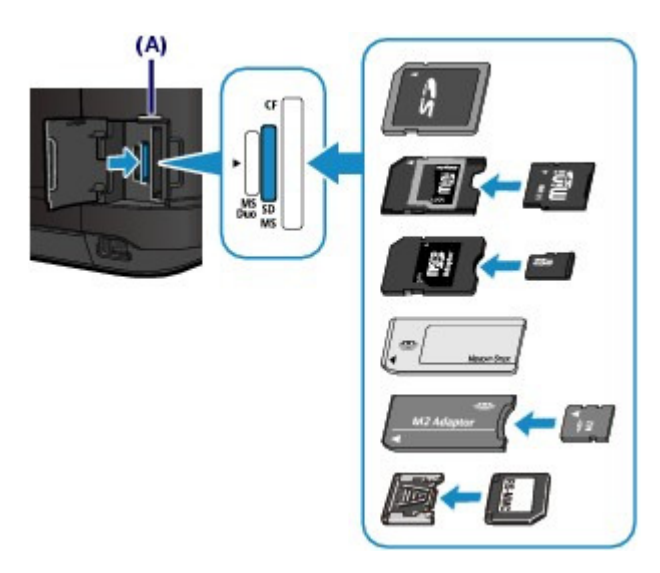

## A jobb oldali kártyanyílásba az alábbi típusú memóriakártyák helyezhetők:

- Compact Flash (CF) kártya, Microdrive
- xD-Picture Card \*, xD-Picture Card Type M\*, xD-Picture Card Type H\*

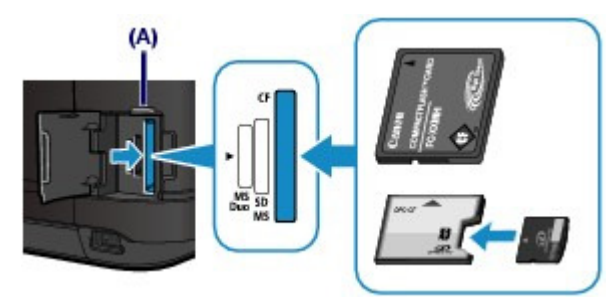

## Fontos

- A memóriakártya egy része kiáll a kártyanyílásból, de ne próbálja meg teljesen betolni. Ez a készülék és a memóriakártya sérüléséhez vezethet.
- Mielőtt behelyezné a kártyanyílásba, ellenőrizze a memóriakártya irányának helyességét. Ha a memóriakártyát rossz irányban erőlteti be a kártyanyílásba, a memóriakártya és a készülék megsérülhet.
- Egyszerre csak egy memóriakártyát helyezzen be.
- 4. Csukja be a kártyanyílás fedelét.

## A memóriakártya eltávolítása

## Fontos

Ha a kártyanyílást használta a számítógép memóriakártya-meghajtójaként, végezze el a " biztonságos eltávolítás" műveletet a számítógépen, mielőtt fizikailag eltávolítja a memóriakártyát a készülékből.

Ha a készülék USB-kábellel kapcsolódik a számítógéphez, kattintson a jobb gombbal a cserélhető lemez ikonjára, majd kattintson a Kiadás (Eject) parancsra. Ha nem jelenik meg a menüben a Kiadás (Eject) elem, győződjön meg róla, hogy a **Hozzáférés (Access)** lámpa ég, majd távolítsa el a memóriakártyát.

Ha a helyi hálózaton keresztül használta a kártyahelyet, nem kell a "biztonságos eltávolítást" használnia a számítógépen.

1. Nyissa ki a kártyanyílás fedelét.

### A memóriakártya behelyezése

2. Győződjön meg arról, hogy a Hozzáférés (Access) jelzőfény világít, majd vegye ki a memóriakártyát.

Fogja meg a memóriakártyát a kilógó részénél, majd egyenesen húzza ki a készülékből.

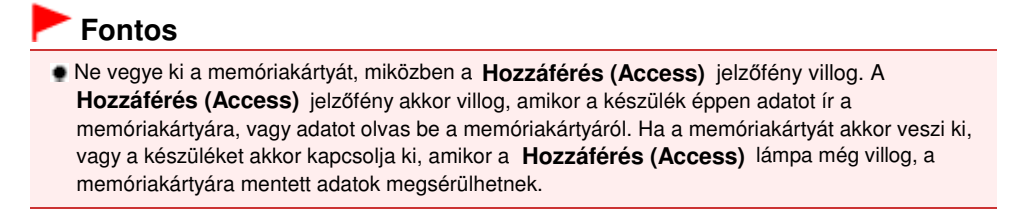

3. Csukja be a kártyanyílás fedelét.

00

↑ A lap tetejére

Bővített felhasználói kézikönyv Hibaelhárítás

Tartalom > Fényképek nyomtatása > Az USB flash meghajtó behelyezése

### C014

## Az USB flash meghajtó behelyezése

## Az USB flash meghajtó behelyezése

## 💷 Megjegyzés

#### Az USB flash meghajtó behelyezése előtt

- Ha az USB flash meghajtó nem helyezhető a készülék közvetlen nyomtatási portjába, lehet, hogy hosszabbító kábelt kell használnia az USB flash meghajtóhoz. Elektronikai szaküzletben vásárolja meg.
- Bizonyos USB flash meghajtók esetében felismerési hiba jelentkezik, ezért ezekkel nem garantálható a készülék megfelelő működése.
- Előfordulhat, hogy egyes biztonsági funkcióval rendelkező USB flash meghajtók nem használhatók.
- A készülékkel nyomtatható adatokról "A memóriakártya behelyezése előtt" című rész Nyomtatható képadatok: pontjában olvashat.

1. Csatlakoztassa az USB flash meghajtót a közvetlen nyomtatási porthoz.

Mielőtt a közvetlen nyomtatási portba illesztené az USB flash meghajtót, ellenőrizze, hogy megfelelő irányban helyezkedik-e el.

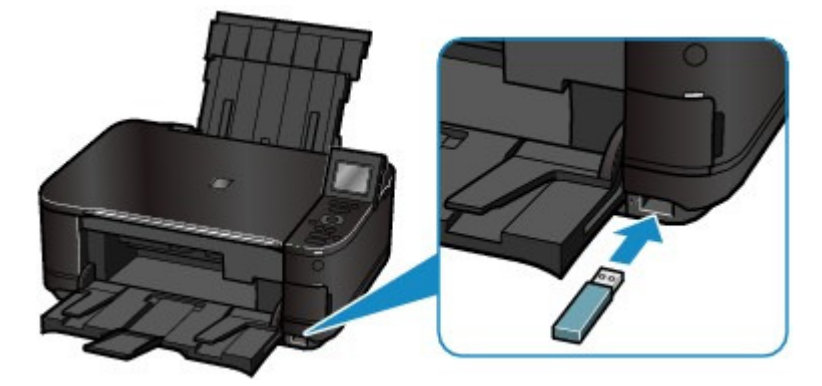

## Az USB flash meghajtó eltávolítása

 Ügyeljen arra, hogy ekkor a készülék ne végezzen se olvasási, se írási műveletet az USB flash meghajtón.

Ellenőrizze az LCD-kijelzőn, hogy az olvasási vagy írási művelet befejeződött-e.

## Fontos

Működés közben ne vegye ki az USB flash meghajtót, és ne kapcsolja ki a készüléket.

## 🗐 Megjegyzés

 Ha az USB flash meghajtó rendelkezik aktivitást jelző kijelzővel, olvassa el az USB flash meghajtó kézikönyvét azzal kapcsolatban, hogyan győződhet meg az USB falsh meghajtón az olvasási, illetve írási művelet befejeződéséről.

## 2. Vegye ki az USB flash meghajtót.

Fogja meg az USB flash meghajtót, majd egyenesen húzza ki a készülékből.

Az USB flash meghajtó behelyezése

0

🛧 A lap tetejére

Bővített felhasználói kézikönyv Hibaelhárítás

Tartalom > Másolás

# Másolás

A másolás során különféle funkciókat használhat, például felnagyíthatja vagy lekicsinyítheti az eredeti dokumentumot, vagy két oldalnyi anyagot másolhat egyetlen oldalra.

### Másolatok készítése

A beállítások módosítása

Különféle másolási funkciók alkalmazása

О

🛧 A lap tetejére

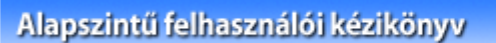

Bővített felhasználói kézikönyv Hibaelhárítás

Tartalom > Másolás > Másolatok készítése

## C021

## Másolatok készítése

Ez a szakasz azt mutatja be, hogyan lehet A4-es dokumentumot normál papírra másolni. A műveletekre vonatkozóan lásd a hivatkozott oldalon található megjegyzéseket és eljárásokat.

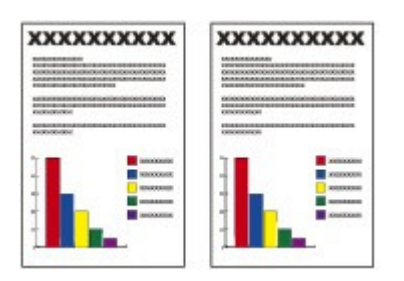

## A következőket kell előkészíteni:

Az eredeti dokumentumokat. Lásd: A betölthető dokumentumok .

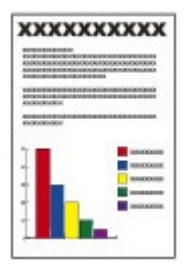

Papír a nyomtatáshoz. Lásd: A használható hordozók.

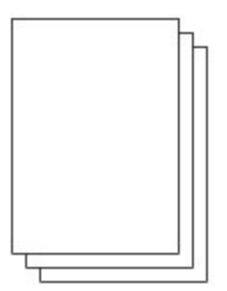

### 1. A másolás előkészítése.

- (1) Kapcsolja be a készüléket. Lásd: Elölnézet.
- (2) Tegyen papírt a készülékbe. Lásd: Papír betöltése.

A példában ellenőrizze, hogy a kazettába A4 méretű normál papírt töltött be.

## 💷 Megjegyzés

Töltsön be A4-es, B5-ös, A5-ös vagy Letter méretű normál papírt a kazettába. Más méretű vagy típusú papírt a hátsó tálcába helyezzen.

(3) Nyissa ki óvatosan a papírgyűjtő tálcát, és húzza ki a tálcahosszabbítót.

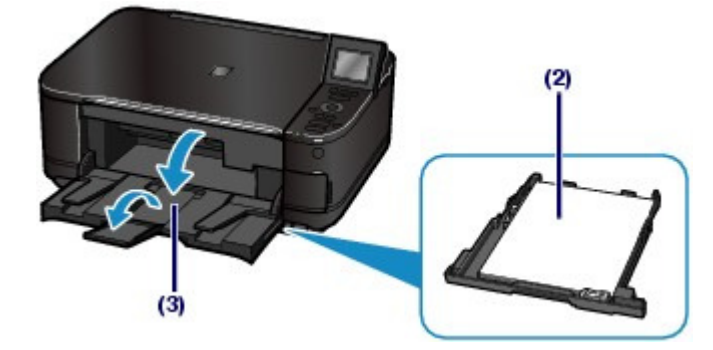

- (4) Válassza a Másolás (Copy) i elemet a KEZDŐLAP (HOME) képernyőn. Lásd: Menük kiválasztása a KEZDŐLAP (HOME) képernyőn.
- (5) Helyezze az eredeti dokumentumot az üveglapra. Lásd: Eredeti dokumentum betöltése.

Helyezze az eredeti dokumentumot az üveglapra a MÁSOLANDÓ OLDALÁVAL LEFELÉ, a 🖄 igazítási jelhez, az alábbi ábrán látható módon.

Ezután óvatosan csukja le a dokumentumfedelet.

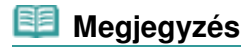

- A másolásra alkalmas dokumentumok típusával és egyéb tulajdonságaival, illetve betöltésükkel kapcsolatban az Eredeti dokumentum betöltése című részben olvashat részletesen.
- Előfordulhat, hogy a világos színű ceruzával vagy szövegkiemelővel írt betűk vagy vonalak nem másolhatók megfelelően.

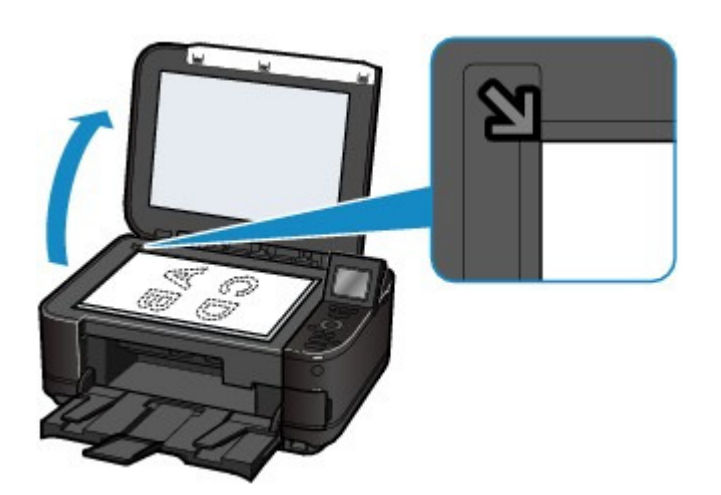

- **2.** Indítsa el a másolást.
  - (1) A [+] vagy a [-] gomb (A) megnyomásával megadhatja a példányszámot. A példányszám módosítására a **navigációs tárcsa** használható.
  - (2) A ▲ és a ▼ gombbal (B) beállíthatja a nagyítást. A példában a 100% értéket választjuk.
  - (3) A d és ► gombbal (C) adja meg a másolás intenzitását.
     Az intenzitás csökkentéséhez nyomja meg a d, a növeléséhez pedig nyomja meg a ► gombot. Azt is beállíthatja, hogy a készülék automatikusan állítsa be az intenzitást.

A részletek a Bővített felhasználói kézikönyv című, képernyőn megjelenő kézikönyvben találhatók.

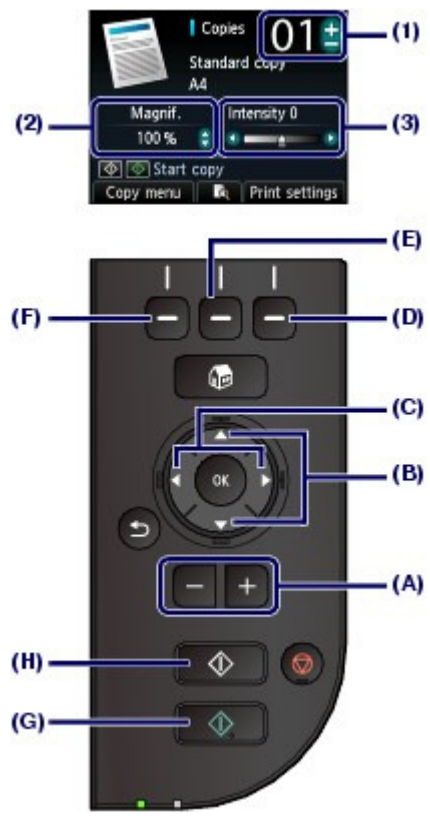

(4) A jobb oldali **Funkció (Function)** gombot (D) megnyomva válassza a NyomtNyomtatásbeállítások (Print settings) lehetőséget, és hagyja jóvá a lapméretet, a hordozótípust stb.

E példában győződjön meg arról, hogy a Méret (Page size) értéke A4, a Típus (Type) beállításé pedig Normál papír (Plain paper).

A beállítások módosításához a ▲ és ▼ gombbal (**navigációs tárcsa**) (B) válassza ki a módosítani kívánt elemet, és a ◀ és ▶ gombbal (C) válassza ki a kívánt lehetőséget. Miután jóváhagyta vagy módosított a beállításokat, az **OK** gombot megnyomva térjen vissza a másolás készenléti képernyőjére.

Lásd: A Beállítások képernyő alapvető műveletei és A beállítások módosítása.

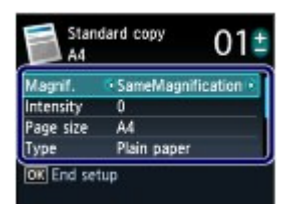

## 💷 Megjegyzés

- Ha meg szeretné jeleníteni a nyomtatási képet, akkor miközben az üveglapról az eredeti dokumentumot beolvassa, nyomja meg a középső Funkció (Function) gombot (E). Olvassa el a Bővített felhasználói kézikönyv című, képernyőn megjelenő kézikönyvet.
- Ha a bal oldali Funkció (Function) gombbal (F) választja a Másolás menü (Copy menu) menüt, akkor különféle funkciókat is kiválaszthat, többek között a Szegély nélküli más. (Borderless copy) funkciót.
   Lásd: Különféle másolási funkciók alkalmazása.

# (5) Színes másoláshoz a Színes (Color) gombot (G), fekete-fehér másoláshoz a Fekete (Black) gombot (H) nyomja meg.

A készülék elkezdi a másolást.

A másolás elkészültével távolítsa el az eredeti dokumentumot az üveglapról.

## Fontos

Ne nyissa fel a dokumentumtartó fedelét, és ne mozgassa az eredeti dokumentumot addig, amíg a másolás be nem fejeződik.
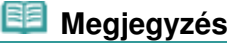

Ha meg szeretné szakítani a másolást, nyomja meg a Stop gombot.

# A beállítások módosítása

A másolás készenléti képernyőjén a jobb oldali **Funkció (Function)** gombot megnyomva válassza ki a Nyomtatási beállítások (Print settings) lehetőséget. Kiválaszthat egy elemet, például a lapméretet, a hordozótípust vagy a nyomtatási minőséget, és módosíthatja az értékét.

A beállítás menetét A Beállítások képernyő alapvető műveletei című fejezet ismerteti.

A részletek a Bővített felhasználói kézikönyv című, képernyőn megjelenő kézikönyvben találhatók.

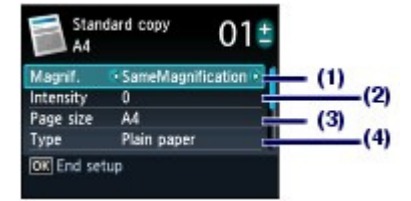

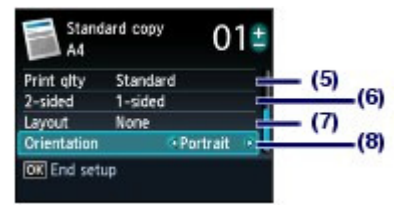

#### (1) Nagyítás (Magnif.)

Adja meg a nagyítási vagy kicsinyítési módot. A másolás nagyítása a lapméret kiválasztásával (A4–A5, A4– B5 stb.) adható meg. Ha nem kívánja nagyítani/kicsinyíteni a lapméretet, válassza az Ugyanaz a nagyít. (SameMagnification) lehetőséget.

#### (2) Intenzit. (Intensity)

Ha sötétebb vagy világosabb másolatot szeretne, adja meg az intenzitást. Ha azt szeretné, hogy a készülék automatikusan az eredeti dokumentumhoz igazítsa az intenzitást, az Autom. (Auto) értéket válassza.

#### (3) Méret (Page size)

Válassza ki a nyomtatáshoz használni kívánt papír méretét a következők közül: A4, LTR(8,5"x11") (8.5"x11" (LTR)) stb.

#### (4) Típus (Type) (hordozótípus)

Válassza ki a nyomtatáshoz használni kívánt papírtípusát: Normál papír (Plain paper), Plus Glossy II stb.

# 💴 Megjegyzés

 Ha nem megfelelő papírméretet és hordozótípust választ ki, lehet, hogy a nyomtató nem a megfelelő papírforrásból fogja adagolni a papírt, vagy hogy a nyomtatás gyenge minőségű lesz.

Lásd: Papírforrások a papír betöltéséhez .

#### (5) Ny.minő. (Print qlty) (Nyomtatási minőség)

A másolni kívánt dokumentum típusának megfelelően állítsa be a nyomtatás minőségét: Normál (Standard), Magas (High) stb. A választható nyomtatási minőségek a Típus (Type) beállításnál kiválasztott papírtól függően eltérőek.

#### (6) Kétoldal. (2-sided)

Ezzel két egyoldalas eredetit másolhat egy papírlap két oldalára. Ha a Kétoldal. (2-sided) értéket választja, akkor a jobb oldali **Funkció (Function)** gomb megnyomásával válassza a Speciális (Advanced) funkciókat, majd adja meg a nyomtatott papírok kötési oldalát.

(7) Elrendez. (Layout)

Válassza ki az elrendezést: 2->1 másolás (2-on-1 copy) vagy 4->1 másolás (4-on-1 copy).

Lásd: Különféle másolási funkciók alkalmazása.

#### (8) Tájolás (Orientation)

Válassza ki a másolandó eredeti dokumentum tájolását: Álló (Portrait) vagy Fekvő (Landscp.).

### 💷 Megjegyzés

- Ha a Kétoldalas másolat (Two-sided copy) vagy a Kétoldal. (2-sided) beállítást választotta, adja meg az A4 vagy az LTR(8,5"x11") (8.5"x11" (LTR)) értéket a Lapméret (Page size) beállításnál, valamint a Normál papír (Plain paper) értéket a Típus (Type) beállításnál.
- Ha a 2->1 másolás (2-on-1 copy) vagy a 4->1 másolás (4-on-1 copy) beállítás van kiválasztva, a Méret (Page size) értékéül válassza az A4 vagy a LTR(8,5"x11") (8.5"x11" (LTR)) lehetőséget.

### Másolatok készítése

- Ha a Szegély nélküli más. (Borderless copy) beállítás van kiválasztva, akkor a Méret (Page size) értékéül válassza az LTR(8,5"x11") (8.5"x11" (LTR)), az A4, a 10x15cm(4"x6") (4"x6" (10x15cm)) vagy a 13x18cm(5"x7") (5"x7" (13x18cm)) lehetőséget, a Típus (Type) mezőben pedig a papír típusaként válasszon bármilyen típust a Normál papír (Plain paper) kivételével.
- Ha a Szegély nélküli más. (Borderless copy) beállítás van kiválasztva, a szélek kissé levágódhatnak, mivel a másolt képet a készülék felnagyítja, hogy a teljes oldalt kitöltse.
- A lapméret, a hordozótípus, a nyomtatási minőség, az automatikus intenzitásmódosítás stb. beállítása a készülék ki- és bekapcsolása után is megmarad, és amikor legközelebb kiválasztja a Másolás (Copy) menüt, ezek a beállítások jelennek meg a kijelzőn.
- Ha bizonyos beállítások kombinációja nem lehetséges, akkor a (1) jelzés jelenik meg az érvénytelen elemnél. A bal Funkció (Function) gombbal válassza ki a Hibarészl. (Error details) lehetőséget, ellenőrizze a hibaüzenetet, majd javítsa a beállításokat.
- Ha a Gyors (Fast) beállítást választja, miközben a hordozótípus Normál papír (Plain paper), de az eredmény minősége nem felel meg a kívánalmaknak, válassza a Normál (Standard) vagy a Magas (High) beállítást, és próbáljon meg ismét nyomtatni.

00

38 oldal / 1087 oldal

Bővített felhasználói kézikönyv Hibaelhárítás

Tartalom > Másolás > Különféle másolási funkciók alkalmazása

#### C022

# Különféle másolási funkciók alkalmazása

Ha a bal **Funkció (Function)** gomb megnyomásával a másolás készenléti képernyőjén kiválasztja a Másolás menü (Copy menu) lehetőséget, számos különböző típusú másolatot készíthet, például szegély nélküli másolatot vagy két oldalt egy lapra.

A részletek a Bővített felhasználói kézikönyv című, képernyőn megjelenő kézikönyvben találhatók.

#### Kétoldalas másolat (Two-sided copy)

Ha a Kétoldalas másolat (Two-sided copy) beállítás van kiválasztva, a normál másolási képernyő jelenik meg, és a nyomtatási beállítások automatikusan megváltoznak: a Kétoldal. (2-sided) beállítás értéke Kétoldal. (2-sided), a Tájolás (Orientation) beállítás értéke pedig Álló (Portrait) lesz. Ezzel két egyoldalas eredetit másolhat egy papírlap két oldalára. Ha meg szeretné változtatni a beállításokat, a jobb oldali **Funkció (Function)** gomb megnyomásával válassza a Nyomt. beáll. (Print settings) lehetőséget.

#### Álló eredetik

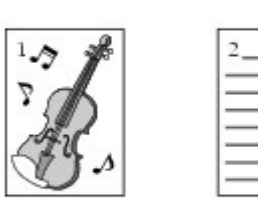

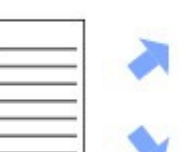

Hosszúszélű kötés (Long-

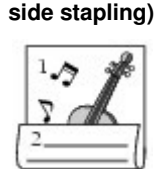

Rövidszélű kötés (Short-side stapling)

Fekvő eredetik

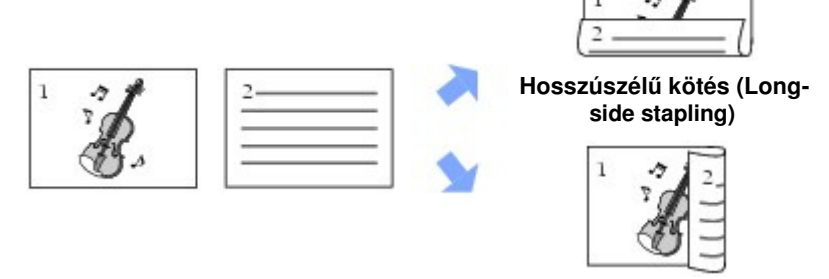

#### Rövidszélű kötés (Shortside stapling)

2->1 másolás (2-on-1 copy) / 4->1 másolás (4-on-1 copy)

Ha a 2->1 másolás (2-on-1 copy) vagy a 4->1 másolás (4-on-1 copy) beállítás van kiválasztva, a normál másolási képernyő jelenik meg, és a nyomtatási beállítások automatikusan megváltoznak, az Elrendez. (Layout) beállítás értéke 2->1 másolás (2-on-1 copy) vagy 4->1 másolás (4-on-1 copy), a Tájolás (Orientation) beállítás értéke pedig Álló (Portrait) lesz. Az eredeti dokumentumokat egyetlen papírlapra másolhatja, a lenti ábrának megfelelően. Ha meg szeretné változtatni a beállításokat, a jobb oldali **Funkció** (**Function**) gomb megnyomásával válassza a Nyomt. beáll. (Print settings) lehetőséget.

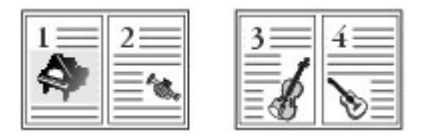

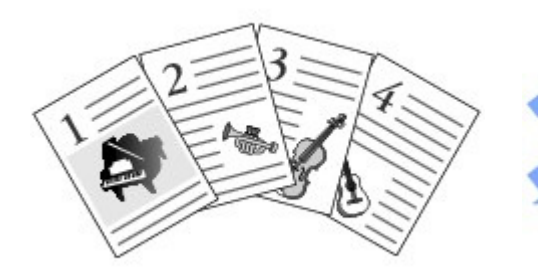

2->1 másolás (2-on-1 copy)

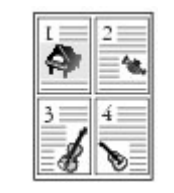

4->1 másolás (4-on-1 copy)

Szegély nélküli más. (Borderless copy)

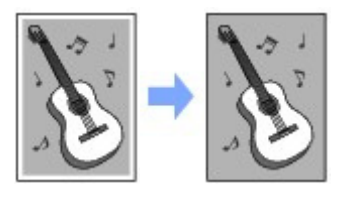

Kerettörléses másol. (Frame erase copy)

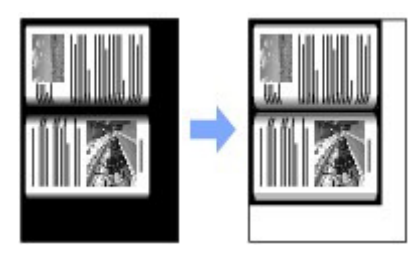

0

Bővített felhasználói kézikönyv Hibaelhárítás

Tartalom > Korábban kinyomtatott fényképek újranyomtatása

# Korábban kinyomtatott fényképek újranyomtatása

A korábban kinyomtatott fényképeket ismét kinyomtathatja különféle elrendezésekben.

Kinyomtatott fényképek újbóli nyomtatása

### Különféle funkciók alkalmazása

Fényképek különböző elrendezésben történő nyomtatása Fényképek javítása

О

# Alapszintű felhasználói kézikönyv Bővített felhasználói kézikönyv Hibaelhárítás

Tartalom > Korábban kinyomtatott fényképek újranyomtatása > Kinyomtatott fényképek újbóli nyomtatása

#### C031

# Kinyomtatott fényképek újbóli nyomtatása

Nyomtassa ki újra a kinyomtatott fényképeket. Ez a szakasz azt mutatja be, hogy hogyan lehet kinyomtatott fényképet beolvasni és 10 x 15 cm / 4" x 6" méretű normál papírra kinyomtatni.

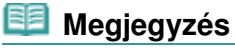

 Ezzel a funkcióval nem lehet a beolvasott képeket menteni.
 A beolvasott képek számítógépre, memóriakártyára vagy USB flash meghajtóra történő mentéséről a Bővített felhasználói kézikönyv című képernyőn megjelenő kézikönyvből tájékozódhat.

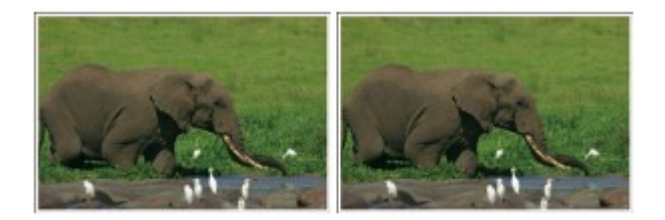

### A következőket kell előkészíteni:

Nyomtatott fényképeket.

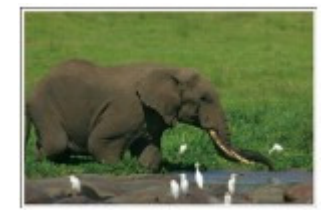

Papír a fényképnyomtatáshoz. Lásd: A használható hordozók.

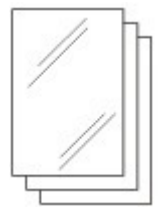

- 1. Készítse elő a korábban kinyomtatott fényképek nyomtatását.
  - (1) Kapcsolja be a készüléket. Lásd: Elölnézet.
  - (2) Tegyen papírt a készülékbe. Lásd: Papír betöltése a hátsó tálcába.

A példában 10 x 15 cm / 4" x 6" fotópapírt teszünk a hátsó tálcába.

- (3) Nyissa ki óvatosan a papírgyűjtő tálcát, és húzza ki a tálcahosszabbítót.
- (4) Válassza a Fotó-újranyomtatás (Photo reprint) selemet a KEZDŐLAP (HOME) képernyőn. Lásd: Menük kiválasztása a KEZDŐLAP (HOME) képernyőn.
- (5) Ha megjelenik az útmutató képernyő, nyomja meg az OK gombot.
- 2. Tegye a beolvasni kívánt fényképeket az üvegtálcára.

### Kinyomtatott fényképek újbóli nyomtatása

- (1) Nyissa fel a dokumentumfedelet.
- (2) A fényképet a BEOLVASANDÓ OLDALÁVAL LEFELÉ fordítva helyezze az üveglapra.

Lásd: Eredeti dokumentum betöltése.

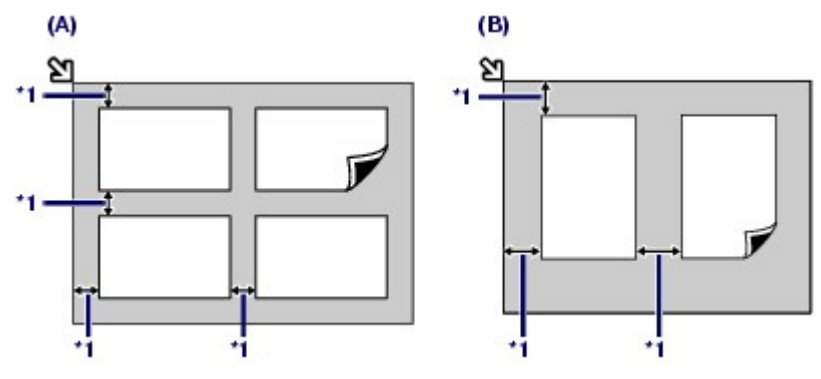

(A) Négy fénykép ráhelyezése az üvegtálcára

(B) Két fénykép ráhelyezése az üveglapra

\*1: 10 mm / 0,4 hüvelyk

### I Megjegyzés

- Helyezze el a fényképet vagy fényképeket az üveglap széleitől legalább 10 mm / 0,4 hüvelyk távolságra és velük párhuzamosan.
- Ha két vagy több fényképet helyez be egyszerre, egymástól legalább 10 mm / 0,4 hüvelyk távolságra tegye őket. Ha ennél közelebb teszi egymáshoz a fényképeket, akkor előfordulhat, hogy beolvasáskor a készülék az összeset egyetlen képként kezeli.
- A ferdeségkorrigáló funkció automatikusan kompenzálja a fényképek ferdeségét körülbelül 10 fokig.
- A 180 mm-nél / 7,1 hüvelyknél hosszabb hosszoldalú fényképek ferdesége nem korrigálható.
- Ha megjelenik a 1/2 ikon a fényképválasztó képernyőn, ellenőrizze a következőket, és igazítsa meg a fényképeket az újbóli beolvasáshoz.
  - Nem túl nagy a ferdeség?
  - Nincsenek a fényképek túl közel az üveglap széléhez?
- A körülbelül 25 mm / 1 hüvelyk oldalú négyzetnél kisebb fényképek nem olvashatók be megfelelően.
- Az alábbi típusú fényképek nem olvashatók be megfelelően.
  - Nem négyszögletes, valamint szabálytalan alakú fényképek (például kivágott fényképek)
  - Teljesen fehér fényképek
  - Fehér szegélyű fényképek
- Előfordulhat, hogy a szegéllyel rendelkező fényképek szegélye nem olvasható be megfelelően. Ha kell, vágja ki a fényképet.
   Olvassa el a Bővített felhasználói kézikönyv című, képernyőn megjelenő kézikönyvet.
- (3) Csukja be óvatosan a dokumentumfedelet, és nyomja meg az **OK** gombot. A készülék megkezdi a beolvasást.

# Fontos

- Nyomtatás előtt a készülék újra beolvassa a fényképeket. Amíg a nyomtatás be nem fejeződik, ne nyissa fel a dokumentumtartó fedelét, és ne mozgassa a fényképeket.
- 3. Válassza ki a nyomtatni kívánt fényképet.
  - (1) Válassza ki a Kiválasztás és nyomt. (Select and print) elemet, és nyomja meg az OK gombot.

### 💴 Megjegyzés

A Kiválasztás és nyomt. (Select and print) beállításon kívül más hasznos nyomtatási funkciókat is kiválaszthat. Lásd a Különféle funkciók alkalmazása című részt.

- (3) A [+] vagy a [-] gomb megnyomásával megadhatja a példányszámot.

#### 💷 Megjegyzés

- Az OK gomb megnyomása esetén megjelenik a példányszám-beállító képernyő. Lásd a 3. lépés (3) pontját: Memóriakártyára vagy USB flash meghajtóra mentett fényképek nyomtatása.
- Ha a fénykép bal felső sarkánál a pikon látható, akkor előfordulhat, hogy a kép beolvasása nem megfelelően sikerült. Nyomja meg a bal oldali Funkció (Function) gombot az Újrabeolvasás (Rescan) lehetőség választásához. Nyugtázza az üzenetet, és a fénykép újbóli beolvasásához ismételje meg a (2) lépésben és az azt követően leírt műveletet.
- A körbevágási képernyő megjelenítéséhez és a fényképek kivágásához nyomja meg a középső Funkció (Function) gombot.
   Lásd: Fényképek levágása,
- (4) Az egyes fényképek példányszámának megadásához ismételje meg a (2) és (3) lépésben leírt műveletet.
- (5) Ellenőrizze a kiválasztott fényképek nyomtatásához használni kívánt lapok számát.

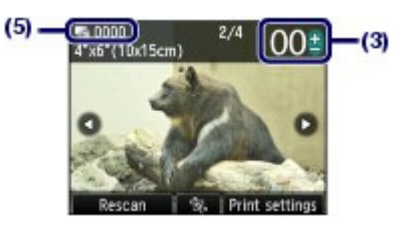

#### 4. Indítsa el a nyomtatást.

(1) A jobb oldali Funkció (Function) gombot megnyomva válassza a

Nyomtatásbeállítások (Print settings) lehetőséget, és hagyja jóvá a lapméretet, a hordozótípust, a nyomtatási minőséget stb.

A példában ellenőrizzük, hogy a Méret (Page size) értéke 10x15cm(4"x6") (4"x6" (10x15cm)), és hogy a Típus (Type) értékéül a betöltött fotópapír van-e kiválasztva.

A beállítások módosításához a ▲ és ▼ gombbal (**navigációs tárcsa**) válassza ki a módosítani kívánt elemet, a ◄ és ► gombbal pedig válassza ki a kívánt beállítási lehetőséget.

Lásd: A beállítások módosítása.

### 💴 Megjegyzés

- Ha a Nyomtatásbeállítások (Print settings) képernyőn a Fényk.j. (Photo fix) értéke Kézi javítás (Manual correction), akkor nyomja meg a jobb oldali Funkció (Function) gombot az Speciális (Advanced) választásához, és javítsa kézzel a fényképet. Lásd a Különféle funkciók alkalmazása című részt.
- A lapméret, a hordozótípus, a nyomtatási minőség, az automatikus intenzitás stb. beállítása a készülék ki- és bekapcsolása után is megmarad, és amikor legközelebb kiválasztja a Fotó -újranyomtatás (Photo reprint) menüt, ezek a beállítások jelennek meg a kijelzőn.
- (2) Színes nyomtatáshoz a Szín (Color) gombot, fekete-fehér nyomtatáshoz a Fekete (Black) gombot nyomja meg.

A készülék megkezdi a nyomtatást.

A nyomtatás elkészültével távolítsa el a fényképeket az üveglapról.

### 🗐 Megjegyzés

- Ha meg szeretné szakítani a nyomtatást, nyomja meg a Stop gombot.
- A nyomtatás befejezése után a KEZDŐLAP (HOME) gombot megnyomva kiléphet a Fotó-

újranyomtatás (Photo reprint) módból, és megjelenítheti a KEZDŐLAP (HOME) képernyőt.

00

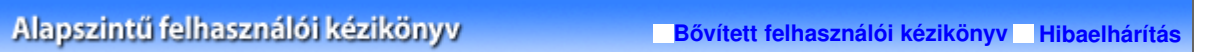

Tartalom > Korábban kinyomtatott fényképek újranyomtatása > Különféle funkciók alkalmazása

#### C032

# Különféle funkciók alkalmazása

Ez a rész a Fotó-újranyomtatás (Photo reprint) néhány hasznos funkcióját ismerteti. A részletek a Bővített felhasználói kézikönyv című, képernyőn megjelenő kézikönyvben találhatók.

# Fényképek különböző elrendezésben történő nyomtatása

Kiválaszthat egy elrendezést, és nem csak a Kiválasztás és nyomt. (Select and print) funkcióval nyomtathat fényképeket.

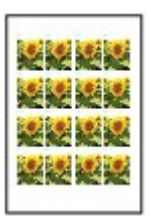

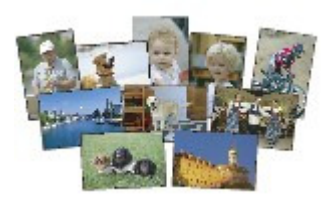

Címkenyomtatás (Sticker print)

Minden kép kinyomtatása (Print all photos)

# Fényképek javítása

Ha a Nyomtatásbeállítások (Print settings) képernyőn a Fényk.j. (Photo fix) értéke Kézi javítás (Manual correction), akkor kézzel javíthatja a fényképet, például módosíthatja a fényességet, a kontrasztot vagy a színegyensúlyt, illetve alkalmazhatja a halványodásjavítási funkciót.

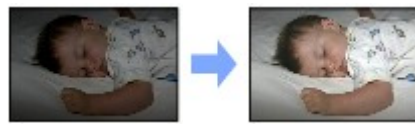

Fényesség (Brightness)

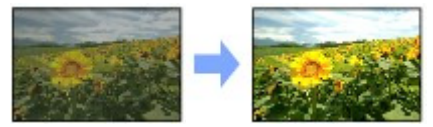

Kontraszt (Contrast)

0

Bővített felhasználói kézikönyv Hibaelhárítás

Tartalom > Beolvasás

# **Beolvasás**

A beolvasott adatokat elmentheti vagy elküldheti a számítógépre, majd a mellékelt alkalmazással szerkesztheti és feldolgozhatja őket. A beolvasott adatokat a számítógépbe helyezett memóriakártyára vagy USB flash meghajtóra is mentheti.

Beolvasott adatok mentése a számítógépre

Felkészülés a kezelőpanel segítségével történő lapolvasásra Beolvasott adatok mentése a számítógépre A beállítások módosítása

Különféle beolvasási funkciók alkalmazása

Bővített felhasználói kézikönyv Hibaelhárítás

Tartalom > Beolvasás > Beolvasott adatok mentése a számítógépre

#### C041

## Beolvasott adatok mentése a számítógépre

A beolvasott adatokat USB-kábellel vagy hálózaton keresztül mentheti vagy továbbíthatja a számítógépre. Ez a rész azt írja le, hogy az Autom. beolvasás (Auto scan) funkció segítségével hogyan lehet automatikusan felismerni az eredeti dokumentumok típusát, és hogy miként lehet a beolvasott adatokat az USB-kábel használatával számítógépre menteni az MP Navigator EX szoftverben megadott beállításokkal.

A beolvasott adatok memóriakártyára vagy USB flash meghajtóra történő mentéséről és az eredeti dokumentumok számítógéppel történő beolvasásáról bővebben a képernyőn megjelenő, Bővített felhasználói kézikönyv című kézikönyvből tájékozódhat.

### Fontos

Megjegyezzük, hogy a Canon nem vállal felelősséget semmilyen okból adódó adatsérülésért és vesztésért, még a készülék jótállási ideje alatt sem.

## 💷 Megjegyzés

- Az Autom. beolvasás (Auto scan) beállítást csak akkor választhatja, ha beolvasott adatokat USBkábellel menti vagy továbbítja a számítógépre.
- A készülék a következő típusú eredeti dokumentumokat tudja érzékelni az Autom. beolvasás (Auto scan) funkcióval: fénykép, képeslap, névjegykártya, magazin, újság, szöveges dokumentum és lemez (BD/DVD/CD stb.). Egyéb dokumentumok esetében válassza a Dokumentum (Document) vagy a Fotó (Photo) lehetőséget a Dok. típ. (Doc. type) beállításnál, és állítsa be a beolvasási méretet. A részletek a Bővített felhasználói kézikönyv című, képernyőn megjelenő kézikönyvben találhatók.

## ■ Felkészülés a kezelőpanel segítségével történő lapolvasásra

Az eredeti dokumentumok beolvasása előtt ellenőrizze a következőket:

- Telepítve vannak a szükséges alkalmazások (MP Drivers és MP Navigator EX)? Telepítse az MP Drivers és az MP Navigator EX programot a *Telepítő CD-ROM (Setup CD-ROM)* lemezről, ha korábban még nem telepítette vagy már eltávolította. Az MP Drivers és az MP Navigator EX program telepítéséhez válassza az MP Drivers és az MP Navigator EX lehetőséget az Egyéni telepítés (Custom Install) ablakban.
- Meg vannak adva az Autom. beolvasás (Auto scan) funkcióval beolvasott adatok mentésének beállításai az MP Navigator EX programban?
   Amikor az Autom. beolvasás (Auto scan) funkcióval beolvasott adatokat a kezelőpanellel menti a számítógépre, az MP Navigator EX Beállítások (Preferences) párbeszédpanelén adhatja meg a beolvasott adatok mentési beállításait.
- A beállításokat a képernyőn megjelenő Bővített felhasználói kézikönyv ismerteti részletesen.
- A beolvasni kívánt eredeti dokumentum megfelel az üveglapra helyezés követelményeinek? Részletes tájékoztatás: A betölthető dokumentumok.

## Ha a számítógép USB-kapcsolaton keresztül csatlakozik

Ellenőrizze, hogy a készülék és a számítógép között fizikailag stabil a kapcsolat az USB-kábelen keresztül.

### Ha a készülék hálózaton keresztül csatlakozik

Ha hálózaton keresztül csatlakozó számítógépet használ, ellenőrizze a következőket:

- Ellenőrizze, hogy a készülék és a számítógép megfelelően van-e csatlakoztatva a hálózathoz.
- A készülék ki van választva a Canon IJ Network Scan Utility beállítási képernyőjén?
- Fut a Canon IJ Network Scan Utility segédprogram?

A hálózaton keresztüli beolvasásra vonatkozó részleteket a képernyőn megjelenő Bővített felhasználói kézikönyv tartalmazza.

## Beolvasott adatok mentése a számítógépre

- Válassza ki a kívánt beolvasási műveletet.
  - (1) Kapcsolja be a készüléket. Lásd: Elölnézet.
  - (2) Válassza a Beolvasás (Scan) a elemet a KEZDŐLAP (HOME) képernyőn. Lásd: Menük kiválasztása a KEZDŐLAP (HOME) képernyőn.

Ha valamikor már megadott számítógépet a beolvasott adatok mentéséhez, akkor folytassa az (5) ponttól.

(3) A d és ► gombbal (navigációs tárcsa) válassza ki a Számítógép (PC) lehetőséget, és nyomja meg az OK gombot. Ekkor megjelenik a számítógép kiválasztása képernyő.

A beolvasott adatokat a számítógépen kívül memóriakártyára vagy USB flash meghajtóra is mentheti, illetve a számítógépen e-mailhez csatolhatja.

A részletek a Bővített felhasználói kézikönyv című, képernyőn megjelenő kézikönyvben találhatók.

(4) Válassza ki azt a számítógépet, amelyre a beolvasott adatokat menteni vagy továbbítani szeretné, majd nyomja meg az OK gombot. A példában a Helyi (USB) (Local (USB)) értéket választjuk.

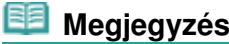

A hálózati kapcsolathoz válassza ki a számítógép nevét a listából a beolvasott adatok mentéséhez vagy továbbításához. Ha az (5)-ös pontnál hálózaton keresztül csatlakozó számítógépet választott, az Autom. beolvasás (Auto scan) lehetőség nem jelenik meg az LCD kijelzőn.

#### (5) Válassza ki a dokumentumtípust.

A példában az Autom. beolvasás (Auto scan) lehetőséget választjuk.

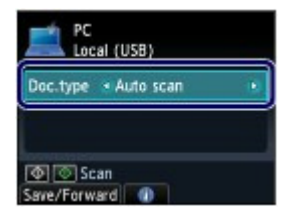

### 🗾 Megjegyzés

- A beolvasott adatok mentésével vagy továbbításával kapcsolatos további lehetőségek eléréséhez a bal oldali Funkció (Function) gombbal válassza ki a Mentés/Tov. (Save/ Forward) lehetőséget.
- Az Autom. beolvasás (Auto scan) lehetőségen kívül a következők közül választhat: Dokumentum (Document) és Fotó (Photo).
- Ha a Dok. típ. (Doc. type) beállítás értéke Dokumentum (Document) vagy Fotó (Photo), akkor a Beolv. beállít. (Scan settings) pontban megadott beállítások (beolvasási méret, adatformátum, beolvasási felbontás) alapján tudja a beolvasott adatokat a számítógépre menteni vagy továbbítani (a beállítások a jobb oldali Funkció (Function) gombbal érhetők el).

Lásd: A beállítások módosítása.

#### 2. Helyezze az eredeti dokumentumot az üveglapra.

Lásd: Eredeti dokumentum betöltése.

A másolható eredeti dokumentumok méretével és az ezekre vonatkozó előírásokkal kapcsolatban lásd: A betölthető dokumentumok.

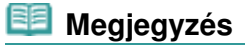

Ha a Dokumentum (Document) vagy a Fotó (Photo) lehetőség van kiválasztva a Dok. típ. (Doc. type) beállításnál, a jobb oldali **Funkció (Function)** gombbal válassza ki a Beolv. beállít. (Scan settings) pontot, és válassza ki az eredeti dokumentum méretét a Beol.mér. (Scan size) pontban.

Lásd: A beállítások módosítása.

- Előfordulhat, hogy a világos színű ceruzával vagy szövegkiemelővel írt betűk vagy vonalak nem olvashatók be megfelelően.
- A beolvasás megkezdéséhez nyomja meg a Szín (Color) vagy a Fekete (Black) gombot.

Elindul az MP Navigator EX, és a készülék az MP Navigator EX programban megadott beállítások szerint menti a beolvasott adatokat a számítógépre.

Az eredeti dokumentum beolvasása közben a kijelzőn a Dokumentum beolvasása... (Scanning document...) üzenet látható.

A készülék automatikusan felismerni, hogy a beolvasott adat fénykép vagy dokumentum, és menti a beolvasott adatokat egyetlen fájlba a számítógépen az MP Navigator EX alkalmazásban megadott beállítások szerint (JPEG/ Exif, TIFF, PDF).

Ha még egy eredeti dokumentumot szeretne beolvasni, helyezze azt az üveglapra, majd ismét nyomja meg a **Szín (Color)** vagy a **Fekete (Black)** gombot.

A beolvasás elkészültével távolítsa el az eredeti dokumentumot az üveglapról.

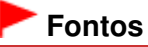

- Amikor működik a készülék, ne kapcsolja ki.
- Miközben a készülék a számítógép segítségével olvas be eredeti dokumentumot, nem szabad sem kihúzni, sem csatlakoztatni az USB-kábelt.
- Ne nyissa fel a dokumentumtartó fedelét, és ne mozgassa az eredeti dokumentumot addig, amíg a letapogatás be nem fejeződik.

### 💷 Megjegyzés

 Az eredeti dokumentum típusától függően előfordulhat, hogy az eredeti helyzete vagy mérete nem megfelelően lesz letapogatva.

Ha a dokumentum beolvasása nem megfelelő, állítsa a Dok. típ. (Doc. type) beállítást Dokumentum (Document) vagy Fotó (Photo) értékre, és módosítsa a különböző beállításokat, például a Beol.mér. (Scan size) beállítást úgy, hogy azok megfeleljenek az eredeti dokumentum megfelelő tulajdonságainak, majd próbálja meg a beolvasást újra. Lásd: A beállítások módosítása.

- A következő típusú beolvasott adatok nyomtathatók ki a KEZDŐLAP (HOME) képernyő Dokumentumnyomt. (Document print) pontjában.
  - Beolvasott adatok PDF vagy Tömörített PDF (Compact PDF) adatformátumban mentve a Beolvasás (Scan) funkcióval
  - Az MP Navigator EX szoftverrel PDF-fájlként mentett adatok

A részletek a Bővített felhasználói kézikönyv című, képernyőn megjelenő kézikönyvben találhatók.

#### Amikor megjelenik a programválasztó képernyő:

A 3. lépés végrehajtását követően megjelenhet a programválasztó képernyő.

Ha megjelenik a programválasztó képernyő, válassza az MP Navigator EX Ver4.0 lehetőséget, és kattintson az OK gombra.

Ha azt szeretné, hogy az MP Navigator EX automatikusan, a programválasztó képernyőn megjelenítése nélkül induljon el, kövesse az alábbi eljárást.

- Ha Windows 7 vagy Windows Vista operációs rendszert használ, tekintse meg a "Windowsfelhasználók részére" című fejezetet a képernyőn megjelenő Bővített felhasználói kézikönyv " Hibaelhárítás" című részében.
- Ha Windows XP operációs rendszert használ, a programválasztó képernyőn a használni kívánt alkalmazásként az MP Navigator EX Ver4.0 programot válassza ki, jelölje be a Mindig ezt a programot használja a művelethez (Always use this program for this action) négyzetet, majd kattintson az OK gombra.

# A beállítások módosítása

Ha a Dokumentum (Document) vagy a Fotó (Photo) lehetőség van kiválasztva a Dok. típ. (Doc. type) beállításnál, a jobb **Funkció (Function)** gombbal válassza ki a Beolv. beállít. (Scan settings) pontot a beolvasás készenléti képernyőjén. Olyan beállításokat választhat ki és módosíthat, mint pl. a beolvasási méret, az adatformátum vagy a beolvasási felbontás.

A beállítás menetét A Beállítások képernyő alapvető műveletei című fejezet ismerteti.

#### Beolvasott adatok mentése a számítógépre

Az alábbi beállítási pontok csak akkor érhetők el, ha a Dok. típ. (Doc. type) beállítás értéke Dokumentum (Document).

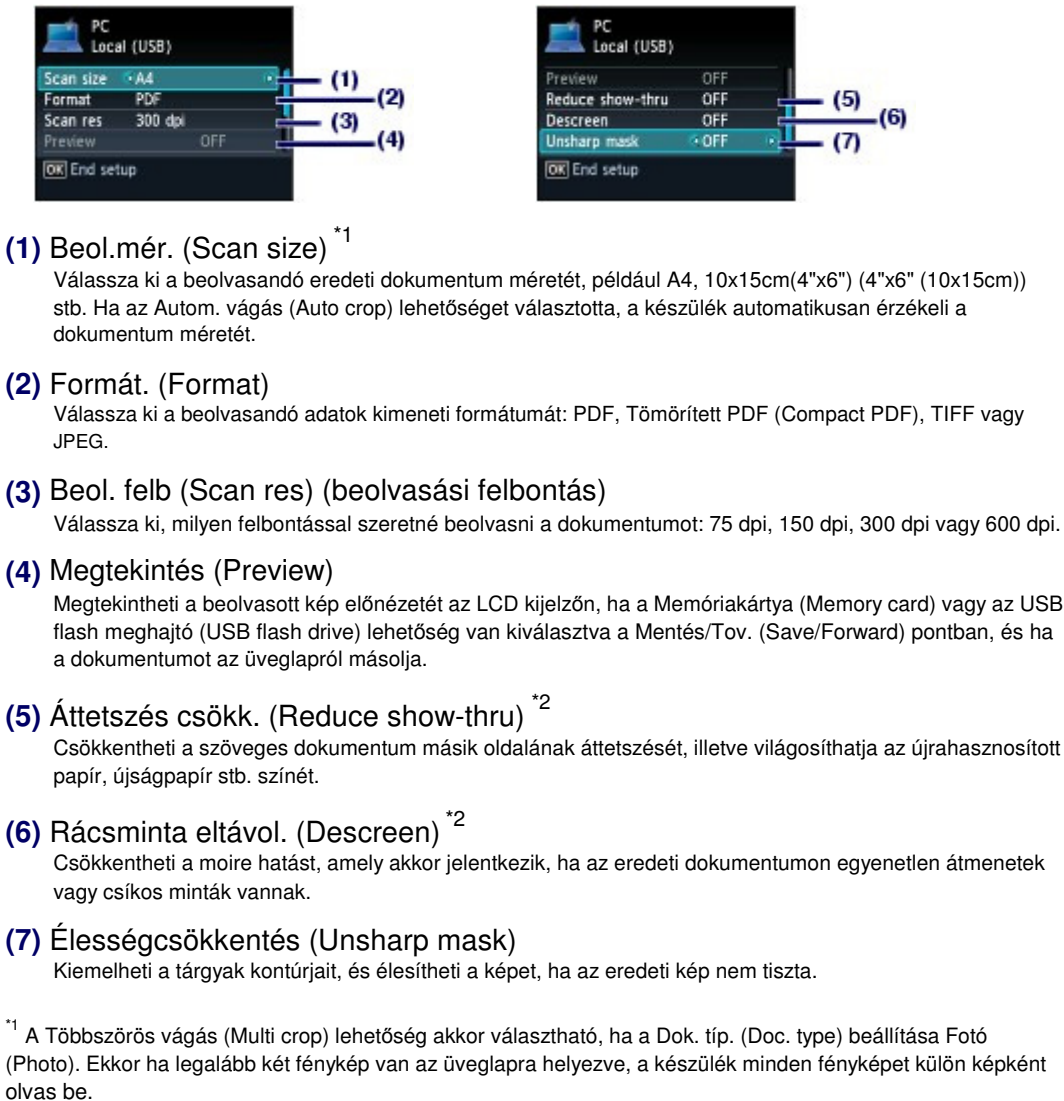

<sup>\*2</sup> Ez a beállítás nem érhető el, amikor a Dok. típ. (Doc. type) beállítás értéke Fotó (Photo).

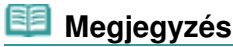

 Az elérhető beállítási elemek eltérőek, ha a Mentés/Tov. (Save/Forward) beállításban nem a Számítógép (PC) értéket választja.

A részletek a Bővített felhasználói kézikönyv című, képernyőn megjelenő kézikönyvben találhatók.

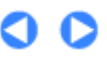

Bővített felhasználói kézikönyv Hibaelhárítás

Tartalom > Beolvasás > Különféle beolvasási funkciók alkalmazása

#### C042

# Különféle beolvasási funkciók alkalmazása

A beolvasott adatokat a számítógépen kívül memóriakártyára vagy USB flash meghajtóra is mentheti, illetve a számítógépen e-mailhez csatolhatja őket, ha a bal oldali **Funkció (Function)** gombbal kiválasztja a beolvasás készenléti képernyőjén a Mentés/Tov. (Save/Forward) lehetőséget. A részletek a Bővített felhasználói kézikönyv című, képernyőn megjelenő kézikönyvben találhatók.

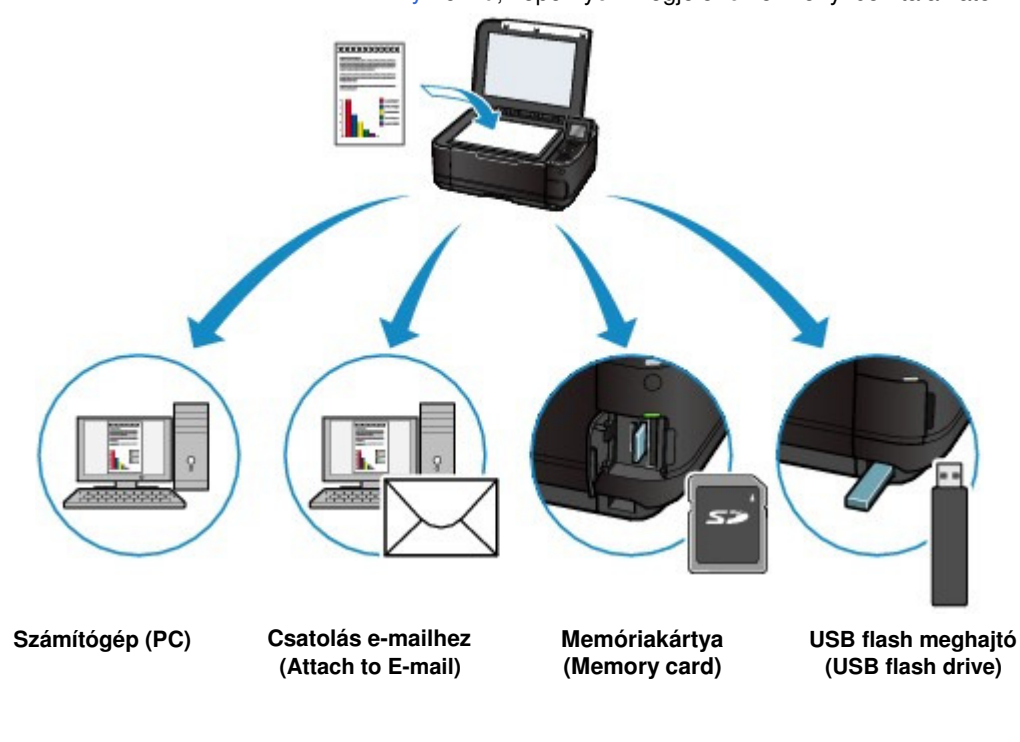

ด

Tartalom > Nyomtatás számítógépről

# Nyomtatás számítógépről

Ez a szakasz a dokumentumok és fényképek számítógépről történő nyomtatását ismerteti. A készülékhez kapott Easy-PhotoPrint EX alkalmazás segítségével egyszerűen kinyomtathatja digitális fényképezőgépével készített fényképeit.

Fényképek nyomtatása (Easy-PhotoPrint EX)

Az Easy-PhotoPrint EX alkalmazás funkcióinak használata

Dokumentumok nyomtatása

Weblapok nyomtatása (Easy-WebPrint EX)

Különböző szoftveralkalmazások elindítása

Solution Menu EX Easy-WebPrint EX

О

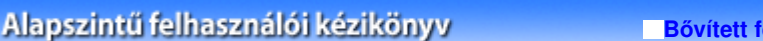

Bővített felhasználói kézikönyv Hibaelhárítás

Tartalom > Nyomtatás számítógépről > Fényképek nyomtatása (Easy-PhotoPrint EX)

### C051

# Fényképek nyomtatása (Easy-PhotoPrint EX)

A készülékhez kapott Easy-PhotoPrint EX program segítségével kinyomtathatja a számítógépen tárolt képadatokat.

Ez a szakasz azt mutatja be, hogy hogyan lehet szegélyek nélküli fényképet nyomtatni 10 x 15 cm / 4" x 6" méretű fotópapírra.

Az Easy-PhotoPrint EX alkalmazást a képernyőn megjelenő Bővített felhasználói kézikönyv ismerteti részletesen.

### 道 Megjegyzés

- Telepítse az Easy-PhotoPrint EX programot a *Telepítő CD-ROM (Setup CD-ROM)* lemezről, ha korábban még nem telepítette vagy már eltávolította. Ha telepíteni szeretné az Easy-PhotoPrint EX programot, válassza az Egyéni telepítés (Custom Install) Easy-PhotoPrint EX pontját.
- 1. Készítse elő a nyomtatást.
  - (1) Győződjön meg arról, hogy a készülék bekapcsolt állapotban van. Lásd: Elölnézet.
  - (2) Tegyen papírt a készülékbe.

Lásd: Papír betöltése.

A példában 10 x 15 cm / 4" x 6" fotópapírt teszünk a hátsó tálcába.

### 💷 Megjegyzés

Az A4-es, illetve Letter méretű normál papírt a kazettába, az ezektől eltérő méretűeket vagy típusúakat (például fotópapírt) pedig a hátsó tálcába tegye.

(3) Nyissa ki óvatosan a papírgyűjtő tálcát, és húzza ki a tálcahosszabbítót.

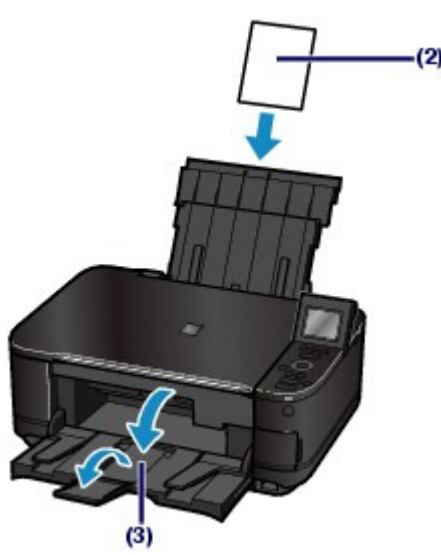

- 2. Indítsa el az Easy-PhotoPrint EX programot a Solution Menu EX alkalmazásból.
  - (1) Indítsa el a Solution Menu EX alkalmazást. Lásd: Solution Menu EX.

Kattintson ide: Solution Menu EX

(2) Kattintson a 🐗 (Fotónyomtatás (Photo Print)) elemre a Fotónyomtatás (Photo

### Fényképek nyomtatása (Easy-PhotoPrint EX)

#### Print) menüben.

Elindul az Easy-PhotoPrint EX, és megjelenik a Fotó nyomtatása (Photo Print) képernyője.

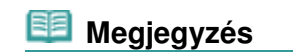

- A fotónyomtatás mellett albumok, naptárak és más fotós nyomatok készítéséhez is talál funkciókat.
  - Lásd: Az Easy-PhotoPrint EX alkalmazás funkcióinak használata .

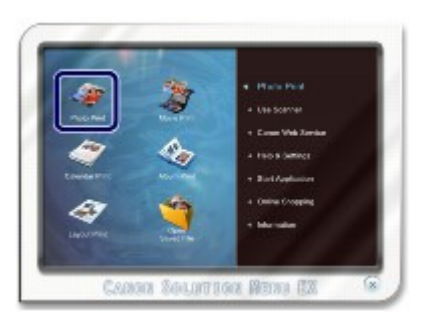

- 3. Válassza ki a nyomtatni kívánt fényképet.
  - (1) Válassza ki a képeket tartalmazó mappát.
  - (2) Kattintson a kinyomtatni kívánt képre.

A példányszám értéke "1" lesz, a kiválasztott kép pedig megjelenik a kiválasztott képeket tartalmazó területen (A). Egyszerre több képet is kiválaszthat.

### 💴 Megjegyzés

- Ha két vagy több példányban szeretne nyomtatni egy képet, módosítsa a példányszámot a

   (felfelé nyíl) gombbal.
- Ha törölni szeretné egy kép kijelölését, kattintson a képre a kiválasztott képeket tartalmazó területen (A), és kattintson az (Importált kép törlése (Delete Imported Image)) gombra (B). A másik lehetőség az, hogy nullára állítja a példányszámot a (Iefelé nyíl) gombbal.
- A kiválasztott képeket javíthatja vagy tökéletesítheti.
   A részletek a Bővített felhasználói kézikönyv című, képernyőn megjelenő kézikönyvben találhatók.
- Rögzítheti és kinyomtathatja a videók képkockáit.
   Lásd: Az Easy-PhotoPrint EX alkalmazás funkcióinak használata .
- (3) Kattintson a Papír kiválasztása (Select Paper) elemre.

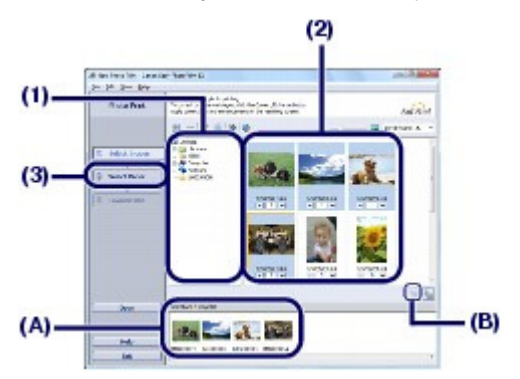

- 4. Válassza ki a betöltött papírt.
  - (1) Ellenőrizze, hogy a készülékének a neve van-e kiválasztva a Nyomtató (Printer) beállításnál.
  - (2) Ellenőrizze, hogy az Automatikus választás (Automatically Select) érték van-e kiválasztva a Papírforrás (Paper Source) beállításnál.

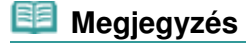

#### Fényképek nyomtatása (Easy-PhotoPrint EX)

- A Papírforrás (Paper Source) beállításának részletes bemutatását a képernyőn megjelenő Bővített felhasználói kézikönyv tartalmazza.
- (3) Válassza ki a betöltött papír méretét és típusát a Papírméret (Paper Size), illetve a Hordozótípus (Media Type) beállításnál.

Ebben az esetben a 10x15cm 4"x6" (4"x6" 10x15cm) értéket választjuk a Papírméret (Paper Size) beállításnál, és a nyomtatóba töltött papír típusát a Hordozótípus (Media Type) beállításnál.

|   | Megie | avzés |
|---|-------|-------|
| _ | megje | yyzcs |

Ha A4-es vagy Letter méretű normál papírt választ, miközben az Automatikus választás (Automatically Select) lehetőség van kiválasztva a Papírforrás (Paper Source) beállításnál, a készülék a kazettából adagolja a papírt. Ha más méretet vagy papírtípust, például fotópapírt választ, a készülék a hátsó tálcából adagolja a papírt. Ha nem megfelelő papírméretet és hordozótípust választ ki, lehet, hogy a nyomtató nem a megfelelő papírforrásból fogja adagolni a papírt, vagy hogy a nyomtatás gyenge minőségű lesz.

(4) Kattintson az Elrendezés/Nyomat (Layout/Print) parancsra.

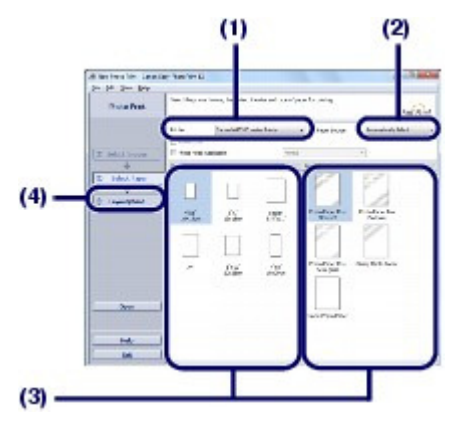

- 5. Válasszon egy elrendezést, és indítsa el a nyomtatást.
  - (1) Válassza ki a fénykép elrendezését.

A példában a Szegély nélkül (teljes) (Borderless (full)) lehetőséget választjuk.

Megjelenik a kiválasztott elrendezés az előnézeten, ahol ellenőrizheti, hogy megfelelő-e a nyomtatás eredménye.

### 🗐 Megjegyzés

A fénykép iránya módosítható, és a nyomtatáshoz levágható a fénykép nem kívánt része. A művelettel kapcsolatban további információkat a Bővített felhasználói kézikönyv című, képernyőn megjelenő kézikönyvben olvashat.

(2) Kattintson a Nyomtatás (Print) gombra.

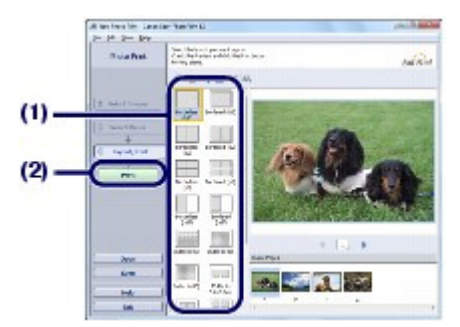

### 💷 Megjegyzés

Ha meg szeretné szakítani a folyamatban lévő nyomtatási feladatot, nyomja meg a készülék Stop gombját, vagy kattintson a nyomtató állapotmonitorának Nyomtatás törlése (Cancel Printing) gombjára. Előfordulhat, hogy a nyomtatási feladat megszakítása után a nyomtató kiad néhány üres lapot. A nyomtató állapotmonitorának megjelenítéséhez kattintson a nyomtató ikonjára a tálcán.

Windows Vista vagy Windows XP rendszer esetén kattintson a tálca Canon XXX Printer ikonjára (ahol "XXX" az adott készülék neve).

00

Bővített felhasználói kézikönyv Hibaelhárítás

Tartalom > Nyomtatás számítógépről > Fényképek nyomtatása (Easy-PhotoPrint EX) > Az Easy-PhotoPrint EX alkalmazás funkcióinak használata

C052

# Az Easy-PhotoPrint EX alkalmazás funkcióinak használata

Ez a rész az Easy-PhotoPrint EX alkalmazás néhány hasznos funkcióját ismerteti. A részletek a Bővített felhasználói kézikönyv című, képernyőn megjelenő kézikönyvben találhatók.

# Képek nyomtatása egyéni elképzelés szerint

Fényképeiből albumot vagy naptárat is készíthet.

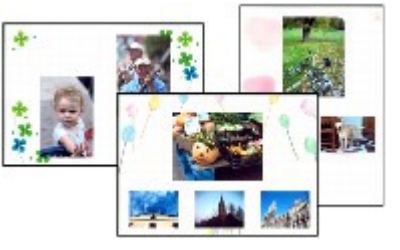

Album

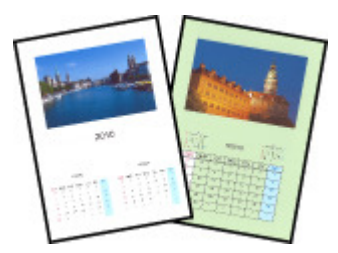

Naptár (Calendar)

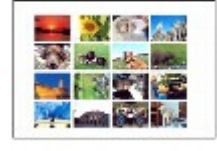

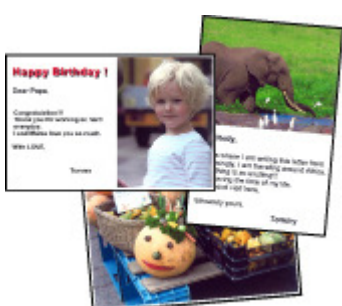

Címkék (Stickers)

Elrendezéses nyomtatás (Layout Print)

# Állóképek készítése videóról

Rögzítheti a videók képkockáit és állóképeket készíthet.

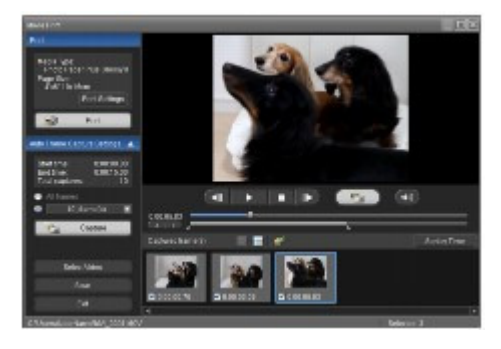

00

Bővített felhasználói kézikönyv Hibaelhárítás

Tartalom > Nyomtatás számítógépről > Dokumentumok nyomtatása

#### C053

# Dokumentumok nyomtatása

Ez a szakasz azt mutatja be, hogyan lehet A4-es dokumentumot normál papírra nyomtatni. A részletek a Bővített felhasználói kézikönyv című, képernyőn megjelenő kézikönyvben találhatók.

### 💷 Megjegyzés

- Az alkalmazástól függően a szükséges műveletek eltérőek lehetnek. A műveletekkel kapcsolatban részletes tudnivalókat az alkalmazás kézikönyve tartalmaz.
- Az ebben a részben látható képernyőképek a Windows 7 Home Premium (a továbbiakban " Windows 7") operációs rendszeren történő nyomtatásra vonatkoznak.
- **1.** Győződjön meg arról, hogy a készülék bekapcsolt állapotban van. Lásd: Előlnézet.

#### 2. Tegyen papírt a készülékbe.

#### Lásd: Papír betöltése.

A példában ellenőrizze, hogy a kazettába A4 méretű normál papírt töltött be.

### 🗐 Megjegyzés

- Az A4-es, B5-ös, A5-ös, illetve Letter méretű normál papírt a kazettába, az ezektől eltérő méretűeket vagy típusúakat (például fotópapírt) pedig a hátsó tálcába tegye.
- Nyissa ki óvatosan a papírgyűjtő tálcát, és húzza ki a tálcahosszabbítót.
- Hozza létre (vagy nyissa meg) a megfelelő alkalmazás segítségével a nyomtatandó dokumentumot.
- 5. Nyissa meg a nyomtatóillesztő beállító ablakát.
  - (1) Válassza az alkalmazás Fájl (File) menüjének vagy eszköztárának a Nyomtatás (Print) pontját.

Megjelenik a Nyomtatás (Print) párbeszédpanel.

(2) Ellenőrizze, hogy a készülékének a neve van-e kiválasztva.

#### 💷 Megjegyzés

- Ha egy másik készülék neve van kiválasztva, kattintson rá a mezőre, és válassza ki a készüléke a nevét.
- (3) Kattintson a Beállítások (Preferences) (vagy Tulajdonságok (Properties)) gombra.

#### Dokumentumok nyomtatása

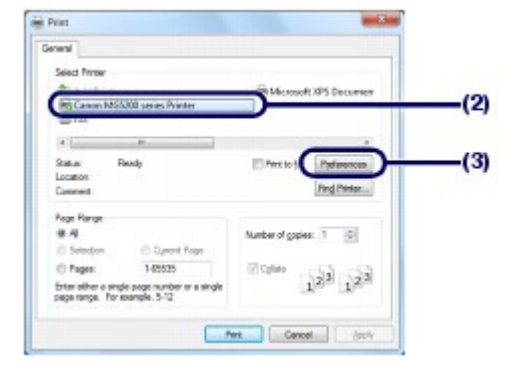

- 6. Adja meg a szükséges nyomtatási beállításokat.
  - (1) A Gyakran használt beállítások (Commonly Used Settings) menüben válassza az Üzleti dokumentum (Business Document) lehetőséget.

### 💴 Megjegyzés

Ha a nyomtatási objektum, például az Üzleti dokumentum (Business Document) vagy a Fotónyomtatás (Photo Printing) ki van választva a Gyakran használt beállítások (Commonly Used Settings) képernyőn, a rendszer automatikusan kiválasztja a További funkciók (Additional Features) elemet. A nyomtatási objektumnak megfelelő beállítások, például a hordozótípus és a nyomtatási minőség is megjelenik.

#### (2) Ellenőrizze a képernyőn látható beállításokat.

A példában ellenőrizzük, hogy a Hordozótípus (Media Type) értéke Normál papír (Plain Paper), a Nyomtatási minőség (Print Quality) értéke Normál (Standard), a Nyomtató papírmérete (Printer Paper Size) beállítás értéke A4 és a Papírforrás (Paper Source) értéke Automatikus választás (Automatically Select).

# 💷 Megjegyzés

- Ha a Példányszám (Copies) beállításnál legalább két másolatot ad meg, a nyomtatott oldalak szét lesznek válogatva.
- A beállítások módosíthatók.

Azonban a Nyomtató papírmérete (Printer Paper Size) beállítás módosítása után ellenőrizni kell, hogy az Oldalbeállítás (Page Setup) lapon a Lapméret (Page Size) beállítás értéke ugyanaz-e, mint a számítógépes programban. A részletek a Bővített felhasználói kézikönyv című, képernyőn megjelenő kézikönyvben találhatók.

Ha A4, B5, A5 vagy Letter méretű normál papírt választ, miközben az Automatikus választás (Automatically Select) lehetőség van kiválasztva a Papírforrás (Paper Source) beállításnál, a készülék a kazettából adagolja a papírt. Ha más méretet vagy papírtípust, például fotópapírt választ, a készülék a hátsó tálcából adagolja a papírt. Ha nem megfelelő papírméretet és hordozótípust választ ki, lehet, hogy a nyomtató nem a megfelelő papírforrásból fogja adagolni a papírt, vagy hogy a nyomtatás gyenge minőségű lesz.

### (3) Kattintson az OK gombra.

#### Dokumentumok nyomtatása

| Connerty Used Settings            |   |                                          | -0  |
|-----------------------------------|---|------------------------------------------|-----|
| Standard Barton                   |   |                                          |     |
| B. Sushees Document               |   | -                                        |     |
| Paper Saving                      |   |                                          |     |
| O Dealers                         |   |                                          |     |
|                                   | 5 | Rythere Deleter Deleter Deleter          |     |
| Additional Features               |   |                                          |     |
| 2 2 on 1 Petrop                   |   | Crasscale Percing                        |     |
| 4 an-1 Printing                   |   | Text (Speed Proto)                       |     |
| Chapter Persong                   |   | 22 ( ) ( ) ( ) ( ) ( ) ( ) ( ) ( ) ( ) ( |     |
| Print from Last Page              |   |                                          |     |
| Meda Type                         |   | Pastgr Paper San                         | _ ( |
| Plain Paper                       |   | M +                                      |     |
|                                   | - | Otentation 🔹 Pernet 🗇 Landscape          |     |
| Pint Qualty:                      |   | Paper Source:                            |     |
| Standard                          |   | Azonatically Select •                    |     |
|                                   |   | Dapes 1 0 (1488)                         |     |
| Throas Bet with Queent Settings   |   | Instruction Defaults                     |     |
| 17.00.107.000.000.000.000.000.000 |   |                                          |     |
|                                   |   | City Count Help                          |     |

### 💷 Megjegyzés

- A nyomtatóillesztő-program funkcióival kapcsolatos részletekért nyissa meg a Bővített felhasználói kézikönyv című, képernyőn megjelenő kézikönyvet a Súgó (Help) vagy az Utasítások (Instructions) gombra kattintva. Az Utasítások (Instructions) gomb a Gyorsbeállítás (Quick Setup), a Fő (Main) és a Karbantartás (Maintenance) lapon látható, ha a számítógépen telepítve van a képernyőn megjelenő kézikönyv.
- A módosításokat elnevezheti, és mentheti a Gyakran használt beállítások (Commonly Used Settings) közé.

A részletek a Bővített felhasználói kézikönyv című, képernyőn megjelenő kézikönyvben találhatók.

- Ha be van jelölve a Mindig a jelenlegi beállításokkal nyomtasson (Always Print with Current Settings) jelölőnégyzet, a készülék a következő nyomtatási feladattól kezdve az aktuális beállításokat használja. Előfordulhat, hogy bizonyos programok nem tartalmazzák ezt a funkciót.
- Ha meg szeretné jeleníteni az előnézetet a nyomtatás eredményének ellenőrzéséhez, jelölje be a Megtekintés nyomtatás előtt (Preview before printing) jelölőnégyzetet. Egyes alkalmazások nem tudják megjeleníteni a nyomtatási képet.
- A részletes nyomtatási beállításokat a Fő (Main) vagy a Oldalbeállítás (Page Setup) lapon lehet megadni.

A részletek a Bővített felhasználói kézikönyv című, képernyőn megjelenő kézikönyvben találhatók.

### 7. Indítsa el a nyomtatást.

A nyomtatás elindításához kattintson a Nyomtatás (Print) (vagy az OK) gombra.

| Select Prose                                                                |                                                                                                    |
|-----------------------------------------------------------------------------|----------------------------------------------------------------------------------------------------|
| No Canon MSS200 series Printer<br>III Fax                                   | Hiccord XPS Decument                                                                                                    |
| 4                                                                           |                                                                                                    |
| Status: Ready                                                               | Pert to file Parlamences                                                                                                    |
| Location                                                                    | (an and a second second |
| Conned:                                                                     | ring children                                                                                                    |
| Poge Range                                                                  |                                                                                                    |
| 9.4                                                                         | Number of gopies: 1 0                                                                                                    |
| C Selection C Oynered Roge                                                  |                                                                                                    |
| C Pages: 145525                                                             | Elghe                                                                                                    |
| Enter either a single sage number er a single page range. For example, 5-12 | 123 123                                                                                                    |
|                                                                             | _                                                                                                    |

### 💷 Megjegyzés

Ha meg szeretné szakítani a folyamatban lévő nyomtatási feladatot, nyomja meg a készülék Stop gombját, vagy kattintson a nyomtató állapotmonitorának Nyomtatás törlése (Cancel Printing) gombjára. Előfordulhat, hogy a nyomtatási feladat megszakítása után a nyomtató kiad néhány üres lapot.

A nyomtató állapotmonitorának megjelenítéséhez kattintson a nyomtató ikonjára a tálcán. Windows Vista operációs rendszer (a továbbiakban "Windows Vista") vagy Windows XP esetén kattintson a tálca Canon XXX Printer ikonjára (ahol " **XXX**" az adott készülék neve).

## Dokumentumok nyomtatása

 Ha az egyenes vonalak töredezettek a nyomaton, illetve a nyomtatás eredménye más szempontból nem kielégítő, igazítsa be a nyomtatófej helyzetét.
 Lásd: A nyomtatófej igazítása .

00

Bővített felhasználói kézikönyv Hibaelhárítás

Tartalom > Nyomtatás számítógépről > Weblapok nyomtatása (Easy-WebPrint EX)

#### C054

# Weblapok nyomtatása (Easy-WebPrint EX)

Az Easy-WebPrint EX segítségével az Internet Explorerből gyorsan és könnyen kinyomtathatók a weblapok.

A weblapok automatikusan átméretezhetők, hogy teljes szélességben ráférjenek a papírra, továbbá lehetőség van a nyomtatandó weblapok kiválasztására és előnézeti képének megtekintésére. Az Easy-WebPrint EX használatához Internet Explorer 7 vagy újabb verziójú böngésző szükséges.

#### Fontos

Törvénybe ütközik, ha a szerzői jog tulajdonosának engedélye nélkül más személy szerzői joggal védett munkáját lemásolja vagy módosítja, kivéve, ha ez otthoni vagy a szerzői jogi törvényben meghatározott más korlátozott felhasználás céljából történik. Továbbá emberek fényképének lemásolása és módosítása megsértheti az illetők azon jogát, hogy korlátozhatják saját képük felhasználhatóságát.

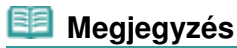

Az Easy-WebPrint EX telepítéséről és elindításáról lásd: Easy-WebPrint EX.

A vágó funkció például lehetővé teszi, hogy kivágja a weblapok kívánt részeit, és szerkesztés után kinyomtassa őket.

Az Easy-WebPrint EX használatáról a súgóban olvashat. Kattintson az eszköztár Easy-WebPrint EX (A) gombjára, majd a súgó megjelenítéséhez válassza a legördülő menü Súgó (Help) elemét.

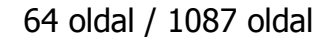

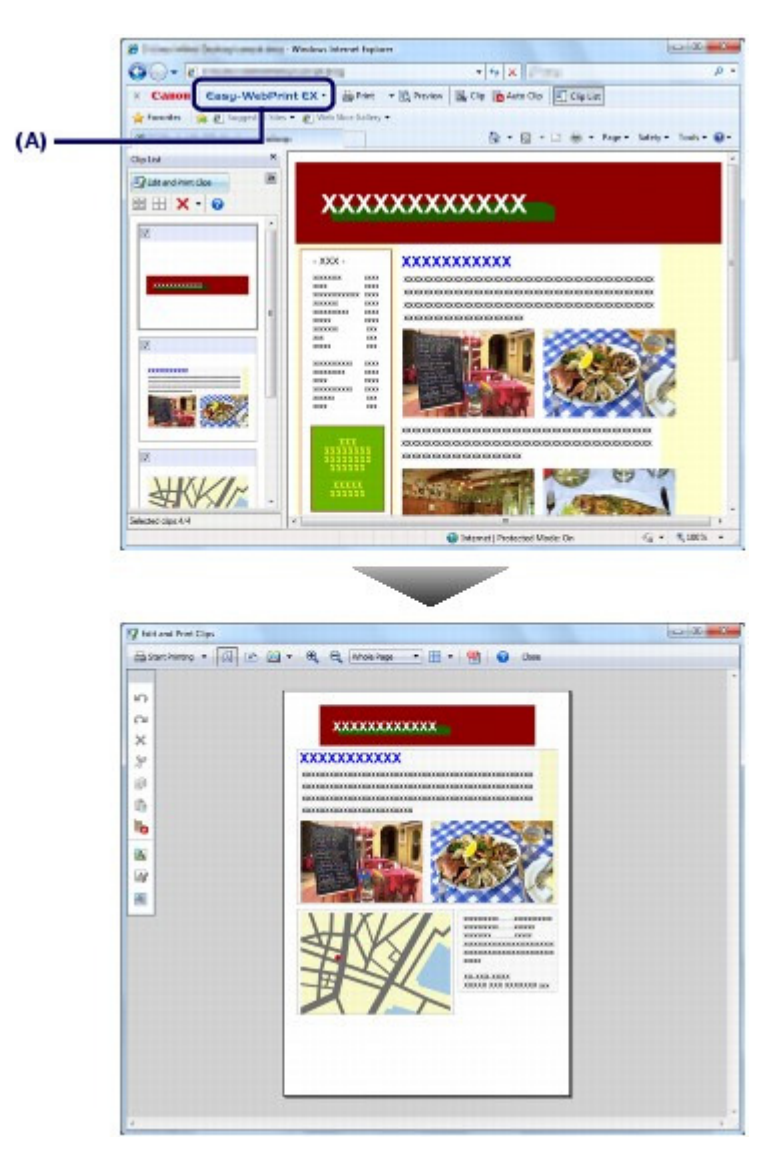

00

Bővített felhasználói kézikönyv Hibaelhárítás

Tartalom > Nyomtatás számítógépről > Különböző szoftveralkalmazások elindítása

#### C055

# Különböző szoftveralkalmazások elindítása

Ez a témakör a Solution Menu EX alkalmazást mutatja be, amellyel a készülékkel kapott szoftveralkalmazásokat indíthatja el. Az Easy-WebPrint EX alkalmazásról is talál információt, amely weblapok nyomtatására szolgál.

# Solution Menu EX

A Solution Menu EX egy szoftveralkalmazás, amely gyors hozzáférést biztosít a készülékhez mellékelt alkalmazásokhoz, kézikönyvekhez és online termékadatokhoz.

# 🧾 Megjegyzés

Telepítse a Solution Menu EX programot, a képernyőn megjeleníthető kézikönyvet és a többi használni kívánt szoftvert a *Telepítő CD-ROM (Setup CD-ROM)* lemezről, ha még nem telepítette vagy már eltávolította azokat. A telepíteni kívánt elemeket válassza ki az Egyéni telepítés (Custom Install) során.

A menük a Solution Menu EX fő képernyőjének kategóriamenü területén jelennek meg. Kattintson a kategóriamenü terület egy menüpontjára, hogy megjelenítse a hozzá tartozó funkciókat a fő képernyő funkcióikon-területén.

A fő képernyőn megjelenő ikonok és menük száma és fajtája a készülék típusától és a régiótól függően különböző lehet.

\* Az alábbi képernyő Windows 7 rendszeren készült.

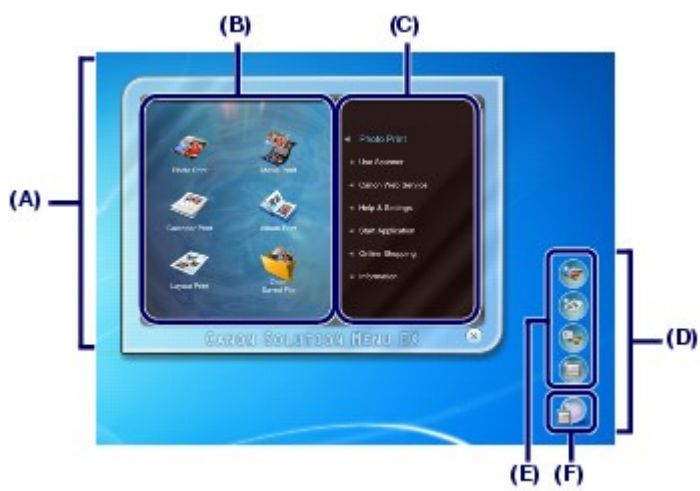

- (A) Fő képernyő
- (B) Funkcióikon-terület
- (C) Kategóriamenü terület
- (D) Asztali kiegészítő
- (E) Gyorsmenü a gyakran használt műveletek ikonjainak
- (F) Kiegészítőikon, amellyel megjelenítheti a fő képernyőt, megjelenítheti és elrejtheti a gyorsmenüt stb.

Fotó nyomtatása (Photo Print) Digitális fényképezőgéppel készített fényképek nyomtatása.

Lapolvasó használata (Use Scanner) Fényképek vagy dokumentumok beolvasása.

Canon webszolgáltatás (Canon Web Service) A webhely tartalmainak vagy anyagainak letöltése nyomtatáshoz.

CREATIVE PARK PREMIUM

### Különböző szoftveralkalmazások elindítása

A CREATIVE PARK PREMIUM egy kiemelkedő tartalomszolgáltatás, amely kizárólag az ehhez a készülékhez való eredeti Canon tintát használók számára érhető el.

Győződjön meg róla, hogy minden színnél eredeti Canon tintatartály van behelyezve megfelelően.

Súgó és beállítások (Help & Settings)

A Solution Menu EX súgójának vagy a készülék képernyőn megjeleníthető kézikönyvének a megjelenítése. A Solution Menu EX vagy a készülék beállítása.

Alkalmazás indítása (Start Application)

Mellékelt szoftveralkalmazás indítása, mint például az Easy-PhotoPrint EX vagy a My Printer. A My Printer alkalmazással megjelenítheti a nyomtatóillesztő beállítóablakát, és megtudhatja, milyen műveletet hajtson végre, ha működési problémát tapasztal.

Online vásárlás (Online Shopping) Fogyóeszközök, például tinta vásárlása a webhelyről.

Információk (Information) Hasznos információk a készülékről.

💷 Megjegyzés

- A számítógépet csatlakoztassa az internethez, hogy elérje a hasznos információkat stb. tartalmazó webhelyet.
- A Solution Menu EX használatáról bővebben a súgóban olvashat. Válassza a Súgó és beállítások (Help & Settings) menüt, majd kattintson a 
   (A Solution Menu EX súgója (Solution Menu EX's)
- Help)) ikonra a súgó megjelenítéséhez.
- Különböző szoftveralkalmazások elindítása a Solution Menu EX programból

A Solution Menu EX programból elindíthatja a szoftveralkalmazásokat, és közvetlenül is elérheti azok funkcióit.

Az alábbi műveletekkel indíthatja el a Solution Menu EX programot, és választhatja például az Easy-PhotoPrint EX Fotó nyomtatása (Photo Print) funkcióját.

#### 1. Indítsa el a Solution Menu EX alkalmazást.

Kattintson duplán az asztalon a 📕 (Solution Menu EX) ikonra.

Kattintson ide: Solution Menu EX

### 💷 Megjegyzés

- Ha nem módosította az alapértelmezett beállítást, akkor a Solution Menu EX automatikusan elindul a számítógép indításakor.
- Ha a Start menüből szeretné elindítani a Solution Menu EX programot, válassza a Minden program (All Programs), Canon Utilities, Solution Menu EX pontot, majd a Solution Menu EX parancsot.
- Ha a Solution Menu EX fő képernyője nem jelenik meg a Solution Menu EX elindítása után, akkor

kattintson a jobb oldali gombbal a 💷 (Kiegészítőikon) ikonra, és válassza a Főképernyő megjelenítése (Show Main Screen) elemet.

- 2. Válassza ki az elindítani kívánt funkciót az egyik alkalmazásból.
  - (1) Kattintson a Fotó nyomtatása (Photo Print) menüre.
  - (2) Kattintson a 《 (Fotó nyomtatása (Photo Print)) ikonra. Elindul az Easy-PhotoPrint EX, és megjelenik a Fotó nyomtatása (Photo Print) képernyője.

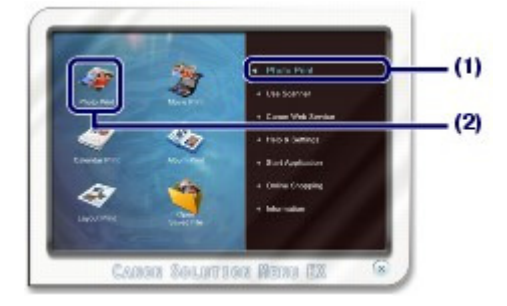

# 💷 Megjegyzés

 A fotónyomtatás mellett albumok, naptárak és más fotós nyomatok készítéséhez is talál funkciókat.

Az Easy-PhotoPrint EX használatáról és funkcióiról lásd: Fényképek nyomtatása (Easy-PhotoPrint EX).

# ■ Easy-WebPrint EX

Az Easy-WebPrint EX telepítésekor egy új eszköztár jelenik meg az Internet Explorer képernyőjén. Ez az eszköztár mindig elérhető, amikor fut az Internet Explorer.

| 🛞 his wei winn her and an and a Windows Internet Explorer |                             | 08.8                     |
|-----------------------------------------------------------|-----------------------------|--------------------------|
|                                                           | • 4 X                       | p •                      |
| × Camon Easy-WebPrint €X · APrin • B Preise               | 📓 Gip 🐞 Auto Gip 🗐 Cip List |                          |
| 👷 Favorites 🛛 🎪 😰 Suggested Sites 🔹 😰 Web Site Sullary •  | and the second              |                          |
| B                                                         | 🖓 * 🔯 * 🖾 🗰 * Pap           | e * Sefety * Tools * 😜 * |

## 💷 Megjegyzés

#### Az Easy-WebPrint EX telepítése

- Ha nincs telepítve az Easy-WebPrint EX, az asztal tálcáján megjelenhet az Easy-WebPrint EX telepítésére vonatkozó értesítés.
   Az Easy-WebPrint EX telepítéséhez kattintson a megjelenő útmutatásra, és kövesse a képernyőn látható utasításokat.
- Az Easy-WebPrint EX a *Telepítő CD-ROM (Setup CD-ROM)* lemezről is telepíthető.
   Ha telepíteni szeretné az Easy-WebPrint EX programot, válassza az Egyéni telepítés (Custom Install) Easy-WebPrint EX pontját.
- Az Easy-WebPrint EX csak akkor telepíthető a számítógépre, ha a gépen az Internet Explorer 7-es vagy újabb verziója fut, és a gép csatlakoztatva van az internethez.

0

Tartalom > Egyéb felhasználás

# Egyéb felhasználás

Ez a témakör bemutatja a memóriakártyán vagy USB flash meghajtón tárolt PDF fájlok nyomtatását, a sablonok, például vonalas vagy kockás papírok nyomtatását, a készülék beállításainak módosítását, valamint a közvetlenül egy digitális fényképezőgépről vagy mobiltelefonról történő nyomtatást.

Memóriakártyára vagy USB flash meghajtóra mentett PDF fájlok nyomtatása

Sablon, például vonalas papír nyomtatása

Fényképek közvetlen nyomtatása digitális fényképezőgépről és mobiltelefonról

Fényképek nyomtatása PictBridge-kompatibilis eszközről Fényképek nyomtatása vezeték nélküli kommunikációra képes eszközről

A készülék beállításai

0

Bővített felhasználói kézikönyv Hibaelhárítás

Tartalom > Egyéb felhasználás > Memóriakártyára vagy USB flash meghajtóra mentett PDF fájlok nyomtatása

#### C061

# Memóriakártyára vagy USB flash meghajtóra mentett PDF fájlok nyomtatása

A készülékkel közvetlenül is kinyomtathatja a memóriakártyára vagy USB flash meghajtóra mentett dokumentumokat (PDF fájlokat). A dokumentumnyomtatás elindításához kövesse az alábbi műveleteket. A részletek a Bővített felhasználói kézikönyv című, képernyőn megjelenő kézikönyvben találhatók.

Válassza a Dokumentumnyomt. (Document print) a lemet a KEZDŐLAP (HOME) képernyőn.
 Lásd: Menük kiválasztása a KEZDŐLAP (HOME) képernyőn.
 Helyezzen be egy dokumentumokat (PDF fájlokat) tartalmazó memóriakártyát vagy USB flash

Helyezzen be egy dokumentumokat (PDF fájlokat) tartalmazó memóriakártyát vagy USB flash meghajtót.

Megjelenik a dokumentumok listája. Válassza ki a kívánt dokumentumot.

 Helyezzen be egy dokumentumokat (PDF fájlokat) tartalmazó memóriakártyát vagy USB flash meghajtót a KEZDŐLAP (HOME) képernyőn, a másolás készenléti képernyőjén stb.
 Megjelenik a dokumentumok listája. Válassza ki a kívánt dokumentumot.

| 🧾 Megje | gyzés |
|---------|-------|
|---------|-------|

#### Ha megjelenik egy üzenet

Ha fényképek és dokumentumok (PDF-fájlok) vannak a memóriakártyára vagy USB flash meghajtóra mentve, akkor a "A fényképek és dokumentumok mentése megtörtént (PDF). Melyiket kívánja kinyomtatni? (Photos and documents (PDF) are saved. Which do you want to print?)" üzenet jelenik meg. Válassza a Dokumentumok nyomtat. (Print documents) elemet, és nyomja meg az **OK** gombot. Megjelenik a dokumentumok listája. Válassza ki a kívánt dokumentumot.

### Nyomtatható PDF-fájlok

A következő dokumentumok (PDF fájlok) nyomtathatók a készülék kezelőpaneljéről.

A nyomatásról a képernyőn megjelenő Bővített felhasználói kézikönyv tartalmaz bővebb információt.

- Olyan PDF fájlok (".pdf" fájlkiterjesztés), amelyeket a Formát. (Format) beállítás PDF vagy Tömörített PDF (Compact PDF) értéke mellett készített.
- Olyan PDF fájlok (".pdf" fájlkiterjesztés, kivéve az alábbi fájlok esetén), amelyeket a készülékhez mellékelt MP Navigator EX programmal készített, Normál (Standard) vagy Magas (High) PDFtömörítés mellett.
  - Titkosított fájlok
  - Olyan képeket tartalmazó PDF fájlok, amelyek szélessége és magassága egyaránt legalább 9601 képpont

Más PDF-fájlok akkor sem nyomtathatók, ha megjelennek a listán.

Ha megnyomja a jobb oldali **Funkció (Function)** gombot a dokumentumválasztó képernyőn, megjelenik a Részletek (Details) képernyő. Az alábbi esetekben nem nyomtathatja ki a kiválasztott PDF-fájlt.

- A Részletek (Details) képernyő nem jelenik meg a kiválasztott PDF-fájl esetében.
- A Létrehozás eszköze (Created with) mező értéke nem a készülék neve vagy MP Navigator EX.

00

Bővített felhasználói kézikönyv Hibaelhárítás

Tartalom > Egyéb felhasználás > Sablon, például vonalas papír nyomtatása

#### C062

# Sablon, például vonalas papír nyomtatása

A készülékkel kinyomtathat különféle sablonokat, például jegyzetpapírt, kockás papírt stb. A részletek a Bővített felhasználói kézikönyv című, képernyőn megjelenő kézikönyvben találhatók. Ha a készülékkel sablonokat kíván nyomtatni, akkor válassza a KEZDŐLAP (HOME) képernyő Speciális

nyomtatás (Special print) Valentőségét, majd válassza a Sablonnyomtatás (Template print) elemet. Lásd: Menük kiválasztása a KEZDŐLAP (HOME) képernyőn.

Két példa a sablonnyomtatásra:

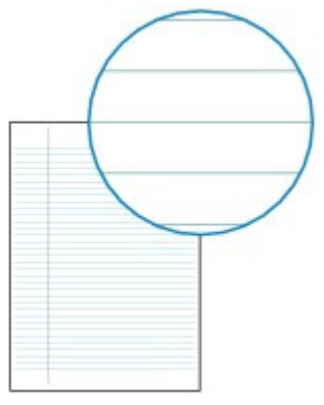

Vonalas papír

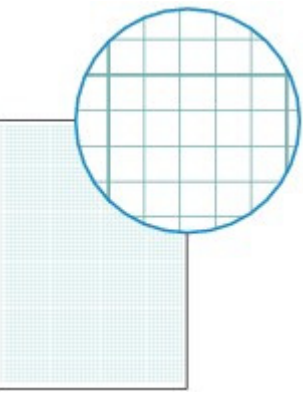

Kockás papír

) C

Bővített felhasználói kézikönyv Hibaelhárítás

Tartalom > Egyéb felhasználás > Fényképek közvetlen nyomtatása digitális fényképezőgépről és mobiltelefonról

#### C063

# Fényképek közvetlen nyomtatása digitális fényképezőgépről és mobiltelefonról

### ■ Fényképek nyomtatása PictBridge-kompatibilis eszközről

A készülékhez PictBridge-kompatibilis eszközöket csatlakoztathat a gyártó által javasolt USB-kábel segítségével, és a mentett képeket közvetlenül kinyomtathatja.

A mentett képek PictBridge-kompatibilis eszközről történő nyomtatásáról a képernyőn megjelenő Bővített felhasználói kézikönyv ad felvilágosítást.

A PictBridge-kompatibilis eszköz nyomtatási beállításaival kapcsolatban az eszköz használati útmutatójában talál.

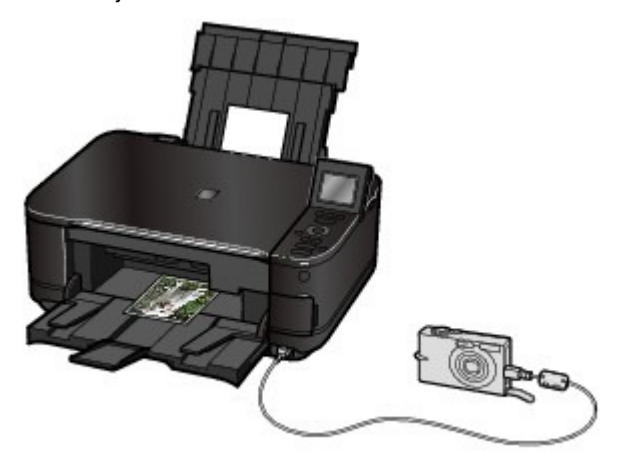

#### Csatlakoztatható eszközök:

A készülékhez bármilyen PictBridge-kompatibilis eszköz csatlakoztatható, a gyártótól és a modelltől függetlenül. Az egyetlen megkötés, hogy az eszköz kompatibilis legyen a PictBridge szabvánnyal.

### Fontos

Ne használjon 3 méternél / 10 lábnál hosszabb USB-kábelt a PictBridge-kompatibilis eszközök készülékhez történő csatlakoztatásához, mivel ez befolyásolhatja más külső eszközök működését.

### 🗐 Megjegyzés

A PictBridge szabvány segítségével közvetlenül, számítógép használata nélkül kinyomtathatja fényképeit úgy, hogy digitális fényképezőgépet, digitális videokamerát vagy kamerás mobiltelefont csatlakoztat a készülékhez.

(PictBridge) Az ilyen jellel ellátott eszközök kompatibilisek a PictBridge szabvánnyal.

### Nyomtatható képadatformátum:

A készülék a Design rule for Camera File system szabvánnyal kompatibilis digitális fényképezőgéppel készült képeket\* és a PNG fájlokat tudja kezelni.

\* az Exif 2.2/2.21 verzióval kompatibilis

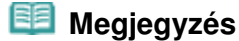

Ha PictBridge-kompatibilis eszközről nyomtat, a készülék kezelőpaneljének segítségével állítsa be a nyomtatási minőséget. A PictBridge-kompatibilis eszközön nem lehet beállítani a nyomtatási minőséget.

## Fényképek nyomtatása vezeték nélküli kommunikációra képes eszközről

Ha csatlakoztatja a külön megvásárolható BU-30 Bluetooth-egységet a készülékhez, vezeték nélküli kapcsolat segítségével is kinyomtathatja a képadatokat Bluetooth-kompatibilis mobiltelefonról vagy számítógépről.

A művelettel kapcsolatban további információkat a Bővített felhasználói kézikönyv című, képernyőn megjelenő kézikönyvben olvashat.

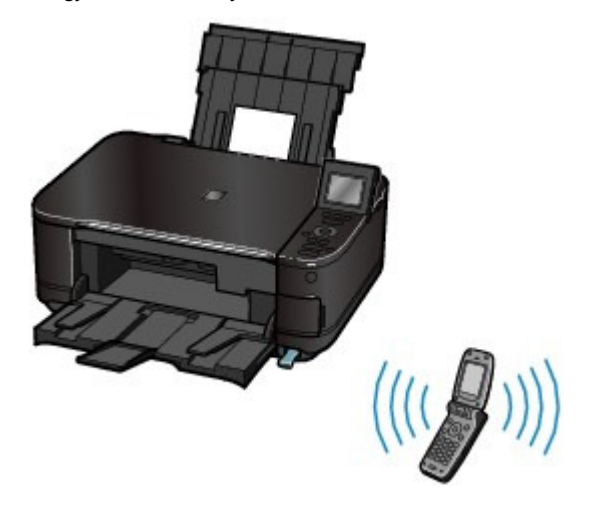

00
Bővített felhasználói kézikönyv Hibaelhárítás

Tartalom > Egyéb felhasználás > A készülék beállításai

### C064

# A készülék beállításai

Ez a rész a Beállítás (Setup) menü Eszközbeállítások (Device settings) pontjában megadható, illetve módosítható beállításokat ismerteti.

A beállítással és módosítással kapcsolatos részleteket a képernyőn megjelenő Bővített felhasználói kézikönyv tartalmazza.

# Normál papír betöltési beállítása (Plain paper feed settings)

Válassza ki azt a papírforrást (a hátsó tálcát vagy a kazettát), amelyikbe normál papírt tölt. A készülék alapértelmezés szerint a kazettából adagolja a papírt. Akkor használja ezt a beállítást, ha át szeretné állítani a papírforrást a hátsó tálcára.

# Nyomt. beáll. (Print settings)

# Papírhorzsolódás megelőzése (Prevent paper abrasion)

Ezt a beállítást csak akkor alkalmazza, ha a papír felülete maszatossá válik.

# Túlnyúlás mértéke (Extended copy amount)

Kiválaszthatja, hogy a kép mekkora része nyúljon túl a papíron, ha a Szegély nélküli más. (Borderless copy) lehetőséget választja a Másolás menü (Copy menu) pontban.

# Autom. fényképjavítás beállítása (Auto photo fix setting)

Azt állítja be, hogy elsőbbséget élvezzen-e a fényképen mentett Exif-információ kinyomtatása, ha az Autom. fényképj. (Auto photo fix) lehetőség van kiválasztva.

# LAN-beállítások (LAN settings)

# WLAN aktív/inaktív (WLAN active/inactive)

Megadja, hogy a vezeték nélküli LAN aktív vagy inaktív.

### Vezeték nélküli LAN beáll. (Wireless LAN setup)

Beállítja a vezeték nélküli LAN-kapcsolatot a hozzáférési pont típusának vagy a hálózati környezetnek megfelelően. A vezeték nélküli LAN beállításához válasszon egy hozzáférési pontot az érzékelt hozzáférési pontok listájából, és adja meg a biztonsági beállításokat. A vezeték nélküli LAN-hálózatot a WPS (Wi-Fi Protected Setup) használatával, illetve a részletes beállítások megadásával is beállíthatja.

A részleteket a Beüzemelési útmutató című nyomtatott kézikönyvben találja meg.

### LAN-beállítások ellenőrzése (Confirm LAN settings)

Megjeleníti a készülék vezeték nélküli helyi hálózati beállítási információit az LCD-kijelzőn, vagy kinyomtatja ezeket az adatokat a készülékről.

### Egyéb beállítások (Other settings)

Megadhatja a további hálózati beállításokat, például a készülék hálózati nevét, az IPv4/IPv6 beállítást, a memóriakártya-megosztást, a WSD (Web Services on Devices) funkció beállításait stb.

### LAN-beállítások visszaállítása (Reset LAN settings)

Visszaállítja a készülék hálózati beállításainak alapértelmezett értékét.

# Eszköz felhasználói beállításai (Device user settings)

### Dátum megjelenítési formátuma (Date display format)

Beállítja az LCD kijelzőn megjelenő, illetve a kinyomtatott dátum formátumát.

#### Olvasás/írás attribútum (Read/write attribute)

Beállítja, hogy a készülék kártyanyílását a számítógép memóriakártya-meghajtójaként is használhatja-e.

#### Csendes mód beállítása (Quiet mode setting)

Bekapcsolja ezt a funkciót, hogy csökkentse a készülék üzemi zaját, például éjszakai használatkor (memóriakártyáról történő másolás és nyomtatás, PictBridge-kompatibilis eszközről való nyomtatás, vezeték nélküli nyomtatás stb. esetén).

#### Útmutató-megjelenítés beállítása (Guide display settings)

Az útmutató szöveg a kezelőképernyő, illetve a beállítási képernyők tetején jelenik meg. Beállíthatja, hogy mennyi idő után jelenjen meg az útmutató szöveg, illetve el is rejtheti.

#### Billentyűismétlés (Key repeat)

Lehetővé teszi a számértékek gyors növelését és csökkentését a gomb hosszan történő megnyomásával. Ha kikapcsolja ezt a lehetőséget, a gomb hosszan történő lenyomása ugyanazt eredményezi, mint az egyszeri lenyomása.

Mobiltel. nyomtatási beállítások (Mobile phone print settings)

A papír- vagy képjavítást adja meg, ha vezeték nélküli kommunikációra képes eszközről nyomtat. Ez a beállítás csak akkor jelenik meg, ha a külön megvásárolható Bluetooth-egység csatlakoztatva van a készülékhez.

# Bluetooth-beállítások (Bluetooth settings)

Itt módosíthatók a Bluetooth-beállítások, például az eszköz neve vagy a jelszó. Ez a beállítás csak akkor jelenik meg, ha a külön megvásárolható Bluetooth-egység csatlakoztatva van a készülékhez.

# PictBridge nyomtatási beállítások (PictBridge print settings)

Meghatározza a papírt, a nyomtatási minőséget stb., ha PictBridge-kompatibilis eszközről nyomtat.

### Nyelv kiválasztása (Language selection)

A kijelzőn megjelenő üzenetek és menük nyelvét adja meg.

# Beállítások visszaállítása (Reset setting)

Visszaállítja a készülék beállításainak alapértelmezett értékét. (Ha a beállításokat a LAN-beállítások (LAN settings) részben adja meg, a nyomtatófej-igazítás értékét, az Olvasás/írás attribútum (Read/ write attribute) értékét és a Nyelv kiválasztása (Language selection) beállításnál megadott nyelvet nem állítja alaphelyzetbe.)

Bővített felhasználói kézikönyv Hibaelhárítás

Tartalom > Papír és eredeti dokumentum betöltése

# Papír és eredeti dokumentum betöltése

Ez a szakasz azt írja le, hogy milyen típusú papírokat lehet a készülékbe tölteni eredeti dokumentumként, ismerteti a nyomtatási papírnak a hátsó tálcába, illetve a kazettába való betöltését, valamint tájékoztatást ad a másolni vagy beolvasni kívánt eredeti dokumentum betöltéséről.

#### Papír betöltése

Papírforrások a papír betöltéséhez Papír betöltése a kazettába Papír betöltése a hátsó tálcába Fotópapír betöltése Boríték betöltése A használható hordozók A nem használható hordozók

#### Eredeti dokumentum betöltése

Eredeti dokumentum betöltése Eredeti dokumentum betöltése az egyes funkciókhoz A betölthető dokumentumok

D

Bővített felhasználói kézikönyv Hibaelhárítás

Tartalom > Papír és eredeti dokumentum betöltése > Papír betöltése

#### C071

# Papír betöltése

- Papírforrások a papír betöltéséhez
- 🛶 Papír betöltése a kazettába
- Papír betöltése a hátsó tálcába
- A használható hordozók
- A nem használható hordozók

# Papírforrások a papír betöltéséhez

Ennek a készüléknek két papírforrása van, a kazetta és a hátsó tálca. A lapmérettől és a hordozótípustól függően az alábbi papírforrások közül választhat. A kiválasztott lapmérettől és hordozótípustól függően a papíradagolás a kazettából vagy a hátsó tálcából történik. Lásd: A használható hordozók.

# 💷 Megjegyzés

Nyomtatásnál válassza a megfelelő papírméretet és hordozótípust. Ha nem megfelelő papírméretet és hordozótípust választ ki, lehet, hogy a nyomtató nem a megfelelő papírforrásból fogja adagolni a papírt, vagy hogy a nyomtatás gyenge minőségű lesz.

A papír egyes papírforrásokba való betöltésével kapcsolatban a Papír betöltése a kazettába és a Papír betöltése a hátsó tálcába című részben talál részletes tájékoztatást.

# Normál papír betöltése a kazettába

Az A4-es, B5-ös, A5-ös, illetve Letter méretű normál papírt a kazettába tegye. Ha (A4-es, B5-ös, A5-ös vagy Letter méretű) normál papírt választ a kezelőpanel vagy a nyomtatóillesztő nyomtatási beállításaiban, a készülék automatikusan a kazettából adagolja a papírt.

A papírforrás beállításának módosításával kapcsolatos részleteket a képernyőn megjelenő Bővített felhasználói kézikönyv tartalmazza.

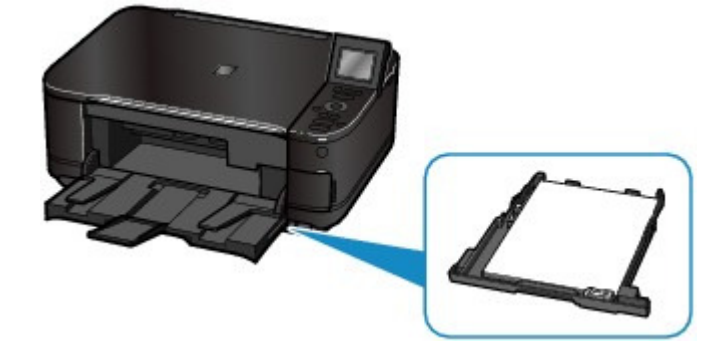

# Fotópapír vagy boríték betöltése a hátsó tálcába

Ha fotópapírt használ, azt a hátsó tálcába töltse be.

Ha nem normál papírt választ a kezelőpanel vagy a nyomtatóillesztő nyomtatási beállításaiban, hanem például fotópapírt, a készülék automatikusan a hátsó tálcából adagolja a papírt. Ha olyan normál papírt használ, amelynek mérete nem A4-es, B5-ös, A5-ös vagy Letter, azt a hátsó tálcába tegye. Papír betöltése

77 oldal / 1087 oldal

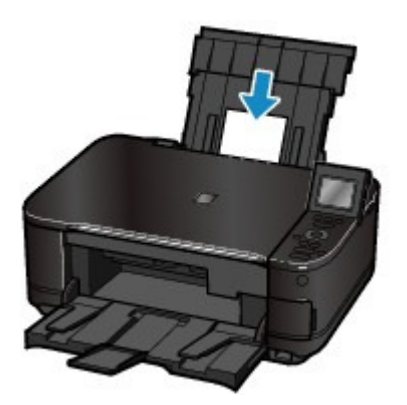

00

Bővített felhasználói kézikönyv Hibaelhárítás

Tartalom > Papír és eredeti dokumentum betöltése > Papír betöltése > Papír betöltése a kazettába

C072

# Papír betöltése a kazettába

A kazettába csak A4-es, B5-ös, A5-ös vagy Letter méretű normál papír tölthető. Más méretű vagy típusú papírt a hátsó tálcába helyezzen. Lásd: A használható hordozók.

# 💷 Megjegyzés

#### Tanács a normál papírra történő nyomtatáshoz

- Fényképek nyomtatásához Canon fotópapír használata ajánlott.
- Az eredeti Canon papírokról további részleteket A használható hordozók című részben talál. Altalános fénymásolópapír is használható.
- A készülékben használható papír méretéről és tömegéről további részleteket A használható hordozók című részben talál.

#### 1. Készítse elő a papírt.

Igazítsa el a papír széleit. Ha a papír meghajlott, egyenesítse ki.

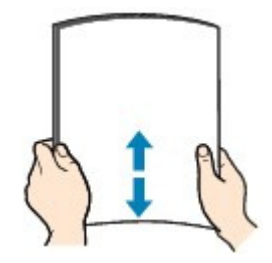

# 🗐 Megjegyzés

- Igazítsa össze a papírok éleit betöltés előtt. Az élek összeigazítása nélküli betöltés a papír elakadását okozhatja.
- Ha a papír meghajlott, óvatosan hajlítsa a papír hajlott végeit az ellenkező irányba, amíg a papír teljesen egyenessé nem válik.

A felpöndörödött papír kisimításával kapcsolatos részleteket a *Bővített felhasználói kézikönyv* című, képernyőn megjelenő kézikönyv "Hibaelhárítás" című része tartalmazza.

- 2. Tegyen papírt a készülékbe.
  - (1) Húzza ki a kazettát a készülékből.

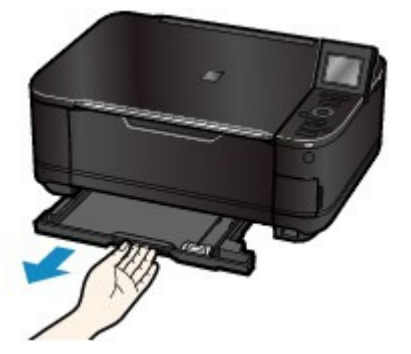

- (2) Csúsztassa a papírvezetőt (A) a megfelelő lapméret jeléhez. A papírvezető (A) a megfelelő lapméret-jelzéshez érve megáll.
- (3) Igazítsa a papírköteget a kazetta jobb széléhez úgy, hogy a papír A NYOMTATÁSI OLDALÁVAL LEFELÉ NÉZZEN, A BEHÚZOTT ÉLE pedig SAJÁT

MAGÁTÓL TÁVOLABBRA ESSEN.

#### **Megjegyzés**

Lehet, hogy marad egy kis távolság a papírvezető (A) és a papírköteg között.

(4) Csúsztassa a bal oldali papírvezetőt (B) a teljesen a papírköteg oldalához.

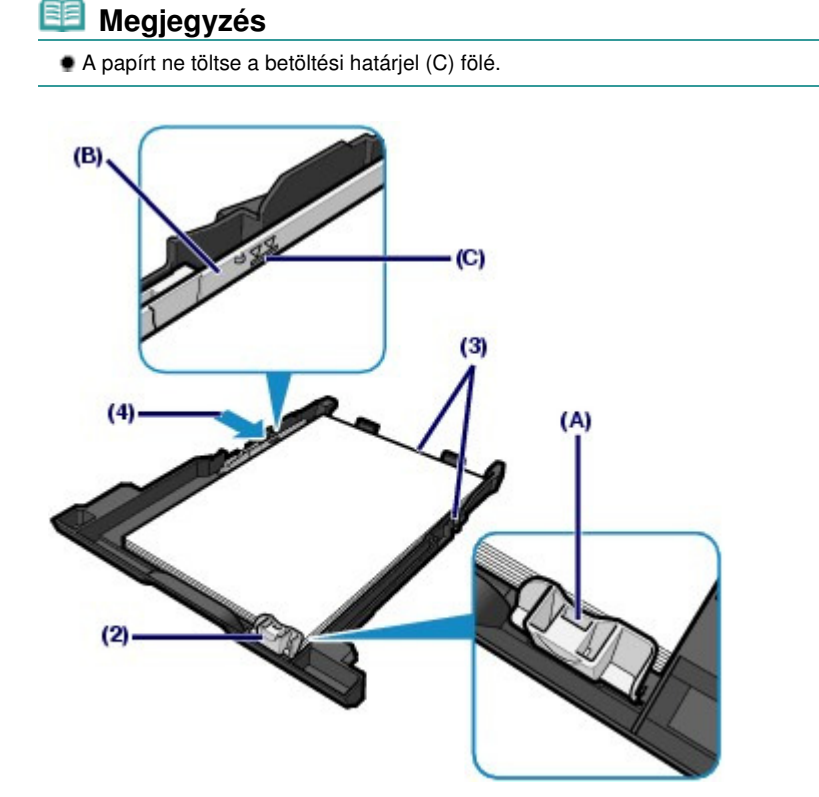

(5) Helyezze be a kazettát a készülékbe. Tolja be a kazettát ütközésig a készülékbe.

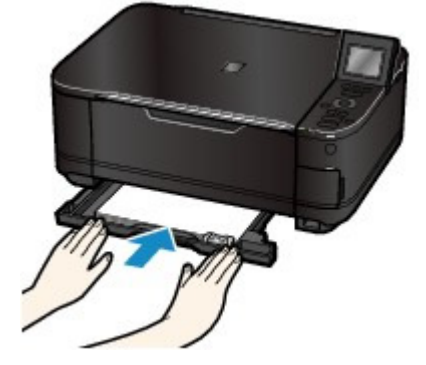

Nyissa ki óvatosan a papírgyűjtő tálcát, és húzza ki a tálcahosszabbítót.

#### 💷 Megjegyzés

#### A papír betöltése után

- Ha számítógép használata nélkül, a készülékkel közvetlenül szeretne másolást vagy nyomtatást végezni, a betöltött papír méretét és típusát a nyomtatási beállítások képernyőjének Méret (Page size) és Típus (Type) pontjánál választhatja ki.
   A részletekért tekintse meg a "Memóriakártyára/USB flash meghajtóra mentett fényképek nyomtatása" című fejezet A beállítások módosítása című részét, illetve a "Másolatok készítése" című fejezet A beállítások módosítása című részét.
- Ha számítógéppel nyomtat, a betöltött papír méretét és típusát a nyomtatóillesztő-program Nyomtató papírmérete (Printer Paper Size) és Hordozótípus (Media Type) lehetőségeinél adhatja meg.

Lásd: Dokumentumok nyomtatása.

00

Bővített felhasználói kézikönyv Hibaelhárítás

Tartalom > Papír és eredeti dokumentum betöltése > Papír betöltése > Papír betöltése a hátsó tálcába

### C073

# Papír betöltése a hátsó tálcába

A hátsó tálcába fotópapír és boríték tölthető be.

Fotópapír betöltése

# Fontos

Ha a próbanyomtatáshoz a normál papírt kicsi, például 10 x 15 cm / 4 x 6 hüvelyk; 101,6 x 203, 2 mm / 4 x 8 hüvelyk; 13 x 18 cm / 5 x 7 hüvelyk vagy 55,0 x 91,0 mm / 2,16 x 3,58 hüvelyk (kártya) méretűre vágja, az papírelakadást okozhat.

1. Készítse elő a papírt.

Lásd az 1. lépést a Papír betöltése a kazettába részben. Igazítsa el a papír széleit. Ha a papír meghajlott, egyenesítse ki.

# 2. Tegyen papírt a készülékbe.

- (1) Nyissa fel a papírtámasztót, emelje meg, majd billentse vissza.
- (2) Nyissa ki óvatosan a papírgyűjtő tálcát, és húzza ki a tálcahosszabbítót.

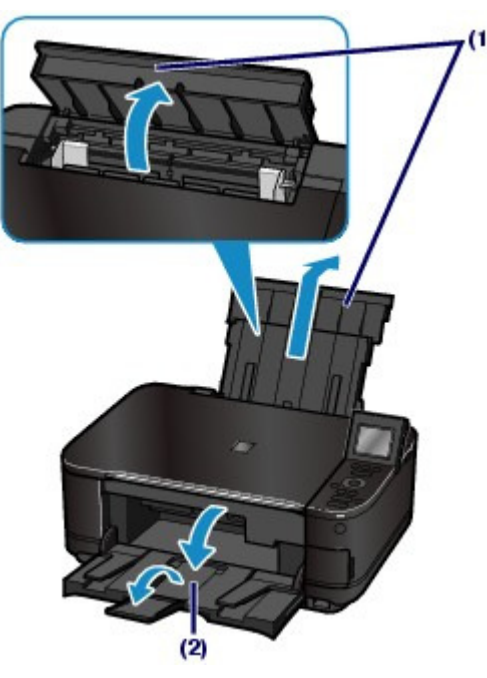

- (3) A felnyitáshoz csúsztassa el a papírvezetőket (A), és töltse be a papírt a hátsó tálca közepébe, úgy, hogy az a NYOMTATÁSI FELÜLETÉVEL ÖN FELÉ NÉZZEN.
- (4) Csúsztassa a papírvezetőket (A) a papírköteg mindkét oldalához. Ne csúsztassa túl erősen a papírvezetőket. Ez megakadályozhatja a lapok szabályszerű betöltését.

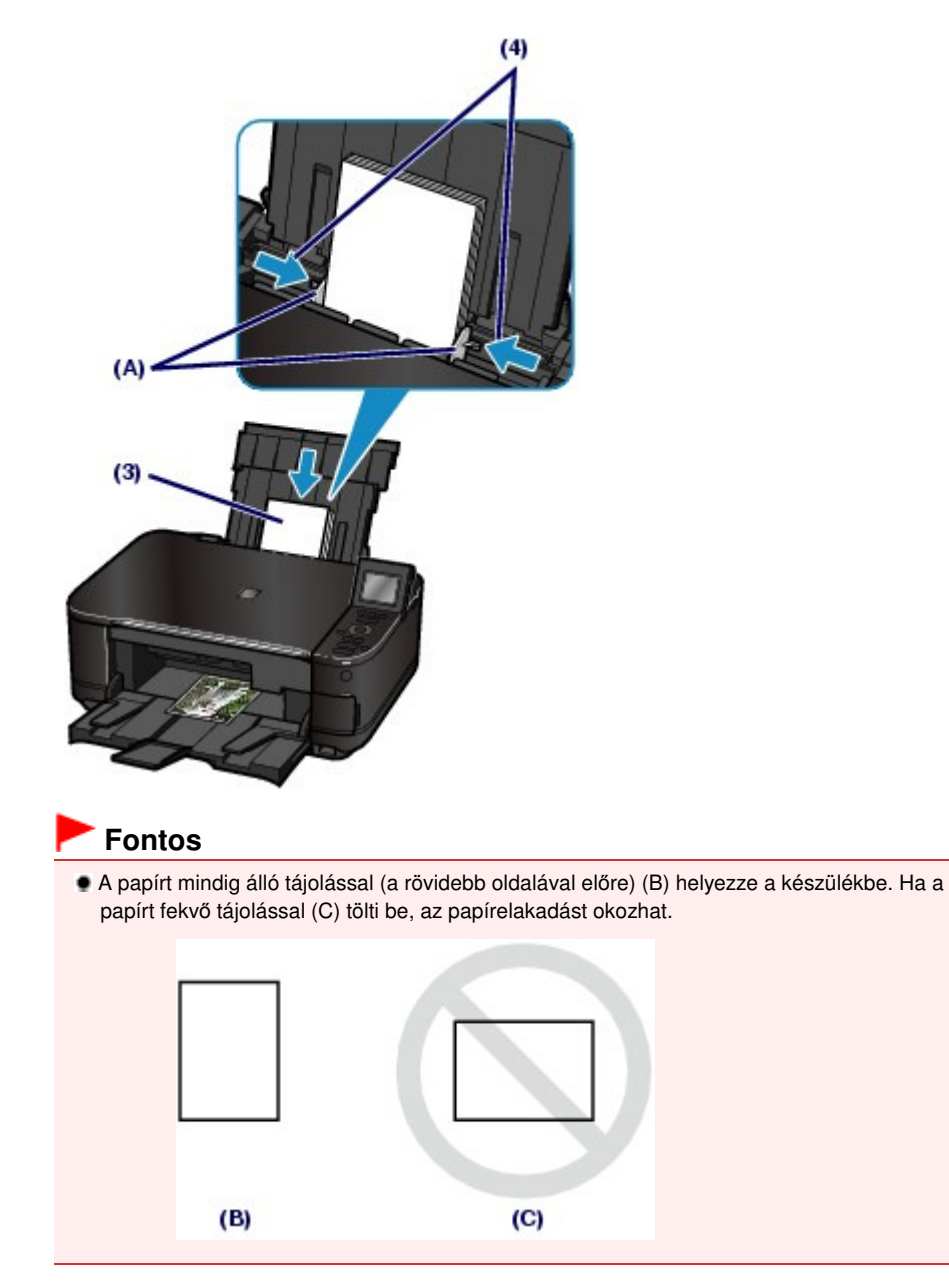

# 💷 Megjegyzés

A papírt ne töltse a betöltési határjel (D) fölé.

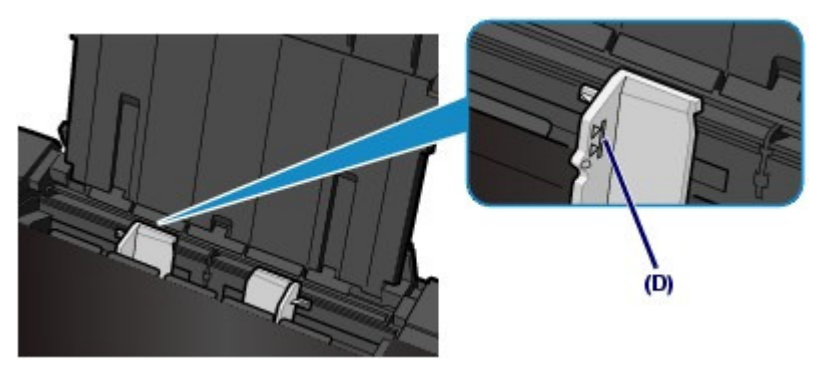

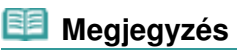

#### A papír betöltése után

Ha számítógép használata nélkül, a készülékkel közvetlenül szeretne másolást vagy nyomtatást végezni, a betöltött papír méretét és típusát a nyomtatási beállítások képernyőjének Méret (Page size) és Típus (Type) pontjánál választhatja ki.

# Papír betöltése a hátsó tálcába

A részletekért tekintse meg a "Memóriakártyára/USB flash meghajtóra mentett fényképek nyomtatása" című fejezet A beállítások módosítása című részét, illetve a "Másolatok készítése" című fejezet A beállítások módosítása című részét.

 Ha számítógéppel nyomtat, a betöltött papír méretét és típusát a nyomtatóillesztő-program Nyomtató papírmérete (Printer Paper Size) és Hordozótípus (Media Type) lehetőségeinél adhatja meg.

Lásd: Dokumentumok nyomtatása.

00

Bővített felhasználói kézikönyv Hibaelhárítás

Tartalom > Papír és eredeti dokumentum betöltése > Papír betöltése > Papír betöltése a hátsó tálcába > Boríték betöltése

#### C074

# Boríték betöltése

Európai DL és amerikai 10-es borítékra nyomtathat. A nyomtatóillesztő-program megfelelő beállításainak megadásával a címet a boríték irányának megfelelően nyomtatja a készülék.

# Fontos

- Borítékra csak a számítógépről lehet nyomtatni.
- Ne használja a következő borítékokat. A borítékok elakadhatnak a készülékben, vagy a készülék meghibásodását okozhatják.
  - Dombornyomásos vagy impregnált felületű borítékok
  - Kéthajtókás borítékok (vagy ragasztós hajtókák)
  - Előre nedvesített, ragadós hajtókájú borítékok

#### 1. Készítse elő a borítékokat.

Simítsa le a boríték mind a négy sarkát és élét.

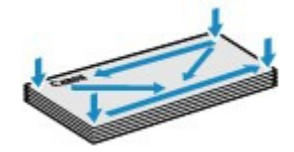

 Ha a borítékok hajlottak, kiegyenesítésükhöz átlós irányban fogja meg a borítékköteget, és lágyan hajlítsa meg az ellenkező irányba.

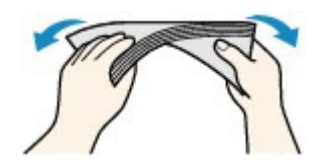

- Ha hajlott a boríték füle, akkor egyenesítse ki.
- Egy toll segítségével simítsa ki, és lapítsa le a boríték nyomtatóba helyezendő élét.

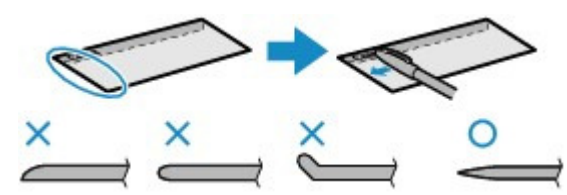

A fenti ábrákon oldalról látható a boríték készülékbe behúzott éle.

# Fontos

A boríték elakadhat a nyomtatóban, ha nincs kisimítva, vagy ha az éle gyűrött. Ellenőrizze, hogy ne legyen rajta 3 mm-nél / 0,1 hüvelyknél nagyobb gyűrődés vagy kiemelkedés.

#### 2. Boríték betöltése.

- (1) Nyissa fel a papírtámasztót, emelje meg, majd billentse vissza. Lásd a 2. lépés (1) pontját a Fotópapír betöltése részben.
- (2) Nyissa ki óvatosan a papírgyűjtő tálcát, és húzza ki a tálcahosszabbítót. Lásd a 2. lépés (2) pontját a Fotópapír betöltése részben.

(3) A felnyitáshoz csúsztassa el a papírvezetőket (A), és töltse be a borítékot a hátsó tálca közepébe, úgy, hogy az a CÍMOLDALÁVAL Ön felé nézzen. A boríték behajtott füle a bal oldalon, lefelé kell, hogy nézzen.

Egyszerre legfeljebb 10 boríték tölthető be.

(4) Csúsztassa a papírvezetőket (A) a boríték két oldalához. Ne csúsztassa túl erősen a papírvezetőket. Ez megakadályozhatja a borítékok megfelelő betöltését.

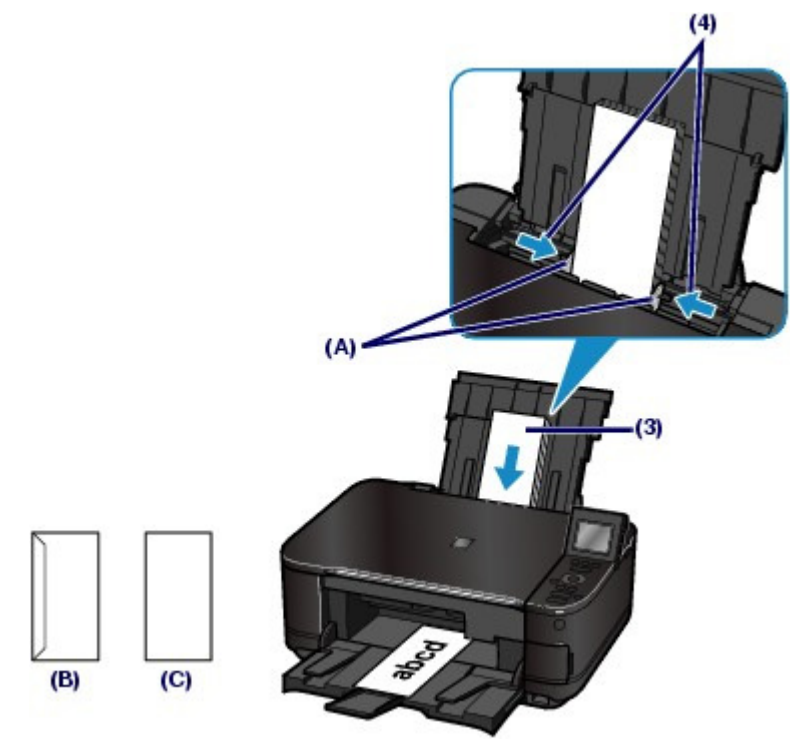

- (B) Hátsó tálca
- (C) Címoldal

# 💷 Megjegyzés

• A borítékokat ne töltse a betöltési korlát jele (D) fölé.

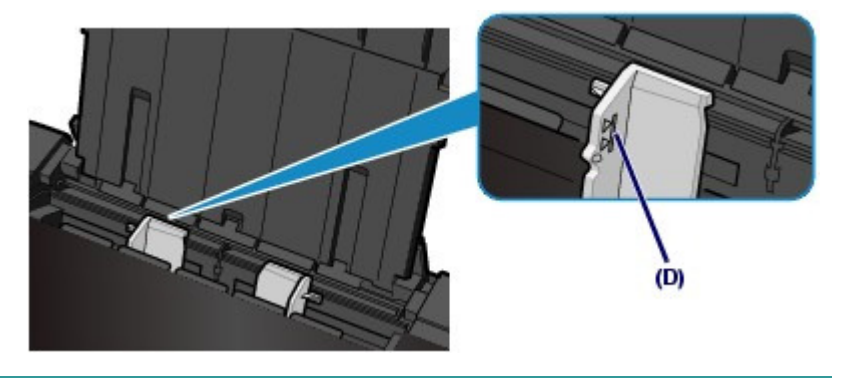

- 3. A beállítások megadása a nyomtatóillesztő-programmal.
  - (1) Válassza ki a Boríték (Envelope) lehetőséget a Gyorsbeállítás (Quick Setup) lap Gyakran használt beállítások (Commonly Used Settings) listájából.
  - (2) Válassza a Borítékméret beállítása (Envelope Size Setting) pontnál a DL boríték (DL Env.) vagy a 10-es boríték (Comm. Env. #10) lehetőséget.
  - (3) Válassza ki a Fekvő (Landscape) beállítást a Tájolás (Orientation) elemnél.

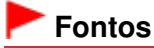

# Boríték betöltése

Ha nem adja meg helyesen a boríték méretét és tájolását, akkor a cím fejjel lefelé vagy 90 fokkal elforgatva nyomtatódik rá.

# 💷 Megjegyzés

- Ha a nyomtatás fejjel lefelé történik, nyissa meg a nyomtatóillesztő beállító ablakát, válassza ki a Gyakran használt beállítások (Commonly Used Settings) Boríték (Envelope) elemét, majd jelölje be a További funkciók (Additional Features) lapon az Elforgat 180 fokkal (Rotate 180 degrees) jelölőnégyzetet.
- A nyomtatóillesztő beállításaival kapcsolatos részleteket lásd: Dokumentumok nyomtatása.

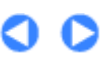

Bővített felhasználói kézikönyv Hibaelhárítás

Tartalom > Papír és eredeti dokumentum betöltése > Papír betöltése > A használható hordozók

#### C075

# A használható hordozók

A legjobb nyomtatási eredmény érdekében válassza a nyomtatásnak leginkább megfelelő papírt. A Canon számos papírfajtával igyekszik még élvezetesebbé tenni a nyomtatást, például matricákkal és fotópapírokkal. A legfontosabb fényképek kinyomtatásához az eredeti Canon papírok használatát javasoljuk.

# Hordozótípus

#### Kereskedelmi forgalomban kapható papírok

#### Normál papír (újrafeldolgozott papír is)

#### - Hordozótípus (Media type) beállítása -

Kezelőpanel: Normál papír (Plain paper) Nyomtatóillesztő: Normál papír (Plain Paper)

#### - Kapacitás -

Hátsó tálca: körülbelül 150 lap \*1 Kazetta: körülbelül 150 lap A4, B5, A5 és Letter / 8,5" x 11" méretből

#### - A papírgyűjtő tálca terhelhetősége -

Körülbelül 50 lap

<sup>\*1</sup> A4-es, B5-ös, A5-ös és Letter méretű normál papír csak akkor tölthető be, ha a Beállítás (Setup) menü Eszközbeállítások (Device settings) pontjánál a Normál papír betöltési beállítása (Plain paper feed settings) értéke Hátsó tálca (Rear tray).

| Megieg | uvzés |
|--------|-------|
| megje  | ,,    |

A papír típusától és a környezeti körülményektől (magas vagy alacsony hőmérséklet, illetve páratartalom) függően előfordulhat, hogy teljes kapacitás mellett nem lehetséges megfelelő lapadagolás. Ilyen esetben az egyszerre betöltött papír mennyiségét csökkentse legalább a határjel felére (100%-ig újrafeldolgozott papír is használható).

#### Borítékok

#### - Hordozótípus (Media type) beállítása -

Nyomtatóillesztő: Boríték (Envelope)

#### - Kapacitás -

Hátsó tálca: 10 boríték

#### - A papírgyűjtő tálca terhelhetősége -

Javasoljuk, hogy az elmosódás és az elszíneződés megelőzése érdekében távolítsa el a korábban nyomtatott borítékokat a papírgyűjtő tálcáról, mielőtt folyamatos nyomtatásba kezdene.

#### 💷 Megjegyzés

- Csak akkor elérhető, ha számítógépről nyomtat.
- A borítékok kazettából történő adagolása kárt okozhat a készülékben. Mindig a hátsó tálcába töltse be ezt a papírt.

#### Canon gyártmányú papírok

A nyomtatható oldalra, valamint a papír kezelésére vonatkozó tudnivalókat a papírhoz mellékelt leírás tartalmazza. Az összes kapható Canon gyártmányú papír méretére vonatkozó információkért látogasson el weboldalunkra.

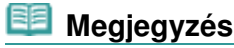

Az eredeti Canon gyártmányú papírok modellszáma zárójelben látható.

#### A használható hordozók

- Előfordulhat, hogy bizonyos országokban vagy térségekben egyes eredeti Canon papírokat nem lehet beszerezni. Az Amerikai Egyesült Államokban a papírt nem modellszám alapján árusítják. Itt a papír név szerint szerezhető be.
- A PictBridge-kompatibilis eszközön vagy a mobiltelefonon található fényképek nyomtatásához a lapméret és a hordozótípus beállításával kapcsolatban a Bővített felhasználói kézikönyv című, képernyőn megjelenő kézikönyvben talál tájékoztatást.

#### Fényképek nyomtatásához:

#### Photo Paper Pro Platinum <PT-101>

Hordozótípus (Media type) beállítása -

Kezelőpanel: Pro Platinum Nyomtatóillesztő: Photo Paper Pro Platinum

#### Glossy Photo Paper "Everyday Use" <GP-501>

#### - Hordozótípus (Media type) beállítása -Kezelőpanel: Glossy Nyomtatóillesztő: Glossy Photo Paper

Photo Paper Glossy <GP-502>

- Hordozótípus (Media type) beállítása -Kezelőpanel: Glossy Nyomtatóillesztő: Glossy Photo Paper

#### Photo Paper Plus Glossy II < PP-201>

 Hordozótípus (Media type) beállítása -Kezelőpanel: Plus Glossy II
 Nyomtatóillesztő: Photo Paper Plus Glossy II

#### Photo Paper Plus Semi-gloss <SG-201>

#### - Hordozótípus (Media type) beállítása -

Kezelőpanel: Plus Semi-gloss Nyomtatóillesztő: Photo Paper Plus Semi-gloss

#### Matte Photo Paper < MP-101>

#### - Hordozótípus (Media type) beállítása -

Kezelőpanel: Matte Nyomtatóillesztő: Matte Photo Paper

#### - Kapacitás -

Hátsó tálca: 10 lap A4, Letter / 8.5" x 11", 13 x 18 cm / 5" x 7" és 20 x 25 cm / 8" x 10" esetén 20 lap 10 x 15 cm / 4" x 6" esetén

#### - A papírgyűjtő tálca terhelhetősége -

Javasoljuk, hogy távolítsa el a korábban nyomtatott lapokat a papírkimeneti tálcáról, mielőtt folyamatos nyomtatásba kezdene.

# 💷 Megjegyzés

- A kazettából történő adagolás kárt okozhat a készülékben. Mindig a hátsó tálcába töltse be ezt a papírt.
- Ha kötegben tölti be a papírt, a nyomtatási oldal az adagolás során szennyeződhet, illetve nem megfelelő adagolás is előfordulhat. Ebben az esetben egyszerre csak egy lapot töltsön be (kivéve Matte Photo Paper <MP-101> esetén).

#### Üzleti dokumentumok nyomtatásához:

High Resolution Paper <HR-101N>

- Hordozótípus (Media type) beállítása -Nyomtatóillesztő: High Resolution Paper

#### Kapacitás -

Hátsó tálca: körülbelül 80 lap

#### - A papírgyűjtő tálca terhelhetősége -

50 lap

#### 💷 Megjegyzés

- Csak akkor elérhető, ha számítógépről nyomtat.
- A kazettából történő adagolás kárt okozhat a készülékben. Mindig a hátsó tálcába töltse be ezt a papírt.

#### Képek nyomtatása egyéni elképzelés szerint:

#### T-Shirt Transfers <TR-301>\*1

- Hordozótípus (Media type) beállítása -Nyomtatóillesztő: Póló sablonok (T-Shirt Transfers)

#### Photo Stickers <PS-101>\*2

- Hordozótípus (Media type) beállítása -Kezelőpanel: Glossy Nyomtatóillesztő: Glossy Photo Paper

#### - Kapacitás -

Hátsó tálca: körülbelül 1 lap

#### - A papírgyűjtő tálca terhelhetősége -

Javasoljuk, hogy távolítsa el a korábban nyomtatott lapokat a papírkimeneti tálcáról, mielőtt folyamatos nyomtatásba kezdene.

\*1 Csak akkor elérhető, ha számítógépről nyomtat.

\*2 Ha címkepapírra történő nyomtatáshoz olvas be kinyomtatott fényképeket, válassza a Fotóújranyomtatás (Photo reprint) menü Címkenyomtatás (Sticker print) elemét. Ha a Címkenyomtatás (Sticker print) van kiválasztva, a papír típusa nem választható ki. Lásd: Fényképek különböző elrendezésben történő nyomtatása.

Amikor a memóriakártyán vagy az USB flash meghajtón található fényképeket címkepapírra nyomtatja, akkor válassza a Szórakoztató fotónyomtatás (Fun photo print) menü Címkenyomtatás (Sticker print) elemét. Ha a Címkenyomtatás (Sticker print) van kiválasztva, a papír típusa nem választható ki.

Lásd: A Szórakoztató fotónyomtatás (Fun photo print) képernyő funkciói .

Amikor a mobiltelefonján található fényképeket címkepapírra nyomtatja, a Beállítás (Setup) pontban, az Eszközbeállítások (Device settings) alatti Mobiltel. nyomtatási beállítások (Mobile phone print settings) beállításban a Címkék (Stickers) értéket adja meg.

Olvassa el a Bővített felhasználói kézikönyv című, képernyőn megjelenő kézikönyvet.

# 💷 Megjegyzés

- A kazettából történő adagolás kárt okozhat a készülékben. Mindig a hátsó tálcába töltse be ezt a papírt.
- A Telepítő CD-ROM (Setup CD-ROM) Easy-PhotoPrint EX programjának segítségével könnyen megadhatja a címkepapírra történő nyomtatás beállításait. Telepítse a programot számítógépére.

# Lapméretek

A következő lapméreteket használhatja.

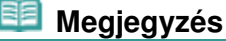

A következő méretű normál papírok tölthetők be a kazettába:
 A4, B5, A5 és Letter
 Ezektől eltérő méretű normál papír nem tölthető be a kazettába. A borítékokat a hátsó tálcába töltse be.

#### Szabványos méretek:

- Letter (215,9 x 279,4 mm / 8,50 x 11,00 hüvelyk)
- Legal (215,9 x 355,6 mm / 8,50 x 14,00 hüvelyk)
- A5 (148,0 x 210,0 mm / 5,83 x 8,27 hüvelyk)
- A4 (210,0 x 297,0 mm / 8,27 x 11,69 hüvelyk)
- B5 (182,0 x 257,0 mm / 7,17 x 10,12 hüvelyk)
- 4" x 6"(10 x 15 cm / 4,00 x 6,00 hüvelyk)
- 4" x 8" (101,6 x 203,2 mm / 4,00 x 8,00 hüvelyk)
- 5" x 7" (13 x 18 cm / 5,00 x 7,00 hüvelyk)
- 8" x 10" (20 x 25 cm / 8,00 x 10,00 hüvelyk)
- L (89,0 x 127,0 mm / 3,50 x 5,00 hüvelyk)
- 2L (127,0 x 178,0 mm / 5,00 x 7,01 hüvelyk)
- Hagaki (100,0 x 148,0 mm / 3,94 x 5,83 hüvelyk)
- Hagaki 2 (200,0 x 148,0 mm / 7,87 x 5,83 hüvelyk)
- Comm. Env. #10 (104,6 x 241,3 mm / 4,12 x 9,50 hüvelyk)
- DL Env (110,0 x 220,0 mm / 4,33 x 8,66 hüvelyk)
- Choukei 3 (120,0 x 235,0 mm / 4,72 x 9,25 hüvelyk)
- Choukei 4 (90,0 x 205,0 mm / 3,54 x 8,07 hüvelyk)
- Youkei 4 (105,0 x 235,0 mm / 4,13 x 9,25 hüvelyk)
- Youkei 6 (98,0 x 190,0 mm / 3,86 x 7,48 hüvelyk)
- Card (55,0 x 91,0 mm / 2,16 x 3,58 hüvelyk)
- Wide (101,6 x 180,6 mm / 4,00 x 7,10 hüvelyk)

#### Nem szabványos méretek:

Az egyéni méretet a következő tartományban adhatja meg.

- Minimális méret: 55,0 x 91,0 mm / 2,17 x 3,58 hüvelyk (hátsó tálca)
- Maximális méret: 215,9 x 676,0 mm / 8,50 x 26,61 hüvelyk (hátsó tálca)

# Papír súlya

64–105 g/m<sup>2</sup> / 17–28 font (eredeti Canon papír kivételével)

Ne használjon ennél nehezebb vagy könnyebb papírt (az eredeti Canon gyártmányú papírokat kivéve), mert az elakadhat a készülékben.

# Megjegyzések a papír tárolásáról

- A csomagból csak a szükséges számú lapot vegye ki, közvetlenül nyomtatás előtt.
- Ha nem nyomtat, a papírmeghajlás megakadályozása érdekében tegye vissza a papírt a csomagolásba, és tartsa sima felületen. Emellett tárolja a csomagot magas hőmérséklettől, nedvességtől és közvetlen napfénytől védett helyen.
- Megjegyzés a szegély nélküli teljes oldalas nyomtatáshoz használható papírral kapcsolatban
  - Teljes oldalas szegély nélküli nyomtatás esetén a kétoldalas nyomtatás nem érhető el.
  - Szegély nélküli teljes oldalas nyomtatáshoz nem használhatók sem A5, B5 és Legal méretű papírok, sem pedig borítékok.
  - Szegély nélküli teljes oldalas nyomtatás normál papírra csak számítógépről történő nyomtatás esetén lehetséges.

De előfordulhat, hogy gyenge minőségű lesz a nyomtatás. Normál papír használatát próbanyomtatáshoz javasoljuk.

00

Bővített felhasználói kézikönyv Hibaelhárítás

Tartalom > Papír és eredeti dokumentum betöltése > Papír betöltése > A nem használható hordozók

#### C076

# A nem használható hordozók

Ne használja a következő papírtípusokat. Az ilyen papírok használata a gyengébb nyomtatási minőség mellett elakadást vagy meghibásodást is okozhat a készülékben.

- Összehajtott, meghajlott vagy gyűrött papír
- Nedves papír
- Túl vékony papír (amely könnyebb, mint 17 font / 64 g/m<sup>2</sup>)
- Túl vastag papír (amely nehezebb, mint 28 font / 105 g/m<sup>2</sup>, eredeti Canon papír kivételével)
- Ne használjon levelezőlapnál vékonyabb papírt; ez vonatkozik a normál papírra és a jegyzetpapír kis méretre vágott változatára is (A5-ösnél kisebb méretű papírra történő nyomtatás során)
- Képes levelezőlapok
- Ragasztott fényképet vagy matricát tartalmazó levelezőlapok
- Kéthajtókás borítékok (vagy ragasztós hajtókák)
- Dombornyomásos vagy impregnált felületű borítékok
- Előre nedvesített, ragadós hajtókájú borítékok
- Bármilyen fajta lyukas papír
- Nem téglalap alakú papírok
- Ragasztással vagy tűzéssel kötött papírok
- Ragasztózott papír
- Csillámmal stb. díszített papír

00

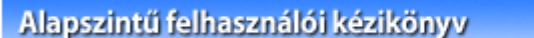

Bővített felhasználói kézikönyv Hibaelhárítás

Tartalom > Papír és eredeti dokumentum betöltése > Eredeti dokumentum betöltése

#### C077

# Eredeti dokumentum betöltése

Ez a szakasz azt ismerteti, hogy miként helyezheti az eredeti dokumentumot az üveglapra.

Eredeti dokumentum betöltése

Eredeti dokumentum betöltése az egyes funkciókhoz

A betölthető dokumentumok

A Másolás (Copy), a Fotó-újranyomtatás (Photo reprint), illetve a Beolvasás (Scan) üzemmódban kiválasztott funkciótól függően előfordulhat, hogy az eredeti dokumentumot másképpen kell behelyezni. Az eredeti dokumentumot a kiválasztott funkciónak megfelelő helyzetben tegye be. Ha nem megfelelően teszi be az eredeti dokumentumot, akkor előfordulhat, hogy a beolvasás nem lesz tökéletes.

| F | or | nt | os |
|---|----|----|----|
| - |    |    |    |

Az eredeti dokumentum üveglapra helyezését követően még a másolás vagy beolvasás elindítása előtt csukja le a dokumentumfedelet.

# Eredeti dokumentum betöltése

A másolni vagy beolvasni kívánt eredeti dokumentumokat az üveglapra helyezheti.

- 1. Helyezze az eredeti dokumentumot az üveglapra.
  - (1) Nyissa fel a dokumentumfedelet.

#### Fontos

Ne helyezzen tárgyakat a dokumentumfedélre. A tárgyak beeshetnek a hátsó tálcába a dokumentumfedél felnyitása során, és ez a készülék hibás működéséhez vezethet.

(2) Az eredeti dokumentumot a BEOLVASANDÓ OLDALÁVAL LEFELÉ fordítva helyezze az üveglapra.

Az eredeti dokumentumot mindig az adott funkciónak megfelelő pozícióban helyezze a készülékbe.

Lásd: Eredeti dokumentum betöltése az egyes funkciókhoz .

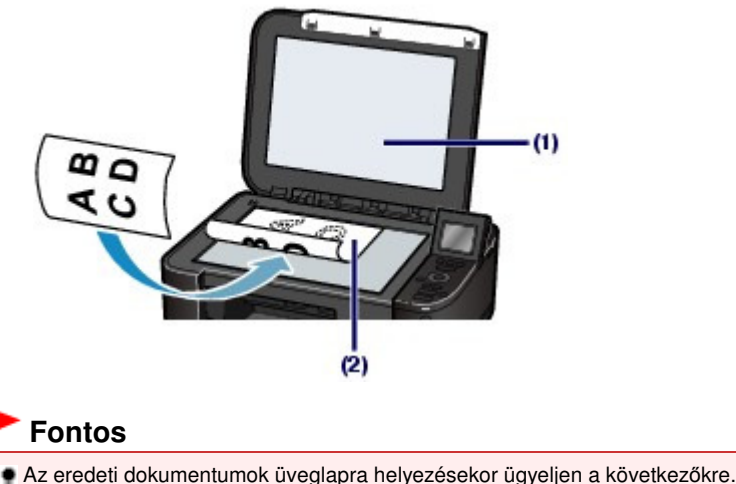

- Ne tegyen az üveglapra 4,4 fontnál / 2,0 kg-nál nehezebb tárgyat.
- Ne fejtsen ki 4,4 fontnál / 2,0 kg-nál nagyobb nyomást az üveglapra, például ne nyomja le az eredeti dokumentumot.

Ha nem tartja be a fentieket, meghibásodhat a lapolvasó vagy eltörhet az üveglap.

Eredeti dokumentum betöltése

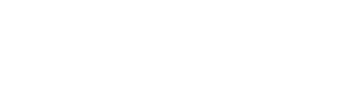

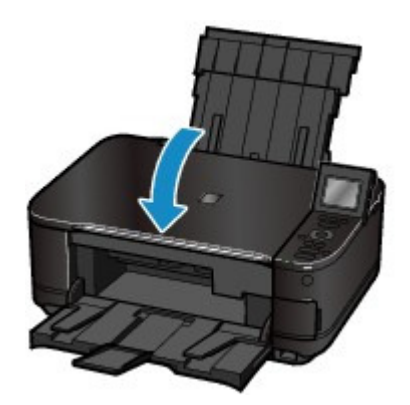

00

🛧 A lap tetejére

93 oldal / 1087 oldal

Bővített felhasználói kézikönyv Hibaelhárítás

Tartalom > Papír és eredeti dokumentum betöltése > Eredeti dokumentum betöltése > Eredeti dokumentum betöltése az egyes funkciókhoz

#### C078

- Eredeti dokumentum betöltése az egyes funkciókhoz
- Az eredeti dokumentum elhelyezése a 
  gi igazítási jelhez igazítva
  - Eredeti dokumentum betöltése másoláshoz
  - Beolvasás (Scan) esetén:

- szöveges dokumentumok, magazinok és újságok beolvasásához a Dok. típ. (Doc. type) beállításnál válassza az Autom. beolvasás (Auto scan) lehetőséget,

- dokumentumok beolvasásához válassza a Dokumentum (Document) vagy a Fotó (Photo)
 lehetőséget a Dok. típ. (Doc. type) lehetőségnél, és adjon meg egy szabványos méretet (A4,
 Letter stb.) a Beol.mér. (Scan size) beállításnál.

Számítógépes alkalmazásból:

- dokumentumok, magazinok és szöveg közül választhat a Dokumentum típusa (Document Type) beállításban

- választhat a szabványméretek (A4, Letter stb.) közül a Dokumentum mérete (Document Size) beállításban

Helyezze az eredeti dokumentumot a BEOLVASANDÓ OLDALÁVAL LEFELÉ fordítva, és igazítsa a lap felső sarkát a 🖄 igazítási jelhez.

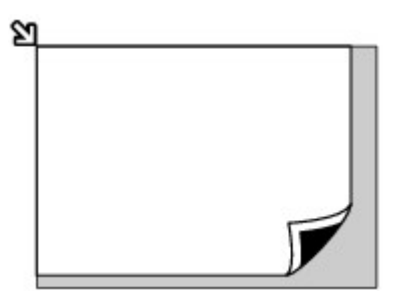

#### Fontos

A készülék nem tudja beolvasni az árnyékolt területet (A) (1 mm / 0,04 hüvelyk az üveglap széleitől).

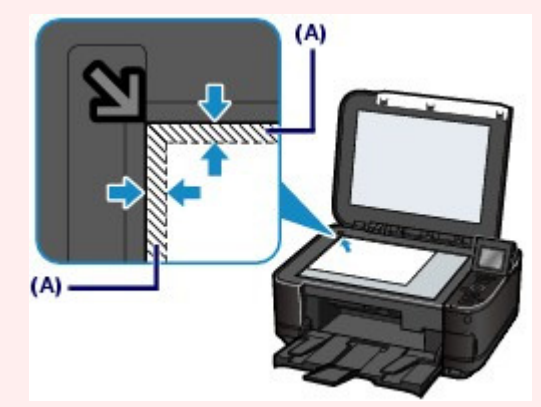

A legjobb nyomtatási minőség elérése érdekében a készülék a hordozó minden szélén üresen hagy egy keskeny szegélyt (margót). A tulajdonképpeni nyomtatható felület a margókon belüli terület.

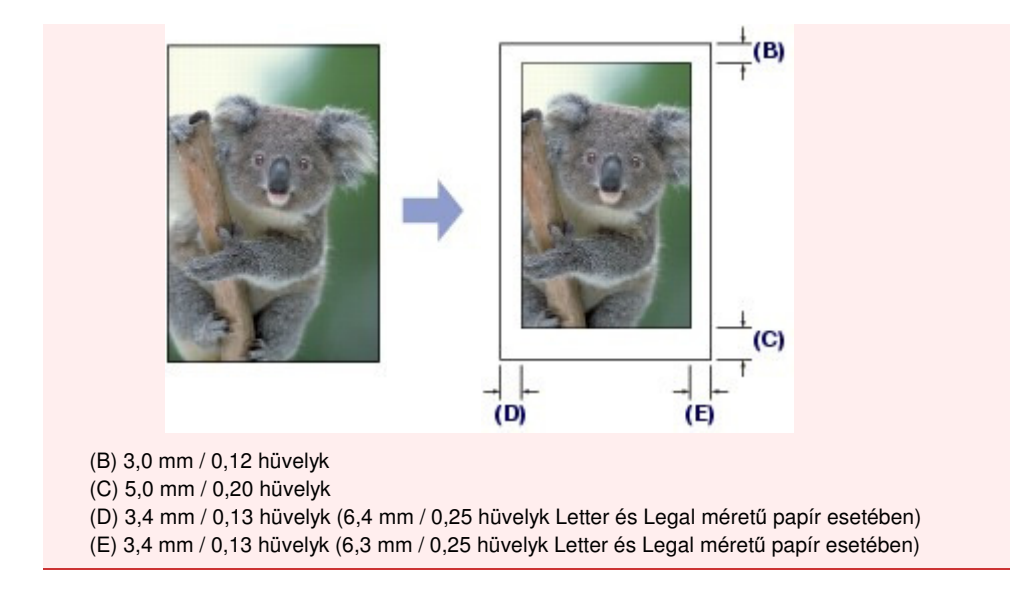

- Egyetlen dokumentum elhelyezése az üveglap közepén
  - Egyszerre egy nyomtatott fénykép beolvasása Fotó-újranyomtatás (Photo reprint) esetén
  - Beolvasás (Scan) esetén:

- egyetlen nyomtatott fotó, képeslap, névjegykártya vagy lemez beolvasásához válassza az Autom. beolvasás (Auto scan) lehetőséget a Dok. típ. (Doc. type) beállításnál,
- egyetlen dokumentum beolvasásához válassza a Dokumentum (Document) vagy a Fotó (Photo) lehetőséget a Dok. típ. (Doc. type) beállításnál, és válassza az Autom. vágás (Auto crop) lehetőséget a Beol.mér. (Scan size) beállításnál.

 Egyetlen kinyomtatott fotó, képeslap, névjegykártya vagy lemez beolvasása számítógépes szoftverrel

Helyezze el az eredeti dokumentumot az üveglap széleitől legalább 10 mm / 0,4 hüvelyk távolságra, a BEOLVASANDÓ FELÉVEL LEFELÉ fordítva.

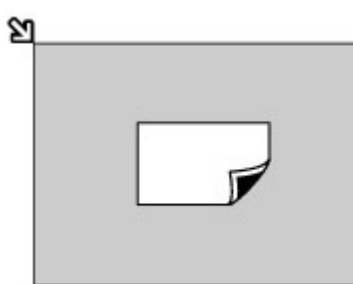

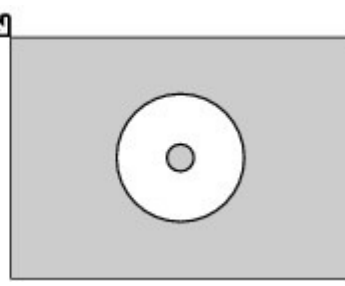

- Két vagy több eredeti dokumentum üveglapra helyezése
  - Egyszerre két vagy több nyomtatott fénykép beolvasása Fotó-újranyomtatás (Photo reprint) esetén
  - Beolvasás (Scan) esetén:

 - két vagy több nyomtatott fotó, képeslap vagy névjegykártya beolvasásához válassza az Autom. beolvasás (Auto scan) lehetőséget a Dok. típ. (Doc. type) beállításnál,

- két vagy több dokumentum beolvasásához válassza a Fotó (Photo) lehetőséget a Dok. típ.
 (Doc. type) beállításnál, és válassza a Többszörös vágás (Multi crop) lehetőséget a Beol.mér.
 (Scan size) beállításnál.

 Két vagy több kinyomtatott fotó, képeslap vagy névjegykártya beolvasása számítógépes szoftverrel

Helyezze el az eredeti dokumentumokat az üveglap széleitől és egymástól legalább 10 mm / 0,4 hüvelyk távolságra, a BEOLVASANDÓ FELÜKKEL LEFELÉ fordítva.

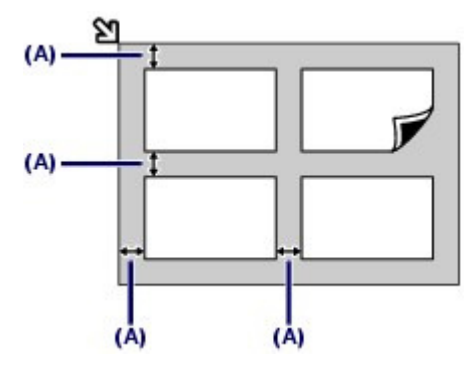

(A) 10 mm / 0,4 hüvelyk

# 💷 Megjegyzés

- A ferdeségkorrekció funkció automatikusan kompenzálja az eredeti dokumentumok ferdeségét körülbelül 10 fokig. A 180 mm-nél / 7,1 hüvelyknél hosszabb hosszoldalú fényképek ferdesége nem korrigálható.
- Előfordulhat, hogy a nem négyszögletes, illetve szabálytalan alakú fényképek (például kivágott fényképek) beolvasása nem lesz megfelelő.

00

| Alapszintű felhasználói kézikö                                                                              | NYV Bővített felhasználói kézikönyv Hibaelhárítás                           |  |  |  |
|----------------------------------------------------------------------------------------------------|-----------------------------------------------------------------------------|--|--|--|
| Tartalom > Papír és eredeti dokumentum betöltése > Eredeti dokumentum betöltése > A betölthető dokumentumok |                                                                             |  |  |  |
| C079                                                                                                    |                                                                             |  |  |  |
| A betölthető dokumer<br>A következő eredetiket lehet másolni                                                | <b>itumok</b><br>vagy beolvasni.                                            |  |  |  |
| Az eredeti dokumentumok                                                                                     | Szöveges dokumentumok, magazinok és újságok                                 |  |  |  |
| típusa:                                                                                                    | Nyomtatott fénykép, levelezőlap, névjegykártya és lemez<br>(BD/DVD/CD stb.) |  |  |  |

Méret (sz x h):

Legfeljebb 216 x 297 mm / 8,5 x 11,7 hüvelyk

# 💷 Megjegyzés

Amikor vastag eredetit, például könyvet helyez az üveglapra, a készülékről leveheti a dokumentumfedelet.
 A dokumentumfedél levételére és felhelyezésére vonatkozó részleteket a képernyőn megjelenő Bővített felhasználói kézikönyv tartalmazza.

0

Tartalom > Rendszeres karbantartás

# **Rendszeres karbantartás**

Ez a fejezet azt írja le, hogyan cserélheti ki a tintatartályokat, ha kifogy a tinta, hogyan tisztíthatja meg a készüléket, ha a nyomtatás eredménye halvány, illetve mit tegyen, ha a papíradagolás nem megfelelő.

### A tintatartály cseréje

A cserefolyamat A tintaállapot ellenőrzése

### Ha a nyomat halvány, vagy a színek nem megfelelően jelennek meg

Fúvókaellenőrző minta nyomtatása A fúvókaellenőrző minta kiértékelése A nyomtatófej tisztítása A nyomtatófej fokozott tisztítása A nyomtatófej igazítása

A laptovábbító görgő tisztítása

A kazettában található párna tisztítása

0

Bővített felhasználói kézikönyv Hibaelhárítás

Tartalom > Rendszeres karbantartás > A tintatartály cseréje

#### C091

# A tintatartály cseréje

Ha a maradék tintával kapcsolatban figyelmeztetési vagy hibás állapot lép fel, akkor erről üzenet tájékoztat.

További részletekért olvassa el a képernyőn megjelenő *Bővített felhasználói kézikönyv* "Hibaelhárítás" című fejezetének "Hibaüzenet jelent meg az LCD kijelzőn" című részét.

# 💷 Megjegyzés

- A kompatibilis tintatartályokkal kapcsolatos részleteket a Beüzemelési útmutató című nyomtatott kézikönyvben találhatja meg.
- Ha elegendő tinta ellenére halvány a nyomtatás, vagy fehér sávok jelennek meg, olvassa el a nyomat halvány, vagy a színek nem megfelelően jelennek meg című részt.

# ■ A cserefolyamat

A tintatartályokat szükség szerint az alábbi eljárással cserélheti ki.

#### Fontos

#### A tinta kezelése

- Ha kiveszi valamelyik tintatartályt, haladéktalanul cserélje ki. Ne hagyja a készüléket tintatartályok nélkül.
- A cseréhez új tintatartályokat használjon. A használt tintatartályok behelyezése a fúvókák eltömődését okozhatja. Ezen kívül az ilyen tartállyal a készülék nem képes pontos tájékoztatást adni a tartály cseréjének szükségességéről.
- Miután egyszer már behelyezte a tintatartályt a nyomtatóba, ha kiveszi onnan, ne hagyja a szabad levegőn. Ellenkező esetben a tintatartály kiszárad, és a visszahelyezése után előfordulhat, hogy a készülék nem fog megfelelően működni. Az optimális nyomtatási minőség megőrzésének érdekében használja fel a tintatartályokat az első használatot követő 6 hónapban.

# 🗐 Megjegyzés

A készülék akkor is használhat színes tintát, amikor fekete-fehér dokumentumot nyomtat, vagy fekete-fehér nyomtatás van megadva.

A készülék a nyomtatófej hagyományos és fokozott tisztítása során (amely szükséges lehet a készülék teljesítményének karbantartásához) is mindkét fajta tintából fogyaszt. Ha a tintatartályból kifogyott a tinta, haladéktalanul cserélje ki a tartályt.

A részleteket lásd: Tippek a készülék használatával kapcsolatban .

- Ellenőrizze, hogy a nyomtató be van-e kapcsolva, és óvatosan nyissa ki a papírgyűjtő tálcát.
- 2. Hajtsa fel ütközésig a lapolvasó egységet (a készülék fedelét). A nyomtatófej tartója cserepozícióba kerül.

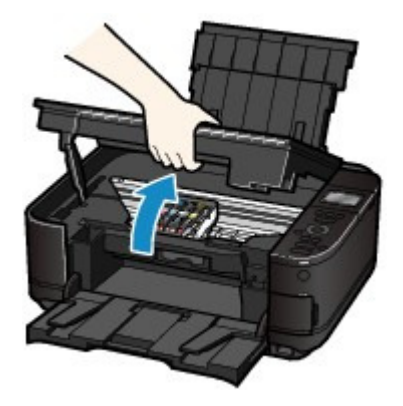

# 1 Figyelem

Ne próbálja erővel mozgásában gátolni vagy mozgatni a nyomtatófej tartóját. Ne érintse meg a nyomtatófej tartóját, amíg teljesen meg nem áll.

# Fontos

- Ne helyezzen tárgyakat a dokumentumfedélre. A tárgyak beeshetnek a hátsó tálcába a dokumentumfedél felnyitása során, és ez a készülék hibás működéséhez vezethet.
- Ügyeljen arra, hogy a lapolvasó egységet (fedelet) úgy emelje fel, hogy a dokumentumtartó fedele csukva maradjon.
- Ne nyúljon a készülék fémből készült, illetve egyéb belső részeihez.
- Ha a lapolvasó egység (fedél) több mint 10 percen keresztül nyitva van, a nyomtatófejtartó kitér jobbra. Ebben az esetben csukja le, majd nyissa fel megint a lapolvasó egységet (fedelet).

3. Vegye ki azt a tintatartályt, amelyiknek gyorsan villog a jelzőfénye.

Nyomja be az (A) jelű fület, és emelje ki a tintatartályt.

Ne nyúljon a nyomtatófej rögzítőkarjához (B).

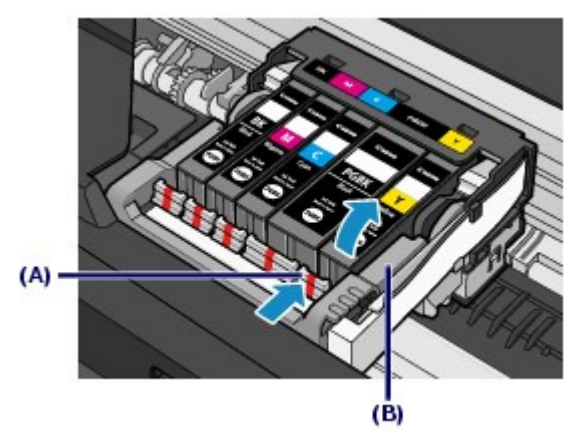

### Fontos

- A ruházat és a környezet beszennyezésének elkerülése érdekében óvatosan kezelje a tintatartályt.
- Az üres tintatartályt a helyi törvényeknek és szabályoknak megfelelően dobja ki.

# 🗐 Megjegyzés

- Ne vegyen ki egyszerre több tintatartályt. Ha több tintatartályt kell cserélnie, egyenként cserélje ki őket.
- A tintaszintjelző lámpák villogási gyakoriságáról lásd: A tintaállapot ellenőrzése .

### 4. Készítse elő az új tintatartályt.

(1) Vegyen ki egy új tintatartályt a csomagolásból, távolítsa el a narancs színű szalagot (1) teljes mértékben, majd távolítsa el a védőfilmet (2) teljesen.

# A tintatartály cseréje

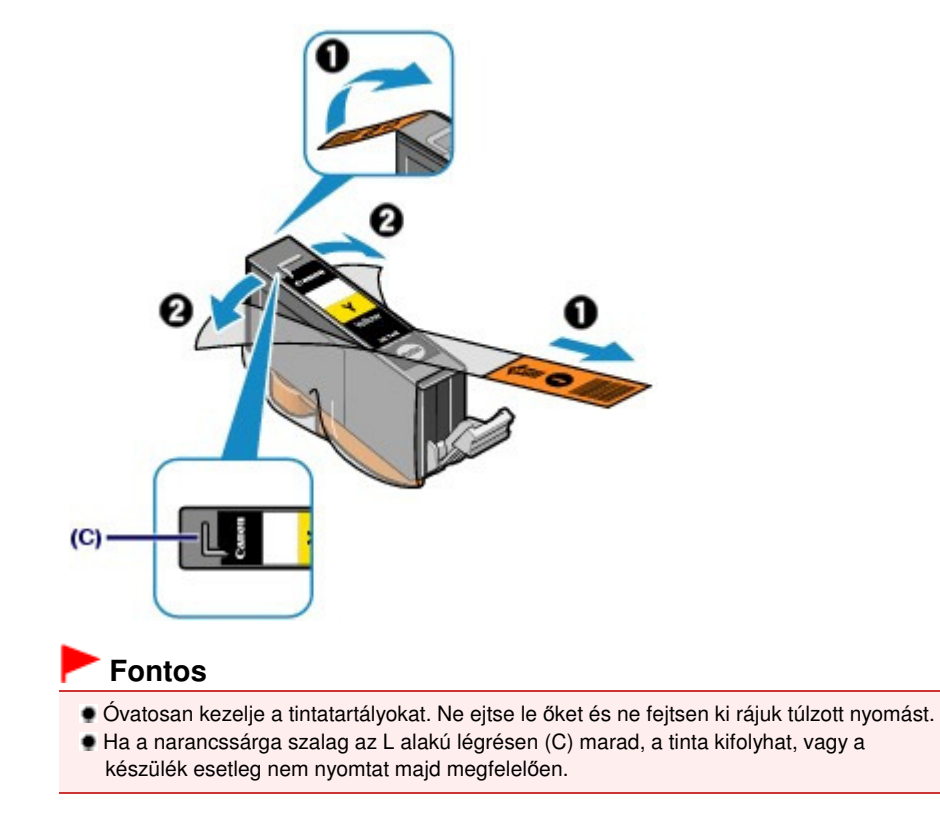

(2) A tintatartályt tartsa a narancssárga védősapkával (D) felfelé fordítva, miközben figyeljen, hogy ne takarja le az L alakú légrést (C).

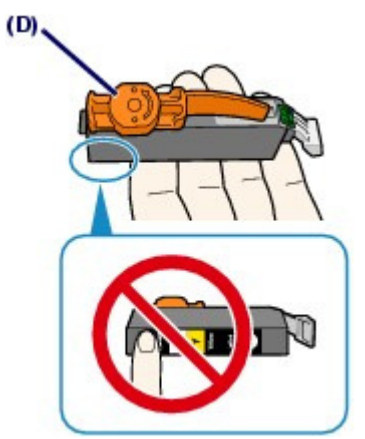

(3) Forgassa el lassan a narancsszínű védősapkát (D) 90 fokkal vízszintesen a teljes levételéhez.

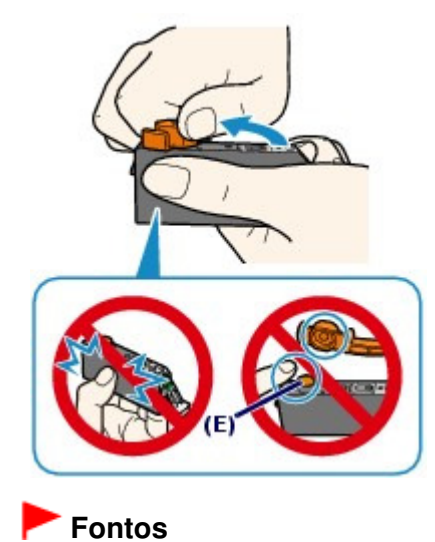

### A tintatartály cseréje

- Ne nyomja be a tintatartály oldalait. Ha megnyomja a tintatartály oldalait, amikor az L alakú légrés (C) le van takarva, akkor a tinta kifolyhat.
- Ne érintse meg a narancsszínű védősapkát (D) vagy a nyitott tintakifolyó-nyílást (E). A tinta beszennyezheti a kezét, ha hozzájuk ér.
- A védősapkát (D) az eltávolítása után ne próbálja meg újra visszahelyezni. A fogyóeszközök elhelyezésére vonatkozó helyi törvényeknek és szabályoknak megfelelően selejtezze ki.
- 5. Tegye a készülékbe az új tintatartályt.
  - (1) Helyezze be a tintatartály elejét ferdén a nyomtatófejbe. Ügyeljen arra, hogy a tintatartályt a címkének megfelelően helyezze el.

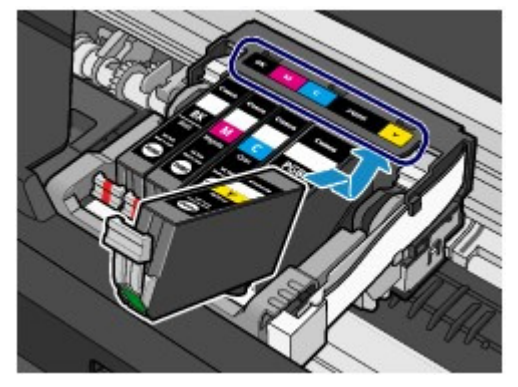

(2) Nyomja le a tintatartályt a 🞰 (Nyomni) jelnél, amíg a helyére nem pattan. Győződjön meg arról, hogy a tintalámpa pirosan világít-e.

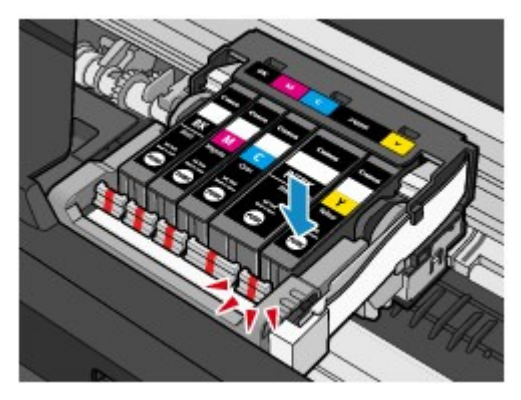

# Fontos

- Ha a tintatartály behelyezése nem megfelelő, nem lehet nyomtatni. Ügyeljen arra, hogy a tintatartályokat a nyomtatófej tartóján lévő címke szerinti, megfelelő helyre helyezze.
- A nyomtató csak akkor használható, ha az összes tintatartály be van helyezve. Feltétlenül tegye be az összes tintatartályt.
- 6. Hajtsa fel kicsit a lapolvasó egységet (a készülék fedelét), majd óvatosan csukja vissza.

### 🗐 Megjegyzés

- Ha a lapolvasó egység (fedél) lezárása után hibaüzenet jelenik meg, olvassa el a képernyőn megjelenő Bővített felhasználói kézikönyv "Hibaelhárítás" című részét.
- Ha a tintatartály cseréje után nyomtatni kezd, a készülék automatikusan elvégzi a nyomtatófej tisztítását. Ne végezzen más műveletet a készülékkel a nyomtatófej tisztításának befejeződéséig.
- Ha az egyenes vonalak töredezettek a nyomaton, illetve a nyomtatófej pozíciója nem megfelelő, igazítsa be a nyomtatófej helyzetét.
   Lásd: A nyomtatófej igazítása.

00

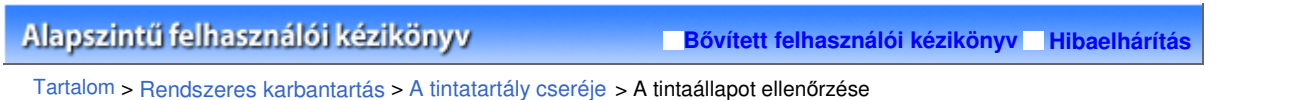

C092

# A tintaállapot ellenőrzése

A tintaállapotot az LCD-kijelzőn vagy a tintaszintet jelző lámpák segítségével ellenőrizheti.

# A készülék LCD-kijelzőjének segítségével

(1) Győződjön meg arról, hogy a készülék be van kapcsolva, majd nyomja meg a **KEZDŐLAP (HOME)** gombot. Megielenik a KEZDŐL AP (HOME) képernyő

Megjelenik a KEZDŐLAP (HOME) képernyő.

(2) Válassza a Beállítás (Setup) 📈 elemet a KEZDŐLAP (HOME) képernyőn. Lásd: Menük kiválasztása a KEZDŐLAP (HOME) képernyőn.

Megjelenik a Beállítás menü (Setup menu) képernyő.

(3) Válassza ki a Tintaszint megjelenítése (Display remaining ink level) all elemet, és nyomja meg az **OK** gombot.

Egy jel látható az (A) területen, ha van bármilyen információ a maradék tintaszintről.

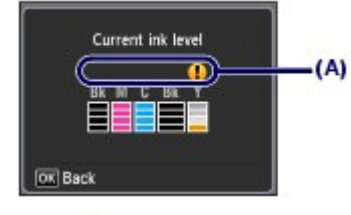

Példa: 🚺

A tintatartály kifogyóban van. Készítsen elő egy új tintatartályt.

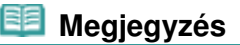

A tinta állapotát az LCD kijelzőn a nyomtatás alatt megjelenő képernyőn is ellenőrizheti.

# A tintaszintet jelző fények segítségével

- (1) Ellenőrizze, hogy a nyomtató be van-e kapcsolva, és óvatosan nyissa ki a papírgyűjtő tálcát.
- (2) Hajtsa fel ütközésig a lapolvasó egységet (a készülék fedelét). Lásd a 2. lépést A cserefolyamat részben.
- (3) Ellenőrizze a tintalámpákat.

Miután ellenőrizte a tintaszintet jelző lámpa állapotát, csukja le a lapolvasó egységet (a fedelet).

Lásd a 6. lépést A cserefolyamat részben.

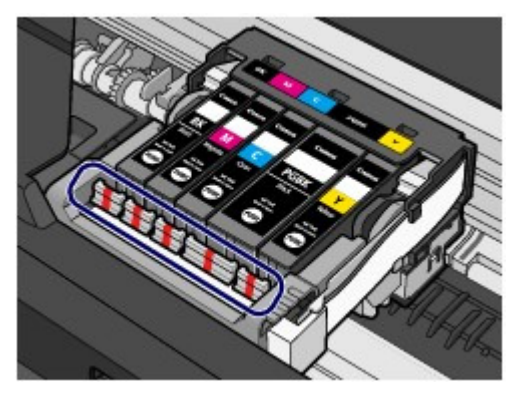

A Tinta lámpa világít

#### A tintaállapot ellenőrzése

A tintatartály megfelelően van behelyezve.

#### A Tinta lámpa villog

Lassú villogás (kb. 3 másodperces intervallumokban)

🛑 🛑 ..... Ismétlődik

A tintatartály kifogyóban van. Készítsen elő egy új tintatartályt.

Gyors villogás (kb. 1 másodperces intervallumokban)

🛑 🛑 🛑 🛑 ..... Ismétlődik

- A tintatartály nem a megfelelő helyre van behelyezve.

Vagy

- Kifogyott a tinta.

Ügyeljen arra, hogy a tintatartály a nyomtatófejtartón lévő címkén jelzett, megfelelő helyzetben legyen. Ha a tintatartály helyzete megfelelő, de a lámpa villog, hiba történt, és a készülék nem tud nyomtatni. Ellenőrizze az LCD-kijelzőn megjelenő hibaüzenetet.

Olvassa el a *Bővített felhasználói kézikönyv* című, képernyőn megjelenő kézikönyv "Hibaelhárítás" című részét.

# A Tinta lámpa nem világít

A tintatartály nem megfelelően van behelyezve, vagy a maradék tintaszint érzékelésének funkciója nem

használható. Ha a tintatartály nincsen megfelelően behelyezve, nyomja meg a tintatartályon a (Nyomni) jellel jelölt részt úgy, hogy a tintatartály a helyére pattanjon. Ha nem illeszkedik be a helyére, győződjön meg arról, hogy a narancsszínű védősapkát eltávolította a tintatartály aljáról.

Ha a tintalámpa a tintatartály behelyezése után sem világít, hiba történt, és a készülék nem tud nyomtatni. Ellenőrizze az LCD-kijelzőn megjelenő hibaüzenetet.

Olvassa el a *Bővített felhasználói kézikönyv* című, képernyőn megjelenő kézikönyv "Hibaelhárítás" című részét.

00

Bővített felhasználói kézikönyv Hibaelhárítás

Tartalom > Rendszeres karbantartás > Ha a nyomat halvány, vagy a színek nem megfelelően jelennek meg

#### C093

# Ha a nyomat halvány, vagy a színek nem megfelelően jelennek meg

Ha a nyomatok homályosak vagy nem megfelelő minőségűek, ezt valószínűleg a nyomtatófej fúvókáinak eltömődése okozza. Az alábbi eljárással nyomtassa ki a fúvókaellenőrző mintát, ellenőrizze a nyomtatófej fúvókáinak állapotát, majd tisztítsa meg a nyomtatófejet.

Ha a nyomaton az egyenes vonalak töredezettek, illetve a nyomtatás eredménye más szempontból nem kielégítő, a nyomtatófej helyzetének igazítása segíthet a nyomtatási minőség javításában.

#### Fontos

Ne öblítse le és ne törölje le a nyomtatófejet és a tintatartályokat. Ez a nyomtatófej és a tintatartályok hibájához vezethet.

# 💷 Megjegyzés

#### A karbantartás megkezdése előtt

- Ellenőrizze, hogy a narancssárga védőszalag nem maradt-e a tintatartályon.
- Olvassa el a *Bővített felhasználói kézikönyv* című, képernyőn megjelenő kézikönyv "Hibaelhárítás" című részét.
- Nyissa fel a lapolvasó egységet (a fedelet), és győződjön meg arról, hogy az összes tintatartály lámpája pirosan világít.

Ha nem, olvassa el A tintaállapot ellenőrzése című részt, és tegye meg a szükséges lépéseket.

Ha a nyomtatóillesztő-program beállításaiban növeli a nyomtatási minőséget, javulhat a nyomtatás eredménye.

A részletek a Bővített felhasználói kézikönyv című, képernyőn megjelenő kézikönyvben találhatók.

# Ha a nyomtatás eredménye elmosódott vagy egyenetlen:

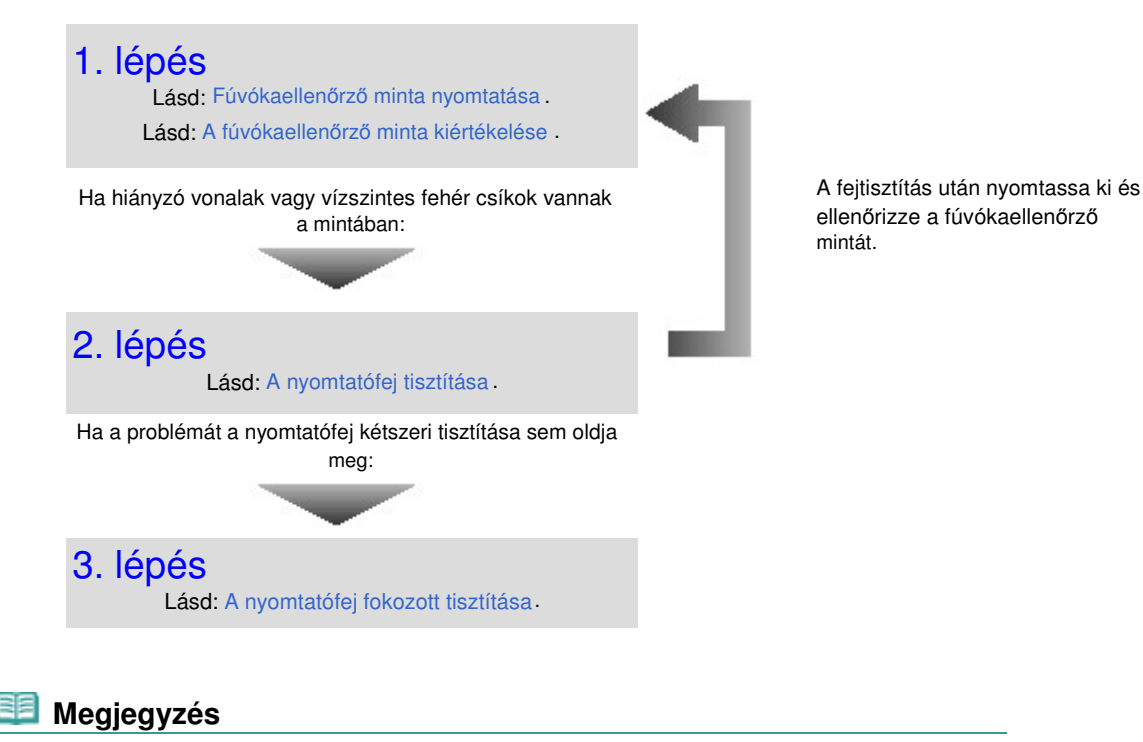

Ha elvégezte a teendőket a 3. lépésig, és ez nem oldja meg a problémát, kapcsolja ki a készüléket, és 24 óra múlva ismételje meg a nyomtatófej fokozott tisztítását. Ha a probléma továbbra is fennáll, a nyomtatófej megsérülhetett. Lépjen kapcsolatba a szervizközponttal.  Ha a nyomtatás eredménye egyenetlen, például töredezettek az egyenes vonalak:

Lásd: A nyomtatófej igazítása .

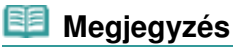

A karbantartási műveletek a számítógépről is elvégezhetők.
 A részletek a Bővített felhasználói kézikönyv című, képernyőn megjelenő kézikönyvben találhatók.

00

Bővített felhasználói kézikönyv Hibaelhárítás

Tartalom > Rendszeres karbantartás > Ha a nyomat halvány, vagy a színek nem megfelelően jelennek meg > Fúvókaellenőrző minta nyomtatása

C094

# Fúvókaellenőrző minta nyomtatása

A fúvókaellenőrző minta kinyomtatásával ellenőrizheti, hogy a nyomtatófej fúvókái megfelelően juttatják-e a tintát a papírra.

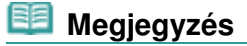

 Ha alacsony a maradék tintaszint, a fúvókaellenőrző minta nem nyomtatható ki hibátlanul. Cserélje ki az alacsony tintaszintű tintatartályt.
 Lásd: A tintatartály cseréje.

### A következőket kell előkészíteni: egy lap A4 vagy Letter méretű normál papír

- 1. Ellenőrizze, hogy a nyomtató be van-e kapcsolva.
- Töltsön be legalább egy A4-es vagy Letter méretű normál papírlapot a kazettába.
- Nyissa ki óvatosan a papírgyűjtő tálcát, és húzza ki a tálcahosszabbítót.

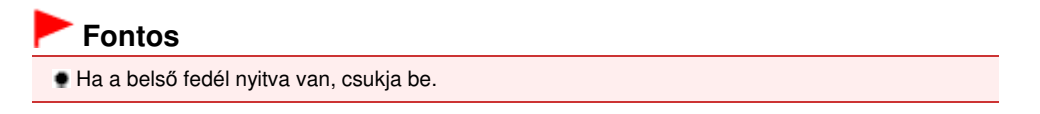

- 4. Nyomtassa ki a fúvókaellenőrző mintát.
  - (1) Válassza a Beállítás (Setup) 🔀 elemet a KEZDŐLAP (HOME) képernyőn. Lásd: Menük kiválasztása a KEZDŐLAP (HOME) képernyőn.

Megjelenik a Beállítás menü (Setup menu) képernyő.

(2) Válassza a Karbantartás (Maintenance) elemet, és nyomja meg az OK gombot.

Megjelenik a Karbantartás (Maintenance) képernyő.

(3) Válassza ki a Fúvóka-ellenőrzési minta nyomt. (Print nozzle check pattern) lehetőséget, és nyomja meg az **OK** gombot.

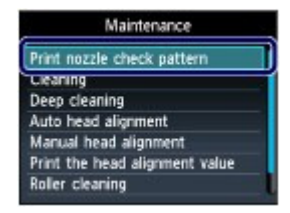

Megjelenik a jóváhagyást kérő képernyő.

(4) Válassza az Igen (Yes) elemet, és nyomja meg az OK gombot. A készülék kinyomtatja a fúvókaellenőrző mintát, és az LCD-kijelzőn megjelenik két, a minta jóváhagyását kérő képernyő.

5. Értékelje ki a fúvókaellenőrző mintát.

Lásd: A fúvókaellenőrző minta kiértékelése .
00

🛧 A lap tetejére

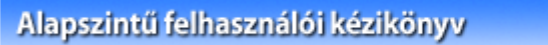

Bővített felhasználói kézikönyv Hibaelhárítás

Tartalom > Rendszeres karbantartás > Ha a nyomat halvány, vagy a színek nem megfelelően jelennek meg > A fúvókaellenőrző minta kiértékelése

#### C095

# A fúvókaellenőrző minta kiértékelése

Ellenőrizze a fúvókaellenőrző mintát, és szükség esetén tisztítsa meg a nyomtatófejet.

1. Ellenőrizze, hogy vannak-e hiányzó vonalak (1) vagy vízszintes fehér sávok (2) a mintában.

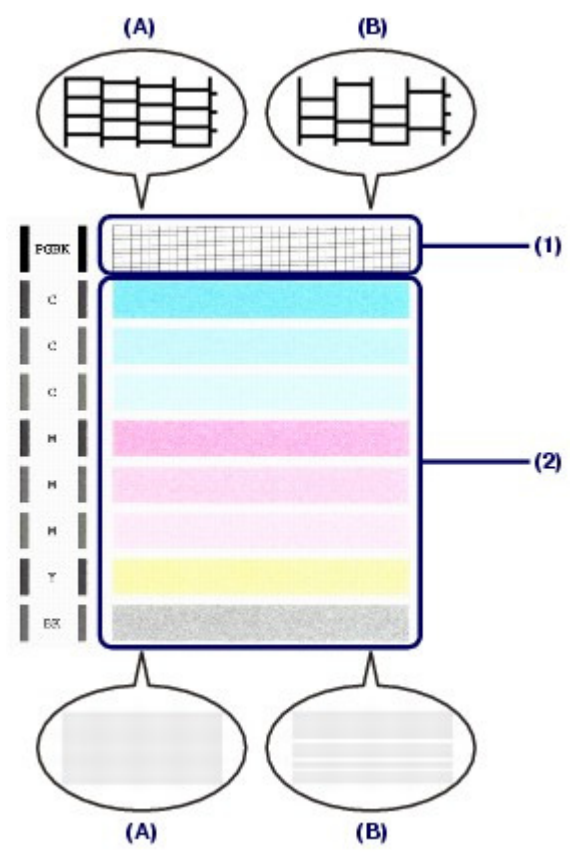

(A) Nincsenek hiányzó vonalak, sem vízszintes fehér sávok(B) Néhány vonal hiányzik, illetve vízszintes fehér sávok láthatók

2. Válassza ki azt a mintát a megerősítő képernyőn, amely a kinyomtatott fúvókaellenőrző mintához a legjobban hasonlít.

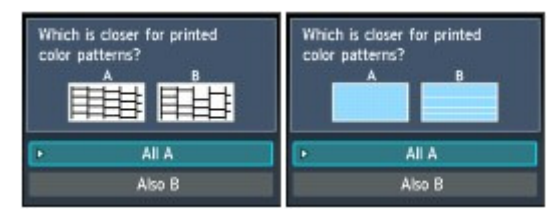

Az (A) esetben (nincsenek hiányzó vonalak, és nincsenek vízszintes fehér sávok) mind az (1), mind a (2) mintánál:

- (1) Nincs szükség tisztításra. Válassza ki az Összes A (All A) lehetőséget, és nyomja meg az OK gombot.
- (2) Nyugtázza az üzenetet, és nyomja meg az **OK** gombot. A kijelzőn ismét a Karbantartás (Maintenance) képernyő jelenik meg.

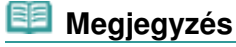

- Nyomja meg a KEZDŐLAP (HOME) gombot a Beállítás (Setup) menü bezárásához és a KEZDŐLAP (HOME) képernyő megjelenítéséhez.
- A (B) esetben (vannak hiányzó vonalak vagy vízszintes fehér csíkok) az (1) vagy a (2) vagy mind az (1), mind a (2) mintánál:
- (1) Tisztításra van szükség. Válassza ki a B is (Also B) lehetőséget, és nyomja meg az **OK** gombot.

Megjelenik a tisztítás jóváhagyását kérő képernyő.

(2) Válassza az Igen (Yes) elemet, és nyomja meg az **OK** gombot. A készülék elindítja a nyomtatófej tisztítását.

Lásd: A nyomtatófej tisztítása.

00

🛧 A lap tetejére

Bővített felhasználói kézikönyv Hibaelhárítás

Tartalom > Rendszeres karbantartás > Ha a nyomat halvány, vagy a színek nem megfelelően jelennek meg > A nyomtatófej tisztítása

#### C096

# A nyomtatófej tisztítása

Ha hiányoznak vonalak vagy vízszintes fehér csíkok jelennek meg a kinyomtatott fúvókaellenőrző-mintán, tisztítsa meg a nyomtatófejet. A tisztítás megszünteti a fúvóka eltömődését, és helyreállítja a nyomtatófej állapotát. A nyomtatófej tisztítása tintát fogyaszt, ezért csak szükség esetén tisztítsa meg a fejet.

#### A következőket kell előkészíteni: egy lap A4 vagy Letter méretű normál papír

- 1. Ellenőrizze, hogy a nyomtató be van-e kapcsolva.
- 2. Töltsön be legalább egy A4-es vagy Letter méretű normál papírlapot a kazettába.
- 3. Nyissa ki óvatosan a papírgyűjtő tálcát, és húzza ki a tálcahosszabbítót.

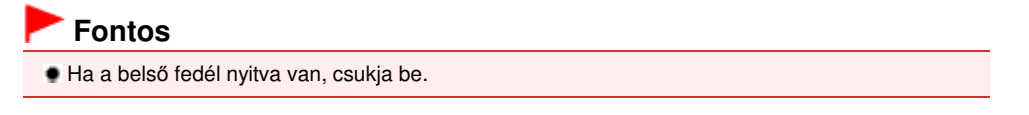

- 4. Tisztítsa meg a nyomtatófejet.
  - (1) Válassza a Beállítás (Setup) 📈 elemet a KEZDŐLAP (HOME) képernyőn. Lásd: Menük kiválasztása a KEZDŐLAP (HOME) képernyőn.

Megjelenik a Beállítás menü (Setup menu) képernyő.

(2) Válassza a Karbantartás (Maintenance) 🔢 elemet, és nyomja meg az **OK** gombot.

Megjelenik a Karbantartás (Maintenance) képernyő.

(3) Válassza a Tisztítás (Cleaning) elemet, és nyomja meg az OK gombot.

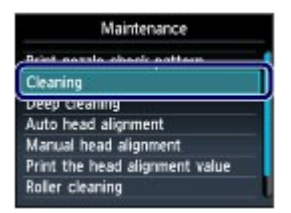

Megjelenik a jóváhagyást kérő képernyő.

(4) Válassza az Igen (Yes) elemet, és nyomja meg az **OK** gombot. A készülék elindítja a nyomtatófej tisztítását.

Ne végezzen más műveletet a készülékkel a nyomtatófej tisztításának befejeződéséig. Ez körülbelül másfél percet vesz igénybe.

Megjelenik a minta nyomtatásának jóváhagyását kérő képernyő.

(5) Válassza az Igen (Yes) elemet, és nyomja meg az **OK** gombot. A fúvókaellenőrző minta nyomtatásra kerül.

5. Értékelje ki a fúvókaellenőrző mintát.

Lásd: A fúvókaellenőrző minta kiértékelése .

💷 Megjegyzés

## A nyomtatófej tisztítása

- Nyomja meg a KEZDŐLAP (HOME) gombot a Beállítás (Setup) menü bezárásához és a KEZDŐLAP (HOME) képernyő megjelenítéséhez.
- Ha a probléma a nyomtatófej kétszeri tisztítása után sem szűnik meg, hajtsa végre a nyomtatófej fokozott tisztítását.
   Lásd: A nyomtatófej fokozott tisztítása.

00

🛧 A lap tetejére

Bővített felhasználói kézikönyv Hibaelhárítás

Tartalom > Rendszeres karbantartás > Ha a nyomat halvány, vagy a színek nem megfelelően jelennek meg > A nyomtatófej fokozott tisztítása

C097

# A nyomtatófej fokozott tisztítása

Ha a nyomtatófej hagyományos tisztítása nem javít a nyomtatás minőségén, hajtsa végre a nyomtatófej fokozott tisztítását. A nyomtatófej fokozott tisztítása a normál tisztításnál több tintát használ, ezért ezt a műveletet csak szükség esetén alkalmazza.

## A következőket kell előkészíteni: egy lap A4 vagy Letter méretű normál papír

- 1. Ellenőrizze, hogy a nyomtató be van-e kapcsolva.
- 2. Töltsön be legalább egy A4-es vagy Letter méretű normál papírlapot a kazettába.
- Nyissa ki óvatosan a papírgyűjtő tálcát, és húzza ki a tálcahosszabbítót.

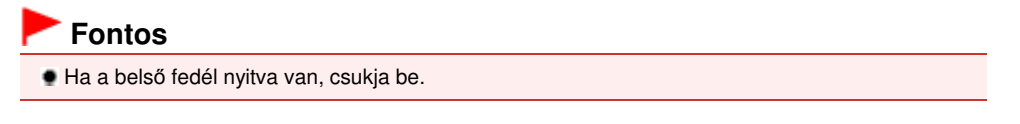

- **4.** Fokozottan tisztítsa meg a nyomtatófejet.
  - (1) Válassza a Beállítás (Setup) 📈 elemet a KEZDŐLAP (HOME) képernyőn. Lásd: Menük kiválasztása a KEZDŐLAP (HOME) képernyőn.

Megjelenik a Beállítás menü (Setup menu) képernyő.

(2) Válassza a Karbantartás (Maintenance) 🔢 elemet, és nyomja meg az **OK** gombot.

Megjelenik a Karbantartás (Maintenance) képernyő.

(3) Válassza a Fokozott tisztítás (Deep cleaning) lehetőséget, és nyomja meg az OK gombot.

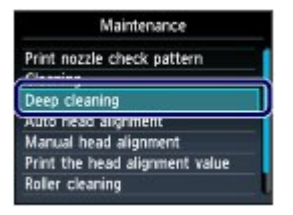

Megjelenik a jóváhagyást kérő képernyő.

(4) Válassza az Igen (Yes) elemet, és nyomja meg az **OK** gombot. A készülék elindítja a nyomtatófej fokozott tisztítását.

Ne végezzen más műveletet a készülékkel a nyomtatófej fokozott tisztításának befejeződéséig. Ez körülbelül két és fél percet vesz igénybe.

Megjelenik a minta nyomtatásának jóváhagyását kérő képernyő.

- (5) Válassza az Igen (Yes) elemet, és nyomja meg az **OK** gombot. A fúvókaellenőrző minta nyomtatásra kerül.
- (6) A befejezést jelző üzenet megjelenése után nyomja meg az **OK** gombot. A kijelzőn ismét a Karbantartás (Maintenance) képernyő jelenik meg.
- 5. Értékelje ki a fúvókaellenőrző mintát.

## A nyomtatófej fokozott tisztítása

Lásd: A fúvókaellenőrző minta kiértékelése , 1. lépés.

Ha egy bizonyos színt nem tudott rendesen kinyomtatni, akkor azt a színű tartályt cserélje ki. Lásd: A tintatartály cseréje.

Ha a probléma nem szűnik meg, kapcsolja ki a készüléket, és 24 óra elteltével ismét hajtsa végre a nyomtatófej fokozott tisztítását.

Ha a probléma továbbra is fennáll, a nyomtatófej megsérülhetett. Lépjen kapcsolatba a szervizközponttal.

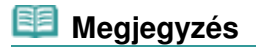

 Nyomja meg a KEZDŐLAP (HOME) gombot a Beállítás (Setup) menü bezárásához és a KEZDŐLAP (HOME) képernyő megjelenítéséhez.

00

↑ A lap tetejére

Bővített felhasználói kézikönyv Hibaelhárítás

Tartalom > Rendszeres karbantartás > Ha a nyomat halvány, vagy a színek nem megfelelően jelennek meg > A nyomtatófej igazítása

C098

# A nyomtatófej igazítása

Ha a nyomaton az egyenes vonalak töredezettek, illetve a nyomtatás eredménye más szempontból nem kielégítő, a nyomtatófej helyzetét kell beigazítania.

# A következőket kell előkészíteni: egy A4-es vagy Letter méretű Canon Matte Photo Paper MP-101 típusú papír

## 💷 Megjegyzés

- Ha alacsony a maradék tintaszint, a nyomtatófej-igazítási lap nem nyomtatható ki hibátlanul. Cserélje ki az alacsony tintaszintű tintatartályt. Lásd: A tintatartály cseréje.
- Ha a készülékhez kapott papír (Canon Matte Photo Paper MP-101) elfogyott, és nem érhető el az adott pillanatban a megadott Canon gyártmányú papír, beigazíthatja a nyomtatófejet manuálisan, normál papír használatával is.
- A részletek a Bővített felhasználói kézikönyv című, képernyőn megjelenő kézikönyvben találhatók. A nyomtató fekete és kék színben nyomtatja ki a nyomtatófej-igazítási mintát.
- **1.** Ellenőrizze, hogy a nyomtató be van-e kapcsolva.
- 2. Töltsön a nyomtatóhoz kapott, illetve A4-es vagy Letter méretű Canon Matte Photo Paper MP-101 típusú papírt a hátsó tálcába.

A hátsó tálcába a papírt úgy tegye be, hogy az a nyomtatási oldalával (a fehérebb oldalával) Ön felé nézzen.

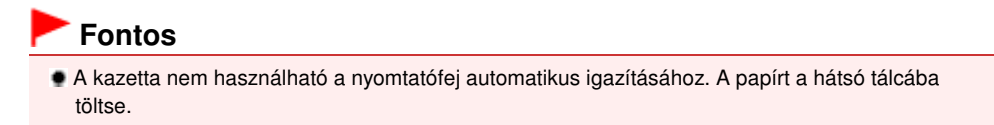

Nyissa ki óvatosan a papírgyűjtő tálcát, és húzza ki a tálcahosszabbítót.

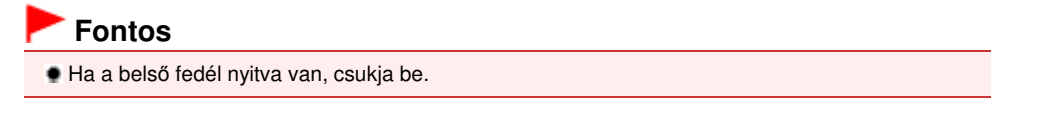

- **4.** Igazítsa be a nyomtatófejet automatikusan.
  - (1) Válassza a Beállítás (Setup) 📈 elemet a KEZDŐLAP (HOME) képernyőn. Lásd: Menük kiválasztása a KEZDŐLAP (HOME) képernyőn.

Megjelenik a Beállítás menü (Setup menu) képernyő.

- (2) Válassza a Karbantartás (Maintenance) elemet, és nyomja meg az OK gombot. Megjelenik a Karbantartás (Maintenance) képernyő.
- (3) Válassza az Automatikus fejigazítás (Auto head alignment) lehetőséget, és nyomja meg az **OK** gombot.

| Maintenance                                                                |
|----------------------------------------------------------------------------|
| Print nozzle check pattern<br>Cleaning                                     |
| Auto head alignment                                                        |
| Manual nead alignment<br>Print the head alignment value<br>Roller cleaning |

Megjelenik a jóváhagyást kérő képernyő.

(4) Válassza az Igen (Yes) elemet, és nyomja meg az **OK** gombot. A nyomtató kinyomtatja a nyomtatófej-igazítási lapot, és automatikusan elvégzi a nyomtatófej igazítását.

Ez körülbelül 5 percet vesz igénybe.

## 💷 Megjegyzés

találhatók.

- Nyomja meg a KEZDŐLAP (HOME) gombot a Beállítás (Setup) menü bezárásához és a KEZDŐLAP (HOME) képernyő megjelenítéséhez.
- Ha az automatikus nyomtatófej-igazítás nem sikerült, Az automatikus nyomtatófej-igazítás sikertelen. (Auto head align has failed.) hibaüzenet jelenik meg az LCD-kijelzőn.
   A részleteket a *Bővített felhasználói kézikönyv* című, képernyőn megjelenő kézikönyv " Hibaelhárítás" című része tartalmazza.
- Ha a nyomtatás eredménye a fentebb leírt nyomtatófej-igazítás után sem kielégítő, végezze el kézzel a nyomtatófej igazítását.
   A részletek a Bővített felhasználói kézikönyv című, képernyőn megjelenő kézikönyvben

00

∧ A lap tetejére

Bővített felhasználói kézikönyv Hibaelhárítás

Tartalom > Rendszeres karbantartás > A laptovábbító görgő tisztítása

#### C099

# A laptovábbító görgő tisztítása

Ha a laptovábbító görgő beszennyeződik, vagy papírpor tapad hozzá, a készülék nem húzza be megfelelően a papírt.

Ebben az esetben tisztítsa meg a laptovábbító görgőt. A tisztítás a görgő kopásával jár, ezért ezt a műveletet csak indokolt esetben végezze el.

#### A következőket kell előkészíteni: három darab A4 vagy Letter méretű normál papír

- 1. Ellenőrizze, hogy a nyomtató be van-e kapcsolva.
- Nyissa ki óvatosan a papírgyűjtő tálcát, és húzza ki a tálcahosszabbítót.

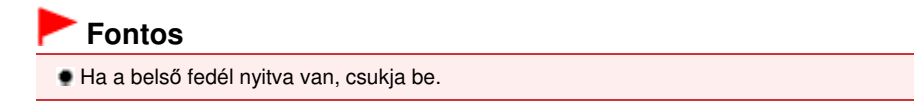

- **3.** Válassza a Görgőtisztítás (Roller cleaning) elemet.
  - (1) Válassza a Beállítás (Setup) 📈 elemet a KEZDŐLAP (HOME) képernyőn. Lásd: Menük kiválasztása a KEZDŐLAP (HOME) képernyőn.

Megjelenik a Beállítás menü (Setup menu) képernyő.

(2) Válassza a Karbantartás (Maintenance) 🔢 elemet, és nyomja meg az **OK** gombot.

Megjelenik a Karbantartás (Maintenance) képernyő.

(3) Válassza a Görgőtisztítás (Roller cleaning) lehetőséget, és nyomja meg az OK gombot.

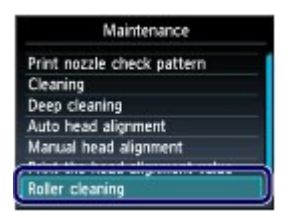

Megjelenik a jóváhagyást kérő képernyő.

- (4) Válassza az Igen (Yes) elemet, és nyomja meg az OK gombot.
- (5) Válassza ki a tisztításhoz a papírforrást (Hátsó tálca (Rear tray) vagy Kazetta (Cassette)), majd nyomja meg az **OK** gombot.
- **4.** Papír nélkül tisztítsa meg a papírtovábbító görgőt.
  - (1) Az utasításokat követve vegye ki a 3. lépés (5) pontjában kiválasztott papírforrást.
  - (2) Nyomja meg az OK gombot. A papírtovábbító görgő a tisztítás során forog.
- **5.** Papírral tisztítsa meg a papírtovábbító görgőt.
  - (1) Győződjön meg arról, hogy a papírtovábbító görgő forgása leállt, majd az

## A laptovábbító görgő tisztítása

utasításokat követve töltsön be három vagy több A4-es vagy Letter méretű normál papírlapot a 3. lépés (5) pontjában kiválasztott papírforrásba.

- (2) Nyomja meg az **OK** gombot. A készülék elkezdi a tisztítást. A tisztítás a papír kiadása után ér véget.
- (3) A befejezést jelző üzenet megjelenése után nyomja meg az **OK** gombot. A kijelzőn ismét a Karbantartás (Maintenance) képernyő jelenik meg.

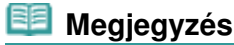

 Nyomja meg a KEZDŐLAP (HOME) gombot a Beállítás (Setup) menü bezárásához és a KEZDŐLAP (HOME) képernyő megjelenítéséhez.

Ha a probléma laptovábbító görgő megtisztítása után sem oldódik meg, lépjen kapcsolatba a szervizközponttal.

00

↑ A lap tetejére

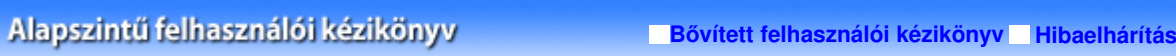

Tartalom > Rendszeres karbantartás > A kazettában található párna tisztítása

#### C100

# A kazettában található párna tisztítása

Ha a kazettában található párna beszennyeződik papírporral vagy mással, előfordulhat, hogy a nyomtató több lapot ad ki. A kazettában található párnát az alábbi lépések végrehajtásával tisztíthatja meg.

#### A következőket kell előkészíteni: vattás tisztítópálca

- 1. Húzza ki a kazettát a készülékből, és vegyen ki belőle minden papírt.
- 2. Tisztítsa meg a párnát (A) oldalirányban, megnedvesített pamutronggyal.

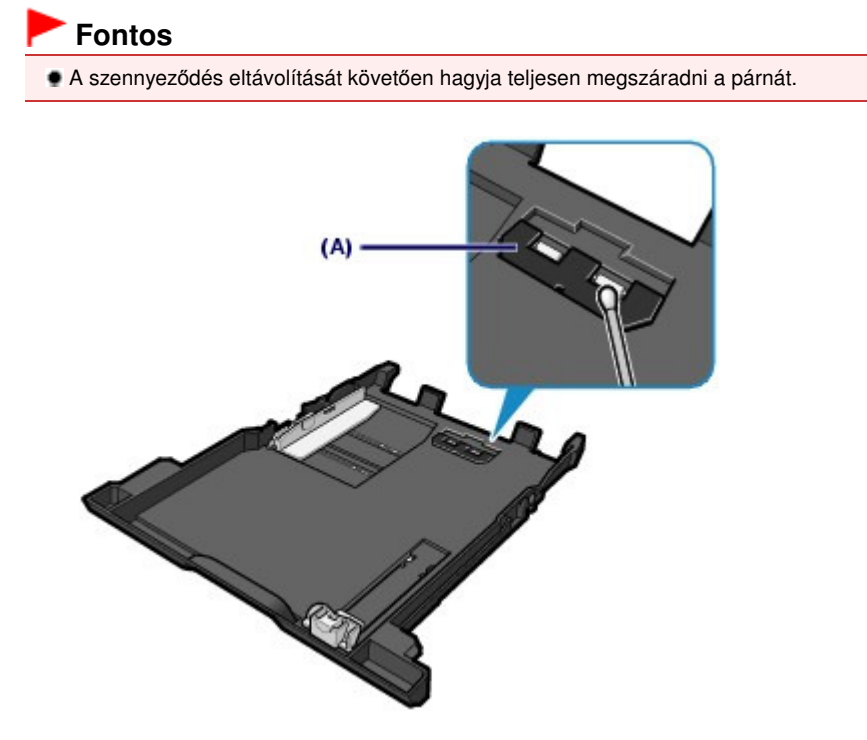

Ha a probléma nem oldódik meg, lépjen kapcsolatba a szervizközponttal.

0

🛧 A lap tetejére

Bővített felhasználói kézikönyv Hibaelhárítás

Tartalom > Függelék

# Függelék

A termék használatának, valamint a képek felhasználásának jogi korlátozása

Tippek a készülék használatával kapcsolatban

0

↑ A lap tetejére

Bővített felhasználói kézikönyv Hibaelhárítás

Tartalom > Függelék > A termék használatának, valamint a képek felhasználásának jogi korlátozása

# A termék használatának, valamint a képek felhasználásának jogi korlátozása

A következő dokumentumok másolása, beolvasása, nyomtatása, illetve sokszorosítása törvénybe ütközhet.

A mellékelt lista nem teljes. Ha kétség merül fel, kérjen tájékoztatást az Ön országában illetékes jogi képviselőtől.

- Papírpénz
- Pénzesutalványok
- Letétnyugták
- Postai bélyegek (érvényesített vagy érvényesítetlen)
- Azonosító jelvények vagy rangjelzések
- Katonai szolgálatra vonatkozó okmányok vagy behívók
- Kormányhivatalok által kiállított csekkek vagy utalványok
- Gépjármű-engedélyek és jogcímigazolások

- Utazási csekkek
- Élelmiszerjegyek
- Útlevelek
- Bevándorlási dokumentumok
- Belföldi illetékbélyegek (érvényesített vagy érvényesítetlen)
- Kötvények vagy egyéb adósságlevelek
- Részvényigazolások
- Szerzői jogvédelem alatt álló munkák/művek a szerzői jog tulajdonosának engedélye nélkül

00

A lap tetejére

Bővített felhasználói kézikönyv Hibaelhárítás

Tartalom > Függelék > Tippek a készülék használatával kapcsolatban

### C112

# Tippek a készülék használatával kapcsolatban

Ez a szakasz a készülék használatával kapcsolatos tippeket ismertet az optimális minőségű nyomtatás eléréséhez.

A tinta többféle célt szolgál.

# Mire használható a tinta a nyomtatáson kívül?

A tinta a nyomtatáson kívül másra is szolgál. A tintát nem csak a nyomtatáshoz használja a készülék, hanem a legjobb nyomtatási minőség érdekében végzett nyomtatófej-tisztítás során is. A készülék rendelkezik egy olyan funkcióval, hogy automatikusan megtisztítja a tintát kiengedő fúvókákat, hogy megelőzze eltömődésüket. A tisztítási folyamat során a nyomtató tintát pumpál ki a fúvókákon. A fúvókák tisztításához csupán kevés tinta szükséges.

# A fekete-fehér nyomtatás használ színes tintát?

Fekete-fehér nyomtatás esetén a nyomtatópapír típusától és a nyomtatóillesztő-program beállításaitól függően előfordulhat, hogy a készülék nem fekete tintát használ. Így aztán akkor is fogy a színes tintából, ha fekete-fehérben nyomtat.

# Miért van a készülékben két fekete tintatartály?

A készülékben kétféle fekete tinta van: beszívódó tinta (BK) és pigment tinta (PGBK). A beszívódó tinta főként fényképek, illusztrációk stb., a pigment tinta pedig szöveges dokumentumok nyomtatásához használatos. Mindegyik más célra szolgál, így ha az egyik kifogy, a készülék nem használja helyette a másikat. Ha valamelyik kifogy, ki kell cserélni a tintatartályt. A készülék ezt a két tintát a nyomtatópapír típusától és a nyomtatóillesztő-program beállításaitól függően automatikusan használja. A kezelő nem változtathatja meg e tinták használatát.

# A tinta lámpa jelzi, ha a tinta kifogyóban van.

A tintatartály belseje egy a tintát tartalmazó (A) és egy a tintát elnyelő szivacsos (B) részből áll.

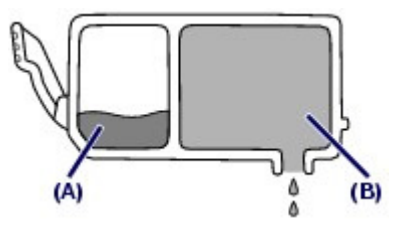

Ha kifogy a tinta az (A) részből, a tintaszintet jelző lámpa lassú villogással jelzi, hogy a tinta kifogyóban van.

Ha kifogy a tinta a (B) részből, a tintaszintet jelző lámpa gyors villogással jelzi, hogy ki kell cserélni a tintatartályt.

Lásd: A tintatartály cseréje

## Nyomtatás speciális papírra: hogyan lehet optimális minőségben nyomtatni?

Tipp: nyomtatás előtt ellenőrizze a készülék állapotát.

## Rendben van a nyomtatófej?

Ha a nyomtatófej fúvókái eltömődnek, a nyomat halvány lesz, és ezzel papírt pazarol. A

#### Tippek a készülék használatával kapcsolatban

nyomtatófej ellenőrzéséhez nyomtassa ki a fúvókaellenőrző mintát. Lásd: Ha a nyomat halvány, vagy a színek nem megfelelően jelennek meg .

## Tintával szennyezett a készülék belseje?

Nagy mennyiségben történő vagy szegély nélküli nyomtatást követően azok a részek, amelyeken a papír keresztülhalad, tintával szennyeződhetnek. Tisztítsa meg a készülék belsejét az Alsó tálca tisztítása funkcióval. Olvassa el a Bővített felhasználói kézikönyv című, képernyőn megjelenő kézikönyvet

Olvassa el a Bővített felhasználói kézikönyv című, képernyőn megjelenő kézikönyvet.

 Tipp: ellenőrizze, hogy hogyan kell megfelelően betölteni a papírt.

## • A megfelelő irányban tette be a papírt?

Ha papírt tölt a hátsó tálcába vagy a kazettába, ügyeljen a papír megfelelő irányára.

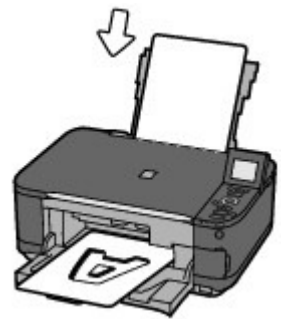

Hátsó tálca

 A hátsó tálcába a papírt úgy tegye be, hogy az a nyomtatási oldalával Ön felé nézzen.

## A papír nem hajlott meg?

val Ön felé nyomtatási oldalával lefelé nézzen. **It meg?** 

A meghajlott papír elakadást okoz. Lapítsa ki a meghajlott papírt, majd ismét tegye be. Olvassa el a *Bővített felhasználói kézikönyv* című, képernyőn megjelenő kézikönyv " Hibaelhárítás" című részét.

## Tipp: a papír betöltése után ne felejtse el megadni a papírbeállításokat.

A papír betöltése után ne felejtse el kiválasztani a betöltött papírt a kezelőpanel Típus (Type) vagy a nyomtatóillesztő-program Hordozótípus (Media Type) beállításánál. Ha a papírtípus nincs kiválasztva, lehet, hogy a nyomtatás eredménye nem lesz kielégítő. Lásd: A használható hordozók.

Különböző papírtípusok léteznek: speciális bevonatú papírok, amelyek optimálisak fényképek nyomtatásához, illetve dokumentumok nyomtatására alkalmas papírok. A kezelőpanel Típus (Type), illetve a nyomtató-illesztőprogram Hordozótípus (Media Type) menüpontja különböző beállításokat tartalmaz az egyes papírtípusokhoz (például a tintahasználattal, a kifújt tintával vagy a fúvókáktól való távolsággal kapcsolatban), hogy minden papírtípusra optimális minőségben tudjon nyomtatni. A Típus (Type) (vagy Hordozótípus (Media Type)) pont különféle beállításai révén a betöltött papír típusának megfelelően nyomtathat.

# A nyomtatás megszakításához nyomja meg a Stop gombot.

# Tipp: soha ne a BE gombot nyomja meg.

Ha nyomtatás közben nyomja meg a **BE (ON)** gombot, a számítógépből küldött nyomtatási adat megmarad a készülékben, és lehetséges, hogy nem fogja tudni folytatni a nyomtatást. Ha meg szeretné szakítani a nyomtatást, nyomja meg a **Stop** gombot.

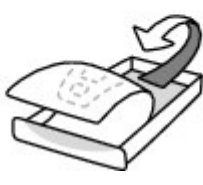

Kazetta

A kazettába úgy tegye be a papírt, hogy az a

## 💷 Megjegyzés

- Ha a számítógépről történő nyomtatás közben nem tudja a nyomtatást megszakítani a Stop gombbal, akkor nyissa meg a nyomtatóillesztő beállítása ablakot, és törölje ki a felesleges nyomtatási feladatokat a nyomtató állapotfigyelőjében.
- Szükség van valamilyen elővigyázatosságra a készülék használatakor és szállításakor?
- Tipp: ne használja vagy szállítsa a készüléket függőlegesen vagy megdöntve.

Ha a készüléket ferdén vagy függőleges helyzetben használja vagy szállítja, a készülék károsodhat vagy kifolyhat a tinta.

Soha ne használja vagy szállítsa a készüléket függőlegesen vagy ferdén.

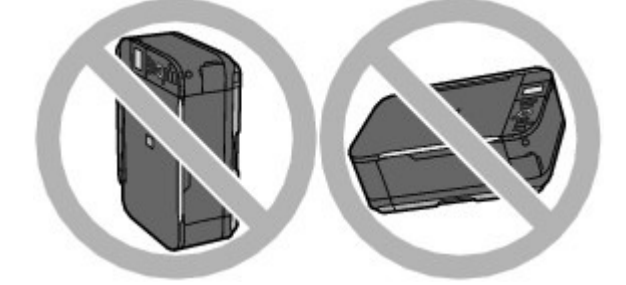

Tipp: ne helyezzen a dokumentumfedélre semmilyen tárgyat.

Ne helyezzen tárgyakat a dokumentumfedélre. A tárgyak beeshetnek a hátsó tálcába a dokumentumfedél felnyitása során, és ez a készülék hibás működéséhez vezethet. A készüléket úgy helyezze el, hogy ne eshessen rá semmi.

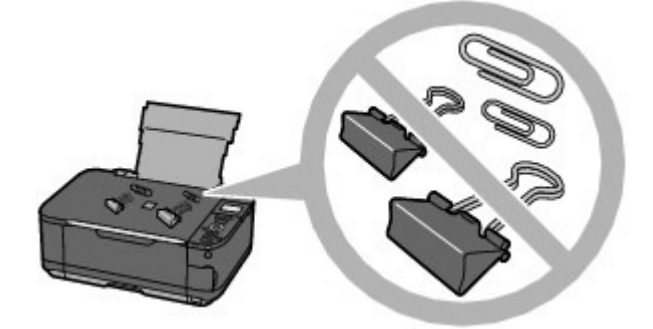

Tipp: Gondosan válassza meg a készülék helyét.

## Megjegyzés arra az esetre, ha a készüléket egyéb elektromos berendezéshez, például fénycsövekhez közel helyezi el

A készüléket az egyéb elektromos berendezésektől, például fluoreszkáló fényű lámpáktól legalább 15 cm-re / 5,91 hüvelyknyire helyezze el. Ha ilyen berendezések közelében helyezi el a készüléket, az esetleg nem fog megfelelően működni a fluoreszcens zaj miatt.

 Megjegyzés arra az esetre, ha a készüléket vezeték nélküli helyi hálózatban használja

Mivel a mikrohullámú sütők és a vezeték nélküli LAN-rendszerek ugyanazt a frekvenciasávszélességet használják, a mikrohullámú sütő zavart kelthet, amikor be van kapcsolva. Ha a készüléket mikrohullámú sütő közelében helyezik el, a vezeték nélküli összetevő teljesítménye csökkenhet.

# Hogyan őrizhető meg az optimális nyomtatási minőség?

#### Tippek a készülék használatával kapcsolatban

A legjobb minőségben történő nyomtatás kulcsa az, hogy ne hagyja, hogy a nyomtatófejek beszáradjanak, vagy eltömítődjenek. A legjobb nyomtatási minőség érdekében mindig kövesse az alábbi lépéseket.

#### • Húzza ki a tápkábelt az alábbi eljárást követve.

- 1. A kikapcsoláshoz nyomja meg a készüléken a BE (ON) gombot.
- 2. Győződjön meg arról, hogy nem világít a BE/KI (ON/OFF) jelzőfény.
- 3. Húzza ki a tápkábelt a fali csatlakozóból.

Ha a kikapcsoláshoz megnyomja a **BE (ON)** gombot, a készülék automatikusan védősapkát helyez a nyomtatófejre (fúvókákra), hogy kiszáradásukat megakadályozza. Ha a tápkábelt vagy az elosztót még azelőtt húzza ki, illetve kapcsolja ki, hogy a kezelőpanelen a **BE/KI (ON/OFF)** jelzőfény kialudna, a lezárás nem történik meg megfelelő módon, és így a nyomtatófej beszárad vagy eltömődik.

A tápkábelt feltétlenül ezzel az eljárással húzza ki.

#### Időről időre nyomtasson valamit.

Ahogyan a filctoll is beszárad és használhatatlanná válik, ha sokáig nem használják, még ha rajta is van a kupakja, a nyomtatófej is beszáradhat és eltömődhet, ha sokáig nem használja a készüléket.

Azt javasoljuk, hogy legalább havonta egyszer használja a készüléket.

#### 🗐 Megjegyzés

A papír típusától függően a tinta elmosódhat, ha a nyomtatott részeket szövegkiemelővel kihúzza, illetve ha víz vagy izzadság kerül a nyomtatott részekre.

## ■ A színek rossz arányúak és a nyomtatás elmosódott.

 Tipp: a nyomtatófej ellenőrzéséhez nyomtassa ki a fúvókaellenőrző mintát.

Ha a nyomtatófej fúvókái el vannak tömődve, a színek rossz arányúvá válhatnak, vagy a nyomtatás elmosódottá válhat.

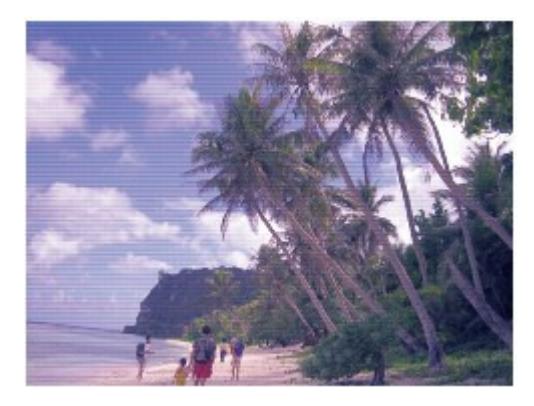

#### Ebben az esetben

#### J.

#### Nyomtassa ki a fúvókaellenőrző mintát.

A fúvókaellenőrző minta segítségével ellenőrizze, hogy nincsenek-e eltömődve a nyomtatófej fúvókái.

Lásd: Ha a nyomat halvány, vagy a színek nem megfelelően jelennek meg .

0

🛧 A lap tetejére

| <b>Canon</b><br>MC-4996-V1.00                                      | MG5200 series<br>Bővített felhasználói<br>kézikönyv                       |
|--------------------------------------------------------------------|---------------------------------------------------------------------------|
|                                                                    | Alapszintű felhasználói kézikönyv 🥏                                       |
| Nyomtatás                                                          | Nyomtatás                                                                 |
| Beolvasás                                                          | Nyomtatás számítógépről                                                   |
| Másolás                                                            | Nyomtatás a mellékelt alkalmazáson keresztül<br>Mi az Easy-PhotoPrint EX? |
| Hibaelhárítás                                                      | Fényképek nyomtatása                                                      |
| A kézikönvy használata                                             | Az Easy-PhotoPrint EX program elindítása                                  |
| A kézikönyy kinyomtatása                                           | Fénykép kiválasztása                                                      |
|                                                                    | A papir kivalasztasa                                                      |
| Lemezcimke-nyomtatas                                               | Album létrehozása                                                         |
| Karbantartás                                                       | Az Easy-PhotoPrint EX program elindítása                                  |
| Bluetooth-kommunikáció                                             | A papír és az elrendezés kiválasztása                                     |
| A készülék beállításainak                                          | Fénykép kiválasztása                                                      |
| módosítása                                                         | Szerkesztés                                                               |
| Függelék                                                           | Nyomtatás                                                                 |
| A hálózaton keresztüli                                             | Cimke nyomtatása lemezre                                                  |
| kommunikáció                                                       | Naptarak hyomtatasa                                                       |
| Ha a kápornyőn mogiolonő                                           | Az Easy-PhotoPrint EX program elinditasa                                  |
| <pre>ra a kepernyon megjeleno xézikönyvet az angoltól eltérő</pre> | A papir és az elrendezés kiválasztása                                     |
| nyelven jeleníti meg, a leírások                                   | Fénykép kiválasztása                                                      |
| angol szöveget is tartalmazhatnak.                                 | Szerkesztés                                                               |
|                                                                    | Nyomtatás                                                                 |
|                                                                    | Címkenyomtatás                                                            |
|                                                                    | Az Easy-PhotoPrint EX program elindítása                                  |
|                                                                    | A papír és az elrendezés kiválasztása                                     |
|                                                                    | Fénykép kiválasztása                                                      |
|                                                                    | Szerkesztés                                                               |
|                                                                    | Nyomtatás                                                                 |
|                                                                    | Elrendezés nyomtatása                                                     |
|                                                                    | Az Easy-PhotoPrint EX program elindítása                                  |
|                                                                    | A papír és az elrendezés kiválasztása                                     |
|                                                                    | Fénykép kiválasztása                                                      |
|                                                                    | Szerkesztés                                                               |
|                                                                    | Nyomtatás                                                                 |
|                                                                    | Különleges tartalom nyomtatása                                            |
|                                                                    | Az Easy-PhotoPrint EX program elindítása                                  |
|                                                                    | A papír és az elrendezés kiválasztása                                     |

Fénykép kiválasztása

Szerkesztés

Nyomtatás

Képek javítása és tökéletesítése

Az automatikus fényképjavítás funkció használata

A vörösszem-korrekció funkció használata

Az arcfényesítés funkció használata

Az arcélesítés funkció használata

A digitális arcsimítás funkció használata

A folteltávolítás funkció használata

Képek módosítása

Képek javítása/feljavítása (Correct/Enhance Images) ablak

Állóképek készítése videóról

Videoképkocka-rögzítés (Video Frame Capture)/ Videó nyomtatása (Movie Print) ablak

Képek letöltése fényképmegosztó webhelyekről

Fényképek importálása fényképmegosztó webhelyekről (Import Photos from Photo Sharing Sites) ablak

Kérdések és válaszok

Hogyan helyezhetem át (vagy másolhatom) a mentett fájlt?

A megjelenített kép melyik oldaláról kezdődik a nyomtatás?

Hogyan nyomtathatok azonos szélességű margókkal?

Mit jelent az "1.L" és a "4.L"?

Fotónyomtatási beállítások

Címke nyomtatása közvetlenül lemezre

Élénk színű fényképek nyomtatása

A fotózaj csökkentése

Fényképek levágása (Fotónyomtatás)

Dátum nyomtatása a fényképekre (Fotónyomtatás)

Több kép nyomtatása egy oldalra

Index nyomtatása

Igazolványképek nyomtatása (ID Photo Print)

Képinformációk nyomtatása

Fényképek mentése

Mentett fájlok megnyitása

#### Egyéb beállítások

Az elrendezés módosítása

A háttér módosítása

Fényképek hozzáadása

Fényképek helyének cseréje

Fényképek cseréje

Fényképek helyének, szögének és méretének módosítása

Fényképek levágása

Fényképek keretezése

Dátum nyomtatása a fényképekre

Megjegyzések csatolása fényképekhez

Szöveg hozzáadása fényképekhez

Mentés

Ünnepnapok beállítása

Naptár beállítása

Mentett fájlok megnyitása

Nyomtatás más alkalmazásból

Különböző nyomtatási eljárások

Nyomtatás az Easy Setup segítségével

A lapméret és a tájolás beállítása

A példányszám és a nyomtatási sorrend beállítása

A kötési margó megadása

Szegély nélküli nyomtatás végrehajtása

Laphoz igazított nyomtatás

Igazítás lapmérethez

Oldalelrendezéses nyomtatás

Poszternyomtatás

Füzetnyomtatás

Kétoldalas nyomtatás

Bélyegző/Háttér nyomtatása

Bélyegző regisztrálása

Képadat regisztrálása háttérként való használathoz

Nyomtatás borítékra

A célnak megfelelő papírforrás kiválasztása

A nyomtatási eredmények megjelenítése nyomtatás előtt

A papír méretének beállítása (Egyéni méret)

A nyomtatási minőség módosítása és a képadatok javítása

A nyomtatási minőség és a féltónus módszer kombinációjának kiválasztása

Színes dokumentum egyszínű nyomtatása

A színkorrekció megadása

Képek optimális fotónyomtatása

Színbeállítás a nyomtatóillesztő segítségével

Nyomtatás az ICC-profilok segítségével

A színegyensúly beállítása

A világosság beállítása

Az intenzitás beállítása

A kontraszt beállítása

Illusztráció szimulálása

Képadatok egy színnel való reprezentálása

Kép megjelenítése élénk színekkel

Egyenetlen élek simítása

Színtulajdonságok módosítása a színezés javítása érdekében

#### A fotózaj csökkentése

A nyomtatóillesztő áttekintése

A nyomtatóillesztővel kapcsolatos műveletek

Canon IJ nyomtatóillesztő

XPS nyomtatóillesztő

A nyomtatóillesztő beállító ablakának megnyitása

Karbantartás lap

Canon IJ állapotmonitor

A Canon IJ megtekintő

#### Nyomtatás a készülék kezelőpaneljének használatával

Fényképek egyszerű nyomtatása memóriakártyáról és USB flash meghajtóról (Fotó)

Memóriakártyára vagy USB flash meghajtóra mentett fényképek nyomtatása

Fényképek megtekintése és nyomtatása (Fotó nyomtatása (Select photo print))

A memóriakártyára vagy USB flash meghajtóra mentett összes fénykép kinyomtatása (Minden kép kinyomt. (Print all photos))

Beállítási lehetőségek

Hasznos megjelenítési funkciók alkalmazása

Egy adott terület nyomtatása (Körbevágásos mód (Trimming mode))

Fényképek kihagyása a fényképek száma vagy a fényképezés dátuma alapján (Átugrásos mód (Skip mode))

A szórakoztató fotónyomtatási funkciók használata

Szórakoztató fotónyomtatási menü kiválasztása

Több fénykép nyomtatása egyetlen papírlapra (Elrendezéses nyomt. (Layout print))

Nyomtatás címkékre (Címkenyomtatás (Sticker print))

Fotómutató lap nyomtatása (Fotómutató nyomt. (Photo index print))

Fényképek nyomtatása a DPOF-beállításoknak megfelelően (DPOF nyomtatás (DPOF print))

Fényképek nyomtatása a fényképek készítési körülményeire vonatkozó információkkal együtt (Képadatok nyomtatása (Captured info print))

Igazolványkép nyomtatása (Ig.kép nyomtatása (ID photo size print))

Naptár készítése (Naptárnyomtatás (Calendar print))

Fénykép nyomtatása lemezcímkére

A diavetítés funkció használata

A diavetítés funkció használata

Dokumentumok (PDF-fájlok) nyomtatása

Memóriakártyára vagy USB flash meghajtóra mentett dokumentumok (PDF-fájlok) nyomtatása

Korábban kinyomtatott fényképek nyomtatása (Fotóújranyomtatás)

Korábban kinyomtatott fényképek nyomtatása

Beállítási lehetőségek

Egy adott terület nyomtatása (Vágás)

A fotó-újranyomtatási funkciók használata

Fotó-újranyomtatási menü kiválasztása

Fényképek újranyomtatása címkékre (Címkenyomtatás (Sticker print))

Minden fénykép újranyomtatása (Minden kép kinyomt. (Print all photos))

Fénykép újranyomtatása lemezcímkére

Nyomtatás mobiltelefonról és nyomtatási sablonból (Speciális nyomtatás)

Nyomtatás mobiltelefonról Bluetooth-kapcsolaton keresztül

Nyomtatás Bluetooth-kapcsolaton keresztül

A Bluetooth-beállítások módosítása

Sablon, például vonalas vagy négyzetrácsos papír nyomtatása

#### Fényképek közvetlen nyomtatása kompatibilis eszközről

Fényképek nyomtatása közvetlenül PictBridge-kompatibilis eszközről

Fényképek nyomtatása közvetlenül PictBridgekompatibilis eszközről

A PictBridge nyomtatási beállítások

PictBridge-kompatibilis eszközök beállításai

Beállítások a készüléken

Fényképek nyomtatása lemezcímkére PictBridgekompatibilis eszközről

A PictBridge nyomtatási beállítások megadása a készüléken

#### Beolvasás

#### Beolvasás

Képek beolvasása

Képek beolvasása

A beolvasás előtti teendők

Dokumentumok elhelyezése

Beolvasás a készülék kezelőpaneljének segítségével

Beolvasott adatok mentése memóriakártyára vagy USB flash meghajtóra a készülék kezelőpaneljének segítségével

Beolvasott adatok törlése memóriakártyáról és USB flash meghajtóról

A beolvasott adatok továbbítása a számítógépre a készülék kezelőpaneljének segítségével

A beolvasott adatok e-mailhez csatolása a készülék kezelőpaneljének segítségével

Értékek beállítása a készülék kezelőpaneljén

Függelék: Különböző letapogatási beállítások

Beállítások hálózaton keresztül történő beolvasás esetén

Parancsokra adott válasz kiválasztása a

kezelőpanelről, az MP Navigator EX program segítségével

Beolvasás a mellékelt alkalmazáson keresztül Mi az MP Navigator EX (tartozék lapolvasó szoftver)?

Próbáljuk ki a beolvasást!

Az MP Navigator EX indítása

Egyszerű letapogatás automatikus beolvasással

Fényképek és dokumentumok beolvasása

Több dokumentum egyidejű letapogatása

A tálcánál nagyobb méretű képek letapogatása (összefűzés-segítő)

Egyszerű letapogatás egy kattintással

Hasznos MP Navigator EX funkciók

Képek automatikus javítása/feljavítása

Képek manuális javítása/feljavítása

Képek módosítása

Képek keresése

Képek osztályozása kategóriákba

A képek hasznosítása az MP Navigator EX

alkalmazásban

Mentés

Mentés PDF fájlokként

PDF fájlok létrehozása/szerkesztése

Dokumentumok nyomtatása

Fényképek nyomtatása

Küldés e-mailben

Fájlok szerkesztése

Jelszavak beállítása PDF fájlokhoz

Jelszóval védett PDF fájlok megnyitása/szerkesztése

Az MP Navigator EX ablakai

Navigációs mód képernyő

Dokumentumok vagy képek beolvasása/importálása (Scan/Import Documents or Images) lap

Képek megjelenítése és használata a számítógépén (View & Use Images on your Computer) lap

Egyéni letapogatás egy kattintással (Custom Scan with One-click) lap

Automatikus beolvasás (Auto Scan) képernyő (Beolv./ Import (Scan/Import) ablak)

Letapogatási beállítások (Scan Settings) párbeszédpanel (Automatikus beolvasás)

Fényképek/Iratok (Tálca) (Photos/Documents (Platen)) képernyő (Beolv./Import (Scan/Import) ablak)

Letapogatási beállítások (Scan Settings) párbeszédpanel (Fotók/Dokumentumok)

Mentés (Save) párbeszédpanel

Mentés PDF fájlként (Save as PDF file) párbeszédpanel

PDF-beállítások (PDF Settings) párbeszédpanel

Memóriakártya (Memory Card) képernyő (Beolv./ Import (Scan/Import) ablak)

Megj./Haszn. (View & Use) ablak

PDF fájl létrehozása/szerkesztése (Create/Edit PDF file) ablak

Dokumentumnyomtatás párbeszédpanel

Fényképnyomtatás (Print Photo) párbeszédpanel

Küldés e-mailben (Send via E-mail) párbeszédpanel

Képek javítása/feljavítása (Correct/Enhance Images) ablak

Egykattintású mód képernyő

Automatikus beolvasás (Auto Scan) párbeszédpanel

Mentés (Save) párbeszédpanel (Egykattintású mód képernyő)

Letapogatási beállítások (Scan Settings) párbeszédpanel (Egykattintású mód képernyő)

Mentés (Save) párbeszédpanel

Exif beállítások (Exif Settings) párbeszédpanel

PDF párbeszédpanel

Mentés PDF fájlként (Save as PDF file) párbeszédpanel

Levél (Mail) párbeszédpanel

OCR párbeszédpanel

Egyéni (Custom) párbeszédpanel

Beállítások (Preferences) párbeszédpanel

Általános (General) lap

Lapolvasó gomb beállításai (Scanner Button Settings) lap (Mentés PC-re)

Lapolvasó gomb beállításai (Scanner Button Settings) lap (Csatolás e-mailhez)

Letapogatási beállítások (Scan Settings) párbeszédpanel (Lapolvasó gomb beállításai)

Függelék: Letapogatott képektől eltérő fájlok megnyitása

Memóriakártyán mentett képek importálása

Számítógépen mentett képek megnyitása

Beolvasás más alkalmazásból

Mi a ScanGear (lapolvasó illesztőprogram)?

Beolvasás a ScanGear (lapolvasó illesztőprogram) speciális beállításaival

A ScanGear (lapolvasó illesztőprogram) indítása

Letapogatás Alap módban

Letapogatás Különleges módban

Letapogatás Automatikus beolvasás módban

Több dokumentum egyidejű letapogatása a ScanGear (lapolvasó illesztőprogram) alkalmazással

Képek javítása és a színek beállítása a ScanGear (lapolvasó illesztőprogram) segítségével

Képek javítása (Élesítő maszk, Por és karcolások csökkentése, Halványulási korrekció stb.)

Színek beállítása a színmintázat segítségével

- A telítettség és a színegyensúly beállítása
- A fényesség és a kontraszt beállítása
- A hisztogram beállítása
- A tónusgörbe beállítása
- A küszöb beállítása
- A ScanGear (lapolvasó illesztőprogram) képernyői
  - Alap mód (Basic Mode) lap
    - Különleges mód (Advanced Mode) lap
    - Bemeneti beállítások (Input Settings)
    - Kimeneti beállítások (Output Settings)
  - Kép beállításai (Image Settings)
  - Színbeállítás gombok
  - Automatikus beolvasás mód (Auto Scan Mode) lap
  - Beállítások (Preferences) párbeszédpanel
  - Lapolvasó (Scanner) lap
  - Megtekintés (Preview) lap
  - Letapogatás (Scan) lap
  - Színbeállítások (Color Settings) lap
- Függelék: Hasznos információk letapogatáshoz
  - Vágási keretek beállítása
  - Felbontás
  - Fájlformátumok
  - Színegyeztetés
- A Canon IJ Network Scan Utility képernyői
  - A Canon IJ Network Scan Utility menüje és beállítási képernyője
- Egyéb beolvasási módszerek
  - Letapogatás WIA Driverrel
  - Letapogatás a Vezérlőpult segítségével (csak Windows XP esetén)

#### Másolás

#### Nyomtatás a készülék kezelőpaneljének használatával

#### Másolás

- Másolatok készítése
- Beállítási lehetőségek
- Másolat kicsinyítése vagy nagyítása
- Az előnézeti képernyő megjelenítése
- Hasznos másolási funkciók alkalmazása
  - A hasznos Másolás menü kiválasztása
  - Másolás a papír mindkét oldalára (Kétoldalas másolat (Two-sided copy))
  - Két oldal másolása egyetlen oldalra (2->1 másolás (2-on -1 copy))
  - Négy oldal másolása egyetlen oldalra (4->1 másolás (4on-1 copy))
  - Másolás szegély nélkül (Szegély nélküli más. (Borderless copy))

Vastag eredeti dokumentumok, például könyvek másolása (Kerettörléses másol. (Frame erase copy)) Lemez címkeoldalának másolása

#### **Hibaelhárítás**

#### Hibaelhárítás

Hibaelhárítás

Hiba esetén

A készüléket nem lehet bekapcsolni

Hibaüzenet jelent meg az LCD kijelzőn

Az LCD kijelző egyáltalán nem látható

Nem a kívánt nyelven jelennek meg az LCD kijelző üzenetei

Nem sikerül telepíteni az MP Drivers programot

Nem sikerül telepíteni az alkalmazói programot

Az Easy-WebPrint EX nem indítható el, vagy nem jelenik meg az Easy-WebPrint EX menüje

Nem megfelelő az USB-kábelen keresztüli csatlakozás a számítógéphez

Lassú a nyomtatási vagy beolvasási sebesség/Nem működik az USB 2.0 Hi-Speed csatlakozás/"Ez az eszköz gyorsabb működésre is képes" ("This device can perform faster") üzenet jelenik meg

Nem kielégítő a nyomtatás eredménye

A nyomtatási feladat vége nem nyomtatható ki

Az oldal egy része nincs kinyomtatva

A nyomtatásnak nincs eredménye/A nyomtatás elmosódott/A színek nem megfelelőek/Fehér csíkok jelennek meg

A vonalak töredezettek

A nyomat meghajlik, vagy a tinta foltosan szárad meg

A papír maszatos/A nyomtatási felület karcos

A papír hátsó oldala bepiszkolódik

Függőleges vonalak jelennek meg a nyomat szélein

A színek egyenetlenek vagy csíkosak

A nyomtatás nem indul el

A másolás/nyomtatás leáll a feladat befejezése előtt

A készülék működik, de nem adagol festéket

A nyomtatás lassabb az elvárt sebességnél

A nyomtatófejtartó nem kerül megfelelő helyzetbe a cseréhez

Nem megfelelően működik a lapadagolás

A nyomtató nem a nyomtatóillesztőben meghatározott papírforrásból adagolja a papírt

Papírelakadás

A papír elakad a papírkimeneti nyílásban vagy a hátsó tálcában

Elakadt a papír a készülék belsejében a továbbító egységnél

Nem távolította el az elakadt papírt automatikus kétoldalas nyomtatás esetén

Egyéb esetek

Üzenet jelent meg a számítógép képernyőjén

Megjelenik a következő hibaüzenet: Hibaüzenet száma: B200 Nyomtatóhiba történt. Kapcsolja ki a nyomtatót, és húzza ki a nyomtató tápkábelét a tápcsatlakozóból. Ezt követően lépjen kapcsolatba a szervizközponttal.

Megjelenik a következő hibaüzenet: Hibaüzenet száma: \*\*\*\* Nyomtatóhiba történt. Kapcsolja ki, majd újra be a nyomtatót. Ha ez nem oldja meg a problémát, tájékozódjon a kézikönyvből.

Hibaüzenet jelenik meg az automatikus kétoldalas nyomtatással kapcsolatban

Hibaüzenet jelenik meg a nyomtatófej automatikus beigazításával kapcsolatban

Hibaüzenet jelenik meg a kihúzott tápkábellel kapcsolatban

Írási hiba/Kimeneti hiba/Kapcsolati hiba

Egyéb hibaüzenetek

Megjelenik az Inkjet Printer/Scanner/Fax Extended Survey Program képernyő

Nem működik az automatikus kétoldalas nyomtatás

Windows-felhasználók részére

A nyomtató állapotjelzője nem jelenik meg

Az MP Navigator EX program indítása a készülék Színes (Color) vagy Fekete (Black) gombjának megnyomásako

Hibaüzenet jelenik meg a PictBridge-kompatibilis eszközön

Nem megfelelő a nyomtatás a vezeték nélküli kommunikációra képes eszközről

Nem sikerül eltávolítani a memóriakártyát

Problémák a letapogatással

A lapolvasó nem működik

A ScanGear (lapolvasó illesztőprogram) nem indul el

Hibaüzenet jelenik meg, a ScanGear (lapolvasó illesztőprogram) képernyője nem jelenik meg

A letapogatási minőség (monitoron megjelenő kép) nem megfelelő

A letapogatott kép fehér területekkel van körbevéve

Nem olvasható be több dokumentum egyidejűleg

A beolvasás nem megfelelő automatikus beolvasási módban

Alacsony beolvasási sebesség

Megjelenik a "Nincs elég memória." üzenet

A számítógép abbahagyja a működést letapogatás közben

A lapolvasó nem működik a Windows frissítése után

#### Szoftveres problémák

Nem jelenik meg a használni kívánt levelezőprogram a kiválasztható levelezőprogramok képernyőjén

A letapogatott kép nagyítva (kicsinyítve) van nyomtatva

A letapogatott kép nagyítva (kicsinyítve) jelenik meg a számítógép képernyőjén

A letapogatott kép nem nyílik meg

MP Navigator EX problémák

Nem a pontos méretben történik a letapogatás

A kép helyzetét vagy méretét nem érzékeli helyesen, ha a kezelőpanel használatával történik a letapogatás

A dokumentum elhelyezése pontos, de a letapogatott kép ferde

A dokumentum elhelyezése pontos, de a letapogatott kép tájolása megváltozik

Nem lehet használni a CREATIVE PARK PREMIUMtartalmakat

Ha nem sikerül megoldani a problémát

Gyakran felmerülő kérdések

Használati útmutató (nyomtatóillesztő)

Általános megjegyzések (lapolvasó illesztőprogram)

#### Az Easy-PhotoPrint EX program használata

Az MP Navigator EX használata

Bővített felhasználói kézikönyv > A kézikönyv használata

# A kézikönyv használata

- A Tartalom panellap kezelése
- A Magyarázat ablak kezelése
- A kézikönyv kinyomtatása
- Dokumentum keresése kulcsszó alapján
- Dokumentumok hozzáadása a saját kézikönyvhöz
- A dokumentumban alkalmazott jelölések
- ➡ Védjegyek és licencek

A lap tetejére ↑

Bővített felhasználói kézikönyv > A kézikönyv használata > A Tartalom panellap kezelése

# A Tartalom panellap kezelése

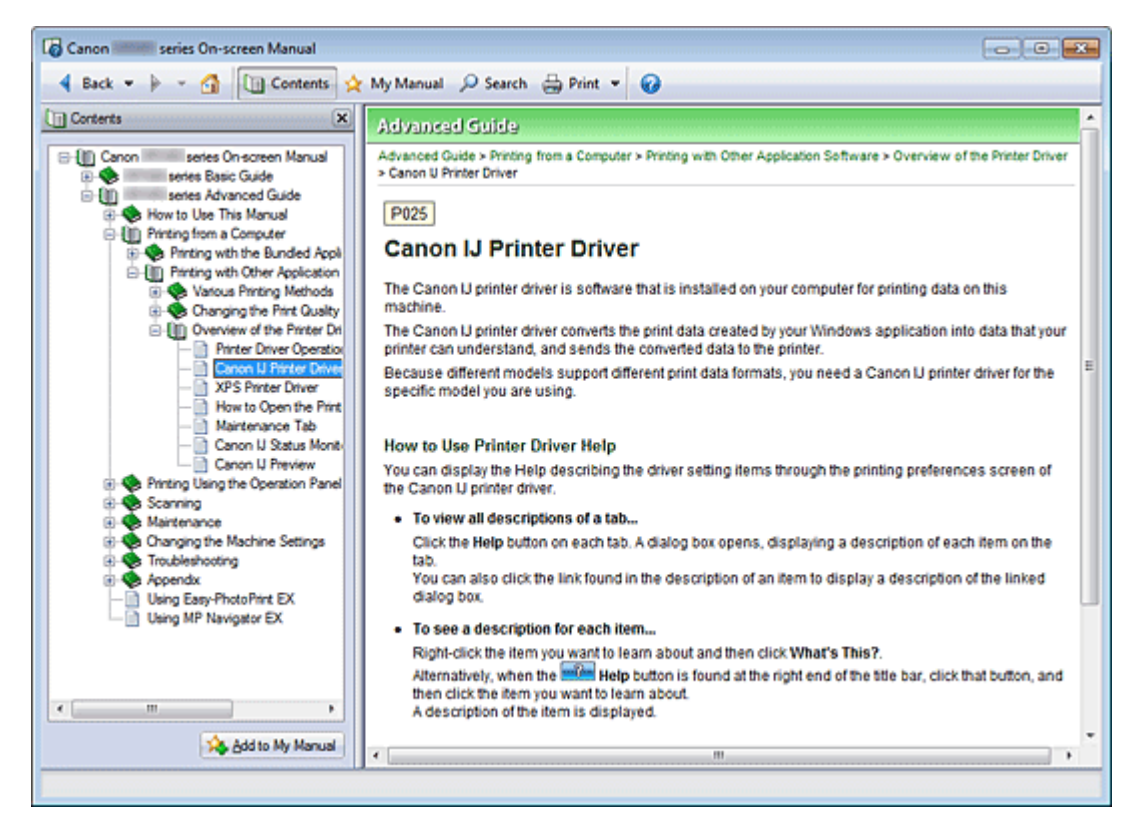

Ha a képernyőn megjelenő kézikönyv bal oldalán lévő Tartalom panellapon szereplő dokumenumcímre kattint, a megadott címhez tartozó dokumentumok megjelennek a jobb oldalon a magyarázat ablakban.

Ha a 📎 mellett balra látható 🗄 jelre kattint, az alacsonyabb szinteken lévő címek jelennek meg a képernyőn.

# 💷 Megjegyzés

A <u>Contents</u> jelre kattintva bezárhatja és megjelenítheti a Tartalom panellapot.

A lap tetejére ↑

Bővített felhasználói kézikönyv > A kézikönyv használata > A Magyarázat ablak kezelése

# A Magyarázat ablak kezelése

## Magyarázat ablak

| Canon series On-screen Manual                                            |       |
|--------------------------------------------------------------------------|-------|
| 4 Back 💌 🆗 👻 🛅 🛅 Contents 👷 My Manual 🔑 Search 🚔 Print 💌 🚱               |       |
| Advanced Guide                                                           | *     |
| Advanced Guide > How to Use This Manual                                  |       |
| How to Use This Manual                                                   |       |
| now to osc mis manual                                                    |       |
| Operating the Contents Pane                                              | - (1) |
| <ul> <li>Operating the Explanation Window</li> </ul>                     |       |
| Printing This Manual                                                     |       |
| <ul> <li>Using Keywords to Find a Document</li> </ul>                    |       |
| Registering Documents to My Manual     A Symbolic Lised in This Document |       |
| Symbols Used in This Document     Trademarks and Lineases                |       |
| - Havemans and Licenses                                                  |       |
| Page top 🕆                                                               | (2)   |
|                                                                          | _     |
|                                                                          |       |
|                                                                          |       |
|                                                                          |       |
|                                                                          |       |
|                                                                          |       |
|                                                                          |       |
|                                                                          |       |
|                                                                          |       |
|                                                                          |       |
|                                                                          |       |
|                                                                          |       |
|                                                                          | *     |
|                                                                          |       |
|                                                                          |       |

(1) A zöld karakterekre kattintva a megfelelő dokumentum elejére ugorhat.

(2) Az egérmutató a dokumentum tetejére ugrik.

#### A működés magyarázatára használt ablak

Ez a képernyőn megjelenő kézikönyv egy ablakban jelenik meg Windows 7 Home Premium operációs rendszer (a továbbiakban "Windows 7") használata esetén.

A lap tetejére ↑

Bővített felhasználói kézikönyv > A kézikönyv használata > A kézikönyv kinyomtatása

# A kézikönyv kinyomtatása

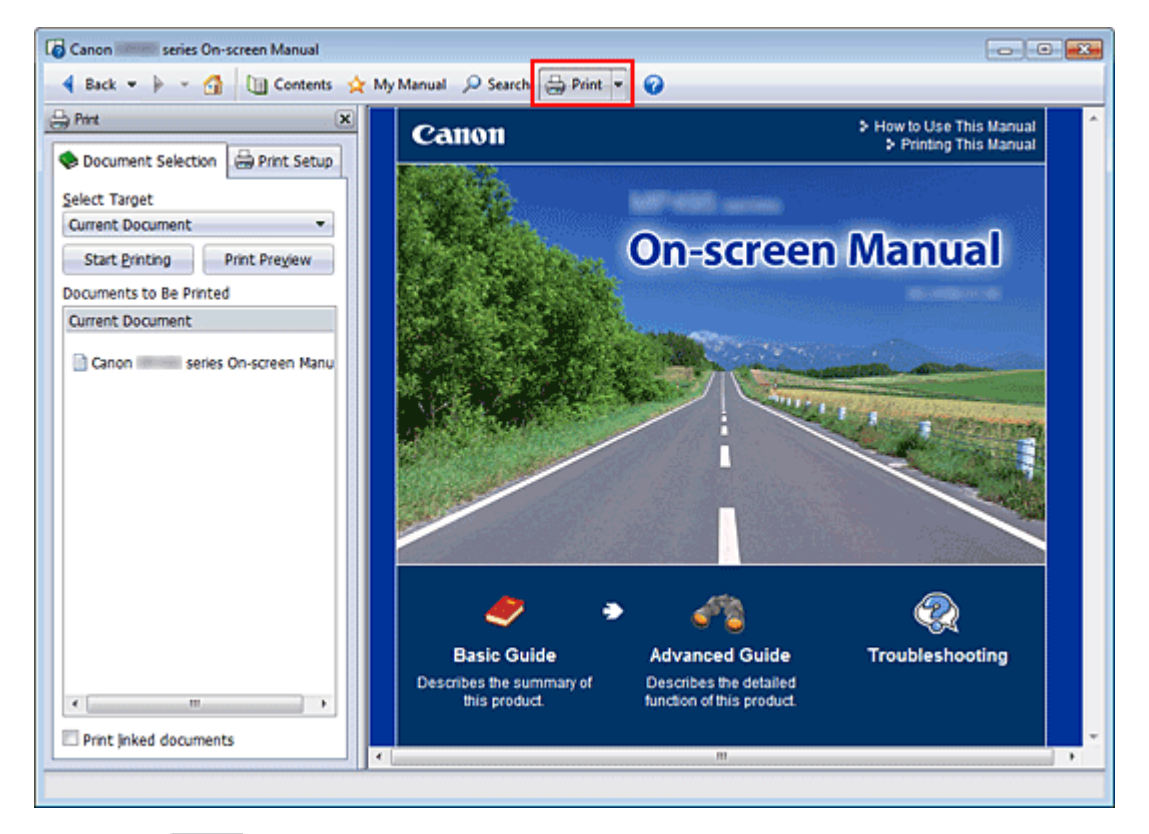

Kattintson a British elemre a nyomtatási panellap megjelenítéséhez a képernyőn megjelenő kézikönyv bal oldalán.

## 🗐 Megjegyzés

- A Print jelre kattintva bezárhatja és megjelenítheti a nyomtatási panellapot.
- Ha rákattint a jelre, majd az Oldalbeállítás (Page Setup) pontra, megjelenik az Oldalbeállítás (Page Setup) párbeszédpanel. Itt egyszerűen megadhatja a nyomtatáshoz használni kívánt papír beállításait.
- A Nyomtatás (Print) párbeszédpanel megjelenítéséhez kattintson a jelre, majd a Nyomtatási beállítások (Print Settings) pontra. Amikor megjelenik a párbeszédpanel, válassza ki a kívánt nyomtatót. A nyomtató a Nyomt. beáll. (Print Setup) lapon is kiválasztható. Miután kiválasztotta a nyomtatót, kattintson a Tulajdonságok... (Properties...) lehetőségre a nyomtatási beállítások megadásához.
- Kattintson a jelre, majd az Opcionális beállítások (Option Settings) elemre az Opcionális beállítások (Option Settings) párbeszédpanel megjelenítéséhez. Ezután beállíthatja a nyomtatási műveletet.
  - Dokumentum címe és az oldalszámok nyomtatása (Print document title and page number) Ha be van jelölve ez a jelölőnégyzet, a készülék kinyomtatja a kézikönyv nevét és az oldalszámot a fejlécben (a dokumentum tetején).
  - Háttérszín és képek nyomtatása (Print background color and images)
     Ha be van jelölve ez a jelölőnégyzet, a készülék kinyomtatja a háttérszínt és a képeket. Bizonyos képeket mindig kinyomtat attól függetlenül, hogy a jelölőnégyzet be van-e jelölve.
  - A nyomtatandó oldalak számának ellenőrzése nyomtatás előtt (Check number of pages to be printed before printing)

Ha be van jelölve ez a jelölőnégyzet, megnyílik a Nyomtatandó oldalak száma (Print Page Count Confirmation) párbeszédpanel a nyomtatás elindulása előtt. Ezen a párbeszédpanelen ellenőrizheti, hogy hány oldalt fog nyomtatni.

## A kézikönyv kinyomtatása

következő négy nyomtatási mód áll rendelkezésre:

- Aktuális dokumentum nyomtatása
- Kijelölt dokumentumok nyomtatása
- A Saját kézikönyv nyomtatása
- Az összes dokumentum nyomtatása

#### 💷 Megjegyzés

A nyomtatás típusának kiválasztása után egyszerűen megadhatja a nyomtatási beállításokat a Nyomt. beáll. (Print Setup) lapon.

#### Aktuális dokumentum nyomtatása

A megjelenített dokumentum nyomtatása.

1. Válassza a Cél kiválasztása (Select Target) képernyőn az Aktuális dokumentum (Current Document) elemet.

A megjelenített dokumentum címe bekerül a Nyomtatandó dokumentumok (Documents to Be Printed) listába.

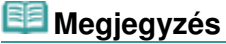

- A Kapcsolódó dokumentumok nyomtatása (Print linked documents) jelölőnégyzet bejelölésével lehetőség nyílik az aktuális dokumentumhoz csatlakozó dokumentumok nyomtatására. A hivatkozott dokumentumok bekerülnek a Nyomtatandó dokumentumok (Documents to Be Printed) listába.
- Kattintson a Nyomtatási kép (Print Preview) elemre a nyomtatás eredményének megjelenítéséhez a dokumentum tényleges kinyomtatása előtt.
- 2. Kattintson a Nyomt. beáll. (Print Setup) fülre.

Válassza ki a használni kívánt nyomtatót az Oldalbeállítás (Page Setup) lapon, és szükség szerint adja meg az egyszerű nyomtatási beállításokat.

3. Kattintson a Nyomtatás indítása (Start Printing) elemre.

Megjelenik egy a nyomtatási oldalak számát visszaigazoló üzenet.

4. Hajtsa végre a nyomtatást

Ellenőrizze a nyomtatandó oldalak számát, és kattintson az Igen (Yes) válaszra. A készülék kinyomtatja a megjelenített dokumentumokat.

#### Kijelölt dokumentumok nyomtatása

A nyomtatni kívánt dokumentumokat lehet kiválasztani és kinyomtatni.

1. A Cél kiválasztása (Select Target) oldalon válassza a Kijelölt dokumentumok (Selected Documents) lehetőséget.

Az összes dokumentum címe megjelenik a Nyomtatandó dokumentumok (Documents to Be Printed) listában.

2. Válassza ki a nyomtatni kívánt dokumentumokat.

A Nyomtatandó dokumentumok (Documents to Be Printed) listán válassza ki a nyomtatni kívánt dokumentumokat a címük mellett lévő jelölőnégyzet bejelölésével.

## 💷 Megjegyzés

Ha bejelöli Az alkönyvtárakban található dokumentumok automatikus kijelölése (Automatically select documents in lower hierarchies) jelölőnégyzetet, a program bejelöli a jelölőnégyzeteket

az alacsonyabb szinteken lévő összes cím mellett.

- Kattintson Az összes kijelölése (Select All) parancsra az összes cím jelölőnégyzetének bejelöléséhez. Kattintson a Kijelölések törlése (Clear All) parancsra, ha az összes cím jelölőnégyzetéből el
- Kattintson a Kijelolesek torlese (Clear All) parancsra, ha az osszes cim jelolonegyzetebol e szeretné távolítani a jelölést.
- Kattintson a Nyomtatási kép (Print Preview) elemre a nyomtatás eredményének megjelenítéséhez a dokumentum tényleges kinyomtatása előtt.
- 3. Kattintson a Nyomt. beáll. (Print Setup) fülre.

Válassza ki a használni kívánt nyomtatót az Oldalbeállítás (Page Setup) lapon, és szükség szerint adja meg az egyszerű nyomtatási beállításokat.

4. Kattintson a Nyomtatás indítása (Start Printing) elemre.

Megjelenik egy a nyomtatási oldalak számát visszaigazoló üzenet.

5. Hajtsa végre a nyomtatást

Ellenőrizze a nyomtatandó oldalak számát, és kattintson az Igen (Yes) válaszra. A készülék az összes olyan dokumentumot kinyomtatja, amelynél be van jelölve a jelölőnégyzet.

#### A Saját kézikönyv nyomtatása

Kiválaszthatja és kinyomtathatja a Saját kézikönyv dokumentumait.

A saját kézikönyvvel kapcsolatos tájékoztatást a " Dokumentumok hozzáadása a saját kézikönyvhöz " című fejezetben találja.

 A Cél kiválasztása (Select Target) elemnél válassza a Saját kézikönyv (My Manual) lehetőséget.

A saját kézikönyv összes dokumentumának címe bekerül a Nyomtatandó dokumentumok (Documents to Be Printed) listába.

2. Válassza ki a nyomtatni kívánt dokumentumokat.

A Nyomtatandó dokumentumok (Documents to Be Printed) listán válassza ki a nyomtatni kívánt dokumentumokat a címük mellett lévő jelölőnégyzet bejelölésével.

- 💷 Megjegyzés
- Kattintson Az összes kijelölése (Select All) parancsra az összes cím jelölőnégyzetének bejelöléséhez.

Kattintson a Kijelölések törlése (Clear All) parancsra, ha az összes cím jelölőnégyzetéből el szeretné távolítani a jelölést.

- Kattintson a Nyomtatási kép (Print Preview) elemre a nyomtatás eredményének megjelenítéséhez a dokumentum tényleges kinyomtatása előtt.
- 3. Kattintson a Nyomt. beáll. (Print Setup) fülre.

Válassza ki a használni kívánt nyomtatót az Oldalbeállítás (Page Setup) lapon, és szükség szerint adja meg az egyszerű nyomtatási beállításokat.

4. Kattintson a Nyomtatás indítása (Start Printing) elemre.

Megjelenik egy a nyomtatási oldalak számát visszaigazoló üzenet.

5. Hajtsa végre a nyomtatást

Ellenőrizze a nyomtatandó oldalak számát, és kattintson az Igen (Yes) válaszra.

A készülék az összes olyan dokumentumot kinyomtatja, amelynél be van jelölve a jelölőnégyzet.
A képernyőn megjelenő kézikönyv összes dokumentumát kinyomtathatja.

 A Cél kiválasztása (Select Target) elemnél válassza Az összes dokumentum (All Documents) lehetőséget.

Az összes dokumentum címe bekerül a Nyomtatandó dokumentumok (Documents to Be Printed) listába, és a jelölőnégyzetek automatikusan be lesznek jelölve.

## 💷 Megjegyzés

- Ha valamelyik témakör jelölőnégyzetéből eltávolítja a jelet, a témakört nem nyomtatja ki a készülék.
- Kattintson Az összes kijelölése (Select All) parancsra az összes cím jelölőnégyzetének bejelöléséhez.

Kattintson a Kijelölések törlése (Clear All) parancsra, ha az összes cím jelölőnégyzetéből el szeretné távolítani a jelölést.

- Kattintson a Nyomtatási kép (Print Preview) elemre a nyomtatás eredményének megjelenítéséhez a dokumentum tényleges kinyomtatása előtt.
- 2. Kattintson a Nyomt. beáll. (Print Setup) fülre.

Válassza ki a használni kívánt nyomtatót az Oldalbeállítás (Page Setup) lapon, és szükség szerint adja meg az egyszerű nyomtatási beállításokat.

3. Kattintson a Nyomtatás indítása (Start Printing) elemre.

Megjelenik egy a nyomtatási oldalak számát visszaigazoló üzenet.

#### 4. Hajtsa végre a nyomtatást

Ellenőrizze a nyomtatandó oldalak számát, és kattintson az Igen (Yes) válaszra.

A készülék az összes dokumentumot kinyomtatja.

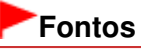

- Az összes dokumentum nyomtatásához nagy mennyiségű papírra van szükség. A nyomtatás előtt ellenőrizze a nyomtatási oldalak számát a Nyomtatandó oldalak száma (Print Page Count Confirmation) párbeszédpanelen.
- A Nyomtatási kép (Print Preview) párbeszédpanelen a papír szélességéhez igazíthatja a nyomtatást, vagy megadhatja a nagyítási arányt. Ha azonban az új nagyítás miatt a nyomtatási adatok túllógnak a papíron, a túllógó dokumentumrész nem lesz kinyomtatva.

Bővített felhasználói kézikönyv > A kézikönyv használata > Dokumentum keresése kulcsszó alapján

# Dokumentum keresése kulcsszó alapján

A kívánt dokumentumot kulcsszavak megadásával is megkeresheti.

A program az aktuálisan megjelenített, képernyőn megjelenő kézikönyv összes dokumentuma között keres.

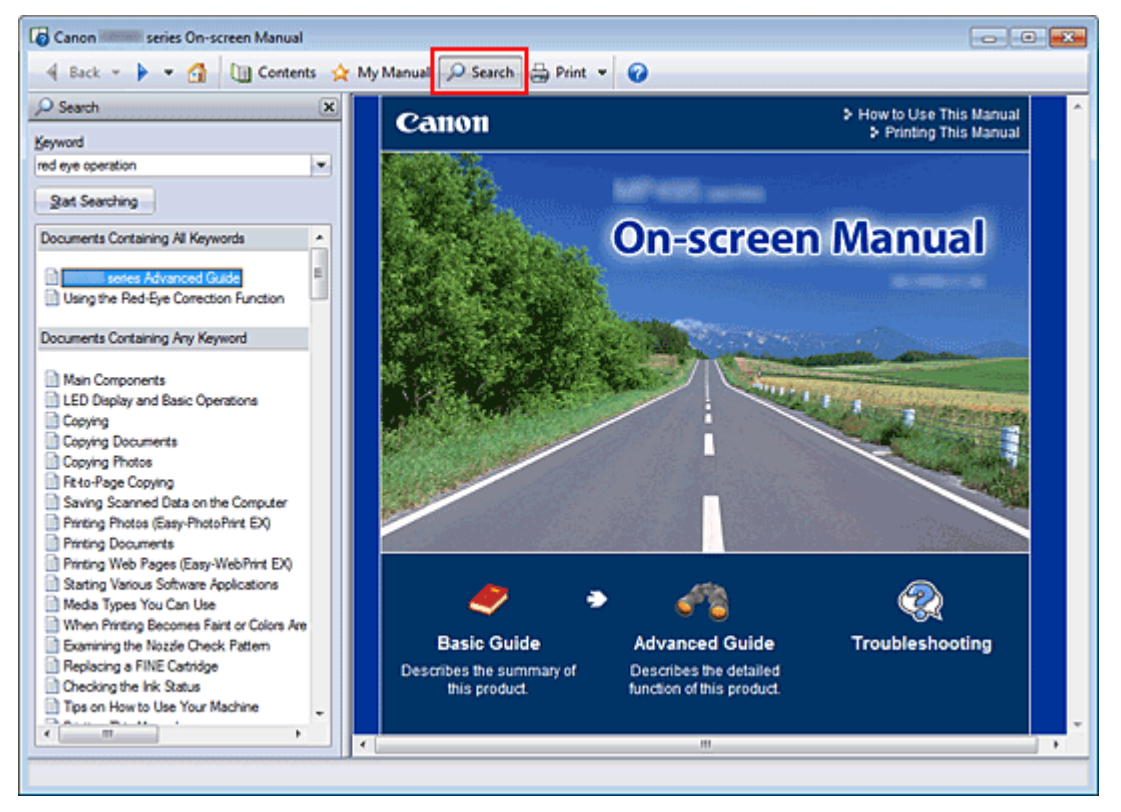

### 1. Kattintson ide: Psearch

Megjelenik a keresési panellap a képernyőn megjelenő kézikönyv bal oldalán.

## 💷 Megjegyzés

A search jelre kattintva bezárhatja és megjelenítheti a keresési panellapot.

### 2. Adjon meg egy kulcsszót

A Keresett kifejezés (Keyword) mezőben adja meg a keresni kívánt elemre vonatkozó kulcsszót. Ha több kulcsszót is meg szeretne adni, a kulcsszavakat válassza el szóközzel.

## 💷 Megjegyzés

- Legfeljebb 10 keresési kifejezést, illetve 255 karaktert lehet beírni.
- A program nem tesz különbséget a kis- és nagybetűk között.
- A programmal szóközt tartalmazó kulcsszavakra is lehet keresni.
- Kényelmesen és gyorsan megtalálhatja a kívánt dokumentumot, ha az alábbi módon adja meg a keresési kifejezéseket.
  - Ha szeretné megismerni egy használt funkció működését: Adja meg a készülék kezelőpaneljén vagy a számítógépen megjelenő menü nevét (például: keret törlés másolás).
  - Ha adott célból szeretné megtalálni egy művelet leírását: Írja be a funkciót és a nyomtatni kívánt elemet (például: naptár nyomtatás).

### Dokumentum keresése kulcsszó alapján

**3.** Kattintson a Keresés indítása (Start Searching) gombra.

A program megkezdi a keresést, és a kulcsszót tartalmazó dokumentumok címe megjelenik a keresési eredmények listájában.

Ha a kereséshez több kulcsszót adott meg, a keresés eredménye az alábbiak szerint jelenik meg.

# [A pontosan egyező kifejezést tartalmazó dokumentumok] ([Documents Containing Perfect Match])

Azok a dokumentumok, amelyek a teljes keresési karakterláncot tartalmazzák (szóközökkel együtt), ahogy azt beírták (tökéletes találat)

[Az összes szót tartalmazó dokumentumok] ([Documents Containing All Keywords]) Azok a dokumentumok, amelyek az összes beírt kulcsszót tartalmazzák

[Bármelyik szót tartalmazó dokumentumok] ([Documents Containing Any Keyword]) Azok a dokumentumok, amelyek legalább egy beírt kulcsszót tartalmaznak

#### 4. Jelenítse meg az elolvasni kívánt dokumentumot.

A keresési eredmények listájában kattintson duplán az elolvasni kívánt dokumentum címére (vagy válassza ki a témakört és nyomja meg az Enter billentyűt).

A címhez tartozó dokumentumok megjelenítésénél a program kiemeli a dokumentumokban előforduló kulcsszavakat.

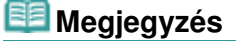

A program megőrzi a keresési előzményeket, amikor módosítja a keresőkifejezést vagy több keresést is végez. Ha törölni szeretné a keresési előzményeket, kattintson a Keresett kifejezés (Keyword) mező mellett jobb oldalon található i jelre, és válassza a megjelenő Előzmények törlése (Clear History) pontot.

Bővített felhasználói kézikönyv > A kézikönyv használata > Dokumentumok hozzáadása a saját kézikönyvhöz

# Dokumentumok hozzáadása a saját kézikönyvhöz

A gyakran olvasott dokumentumokat megjelölheti a saját kézikönyv dokumentumaként, hogy bármikor könnyen elérhesse őket.

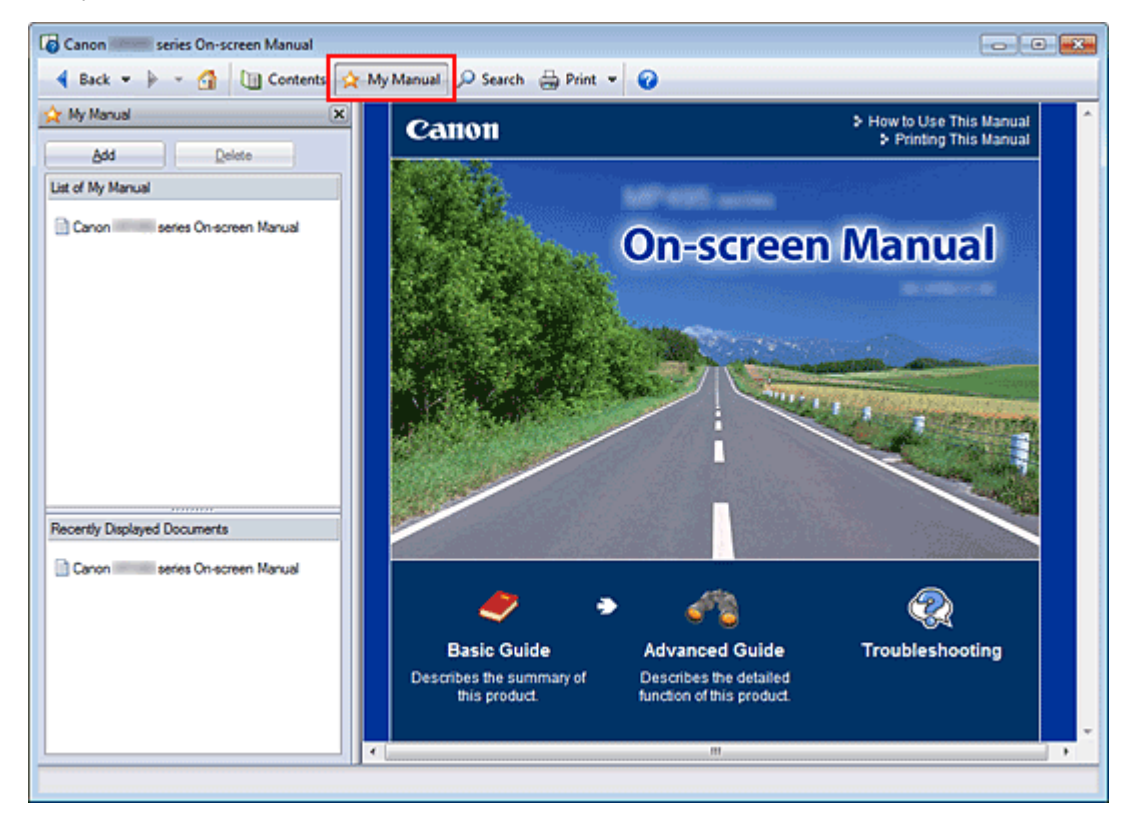

**1.** Jelenítse meg a dokumentumot.

Jelenítse meg a saját kézikönyvhöz hozzáadni kívánt dokumentumot.

2. Kattintson ide: 🖄 My Manual

A Saját kézikönyv panellap megjelenik a képernyőn megjelenő kézikönyv bal oldalán.

### 💷 Megjegyzés

A Munual jelre kattintva bezárhatja és megjelenítheti a Saját kézikönyv panellapot.

3. Adja hozzá a dokumentumot a saját kézikönyvhöz.

Kattintson a Hozzáadás (Add) gombra.

Ezzel hozzáadja a megjelenített dokumentum címét A Saját kézikönyv tartalma (List of My Manual) listához.

### 💷 Megjegyzés

- A saját kézikönyvhöz a következő módokon is hozzáadhat dokumentumokat. Ha hozzáad egy dokumentumot a saját kézikönyvhöz, megjelenik a rigi jel a tartalom panellap dokumentumikonjainál.
  - Jelenítse meg a címet duplán kattintva az Utoljára megnyitott dokumentumok (Recently Displayed Documents) listájában a Saját kézikönyvhöz hozzáadni kívánt dokumentumra (vagy jelölje ki a dokumentumot, és nyomja le az Enter billentyűt), és kattintson a Hozzáadás (Add) gombra.
  - Kattintson jobb gombbal a tartalom panellapon látható dokumentumcímre, és válassza a helyi menü Hozzáadás a saját kézikönyvhöz (Add to My Manual) pontját.

### Dokumentumok hozzáadása a saját kézikönyvhöz

Jelölje ki a saját kézikönyvhöz hozzáadni kívánt dokumentumcímet a tartalom panellapon, majd kattintson a panellap jobb alsó részén található Hozzáadás a saját kézikönyvhöz (Add to My Manual) gombra.

#### 4. Nyissa meg a Saját kézikönyvet.

Ha duplán rákattint A Saját kézikönyv tartalma (List of My Manual) területen található egyik dokumentumra (vagy kiválasztja a dokumentumot, és lenyomja az Enter billentyűt), a kiválasztott témakör megjelenik a magyarázat ablakban.

## 💷 Megjegyzés

Ha törölni szeretné A Saját kézikönyv tartalma (List of My Manual) lista egyik elemét, válassza ki a dokumentum címét a listából, és kattintson a Törlés (Delete) gombra (vagy nyomja le a Delete billentyűt).

Bővített felhasználói kézikönyv > A kézikönyv használata > A dokumentumban alkalmazott jelölések

# A dokumentumban alkalmazott jelölések

## \rm Vigyázat

Olyan utasítások, amelyek figyelmen kívül hagyása a berendezés helytelen használata miatt komoly személyi sérüléshez vagy halálhoz vezethet. Ezeket be kell tartani a biztonságos használat érdekében.

## \rm Figyelem

Olyan utasítások, amelyek figyelmen kívül hagyása a berendezés helytelen használata miatt személyi sérüléshez vezethet vagy anyagi kárt okozhat. Ezeket be kell tartani a biztonságos használat érdekében.

# **Fontos**

Fontos információkat tartalmazó útmutatás. Feltétlenül olvassa el az ilyen jellel jelölt részeket.

## 💷 Megjegyzés

Működéssel kapcsolatos megjegyzéseket és további magyarázatokat is tartalmaznak.

Bővített felhasználói kézikönyv > A kézikönyv használata > Védjegyek és licencek

# Védjegyek és licencek

- A Microsoft a Microsoft Corporation bejegyzett védjegye.
- A Windows a Microsoft Corporation Egyesült Államokban és/vagy más országokban bejegyzett védjegye.
- A Windows Vista a Microsoft Corporation Egyesült Államokban és/vagy más országokban bejegyzett védjegye.
- Az Internet Explorer a Microsoft Corporation Egyesült Államokban és/vagy más országokban bejegyzett védjegye.
- Ez a készülék a Microsoft által licencelt exFAT technológiát használja.
- A Macintosh, a Mac és az AirPort az Apple Inc. védjegye az Amerikai Egyesült Államokban és más országokban.
- A Bonjour az Apple Inc. védjegye az Amerikai Egyesült Államokban és más országokban.
- Az Adobe, az Adobe Photoshop és az Adobe RGB (1998) az Adobe Systems Incorporated Egyesült Államokban és/vagy más országokban bejegyzett védjegyei, illetve védjegyei.
- A "Bluetooth" a Bluetooth SIG, Inc., U.S.A. védjegye, amelynek a licencével a Canon Inc. rendelkezik.
- Az Ethernet a Xerox Corporation védjegye.

### 💷 Megjegyzés

A Windows Vista teljes neve: Microsoft Windows Vista operációs rendszer.

#### **Exif Print**

Ez a készülék támogatja az Exif Print technológiát.

Az Exif Print egy szabvány, amely megkönnyíti a kommunikációt a digitális fényképezőgépek és a nyomtatók között. Ha Exif Print-kompatibilis digitális fényképezőgéphez csatlakozik, a rendszer a képadatokat a fényképkészítés pillanatában optimalizálja, ami különösen jó minőségű nyomtatást eredményez.

Bővített felhasználói kézikönyv > Nyomtatás számítógépről

# Nyomtatás számítógépről

- Nyomtatás a mellékelt alkalmazáson keresztül
- Nyomtatás más alkalmazásból

Bővített felhasználói kézikönyv > Nyomtatás számítógépről > Nyomtatás a mellékelt alkalmazáson keresztül

# Nyomtatás a mellékelt alkalmazáson keresztül

- ➡ Mi az Easy-PhotoPrint EX?
- Fényképek nyomtatása
- Album létrehozása
- Címke nyomtatása lemezre
- Naptárak nyomtatása
- Címkenyomtatás
- Elrendezés nyomtatása
- Különleges tartalom nyomtatása
- Képek javítása és tökéletesítése
- Állóképek készítése videóról
- Képek letöltése fényképmegosztó webhelyekről
- 📥 Kérdések és válaszok
- Fotónyomtatási beállítások
- Egyéb beállítások

Bővített felhasználói kézikönyv > Nyomtatás számítógépről > Nyomtatás a mellékelt alkalmazáson keresztül > Mi az Easy-PhotoPrint EX?

A000

Easy-PhotoPrint EX

# Mi az Easy-PhotoPrint EX?

Az Easy-PhotoPrint EX programmal albumokat, naptárakat és címkéket lehet létrehozni a digitális fényképezőgéppel készített fényképekből.

Segítségével egyszerűen nyomtathat szegély nélküli képeket is.

| a Canon Easy-PhotoPrint EX |                                                               |                                                                                            |            | - • •    |  |  |
|----------------------------|---------------------------------------------------------------|--------------------------------------------------------------------------------------------|------------|----------|--|--|
| File Edit View Help        |                                                               |                                                                                            |            |          |  |  |
| Select Item                | Select the item you want to<br>Select Library to access saved | Select the item you want to create from the menu.<br>Select Library to access saved items. |            |          |  |  |
| Menu                       |                                                               |                                                                                            |            |          |  |  |
|                            |                                                               | 10                                                                                         |            |          |  |  |
|                            | Photo Print                                                   | Album                                                                                      | Disc Label | Calendar |  |  |
|                            | A A A A A A A A A A A A A A A A A A A                         | *                                                                                          |            |          |  |  |
|                            | Stickers                                                      | Layout Print                                                                               | Library    |          |  |  |
|                            | Tps                                                           |                                                                                            |            |          |  |  |
| Help                       |                                                               |                                                                                            |            |          |  |  |
| Exit                       |                                                               |                                                                                            |            |          |  |  |

#### Fontos

- Az Easy-PhotoPrint EX csak tintasugaras Canon nyomtatókkal használható. Nem használható bizonyos Canon kompakt fotónyomtatókkal (például a SELPHY CP series nyomtatókkal).
- Ha nincs telepítve a számítógépre az Easy-PhotoPrint EX programot támogató nyomtató, a létrehozott anyagokat nem fogja tudni kinyomtatni.
- Ha olyan számítógépre telepíti az Easy-PhotoPrint EX programot, amelyen már telepítve van az Easy -LayoutPrint, az Easy-PhotoPrint EX az Easy-LayoutPrint helyére fog kerülni.

## 💷 Megjegyzés

Az Easy-PhotoPrint EX program képernyőinek bemutatását az Easy-PhotoPrint EX program súgójában találja meg.

Kattintson a Súgó (Help) elemre a képernyőn vagy a párbeszédpanelen, és válassza Az Easy-PhotoPrint EX súgója... (Easy-PhotoPrint EX Help...) elemet a Súgó (Help) menüben. Megjelenik a súgó.

#### Az Exif Print technológia

Az Easy-PhotoPrint EX támogatja az "Exif Print" technológiát. Az Exif Print egy szabvány, amely megkönnyíti a kommunikációt a digitális fényképezőgépek és a nyomtatók között.

Ha Exif Print-kompatibilis digitális fényképezőgéphez csatlakozik, a rendszer a képadatokat a fényképkészítés pillanatában optimalizálja, ami különösen jó minőségű nyomtatást eredményez.

#### Az Easy-PhotoPrint EX indítása másik alkalmazásból

Az Easy-PhotoPrint EX más alkalmazásokból is elindítható.

Az indítás módjáról az alkalmazás kézikönyvében találhatók további részletek.

- Az MP Navigator EX 1.00-s és újabb verziói a következő funkciókat támogatják.
   Fotónyomtatás (Photo Print)
  - Album
- A ZoomBrowser EX 6.0-s és újabb verziói a következő funkciókat támogatják.
  - Fotónyomtatás (Photo Print)
  - Album
- A ZoomBrowser EX 5.8-as és újabb verziói a következő funkciókat támogatják.
   Album
- A Digital Photo Professional 3.2-es és újabb verziói a következő funkciókat támogatják.
   Fotónyomtatás (Photo Print)

## Fontos

- A Digital Photo Professional programból történő indítás esetén a következő korlátozások vannak érvényben az Easy-PhotoPrint EX programra:
  - A Menü (Menu) és a Megnyitás (Open) elem nem látható a lépésgombterületen, a képernyő bal oldalán.
  - A képeket nem lehet javítani.
  - A képek megjelenítési sorrendje nem módosítható.
  - A szerkesztett képek nem menthetők.
  - Csak az ICC-profil engedélyezése (Enable ICC Profile) érték lehet kiválasztva a Színkorrekció a nyomtatásnál (Color correction for printing) beállításnál, a Beállítások (Preferences) párbeszédpanel Egyebek (Advanced) lapján. A Vivid Photo és a Fotózajcsökkentés (Photo Noise Reduction) funkció ezért nem használható.
- A Solution Menu EX 1.0.0-s és újabb verziói a következő funkciókat támogatják.
  - Fotónyomtatás (Photo Print)
  - Album
  - Lemezcímke (Disc Label)
  - Naptár (Calendar)
  - Elrendezéses nyomtatás (Layout Print)
  - Különleges tartalom nyomtatása (PREMIUM Contents Print)

## Fontos

- Ha egy funkciónak a Solution Menu EX-ből történő kiválasztásával indítja el az Easy-PhotoPrint EX programot, a Menü (Menu) nem látható a lépésgombterületen, a képernyő bal oldalán.
- Az Easy-PhotoPrint EX alkalmazás Menü (Menu) menüjében nem jelenik meg a Különleges tartalom nyomtatása (PREMIUM Contents Print). Különleges tartalom nyomtatásához indítsa el az Easy-PhotoPrint EX programot a Solution

Kulonleges tartalom nyomtatasahoz inditsa el az Easy-PhotoPrint EX programot a Solution Menu EX alkalmazásból.

- A Különleges tartalom nyomtatása (PREMIUM Contents Print) funkció használatakor tartsa szem előtt a következőket.
  - Ha az Easy-PhotoPrint EX programmal kíván nyomtatni, akkor a különleges tartalmat le kell töltenie és telepítenie kell..
    - A tartalom letöltését a "Különleges tartalom letöltése" című rész ismerteti.
  - A letöltött és kinyomtatott tartalmak csak személyes célra használhatók.
  - A tartalmak nem használhatók kereskedelmi célokra.

#### Támogatott kép- és videoformátumok (fájlkiterjesztések)

- BMP (.bmp)
- JPEG (.jpg, .jpeg)
- TIFF (.tif, .tiff)
- PICT (.pict, .pct)
- Easy-PhotoPrint képfájlok (.epp)

### Mi az Easy-PhotoPrint EX?

• MOV ( .mov)

## Fontos

- A program csak a Canon digitális fényképezőgépekkel rögzített MOV formátumú videofelvételeket támogatja.
- Ha egy kép kiválasztása alkalmával van TIFF fájl a kiválasztott mappában, lehet, hogy a kép hibásan jelenik meg, vagy az Easy-PhotoPrint EX leáll, a TIFF formátumtól függően. Ilyen esetben helyezze át a TIFF-fájlt másik mappába, vagy alakítsa át más formátumúvá, majd ismét válassza ki a mappát.

## 💷 Megjegyzés

- ?
- A nem támogatott fájlok miniatűrjeként a (kérdőjel) ikon jelenik meg.
- Ha a Digital Photo Professional programból indítja el az Easy-PhotoPrint EX programot, minden olyan képfájl megjelenik, amelyet a Digital Photo Professional támogat.

### Az Easy-PhotoPrint EX által támogatott adatformátumok (fájlkiterjesztések)

- Easy-PhotoPrint EX fotónyomtatási fájl (.el6)
- Easy-PhotoPrint EX albumfájl (.el1)
- Easy-PhotoPrint EX címkefájl (.el2)
- Easy-PhotoPrint EX naptárfájl (.el4)
- Easy-PhotoPrint EX elrendezésfájl (.el5)
- Easy-PhotoPrint EX különleges tartalom fájl (.el7)
- CD-LabelPrint adatok (.cld)

Bővített felhasználói kézikönyv > Nyomtatás számítógépről > Nyomtatás a mellékelt alkalmazáson keresztül > Fényképek nyomtatása

A010

Easy-PhotoPrint EX

# Fényképek nyomtatása

Az Easy-PhotoPrint EX programmal számos különböző elrendezésben kinyomtathatja kedvenc képeit.

Keret nélküli fényképeket is létrehozhat egyszerűen.

A fényképeken alkalmazható javítások automatikusan elvégezhetők a nyomtatáskor.

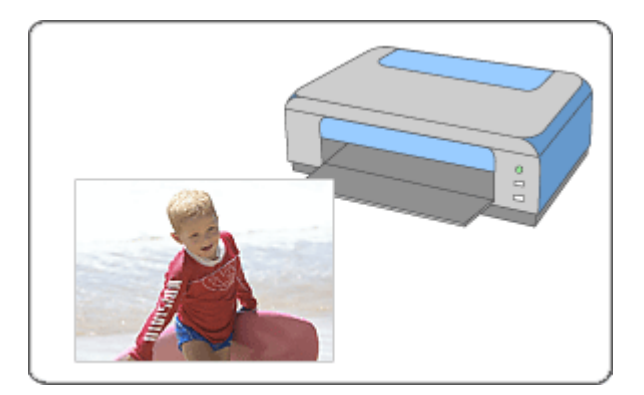

#### Lépések

- 1. Az Easy-PhotoPrint EX program elindítása
- 2. Fénykép kiválasztása
- 3. A papír kiválasztása
- 4. Nyomtatás

#### Próbálja ki

- Képek javítása és tökéletesítése
- Állóképek készítése videóról
- Képek letöltése fényképmegosztó webhelyekről
- Címke nyomtatása közvetlenül lemezre
- Élénk színű fényképek nyomtatása
- A fotózaj csökkentése
- Fényképek levágása (Fotónyomtatás)
- Dátum nyomtatása a fényképekre (Fotónyomtatás)
- Több kép nyomtatása egy oldalra
- Index nyomtatása
- Igazolványképek nyomtatása (ID Photo Print)
- Képinformációk nyomtatása
- Fényképek mentése
- Mentett fájlok megnyitása

## Fényképek nyomtatása

### Kérdések és válaszok

- Hogyan helyezhetem át (vagy másolhatom) a mentett fájlt?
- A megjelenített kép melyik oldaláról kezdődik a nyomtatás?
- Hogyan nyomtathatok azonos szélességű margókkal?

Bővített felhasználói kézikönyv > Nyomtatás számítógépről > Nyomtatás a mellékelt alkalmazáson keresztül > Fényképek nyomtatása > Az Easy-PhotoPrint EX program elindítása

A011

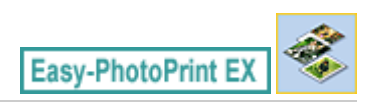

# Az Easy-PhotoPrint EX program elindítása

1. Válassza a Start menüből a Minden program (All Programs) > Canon Utilities > Easy-PhotoPrint EX > Easy-PhotoPrint EX pontot.

Ekkor elindul az Easy-PhotoPrint EX, és megjelenik a Menü (Menu).

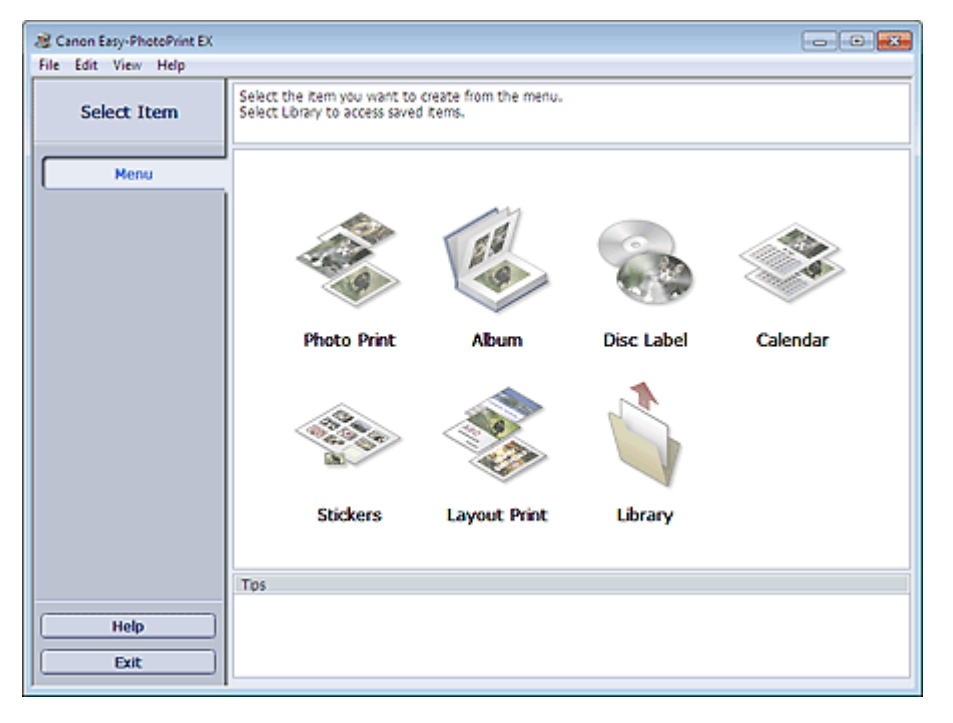

O

Bővített felhasználói kézikönyv > Nyomtatás számítógépről > Nyomtatás a mellékelt alkalmazáson keresztül > Fényképek nyomtatása > Fénykép kiválasztása

A012

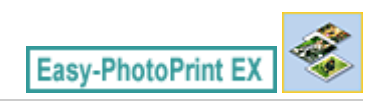

# Fénykép kiválasztása

1. Kattintson a Menü (Menu) Fotónyomtatás (Photo Print) elemére.

Megjelenik a Kép kiválasztása (Select Images) képernyő.

| Rew Photo Print - Canon East | y-PhotoPrint EX                                                                                         |                                                          |               | (             |             |
|------------------------------|----------------------------------------------------------------------------------------------------|----------------------------------------------------------|---------------|---------------|-------------|
| Photo Print                  | Select images for photo printing.<br>To correct or enhance images, di<br>Apply corrections and enhancem | di the Correct/Enhance bi<br>ents in the resulting scree | utton.<br>n.  |               | Exif Print  |
| Menu                         | 💥 🗄 🛷 🔬 🍞                                                                                               | 9                                                        | = <u>-</u> )- | Sort          | by Date 🔺 👻 |
| +                            | Desktop                                                                                                 |                                                          |               |               | <u> </u>    |
| ① Select Images              | B-B UserName<br>B-P Computer<br>B-M Network                                                             | 2                                                        | 4             | - 1           |             |
| ② Select Paper               |                                                                                                    |                                                          |               | -84           |             |
| ③ Layout/Print               |                                                                                                    | coi 4_100001/1<br>▲ 0 ▼                                  | IMQ0002_s jog | ING0000_s jog |             |
|                              |                                                                                                    | 2                                                        | E.            |               | -           |
|                              |                                                                                                    |                                                          |               |               | 1           |
| Open                         | Selectors 0 image(s)                                                                                    |                                                          |               |               |             |
| Help                         |                                                                                                    |                                                          |               |               |             |
| Exit                         | e.                                                                                                    |                                                          |               |               | •           |
| 1                            |                                                                                                    |                                                          |               |               |             |

### Fontos

- A mappában lévő képek indexképként (kicsinyített képként) jelennek meg:
  - A kép szélén egy fekete vonal jelenik meg.
  - A kép egyik széle le van vágva.

Az ilyen képek a felnagyítás vagy az előkép megnyitása után hibátlanul jelennek meg, és a jelenség a nyomtatás eredményét sem befolyásolja.

2. Válassza ki a nyomtatandó képet tartalmazó mappát a mappafa területről.

A mappában lévő képek mintaképként (miniatűrként) jelennek meg.

## Fontos

Ha az Easy-PhotoPrint EX programot másik (az MP Navigator EX, ZoomBrowser EX vagy a Digital Photo Professional) alkalmazásból indították el, a mappafa terület nem látható. Az alkalmazásban kiválasztott képek mintaképként (miniatűrként) jelennek meg.

### 💷 Megjegyzés

- Videofelvételekből rögzített állóképeket is felhasználhat.
   Állóképek készítése videóról
- Internetes fényképmegosztó webhelyekről letöltött képeket is felhasználhat.
   Képek letöltése fényképmegosztó webhelyekről

## Fénykép kiválasztása

**3.** Kattintson a kinyomtatandó kép mintaképére.

Az e kép alatti példányszám "1" lesz, maga a kiválasztott kép pedig megjelenik a kiválasztott képterületen.

| 💷 Megjegyzés                                                                                                    |
|----------------------------------------------------------------------------------------------------|
| <ul> <li>Ha törölni szeretne egy képet a kiválasztott képterületről, jelölje ki, és kattintson az<br/>(Importált kép törlése) gombra.</li> </ul>                                                                                                    |
| Ha az összes képet törölni szeretné a kiválasztott képterületről, kattintson az 👜 (Összes importált kép törlése) gombra.                                                                                                    |
| Ha a képet kettő vagy több példányban szeretné kinyomtatni, kattintson a (Felfelé nyíl) gombra, amíg el nem éri a másolatok kívánt számát. Ha csökkenteni szeretné a mezőben                                                                                                    |
| <ul> <li>látható példányszámot, kattintson a  (Lefelé nyíl) gombra.</li> <li>Módosíthatja a fényképek sorrendjét a képernyő jobb felső sarkában látható lista segítségével.<br/>A nyomtatási sorrendet a Dátum szerint (Sort by Date) és a Név szerint (Sort by Name)<br/>lehetőségek közül választhatja ki.</li> </ul> |
| 💷 Megjegyzés                                                                                                    |
| <ul> <li>A nyomtatás előtt javíthatja vagy tökéletesítheti a kiválasztott képet.</li> <li>Képek javítása és tökéletesítése</li> </ul>                                                                                                    |
| <ul> <li>A részleteket a Kép kiválasztása (Select Images) képernyő súgójában találja.</li> </ul>                                                                                                    |

00

Bővített felhasználói kézikönyv > Nyomtatás számítógépről > Nyomtatás a mellékelt alkalmazáson keresztül > Fényképek nyomtatása > A papír kiválasztása

A013

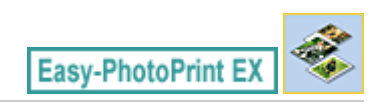

# A papír kiválasztása

1. Kattintson a Papír kiválasztása (Select Paper) elemre.

Megjelenik a Papír kiválasztása (Select Paper) képernyő.

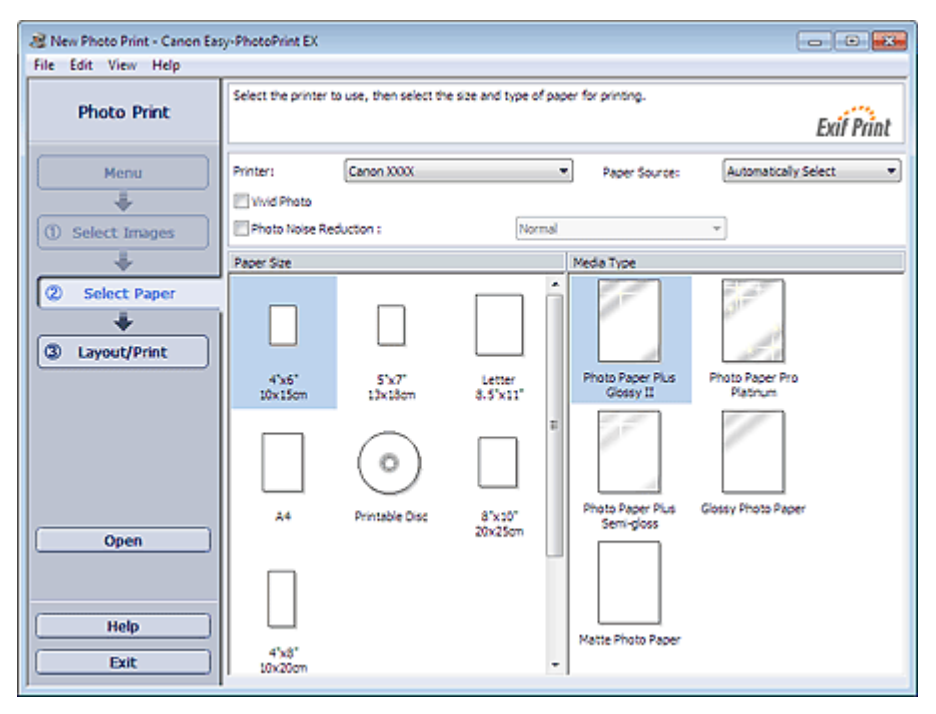

2. A következő elemeket állítsa be a használandó nyomtatónak és papírnak megfelelően:

Nyomtató (Printer)

Papírforrás (Paper Source)

Papírméret (Paper Size)

Hordozótípus (Media Type)

## 💷 Megjegyzés

- A papírméretek és hordozótípusok a nyomtató típusától függően változhatnak. A részleteket a súgóban találja.
- A papírforrások a nyomtató típusától és a hordozótípustól függően változhatnak.

### 💷 Megjegyzés

- Közvetlenül nyomtatható lemezre is nyomtathat, ha a Papírméret (Paper Size) beállításnál a Nyomtatható lemez (Printable Disc) értéket választja.
   Címke nyomtatása közvetlenül lemezre
- Élénkítheti a kinyomtatott fényképek színét, és csökkentheti a fotózajt.
   Élénk színű fényképek nyomtatása
  - A fotózaj csökkentése
- A részleteket a Papír kiválasztása (Select Paper) képernyő súgójában találja.

00

Bővített felhasználói kézikönyv > Nyomtatás számítógépről > Nyomtatás a mellékelt alkalmazáson keresztül > Fényképek nyomtatása > Nyomtatás

A014

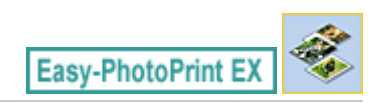

# Nyomtatás

1. Kattintson az Elrendezés/Nyomat (Layout/Print) parancsra.

Megjelenik az Elrendezés/Nyomat (Layout/Print) képernyő.

| New Photo Print - Canon Ear<br>File Edit View Help                                                                 | sy-PhotoPrint EX                                                                                          |            |
|----------------------------------------------------------------------------------------------------|----------------------------------------------------------------------------------------------------|------------|
| Photo Print                                                                                                    | Select the layout you want to print.<br>Check the Preview and click the Print button.<br>Printing starts. | Exif Print |
| Menu                                                                                                    | 원 🖻 🕇 🖃 🛷 🚳                                                                                               |            |
| <ul> <li>Select Images</li> <li>Select Paper</li> <li>Select Paper</li> <li>Layout/Print</li> <li>Print</li> </ul> | Borderless Bordered (x4)<br>(x4)<br>Borderless Bordered (x2) E<br>Borderless Bordered (x4)                |            |
| Open<br>Save<br>Help<br>Exit                                                                                       | Borderless Bordered<br>(half) (half)<br>Inside Pages<br>Index (x20) Index (x48)<br>Inside Pages           |            |

### Fontos

- A mappában lévő képek indexképként (kicsinyített képként) jelennek meg:
  - A kép szélén egy fekete vonal jelenik meg.
  - A kép egyik széle le van vágva.

Az ilyen képek a felnagyítás vagy az előkép megnyitása után hibátlanul jelennek meg, és a jelenség a nyomtatás eredményét sem befolyásolja.

2. Válassza ki a használni kívánt elrendezést.

Kattintson egy szegély nélküli elrendezésre a szegély nélküli képek nyomtatásához.

## 💷 Megjegyzés

- A választható elrendezési típusok a nyomtatótól, a papírmérettől és a hordozótípustól függően változhatnak.
- 3. Kattintson a Nyomtatás (Print) gombra.

### Fontos

 A fényképnyomtatási beállítások rögzítése nem történik meg, ha az Easy-PhotoPrint EX programból úgy lép ki, hogy nem menti a beállításokat. Azt javasoljuk, hogy mentse a nyomtatott képet, ha újra ki szeretné nyomtatni.
 Fényképek mentése

### Nyomtatás

 Ha a képet szegéllyel nyomtatja, a jobb és a bal oldali, illetve a felső és az alsó margók szélessége eltérhet egymástól.
 Hogyan nyomtathatok azonos szélességű margókkal?

## 💷 Megjegyzés

- Lehetőség van képek levágására és dátumok fényképekre történő nyomtatására.
   Fényképek levágása (Fotónyomtatás)
- Dátum nyomtatása a fényképekre (Fotónyomtatás)
- A nyomtatás előtt javíthatja vagy tökéletesítheti a kiválasztott képet.
   Képek javítása és tökéletesítése
- A Beállítások (Preferences) párbeszédpanelen megadhat további fényképnyomtatási beállításokat (példányszám, nyomtatási minőség stb.).

Ha meg szeretné jeleníteni a Beállítások (Preferences) párbeszédpanelt, kattintson a (Beállítások) gombra, vagy válassza a Fájl (File) menü Beállítások... (Preferences...) parancsát.

A részleteket az Elrendezés/Nyomat (Layout/Print) képernyő súgójában találja.

Bővített felhasználói kézikönyv > Nyomtatás számítógépről > Nyomtatás a mellékelt alkalmazáson keresztül > Album létrehozása

A020

Easy-PhotoPrint EX

## Album létrehozása

Az Easy-PhotoPrint EX programmal saját igényei szerinti fényképalbumot készíthet.

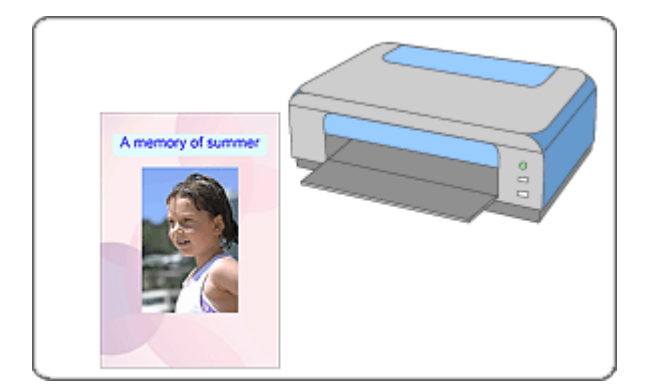

#### Lépések

- 1. Az Easy-PhotoPrint EX program elindítása
- 2. A papír és az elrendezés kiválasztása
- 3. Fénykép kiválasztása
- 4. Szerkesztés
- 5. Nyomtatás

#### Próbálja ki

- Képek javítása és tökéletesítése
- Állóképek készítése videóról
- Képek letöltése fényképmegosztó webhelyekről
- Az elrendezés módosítása
- A háttér módosítása
- Fényképek hozzáadása
- Fényképek helyének cseréje
- Fényképek cseréje
- Fényképek helyének, szögének és méretének módosítása
- Fényképek levágása
- Fényképek keretezése
- Dátum nyomtatása a fényképekre
- Megjegyzések csatolása fényképekhez
- Szöveg hozzáadása fényképekhez
- Mentés

## Album létrehozása

Mentett fájlok megnyitása

#### Kérdések és válaszok

- Hogyan helyezhetem át (vagy másolhatom) a mentett fájlt?
- ➡Mit jelent az "1.L" és a "4.L"?

Bővített felhasználói kézikönyv > Nyomtatás számítógépről > Nyomtatás a mellékelt alkalmazáson keresztül > Album létrehozása > Az Easy-PhotoPrint EX program elindítása

A021

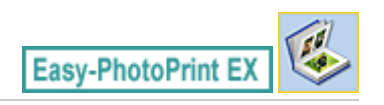

# Az Easy-PhotoPrint EX program elindítása

1. Válassza a Start menüből a Minden program (All Programs) > Canon Utilities > Easy-PhotoPrint EX > Easy-PhotoPrint EX pontot.

Ekkor elindul az Easy-PhotoPrint EX, és megjelenik a Menü (Menu).

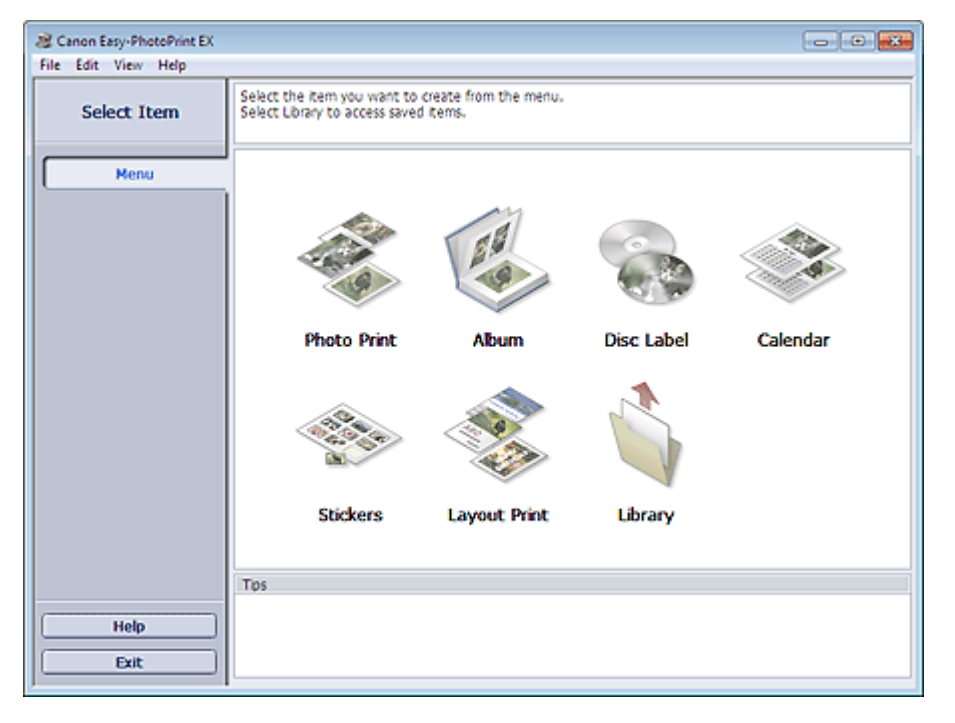

O

Bővített felhasználói kézikönyv > Nyomtatás számítógépről > Nyomtatás a mellékelt alkalmazáson keresztül > Album létrehozása > A papír és az elrendezés kiválasztása

A022

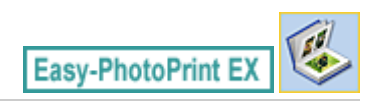

## A papír és az elrendezés kiválasztása

1. Kattintson a Menü (Menu) Album elemére.

Megjelenik az Oldalbeállítás (Page Setup) képernyő.

| 😢 New Album - Canon Easy-PhotoPrint EX |                                                       |                                                                         |                                                                                     |                                                            |            |
|----------------------------------------|-------------------------------------------------------|-------------------------------------------------------------------------|-------------------------------------------------------------------------------------|------------------------------------------------------------|------------|
| File Edit View Help                    |                                                       |                                                                         |                                                                                     |                                                            |            |
| Create Album                           | Specify albums<br>Click the butto<br>After specifying | structure, paper size,<br>ns at the bottom of<br>g paper size, etc., pr | , etc. in General Settings,<br>the screen to specify by<br>oceed to the Select Imag | then select a theme.<br>out and background.<br>les screen. |            |
|                                        | General Settings                                      |                                                                         |                                                                                     |                                                            |            |
| Menu                                   | Paper Size:                                           | A4                                                                      | *                                                                                   | 🖉 Double page abu                                          | μm         |
|                                        | Orientation:                                          | 🔥 👁 Portrait                                                            | ▲ C Landscape                                                                       | Page number                                                | Settings   |
| ① Page Setup                           | Cover:                                                | Front & Back                                                            | + Options                                                                           |                                                            | Hargins    |
| +                                      | Sample Layout                                         |                                                                         |                                                                                     |                                                            |            |
| Select Images                          | Theme:                                                | Simple                                                                  | •]                                                                                  |                                                            |            |
| +                                      |                                                       |                                                                         |                                                                                     |                                                            |            |
| 3 Edit                                 |                                                       |                                                                         |                                                                                     |                                                            |            |
| +                                      |                                                       |                                                                         |                                                                                     |                                                            |            |
| Print Settings                         |                                                       |                                                                         |                                                                                     |                                                            | 1 1        |
|                                        |                                                       |                                                                         |                                                                                     |                                                            | 1          |
|                                        |                                                       |                                                                         |                                                                                     |                                                            |            |
|                                        |                                                       |                                                                         |                                                                                     |                                                            |            |
|                                        |                                                       |                                                                         |                                                                                     |                                                            |            |
| Open                                   |                                                       |                                                                         |                                                                                     |                                                            |            |
|                                        | Front C                                               | over                                                                    | Inside Panes                                                                        |                                                            | Back Cover |
|                                        |                                                       |                                                                         | Prove reyes                                                                         |                                                            |            |
| Help                                   |                                                       |                                                                         |                                                                                     |                                                            |            |
| Exit                                   | Layout.                                               | Backg                                                                   | round                                                                               |                                                            |            |
| ,                                      |                                                       |                                                                         |                                                                                     |                                                            |            |

2. Állítsa be a következő elemeket az Általános beállítások (General Settings) részben:

Papírméret (Paper Size) Tájolás (Orientation) Fedőlap (Cover) Kétoldalas album (Double page album) Oldalszám (Page number)

## 💷 Megjegyzés

- A választható papírméretekkel kapcsolatos tájékoztatást a súgóban találja.
- A Fedőlap-beállítások (Cover Options) párbeszédpanelen beállíthatja, hogy meg szeretné-e jeleníteni a képeket az album elő- és hátlapjának belsejében. A Fedőlap-beállítások (Cover Options) párbeszédpanel megjelenítéséhez válassza az Előlap (Front) vagy az Előlap és hátlap (Front & Back) lehetőséget a Fedőlap (Cover) beállításnál, és kattintson a Beállítások... (Options...) gombra.
- A kiterjesztett (kétoldalas mesterlapból álló) oldalelrendezéshez válassza a Kétoldalas album (Double page album) lehetőséget. A kétoldalas oldalelrendezésben a képek úgy is elhelyezhetők, hogy mindkét oldalra átnyúljanak.
- Az oldalszámok beállításait (hely, betűméret stb.) az Oldalszám-beállítások (Page Number Settings) párbeszédpanelen adhatja meg. Ha meg szeretné jeleníteni az Oldalszámbeállítások (Page Number Settings) párbeszédpanelt, jelölje be az Oldalszám (Page number) jelölőnégyzetet, és kattintson a Beállítások... (Settings...) gombra.
- A Margóbeállítások (Margin Settings) párbeszédpanelen beállíthatók az egyes elrendezések margói az előlapon, a belső lapokon és a hátlapon. Ha meg szeretné jeleníteni a

Margóbeállítások (Margin Settings) párbeszédpanelt, kattintson a Margók... (Margins...) elemre.

- **3.** A használni kívánt téma a Mintaelrendezés (Sample Layout) terület Téma (Theme) eleménél választható ki.
- Ha módosítani szeretné az elrendezést, kattintson az Elrendezés... (Layout...) parancsra.

Megjelenik az Elrendezés módosítása (Change Layout) párbeszédpanel.

Az Elrendezés módosítása (Change Layout) párbeszédpanelen módosíthatja az elrendezést, és a fényképre nyomtathatja a kép készítésének dátumát.

## 💷 Megjegyzés

- A választható elrendezések különbözőek lehetnek a Papírméret (Paper Size), a Tájolás (Orientation) és a Kétoldalas album (Double page album) beállítástól, illetve a kiválasztott oldaltípustól (előlap, belső oldalak, hátlap) függően.
- A Dátumbeállítások (Date Settings) párbeszédpanelen megadhatja a dátum szövegének beállításait (a dátum helyét, méretét, színét stb.). Ha meg szeretné jeleníteni a Dátumbeállítások (Date Settings) párbeszédpanelt, jelölje be a Dátum nyomtatása (Print date) jelölőnégyzetet az Elrendezés módosítása (Change Layout) párbeszédpanelen, majd kattintson a Dátumbeállítások... (Date Settings...) parancsra.
- 5. Ha módosítani szeretné a hátteret, kattintson a Háttér... (Background...) parancsra.

Megjelenik a Háttér módosítása (Change Background) párbeszédpanel.

A Háttér módosítása (Change Background) párbeszédpanelen befestheti a hátteret egyszínűre, vagy beilleszthet rá egy képfájlt.

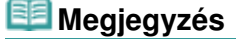

A részleteket az Oldalbeállítás (Page Setup) képernyő súgójában találja.

00

Bővített felhasználói kézikönyv > Nyomtatás számítógépről > Nyomtatás a mellékelt alkalmazáson keresztül > Album létrehozása > Fénykép kiválasztása

A023

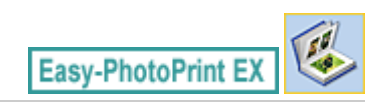

# Fénykép kiválasztása

1. Kattintson a Kép kiválasztása (Select Images) elemre.

Megjelenik a Kép kiválasztása (Select Images) képernyő.

| 2 New Album - Canon Easy-PhotoPrint EX                                                                                                    |                                                                                                    |                                      |                                                                                                    |              |                |  |  |
|----------------------------------------------------------------------------------------------------|----------------------------------------------------------------------------------------------------|--------------------------------------|----------------------------------------------------------------------------------------------------|--------------|----------------|--|--|
| File Edit View Help                                                                                                    |                                                                                                    |                                      |                                                                                                    |              |                |  |  |
| Create Album                                                                                                    | Select images for abum. You can also add/replace images later in the editing process.<br>To correct or enhance images, click the Correct/Enhance button.<br>Apply corrections and enhancements in the resulting screen. |                                      |                                                                                                    |              |                |  |  |
| Menu                                                                                                    | 🎇 🔠   🌮 🏩   🍃                                                                                                    | 🗱 🔠   🛷 🔛 🐲 🚳 🔤 🛄 🙀 Sort by Date 🔺 👻 |                                                                                                    |              |                |  |  |
| Page Setup     Page Setup     Select Images     Select Images     Select Images     Select Images     Select Images     Select Images     Select Images     Select Images     Select Images     Select Images     Select Images | Desktop<br>Grad Loraries<br>Computer<br>State Computer<br>Grad Network                                                                                                    | INGODO_s.jpg                         | IMG0001_s.jpp                                                                                                    | IMG0109_5/09 | E              |  |  |
|                                                                                                    | 19 IV                                                                                                    |                                      | and the second second se | •            |                |  |  |
| Open                                                                                                    | Front Cover(0/1) Inside P                                                                                                    | ages(0 image(s))                     |                                                                                                    | 8            | ack Cover(0/1) |  |  |
| Help<br>Exit                                                                                                    |                                                                                                    |                                      |                                                                                                    |              |                |  |  |

2. Válassza ki a nyomtatandó képet tartalmazó mappát a mappafa területről.

A mappában lévő képek mintaképként (miniatűrként) jelennek meg.

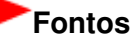

Ha az Easy-PhotoPrint EX programot másik (az MP Navigator EX vagy a ZoomBrowser EX) alkalmazásból indították el, a mappafa terület nem látható. Az alkalmazásban kiválasztott képek mintaképként (miniatűrként) jelennek meg.

## 💷 Megjegyzés

- Videofelvételekből rögzített állóképeket is felhasználhat.
   Állóképek készítése videóról
- Internetes fényképmegosztó webhelyekről letöltött képeket is felhasználhat.
   Képek letöltése fényképmegosztó webhelyekről
- **3.** Válassza ki azokat a képeket, amelyeket a hátlapra szeretne nyomtatni, és kattintson a következő gombok egyikére:

Ha az előlapra szeretne nyomtatni, kattintson az

(Importálás az előlapra) gombra.

Ha a belső oldalakra szeretne nyomtatni, kattintson az

(Importálás belső oldalakra) gombra.

(Importálás a hátlapra) gombra. Ha a hátlapra szeretne nyomtatni, kattintson az

A kijelölt képek megjelennek a kiválasztott képterületen.

Úgy is kiválaszthatja a nyomtatni kívánt képeket, ha a kiválasztott képterületre húzza őket.

| 💷 Megjegyzés                                                                                                    |
|----------------------------------------------------------------------------------------------------|
| <ul> <li>Ha törölni szeretne egy képet a kiválasztott képterületről, jelölje ki, és kattintson az<br/>(Importált kép törlése) gombra.</li> </ul> |
| Ha az összes képet törölni szeretné a kiválasztott képterületről, kattintson az 脑 (Összes importált kép törlése) gombra.                         |
| Megjegyzés                                                                                                    |
| A nyomtatás előtt javíthatja vagy tökéletesítheti a kiválasztott képet.<br>➡ Képek javítása és tökéletesítése                                    |
| A részleteket a Kép kiválasztása (Select Images) képernyő súgójában találja.                                                                     |

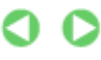

Bővített felhasználói kézikönyv > Nyomtatás számítógépről > Nyomtatás a mellékelt alkalmazáson keresztül > Album létrehozása > Szerkesztés

A024

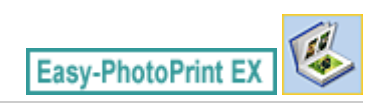

# Szerkesztés

1. Kattintson a Szerkesztés (Edit) gombra.

Megjelenik a Szerkesztés (Edit) képernyő.

| New Album - Canon Easy-PhotoPrint EX     File Edit View Helo |                              |                           |                   |            |  |  |
|--------------------------------------------------------------|------------------------------|---------------------------|-------------------|------------|--|--|
| Create Album                                                 | Edit album as needed.        | Insert text, add images o | or change layout. |            |  |  |
| Menu                                                         | Edit Tools                   | Inside Pages              |                   |            |  |  |
| () Page Setup                                                |                              |                           | TEXT              |            |  |  |
| €                                                            | General Tools 🖄              |                           |                   |            |  |  |
|                                                              | Order 😸<br>Algn/Distribute 😒 |                           |                   |            |  |  |
| Save Help                                                    | Front Cover In               | ike Ma                    |                   | Back Cover |  |  |
| Exit                                                         | C1                           | 1 2                       | 3 4               | C4         |  |  |

- 2. Szerkessze az albumot, ha szükséges.
  - Az elrendezés módosítása
  - A háttér módosítása
  - Fényképek hozzáadása
  - Fényképek helyének cseréje
  - Fényképek cseréje
  - Fényképek helyének, szögének és méretének módosítása
  - Fényképek levágása
  - Fényképek keretezése
  - Dátum nyomtatása a fényképekre
  - Megjegyzések csatolása fényképekhez
  - Szöveg hozzáadása fényképekhez

### Fontos

Az Easy-PhotoPrint EX nem őrzi meg a szerkesztési információkat, ha úgy lép ki a programból, hogy nem menti a szerkesztett albumot. Azt javasoljuk, hogy mentse az elemet, ha újra szeretné szerkeszteni.

Az album előlapján és hátlapján a következőképpen vannak megjelenítve az oldalszámok:

### Szerkesztés

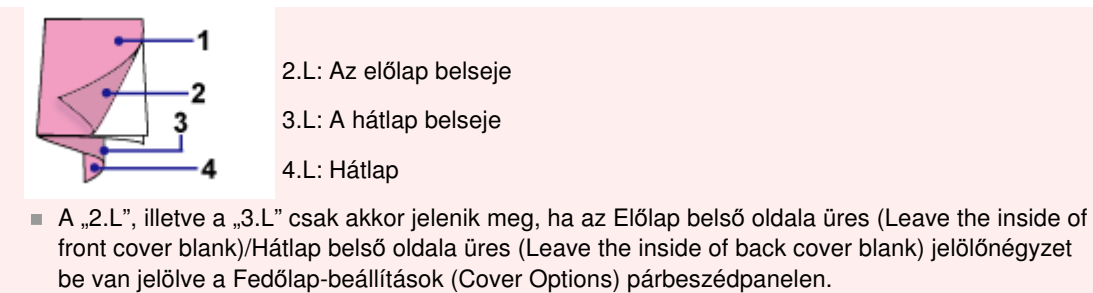

➡ Mentés

# 💷 Megjegyzés

A részleteket a Szerkesztés (Edit) képernyő súgójában találja.

00

Bővített felhasználói kézikönyv > Nyomtatás számítógépről > Nyomtatás a mellékelt alkalmazáson keresztül > Album létrehozása > Nyomtatás

A025

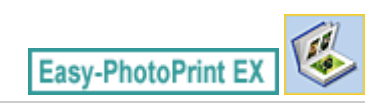

# Nyomtatás

1. Kattintson a Nyomtatásbeállítások (Print Settings) gombra.

Megjelenik a Nyomtatásbeállítások (Print Settings) képernyő.

| 😹 New Album - Canon Easy-Pl | notoPrint EX                                             |                                                                                                    |         |                  | - • •                  |
|-----------------------------|----------------------------------------------------------|----------------------------------------------------------------------------------------------------|---------|------------------|------------------------|
| File Edit View Help         |                                                          |                                                                                                    |         |                  |                        |
| Create Album                | Check album pri<br>Click the Print b<br>Printing starts. | nt settings.<br>utton to print with the current set                                                                                                    | tings.  |                  |                        |
| Menu                        | Printer:                                                 | Canon X000X                                                                                                    | •       | Copies:          | 1 🔅                    |
|                             | Paper Size:                                              | A4                                                                                                    |         | Paper Source:    | Automatically Select 👻 |
| (f) Page Setup              | Media Type:                                              | Photo Paper Plus Glossy II                                                                                                    | •       | Print Quality:   | Standard 👻             |
| U rage becap                |                                                          | Duplex Printing                                                                                                    |         |                  | Quality Settings       |
| *                           |                                                          | Automatic                                                                                                    |         | Borderless Print | nting                  |
| Select Images               |                                                          |                                                                                                    |         |                  | Advanced               |
| +                           |                                                          |                                                                                                    | land a  |                  |                        |
| 3 Edit                      |                                                          | A memo                                                                                                    | ry of s | ummer            |                        |
|                             |                                                          | 100000                                                                                                    | ~       | -                |                        |
| Print Settings              |                                                          |                                                                                                    | 4       |                  |                        |
| <b></b>                     | 1                                                        |                                                                                                    | e l     | 0                |                        |
| Print                       |                                                          | and the second second se                                                                                                    | 2       | 100              |                        |
|                             |                                                          |                                                                                                    | 1       |                  |                        |
|                             |                                                          | Citiza di Citiza di Citiza | 27      | 1 miles          |                        |
| Open                        |                                                          |                                                                                                    | 0       | -                |                        |
| Save                        |                                                          |                                                                                                    |         |                  |                        |
|                             |                                                          | and the second second se                                                                                                    | 8       | 1. No. 1.        |                        |
| Help                        |                                                          |                                                                                                    |         |                  |                        |
| Evit                        |                                                          | 4                                                                                                    | C       |                  |                        |
|                             |                                                          |                                                                                                    |         |                  |                        |

2. A következő elemeket állítsa be a használandó nyomtatónak és papírnak megfelelően:

Nyomtató (Printer) Hordozótípus (Media Type) Példányszám (Copies) Papírforrás (Paper Source) Minőség (Print Quality) Szegély nélküli nyomtatás (Borderless Printing)

### 💷 Megjegyzés

- A hordozótípusok a nyomtató típusától és a papírmérettől függően változhatnak.
- Ha a kiválasztott nyomtató és hordozótípus támogatja a kétoldalas nyomtatást, megjelenik a Kétoldalas nyomtatás (Duplex Printing) jelölőnégyzet. Jelölje be ezt a jelölőnégyzetet, ha a lap mindkét oldalára szeretne nyomtatni.
- Ha bejelöli a Kétoldalas nyomtatás (Duplex Printing) jelölőnégyzet, miután egy olyan nyomtatót választott, amely támogatja az automatikus kétoldalas nyomtatást, megjelenik az Automatikus (Automatic) jelölőnégyzet. Jelölje be ezt a jelölőnégyzetet, ha automatikusan a lap mindkét oldalára szeretne nyomtatni.
- A papírforrások a nyomtató típusától és a hordozótípustól függően változhatnak.
- A Nyomtatási minőség beállításai (Print Quality Settings) párbeszédpanelen adhatja meg a nyomtatási minőségre vonatkozó speciális beállításokat. Ha meg szeretné jeleníteni a Nyomtatási minőség beállításai (Print Quality Settings) párbeszédpanelt, a Minőség (Print

Quality) beállításnál válassza az Egyéni (Custom) lehetőséget, és kattintson a Minőségbeállítások... (Quality Settings...) gombra.

- Ha az album minden egyes oldalát teljes lapra, szegély nélküli szeretné nyomtatni, jelölje be a Szegély nélküli nyomtatás (Borderless Printing) jelölőnégyzetet.
- A Nyomtatásbeállítások (Print Settings) párbeszédpanelen megadhatja a nyomtatási tartományt és a kiterjedés mértékét a szegély nélküli nyomtatáshoz. Ha meg szeretné jeleníteni a Nyomtatásbeállítások (Print Settings) párbeszédpanelt, kattintson az Egyebek... (Advanced...) elemre.
- 3. Kattintson a Nyomtatás (Print) gombra.

## 💷 Megjegyzés

A részleteket a Nyomtatásbeállítások (Print Settings) képernyő súgójában találja.

0

Bővített felhasználói kézikönyv > Nyomtatás számítógépről > Nyomtatás a mellékelt alkalmazáson keresztül > Címke nyomtatása lemezre

A004

Easy-PhotoPrint EX

## Címke nyomtatása lemezre

Indítsa el az Easy-PhotoPrint EX programot a Menü (Menu) Lemezcímke (Disc Label) elemének kiválasztásával. A CD-LabelPrint programmal egyszerűen nyomtathat címkéket nyomtatható lemezekre (BD-re, DVD-re, CD-re stb).

Ha további tájékoztatást szeretne kapni a CD-LabelPrint használatával kapcsolatban, telepítse az alkalmazást, és tekintse meg a programhoz mellékelt kézikönyvet a következők szerint. Válassza a Start menü Minden program (All Programs) > CD-LabelPrint > Kézikönyv (Manual) elemét.

### Fontos

A Lemezcímke (Disc Label) elem nem látható a Menü (Menu) képernyőn, ha a CD-LabelPrint program nincs telepítve a számítógépre.

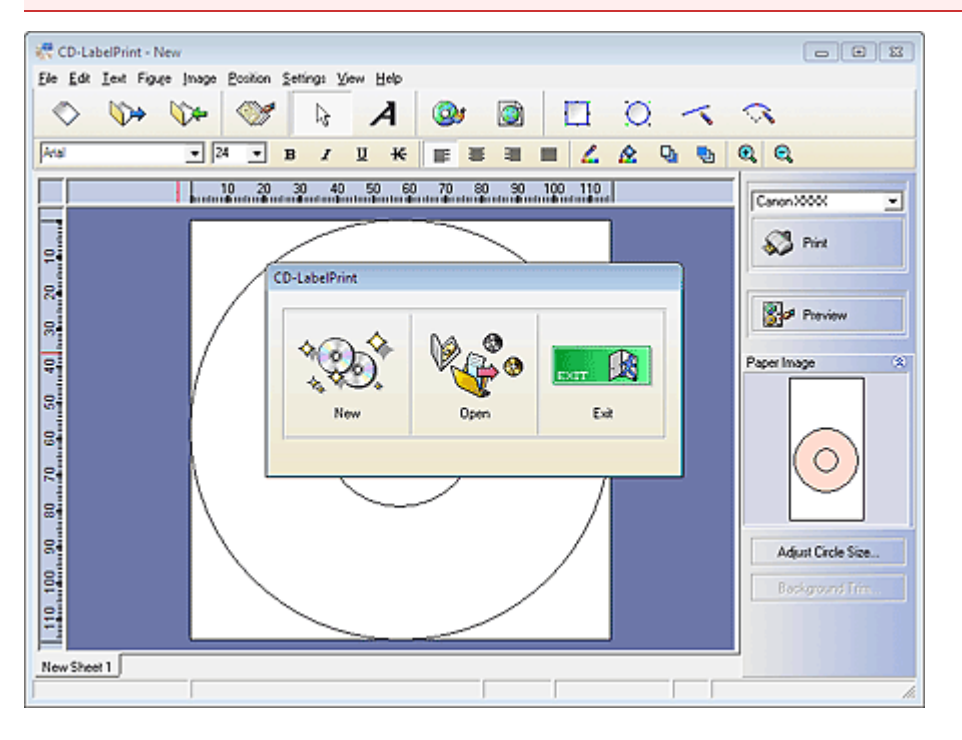

Bővített felhasználói kézikönyv > Nyomtatás számítógépről > Nyomtatás a mellékelt alkalmazáson keresztül > Naptárak nyomtatása

A040

Easy-PhotoPrint EX

# Naptárak nyomtatása

Az Easy-PhotoPrint EX programmal létrehozhatja saját naptárát kedvenc fényképeinek felhasználásával.

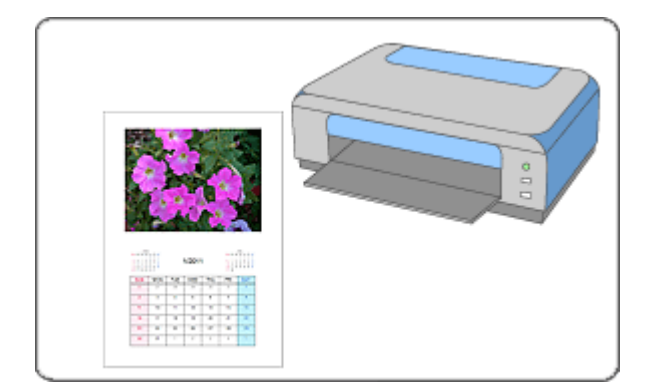

#### Lépések

- 1. Az Easy-PhotoPrint EX program elindítása
- 2. A papír és az elrendezés kiválasztása
- 3. Fénykép kiválasztása
- 4. Szerkesztés
- 5. Nyomtatás

#### Próbálja ki

- Képek javítása és tökéletesítése
- Állóképek készítése videóról
- Képek letöltése fényképmegosztó webhelyekről
- Az elrendezés módosítása
- A háttér módosítása
- Fényképek hozzáadása
- Fényképek helyének cseréje
- Fényképek cseréje
- Fényképek helyének, szögének és méretének módosítása
- Fényképek levágása
- Fényképek keretezése
- Dátum nyomtatása a fényképekre
- Szöveg hozzáadása fényképekhez
- Naptár beállítása
- Ünnepnapok beállítása

## Naptárak nyomtatása

- Mentés
- Mentett fájlok megnyitása

#### Kérdések és válaszok

Hogyan helyezhetem át (vagy másolhatom) a mentett fájlt?

Bővített felhasználói kézikönyv > Nyomtatás számítógépről > Nyomtatás a mellékelt alkalmazáson keresztül > Naptárak nyomtatása > Az Easy-PhotoPrint EX program elindítása

A041

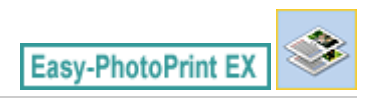

# Az Easy-PhotoPrint EX program elindítása

1. Válassza a Start menüből a Minden program (All Programs) > Canon Utilities > Easy-PhotoPrint EX > Easy-PhotoPrint EX pontot.

Ekkor elindul az Easy-PhotoPrint EX, és megjelenik a Menü (Menu).

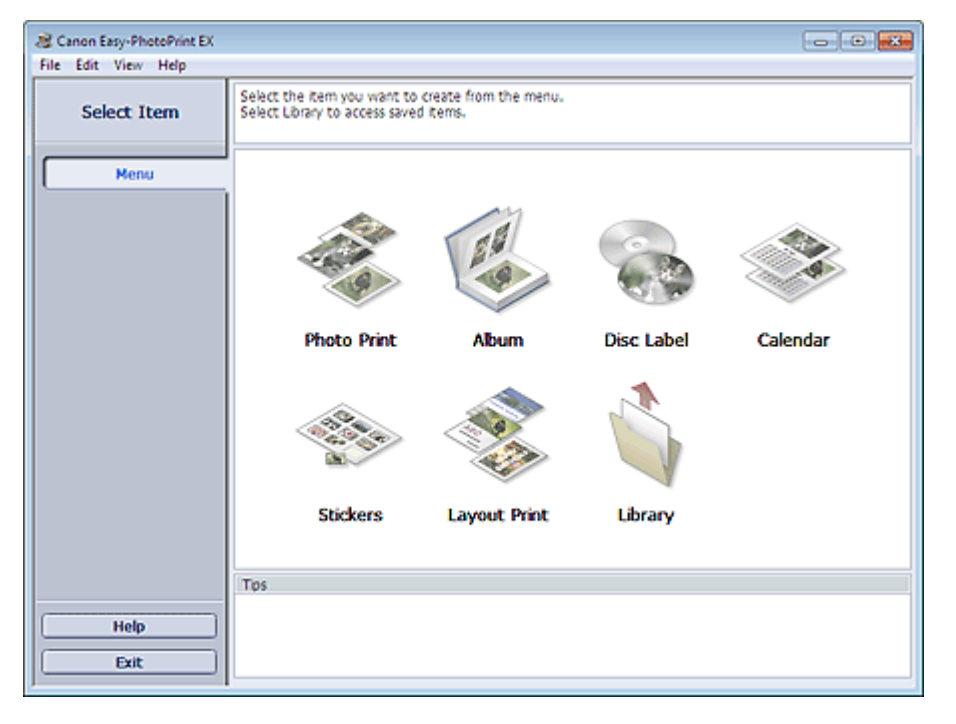

O
Bővített felhasználói kézikönyv > Nyomtatás számítógépről > Nyomtatás a mellékelt alkalmazáson keresztül > Naptárak nyomtatása > A papír és az elrendezés kiválasztása

A042

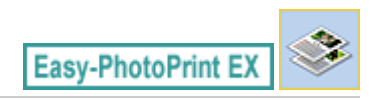

## A papír és az elrendezés kiválasztása

1. Kattintson a Menü (Menu) Naptár (Calendar) elemére.

Megjelenik az Oldalbeállítás (Page Setup) képernyő.

| 2 New Calendar - Canon Easy- | -PhotoPrint EX                                                                                                    |                                                                                                    |  |  |  |  |
|------------------------------|----------------------------------------------------------------------------------------------------|----------------------------------------------------------------------------------------------------|--|--|--|--|
| File Edit View Help          |                                                                                                    |                                                                                                    |  |  |  |  |
| Create Calendar              | Specify paper size, etc. in General Settings, then select a design.<br>Click the button at the bottom to customize calendar elements.<br>After specifying paper size, etc., proceed to the Select Images screen. | Specify paper size, etc. in General Settings, then select a design.<br>Click the button at the bottom to customize calendar elements.<br>After specifying paper size, etc., proceed to the Select Images screen. |  |  |  |  |
| - Hereit                     | General Settings                                                                                                    |                                                                                                    |  |  |  |  |
| Menu                         | Paper Size: A4                                                                                                    |                                                                                                    |  |  |  |  |
|                              | Orientation: A @ Portrat A O Landscape                                                                                                    | -                                                                                                    |  |  |  |  |
| ① Page Setup                 | Start from: 2011 - I - Period: I - month(s)                                                                                                    |                                                                                                    |  |  |  |  |
| +                            | Design                                                                                                    |                                                                                                    |  |  |  |  |
| Select Images                |                                                                                                    |                                                                                                    |  |  |  |  |
|                              |                                                                                                    |                                                                                                    |  |  |  |  |
| (D) Edit                     |                                                                                                    |                                                                                                    |  |  |  |  |
| COR .                        |                                                                                                    |                                                                                                    |  |  |  |  |
| *                            | 001 002 003 004 005 005                                                                                                    |                                                                                                    |  |  |  |  |
| Print Settings               | Same Javaut                                                                                                    | =1                                                                                                    |  |  |  |  |
|                              | Complete Service                                                                                                    |                                                                                                    |  |  |  |  |
|                              |                                                                                                    |                                                                                                    |  |  |  |  |
|                              |                                                                                                    |                                                                                                    |  |  |  |  |
|                              |                                                                                                    |                                                                                                    |  |  |  |  |
| Open                         |                                                                                                    |                                                                                                    |  |  |  |  |
|                              |                                                                                                    |                                                                                                    |  |  |  |  |
|                              |                                                                                                    |                                                                                                    |  |  |  |  |
| ( Hala                       | Inside Danas                                                                                                    |                                                                                                    |  |  |  |  |
|                              | Lade Payes                                                                                                    |                                                                                                    |  |  |  |  |
| Exit                         | Settings Background                                                                                                    |                                                                                                    |  |  |  |  |
|                              | T-                                                                                                    |                                                                                                    |  |  |  |  |

2. Állítsa be a következő elemeket az Általános beállítások (General Settings) részben:

Papírméret (Paper Size) Tájolás (Orientation) Kezdet (Start from)

Időszak (Period)

#### 💷 Megjegyzés

- A választható papírméretekkel kapcsolatos tájékoztatást a súgóban találja.
- A naptárhoz ünnepnapokat adhat.
  - 🔿 Ünnepnapok beállítása

3. Válasszon egy elrendezést a Kinézet (Design) területen.

Ha szükséges, adja meg a naptár speciális beállításait, és állítsa be a hátteret.

#### 💷 Megjegyzés

- Tetszés szerint módosíthatja a naptárat (a dátumok és a hét napjainak betűszínét, helyét és a naptár méretét stb.).
  - Naptár beállítása
- A Háttér módosítása (Change Background) párbeszédpanelen befestheti a hátteret egyszínűre, vagy beilleszthet rá egy képfájlt. Ha meg szeretné jeleníteni a Háttér módosítása (Change Background) párbeszédpanelt, kattintson a Háttér... (Background...) gombra.

# 💷 Megjegyzés

A részleteket az Oldalbeállítás (Page Setup) képernyő súgójában találja.

00

Bővített felhasználói kézikönyv > Nyomtatás számítógépről > Nyomtatás a mellékelt alkalmazáson keresztül > Naptárak nyomtatása > Fénykép kiválasztása

A043

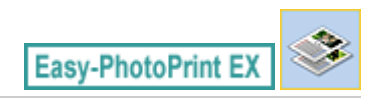

# Fénykép kiválasztása

1. Kattintson a Kép kiválasztása (Select Images) elemre.

Megjelenik a Kép kiválasztása (Select Images) képernyő.

| 2 New Calendar - Canon Easy-                                                       | PhotoPrint EX                                                                                                    |                                                                                                    |                | 6            |             |  |
|------------------------------------------------------------------------------------|----------------------------------------------------------------------------------------------------|----------------------------------------------------------------------------------------------------|----------------|--------------|-------------|--|
| File Edit View Help                                                                |                                                                                                    |                                                                                                    |                |              |             |  |
| Create Calendar                                                                    | Select images for calendar. Y<br>To correct or enhance image<br>Apply corrections and enhance                                                                                                    | Select images for calendar. You can also add/replace images later in the editing process.<br>To correct or enhance images, click the Correct/Enhance button.<br>Apply corrections and enhancements in the resulting screen. |                |              |             |  |
| Menu                                                                               | 🎇 🔠 🌾 🏩 🀲                                                                                                    |                                                                                                    | = ∸ <u>^</u> - | Sort i       | oy Date 🔺 👻 |  |
| Page Setup     Select Images     Select Images     Select Images     Select Images | Desktop<br>Grad Ubranes<br>Computer<br>Grad Restance<br>Grad Restance<br>Gra | Digo012_s.jpg                                                                                                    | octs20000MI    | D4G0002_stop | A           |  |
| Print Settings                                                                     |                                                                                                    | L                                                                                                    | A              |              | -           |  |
|                                                                                    |                                                                                                    |                                                                                                    | 80             |              | 1 Bar       |  |
| (Open)                                                                             | Inside Pages(0/1)                                                                                                    |                                                                                                    |                |              |             |  |
| Help                                                                               |                                                                                                    |                                                                                                    |                |              |             |  |
| Exit                                                                               |                                                                                                    |                                                                                                    |                |              |             |  |

2. Válassza ki a nyomtatandó képet tartalmazó mappát a mappafa területről.

A mappában lévő képek mintaképként (miniatűrként) jelennek meg.

### 💷 Megjegyzés

- Videofelvételekből rögzített állóképeket is felhasználhat.
   Állóképek készítése videóról
- Internetes fényképmegosztó webhelyekről letöltött képeket is felhasználhat.
   Képek letöltése fényképmegosztó webhelyekről
- **3.** Válassza ki a nyomtatandó képe(ke)t, majd kattintson az oldalakra) gombra.

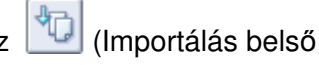

A kijelölt képek megjelennek a kiválasztott képterületen.

Úgy is kiválaszthatja a nyomtatni kívánt képeket, ha a kiválasztott képterületre húzza őket.

### 💷 Megjegyzés

 Ha törölni szeretne egy képet a kiválasztott képterületről, jelölje ki, és kattintson az (Importált kép törlése) gombra.

Ha az összes képet törölni szeretné a kiválasztott képterületről, kattintson az Limportált kép törlése) gombra.

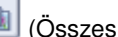

飺

# 💷 Megjegyzés

- A nyomtatás előtt javíthatja vagy tökéletesítheti a kiválasztott képet.
- Képek javítása és tökéletesítése
- A részleteket a Kép kiválasztása (Select Images) képernyő súgójában találja.

00

Bővített felhasználói kézikönyv > Nyomtatás számítógépről > Nyomtatás a mellékelt alkalmazáson keresztül > Naptárak nyomtatása > Szerkesztés

A044

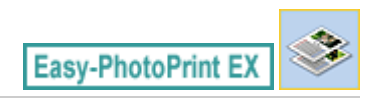

## Szerkesztés

1. Kattintson a Szerkesztés (Edit) gombra.

Megjelenik a Szerkesztés (Edit) képernyő.

| New Calendar - Canon Easy-<br>File Edit View Help                                                                                                    | PhotoPrint EX                                      |                         |  |
|----------------------------------------------------------------------------------------------------|----------------------------------------------------|-------------------------|--|
| Create Calendar                                                                                                    | Edit calendar as needed<br>Insert text, add images | l.<br>or change layout. |  |
| Menu<br>Menu<br>Page Setup<br>V<br>Select Images<br>C<br>Edit<br>Menu<br>Menu<br>Men | Edit Tools                                         | Inside Pages            |  |
|                                                                                                    | Algn/Distribute 🛛 🛛                                | 1                       |  |
| Open                                                                                                    | Inside Pages                                       |                         |  |
| Save                                                                                                    |                                                    |                         |  |
| Help                                                                                                    |                                                    |                         |  |
| Exit                                                                                                    | 1                                                  |                         |  |

- 2. Szerkessze a naptárat, ha szükséges.
  - Az elrendezés módosítása
  - A háttér módosítása
  - Fényképek hozzáadása
  - Fényképek helyének cseréje
  - Fényképek cseréje
  - Fényképek helyének, szögének és méretének módosítása
  - Fényképek levágása
  - Fényképek keretezése
  - Dátum nyomtatása a fényképekre
  - Szöveg hozzáadása fényképekhez
  - Naptár beállítása
  - Ünnepnapok beállítása

#### Fontos

 Az Easy-PhotoPrint EX nem őrzi meg a szerkesztési információkat, ha úgy lép ki a programból, hogy nem menti a szerkesztett naptárat. Azt javasoljuk, hogy mentse az elemet, ha újra szeretné szerkeszteni.
 Mentés

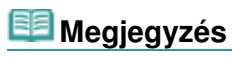

A részleteket a Szerkesztés (Edit) képernyő súgójában találja.

00

Bővített felhasználói kézikönyv > Nyomtatás számítógépről > Nyomtatás a mellékelt alkalmazáson keresztül > Naptárak nyomtatása > Nyomtatás

A045

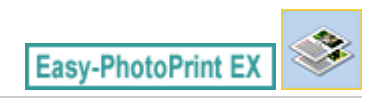

## Nyomtatás

1. Kattintson a Nyomtatásbeállítások (Print Settings) gombra.

Megjelenik a Nyomtatásbeállítások (Print Settings) képernyő.

| Rew Calendar - Canon Easy-                                                                                                    | PhotoPrint EX                                           |                                                                                     |         |                                                                | - • •                                                   |
|----------------------------------------------------------------------------------------------------|---------------------------------------------------------|-------------------------------------------------------------------------------------|---------|----------------------------------------------------------------|---------------------------------------------------------|
| Create Calendar                                                                                                    | Check calendar<br>Click the Print b<br>Printing starts. | print settings.<br>utton to print with the current se                               | ttings. |                                                                |                                                         |
| Menu                                                                                                    | Printer:<br>Paper Ste:<br>Media Type:                   | Canon X000X<br>A4<br>Photo Paper Plus Glossy II<br>I Duplex Printing<br>I Autometic | •       | Copies:<br>Paper Source:<br>Print Quality:<br>Ø Borderless Pri | 1 Automatically Select  Standard Quality Settings nting |
| Select Images     Select Images     Select |                                                         |                                                                                     | 1011    |                                                                | Advanced                                                |
| Open Save Help                                                                                                    |                                                         |                                                                                     |         |                                                                |                                                         |
| Exit                                                                                                    |                                                         | •                                                                                   | 1       |                                                                | <u> </u>                                                |

2. A következő elemeket állítsa be a használandó nyomtatónak és papírnak megfelelően:

Nyomtató (Printer) Hordozótípus (Media Type) Példányszám (Copies)

Papírforrás (Paper Source)

Minőség (Print Quality)

Szegély nélküli nyomtatás (Borderless Printing)

### 💷 Megjegyzés

- A hordozótípusok a nyomtató típusától és a papírmérettől függően változhatnak.
- Ha a kiválasztott nyomtató és hordozótípus támogatja a kétoldalas nyomtatást, megjelenik a Kétoldalas nyomtatás (Duplex Printing) jelölőnégyzet. Jelölje be ezt a jelölőnégyzetet, ha a lap mindkét oldalára szeretne nyomtatni.
- Ha bejelöli a Kétoldalas nyomtatás (Duplex Printing) jelölőnégyzet, miután egy olyan nyomtatót választott, amely támogatja az automatikus kétoldalas nyomtatást, megjelenik az Automatikus (Automatic) jelölőnégyzet. Jelölje be ezt a jelölőnégyzetet, ha automatikusan a lap mindkét oldalára szeretne nyomtatni.
- A papírforrások a nyomtató típusától és a hordozótípustól függően változhatnak.
- A Nyomtatási minőség beállításai (Print Quality Settings) párbeszédpanelen adhatja meg a nyomtatási minőségre vonatkozó speciális beállításokat. Ha meg szeretné jeleníteni a Nyomtatási minőség beállításai (Print Quality Settings) párbeszédpanelt, a Minőség (Print

Quality) beállításnál válassza az Egyéni (Custom) lehetőséget, és kattintson a Minőségbeállítások... (Quality Settings...) gombra.

- A Nyomtatásbeállítások (Print Settings) párbeszédpanelen megadhatja a nyomtatási tartományt és a kiterjedés mértékét a szegély nélküli nyomtatáshoz. Ha meg szeretné jeleníteni a Nyomtatásbeállítások (Print Settings) párbeszédpanelt, kattintson az Egyebek... (Advanced...) elemre.
- 3. Kattintson a Nyomtatás (Print) gombra.

### 💷 Megjegyzés

A részleteket a Nyomtatásbeállítások (Print Settings) képernyő súgójában találja.

0

Bővített felhasználói kézikönyv > Nyomtatás számítógépről > Nyomtatás a mellékelt alkalmazáson keresztül > Címkenyomtatás

A050

Easy-PhotoPrint EX

# Címkenyomtatás

Kedvenc képeit a nyomtatóval kompatibilis öntapadós lapokra is nyomtathatja.

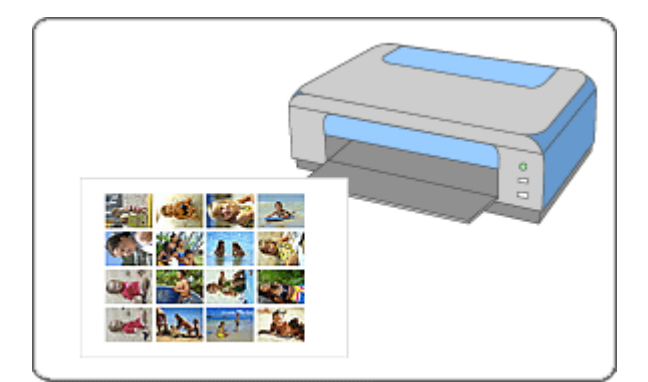

#### Lépések

- 1. Az Easy-PhotoPrint EX program elindítása
- 2. A papír és az elrendezés kiválasztása
- 3. Fénykép kiválasztása
- 4. Szerkesztés
- 5. Nyomtatás

#### Próbálja ki

- Képek javítása és tökéletesítése
- Állóképek készítése videóról
- Képek letöltése fényképmegosztó webhelyekről
- Fényképek hozzáadása
- Fényképek helyének cseréje
- Fényképek cseréje
- Fényképek helyének, szögének és méretének módosítása
- Fényképek levágása
- Dátum nyomtatása a fényképekre
- Szöveg hozzáadása fényképekhez
- Mentés
- Mentett fájlok megnyitása

#### Kérdések és válaszok

Hogyan helyezhetem át (vagy másolhatom) a mentett fájlt?

Címkenyomtatás

190 oldal / 1087 oldal

Bővített felhasználói kézikönyv > Nyomtatás számítógépről > Nyomtatás a mellékelt alkalmazáson keresztül > Címkenyomtatás > Az Easy-PhotoPrint EX program elindítása

A051

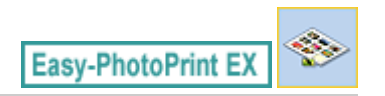

# Az Easy-PhotoPrint EX program elindítása

1. Válassza a Start menüből a Minden program (All Programs) > Canon Utilities > Easy-PhotoPrint EX > Easy-PhotoPrint EX pontot.

Ekkor elindul az Easy-PhotoPrint EX, és megjelenik a Menü (Menu).

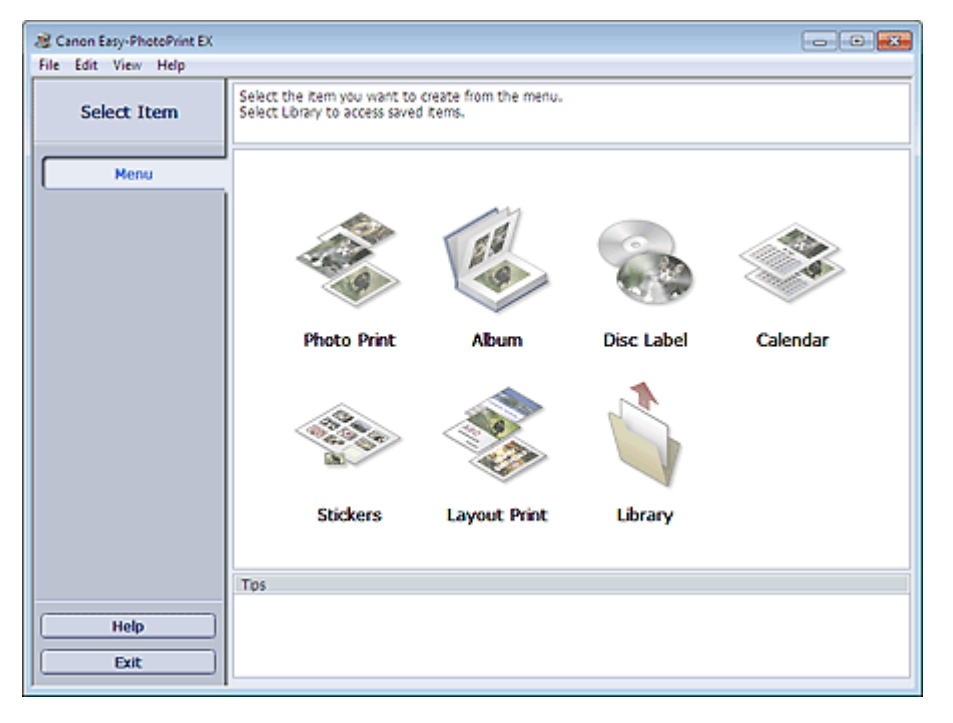

0

Bővített felhasználói kézikönyv > Nyomtatás számítógépről > Nyomtatás a mellékelt alkalmazáson keresztül > Címkenyomtatás > A papír és az elrendezés kiválasztása

A052

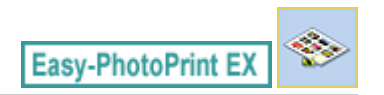

## A papír és az elrendezés kiválasztása

1. Kattintson a Menü (Menu) Címkék (Stickers) elemére.

Megjelenik az Oldalbeállítás (Page Setup) képernyő.

| Rew Stickers - Canon Easy-P                              | hetoPrint EX                                                                                                    | × |
|----------------------------------------------------------|----------------------------------------------------------------------------------------------------|---|
| Create Stickers                                          | Specify paper size, etc. in General Settings, then select a layout.<br>After specifying paper size, etc., proceed to the Select Images screen.                                                                                                    | ٦ |
| Menu<br>The setup                                        | General Settings Paper Size: Photo Stickers Orientation: Orientation: |   |
| Select Images  Select Images  Edit   A Horizont Settings | Layouts                                                                                                    |   |
| Open<br>Help<br>Exit                                     |                                                                                                    |   |

2. Állítsa be a következő elemeket az Általános beállítások (General Settings) részben:

Papírméret (Paper Size)

Tájolás (Orientation)

Dátum nyomtatása (Print date)

Azonos kép használata minden képkockán (Use the same image in all frames)

### 💷 Megjegyzés

- Kizárólag a Fotócímkék (Photo Stickers) papírméretet választhatja.
- A Dátumbeállítások (Date Settings) párbeszédpanelen megadhatja a dátum szövegének beállításait (a dátum helyét, méretét, színét stb.). Ha meg szeretné jeleníteni a Dátumbeállítások (Date Settings) párbeszédpanelt, jelölje be a Dátum nyomtatása (Print date) jelölőnégyzetet, és kattintson a Dátumbeállítások... (Date Settings...) gombra.
- Ha az oldalon lévő összes képkockánál ugyanazt a képet szeretné használni, jelölje be az Azonos kép használata minden képkockán (Use the same image in all frames) jelölőnégyzetet.

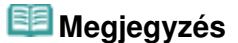

A részleteket az Oldalbeállítás (Page Setup) képernyő súgójában találja.

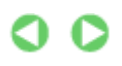

Bővített felhasználói kézikönyv > Nyomtatás számítógépről > Nyomtatás a mellékelt alkalmazáson keresztül > Címkenyomtatás > Fénykép kiválasztása

A053

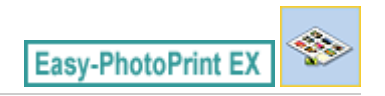

# Fénykép kiválasztása

1. Kattintson a Kép kiválasztása (Select Images) elemre.

Megjelenik a Kép kiválasztása (Select Images) képernyő.

| Rew Stickers - Canon Easy-P                 | hotoPrint EX                                                                                                 |                                                                                                    |               | -             |            |  |
|---------------------------------------------|----------------------------------------------------------------------------------------------------|----------------------------------------------------------------------------------------------------|---------------|---------------|------------|--|
| Create Stickers                             | Select images for stickers. Yo<br>To correct or enhance image<br>Apply corrections and enhance               | Select images for stickers. You can also add/replace images later in the editing process.<br>To correct or enhance images, click the Correct/Enhance button.<br>Apoly corrections and enhancements in the resulting screen. |               |               |            |  |
| Menu                                        | 88 EE   @ 🔬   🍞                                                                                              | 0                                                                                                    | = <u>∸</u> j- | Sort b        | y Date 🔺 🔫 |  |
| Page Setup     Page Setup     Select Images | Desktop     Deraries     Deraries     Definition     Definition     Definition     Definition     Definition |                                                                                                    |               |               | н<br>н     |  |
| (3) Edit                                    |                                                                                                    | D4G0012_sjpg                                                                                                    | IMG0009_s.jpg | D4G0002_s.jpg |            |  |
| Print Settings                              |                                                                                                    | E                                                                                                    |               |               | -          |  |
|                                             |                                                                                                    |                                                                                                    | 6             |               | 1          |  |
| Open                                        | Inside Pages(0 image(s))                                                                                     |                                                                                                    |               |               |            |  |
| Help<br>Exit                                |                                                                                                    |                                                                                                    |               |               |            |  |

2. Válassza ki a nyomtatandó képet tartalmazó mappát a mappafa területről.

A mappában lévő képek mintaképként (miniatűrként) jelennek meg.

### 💷 Megjegyzés

- Videofelvételekből rögzített állóképeket is felhasználhat.
   Állóképek készítése videóról
- Internetes fényképmegosztó webhelyekről letöltött képeket is felhasználhat.
   Képek letöltése fényképmegosztó webhelyekről
- **3.** Válassza ki a nyomtatandó képe(ke)t, majd kattintson az oldalakra) gombra.

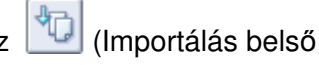

A kijelölt képek megjelennek a kiválasztott képterületen.

Úgy is kiválaszthatja a nyomtatni kívánt képeket, ha a kiválasztott képterületre húzza őket.

### 💷 Megjegyzés

 Ha törölni szeretne egy képet a kiválasztott képterületről, jelölje ki, és kattintson az (Importált kép törlése) gombra.

Ha az összes képet törölni szeretné a kiválasztott képterületről, kattintson az Limportált kép törlése) gombra.

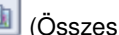

飺

# 💷 Megjegyzés

- A nyomtatás előtt javíthatja vagy tökéletesítheti a kiválasztott képet.
- Képek javítása és tökéletesítése
- A részleteket a Kép kiválasztása (Select Images) képernyő súgójában találja.

00

Bővített felhasználói kézikönyv > Nyomtatás számítógépről > Nyomtatás a mellékelt alkalmazáson keresztül > Címkenyomtatás > Szerkesztés

A054

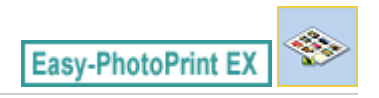

## Szerkesztés

1. Kattintson a Szerkesztés (Edit) gombra.

Megjelenik a Szerkesztés (Edit) képernyő.

| Rew Stickers - Canon Easy-P<br>File Edit View Help | hetoPrint EX                                        |                   |  |
|----------------------------------------------------|-----------------------------------------------------|-------------------|--|
| Create Stickers                                    | Edit stickers as needed.<br>Insert text, add images | or change layout. |  |
| Menu                                               | Edit Tools                                          | Inside Pages      |  |
| Open                                               | Algn/Distribute 😵                                   | < 1 >             |  |
| Save Help                                          | 五年の第<br>日間であ<br>日本で記<br>上<br>日                      |                   |  |
| Exit                                               |                                                     |                   |  |

- 2. Szerkessze a címkéket, ha szükséges.
  - Fényképek hozzáadása
  - Fényképek helyének cseréje
  - Fényképek cseréje
  - Fényképek helyének, szögének és méretének módosítása
  - Fényképek levágása
  - Dátum nyomtatása a fényképekre
  - Szöveg hozzáadása fényképekhez

### Fontos

Az Easy-PhotoPrint EX nem őrzi meg a szerkesztési információkat, ha úgy lép ki a programból, hogy nem menti a szerkesztett címkéket. Azt javasoljuk, hogy mentse az elemet, ha újra szeretné szerkeszteni.

#### Mentés

## 💷 Megjegyzés

A részleteket a Szerkesztés (Edit) képernyő súgójában találja.

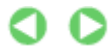

Szerkesztés

197 oldal / 1087 oldal

Bővített felhasználói kézikönyv > Nyomtatás számítógépről > Nyomtatás a mellékelt alkalmazáson keresztül > Címkenyomtatás > Nyomtatás

A055

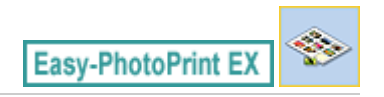

## Nyomtatás

1. Kattintson a Nyomtatásbeállítások (Print Settings) gombra.

Megjelenik a Nyomtatásbeállítások (Print Settings) képernyő.

| 😹 New Stickers - Canon Easy-P | hotoPrint EX                                               |                                                |               |                  |                        |
|-------------------------------|------------------------------------------------------------|------------------------------------------------|---------------|------------------|------------------------|
| File Edit View Help           |                                                            |                                                |               |                  |                        |
| Create Stickers               | Check sticker pr<br>Click the Print bi<br>Printing starts. | int settings.<br>utton to print with the curre | ent settings. |                  |                        |
| Menu                          | Printer:                                                   | Canon X0000                                    | •]            | Copies:          | 1 🕀                    |
|                               | Paper Size:                                                | Photo Stickers                                 |               | Paper Source:    | Automatically Select 👻 |
| (D) Passa Catura              | Media Type:                                                | Glossy Photo Paper                             | •             | Print Quality:   | Standard 💌             |
| U Page Secup                  |                                                            | Duplex Printing                                |               |                  | Quality Settings       |
| *                             |                                                            | Automatic                                      |               | Borderless Print | ting                   |
| ② Select Images               |                                                            |                                                |               | Print Position.  | Advanced               |
| +                             |                                                            |                                                |               |                  |                        |
| 3 Edit                        |                                                            |                                                |               | 1000             |                        |
| +                             |                                                            | 3                                              |               |                  |                        |
| Print Settings                |                                                            | 1                                              |               | E A              |                        |
| +                             | 1                                                          | 3                                              |               | 5 200            |                        |
| Print                         |                                                            | \$                                             | 2             |                  |                        |
|                               |                                                            |                                                | <b>11</b> 12  | 1 A 1 A 1        |                        |
|                               |                                                            | 2                                              | A 16          | De               |                        |
| Open                          |                                                            | 2 C                                            |               |                  |                        |
| Save                          |                                                            |                                                |               |                  |                        |
|                               |                                                            |                                                |               |                  |                        |
| Help                          |                                                            |                                                |               |                  |                        |
|                               |                                                            |                                                |               |                  |                        |
| Exit                          |                                                            |                                                |               | P                |                        |

2. A következő elemeket állítsa be a használandó nyomtatónak és papírnak megfelelően:

Nyomtató (Printer) Hordozótípus (Media Type) Példányszám (Copies) Papírforrás (Paper Source) Minőség (Print Quality) Szegély nélküli nyomtatás (Borderless Printing)

### 💷 Megjegyzés

- A hordozótípusok a nyomtató típusától és a papírmérettől függően változhatnak.
- A papírforrások a nyomtató típusától és a hordozótípustól függően változhatnak.
- A Nyomtatási minőség beállításai (Print Quality Settings) párbeszédpanelen adhatja meg a nyomtatási minőségre vonatkozó speciális beállításokat. Ha meg szeretné jeleníteni a Nyomtatási minőség beállításai (Print Quality Settings) párbeszédpanelt, a Minőség (Print Quality) beállításnál válassza az Egyéni (Custom) lehetőséget, és kattintson a Minőségbeállítások... (Quality Settings...) gombra.
- A nyomtatási pozíciót a Nyomtatási pozíció beállítása (Adjust Print Position) párbeszédpanelen állíthatja be. A Nyomtatási pozíció beállítása (Adjust Print Position) párbeszédpanel megjelenítéséhez kattintson a Nyomtatás pozíciója... (Print Position...) gombra.
- A Nyomtatásbeállítások (Print Settings) párbeszédpanelen megadhatja a nyomtatási tartományt és a kiterjedés mértékét a szegély nélküli nyomtatáshoz. Ha meg szeretné jeleníteni

a Nyomtatásbeállítások (Print Settings) párbeszédpanelt, kattintson az Egyebek... (Advanced...) elemre.

3. Kattintson a Nyomtatás (Print) gombra.

# 💷 Megjegyzés

A részleteket a Nyomtatásbeállítások (Print Settings) képernyő súgójában találja.

0

Bővített felhasználói kézikönyv > Nyomtatás számítógépről > Nyomtatás a mellékelt alkalmazáson keresztül > Elrendezés nyomtatása

A150

Easy-PhotoPrint EX

## Elrendezés nyomtatása

A programmal szöveget adhat kedvenc képeihez, és számos különböző elrendezésben kinyomtathatja őket.

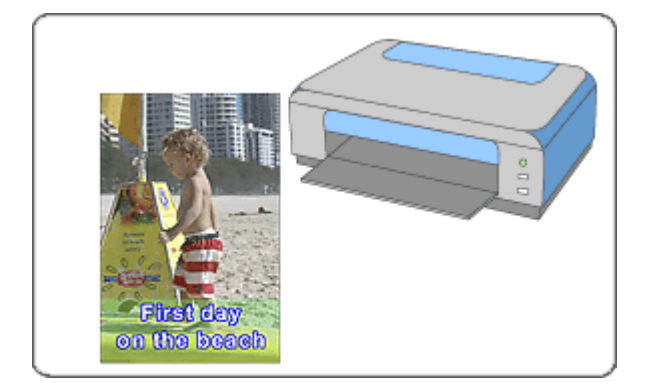

#### Lépések

- 1. Az Easy-PhotoPrint EX program elindítása
- 2. A papír és az elrendezés kiválasztása
- 3. Fénykép kiválasztása
- 4. Szerkesztés
- 5. Nyomtatás

#### Próbálja ki

- Képek javítása és tökéletesítése
- Állóképek készítése videóról
- Képek letöltése fényképmegosztó webhelyekről
- Az elrendezés módosítása
- Fényképek hozzáadása
- Fényképek helyének cseréje
- Fényképek cseréje
- Fényképek helyének, szögének és méretének módosítása
- Fényképek levágása
- Dátum nyomtatása a fényképekre
- Szöveg hozzáadása fényképekhez
- Mentés
- Mentett fájlok megnyitása

Hogyan helyezhetem át (vagy másolhatom) a mentett fájlt?

Bővített felhasználói kézikönyv > Nyomtatás számítógépről > Nyomtatás a mellékelt alkalmazáson keresztül > Elrendezés nyomtatása > Az Easy-PhotoPrint EX program elindítása

A151

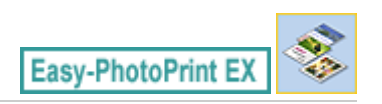

# Az Easy-PhotoPrint EX program elindítása

1. Válassza a Start menüből a Minden program (All Programs) > Canon Utilities > Easy-PhotoPrint EX > Easy-PhotoPrint EX pontot.

Ekkor elindul az Easy-PhotoPrint EX, és megjelenik a Menü (Menu).

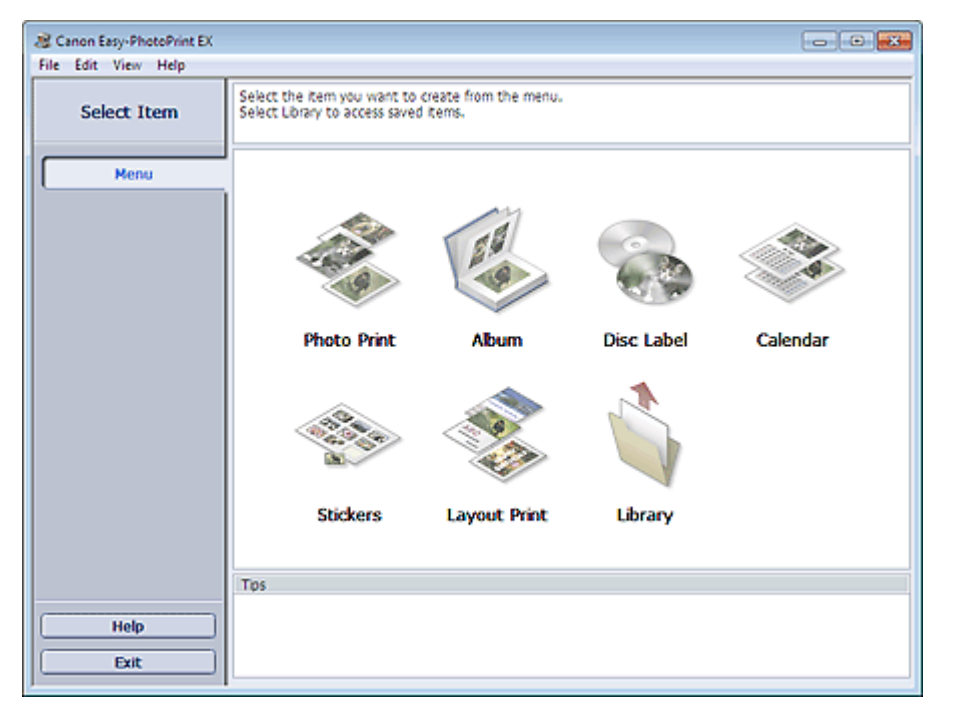

0

Bővített felhasználói kézikönyv > Nyomtatás számítógépről > Nyomtatás a mellékelt alkalmazáson keresztül > Elrendezés nyomtatása > A papír és az elrendezés kiválasztása

A152

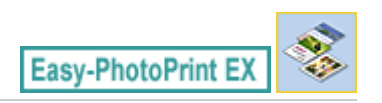

## A papír és az elrendezés kiválasztása

1. Kattintson a Menü (Menu) Elrendezéses nyomtatás (Layout Print) elemére.

Megjelenik az Oldalbeállítás (Page Setup) képernyő.

| Rew Layout Print - Canon Ea<br>File Edit View Help                                                                                                    | sy-PhotoPrint EX                                                  |                                                         |                                     | - • •         |
|----------------------------------------------------------------------------------------------------|-------------------------------------------------------------------|---------------------------------------------------------|-------------------------------------|---------------|
| Layout Print                                                                                                    | Specify paper size, etc. in (<br>After specifying paper size,     | Seneral Settings, then sek<br>etc., proceed to the Sele | ect a layout.<br>ect Images screen. |               |
| Menu                                                                                                    | General Settings<br>Paper Size: 4"x6" 10x<br>Orientation: A @ Por | 15cm -                                                  | Print date                          | Date Settings |
| ① Page Setup                                                                                                    | 1                                                                 |                                                         |                                     |               |
| Select Images     Select Images     Select | 001                                                               | 002                                                     | 003                                 | 2             |
| Open                                                                                                    |                                                                   |                                                         |                                     |               |
| Exit                                                                                                    | 004                                                               | 005                                                     | 005                                 | •             |

2. Állítsa be a következő elemeket az Általános beállítások (General Settings) részben:

Papírméret (Paper Size)

Tájolás (Orientation)

Dátum nyomtatása (Print date)

### 💷 Megjegyzés

- A választható papírméretekkel kapcsolatos tájékoztatást a súgóban találja.
- A Dátumbeállítások (Date Settings) párbeszédpanelen megadhatja a dátum szövegének beállításait (a dátum helyét, méretét, színét stb.). Ha meg szeretné jeleníteni a Dátumbeállítások (Date Settings) párbeszédpanelt, jelölje be a Dátum nyomtatása (Print date) jelölőnégyzetet, és kattintson a Dátumbeállítások... (Date Settings...) gombra.
- 3. Válasszon egy elrendezést az Elrendezések (Layouts) területen.

### 💷 Megjegyzés

Az elérhető elrendezések a Tájolás (Orientation) beállítástól függően eltérhetnek.

#### 💷 Megjegyzés

A részleteket az Oldalbeállítás (Page Setup) képernyő súgójában találja.

A papír és az elrendezés kiválasztása

00

Bővített felhasználói kézikönyv > Nyomtatás számítógépről > Nyomtatás a mellékelt alkalmazáson keresztül > Elrendezés nyomtatása > Fénykép kiválasztása

A153

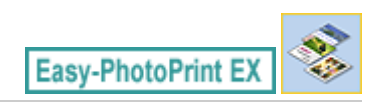

# Fénykép kiválasztása

1. Kattintson a Kép kiválasztása (Select Images) elemre.

Megjelenik a Kép kiválasztása (Select Images) képernyő.

| 2 New Layout Print - Canon Easy-PhotoPrint EX                                                                                                    |                                                                                                    |               |               |               |            |
|----------------------------------------------------------------------------------------------------|----------------------------------------------------------------------------------------------------|---------------|---------------|---------------|------------|
| File Edit View Help                                                                                                    |                                                                                                    |               |               |               |            |
| Layout Print                                                                                                    | Select images for layout printing. You can also add/replace images later in the editing process.<br>To correct or enhance images, click the Correct/Enhance button.<br>Apply corrections and enhancements in the resulting screen. |               |               |               |            |
| Menu                                                                                                    | 🗱 🔠   🌮 🏩   🀲                                                                                                    | 9             | = <u>∸</u> j- | Sort b        | y Date 🔺 🔫 |
| Page Setup     Page Setup     Select Images     Select Images     Select Images     Select Images     Select Images     Select Images     Select Images     Select Images     Select Images | Desktop<br>6 Gubanes<br>6 Bubankane<br>6 Gubankane<br>6 Gubankane<br>6 Gubankane<br>6 Gubankane<br>6 Gubankane<br>6 Gubankane                                                                                                    | IMG0012_s.jpg | oct.20000H    | EMG0002_5.000 | × u        |
|                                                                                                    |                                                                                                    |               | See.          |               | -          |
|                                                                                                    |                                                                                                    |               | 40<br>0       |               |            |
| Open                                                                                                    | Inside Pages(0 image(s))                                                                                                    |               |               |               |            |
| (                                                                                                    |                                                                                                    |               |               |               |            |

2. Válassza ki a nyomtatandó képet tartalmazó mappát a mappafa területről.

A mappában lévő képek mintaképként (miniatűrként) jelennek meg.

### 💷 Megjegyzés

- Videofelvételekből rögzített állóképeket is felhasználhat.
   Állóképek készítése videóról
- Internetes fényképmegosztó webhelyekről letöltött képeket is felhasználhat.
   Képek letöltése fényképmegosztó webhelyekről
- **3.** Válassza ki a nyomtatandó képe(ke)t, majd kattintson az oldalakra) gombra.

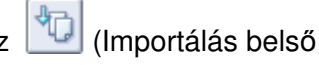

A kijelölt képek megjelennek a kiválasztott képterületen.

Úgy is kiválaszthatja a nyomtatni kívánt képeket, ha a kiválasztott képterületre húzza őket.

### 💷 Megjegyzés

 Ha törölni szeretne egy képet a kiválasztott képterületről, jelölje ki, és kattintson az (Importált kép törlése) gombra.

Ha az összes képet törölni szeretné a kiválasztott képterületről, kattintson az importált kép törlése) gombra.

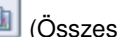

飺

# 💷 Megjegyzés

- A nyomtatás előtt javíthatja vagy tökéletesítheti a kiválasztott képet.
- Képek javítása és tökéletesítése
- A részleteket a Kép kiválasztása (Select Images) képernyő súgójában találja.

00

Bővített felhasználói kézikönyv > Nyomtatás számítógépről > Nyomtatás a mellékelt alkalmazáson keresztül > Elrendezés nyomtatása > Szerkesztés

A154

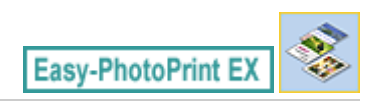

# Szerkesztés

1. Kattintson a Szerkesztés (Edit) gombra.

Megjelenik a Szerkesztés (Edit) képernyő.

| 😹 New Layout Print - Canon Ea | sy-PhotoPrint EX                                                                                                    |                                     |       |
|-------------------------------|----------------------------------------------------------------------------------------------------|-------------------------------------|-------|
| File Edit View Help           |                                                                                                    |                                     |       |
| Layout Print                  | Edit layout print elemen<br>Insert text, add images                                                                                                    | its as needed.<br>or change layout. |       |
|                               | Edit Tools                                                                                                    | Inside Pages                        |       |
| Menu                          | 9 <b>9</b> 5                                                                                                    |                                     |       |
| ① Page Setup                  |                                                                                                    |                                     |       |
| © Select Images               |                                                                                                    |                                     |       |
| 3 Edit                        | General Tools 🖄                                                                                                    | Sector Contraction                  |       |
| Print Settings                | S CA X<br>% B Ca<br>Order ¥                                                                                                    | 25                                  |       |
|                               | Alan/Distribute M                                                                                                    |                                     |       |
|                               | All the second second s | < 1 <b>&gt;</b>                     | n 🔍 🔍 |
| Open                          | Inside Pages                                                                                                    |                                     |       |
| Save                          |                                                                                                    |                                     |       |
| Help                          |                                                                                                    |                                     |       |
| Exit                          |                                                                                                    |                                     |       |

- 2. Szerkessze az elrendezést, ha szükséges.
  - Az elrendezés módosítása
  - Fényképek hozzáadása
  - Fényképek helyének cseréje
  - Fényképek cseréje
  - Fényképek helyének, szögének és méretének módosítása
  - Fényképek levágása
  - Dátum nyomtatása a fényképekre
  - Szöveg hozzáadása fényképekhez

### Fontos

 Az Easy-PhotoPrint EX nem őrzi meg a szerkesztési információkat, ha úgy lép ki a programból, hogy nem menti a szerkesztett elrendezést. Azt javasoljuk, hogy mentse az elemet, ha újra szeretné szerkeszteni.
 Mentés

### 💷 Megjegyzés

A részleteket a Szerkesztés (Edit) képernyő súgójában találja.

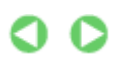

Szerkesztés

Bővített felhasználói kézikönyv > Nyomtatás számítógépről > Nyomtatás a mellékelt alkalmazáson keresztül > Elrendezés nyomtatása > Nyomtatás

A155

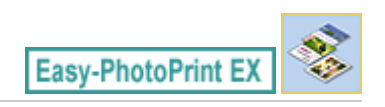

## Nyomtatás

1. Kattintson a Nyomtatásbeállítások (Print Settings) gombra.

Megjelenik a Nyomtatásbeállítások (Print Settings) képernyő.

| a New Layout Print - Canon Ea                                | sy-PhotoPrint EX                                           |                                                                                               |         |                                                                | - •                                                                                  |
|--------------------------------------------------------------|------------------------------------------------------------|-----------------------------------------------------------------------------------------------|---------|----------------------------------------------------------------|--------------------------------------------------------------------------------------|
| Layout Print                                                 | Print images in t<br>Click the Print b<br>Printing starts. | the selected layout.<br>utton to print with the current se                                    | ttings. |                                                                |                                                                                      |
| Menu                                                         | Printer:<br>Paper Size:<br>Media Type:                     | Canon XXXX<br>4"x6" 10x15cm<br>Photo Paper Plus Glossy II<br>V Duplex Printing<br>V Autometic | •       | Copies:<br>Paper Source:<br>Print Quality:<br>Ø Borderless Pri | 1 0<br>Automatically Select •<br>Standard •<br>Quality Settings<br>nting<br>Advanced |
| Edit     Edit     Print Settings     Print     Open     Save |                                                            | Fi<br>on U                                                                                    | Tstid   | ayy<br>ea ch                                                   |                                                                                      |
| Exit                                                         |                                                            | ٩                                                                                             | 1,      |                                                                | <u> </u>                                                                             |

2. A következő elemeket állítsa be a használandó nyomtatónak és papírnak megfelelően:

Nyomtató (Printer) Hordozótípus (Media Type) Példányszám (Copies) Papírforrás (Paper Source) Minőség (Print Quality)

Szegély nélküli nyomtatás (Borderless Printing)

## 💷 Megjegyzés

- A hordozótípusok a nyomtató típusától és a papírmérettől függően változhatnak.
- Ha a kiválasztott nyomtató és hordozótípus támogatja a kétoldalas nyomtatást, megjelenik a Kétoldalas nyomtatás (Duplex Printing) jelölőnégyzet. Jelölje be ezt a jelölőnégyzetet, ha a lap mindkét oldalára szeretne nyomtatni.
- Ha bejelöli a Kétoldalas nyomtatás (Duplex Printing) jelölőnégyzet, miután egy olyan nyomtatót választott, amely támogatja az automatikus kétoldalas nyomtatást, megjelenik az Automatikus (Automatic) jelölőnégyzet. Jelölje be ezt a jelölőnégyzetet, ha automatikusan a lap mindkét oldalára szeretne nyomtatni.
- A papírforrások a nyomtató típusától és a hordozótípustól függően változhatnak.
- A Nyomtatási minőség beállításai (Print Quality Settings) párbeszédpanelen adhatja meg a nyomtatási minőségre vonatkozó speciális beállításokat. Ha meg szeretné jeleníteni a Nyomtatási minőség beállításai (Print Quality Settings) párbeszédpanelt, a Minőség (Print

Quality) beállításnál válassza az Egyéni (Custom) lehetőséget, és kattintson a Minőségbeállítások... (Quality Settings...) gombra.

- Ha szegély nélküli képeket szeretne nyomtatni, jelölje be a Szegély nélküli nyomtatás (Borderless Printing) jelölőnégyzetet.
- A Nyomtatásbeállítások (Print Settings) párbeszédpanelen megadhatja a nyomtatási tartományt és a kiterjedés mértékét a szegély nélküli nyomtatáshoz. Ha meg szeretné jeleníteni a Nyomtatásbeállítások (Print Settings) párbeszédpanelt, kattintson az Egyebek... (Advanced...) elemre.
- 3. Kattintson a Nyomtatás (Print) gombra.

### 💷 Megjegyzés

A részleteket a Nyomtatásbeállítások (Print Settings) képernyő súgójában találja.

0

Bővített felhasználói kézikönyv > Nyomtatás számítógépről > Nyomtatás a mellékelt alkalmazáson keresztül > Különleges tartalom nyomtatása

#### A180

Easy-PhotoPrint EX

## Különleges tartalom nyomtatása

A Canon webhelyéről letöltött tartalom az Easy-PhotoPrint EX alkalmazással szerkeszthető és nyomtatható ki.

#### Fontos

- Ez a funkció csak Windows XP vagy újabb rendszeren használható.
- A Különleges tartalom nyomtatása (PREMIUM Contents Print) funkció használatakor tartsa szem előtt a következőket.
  - Ha az Easy-PhotoPrint EX programmal kíván nyomtatni, akkor a különleges tartalmat le kell töltenie és telepítenie kell..
  - A tartalom letöltését a "Különleges tartalom letöltése" című rész ismerteti.
  - A letöltött és kinyomtatott tartalmak csak személyes célra használhatók.
  - A tartalmak nem használhatók kereskedelmi célokra.

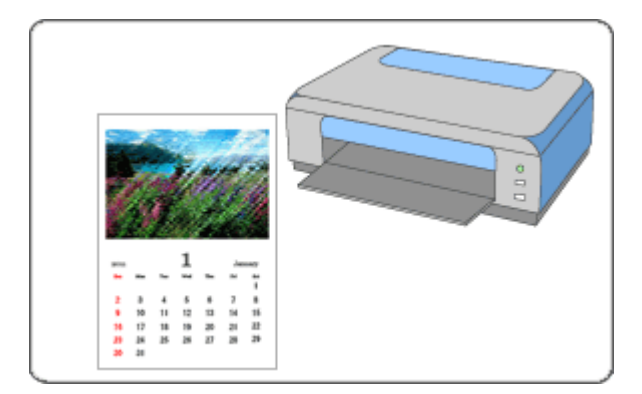

#### Lépések

- 1. Az Easy-PhotoPrint EX program elindítása
- 2. A papír és az elrendezés kiválasztása
- 3. Fénykép kiválasztása
- 4. Szerkesztés
- 5. Nyomtatás

#### Próbálja ki

- Képek javítása és tökéletesítése
- Állóképek készítése videóról
- Képek letöltése fényképmegosztó webhelyekről
- Fényképek hozzáadása
- Fényképek helyének cseréje
- Fényképek cseréje

#### Különleges tartalom nyomtatása

- Fényképek helyének, szögének és méretének módosítása
- Fényképek levágása
- Szöveg hozzáadása fényképekhez
- Mentés
- Mentett fájlok megnyitása

#### Kérdések és válaszok

Hogyan helyezhetem át (vagy másolhatom) a mentett fájlt?

Bővített felhasználói kézikönyv > Nyomtatás számítógépről > Nyomtatás a mellékelt alkalmazáson keresztül > Különleges tartalom nyomtatása > Az Easy-PhotoPrint EX program elindítása

A181

Easy-PhotoPrint EX

# Az Easy-PhotoPrint EX program elindítása

 A Start menüből indulva válassza a következőket: Minden program (All Programs) > Canon Utilities > Solution Menu EX, majd kattintson a Solution Menu EX elemre.

Elindul el a Solution Menu EX alkalmazás.

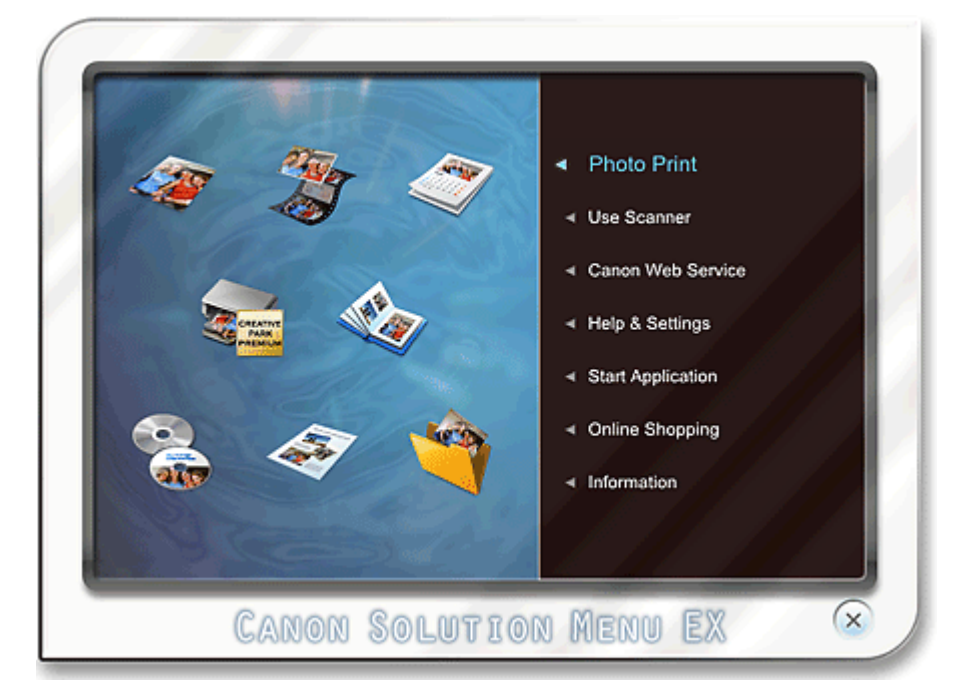

**2.** Válassza ki a Fotónyomtatás (Photo Print) elemet, majd kattintson a Különleges tartalom nyomtatása (PREMIUM Contents Print) ikonra.

Elindul az Easy-PhotoPrint EX, és megjelenik a Különleges tartalom nyomtatása (PREMIUM Contents Print) mód Oldalbeállítás (Page Setup) képernyője.

#### Az Easy-PhotoPrint EX program elindítása

| 2 New PREMIUM Contents Print - Canon Easy-PhotoPrint EX |                                                                                                    |                              |      |           |           |
|---------------------------------------------------------|----------------------------------------------------------------------------------------------------|------------------------------|------|-----------|-----------|
| File Edit View Help                                     |                                                                                                    |                              |      |           |           |
| PREMIUM<br>Contents Print                               | Specify paper size in General Settings.<br>Select the contents type and the desired byout.<br>To print, you need to install genuine Canon inks for all colors in the supported printer. |                              |      |           |           |
|                                                         | General Settings                                                                                                    |                              |      |           |           |
|                                                         | Paper Size:                                                                                                    | A4                           | -    |           |           |
|                                                         | Contents Type:                                                                                                    | Calendars                    | *    |           |           |
| ① Page Setup                                            | Design Settings                                                                                                    |                              |      |           |           |
|                                                         | Design:                                                                                                    | 1 month                      | • 00 | entation: | Portrat 🔹 |
| 2 Select Images                                         | Layouts                                                                                                    |                              |      |           |           |
| *<br>                                                   |                                                                                                    |                              |      |           |           |
| Las Edit                                                |                                                                                                    |                              |      |           |           |
|                                                         |                                                                                                    |                              |      |           |           |
| Print Settings                                          |                                                                                                    |                              |      |           |           |
|                                                         |                                                                                                    |                              |      |           |           |
|                                                         |                                                                                                    |                              |      |           |           |
|                                                         |                                                                                                    |                              |      |           |           |
| (Open)                                                  |                                                                                                    |                              |      |           |           |
|                                                         |                                                                                                    |                              |      |           |           |
|                                                         | Calendar Settings                                                                                                    |                              |      |           |           |
| Help                                                    | Start from:                                                                                                    | 100 T                        | *    |           |           |
| Exit                                                    | Period: 1                                                                                                    | <ul> <li>month(s)</li> </ul> |      |           | Advanced  |
| 1                                                       | 1                                                                                                    |                              |      |           |           |

#### 💷 Megjegyzés

- A valódi képernyőn a fenti szürke terület helyén a kiválasztott Tartalom típusa (Contents Type) elrendezései láthatók.
- Azt is megteheti, hogy az Easy-PhotoPrint EX program elindításához a Solution Menu EX alkalmazás Canon webszolgáltatás (Canon Web Service) elemét választja, és a Különleges tartalom nyomtatása (PREMIUM Contents Print) ikonra kattint.

### Fontos

 Az Easy-PhotoPrint EX alkalmazás Menü (Menu) menüjében nem jelenik meg a Különleges tartalom nyomtatása (PREMIUM Contents Print).
 Különleges tartalom nyomtatásához a fenti lépéseket követve indítsa el az Easy-PhotoPrint EX programot a Solution Menu EX alkalmazásból.

- A Különleges tartalom nyomtatása (PREMIUM Contents Print) funkció használatakor tartsa szem előtt a következőket.
  - Ha az Easy-PhotoPrint EX programmal kíván nyomtatni, akkor a különleges tartalmat le kell töltenie és telepítenie kell..

A tartalom letöltését a "Különleges tartalom letöltése " című rész ismerteti.

0

Bővített felhasználói kézikönyv > Nyomtatás számítógépről > Nyomtatás a mellékelt alkalmazáson keresztül > Különleges tartalom nyomtatása > A papír és az elrendezés kiválasztása

#### A182

Easy-PhotoPrint EX

## A papír és az elrendezés kiválasztása

 Állítsa be a következő elemeket az Oldalbeállítás (Page Setup) képernyő Általános beállítások (General Settings) részén.

Papírméret (Paper Size) Tartalom típusa (Contents Type)

#### Ha a Tartalom típusa (Contents Type) értékéül nem a Naptár (Calendars) van kiválasztva

2. Válasszon egy elrendezést az Elrendezések (Layouts) területen.

#### Fontos

 Az elrendezés nem jelenik meg, ha a példányszám nagyobb a megengedettnél, vagy lejárt a használati idő.

#### 💴 Megjegyzés

A kiválasztott papírméretet nem támogató elrendezések indexképeinek (kicsinyített képeinek)

jobb alsó sarkában a \*\*\*\* (Nem nyomtatható) jel jelenik meg. Amikor egy ilyen indexképre kattint, megjelenik egy párbeszédpanel, amelyen módosítható a papírméret.

Az egér jobb oldali gombjával kattintson egy indexképre, és a megjelenő menü Tulajdonságok... (Properties...) elemét választva nézze meg a kijelölt elrendezésre vonatkozó engedélyezett példányszámot, használati időszakot, támogatott papírméreteket stb.

#### Ha a Tartalom típusa (Contents Type) értékéül a Naptár (Calendars) van kiválasztva

2. Állítsa be a következő elemeket a Kinézeti beállítások (Design Settings) részen:

Kinézet (Design)

Tájolás (Orientation)

3. Válasszon egy elrendezést az Elrendezések (Layouts) területen.

#### Fontos

 Az elrendezés nem jelenik meg, ha a példányszám nagyobb a megengedettnél, vagy lejárt a használati idő.

### 💷 Megjegyzés

- A megjelenő elrendezések a Kinézet (Design) és a Tájolás (Orientation) értékétől függően változhatnak.
- A kiválasztott papírméretet nem támogató elrendezések indexképeinek (kicsinyített képeinek) jobb alsó sarkában a (Nem nyomtatható) jel jelenik meg. Amikor egy ilyen indexképre
- jobb alsó sarkában a "!! (Nem nyomtatható) jel jelenik meg. Amikor egy ilyen indexképre kattint, megjelenik egy párbeszédpanel, amelyen módosítható a papírméret.
- Az egér jobb oldali gombjával kattintson egy indexképre, és a megjelenő menü Tulajdonságok... (Properties...) elemét választva nézze meg a kijelölt elrendezésre vonatkozó engedélyezett példányszámot, használati időszakot, támogatott papírméreteket stb.

### A papír és az elrendezés kiválasztása

4. Állítsa be a következő elemeket a Naptárbeállítások (Calendar Settings) részen:

Kezdet (Start from)

Időszak (Period)

### 💷 Megjegyzés

A Naptárbeállítások (Calendar Settings) párbeszédpanelen megadhatja a hét napjainak megjelenítési stílusát. A Naptárbeállítások (Calendar Settings) párbeszédpanel megjelenítéséhez kattintson az Egyebek... (Advanced...) gombra.

## 💷 Megjegyzés

A részleteket az Oldalbeállítás (Page Setup) képernyő súgójában találja.

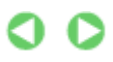
Bővített felhasználói kézikönyv > Nyomtatás számítógépről > Nyomtatás a mellékelt alkalmazáson keresztül > Különleges tartalom nyomtatása > Fénykép kiválasztása

#### A183

Easy-PhotoPrint EX

# Fénykép kiválasztása

### Fontos

 A kiválasztott tartalomtól függően előfordulhat, hogy nem jelenik meg a Kép kiválasztása (Select Images) képernyő. Ilyen esetben ugorjon a "Szerkesztés" című részre.

1. Kattintson a Kép kiválasztása (Select Images) elemre.

Megjelenik a Kép kiválasztása (Select Images) képernyő.

| 8 New PREMIUM Contents Prin | int - Canon Easy-PhotoPrint EX            | ж        |
|-----------------------------|-------------------------------------------|----------|
| File Edit View Help         |                                           |          |
| PREMIUM<br>Contents Print   | Select images for PREMIUM Contents Print. |          |
|                             | 🗱 🔠   🛷 🤬   🌫 🔤 🔤 🔤 🔤 Sort by Date 🔺      | •        |
|                             | View: PREMJUM Contents Images +           |          |
| ① Page Setup                |                                           |          |
| 2 Select Images             |                                           |          |
| *                           |                                           |          |
| C Edit                      | 10.4.8.A.                                 |          |
|                             |                                           |          |
| ( Print Settings            |                                           |          |
|                             |                                           |          |
|                             | 64 B4 B                                   | <u>e</u> |
| 0000                        | Incide Daeaer(0/1)                        |          |
|                             | signe Leñes(n/s)                          |          |
|                             |                                           |          |
| Help                        | Insert images here                        |          |
|                             | _                                         |          |
| L Exit                      |                                           |          |

## 💷 Megjegyzés

A valódi képernyőn a fenti szürke terület helyén képek láthatók.

2. A Nézet (View) értékéül válassza a Különleges tartalom nyomtatása (PREMIUM Contents Images) vagy a Helyi képek (Local Images) lehetőséget.

## 💷 Megjegyzés

- A kiválasztott tartalomtól függően előfordulhat, hogy a Nézet (View) nem jelenik meg.
- 3. Válassza ki a nyomtatandó képet tartalmazó mappát a mappafa területről.

A mappában lévő képek mintaképként (miniatűrként) jelennek meg.

## 💷 Megjegyzés

- A mappafa terület csak akkor jelenik meg, ha vannak helyi képek.
- A kiválasztott tartalomtól függően a videofelvételekből kivett állóképeket is felhasználhat.
   Állóképek készítése videóról
- A kiválasztott tartalomtól függően internetes fényképmegosztó webhelyekről letöltött képeket is felhasználhat.

### Képek letöltése fényképmegosztó webhelyekről

**4.** Válassza ki a nyomtatandó képe(ke)t, majd kattintson az oldalakra) gombra.

A kijelölt képek megjelennek a kiválasztott képterületen.

Úgy is kiválaszthatja a nyomtatni kívánt képeket, ha a kiválasztott képterületre húzza őket.

# 💷 Megjegyzés

Ha törölni szeretne egy képet a kiválasztott képterületről, jelölje ki a képet, és kattintson az

🛄 (Importált kép törlése) gombra.

Ha az összes képet törölni szeretné a kiválasztott képterületről, kattintson az Limportált kép törlése) gombra.

# 💷 Megjegyzés

考

- A kiválasztott tartalomtól függően a nyomtatás előtt javíthatja vagy tökéletesítheti a kiválasztott képet.
   Képek javítása és tökéletesítése
- A részleteket a Kép kiválasztása (Select Images) képernyő súgójában találja.

00

A lap tetejére ↑

(Összes

(Importálás belső

Bővített felhasználói kézikönyv > Nyomtatás számítógépről > Nyomtatás a mellékelt alkalmazáson keresztül > Különleges tartalom nyomtatása > Szerkesztés

### A184

Easy-PhotoPrint EX

# Szerkesztés

### Fontos

- A kiválasztott tartalomtól függően előfordulhat, hogy nem jelenik meg a Szerkesztés (Edit) képernyő. Ilyen esetben ugorjon a "Nyomtatás" című részre.
- 1. Kattintson a Szerkesztés (Edit) gombra.

Megjelenik a Szerkesztés (Edit) képernyő.

| 2 New PREMIUM Contents Print - Canon Easy-PhotoPrint EX |                        |              |     |          |
|---------------------------------------------------------|------------------------|--------------|-----|----------|
| File Edit View Help                                     |                        |              |     |          |
| PREMIUM<br>Contents Print                               | Edit images as needed. |              |     |          |
|                                                         | Edit Tools             | Inside Pages |     |          |
|                                                         | 9766                   |              |     |          |
| Page Setup                                              | 🗑 🚳 🖏 🔛                |              |     |          |
| (2) Select Images                                       |                        |              |     |          |
|                                                         | <b>X</b>               |              |     |          |
| C Edit                                                  | General Tools 🖄        |              |     |          |
| ÷                                                       | Nux                    |              |     |          |
| Print Settings                                          | <b>%</b>               |              |     |          |
|                                                         |                        |              |     |          |
|                                                         |                        |              | 1 🕨 | <u>a</u> |
| Open                                                    | Inside Pages           |              |     |          |
| (Save )                                                 |                        |              |     |          |
| ( Hala                                                  |                        |              |     |          |
| nelp                                                    |                        |              |     |          |
| Exit                                                    |                        |              |     |          |

## 💷 Megjegyzés

- A valódi képernyőn a fenti szürke területek helyén az éppen létrehozott tartalom látható.
- 2. Szükség esetén módosítsa a tartalmat.

## 💷 Megjegyzés

- A használható szerkesztő funkciók a kiválasztott tartalomtól függően eltérőek lehetnek.
- Fényképek hozzáadása
- Fényképek helyének cseréje
- Fényképek cseréje
- Fényképek helyének, szögének és méretének módosítása
- Fényképek levágása
- Szöveg hozzáadása fényképekhez

## Fontos

Az Easy-PhotoPrint EX nem őrzi meg a szerkesztési információkat, ha úgy lép ki a programból, hogy

## Szerkesztés

nem menti a szerkesztett elemet. Azt javasoljuk, hogy mentse az elemet, ha újra szeretné szerkeszteni. Mentés

# 💷 Megjegyzés

A részleteket a Szerkesztés (Edit) képernyő súgójában találja.

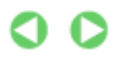

A lap tetejére ↑

| Bővített felhasználói kézikönyv | Sővített fe | lhasználói k | <u>kézikönyv</u> |
|---------------------------------|-------------|--------------|------------------|
|---------------------------------|-------------|--------------|------------------|

Bővített felhasználói kézikönyv > Nyomtatás számítógépről > Nyomtatás a mellékelt alkalmazáson keresztül > Különleges tartalom nyomtatása > Nyomtatás

A185

Easy-PhotoPrint EX

# Nyomtatás

1. Kattintson a Nyomtatásbeállítások (Print Settings) gombra.

Megjelenik a Nyomtatásbeállítások (Print Settings) képernyő.

| New PREMIUM Contents Pri<br>File Edit View Help                                                                                                    | nt - Canon Easy-Ph                                                                                                    | otoPrint EX                          |                  |                                                              |                                                                               |
|----------------------------------------------------------------------------------------------------|----------------------------------------------------------------------------------------------------|--------------------------------------|------------------|--------------------------------------------------------------|-------------------------------------------------------------------------------|
| PREMIUM<br>Contents Print                                                                                                    | The content will be printed in the selected layout.<br>Check that the printer is on, and cick the Print button.<br>Printing starts. |                                      |                  |                                                              |                                                                               |
| <ul> <li>Page Setup</li> <li>Select Images</li> <li>Edit</li> <li>Edit</li> <li>Print Settings</li> <li>Print</li> <li>Open</li> <li>Save</li> </ul> | Printer:<br>Paper Ste:<br>Media Type:                                                                                               | Canon X00X<br>A4<br>Photo Paper Plus | ♥<br>Glossy II ♥ | Copies:<br>Paper Source:<br>Print Quality:<br>Borderless Pri | 1<br>Automatically Select<br>Standard<br>Qualty Settings<br>nting<br>Advanced |
| Exit                                                                                                    |                                                                                                    |                                      |                  |                                                              | <u> </u>                                                                      |

## 💷 Megjegyzés

- A valódi képernyőn a fenti szürke terület helyén a létrehozott tartalom látható.
- 2. A következő elemeket állítsa be a használandó nyomtatónak és papírnak megfelelően:

Nyomtató (Printer)

Hordozótípus (Media Type)

Példányszám (Copies)

Papírforrás (Paper Source)

Minőség (Print Quality)

Szegély nélküli nyomtatás (Borderless Printing)

## 💷 Megjegyzés

- A megjelenő hordozótípusok a kiválasztott tartalomtól, a nyomtató típusától és a papírmérettől függően változhatnak.
- A papírforrások a nyomtató típusától és a hordozótípustól függően változhatnak.
- A Nyomtatási minőség beállításai (Print Quality Settings) párbeszédpanelen adhatja meg a nyomtatási minőségre vonatkozó speciális beállításokat. Ha meg szeretné jeleníteni a Nyomtatási minőség beállításai (Print Quality Settings) párbeszédpanelt, a Minőség (Print Quality) beállításnál válassza az Egyéni (Custom) lehetőséget, és kattintson a Minőségbeállítások... (Quality Settings...) gombra.
- Ha az elem minden egyes oldalát teljes lapra, szegély nélküli szeretné nyomtatni, jelölje be a Szegély nélküli nyomtatás (Borderless Printing) jelölőnégyzetet.

## Nyomtatás

- A Nyomtatásbeállítások (Print Settings) párbeszédpanelen megadhatja a nyomtatási tartományt és a kiterjedés mértékét a szegély nélküli nyomtatáshoz. Ha meg szeretné jeleníteni a Nyomtatásbeállítások (Print Settings) párbeszédpanelt, kattintson az Egyebek... (Advanced...) elemre.
- 3. Kattintson a Nyomtatás (Print) gombra.

# 💷 Megjegyzés

A részleteket a Nyomtatásbeállítások (Print Settings) képernyő súgójában találja.

0

A lap tetejére ↑

Bővített felhasználói kézikönyv > Nyomtatás számítógépről > Nyomtatás a mellékelt alkalmazáson keresztül > Képek javítása és tökéletesítése

A060

Easy-PhotoPrint EX

# Képek javítása és tökéletesítése

Lehetősége van képek javítására és tökéletesítésére.

Kattintson a 🥙 (Képek javítása/feljavítása) gombra a Kép kiválasztása (Select Images) vagy a Szerkesztés (Edit) képernyőn, illetve Fotónyomtatás (Photo Print) módban az Elrendezés/Nyomat (Layout/ Print) képernyőn. A Képek javítása/feljavítása (Correct/Enhance Images) ablakban a következő javításokat végezheti el.

## Fontos

Ha Fotónyomtatás (Photo Print) módban a Beállítások (Preferences) párbeszédpanel Egyebek (Advanced) lapján az ICC-profil engedélyezése (Enable ICC Profile) értéket választja, nincs lehetőség a képek javítására.

## 💷 Megjegyzés

Tekintse meg a "Képek javítása/feljavítása (Correct/Enhance Images) ablak "című részt a Képek javítása/feljavítása (Correct/Enhance Images) ablakkal kapcsolatos részletes tájékoztatásért.

### Automatikus fényképjavítás

Ez a funkció automatikusan elemzi az elkészített képet, és alkalmazza a megfelelő javításokat.

Az automatikus fényképjavítás funkció használata

### Vörösszem-korrekciós funkció

Kijavíthatja a vaku által okozott vörösszem hibát.

A vörösszem-korrekció funkció használata

### Arcfényesítés funkció

A túl világos háttér miatt sötét arcokat világosíthatja.

Az arcfényesítés funkció használata

### Arcélesítés funkció

Élesítheti a képeken a homályos arcokat.

Az arcélesítés funkció használata

### Digitális arcsimítás funkció

Megszépítheti a bőrt a foltok és ráncok eltávolításával.

A digitális arcsimítás funkció használata

### Folteltávolítás funkció

Eltávolíthatja az anyajegyeket.

A folteltávolítás funkció használata

# Képek javítása és tökéletesítése

## Képbeállítás

Ezzel a funkcióval beállíthatja a világosságot és a kontrasztot, és élesebbé teheti a teljes képet.

Ezenfelül elhomályosíthatja a tárgyak körvonalát, és eltávolíthatja az alapszínt.

Képek módosítása

A lap tetejére ↑

Bővített felhasználói kézikönyv > Nyomtatás számítógépről > Nyomtatás a mellékelt alkalmazáson keresztül > Képek javítása és tökéletesítése > Az automatikus fényképjavítás funkció használata

#### A066

Easy-PhotoPrint EX

# Az automatikus fényképjavítás funkció használata

Ez a funkció automatikusan elemzi az elkészített képet, és alkalmazza a megfelelő javításokat.

## Fontos

Az Automatikus fényképjavítás (Auto Photo Fix) funkció nem használható Fotónyomtatás (Photo Print) esetén. Fotónyomtatás (Photo Print) esetén automatikusan elvégezheti a fényképeken az alkalmazható javításokat nyomtatáskor, ha bejelöli az Automatikus fényképjavítás engedélyezése (Enable Auto Photo Fix) lehetőséget a Beállítások (Preferences) párbeszédpanel Egyebek (Advanced) lapján, a Színkorrekció a nyomtatásnál (Color correction for printing) részen.

Ha meg szeretné jeleníteni a Beállítások (Preferences) párbeszédpanelt, kattintson a (Beállítások) gombra az Elrendezés/Nyomat (Layout/Print) képernyőn, vagy válassza a Fájl (File) menü Beállítások... (Preferences...) elemét.

 Miután alkalmazta a képen az automatikus fényképjavítást, többször nem lehet végrehajtani rajta az automatikus fényképjavítást.
 Lehet, hogy az automatikus fényképjavítás olyan képeken sem használható, amelyeket más

vállalatok által készített alkalmazással, digitális fényképezőgéppel vagy egyéb módon szerkesztettek.

**1.** Válassza ki a kívánt képeket a Kép kiválasztása (Select Images) képernyőn, és kattintson a **(Képek javítása/feljavítása)** gombra.

Megjelenik a Képek javítása/feljavítása (Correct/Enhance Images) ablak.

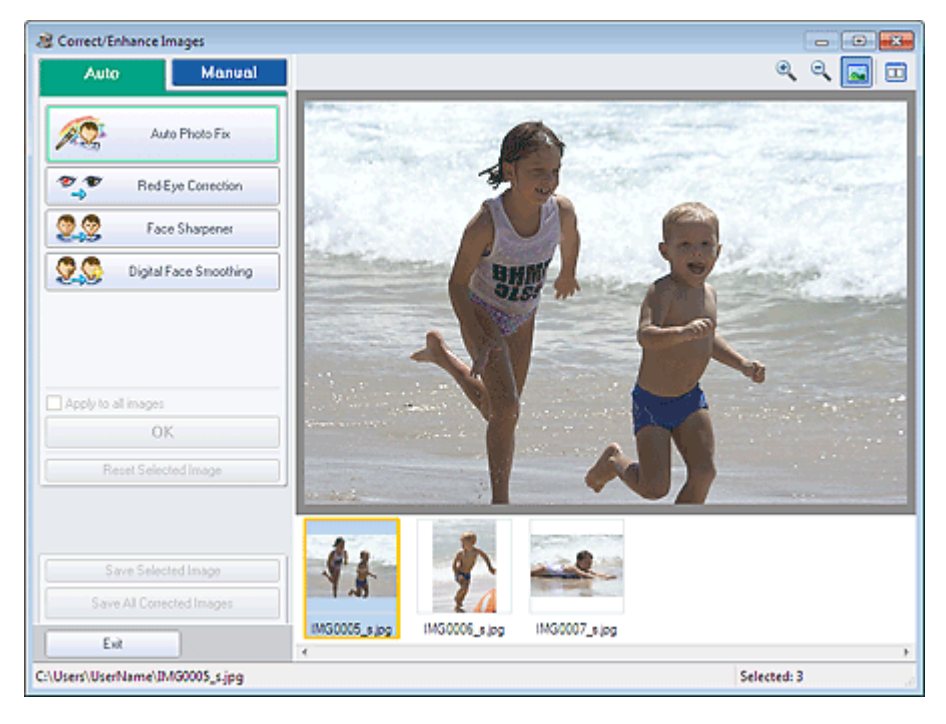

## 💷 Megjegyzés

Úgy is megjelenítheti a Képek javítása/feljavítása (Correct/Enhance Images) ablakot, ha

rákattint a 🦃 (Képek javítása/feljavítása) gombra az Elrendezés/Nyomat (Layout/Print) vagy a Szerkesztés (Edit) képernyőn. Ebben az esetben a javítási/tökéletesítési funkciók csak az Előnézet területen látható képekre alkalmazhatók.

## Az automatikus fényképjavítás funkció használata

- Tekintse meg a "Képek javítása/feljavítása (Correct/Enhance Images) ablak "című részt a Képek javítása/feljavítása (Correct/Enhance Images) ablakkal kapcsolatos részletes tájékoztatásért.
- Válassza ki a javítani kívánt képet a Képek javítása/feljavítása (Correct/Enhance Images) ablakban látható mintaképlistából.

A kép megjelenik az Előnézet területen.

# 💷 Megjegyzés

Ha csak egy kép van kiválasztva, a mintaképlista nem jelenik meg az Előnézet területen.

- 3. Győződjön meg arról, hogy az Auto lap van kiválasztva.
- Kattintson az Automatikus fényképjavítás (Auto Photo Fix) elemre, majd az OK gombra.

A program automatikusan végrehajtja a javításokat a teljes fényképen, és a 💞 (Javítás/ tökéletesítés) jel megjelenik a kép bal felső sarkában.

# 💷 Megjegyzés

- Kattintson az (Összevetés) gombra a javítás előtti és utáni kép egymás melletti megjelenítéséhez, így tudja ellenőrizni a javítás eredményét.
- Kattintson a Kiválasztás törlése (Reset Selected Image) gombra a javítási művelet visszavonásához.
- Ha a javítást minden kijelölt képre egyszerre akarja alkalmazni, jelölje be az Alkalmazás minden képre (Apply to all images) jelölőnégyzetet.
- Jelölje be a Legyenek elsődle-gesek az Exif-inf.-k (Prioritize Exif Info) négyzetet, ha a javításokat elsődlegesen a felvétel elkészítésekor érvényes beállítások alapján szeretné elvégezni. Törölje a négyzet jelölését, ha a javításokat a képelemzési eredmények alapján szeretné elvégezni. Ajánlott, hogy általában ezt a beállítást használja.
- Kattintson a Kiválasztott képek mentése (Save Selected Image) vagy az Összes javított kép mentése (Save All Corrected Images) gombra.

Elmentheti a javított képeket új fájlokként.

# 💷 Megjegyzés

- Ha csak bizonyos képeket szeretne menteni, a Kiválasztott képek mentése (Save Selected Image) gombra kattintson. Ha az összes képet menteni kívánja, az Összes javított kép mentése (Save All Corrected Images) gombra kattintson.
- A javított képek csak JPEG/Exif formátumban menthetők.

## 6. Kattintson a Kilépés (Exit) gombra.

# Fontos

A javítások elvesznek, ha a javított képek mentése előtt kilép.

A lap tetejére 个

Bővített felhasználói kézikönyv > Nyomtatás számítógépről > Nyomtatás a mellékelt alkalmazáson keresztül > Képek javítása és tökéletesítése > A vörösszem-korrekció funkció használata

A061

Easy-PhotoPrint EX

# A vörösszem-korrekció funkció használata

Kijavíthatja a vaku által okozott vörösszem hibát.

A vörösszem-korrekció funkciót automatikusan vagy kézileg alkalmazhatja.

# 💷 Megjegyzés

- Fotónyomtatás (Photo Print) esetén automatikusan elvégezheti a fényképeken a vörösszemkorrekciót nyomtatáskor. Az automatikus javítás bekapcsolásához válassza az Automatikus fényképjavítás engedélyezése (Enable Auto Photo Fix) elemet a Színkorrekció a nyomtatásnál (Color correction for printing) beállításnál, a Beállítások (Preferences) párbeszédpanel Egyebek (Advanced) lapján, és jelölje be a Vörösszem korrekció engedélyezése (Enable Red-Eye Correction) jelölőnégyzetet.
- Válassza ki a kívánt képeket a Kép kiválasztása (Select Images) képernyőn, és kattintson a (Képek javítása/feljavítása) gombra.

Megjelenik a Képek javítása/feljavítása (Correct/Enhance Images) ablak.

Correct/Enhance Images

Auto

Manual

Correct/Enhance Images

Auto Photo Fix

Proce Shappener

Proce Shappener

Digital Face Smoothing

Ok

Rest Scheched Images

Save Scheched Images

Save Scheched Images

Save Al Concected Images

Ext

Cutters/UserName/boyandgirligg

Cutters/UserName/boyandgirligg

# 💷 Megjegyzés

Úgy is megjelenítheti a Képek javítása/feljavítása (Correct/Enhance Images) ablakot, ha rákattint a (Képek javítása/feljavítása) gombra az Elrendezés/Nyomat (Layout/Print) vagy a Szerkesztés (Edit) képernyőn. Ebben az esetben a javítási/tökéletesítési funkciók csak az Előnézet területen látható képekre alkalmazhatók.

- Tekintse meg a "Képek javítása/feljavítása (Correct/Enhance Images) ablak "című részt a Képek javítása/feljavítása (Correct/Enhance Images) ablakkal kapcsolatos részletes tájékoztatásért.
- **2.** Válassza ki a javítani kívánt képet a Képek javítása/feljavítása (Correct/Enhance Images) ablakban látható mintaképlistából.

## A vörösszem-korrekció funkció használata

A kép megjelenik az Előnézet területen.

## 💷 Megjegyzés

Ha csak egy kép van kiválasztva, a mintaképlista nem jelenik meg az Előnézet területen.

### Automatikus javítás

- 3. Győződjön meg arról, hogy az Auto lap van kiválasztva.
- 4. Kattintson a Vörösszem korrekció (Red-Eye Correction) gombra.
- 5. Kattintson az OK gombra.

A program kijavítja a vörösszem hatást, és a 💞 (Javítás/tökéletesítés) jel megjelenik a kép bal felső sarkában.

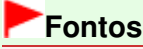

A képtől függően előfordulhat, hogy a program a szemen kívül is korrigál területeket.

## 💷 Megjegyzés

- Kattintson az (Összevetés) gombra a javítás előtti és utáni kép egymás melletti megjelenítéséhez, így tudja ellenőrizni a javítás eredményét.
- Kattintson a Kiválasztás törlése (Reset Selected Image) gombra a javítási művelet visszavonásához.
- Ha a javítást minden kijelölt képre egyszerre akarja alkalmazni, jelölje be az Alkalmazás minden képre (Apply to all images) jelölőnégyzetet.

## Kézi javítás

- Kattintson a Kézi (Manual) fülre, majd a Javítás/Feljavítás (Correct/Enhance) gombra.
- 4. Kattintson a Vörösszem korrekció (Red-Eye Correction) gombra.

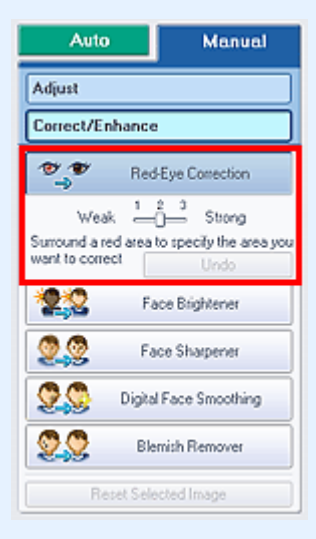

## 🗾 Megjegyzés

A hatások szintjét a Vörösszem korrekció (Red-Eye Correction) felirat alatt található csúszkával változtathatja meg.

## A vörösszem-korrekció funkció használata

- Vigye az egérmutatót a kép fölé. Az egérmutató (Ecset) alakú lesz.
- Válassza ki az egérrel a kijavítandó vörös területet, majd kattintson a kép fölött megjelenő OK gombra.

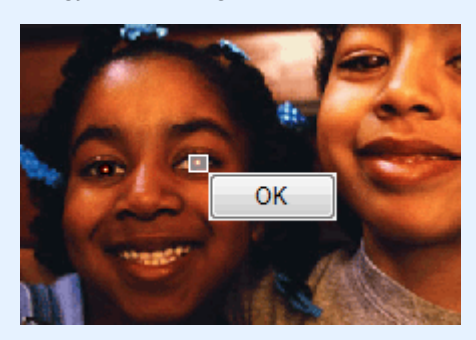

A program kijavítja a vörösszem hatást, és a 💞 (Javítás/tökéletesítés) jel megjelenik a kép bal felső sarkában.

## 💷 Megjegyzés

- Kattintson az (Összevetés) gombra a javítás előtti és utáni kép egymás melletti megjelenítéséhez, így tudja ellenőrizni a javítás eredményét.
- Az előző művelet a Visszavonás (Undo) gombbal vonható vissza.
- 6. Kattintson a Kiválasztott képek mentése (Save Selected Image) vagy az Összes javított kép mentése (Save All Corrected Images) gombra.

Elmentheti a javított képeket új fájlokként.

## 💷 Megjegyzés

- Ha csak bizonyos képeket szeretne menteni, a Kiválasztott képek mentése (Save Selected Image) gombra kattintson. Ha az összes képet menteni kívánja, az Összes javított kép mentése (Save All Corrected Images) gombra kattintson.
- A javított képek csak JPEG/Exif formátumban menthetők.
- 7. Kattintson a Kilépés (Exit) gombra.

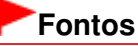

A javítások elvesznek, ha a javított képek mentése előtt kilép.

A lap tetejére 个

Bővített felhasználói kézikönyv > Nyomtatás számítógépről > Nyomtatás a mellékelt alkalmazáson keresztül > Képek javítása és tökéletesítése > Az arcfényesítés funkció használata

#### A062

Easy-PhotoPrint EX

# Az arcfényesítés funkció használata

A túl világos háttér miatt sötét arcokat világosíthatja.

## 💷 Megjegyzés

- A fényes háttér miatt sötét fényképeket az Automatikus fényképjavítás (Auto Photo Fix) funkció engedélyezésével automatikusan világosabbá teheti.
   Ha a javítás nem elégséges, az Arc fényesítése (Face Brightener) funkció használata ajánlott.
   Az automatikus fényképjavítás funkció használata
- Válassza ki a kívánt képeket a Kép kiválasztása (Select Images) képernyőn, és kattintson a (Képek javítása/feljavítása) gombra.

Megjelenik a Képek javítása/feljavítása (Correct/Enhance Images) ablak.

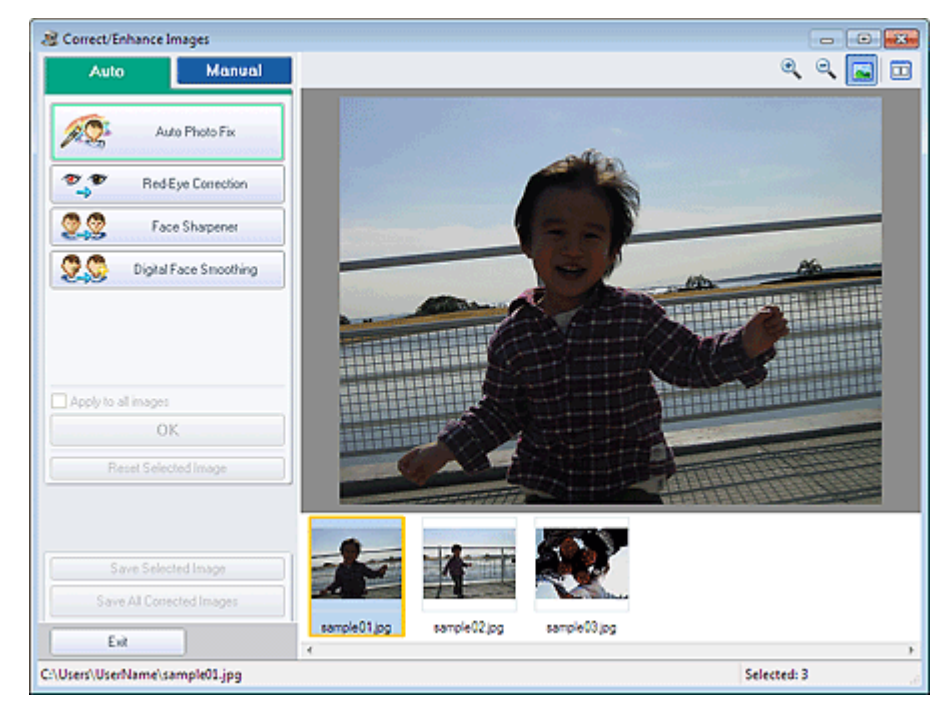

# 💷 Megjegyzés

Úgy is megjelenítheti a Képek javítása/feljavítása (Correct/Enhance Images) ablakot, ha

rákattint a 🦃 (Képek javítása/feljavítása) gombra az Elrendezés/Nyomat (Layout/Print) vagy a Szerkesztés (Edit) képernyőn. Ebben az esetben a javítási/tökéletesítési funkciók csak az Előnézet területen látható képekre alkalmazhatók.

- Tekintse meg a "Képek javítása/feljavítása (Correct/Enhance Images) ablak "című részt a Képek javítása/feljavítása (Correct/Enhance Images) ablakkal kapcsolatos részletes tájékoztatásért.
- 2. Válassza ki a javítani kívánt képet a Képek javítása/feljavítása (Correct/Enhance Images) ablakban látható mintaképlistából.

A kép megjelenik az Előnézet területen.

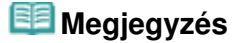

- Ha csak egy kép van kiválasztva, a mintaképlista nem jelenik meg az Előnézet területen.
- **3.** Kattintson a Kézi (Manual) fülre, majd a Javítás/Feljavítás (Correct/Enhance) gombra.
- 4. Kattintson az Arc fényesítése (Face Brightener) lehetőségre.

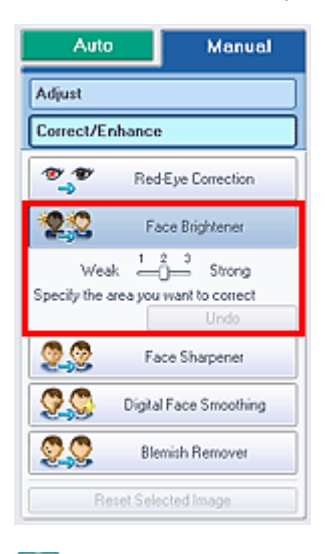

# 💷 Megjegyzés

- A hatások szintjeit az Arc fényesítése (Face Brightener) elem alatt található csúszkával változtathatja meg.
- Vigye az egérmutatót a kép fölé. Az egérmutató + (Kereszt) alakú lesz.
- Válassza ki az egérrel a kijavítandó területet, majd kattintson a kép fölött megjelenő OK gombra.

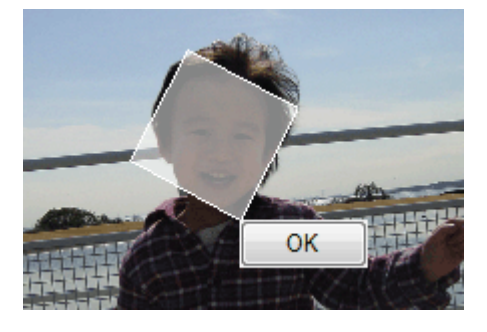

A program kijavítja a képet, az arc világosabb lesz, és a 💞 (Javítás/tökéletesítés) jel megjelenik a kép bal felső sarkában.

## 💷 Megjegyzés

- Az egérrel megfogva el is forgathatja a kijelölt területet.
- Kattintson az (Összevetés) gombra a javítás előtti és utáni kép egymás melletti megjelenítéséhez, így tudja ellenőrizni a javítás eredményét.
- Az előző művelet a Visszavonás (Undo) gombbal vonható vissza.
- 6. Kattintson a Kiválasztott képek mentése (Save Selected Image) vagy az Összes javított kép mentése (Save All Corrected Images) gombra.

Elmentheti a javított képeket új fájlokként.

## 💷 Megjegyzés

Ha csak bizonyos képeket szeretne menteni, a Kiválasztott képek mentése (Save Selected

Image) gombra kattintson. Ha az összes képet menteni kívánja, az Összes javított kép mentése (Save All Corrected Images) gombra kattintson.
 A javított képek csak JPEG/Exif formátumban menthetők.

- 7. Kattintson a Kilépés (Exit) gombra.
  - Fontos

A javítások elvesznek, ha a javított képek mentése előtt kilép.

A lap tetejére 个

Bővített felhasználói kézikönyv > Nyomtatás számítógépről > Nyomtatás a mellékelt alkalmazáson keresztül > Képek javítása és tökéletesítése > Az arcélesítés funkció használata

A063

Easy-PhotoPrint EX

# Az arcélesítés funkció használata

Élesítheti a képeken a homályos arcokat.

Az arcélesítés funkciót kézileg vagy automatikusan alkalmazhatja.

 Válassza ki a kívánt képeket a Kép kiválasztása (Select Images) képernyőn, és kattintson a (Képek javítása/feljavítása) gombra.

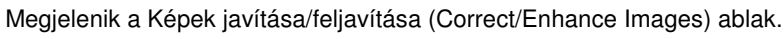

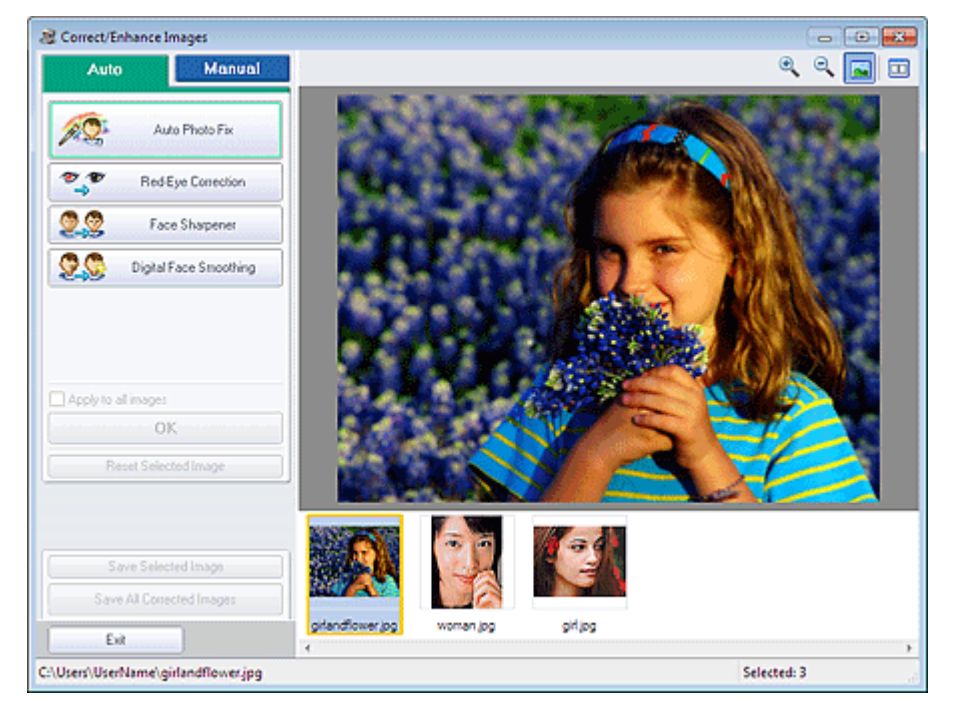

# 💷 Megjegyzés

- Úgy is megjelenítheti a Képek javítása/feljavítása (Correct/Enhance Images) ablakot, ha rákattint a (Képek javítása/feljavítása) gombra az Elrendezés/Nyomat (Layout/Print) vagy a Szerkesztés (Edit) képernyőn. Ebben az esetben a javítási/tökéletesítési funkciók csak az
- Előnézet területen látható képekre alkalmazhatók.
   Tekintse meg a "Képek javítása/feljavítása (Correct/Enhance Images) ablak "című részt a Képek javítása/feljavítása (Correct/Enhance Images) ablakkal kapcsolatos részletes tájékoztatásért.
- Válassza ki a javítani kívánt képet a Képek javítása/feljavítása (Correct/Enhance Images) ablakban látható mintaképlistából.

A kép megjelenik az Előnézet területen.

## 💷 Megjegyzés

Ha csak egy kép van kiválasztva, a mintaképlista nem jelenik meg az Előnézet területen.

- 3. Győződjön meg arról, hogy az Auto lap van kiválasztva.
- 4. Kattintson az Arc élesítése (Face Sharpener) gombra.

## 💷 Megjegyzés

- A hatás szintjét az Arc élesítése (Face Sharpener) felirat alatt található csúszkával változtathatja meg.
- 5. Kattintson az OK gombra.

A program élesíti az arcot, és a 💞 (Javítás/tökéletesítés) jel megjelenik a kép bal felső sarkában.

## 💷 Megjegyzés

- Kattintson az (Összevetés) gombra a javítás előtti és utáni kép egymás melletti megjelenítéséhez, így tudja ellenőrizni a javítás eredményét.
- Kattintson a Kiválasztás törlése (Reset Selected Image) gombra a javítási művelet visszavonásához.
- Ha a javítást minden kijelölt képre egyszerre akarja alkalmazni, jelölje be az Alkalmazás minden képre (Apply to all images) jelölőnégyzetet.

### Kézi javítás

- **3.** Kattintson a Kézi (Manual) fülre, majd a Javítás/Feljavítás (Correct/Enhance) gombra.
- 4. Kattintson az Arc élesítése (Face Sharpener) gombra.

| Auto                 | Manual           |  |  |
|----------------------|------------------|--|--|
| Adjust               |                  |  |  |
| Correct/Enhance      | ,                |  |  |
| 🌯 🕈 Red              | Eye Correction   |  |  |
| E Fa                 | ice Brightener   |  |  |
| 🧕 💇 🖓 Fa             | ce Sharpener     |  |  |
| Weak 🗧               | 2 3 Strong       |  |  |
| Specify the area you | want to correct  |  |  |
|                      | Undo             |  |  |
| 🙎 🕵 🛛 Digita         | I Face Smoothing |  |  |
| Blemish Remover      |                  |  |  |
| Reset Selected Image |                  |  |  |

## 💷 Megjegyzés

- A hatás szintjét az Arc élesítése (Face Sharpener) felirat alatt található csúszkával változtathatja meg.
- Vigye az egérmutatót a kép fölé. Az egérmutató + (Kereszt) alakú lesz.
- Válassza ki az egérrel a kijavítandó területet, majd kattintson a kép fölött megjelenő OK gombra.

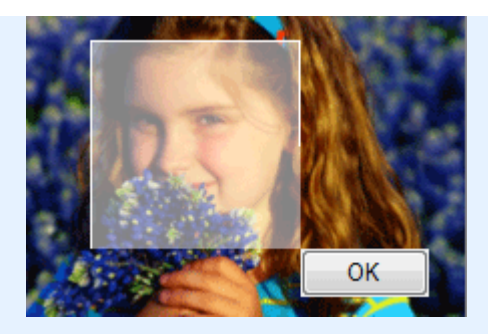

A program élesíti a kiválasztott terület közelében lévő arcterületet, és a 🧳 (Javítás/tökéletesítés) jel megjelenik a kép bal felső sarkában.

## 💷 Megjegyzés

- Az egérrel megfogva el is forgathatja a kijelölt területet.
- Kattintson az (Összevetés) gombra a javítás előtti és utáni kép egymás melletti megjelenítéséhez, így tudja ellenőrizni a javítás eredményét.
- Az előző művelet a Visszavonás (Undo) gombbal vonható vissza.
- 6. Kattintson a Kiválasztott képek mentése (Save Selected Image) vagy az Összes javított kép mentése (Save All Corrected Images) gombra.

Elmentheti a javított képeket új fájlokként.

# 💷 Megjegyzés

- Ha csak bizonyos képeket szeretne menteni, a Kiválasztott képek mentése (Save Selected Image) gombra kattintson. Ha az összes képet menteni kívánja, az Összes javított kép mentése (Save All Corrected Images) gombra kattintson.
- A javított képek csak JPEG/Exif formátumban menthetők.

## 7. Kattintson a Kilépés (Exit) gombra.

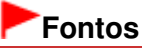

A javítások elvesznek, ha a javított képek mentése előtt kilép.

A lap tetejére ↑

Bővített felhasználói kézikönyv > Nyomtatás számítógépről > Nyomtatás a mellékelt alkalmazáson keresztül > Képek javítása és tökéletesítése > A digitális arcsimítás funkció használata

A064

Easy-PhotoPrint EX

# A digitális arcsimítás funkció használata

Megszépítheti a bőrt a foltok és ráncok eltávolításával.

A digitális arcsimítás funkciót kézileg vagy automatikusan alkalmazhatja.

 Válassza ki a kívánt képeket a Kép kiválasztása (Select Images) képernyőn, és kattintson a (Képek javítása/feljavítása) gombra.

Megjelenik a Képek javítása/feljavítása (Correct/Enhance Images) ablak.

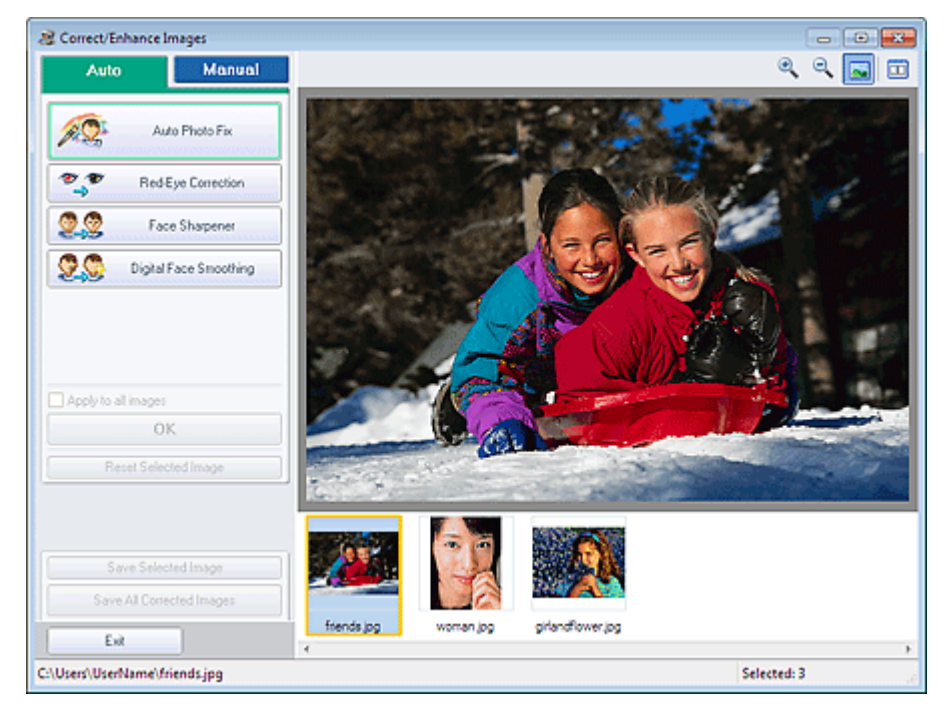

# 💷 Megjegyzés

- Úgy is megjelenítheti a Képek javítása/feljavítása (Correct/Enhance Images) ablakot, ha rákattint a (Képek javítása/feljavítása) gombra az Elrendezés/Nyomat (Layout/Print) vagy a Szerkesztés (Edit) képernyőn. Ebben az esetben a javítási/tökéletesítési funkciók csak az Előnézet területen látható képekre alkalmazhatók.
- Tekintse meg a "Képek javítása/feljavítása (Correct/Enhance Images) ablak " című részt a Képek javítása/feljavítása (Correct/Enhance Images) ablakkal kapcsolatos részletes tájékoztatásért.
- Válassza ki a javítani kívánt képet a Képek javítása/feljavítása (Correct/Enhance Images) ablakban látható mintaképlistából.

A kép megjelenik az Előnézet területen.

## 💷 Megjegyzés

Ha csak egy kép van kiválasztva, a mintaképlista nem jelenik meg az Előnézet területen.

## A digitális arcsimítás funkció használata

- 3. Győződjön meg arról, hogy az Auto lap van kiválasztva.
- 4. Kattintson a Digitális arcsimítás (Digital Face Smoothing) gombra.

### 💷 Megjegyzés

A hatás szintjét a Digitális arcsimítás (Digital Face Smoothing) felirat alatt található csúszkával változtathatja meg.

### 5. Kattintson az OK gombra.

A program megszépíti a bőrt, és a 💞 (Javítás/tökéletesítés) jel megjelenik a kép bal felső sarkában.

## 💷 Megjegyzés

- Kattintson az (Összevetés) gombra a tökéletesítés előtti és utáni kép egymás melletti megjelenítéséhez, így tudja ellenőrizni a javítás eredményét.
- Kattintson a Kiválasztás törlése (Reset Selected Image) gombra a tökéletesítési művelet visszavonásához.
- Ha a tökéletesítést minden kijelölt képre egyszerre akarja alkalmazni, jelölje be az Alkalmazás minden képre (Apply to all images) jelölőnégyzetet.

### Kézi tökéletesítés

- Kattintson a Kézi (Manual) fülre, majd a Javítás/Feljavítás (Correct/Enhance) gombra.
- 4. Kattintson a Digitális arcsimítás (Digital Face Smoothing) gombra.

| Auto                           | Manual                                |  |  |  |
|--------------------------------|---------------------------------------|--|--|--|
| Adjust                         |                                       |  |  |  |
| Correct/Enhance                | ,                                     |  |  |  |
| 💐 Red                          | Eye Correction                        |  |  |  |
| E Fa                           | ace Brightener                        |  |  |  |
| Eace Sharpener                 |                                       |  |  |  |
| 👷 🚱 🛛 Digita                   | Face Smoothing                        |  |  |  |
| Weak —<br>Specify the area you | 2 3 Strong<br>want to correct<br>Undo |  |  |  |
| S Bk                           | emish Remover                         |  |  |  |
| Reset Sele                     | acted Image                           |  |  |  |

# 💷 Megjegyzés

- A hatás szintjét a Digitális arcsimítás (Digital Face Smoothing) felirat alatt található csúszkával változtathatja meg.
- Vigye az egérmutatót a kép fölé. Az egérmutató + (Kereszt) alakú lesz.
- **5.** Válassza ki az egérrel a tökéletesítendő területet, majd kattintson a kép fölött megjelenő OK gombra.

## A digitális arcsimítás funkció használata

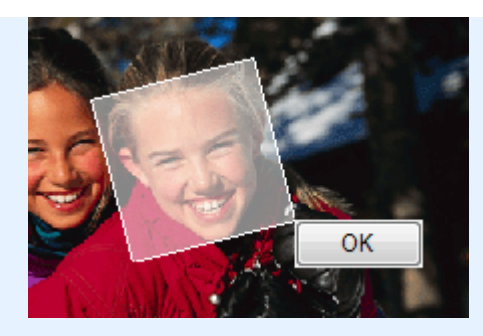

A program megszépíti a kiválasztott terület közelében lévő bőrt, és a 🐓 (Javítás/tökéletesítés) jel megjelenik a kép bal felső sarkában.

## 💷 Megjegyzés

- Az egérrel megfogva el is forgathatja a kijelölt területet.
- Kattintson az (Összevetés) gombra a tökéletesítés előtti és utáni kép egymás melletti megjelenítéséhez, így tudja ellenőrizni a javítás eredményét.
- Az előző tökéletesítő művelet a Visszavonás (Undo) gombbal vonható vissza.
- 6. Kattintson a Kiválasztott képek mentése (Save Selected Image) vagy az Összes javított kép mentése (Save All Corrected Images) gombra.

Elmentheti a tökéletesített képeket új fájlokként.

# 💷 Megjegyzés

- Ha csak bizonyos képeket szeretne menteni, a Kiválasztott képek mentése (Save Selected Image) gombra kattintson. Ha az összes képet menteni kívánja, az Összes javított kép mentése (Save All Corrected Images) gombra kattintson.
- A javított képek csak JPEG/Exif formátumban menthetők.

## 7. Kattintson a Kilépés (Exit) gombra.

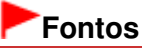

A javítások elvesznek, ha a javított képek mentése előtt kilép.

A lap tetejére ↑

Bővített felhasználói kézikönyv > Nyomtatás számítógépről > Nyomtatás a mellékelt alkalmazáson keresztül > Képek javítása és tökéletesítése > A folteltávolítás funkció használata

A065

Easy-PhotoPrint EX

# A folteltávolítás funkció használata

Eltávolíthatja az anyajegyeket.

 Válassza ki a kívánt képeket a Kép kiválasztása (Select Images) képernyőn, és kattintson a (Képek javítása/feljavítása) gombra. Megjelenik a Képek javítása/feljavítása (Correct/Enhance Images) ablak.

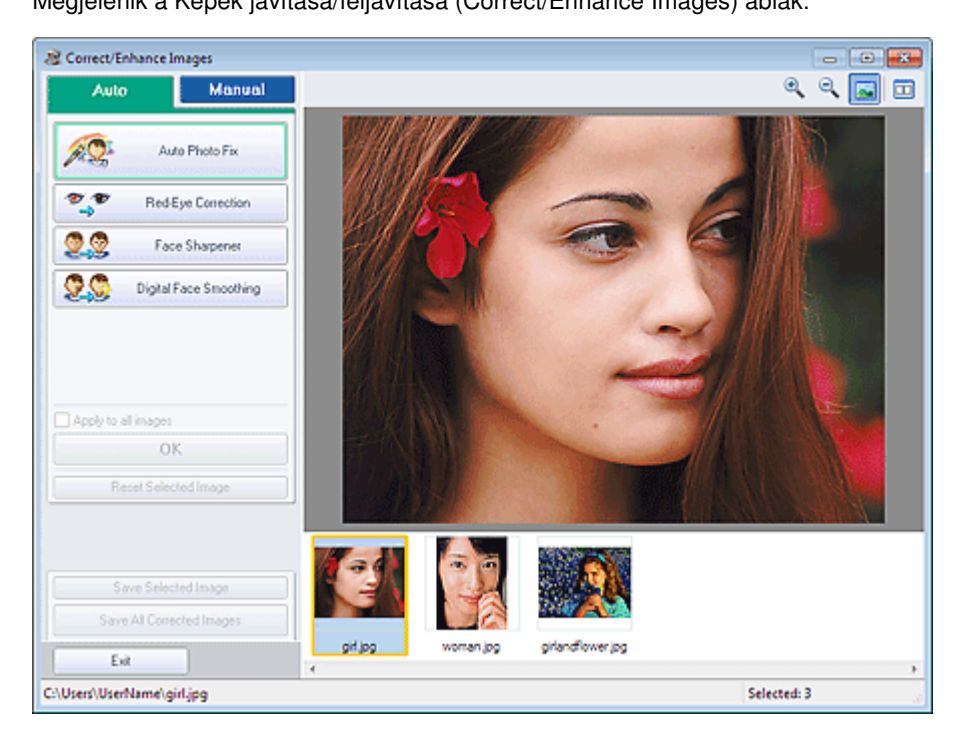

# 💷 Megjegyzés

Úgy is megjelenítheti a Képek javítása/feljavítása (Correct/Enhance Images) ablakot, ha

rákattint a 🦃 (Képek javítása/feljavítása) gombra az Elrendezés/Nyomat (Layout/Print) vagy a Szerkesztés (Edit) képernyőn. Ebben az esetben a javítási/tökéletesítési funkciók csak az Előnézet területen látható képekre alkalmazhatók.

- Tekintse meg a "Képek javítása/feljavítása (Correct/Enhance Images) ablak "című részt a Képek javítása/feljavítása (Correct/Enhance Images) ablakkal kapcsolatos részletes tájékoztatásért.
- 2. Válassza ki a javítani kívánt képet a Képek javítása/feljavítása (Correct/Enhance Images) ablakban látható mintaképlistából.

A kép megjelenik az Előnézet területen.

## 💷 Megjegyzés

Ha csak egy kép van kiválasztva, a mintaképlista nem jelenik meg az Előnézet területen.

**3.** Kattintson a Kézi (Manual) fülre, majd a Javítás/Feljavítás (Correct/Enhance) gombra.

4. Kattintson a Folteltávolítás (Blemish Remover) gombra.

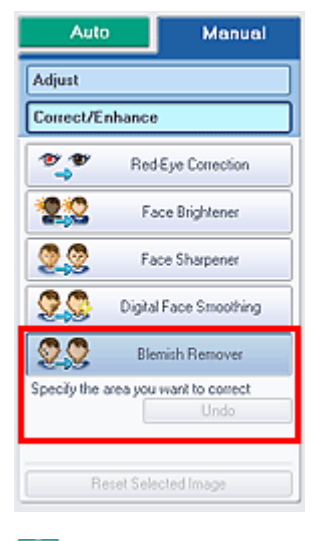

## 💷 Megjegyzés

- Vigye az egérmutatót a kép fölé. Az egérmutató + (Kereszt) alakú lesz.
- **5.** Válassza ki az egérrel a tökéletesítendő területet, majd kattintson a kép fölött megjelenő OK gombra.

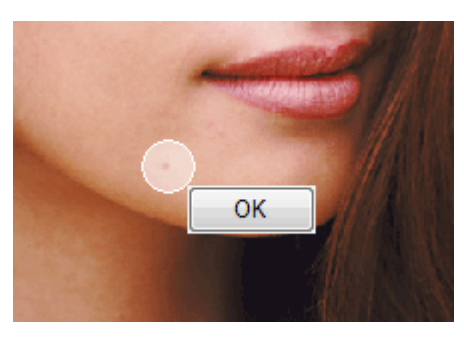

A program eltávolítja a kiválasztott terület közelében lévő anyajegyeket, és a 💞 (Javítás/ tökéletesítés) jel megjelenik a kép bal felső sarkában.

## 💷 Megjegyzés

- Kattintson az (Összevetés) gombra a tökéletesítés előtti és utáni kép egymás melletti megjelenítéséhez, így tudja ellenőrizni a javítás eredményét.
- Az előző tökéletesítő művelet a Visszavonás (Undo) gombbal vonható vissza.
- Kattintson a Kiválasztott képek mentése (Save Selected Image) vagy az Összes javított kép mentése (Save All Corrected Images) gombra.

Elmentheti a tökéletesített képeket új fájlokként.

## 💷 Megjegyzés

- Ha csak bizonyos képeket szeretne menteni, a Kiválasztott képek mentése (Save Selected Image) gombra kattintson. Ha az összes képet menteni kívánja, az Összes javított kép mentése (Save All Corrected Images) gombra kattintson.
- A javított képek csak JPEG/Exif formátumban menthetők.
- 7. Kattintson a Kilépés (Exit) gombra.

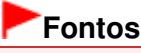

A javítások elvesznek, ha a javított képek mentése előtt kilép.

A lap tetejére 个

Bővített felhasználói kézikönyv > Nyomtatás számítógépről > Nyomtatás a mellékelt alkalmazáson keresztül > Képek javítása és tökéletesítése > Képek módosítása

A067

Easy-PhotoPrint EX

# Képek módosítása

Finoman módosíthatja a képek fényerejét, kontrasztját stb.

 Válassza ki a kívánt képeket a Kép kiválasztása (Select Images) képernyőn, és kattintson a (Képek javítása/feljavítása) gombra.

Megjelenik a Képek javítása/feljavítása (Correct/Enhance Images) ablak.

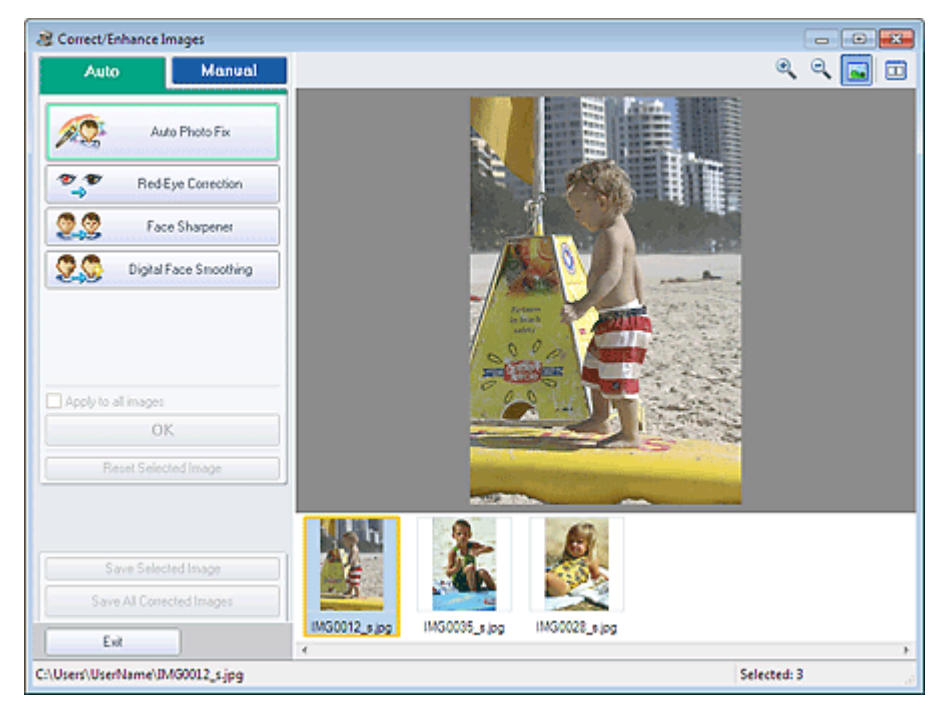

# 💷 Megjegyzés

Úgy is megjelenítheti a Képek javítása/feljavítása (Correct/Enhance Images) ablakot, ha

rákattint a 🧐 (Képek javítása/feljavítása) gombra az Elrendezés/Nyomat (Layout/Print) vagy a Szerkesztés (Edit) képernyőn. Ebben az esetben a módosítások csak az Előnézet területen látható képre alkalmazhatók.

- Tekintse meg a "Képek javítása/feljavítása (Correct/Enhance Images) ablak "című részt a Képek javítása/feljavítása (Correct/Enhance Images) ablakkal kapcsolatos részletes tájékoztatásért.
- 2. Válassza ki a módosítani kívánt képet a Képek javítása/feljavítása (Correct/Enhance Images) ablakban látható mintaképlistából.

A kép megjelenik az Előnézet területen.

## 💷 Megjegyzés

Ha csak egy kép van kiválasztva, a mintaképlista nem jelenik meg az Előnézet területen.

- 3. Kattintson a Kézi (Manual) fülre, majd a Beállítás (Adjust) elemre.
- 4. Mozgassa a módosítani kívánt elem csúszkáját a kívánt hatás eléréséig.

## Képek módosítása

A következő beállítások végezhetők: Fényesség (Brightness) Kontraszt (Contrast)

Élesség (Sharpness)

Homály (Blur)

Átnéző eltávolítás (Show-through Removal)

| Auto                 | Manual   |  |  |
|----------------------|----------|--|--|
| Adjust               |          |  |  |
| Correct/Enhance      |          |  |  |
| Brightness:          | 0        |  |  |
| Contrast:            | 0        |  |  |
| Dharpness:           | 0        |  |  |
| Show through Remo    | 0        |  |  |
| 0                    | 0        |  |  |
|                      | Advanced |  |  |
|                      | Defaults |  |  |
| Reset Selected Image |          |  |  |

# 💷 Megjegyzés

- Kattintson az (Összevetés) gombra a módosítás előtti és utáni kép egymás melletti megjelenítéséhez, így tudja ellenőrizni a módosítás eredményét.
- Az Egyebek (Advanced) gombra kattintva a kép fényességének és színtónusának finom javítását végezheti el. A részletket lásd a Képek javítása/feljavítása (Correct/Enhance Images) ablak leírásában, az "Egyebek (Advanced)" szakaszban.
- Ha vissza kívánja állítani az összes beállítás alapértékét, kattintson az Alapért. (Defaults) gombra.
- Kattintson a Kiválasztott képek mentése (Save Selected Image) vagy az Összes javított kép mentése (Save All Corrected Images) gombra.

Mentse a javított képeket új fájlokként.

# 💷 Megjegyzés

- Ha csak bizonyos képeket szeretne menteni, a Kiválasztott képek mentése (Save Selected Image) gombra kattintson. Ha az összes képet menteni kívánja, az Összes javított kép mentése (Save All Corrected Images) gombra kattintson.
- A módosított képek csak JPEG/Exif formátumban menthetők.
- 6. Kattintson a Kilépés (Exit) gombra.

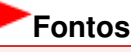

A módosítások elvesznek, ha a módosított képek mentése előtt kilép.

A lap tetejére 个

Bővített felhasználói kézikönyv > Nyomtatás számítógépről > Nyomtatás a mellékelt alkalmazáson keresztül > Képek javítása és tökéletesítése > Képek javítása/feljavítása (Correct/Enhance Images) ablak

A068

Easy-PhotoPrint EX

# Képek javítása/feljavítása (Correct/Enhance Images) ablak

Az ablakban lehetőség nyílik a képek javítására/tökéletesítésére.

A Képek javítása/feljavítása (Correct/Enhance Images) ablak megjelenítéséhez kattintson a svítása/feljavítása) gombra a Kép kiválasztása (Select Images) vagy a Szerkesztés (Edit) képernyőn, illetve Fotónyomtatás (Photo Print) módban az Elrendezés/Nyomat (Layout/Print) képernyőn.

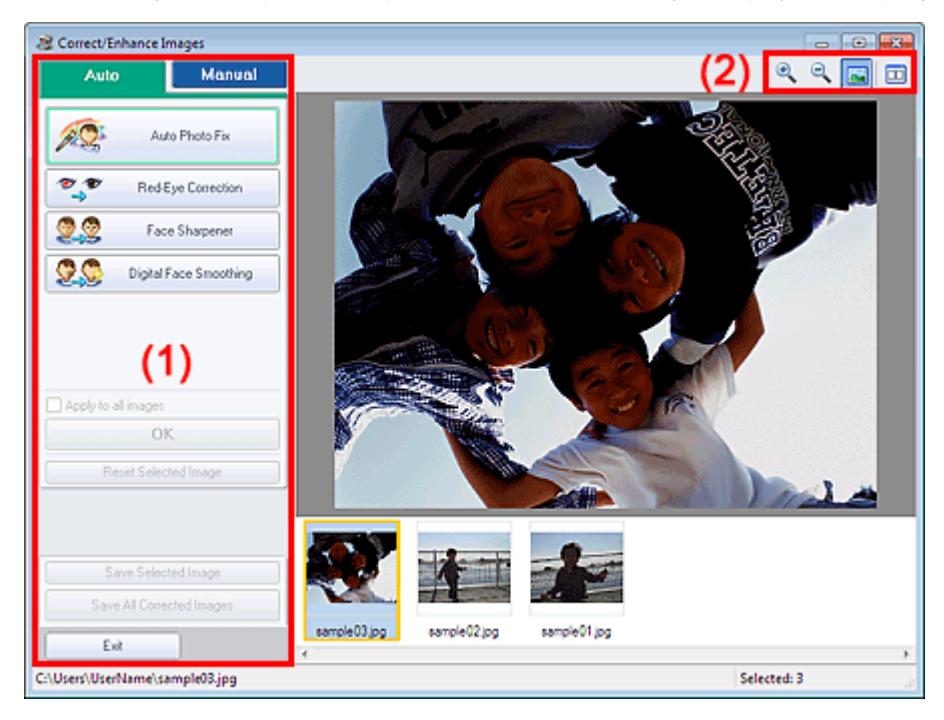

- (1) Feladat terület
- (2) Eszköztár

## (1) Feladat terület

Az Auto és a Kézi (Manual) lapokon elérhető műveletek és beállítások eltérőek lehetnek. Kattintson az Auto vagy a Kézi (Manual) fülre a megfelelő lap megjelenítéséhez.

## Auto lap

Akkor használja az Auto lap funkcióit, ha a képjavítást és képkiemelést a teljes képre el akarja végezni.

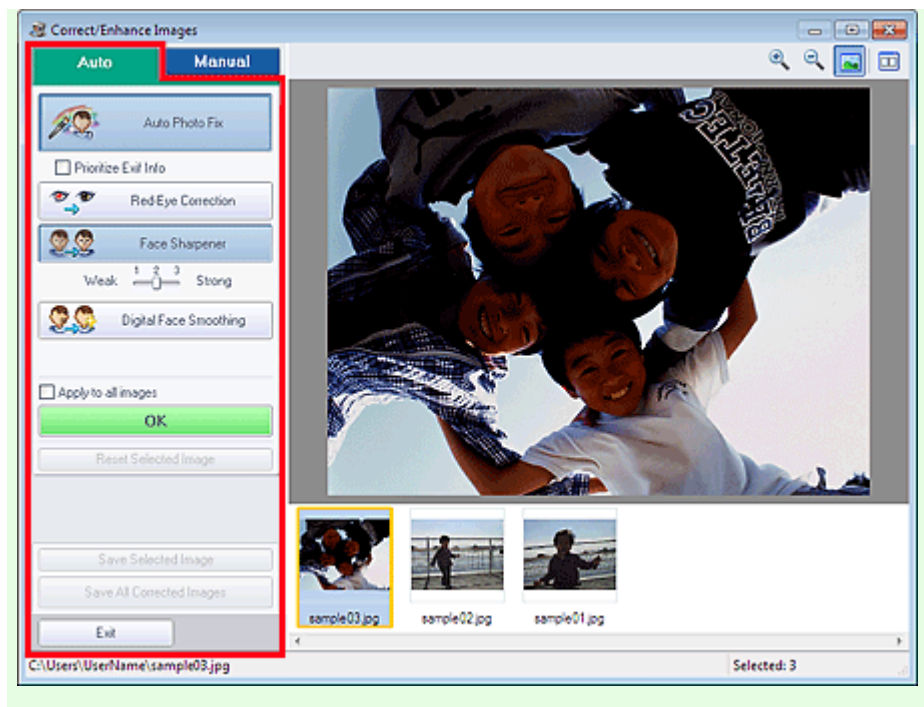

### Automatikus fényképjavítás (Auto Photo Fix)

Elvégzi a fényképekre alkalmazható automatikus javításokat.

## Fontos

Az Automatikus fényképjavítás (Auto Photo Fix) funkció nem használható Fotónyomtatás (Photo Print) esetén. Fotónyomtatás (Photo Print) esetén automatikusan elvégezheti a fényképeken az alkalmazható javításokat nyomtatáskor, ha bejelöli az Automatikus fényképjavítás engedélyezése (Enable Auto Photo Fix) lehetőséget a Beállítások (Preferences) párbeszédpanel Egyebek (Advanced) lapján, a Színkorrekció a nyomtatásnál (Color correction for printing) részen.

Ha meg szeretné jeleníteni a Beállítások (Preferences) párbeszédpanelt, kattintson a (Beállítások) gombra az Elrendezés/Nyomat (Layout/Print) képernyőn, vagy válassza a Fájl (File) menü Beállítások... (Preferences...) elemét.

### Legyenek elsődlegesek az Exif-inf.-k (Prioritize Exif Info)

Jelölje be a négyzetet, ha a javításokat elsődlegesen a felvétel elkészítésekor érvényes beállítások alapján szeretné elvégezni.

Törölje a négyzet jelölését, ha a javításokat a képelemzési eredmények alapján szeretné elvégezni. Ajánlott, hogy általában ezt a beállítást használja.

# 💷 Megjegyzés

- Az Exif egy szabványos formátum a fényképezés különböző adatainak a digitális fényképekbe (JPEG) ágyazására.
- Fotónyomtatás (Photo Print) esetén az Exif-adatok alapján automatikusan végrehajthatók a megfelelő javítások: válassza ki az Automatikus fényképjavítás engedélyezése (Enable Auto Photo Fix) elemet a Színkorrekció a nyomtatásnál (Color correction for printing) beállításnál a Beállítások (Preferences) párbeszédpanel Egyebek (Advanced) lapján, és jelölje be a Legyenek elsődle-gesek az Exif-inf.-k (Prioritize Exif Info) jelölőnégyzetet.

### Vörösszem korrekció (Red-Eye Correction)

A vörösszem-effektus eltávolítására szolgál.

## 💷 Megjegyzés

Fotónyomtatás (Photo Print) esetén a vörösszemhatás automatikus kijavítható a következő módon: válassza ki az Automatikus fényképjavítás engedélyezése (Enable Auto Photo Fix) elemet a Színkorrekció a nyomtatásnál (Color correction for printing) beállításnál a Beállítások (Preferences) párbeszédpanel Egyebek (Advanced) lapján, és jelölje be a Vörösszem korrekció engedélyezése (Enable Red-Eye Correction) jelölőnégyzetet.

#### Arc élesítése (Face Sharpener)

A homályos arcok élesítésére szolgál. A hatás szintjét a csúszkával állíthatja be.

#### Digitális arcsimítás (Digital Face Smoothing)

Megszépíti a bőrt a foltok és ráncok eltávolításával. A hatás szintjét a csúszkával állíthatja be.

#### Alkalmazás minden képre (Apply to all images)

Az indexképek között szereplő összes képet automatikusan kijavítja/feljavítja.

#### ОΚ

A kiválasztott hatást alkalmazza a kiválasztott vagy az összes képre.

#### Kiválasztás törlése (Reset Selected Image)

Törli a kiválasztott képre alkalmazott összes javítást és módosítást.

### Kiválasztott képek mentése (Save Selected Image)

Menti a kijavított/feljavított képet (a kijelöltet).

#### Összes javított kép mentése (Save All Corrected Images)

Menti az indexképen megjelenített összes javított/feljavított képet.

#### Kilépés (Exit)

Bezárja a Képek javítása/feljavítása (Correct/Enhance Images) ablakot.

#### Kézi (Manual) lap

A Kézi (Manual) lapon két menü található: a Beállítás (Adjust) és a Javítás/Feljavítás (Correct/Enhance).

A Beállítás (Adjust) elemmel módosíthatja a kép fényerejét, kontrasztját és élességét.

A Javítás/Feljavítás (Correct/Enhance) funkcióval adott képterületeket javíthat/tökéletesíthet.

#### Beállítás

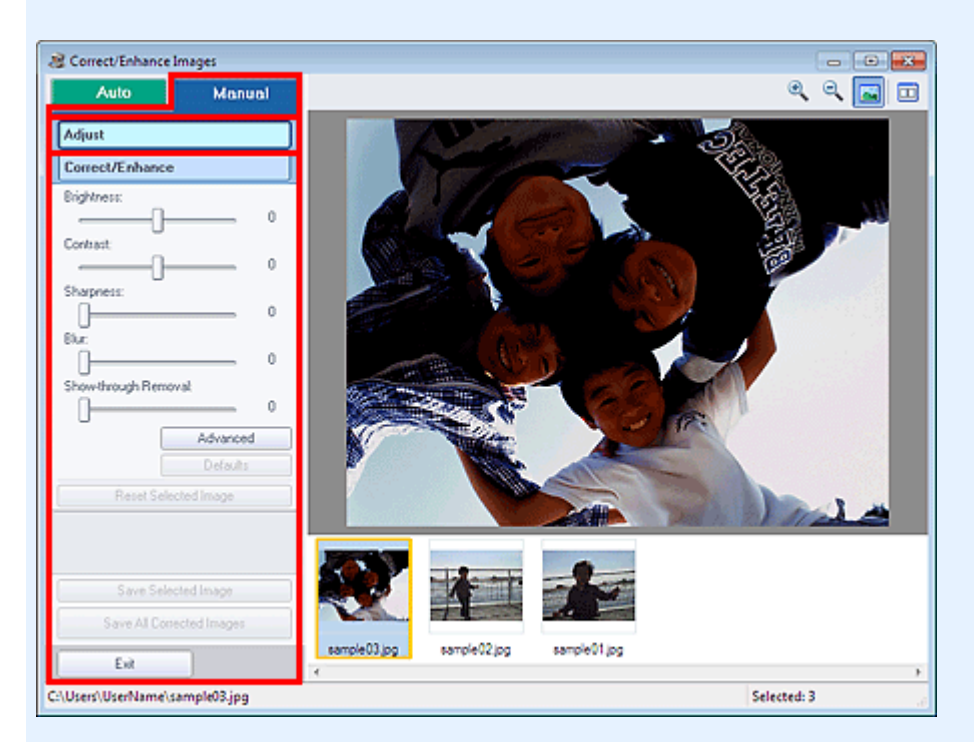

#### Fényesség (Brightness)

ltt állíthatja be a teljes kép fényerejét.

A kép sötétítéséhez balra, világosításához pedig jobbra húzza a csúszkát.

#### Kontraszt (Contrast)

Itt állíthatja be a kép kontrasztját. Ha a kép túlságosan egybeolvad, és nem elég kontrasztos, módosíthatja a kontraszt mértékét.

A kép kontrasztjának növeléséhez jobbra, a csökkentéséhez pedig balra húzza a csúszkát.

### Élesség (Sharpness)

Kiemeli az elemek körvonalát, így élesíti a képet. Ha a fénykép vagy a szöveg homályos, módosítsa az élességet.

Ha élesíteni kívánja a képet, húzza jobbra a csúszkát.

#### Homály (Blur)

Elmossa az elemek körvonalát, így lágyítja a képet. Ehhez húzza jobbra a csúszkát.

### Átnéző eltávolítás (Show-through Removal)

Eltávolítja az ellenkező oldalon lévő szöveg átütését vagy az alapszínt. Az átütési szint módosításával megakadályozhatja, hogy a szöveg átüssön a vékony dokumentumok hátulján, és hogy az alapszín megjelenjen a képen.

Az alapszínek eltávolítási hatásának növeléséhez jobbra, a csökkentéséhez pedig balra húzza a csúszkát.

### Egyebek (Advanced)

Megnyitja az Egyéb beállítások (Advanced Adjustment) párbeszédpanelt, amelyen a kép fényességének és színtónusának finom javítását végezheti el.

Fényesség/Kontraszt (Brightness/Contrast) és Tónus (Tone) esetén a Csatorna (Channel) listán válasszon ki egy színt a Piros (Red), Zöld (Green) vagy Kék (Blue) beállításához, vagy válassza a Mester (Master) elemet a három szín együttes beállításához.

| Advanced Adjustment |          |  |  |
|---------------------|----------|--|--|
| Channel:            | Master - |  |  |
| Brightness/Contra   | at :     |  |  |
| Brightness          |          |  |  |
|                     | -)0      |  |  |
| Contrast            |          |  |  |
|                     | -)0      |  |  |
| Tone :              |          |  |  |
| Highlight           |          |  |  |
|                     | 255      |  |  |
| Midtone             |          |  |  |
|                     | - 128    |  |  |
| Shadow              |          |  |  |
| . D                 | 0        |  |  |
| Color Balance :     |          |  |  |
| Cyan                | Red      |  |  |
|                     | -) 0     |  |  |
| Magenia             | Green    |  |  |
|                     | -00      |  |  |
| Yellow              | Blue     |  |  |
|                     | -]0      |  |  |
|                     | Defaults |  |  |
|                     | Close    |  |  |

#### Fényesség/Kontraszt (Brightness/Contrast)

Állítsa be a kép fényességét és kontrasztját.

A kép sötétítéséhez balra, világosításához pedig jobbra húzza a Fényesség (Brightness) csúszkát.

A kép kontrasztjának növeléséhez jobbra, a csökkentéséhez pedig balra húzza a Kontraszt (Contrast) csúszkát.

### Tónus (Tone)

A fényesség arányainak módosításához adja meg a Világos (Highlight) (a legfényesebb szintek), az Árnyék (Shadow) (a legsötétebb szintek) és a Középtónus (Midtone) (a Világos (Highlight) és az Árnyék (Shadow) közötti szintek) értékét.

Mozgassa a Világos (Highlight) csúszkát balra a kép világosításához.

A kép világosításához balra, sötétítéséhez pedig jobbra húzza a Középtónus (Midtone) csúszkát. A kép sötétítéséhez húzza jobbra az Árnyék (Shadow) csúszkát.

#### Színegyensúly (Color Balance)

Állítsa be a kép élénkségét és színtónusát. Húzza a Színegyensúly (Color Balance) csúszkát balra vagy jobbra az adott szín kiemeléséhez.

## 💷 Megjegyzés

Ezek kiegészítő színpárok (keverésükkor mindegyik a szürke egy árnyalatát állítja elő). Visszaadhatja egy jelenet természetes színeit azáltal, hogy csökkenti a túlszínezettséget és

növeli a kiegészítő színt. Túlszínezettség esetén egy bizonyos szín hatással van az egész képre az időjárás vagy erős környezeti színek miatt.

Általában egyetlen színpár állításával nehéz teljesen kijavítani a képet. Azt ajánljuk, hogy próbáljon a képen egy olyan részt találni, melynek fehérnek kellene lenni, és állítsa be úgy mindhárom színpárt, hogy az a rész fehér legyen.

### Alapért. (Defaults)

Alapértelmezett értékre állít minden beállítást.

### Bezárás (Close)

Bezárja az Egyéb beállítások (Advanced Adjustment) párbeszédpanelt.

## 💷 Megjegyzés

A Beállítás (Adjust) alatt megadott Fényesség (Brightness) és Kontraszt (Contrast) értékek nem módosulnak még akkor sem, ha a fényességet és a színtónust az Egyéb beállítások (Advanced Adjustment) párbeszédpanelen módosítja.

### Alapért. (Defaults)

Visszaállít minden beállítást (fényerő, kontraszt, élesség, homályosság és átütések eltávolítása) az eredeti értékre.

### Kiválasztás törlése (Reset Selected Image)

A kiválasztott képre alkalmazott összes képjavítást, képkiemelést és beállítást visszavonja.

### Kiválasztott képek mentése (Save Selected Image)

Menti a javított/feljavított/kijavított képet (a kijelöltet).

### Összes javított kép mentése (Save All Corrected Images)

Menti az indexképként megjelenített összes javított/feljavított/kijavított képet.

#### Kilépés (Exit)

Bezárja a Képek javítása/feljavítása (Correct/Enhance Images) ablakot.

### Kijavítás/feljavítás

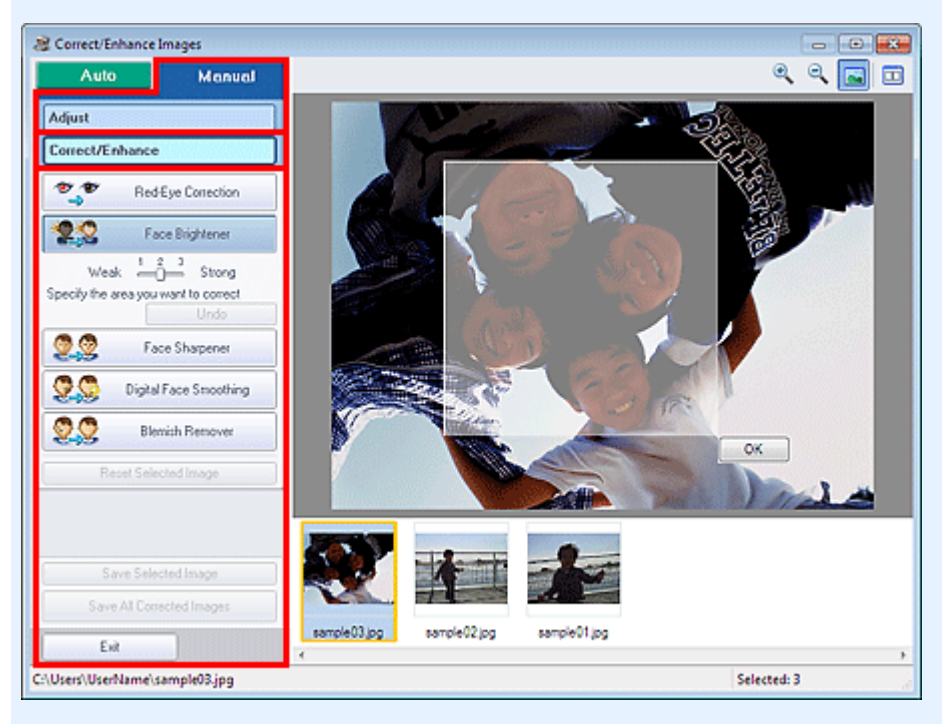

### Vörösszem korrekció (Red-Eye Correction)

Kijavítja a vörös szemeket a kijelölt területen. A hatás szintjét a csúszkával állíthatja be.

## 💷 Megjegyzés

Fotónyomtatás (Photo Print) esetén a vörösszemhatás kijavítása automatikusan elvégezhető,

ha kiválasztja az Automatikus fényképjavítás engedélyezése (Enable Auto Photo Fix) elemet a Színkorrekció a nyomtatásnál (Color correction for printing) beállításnál a Beállítások (Preferences) párbeszédpanel Egyebek (Advanced) lapján, és bejelöli a Vörösszem korrekció engedélyezése (Enable Red-Eye Correction) jelölőnégyzetet. Ha manuálisan szeretné elvégezni a javítást, törölje a jelet a jelölőnégyzetből.

### Arc fényesítése (Face Brightener)

A teljes képet kijavítja: kivilágosítja a kijelölt területen és annak környékén az arcrészt. A hatás szintjét a csúszkával állíthatja be.

### Arc élesítése (Face Sharpener)

A teljes képet kijavítja: élesíti a kijelölt területen és annak környékén az arcrészt. A hatás szintjét a csúszkával állíthatja be.

### Digitális arcsimítás (Digital Face Smoothing)

A kijelölt területen megszépíti a bőrt a foltok és ráncok eltávolításával.

A hatás szintjét a csúszkával állíthatja be.

### Folteltávolítás (Blemish Remover)

Eltávolítja az anyajegyeket a kijelölt területen.

### ОК

Alkalmazza a választott hatást a megadott területen.

### Visszavonás (Undo)

Törli a legutóbbi javítást.

### Kiválasztás törlése (Reset Selected Image)

A kiválasztott képre alkalmazott összes képjavítást, képkiemelést és beállítást visszavonja.

### Kiválasztott képek mentése (Save Selected Image)

Menti a javított/feljavított/kijavított képet (a kijelöltet).

### Összes javított kép mentése (Save All Corrected Images)

Menti az indexképként megjelenített összes javított/feljavított/kijavított képet.

### Kilépés (Exit)

Bezárja a Képek javítása/feljavítása (Correct/Enhance Images) ablakot.

### (2) Eszköztár

### Eszköztár

# 🔍 🔍 (Nagyítás/kicsinyítés)

Megjeleníti a kép nagyított, illetve kicsinyített előnézeti képét.

### ≤ (Teljes képernyő)

Megjeleníti a teljes képet az Előnézet területen.

### 🛄 (Összevetés)

Megjeleníti a Képek összevetése (Compare Images) ablakot. Ezen a párbeszédpanelen egyszerre megjelenítheti és összehasonlíthatja a képeket a javítás/tökéletesítés/módosítás előtt és után. A kép javítás/tökéletesítés/módosítás előtti állapota a bal oldalon tekinthető meg, a javítás/ tökéletesítés/módosítás utáni állapota pedig a jobb oldalon.

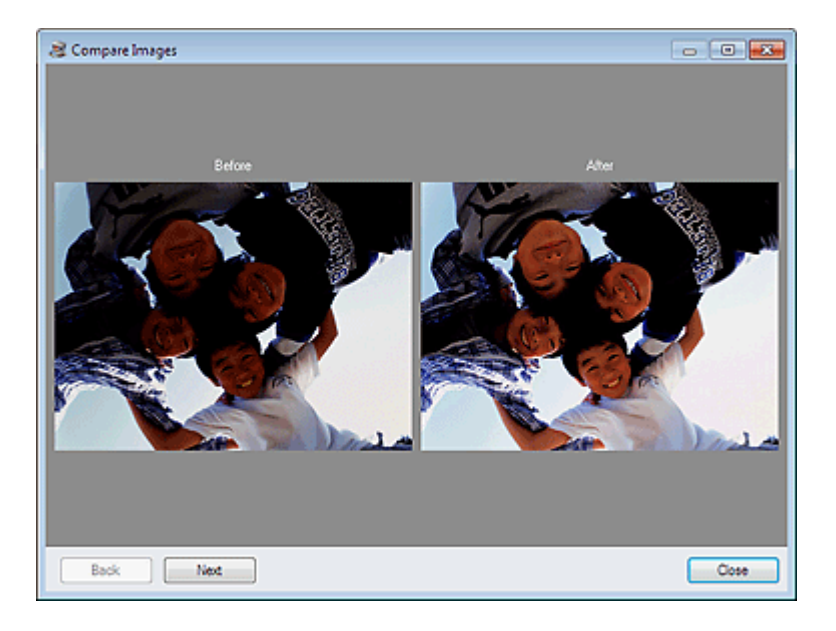

A lap tetejére 🕆

Bővített felhasználói kézikönyv > Nyomtatás számítógépről > Nyomtatás a mellékelt alkalmazáson keresztül > Állóképek készítése videóról

A160

Easy-PhotoPrint EX

# Állóképek készítése videóról

Rögzítheti a videók képkockáit és állóképeket készíthet.

## Fontos

- Ez a funkció csak Windows XP vagy újabb rendszeren használható. Nem támogatott ugyanakkor a Windows XP 64 bitesnél alacsonyabb típusú kiadásaiban.
- Ez a funkció nem érhető el, ha a ZoomBrowser EX 6.5-ös vagy újabb verziója (amely mellékelve van a MOV formátumú videofelvételt támogató Canon digitális fényképezőgépekhez) nincs telepítve.
- A környezettől függően előfordulhat, hogy a videofelvételek lejátszása akadozik.
- Ha a grafikus kártya (videokártya) vagy a hozzá tartozó segédprogram beállításain keresztül módosítja egy videofelvétel színeinek tónusát, ez a beállítás nem érvényesül a videofelvételből rögzített állóképeken. Ez azt eredményezi, hogy a videofelvétel és a rögzített állóképek színtónusai eltérhetnek.
- 1. Kattintson a Kép kiválasztása (Select Images) képernyőn a 🍣 (Képkockák rögzítése videofelvételből) ikonra.

Megjelenik a Videoképkocka-rögzítés (Video Frame Capture) ablak és a Videó választása (Select Video) párbeszédpanel.

| Video Frame | e Capture                                                                                                    |                                       |     |          |
|-------------|----------------------------------------------------------------------------------------------------|---------------------------------------|-----|----------|
| Auto Fram   | a Select Video                                                                                                    |                                       |     |          |
|             | Select the video you want to capture.                                                                                                    | Selected video file will be playback. |     |          |
|             | Desktop<br>Desktop<br>Desktop<br>Liberaies<br>Desktop<br>Desktop<br>D | MVL0001.MOV                           |     |          |
|             |                                                                                                    |                                       |     | iy Time  |
|             |                                                                                                    |                                       | ОК  | nost     |
|             |                                                                                                    |                                       | Sel | ected: 0 |

## 💷 Megjegyzés

A Videoképkocka-rögzítés (Video Frame Capture) ablak úgy is megjeleníthető, ha rákattint a

(Képkockák rögzítése videofelvételből) ikonra a Kép hozzáadása (Add Image) párbeszédpanelen. A Kép hozzáadása (Add Image) párbeszédpanel megjelenítéséhez jelölje ki azt az oldalt a Szerkesztés (Edit) képernyőn, amelyhez képeket szeretne adni, és kattintson a

🕙 (Kép hozzáadása) gombra.

A "Videoképkocka-rögzítés (Video Frame Capture)/Videó nyomtatása (Movie Print) ablak " című részben további részleteket talál a Videoképkocka-rögzítés (Video Frame Capture) ablakról.

 Válassza ki azt a videofelvételt tartalmazó mappát a Videó választása (Select Video) párbeszédpanelen, amelyből állóképeket szeretne rögzíteni.

A mappában lévő videofelvételek indexképként (miniatűrként) jelennek meg.

## 💷 Megjegyzés

- A program csak a Canon digitális fényképezőgépekkel rögzített MOV formátumú videofelvételeket jeleníti meg.
- A kiválasztott videofelvétel lejátszása elindul.
- Jelölje ki azt a videofelvételt, amelyből állóképeket szeretne rögzíteni, majd kattintson az OK gombra.

A kiválasztott videofelvétel lejátszása elindul a Videoképkocka-rögzítés (Video Frame Capture) ablak előnézeti területén.

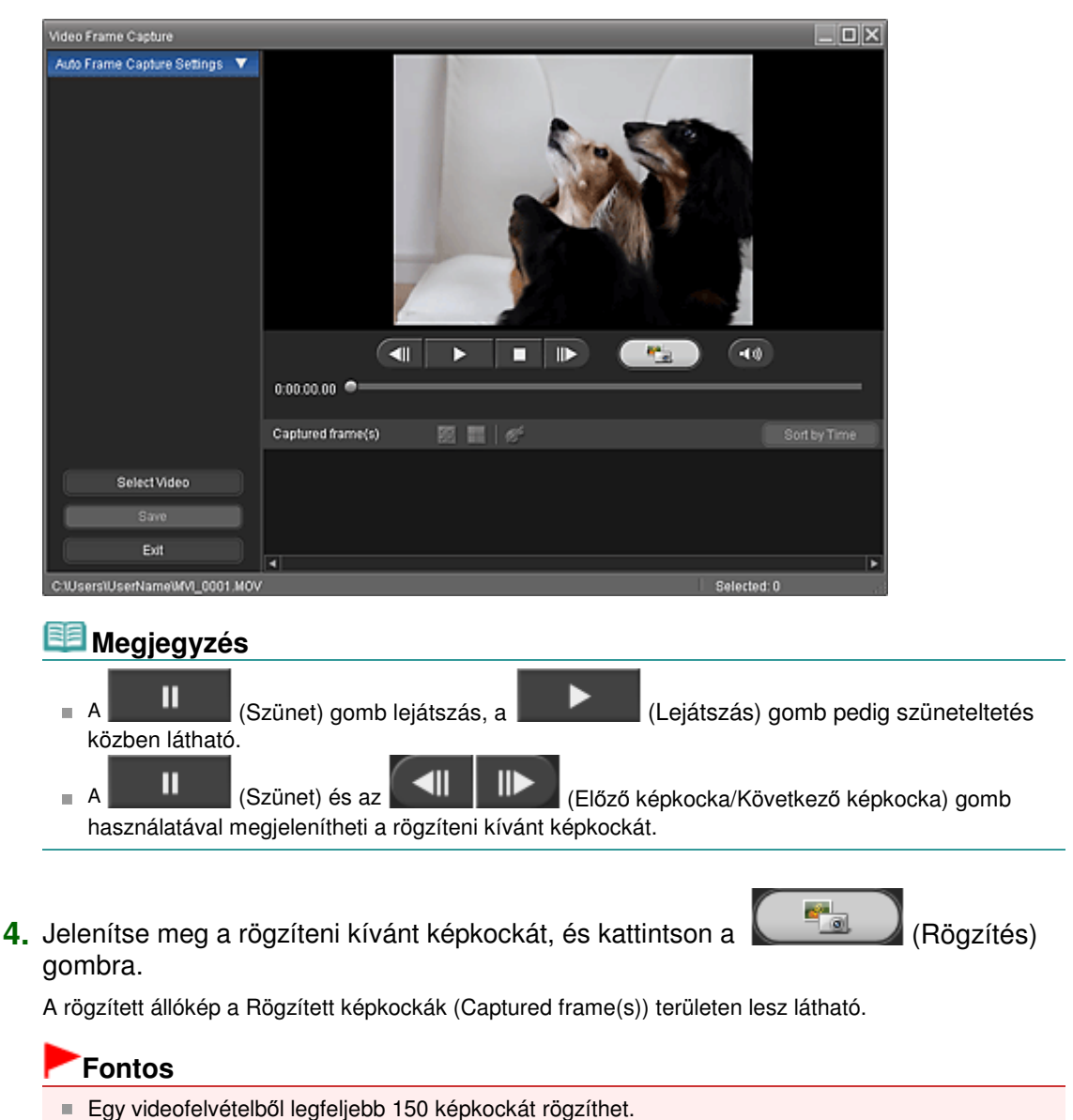

- 5. Válassza ki a menteni kívánt képeket, majd kattintson a Mentés (Save) gombra.

A Mentés (Save) párbeszédpanel megjelenése után adja meg a mentés helyét és a fájl nevét, és kattintson a Mentés (Save) gombra.

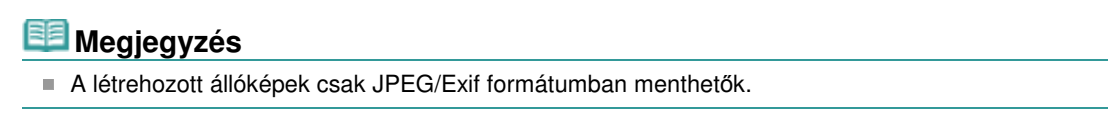
6. Kattintson a Kilépés (Exit) gombra.

### Fontos

A rögzített állóképek elvesznek, ha a képek mentése nélkül kilép a programból.

### 💷 Megjegyzés

- Lehetősége van arra is, hogy automatikusan több állóképet rögzítsen egy videofelvételből. Jelenítse meg az Autom. képkockarögz. beáll. (Auto Frame Capture Settings) területet, majd adja meg az időtartományt az előnézeti terület (Kezdési idő beállítása/Befejezési idő beállítása) gombjaival. Válasszon egy rögzítési módot az Autom. képkockarögz. beáll. (Auto Frame Capture Settings) területen, majd kattintson a Rögzítés (Capture) gombra.
- A rögzített állóképeken javításokat is végezhet a Rögzített képkockák javítása (Correct Captured Frames) ablakban. A Rögzített képkockák javítása (Correct Captured Frames) ablak úgy jeleníthető meg, ha kiválasztja a javítani kívánt képeket a Rögzített képkockák (Captured frame(s)) területen,

majd rákattint a 🌌 (Kép javítása) gombra.

 Ha megnyitja a Videó nyomtatása (Movie Print) ablakot a Solution Menu EX programból, kinyomtathatja a rögzített állóképeket.
 Adja meg a nyomtatáshoz használni kívánt nyomtatót és hordozót a Nyomtatás (Print) területen, majd kattintson a Nyomtatás (Print) gombra.

 A Videó nyomtatása (Movie Print) ablakból történő nyomtatás során a program automatikusan körülvágja a képeket. Ez azt jelenti, hogy a kinyomtatott képek bal és jobb széle le lesz vágva.

- Ha módosítani szeretné a körbevágási területet nyomtatás előtt, mentse a rögzített állóképet, és az Easy-PhotoPrint EX megfelelő funkciójával nyomtassa ki.
- A mentett állóképek más képekkel együtt felhasználhatók albumok, naptárak stb. készítéséhez az Easy-PhotoPrint EX programban.

Videoképkocka-rögzítés (Video Frame Capture)/Videó nyomtatása (Movie Print... 254 oldal / 1087 oldal

### Bővített felhasználói kézikönyv

Bővített felhasználói kézikönyv > Nyomtatás számítógépről > Nyomtatás a mellékelt alkalmazáson keresztül > Állóképek készítése videóról > Videoképkocka-rögzítés (Video Frame Capture)/Videó nyomtatása (Movie Print) ablak

A161

Easy-PhotoPrint EX

# Videoképkocka-rögzítés (Video Frame Capture)/Videó nyomtatása (Movie Print) ablak

Ezeknek az ablakoknak a segítségével rögzítheti a videofelvételek képkockáit, és állóképeket készíthet. A Videó nyomtatása (Movie Print) ablakból kinyomtathatja a rögzített állóképeket.

### Fontos

- Ez a funkció csak Windows XP vagy újabb rendszeren használható. Nem támogatott ugyanakkor a Windows XP 64 bitesnél alacsonyabb típusú kiadásaiban.
- Ez a funkció nem érhető el, ha a ZoomBrowser EX 6.5-ös vagy újabb verziója (amely mellékelve van a MOV formátumú videofelvételt támogató Canon digitális fényképezőgépekhez) nincs telepítve.
- Ha a grafikus kártya (videokártya) vagy a hozzá tartozó segédprogram beállításain keresztül módosítja egy videofelvétel színeinek tónusát, ez a beállítás nem érvényesül a videofelvételből rögzített állóképeken. Ez azt eredményezi, hogy a videofelvétel és a rögzített állóképek színtónusai eltérhetnek.

A Videoképkocka-rögzítés (Video Frame Capture) ablak úgy jeleníthető meg, ha rákattint a (Képkockák rögzítése videofelvételből) ikonra a Kép kiválasztása (Select Images) képernyőn vagy a Kép hozzáadása (Add Image) párbeszédpanelen. A Kép hozzáadása (Add Image) párbeszédpanel megjelenítéséhez jelölje ki azt az oldalt a Szerkesztés (Edit) képernyőn, amelyhez képeket szeretne adni,

és kattintson a 🛄 (Kép hozzáadása) gombra.

A Videó nyomtatása (Movie Print) ablak úgy jeleníthető meg, ha a Fotónyomtatás (Photo Print) lehetőséget választja a Solution Menu EX programban, majd rákattint a Videó nyomtatása (Movie Print) ikonra.

### 💷 Megjegyzés

Az alábbi leírásokban a Solution Menu EX programból megnyitott Videó nyomtatása (Movie Print) ablak szerepel példaként. A megjelenített ablak függ attól, hogy hogyan indította el az Easy-PhotoPrint EX programot.

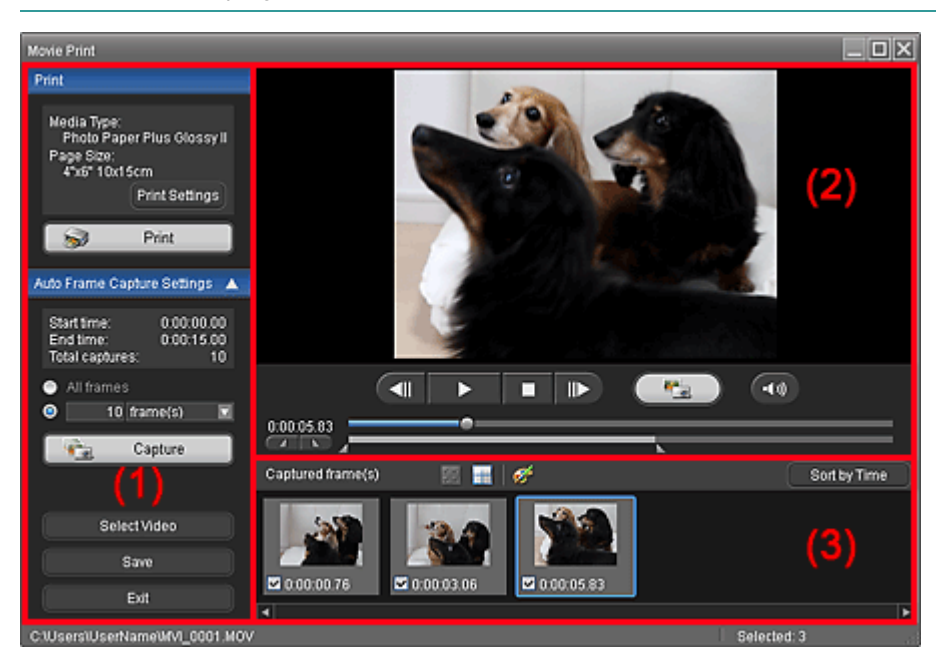

Videoképkocka-rögzítés (Video Frame Capture)/Videó nyomtatása (Movie Print... 255 oldal / 1087 oldal

- (1) Beállítások és műveleti gombok területe
- (2) Megtekintési terület
- (3) Rögzített képkockák területe

#### (1) Beállítások és műveleti gombok területe

#### Nyomtatás (Print) terület

Segítségével kinyomtathatja a rögzített állóképeket.

| Print                                                                                      |  |
|--------------------------------------------------------------------------------------------|--|
| Media Type:<br>Photo Paper Plus Glossy II<br>Page Size:<br>4"x6" 10x15cm<br>Print Settings |  |
| S Print                                                                                    |  |
|                                                                                            |  |

### 💷 Megjegyzés

Ez a funkció csak akkor érhető el, ha a Solution Menu EX programból megnyitott Videó nyomtatása (Movie Print) ablak látható.

#### Hordozótípus (Media Type)

Itt látható a Nyomtatásbeállítások (Print Settings) párbeszédpanelen megadott hordozótípus.

#### Lapméret (Page size)

Itt látható a Nyomtatásbeállítások (Print Settings) párbeszédpanelen megadott papírméret.

#### Nyomtatásbeállítások (Print settings)

Megnyitja a Nyomtatásbeállítások (Print Settings) párbeszédpanelt, amelyen megadhatja az alapvető nyomtatási beállításokat (nyomtató, hordozó stb. kiválasztása).

#### Nyomtatás (Print)

Elindítja a Rögzített képkockák (Captured frame(s)) területen kiválasztott állóképek nyomtatását.

#### Autom. képkockarögz. beáll. (Auto Frame Capture Settings) terület

Az itt megadott beállítások szerint több állóképet is rögzíthet.

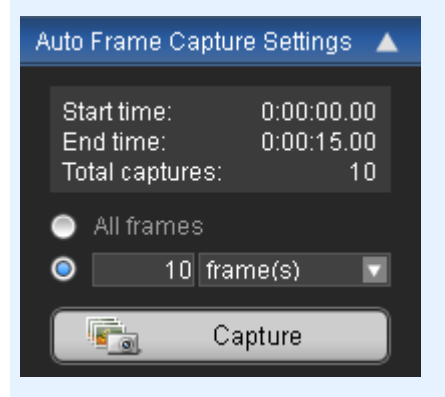

# 💷 Megjegyzés

A X (Lefelé/felfelé mutató nyíl) ikon segítségével megjelenítheti, illetve elrejtheti az Autom. képkockarögz. beáll. (Auto Frame Capture Settings) területet.

#### Kezdési idő (Start time)/Befejezési idő (End time)

Itt látható annak az időtartománynak a kezdési, illetve befejezési időpontja, amelyből a program

### Videoképkocka-rögzítés (Video Frame Capture)/Videó nyomtatása (Movie Print... 256 oldal / 1087 oldal

rögzíti az állóképeket.

#### Összes rögzítés (Total captures)

ltt látható a rögzítésre kerülő állóképek száma.

#### Rögzítési mód

Itt a következő lehetőségek közül választhat: Összes képkocka (All frames), képkocka (frame(s)), mpercenként (sec. int.), kkockánként (frame int.).

#### Rögzítés (Capture)

Rögzíti az állóképeket a megadott beállítások szerint. Egy videofelvételből egyszerre legfeljebb 150 képkockát rögzíthet.

#### Videó választása (Select Video)

Megjeleníti a Videó választása (Select Video) párbeszédpanelt.

Válasszon egy mappát, majd válassza ki azt a videofelvételt, amelyből állóképeket szeretne rögzíteni.

#### Mentés (Save)

Menti a Rögzített képkockák (Captured frame(s)) területen kiválasztott állóképeket.

#### Kilépés (Exit)

Þ

Ide kattintva bezárhatja a Videoképkocka-rögzítés (Video Frame Capture)/Videó nyomtatása (Movie Print) ablakot.

#### (2) Megtekintési terület

Az előnézeti területen a Videó választása (Select Video) párbeszédpanelen kiválasztott videofelvétel látható.

# III II► (Előző képł

П

#### (Előző képkocka/Következő képkocka)

lde kattintva vissza-/előreléphet egy képkockával, és szüneteltetheti a lejátszást. Ezekkel a gombokkal akár lejátszás közben is vissza-/előreléphet egy képkockával, és szüneteltetheti a lejátszást.

### (Lejátszás/Szünet)

Elindítja, illetve szünetelteti a videofelvétel lejátszását.

A (Szünet) gomb lejátszás, a (Lejátszás) gomb pedig szüneteltetés közben látható.

#### (Leállítás)

•

0

•**1**))

Leállítja a videofelvétel lejátszását.

### (Rögzítés)

Rögzíti az aktuális képkockát, és megjeleníti az állóképet a Rögzített képkockák (Captured frame(s)) területen.

A képrögzítés lejátszás közben is működik.

### (Némítás/Némítás feloldása)

Be-, illetve kikapcsolja a hangot.

#### 📰 lejátszási csúszka

A lejátszás előrehaladását mutatja.

A csúszka bal oldalánál az aktuális lejátszási időpont látható.

#### Image: (Kezdési idő beállítása/Befejezési idő beállítása)

Használatával beállítható annak az időtartománynak a kezdési, illetve befejezési időpontja, amelyből a program automatikusan rögzíti az állóképeket.

### 💷 Megjegyzés

Ezek a gombok csak akkor láthatók, ha az Autom. képkockarögz. beáll. (Auto Frame Capture Settings) terület meg van jelenítve.

#### 📕 Időtartomány csúszka

időtartományt mutatja.

A kezdési és befejezési időpont a csúszka alatt látható Immi (Kezdőpont/Végpont) ikon áthelyezésével is beállítható.

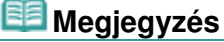

Ez a csúszka csak akkor látható, ha az Autom. képkockarögz. beáll. (Auto Frame Capture Settings) terület meg van jelenítve.

#### (3) Rögzített képkockák területe

Itt látható a rögzített állóképek indexképe.

Ha duplán rákattint egy indexképre, megjelenítheti a Nagyítás (Zoom In) ablakot, ahol ellenőrizheti a kép adatait.

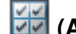

#### (Az összes képkocka kiválasztása)

Kiválasztja a Rögzített képkockák (Captured frame(s)) területen megjelenített összes képet. Amikor kiválaszt egy képet, egy pipa jelenik meg az indexkép jelölőnégyzetében.

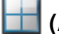

时 (Az összes pipa törlése)

Törli a Rögzített képkockák (Captured frame(s)) területen található összes kép kijelölését.

### 🌌 (Kép javítása)

Megjeleníti a Rögzített képkockák javítása (Correct Captured Frames) ablakot, ahol javításokat végezhet a Rögzített képkockák (Captured frame(s)) területen kiválasztott összes képen.

### 💷 Megjegyzés

Előfordulhat, hogy olyan képkockákat, amelyeknél a tárgy vagy a fényképezőgép jelentősen elmozdult, nem lehet megfelelően javítani.

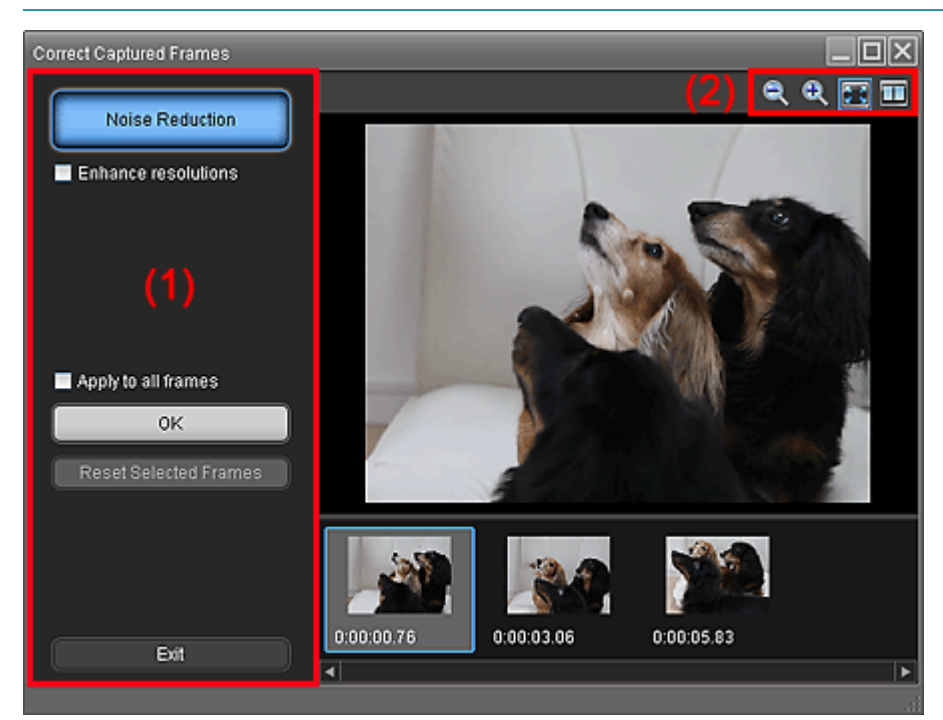

#### (1) Feladat terület

#### Zajcsökkentés (Noise Reduction)

Csökkenti a képzajt (olyan tónusbeli eltérés, amely digitális fényképezőgéppel sötét helyen vagy éjszaka felvett képeken jelenhet meg).

#### Felbontás növelése (Enhance resolutions)

Ennek a jelölőnégyzetnek a bejelölésével csökkentheti a képek pixelezettségét (durvaságát).

#### Alkalm. minden képkockára (Apply to all frames)

Jelölje be ezt a jelölőnégyzetet, ha az indexképlistában szereplő összes képre alkalmazni szeretné a javítást.

#### οк

Alkalmazza a Zajcsökkentés (Noise Reduction) funkciót a kijelölt vagy az összes képre. Ennek hatására a képek zajossága csökken, és a képek élénkebbek lesznek.

### 💷 Megjegyzés

- A javítás a környezettől függően beletelhet kis időbe.
- Ha a Felbontás növelése (Enhance resolutions) jelölőnégyzet be van jelölve, a program egyidejűleg alkalmazza a Zajcsökkentés (Noise Reduction) és a Felbontás növelése (Enhance resolutions) funkciót.

#### Kiválasztás törlése (Reset Selected frames)

Törli a kiválasztott képekre alkalmazott javításokat.

#### Kilépés (Exit)

Bezárja a Rögzített képkockák javítása (Correct Captured Frames) ablakot, és visszatér a Videoképkocka-rögzítés (Video Frame Capture) vagy a Videó nyomtatása (Movie Print) ablakba. A javított képek felülírják a forrásképeket.

#### (2) Eszköztár

# 🔍 (Képkocka kicsinyítése/nagyítása)

Kicsinyíti, illetve nagyítja a látható képet.

#### 🚾 (Teljes képkocka)

Megjeleníti a teljes képet az Előnézet területen.

# 🛄 (Összevetés)

Megjeleníti a Rögzített képkockák összevetése (Compare Captured Frames) ablakot. Ebben az ablakban egymás mellé helyezve összehasonlíthatja a képek javítás előtti és utáni változatát. A kép javítás előtti állapota az ablak bal oldalán, javítás utáni állapota pedig az ablak jobb oldalán tekinthető meg.

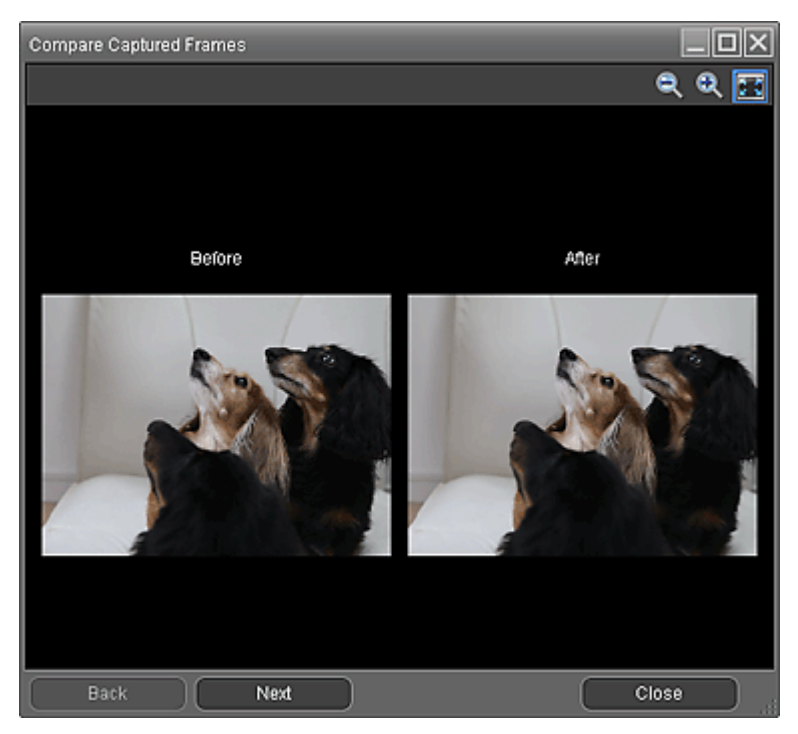

#### Rend. idő szer. (Sort by Time)

Az időkód szerinti sorrendben jeleníti meg a rögzített állóképeket.

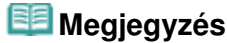

Videoképkocka-rögzítés (Video Frame Capture)/Videó nyomtatása (Movie Print... 259 oldal / 1087 oldal

 Az "Állóképek készítése videóról" című részben részletes leírás található arról, hogyan lehet állóképeket készíteni videofelvételekből.

Bővített felhasználói kézikönyv > Nyomtatás számítógépről > Nyomtatás a mellékelt alkalmazáson keresztül > Képek letöltése fényképmegosztó webhelyekről

#### A170

Easy-PhotoPrint EX

# Képek letöltése fényképmegosztó webhelyekről

Lehetősége van arra, hogy fényképeket keressen internetes fényképmegosztó webhelyeken, és letöltse a kinyomtatni kívánt képeket.

### Fontos

- A funkció használatához internetkapcsolatra van szükség. Az internetkapcsolatra a megfelelő csatlakozási díj érvényes.
- A funkció használata céljából a rendszer összegyűjti és elküldi a Canonnak a termék nevét, az

operációs rendszer és az Ön földrajzi helyzetének adatait, valamint információt arról, hogy Ön a (Fényképek importálása fényképmegosztó webhelyekről) gombra kattintott.

Előfordulhat, hogy bizonyos régiókban ez a funkció nem használható.

Másik személy szerzői jogi védelem alatt álló munkájának a szerzői jog birtokosának beleegyezése nélkül történő reprodukálása és szerkesztése törvényellenes, kivéve személyes, otthoni, valamint a szerzői jogban meghatározott korlátozott körű felhasználás esetén. Ezenfelül a személyeket ábrázoló fényképek reprodukálása és szerkesztése sértheti az arcképekre vonatkozó jogokat.

Mások művének felhasználásához szüksége lehet a szerzői jog tulajdonosának engedélyére, kivéve személyes, otthoni, valamint a szerzői jogban meghatározott korlátozott körű felhasználás esetén. Gondosan ellenőrizze a részleteket a fényképmegosztó webhelyen, a mű weboldalán. Mielőtt felhasználná mások műveit, ellenőrizze a fényképmegosztó webhelyen található felhasználási feltételeket is.

A Canon nem felelős a jelen szolgáltatás használatából adódó szerzői jogi problémákért.

- Ez a funkció csak Windows XP vagy újabb rendszeren használható.
- Ez a termék a Flickr API-ját használja, a Flickr azonban nem záradékolja és nem hitelesíti a terméket.
- 1. Kattintson a Kép kiválasztása (Select Images) képernyőn a 💜 (Fényképek importálása fényképmegosztó webhelyekről) ikonra.

Megjelenik a Fényképek importálása fényképmegosztó webhelyekről (Import Photos from Photo Sharing Sites) ablak.

| 2 Import Photos from Photo Sharing Site | в            |      |         |      |                   | - • •                      |
|-----------------------------------------|--------------|------|---------|------|-------------------|----------------------------|
| Photo Sharing Sites :                   | <b>22</b> EE |      | 🗧 pages | View |                   | a <u>0</u> 🔤               |
| •                                       |              |      |         |      |                   |                            |
| Search :                                |              |      |         |      |                   |                            |
| •                                       |              |      |         |      |                   |                            |
| Sort by :                               |              |      |         |      |                   |                            |
| Popularity                              |              |      |         |      |                   |                            |
| O Date                                  |              |      |         |      |                   |                            |
| Number of Results per Page :            |              |      |         |      |                   |                            |
| 20 -                                    |              |      |         |      |                   |                            |
| License Type :                          |              |      |         |      |                   |                            |
| Al types *                              |              |      |         |      |                   |                            |
|                                         | Selections   | HH L |         | Se   | ected 10 image(s) | Search Results :0 image(s) |
| Start Search                            |              |      |         |      |                   |                            |
| Save Selected Image                     | 1            |      |         |      |                   |                            |
| Save Selected Images                    |              |      |         |      |                   |                            |
|                                         |              |      |         |      |                   |                            |
| Exit                                    |              |      |         |      |                   |                            |
|                                         |              |      |         |      |                   |                            |

💷 Megjegyzés

### Képek letöltése fényképmegosztó webhelyekről

A Fényképek importálása fényképmegosztó webhelyekről (Import Photos from Photo Sharing Sites) ablakot úgy is megjelenítheti, ha a Kép hozzáadása (Add Image) párbeszédpanelen

található 💜 (Fényképek importálása fényképmegosztó webhelyekről) ikonra kattint. A Kép hozzáadása (Add Image) párbeszédpanel megjelenítéséhez jelölje ki azt az oldalt a

Szerkesztés (Edit) képernyőn, amelyhez képeket szeretne adni, és kattintson a [11] (Kép hozzáadása) gombra.

- Amikor rákattint a sign (Fényképek importálása fényképmegosztó webhelyekről) ikonra, megjelenik egy üzenet a létrehozott művekkel és a személyiségi jogokkal kapcsolatban.
   Ha el szeretné rejteni az üzenetet, jelölje be az Ez az üzenet többé ne jelenjen meg (Do not show this message again) jelölőnégyzetet.
- A Fényképek importálása fényképmegosztó webhelyekről (Import Photos from Photo Sharing Sites) ablakról a "Fényképek importálása fényképmegosztó webhelyekről (Import Photos from Photo Sharing Sites) ablak" ablak című részben olvashat.
- 2. Írja be a keresett kifejezést a Keresés (Search) mezőbe.
- **3.** Adja meg a kívánt adatokat a Rendezési elv (Sort by), a Találatok száma oldalanként (Number of Results per Page) és a Licenc típusa (License Type) beállításnál.
- 4. Kattintson a Keresés indítása (Start Search) gombra.

Elindul a keresés, és megjelennek a keresett kifejezésnek megfelelő képek az indexképablakban.

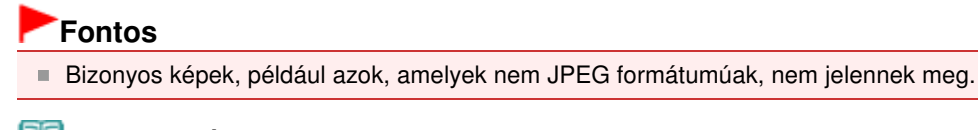

### 💷 Megjegyzés

- A < (Vissza az előző oldalra) gombra kattintva megjelenítheti az előző oldalt. Az </li>
   (Ugrás a következő oldalra) gombra kattintva megjelenítheti a következő oldalt.
   A másik lehetőség egy kívánt oldal megjelenítésére, ha beírja az oldalszámot az oldalszámbeviteli mezőbe, és rákattint a Nézet (View) gombra.
- A keresett kifejezés nyelvétől függően előfordulhat, hogy a keresés kevés képet ad eredményül. Ez esetben a keresett kifejezés angol nyelven történő megadásával növelheti a találatok számát.
- **5.** Jelölje ki a letölteni kívánt képeket.

A kijelölt képek megjelennek a Kiválasztott elemek (Selections) területen.

## 💷 Megjegyzés

- Legfeljebb 300 kép választható ki.
- Ha törölni szeretné a Kiválasztott elemek (Selections) területen látható összes kép kijelölését,

kattintson az (Az összes képkijelölés törlése) gombra. Ha törölni szeretné a Kiválasztott elemek (Selections) területen kiválasztott képek kijelölését,

kattintson a .... (Képkijelölések törlése) gombra.

6. Kattintson a Kiválasztott kép mentése (Save Selected Image) vagy Kiválasztott képek mentése (Save Selected Images) gombra.

A Kiválasztott kép mentése (Save Selected Image), illetve a Kiválasztott képek mentése (Save Selected Images) párbeszédpanel megjelenése után adja meg a mentés helyét és a fájl nevét, és kattintson a Mentés (Save) gombra.

Ezzel menti a kiválasztott képeket.

## 💷 Megjegyzés

Ha nem minden képet szeretne menteni, jelölje ki a menteni kívánt képeket a Kiválasztott elemek (Selections) területen, és kattintson a Kiválasztott kép mentése (Save Selected Image) gombra. Ha az összes képet menteni kívánja, kattintson a Kiválasztott képek mentése (Save Selected Images) gombra.

- A letöltött képek csak JPEG/Exif formátumban menthetők.
- 7. Kattintson a Kilépés (Exit) gombra.

### Fontos

A keresési eredmények (a talált képek) elvesznek, ha a képek mentése nélkül kilép a programból.

Fényképek importálása fényképmegosztó webhelyekről (Import Photos from P... 263 oldal / 1087 oldal

#### Bővített felhasználói kézikönyv

Bővített felhasználói kézikönyv > Nyomtatás számítógépről > Nyomtatás a mellékelt alkalmazáson keresztül > Képek letöltése fényképmegosztó webhelyekről > Fényképek importálása fényképmegosztó webhelyekről (Import Photos from Photo Sharing Sites) ablak

A171

Easy-PhotoPrint EX

# Fényképek importálása fényképmegosztó webhelyekről (Import Photos from Photo Sharing Sites) ablak

Ennek az ablaknak a segítségével fényképeket kereshet internetes fényképmegosztó webhelyeken, és letöltheti a kinyomtatni kívánt képeket.

### Fontos

- A funkció használatához internetkapcsolatra van szükség. Az internetkapcsolatra a megfelelő csatlakozási díj érvényes.
- Ez a funkció csak Windows XP vagy újabb rendszeren használható.
- Ez a termék a Flickr API-ját használja, a Flickr azonban nem záradékolja és nem hitelesíti a terméket.

A Fényképek importálása fényképmegosztó webhelyekről (Import Photos from Photo Sharing Sites)

ablakot úgy jelenítheti meg, ha rákattint a 😻 (Fényképek importálása fényképmegosztó webhelyekről) gombra a Kép kiválasztása (Select Images) képernyőn vagy a Kép hozzáadása (Add Image) párbeszédpanelen. A Kép hozzáadása (Add Image) párbeszédpanel megjelenítéséhez jelölje ki azt az

oldalt a Szerkesztés (Edit) képernyőn, amelyhez képeket szeretne adni, és kattintson a (Kép hozzáadása) gombra.

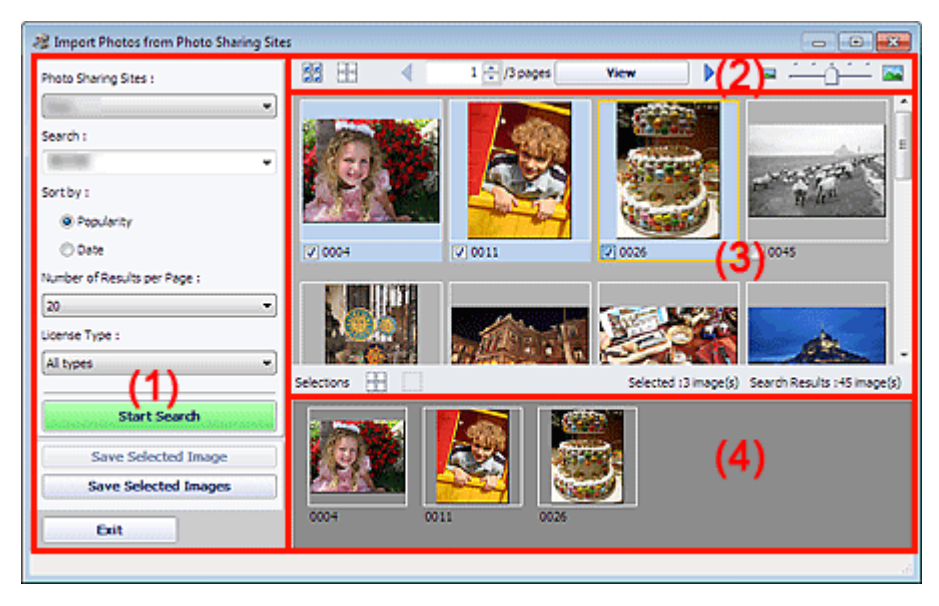

- (1) Beállítások és műveleti gombok területe
- (2) Eszköztár
- (3) Indexképablak
- (4) Kiválasztott elemek területe

#### (1) Beállítások és műveleti gombok területe

Fényképmegosztó webhelyek (Photo Sharing Sites)

A fényképmegosztó webhely nevét mutatja.

Keresés (Search)

Ide kell beírni a keresett szöveget.

### 💷 Megjegyzés

- A másik lehetőség, ha a (Lefelé mutató nyíl) ikonra kattintva megjeleníti a legfeljebb 20 elemet tartalmazó előzménylistát, és abból választ.
- Ha több kulcsszót is meg szeretne adni, a kulcsszavakat válassza el szóközzel.

#### Rendezési elv (Sort by)

Kiválaszthatja, hogyan szeretné rendezni a keresési eredményeket az indexképablakban. A választható lehetőségek: Népszerűség (Popularity) és Dátum (Date). A keresés után nem módosíthatja ezt a beállítást.

#### Találatok száma oldalanként (Number of Results per Page)

Kiválaszthatja, hogy hány kép – 10, 20 vagy 30 – jelenjen meg az indexképablakban. A keresés után nem módosíthatja ezt a beállítást.

#### Licenc típusa (License Type)

Itt kiválaszthatja, hogy milyen típusú licenc tartozzon a keresett képekhez. A választható lehetőségek: Minden típus (All types), CC-licenc (Ne add el!) (CC license (Non-Commercial)) és CC-licenc (egyéb) (CC license (Others)).

Ha a licenctípustól függetlenül minden képet meg szeretne jeleníteni, válassza a Minden típus (All types) lehetőséget.

Ha a kereskedelmi célokra nem használható CC-licencű képeket szeretné megjeleníteni, válassza a CC-licenc (Ne add el!) (CC license (Non-Commercial)) lehetőséget. Ha egyéb CC-licencű képeket szeretne megjeleníteni, válassza a CC-licenc (egyéb) (CC license (Others)) lehetőséget.

### 💷 Megjegyzés

A licenc típusa minden képnél eltérő lehet. Ha rámutat egy képre, megjelenítheti az elemleírását, amely tartalmazza a licenc típusát.

| Licenc típusa<br>(License Type) | Licenc típusa                                                | Felhasználási tudnivalók és feltételek<br>(Ha CC-licencű képeket használ, tartsa be a<br>következő feltételeket, kivéve személyes és otthoni<br>felhasználás esetén.)                                                                                                    |
|---------------------------------|--------------------------------------------------------------|----------------------------------------------------------------------------------------------------|
| Minden típus (All<br>types)     | Minden jog<br>fenntartva                                     | A képek engedély nélküli másolása törvénybe<br>ütközik, kivéve személyes vagy otthoni, illetve<br>meghatározott korlátozott körű felhasználás esetén.<br>Az arcképek (személyeket ábrázoló fényképek)<br>másolása személyiségi jogokat sérthet.                                                                                                    |
|                                 | Nevezd meg!-Ne<br>add el! (CC-licenc)                        | <ul> <li>Saját munkája mellett fel kell tüntetnie az eredeti mű<br/>címét és licencbe adóját.</li> <li>Nem használhatja fel a művet kereskedelmi<br/>célokra.</li> </ul>                                                                                                    |
|                                 | Nevezd meg!-Ne<br>add el!-Ne<br>változtasd! (CC-<br>licenc)  | <ul> <li>Saját munkája mellett fel kell tüntetnie az eredeti mű<br/>címét és licencbe adóját.</li> <li>Nem használhatja fel a művet kereskedelmi<br/>célokra.</li> <li>Nem módosíthatja a művet.</li> </ul>                                                                                                    |
|                                 | Nevezd meg!-Ne<br>add el!-Így add<br>tovább! (CC-<br>licenc) | <ul> <li>Saját munkája mellett fel kell tüntetnie az eredeti mű<br/>címét és licencbe adóját.</li> <li>Nem használhatja fel a művet kereskedelmi<br/>célokra.</li> <li>Ha műve mások által készített művekre épül,<br/>ugyanazokat a feltételeket kell rá alkalmaznia, mint<br/>amelyeket az eredeti művekre meghatározott a<br/>licencbe adójuk.</li> </ul> |
|                                 | Nevezd meg! (CC-<br>licenc)                                  | <ul> <li>Saját munkája mellett fel kell tüntetnie az eredeti mű<br/>címét és licencbe adóját.</li> </ul>                                                                                                    |
|                                 | Nevezd meg!-Ne<br>változtasd! (CC-                           | <ul> <li>Saját munkája mellett fel kell tüntetnie az eredeti mű<br/>címét és licencbe adóját.</li> </ul>                                                                                                    |

|                                                                | licenc)                                                      | - Nem módosíthatja a művet.                                                                                                    |  |  |  |
|----------------------------------------------------------------|--------------------------------------------------------------|----------------------------------------------------------------------------------------------------|--|--|--|
|                                                                | Nevezd meg!-Így<br>add tovább! (CC-<br>licenc)               | <ul> <li>Saját munkája mellett fel kell tüntetnie az eredeti mű<br/>címét és licencbe adóját.</li> <li>Ha műve mások által készített művekre épül,<br/>ugyanazokat a feltételeket kell rá alkalmaznia, mint<br/>amelyeket az eredeti művekre meghatározott a<br/>licencbe adójuk.</li> </ul>                                                                 |  |  |  |
| CC-licenc (Ne<br>add el!) (CC<br>license (Non-<br>Commercial)) | Nevezd meg!-Ne<br>add el! (CC-licenc)                        | <ul> <li>Saját munkája mellett fel kell tüntetnie az eredeti mű<br/>címét és licencbe adóját.</li> <li>Nem használhatja fel a művet kereskedelmi<br/>célokra.</li> </ul>                                                                                                    |  |  |  |
|                                                                | Nevezd meg!-Ne<br>add el!-Ne<br>változtasd! (CC-<br>licenc)  | <ul> <li>Saját munkája mellett fel kell tüntetnie az eredeti mű<br/>címét és licencbe adóját.</li> <li>Nem használhatja fel a művet kereskedelmi<br/>célokra.</li> <li>Nem módosíthatja a művet.</li> </ul>                                                                                                    |  |  |  |
|                                                                | Nevezd meg!-Ne<br>add el!-Így add<br>tovább! (CC-<br>licenc) | <ul> <li>Saját munkája mellett fel kell tüntetnie az eredeti mű<br/>címét és licencbe adóját.</li> <li>Nem használhatja fel a művet kereskedelmi<br/>célokra.</li> <li>Ha műve mások által készített művekre épül,<br/>ugyanazokat a feltételeket kell rá alkalmaznia, mint<br/>amelyeket az eredeti művekre meghatározott a<br/>licencbe adójuk.</li> </ul> |  |  |  |
| CC-licenc<br>(egyéb) (CC                                       | Nevezd meg! (CC-<br>licenc)                                  | <ul> <li>Saját munkája mellett fel kell tüntetnie az eredeti mű<br/>címét és licencbe adóját.</li> </ul>                                                                                                    |  |  |  |
| icense (Others))                                               | Nevezd meg!-Ne<br>változtasd! (CC-<br>licenc)                | <ul> <li>Saját munkája mellett fel kell tüntetnie az eredeti mű<br/>címét és licencbe adóját.</li> <li>Nem módosíthatja a művet.</li> </ul>                                                                                                    |  |  |  |
|                                                                | Nevezd meg!-Így<br>add tovább! (CC-<br>licenc)               | <ul> <li>Saját munkája mellett fel kell tüntetnie az eredeti mű<br/>címét és licencbe adóját.</li> <li>Ha műve mások által készített művekre épül,<br/>ugyanazokat a feltételeket kell rá alkalmaznia, mint<br/>amelyeket az eredeti művekre meghatározott a<br/>licencbe adójuk.</li> </ul>                                                                 |  |  |  |

#### Keresés indítása (Start Search)

Elindítja a képkeresést, és megjeleníti a keresett szövegnek megfelelő képeket az indexképablakban.

### Fontos

Bizonyos képek, például azok, amelyek nem JPEG formátumúak, nem jelennek meg.

#### Kiválasztott kép mentése (Save Selected Image)

Menti a Kiválasztott elemek (Selections) területen kiválasztott képet.

#### Kiválasztott képek mentése (Save Selected Images)

Menti a Kiválasztott elemek (Selections) területen látható összes képet.

#### Kilépés (Exit)

Ide kattintva bezárhatja a Fényképek importálása fényképmegosztó webhelyekről (Import Photos from Photo Sharing Sites) ablakot.

### (2) Eszköztár

### (Összes kép kijelölése)

Kijelöli az indexképablakban látható oldal összes képet.

Fényképek importálása fényképmegosztó webhelyekről (Import Photos from P... 266 oldal / 1087 oldal

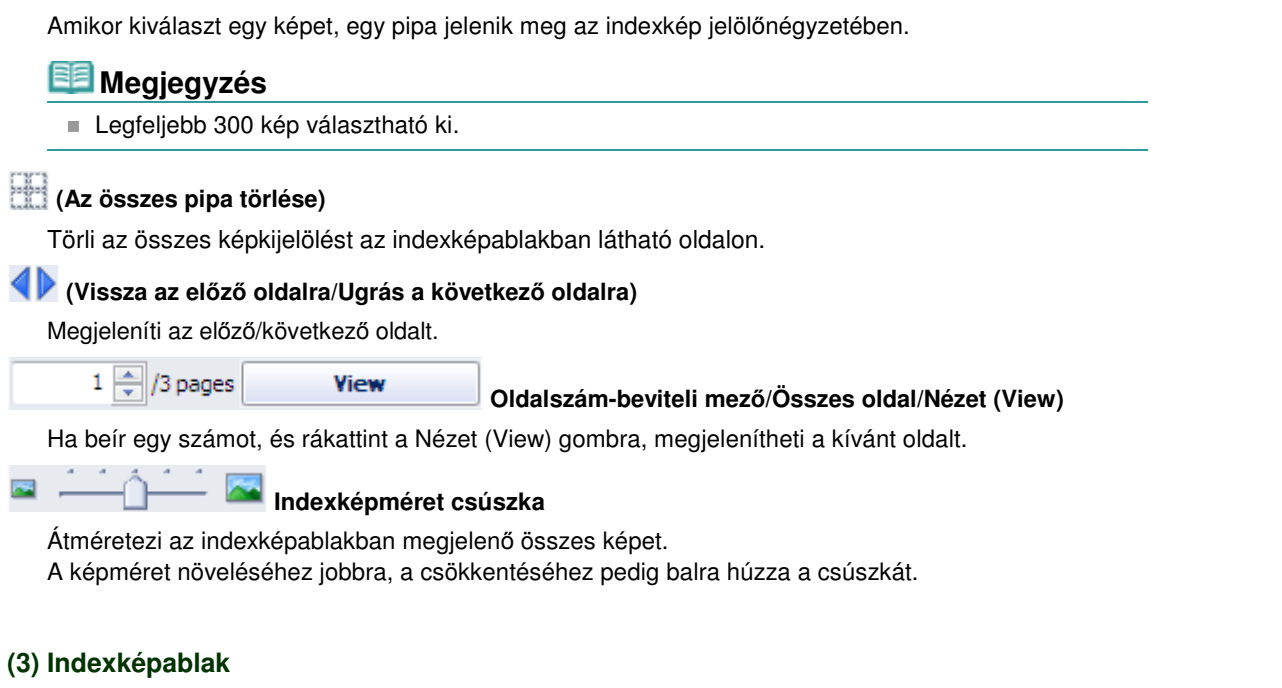

A keresési eredmények (képek) indexképét (kicsinyített képét) mutatja. Minden indexkép alatt a cím látható.

Ha ki szeretne jelölni egy képet, kattintson a kép indexképére vagy jelölőnégyzetére.

### Fontos

Ha a keresési eredmények száma meghaladja a 4000-et, akkor a fényképmegosztó webhelyek korlátai miatt ugyanazok a képek fognak megjelenni az összes további oldalon, mint amelyek a 4001. képet tartalmazó oldalon láthatók.

Ha például a Találatok száma oldalanként (Number of Results per Page) beállítás 20 értékre van állítva, akkor a 201. oldalon megjelenő képek lesznek láthatók a 202. és a további oldalakon is.

### 💷 Megjegyzés

- Ha rámutat egy indexképre, megjelenítheti a címét, a rá vonatkozó licenc típusát és egyéb információkat.
- Ha jobb gombbal rákattint egy indexképre, és a megjelenő menü A mű weboldalának megnyitása (Open web page of work) pontját választja, megnyithat egy böngészőt, és megjelenítheti azt a fényképmegosztó webhelyet, amelyen a képet közzétették.

#### (4) Kiválasztott elemek területe

Az indexképablakban kiválasztott képek indexképét, valamint a képek számát (kijelölt képek száma/ keresési eredmények száma) mutatja.

#### ht

#### (Az összes képkijelölés törlése)

Törli a Kiválasztott elemek (Selections) területen található összes kép kijelölését.

#### (Képkijelölések törlése)

Törli a Kiválasztott elemek (Selections) területen kiválasztott képek kijelölését.

### 💷 Megjegyzés

A képek fényképmegosztó webhelyekről történő letöltéséről a " Képek letöltése fényképmegosztó webhelyekről" című részben olvashat részletesebben.

Bővített felhasználói kézikönyv > Nyomtatás számítógépről > Nyomtatás a mellékelt alkalmazáson keresztül > Kérdések és válaszok

A200

Easy-PhotoPrint EX

# Kérdések és válaszok

- Hogyan helyezhetem át (vagy másolhatom) a mentett fájlt?
- A megjelenített kép melyik oldaláról kezdődik a nyomtatás?
- Hogyan nyomtathatok azonos szélességű margókkal?
- ➡ Mit jelent az "1.L" és a "4.L"?

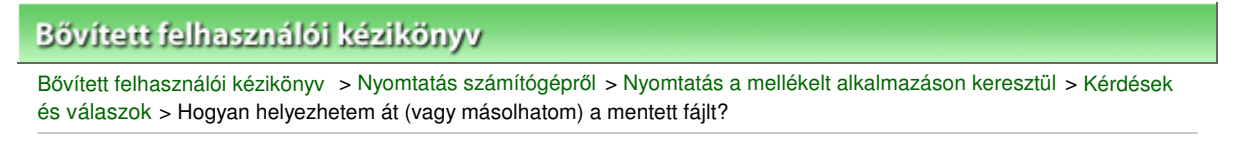

A095

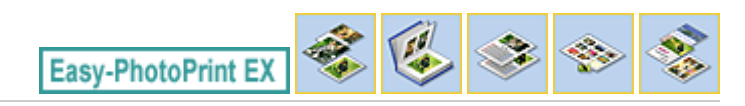

# Hogyan helyezhetem át (vagy másolhatom) a mentett fájlt?

Ha át szeretné helyezni (vagy másolni) az Easy-PhotoPrint EX programmal létrehozott és elmentett fájlt egy mappából a másikba, akkor át kell helyeznie (másolnia) az fájl eredeti elmentésekor automatikusan létrehozott mappát is.

Ha például elment egy "MyAlbum.el1" nevű fájlt, a fájlt tartalmazó mappában automatikusan létrejön egy " MyAlbum.el1.Data" elnevezésű mappa is. Ha át szeretné helyezni (vagy másolni) a "MyAlbum.el1" fájlt egy másik mappába, akkor helyezze át (vagy másolja át) a "MyAlbum.el1.Data" mappát is. A " MyAlbum.el1.Data" mappa tartalmazza az albumban használt fényképeket.

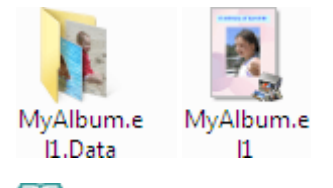

### 💷 Megjegyzés

Az ikonok az elemektől függően eltérőek lehetnek.

### Fontos

- Ne módosítsa a Data mappa nevét, mert ha módosítja, nem fogja tudni megjeleníteni az Easy-PhotoPrint EX programban szerkesztett fényképeket.
- Ha Különleges tartalom nyomtatása (PREMIUM Contents Print) módban különleges tartalmú képeket használ, és a fájlt menti és átviszi egy másik számítógépre, a fájlt ott nem lehet megnyitni.

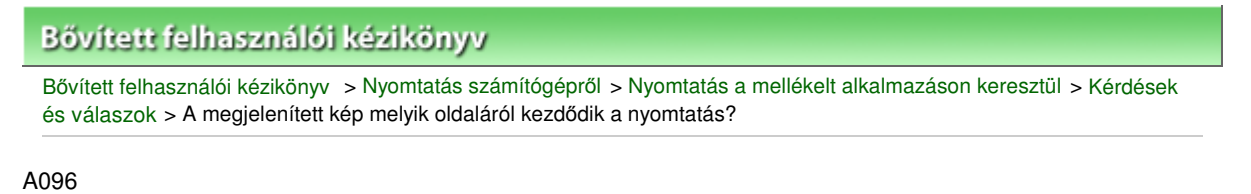

Easy-PhotoPrint EX

# A megjelenített kép melyik oldaláról kezdődik a nyomtatás?

A nyomtatás az alábbi ábra szerint az Elrendezés/Nyomat (Layout/Print) képernyőn megjelenített kép bal oldaláról kezdődik.

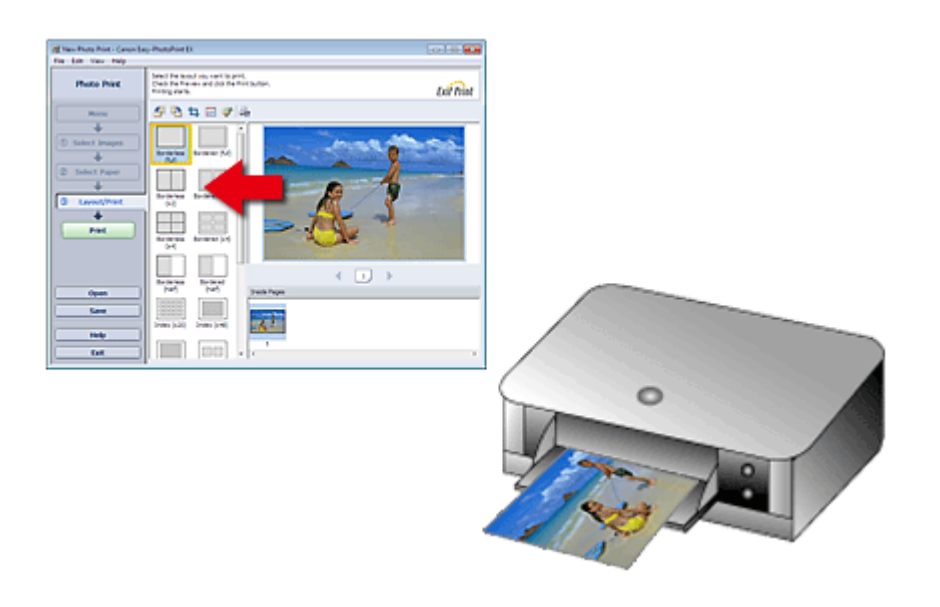

A papír a nyíl által mutatott irányban kerül ki a nyomtatóból.

A papír betöltésével (papír elejére és hátuljára történő nyomtatás stb.) kapcsolatban a nyomtató kézikönyvében találhatók további tudnivalók.

Bővített felhasználói kézikönyv > Nyomtatás számítógépről > Nyomtatás a mellékelt alkalmazáson keresztül > Kérdések és válaszok > Hogyan nyomtathatok azonos szélességű margókkal?

A097

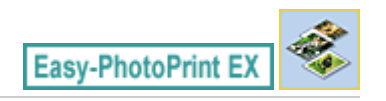

# Hogyan nyomtathatok azonos szélességű margókkal?

Ha a képet szegéllyel nyomtatja, a jobb és a bal oldali, illetve a felső és az alsó margó szélessége a képtől és a nyomtatótól függően eltérő lehet.

Ha mindig egyenlő szélességű margóval kíván nyomtatni, jelölje be a Kép körbevágása margós elrendezés esetén (Always crop images when selecting a layout with margins) jelölőnégyzetet a Beállítások (Preferences) párbeszédpanel Egyebek (Advanced) lapján.

Ha meg szeretné jeleníteni a Beállítások (Preferences) párbeszédpanelt, kattintson a som (Beállítások) gombra az Elrendezés/Nyomat (Layout/Print) képernyőn, vagy válassza a Fájl (File) menü Beállítások... (Preferences...) elemét.

Vágja körül a képet az egyenlő szélességű margók egyedi kialakításához.

#### Fényképek levágása (Fotónyomtatás)

### 💷 Megjegyzés

Ez a beállítás csak akkor érhető el, ha a Fotónyomtatás (Photo Print) lehetőség van kiválasztva.

Mit jelent az "1.L" és a "4.L"?

### Bővített felhasználói kézikönyv

Bővített felhasználói kézikönyv > Nyomtatás számítógépről > Nyomtatás a mellékelt alkalmazáson keresztül > Kérdések és válaszok > Mit jelent az "1.L" és a "4.L"?

A098

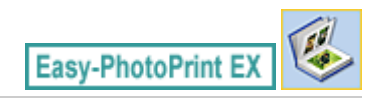

# Mit jelent az "1.L" és a "4.L"?

Egy album nyomtatásakor a program oldalszámként az "1.L" és a "4.L" címkét is kinyomtatja. A "1.L" és a "4.L" az előlapot, illetve a hátlapot jelzi.

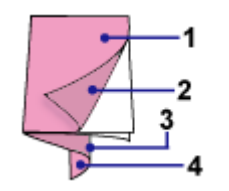

1.L: Előlap
 2.L: Az előlap belseje
 3.L: A hátlap belseje
 4.L: Hátlap

### 💷 Megjegyzés

A "2.L", illetve a "3.L" csak akkor jelenik meg, ha az Előlap belső oldala üres (Leave the inside of front cover blank)/Hátlap belső oldala üres (Leave the inside of back cover blank) jelölőnégyzet be van jelölve a Fedőlap-beállítások (Cover Options) párbeszédpanelen.

Bővített felhasználói kézikönyv > Nyomtatás számítógépről > Nyomtatás a mellékelt alkalmazáson keresztül > Fotónyomtatási beállítások

A101

Easy-PhotoPrint EX

# Fotónyomtatási beállítások

- Címke nyomtatása közvetlenül lemezre
- Élénk színű fényképek nyomtatása
- A fotózaj csökkentése
- Fényképek levágása (Fotónyomtatás)
- Dátum nyomtatása a fényképekre (Fotónyomtatás)
- Több kép nyomtatása egy oldalra
- Index nyomtatása
- Igazolványképek nyomtatása (ID Photo Print)
- Képinformációk nyomtatása
- Fényképek mentése
- Mentett fájlok megnyitása

Bővített felhasználói kézikönyv > Nyomtatás számítógépről > Nyomtatás a mellékelt alkalmazáson keresztül > Fotónyomtatási beállítások > Címke nyomtatása közvetlenül lemezre

A070

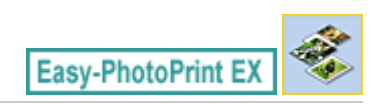

# Címke nyomtatása közvetlenül lemezre

A Fotónyomtatás segítségével címkéket nyomtatható lemezre nyomtathat.

Ha módosítani szeretné a részleteket, lépjen vissza a Menü (Menu) képernyőhöz, és válassza a Lemezcímke (Disc Label) elemet, majd szerkesszen, illetve nyomtasson a CD-LabelPrint segítségével. A részleteket lásd a "Címke nyomtatása lemezre" című részben.

### 💷 Megjegyzés

Először a Kép kiválasztása (Select Images) képernyőn végrehajtandó műveletek ismertetését nézze meg a "Fénykép kiválasztása" című részben.

### Fontos

- Addig ne tolja a készülékbe a lemeztálcát, amíg meg nem jelenik a nyomtatható lemez betöltését kérő üzenet. Ha a készülék működése közben tölt be nyomtatható lemezt, tönkremehet a készülék.
- **1.** Válassza a Nyomtatható lemez (Printable Disc) lehetőséget a Papírméret (Paper Size) értékeként a Papír kiválasztása (Select Paper) képernyőn.

Adja meg a Nyomtató (Printer) és a Hordozótípus (Media Type) beállítást a használandó nyomtató és nyomtatható lemez alapján.

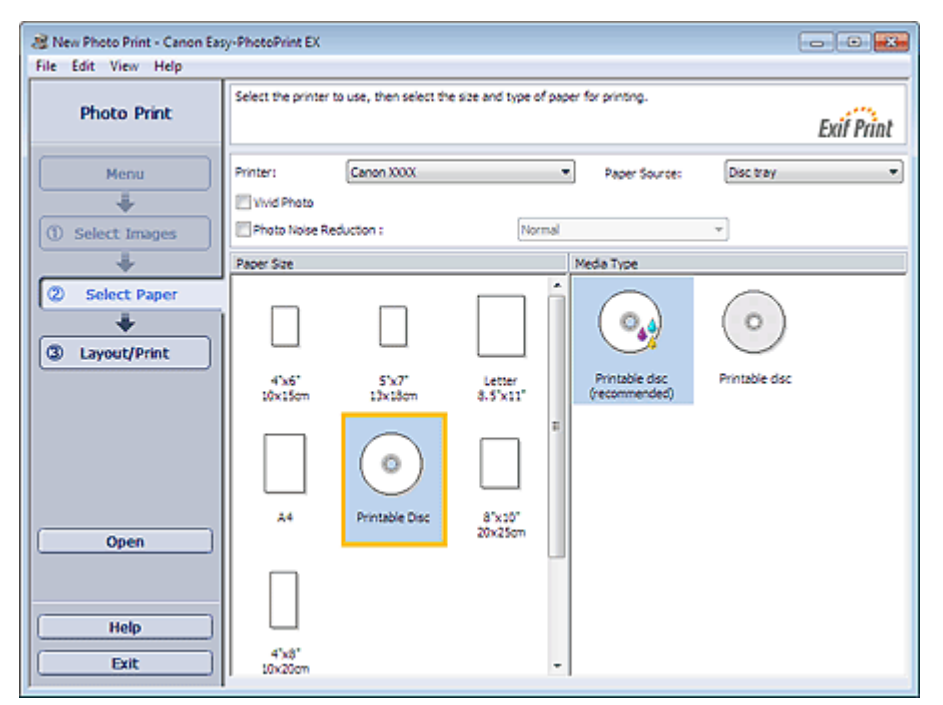

### 💷 Megjegyzés

- Ha a Papírméret (Paper Size) értékéül a Nyomtatható lemez (Printable Disc) lehetőséget választotta, akkor a Papírforrás (Paper Source) beállításnál csak a Lemeztálca (Disc tray) válaszható.
- 2. Kattintson az Elrendezés/Nyomat (Layout/Print) parancsra.

Megjelenik az Elrendezés/Nyomat (Layout/Print) képernyő.

| 😹 New Photo Print - Canon Eas                                                                                      | sy-PhotoPrint EX                                                |                                       |                                                             |            |
|----------------------------------------------------------------------------------------------------|-----------------------------------------------------------------|---------------------------------------|-------------------------------------------------------------|------------|
| Photo Print                                                                                                    | Select the layout yo<br>Check the Preview a<br>Printing starts. | u want to print<br>and click the Pri  | t.<br>Int button.                                           | Exil Print |
| Menu                                                                                                    | 4 B O                                                           | 🖻 🌾 🕹                                 | শ                                                           |            |
| +                                                                                                    | Layout                                                          |                                       | Advanced                                                    |            |
| <ul> <li>Select Images</li> <li>Select Paper</li> <li>Select Paper</li> <li>Layout/Print</li> <li>Print</li> </ul> | Fixed (x50)<br>Fixed (x50)<br>Crice                             | ed (x16)<br>andem<br>Crote<br>arsform | Title 1: UserName Title 2: 8/20/2010 Clipout: @ Circle Oval |            |
| Open<br>Save<br>Help<br>Exit                                                                                       | Spiral Tr                                                       | Spral<br>ansform                      |                                                             |            |

- 3. Válassza ki a használni kívánt elrendezést.
- **4.** Írja be a címet vagy címeket, és adja meg az elrendezés részleteit az Egyebek (Advanced) lapon.

### 💷 Megjegyzés

- A beállítható elemek különbözhetnek a kiválasztott elrendezéstől függően.
- 5. Kattintson a Nyomtatás (Print) gombra.

Az üzenet utasítását követve töltsön be egy nyomtatható lemezt, és kezdje meg a nyomtatást.

A nyomtatás a Előnézet ablakban megjelenő kép tetejétől kezdődik.

### 💷 Megjegyzés

A Beállítás (Adjust) párbeszédpanelen beállítható a nyomtatható lemez nyomtatási pozíciója. A

Beállítás (Adjust) párbeszédpanel megjelenítéséhez kattintson a (Nyomtatási terület/ nyomtatási pozíció beállítása) gombra.

A Beállítások (Preferences) párbeszédpanelen megadhat további fényképnyomtatási beállításokat (példányszám, nyomtatási minőség stb.). Ha meg szeretné jeleníteni a Beállítások (Preferences)

párbeszédpanelt, kattintson a 🔄 (Beállítások) gombra, vagy válassza a Fájl (File) menü Beállítások... (Preferences...) parancsát.

Bővített felhasználói kézikönyv > Nyomtatás számítógépről > Nyomtatás a mellékelt alkalmazáson keresztül > Fotónyomtatási beállítások > Élénk színű fényképek nyomtatása

A071

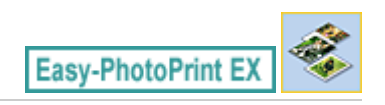

# Élénk színű fényképek nyomtatása

Ha élénkíteni szeretné egy fénykép színeit, a nyomtatás előtt jelölje be a Vivid Photo jelölőnégyzetet a Papír kiválasztása (Select Paper) képernyőn.

| Rew Photo Print - Canon Eas<br>File Edit View Help | y-PhotoPrint EX      |                         |                      |                                |                            |
|----------------------------------------------------|----------------------|-------------------------|----------------------|--------------------------------|----------------------------|
| Photo Print                                        | Select the printer t | io use, then select the | size and type of pag | er for printing.               | Exil Print                 |
| Menu                                               | Printer:             | Canon XXXX              |                      | Paper Source:                  | Automatically Select 💌     |
| (i) Calact Impage                                  | Vivid Photo          | duction :               | Normal               |                                | v                          |
| U Selecc Inages                                    | Paper Size           |                         |                      | Media Type                     |                            |
| Select Paper     Select Paper     Layout/Print     | 4'x5'<br>I0x15on     | SY7<br>thildem          | Letter<br>8.5'x12'   | Photo Paper PLus<br>Glossy II  | Photo Paper Pro<br>Platnum |
| Open )                                             | **                   | Printable Disc          | 8"x:0"<br>20x25cm    | Photo Paper Plus<br>Semi-gloss | Glossy Photo Paper         |
| Exit                                               | 4"x8"<br>10x20cm     |                         |                      | Matte Photo Paper              |                            |

### Fontos

- Ez a funkció csak olyan nyomtatók esetében érhető el, amelyek támogatják a Vivid Photo technológiát.
- Ez a beállítás nem érhető el, ha az ICC-profil engedélyezése (Enable ICC Profile) jelölőnégyzet be van jelölve a Beállítások (Preferences) párbeszédpanel Egyebek (Advanced) lapján.

### 💷 Megjegyzés

Ha be is van jelölve a Vivid Photo jelölőnégyzet, ennek csak a nyomtatott képre van hatása. Az eredeti kép és az előnézeti kép nem változik meg.

Bővített felhasználói kézikönyv > Nyomtatás számítógépről > Nyomtatás a mellékelt alkalmazáson keresztül > Fotónyomtatási beállítások > A fotózaj csökkentése

A072

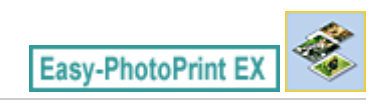

# A fotózaj csökkentése

Ha sötétben (például éjszaka) készült egy fénykép digitális fényképezőgéppel, úgynevezett fotózaj jelenhet meg rajta.

Jelölje be a Fotózajcsökkentés (Photo Noise Reduction) jelölőnégyzetet a Papír kiválasztása (Select Paper) képernyőn, hogy csökkentse a képek fotózaját, és élénkebb színű képeket tudjon nyomtatni.

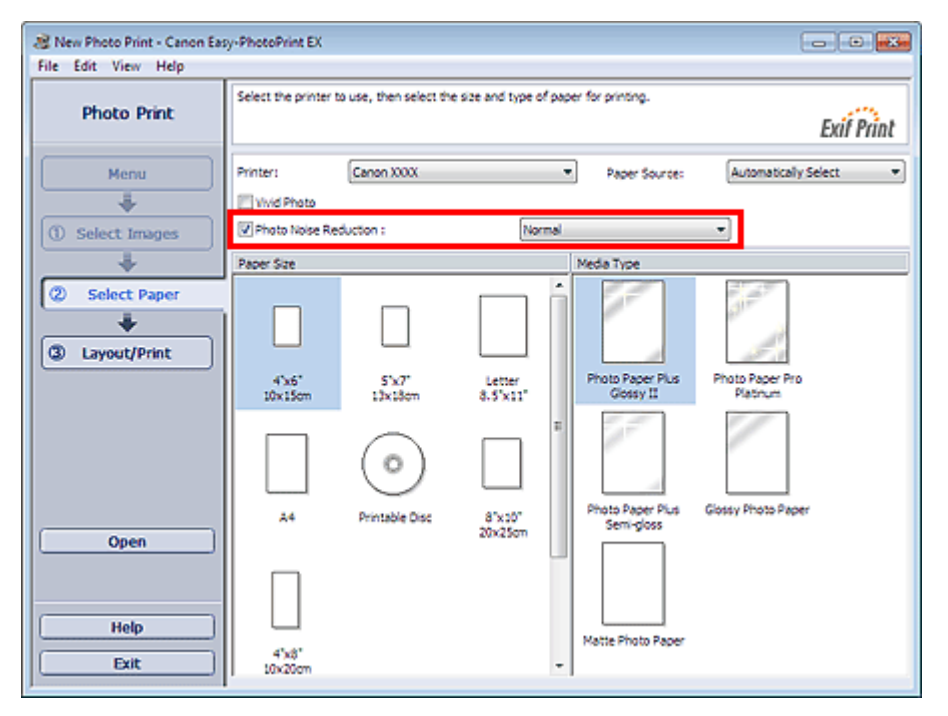

### Fontos

Ez a beállítás nem érhető el, ha az ICC-profil engedélyezése (Enable ICC Profile) jelölőnégyzet be van jelölve a Beállítások (Preferences) párbeszédpanel Egyebek (Advanced) lapján.

### 💷 Megjegyzés

- Ha a fotózaj nagyon erős, ne a Normál (Normal), hanem az Erős (Strong) beállítást használja.
- A fotózajcsökkentés hatása csak a nyomtatott képen jelenik meg. Az eredeti kép és az előnézeti kép nem változik meg.

Bővített felhasználói kézikönyv > Nyomtatás számítógépről > Nyomtatás a mellékelt alkalmazáson keresztül > Fotónyomtatási beállítások > Fényképek levágása (Fotónyomtatás)

A073

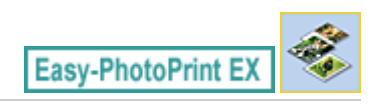

# Fényképek levágása (Fotónyomtatás)

A fényképek levágása arra való, hogy a képek felesleges részeit eltávolíthassa úgy, hogy kijelöli a kép szükséges részét.

Kattintson a 🛄 (Kép vágása) gombra az Elrendezés/Nyomat (Layout/Print) képernyőn, vagy kattintson duplán az előnézeti képre.

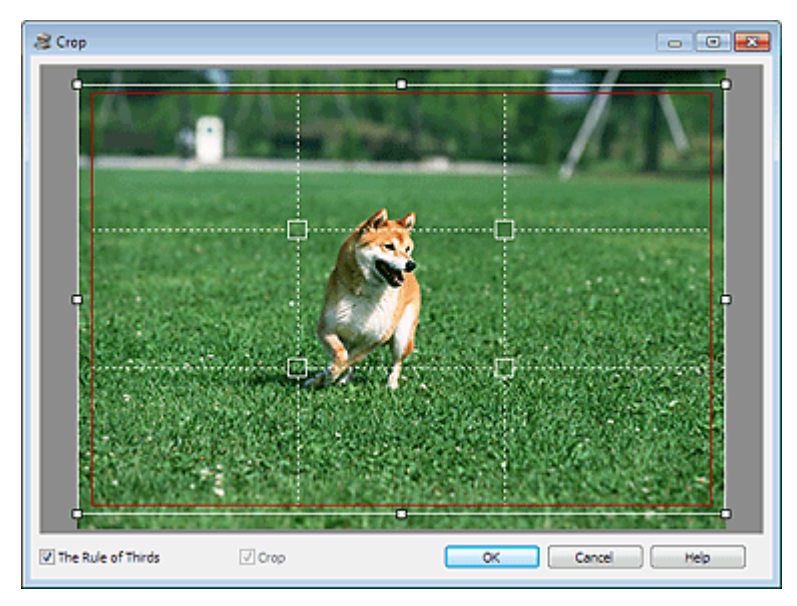

A levágandó terület módosításához mozgassa a fehér négyzeteket a képen, majd kattintson az OK gombra.

# 💷 Megjegyzés

- A körülvágás területét úgy mozgathatja, hogy az egérmutatóval a fehér keret fölé áll, és rákattint, majd a kívánt helyre húzza. A fehér vonalak megfelelő helyre húzásával nagyíthatja/kicsinyítheti a körülvágandó területet.
- Jelölje be a Harmadolóháló (The Rule of Thirds) jelölőnégyzetet a szaggatott fehér vonalak megjelenítéséhez. Kiegyensúlyozott kompozíció elkészítéséhez húzza a metszéspontok (fehér négyzetek) bármelyikét vagy a szaggatott fehér vonalakat a kép fő témája fölé.

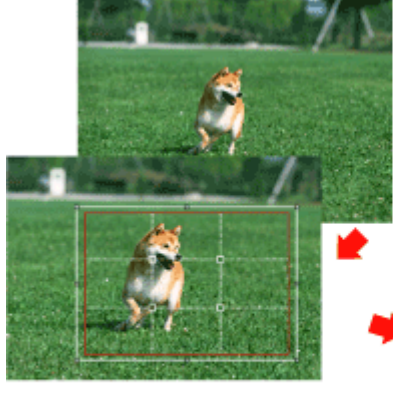

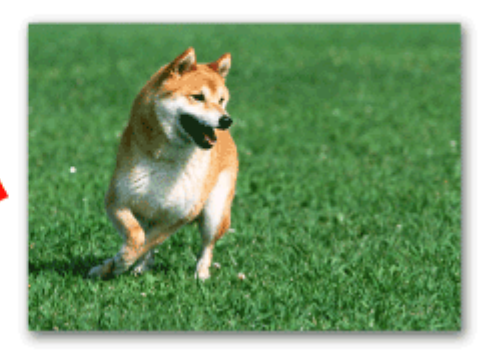

### Fényképek levágása (Fotónyomtatás)

- A körülvágás hatása csak a nyomtatott képen jelenik meg. Az eredeti képet nem vágja körül a program. A részleteket a Vágás (Crop) ablak súgójában találja.

Bővített felhasználói kézikönyv > Nyomtatás számítógépről > Nyomtatás a mellékelt alkalmazáson keresztül > Fotónyomtatási beállítások > Dátum nyomtatása a fényképekre (Fotónyomtatás)

A074

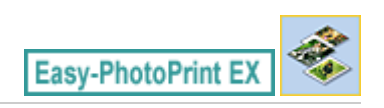

# Dátum nyomtatása a fényképekre (Fotónyomtatás)

Ha a fényképre szeretné nyomtatni a kép készítésének dátumát, kattintson a 💷 (Dátumbeállítások) gombra az Elrendezés/Nyomat (Layout/Print) képernyőn, és jelölje be a Dátum nyomtatása (Print date) jelölőnégyzetet a Dátumbeállítások (Date Settings) párbeszédpanelen.

| Date Settings       |                            | × |
|---------------------|----------------------------|---|
| V Print date        |                            |   |
| Text Orientation :  | A 💿 Landscape < 🔿 Portrait |   |
| Position :          | Bottom Right               | • |
| Font Size :         | Medium 👻                   |   |
| Color :             |                            |   |
| Apply to all images |                            |   |
| ОК                  | Cancel Defaults Help       |   |

### 💷 Megjegyzés

- A dátum az operációs rendszeren beállított rövid dátumformátum (pl. éééé/hh/nn) szerint jelenik meg.
- A dátumok beállításával kapcsolatos részleteket a súgóban találja.

Bővített felhasználói kézikönyv > Nyomtatás számítógépről > Nyomtatás a mellékelt alkalmazáson keresztül > Fotónyomtatási beállítások > Több kép nyomtatása egy oldalra

A076

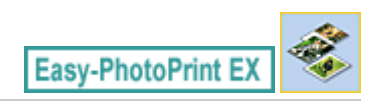

# Több kép nyomtatása egy oldalra

Ha több képet szeretne egy lapra nyomtatni, válasszon ki egy erre alkalmas elrendezést az Elrendezés/ Nyomat (Layout/Print) képernyőn.

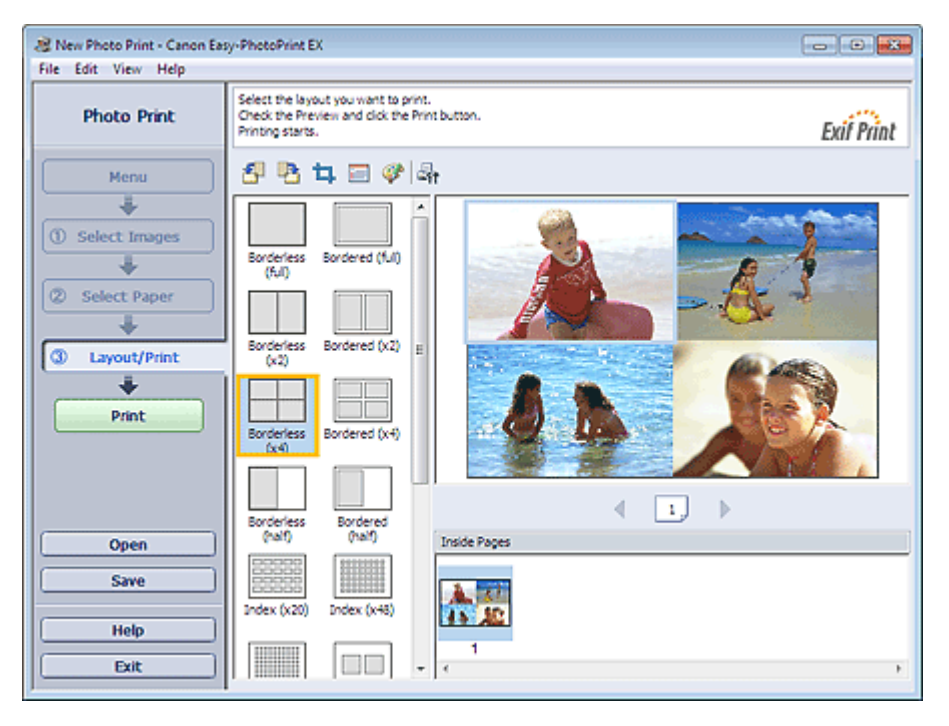

### 💷 Megjegyzés

- A fényképek kiválasztáshoz az alábbi rész nyújt segítséget.
   Fénykép kiválasztása
- A képek lehetséges száma és elrendezése függhet a hordozótípustól.
- A képek az alábbi sorrendben vannak elrendezve.
- Példa: Szegély nélkül (x4) (Borderless (x4))

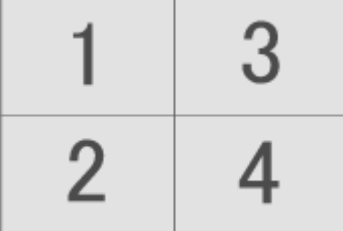

 A nyomtatási sorrend megváltoztatható a Beállítások (Preferences) párbeszédpanel Nyomtatás (Print) lapján, a Nyomtatási sorrend (Printing Order) beállításánál.
 A nyomtatási sorrendet a Dátum szerint (By Date), a Név szerint (By Name) és a Kiválasztás rendjében (By Selection) lehetőség közül választhatja ki.

Ha meg szeretné jeleníteni a Beállítások (Preferences) párbeszédpanelt, kattintson a (Beállítások) gombra, vagy válassza a Fájl (File) menü Beállítások... (Preferences...) parancsát.

Bővített felhasználói kézikönyv > Nyomtatás számítógépről > Nyomtatás a mellékelt alkalmazáson keresztül > Fotónyomtatási beállítások > Index nyomtatása

A077

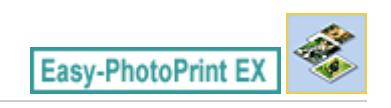

# Index nyomtatása

Indexet nyomtathat a kiválasztott fényképekből. Az indexnyomtatásnál a fényképek mintaképei kerülnek egy lapra. Ez kényelmes lehetőséget nyújt a fényképek kezelésére.

Az indexnyomtatáshoz válassza az Index elrendezést az Elrendezés/Nyomat (Layout/Print) képernyőn.

| 2 New Photo Print - Canon East | y-PhotoPrint EX                                                                                                    |            |
|--------------------------------|----------------------------------------------------------------------------------------------------|------------|
| File Edit View Help            |                                                                                                    |            |
| Photo Print                    | Select the layout you want to print.<br>Check the Preview and click the Print button.<br>Printing starts.                                         | Exil Print |
| Menu                           | 관람학들생물                                                                                                    |            |
| () Select Images               | Borderless Bordered (ful)                                                                                                    | <b>Fee</b> |
| Select Paper                   | Borderless Bordered (x2) E                                                                                                    | <u>k</u> . |
| Print                          |                                                                                                    |            |
|                                |                                                                                                    |            |
|                                | Borderless Bordered 1                                                                                                    |            |
| Save                           |                                                                                                    |            |
| Help                           | Image: Section 2010         Image: Section 2010         Image: Section 2010           Index (x20)         Index (x48)         Image: Section 2010 |            |
| Exit                           |                                                                                                    | ÷          |

### Fontos

- Az indexnyomtatás nem érhető el, ha az alábbi papírméretek valamelyikét választja.
   Hitelkártya (Credit Card)
  - Nyomtatható lemez (Printable Disc)
- Egy oldalra legfeljebb 80 kép nyomtatható.

### 💷 Megjegyzés

- A fényképek kiválasztáshoz az alábbi rész nyújt segítséget.
   Fénykép kiválasztása
- A képek az alábbi sorrendben vannak elrendezve.
   Példa: Index (x20)

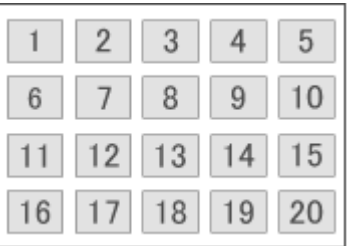

 A nyomtatási sorrend megváltoztatható a Beállítások (Preferences) párbeszédpanel Nyomtatás (Print) lapján, a Nyomtatási sorrend (Printing Order) beállításánál.
 A nyomtatási sorrendet a Dátum szerint (By Date), a Név szerint (By Name) és a Kiválasztás rendjében (By Selection) lehetőség közül választhatja ki. Ha meg szeretné jeleníteni a Beállítások (Preferences) párbeszédpanelt, kattintson a (Beállítások) gombra, vagy válassza a Fájl (File) menü Beállítások... (Preferences...) parancsát.

Bővített felhasználói kézikönyv > Nyomtatás számítógépről > Nyomtatás a mellékelt alkalmazáson keresztül > Fotónyomtatási beállítások > Igazolványképek nyomtatása (ID Photo Print)

#### A078

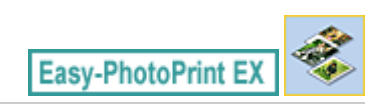

# Igazolványképek nyomtatása (ID Photo Print)

Különböző igazolványképeket nyomtathat.

### Fontos

- A képet nem minden hatóság fogadja el hivatalos igazolványképként.
  - A részletekért forduljon ahhoz az intézményhez, amelynek be fogja nyújtani a képet.

A nyomtatáshoz válassza ki a 10x15cm 4"x6" (4"x6" 10x15cm) lehetőséget a Papírméret (Paper Size) beállításnál a Papír kiválasztása (Select Paper) képernyőn, valamint az egyik igazolványkép-elrendezést az Elrendezés/Nyomat (Layout/Print) képernyőn.

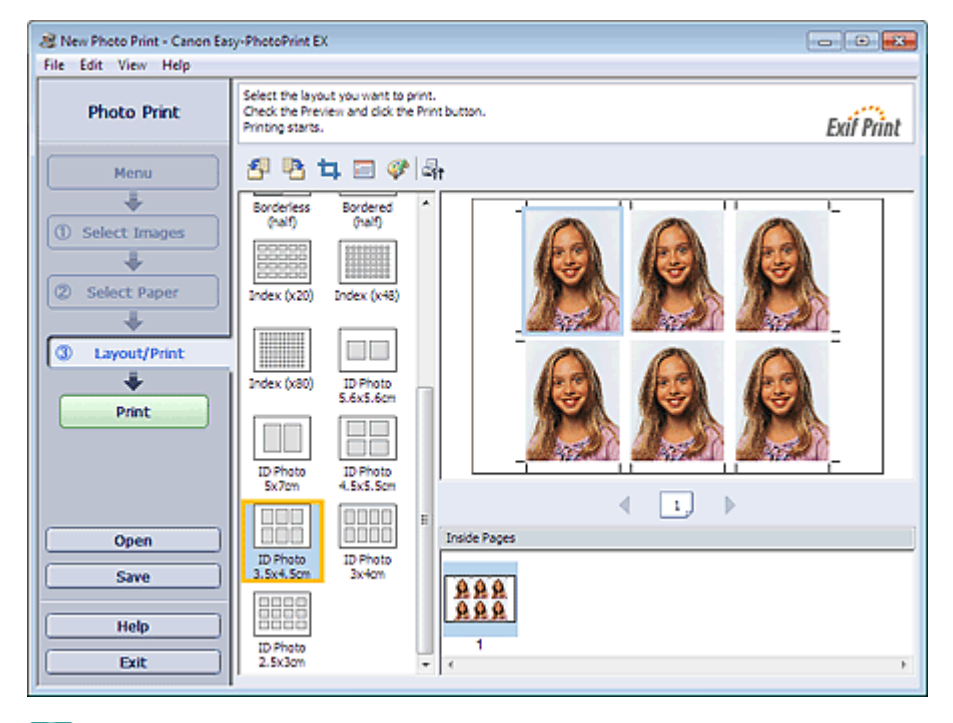

### 💷 Megjegyzés

- Az egy oldalon elhelyezhető keretek száma függ a készíteni kívánt igazolványkép méretétől. Ellenőrizze a keretek számát az Elrendezés/Nyomat (Layout/Print) képernyőn látható elrendezéseknél, majd adja meg a példányszámot a Kép kiválasztása (Select Images) képernyőn. Két vagy több képet is választhat, és különféle típusú igazolványképeket is nyomtathat egy oldalra.
- A fényképek kiválasztáshoz az alábbi rész nyújt segítséget.

#### 🔿 Fénykép kiválasztása

A képek az alábbi sorrendben vannak elrendezve.
 Példa: Igazolv.kép 3.5x4.5cm (ID Photo 3.5x4.5cm)

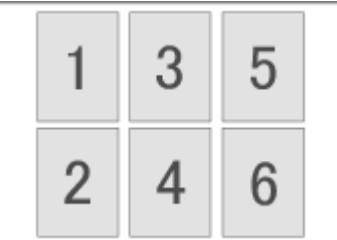

A nyomtatási sorrend megváltoztatható a Beállítások (Preferences) párbeszédpanel Nyomtatás

### Igazolványképek nyomtatása (ID Photo Print)

(Print) lapján, a Nyomtatási sorrend (Printing Order) beállításánál. A nyomtatási sorrendet a Dátum szerint (By Date), a Név szerint (By Name) és a Kiválasztás rendjében (By Selection) lehetőség közül választhatja ki.

Ha meg szeretné jeleníteni a Beállítások (Preferences) párbeszédpanelt, kattintson a (Beállítások) gombra, vagy válassza a Fájl (File) menü Beállítások... (Preferences...) parancsát.
 Igazolványképet csak 10x15cm 4"x6" (4"x6" 10x15cm) méretű papírra lehet nyomtatni.

Bővített felhasználói kézikönyv > Nyomtatás számítógépről > Nyomtatás a mellékelt alkalmazáson keresztül > Fotónyomtatási beállítások > Képinformációk nyomtatása

A079

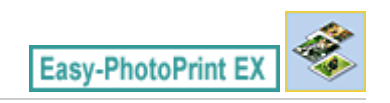

# Képinformációk nyomtatása

A fénykép és az Exif információk egymás mellé nyomtathatók.

A nyomtatáshoz válassza ki a Letter 8.5"x11" vagy az A4 lehetőséget a Papírméret (Paper Size) beállításnál a Papír kiválasztása (Select Paper) képernyőn, és az elrendezések közül válassza a Képinformáció (Captured Info) beállítást az Elrendezés/Nyomat (Layout/Print) képernyőn.

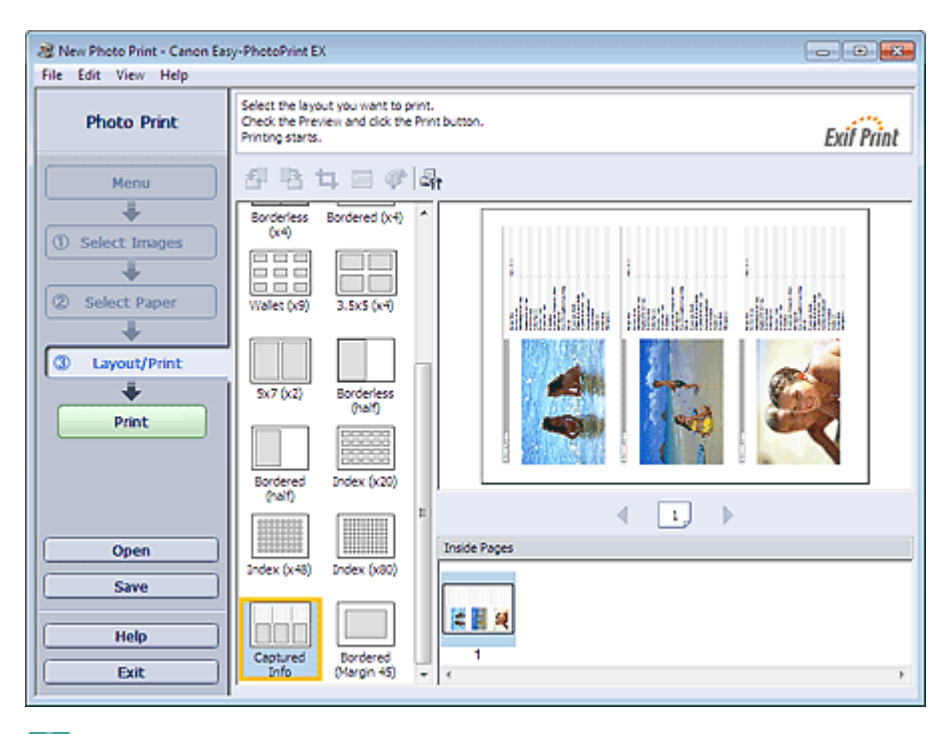

### 💷 Megjegyzés

- A fényképek kiválasztáshoz az alábbi rész nyújt segítséget.
  - Fénykép kiválasztása
- Ez a funkció csak a Letter 8.5"x11" és A4 papírmérettel használható.

Bővített felhasználói kézikönyv > Nyomtatás számítógépről > Nyomtatás a mellékelt alkalmazáson keresztül > Fotónyomtatási beállítások > Fényképek mentése

A092

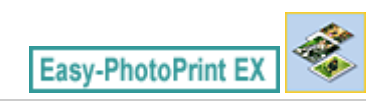

# Fényképek mentése

A szerkesztett fényképeket el lehet menteni. A vágási és elrendezési adatok szintén menthetők.

Kattintson a Mentés (Save) parancsra az Elrendezés/Nyomat (Layout/Print) képernyőn.

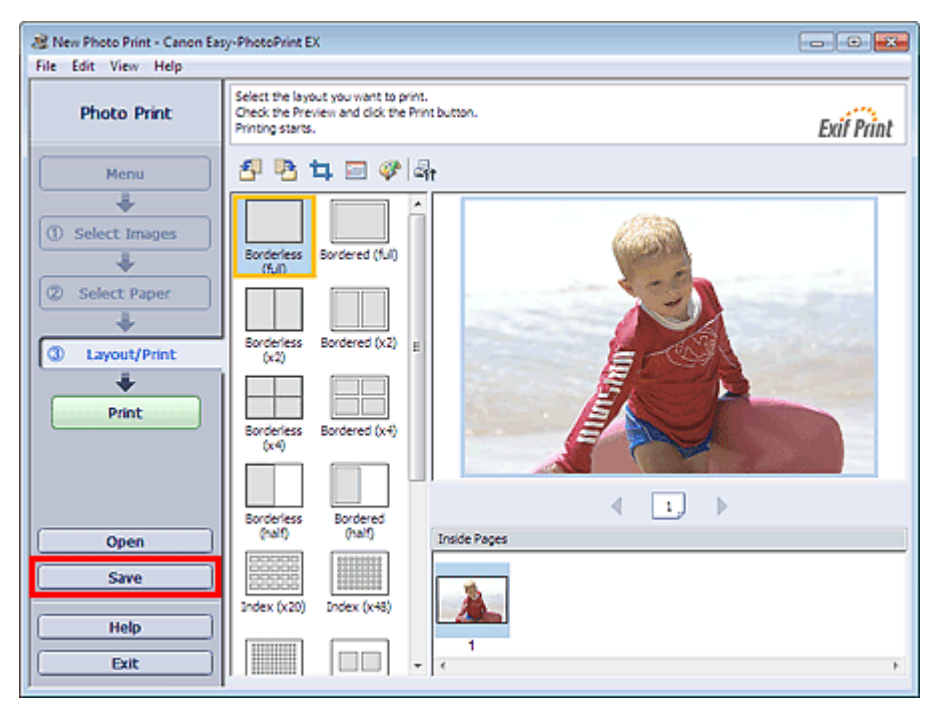

A Mentés másként (Save As) párbeszédpanel megjelenése után adja meg a mentés helyét és a fájl nevét, és kattintson a Mentés (Save) gombra.

### Fontos

Ha egy elmentett fájlt szerkeszt, és újból elmenti, akkor a fájl felül lesz írva.
 Ha egy a fájlt másik fájlnéven vagy másik helyre szeretne menteni, válassza a Fájl (File) menü
 Mentés másként... (Save As...) parancsát, és mentse a képet.

### 💷 Megjegyzés

A Mentés (Save) gomb nem látható a Papír kiválasztása (Select Paper) és a Kép kiválasztása (Select Images) képernyőn.

Bővített felhasználói kézikönyv > Nyomtatás számítógépről > Nyomtatás a mellékelt alkalmazáson keresztül > Fotónyomtatási beállítások > Mentett fájlok megnyitása

A093

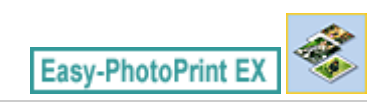

# Mentett fájlok megnyitása

Megnyithatja az Easy-PhotoPrint EX programban létrehozott fájlokat.

1. Kattintson a Menü (Menu) Könyvtár (Library) elemére.

| a Canon Easy-PhotoPrint EX |                                                               |                                   |            |          |
|----------------------------|---------------------------------------------------------------|-----------------------------------|------------|----------|
| File Edit View Help        |                                                               |                                   |            |          |
| Select Item                | Select the item you want to<br>Select Library to access saved | create from the menu.<br>I items. |            |          |
| Menu                       |                                                               |                                   |            |          |
|                            |                                                               |                                   |            |          |
|                            | Photo Print                                                   | Album                             | Disc Label | Calendar |
|                            |                                                               | *                                 |            |          |
|                            | Stickers                                                      | Layout Print                      | Library    | J        |
|                            | Tps                                                           |                                   |            |          |
| Help                       |                                                               |                                   |            |          |
| Exit                       |                                                               |                                   |            |          |

Megjelenik a Megnyitás (Open) párbeszédpanel.

Ellenőrizheti az Easy-PhotoPrint EX program által létrehozott fájlokat az ikon nézet segítségével (csak Windows 7 és Windows Vista esetén) vagy miniatűrökként.

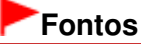

- Ha a Windows 7, Windows Vista vagy Windows XP rendszer 64 bites változatát használja, a fájlok tartalma nem jeleníthető meg az Intézőben.
- **2.** Jelölje ki a megnyitni kívánt fájlt, és kattintson a Megnyitás (Open) gombra. Megjelenik az Elrendezés/Nyomat (Layout/Print) képernyő.
- **3.** Szerkessze a fájlt, ha szükséges.

### 💷 Megjegyzés

- Az Easy-PhotoPrint EX a következő formátumokat (fájlkiterjesztéseket) támogatja.
   Easy-PhotoPrint EX fotónyomtatási fájl (.el6)
- Az Easy-PhotoPrint EX programban létrehozott fájlok az alábbi lépésekkel nyithatók meg, a Menü (Menu) Könyvtár (Library) pontja kivételével.
  - Kattintson a Megnyitás (Open) pontra az egyes képernyők lépésgomb területén, majd válassza ki a szerkeszteni kívánt fájlt.
  - Kattintson duplán a fájlra.
  - Kattintson a Fájl (File) menü Megnyitás... (Open...) pontjára, majd válassza ki a szerkeszteni kívánt

fájlt. A legutóbb használt fájlokat úgy is megnyithatja, ha a kívánt fájlnévre kattint a Fájl (File) menüben.
Bővített felhasználói kézikönyv > Nyomtatás számítógépről > Nyomtatás a mellékelt alkalmazáson keresztül > Egyéb beállítások

A102

Easy-PhotoPrint EX

## Egyéb beállítások

- Az elrendezés módosítása
- A háttér módosítása
- Fényképek hozzáadása
- Fényképek helyének cseréje
- Fényképek cseréje
- Fényképek helyének, szögének és méretének módosítása
- Fényképek levágása
- Fényképek keretezése
- Dátum nyomtatása a fényképekre
- Megjegyzések csatolása fényképekhez
- Szöveg hozzáadása fényképekhez
- Mentés
- Ünnepnapok beállítása
- Naptár beállítása
- Mentett fájlok megnyitása

Bővített felhasználói kézikönyv > Nyomtatás számítógépről > Nyomtatás a mellékelt alkalmazáson keresztül > Egyéb beállítások > Az elrendezés módosítása

A080

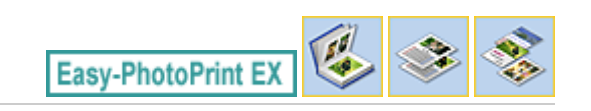

## Az elrendezés módosítása

Az egyes oldalak elrendezését külön-külön módosíthatja.

#### Fontos

 Különleges tartalom nyomtatása (PREMIUM Contents Print) esetén nem módosítható az elrendezés.

Jelölje ki azt az oldalt a Szerkesztés (Edit) képernyőn, amelynek elrendezését módosítani szeretné, és

kattintson az [1] (Elrendezés módosítása) gombra.

Válassza ki a használni kívánt elrendezést az Elrendezés módosítása (Change Layout) párbeszédpanelen, és kattintson az OK gombra.

#### Album

|                                         | Change Layout      |            |       |
|-----------------------------------------|--------------------|------------|-------|
| Edit Tools                              | 001                | 002<br>004 | 4 III |
| · · · · · · · · · · · · · · · · · · ·   | Apply to all pages |            |       |
| 5 1 1 1 1 1 1 1 1 1 1 1 1 1 1 1 1 1 1 1 |                    | OK Cancel  | Help  |

#### Fontos

- Ha az új elrendezésben több keret van oldalanként, mint a jelenlegi elrendezésben, akkor a következő történik:
  - Ha az elrendezésben lévő keretek száma nő
- : A következő oldalakról egyes képek előrébb kerülnek, hogy kitöltsék az új elrendezés összes keretét.

Ha az elrendezésben lévő keretek száma csökken

- : A program annyi új elrendezésű oldalt vesz fel, hogy a jelenlegi elrendezési oldalakon lévő képek mind elférjenek.
- Ha az előlap vagy a hátlap elrendezését olyanra módosítja, amelyben kevesebb elrendezési keret található, akkor a program az előző elrendezési oldalhoz utoljára hozzáadott képtől kezdve törli azok a képeket, amelynek nem férnek el az új elrendezésben.

#### 💷 Megjegyzés

- A kiválasztható elrendezések eltérőek lehetnek a Papírméret (Paper Size) és a Tájolás (Orientation) beállítástól és a kiválasztott oldaltípustól (előlap, belső oldalak, hátlap) függően.
- Jelölje be az Alkalmazás minden oldalra (Apply to all pages) jelölőnégyzetet, ha az összes oldal

elrendezését az újonnan kiválasztott elrendezésre szeretné módosítani.

#### Naptár

|            | Change Layout  |      |     |        |      | × |
|------------|----------------|------|-----|--------|------|---|
| Edit Tools | 001            | 002  | 003 | 004    | 005  |   |
|            | Apply to all p | ages |     |        |      |   |
|            |                |      | ОК  | Cancel | Help | , |

#### Fontos

- Az összes oldal elrendezése a kiválasztott elrendezésre módosul.
- Azokat a képeket, amelyek nem illenek bele az új elrendezésbe, az utolsó oldalra gyűjti a program.

#### Megjegyzés

A kiválasztható elrendezések eltérőek lehetnek a Papírméret (Paper Size) és a Tájolás (Orientation) beállításától függően.

#### Elrendezéses nyomtatás

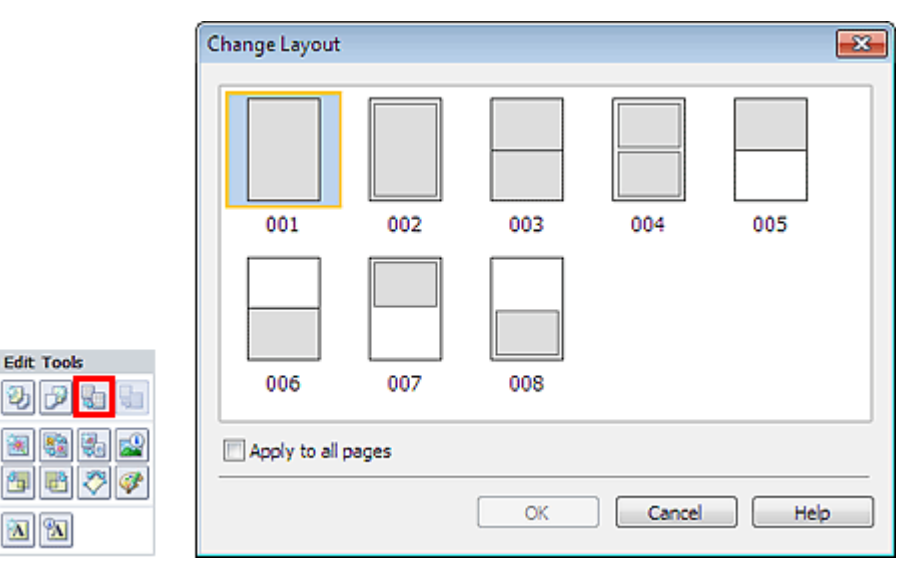

#### Fontos

Ъ

Λ

Ha az új elrendezésben több keret van oldalanként, mint a jelenlegi elrendezésben, akkor a következő történik:

Ha az elrendezésben lévő keretek száma nő

- : A következő oldalakról egyes képek előrébb kerülnek, hogy kitöltsék az új elrendezés összes keretét.
- Ha az elrendezésben lévő keretek száma csökken
- : A program annyi új elrendezésű oldalt vesz fel, hogy a jelenlegi elrendezési oldalakon lévő képek mind elférjenek.

# 💷 Megjegyzés

- A kiválasztható elrendezések eltérőek lehetnek a Papírméret (Paper Size) és a Tájolás (Orientation) beállításától függően.
- Jelölje be az Alkalmazás minden oldalra (Apply to all pages) jelölőnégyzetet, ha az összes oldal elrendezését az újonnan kiválasztott elrendezésre szeretné módosítani.

Bővített felhasználói kézikönyv > Nyomtatás számítógépről > Nyomtatás a mellékelt alkalmazáson keresztül > Egyéb beállítások > A háttér módosítása

A081

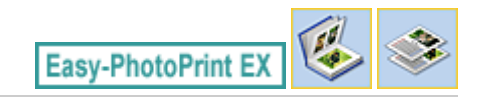

## A háttér módosítása

Módosíthatja az egyes oldalak hátterét.

#### Fontos

 Címkék (Stickers), Elrendezéses nyomtatás (Layout Print) és Különleges tartalom nyomtatása (PREMIUM Contents Print) módban a háttér nem módosítható.

Kattintson a Háttér... (Background...) elemre az Oldalbeállítás (Page Setup) képernyőn, vagy jelölje ki azt

az oldalt a Szerkesztés (Edit) képernyőn, amelynek hátterét módosítani szeretné, és kattintson a (Háttér módosítása) gombra.

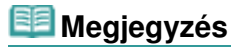

Ъ \*

**6** 

Az albumnyomtatás képernyői példaként szerepelnek a következő leírásokban. Az aktuális képernyő eltérhet a létrehozott elemtől függően.

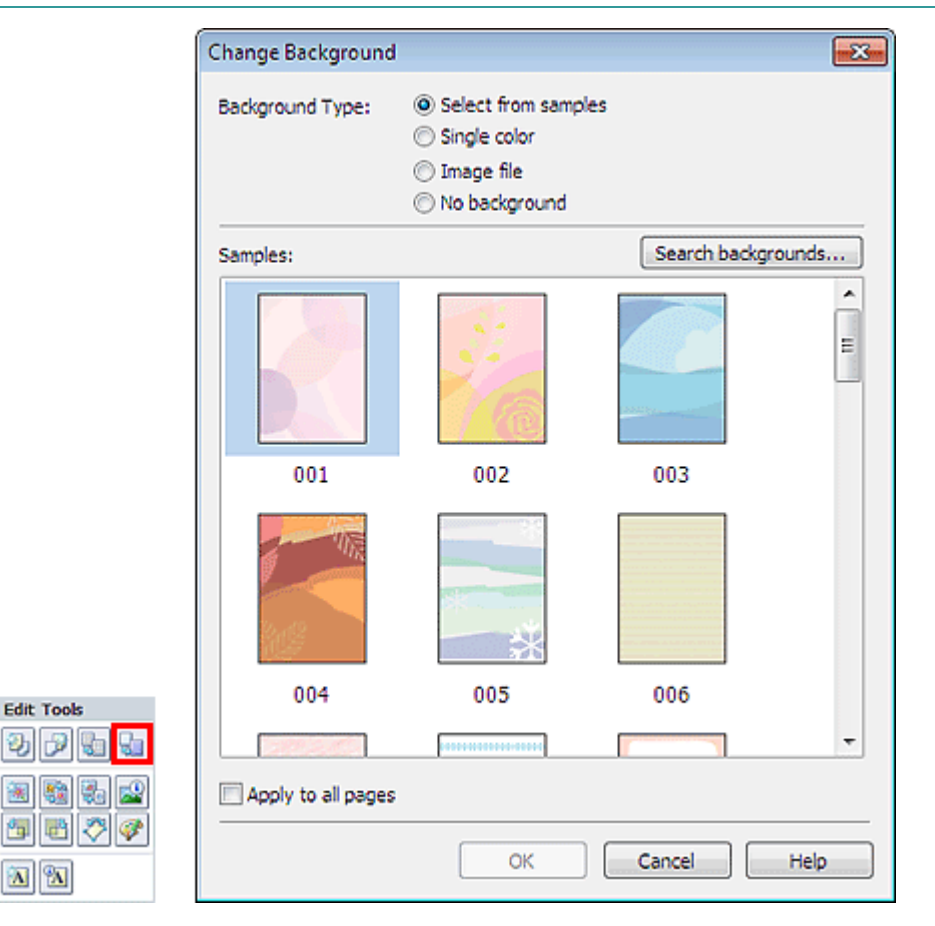

Válassza ki a használni kívánt háttértípust a Háttér módosítása (Change Background) párbeszédpanelen.

#### Ha a Kiválasztás a minták közül (Select from samples) lehetőség van kiválasztva

Válassza ki a használni kívánt képet a Minták (Samples) elemnél, majd kattintson az OK gombra.

#### A háttér módosítása

## 💷 Megjegyzés

- A Kiválasztás a minták közül (Select from samples) lista csak akkor látható, ha korábban az Album lehetőséget választotta.
- Webhelyünkön az alkalmazásban szereplők mellett további különféle hátterek is megtalálhatók. Kattintson a Hátterek keresése... (Search backgrounds...) hivatkozásra a Canon webhelyének megnyitásához, ahonnan ingyenesen tölthet le további anyagokat.
  - A webhely eléréséhez internetkapcsolatra van szükség. Az internetkapcsolatra a megfelelő csatlakozási díj érvényes.
  - A hátterek telepítése előtt lépjen ki az Easy-PhotoPrint EX programból.

#### Ha az Egyszínű (Single color) lehetőség van kiválasztva

Válassza ki a használni kívánt színt a Szabványos szín (Standard color) vagy az Egyéni szín (Custom color) elemnél, majd kattintson az OK gombra.

| Change Background  |                                                                                                    | ×  |
|--------------------|----------------------------------------------------------------------------------------------------|----|
| Background Type:   | <ul> <li>Select from samples</li> <li>Single color</li> <li>Image file</li> <li>No background</li> </ul> |    |
| Background Color:  |                                                                                                    |    |
| Standard color     |                                                                                                    |    |
| Custom color       | Customize                                                                                                |    |
|                    |                                                                                                    |    |
|                    |                                                                                                    |    |
|                    |                                                                                                    |    |
| Apply to all pages |                                                                                                    |    |
|                    | OK Cancel He                                                                                             | lρ |

#### Ha a Képfájl (Image file) lehetőség van kiválasztva

Adja meg a Képfájl elérési útja (Image File Path), illetve a Képelrendezés (Image Layout) mező beállítását, majd kattintson az OK gombra.

#### A háttér módosítása

| Change Backgroun  | d 🗾                                                                                                    |
|-------------------|----------------------------------------------------------------------------------------------------|
| Background Type:  | <ul> <li>Select from samples</li> <li>Single color</li> <li>Image file</li> <li>No background</li> </ul> |
| Im                | age File Path:                                                                                           |
| ۵                 | C:\Users\UserName\IMG0032_s.jpg Browse                                                                   |
|                   | Semitransparent<br>Transparency: 10% v (10-90)                                                           |
| Im                | age Layout:                                                                                              |
|                   | Crop to fit page                                                                                         |
|                   | <ul> <li>Auto scale to fit page</li> <li>Tile</li> <li>Original size</li> </ul>                          |
| Apply to all page | s                                                                                                    |
|                   | OK Cancel Help                                                                                           |

# 💷 Megjegyzés

A háttér beállításával kapcsolatos részleteket a Háttér módosítása (Change Background) párbeszédpanel súgójában találja.

Bővített felhasználói kézikönyv > Nyomtatás számítógépről > Nyomtatás a mellékelt alkalmazáson keresztül > Egyéb beállítások > Fényképek hozzáadása

A082

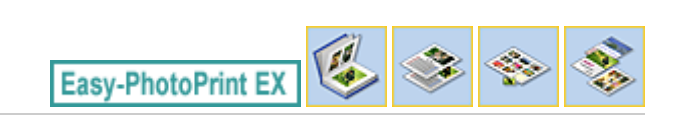

# Fényképek hozzáadása

Az oldalakhoz képek adhatók.

Jelölje ki azt az oldalt a Szerkesztés (Edit) képernyőn, amelyhez fényképeket szeretne adni, és kattintson

a 🛄 (Kép hozzáadása) gombra.

## 💷 Megjegyzés

Az albumnyomtatás képernyői példaként szerepelnek a következő leírásokban. Az aktuális képernyő eltérhet a létrehozott elemtől függően.

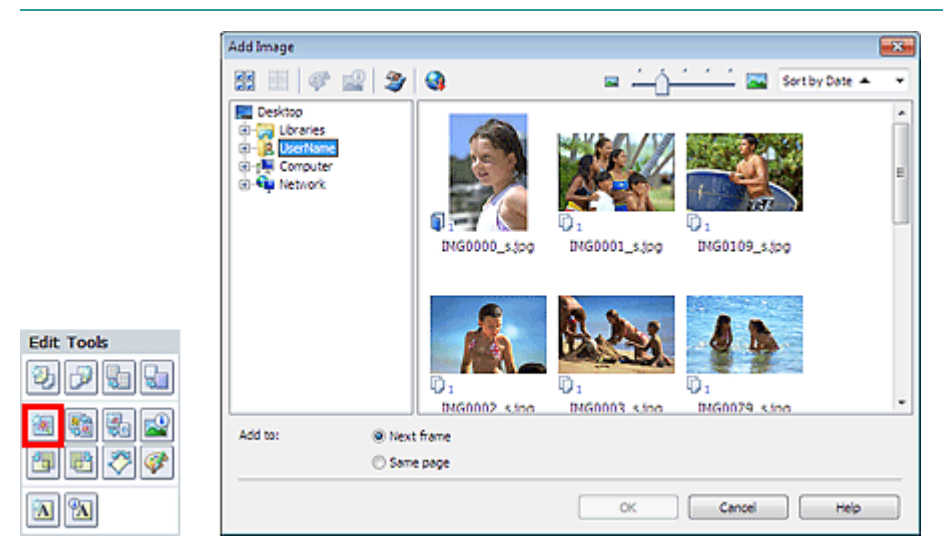

Válassza ki azt a mappát a Kép hozzáadása (Add Image) párbeszédpanel bal oldali ablaktábláján lévő mappafa területről, amely a hozzáadandó képet tartalmazza, majd válassza ki a hozzáadni kívánt képet a jobb oldalon lévő mintakép ablakból.

#### 💷 Megjegyzés

- Egy adott képre kattintva ki lehet azt jelölni (a háttér kékre vált), illetve meg lehet szüntetni a kijelölést (a háttér fehérre vált). Több képet is kijelölhet egyszerre.
- Videofelvételekből rögzített állóképeket is felhasználhat.
   Állóképek készítése videóról
- Internetes fényképmegosztó webhelyekről letöltött képeket is felhasználhat.
   Képek letöltése fényképmegosztó webhelyekről
- Különleges tartalom nyomtatása (PREMIUM Contents Print) módban bizonyos tartalmak esetében megjelenik a Nézet (View). Beállítható, hogy a képeket a Különleges tartalom nyomtatása (PREMIUM Contents Images) vagy a Helyi képek (Local Images) képernyőről kelljen kiválasztani.
- Különleges tartalom nyomtatása (PREMIUM Contents Print) módban a mappafa terület nem látható, ha nem érhetők el helyi képek a kiválasztott tartalomhoz.

Válasszon egy lehetőséget a Hozzáadás ehhez (Add to) elemnél, és kattintson az OK gombra.

#### Fontos

- Egyszerre legfeljebb 20 kép adható hozzá.
- Megegyező képek esetén egyszerre csak egy adható hozzá. Ilyen esetben a képeket egyesével kell hozzáadni.
- Egy képet az oldalakhoz összesen legfeljebb 99-szer lehet hozzáadni.

#### Fényképek hozzáadása

- A fényképek hozzáadása miatt megnövekedhet az oldalak száma, a 400. oldalon túl azonban nem vehető fel több fénykép.
- Különleges tartalom nyomtatása (PREMIUM Contents Print) módban nem lehet képeket hozzáadni, ha nincs használaton kívüli keret a kiválasztott elrendezésben.

## 💷 Megjegyzés

A Kép hozzáadása (Add Image) párbeszédpanelen kijelölheti egyszerre az összes képet, vagy módosíthatja a mintaképek megjelenítési méretét és sorrendjét. A részleteket a súgóban találja.

Bővített felhasználói kézikönyv > Nyomtatás számítógépről > Nyomtatás a mellékelt alkalmazáson keresztül > Egyéb beállítások > Fényképek helyének cseréje

A083

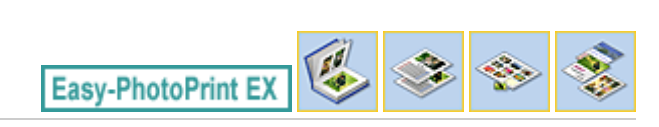

## Fényképek helyének cseréje

A fényképek helyét megcserélheti.

Kattintson a

(Képek helyének cseréje) gombra a Szerkesztés (Edit) képernyőn.

#### 💷 Megjegyzés

Az albumnyomtatás képernyői példaként szerepelnek a következő leírásokban. Az aktuális képernyő eltérhet a létrehozott elemtől függően.

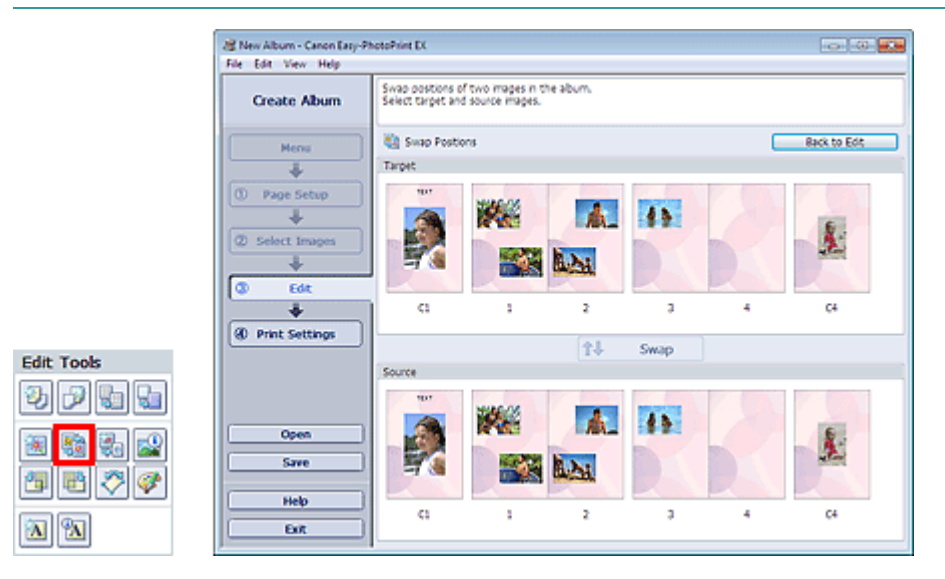

Válassza ki a megcserélni kívánt cél- és forrásképet, majd kattintson a Csere (Swap) gombra.

Ha befejezte az összes megcserélni kívánt kép cseréjét, kattintson a Vissza a szerkesztéshez (Back to Edit) gombra.

5

## Bővített felhasználói kézikönyv

Bővített felhasználói kézikönyv > Nyomtatás számítógépről > Nyomtatás a mellékelt alkalmazáson keresztül > Egyéb beállítások > Fényképek cseréje

A084

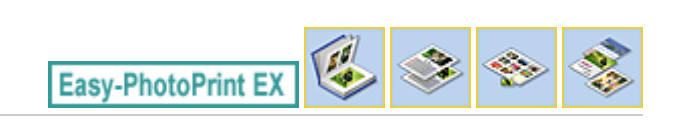

# Fényképek cseréje

Egy képet egy másik képre cserélhet.

Jelölje ki azt az képet a Szerkesztés (Edit) képernyőn, amelyet ki szeretne cserélni, és kattintson a (Kijelölt kép cseréje) gombra.

#### 💷 Megjegyzés

Az albumnyomtatás képernyői példaként szerepelnek a következő leírásokban. Az aktuális képernyő eltérhet a létrehozott elemtől függően.

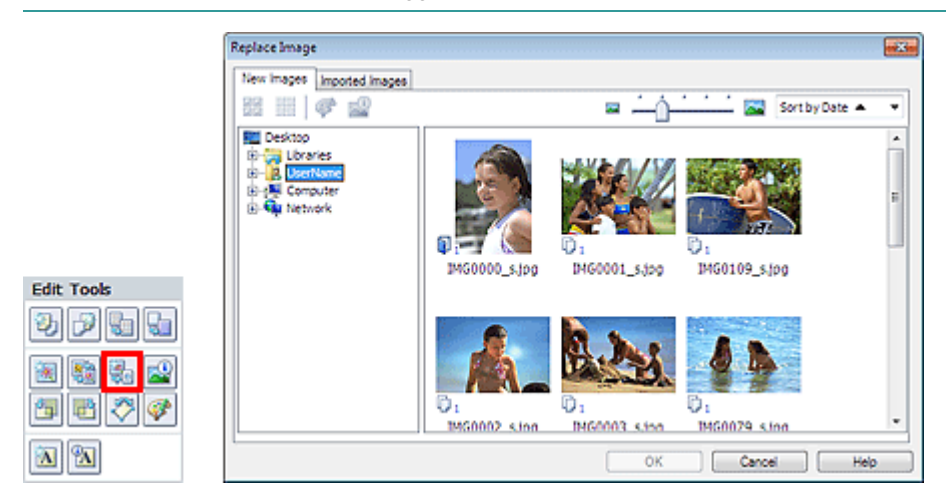

Válassza ki azt a mappát a Kép cseréje (Replace Image) párbeszédpanel bal oldalán lévő mappafa területen, amely a kicserélni kívánt képet tartalmazza. Válassza ki a kicserélni kívánt képet a képernyő jobb oldalán lévő mintakép ablakból, majd kattintson az OK gombra.

Ha a már importált képekből szeretne választani, kattintson az Importált képek (Imported Images) fülre, és válassza ki a kicserélni kívánt forrásképet a mintakép ablakból, majd kattintson az OK gombra.

#### Fontos

Nem választhat ki egyszerre több képet a Kép cseréje (Replace Image) párbeszédpanelen.

#### 💷 Megjegyzés

- Ha a Szerkesztés (Edit) képernyőn több képet választ ki célképként, és használja a csere funkciót, a Szerkesztés (Edit) képernyőn kiválasztott összes kép a Kép cseréje (Replace Image) párbeszédpanelen kiválasztott képre cserélődik.
- Ha kicserél két képet, a régi kép következő beállításait fogja örökölni a helyére kerülő új kép.
  - Hely
  - Méret
  - Keret
  - Dátum helye és mérete
  - A levágással és a tájolással kapcsolatos adatok nem öröklődnek.
- Különleges tartalom nyomtatása (PREMIUM Contents Print) módban bizonyos tartalmak esetében megjelenik a Nézet (View). Beállítható, hogy a képeket a Különleges tartalom nyomtatása (PREMIUM Contents Images) vagy a Helyi képek (Local Images) képernyőről kelljen kiválasztani.
- Különleges tartalom nyomtatása (PREMIUM Contents Print) módban a mappafa terület nem látható, ha nem érhetők el helyi képek a kiválasztott tartalomhoz.
- A mintaképek megjelenítési mérete és sorrendje módosítható a Kép cseréje (Replace Image)

párbeszédpanelen. A részleteket a súgóban találja.

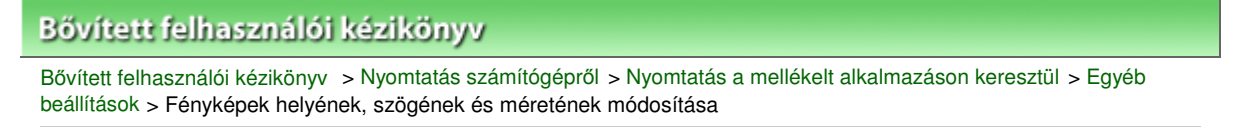

A085

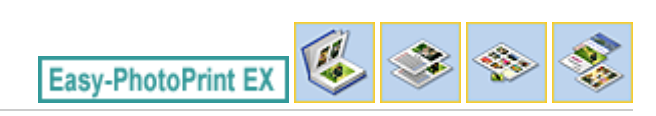

## Fényképek helyének, szögének és méretének módosítása

A fényképek helye, szöge és mérete pontosan beállítható.

# Fontos Ha Különleges tartalom nyomtatása (PREMIUM Contents Print) módban különleges tartalmú képet használ, akkor a kiválasztott képtől függően előfordulhat, hogy ez a funkció nem érhető el.

Jelölje ki azt a képet a Szerkesztés (Edit) képernyőn, amelynek helyét vagy méretét módosítani szeretné,

és kattintson a 🖾 (Kép szerkesztése) gombra, vagy kattintson duplán a képre.

#### 💷 Megjegyzés

Az albumnyomtatás képernyői példaként szerepelnek a következő leírásokban. Az aktuális képernyő eltérhet a létrehozott elemtől függően.

| Edit Image                |                | ×  |
|---------------------------|----------------|----|
| Postion & Size Crop Frame | Date Comments  |    |
| File Name: IN             | G0032_s jog    |    |
| Center Position:          |                | -1 |
| From Left of Page:        | 7412 🚔 mm      |    |
| From Top of Page:         | 81.7 🔷 mm      |    |
| Rotation:                 | 0.0 ×          |    |
| Size:                     |                |    |
| Oustom size               |                |    |
| Lock aspect ratio         |                |    |
| Width:                    | 118.5 🗢 mm     |    |
| Height:                   | 79.0 🗢 mm      |    |
| Standard size             |                |    |
| Size:                     | 4"x6" ~        |    |
|                           |                |    |
|                           | OK Cancel Help |    |

Adja meg a Középső pozíció (Center Position), a Forgatás (Rotation) és a Méret (Size) beállítás kívánt értékét, majd kattintson az OK gombra.

#### 💷 Megjegyzés

- Egy kép méretét és helyét a Szerkesztés (Edit) képernyőre való áthúzással is módosíthatja.
- Válassza ki a kívánt képet a Szerkesztés (Edit) képernyőn, kattintson a

a l

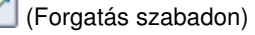

## Fényképek helyének, szögének és méretének módosítása

gombra, és a sarkánál fogva forgassa el a képet.

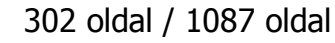

a 🔊

- Különleges tartalom nyomtatása (PREMIUM Contents Print) esetén nem használható a (Forgatás szabadon) funkció.
- A képek helyével, szögével és méretével kapcsolatos részleteket a súgóban találja.

Bővített felhasználói kézikönyv > Nyomtatás számítógépről > Nyomtatás a mellékelt alkalmazáson keresztül > Egyéb beállítások > Fényképek levágása

A086

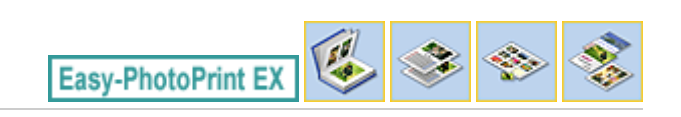

.

# Fényképek levágása

A képek levágása arra való, hogy a képek felesleges részeit eltávolíthassa úgy, hogy kijelöli a megfelelő részeket.

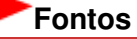

Ha Különleges tartalom nyomtatása (PREMIUM Contents Print) módban különleges tartalmú képet használ, akkor a kiválasztott képtől függően előfordulhat, hogy ez a funkció nem érhető el.

Jelölje ki azt az képet a Szerkesztés (Edit) képernyőn, amelyet le szeretne vágni, és kattintson a (Kép szerkesztése) gombra, vagy kattintson duplán a képre.

Kattintson a Vágás (Crop) fülre a Kép szerkesztése (Edit Image) párbeszédpanelen.

## 💷 Megjegyzés

Az albumnyomtatás képernyői példaként szerepelnek a következő leírásokban. Az aktuális képernyő eltérhet a létrehozott elemtől függően.

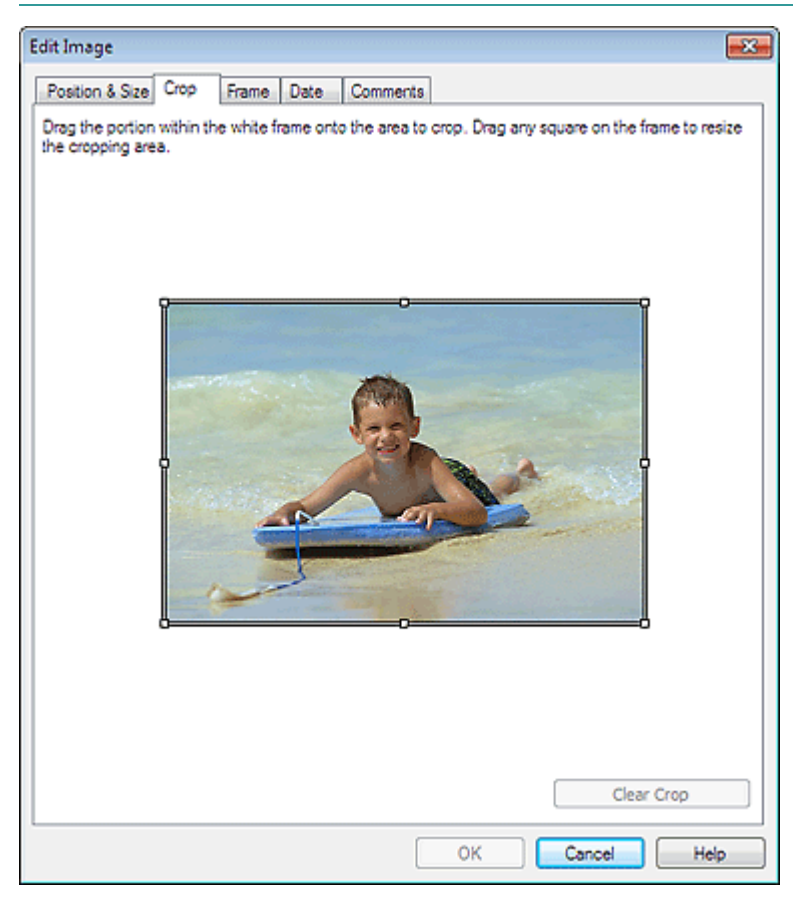

A levágandó terület módosításához mozgassa a fehér négyzeteket a képen, majd kattintson az OK gombra.

#### 💷 Megjegyzés

A levágással kapcsolatos részleteket a súgóban találja.

Bővített felhasználói kézikönyv > Nyomtatás számítógépről > Nyomtatás a mellékelt alkalmazáson keresztül > Egyéb beállítások > Fényképek keretezése

A087

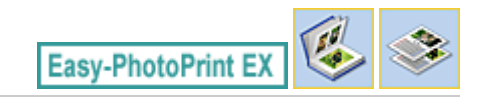

# Fényképek keretezése

Az képekhez keretek adhatók.

#### Fontos

 Címkék (Stickers), Elrendezéses nyomtatás (Layout Print) és Különleges tartalom nyomtatása (PREMIUM Contents Print) módban nem lehet keretet adni a képekhez.

Jelölje ki azt az képet a Szerkesztés (Edit) képernyőn, amelyhez keretet szeretne készíteni, és kattintson a

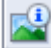

ٵ (Kép szerkesztése) gombra, vagy kattintson duplán a képre.

Kattintson a Keret (Frame) fülre a Kép szerkesztése (Edit Image) párbeszédpanelen.

💷 Megjegyzés

Az albumnyomtatás képernyői példaként szerepelnek a következő leírásokban. Az aktuális képernyő eltérhet a létrehozott elemtől függően.

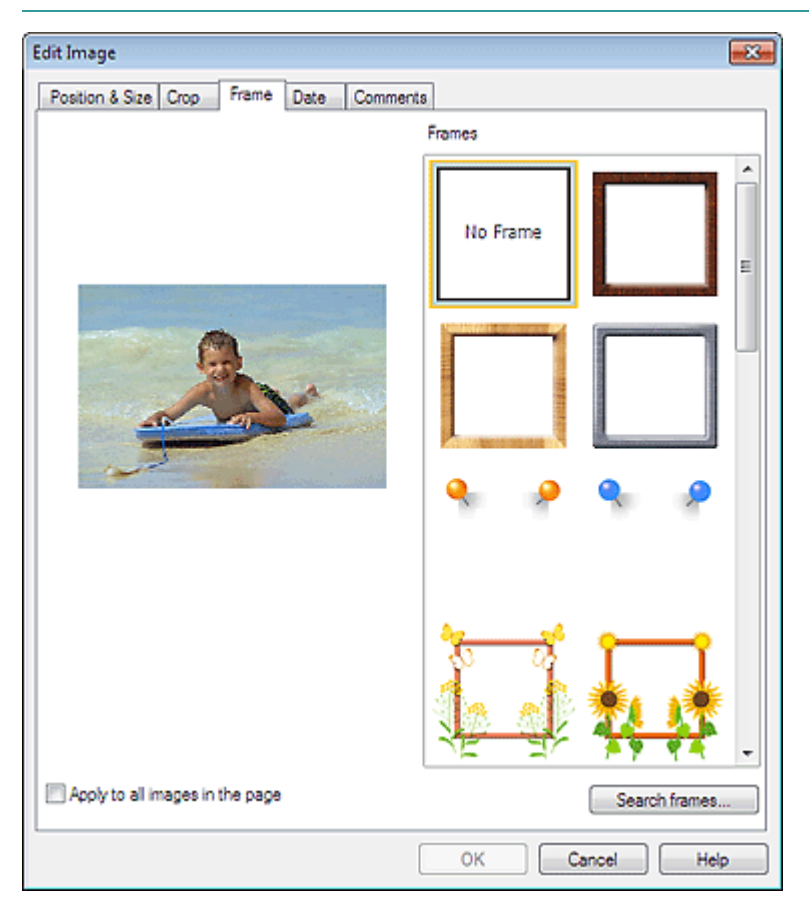

Válassza ki a használni kívánt keretet a Keretek (Frames) elemnél, majd kattintson az OK gombra.

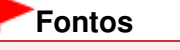

Keretes fényképekre nem lehet dátumot nyomtatni.

## 💷 Megjegyzés

- Egy oldal összes fényképét egyszerre is elláthatja ugyanazzal a kerettel, ha bejelöli az Alkalmazás minden képre az oldalon (Apply to all images in the page) jelölőnégyzetet.
- Webhelyünkön az alkalmazásban szereplők mellett további különféle keretek is megtalálhatók. Kattintson a Keretek keresése... (Search frames...) hivatkozásra a Canon webhelyének megnyitásához, ahonnan ingyenesen tölthet le további anyagokat.
  - A webhely eléréséhez internetkapcsolatra van szükség. Az internetkapcsolatra a megfelelő csatlakozási díj érvényes.
  - A keretek telepítése előtt lépjen ki az Easy-PhotoPrint EX programból.
  - A Keretek keresése... (Search frames...) lista csak akkor látható, ha korábban az Album lehetőséget választotta.
- A keretekkel kapcsolatos részleteket a súgóban találja.

Bővített felhasználói kézikönyv > Nyomtatás számítógépről > Nyomtatás a mellékelt alkalmazáson keresztül > Egyéb beállítások > Dátum nyomtatása a fényképekre

A088

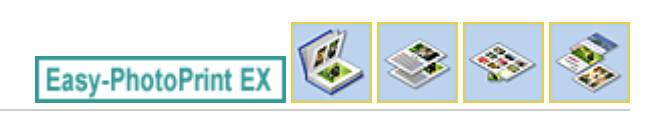

## Dátum nyomtatása a fényképekre

A képekre dátumot lehet nyomtatni.

#### Fontos

Különleges tartalom nyomtatása (PREMIUM Contents Print) esetén dátum nem nyomtatható ki.

Jelölje ki azt a képet a Szerkesztés (Edit) képernyőn, amelyre rá szeretné nyomtatni a dátumot, és

kattintson a [1997] (Kép szerkesztése) gombra, vagy kattintson duplán a képre.

Kattintson a Dátum (Date) fülre a Kép szerkesztése (Edit Image) párbeszédpanelen.

#### 💷 Megjegyzés

Az albumnyomtatás képernyői példaként szerepelnek a következő leírásokban. Az aktuális képernyő eltérhet a létrehozott elemtől függően.

| Edit Image                                   |
|----------------------------------------------|
| Position & Size Crop Frame Date Comments     |
|                                              |
| Show date                                    |
| Text Orientation: A @ Landscape < O Portrait |
| Position: Bottom Right                       |
| Font Size: Medium 💌                          |
| Color:                                       |
| Apply to all images                          |
|                                              |
|                                              |
| Defaults                                     |
| OK Cancel Help                               |

Jelölje be a Dátum megjelenítése (Show date) jelölőnégyzetet.

Adja meg a Szövegtájolás (Text Orientation), az Elhelyezés (Position), a Betűméret (Font Size) és a Szín (Color) beállítás kívánt értékét, majd kattintson az OK gombra.

#### Fontos

Keretes képekre nem lehet dátumot nyomtatni.

Dátum nyomtatása a fényképekre

# 💷 Megjegyzés

- A dátum az operációs rendszeren beállított rövid dátumformátum (pl. éééé/hh/nn) szerint jelenik meg.
- A dátumok beállításával kapcsolatos részleteket a súgóban találja.

Bővített felhasználói kézikönyv > Nyomtatás számítógépről > Nyomtatás a mellékelt alkalmazáson keresztül > Egyéb beállítások > Megjegyzések csatolása fényképekhez

A089

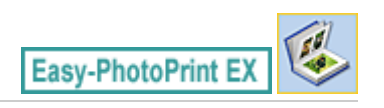

## Megjegyzések csatolása fényképekhez

A képekhez megjegyzéseket csatolhat, és megjelenítheti őket az albumban. A megjegyzésmezőben (felülről lefelé haladva) a fénykép neve, a készítés időpontja és a megjegyzések olvashatók.

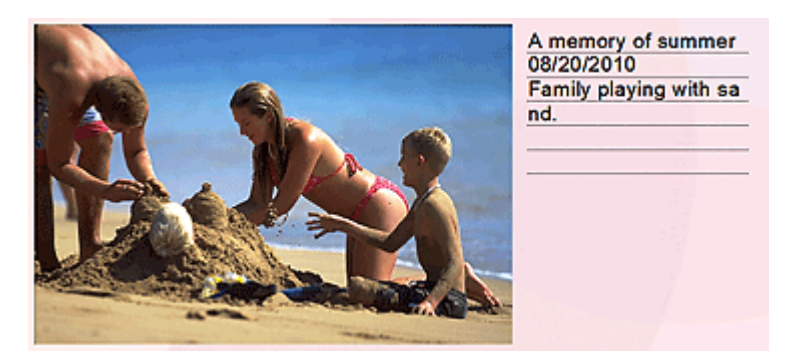

#### Fontos

Naptár (Calendar), Címkék (Stickers), Elrendezéses nyomtatás (Layout Print) és Különleges tartalom nyomtatása (PREMIUM Contents Print) módban nem lehet megjegyzéseket csatolni.

Jelölje ki azt az képet a Szerkesztés (Edit) képernyőn, amelyhez megjegyzéseket szeretne fűzni, és

kattintson a [1997] (Kép szerkesztése) gombra, vagy kattintson duplán a képre.

Kattintson a Megjegyzések (Comments) fülre a Kép szerkesztése (Edit Image) párbeszédpanelen.

## 💷 Megjegyzés

Az albumnyomtatás képernyői példaként szerepelnek a következő leírásokban. Az aktuális képernyő eltérhet a létrehozott elemtől függően.

Megjegyzések csatolása fényképekhez

| Edit Image 🔤                                   |
|------------------------------------------------|
| Position & Size Crop Frame Date Comments       |
| Show comment box                               |
| Image Name:                                    |
| V Show image name                              |
| Image Name:                                    |
| IMG0032_s jpg                                  |
| Show line                                      |
| Comments:                                      |
| Show comments                                  |
| Comments:                                      |
| A                                              |
|                                                |
| *                                              |
| Show line                                      |
| Show capture date                              |
|                                                |
| Font: Anal Font Size: 12 pt (5-100)            |
| Color: Font Style: Bold Itale                  |
| Center Position: Size:                         |
| From Left of Page: 159.5 🐳 mm Width: 42.0 🐳 mm |
| From Top of Page: 63.2 mm Height: 42.0 🗢 mm    |
| OK Cancel Help                                 |

Jelölje be a Megjegyzésmező megjelenítése (Show comment box) jelölőnégyzetet.

Jelölje be a jelölőnégyzetet a megjeleníteni kívánt elemek mellett, és írja be a megjegyzéseket.

Állítsa be a megjegyzéshez használt betűk méretét és színét, a megjegyzések helyét stb., majd kattintson az OK gombra.

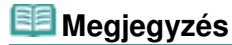

A megjegyzésekkel kapcsolatos részleteket a súgóban találja.

Bővített felhasználói kézikönyv > Nyomtatás számítógépről > Nyomtatás a mellékelt alkalmazáson keresztül > Egyéb beállítások > Szöveg hozzáadása fényképekhez

A090

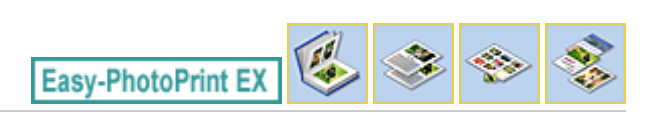

A

(Szövegmező szerkesztése)

## Szöveg hozzáadása fényképekhez

A fényképekhez szöveg adható.

#### Fontos

- Különleges tartalom nyomtatása (PREMIUM Contents Print) módban a következő esetekben nem vihető be szöveg.
  - Nincs szövegmező a kijelölt elrendezésben.
  - A [[] (Szöveg hozzáadása) le van tiltva.

Kattintson a (Szöveg hozzáadása) gombra a Szerkesztés (Edit) képernyőn, és húzza az egeret arra a területre, ahol a szöveget meg szeretné jeleníteni.

Ha Különleges tartalom nyomtatása (PREMIUM Contents Print) módban szöveget kíván bevinni egy előre

megadott szövegmezőbe, akkor jelölje ki a mezőt, majd kattintson a ikonra.

#### 💷 Megjegyzés

Az albumnyomtatás képernyői példaként szerepelnek a következő leírásokban. Az aktuális képernyő eltérhet a létrehozott elemtől függően.

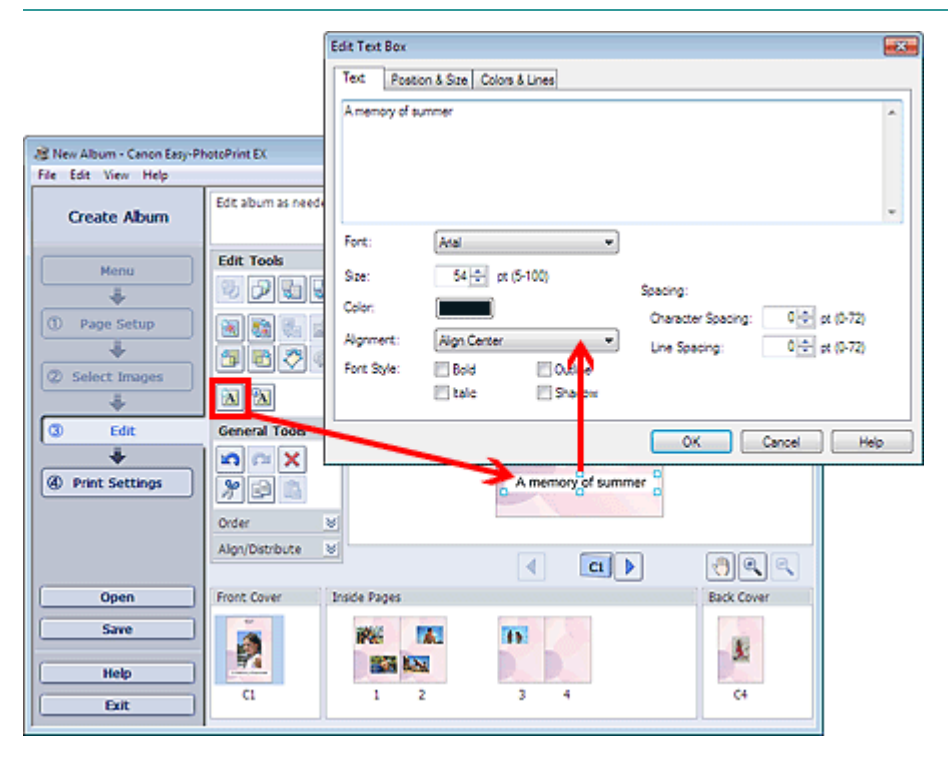

Kattintson a Szöveg (Text) fülre a Szövegmező szerkesztése (Edit Text Box) párbeszédpanelen, írja be a szöveget, majd kattintson az OK gombra.

#### 💷 Megjegyzés

A Szövegmező szerkesztése (Edit Text Box) párbeszédpanelen beállíthatja a szöveg helyét, szögét

## Szöveg hozzáadása fényképekhez

és méretét. Megadhatja a mező szín- és vonalbeállításait is. A részleteket a súgóban találja.

A beírt szöveg módosításához jelölje ki a szövegmezőt, majd kattintson a (Szövegmező szerkesztése) gombra. Megjelenik a Szövegmező szerkesztése (Edit Text Box) párbeszédpanel. Itt módosíthatja a szöveget.

Bővített felhasználói kézikönyv > Nyomtatás számítógépről > Nyomtatás a mellékelt alkalmazáson keresztül > Egyéb beállítások > Mentés

A091

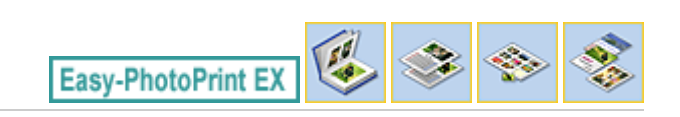

## Mentés

A szerkesztett elemeket el lehet menteni.

Kattintson a Mentés (Save) parancsra a Szerkesztés (Edit) vagy a Nyomtatásbeállítások (Print Settings) képernyőn.

## 💷 Megjegyzés

Az albumnyomtatás képernyői példaként szerepelnek a következő leírásokban. Az aktuális képernyő eltérhet a létrehozott elemtől függően.

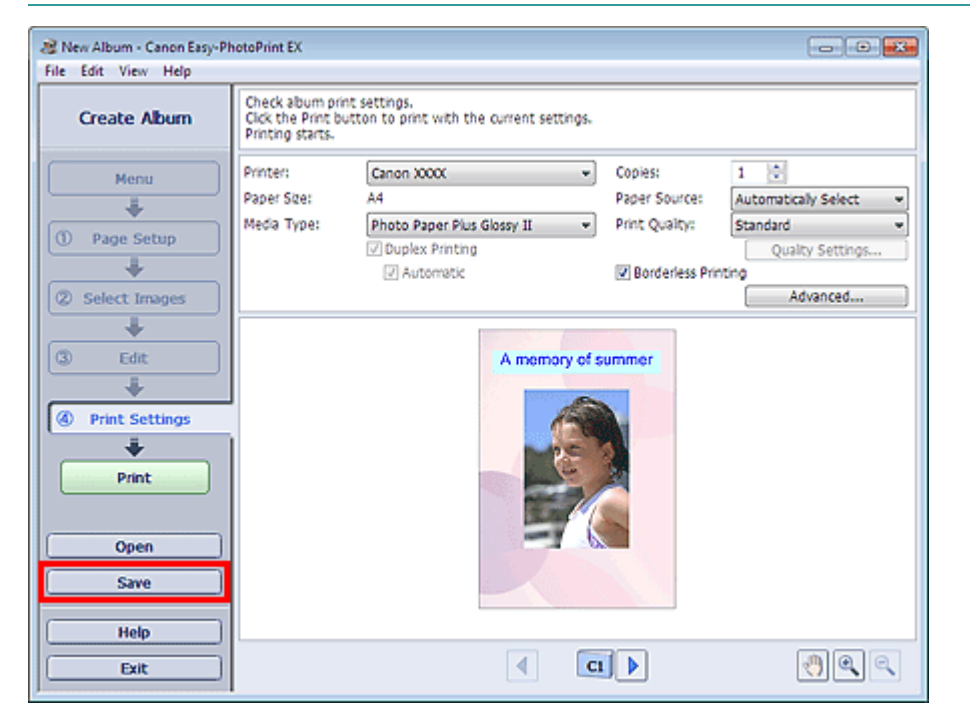

A Mentés másként (Save As) párbeszédpanel megjelenése után adja meg a mentés helyét és a fájl nevét, és kattintson a Mentés (Save) gombra.

#### Fontos

Ha egy elmentett fájlt szerkeszt, és újból elmenti, akkor a fájl felül lesz írva.
 Ha egy a fájlt másik fájlnéven vagy másik helyre szeretne menteni, válassza a Fájl (File) menü
 Mentés másként... (Save As...) parancsát, és mentse a képet.

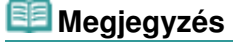

A Mentés (Save) gomb nem látható az Oldalbeállítás (Page Setup) és a Kép kiválasztása (Select Images) képernyőn.

Bővített felhasználói kézikönyv > Nyomtatás számítógépről > Nyomtatás a mellékelt alkalmazáson keresztül > Egyéb beállítások > Ünnepnapok beállítása

A099

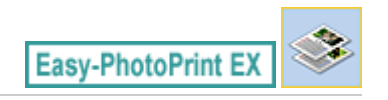

# Ünnepnapok beállítása

A naptárhoz ünnepnapokat adhat.

Kattintson a Naptár (Calendar) Oldalbeállítás (Page Setup) képernyőjén a Szabadság beáll... (Set

Holidays...) elemre, vagy kattintson az iiiii (Időszak/ünnepnap beállítása) gombra a Szerkesztés (Edit) képernyőn, és kattintson a Naptár általános beállításai (Calendar General Settings) párbeszédpanelen a Szabadság beáll... (Set Holidays...) elemre az Ünnepnap-beállítások (Holiday Settings) párbeszédpanel megjelenítéséhez.

| Holiday S | ettings                |                | <b>—</b>              |
|-----------|------------------------|----------------|-----------------------|
| Period:   | From 12/2010 to 2/2011 |                |                       |
| Date      | Holiday Name           | Set as Holiday | Add<br>Edit<br>Delete |
|           | OK                     | Cancel         | Clear                 |

Az ünnepnapok hozzáadásához kattintson a Hozzáadás... (Add...) gombra. Megjelenik a Szabadság hozzáadása/szerkesztése (Add/Edit Holiday) párbeszédpanel. Egy meglévő ünnepnap szerkesztéséhez jelölje ki azt, és kattintson a Szerkesztés... (Edit...) gombra.

Egy adott ünnepnap törléséhez jelölje ki azt, és kattintson a Törlés (Delete) gombra. Ha egy adott naptáridőszakban az összes elmentett ünnepnapot törölni szeretné, kattintson a Kiürítés (Clear) gombra.

A Szabadság hozzáadása/szerkesztése (Add/Edit Holiday) párbeszédpanelen, amely a Hozzáadás... (Add...) vagy a Szerkesztés... (Edit...) gombra kattintva jeleníthető meg, megadhatja az ünnepnap nevét és dátumát.

#### Ünnepnapok beállítása

| Add/Edit Holiday |                  |  |
|------------------|------------------|--|
| Holiday Name:    |                  |  |
| <b>▼</b> Set     | as Holiday       |  |
| Period: From 1   | 2/2010 to 2/2011 |  |
| Month / Year:    | December 2010 🔻  |  |
| Day:             |                  |  |
| Oate             | 1                |  |
| Day of week      | First v Sunday v |  |
|                  | OK Cancel Help   |  |

Adja meg az ünnepnap nevét az Ünnepnap neve (Holiday Name) mezőben, és állítsa be a dátumot.

Jelölje be a Beállítás szabadságként (Set as Holiday) jelölőnégyzetet ahhoz, hogy a nap ünnepnapként jelenjen meg a naptárban.

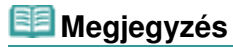

Az egyes párbeszédpanelek részletes leírását a súgóban találja.

Bővített felhasználói kézikönyv > Nyomtatás számítógépről > Nyomtatás a mellékelt alkalmazáson keresztül > Egyéb beállítások > Naptár beállítása

A100

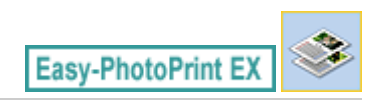

(Naptár beállítása) gombra a

Ļ

## Naptár beállítása

Testreszabhatja a naptárat (a betűtípust, a vonalakat, a színeket, a helyet, a méretet stb.).

Kattintson a Naptár (Calendar) Oldalbeállítás (Page Setup) képernyőjén a Beállítások... (Settings...)

| elemre, vagy válassza a Szerkesztés (Edit) képernyőt, és kattintson a |
|-----------------------------------------------------------------------|
| Naptárbeállítások (Calendar Settings) párbeszédpanelen.               |
|                                                                       |

#### Fontos

A Pozíció és méret (Position & Size) lap akkor látható, ha a Naptárbeállítások (Calendar Settings) párbeszédpanelt a Szerkesztés (Edit) képernyőről nyitja meg.

| Ca | lendar                   | Settin                                                                           | gs                  |                               |                    |                     |                                          |                          |          |
|----|--------------------------|----------------------------------------------------------------------------------|---------------------|-------------------------------|--------------------|---------------------|------------------------------------------|--------------------------|----------|
| 5  | Style                    | Option                                                                           | ns                  | Colo                          | e l                | Posit               | on & Size                                |                          |          |
|    | 9000<br>27               | 10<br>20<br>20<br>20<br>20<br>20<br>20<br>20<br>20<br>20<br>20<br>20<br>20<br>20 | 1/201               | 1                             | F/R<br>21          | 547                 | Style for Year and N<br>Fort:<br>Format: | Ionth<br>Arial<br>1/2011 | •<br>•   |
|    | 2<br>3<br>15<br>20<br>30 | 3 4<br>10 11<br>17 14<br>24 22<br>21 1                                           | 5<br>12<br>19<br>22 | +<br>10<br>28<br>27<br>2<br>2 | 7<br>N<br>21<br>22 | 4<br>15<br>20<br>29 | Font:<br>Week Starts on:                 | Arial<br>Sunday          | <b>•</b> |
|    |                          |                                                                                  |                     |                               |                    |                     | Style for Days<br>Font:                  | Anal                     |          |
|    |                          |                                                                                  |                     |                               |                    |                     |                                          |                          |          |
| -  |                          |                                                                                  | _                   |                               |                    | _                   |                                          |                          | Defaults |
|    |                          |                                                                                  |                     |                               |                    |                     |                                          | OK Cance                 | Help     |

#### 💷 Megjegyzés

A részleteket a Naptárbeállítások (Calendar Settings) párbeszédpanel súgójában találja.

Bővített felhasználói kézikönyv > Nyomtatás számítógépről > Nyomtatás a mellékelt alkalmazáson keresztül > Egyéb beállítások > Mentett fájlok megnyitása

A103

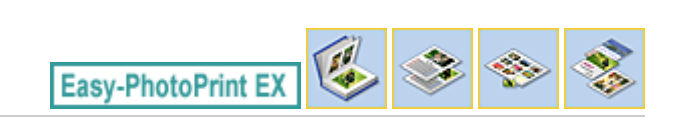

## Mentett fájlok megnyitása

Megnyithatja az Easy-PhotoPrint EX programban létrehozott fájlokat.

1. Kattintson a Menü (Menu) Könyvtár (Library) elemére.

| a Canon Easy-PhotoPrint EX |                                                                                            |              |            |          |  |  |  |
|----------------------------|--------------------------------------------------------------------------------------------|--------------|------------|----------|--|--|--|
| File Edit View Help        |                                                                                            |              |            |          |  |  |  |
| Select Item                | Select the item you want to create from the menu.<br>Select Library to access saved items. |              |            |          |  |  |  |
| Menu                       |                                                                                            |              |            |          |  |  |  |
|                            |                                                                                            | 10           |            |          |  |  |  |
|                            | Photo Print                                                                                | Album        | Disc Label | Calendar |  |  |  |
|                            |                                                                                            | *            |            |          |  |  |  |
|                            | Stickers                                                                                   | Layout Print | Library    |          |  |  |  |
|                            | Tps                                                                                        |              |            |          |  |  |  |
| Help                       |                                                                                            |              |            |          |  |  |  |
| Exit                       |                                                                                            |              |            |          |  |  |  |

Megjelenik a Megnyitás (Open) párbeszédpanel.

Ellenőrizheti az Easy-PhotoPrint EX program által létrehozott fájlokat az ikon nézet segítségével (csak Windows 7 és Windows Vista esetén) vagy miniatűrökként.

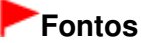

- Ha a Windows 7, Windows Vista vagy Windows XP rendszer 64 bites változatát használja, a fájlok tartalma nem jeleníthető meg az Intézőben.
- **2.** Jelölje ki a megnyitni kívánt fájlt, és kattintson a Megnyitás (Open) gombra. Megjelenik a Szerkesztés (Edit) képernyő.

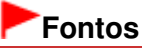

- A Különleges tartalom nyomtatása (PREMIUM Contents Print) módban mentett fájlok nem nyithatók meg a Könyvtár (Library) menüpontból.
- 3. Szerkessze a fájlt, ha szükséges.

#### 💷 Megjegyzés

- A szerkesztési eljárásokat a következő részek tartalmazzák.
  - Album Szerkesztés
  - Naptárak Szerkesztés

- Címkék Szerkesztés
- Herendezéses nyomtatás Szerkesztés

## 💷 Megjegyzés

- Az Easy-PhotoPrint EX a következő formátumokat (fájlkiterjesztéseket) támogatja.
  - Easy-PhotoPrint EX albumfájl (.el1)
  - Easy-PhotoPrint EX címkefájl (.el2)
  - Easy-PhotoPrint EX naptárfájl (.el4)
  - Easy-PhotoPrint EX elrendezésfájl (.el5)
  - Easy-PhotoPrint EX különleges tartalom fájl (.el7)
  - CD-LabelPrint adatok (.cld)
- Az Easy-PhotoPrint EX programban létrehozott fájlok az alábbi lépésekkel nyithatók meg, a Menü (Menu) Könyvtár (Library) pontja kivételével.
  - Kattintson a Megnyitás (Open) pontra az egyes képernyők lépésgomb területén, majd válassza ki
  - a szerkeszteni kívánt fájlt.
  - Kattintson duplán a fájlra.
  - Kattintson a Fájl (File) menü Megnyitás... (Open...) pontjára, majd válassza ki a szerkeszteni kívánt fájlt.
- A legutóbb használt fájlokat úgy is megnyithatja, ha a kívánt fájlnévre kattint a Fájl (File) menüben.

Bővített felhasználói kézikönyv > Nyomtatás számítógépről > Nyomtatás más alkalmazásból

## Nyomtatás más alkalmazásból

- ➡ Különböző nyomtatási eljárások
- A nyomtatási minőség módosítása és a képadatok javítása
- A nyomtatóillesztő áttekintése

Bővített felhasználói kézikönyv > Nyomtatás számítógépről > Nyomtatás más alkalmazásból > Különböző nyomtatási eljárások

# Különböző nyomtatási eljárások

- Nyomtatás az Easy Setup segítségével
- A lapméret és a tájolás beállítása
- A példányszám és a nyomtatási sorrend beállítása
- A kötési margó megadása
- Szegély nélküli nyomtatás végrehajtása
- Laphoz igazított nyomtatás
- Igazítás lapmérethez
- Oldalelrendezéses nyomtatás
- Poszternyomtatás
- Füzetnyomtatás
- Kétoldalas nyomtatás
- Bélyegző/Háttér nyomtatása
- Bélyegző regisztrálása
- Képadat regisztrálása háttérként való használathoz
- Nyomtatás borítékra
- A célnak megfelelő papírforrás kiválasztása
- A nyomtatási eredmények megjelenítése nyomtatás előtt
- A papír méretének beállítása (Egyéni méret)

Bővített felhasználói kézikönyv > Nyomtatás számítógépről > Nyomtatás más alkalmazásból > Különböző nyomtatási eljárások > Nyomtatás az Easy Setup segítségével

#### P000

# Nyomtatás az Easy Setup segítségével

A készülékkel történő megfelelő nyomtatáshoz a következő egyszerű üzembe helyezést kell elvégezni:

- 1. Nyissa meg a nyomtatóillesztő beállító ablakát.
- 2. Válasszon ki egy gyakran használt nyomtatási profilt

A Gyorsbeállítás (Quick Setup) lap Gyakran használt beállítások (Commonly Used Settings) listájából válassza ki a célnak megfelelő nyomtatási profilt. Amikor nyomtatási profilt választ, a További funkciók (Additional Features), a Hordozótípus (Media Type) és a Nyomtató papírmérete (Printer Paper Size) beállítások automatikusan felveszik az előre beállított értékeket.

| Canon MG5200 series Printer Printing Prefere | nces                                 |
|----------------------------------------------|--------------------------------------|
| 🔥 Quick Setup 🌒 Main 🕼 Page Setup 🖡          | 🖌 Effects 👪 Maintenance              |
| Commonly Used Settings                       |                                      |
| Standard                                     | · ·                                  |
| Photo Printing                               |                                      |
| Business Document                            |                                      |
| Sevelan                                      | •                                    |
|                                              | Sage Dejete Preview before printing  |
| Additional Features                          |                                      |
| 2 on-1 Printing                              | Borderless Printing                  |
| 4-on-1 Printing                              | Crayscale Printing                   |
| Duplex Printing                              | Fast (Speed Priority)                |
| Print from Last Page                         |                                      |
| Media Type:                                  | Printgr Paper Size:                  |
| Plain Paper                                  | ✓ Letter 8.5"x11"                    |
|                                              | Orientation: @ Portrait () Langscape |
| Print Quality:                               | Paper Source:                        |
| Standard                                     | Automatically Select                 |
|                                              | Copies: 1 🗇 (1-999)                  |
| Always Print with Current Settings           | Igstructions Defaults                |
|                                              | OK Cancel Apply Help                 |

3. Válassza ki a nyomtatás minőségét.

Céljainak megfelelően válassza ki a Magas (High), a Normál (Standard) vagy a Gyors (Fast) értéket a Nyomtatási minőség (Print Quality) beállításnál.

4. Válassza ki a papírforrást.

A Papírforrás (Paper Source) lista beállításának megfelelően válassza az Automatikus választás (Automatically Select), a Hátsó tálca (Rear Tray), a Kazetta (Cassette), a Folytonos auto adagolás (Continuous Autofeed) vagy a Papírhozzárendelés (Paper Allocation) pontot.

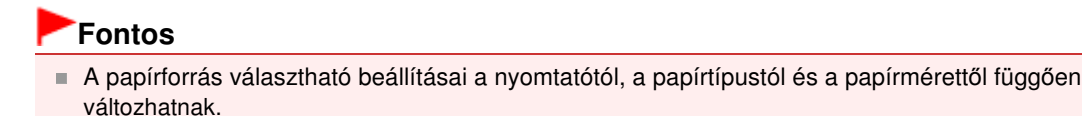

5. Fejezze be a beállítást.

Kattintson az OK gombra. Nyomtatáskor a dokumentum a célnak megfelelő beállításokkal lesz kinyomtatva.

## Fontos

- Ha bejelöli a Mindig a jelenlegi beállításokkal nyomtasson (Always Print with Current Settings) jelölőnégyzetet, akkor a program menti a Gyorsbeállítás (Quick Setup), a Fő (Main), az Oldalbeállítás (Page Setup) és a Hatások (Effects) lapon megadott beállításokat, és a következő alkalomtól kezdve lehetősége lesz ugyanazokkal a beállításokkal nyomtatni. (Ha az XPS nyomtatóillesztőt használja, a Hatások (Effects) lap nem érhető el.)
- Kattintson a Mentés... (Save...) lehetőségre a megadott beállítások rögzítéséhez. A beállítások mentéséről lásd: "Gyakran használt nyomtatási profil regisztrálása ".

Bővített felhasználói kézikönyv > Nyomtatás számítógépről > Nyomtatás más alkalmazásból > Különböző nyomtatási eljárások > A lapméret és a tájolás beállítása

#### P400

# A lapméret és a tájolás beállítása

A papírméretet és a tájolást alapvetően az alkalmazás határozza meg. Ha az Oldalbeállítás (Page Setup) lapon megadott Lapméret (Page Size) és Tájolás (Orientation) beállítás megegyezik az alkalmazásban megadott értékekkel, nem szükséges elvégezni a beállításokat az Oldalbeállítás (Page Setup) lapon.

Ha az alkalmazásban nem lehet beállítani a lapméretet és a tájolást, akkor a következőképpen adhatja meg ezeket az értékeket:

A Gyorsbeállítás (Quick Setup) lapon megadhatja a lapméretet és a Tájolás (Orientation) beállítás értékét is.

1. Nyissa meg a nyomtatóillesztő beállító ablakát.

#### 2. Válassza ki a papírméretet.

Válasszon egy papírméretet az Oldalbeállítás (Page Setup) lap Lapméret (Page Size) listájából.

| 🖶 Canon MG5200 series Printer Printing Preferences                                                                                                    |  |
|----------------------------------------------------------------------------------------------------|--|
| 🍕 Quick Setup 🔹 Main 😣 Page Setup 🥔 Effects 🕌 Maintenance                                                                                                    |  |
| Page Size:     Letter 8.5'x11"      Orientation:     A @ Potrast     Clandscape     Rotate 180 degrees     Printer Paper Size:     Same as Page Size      Page Layout: Normalisize |  |
| Plain Paper<br>Letter 8.5 'x11" 215.3x279.4mm<br>Vomal-size Borderless Fit to-Page Scaled Page Layout<br><                                                                         |  |
| □ Duplery Printing           □ Automatic           ○ Automatic           Steple Side:           Long-side stapling (Left)           ▼                                              |  |
| Copies: 1 (1-999)<br>Pirt from Last Page Collate Pirt Octions Stamp/Backmand Data its                                                                                              |  |
| OK Cancel Apply Help                                                                                                    |  |

3. Adja meg a Tájolás (Orientation) beállítás értékét.

Válassza ki a Tájolás (Orientation) módjaként az Álló (Portrait) vagy a Fekvő (Landscape) lehetőséget. Jelölje be az Elforgat 180 fokkal (Rotate 180 degrees) jelölőnégyzetet, ha nyomtatáskor szeretné 180 fokkal elforgatni az eredeti dokumentumot.

4. Fejezze be a beállítást.

Kattintson az OK gombra. Nyomtatáskor a dokumentum a megadott lapméret és tájolás alapján lesz kinyomtatva.

#### 💷 Megjegyzés

Ha az Oldalelrendezés (Page Layout) beállításnál a Normál méret (Normal-size) érték van megadva, megjelenik A nyomtató által nem kezelhető nagy dokumentumok autom. kicsinyítése (Automatically reduce large document that the printer cannot output) négyzet. A nyomtató által nem kezelhető nagy dokumentumok autom. kicsinyítése (Automatically reduce large document that the printer cannot output) négyzetet általában bejelölve hagyhatja. Ha nyomtatáskor nem szeretné automatikusan kicsinyíteni a nyomtató által nem kezelhető nagy dokumentumokat, törölje a négyzet jelölését.

324 oldal / 1087 oldal
Bővített felhasználói kézikönyv > Nyomtatás számítógépről > Nyomtatás más alkalmazásból > Különböző nyomtatási eljárások > A példányszám és a nyomtatási sorrend beállítása

#### P001

# A példányszám és a nyomtatási sorrend beállítása

A példányszám és a nyomtatási sorrend a következőképpen adható meg: A Gyorsbeállítás (Quick Setup) lapon beállíthatja a példányszámot is.

- 1. Nyissa meg a nyomtatóillesztő beállító ablakát.
- 2. Adja meg a nyomtatni kívánt példányok számát.

Adja meg a nyomtatni kívánt példányok számát az Oldalbeállítás (Page Setup) lap Példányszám (Copies) részén.

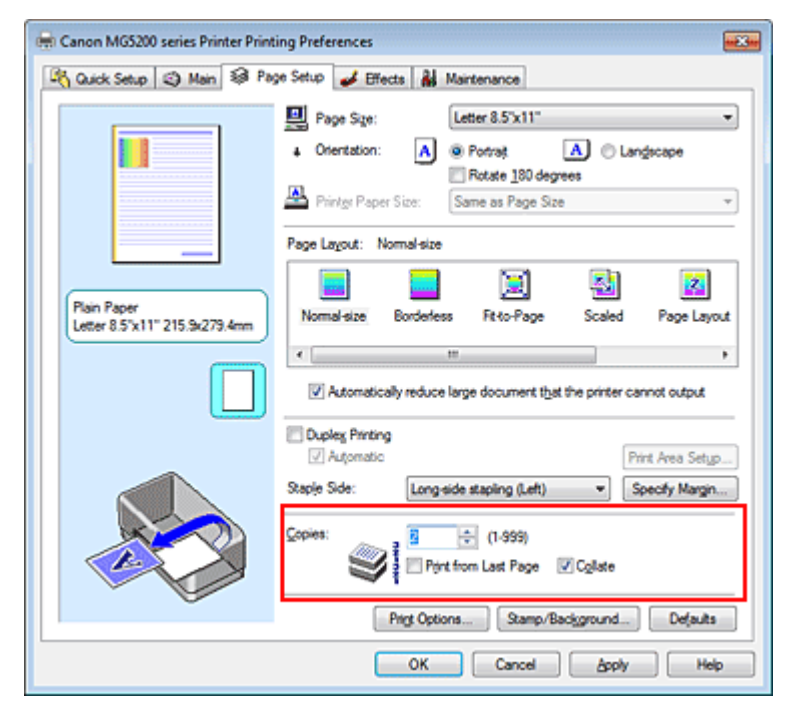

### 3. Adja meg a nyomtatás sorrendjét.

Ha az utolsó oldallal szeretné kezdeni a nyomtatást, jelölje be a Nyomtatás az utolsó oldaltól (Print from Last Page) jelölőnégyzetet, illetve törölje a jelölést, ha a nyomtatást az első oldallal szeretné kezdeni.

Jelölje be a Szétválogatás (Collate) jelölőnégyzetet, ha a dokumentum több példányát szeretné kinyomtatni, és azt szeretné, hogy az egyes másolatokban az oldalak egymás után következzenek. Törölje a jelölőnégyzet jelölését, ha az azonos lapszámú oldalakat akarja együtt kinyomtatni.

• Nyomtatás az utolsó oldaltól (Print from Last Page): 🔲 /Szétválogatás (Collate): 🗹

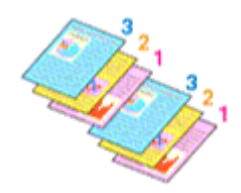

• Nyomtatás az utolsó oldaltól (Print from Last Page): 🗹 /Szétválogatás (Collate): 📝

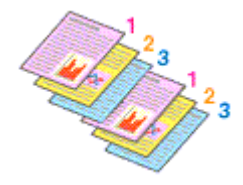

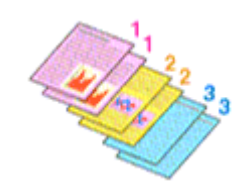

• Nyomtatás az utolsó oldaltól (Print from Last Page): 🔲 /Szétválogatás (Collate): 📃

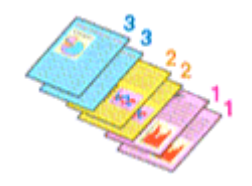

### 4. Fejezze be a beállítást.

Kattintson az OK gombra.

A nyomtatás végrehajtásakor a megadott példányszámban és a megadott sorrendben fog végbemenni a nyomtatás.

## Fontos

- Ha annak az alkalmazásnak, amelyben a dokumentumot készítette, van ugyanilyen funkciója, a nyomtatóillesztőben adja meg a beállításokat. Ha a nyomtatási eredmény nem lenne megfelelő, az alkalmazásban adja meg a beállításokat. Ha a példányszámot és a nyomtatási sorrendet az alkalmazásban és a nyomtatóillesztőben is megadja, akkor előfordulhat, hogy a két példányszámérték össze lesz szorozva, illetve előfordulhat, hogy a megadott nyomtatási sorrend nem lesz alkalmazható.
- A Nyomtatás az utolsó oldaltól (Print from Last Page) és a Szétválogatás (Collate) beállítás szürke, és nem érhető el, ha az Oldalelrendezés (Page Layout) beállításnál a Füzet (Booklet) érték van kiválasztva.
- A Nyomtatás az utolsó oldaltól (Print from Last Page) szürke, és nem érhető el, ha az Oldalelrendezés (Page Layout) beállításnál a Poszter (Poster) érték van kiválasztva.

# 💷 Megjegyzés

A Nyomtatás az utolsó oldaltól (Print from Last Page) és a Szétválogatás (Collate) beállításával elérheti, hogy a nyomtatáskor a példányok szét legyenek válogatva, és az utolsó lapnál kezdődjenek.

Ezek a beállítások a Normál méret (Normal-size), a Szegély nélkül (Borderless), a Laphoz igazított (Fit-to-Page), a Igazítás lapmérethez (Scaled), az Oldalelrendezés (Page Layout) és a Kétoldalas nyomtatás (Duplex Printing) beállítással együtt is alkalmazhatók.

Bővített felhasználói kézikönyv > Nyomtatás számítógépről > Nyomtatás más alkalmazásból > Különböző nyomtatási eljárások > A kötési margó megadása

P002

# A kötési margó megadása

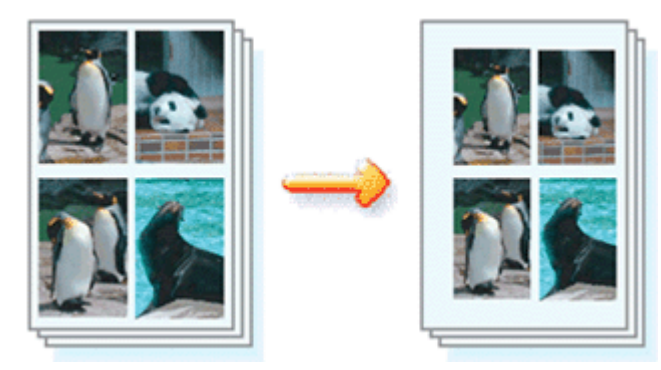

A kötési oldal és a kötési margó szélességének beállítása a következőképpen történik:

- 1. Nyissa meg a nyomtatóillesztő beállító ablakát.
- 2. Adja meg a bekötni kívánt oldalt.

Az Oldalbeállítás (Page Setup) lapon adja meg a Kötési oldal (Staple Side) értékét. A nyomtató elemzi a Tájolás (Orientation) és az Oldalelrendezés (Page Layout) beállítást, majd automatikusan kiválasztja a legjobb kötési pozíciót. Ha módosítani szeretné a beállítást, válasszon egy értéket a listáról.

| 🖶 Canon MG5200 series Printer Printing Preferences |                                                                                                    |  |
|----------------------------------------------------|----------------------------------------------------------------------------------------------------|--|
| 🖓 Quick Setup 🥥 Main 😂 Pag                         | e Setup 🤳 Effects 👪 Maintenance                                                                                                    |  |
| Plain Paper                                        | Page Size:  Cetter 8.5'x11"  Constantion:  Printer Paper Size:  Page Lagout: Normal-size  Normal-size:  Description:  Normal-size:  Description:  Page Lagout: Normal-size:  Description:  Description: Description: Description: Desc |  |
|                                                    | It     It     Automatically reduce large document that the printer cannot output      Dupleg Printing      Automatic      Print Ama Setup                                                                                                    |  |
|                                                    | Staple Side:     Long-side stapling (Left)     Specify Margin       Copies:     1     (1-999)       Print from Last Page     Collate                                                                                                    |  |
| OK Cancel Apply Help                               |                                                                                                    |  |

3. Állítsa be a margó szélességét.

Szükség esetén kattintson a Margó megadása... (Specify Margin...) gombra, adja meg a margó szélességét, majd kattintson az OK gombra.

## A kötési margó megadása

| Specify Margin | =7= <b>=</b> ×         |
|----------------|------------------------|
| + Magin        | 100 ÷ inches (0.0-1.2) |
| ОК             | iancel Defaults Help   |

# 💷 Megjegyzés

A nyomtató automatikusan csökkenti a nyomtatási területet a kötési margónak megfelelően.

### 4. Fejezze be a beállítást.

Az Oldalbeállítás (Page Setup) lapon kattintson az OK gombra. Nyomtatáskor az adatok a megadott kötési oldallal és a beállított szélességű margóval lesznek kinyomtatva.

# Fontos

- A Kötési oldal (Staple Side) és a Margó megadása... (Specify Margin...) beállítás szürkén jelenik meg, és nem használható a következő esetekben:
  - Az Oldalelrendezés (Page Layout) listában a Szegély nélkül (Borderless), a Poszter (Poster) vagy a Füzet (Booklet) van kiválasztva.
  - Az Oldalelrendezés (Page Layout) beállítás Igazítás lapmérethez (Scaled) értékű. (Ha a Kétoldalas nyomtatás (Duplex Printing) beállítás is meg van adva, csak a Kötési oldal (Staple Side) érték adható meg.)

Bővített felhasználói kézikönyv > Nyomtatás számítógépről > Nyomtatás más alkalmazásból > Különböző nyomtatási eljárások > Szegély nélküli nyomtatás végrehajtása

#### P003

# Szegély nélküli nyomtatás végrehajtása

A szegély nélküli nyomtatás funkció úgy nagyítja fel az adatokat, hogy azok éppen túlnyúljanak a papír szélein, ami által lehetővé teszi az adatok margó nélküli nyomtatását. Ha nem használ szegély nélküli nyomtatást, margó kerül a nyomtatandó adatok köré. Ha az adatokat (például egy fényképet) margó nélkül szeretné nyomtatni, válassza a szegély nélküli nyomtatási funkciót.

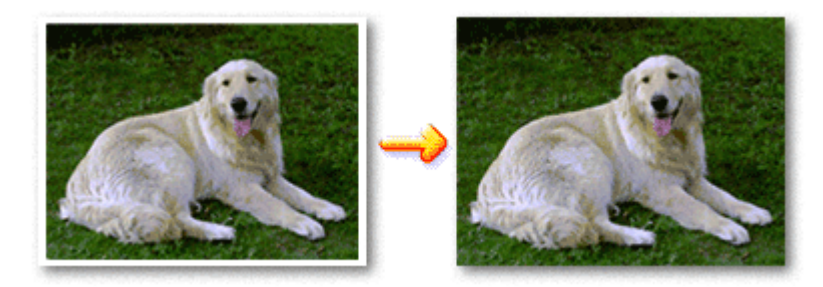

A szegély nélküli nyomtatás a következőképpen végezhető el:

A Gyorsbeállítás (Quick Setup) lap További funkciók (Additional Features) beállításánál is megadhatja a szegély nélküli nyomtatást.

## A Szegély nélküli nyomtatás beállítása

- 1. Nyissa meg a nyomtatóillesztő beállító ablakát.
- 2. Állítsa be a szegély nélküli nyomtatást.

Válassza a Szegély nélkül (Borderless) beállítást az Oldalbeállítás (Page Setup) lap Oldalelrendezés (Page Layout) listájából.

| 🖶 Canon MG5200 series Printer Printing Preferences          |                                                                                                    |
|-------------------------------------------------------------|----------------------------------------------------------------------------------------------------|
| 👫 Quick Setup 🥥 Main 😂 Pag                                  | e Setup 🥩 Effects 🕌 Maintenance                                                                                        |
|                                                             | Page Sige:     Letter 8.5"x11"      Orientation:     Rotate 190 degrees      Printer Paper Size:     Same as Page Size |
| Photo Paper Plus Glossy II<br>Letter 8.5"x11" 215.5x273.4mm | Page Lagout: Borderless                                                                                                |
|                                                             | Argount of Extension:                                                                                                  |
|                                                             | Prigt Options Stamp/Background Defaults OK Cancel Apply Help                                                           |

Ha megjelenik a megerősítő üzenet, kattintson az OK gombra.

Ha megjelenik a hordozótípus megváltoztatását kérő üzenet, válasszon egy hordozótípust a listából,

majd kattintson az OK gombra.

3. Ellenőrizze a papírméretet.

Ellenőrizze a Lapméret (Page Size) listáját. Válasszon másik lapméretet a listáról, ha módosítani szeretné a beállítást. Ebben a listában csak azok a méretek láthatók, melyek felhasználhatók a szegély nélküli nyomtatáshoz.

4. Állítsa be a kiterjedés mértékét.

Ha szükséges, állítsa be a kiterjedés mértékét a Kiterjedés mértéke (Amount of Extension) csúszka segítségével.

A csúszka jobbra húzásával növelheti, balra húzásával csökkentheti a kiterjedés mértékét. A legtöbb esetben a csúszka jobbról második pozíciója ajánlott.

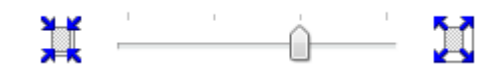

## Fontos

Amikor a csúszkát a jobb oldali szélső helyzetébe állítja, a papír hátoldala beszennyeződhet.

### 5. Fejezze be a beállítást.

Kattintson az OK gombra.

A nyomtatáskor az adatok margó nélkül lesznek kinyomtatva.

# Fontos

- Ha olyan lapméretet választott, amely nem használható a szegély nélküli nyomtatáshoz, a méret automatikusan átvált a szegély nélküli nyomtatásnál érvényes méretekre.
- Ha a Fő (Main) lap Hordozótípus (Media Type) listájából a High Resolution Paper, a Póló sablonok (T-Shirt Transfers) vagy a Boríték (Envelope) van kiválasztva, a szegély nélküli nyomtatás nem hajtható végre.
- Ha a Szegély nélkül (Borderless) lehetőség be van jelölve, akkor az Oldalbeállítás (Page Setup) lap Nyomtató papírmérete (Printer Paper Size), Kétoldalas nyomtatás (Duplex Printing) és Kötési oldal (Staple Side) beállítása, valamint a Bélyegző/Háttér... (Stamp/Background...) (Bélyegző... (Stamp...)) gomb szürke és nem érhető el.
- A szegély nélküli nyomtatáshoz használt hordozó típusától függően a lap tetején és alján kicsit romolhat a nyomtatás minősége, vagy szennyeződés keletkezhet ezeken a részeken.
- Amikor a magasság és a szélesség aránya eltér a képmérettől, a használt hordozó méretétől függően előfordulhat, hogy a kép egy része nem nyomtatódik ki. Ebben az esetben a papír méretének megfelelően vágja körül a képet az alkalmazói szoftverben.

## 💷 Megjegyzés

Ha a Fő (Main) lap Hordozótípus (Media Type) listájában a Normál papír (Plain Paper) van kiválasztva, a szegély nélküli nyomtatás nem javasolt, ezért ebben az esetben megjelenik a hordozó kiválasztását kérő üzenet.

Ha normál papírt használ a tesztnyomtatás során, válassza a Normál papír (Plain Paper) értéket, majd kattintson az OK gombra.

### A nyomtatandó dokumentum tartományának kiterjesztése

Ha a kiterjedés mértékét nagyra állítja, a szegély nélküli nyomtatást probléma nélkül el tudja végezni. Ilyenkor azonban a papíron túlnyúló dokumentumrész nem lesz kinyomtatva. A fénykép szélén lévő tárgyakat esetleg nem nyomtatja ki a készülék.

Próbálja ki egyszer a szegély nélküli nyomtatást. Ha nem elégedett a szegély nélküli nyomtatás eredményével, csökkentse a kiterjedés mértékét. A Kiterjedés mértéke (Amount of Extension) csúszka balra húzásával csökken a kiterjedés mértéke.

# Fontos

Ha a kiterjedés mértékét csökkentette, a használt papírmérettől függően nyomtatáskor nem várt margó jelenhet meg.

# 💷 Megjegyzés

- Ha a Kiterjedés mértéke (Amount of Extension) csúszka a bal oldali legszélső értékre van állítva, akkor a kép nyomtatása teljes méretben történik.
- Ha a Fő (Main) lapon be van jelölve a Megtekintés nyomtatás előtt (Preview before printing) jelölőnégyzet, nyomtatás előtt ellenőrizheti, hogy lesz-e szegély vagy sem.

Bővített felhasználói kézikönyv > Nyomtatás számítógépről > Nyomtatás más alkalmazásból > Különböző nyomtatási eljárások > Laphoz igazított nyomtatás

P004

# Laphoz igazított nyomtatás

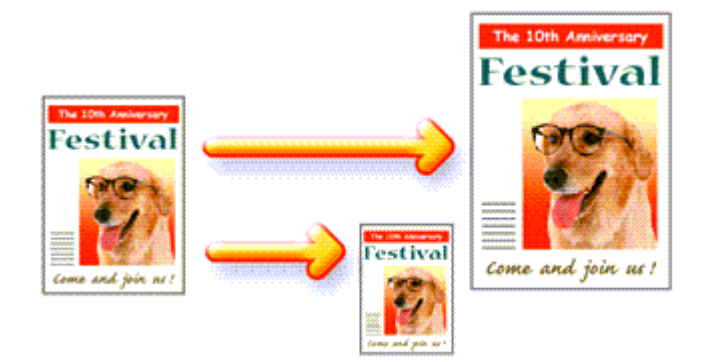

Ha a dokumentumot a lap méretéhez illeszkedő módon, automatikusan nagyítva vagy kicsinyítve szeretné nyomtatni, tegye a következőket:

- 1. Nyissa meg a nyomtatóillesztő beállító ablakát.
- 2. Kapcsolja be a laphoz igazított nyomtatást.

Válassza a Laphoz igazított (Fit-to-Page) beállítást az Oldalbeállítás (Page Setup) lap Oldalelrendezés (Page Layout) listájából.

| 🖶 Canon MG5200 series Printer Printing Preferences |                                                                                                    |
|----------------------------------------------------|----------------------------------------------------------------------------------------------------|
| 🖓 Quick Setup 🥥 Main 🐼 Pa                          | ge Setup 🥩 Effects 🕌 Maintenance                                                                                                    |
|                                                    | Page Size:     Letter 8.5'x11"      Orientation:     Rotate 180 degrees      Printer Paper Size:     Letter 8.5'x11"                                                                                         |
| Plain Paper<br>Letter 8.5"x11" 215.9x279.4mm       | Page Layout: Fkto-Page                                                                                                    |
|                                                    | Dupleg Printing     Automatic      Staple Side:     Long-side stapling (Left)     Specify Margin      Copies:     1     Pint from Last Page     Collate      Print Options     Stamp/Background     Defaults |
|                                                    | OK Cancel Apply Help                                                                                                    |

3. Válassza ki a papírméretet.

A Lapméret (Page Size) beállításnál adja meg az alkalmazásban választott lapméretet.

4. Válassza ki a nyomtatási papírméretet.

Válassza ki a készülékben lévő papír méretét a Nyomtató papírmérete (Printer Paper Size) listából. Ha a Nyomtató papírmérete (Printer Paper Size) beállítás értéke kisebb, mint a Lapméret (Page

# Laphoz igazított nyomtatás

Size) beállításé, a kép kicsinyítve lesz. Ha a Nyomtató papírmérete (Printer Paper Size) beállítás értéke nagyobb, mint a Lapméret (Page Size) beállításé, a kép nagyítva lesz.

Az aktuális beállítások a nyomtatóillesztő bal oldalán található beállítási előnézet részen láthatók.

| 🖶 Canon MG5200 series Printer Printing Preferences        |                                                              |
|-----------------------------------------------------------|--------------------------------------------------------------|
| 🖎 Quick Setup 🔇 Main 🗟 Page Setup 🥔 Effects 👪 Maintenance |                                                              |
|                                                           | Page Size: Letter 8.5'x11"  Constation:  Original Biologouse |
|                                                           | Page Lagout: Fitto-Page                                      |
| Plain Paper<br>A5 148 0x210 0mm                           | Normal-size Borderless Fit-to-Page Scaled Page Layout        |
|                                                           | × H                                                          |
|                                                           | Dupley Parting  Automatic  Print Area Setup                  |
|                                                           | Staple Side: Long-side stapling (Left)                       |
|                                                           | Copies: 1 ↔ (1-999)<br>Print from Last Page ⊘Cgllate         |
| Ú Ú                                                       | Prigt Options Stamp/Background Defaults                      |
| OK Cancel Apply Help                                      |                                                              |

## 5. Fejezze be a beállítást.

Kattintson az OK gombra.

Nyomtatáskor a dokumentum a lapmérethez lesz nagyítva vagy kicsinyítve.

Bővített felhasználói kézikönyv > Nyomtatás számítógépről > Nyomtatás más alkalmazásból > Különböző nyomtatási eljárások > Igazítás lapmérethez

P005

# Igazítás lapmérethez

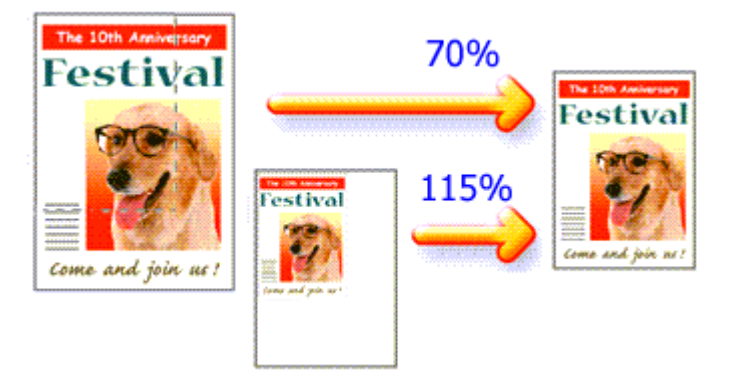

Ha a dokumentum oldalait nagyítva vagy kicsinyítve akarja nyomtatni, tegye a következőket:

- 1. Nyissa meg a nyomtatóillesztő beállító ablakát.
- 2. Állítsa be a lapmérethez történő igazítást.

Válassza az Igazítás lapmérethez (Scaled) beállítást az Oldalbeállítás (Page Setup) lap Oldalelrendezés (Page Layout) listájából.

| 🖶 Canon MG5200 series Printer Printing Preferences |                                                                                                    |
|----------------------------------------------------|----------------------------------------------------------------------------------------------------|
| 👫 Quick Setup 🥥 Main 😂 Pa                          | ge Setup 🥩 Effects 🕌 Maintenance                                                                                                    |
|                                                    | Page Size:     Letter 8.5'x11"      Otertation:     A      Potrat     Rotate 180 degrees      Printer Paper Size:     Letter 8.5'x11" |
|                                                    | Page Layout: Scaled                                                                                                    |
| Pain Paper<br>Letter 8.5"x11" 215.3x279.4mm        | Normal-size Borderless Rt to-Page Sector Page Layout                                                                                  |
|                                                    | Duples Printing                                                                                                    |
|                                                    | Staple Side: Long-side stapling (Left) V Specify Margin                                                                               |
|                                                    | Copies:                                                                                                    |
| Ū                                                  | Prigt Options Stamp/Background Defaults                                                                                               |
|                                                    | OK Cancel Apply Help                                                                                                    |

**3.** Válassza ki a papírméretet.

A Lapméret (Page Size) beállításnál adja meg az alkalmazásban választott lapméretet.

- 4. Állítsa be az átméretezés mértékét az alábbi módok egyikén:
  - Válassza ki a Nyomtató papírmérete (Printer Paper Size) értékét.

Ha a nyomtató papírmérete kisebb, mint a Lapméret (Page Size) beállítás értéke, a kép kicsinyítve lesz. Ha a nyomtató papírméret-beállításának értéke nagyobb, mint a Lapméret (Page

Size) beállításé, a kép nagyítva lesz.

| 🖶 Canon MG5200 series Printer Printing Preferences |                                                                                                    |  |
|----------------------------------------------------|----------------------------------------------------------------------------------------------------|--|
| 🖓 Quick Setup 🥥 Main 😺 Page Setup                  | 🥩 Effects 👪 Maintenance                                                                              |  |
| Pa<br>↓ Or<br>▲ Pn                                 | pe Sige: Letter 8.5'x11"   entation: A © Potrat A © Langscape  Retwor 191 Agreen  ter Paper Size: A5 |  |
| Page Li                                            | yout: Scaled                                                                                         |  |
| Plain Paper<br>A5 148.0x210.0mm Norm               | al size Borderless Fitto-Page Scaled Page Layout                                                     |  |
|                                                    |                                                                                                    |  |
| Stagle                                             | es Phrting<br>Iutomatic Print Area Setup<br>ilde: Long-side stapling (Left) * Specify Margin         |  |
| Copies:                                            | 1 (1.999)<br>Print from Last Page Collate                                                            |  |
| Ŭ                                                  | Prigt Options Stamp/Badgground Defaults                                                              |  |
|                                                    | OK Cancel Apply Help                                                                                 |  |

• Adja meg a nagyítás mértékét.

Írjon be közvetlenül egy értéket a Lépték (Scaling) mezőbe.

| 🖶 Canon MG5200 series Printer Printing Preferences 🔤 |                                                                                                    |
|------------------------------------------------------|----------------------------------------------------------------------------------------------------|
| 🖓 Quick Setup 🙄 Main 😂 Page                          | Setup 🥩 Effects 👪 Maintenance                                                                                                    |
| Plain Paper<br>Letter 8.5'x11" 215.3x279.4mm         | Page Sige: Letter 8.5"x11"  Onertation: A Potrat A Langscape Rotate 180 degrees Printer Paper Size: Letter 8.5"x11"  Page Lagout: Scaled Normal-size Borderless Rt-to-Page Scaled Page Layout                            |
|                                                      | Scaling: 110 + tx (20-400) Dupleg Pinting Automatic Staple Side: Long-side stapling (Left)  Specify Margin Copies: Pint from Last Page  Pint form Last Page Pint form Last Page Pint form Last Page Pint Copies Defaults |
| OK Cancel Apply Help                                 |                                                                                                    |

Az aktuális beállítások a nyomtatóillesztő bal oldalán található beállítási előnézet részen láthatók.

5. Fejezze be a beállítást.

Kattintson az OK gombra.

A nyomtatáskor a dokumentum a megadott léptékkel kerül nyomtatásra.

## Fontos

- Ha annak az alkalmazásnak, amelyben a dokumentumot készítette, van méretezett nyomtatási lehetősége, akkor a beállításokat az alkalmazásban adja meg. A nyomtatóillesztőben már nem kell ugyanezeket a beállításokat megadni.
- Ha az Igazítás lapmérethez (Scaled) ki van választva, a Kötési oldal (Staple Side) mező szürke, és nem érhető el (ha a Kétoldalas nyomtatás (Duplex Printing) nincs kiválasztva).

# 💷 Megjegyzés

 Az Igazítás lapmérethez (Scaled) beállítás kiválasztása módosítja a dokumentum nyomtatandó területét.

Bővített felhasználói kézikönyv > Nyomtatás számítógépről > Nyomtatás más alkalmazásból > Különböző nyomtatási eljárások > Oldalelrendezéses nyomtatás

#### P006

# Oldalelrendezéses nyomtatás

Az oldalelrendezéses nyomtatás segítségével egyetlen lapra több oldalt is nyomtathat.

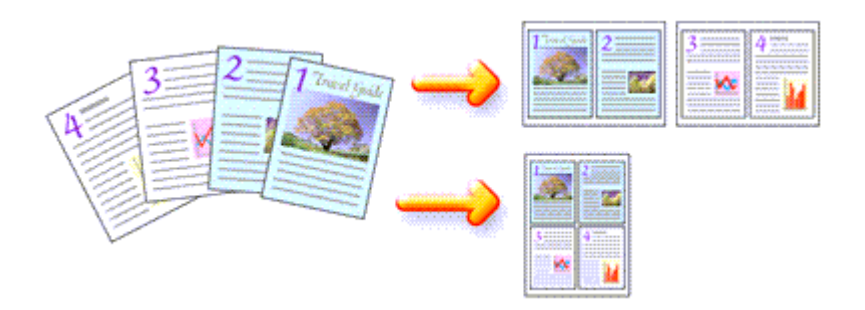

Az oldalelrendezéses nyomtatás a következőképpen végezhető:

- 1. Nyissa meg a nyomtatóillesztő beállító ablakát.
- 2. Állítsa be az oldalelrendezéses nyomtatást.

Válassza az Oldalelrendezéses (Page Layout) beállítást az Oldalbeállítás (Page Setup) lap Oldalelrendezés (Page Layout) listájából.

Az aktuális beállítások a nyomtatóillesztő bal oldalán található beállítási előnézet részen láthatók.

| 🖶 Canon MG5200 series Printer Printing Preferences        |                                                                                                    |
|-----------------------------------------------------------|----------------------------------------------------------------------------------------------------|
| 🖓 Quick Setup 🕄 Main 🗟 Page Setup 🥔 Effects 🕌 Maintenance |                                                                                                    |
|                                                           | Page Size:     Letter 8.5'x11"      Orientation:     A     Potrat     Ratate 180 degrees      Printer Paper Size:     Letter 8.5'x11" |
|                                                           | Page Layout: Page Layout                                                                                                    |
| Plain Paper<br>Letter 8.5"x11" 215.3x279.4mm              | Normal-size Borderless Fit-to-Page Scaled Page Layout                                                                                 |
|                                                           | Dupleg Pinting     Automatic     Print Area Setup  Staple Side: Long-side stapling (Top)     Specify Margin                           |
|                                                           | Copies:                                                                                                    |
| Prigt Options Stamp/Background Defaults                   |                                                                                                    |
| OK Cancel Apply Help                                      |                                                                                                    |

3. Válassza ki a nyomtatási papírméretet.

Válassza ki a készülékben lévő papír méretét a Nyomtató papírmérete (Printer Paper Size) listából. Ezzel befejeződött a dokumentum kétoldalas elrendezésének balról jobbra irányra történő beállítása.

Állítsa be az egy lapra nyomtatni kívánt oldalak számát és az oldalak sorrendjét.
 Ha szükséges, kattintson a Beállítás... (Specify...) gombra, adja meg a következő beállításokat az

Oldalelrendezéses nyomtatás (Page Layout Printing) párbeszédpanelen, majd kattintson az OK gombra.

| Page La | yout Printing       | 7 💌    |
|---------|---------------------|--------|
|         | Pageg: 2-Page Print | •      |
|         | Pagg Order:         | -      |
|         | Page Borger         |        |
|         | OK Cancel Default   | 1 Help |

#### Oldalak (Pages)

Ha meg szeretné változtatni az egy lapra nyomtatandó oldalak számát, válassza ki a kívánt számot a listából.

A Gyorsbeállítás (Quick Setup) lapon is megadhatja a 2-oldalas nyomtatás (2-Page Print) vagy a 4-oldalas nyomtatás (4-Page Print) beállítást.

#### Oldalsorrend (Page Order)

Ha módosítani szeretné az oldalak sorrendjét, változtassa meg az elhelyezés sorrendjét a lista egyik ikonjának kiválasztásával.

#### Oldalszegély (Page Border)

Ha szegélyt szeretne helyezni a dokumentum oldalai köré, jelölje be ezt a jelölőnégyzetet.

### 5. Fejezze be a beállítást.

Az Oldalbeállítás (Page Setup) lapon kattintson az OK gombra. Nyomtatáskor a megadott számú oldalak a megadott sorrendben fognak egy lapra kinyomtatódni.

Bővített felhasználói kézikönyv > Nyomtatás számítógépről > Nyomtatás más alkalmazásból > Különböző nyomtatás eljárások > Poszternyomtatás

P401

# Poszternyomtatás

A poszternyomtatás funkció felnagyítja a nyomtatni kívánt képet, szétosztja azt több oldalra, és ezeket az oldalakat külön papírlapokra nyomtatja. Ha a lapokat összeilleszti, nagy ábrát, posztert kap.

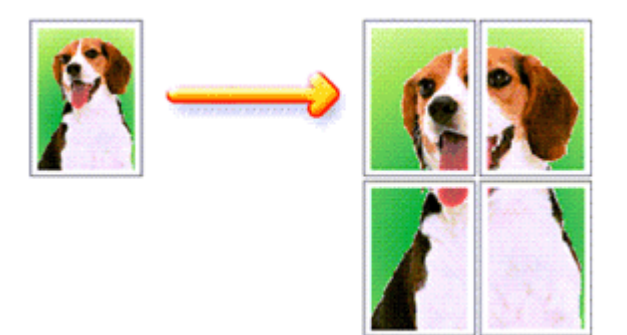

A poszternyomtatás a következőképpen végezhető el:

### A Poszternyomtatás beállítása

- 1. Nyissa meg a nyomtatóillesztő beállító ablakát.
- 2. Állítsa be a poszternyomtatást.

Válassza a Poszter (Poster) beállítást az Oldalbeállítás (Page Setup) lap Oldalelrendezés (Page Layout) listájából.

Az aktuális beállítások a nyomtatóillesztő bal oldalán található beállítási előnézet részen láthatók.

| 🖶 Canon MG5200 series Printer Print          | ing Preferences                                                                                                    |
|----------------------------------------------|----------------------------------------------------------------------------------------------------|
| 👫 Quick Setup 🕄 Main 😫 Pa                    | ge Setup 🥩 Effects 🛔 Maintenance                                                                                                    |
| 3 4                                          | Page Size:     Letter 8.5"x11"      Orientation:     A     Orientation:     Ratate 180 degrees      Printer Paper Size:     Letter 8.5"x11" |
|                                              | Page Layout: Poster                                                                                                    |
| Plain Paper<br>Letter 8.5"x11" 215.9x279.4mm | Borderless Fit-10-Page Scaled Page Layout Conter                                                                                            |
|                                              | < III >                                                                                                    |
|                                              | Dupley Pinting     Automatic     Print Area Setup  Staple Side: Long-side stapling (Left)      Specify Margin                               |
|                                              | Copies:                                                                                                    |
|                                              | Prigt Options Stamp/Background Defaults                                                                                                    |
|                                              | OK Cancel Apply Help                                                                                                    |

3. Válassza ki a nyomtatási papírméretet.

Válassza ki a készülékben lévő papír méretét a Nyomtató papírmérete (Printer Paper Size) listából. Ezzel befejeződött a 2 x 2-es poszternyomtatás beállítása.

### Poszternyomtatás

Állítsa be a képfelosztások és a nyomtatandó oldalak számát.

Ha szükséges, kattintson a Beállítás... (Specify...) gombra, adja meg a következő beállításokat a Poszternyomtatás (Poster Printing) párbeszédpanelen, majd kattintson az OK gombra.

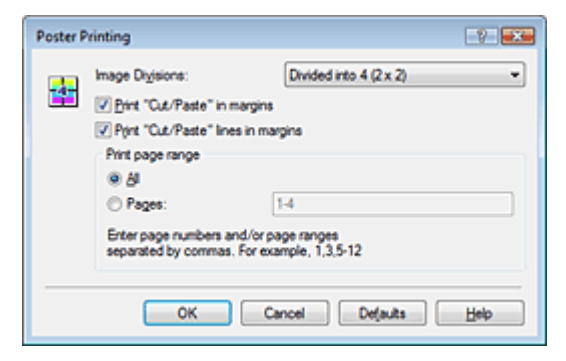

#### Kép felosztása (Image Divisions)

Adja meg a felosztások számát (függőleges x vízszintes). A részek számának növelésével a nyomtatáshoz használt lapok száma is nő, és így nagyobb méretű poszter készíthető.

#### Kivágás/Beillesztés nyomtatása margókra (Print "Cut/Paste" in margins)

Ha nem szeretné kinyomtatni a "Kivágás" és a "Beillesztés" szavakat, törölje a jelet ebből a jelölőnégyzetből.

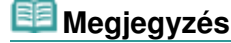

Előfordulhat, hogy ez a funkció nem érhető el egyes nyomtatóillesztők használata esetén.

#### Kivágás/Beillesztés vonalak nyomtatása margókra (Print "Cut/Paste" lines in margins) Ha nem szeretné kinyomtatni a kivágási vonalakat, törölje a jelet ebből a jelölőnégyzetből.

#### Oldaltartomány nyomtatása (Print page range)

Megadja a nyomtatandó tartományt. Normál nyomtatási körülmények esetén válassza a Mind (All) beállítást.

Ha csak egy meghatározott oldalt szeretne kinyomtatni, válassza az Oldalak (Pages) beállítást, és írja be a kívánt oldalszámot. Ha több oldalt szeretne megadni, írja be a megfelelő oldalszámokat vesszővel vagy kötőjellel elválasztva.

# 💷 Megjegyzés

A nyomtatási tartományt a mintaképen látható oldalakra kattintva is megadhatja.

### 5. Fejezze be a beállítást.

Az Oldalbeállítás (Page Setup) lapon kattintson az OK gombra. Nyomtatáskor a dokumentum több oldalra lesz elosztva. A poszter összes oldalának kinyomtatása után illessze össze az oldalakat a teljes poszter előállításához.

#### Csak bizonyos oldalak nyomtatása

Ha a tinta elhalványul vagy kifogy nyomtatás közben, a következőképpen nyomtathatja ki újból csak a szükséges oldalakat:

1. Állítsa be a nyomtatási tartományt.

Az Oldalbeállítás (Page Setup) lap bal oldalán lévő beállítási előnézet részen kattintson azokra az oldalakra, amelyeket nem kíván kinyomtatni.

Ezek az oldalak törlődnek, és csak a nyomtatandó oldalak jelennek meg.

### Poszternyomtatás

| 🖶 Canon MG5200 series Printer Print          | ing Preferences                                                                                                    |
|----------------------------------------------|----------------------------------------------------------------------------------------------------|
| 🍕 Quick Setup 🥥 Main 😂 Pa                    | ge Setup 🥩 Effects 🕌 Maintenance                                                                                                    |
| Plain Paper<br>Letter 8.5'x11" 215.9x279.4mm | Page Size: Letter 8.5'x11"  A Orientation: C Rotate 180 degrees  Printer Paper Size: Letter 8.5'x11"  Page Layout: Poster  Borderless Rt to-Page Scaled Page Layout Rester |
|                                              | Duples Pirrting                                                                                                    |
|                                              | Staple Side: Long side stapling (Left)  Specify Margin  Copies:  T  T  (1-999)  Print from Last Page Cglate  Prigt Options Stamp/Background Defaults                       |
|                                              | OK Cancel Apply Help                                                                                                    |

# 💷 Megjegyzés

- A törölt oldalak ismételt megjelenítéséhez kattintson rájuk.
- Kattintson a jobb gombbal a beállítási előnézeti részre, és válassza az Minden oldal nyomtatása (Print all pages) vagy az Minden oldal törlése (Delete all pages) lehetőséget.

### 2. Fejezze be a beállítást.

Az oldalak kiválasztása után kattintson az OK gombra. A nyomtatáskor csak a megadott oldalak lesznek kinyomtatva.

# Fontos

Ha a Poszter (Poster) beállítás van kiválasztva, a Kétoldalas nyomtatás (Duplex Printing), a Kötési oldal (Staple Side) és a Nyomtatás az utolsó oldaltól (Print from Last Page) beállítás szürkén jelenik meg, és nem használható.

A kinyomtatott anyag kidolgozatlan lehet, mivel a poszternyomtatás a dokumentum nagyítása mellett történik.

Bővített felhasználói kézikönyv > Nyomtatás számítógépről > Nyomtatás más alkalmazásból > Különböző nyomtatás eljárások > Füzetnyomtatás

P402

# Füzetnyomtatás

A füzetnyomtatás funkció segítségével füzetet nyomtathat ki. Az adatok nyomtatása a papír mindkét oldalára történik. Ez a nyomtatási típus lehetővé teszi, hogy az oldalak a lapszámok szerint a megfelelő sorrendben legyenek leválogatva abban az esetben, amikor a nyomtatott lapokat a közepüknél összehajtja és beköti.

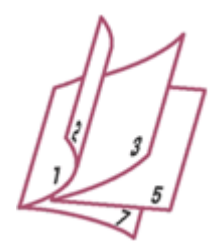

A füzetnyomtatás a következőképpen végezhető el:

- 1. Nyissa meg a nyomtatóillesztő beállító ablakát.
- 2. Állítsa be a füzetnyomtatást.

Válassza a Füzet (Booklet) beállítást az Oldalbeállítás (Page Setup) lap Oldalelrendezés (Page Layout) listájából.

Az aktuális beállítások az ablak bal oldalán található beállítási előnézet részen láthatók.

| 🖶 Canon MG5200 series Printer Print          | ting Preferences                                                                                                    |
|----------------------------------------------|----------------------------------------------------------------------------------------------------|
| 👫 Quick Setup 🥥 Main 😂 Pa                    | ge Setup 🧀 Effects 🕌 Maintenance                                                                                                    |
|                                              | Page Size:     Letter 8.5'x11"      Orientation:     A      Potrat     Rotate 180 degrees      Printer Paper Size:     Letter 8.5'x11" |
| - 3                                          | Page Lagout: Booklet                                                                                                    |
| Plain Paper<br>Letter 8.5"x11" 215.9x279.4mm | Feto-Page Scaled Page Layout Poster                                                                                                    |
|                                              | <                                                                                                    |
|                                              | Dupleg Printing Automatic  Stacle Side: Long side stacling (Left)  Seecify Marcin                                                      |
|                                              | Copies:                                                                                                    |
| Ú Ú                                          | Prigt Options Stamp/Background Defaults                                                                                                |
|                                              | OK Cancel Apply Help                                                                                                    |

3. Válassza ki a nyomtatási papírméretet.

Válassza ki a készülékben lévő papír méretét a Nyomtató papírmérete (Printer Paper Size) listából.

4. Állítsa be a kötési margót és a margó szélességét.

Kattintson a Beállítás... (Specify...) gombra, adja meg a következő beállításokat a Füzetnyomtatás (Booklet Printing) párbeszédpanelen, és kattintson az OK gombra.

## Füzetnyomtatás

| Booklet | Printing            |                        | 7    |
|---------|---------------------|------------------------|------|
|         | Margin for stapling | Left                   | -    |
|         | Insert blank page:  | Left page              | w)   |
|         | Margin              | 0.4 💠 inches (0.0-1.2) |      |
|         | Page Border         |                        |      |
|         | ОК                  | Cancel Defaults        | Help |

#### Kötési margó (Margin for stapling)

Adja meg, hogy melyik oldalon legyen a kötési margó a füzet elkészítése során.

#### Üres oldal beszúrása (Insert blank page)

Ha üresen szeretné hagyni a lap egyik oldalát, jelölje be a jelölőnégyzetet, majd válassza ki az üresen hagyni kívánt lapot.

#### Margó (Margin)

Adja meg a margó szélességét. A középtől számított megadott érték lesz egy oldal margójának szélessége.

#### Oldalszegély (Page Border)

Ha szegélyt szeretne helyezni a dokumentum oldalai köré, jelölje be a jelölőnégyzetet.

### 5. Fejezze be a beállítást.

Az Oldalbeállítás (Page Setup) lapon kattintson az OK gombra.

Nyomtatáskor a nyomtató először automatikusan a papír egyik oldalára nyomtatja a dokumentumot, és utána a másikra.

Amikor a nyomtatás befejeződött, hajtsa össze középen a papírt, s így készen van a füzet.

## Fontos

- A Füzet (Booklet) lehetőség csak akkor érhető el, ha a Fő (Main) lapon a Normál papír (Plain Paper), a Hagaki A vagy a Hagaki értéket választja a Hordozótípus (Media Type) beállításnál.
- Ha a Füzet (Booklet) van kiválasztva, a Kétoldalas nyomtatás (Duplex Printing), a Kötési oldal (Staple Side), a Nyomtatás az utolsó oldaltól (Print from Last Page) és a Szétválogatás (Collate) beállítás szürke, és nem érhető el.

# 💷 Megjegyzés

Ha a füzetnyomtatás során az Üres oldal beszúrása (Insert blank page) négyzet be van jelölve, a bélyegző és a háttér nem lesz kinyomtatva a beszúrt üres lapokra.

Bővített felhasználói kézikönyv > Nyomtatás számítógépről > Nyomtatás más alkalmazásból > Különböző nyomtatási eljárások > Kétoldalas nyomtatás

P007

# Kétoldalas nyomtatás

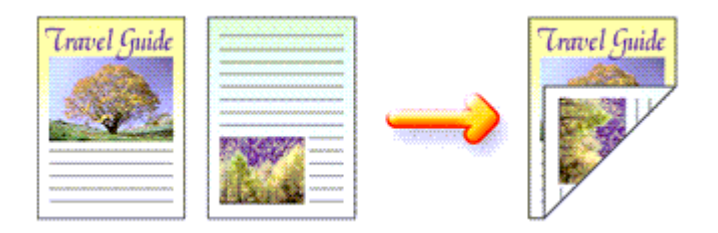

A papír mindkét oldalára a következőképpen lehet nyomtatni:

A Gyorsbeállítás (Quick Setup) lapon, a További funkciók (Additional Features) között is beállíthatja a kétoldalas nyomtatást.

### Automatikus kétoldalas nyomtatás végrehajtása

Végrehajthat kétoldalas nyomtatást anélkül is, hogy meg kellene fordítania a papírt.

- 1. Nyissa meg a nyomtatóillesztő beállító ablakát.
- 2. Állítson be automatikus kétoldalas nyomtatást.

Jelölje be a Kétoldalas nyomtatás (Duplex Printing) jelölőnégyzetet az Oldalbeállítás (Page Setup) lapon, és ellenőrizze, hogy az Automatikus (Automatic) jelölőnégyzet be van-e jelölve.

| Quick Setup Main   Page Sige:   Image: Page Sige:   Image: Page Page Sige:   Image: Page Page Page Page Page Page Page Page | 🖶 Canon MG5200 series Printer Printin       | ng Preferences                                                                                                    |
|----------------------------------------------------------------------------------------------------|---------------------------------------------|----------------------------------------------------------------------------------------------------|
| Pain Paper   Untertation:     Pain Paper   Untertation:     Pain Paper   Untertation:     Pain Paper   Untertation:     Pain Paper   Untertation:     Pain Paper   Untertation:     Pain Paper   Untertation:     Pain Paper   Untertation:   Page Layout:   Nomal size   Borderless   Rito-Page   Nomal size   Dedetess   Rito-Page   Value   Untertation:   Value   Untertation:   Value   Untertation:   Value   Value   Untertation:   Value   Value </th <th>🖓 Quick Setup 🥥 Main 🗟 Page</th> <th>e Setup 🥩 Effects 👪 Maintenance</th>                                                                                                    | 🖓 Quick Setup 🥥 Main 🗟 Page                 | e Setup 🥩 Effects 👪 Maintenance                                                                                                    |
| Automatically reduce large document that the printer cannot output  Dupley Pinting  Automatic  Pint Area Setup  Rapie Side: Long side stapling (Left)  Pint Area Setup  Copres:  Copres:  Pint from Last Page Collate  Pint Options  Stamp/Background  Defaults                                                                                                    | Plan Paper<br>Letter 8.5"x11" 215.9x279.4mm | Page Size: Letter 8.5'x11"  Otentation:  Protest 130 degrees  Printer Paper Size:  Page Lagout: Normal-size  Normal-size |
|                                                                                                    |                                             | Automatically reduce large document that the printer cannot output  Duplex Perting  Automatic  Print Area Setup  Staple Side: Long side stapling (Left)  Print Area Setup  Copies:   Print Print from Last Page  Copies:  Print Options Stamp/Background Defaults                                                                                                    |

3. Válassza ki az elrendezést.

Válassza a Normál méret (Normal-size) (vagy a Laphoz igazított (Fit-to-Page), Igazítás lapmérethez (Scaled) vagy Oldalelrendezéses (Page Layout)) lehetőséget az Oldalelrendezés (Page Layout) listából.

### Kétoldalas nyomtatás

4. Állítsa be a nyomtatási területet.

Kétoldalas nyomtatás esetén a dokumentum nyomtatási területe a szokásosnál kicsit kisebb lesz, s lehet, hogy a dokumentum nem fog egy lapon elférni. Kattintson a Nyomtatási terület beállítása... (Print Area Setup...) elemre, és válassza az alábbi eljárások egyikét.

| Print Area Setup                                                                                                    | 77                                                                                 |
|----------------------------------------------------------------------------------------------------|------------------------------------------------------------------------------------|
| When automatic duplex printing is performed, the<br>printer becomes narrower than usual, and the prin<br>print the entire document. Select Use reduced pr<br>printable area. | e printable area of the<br>inter may not be able to<br>rinting to print within the |
| Uge reduced printing                                                                                                    |                                                                                    |
| OK Cancel De                                                                                                    | e(auta Help                                                                        |

Normál méretű nyomtatás használata (Use normal-size printing) Nyomtatás az oldal csökkentése nélkül.

Csökkentett nyomtatás (Use reduced printing)

Az oldal kis mértékű csökkentése nyomtatáskor.

5. Adja meg a bekötni kívánt oldalt.

A készülék elemzi a Tájolás (Orientation) és az Oldalelrendezés (Page Layout) beállítást, majd automatikusan kiválasztja a legjobb Kötési oldal (Staple Side) beállítást. Ha módosítani szeretné a beállítást, válasszon másik értéket a listáról.

6. Állítsa be a margó szélességét.

Szükség esetén kattintson a Margó megadása... (Specify Margin...) gombra, adja meg a margó szélességét, majd kattintson az OK gombra.

7. Fejezze be a beállítást.

Az Oldalbeállítás (Page Setup) lapon kattintson az OK gombra. A nyomtatáskor kétoldalas nyomtatás indul el.

### Kétoldalas nyomtatás manuális végrehajtása

Manuálisan is elvégezheti a kétoldalas nyomtatást.

- 1. Nyissa meg a nyomtatóillesztő beállító ablakát.
- 2. Állítsa be a kétoldalas nyomtatást.

Jelölje be a Kétoldalas nyomtatás (Duplex Printing) négyzetet. Az Oldalbeállítás (Page Setup) lapon az Automatikus (Automatic) négyzet ne legyen bejelölve.

| 🖶 Canon MG5200 series Printer Print         | ing Preferences                                                                                                    |
|---------------------------------------------|----------------------------------------------------------------------------------------------------|
| 🖓 Quick Setup 😒 Main 😂 Pay                  | ge Setup 🥩 Effects 👪 Maintenance                                                                                                    |
| Pain Paper<br>Letter 8.5"x11" 215.9:279.4em | Page Size: Letter 8.5'x11"    A Orientation:   Printgr Paper Size:  Page Layout: Nomal-size Nomal-size Nomal-s |
|                                             | Copies:     Copies:     I      Pirt from Last Page     Copies:     Pirt Options     Stamp/Background     Defaults                                                                                                    |
|                                             | OK Cancel Apply Help                                                                                                    |

3. Válassza ki az elrendezést.

Válassza a Normál méret (Normal-size) (vagy a Laphoz igazított (Fit-to-Page), Igazítás lapmérethez (Scaled) vagy Oldalelrendezéses (Page Layout)) lehetőséget az Oldalelrendezés (Page Layout) listából.

4. Adja meg a bekötni kívánt oldalt.

A készülék elemzi a Tájolás (Orientation) és az Oldalelrendezés (Page Layout) beállítást, majd automatikusan kiválasztja a legjobb Kötési oldal (Staple Side) beállítást. Ha módosítani szeretné a beállítást, válasszon másik értéket a listáról.

5. Állítsa be a margó szélességét.

Szükség esetén kattintson a Margó megadása... (Specify Margin...) gombra, adja meg a margó szélességét, majd kattintson az OK gombra.

6. Fejezze be a beállítást.

Az Oldalbeállítás (Page Setup) lapon kattintson az OK gombra.

A nyomtatás elkezdésekor a dokumentum a papír egyik oldalára lesz kinyomtatva. Az első oldal kinyomtatása után helyezze vissza a papírt az üzenetben jelzett módon. A második oldal kinyomtatásához kattintson az OK gombra.

# Fontos

- Ha a Hordozótípus (Media Type) beállításnál nem a Normál papír (Plain Paper), a Hagaki A vagy a Hagaki érték van kiválasztva, a Kétoldalas nyomtatás (Duplex Printing) beállítás szürkén jelenik meg, és nem használható.
- Ha az Oldalelrendezés (Page Layout) listáról a Szegély nélkül (Borderless), Poszter (Poster) vagy a Füzet (Booklet) beállítást választja, a Kétoldalas nyomtatás (Duplex Printing) és a Kötési oldal (Staple Side) funkció szürkén jelenik meg, és nem használható.
- Az elülső oldalak és a hátsó oldalak nyomtatása között van egy kis tintaszáradási idő (a művelet ideiglenesen szünetel). Ez alatt az idő alatt ne érintse meg a papírokat. A tintaszáradási idő értékét módosíthatja a nyomtatóillesztő Karbantartás (Maintenance) lapjának Egyéni beállítások (Custom Settings) pontjánál.
- Ha levelezőlapok esetében hajtja végre az automatikus kétoldalas nyomtatást, először a címet nyomtassa ki, s csak utána az üzenetet.

# 💷 Megjegyzés

Automatikus kétoldalas nyomtatás esetén ne használjon A5-ösnél kisebb normál papírt. A

- Hordozótípus (Media Type) értéke pedig Normál papír (Plain Paper), Hagaki A vagy Hagaki legyen.
- Ha a kétoldalas nyomtatás során a papír hátoldala beszennyeződik, a Karbantartás (Maintenance) lapon hajtsa végre az Alsó tálca tisztítása (Bottom Plate Cleaning) műveletet.

### Kapcsolódó témakör

A készülék belsejének tisztítása

Bővített felhasználói kézikönyv > Nyomtatás számítógépről > Nyomtatás más alkalmazásból > Különböző nyomtatási eljárások > Bélyegző/Háttér nyomtatása

#### P403

# Bélyegző/Háttér nyomtatása

Előfordulhat, hogy a Bélyegző (Stamp) vagy a Háttér (Background) funkció nem érhető el egyes nyomtatóillesztők használata esetén.

A Bélyegző (Stamp) funkció lehetővé teszi szöveges vagy bitkép bélyegző nyomtatását a dokumentum adataira vagy azok mögé. Segítségével a dátum, az időpont és a felhasználó neve is kinyomtatható. A Háttér (Background) funkció lehetővé teszi egy halvány kép nyomtatását a dokumentum adatai mögé.

A bélyegző/háttér nyomtatása a következőképpen végezhető el:

## Bélyegző nyomtatása

A "BIZALMAS", a "FONTOS" és a cégeknél használt más bélyegzők már eleve be vannak építve.

- 1. Nyissa meg a nyomtatóillesztő beállító ablakát.
- Az Oldalbeállítás (Page Setup) lapon kattintson a Bélyegző/Háttér... (Stamp/ Background...) (Bélyegző... (Stamp...)) gombra.

| 🖶 Canon MG5200 series Printer Printi        | ing Preferences                                                                                                    |
|---------------------------------------------|----------------------------------------------------------------------------------------------------|
| 🐴 Quick Setup 🕄 Main 😂 Pag                  | e Setup 🥩 Effects 👪 Maintenance                                                                                                    |
| Pish Paper<br>Letter 8.5'x11" 215.5x279.4mm | Page Sige: Letter 8.5'x11"  Orientation: Provide Page Size Printer Pager Size: Page Lagout: Nomal-size Page Lagout: Nomal-size Nomal-size Nomal-size Rotate 180 degrees Nomal-size Page Lagout: Nomal-size Nomal-size Rotate 180 degrees Rotate 180 degrees Rotate |
| L                                           | OK Cancel Apply Help                                                                                                    |

Megjelenik a Bélyegző/Háttér (Stamp/Background) (Bélyegző (Stamp)) párbeszédpanel.

| Stamp/Background   |              | -7                                    |
|--------------------|--------------|---------------------------------------|
| Stamp              | DRAFT        | · · · · · · · · · · · · · · · · · · · |
|                    |              | Define Stamp                          |
| Place stamp gver   | text<br>only |                                       |
| Background:        | Sample 1     |                                       |
|                    |              | Select Background                     |
| Background first p | page only    |                                       |
| ОК                 | Cancel       | Defaults Help                         |

# 💷 Megjegyzés

Az XPS nyomtatóillesztő használata esetén a Bélyegző/Háttér... (Stamp/Background...) gomb felirata a Bélyegző... (Stamp...) feliratra változik, és csak a Bélyegző funkció vehető igénybe.

### 3. Válasszon egy bélyegzőt.

Jelölje be a Bélyegző (Stamp) jelölőnégyzetet, és válassza ki a használni kívánt bélyegzőt a listából. Az aktuális beállítások az Oldalbeállítás (Page Setup) lap bal oldalán található beállítási előnézet részen láthatók.

### 4. Állítsa be a bélyegző részleteit.

Ha szükséges, adja meg a következő beállításokat, majd kattintson az OK gombra.

#### Bélyegző beállítása... (Define Stamp...) gomb

Ha módosítani szeretné a bélyegző szövegét, a bitképet vagy a pozíciót, kattintson erre a gombra (lásd a "Bélyegző regisztrálása" című részt).

#### Bélyegző a szöveg fölött (Place stamp over text)

Ha a dokumentum elejére szeretné nyomtatni a bélyegzőt, jelölje be ezt a jelölőnégyzetet.

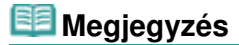

- A bélyegző kap nagyobb prioritást azokon a helyeken, ahol érintkezik a dokumentum szövegével, azaz a bélyegző rá lesz nyomtatva a dokumentumadatokra. Ha a jelölőnégyzet nincs bejelölve, a bélyegző a dokumentum szövege mögé kerül, és a használt alkalmazástól függően eltűnhet az átfedő részeknél.
- Ha az XPS nyomtatóillesztőt használja, a Bélyegző a szöveg fölött (Place stamp over text) funkció nem érhető el.

Az XPS nyomtatóillesztő használata esetén a bélyegző a dokumentum előterében lesz kinyomtatva.

#### Áttetsző bélyegző nyomtatása (Print semitransparent stamp)

Ha áttetsző bélyegzőt szeretne nyomtatni a dokumentum előterében, jelölje be ezt a jelölőnégyzetet. Ez a funkció csak akkor áll rendelkezésre, ha az XPS nyomtatóillesztőt használja.

### Bélyegző csak az első lapon (Stamp first page only)

Ha a dokumentumnak csak az első oldalára szeretné nyomtatni a bélyegzőt, jelölje be ezt a jelölőnégyzetet.

### 5. Fejezze be a beállítást.

Az Oldalbeállítás (Page Setup) lapon kattintson az OK gombra. A nyomtatáskor az adatok a megadott bélyegzővel kerülnek nyomtatásra.

### Háttér nyomtatása

Mintaként két bitkép szerepel az illesztőben.

- 1. Nyissa meg a nyomtatóillesztő beállító ablakát.
- Az Oldalbeállítás (Page Setup) lapon kattintson a Bélyegző/Háttér... (Stamp/ Background...) gombra.

Megjelenik a Bélyegző/Háttér (Stamp/Background) párbeszédpanel.

3. Válassza ki a hátteret.

Jelölje be a Háttér (Background) jelölőnégyzetet, és válassza ki a használni kívánt hátteret a listából. Az aktuális beállítások az Oldalbeállítás (Page Setup) lap bal oldalán található beállítási előnézet részen láthatók.

4. Állítsa be a háttér részleteit.

# Bélyegző/Háttér nyomtatása

Ha szükséges, állítsa be a következőket, majd kattintson az OK gombra.

## Háttér kiválasztása... (Select Background...) gomb

Ha másik háttérképet szeretne használni, illetve módosítani szeretné a háttér elrendezését vagy fedettségét, kattintson erre a gombra (lásd a "Képadat regisztrálása háttérként való használathoz" című részt).

## Háttér csak az első oldalon (Background first page only)

Ha a dokumentumnak csak az első oldalára szeretné nyomtatni a hátteret, jelölje be ezt a jelölőnégyzetet.

# 5. Fejezze be a beállítást.

Az Oldalbeállítás (Page Setup) lapon kattintson az OK gombra. A nyomtatáskor az adatok a megadott háttérrel kerülnek nyomtatásra.

# Fontos

Ha be van jelölve a Szegély nélkül (Borderless) jelölőnégyzet, a Bélyegző/Háttér... (Stamp/ Background...) (Bélyegző... (Stamp...)) gomb szürke, és nem érhető el.

# 💷 Megjegyzés

Ha a füzetnyomtatás során az Üres oldal beszúrása (Insert blank page) négyzet be van jelölve, a bélyegző és a háttér nem lesz kinyomtatva az üres lapokra.

# Kapcsolódó témakörök

- Bélyegző regisztrálása
- Képadat regisztrálása háttérként való használathoz

D

Bővített felhasználói kézikönyv > Nyomtatás számítógépről > Nyomtatás más alkalmazásból > Különböző nyomtatási eljárások > Bélyegző/Háttér nyomtatása > Bélyegző regisztrálása

#### P404

# Bélyegző regisztrálása

Előfordulhat, hogy ez a funkció nem érhető el egyes nyomtatóillesztők használata esetén.

Lehetőség van új bélyegző készítésére és regisztrálására. Módosíthatja és regisztrálhatja egy, már létező bélyegző jellemzőit is. A felesleges bélyegzők bármikor törölhetők.

Egy új bélyegző regisztrálásának folyamata a következő:

## Új bélyegző regisztrálása

- 1. Nyissa meg a nyomtatóillesztő beállító ablakát.
- Az Oldalbeállítás (Page Setup) lapon kattintson a Bélyegző/Háttér... (Stamp/ Background...) (Bélyegző... (Stamp...)) gombra.

| 🖶 Canon MG5200 series Printer Printi | ng Preferences                                                                                                    |
|--------------------------------------|----------------------------------------------------------------------------------------------------|
| 💐 Quick Setup 🥥 Main 😂 Pag           | e Setup 🤳 Effects 🕌 Maintenance                                                                                                    |
| Plain Paper                          | Page Size: Letter 8.5'x11"  Otentation:  Pointge Paper Size:  Page Layout: Normal-size  Normal-size  Normal- |
| Letter 8.5'x11" 215.9x279.4mm        | Automatically reduce large document that the printer cannot output      Dupleg Printing     V Automatic      Print Area Setup                                                                                                    |
|                                      | Staple Side: Long-side stapling (Left)  Specify Margin  Copies:                                                                                                    |
|                                      | OK Cancel Apply Help                                                                                                    |

Megjelenik a Bélyegző/Háttér (Stamp/Background) (Bélyegző (Stamp)) párbeszédpanel.

| Stamp/Background    |          | -7                |
|---------------------|----------|-------------------|
| Stamp:              | DRAFT    | •                 |
|                     |          | Define Stamp      |
| ✓ Place stamp gver  | bed.     |                   |
| Stamp first page of | nly      |                   |
| Background:         | Sample 1 |                   |
|                     |          | Select Background |
| Background first (  | age only |                   |
| ОК                  | Cancel   | Defaults Help     |

## 💷 Megjegyzés

Az XPS nyomtatóillesztő használata esetén a Bélyegző/Háttér... (Stamp/Background...) gomb

felirata a Bélyegző... (Stamp...) feliratra változik, és csak a Bélyegző funkció vehető igénybe.

3. Kattintson a Bélyegző beállítása... (Define Stamp...) gombra.

Megjelenik a Bélyegzőbeállítások (Stamp Settings) párbeszédpanel.

| Stamp Settings: [Not Saved]   | =/= <b>=</b>             |
|-------------------------------|--------------------------|
| Stamp Placement Save settings |                          |
|                               | Stamp Type:              |
|                               | Text                     |
|                               | Stage Test:              |
|                               | IrueType Font:           |
|                               | Aral 👻                   |
|                               | Style:                   |
|                               | Regular 👻                |
|                               | Sige:                    |
|                               | 36 -                     |
|                               | Ogline:                  |
|                               | Square *                 |
|                               | Color RGB: 192, 192, 192 |
|                               | Select Color             |
|                               | Defaults                 |
|                               | OK Cancel Help           |

- 4. Állítsa be a bélyegzőt, miközben az egészet követheti a megtekintőablakban.
  - Bélyegző (Stamp) lap

Válassza ki a célnak megfelelően a Szöveg (Text), a Bitkép (Bitmap) vagy a Dátum/Idő/ Felhasználónév (Date/Time/User Name) lehetőséget a Bélyegző típusa (Stamp Type) beállításnál.

- Szöveg (Text) regisztrálásakor a karaktereknek már szerepelnie kell a Bélyegző szövege (Stamp Text) mezőben. Szükség esetén módosítsa a TrueType betűtípus (TrueType Font), a Stílus (Style), a Méret (Size) és a Körvonal (Outline) beállítást. A bélyegző színét megadhatja a Szín kiválasztása... (Select Color...) gombra való kattintással.
- A Bitkép (Bitmap) lehetőség beállítása esetén kattintson a Fájl kiválasztása... (Select File...) gombra, és válassza ki a kívánt bitkép (.bmp) fájlt. Szükség esetén módosítsa a Méret (Size) és az Átlátszó fehér terület (Transparent white area) beállítást.
- A Dátum/Idő/Felhasználónév (Date/Time/User Name) beállítás esetén a nyomtatott objektum létrehozásának dátuma, ideje és a hozzá tartozó felhasználónév látható a Bélyegző szövege (Stamp Text) mezőnél. Szükség esetén módosítsa a TrueType betűtípus (TrueType Font), a Stílus (Style), a Méret (Size) és a Körvonal (Outline) beállítást. A bélyegző színét megadhatja a Szín kiválasztása... (Select Color...) gombra való kattintással.

# Fontos

A Bélyegző szövege (Stamp Text) beállítás szürkén jelenik meg, és nem használható, ha a Dátum/Idő/Felhasználónév (Date/Time/User Name) beállítást választotta.

#### • Elhelyezés (Placement) lap

Válassza ki a bélyegző helyét a Pozíció (Position) listából. Választhatja a Pozíció (Position) lista Egyéni (Custom) elemét is, és megadhatja az X pozíció (X-Position) és az Y pozíció (Y-Position) beállítást.

A bélyegző helyét a megtekintőablakban való mozgatásával is változtathatja.

A bélyegző elhelyezési szögének megváltoztatásához írjon be közvetlenül egy értéket a Tájolás (Orientation) mezőbe.

### 5. Mentse a bélyegzőt.

Kattintson a Beállítások mentése (Save settings) fülre, írja be a címet a Cím (Title) mezőbe, majd

## Bélyegző regisztrálása

kattintson a Mentés (Save) gombra. Ha megjelenik a megerősítő üzenet, kattintson az OK gombra.

6. Fejezze be a beállítást.

Kattintson az OK gombra. Ismét megjelenik a Bélyegző/Háttér (Stamp/Background) (Bélyegző (Stamp)) párbeszédpanel. A regisztrált cím megjelenik a Bélyegző (Stamp) listában.

### Bélyegzőbeállítások módosítása és mentése

1. Válassza ki azt a bélyegzőt, amelynek a beállításait módosítani szeretné.

Jelölje be a Bélyegző/Háttér (Stamp/Background) (Bélyegző (Stamp)) párbeszédpanelen található Bélyegző (Stamp) jelölőnégyzetet, majd válassza ki a módosítani kívánt bélyegzőt a Bélyegző (Stamp) listából.

- **2.** Kattintson a Bélyegző beállítása... (Define Stamp...) gombra. Megjelenik a Bélyegzőbeállítások (Stamp Settings) párbeszédpanel.
- 3. Állítsa be a bélyegzőt, miközben az egészet követheti a megtekintőablakban.
- 4. Felülírással mentse a bélyegzőt.

Kattintson a Mentés felülírással (Save overwrite) elemre a Beállítások mentése (Save settings) lapon. Ha más címmel kívánja menteni a bélyegzőt, írjon be új címet a Cím (Title) mezőbe, majd kattintson a Mentés (Save) gombra.

Ha megjelenik a megerősítő üzenet, kattintson az OK gombra.

5. Fejezze be a beállítást.

Kattintson az OK gombra. Ismét megjelenik a Bélyegző/Háttér (Stamp/Background) (Bélyegző (Stamp)) párbeszédpanel. A regisztrált cím megjelenik a Bélyegző (Stamp) listában.

### Nem szükséges bélyegző törlése

1. Kattintson a Bélyegző/Háttér (Stamp/Background) (Bélyegző (Stamp)) párbeszédpanelen található Bélyegző beállítása... (Define Stamp...) elemre.

Megjelenik a Bélyegzőbeállítások (Stamp Settings) párbeszédpanel.

2. Válassza ki a törölni kívánt bélyegzőt.

Válassza ki a törölni kívánt bélyegző címét a Beállítások mentése (Save settings) lap Bélyegzők (Stamps) listájából. Ezután kattintson a Törlés (Delete) gombra. Ha megjelenik a megerősítő üzenet, kattintson az OK gombra.

3. Fejezze be a beállítást.

Kattintson az OK gombra. Ismét megjelenik a Bélyegző/Háttér (Stamp/Background) (Bélyegző (Stamp)) párbeszédpanel.

Bővített felhasználói kézikönyv > Nyomtatás számítógépről > Nyomtatás más alkalmazásból > Különböző nyomtatási eljárások > Bélyegző/Háttér nyomtatása > Képadat regisztrálása háttérként való használathoz

#### P405

# Képadat regisztrálása háttérként való használathoz

Előfordulhat, hogy ez a funkció nem érhető el egyes nyomtatóillesztők használata esetén.

Kiválaszthat egy bitképfájlt (.bmp), és beállíthatja új háttérként. Módosíthatja és regisztrálhatja a már megadott hátterek beállításait is. A feleslegessé vált háttér bármikor törölhető.

Kép háttérként való regisztrálása a következők szerint történik:

### Új háttér regisztrálása

- 1. Nyissa meg a nyomtatóillesztő beállító ablakát.
- Az Oldalbeállítás (Page Setup) lapon kattintson a Bélyegző/Háttér... (Stamp/ Background...) gombra.

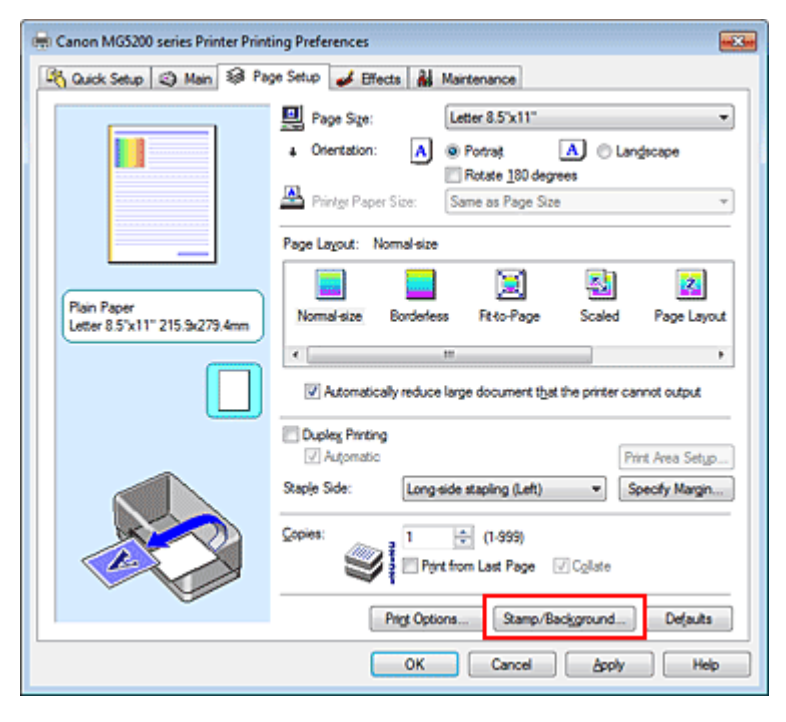

Megjelenik a Bélyegző/Háttér (Stamp/Background) párbeszédpanel.

| Stamp/Background   |          |                   |
|--------------------|----------|-------------------|
| Stamp:             | DRAFT    |                   |
|                    |          | Define Stamp      |
| ✓ Place stamp gver | text     |                   |
| Stamp first page o | nly      |                   |
| Background:        | Sample 1 |                   |
|                    |          | Select Background |
| Background fint p  | age only |                   |
| ОК                 | Cancel   | Defaults Help     |

### 💷 Megjegyzés

Az XPS nyomtatóillesztő használata esetén a Bélyegző/Háttér... (Stamp/Background...) gomb

felirata a Bélyegző... (Stamp...) feliratra változik, és a Háttér (Background) funkció nem vehető igénybe.

**3.** Kattintson a Háttér kiválasztása... (Select Background...) gombra.

Megnyílik a Háttérbeállítások (Background Settings) párbeszédpanel.

| kground Save settings |                                       |
|-----------------------|---------------------------------------|
|                       | Fig:                                  |
|                       | Select File                           |
|                       | Layout Method:                        |
|                       | Fil page                              |
|                       | ∑-Position: 👘 (-100 · +100)           |
|                       | <u>Y</u> .Position: [★] (-100 · +100] |
|                       | Intensity:                            |
|                       | • • • • • •                           |
|                       | Defaults                              |
|                       |                                       |

4. Válassza ki a háttérképként regisztrálni kívánt képet.

Kattintson a Fájl kiválasztása... (Select File...) gombra. Válassza ki a kívánt bitképfájlt (.bmp), majd kattintson a Megnyitás (Open) gombra.

5. Végezze el a következő beállításokat a megtekintőablak használata mellett.

#### Elrendezési mód (Layout Method)

Adja meg a háttérkép elhelyezésének módját.

Ha az Egyéni (Custom) értéket választja, megadhatja a bélyegző helyének X pozíció (X-Position) és Y pozíció (Y-Position) értékét.

A háttér helyét a megtekintőablakban történő mozgatásával is megváltoztathatja.

#### Intenzitás (Intensity)

Adja meg a háttérkép intenzitását az Intenzitás (Intensity) csúszka segítségével. A háttér világosításához húzza balra a csúszkát. A háttér sötétítéséhez húzza jobbra a csúszkát. Ha a háttérképet az eredeti intenzitással kívánja nyomtatni, mozgassa a csúszkát a jobb oldali szélső helyzetébe.

6. Mentse a hátteret.

Kattintson a Beállítások mentése (Save settings) fülre, írja be a címet a Cím (Title) mezőbe, majd kattintson a Mentés (Save) gombra.

Ha megjelenik a megerősítő üzenet, kattintson az OK gombra.

### 7. Fejezze be a beállítást.

Kattintson az OK gombra. Ismét megjelenik a Bélyegző/Háttér (Stamp/Background) párbeszédpanel. A regisztrált cím megjelenik a Háttér (Background) listában.

### Háttérbeállítások módosítása és mentése

1. Válassza ki azt a hátteret, amelynek a beállításait módosítani szeretné.

Kapcsolja be a Bélyegző/Háttér (Stamp/Background) párbeszédpanel Háttér (Background) jelölőnégyzetét, majd válassza ki a módosítani kívánt hátteret a Háttér (Background) listából.

## Képadat regisztrálása háttérként való használathoz

- Kattintson a Háttér kiválasztása... (Select Background...) gombra. Megnyílik a Háttérbeállítások (Background Settings) párbeszédpanel.
- Az előnézet megtekintése mellett adja meg a kívánt beállításokat a Háttér (Background) lapon.
- 4. Mentse a hátteret.

Kattintson a Mentés felülírással (Save overwrite) elemre a Beállítások mentése (Save settings) lapon. Ha más címen kívánja menteni a hátteret, írjon be egy új címet a Cím (Title) mezőbe, majd kattintson a Mentés (Save) gombra. Ha megjelenik a megerősítő üzenet, kattintson az OK gombra.

5. Fejezze be a beállítást.

Kattintson az OK gombra. Ismét megjelenik a Bélyegző/Háttér (Stamp/Background) párbeszédpanel. A regisztrált cím megjelenik a Háttér (Background) listában.

### Feleslegessé vált háttér törlése

1. Kattintson a Bélyegző/Háttér (Stamp/Background) párbeszédpanel Háttér kiválasztása... (Select Background...) gombjára.

Megnyílik a Háttérbeállítások (Background Settings) párbeszédpanel.

2. Válassza ki a törölni kívánt hátteret.

Válassza ki a törölni kívánt háttér címét a Beállítások mentése (Save settings) lap Hátterek (Backgrounds) listájából, és kattintson a Törlés (Delete) gombra. Ha megjelenik a megerősítő üzenet, kattintson az OK gombra.

3. Fejezze be a beállítást.

Kattintson az OK gombra. Ismét megjelenik a Bélyegző/Háttér (Stamp/Background) párbeszédpanel.

0

Bővített felhasználói kézikönyv > Nyomtatás számítógépről > Nyomtatás más alkalmazásból > Különböző nyomtatási eljárások > Nyomtatás borítékra

#### P406

# Nyomtatás borítékra

Ha az XPS nyomtatóillesztőt használja, a következő leírásban a "Canon IJ állapotmonitor" szöveget helyettesítse be a "Canon IJ XPS állapotmonitor" szöveggel.

A boríték készülékbe történő betöltésének leírását az Alapszintű felhasználói kézikönyv "Papír betöltése" című részében találhatja meg.

A borítékra való nyomtatás a következőképpen végezhető el:

1. Tegyen egy borítékot a készülékbe.

Hajtsa be a boríték fülét.

Fordítsa úgy a borítékot, hogy a címzés oldala felfelé, a füle pedig balra nézzen, majd tegye be függőlegesen a hátsó tálcába.

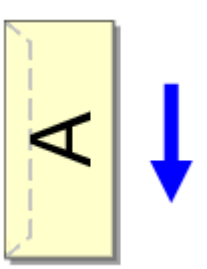

- 2. Nyissa meg a nyomtatóillesztő beállító ablakát.
- 3. Válassza ki a hordozó típusát.

Válassza ki a Boríték (Envelope) lehetőséget a Gyorsbeállítás (Quick Setup) lap Gyakran használt beállítások (Commonly Used Settings) listájából.

| 🖶 Canon M65200 series Printer Printing Preferences        |                                    |
|-----------------------------------------------------------|------------------------------------|
| 🖓 Quick Setup 🔇 Main 😫 Page Setup 🥩 Effects 👪 Maintenance |                                    |
| Commonly Used Settings                                    |                                    |
| Photo Printing                                            | · •                                |
| Business Document                                         |                                    |
| Envelope                                                  |                                    |
|                                                           |                                    |
| Sage Dojote Preview before printing                       |                                    |
| Additional Features                                       |                                    |
| Rotate 180 degrees                                        |                                    |
|                                                           |                                    |
|                                                           |                                    |
|                                                           |                                    |
| Meda Type:                                                | Printer Paper Size:                |
| Diverbe                                                   | Orientation: @ Postrat O Landscape |
| Print Quality:                                            | Paper Source:                      |
| Standard ·                                                | Automatically Select               |
|                                                           | Copies: 1 🔄 (1-999)                |
| Aways Print with Current Settings                         | Instructions Defaults              |
| OK Cancel Apply Help                                      |                                    |

4. Válassza ki a papírméretet.

A Borítékméret beállítása (Envelope Size Setting) párbeszédpanel megjelenésekor válassza a 10es boríték (Comm.Env. #10), DL boríték (DL Env.), Youkei 4 105x235mm vagy Youkei 6 98x190mm lehetőséget, majd kattintson az OK gombra.

5. Állítsa be a tájolást.

Ha vízszintesen szeretné kinyomtatni a címzett adatait, válassza a Tájolás (Orientation) módjának a Fekvő (Landscape) lehetőséget.

6. Válassza ki a nyomtatás minőségét.

Céljainak megfelelően válassza ki a Nyomtatási minőség (Print Quality) beállításnál a Magas (High) vagy a Normál (Standard) értéket.

7. Fejezze be a beállítást.

Kattintson az OK gombra.

A nyomtatáskor a nyomtató a borítékra nyomtatja az adatokat.

- Fontos
- A borítékra való nyomtatáskor útmutató üzenetek jelennek meg.
- Az üzenetek elrejtéséhez jelölje be a Ne jelenjen meg többé ez az üzenet. (Do not show this message again.) jelölőnégyzetet.

Az útmutató ismételt megjelenítéséhez kattintson a Nyomtatóállapot megtekintése... (View Printer Status...) gombra a Karbantartás (Maintenance) lapon, és indítsa el a Canon IJ állapotmonitor programot.

Ezt követően kattintson a Beállítás (Option) menü Útmutató megjelenítése (Display Guide Message) részében a Borítéknyomtatás (Envelope Printing) elemre, és módosítsa a funkció beállítását bekapcsolt állapotra.

Bővített felhasználói kézikönyv > Nyomtatás számítógépről > Nyomtatás más alkalmazásból > Különböző nyomtatási eljárások > A célnak megfelelő papírforrás kiválasztása

#### P008

# A célnak megfelelő papírforrás kiválasztása

Ennek a készüléknek két papírforrása van, a hátsó tálca és egy kazetta. Leegyszerűsítheti a nyomtatást, ha úgy választja ki a papírforrás-beállításokat, hogy azok megfeleljenek a nyomtatási feltételeknek vagy céloknak.

A papírforrás beállításait a következőképpen adhatja meg:

A Gyorsbeállítás (Quick Setup) lapon beállíthatja a papírméretet is.

1. Nyissa meg a nyomtatóillesztő beállító ablakát.

### 2. Válassza ki a papírforrást.

Válassza a Fő (Main) lap Papírforrás (Paper Source) listájából azt a papírforrást, amely megfelel céljainak.

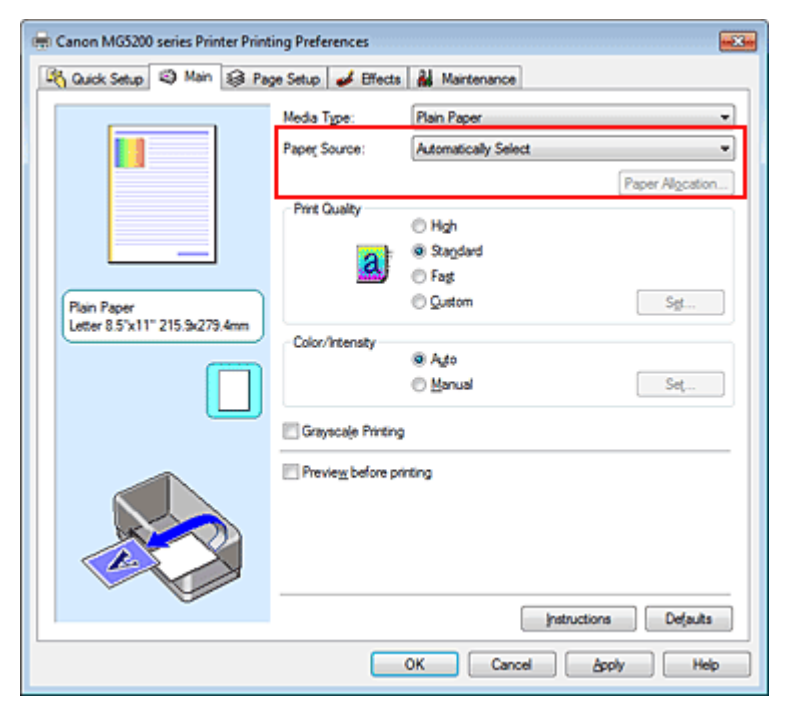

#### Automatikus választás (Automatically Select)

A nyomtató a kazettából adagolja az olyan normál papírt, amelynek Lapméret (Page Size) beállítása Letter 8.5"x11", A5, A4 vagy B5. A más méretű normál papírokat és az ettől eltérő papírtípusokat a nyomtató a hátsó tálcából adagolja.

#### Hátsó tálca (Rear Tray)

A nyomtató mindig a hátsó tálcából adagolja a papírt.

#### Kazetta (Cassette)

A nyomtató mindig a kazettából adagolja a papírt.

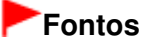

A nyomtató nem tudja a kazettából adagolni a Letter 8.5"x11", A5, A4 vagy B5 mérettől eltérő, valamint a nem normál papír típusú papírokat.

#### Folytonos auto adagolás (Continuous Autofeed)

Ha a megadott papírforrásból kifogy a normál papír, a nyomtató automatikusan átkapcsolja a

# A célnak megfelelő papírforrás kiválasztása

papírforrást.

Nagy mennyiségű nyomtatás esetén töltsön ugyanolyan méretű normál papírt a hátsó tálcába és a kazettába. Így csökkentheti a papír betöltésével kapcsolatos teendők mennyiségét, mivel a nyomtató automatikusan átkapcsolja a papírforrást, ha az egyikből kifogy a papír.

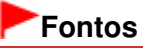

- A Folytonos auto adagolás (Continuous Autofeed) beállítás nem használható, ha nem Normál papír (Plain Paper) van kiválasztva a Hordozótípus (Media Type) beállításnál.
- Mivel a nyomtató abból a papírforrásból adagolja a papírt, amelyet utoljára használt, amikor a Folytonos auto adagolás (Continuous Autofeed) volt kiválasztva, és a nyomtatás befejeződött, tegyen egyforma papírt a hátsó tálcába és a kazettába.

#### Papírhozzárendelés (Paper Allocation)

Ha a nyomtatási adatok hordozótípusa normál papír, a papírméret pedig megegyezik a papírhozzárendelési beállítással, a nyomtató automatikusan a kazettából adagolja a papírt. Ellenkező esetben a nyomtató a hátsó tálcáról tölti be a papírt.

A papírhozzárendelési beállítások módosításához kattintson a Papírhozzárendelés... (Paper Allocation...) gombra, adja meg a kazettába betöltendő papír Papírméret (Paper Size) beállítását, majd kattintson az OK gombra.

Ha a kazettába gyakran használt normál papírt tölt be, a nyomtató a hátsó tálcáról adagolja a más típusú papírt, így csökken a papír betöltésével kapcsolatos teendők mennyisége.

## 3. Fejezze be a beállítást.

Kattintson az OK gombra.

A nyomtatás végrehajtásakor a készülék a nyomtatási adatoknak megfelelő papírforrást fogja használni.
Bővített felhasználói kézikönyv > Nyomtatás számítógépről > Nyomtatás más alkalmazásból > Különböző nyomtatási eljárások > A nyomtatási eredmények megjelenítése nyomtatás előtt

#### P009

# A nyomtatási eredmények megjelenítése nyomtatás előtt

Ha az XPS nyomtatóillesztőt használja, a következő leírásban a "Canon IJ állapotmonitor" szöveget helyettesítse be a "Canon IJ XPS állapotmonitor" szöveggel.

Megtekintheti és ellenőrizheti a nyomtatási eredményt a nyomtatás előtt.

Nyomtatási eredmények nyomtatás előtti megjelenítésének folyamata a következő:

A Gyorsbeállítás (Quick Setup) lapon beállíthatja a nyomtatási eredmények megjelenítését is.

1. Nyissa meg a nyomtatóillesztő beállító ablakát.

#### 2. Állítsa be az előnézetet.

Jelölje be a Megtekintés nyomtatás előtt (Preview before printing) jelölőnégyzetet a Fő (Main) lapon.

| 🖶 Canon MG5200 series Printer Printing Preferences |                     |                      |                  |
|----------------------------------------------------|---------------------|----------------------|------------------|
| 🖓 Quick Setup 🗐 Main 🤬 Pag                         | e Setup 🥩 Effects   | Maintenance          |                  |
|                                                    | Media Type:         | Plain Paper          | •                |
|                                                    | Paper Source:       | Automatically Select | •                |
|                                                    |                     |                      | Paper Algoration |
|                                                    | Print Quality       | © Hah                |                  |
| _                                                  |                     | Stagdard             |                  |
|                                                    | <u></u>             | © Fag                |                  |
| Plain Paper<br>Letter 8.5"x11" 215.9x279.4mm       |                     | C Quitom             | Sgt              |
|                                                    | Color/Intensity     | Auto                 |                  |
|                                                    |                     | Manual               | Set,             |
|                                                    | Gravacale Printing  |                      |                  |
|                                                    |                     |                      |                  |
|                                                    | Preview before prin | ting                 |                  |
|                                                    |                     |                      |                  |
|                                                    |                     |                      |                  |
|                                                    |                     |                      |                  |
|                                                    |                     | Instructions         | Defaults         |
|                                                    |                     | OK Cancel App        | ly Help          |
|                                                    |                     |                      |                  |

#### 3. Fejezze be a beállítást.

Kattintson az OK gombra.

A nyomtatás végrehajtásakor elindul a Canon IJ megtekintő, és megjeleníti a nyomatot a nyomtatás előtt.

#### Kapcsolódó témakör

A Canon IJ megtekintő

Bővített felhasználói kézikönyv > Nyomtatás számítógépről > Nyomtatás más alkalmazásból > Különböző nyomtatási eljárások > A papír méretének beállítása (Egyéni méret)

#### P010

# A papír méretének beállítása (Egyéni méret)

Ha a papírméret nem választható ki a Lapméret (Page Size) listán, közvetlenül is megadhatja a magasságát és a szélességét. Az ilyen papírméretet egyéninek nevezzük.

Egyéni papírméret a következőképpen adható meg:

A Gyorsbeállítás (Quick Setup) lapon, a Nyomtató papírmérete (Printer Paper Size) beállításnál is megadhat egy egyéni papírméretet.

1. Adja meg az egyéni méretet az alkalmazásban.

Az alkalmazás papírméretet beállító funkciójával adja meg az egyéni méretet.

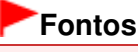

Ha a dokumentumot létrehozó alkalmazásban meg lehet adni a magasság és a szélesség értékét, akkor ezeket az értékeket az alkalmazásban állítsa be. Ha nincs ilyen funkció az alkalmazásban, vagy a dokumentum nyomtatása nem megfelelő, akkor ezeket az értékeket a nyomtatóillesztőben állítsa be.

2. Nyissa meg a nyomtatóillesztő beállító ablakát.

#### 3. Válassza ki a papírméretet.

Válassza az Egyéni... (Custom...) értéket az Oldalbeállítás (Page Setup) lap Lapméret (Page Size) beállításánál.

| 🖶 Canon MG5200 series Printer Printing Preferences        |                                                                      |  |  |
|-----------------------------------------------------------|----------------------------------------------------------------------|--|--|
| 🖓 Quick Setup 🕲 Main 😣 Page Setup 🥔 Effects 🕌 Maintenance |                                                                      |  |  |
|                                                           | Page Size: Custom                                                    |  |  |
|                                                           | A Orientation: A  Potrat A Clangecape                                |  |  |
|                                                           | Rotate 190 degrees     Printer Paper Size:     Same as Page Size     |  |  |
|                                                           | Page Layout: Nomal-size                                              |  |  |
|                                                           |                                                                      |  |  |
| Custom 8.50"x11.00"                                       | Normal-size Borderless Rt-to-Page Scaled Page Layout                 |  |  |
|                                                           | ۲                                                                    |  |  |
|                                                           | V Automatically reduce large document that the printer cannot output |  |  |
|                                                           | Duples Printing                                                      |  |  |
|                                                           | Automatic Print Area Setup                                           |  |  |
|                                                           | Staple Side: Long-side stapling (Left)   Specify Margin              |  |  |
|                                                           | Copies:                                                              |  |  |
| Ú Ú                                                       | Prigt Options Stamp/Background Defaults                              |  |  |
|                                                           |                                                                      |  |  |
|                                                           | OK Cancel Apply Help                                                 |  |  |

Megjelenik az Egyéni méret (Custom Paper Size) párbeszédpanel.

| Custom Pape | Size 💎 💷                                                                                                    |
|-------------|----------------------------------------------------------------------------------------------------|
| Units:      | ⊙ um<br>⊛ pah                                                                                               |
| Paper Size  | Width:         8.50         inches (2.17-16.54)           Height:         11.00         inches (3.58-26.61) |
|             | OK Cancel Help                                                                                              |

4. Állítsa be az egyéni papírméretet.

Adja meg a Mértékegység (Units), valamint a Szélesség (Width) és a Magasság (Height) beállítás értékét. Ezután kattintson az OK gombra.

### 5. Fejezze be a beállítást.

Az Oldalbeállítás (Page Setup) lapon kattintson az OK gombra. A nyomtatáskor az adatok a megadott papírmérettel kerülnek nyomtatásra.

Bővített felhasználói kézikönyv > Nyomtatás számítógépről > Nyomtatás más alkalmazásból > A nyomtatási minőség módosítása és a képadatok javítása

# A nyomtatási minőség módosítása és a képadatok javítása

- A nyomtatási minőség és a féltónus módszer kombinációjának kiválasztása
- Színes dokumentum egyszínű nyomtatása
- A színkorrekció megadása
- Képek optimális fotónyomtatása
- Az ICC-profil értelmezése
- Színbeállítás a nyomtatóillesztő segítségével
- Nyomtatás az ICC-profilok segítségével
- A színegyensúly beállítása
- A világosság beállítása
- Az intenzitás beállítása
- A kontraszt beállítása
- Illusztráció szimulálása
- Képadatok egy színnel való reprezentálása
- Kép megjelenítése élénk színekkel
- Egyenetlen élek simítása
- Színtulajdonságok módosítása a színezés javítása érdekében
- A fotózaj csökkentése

Bővített felhasználói kézikönyv > Nyomtatás számítógépről > Nyomtatás más alkalmazásból > A nyomtatási minőség módosítása és a képadatok javítása > A nyomtatási minőség és a féltónus módszer kombinációjának kiválasztása

P011

# A nyomtatási minőség és a féltónus módszer kombinációjának kiválasztása

Lehetőség van a nyomtatási minőség és a féltónus módszer együttes használatának külön-külön való beállítására.

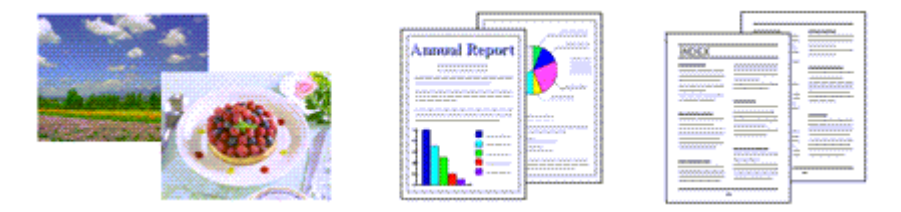

A nyomtatási minőség és a féltónus módszer szintjének megadása a következőképpen történik:

- 1. Nyissa meg a nyomtatóillesztő beállító ablakát.
- 2. Válassza ki a nyomtatás minőségét.

Válassza a Fő (Main) lap Nyomtatási minőség (Print Quality) beállításánál az Egyéni (Custom) értéket, majd kattintson a Beállítás... (Set...) parancsra.

| 🖶 Canon MG5200 series Printer Printing Preferences |                                                       |                                                                                                    |          |
|----------------------------------------------------|-------------------------------------------------------|----------------------------------------------------------------------------------------------------|----------|
| 🖓 Quick Setup 🤤 Main 🤮 Pag                         | e Setup 🥩 Effects                                     | A Maintenance                                                                                           |          |
|                                                    | Media Type:                                           | Plain Paper                                                                                             | •        |
|                                                    | Paper Source:                                         | Automatically Select                                                                                    | •        |
| Plain Paper<br>Letter 8.5"x11" 215.5x279.4mm       | Print Quality                                         | <ul> <li>High</li> <li>Stapdard</li> <li>Fag</li> <li>Quittern</li> <li>Agto</li> <li>Manual</li> </ul> | Set      |
|                                                    | Casyscape rinking Casyscape rinking Preview before pr | nting<br>jnstructions<br>OK Cancel Δρι                                                                  | Defaults |

Megjelenik az Egyéni (Custom) párbeszédpanel.

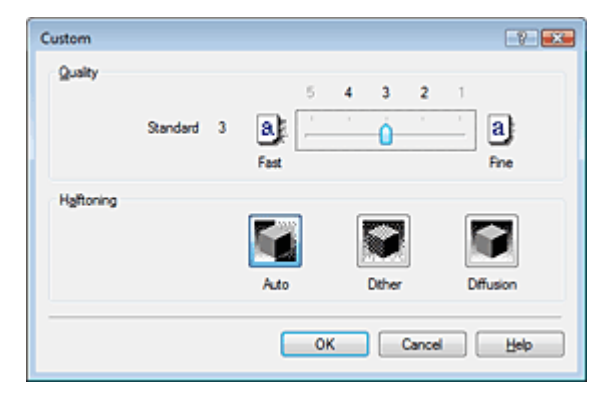

3. Állítsa be a nyomtatási minőséget és a féltónus módszert.

A minőség szintjének kiválasztásához mozgassa a Minőség (Quality) csúszkát. A Féltónus (Halftoning) beállításnál válassza ki a megjelenítés módját, majd kattintson az OK gombra.

# 💷 Megjegyzés

A féltónus a legsötétebb és a legvilágosabb színek közötti árnyalatokat jelenti. A nyomtató a féltónus kifejezésére a színárnyalatokat kis pontok halmazával helyettesíti. Ha az Auto értéket választja, akkor az adatok a kiválasztott nyomtatási minőséghez optimális féltónus módszerrel kerülnek nyomtatásra. A Dither beállítás a féltónus kifejezésére a pontokat rögzített szabály szerint helyezi el. A Diffúziós (Diffusion) beállítás a féltónus kifejezésére a pontokat véletlenszerűen helyezi el.

#### 4. Fejezze be a beállítást.

Kattintson a Fő (Main) lapon az OK gombra. Nyomtatáskor a képadatok a beállított nyomtatási minőséggel és féltónus módszerrel lesznek kinyomtatva.

### Fontos

Egyes minőségi szintek és féltónus eljárások nem választhatók a Hordozótípus (Media Type) értékétől függően.

### 💷 Megjegyzés

Ha az objektum egy része nem lett kinyomtatva, a Féltónus (Halftoning) beállítás Diffúziós (Diffusion) módszere megoldhatja a problémát.

#### Kapcsolódó témakörök

- A színkorrekció megadása
- A színegyensúly beállítása
- A világosság beállítása
- Az intenzitás beállítása
- A kontraszt beállítása

Bővített felhasználói kézikönyv > Nyomtatás számítógépről > Nyomtatás más alkalmazásból > A nyomtatási minőség módosítása és a képadatok javítása > Színes dokumentum egyszínű nyomtatása

#### P012

# Színes dokumentum egyszínű nyomtatása

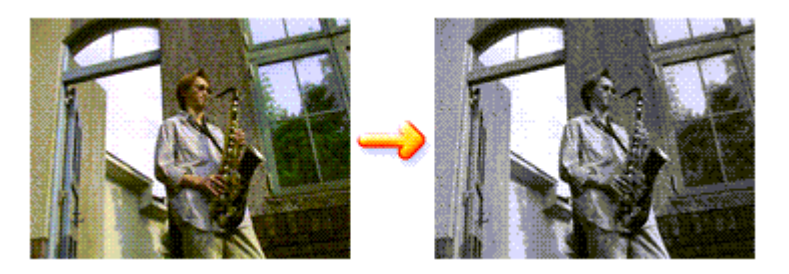

Egy színes dokumentum a következőképpen nyomtatható egy színnel:

A Gyorsbeállítás (Quick Setup) lapon, a További funkciók (Additional Features) között is beállíthatja a szürkeárnyalatos nyomtatást.

- 1. Nyissa meg a nyomtatóillesztő beállító ablakát.
- 2. Állítsa be a szürkeárnyalatos nyomtatást.

Jelölje be a Szürke nyomtatás (Grayscale Printing) jelölőnégyzetet a Fő (Main) lapon.

| 🖶 Canon MG5200 series Printer Printing Preferences |                     |                      |                 |
|----------------------------------------------------|---------------------|----------------------|-----------------|
| 🖓 Quick Setup 🗐 Main 🤬 Pag                         | ge Setup 🥩 Effects  | Maintenance          |                 |
|                                                    | Media Type:         | Plain Paper          | •               |
|                                                    | Paper Source:       | Automatically Select | •               |
|                                                    |                     |                      | Paper Algoation |
|                                                    | Print Quality       | © Hgh                |                 |
|                                                    | a                   | Stagdard             |                 |
|                                                    | 100                 | Curtom               | Cort.           |
| Letter 8.5"x11" 215.9x279.4mm                      | Coloribation        |                      |                 |
|                                                    | Color/ Intensity    | Agto                 |                 |
|                                                    |                     | Manual               | Set             |
|                                                    | Grayscale Printing  |                      |                 |
|                                                    | Preview before priv | ting                 |                 |
|                                                    |                     |                      |                 |
|                                                    |                     |                      |                 |
|                                                    |                     |                      |                 |
|                                                    |                     | Instructions         | Defaults        |
|                                                    |                     |                      |                 |
|                                                    |                     |                      | NY NOP          |

#### 3. Fejezze be a beállítást.

Kattintson az OK gombra.

Nyomtatáskor a színes dokumentum szürkeárnyalatos adattá lesz alakítva. Ez lehetővé teszi színes dokumentum egyszínű nyomtatását.

# Fontos

Ha be van jelölve a Szürke nyomtatás (Grayscale Printing) jelölőnégyzet, a nyomtatóillesztő a képadatokat sRGB adatként dolgozza fel. Ebben az esetben a kinyomtatott színek különbözhetnek az eredeti színektől.

Ha a szürke nyomtatás segítségével Adobe RGB adatokat nyomtat, alakítsa át előbb azokat egy

alkalmazással sRGB adatokká.

# 💷 Megjegyzés

 A Szürke nyomtatás (Grayscale Printing) során a nyomtató a színes tintákat is használhatja, csakúgy, mint a fekete tintát.

Bővített felhasználói kézikönyv > Nyomtatás számítógépről > Nyomtatás más alkalmazásból > A nyomtatási minőség módosítása és a képadatok javítása > A színkorrekció megadása

#### P013

# A színkorrekció megadása

Ezzel a funkcióval megadja a nyomtatandó dokumentum típusának megfelelő színkorrekciós módszert. Általában a nyomtatóillesztő a Canon Digital Photo Color segítségével állítja be a színeket úgy, hogy az adatok olyan színárnyalatokkal legyenek kinyomtatva, melyek a legtöbb ember számára megfelelőek. Ez az eljárás az sRGB adatoknál megfelelő.

Ha a képadatok színtereinek (Adobe RGB vagy sRGB) hatékony felhasználása mellett szeretne nyomtatni, válassza az ICM vagy az ICC-profil egyeztetése (ICC Profile Matching) lehetőséget. Ha a nyomtatási ICC-profil meghatározásához egy alkalmazást szeretne használni, válassza a Nincs (None) lehetőséget.

A színkorrekció beállításának folyamata a következő:

A színkorrekció a Gyorsbeállítás (Quick Setup) lapon is beállítható a Fotónyomtatás (Photo Printing) kiválasztásával a Gyakran használt beállítások (Commonly Used Settings) közül, majd a Szín/intenzitás kézi beállítása (Color/Intensity Manual Adjustment) lehetőség kiválasztásával a További funkciók (Additional Features) közül.

1. Nyissa meg a nyomtatóillesztő beállító ablakát.

#### 2. Válassza ki a kézi színbeállítást.

Válassza a Fő (Main) lap Szín/intenzitás (Color/Intensity) beállításánál a Kézi (Manual) értéket, majd kattintson a Beállítás... (Set...) parancsra.

| 🖶 Canon MG5200 series Printer Printing Preferences |                     |                       |                  |
|----------------------------------------------------|---------------------|-----------------------|------------------|
| 🖓 Quick Setup 🗐 Main 🤮 Pa                          | ge Setup 🥩 Effects  | Maintenance           |                  |
|                                                    | Media Type:         | Plain Paper           | •                |
|                                                    | Paper Source:       | Automatically Select  | •                |
|                                                    |                     |                       | Paper Algoration |
|                                                    | Print Quality       | © Hgh                 |                  |
|                                                    | a                   | Stagdard     Stagdard |                  |
| Plain Paper                                        |                     | © Lag                 | Set              |
| Letter 8.5"x11" 215.9x279.4mm                      | Color/Intensity     |                       |                  |
|                                                    | ,                   | C Agto                |                  |
|                                                    |                     | e Earrai              | 38,              |
|                                                    | Crayscale Printing  |                       |                  |
|                                                    | Preview before priv | nting                 |                  |
|                                                    |                     |                       |                  |
|                                                    |                     |                       |                  |
|                                                    |                     |                       |                  |
|                                                    |                     | Instructions          | Defaults         |
| -                                                  |                     | OK Cancel App         | ly Help          |

Megnyílik a Kézi színbeállítás (Manual Color Adjustment) párbeszédpanel.

3. Válassza ki a színkorrekciót.

Kattintson az Egyeztetés (Matching) fülre, és válassza ki a Színkorrekció (Color Correction) beállítás megfelelő értékét a következők közül, majd kattintson az OK gombra.

### A színkorrekció megadása

| Manual Color Adjustment                             | x |
|-----------------------------------------------------|---|
| Color Adjustment Matching                           |   |
| Cglor Correction:<br>Driver Matching<br>XCM<br>None |   |
|                                                     |   |
|                                                     |   |
|                                                     |   |
|                                                     |   |
|                                                     |   |
| Defaults                                            |   |
| OK Cancel Help                                      |   |

#### Illesztő egyeztetés (Driver Matching)

A Canon Digital Photo Color segítségével az adatokat olyan színárnyalatokkal tudja kinyomtatni, melyek a legtöbb ember számára megfelelőek. A színkorrekció alapértelmezett értéke az Illesztő egyeztetés (Driver Matching).

#### ICM/ICC-profil egyeztetése (ICC Profile Matching)

ICC-profil használatával egyezteti a színeket nyomtatáskor. Adja meg a használni kívánt bemeneti profilt.

#### Nincs (None)

A nyomtatóillesztő nem végez színkorrekciót. Akkor válassza ezt a beállítást, ha az adatok nyomtatásához egy külön létrehozott nyomtatási ICC-profilt, vagy speciális Canon papírhoz egy alkalmazásban lévő nyomtatási ICC-profilt szeretne megadni.

#### 4. Fejezze be a beállítást.

Kattintson a Fő (Main) lapon az OK gombra. Nyomtatáskor a dokumentum a beállított színkorrekciós módszerrel lesz kinyomtatva.

#### Fontos

- Ha az alkalmazásban le van tiltva az ICM, akkor a Színkorrekció (Color Correction) beállításnál nem érhető el az ICM érték, és előfordulhat, hogy a nyomtató nem megfelelően fogja a képadatokat kinyomtatni.
- Ha a Fő (Main) lapon be van jelölve a Szürke nyomtatás (Grayscale Printing) jelölőnégyzet, a Színkorrekció (Color Correction) elem szürke és nem lehet elérni.

#### Kapcsolódó témakörök

- Képek optimális fotónyomtatása
- Az ICC-profil értelmezése
- Színbeállítás a nyomtatóillesztő segítségével
- Nyomtatás az ICC-profilok segítségével

Bővített felhasználói kézikönyv > Nyomtatás számítógépről > Nyomtatás más alkalmazásból > A nyomtatási minőség módosítása és a képadatok javítása > A színkorrekció megadása > Képek optimális fotónyomtatása

#### P014

# Képek optimális fotónyomtatása

Amikor digitális fényképezőgéppel készített fényképeket nyomtat, többször azt érezheti, hogy a nyomtatott színek tónusai különböznek a tényleges kép, illetve a képernyőn megjelenő kép színárnyalataitól. Ahhoz, hogy a nyomtatási eredmény a legjobban megközelítse a kívánt színárnyalatokat, olyan nyomtatási módot kell választani, mely a legjobban illeszkedik a használt szoftveralkalmazáshoz vagy a céljainkhoz.

#### Színkezelés

A digitális fényképezőgépek, a lapolvasók, a monitorok és a nyomtatók eltérő módon kezelik a színeket. A színkezelés (színegyeztetés) egy olyan eljárás, mely általános színtérként kezel eszközfüggő "színeket". A Windows esetében az "ICM" elnevezésű színkezelés be van építve az operációs rendszerbe. Általános színtérként széles körben használatos az sRGB és az Adobe RGB. Az Adobe RGB szélesebb színtérrel rendelkezik, mint az sRGB.

Az ICC-profilok átalakítják az eszközfüggő "színeket" egy általános színtérré. Egy ICC-profil használatával és színkezelés végrehajtásával, kinyerheti egy képadat színterét azon színreprodukáló területen belül, melyet a nyomtató ki tud fejezni.

#### A képadathoz illeszkedő nyomtatási mód kiválasztása

Az ajánlott nyomtatási módszer függ a képadatok vagy a használni kívánt alkalmazói szoftver színterétől (Adobe RGB vagy sRGB). Két tipikus nyomtatási módszer van. Ellenőrizze a képadatok vagy a használni kívánt alkalmazás színterét (Adobe RGB vagy sRGB), majd válassza ki a céljainak megfelelő nyomtatási módszert.

#### Színbeállítás a nyomtatóillesztő segítségével

Ez a rész az sRGB adatok kinyomtatását mutatja be a nyomtatóillesztő színkorrekciós funkciójának használatával.

#### Nyomtatás a Canon Digital Photo Color segítségével

A nyomtató az adatok nyomtatásához olyan színárnyalatokat használ, amely a legtöbb embernek megfelel, mivel helyesen adja vissza az eredeti kép színeit és a térbeli viszonyokat, továbbá éles kontrasztot biztosít.

#### • Programmal szerkesztett és retusált képek módosított változatának közvetlen kinyomtatása

Az adatok nyomtatása közben a nyomtató kiemeli a sötét és világos részek közötti finom színkülönbségeket, de a legsötétebb és legvilágosabb részeket érintetlenül hagyja. Az adatok nyomtatása közben a nyomtató figyelembe veszi egy adott programmal végrehajtott finomhangolás (például a fényesség módosításának) eredményét.

#### Nyomtatás az ICC-profilok segítségével

Ez a rész az Adobe RGB és az sRGB színterek hatékony felhasználásával történő nyomtatást mutatja be. A nyomtatás egy közös színtér használatával is történhet. Ehhez az alkalmazói szoftvert és a nyomtatóillesztőt úgy kell beállítani, hogy a színkezelés megfeleljen a képadat bemeneti ICC-profiljának. A nyomtatóillesztő beállításának eljárása függ a használt alkalmazói szoftvertől.

#### Kapcsolódó témakör

Az ICC-profil értelmezése

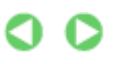

Bővített felhasználói kézikönyv > Nyomtatás számítógépről > Nyomtatás más alkalmazásból > A nyomtatási minőség módosítása és a képadatok javítása > A színkorrekció megadása > Színbeállítás a nyomtatóillesztő segítségével

#### P015

# Színbeállítás a nyomtatóillesztő segítségével

Beállíthatja úgy a nyomtatóillesztő színkorrekciós funkcióját, hogy az sRGB adatok nyomtatása a Canon Digital Photo Color technológia segítségével olyan színárnyalatokkal történjen, amelyek a legtöbb felhasználó számára megfelelőek.

Ha olyan alkalmazásból nyomtat, mely nem tud meghatározni ICC-profilokat, de lehetőséget nyújt a megadásukra, használjon egy nyomtatási ICC-profilt az alkalmazásban, és válassza ki a színkezelési beállításokat.

A nyomtatóillesztő színbeállításának folyamata a következőképpen használható:

1. Nyissa meg a nyomtatóillesztő beállító ablakát.

#### 2. Válassza ki a hordozó típusát.

Válassza ki a Fő (Main) lap Hordozótípus (Media Type) listájából a készülékbe betöltött papír típusát.

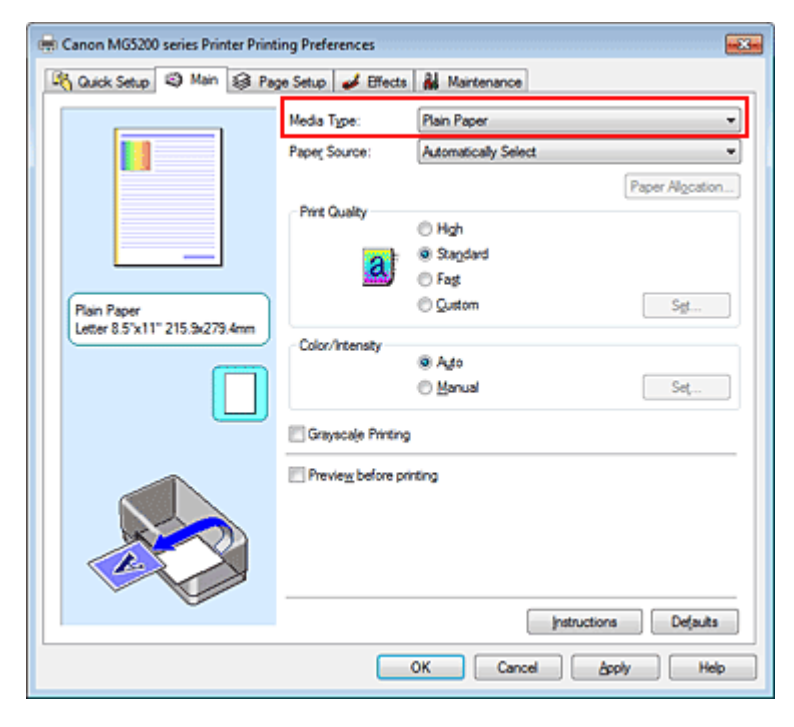

3. Válassza ki a nyomtatás minőségét.

Céljainak megfelelően válassza ki a Magas (High), a Normál (Standard) vagy a Gyors (Fast) értéket a Nyomtatási minőség (Print Quality) beállításnál.

4. Válassza ki a kézi színbeállítást.

Válassza ki a Kézi (Manual) értéket a Szín/intenzitás (Color/Intensity) beállításnál, és kattintson a Beállítás... (Set...) parancsra. Megnyílik a Kézi színbeállítás (Manual Color Adjustment) párbeszédpanel.

#### 5. Válassza ki a színkorrekciót.

Kattintson az Egyeztetés (Matching) fülre, és válassza az Illesztő egyeztetés (Driver Matching) értéket a Színkorrekció (Color Correction) beállításnál.

# Színbeállítás a nyomtatóillesztő segítségével

| Manual Color Adjustment   |      |
|---------------------------|------|
| Color Adjustment Matching |      |
| Color Correction:         |      |
| Driver Matching           |      |
| ICM<br>None               |      |
|                           | _    |
|                           |      |
|                           |      |
|                           |      |
|                           |      |
|                           |      |
|                           | - 11 |
|                           | - 11 |
|                           | - 11 |
|                           | - 11 |
|                           |      |
|                           | _    |
| Default                   |      |
|                           |      |
| OK Cancel He              | elp  |
|                           |      |

#### 6. Állítsa be a többi elemet.

Szükség esetén kattintson a Színigazítás (Color Adjustment) fülre, és állítsa be a színegyensúlyt (Ciánkék (Cyan), Bíbor (Magenta), Sárga (Yellow)), majd adja meg a Fényesség (Brightness), az Intenzitás (Intensity) és a Kontraszt (Contrast) beállítás értékét, végül kattintson az OK gombra.

7. Fejezze be a beállítást.

Kattintson a Fő (Main) lapon az OK gombra. Ha végrehajtja a nyomtatást, a nyomtatóillesztő az adatok nyomtatásakor állítja be a színeket.

#### Kapcsolódó témakörök

- A nyomtatási minőség és a féltónus módszer kombinációjának kiválasztása
- A színkorrekció megadása
- A színegyensúly beállítása
- A világosság beállítása
- Az intenzitás beállítása
- A kontraszt beállítása

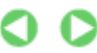

Bővített felhasználói kézikönyv > Nyomtatás számítógépről > Nyomtatás más alkalmazásból > A nyomtatási minőség módosítása és a képadatok javítása > A színkorrekció megadása > Nyomtatás az ICC-profilok segítségével

#### P016

# Nyomtatás az ICC-profilok segítségével

Ha a képhez tartozik egy bemeneti ICC-profil, nyomtatáskor hatékonyan használhatja a kép színterét (Adobe RGB vagy sRGB).

A nyomtatóillesztő beállításának eljárása függ a használt alkalmazástól.

#### ICC-profil meghatározása az alkalmazásban és az adatok kinyomtatása

Ha egy képet az Adobe Photoshop, a Canon Digital Photo Professional vagy egyéb olyan programmal módosított, amely lehetőséget nyújt a bemeneti és a nyomtatási ICC-profilok meghatározására, és a módosítás eredményét ki szeretné nyomtatni, hatékonyan használhatja a kép bemeneti ICC-profiljában meghatározott színteret.

Ilyen nyomtatásnál használja az adott programot a színkezelési elemek kiválasztására, és határozza meg a képhez tartozó bemeneti és nyomtatási ICC-profilt.

Még abban az esetben is válassza ki a színkezelési elemeket az adott programban, ha a programban egy egyéni vagy egy speciális Canon papírhoz létrehozott ICC-profilt használ. A részletekért tekintse meg a használt alkalmazás felhasználói kézikönyvét.

**1.** Nyissa meg a nyomtatóillesztő beállító ablakát.

# 2. Válassza ki a hordozó típusát.

Válassza ki a Fő (Main) lap Hordozótípus (Media Type) listájából a készülékbe betöltött papír típusát.

| 🖶 Canon MG5200 series Printer Printing Preferences        |                      |                       |
|-----------------------------------------------------------|----------------------|-----------------------|
| 🖄 Quick Setup 🤤 Main 😫 Page Setup 🥔 Effects 👪 Maintenance |                      |                       |
|                                                           | Media Type:          | Plain Paper 💌         |
|                                                           | Paper Source:        | Automatically Select  |
|                                                           |                      | Paper Algoation       |
|                                                           | Print Quality        | © Hgh                 |
| _                                                         | a                    | Stagdard              |
|                                                           | <u></u>              | © Fagt                |
| Letter 8.5"x11" 215.9x279.4mm                             | Colucitation         |                       |
|                                                           | Coor/ intensity      | @ Ado                 |
|                                                           |                      | © Manual Set          |
|                                                           | C Grayscale Printing |                       |
|                                                           | Preview before pri   | ting                  |
|                                                           |                      |                       |
|                                                           |                      |                       |
|                                                           |                      |                       |
| <b>V</b>                                                  |                      | Instructions Defaults |
|                                                           |                      |                       |
|                                                           |                      | UK Cancel Apply Help  |

3. Válassza ki a nyomtatás minőségét.

Céljainak megfelelően válassza ki a Magas (High), a Normál (Standard) vagy a Gyors (Fast) értéket a Nyomtatási minőség (Print Quality) beállításnál.

4. Válassza ki a kézi színbeállítást.

Válassza ki a Kézi (Manual) értéket a Szín/intenzitás (Color/Intensity) beállításnál, és kattintson a

### Nyomtatás az ICC-profilok segítségével

Beállítás... (Set...) parancsra. Megnyílik a Kézi színbeállítás (Manual Color Adjustment) párbeszédpanel.

# 5. Válassza ki a színkorrekciót.

Kattintson az Egyeztetés (Matching) fülre, és válassza a Nincs (None) értéket a Színkorrekció (Color Correction) beállításnál.

| Manual Color Adjustment   | 7      |
|---------------------------|--------|
| Color Adjustment Matching |        |
| Color Correction:         |        |
| Driver Matching<br>ICM    |        |
| [hone                     | _      |
|                           |        |
|                           |        |
|                           |        |
|                           |        |
|                           |        |
|                           |        |
|                           |        |
|                           |        |
|                           |        |
|                           | ala da |
|                           | oloous |
| OK Cancel                 | Help   |
|                           |        |

### 6. Állítsa be a többi elemet.

Szükség esetén kattintson a Színigazítás (Color Adjustment) fülre, és állítsa be a színegyensúlyt (Ciánkék (Cyan), Bíbor (Magenta), Sárga (Yellow)), majd adja meg a Fényesség (Brightness), az Intenzitás (Intensity) és a Kontraszt (Contrast) beállítás értékét, végül kattintson az OK gombra.

7. Fejezze be a beállítást.

Kattintson a Fő (Main) lapon az OK gombra. Nyomtatáskor a nyomtató a képadat színterét használja.

### ICC-profil beállítása a nyomtatóillesztőhöz és nyomtatás

Nyomtatás olyan alkalmazói szoftverből, mely nem tud meghatározni ICC-profilokat, vagy nem ad lehetőséget profil megadására, ekkor a nyomtató az adatokban talált bemeneti ICC-profil (sRGB) színterét használja. Ha Adobe RGB adatokat nyomtat, kinyomtathatja azokat az Adobe RGB színtér segítségével még akkor is, ha az alkalmazás nem támogatja az Adobe RGB-t.

- 1. Nyissa meg a nyomtatóillesztő beállító ablakát.
- 2. Válassza ki a hordozó típusát.

Válassza ki a Fő (Main) lap Hordozótípus (Media Type) listájából a készülékbe betöltött papír típusát.

| Canon MG5200 series Printer Printing Preferences |                    |                      |
|--------------------------------------------------|--------------------|----------------------|
|                                                  | Media Type:        | Plain Paper          |
|                                                  | Paper Source:      | Automatically Select |
|                                                  |                    | Paper Algoration     |
|                                                  | Print Quality      | © Hgh                |
|                                                  | a                  | Stagdard             |
| Plain Paper                                      |                    | © Custom Sg          |
| Letter 8.5"x11" 215.9x279.4mm                    | Color/Intensity    |                      |
| l                                                |                    | Ago  Manual  Set     |
|                                                  | El Canada Directo  |                      |
|                                                  | Carayscaje Finting |                      |
|                                                  | Preview before pr  | inting               |
|                                                  |                    |                      |
|                                                  |                    |                      |
|                                                  |                    | hadavatara Code da   |
| L'                                               |                    | productions Dejauts  |
|                                                  |                    | OK Cancel Apply Help |

3. Válassza ki a nyomtatás minőségét.

Céljainak megfelelően válassza ki a Magas (High), a Normál (Standard) vagy a Gyors (Fast) értéket a Nyomtatási minőség (Print Quality) beállításnál.

4. Válassza ki a kézi színbeállítást.

Válassza ki a Kézi (Manual) értéket a Szín/intenzitás (Color/Intensity) beállításnál, és kattintson a Beállítás... (Set...) parancsra. Megjelenik a Kézi színbeállítás (Manual Color Adjustment) párbeszédpanel.

5. Válassza ki a színkorrekciót.

Kattintson az Egyeztetés (Matching) fülre, és válassza az ICM vagy az ICC-profil egyeztetése (ICC Profile Matching) értéket a Színkorrekció (Color Correction) beállításnál.

| Manual Color Adjustment                             |            | 7              |
|-----------------------------------------------------|------------|----------------|
| Color Adjustment Matching                           | ,          |                |
| Color Correction:<br>Driver Matching<br>ICM<br>None |            |                |
| Input Profile:                                      | Standard   | •]             |
| Bendering Intent:                                   | Perceptual | •]             |
|                                                     |            | Defaults       |
|                                                     |            | OK Cancel Help |

6. Válassza ki a bemeneti profilt.

Válasszon olyan értéket a Bemeneti profil (Input Profile) beállításnál, amely megfelel a képadat színterének.

### Nyomtatás az ICC-profilok segítségével

sRGB adatok vagy bemeneti ICC-profil nélküli adatok esetén:

Válassza a Normál (Standard) értéket.

• Adobe RGB adatok esetén:

Válassza az Adobe RGB (1998) értéket.

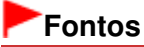

- Ha az alkalmazás meghatároz egy bemeneti profilt, akkor a nyomtatóillesztőben megadott bemeneti profil beállításai nem lesznek érvényesek.
- Ha nincs telepítve bemeneti ICC-profil a számítógépre, az Adobe RGB (1998) lehetőség nem jelenik meg. Az ICC-profilokat a készülékhez mellékelt Telepítő CD-ROM (Setup CD-ROM) lemez segítségével telepítheti.

#### 7. A leképezési mód kiválasztása

Válassza ki a színigazítás módját a Leképezési mód (Rendering Intent) menüben.

• Telítettség (Saturation)

Ezzel a beállítással a képek élénkebbek lesznek, mint az Aránytartó (Perceptual) beállítással.

• Aránytartó (Perceptual)

Ennél a beállításnál a fő szempont a legtöbb embernek megfelelő színárnyalatok használata. Fényképek nyomtatásánál ezt a beállítást használja.

#### • Relatív kolorimetrikus (Relative Colorimetric)

Amikor a képadatokat a nyomtató színterének megfelelővé alakítják át, ez a módszer úgy alakítja át a képadatokat, hogy a visszaadott színek megközelítsék a közös színtartományokat. Akkor válassza ezt a módszert, ha azt szeretné, hogy a kinyomtatott képek színei közel essenek az eredeti színekhez.

#### Abszolút kolorimetrikus (Absolute Colorimetric)

Ha a Relatív kolorimetrikus (Relative Colorimetric) beállítást választották, a fehér részek a papír fehér részeiként (háttérszínként) jelennek meg. Az Abszolút kolorimetrikus (Absolute Colorimetric) módszernél a fehér színek reprodukálása a képadatoktól függ.

# Fontos

Windows XP SP2 és Windows XP SP3 használata esetén ez a funkció nem érhető el.

#### 8. Állítsa be a többi elemet.

Szükség esetén kattintson a Színigazítás (Color Adjustment) fülre, és állítsa be a színegyensúlyt (Ciánkék (Cyan), Bíbor (Magenta), Sárga (Yellow)), majd adja meg a Fényesség (Brightness), az Intenzitás (Intensity) és a Kontraszt (Contrast) beállítás értékét, végül kattintson az OK gombra.

#### 9. Fejezze be a beállítást.

Kattintson a Fő (Main) lapon az OK gombra. Nyomtatáskor a nyomtató a képadat színterét használja.

#### Kapcsolódó témakörök

- A nyomtatási minőség és a féltónus módszer kombinációjának kiválasztása
- A színkorrekció megadása
- A színegyensúly beállítása
- A világosság beállítása
- Az intenzitás beállítása
- 📥 A kontraszt beállítása

Bővített felhasználói kézikönyv > Nyomtatás számítógépről > Nyomtatás más alkalmazásból > A nyomtatási minőség módosítása és a képadatok javítása > A színegyensúly beállítása

#### P017

# A színegyensúly beállítása

A nyomtatás során beállíthatja a színek árnyalatát.

Ez a funkció egészében megváltoztatja a dokumentum színegyensúlyát, mert a kimenetet az egyes színek tintaarányainak módosításával állítja be. Ha jelentősen kívánja módosítani a színegyensúlyt, használja a szoftveralkalmazást. A nyomtatóillesztőt csak akkor használja, ha a színegyensúlyt csak kisebb mértékben szeretné módosítani.

A következő minta azt az esetet mutatja, amikor kiemeltük a ciánkék színt, és tompítottuk a sárga színt, egységessé téve ezáltal a színek általános megjelenését.

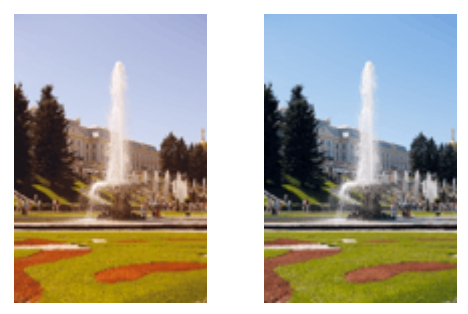

Nincs beállítás Állítsa be a színegyensúlyt.

A színegyensúly beállításának folyamata a következő:

A színegyensúly a Gyorsbeállítás (Quick Setup) lapon is beállítható a Fotónyomtatás (Photo Printing) kiválasztásával a Gyakran használt beállítások (Commonly Used Settings) közül, majd a Szín/intenzitás kézi beállítása (Color/Intensity Manual Adjustment) lehetőség kiválasztásával a További funkciók (Additional Features) közül.

1. Nyissa meg a nyomtatóillesztő beállító ablakát.

#### 2. Válassza ki a kézi színbeállítást.

Válassza a Fő (Main) lap Szín/intenzitás (Color/Intensity) beállításánál a Kézi (Manual) értéket, majd kattintson a Beállítás... (Set...) parancsra.

| 🖶 Canon MG5200 series Printer Printing Preferences |                      |                      |                 |  |
|----------------------------------------------------|----------------------|----------------------|-----------------|--|
| 🖓 Quick Setup 🖾 Main 🤬 Pa                          | ge Setup 🥩 Effects   | A Maintenance        |                 |  |
|                                                    | Media Type:          | Plain Paper          | •               |  |
|                                                    | Paper Source:        | Automatically Select | •               |  |
|                                                    |                      |                      | Paper Algoation |  |
|                                                    | Print Quality        | Hgh                  |                 |  |
|                                                    | a                    | Stagdard             |                 |  |
| Plain Paper                                        |                      | © Pag<br>© Qustom    | Set             |  |
| Letter 8.5"x11" 215.9x279.4mm                      | Color/Intensity      |                      |                 |  |
|                                                    | course and           | C Ago                |                 |  |
|                                                    |                      | e gana               | 34              |  |
|                                                    | C Grayscale Printing |                      |                 |  |
|                                                    | Preview before pri   | nting                |                 |  |
|                                                    |                      |                      |                 |  |
|                                                    |                      |                      |                 |  |
|                                                    |                      |                      |                 |  |
|                                                    |                      | Instruction          | s Defaults      |  |
|                                                    |                      | OK Cancel As         | ply Help        |  |

Megnyílik a Kézi színbeállítás (Manual Color Adjustment) párbeszédpanel.

3. Állítsa be a színegyensúlyt.

Külön csúszka van a Ciánkék (Cyan), a Bíbor (Magenta) és a Sárga (Yellow) szín beállítására. A megfelelő csúszkák jobbra történő mozgatásával a színek erőteljesebbek lesznek, a balra történő mozgatással pedig halványabbak. Ha például a ciánkék gyengébb lesz, a piros erősebbé válik. Akár egy értéket is beírhat a csúszkához. Az érték -50 és 50 között lehet. Az aktuális beállítások a nyomtatóillesztő bal oldalán található beállítási előnézet részen láthatók.

Az egyes színek beállítása után kattintson az OK gombra.

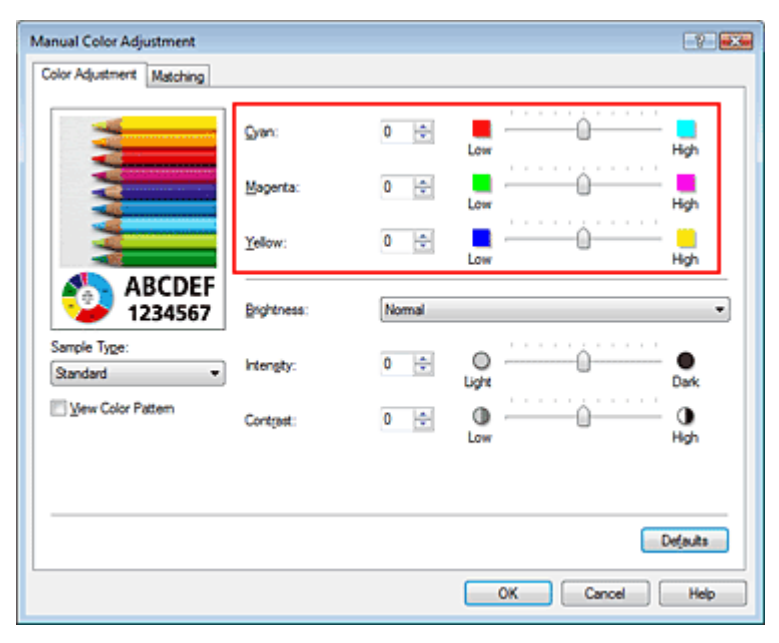

#### Fontos

A csúszkát fokozatosan állítsa.

#### 4. Fejezze be a beállítást.

Kattintson a Fő (Main) lapon az OK gombra. Nyomtatáskor a dokumentum a beállított színegyensúllyal kerül kinyomtatásra.

### Fontos

Ha a Fő (Main) lapon be van jelölve a Szürke nyomtatás (Grayscale Printing) jelölőnégyzet, a Ciánkék (Cyan), a Bíbor (Magenta) és a Sárga (Yellow) lehetőség szürke és nem érhető el.

#### Kapcsolódó témakörök

- A nyomtatási minőség és a féltónus módszer kombinációjának kiválasztása
- A színkorrekció megadása
- A világosság beállítása
- Az intenzitás beállítása
- A kontraszt beállítása

Bővített felhasználói kézikönyv > Nyomtatás számítógépről > Nyomtatás más alkalmazásból > A nyomtatási minőség módosítása és a képadatok javítása > A világosság beállítása

#### P018

# A világosság beállítása

Nyomtatáskor módosíthatja a kép általános világosságát.

Ez a funkció nem módosítja a tiszta fehéret és a tiszta feketét, csak a köztes színek világosságára van hatással.

Az alábbi minta olyan nyomtatás eredményét mutatja, amelynek során módosította a fényesség beállítását.

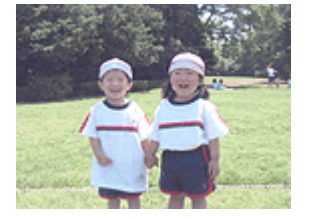

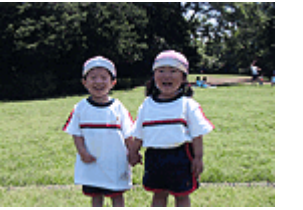

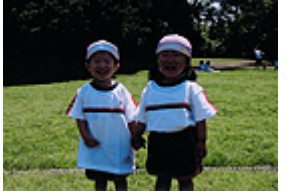

A Világos (Light) érték esetén A Normál (Normal) érték esetén A Sötét (Dark) érték esetén

A világosság beállításának folyamata a következő:

A világosság a Gyorsbeállítás (Quick Setup) lapon is beállítható a Fotónyomtatás (Photo Printing) kiválasztásával a Gyakran használt beállítások (Commonly Used Settings) közül, majd a Szín/intenzitás kézi beállítása (Color/Intensity Manual Adjustment) lehetőség kiválasztásával a További funkciók (Additional Features) közül.

- 1. Nyissa meg a nyomtatóillesztő beállító ablakát.
- 2. Válassza ki a kézi színbeállítást.

Válassza a Fő (Main) lap Szín/intenzitás (Color/Intensity) beállításánál a Kézi (Manual) értéket, majd kattintson a Beállítás... (Set...) parancsra.

| 🖶 Canon MG5200 series Printer Prin | ting Preferences     |                      |                 |
|------------------------------------|----------------------|----------------------|-----------------|
| 🖓 Quick Setup 🤤 Main 🤬 Pa          | ge Setup 🥩 Effects   | Maintenance          |                 |
|                                    | Media Type:          | Plain Paper          | •               |
|                                    | Paper Source:        | Automatically Select | •               |
|                                    |                      |                      | Paper Algoation |
|                                    | Print Quality        | © Hgh                |                 |
|                                    | a                    | Stagdard             |                 |
| Plain Paper                        |                      | © Quetom             | Sgt             |
| Letter 8.5'x11" 215.9x279.4mm      | Color/Intensity      |                      |                 |
|                                    |                      | © Ago                |                 |
|                                    |                      | e Earna              | 36[             |
|                                    | C Grayscale Printing | •                    |                 |
|                                    | Preview before pr    | inting               |                 |
|                                    |                      |                      |                 |
|                                    |                      |                      |                 |
|                                    |                      |                      |                 |
|                                    |                      | Instruc              | tions Defaults  |
|                                    |                      | OK Cancel            | Apply Help      |
|                                    |                      |                      |                 |

Megnyílik a Kézi színbeállítás (Manual Color Adjustment) párbeszédpanel.

3. Adja meg a világosságot.

### A világosság beállítása

Válassza ki a Világos (Light), a Normál (Normal) vagy a Sötét (Dark) értéket a Fényesség (Brightness) beállításnál, és kattintson az OK gombra. Az aktuális beállítások a nyomtatóillesztő bal oldalán található beállítási előnézet részen láthatók.

| Manual Color Adjustment   |                              |              |                                           |
|---------------------------|------------------------------|--------------|-------------------------------------------|
| Color Adjustment Matching |                              |              |                                           |
| AAAAAAA                   | Gven:<br>Magenta:<br>Yellow: | 0 (†<br>0 († | Low Hgh                                   |
| ABCDEF<br>1234567         | Brightness:                  | Nomal        | Low High                                  |
| Standard •                | Intengity:                   | 0 ≑          | • • • • • • • • • • • • • • • • • • •     |
| Sew Color Pattern         | Contgast:                    | 0 💠          | Com Anno Anno Anno Anno Anno Anno Anno An |
|                           |                              |              | Defaults                                  |
|                           |                              |              | OK Cancel Help                            |

#### 4. Fejezze be a beállítást.

Kattintson a Fő (Main) lapon az OK gombra. Nyomtatáskor a dokumentum a beállított fényességgel kerül kinyomtatásra.

#### Kapcsolódó témakörök

- A nyomtatási minőség és a féltónus módszer kombinációjának kiválasztása
- A színkorrekció megadása
- A színegyensúly beállítása
- Az intenzitás beállítása
- A kontraszt beállítása

Bővített felhasználói kézikönyv > Nyomtatás számítógépről > Nyomtatás más alkalmazásból > A nyomtatási minőség módosítása és a képadatok javítása > Az intenzitás beállítása

#### P019

# Az intenzitás beállítása

Ezzel a funkcióval gyengítheti (világosíthatja) vagy erősítheti (sötétítheti) a nyomtatás során a képadat színeinek általános megjelenését.

A következő minta azt az esetet mutatja, amikor az intenzitást növeltük, így a kép nyomtatásakor a színek intenzívebbé váltak.

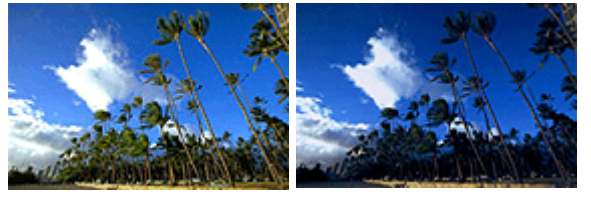

Nincs beállítás Nagyobb intenzitás

Az intenzitás beállításának folyamata a következő:

Az intenzitás a Gyorsbeállítás (Quick Setup) lapon is beállítható a Fotónyomtatás (Photo Printing) kiválasztásával a Gyakran használt beállítások (Commonly Used Settings) közül, majd a Szín/intenzitás kézi beállítása (Color/Intensity Manual Adjustment) lehetőség kiválasztásával a További funkciók (Additional Features) közül.

1. Nyissa meg a nyomtatóillesztő beállító ablakát.

#### 2. Válassza ki a kézi színbeállítást.

Válassza a Fő (Main) lap Szín/intenzitás (Color/Intensity) beállításánál a Kézi (Manual) értéket, majd kattintson a Beállítás... (Set...) parancsra.

| 🖶 Canon MG5200 series Printer Printing Preferences |                      |                       |  |  |
|----------------------------------------------------|----------------------|-----------------------|--|--|
| 🖓 Quick Setup 🤤 Main 🤮 Pag                         | e Setup 🥔 Effects    | Maintenance           |  |  |
|                                                    | Media Type:          | Plain Paper 👻         |  |  |
|                                                    | Paper Source:        | Automatically Select  |  |  |
|                                                    |                      | Paper Algoation       |  |  |
|                                                    | Print Quality        | © Hgh                 |  |  |
|                                                    | al                   | Stagdard              |  |  |
| Plain Panar                                        |                      | © Custom Set          |  |  |
| Letter 8.5"x11" 215.9x279.4mm                      | Color/Intensity      |                       |  |  |
| <pre></pre>                                        | courrectury          | © Ago                 |  |  |
|                                                    |                      | e ganual Set          |  |  |
|                                                    | C Grayscale Printing | 1                     |  |  |
|                                                    | Preview before pri   | inting                |  |  |
|                                                    |                      |                       |  |  |
|                                                    |                      |                       |  |  |
|                                                    |                      |                       |  |  |
|                                                    |                      | Instructions Defaults |  |  |
|                                                    |                      | OK Cancel Apply Help  |  |  |
|                                                    |                      |                       |  |  |

Megnyílik a Kézi színbeállítás (Manual Color Adjustment) párbeszédpanel.

#### 3. Állítsa be az intenzitást.

Az Intenzitás (Intensity) csúszka jobbra mozgatása erősíti (sötétíti) a színeket. A csúszka balra

mozgatása gyengíti (világosítja) a színeket.

Akár egy értéket is beírhat a csúszkához. Az érték -50 és 50 között lehet. Az aktuális beállítások a nyomtatóillesztő bal oldalán található beállítási előnézet részen láthatók.

Az egyes színek beállítása után kattintson az OK gombra.

| Annual Color Adjustment<br>Color Adjustment Matching |            |       |                |
|------------------------------------------------------|------------|-------|----------------|
| 1                                                    | Quan:      | 0 🔹   | Lew Hoh        |
|                                                      | Magenta:   | 0 🔹   | Low High       |
|                                                      | Yellow:    | 0 হ   | Low Hgh        |
| 4BCDEF<br>1234567                                    | Bightness: | Nomal | •              |
| Sample Type:<br>Standard                             | Intensity: | 0 💠   | Uight Dark     |
| 🔄 Vew Color Pattern                                  | Contgest:  | 0 💠   | Low Hgh        |
|                                                      |            |       |                |
|                                                      |            |       | Defaults       |
|                                                      |            |       | OK Cancel Help |

#### Fontos

A csúszkát fokozatosan állítsa.

#### 4. Fejezze be a beállítást.

Kattintson a Fő (Main) lapon az OK gombra. Nyomtatáskor a dokumentum a beállított intenzitással kerül kinyomtatásra.

#### Kapcsolódó témakörök

- A nyomtatási minőség és a féltónus módszer kombinációjának kiválasztása
- A színkorrekció megadása
- A színegyensúly beállítása
- A világosság beállítása
- A kontraszt beállítása

Bővített felhasználói kézikönyv > Nyomtatás számítógépről > Nyomtatás más alkalmazásból > A nyomtatási minőség módosítása és a képadatok javítása > A kontraszt beállítása

P020

# A kontraszt beállítása

A kép kontrasztja beállítható a nyomtatás közben.

Ha a kép világos és sötét részei közötti különbséget erősebbé, kiemeltebbé kívánja tenni, növelje meg a kontrasztot. Másrészről, ha a kép világos és sötét részei közötti különbséget gyengébbé, kevésbé kiemeltté kívánja tenni, növelje meg a kontrasztot.

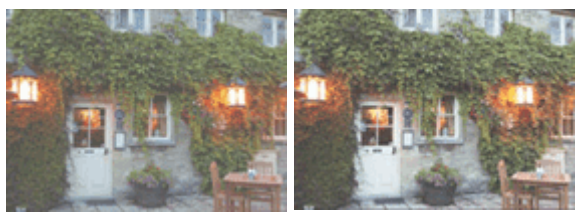

Nincs beállítás

A kontraszt módosítása

A kontraszt beállításának folyamata a következő:

A kontraszt a Gyorsbeállítás (Quick Setup) lapon is beállítható a Fotónyomtatás (Photo Printing) kiválasztásával a Gyakran használt beállítások (Commonly Used Settings) közül, majd a Szín/intenzitás kézi beállítása (Color/Intensity Manual Adjustment) lehetőség kiválasztásával a További funkciók (Additional Features) közül.

1. Nyissa meg a nyomtatóillesztő beállító ablakát.

### 2. Válassza ki a kézi színbeállítást.

Válassza a Fő (Main) lap Szín/intenzitás (Color/Intensity) beállításánál a Kézi (Manual) értéket, majd kattintson a Beállítás... (Set...) parancsra.

| 🖷 Canon M65200 series Printer Printing Preferences |                     |                      |                 |
|----------------------------------------------------|---------------------|----------------------|-----------------|
| R Quick Setup S Main S Pa                          | ge Setup 🥩 Effects  | A Maintenance        |                 |
|                                                    | Media Type:         | Plain Paper          | *               |
|                                                    | Paper Source:       | Automatically Select | •               |
|                                                    |                     |                      | Paper Algcation |
|                                                    | Print Quality       | © Hgh                |                 |
|                                                    | al                  | Stagdard             |                 |
|                                                    | <u></u>             | Fag                  |                 |
| Plain Paper<br>Letter 8.5"x11" 215.9x279.4mm       |                     | - Zostom             | 3gt             |
|                                                    | Color/Intensity     | © Ago                |                 |
|                                                    |                     | Manual               | Set             |
|                                                    | Carayscale Printing |                      |                 |
|                                                    | Preview before pri  | nting                |                 |
|                                                    |                     |                      |                 |
|                                                    |                     |                      |                 |
|                                                    |                     |                      |                 |
|                                                    |                     | Instruction          | s Defaults      |
|                                                    | _                   |                      |                 |
|                                                    | _                   | OK Cancel Ar         | ply Help        |

Megnyílik a Kézi színbeállítás (Manual Color Adjustment) párbeszédpanel.

#### 3. A kontraszt módosítása

A Kontraszt (Contrast) csúszka jobbra húzásával növekszik, balra húzásával csökken a kontraszt.

Akár egy értéket is beírhat a csúszkához. Az érték -50 és 50 között lehet. Az aktuális beállítások a nyomtatóillesztő bal oldalán található beállítási előnézet részen láthatók.

Az egyes színek beállítása után kattintson az OK gombra.

| Nanual Color Adjustment    |            |        | (         | 7 💽     |
|----------------------------|------------|--------|-----------|---------|
| Color Adjustment Matching  |            |        |           |         |
| 4                          | Gran:      | 0 🗢    | Low High  | gh      |
|                            | Magenta:   | 0 ≑    | Low He    | ch      |
|                            | Yellow:    | 0 ≑    | Low He    | ah .    |
| 4BCDEF<br>1234567          | Bightness: | Normal |           | •       |
| Sample Type:<br>Standard • | Intengity: | 0 🔃    |           | )<br>xk |
| Wew Color Pattern          | Contrast:  | 0 💠    | Low Hs    | )<br>ph |
|                            |            |        |           |         |
|                            |            |        | Defa      | uts     |
|                            |            |        | OK Cancel | Help    |

#### Fontos

- A csúszkát fokozatosan állítsa.
- 4. Fejezze be a beállítást.

Kattintson a Fő (Main) lapon az OK gombra. Nyomtatáskor a dokumentum a beállított kontraszttal kerül kinyomtatásra.

#### Kapcsolódó témakörök

- A nyomtatási minőség és a féltónus módszer kombinációjának kiválasztása
- A színkorrekció megadása
- A színegyensúly beállítása
- A világosság beállítása
- Az intenzitás beállítása

Bővített felhasználói kézikönyv > Nyomtatás számítógépről > Nyomtatás más alkalmazásból > A nyomtatási minőség módosítása és a képadatok javítása > Illusztráció szimulálása

#### P021

# Illusztráció szimulálása

Ez a funkció nem érhető el az XPS nyomtatóillesztő használata esetén.

Az Illusztráció szimulálása (Simulate Illustration) funkció segítségével kézzel rajzolt illusztrációhoz hasonlóvá alakítva nyomtathat ki teljes színű vagy 256 színű képeket. E funkció használatával különböző hatásokkal láthatja el az eredeti profilt és színeket.

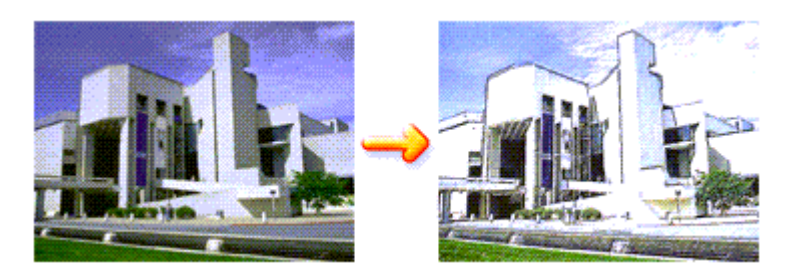

Az Illusztráció szimulálása (Simulate Illustration) funkció a következőképpen használható:

- 1. Nyissa meg a nyomtatóillesztő beállító ablakát.
- 2. Állítsa be az Illusztráció szimulálása (Simulate Illustration) funkciót.

Szükség esetén jelölje be az Illusztráció szimulálása (Simulate Illustration) jelölőnégyzetet a Hatások (Effects) lapon, és módosítsa a Kontraszt (Contrast) beállítás értékét. A csúszka jobbra húzásával világosíthatja, balra húzásával sötétítheti a képet. Az aktuális beállítások a nyomtatóillesztő bal oldalán található beállítási előnézet részen láthatók.

| 🖶 Canon M65200 series Printer Printing Preferences |                                 |  |  |  |
|----------------------------------------------------|---------------------------------|--|--|--|
| 🍂 Quick Setup 😒 Main 😫 Pag                         | ge Setup 🥩 Bfects 🕌 Maintenance |  |  |  |
|                                                    | Contrast:                       |  |  |  |
|                                                    | Monochrome Effects:             |  |  |  |
|                                                    | 🖾 Vivid Photo                   |  |  |  |
|                                                    |                                 |  |  |  |
| Plain Paper<br>Letter 8.5"x11" 215.9x279.4mm       | Defaults                        |  |  |  |
|                                                    | OK Cancel Apply Help            |  |  |  |

#### 3. Fejezze be a beállítást.

Kattintson az OK gombra. Nyomtatáskor a kép úgy kerül kinyomtatásra, mintha kézzel lenne rajzolva.

Bővített felhasználói kézikönyv > Nyomtatás számítógépről > Nyomtatás más alkalmazásból > A nyomtatási minőség módosítása és a képadatok javítása > Képadatok egy színnel való reprezentálása

#### P022

# Képadatok egy színnel való reprezentálása

Ez a funkció nem érhető el az XPS nyomtatóillesztő használata esetén.

Az Egyszínű hatások (Monochrome Effects) funkció használatával olyan hatásokat érhet el, mint például egy fotó szépia színezése.

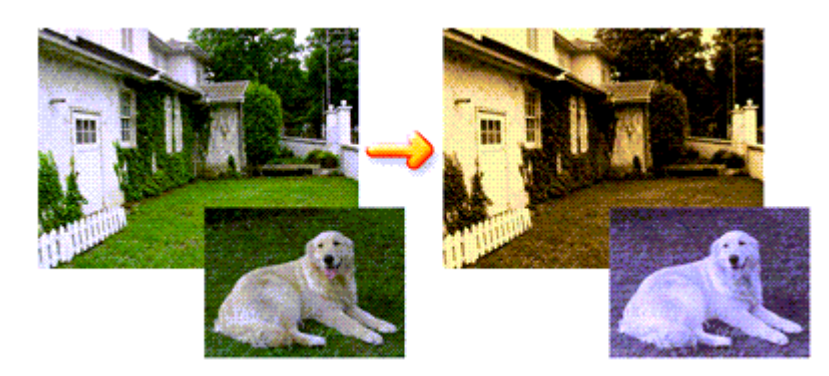

Az Egyszínű hatások (Monochrome Effects) funkció a következőképpen használható:

- 1. Nyissa meg a nyomtatóillesztő beállító ablakát.
- 2. Állítsa be az Egyszínű hatások (Monochrome Effects) funkciót.

Jelölje be az Egyszínű hatások (Monochrome Effects) jelölőnégyzetet a Hatások (Effects) lapon, és válassza ki a kívánt színt.

Amikor a Szín kiválasztása (Select Color) funkciót használja, a Szín (Color) csúszka segítségével állíthatja be a kívánt színt.

Az aktuális beállítások a nyomtatóillesztő bal oldalán található beállítási előnézet részen láthatók.

| 🖶 Canon MG5200 series Printer Printing Preferences |                                                                                       |  |  |  |
|----------------------------------------------------|---------------------------------------------------------------------------------------|--|--|--|
| 🖓 Quick Setup 😒 Main 😫 Pa                          | ge Setup 🥩 Effects 🕌 Maintenance                                                      |  |  |  |
|                                                    | Contrast:                                                                             |  |  |  |
|                                                    | Ø Monochrome Effects:       Ø Sepia       Pink       Sglect Color       Color       1 |  |  |  |
|                                                    | Svid Photo                                                                            |  |  |  |
|                                                    |                                                                                       |  |  |  |
| Plain Paper<br>Letter 8.5"x11" 215.9x279.4mm       | Defaulta                                                                              |  |  |  |
| -                                                  | OK Cancel Apply Help                                                                  |  |  |  |

3. Fejezze be a beállítást.

Kattintson az OK gombra.

# Képadatok egy színnel való reprezentálása

A nyomtató egyetlen színnel fogja nyomtatni a képet.

### Fontos

Ha a Fő (Main) lapon be van jelölve a Szürke nyomtatás (Grayscale Printing) jelölőnégyzet, az Egyszínű hatások (Monochrome Effects) lehetőség szürke lesz, és nem lesz elérhető.

Bővített felhasználói kézikönyv > Nyomtatás számítógépről > Nyomtatás más alkalmazásból > A nyomtatási minőség módosítása és a képadatok javítása > Kép megjelenítése élénk színekkel

#### P023

# Kép megjelenítése élénk színekkel

Ez a funkció nem érhető el az XPS nyomtatóillesztő használata esetén.

A Vivid Photo funkció segítségével a képet élénk színekkel nyomtathatja ki.

A Vivid Photo funkció figyelemre méltó jellemzője az, hogy élénk színekkel jeleníti meg a kép hátterében lévő elemeket, miközben megőrzi az emberek természetes bőrszínét. Ezzel a funkcióval elérheti, hogy az élénk színárnyalatok még élénkebbnek tűnjenek.

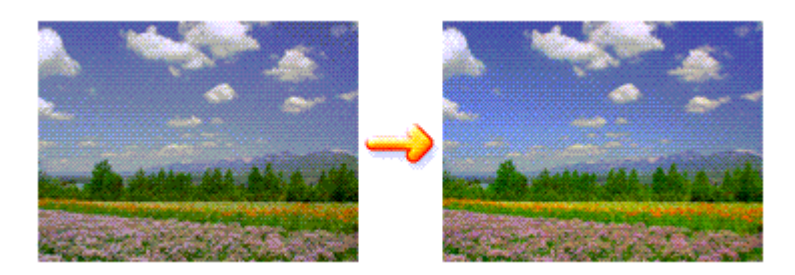

A Vivid Photo lehetőséget az alábbi módon használhatja:

Az élénk színű fényképek a Gyorsbeállítás (Quick Setup) lapon is beállíthatók a Fotónyomtatás (Photo Printing) kiválasztásával a Gyakran használt beállítások (Commonly Used Settings) közül, majd a További funkciók (Additional Features) kiválasztásával.

1. Nyissa meg a nyomtatóillesztő beállító ablakát.

#### 2. Állítsa be a Vivid Photo funkciót.

Jelölje be a Vivid Photo jelölőnégyzetet a Hatások (Effects) lapon.

| 🖶 Canon MG5200 series Printer Printing Preferences |                                  |  |  |  |
|----------------------------------------------------|----------------------------------|--|--|--|
| 🐴 Quick Setup 🙄 Main 😫 Pa                          | ge Setup 🥩 Effects 🕌 Maintenance |  |  |  |
|                                                    | Contrast:                        |  |  |  |
|                                                    | Monochrome Effects:<br>@ Sepia   |  |  |  |
|                                                    |                                  |  |  |  |
| Plain Paper<br>Letter 8.5"x11" 215.9x279.4mm       | Defaults<br>OK Cancel Apply Help |  |  |  |

3. Fejezze be a beállítást.

Kattintson az OK gombra. A nyomtató élénk színekkel fogja nyomtatni a képet.

Bővített felhasználói kézikönyv > Nyomtatás számítógépről > Nyomtatás más alkalmazásból > A nyomtatási minőség módosítása és a képadatok javítása > Egyenetlen élek simítása

#### P407

# Egyenetlen élek simítása

Ez a funkció nem érhető el az XPS nyomtatóillesztő használata esetén.

Az Image Optimizer segítségével csökkentheti a felnagyított grafika vagy fotó széleinél keletkezett egyenetlenségeket. Ez a funkció sima körvonalak nyomtatását teszi lehetővé. Ez a funkció különösen hasznos lehet weblapokon lévő kis felbontású képek nyomtatásánál.

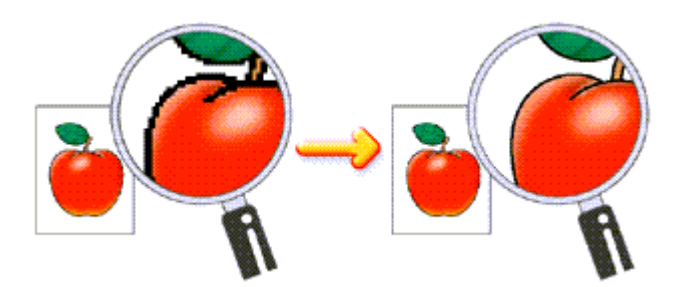

Az Image Optimizer használatához tegye a következőket:

1. Nyissa meg a nyomtatóillesztő beállító ablakát.

#### 2. A képoptimalizálási funkció beállítása

Jelölje be az Image Optimizer jelölőnégyzetet a Hatások (Effects) lapon.

| Canon MG5200 series Printer Printing Preferences |                                  |  |  |  |
|--------------------------------------------------|----------------------------------|--|--|--|
| 👫 Quick Setup 😂 Main 😂 Pa                        | ge Setup 🥩 Effects 🕌 Maintenance |  |  |  |
|                                                  | Singlate Illustration            |  |  |  |
|                                                  | Monochrome Effects:              |  |  |  |
|                                                  | 🔄 Yvid Photo                     |  |  |  |
|                                                  |                                  |  |  |  |
| Plain Paper<br>Letter 8.5"x11" 215.9x279.4mm     | Defaulta                         |  |  |  |
|                                                  | OK Cancel Apply Help             |  |  |  |

#### 3. Fejezze be a beállítást.

Kattintson az OK gombra. A grafikák és fényképek nyomtatása javítva, simított élekkel történik.

# 💷 Megjegyzés

Az alkalmazástól és a kép felbontásától függően előfordulhat, hogy a képoptimalizálási funkciónak nem lesz érzékelhető hatása. A képoptimalizálási funkció használatával a nyomtatás több időt vehet igénybe.

Bővített felhasználói kézikönyv > Nyomtatás számítógépről > Nyomtatás más alkalmazásból > A nyomtatási minőség módosítása és a képadatok javítása > Színtulajdonságok módosítása a színezés javítása érdekében

#### P408

# Színtulajdonságok módosítása a színezés javítása érdekében

Ez a funkció nem érhető el az XPS nyomtatóillesztő használata esetén.

A Photo Optimizer PRO funkció segítségével javíthatja a digitális fényképezőgéppel készített vagy lapolvasóval beolvasott képek színeit. E funkció speciálisan a színelmozdulásból, alulexponálásból vagy túlexponálásból származó hibák kompenzálására szolgál.

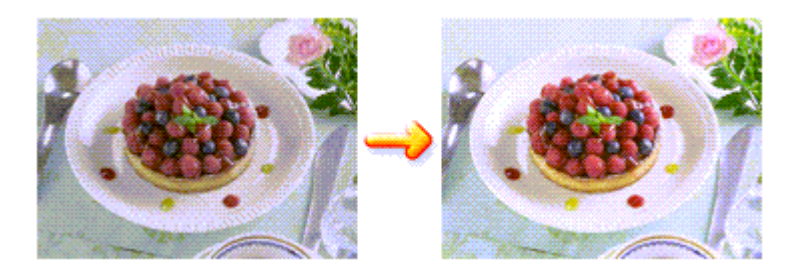

A Photo Optimizer PRO használatához tegye a következőket:

1. Nyissa meg a nyomtatóillesztő beállító ablakát.

#### 2. A Photo Optimizer PRO beállítása

Jelölje be a Photo Optimizer PRO jelölőnégyzetet a Hatások (Effects) lapon.

| 🖶 Canon MG5200 series Printer Print          | ting Preferences                                                                                                    |           |
|----------------------------------------------|----------------------------------------------------------------------------------------------------|-----------|
| 🖓 Quick Setup 😒 Main 😫 Pa                    | ge Setup 🥩 Effects 🕌 Maintenance                                                                                                    |           |
|                                              | Singlate Bustration                                                                                                    |           |
|                                              | Contrast.                                                                                                    | - 0       |
|                                              | Monochrome Effects:   Sepia  Pink  Sepiext Color  Color  Color  1  (                                                                                                    | •         |
|                                              | Syvid Photo                                                                                                    |           |
|                                              | Image Optimizer      Physic Optimizer PRO     Physic Optimizer PRO | omal v    |
| Plain Paper<br>Letter 8.5"x11" 215 Sk279.4mm |                                                                                                    | Defaults  |
|                                              | OK Cancel ás                                                                                                    | xply Help |

Általában nincs szükség az Alkalmazás teljes oldalon (Apply Throughout Page) négyzet bejelölésére.

Az oldalakon lévő képek optimalizálása képről-képre történik.

# 💷 Megjegyzés

Akkor jelölje be az Alkalmazás teljes oldalon (Apply Throughout Page) négyzetet, ha a nyomtatandó képet átalakította, például vágta vagy forgatta. Ebben az esetben a nyomtató a teljes oldalt egyetlen optimalizálandó képként kezeli. 3. Fejezze be a beállítást.

Kattintson az OK gombra. Amikor végrehajtja a nyomtatást, a nyomtató helyesbíti a fényképek színeit, és kinyomtatja a fényképeket.

### Fontos

- A Photo Optimizer PRO funkció nem működik, ha:
  - A Bélyegző/Háttér (Stamp/Background) párbeszédpanel Oldalbeállítás (Page Setup) lapján be van jelölve a Háttér (Background) lehetőség.
  - A Bélyegző/Háttér (Stamp/Background) párbeszédpanel Oldalbeállítás (Page Setup) lapján a Bélyegző beállítása... (Define Stamp...) ki van választva, és egy bitképes bélyegző van beállítva.

# 💷 Megjegyzés

A képtől függően előfordulhat, hogy a Photo Optimizer PRO eljárásnak nem lesz látványos hatása.
Bővített felhasználói kézikönyv > Nyomtatás számítógépről > Nyomtatás más alkalmazásból > A nyomtatási minőség módosítása és a képadatok javítása > A fotózaj csökkentése

#### P024

# A fotózaj csökkentése

Ez a funkció nem érhető el az XPS nyomtatóillesztő használata esetén.

A Fotózajcsökkentés (Photo Noise Reduction) alkalmazásával csökkentheti a digitális fényképezőgép zaját, valamint növelheti a digitális nyomtatás képminőségét.

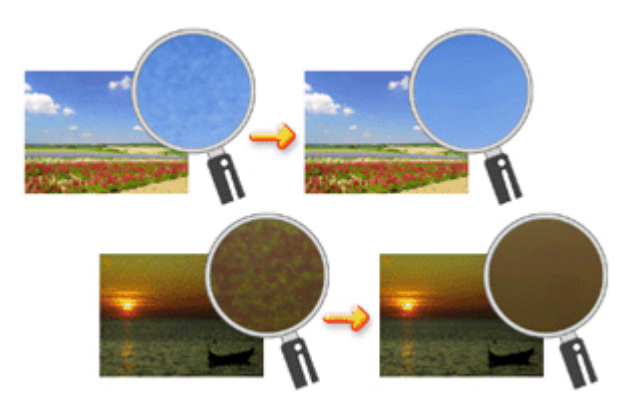

A Fotózajcsökkentés (Photo Noise Reduction) funkciót az alábbi módon használhatja.

- 1. Nyissa meg a nyomtatóillesztő beállító ablakát.
- 2. Állítsa be a Fotózajcsökkentés (Photo Noise Reduction) funkciót.

Jelölje be a Hatások (Effects) lapon a Fotózajcsökkentés (Photo Noise Reduction) jelölőnégyzetet, és válassza a Normál (Normal) vagy az Erős (Strong) szintet.

| 📾 Canon MG5200 series Printer Print    | ting Preferences                 |
|----------------------------------------|----------------------------------|
| Ruick Setup 🕄 Main 😫 Pa                | ge Setup 🥩 Effects 🕌 Maintenance |
|                                        | Singlate Illustration            |
|                                        | Çontrast                         |
| AVI                                    | Monochrome Effects:              |
|                                        | @ Sepia Due                      |
|                                        | Pink  Green                      |
| 11 1 1 1 1 1 1 1 1 1 1 1 1 1 1 1 1 1 1 | Color                            |
|                                        | 1 C +                            |
|                                        | El Mad Photo                     |
|                                        | 2 Xing Hoto                      |
|                                        | 🗾 Image Optimizer                |
|                                        | Physo Optimizer PRO              |
|                                        | Apply Throughout Page            |
|                                        | V Photo Noise Beduction Normal   |
|                                        |                                  |
| Plain Paper                            |                                  |
| Letter 8.5"x11" 215.9x279.4mm          |                                  |
|                                        | Defaults                         |
|                                        | OK Cancel Apply Help             |
|                                        |                                  |

3. Fejezze be a beállítást.

Kattintson az OK gombra.

A nyomtatás során a képen csökkentve lesz a digitális fényképezőgép zaja.

# 💷 Megjegyzés

- Legtöbb esetben a Normál (Normal) szint választása ajánlott. Akkor válassza az Erős (Strong) értéket, ha a Normál (Normal) szint választása után a zaj még mindig zavaró.
- Az alkalmazói szoftvertől vagy a kép felbontásától függően a digitális fényképezőgép zajának csökkentése nem mindig jár látványos eredménnyel.
- Ha ezt a funkciót nem digitális fényképezőgéppel készített kép esetében használja, a kép torzulhat.

Bővített felhasználói kézikönyv > Nyomtatás számítógépről > Nyomtatás más alkalmazásból > A nyomtatóillesztő áttekintése

# A nyomtatóillesztő áttekintése

- A nyomtatóillesztővel kapcsolatos műveletek
- Canon IJ nyomtatóillesztő
- XPS nyomtatóillesztő
- A nyomtatóillesztő beállító ablakának megnyitása
- Karbantartás lap
- Canon IJ állapotmonitor
- A Canon IJ megtekintő

# Canon

# A nyomtatóillesztővel kapcsolatos műveletek

MA-6609-V1.00

Használati útmutató (nyomtatóillesztő) A kézikönyv használata A kézikönyv kinyomtatása |

#### Különböző nyomtatási eljárások

Nyomtatás az Easy Setup segítségével

A lapméret és a tájolás beállítása

A példányszám és a nyomtatási sorrend beállítása

- A kötési margó megadása
- Szegély nélküli nyomtatás végrehajtása
- Laphoz igazított nyomtatás

Igazítás lapmérethez

Oldalelrendezéses nyomtatás

Poszternyomtatás

Füzetnyomtatás

Kétoldalas nyomtatás

Bélyegző/Háttér nyomtatása

Nyomtatás borítékra

A célnak megfelelő papírforrás kiválasztása

A nyomtatási eredmények megjelenítése nyomtatás előtt

A papír méretének beállítása (Egyéni méret)

A nyomtatási minőség módosítása és a képadatok javítása

A nyomtatási minőség és a féltónus módszer kombinációjának kiválasztása

Színes dokumentum egyszínű nyomtatása

A színkorrekció megadása

A színegyensúly beállítása

A világosság beállítása

Az intenzitás beállítása

- A kontraszt beállítása
- Illusztráció szimulálása

Képadatok egy színnel való reprezentálása

Kép megjelenítése élénk színekkel

Egyenetlen élek simítása

Színtulajdonságok módosítása a színezés javítása érdekében

A fotózaj csökkentése

#### A készülék beállításainak módosítása számítógépről

A nyomtatási beállítások módosítása

Gyakran használt nyomtatási profil regisztrálása

- A papírforrás beállítása normál papír esetében
- A készülék tápellátásának kezelése
- A készülék működési zajának csökkentése

A készülék működési módjának megváltoztatása

#### Karbantartás számítógépről

- A nyomtatófejek tisztítása
- A laptovábbító görgők tisztítása
- Nyomtatófej-igazítás
- A nyomtatófej fúvókáinak ellenőrzése
- A készülék belsejének tisztítása

#### A nyomtatóillesztő áttekintése

- Canon IJ nyomtatóillesztő
- XPS nyomtatóillesztő

A nyomtatóillesztő beállító ablakának megnyitása

Karbantartás lap

- Canon IJ állapotmonitor
- A Canon IJ megtekintő

#### Az MP Drivers frissítése

- A legfrissebb MP Drivers beszerzése
- Az MP Drivers alkalmazás eltávolítása
- Az MP Drivers telepítése előtti teendők
- Az MP Drivers telepítése

#### Függelék

A nyomtatandó dokumentum szerkesztése és a nyomtatási előzmények között szereplő dokumentumok újbóli kinyomtatása

Nem kívánt nyomtatási feladat törlése

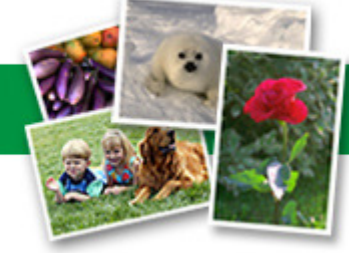

Bővített felhasználói kézikönyv > Nyomtatás számítógépről > Nyomtatás más alkalmazásból > A nyomtatóillesztő áttekintése > Canon IJ nyomtatóillesztő

#### P025

# Canon IJ nyomtatóillesztő

A Canon IJ nyomtatóillesztő egy olyan szoftver, mely a számítógépre van telepítve, és amelyet az adatok e készülékkel történő nyomtatásához használhat.

A Canon IJ nyomtatóillesztő a Windows-alkalmazásban elkészített nyomtatási anyagot a nyomtató számára érthető adattá konvertálja, majd a konvertált anyagot a nyomtatóra küldi.

Mivel a nyomtatási adatok formátuma a modelltől függően más és más lehet, szüksége van egy olyan Canon IJ nyomtatóillesztőre, ami kifejezetten az Ön által használt modellhez való.

#### Hogyan kell használni a nyomtatóillesztő súgóját?

A nyomtatóillesztő beállításait leíró súgót a Canon IJ nyomtatóillesztő Nyomtatási beállítások (Printing Preferences) képernyőjéről is meg lehet jeleníteni.

#### • Egy lap összes leírásának megtekintése

Kattintson a lapon a Súgó (Help) gombra. Megjelenik egy párbeszédpanel, amelyen a lapon található valamennyi jellemző leírása szerepel.

Az egyes elemek leírásánál található hivatkozásra kattintva megjelenítheti a kapcsolódó párbeszédpanel leírását.

#### • Az egyes jellemzők leírásának megtekintése

Kattintson a jobb gombbal arra az elemre, amelyet meg szeretne ismerni, majd kattintson a megjelenő Mi ez? (What's This?) gombra.

Ha a Súgó (Help) gomb a címsor jobb szélén található, akkor erre is kattinthat, majd pedig arra az elemre, amelyet meg szeretne ismerni. Megjelenik az elem leírása.

#### Kapcsolódó témakör

A nyomtatóillesztő beállító ablakának megnyitása

Bővített felhasználói kézikönyv > Nyomtatás számítógépről > Nyomtatás más alkalmazásból > A nyomtatóillesztő áttekintése > Canon IJ nyomtatóillesztő > XPS nyomtatóillesztő

#### P416

# XPS nyomtatóillesztő

Windows Vista SP1 vagy újabb verziójú rendszeren a következő két nyomtatóillesztőt lehet telepíteni:

- IJ nyomtatóillesztő
- XPS nyomtatóillesztő

Az XPS nyomtatóillesztő az XPS-nyomtatást támogató alkalmazásokból történő nyomtatáshoz használható.

## Fontos

- Az XPS nyomtatóillesztő használatához a normál IJ nyomatóillesztőnek már telepítve kell lennie a számítógépen.
- Az XPS nyomtatóillesztő használata esetén nem vehetők igénybe a nyomtatókhoz tartozó alkalmazások, például az Easy-PhotoPrint EX és a My Printer.

## Az XPS nyomtatóillesztő telepítése

Helyezze be a készülékhez kapott Telepítő CD-ROM (Setup CD-ROM) lemezt a számítógépbe, és az illesztőprogram telepítéséhez válassza az "XPS nyomtatóillesztő" lehetőséget az Egyéni telepítés (Custom Install) beállításnál.

## Az XPS nyomtatóillesztő használata

Ha a nyomtatánál az XPS nyomtatóillesztőt szeretné használni, nyissa meg a Nyomtatás (Print) párbeszédpanelt az éppen használt programban, és válassza a "nyomtatónév XPS" elemet.

0 0

Bővített felhasználói kézikönyv > Nyomtatás számítógépről > Nyomtatás más alkalmazásból > A nyomtatóillesztő áttekintése > Canon IJ nyomtatóillesztő > A nyomtatóillesztő beállító ablakának megnyitása

#### P409

# A nyomtatóillesztő beállító ablakának megnyitása

A nyomtatóillesztő beállító ablaka megjeleníthető a használt alkalmazói szoftverből vagy a Windows Start menüjéből.

#### A nyomtatóillesztő beállító ablakának megnyitása az alkalmazói szoftverből

A nyomtatási profil nyomtatáskor történő beállításához az alábbi lépéseket kell végrehajtani.

- 1. Válassza ki azt a parancsot, amellyel az alkalmazásból indítja el a nyomtatást Általában válassza a Fájl (File) menü Nyomtatás (Print) parancsát, mellyel megnyílik a Nyomtatás (Print) párbeszédpanel.
- 2. Válassza ki a modell nevének megfelelő elemet, majd kattintson a Beállítások (Preferences) (vagy a Tulajdonságok (Properties)) gombra.

Megnyílik a nyomtatóillesztő beállító ablaka.

#### 💷 Megjegyzés

Az alkalmazói szoftvertől függően a parancsok és a menük nevei változhatnak, s a lépések száma is több lehet. Részletekért tekintsük meg az alkalmazás felhasználói kézikönyvét.

#### A nyomtatóillesztő beállító ablakának megnyitása a Start menüből

A nyomtatófejek tisztításához és az egyéb karbantartási műveletek végrehajtásához, valamint az alkalmazásokhoz egységesen használható nyomtatási profilok megadásához hajtsa végre az alábbi lépéseket.

- 1. Válassza a Start menü alábbi elemeit:
  - Windows 7 rendszeren válassza a Start menü -> Eszközök és nyomtatók (Devices and Printers) pontot.
  - Windows Vista rendszeren válassza a Start menü -> Vezérlőpult (Control Panel) -> Hardver és hang (Hardware and Sound) -> Nyomtatók (Printers) pontot.
  - Windows XP rendszeren válassza a Start menü -> Vezérlőpult (Control Panel) -> Nyomtatók és más hardverek (Printers and Other Hardware) -> Nyomtatók és faxok (Printers and Faxes) pontot.
- 2. Kattintson a jobb gombbal a modell ikonjára, majd válassza a Nyomtatási beállítások (Printing Preferences) elemet a megjelenő menüből

Megnyílik a nyomtatóillesztő beállító ablaka.

## Fontos

A nyomtatóillesztő beállító ablakának a Nyomtató tulajdonságai (Printer properties) (Windows 7) vagy Tulajdonságok (Properties) (Windows Vista, Windows XP) ablakból történő megnyitása csak azokat a lapokat jeleníti meg, melyek a Windows funkciókra vonatkoznak. Ilyen például a Portok (Ports) (vagy a Speciális (Advanced)) lap. Azok a lapok nem nyílnak meg, amikor a nyomtatóillesztő megnyitása a Nyomtatási beállítások (Printing Preferences) ablakon vagy az alkalmazói szoftveren keresztül történik. A Windows funkcióira vonatkozó lapokkal kapcsolatos tájékoztatásért tekintse meg a Windows felhasználói kézikönyvét.

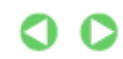

Bővített felhasználói kézikönyv > Nyomtatás számítógépről > Nyomtatás más alkalmazásból > A nyomtatóillesztő áttekintése > Canon IJ nyomtatóillesztő > Karbantartás lap

P410

# Karbantartás lap

A Karbantartás (Maintenance) lapon a készülék karbantartását végezheti el, vagy módosíthatja a készülék beállításait.

| 🖶 Canon MG5200 series Printer Printing Preferences 🔤                                                                    |                                                                                          |  |  |  |
|----------------------------------------------------------------------------------------------------|------------------------------------------------------------------------------------------|--|--|--|
| 🍕 Quick Setup 🤤 Main 😫 Page Setup 🥩 Effects                                                                             | Al Maintenance                                                                           |  |  |  |
| Ceaning<br>Eliminates unwanted smudges and lines in<br>the print result.                                                | Bottom Plate Cleaning<br>Prevents paper smudges during printing.                         |  |  |  |
| Deep Cleaning<br>Unclogs nozzles that cannot be cleared<br>by regular cleaning.                                         | Roller Cleaning<br>Executes print roller cleaning for smoother<br>paper feeding.         |  |  |  |
| Print Head Alignment<br>Executes print head alignment to correct<br>the misalignment of colors and lines.               | Power Off<br>Turns the printer off.                                                      |  |  |  |
| Nozzle Check<br>Prints a pattern to check whether the print<br>head nozzles are clogged.                                | Quiet Mode<br>Allows you to reduce the operating noise<br>for night or silent stuations. |  |  |  |
| Paper Source Setting for Plain Paper<br>Sets paper source for plain paper when<br>Paper Source is Automatically Select. | Allows you to select operation options.                                                  |  |  |  |
|                                                                                                    |                                                                                          |  |  |  |
|                                                                                                    |                                                                                          |  |  |  |
|                                                                                                    |                                                                                          |  |  |  |
| Instructions View Printer Status About                                                                                  |                                                                                          |  |  |  |
| OK Cancel Apply Help                                                                                                    |                                                                                          |  |  |  |

#### Jellemzők

- A nyomtatófejek tisztítása
- A laptovábbító görgők tisztítása
- Nyomtatófej-igazítás
- A nyomtatófej fúvókáinak ellenőrzése
- A papírforrás beállítása normál papír esetében
- A készülék belsejének tisztítása
- A készülék tápellátásának kezelése

#### Kapcsolódó funkciók

- A készülék működési zajának csökkentése
- A készülék működési módjának megváltoztatása

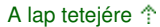

Bővített felhasználói kézikönyv > Nyomtatás számítógépről > Nyomtatás más alkalmazásból > A nyomtatóillesztő áttekintése > Canon IJ állapotmonitor

#### P411

# Canon IJ állapotmonitor

Ha az XPS nyomtatóillesztőt használja, a következő leírásban a "Canon IJ állapotmonitor" szöveget helyettesítse be a "Canon IJ XPS állapotmonitor" szöveggel.

A Canon IJ állapotmonitor egy olyan alkalmazás, amely megmutatja a nyomtató állapotát, és a nyomtatás folyamatának haladását Windows képernyőn. A nyomtató állapotát grafikák, ikonok és üzenetek segítségével jelzi.

## A Canon IJ állapotmonitor elindítása

A Canon IJ állapotmonitor automatikusan megnyílik a nyomtatás indításakor. Elindulása után a Canon IJ állapotmonitor gombként jelenik meg a tálcán.

|--|

Kattintson a tálcán az állapotmonitor gombjára. Megnyílik a Canon IJ állapotmonitor.

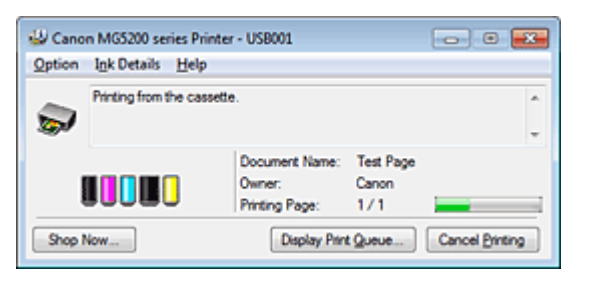

## 💷 Megjegyzés

- Ha akkor szeretné megnyitni a Canon IJ állapotmonitort, amikor nincs nyomtatás, nyissa meg a nyomtatóillesztő beállító ablakát, majd a Karbantartás (Maintenance) lapon kattintson a Nyomtatóállapot megtekintése... (View Printer Status...) gombra.
- A Canon IJ állapotmonitor által megjelenített adatok különbözhetnek annak függvényében, hogy melyik országban vagy térségben használja a készüléket.

## Hiba esetén

A Canon IJ állapotmonitor hiba esetén automatikusan megnyílik (ha például kifogyott a papír vagy a tinta).

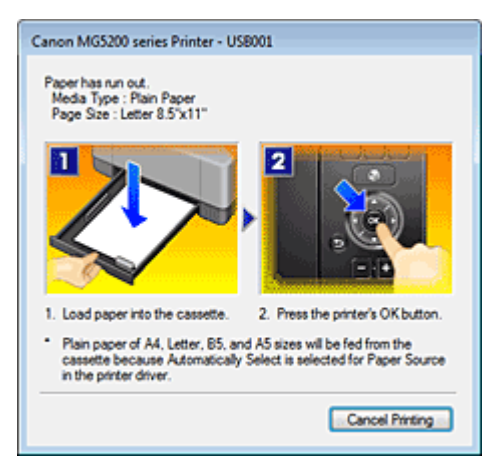

Ebben az esetben az utasítás alapján hajtsa végre a megfelelő műveletet.

Bővített felhasználói kézikönyv > Nyomtatás számítógépről > Nyomtatás más alkalmazásból > A nyomtatóillesztő áttekintése > A Canon IJ megtekintő

#### P412

# A Canon IJ megtekintő

A Canon IJ megtekintő egy olyan alkalmazás, amely a dokumentum tényleges kinyomtatása előtt megjeleníti a nyomtatás eredményét.

A megtekintő a nyomtatóillesztőben megadott beállításokat tükrözi, és lehetővé teszi a dokumentum elrendezésének, a nyomtatás sorrendjének és az oldalak számának ellenőrzését. A hordozó típusa és a papírforrás is módosítható.

Ha a nyomtatás előtt szeretne megtekintést, nyissa meg a nyomtatóillesztő beállító ablakát, kattintson a Gyorsbeállítás (Quick Setup) vagy a Fő (Main) lapra, majd jelölje be a Megtekintés nyomtatás előtt (Preview before printing) jelölőnégyzetet.

Ha nem szeretne megtekintést nyomtatás előtt, ne jelölje be a négyzetet.

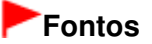

Ha az XPS nyomtatóillesztőt használja, olvassa el "A nyomtatandó dokumentum szerkesztése és a nyomtatási előzmények között szereplő dokumentumok újbóli kinyomtatása " című részt.

#### Kapcsolódó témakör

A nyomtatási eredmények megjelenítése nyomtatás előtt

Bővített felhasználói kézikönyv > Nyomtatás a készülék kezelőpaneljének használatával

# Nyomtatás a készülék kezelőpaneljének használatával

- 🔿 Másolás
- Hasznos másolási funkciók alkalmazása
- Fényképek egyszerű nyomtatása memóriakártyáról és USB flash meghajtóról (Fotó)
- A szórakoztató fotónyomtatási funkciók használata
- A diavetítés funkció használata
- Dokumentumok (PDF-fájlok) nyomtatása
- Korábban kinyomtatott fényképek nyomtatása (Fotó-újranyomtatás)
- A fotó-újranyomtatási funkciók használata
- Nyomtatás mobiltelefonról és nyomtatási sablonból (Speciális nyomtatás)

Bővített felhasználói kézikönyv > Nyomtatás a készülék kezelőpaneljének használatával > Másolás

# Másolás

- Másolatok készítése
- Beállítási lehetőségek
- Másolat kicsinyítése vagy nagyítása
- Az előnézeti képernyő megjelenítése

Bővített felhasználói kézikönyv > Nyomtatás a készülék kezelőpaneljének használatával > Másolás > Másolatok készítése

#### U031

# Másolatok készítése

Ez a szakasz azt mutatja be, hogy hogyan lehet másolni a Normál másolás (Standard copy) funkcióval. A másolatok készítésének alapvető eljárásával kapcsolatban olvassa el a Másolás című részt is.

1. Győződjön meg arról, hogy a készülék bekapcsolt állapotban van.

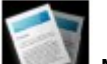

Másolás (Copy) elemet a KEZDŐLAP (HOME) képernyőn.

Megjelenik a másolás készenléti képernyője.

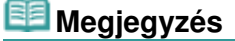

2. Válassza a

- 3. Tegyen papírt a készülékbe.
- 4. Helyezze az eredeti dokumentumot az üveglapra.

## 💷 Megjegyzés

- A másolható eredeti dokumentumok típusáról és az ezekre vonatkozó előírásokról a Papír és eredeti dokumentum betöltése című részben olvashat.
- 5. Adja meg a kívánt beállításokat.

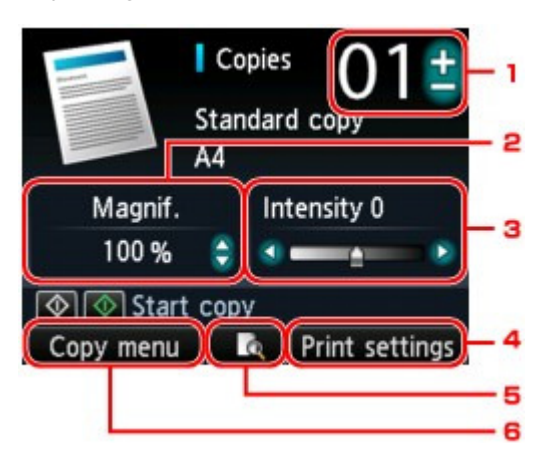

1. Pldány (Copies) (Példányszám)

Adja meg a + és a - gomb segítségével.

2. Nagyítás (Magnif.) (Nagyítás)

Adja meg 25% és 400% között a ▲▼ gomb segítségével. Ha lenyomva tartja a ▲▼ gombot, a nagyítás mértéke 10%-kal növekszik, illetve csökken.

## 💷 Megjegyzés

- A nyomtatási beállítások képernyőjén további kicsinyítő/nagyító eljárások is megadhatók.
  Másolat kicsinyítése vagy nagyítása
- 3. Intenzit. (Intensity)

A KEZDŐLAP (HOME) képernyő menüinek kiválasztásával kapcsolatban lásd A készülék áttekintése című részt.

## Másolatok készítése

Adja meg a **I** gomb segítségével.

4. Nyomtatási beállítások (Print settings)

Ha megnyomja a jobb oldali Funkció (Function) gombot, megjelenik a nyomtatási beállítások képernyője.

A nyomtatási beállítások képernyőjén módosíthatja a papírméretet, a hordozótípust, a nyomtatási minőséget stb.

- Beállítási lehetőségek
- 5. Megtekintés

Ha megnyomja a középső Funkció (Function) gombot, akkor előzetesen megtekintheti a nyomat képét az előnézeti képernyőn. Az előnézeti képernyő megjelenítése

6. Másolás menü (Copy menu)

Ha megnyomja a bal oldali Funkció (Function) gombot, megjelenik a Másolás menü (Copy menu) képernyő. Különböző elrendezések megadásához kiválaszthat egy másolás menüt. ➡ A hasznos Másolás menü kiválasztása

💷 Megjegyzés

- A nagyítás, az intenzitás és a példányszám alapértékre történő visszaállításához nyomja meg a Stop gombot.
- 6. Színes másoláshoz a Színes (Color) gombot, fekete-fehér másoláshoz a Fekete (Black) gombot nyomja meg.

A készülék elkezdi a másolást.

A másolás elkészültével távolítsa el az eredetit az üveglapról.

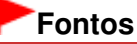

Ne nyissa fel a dokumentumtartó fedelét, és ne távolítsa el az eredeti dokumentumot az üveglapról, amíg a másolás be nem fejeződik.

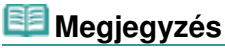

Ha meg szeretné szakítani a másolást, nyomja meg a Stop gombot.

Bővített felhasználói kézikönyv > Nyomtatás a készülék kezelőpaneljének használatával > Másolás > Beállítási lehetőségek

#### U032

# Beállítási lehetőségek

A másolás készenléti képernyőjének megjelenítése alatt a jobb oldali Funkció (Function) gombbal módosíthatja a másolás beállításait, például a papírméretet, a hordozótípust és a nyomtatási minőséget.

A ▲▼ gombbal módosíthatja a beállítási elemet, a ◀► gombbal pedig a beállítási értéket.

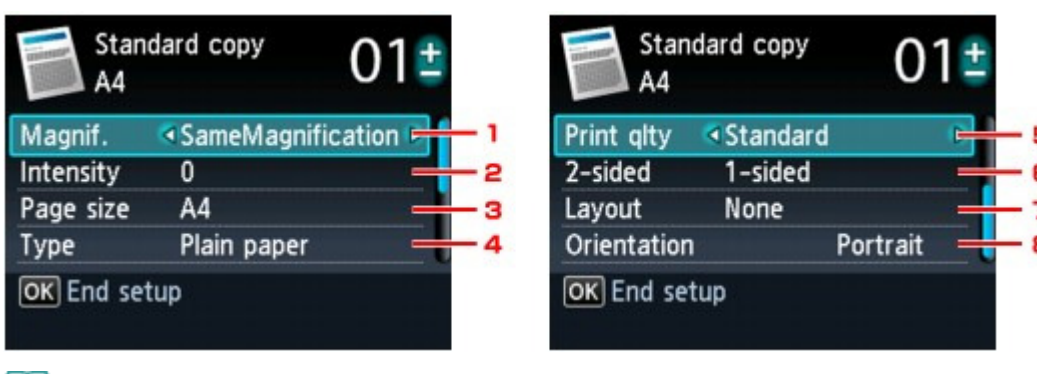

## 💷 Megjegyzés

- A másolás menütől függően bizonyos beállítások nem választhatók ki. Ez a szakasz a Normál másolás (Standard copy) beállítási lehetőségeit ismerteti.
   A ki nem választható elem szürkén jelenik meg.
  - A ki nem valasztnato elem szurken jelenik meg.
- Az elemtől függően bizonyos beállítások nem adhatók meg más elemek vagy a másolás menü bizonyos beállításaival egyszerre. Ha olyan beállítást választ ki, amely az adott kombinációban nem megengedett, az LCD-kijelzőn megjelenik a Hibarészl. (Error details) üzenet. Ilyenkor a bal oldali Funkció (Function) gombot megnyomva nyugtázza az üzenetet, és módosítsa a beállítást.
- A lapméret, a hordozótípus stb. beállításai a készülék kikapcsolása után is megmaradnak.
- Ha a másolás olyan másolás menüben kezdődne meg, amely a megadott beállítással nem áll rendelkezésre, az LCD-képernyőn A funkció nem érhető el az aktuális beállításokkal. (The specified function is not available with current settings.) üzenet jelenik meg. Módosítsa a beállítást, kövesse a képernyőn megjelenő utasításokat.

#### 1. Nagyítás (Magnif.) (Nagyítás)

Válassza ki a nagyítás/kicsinyítés módját. Másolat kicsinyítése vagy nagyítása

#### **2.** Intenzit. (Intensity)

Adja meg az intenzitást. Amikor az Autom. (Auto) lehetőség van kiválasztva az intenzitást a készülék automatikusan, az üveglapra helyezett eredeti dokumentumnak megfelelően állítja be. Az intenzitás csúszkáján az Autom. (Auto) jelenik meg a másolás készenléti képernyőjén.

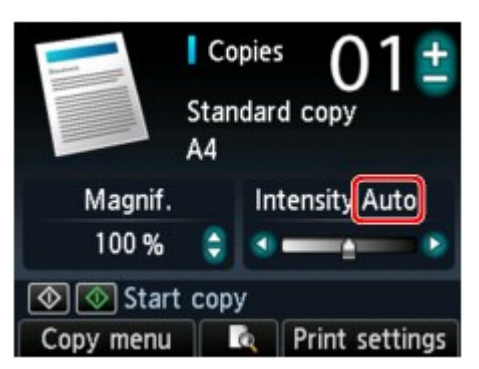

## Fontos

Amikor az Autom. (Auto) érték van kiválasztva, az intenzitás a de gombbal módosítható a másolás készenléti képernyőjén. Ha a de gombbal a csúszkát a skála közepére viszi, ismét az automatikus beállítás lép érvénybe.

3. Oldalméret (Page size)

Válassza ki a betöltött papír lapméretét.

4. Típus (Type) (Hordozótípus)

Válassza ki a betöltött papír hordozótípusát.

5. Ny.minő. (Print qlty) (Nyomtatási minőség)

Az eredeti dokumentum típusának megfelelően állítsa be a nyomtatás minőségét.

## Fontos

- Ha a Gyors (Fast) beállítást választja, amikor a Típus (Type) értéke Normál papír (Plain paper), és az eredmény minősége nem felel meg a kívánalmaknak, válassza a Ny.minő. (Print qlty) értékéül a Normál (Standard) vagy a Magas (High) beállítást, és próbáljon meg ismét másolni.
- Szürkeárnyalatos másoláshoz a Ny.minő. (Print qlty) értékéül válassza a Magas (High) lehetőséget. A szürkeárnyalatos másolás a szürke színskálán adja vissza a színeket a feketefehér helyett.

#### 6. Kétoldal. (2-sided)

Adja meg a kétoldalas másolás beállításait. ➡ Másolás a papír mindkét oldalára (Kétoldalas másolat (Two-sided copy))

7. Elrendez. (Layout)

Válassza ki az elrendezést.

- Két oldal másolása egyetlen oldalra (2->1 másolás (2-on-1 copy))
- Négy oldal másolása egyetlen oldalra (4->1 másolás (4-on-1 copy))
- 8. Tájolás (Orientation)

Adja meg az eredeti dokumentum tájolását.

Bővített felhasználói kézikönyv > Nyomtatás a készülék kezelőpaneljének használatával > Másolás > Másolat kicsinyítése vagy nagyítása

#### U033

# Másolat kicsinyítése vagy nagyítása

A másolás készenléti képernyőjén nemcsak módosítható a nagyítás mértéke, de kiválasztható adott arányú és laphoz igazított másolás is..

Az alábbi LCD-képernyő jelenik meg, ha a másolás készenléti képernyőjén megnyomja a jobb oldali Funkció (Function) gombot. Válassza ki a nagyítás/kicsinyítés módját a Nagyítás (Magnif.) lehetőségnél.

| Standard copy<br>A4 |             | 01          |
|---------------------|-------------|-------------|
| Magnif.             | SameMagn    | ification 🕨 |
| Intensity           | U           |             |
| Page size           | A4          |             |
| Туре                | Plain paper |             |
| OK End set          | tup         |             |

## 💷 Megjegyzés

- A másolás menütől függően egyes kicsinyítési/nagyítási módszerek nem érhetők el.
- Laphoz igazított

A készülék nagyítással vagy kicsinyítéssel automatikusan az oldalmérethez igazítja a képet.

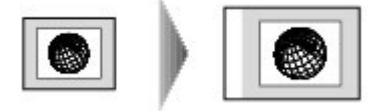

A Nagyítás (Magnif.) beállításai: Laphoz igazított (Fit to page)

#### 💷 Megjegyzés

- Ha a Laphoz igazított (Fit to page) beállítást választja, az eredeti dokumentumtól függően előfordulhat, hogy a készülék nem ismeri fel pontosan a lapméretet. Ebben az esetben ne a Laphoz igazított (Fit to page) értéket válassza.
- Adott arány

Kiválaszthatja az adott arányok egyikét a másolatok kicsinyítéséhez vagy nagyításához.

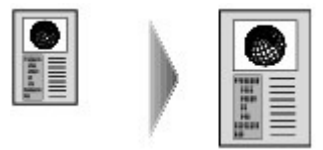

Válassza ki az eredeti méretének megfelelő arányt és lapméretet. A Nagyítás (Magnif.) beállításai: 70% A4->A5/86% A4->B5/94% A4->8.5x11/115% B5->A4/141% A5-> A4/156% 5x7->8.5x11/183% 4x6->8.5x11

## 💷 Megjegyzés

 Egyes előre beállított arányok a vásárlás országától vagy régiójától függően nem mindenhol érhetők el.

Megadott arányú másolás

A másolás készenléti képernyőjén a ▲▼ gombot megnyomva százalékosan beállíthatja a másolási arányt a másolatok kicsinyítéséhez, illetve nagyításához.

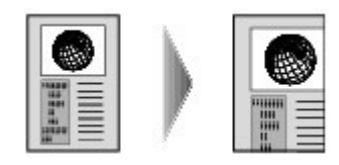

# 💷 Megjegyzés

- A 400% MAX (maximális másolási arány) és a 25% MIN (minimális másolási arány) választható ki.
- Ha az eredeti dokumentum méretével megegyező méretben kíván másolni, válassza az Ugyanaz a nagyít. (SameMagnification) lehetőséget.

Bővített felhasználói kézikönyv > Nyomtatás a készülék kezelőpaneljének használatával > Másolás > Az előnézeti képernyő megjelenítése

#### U035

# Az előnézeti képernyő megjelenítése

A másolás készenléti képernyőjén a középső Funkció (Function) gombot megnyomva előzetesen megtekintheti a nyomat képét az előnézeti képernyőn.

## Fontos

- A másolási menütől függően az előnézeti kép esetleg nem érhető el.
- A készülék beolvassa az eredeti dokumentumot az előnézeti kép megjelenítéséhez. Ezért ne nyissa fel a dokumentumtartó fedelét, amíg meg nem jelenik az előnézeti képernyő.
- Az előnézeti kép megjelenítése után és a másolás elkezdése előtt a készülék újból beolvassa az eredeti dokumentumokat. Ezért ne nyissa fel a dokumentumtartó fedelét, és ne távolítsa el az eredeti dokumentumot az üveglapról, amíg a másolás be nem fejeződik.

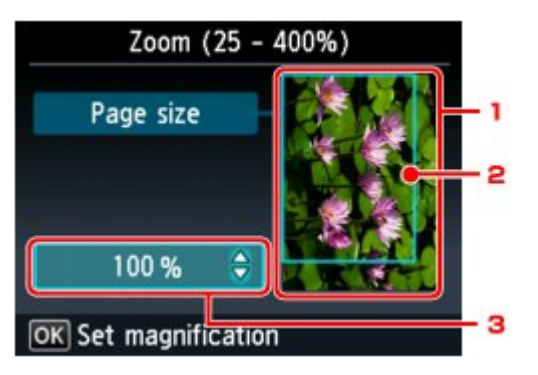

1. Az eredeti dokumentum előzetes megtekintése

Megjelenik az üveglapra helyezett eredeti dokumentum. Ha a megjelenített kép ferde, akkor a Papír és eredeti dokumentum betöltése részben megadottak szerint járjon el, majd újból jelenítse meg az előnézeti képernyőt, és tekintse meg az eredeti dokumentum előnézetét.

2. Oldalméret

A kép fölött a kiválasztott lapméretet mutató keret jelenik meg. A keret által határolt terület lesz kinyomtatva.

3. Nagyítás

Megjelenik az előnézeti képernyő megjelenítésekor megadott nagyítási beállítás. Ha nem a Laphoz igazított (Fit to page) beállítás van megadva, akkor módosíthatja a nagyítási beállítást a ▲▼ gombbal.

Bővített felhasználói kézikönyv > Nyomtatás a készülék kezelőpaneljének használatával > Hasznos másolási funkciók alkalmazása

## Hasznos másolási funkciók alkalmazása

- A hasznos Másolás menü kiválasztása
- Másolás a papír mindkét oldalára (Kétoldalas másolat (Two-sided copy))
- Két oldal másolása egyetlen oldalra (2->1 másolás (2-on-1 copy))
- Négy oldal másolása egyetlen oldalra (4->1 másolás (4-on-1 copy))
- Másolás szegély nélkül (Szegély nélküli más. (Borderless copy))

Vastag eredeti dokumentumok, például könyvek másolása (Kerettörléses másol. (Frame erase copy))

Lemez címkeoldalának másolása

Bővített felhasználói kézikönyv > Nyomtatás a készülék kezelőpaneljének használatával > Hasznos másolási funkciók alkalmazása > A hasznos Másolás menü kiválasztása

#### U036

# A hasznos Másolás menü kiválasztása

Ez a szakasz a másolás menü kiválasztását ismerteti.

- 1. Győződjön meg arról, hogy a készülék bekapcsolt állapotban van.
- 2. Helyezze az eredeti dokumentumot az üveglapra.

## 💷 Megjegyzés

A másolható eredeti dokumentumok típusáról és az ezekre vonatkozó előírásokról a Papír és eredeti dokumentum betöltése című részben olvashat.

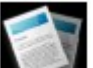

3. Válassza a Másolás (Copy) elemet a KEZDŐLAP (HOME) képernyőn.

Megjelenik a Normál másolás (Standard copy) képernyő.

## 💷 Megjegyzés

- A KEZDŐLAP (HOME) képernyő menüinek kiválasztásával kapcsolatban lásd A készülék áttekintése című részt.
- 4. Nyomja meg a bal oldali Funkció (Function) gombot.

Megjelenik a Másolás menü (Copy menu) képernyő.

5. A <> gombokkal válassza ki a másolás menüt.

Válassza ki a használni kívánt másolás menüt, majd kövesse a képernyőn megjelenő utasításokat. A Normál másolás (Standard copy) eljárásaival kapcsolatban olvassa el a Másolatok készítése című részt.

Az egyéb másolás menük eljárásaival kapcsolatban olvassa el a Hasznos másolási funkciók alkalmazása című részt.

## 💷 Megjegyzés

Ha a Normál másolás (Standard copy) menütől eltérő másolás menü kiválasztása után vissza szeretne térni a Normál másolás (Standard copy) menüre, nyomja meg a Stop gombot. Ha már be volt állítva a példányszám, a nagyítás vagy az intenzitás, kétszer nyomja meg a Stop gombot.

 A másolás menü kiválasztása után a másolás készenléti képernyőjének jobb oldali Funkció (Function) gombját megnyomva módosíthatók a nyomtatási beállítások.
 A másolás menütől függően bizonyos beállítások nem választhatók ki és bizonyos beállítások nem adhatók meg.

Beállítási lehetőségek

Bővített felhasználói kézikönyv > Nyomtatás a készülék kezelőpaneljének használatával > Hasznos másolási funkciók alkalmazása > Másolás a papír mindkét oldalára (Kétoldalas másolat (Two-sided copy))

#### U038

# Másolás a papír mindkét oldalára (Kétoldalas másolat (Twosided copy))

Két eredeti dokumentumoldalt másolhat egy papírlap két oldalára.

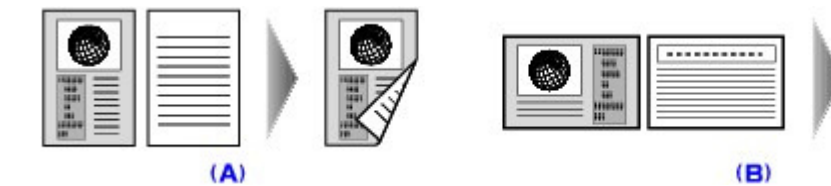

- (A) Kötés a hosszabb oldalon
- (B) Kötés a rövidebb oldalon
- 1. Jelenítse meg a Másolás menü (Copy menu) képernyőt.

🔿 A hasznos Másolás menü kiválasztása

2. Tegyen papírt a készülékbe.

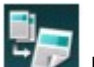

Kétoldalas másolat (Two-sided copy) elemet, majd nyomja meg

#### az **OK** gombot.

**3.** Válassza a

Megjelenik a kétoldalas másolat alapértelmezett értéke.

4. Olvassa el az LCD-kijelző utasításait, majd nyomja meg az OK gombot.

Megjelenik a másolás készenléti képernyője.

## 💷 Megjegyzés

- Megadható a papír kötési oldala. A kötési oldal megadásához kövesse az alábbi eljárást.
  - Nyomja meg jobb oldali Funkció (Function) gombot másolási készenléti képernyőn. Megjelenik a nyomtatási beállítások képernyője.
  - 2. A ▲▼ gombbal válassza a Kétoldal. (2-sided) elemet.
  - Győződjön meg arról, hogy a Kétoldal. (2-sided) van kijelölve, és nyomja meg a jobb oldali Funkció (Function) gombot.

Megjelenik a Nyomtatott oldalak fűzési széle (Stapling side of print paper) képernyő.

- A gomb segítségével válassza ki a kötési oldalt, majd nyomja meg az OK gombot. Megjelenik a nyomtatási beállítások képernyője. A másolás készenléti képernyőjére való visszatéréshez ismét nyomja meg az OK gombot.
- 5. A + és a gombbal adja meg a példányszámot.

Szükség szerint módosítsa a nyomtatási beállításokat. ➡ Beállítási lehetőségek

6. Színes másoláshoz a Színes (Color) gombot, fekete-fehér másoláshoz a Fekete (Black) gombot nyomja meg.

A készülék megkezdi az eredeti dokumentum elülső oldalának (az első lapnak) a beolvasását. Miután befejeződik a beolvasás, megjelenik a Dokumentum behelyezése (Document setting) képernyő.

## 💷 Megjegyzés

- Ha megnyomja a bal oldali Funkció (Function) gombot, akkor a készülék az eredeti dokumentumnak csak az elülső oldalát (az első lapot) másolja le.
- 7. Vegye ki az üveglapról az eredeti dokumentum elülső oldalát (első lapját), és helyezze az üveglapra az eredeti dokumentum hátoldalát (a második lapot).

#### 8. Nyomja meg az OK gombot.

A készülék megkezdi az eredeti dokumentum hátoldalának (a második lapnak) a beolvasását és lemásolását.

## 💷 Megjegyzés

 Ez a másolás menü a következőkkel használható együtt: 2->1 másolás (2-on-1 copy), 4->1 másolás (4-on-1 copy).

Ha ezt a másolás menüt más funkciókkal együtt használja, akkor a nyomtatási beállítások képernyőjének Elrendezés (Layout) részén válassza a 2->1 másolás (2-on-1 copy) vagy a 4->1 másolás (4-on-1 copy) lehetőséget.

A 2->1 másolás (2-on-1 copy) és a 4->1 másolás (4-on-1 copy) funkció ismertetése az alábbiakban található.

Két oldal másolása egyetlen oldalra (2->1 másolás (2-on-1 copy))

- Négy oldal másolása egyetlen oldalra (4->1 másolás (4-on-1 copy))
- Ha fekete-fehérben másol, Kétoldalas másolat (Two-sided copy) esetén a nyomtatási intenzitás eltérhet az egyoldalas fekete-fehér másolatétól.

Bővített felhasználói kézikönyv > Nyomtatás a készülék kezelőpaneljének használatával > Hasznos másolási funkciók alkalmazása > Két oldal másolása egyetlen oldalra (2->1 másolás (2-on-1 copy))

#### U040

# Két oldal másolása egyetlen oldalra (2->1 másolás (2-on-1 copy))

Két eredeti dokumentumoldalt (A) (B) másolhat a papír egyetlen oldalára (C) a két kép kicsinyítésével.

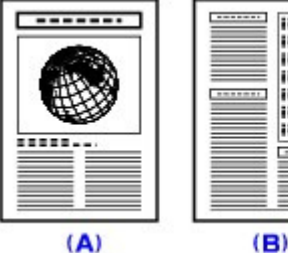

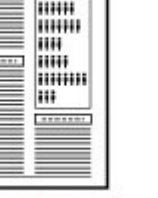

......

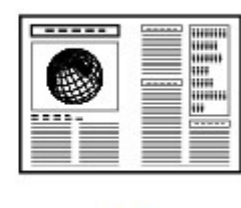

(C)

- 1. Jelenítse meg a Másolás menü (Copy menu) képernyőt.
  - A hasznos Másolás menü kiválasztása
- 2. Tegyen papírt a készülékbe.

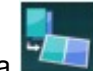

 Válassza ki a 2->1 másolás (2-on-1 copy) lehetőséget, majd nyomja meg az OK gombot.

Megjelenik a 2->1 másolás alapértelmezett értéke.

 Olvassa el az LCD-kijelző utasításait, majd nyomja meg az OK gombot. Megjelenik a másolás készenléti képernyője.

## 💷 Megjegyzés

- Megadhatja az elrendezést. Az elrendezés megadásához kövesse az alábbi eljárást.
  - Nyomja meg jobb oldali Funkció (Function) gombot másolási készenléti képernyőn. Megjelenik a nyomtatási beállítások képernyője.
  - 2. A ▲▼ gombbal válassza az Elrendezés (Layout) elemet.
  - Győződjön meg arról, hogy a 2->1 másolás (2-on-1 copy) van kijelölve, és nyomja meg a jobb oldali Funkció (Function) gombot.

Megjelenik a 2 -> 1 másolási elrendezés (2-on-1 copy layout) képernyő.

- A ▲▼ gomb segítségével válassza ki az elrendezést, majd nyomja meg az OK gombot. Megjelenik a nyomtatási beállítások képernyője. A másolás készenléti képernyőjére való visszatéréshez ismét nyomja meg az OK gombot.
- 5. A + és a gombbal adja meg a példányszámot.

Szükség szerint módosítsa a nyomtatási beállításokat. ➡ Beállítási lehetőségek

6. Színes másoláshoz a Színes (Color) gombot, fekete-fehér másoláshoz a Fekete (Black) gombot nyomja meg.

A készülék megkezdi az eredeti dokumentum első lapjának beolvasását. Miután befejeződik a beolvasás, megjelenik a Dokumentum behelyezése (Document setting) képernyő.

## 💷 Megjegyzés

- Ha megnyomja a bal oldali Funkció (Function) gombot, akkor a készülék az eredeti dokumentumnak csak az első lapját másolja le.
- 7. Vegye ki az üveglapról az eredeti dokumentum első lapját, és helyezze az üveglapra az eredeti dokumentum második lapját.
- 8. Nyomja meg az OK gombot.

A készülék megkezdi az eredeti dokumentum második lapjának beolvasását és lemásolását.

## 💷 Megjegyzés

Ez a másolás menü a Kétoldalas másolat (Two-sided copy) funkcióval használható együtt. Ha ezt a másolás menüt más funkciókkal együtt használja, akkor az eredeti dokumentum négy lapját is rámásolhatja egyetlen papírlapra. Ebben az esetben a papír mindegyik oldalára az eredeti két lapjának másolata kerül.

Ha ezt a másolás menüt más funkciókkal együtt használja, akkor a nyomtatási beállítások képernyőjén válassza a Kétoldal. (2-sided) részben a Kétoldal. (2-sided) lehetőséget. Amikor az eredeti dokumentum második lapjának beolvasását követően megjelenik a Dokumentum behelyezése (Document setting) képernyő, a képernyőn olvasható utasításokat követve olvassa be az eredeti dokumentum harmadik és negyedik lapját. A Kétoldalas másolat (Two-sided copy) funkciót a Másolás a papír mindkét oldalára (Kétoldalas

másolat (Two-sided copy) rúnkciot a másolas a papir mindket oldalara (Retoldala másolat (Two-sided copy)) című rész ismerteti részletesen.

Ha Az eszköz memóriája megtelt. A folyamatot nem lehet folytatni. (Device memory is full. Cannot continue process.) üzenet jelenik meg az LCD-kijelzőn a beolvasás közben, állítsa a nyomtatási minőséget Normál (Standard) értékre, vagy csökkentse a dokumentum lapjainak számát, majd próbálja újra a másolást. Ha ez sem oldja meg a problémát, állítsa a nyomtatási minőséget Gyors (Fast) értékre, majd próbálja újra a másolást.

Bővített felhasználói kézikönyv > Nyomtatás a készülék kezelőpaneljének használatával > Hasznos másolási funkciók alkalmazása > Négy oldal másolása egyetlen oldalra (4->1 másolás (4-on-1 copy))

#### U041

# Négy oldal másolása egyetlen oldalra (4->1 másolás (4-on-1 copy))

Négy eredeti dokumentumoldalt másolhat a papír egyetlen oldalára a négy kép kicsinyítésével. Négy különböző elrendezést használhat.

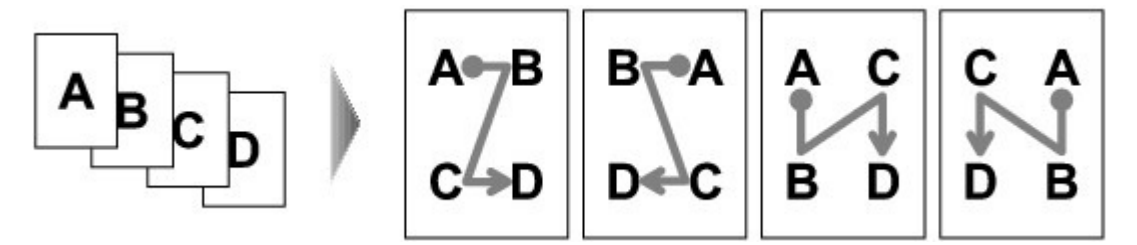

- Jelenítse meg a Másolás menü (Copy menu) képernyőt.
  A hasznos Másolás menü kiválasztása
- 2. Tegyen papírt a készülékbe.

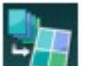

Válassza ki a 4->1 másolás (4-on-1 copy) lehetőséget, majd nyomja meg az OK gombot.

Megjelenik a 4->1 másolás alapértelmezett értéke.

 Olvassa el az LCD-kijelző utasításait, majd nyomja meg az OK gombot. Megjelenik a másolás készenléti képernyője.

## 💷 Megjegyzés

- Megadhatja az elrendezést. Az elrendezés megadásához kövesse az alábbi eljárást.
  - Nyomja meg jobb oldali Funkció (Function) gombot másolási készenléti képernyőn. Megjelenik a nyomtatási beállítások képernyője.
  - 2. A ▲▼ gombbal válassza az Elrendez. (Layout) elemet.
  - Győződjön meg arról, hogy a 4->1 másolás (4-on-1 copy) van kijelölve, és nyomja meg a jobb oldali Funkció (Function) gombot.

Megjelenik a 4->1 másolási elrendezés (4-on-1 copy layout) képernyő.

- A ▲▼ gomb segítségével válassza ki az elrendezést, majd nyomja meg az OK gombot. Megjelenik a nyomtatási beállítások képernyője. A másolás készenléti képernyőjére való visszatéréshez ismét nyomja meg az OK gombot.
- 5. A + és a gombbal adja meg a példányszámot.

Szükség szerint módosítsa a nyomtatási beállításokat. ➡ Beállítási lehetőségek

6. Színes másoláshoz a Színes (Color) gombot, fekete-fehér másoláshoz a Fekete (Black) gombot nyomja meg.

A készülék megkezdi az eredeti dokumentum első lapjának beolvasását. Miután befejeződik a beolvasás, megjelenik a Dokumentum behelyezése (Document setting) képernyő.

## 💷 Megjegyzés

- Ha megnyomja a bal oldali Funkció (Function) gombot, akkor a készülék az eredeti dokumentumnak csak az első lapját másolja le.
- 7. Vegye ki az üveglapról az eredeti dokumentum első lapját, és helyezze az üveglapra az eredeti dokumentum második lapját.
- 8. Nyomja meg az OK gombot.

A készülék megkezdi az eredeti dokumentum második lapjának beolvasását. Miután befejeződik a beolvasás, megjelenik a Dokumentum behelyezése (Document setting) képernyő.

## 💷 Megjegyzés

- Ha megnyomja a bal oldali Funkció (Function) gombot, akkor a készülék az eredeti dokumentumnak csak az első és második lapját másolja le.
- **9.** A 7. és 8. lépésben leírtakat követve másolja le az eredeti dokumentum harmadik és negyedik lapját.

Az eredeti dokumentum negyedik lapjának beolvasása után a készülék megkezdi a másolást.

## 💷 Megjegyzés

Ez a másolás menü a Kétoldalas másolat (Two-sided copy) funkcióval használható együtt. Ha ezt a másolás menüt más funkciókkal együtt használja, akkor az eredeti dokumentum nyolc lapját is rámásolhatja egyetlen papírlapra. Ebben az esetben a papír mindegyik oldalára az eredeti négy lapjának másolata kerül.

Ha ezt a másolás menüt más funkciókkal együtt használja, akkor a nyomtatási beállítások képernyőjén válassza a Kétoldal. (2-sided) részben a Kétoldal. (2-sided) lehetőséget. Amikor az eredeti dokumentum negyedik lapjának beolvasását követően megjelenik a Dokumentum behelyezése (Document setting) képernyő, a képernyőn olvasható utasításokat követve olvassa be az eredeti dokumentum többi lapját.

A Kétoldalas másolat (Two-sided copy) funkciót a Másolás a papír mindkét oldalára (Kétoldalas másolat (Two-sided copy)) című rész ismerteti részletesen.

Ha Az eszköz memóriája megtelt. A folyamatot nem lehet folytatni. (Device memory is full. Cannot continue process.) üzenet jelenik meg az LCD-kijelzőn a beolvasás közben, állítsa a nyomtatási minőséget Normál (Standard) értékre, vagy csökkentse a dokumentum lapjainak számát, majd próbálja újra a másolást. Ha ez sem oldja meg a problémát, állítsa a nyomtatási minőséget Gyors (Fast) értékre, majd próbálja újra a másolást.

Bővített felhasználói kézikönyv > Nyomtatás a készülék kezelőpaneljének használatával > Hasznos másolási funkciók alkalmazása > Másolás szegély nélkül (Szegély nélküli más. (Borderless copy))

#### U039

# Másolás szegély nélkül (Szegély nélküli más. (Borderless copy))

Képeket olyan módon is másolhat, hogy keret nélkül kitöltsék a teljes lapot.

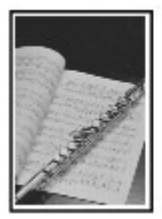

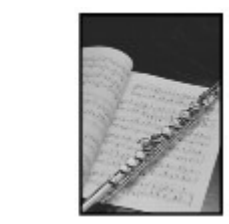

- 1. Jelenítse meg a Másolás menü (Copy menu) képernyőt.
  - A hasznos Másolás menü kiválasztása
- 2. Tegyen papírt a készülékbe.

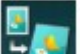

- Válassza ki a Szegély nélküli más. (Borderless copy) lehetőséget, majd nyomja meg az OK gombot.
- 4. A + és a gombbal adja meg a példányszámot.

Szükség szerint módosítsa a nyomtatási beállításokat. ➡ Beállítási lehetőségek

5. Színes másoláshoz a Színes (Color) gombot, fekete-fehér másoláshoz a Fekete (Black) gombot nyomja meg.

A készülék elkezdi a másolást.

## 💷 Megjegyzés

- A széleken némi levágás fordulhat elő, mivel a másolt képet a készülék felnagyítja, hogy a teljes oldalt kitöltse. Igény szerint módosíthatja, hogy a készülék milyen szélességben vágja le az eredeti kép szegélyét. Ha azonban nagy a túlnyúlás, nagyobb lesz a levágott terület. A részletes ismertetést a Túlnyúlás mértéke (Extended copy amount) című részben olvashatja el.
- A szegély nélküli másoláshoz használható papírméretekről és hordozótípusokról a Nyomtatási terület című részben olvashat.

Vastag eredeti dokumentumok, például könyvek másolása (Kerettörléses máso... 427 oldal / 1087 oldal

#### Bővített felhasználói kézikönyv

Bővített felhasználói kézikönyv > Nyomtatás a készülék kezelőpaneljének használatával > Hasznos másolási funkciók alkalmazása > Vastag eredeti dokumentumok, például könyvek másolása (Kerettörléses másol. (Frame erase copy))

#### U043

# Vastag eredeti dokumentumok, például könyvek másolása (Kerettörléses másol. (Frame erase copy))

Vastag eredeti dokumentumok, például könyvek másolásakor elhagyhatja a képet körülvevő fekete margót és a gerincárnyékot. A funkció használatával csökkentheti a felesleges tintafogyasztást.

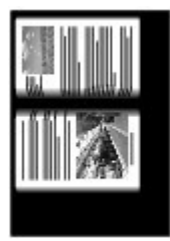

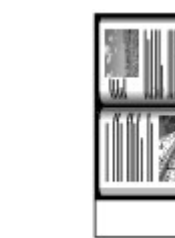

- 1. Jelenítse meg a Másolás menü (Copy menu) képernyőt.
  - A hasznos Másolás menü kiválasztása
- 2. Tegyen papírt a készülékbe.

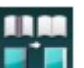

- **3.** Válassza ki a Kerettörléses másol. (Frame erase copy) elemet, majd nyomja meg az **OK** gombot.
- 4. A + és a gombbal adja meg a példányszámot.

Szükség szerint módosítsa a nyomtatási beállításokat. ➡ Beállítási lehetőségek

5. Színes másoláshoz a Színes (Color) gombot, fekete-fehér másoláshoz a Fekete (Black) gombot nyomja meg.

A készülék elkezdi a másolást.

## 💷 Megjegyzés

- Csukja le a dokumentumfedelet.
- A kép körül egy vékony fekete margó jelenhet meg. Ez a funkció csak a sötét margókat távolítja el. Ha a beolvasott könyv túl vékony, vagy ha a készüléket egy ablak közelében vagy fényes környezetben használja, egy halvány fekete keret megmaradhat. Ha az eredeti dokumentum sötét színű, a készülék nem tudja a dokumentum színét az árnyéktól megkülönböztetni, és ez a felhajlásoknál enyhe levágást vagy elsötétedést okozhat.
- A másolás készenléti képernyőjének megjelenítése alatt a középső Funkció (Function) gombbal előzetesen megtekintheti a nyomat képét az előnézeti képernyőn.
   Az előnézeti képernyő megjelenítése

Bővített felhasználói kézikönyv > Nyomtatás a készülék kezelőpaneljének használatával > Hasznos másolási funkciók alkalmazása > Lemez címkeoldalának másolása

#### D003

# Lemez címkeoldalának másolása

Lemásolhatja egy már meglévő BD, DVD, illetve CD lemez címkéjét, és rányomtathatja egy nyomtatható lemezre.

#### Fontos

- 8 cm-es/3,15 hüvelykes nyomtatható lemezre nem lehet nyomtatni.
- Ne helyezze a készülékbe a lemeztálcát, amíg meg nem jelenik a nyomtatható lemez betöltését kérő üzenet. Ezzel kárt okozhat a készülékben.

## 💷 Megjegyzés

- Ha a kinyomtatott kép nem a megfelelő helyre került, állítsa be a nyomtatási pozíciót. A beállítás módjáról A nyomtatási területet beállítása című részben olvashat további információkat.
- 1. Jelenítse meg a Másolás menü (Copy menu) képernyőt.
  - A hasznos Másolás menü kiválasztása

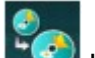

2. Válassza a Lemezcímke (Disc label) lehetőséget, majd erősítse meg a választást az OK gombbal.

Megjelenik a nyomtatási terület beállítására szolgáló képernyő.

- Válassza ki a Külső kör (Outer circle) vagy a Belső kör (Inner circle) beállítást a ▲▼ gomb segítségével, majd a ◀► gombbal módosítsa a nyomtatási területet.
- 4. Rögzítse a beállítást az OK gombbal.

## 💷 Megjegyzés

- Mérje meg a nyomtatható lemez nyomtatható felületének külső és belső átmérőjét, és győződjön meg arról, hogy külső átmérőnek a mért értéknél kisebb, belső átmérőnek pedig nagyobb értéket állít be.
- A nyomtatható lemezekkel kapcsolatos tudnivalókért forduljon a lemezek gyártójához.
- Válassza ki az Ajánlott lemez (Recommended disc) vagy az Egyéb lemez (Other disc) lehetőséget a ▲▼ gombbal, majd erősítse meg a választást az OK gombbal.

## 💷 Megjegyzés

- Ha a használt nyomtatható lemez az ajánlott lemez, adja meg az Ajánlott lemez (Recommended disc) beállítást, hogy a készülék ki tudja választani a megfelelő nyomtatási sűrűséget. Ha másféle lemezt használ, válassza az Egyéb lemez (Other disc) beállítást.
- 6. Helyezze a másolás forrásául szolgáló BD, DVD vagy CD lemezt az üveglapra, és ugorjon a következő lépéshez az **OK** gombbal.

Megjelenik a lemezcímke mód készenléti képernyője.

#### Fontos

 Győződjön meg arról, hogy a másolás forrásául szolgáló BD, DVD vagy CD lemezt a címkeoldalával lefelé, az üveglap közepére helyezte. Ha a lemezt az üveglap széléhez közel helyezi el, előfordulhat, hogy a kép egy része lemarad.

- 7. Színes másoláshoz a Színes (Color) gombot, fekete-fehér másoláshoz a Fekete (Black) gombot nyomja meg.
- 8. Amikor megjelenik az üzenet, helyezze a készülékbe a nyomtatható lemezt.

A bal oldali Funkció gomb megnyomásával megtekintheti, hogyan kell behelyezni a nyomtatható lemezt.

9. A másolás elindításához nyomja meg az OK gombot.

A készülék elkezdi a másolást.

## 💷 Megjegyzés

- Másolás alatt ne nézzen bele közvetlenül a fényforrásba.
- Ha meg szeretné szakítani a másolást, nyomja meg a Stop gombot.
- A nyomtatás után hagyja, hogy a lemez nyomtatható felülete magától megszáradjon. Ne használjon hajszárítót, és a száradó lemezt ne tegye ki közvetlen napfénynek. A tinta teljes megszáradásáig ne érintse meg a nyomtatható felületet.
- Ha egymás után tíznél több lemezre nyomtat, az optimális nyomtatási minőség érdekében javasolt szünetet tartani minden tizedik lemez után.
   A nyomtatás leállításához vegye ki a lemeztálcát a nyomtatóból, majd csukja be a belső fedelet.
   Körülbelül három perc elteltével nyissa ki a belső fedelet, helyezze a lemeztálcát a nyomtatóba, és folytassa a nyomtatást.

Fényképek egyszerű nyomtatása memóriakártyáról és USB flash meghajtóról (... 430 oldal / 1087 oldal

Bővített felhasználói kézikönyv

Bővített felhasználói kézikönyv > Nyomtatás a készülék kezelőpaneljének használatával > Fényképek egyszerű nyomtatása memóriakártyáról és USB flash meghajtóról (Fotó)

# Fényképek egyszerű nyomtatása memóriakártyáról és USB flash meghajtóról (Fotó)

- Memóriakártyára vagy USB flash meghajtóra mentett fényképek nyomtatása
- Fényképek megtekintése és nyomtatása (Fotó nyomtatása (Select photo print))

A memóriakártyára vagy USB flash meghajtóra mentett összes fénykép kinyomtatása (Minden kép kinyomt. (Print all photos))

- Beállítási lehetőségek
- Hasznos megjelenítési funkciók alkalmazása

Bővített felhasználói kézikönyv > Nyomtatás a készülék kezelőpaneljének használatával > Fényképek egyszerű nyomtatása memóriakártyáról és USB flash meghajtóról (Fotó (Photo)) > Memóriakártyára vagy USB flash meghajtóra mentett fényképek nyomtatása

#### U001

## Memóriakártyára vagy USB flash meghajtóra mentett fényképek nyomtatása

Kinyomtathatja a memóriakártyára vagy az USB flash meghajtóra mentett fényképet. Ez a rész a Fotó (Photo) menü mint az alap fényképezési menü kiválasztásának módját ismerteti.

1. Győződjön meg arról, hogy a készülék bekapcsolt állapotban van.

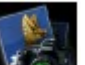

Fotó (Photo) elemet a KEZDŐLAP (HOME) képernyőn.

#### 💷 Megjegyzés

2. Válassza a

- A KEZDŐLAP (HOME) képernyő menüinek kiválasztásával kapcsolatban lásd A készülék áttekintése című részt.
- **3.** Dugja be a memóriakártyát a kártyanyílásba, vagy csatlakoztassa az USB flash meghajtót a közvetlen nyomtatási porthoz.

Megjelenik a fénykép-kiválasztási képernyő.

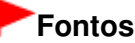

Memóriakártya és USB flash meghajtó nem használható egyszerre.

## 💷 Megjegyzés

- Ha tájékoztatást szeretne kapni a memóriakártya/USB flash meghajtó behelyezéséről, valamint a készülékkel kompatibilis memóriakártya-típusokról, olvassa el a Fényképek nyomtatása című részt.
- Ha a memóriakártyán/USB flash meghajtón fényképfájlok és PDF-fájlok is vannak, akkor ha a memóriakártyát/USB flash meghajtót még azelőtt helyezi be, hogy a KEZDŐLAP (HOME) képernyőn kiválasztotta volna a Fotó (Photo) elemet, megjelenik egy megerősítő képernyő, amelyen el kell döntenie, hogy melyik fajta fájlokat kívánja kinyomtatni. A megjelenő képernyőn válassza a Fényképek nyomtatása (Print photos) lehetőséget, majd nyomja meg az **OK** gombot.
- Ha a memóriakártyán/USB flash meghajtón nincsenek kinyomtatható fényképadatok, az LCDképernyőn megjelenik a Támogatott típusú adatok nincsenek mentve. (Data of supported types are not saved.) üzenet.

#### 4. Nyomja meg a bal oldali Funkció (Function) gombot.

Megjelenik a Fotó menü (Photo menu) képernyő. A következő menük választhatók ki.

#### Fotó nyomtatása (Select photo print)

Az LCD-képernyőn megnézheti a memóriakártya vagy az USB flash meghajtó egyes fényképeit, és kinyomtathatja a kívánt fényképet.

Ha ezt a menüt választja, ugyanaz a képernyő jelenik meg, mint amikor a Fotó (Photo) elemet választja ki a KEZDŐLAP (HOME) képernyőn.

Fényképek megtekintése és nyomtatása (Fotó nyomtatása (Select photo print))

#### Minden kép kinyomt. (Print all photos)

Kinyomtathatja a memóriakártyára vagy az USB flash meghajtóra mentett összes fényképet. A memóriakártyára vagy USB flash meghajtóra mentett összes fénykép kinyomtatása (Minden kép kinyomt. (Print all photos))

#### Szórakoz. fotóny.hoz (To fun photo print)

Ha ezt a menüt választja, megjelenik a Szórakoztató fotónyomtatás (Fun photo print) képernyő. A hasznos nyomtatási menüből a fényképeket különféle elrendezésekben nyomtathatja ki. A szórakoztató fotónyomtatási funkciók használata

#### Diavetítéshez (To slide show)

Ezt a menüt választva az LCD-képernyőn automatikusan megjelenítheti egyik fényképet a másik után, és kinyomtathatja a kívánt fényképet. A diavetítés funkció használata

5. A ◄► gomb segítségével válassza ki a nyomtatás menüt vagy a hasznos funkciót, majd nyomja meg az **OK** gombot.

Válassza ki a használni kívánt nyomtatás menüt vagy hasznos funkciót, majd kövesse a képernyőn megjelenő utasításokat.
Bővített felhasználói kézikönyv > Nyomtatás a készülék kezelőpaneljének használatával > Fényképek egyszerű nyomtatása memóriakártyáról és USB flash meghajtóról (Fotó (Photo)) > Fényképek megtekintése és nyomtatása (Fotó nyomtatása (Select photo print))

## U117

# Fényképek megtekintése és nyomtatása (Fotó nyomtatása (Select photo print))

Az LCD-képernyőn megnézheti a memóriakártya vagy az USB flash meghajtó egyes fényképeit, és kinyomtathatja a kívánt fényképet.

Megadhatja az egyes fényképek példányszámát is, és felveheti őket a nyomtatási sorba.

A memóriakártyáról vagy USB flash meghajtóról történő nyomtatás alapjait a Fényképek nyomtatása című rész ismerteti.

1. Győződjön meg arról, hogy a készülék bekapcsolt állapotban van.

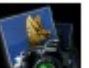

2. Válassza a Fotó (Photo) elemet a KEZDŐLAP (HOME) képernyőn.

## 💷 Megjegyzés

- A KEZDŐLAP (HOME) képernyő menüinek kiválasztásával kapcsolatban lásd A készülék áttekintése című részt.
- A Fotó menü (Photo menu) menü Fotó nyomtatása (Select photo print) elemének választása esetén ugyanaz a képernyő jelenik meg, mint amikor a Fotó (Photo) elemet választja ki a KEZDŐLAP (HOME) képernyőn.
- **3.** Dugja be a memóriakártyát a kártyanyílásba, vagy csatlakoztassa az USB flash meghajtót a közvetlen nyomtatási porthoz.

Megjelenik a fénykép-kiválasztási képernyő.

## Fontos

Memóriakártya és USB flash meghajtó nem használható egyszerre.

## 💷 Megjegyzés

- Ha tájékoztatást szeretne kapni a memóriakártya/USB flash meghajtó behelyezéséről, valamint a készülékkel kompatibilis memóriakártya-típusokról, olvassa el a Fényképek nyomtatása című részt.
- Ha a memóriakártyán/USB flash meghajtón fényképfájlok és PDF-fájlok is vannak, akkor ha a memóriakártyát/USB flash meghajtót még azelőtt helyezi be, hogy a KEZDŐLAP (HOME) képernyőn kiválasztotta volna a Fotó (Photo) elemet, megjelenik egy megerősítő képernyő, amelyen el kell döntenie, hogy melyik fajta fájlokat kívánja kinyomtatni. A megjelenő képernyőn válassza a Fényképek nyomtatása (Print photos) lehetőséget, majd nyomja meg az **OK** gombot.
- Ha a memóriakártyán/USB flash meghajtón nincsenek kinyomtatható fényképadatok, az LCDképernyőn megjelenik a Támogatott típusú adatok nincsenek mentve. (Data of supported types are not saved.) üzenet.
- 4. A papírt a hátsó tálcába tegye be.
- 5. Adja meg a kívánt beállításokat.

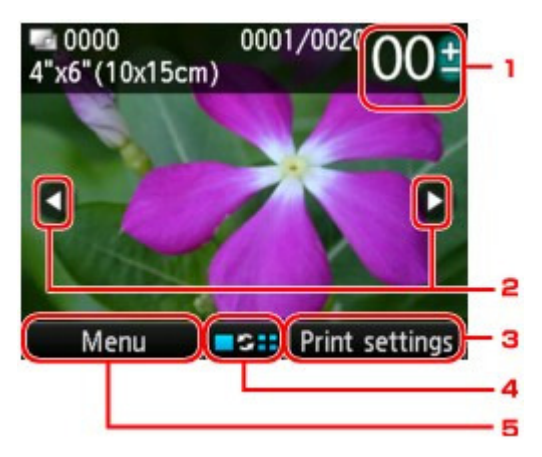

1. Példányszám

Adja meg a + és a - gomb segítségével.

2. Fénykép kiválasztása

Válassza ki a kinyomtatandó fényképet a <>> gombbal.

3. Nyomtatási beállítások (Print settings)

Ha megnyomja a jobb oldali Funkció (Function) gombot, megjelenik a nyomtatási beállítások megerősítését kérő képernyő. A nyomtatási beállítások megerősítését kérő képernyőn módosíthatja a papírméretet, a hordozótípust, a nyomtatási minőséget stb.

Beállítási lehetőségek

4. Nézetváltás

A középső Funkció (Function) gomb megnyomásával másik nézetre válthat, másik megjelenítési módra válthat, illetve kiválaszthatja a képvágási képernyőt megjelenítő menüt. Hasznos megjelenítési funkciók alkalmazása

5. Menü (Menu)

Ha megnyomja a bal oldali Funkció (Function) gombot, megjelenik a Fotó menü (Photo menu) képernyő.

## 💷 Megjegyzés

Ha minden fényképhez külön-külön kívánja megadni a példányszámot, akkor a sombbal jelenítse meg a kinyomtatandó fényképet, majd a + és a - gombbal adja meg a megjelenített fényképhez tartozó példányszámot.

## 6. Nyomja meg a Színes (Color) gombot.

A készülék megkezdi a nyomtatást.

## 💷 Megjegyzés

- Ha meg szeretné szakítani a nyomtatást, nyomja meg a **Stop** gombot.
- A nyomtatási sorba úgy veheti fel, hogy nyomtatás közben megnyomja a jobb oldali Funkció (Function) gombot.

Felvétel a nyomtatási sorba

## Felvétel a nyomtatási sorba

lsmét megjelenítheti a fényképkiválasztó képernyőt, és nyomtatás közben felveheti a nyomtatási sorba (Nyomt. sorba (Queue print)).

| Printing  |             |
|-----------|-------------|
| 0002/0050 | -           |
|           |             |
| Cancel    | Queue print |

## 🕮 Megjegyzés

 Ez a nyomtatási sor funkció csak a Fotó nyomtatása (Select photo print) (Fotó (Photo)) esetén használható.

1. Amikor megjelenik a nyomtatás folyamatjelző képernyője, nyomja meg a jobb oldali Funkció (Function) gombot.

Megjelenik a fénykép-kiválasztási képernyő.

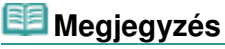

- A készülék már akkor megkezdi nyomtatási sor nyomtatását, amikor még látható a fényképkiválasztó képernyő.
- 2. Válassza ki a kinyomtatni kívánt fényképeket, és adja meg az egyes fényképek példányszámát.

## 💷 Megjegyzés

A nyomtatási sorba felvett fényképen megjelenik a V nyomtatási sor ikon.

## **3.** Nyomja meg a Színes (Color) gombot.

A sorban álló fénykép a mellé a fénykép mellé kerül, amelynek nyomtatása már megkezdődött.

Ha bővíti a nyomtatási sort, kezdje az eljárást újra az 1. lépéssel.

## 💷 Megjegyzés

- Amikor a nyomtatási sorba vesz fel képeket, megjelenítheti a KEZDŐLAP (HOME) képernyőt, módosíthatja a nyomtatási menüt, illetve számítógépről vagy más készülékről nyomtathat.
- A nyomtatási sor bővítésekor nem választhatja meg az Oldalméret (Page size) és a Típus (Type) beállításait a nyomtatás megerősítését kérő képernyőn. A beállítás ugyanaz lesz, mint a nyomtatási sorba felvett fénykép esetén.
- Ha meg kívánja szakítani a nyomtatási sor bővítését, nyomja meg a Stop gombot. Amikor megjelenik a jóváhagyást kérő képernyő, a bővítés megszakításához válassza az Igen (Yes) lehetőséget. A készülék töröl minden nyomtatási sort.
- Ha sok nyomtatási sor van, az LCD-képernyőn megjelenhet a Nem állítható sorba több nyomtatási feladat. Várjon egy ideig, majd hajtsa végre újra a műveletet. (Cannot queue more print jobs. Please wait a while and redo the operation.) üzenet. Ilyenkor várjon egy kicsit, majd próbálja meg újra bővíteni a nyomtatási sort.

A memóriakártyára vagy USB flash meghajtóra mentett összes fénykép kinyom... 436 oldal / 1087 oldal

## Bővített felhasználói kézikönyv

Bővített felhasználói kézikönyv > Nyomtatás a készülék kezelőpaneljének használatával > Fényképek egyszerű nyomtatása memóriakártyáról és USB flash meghajtóról (Fotó (Photo)) > A memóriakártyára vagy USB flash meghajtóra mentett összes fénykép kinyomtatása (Minden kép kinyomt. (Print all photos))

## U011

## A memóriakártyára vagy USB flash meghajtóra mentett összes fénykép kinyomtatása (Minden kép kinyomt. (Print all photos))

Kinyomtathatja a memóriakártyára vagy az USB flash meghajtóra mentett összes fényképet.

1. Jelenítse meg a Fotó menü (Photo menu) képernyőt.

Memóriakártyára vagy USB flash meghajtóra mentett fényképek nyomtatása

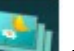

- Válassza ki a Minden kép kinyomt. (Print all photos) elemet, majd nyomja meg az OK gombot.
- 3. A papírt a hátsó tálcába tegye be.
- 4. Adja meg a nyomtatási tartományt.

A ▲▼ gomb segítségével válassza ki a nyomtatási tartományt meghatározó eljárást, és nyomja meg az OK gombot.

A következő módszerek választhatók ki.

#### Dátum választása (Select date)

Megjelenik a felvétel dátumának kiválasztására szolgáló képernyő. A készülék a megadott dátumtartományba eső fényképeket nyomtatja ki.

A ▲▼ gomb segítségével válassza ki a felvételi dátumot, és az **OK** gombot megnyomva rögzítse a kezdő és végdátumot. A végdátum rögzítése után megjelenik a nyomtatási beállítások megerősítését kérő képernyő.

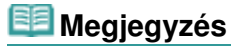

#### Minden fénykép (All photos)

A készülék kinyomtatja a memóriakártyára vagy az USB flash meghajtóra mentett összes fényképet. A módszer kiválasztása és az **OK** gomb megnyomása után megjelenik a nyomtatási beállítások megerősítését kérő képernyő.

## 5. A + és a - gombbal adja meg a példányszámot.

Adja meg a kívánt nyomtatási beállításokat. ➡ Beállítási lehetőségek

## 6. Nyomja meg a Színes (Color) gombot.

A készülék elkezdi nyomtatni az adott tartományba eső összes fényképet.

Bővített felhasználói kézikönyv > Nyomtatás a készülék kezelőpaneljének használatával > Fényképek egyszerű nyomtatása memóriakártyáról és USB flash meghajtóról (Fotó (Photo)) > Beállítási lehetőségek

## U002

## Beállítási lehetőségek

Memóriakártyára vagy USB flash meghajtóra mentett fényképek nyomtatásához megadhatja a papírméretet, a hordozótípust, a nyomtatási minőséget stb.

## Nyomtatási beállítások (Print settings) képernyő (A nyomtatási beállításokat megjelenítő képernyő)

Ezen a képernyőn a nyomtatás alapvető beállításai adhatók meg.

A nyomtatási beállítások jóváhagyási képernyője a nyomtatás menütől függően különféleképpen jelenhet meg.

• A Fotó (Photo) vagy a Diavetítés (Slide show) Fotó nyomtatása (Select photo print) elemének esetén:

Ha a fényképkiválasztó képernyőn megnyomja a jobb oldali Funkció (Function) gombot, megjelenik a következő képernyő.

| Page size  | <pre>4"x6"(10x15cm)</pre> | Þ |
|------------|---------------------------|---|
| Туре       | Plus Glossy II            |   |
| Print qlty | Standard                  |   |
| Border     | Borderless                |   |
| Photo fix  | Auto photo fix            |   |
| Red-EveCo  | rrection OFF              |   |

A Fotó (Photo) Minden kép kinyomt. (Print all photos) elemének esetén:

Nyomtatás előtt a következő képernyő jelenik meg.

| Print 🖬 🖬  | all photos<br>020 | 01   |
|------------|-------------------|------|
| Page size  | 4"x6"(10x15c)     | m) 🕨 |
| Туре       | Plus Glossy II    |      |
| Print qlty | Standard          |      |
| Border     | Borderless        |      |
| 💿 Print    |                   |      |

• A Szórakoztató fotónyomtatás (Fun photo print) minden menüjében:

Nyomtatás előtt a következő képernyő jelenik meg. Ha megnyomja a jobb oldali Funkció (Function) gombot, megjelenik a beállítások módosítására szolgáló képernyő.

## Beállítási lehetőségek

| This item will<br>Press 💽 to | be printed.<br>start printing. |          |
|------------------------------|--------------------------------|----------|
|                              | Copies                         | 01       |
| Page size                    | 4"x6"(10x1                     | 5cm)     |
| Туре                         | Plus Glossy                    |          |
|                              | Print                          | settings |

Az alábbi beállításokat adhatja meg.

A ▲▼ gombbal válthat a beállítandó elemek között, a ◀► gombbal pedig megadhatja a beállítás értékét az LCD-képernyőn.

|            | Print settings            |     | P              |
|------------|---------------------------|-----|----------------|
| Page size  | <pre>4"x6"(10x15cm)</pre> | 1   | Print glty     |
| Туре       | Plus Glossy II            | 2   | Border         |
| Print qlty | Standard                  | -3  | Photo fix      |
| Border     | Borderless                | -4  | Red-EyeCorr    |
| Photo fix  | Auto photo fix            | - 5 | Print date     |
| Red-EyeCo  | orrection OFF             | 6   | Print file no. |
|            |                           |     |                |

# Print settings Print qlty Standard Border Borderless Photo fix Auto photo fix Red-EyeCorrection OFF Print date OFF Print file no. OFF

## 💷 Megjegyzés

- A nyomtatás menütől függően bizonyos beállítások nem választhatók ki. Ez a szakasz a Fotó nyomtatása (Select photo print) beállítási lehetőségeit ismerteti.
- A ki nem választható elem szürkén jelenik meg vagy egyáltalán nem jelenik meg.
   Az elemtől függően bizonyos beállítások nem adhatók meg más elemek vagy a nyomtatás menü bizonyos beállításaival egyszerre. Ha olyan beállítást választ ki, amely az adott kombinációban nem megengedett, az LCD-kijelzőn megjelenik a Hibarészl. (Error details) üzenet. Ilyenkor a bal oldali Funkció (Function) gombot megnyomva nyugtázza az üzenetet, és módosítsa a beállítást.
- A lapméret, hordozótípus stb. beállításai másik nyomtatás menü kiválasztása vagy a készülék kikapcsolása után is megmaradnak.

## 1. Oldalméret (Page size)

Válassza ki a betöltött papír lapméretét.

## 2. Típus (Type) (Hordozótípus)

Válassza ki a betöltött papír hordozótípusát.

## 3. Ny.minő. (Print qlty) (Nyomtatási minőség)

A fényképnek megfelelően állítsa be a nyomtatás minőségét.

## 4. Szegély (Border) (Nyomtatás szegéllyel/szegély nélkül)

Válasszon szegéllyel vagy szegély nélkül történő nyomtatást.

## 5. Fényk.j. (Photo fix)

Az Autom. fényképj. (Auto photo fix) lehetőség kiválasztása esetén a rendszer felismeri a kép témáját, illetve a fotóalany arcát, és automatikusan elvégzi a kép megfelelő javítását. A képen sötétebbnek látszó arcot háttérfény segítségével világosabbá teszi a nyomtatáshoz. A készülék elemzi a témát: a környezetet, az éjszakai felvételt, a fotóalanyt stb., és minden témánál automatikusan a legmegfelelőbb szín-, fényerő-, illetve kontrasztbeállítást alkalmazza a nyomtatáshoz.

## 💷 Megjegyzés

- Alapértelmezés szerint a memóriakártyán vagy az USB flash meghajtón lévő fényképeket a nyomtató automatikus javítással nyomtatja ki.
- Ha nincs megelégedve az Autom. fényképj. (Auto photo fix) értékű Fényk.j. (Photo fix) beállítással kapott nyomtatási eredménnyel, akkor válassza a Kézi javítás (Manual correction) lehetőséget, a jobb oldali Funkció (Function) gombot megnyomva jelenítse meg a Kézi javítás (Manual correction) képernyőt, majd adja meg az egyes speciális beállításokat.
  - Kézi javítás (Manual correction) képernyő
- A Nincs javítás (No correction) választásakor a fényképek nyomtatása javítás nélkül történik.

## 6. Vörösszem korrek. (Red-EyeCorrection)

A vakuval készített felvételeknél előforduló vörösszem-effektus korrigálása. A fénykép típusától függően előfordulhat, hogy nem sikerül a vörös szemek kijavítása, illetve a szemektől eltérő részek lesznek kijavítva.

## 7. Dátum nyomtatása (Print date)

Aktiválja/inaktiválja a rögzítési dátum fotóra nyomtatását.

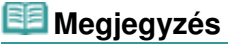

- A felvételkészítés dátumának nyomtatása az Eszközbeállítások (Device settings) a Beállítás (Setup) menü Eszköz felhasználói beállításai (Device user settings) almenüjének Dátum megjelenítési formátuma (Date display format) pontjában megadottak szerint történik.
  - Eszköz felhasználói beállításai (Device user settings)

## 8. Fájlszám nyomtat. (Print file no.)

Aktiválja/inaktiválja a fájlszám fotóra nyomtatását.

## 💷 Megjegyzés

- Ha mindkét alábbi feltétel teljesül, és a BE (ON) lehetőséget választja a Dátum nyomtatása (Print date) és a Fájlszám nyomtat. (Print file no.) esetén is, akkor csak a felvételkészítés dátuma lesz nyomtatva. Ha a fájlszámot szeretné kinyomtatni, válassza a KI (OFF) értéket a Dátum nyomtatása (Print date) beállításnál.
  - Nyomtatás menüként a Szórakoztató fotónyomtatás (Fun photo print) menü Elrendezéses nyomt. (Layout print) vagy Naptárnyomtatás (Calendar print) eleme lett kiválasztva.

## Kézi javítás (Manual correction) képernyő

E képernyő megjelenítéséhez a Fényk.j. (Photo fix) beállításnak válassza a Kézi javítás (Manual correction) értéket, majd nyomja meg a jobb oldali Funkció (Function) gombot.

| Manual correction  |            |     |
|--------------------|------------|-----|
| Vivid photo        | OFF 0      | - 1 |
| PhotoOptimizer pro | OFF 5      | _ 2 |
| Noise reduction    | OFF        | - 3 |
| Face brightener    | OFF *      | 4   |
| Image optimizer    | OFF        | - 5 |
| Brightness         | Standard * | - 6 |
| Contrast           | Standard * | - 7 |
|                    |            |     |

| Manual correction |           |     |
|-------------------|-----------|-----|
| Noise reduction   | OFF       | Þ   |
| Face brightener   | OFF       |     |
| Image optimizer   | OFF       |     |
| Brightness        | Standard  |     |
| Contrast          | Standard  |     |
| Color balance     | Original  | -   |
| Effect            | No effect | t = |

## 1. Vivid photo

Élénkebbé válik a zöld és a kék szín.

## Beállítási lehetőségek

## 2. PhotoOptimizer pro

Automatikusan optimalizálja a fotó világosságát és tónusát.

## 3. Zajcsökkentés (Noise reduction)

Csökkenti a kék területeken (például az égbolton) vagy a fekete területeken jelentkező zajt.

#### 4. Arc fényesítése (Face brightener)

Világosabbá teszi az ellenfényben rögzített fotón sötéten látható arcot.

#### 5. Image Optimizer

Kijavítja és egyenletessé teszi a töredezett körvonalakat a nyomtatáshoz.

#### 6. Fényesség (Brightness)

Beállítja a fényerőt.

#### 7. Kontraszt (Contrast)

Beállítja a kontrasztot.

#### 8. Színegyensúly (Color balance)

Állítsa be a színegyensúlyt. Például a vörös vagy sárga szín arányának növelésével módosítható a bőrszínárnyalat.

## 9. Hatás (Effect)

A fényképre vonatkozó speciális effektusok beállítása, mint például a szépia tónusokkal, illetve vázlatszerű grafikaként.

Bővített felhasználói kézikönyv > Nyomtatás a készülék kezelőpaneljének használatával > Fényképek egyszerű nyomtatása memóriakártyáról és USB flash meghajtóról (Fotó (Photo)) > Hasznos megjelenítési funkciók alkalmazása

#### U014

## Hasznos megjelenítési funkciók alkalmazása

A Fotó (Photo) képernyő Fotó nyomtatása (Select photo print) eleménél vagy a Szórakoztató fotónyomtatás (Fun photo print) képernyő bizonyos nyomtatási menüiben módosíthatja a memóriakártyára vagy USB flash meghajtóra mentett fényképek megjelenítési módját.

Amikor az egyes nyomtatási menükben a fényképkiválasztó képernyő látható, a középső Funkció (Function) gomb megnyomásával másik nézetre válthat, másik megjelenítési módra válthat, illetve kiválaszthatja a képvágási képernyőt megjelenítő menüt.

A ▲▼ gomb segítségével válassza ki a megjelenítési módszert, és az OK gombot megnyomva rögzítse azt.

A következő módszerek választhatók ki.

## 💷 Megjegyzés

- A nyomtatás menütől függően bizonyos megjelenítési módszerek nem választhatók ki.
- A megjelenítési módszer akkor sem változik meg, ha másik nyomtatás menüt választ.
- Normál nézet mód (Standard view mode): A fényképek egyenként jelennek meg. A fényképet a
- Listanézet mód (List view mode):
   Egyszerre kilenc fotót jelenít meg. A fényképet a ▲▼◄► gombbal választhatja ki.

## 💷 Megjegyzés

- A Fotó (Photo) menü Fotó nyomtatása (Select photo print) képernyőjén a + és a gombbal megadhatja az egyes kinyomtatandó fényképek példányszámát.
- Átugrásos mód (Skip mode): Fényképek a fényképek száma vagy a felvétel dátuma alapján kihagyhatók.
   Fényképek kihagyása a fényképek száma vagy a fényképezés dátuma alapján (Átugrásos mód (Skip mode))
- Körbevágásos mód (Trimming mode) A fényképek vágással szerkeszthetők.
   Egy adott terület nyomtatása (Körbevágásos mód (Trimming mode))

Bővített felhasználói kézikönyv > Nyomtatás a készülék kezelőpaneljének használatával > Fényképek egyszerű nyomtatása memóriakártyáról és USB flash meghajtóról (Fotó (Photo)) > Hasznos megjelenítési funkciók alkalmazása > Egy adott terület nyomtatása (Körbevágásos mód (Trimming mode))

## U015

# Egy adott terület nyomtatása (Körbevágásos mód (Trimming mode))

A kijelzőn megjelenített képek körbevágással szerkeszthetők.

## 💷 Megjegyzés

- A nyomtatás menütől függően előfordulhat, hogy nem használható a körbevágó mód.
- A képek körbevágását azután végezze el, miután már megadta a lapméretet, a hordozó típusát és a szegéllyel vagy szegély nélkül történő nyomtatást a nyomtatási beállítások megerősítését kérő képernyőn. Ha a papírméretet a körbevágás után módosítja, előfordulhat, hogy a program a körbevágott területet a papírhoz igazítja, vagy teljesen letiltja a nyomtatását.
- 1. Válassza ki a körülvágni kívánt fényképet.
- 2. Jelenítse meg a körbevágás szerkesztőfelületét.
  - A Nézet-/módváltás (Change view/mode) képernyő megjelenítéséhez nyomja meg a középső Funkció (Function) gombot.
  - A ▲▼ gomb segítségével válassza ki a Körbevágásos mód (Trimming mode) elemet, majd nyomja meg az OK gombot.

Megjelenik a Körbevágás (Trimming) képernyő.

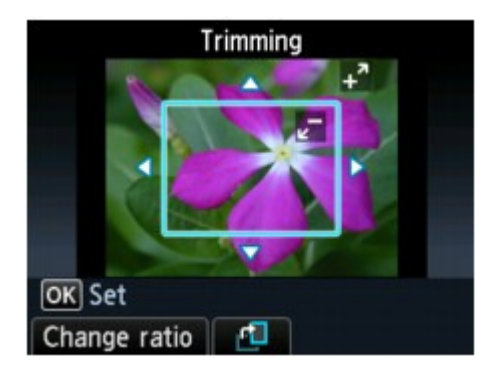

## 3. Adja meg a nyomtatási területet.

A terület körülvágása az alábbi gombok segítségével végezhető el.

## ▲, ▼, ◀ és ► gombok:

Áthelyezi a vágási keretet.

#### + és - gomb, illetve a navigációs tárcsa: Beállítja a vágási keretet.

Bal oldali Funkció (Function) gomb: A vágási keret oldalarányát változtatja.

#### Középső Funkció (Function) gomb:

Elforgatja a vágási keretet. A gomb segítségével válthat az álló és a fekvő tájolású kijelölőkeret között.

## 💷 Megjegyzés

A nyomtatás menütől függően előfordulhat, hogy bizonyos gombok nem használhatók.

**4.** A kijelölt körbevágási terület jóváhagyásához nyomja meg az **OK** gombot.

## Egy adott terület nyomtatása (Körbevágásos mód (Trimming mode))

Ezzel megadta a körbevágási területet; és megjelenik az eredeti fénykép.

## 💷 Megjegyzés

- A körbevágott képet nem lehet a memóriakártyára vagy az USB flash meghajtóra menteni.
- A körbevágási terület csak a körbevágott fényképek esetében jelenik meg.
- Ha a beállítás után meg szeretné változtatni a körbevágási területet, jelenítse meg ismét a Körbevágás (Trimming) képernyőt.
- Ha a körbevágás beállítása után szeretné visszavonni a műveletet, ismét jelenítse meg a Körbevágás (Trimming) képernyőt, és nyomja meg a jobb oldali Funkció (Function) gombot.

Fényképek kihagyása a fényképek száma vagy a fényképezés dátuma alapján (... 444 oldal / 1087 oldal

## Bővített felhasználói kézikönyv

Bővített felhasználói kézikönyv > Nyomtatás a készülék kezelőpaneljének használatával > Fényképek egyszerű nyomtatása memóriakártyáról és USB flash meghajtóról (Fotó (Photo)) > Hasznos megjelenítési funkciók alkalmazása > Fényképek kihagyása a fényképek száma vagy a fényképezés dátuma alapján (Átugrásos mód (Skip mode))

## U016

# Fényképek kihagyása a fényképek száma vagy a fényképezés dátuma alapján (Átugrásos mód (Skip mode))

Fényképek az LCD-képernyőn a fényképek száma vagy a felvétel dátuma alapján átugorhatók.

## 💷 Megjegyzés

- A nyomtatás menütől függően előfordulhat, hogy nem használható az átugrásos mód.
- Amikor az egyes nyomtatás menükben a fényképkiválasztó képernyő látható, nyomja meg a középső Funkció (Function) gombot.

Megjelenik a Nézet-/módváltás (Change view/mode) képernyő.

 A ▲▼ gomb segítségével válassza az Átugrásos mód (Skip mode) lehetőséget, és nyomja meg az OK gombot.

Megjelenik a következő képernyő.

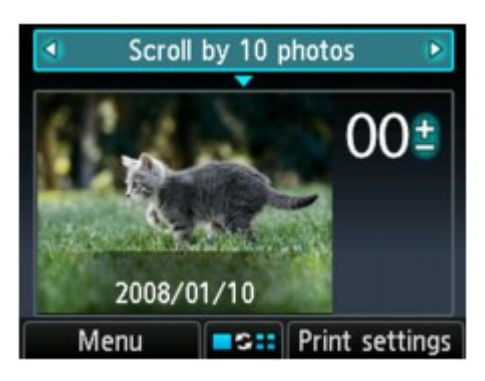

3. A <> gombokkal válassza ki az átugrási módszert.

A következő módszerek választhatók ki.

Görgetés egyesével (Scroll one by one)

A fényképek egyenként jelennek meg és tűnnek el.

#### Görgetés 10 fotónként (Scroll by 10 photos): Minden tízedik fénykép jelenik meg.

Görgetés 100 fotónként (Scroll by 100 photos): Minden századik fénykép jelenik meg.

## Átugrás dátum alapján (Skip by date):

A fényképek a legutóbbi módosításuk dátuma alapján maradnak ki.

- 4. A ▼ gombbal vigye a kurzort a fényképkiválasztás helyére.
- 5. A <> gombbal válassza ki a kinyomtatandó fényképet.

Az átugrási mód kiválasztásához a 🛦 gombbal térhet vissza.

## 💷 Megjegyzés

- A memóriakártyán/USB flash meghajtón lévő fényképek számától függően a fényképek átugrása sokáig is tarthat.
- Ha átugrási módként a Átugrás dátum alapján (Skip by date) lehetőséget választja, a dátum megjelenítése a Eszközbeállítások (Device settings) a Beállítás (Setup) menü Eszköz felhasználói

Fényképek kihagyása a fényképek száma vagy a fényképezés dátuma alapján (... 445 oldal / 1087 oldal

beállításai (Device user settings) almenüjének Dátum megjelenítési formátuma (Date display format) pontjában megadottak szerint történik.
 Eszköz felhasználói beállításai (Device user settings)

Bővített felhasználói kézikönyv > Nyomtatás a készülék kezelőpaneljének használatával > A szórakoztató fotónyomtatási funkciók használata

## A szórakoztató fotónyomtatási funkciók használata

- Szórakoztató fotónyomtatási menü kiválasztása
- Több fénykép nyomtatása egyetlen papírlapra (Elrendezéses nyomt. (Layout print))
- Nyomtatás címkékre (Címkenyomtatás (Sticker print))
- Fotómutató lap nyomtatása (Fotómutató nyomt. (Photo index print))
- Fényképek nyomtatása a DPOF-beállításoknak megfelelően (DPOF nyomtatás (DPOF print))
- Fényképek nyomtatása a fényképek készítési körülményeire vonatkozó információkkal együtt (Képadatok nyomtatása (Captured info print))
- Igazolványkép nyomtatása (Ig.kép nyomtatása (ID photo size print))
- Naptár készítése (Naptárnyomtatás (Calendar print))
- Fénykép nyomtatása lemezcímkére

Bővített felhasználói kézikönyv > Nyomtatás a készülék kezelőpaneljének használatával > A szórakoztató fotónyomtatási funkciók használata > Szórakoztató fotónyomtatási menü kiválasztása

## U004

## Szórakoztató fotónyomtatási menü kiválasztása

Ez a szakasz a nyomtatás menü kiválasztását ismerteti a Szórakoztató fotónyomtatás (Fun photo print) menüben.

1. Győződjön meg arról, hogy a készülék bekapcsolt állapotban van.

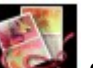

2. Válassza a Szórakoztató fotónyomtatás (Fun photo print) elemet a KEZDŐLAP (HOME) képernyőn.

Megjelenik a Szórakoztató fotónyomtatás (Fun photo print) képernyő.

## 💷 Megjegyzés

- A KEZDŐLAP (HOME) képernyő menüinek kiválasztásával kapcsolatban lásd A készülék áttekintése című részt.
- A Szórakoztató fotónyomtatás (Fun photo print) képernyőt úgy is megjelenítheti, hogy a Fotó (Photo) képernyőn a bal oldali Funkció (Function) gombot megnyomva megjeleníti a Fotó menü (Photo menu) képernyőt, majd a pgombbal kiválasztja a Szórakoz. fotóny.hoz (To fun photo print) lehetőséget.
- **3.** Dugja be a memóriakártyát a kártyanyílásba, vagy csatlakoztassa az USB flash meghajtót a közvetlen nyomtatási porthoz.

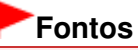

Memóriakártya és USB flash meghajtó nem használható egyszerre.

## 💷 Megjegyzés

- Ha tájékoztatást szeretne kapni a memóriakártya/USB flash meghajtó behelyezéséről, valamint a készülékkel kompatibilis memóriakártya-típusokról, olvassa el a Fényképek nyomtatása című részt.
- Ha a memóriakártyán/USB flash meghajtón fényképfájlok és PDF-fájlok is vannak, akkor ha a memóriakártyát/USB flash meghajtót még azelőtt helyezi be, hogy a KEZDŐLAP (HOME) képernyőn kiválasztotta volna a Szórakoztató fotónyomtatás (Fun photo print) vagy a Fotó (Photo) elemet, megjelenik egy megerősítő képernyő, amelyen el kell döntenie, hogy melyik fajta fájlokat kívánja kinyomtatni. A megjelenő képernyőn válassza a Fényképek nyomtatása (Print photos) lehetőséget, majd nyomja meg az **OK** gombot. Aztán a bal oldali Funkció (Function) gombot megnyomva jelenítse meg a Fotó menü (Photo

menu) képernyőt, a **I** gombbal válassza ki a Szórakoz. fotóny.hoz (To fun photo print) elemet, majd az **OK** gombot megnyomva jelenítse meg a Szórakoztató fotónyomtatás (Fun photo print) képernyőt.

- Ha a memóriakártyán/USB flash meghajtón nincsenek kinyomtatható fényképadatok, az LCDképernyőn megjelenik a Támogatott típusú adatok nincsenek mentve. (Data of supported types are not saved.) üzenet.
- 4. A **I** gomb segítségével válassza ki a nyomtatás menüt, majd nyomja meg az **OK** gombot.

Válassza ki a használni kívánt nyomtatás menüt, majd kövesse a képernyőn megjelenő utasításokat.

A Szórakoztató fotónyomtatás (Fun photo print) képernyő egyes nyomtatási menüivel kapcsolatban olvassa el A szórakoztató fotónyomtatási funkciók használata című részt.

Több fénykép nyomtatása egyetlen papírlapra (Elrendezéses nyomt. (Layout pr... 449 oldal / 1087 oldal

## Bővített felhasználói kézikönyv

Bővített felhasználói kézikönyv > Nyomtatás a készülék kezelőpaneljének használatával > A szórakoztató fotónyomtatási funkciók használata > Több fénykép nyomtatása egyetlen papírlapra (Elrendezéses nyomt. (Layout print))

## U006

# Több fénykép nyomtatása egyetlen papírlapra (Elrendezéses nyomt. (Layout print))

A kiválasztott fotókat a megadott elrendezésben illesztheti be.

- Jelenítse meg a Szórakoztató fotónyomtatás (Fun photo print) képernyőt.
   Szórakoztató fotónyomtatási menü kiválasztása
- Válassza az Elrendezéses nyomt. (Layout print) lehetőséget, majd nyomja meg az OK gombot.
- A ▲▼◀► gomb segítségével válassza ki az elrendezést, majd nyomja meg az OK gombot.
- 4. A papírt a hátsó tálcába tegye be.
- A ▲▼ gombbal válassza ki a betöltött papírnak megfelelő papírméretet, majd nyomja meg az OK gombot.

## 💷 Megjegyzés

- Ha a Vegyes 1 (Mixed 1), a Vegyes 2 (Mixed 2) vagy a Vegyes 3 (Mixed 3) lehetőség van bejelölve, az A4 vagy az LTR(8,5"x11") lapméretet választhatja.
- 6. A ▲▼ gombbal válassza ki a betöltött papírnak megfelelő hordozótípust, majd nyomja meg az OK gombot.
- A ▲▼ gomb segítségével válassza ki a beillesztési módot, és nyomja meg az OK gombot.

A következő beillesztési módok választhatók ki.

#### Automatikus beillesztése (Paste automatically)

Beilleszthet egy megadott dátumtartományba eső fényképeket, de beillesztheti az összes fényképet is.

Ha a megadott dátumtartományba eső fényképeket kívánja beilleszteni, akkor a képernyőn megjelenő utasításokat követve adja meg a kezdő és végdátumot.

#### Beilleszt. egyesével (Paste one by one)

Amikor a fényképkiválasztó képernyő látható, a képernyőm megjelenő utasításokat követve illessze be a fényképeket.

## 💷 Megjegyzés

- További beállítások
   Hasznos megjelenítési funkciók alkalmazása
- 8. Amikor a példányszám megadására szolgáló képernyő látható, a + és a gombbal adja meg a példányszámot, majd nyomja meg az **OK** gombot.

Ekkor megjelenik a nyomtatási beállítások jóváhagyási képernyője. Ha megnyomja a jobb oldali Funkció (Function) gombot, megjelennek a kiválasztható beállítások. ➡ Beállítási lehetőségek Több fénykép nyomtatása egyetlen papírlapra (Elrendezéses nyomt. (Layout pr... 450 oldal / 1087 oldal

## 💷 Megjegyzés

Ha a BE (ON) lehetőséget választja a Dátum nyomtatása (Print date) és a Fájlszám nyomtat. (Print file no.) esetén is, akkor csak a felvételkészítés dátuma lesz nyomtatva. Amikor az Elrendezéses nyomt. (Layout print) funkcióval nyomtatja ki a fényképet, a felvételkészítés dátuma és a fájlszám egyszerre nem kerülhet rá a nyomatra. Ha a fájlszámot szeretné kinyomtatni, válassza a KI (OFF) értéket a Dátum nyomtatása (Print date) beállításnál.

## 9. Nyomja meg a Színes (Color) gombot.

A készülék megkezdi a nyomtatást.

Bővített felhasználói kézikönyv > Nyomtatás a készülék kezelőpaneljének használatával > A szórakoztató fotónyomtatási funkciók használata > Nyomtatás címkékre (Címkenyomtatás (Sticker print))

## U007

## Nyomtatás címkékre (Címkenyomtatás (Sticker print))

- Jelenítse meg a Szórakoztató fotónyomtatás (Fun photo print) képernyőt.
   Szórakoztató fotónyomtatási menü kiválasztása
- 2. Válassza a Címkenyomtatás (Sticker print) elemet, majd nyomja meg az **OK** gombot.
- 3. Tegyen be egy címkelapot a hátsó tálcába, majd nyomja meg az OK gombot.

## 💷 Megjegyzés

- A kazetta nem használható címkenyomtatásra. Tegyen be egy címkelapot a hátsó tálcába.
- Egyszerre csak egyetlen címkelapot helyezzen a hátsó tálcába.
- **4.** Győződjön meg arról, hogy a elrendezésként Címkék x16 (Stickers x16) lehetőség van kiválasztva, majd nyomja meg az **OK** gombot.

## 💷 Megjegyzés

- Ha nem a Címkék x16 (Stickers x16) lehetőség van bejelölve az LCD-kijelzőn, válassza a Címkék x16 (Stickers x16) lehetőséget a ▲▼◀► gombbal.
- A ◄► gombok segítségével válassza ki a kinyomtatni kívánt fényképet, és nyomja meg az OK gombot.

## 💷 Megjegyzés

- További beállítások
   Hasznos megjelenítési funkciók alkalmazása
- A ◄► gomb segítségével válassza ki a kívánt keretet, majd nyomja meg az OK gombot.

A középső Funkció (Function) gomb megnyomásával vágással módosíthatja a fényképeket. A terület körülvágása az alábbi gombok segítségével végezhető el.

## ▲, ▼, ◀ és ► gombok:

Áthelyezi a vágási keretet.

+ és - gomb, illetve a navigációs tárcsa:

Beállítja a vágási keretet.

#### Középső Funkció (Function) gomb:

Elforgatja a vágási keretet. A gomb segítségével válthat az álló és a fekvő tájolású kijelölőkeret között.

## OK gomb:

Véglegesíti a kijelölt körbevágási területet.

## 💷 Megjegyzés

- Keret nélküli nyomtatáshoz nyomja meg a jobb oldali Funkció (Function) gombot, amikor a keretkiválasztó képernyő látható.
- Ha a fénykép fejjel lefelé áll, a ▲▼ gombbal forgassa el 180 fokkal a keretet úgy, hogy az a fényképnek megfelelő irányba kerüljön.
- A fénykép keretbe illeszthetősége érdekében a vágási terület 90 fokkal történő elforgatásához használja a vágási szerkesztőképernyőt.

- 7. Amikor a példányszám megadására szolgáló képernyő látható, a + és a gombbal adja meg a példányszámot, majd nyomja meg az OK gombot.
   Ekkor megjelenik a nyomtatási beállítások jóváhagyási képernyője.
- 8. Nyomja meg a Színes (Color) gombot.

A készülék megkezdi a nyomtatást.

Bővített felhasználói kézikönyv > Nyomtatás a készülék kezelőpaneljének használatával > A szórakoztató fotónyomtatási funkciók használata > Fotómutató lap nyomtatása (Fotómutató nyomt. (Photo index print))

#### U010

# Fotómutató lap nyomtatása (Fotómutató nyomt. (Photo index print))

Kinyomtathat egy listát a memóriakártyára vagy az USB flash meghajtóra mentett összes fényképről.

- 1. Jelenítse meg a Szórakoztató fotónyomtatás (Fun photo print) képernyőt.
  - Szórakoztató fotónyomtatási menü kiválasztása
- Válassza ki a Fotómutató nyomt. (Photo index print) elemet, majd nyomja meg az OK gombot.
- A ◄► gomb segítségével válassza ki a nyomtatási típust, majd nyomja meg az OK gombot.

A következő nyomtatási típusok választhatók ki.

#### Kontakt nyomtatás (Contact print)

A 35 mm-es filmképeket negatív méretben nyomtatja ki, akár a kontaktnyomtatás esetén.

#### Normál (Standard)

Az egy papírlapra nyomtatható fotók száma a papír méretétől függ. A4/Letter: 80 fénykép, 203,2 x 254,0 mm/8" x 10": 72 fénykép, 127,0 x 177,8 mm/5" x 7": 35 fénykép, 101,6 x 152,4 mm / 4" x 6": 24 fénykép, Széles/101,6 x 180,6 mm: 28 fénykép

4. A ▲▼ gomb segítségével válassza ki a nyomtatási tartományt meghatározó eljárást, és nyomja meg az OK gombot.

Ha a megadott dátumtartományba eső fényképeket kívánja kinyomtatni, akkor a képernyőn megjelenő utasításokat követve adja meg a kezdő és végdátumot.

- 5. A papírt a hátsó tálcába tegye be.
- A ▲▼ gombbal válassza ki a betöltött papírnak megfelelő papírméretet, majd nyomja meg az OK gombot.
- 7. A ▲▼ gombbal válassza ki a betöltött papírnak megfelelő hordozótípust, majd nyomja meg az OK gombot.
- Amikor a példányszám megadására szolgáló képernyő látható, a + és a gombbal adja meg a példányszámot, majd nyomja meg az OK gombot.

Ekkor megjelenik a nyomtatási beállítások jóváhagyási képernyője. Ha megnyomja a jobb oldali Funkció (Function) gombot, megjelennek a kiválasztható beállítások. Beállítási lehetőségek

9. Nyomja meg a Színes (Color) gombot.

A készülék megkezdi a nyomtatást.

Fényképek nyomtatása a DPOF-beállításoknak megfelelően (DPOF nyomtatás (... 454 oldal / 1087 oldal

## Bővített felhasználói kézikönyv

Bővített felhasználói kézikönyv > Nyomtatás a készülék kezelőpaneljének használatával > A szórakoztató fotónyomtatási funkciók használata > Fényképek nyomtatása a DPOF-beállításoknak megfelelően (DPOF nyomtatás (DPOF print))

#### U008

# Fényképek nyomtatása a DPOF-beállításoknak megfelelően (DPOF nyomtatás (DPOF print))

Ha a digitális fényképezőgépén DPOF (Digital Print Order Format) formátummal kapcsolatos beállításokat adott meg, ezeknek a beállításoknak a használatával nyomtathat fotókat.

- Jelenítse meg a Szórakoztató fotónyomtatás (Fun photo print) képernyőt.
   Szórakoztató fotónyomtatási menü kiválasztása
- Válassza a DPOF nyomtatás (DPOF print) elemet, majd nyomja meg az OK gombot.
- 3. A papírt a hátsó tálcába tegye be.
- A ▲▼ gombbal válassza az Igen (Yes) lehetőséget, majd nyomja meg az OK gombot.
- A ▲▼ gombbal válassza ki a betöltött papírnak megfelelő papírméretet, majd nyomja meg az OK gombot.
- A ▲▼ gombbal válassza ki a betöltött papírnak megfelelő hordozótípust, majd nyomja meg az OK gombot.

Ekkor megjelenik a nyomtatási beállítások jóváhagyási képernyője. Ha megnyomja a jobb oldali Funkció (Function) gombot, megjelennek a kiválasztható beállítások. ➡ Beállítási lehetőségek

## 7. Nyomja meg a Színes (Color) gombot.

A készülék megkezdi a nyomtatást.

## 💷 Megjegyzés

A készülék az alábbi DPOF-szolgáltatásokat támogatja:

**Verzió:** Alapja az 1.00-s verzió

Támogatott képtípusok: Exif (TIFF) és JFIF

#### Normál stílusú nyomtatás:

A DPOF-formátummal "Normál nyomatstílusú" fényképként megadott fényképek nyomtatása

#### Fotómutató stílusú nyomtatás:

Indexnyomtatás a DPOF-formátummal "Indexkép stílusú" fényképként megadott fényképekből a készülék indexkép nyomtatási elrendezésének használatával

#### Többszörös nyomtatás:

A DPOF-formátum "Többszörös nyomtatás" jellemzőjével rendelkező fényképet nyomtatja ki (a megadott példányszámban és elrendezéssel).

#### Kiválasztott fotó nyomtatása:

Csak a DPOF-formátummal megadott fényképeket nyomtatja.

#### Példányszám:

A DPOF által meghatározott példányszámot nyomtatja.

A készülék nagyítással vagy kicsinyítéssel automatikusan az oldalmérethez igazítja a nyomatokat.

Fényképek nyomtatása a DPOF-beállításoknak megfelelően (DPOF nyomtatás (... 455 oldal / 1087 oldal

Az oldalmérettől függően előfordulhat, hogy a fotók széleit levágja.

- A fotók dátum szerinti rendezése a DPOF-formátumban megadott beállítás alapján történik.
- A DPOF egy szabványos formátum a képekhez tartozó adatok rögzítésére, például hogy melyik
- képet és hány példányban kívánja nyomtatni.

Fényképek nyomtatása a fényképek készítési körülményeire vonatkozó informá... 456 oldal / 1087 oldal

## Bővített felhasználói kézikönyv

Bővített felhasználói kézikönyv > Nyomtatás a készülék kezelőpaneljének használatával > A szórakoztató fotónyomtatási funkciók használata > Fényképek nyomtatása a fényképek készítési körülményeire vonatkozó információkkal együtt (Képadatok nyomtatása (Captured info print))

## U009

## Fényképek nyomtatása a fényképek készítési körülményeire vonatkozó információkkal együtt (Képadatok nyomtatása (Captured info print))

A fényképek készítési körülményeire vonatkozó információkat (Exif adatok) a fotómutató lap vagy a kiválasztott fényképek szélére nyomtathatja rá.

1. Jelenítse meg a Szórakoztató fotónyomtatás (Fun photo print) képernyőt.

Szórakoztató fotónyomtatási menü kiválasztása

- 2. Válassza a Képadatok nyomtatása (Captured info print) elemet, majd nyomja meg az OK gombot.
- A ◄► gomb segítségével válassza ki a nyomtatási típust, majd nyomja meg az OK gombot.

A következő nyomtatási típusok választhatók ki.

Nyomtatás választott fotóba (Print to a selected photo) Az információt az egyes kiválasztott fotók margójára nyomtatja.

Nyomtatás fotólistába (Print to list of photos) Az információt az összes fénykép vagy a kiválasztott dátumtartományba eső fényképek fotómutatójának margójára nyomtatja. Ha a fotómutató margójára a megadott dátumtartományba eső fényképek adatait kívánja nyomtatni, akkor a képernyőn megjelenő utasításokat követve adja meg a kezdő és végdátumot.

- 4. A papírt a hátsó tálcába tegye be.
- 5. A ▲▼ gombbal válassza ki a betöltött papírnak megfelelő papírméretet, majd nyomja meg az OK gombot.
- 6. A ▲▼ gombbal válassza ki a betöltött papírnak megfelelő hordozótípust, majd nyomja meg az OK gombot.

Ha a Nyomtatás választott fotóba (Print to a selected photo) lehetőséget választotta nyomtatási típusnak, megjelenik a fényképkiválasztó képernyő. A képernyőn megjelenő utasításokat követve válassza ki a fényképet.

## 💷 Megjegyzés

- További beállítások
   Hasznos megjelenítési funkciók alkalmazása
- Amikor a példányszám megadására szolgáló képernyő látható, a + és a gombbal adja meg a példányszámot, majd nyomja meg az OK gombot.

Ekkor megjelenik a nyomtatási beállítások jóváhagyási képernyője. Ha megnyomja a jobb oldali Funkció (Function) gombot, megjelennek a kiválasztható beállítások. ➡ Beállítási lehetőségek

8. Nyomja meg a Színes (Color) gombot.

A készülék megkezdi a nyomtatást.

Fényképek nyomtatása a fényképek készítési körülményeire vonatkozó informá... 457 oldal / 1087 oldal

Bővített felhasználói kézikönyv > Nyomtatás a készülék kezelőpaneljének használatával > A szórakoztató fotónyomtatási funkciók használata > Igazolványkép nyomtatása (Ig.kép nyomtatása (ID photo size print))

#### U012

## Igazolványkép nyomtatása (Ig.kép nyomtatása (ID photo size print))

Kinyomtathat memóriakártyán vagy USB flash meghajtón lévő fényképeket egy meghatározott méretben, például igazolványkép méretben.

- Jelenítse meg a Szórakoztató fotónyomtatás (Fun photo print) képernyőt.
   Szórakoztató fotónyomtatási menü kiválasztása
- Válassza ki az Ig.kép nyomtatása (ID photo size print) elemet, majd nyomja meg az OK gombot.
- A ▲▼ gomb segítségével válassza ki a kinyomtatandó fényképméretet, majd nyomja meg az OK gombot.
- 4. A papírt a hátsó tálcába tegye be.
- A ▲▼ gombbal válassza ki a betöltött papírnak megfelelő papírméretet, majd nyomja meg az OK gombot.
- 6. A ▲▼ gombbal válassza ki a betöltött papírnak megfelelő hordozótípust, majd nyomja meg az OK gombot.
- 7. A ◄► gombok segítségével válassza ki a kinyomtatni kívánt fényképet, és nyomja meg az OK gombot.

## 💷 Megjegyzés

- További beállítások
   Hasznos megjelenítési funkciók alkalmazása
- 8. Vágja körül a kinyomtatandó területet, majd nyomja meg az OK gombot.

A terület körülvágása az alábbi gombok segítségével végezhető el.

#### ▲, ▼, ◀ és ► gombok:

Áthelyezi a vágási keretet.

#### + és - gomb, illetve a navigációs tárcsa: Beállítja a vágási keretet.

#### Középső Funkció (Function) gomb:

Elforgatja a vágási keretet. A gomb segítségével válthat az álló és a fekvő tájolású kijelölőkeret között.

**9.** Amikor a példányszám megadására szolgáló képernyő látható, a + és a - gombbal adja meg a példányszámot, majd nyomja meg az **OK** gombot.

Ekkor megjelenik a nyomtatási beállítások jóváhagyási képernyője. Ha megnyomja a jobb oldali Funkció (Function) gombot, megjelennek a kiválasztható beállítások. ➡ Beállítási lehetőségek

10. Nyomja meg a Színes (Color) gombot.

A készülék megkezdi a nyomtatást.

Bővített felhasználói kézikönyv > Nyomtatás a készülék kezelőpaneljének használatával > A szórakoztató fotónyomtatási funkciók használata > Naptár készítése (Naptárnyomtatás (Calendar print))

## U013

## Naptár készítése (Naptárnyomtatás (Calendar print))

Kedvenc fényképei és egy naptár segítségével egyedi naptárat készíthet.

- 1. Jelenítse meg a Szórakoztató fotónyomtatás (Fun photo print) képernyőt.
  - Szórakoztató fotónyomtatási menü kiválasztása
- 2. Válassza a Naptárnyomtatás (Calendar print) elemet, majd nyomja meg az **OK** gombot.
- A ▲▼ gomb segítségével válassza ki a naptártípust, majd nyomja meg az OK gombot.
- A ◄► gomb segítségével válassza ki az elrendezést, majd nyomja meg az OK gombot.

A következő elrendezések választhatók ki.

- Papír: Álló formátum (Paper: Portrait format)/Fotó: Alsó (fekvő) (Photo: Bottom (landscape))
- Papír: Álló formátum (Paper: Portrait format)/Fotó: Felső (fekvő) (Photo: Top (landscape))
- Papír: Fekvő formátum (Paper: Landscape format)/Fotó: Jobb (álló) (Photo: Right (portrait))
- Papír: Fekvő formátum (Paper: Landscape format)/Fotó: Bal (álló) (Photo: Left (portrait))

## 💷 Megjegyzés

- A fekvő formátumot a tájkép arányú (széles, alacsony) fényképekhez, az álló formátumot a portré arányú (magas, keskeny) fényképekhez válassza.
- 5. A papírt a hátsó tálcába tegye be.

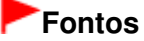

Figyeljen arra, hogy a papírt álló tájolással (a rövidebb oldalával előre) helyezze a készülékbe.

- A ▲▼ gombbal válassza ki a betöltött papírnak megfelelő papírméretet, majd nyomja meg az OK gombot.
- A ▲▼ gombbal válassza ki a betöltött papírnak megfelelő hordozótípust, majd nyomja meg az OK gombot.
- A ◄► gombok segítségével válassza ki a kinyomtatni kívánt fényképet, és nyomja meg az OK gombot.

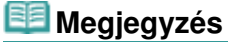

- További beállítások
   Hasznos megjelenítési funkciók alkalmazása
- Ellenőrizze a fénykép tájolását, majd nyomja meg az OK gombot.
   A fényképet a ▲▼ gombbal forgathatja el.
- 10. A képernyőn megjelenő utasításokat követve adja meg a kinyomtatandó évszámot, a

kinyomtatandó hónapot, a hét kezdőnapját, az ünnepnapok színét és a háttérszínt.

 Amikor a példányszám megadására szolgáló képernyő látható, a + és a - gombbal adja meg a példányszámot, majd nyomja meg az OK gombot.

Ekkor megjelenik a nyomtatási beállítások jóváhagyási képernyője. Ha megnyomja a jobb oldali Funkció (Function) gombot, megjelennek a kiválasztható beállítások. Beállítási lehetőségek

## 💷 Megjegyzés

Ha a BE (ON) lehetőséget választja a Dátum nyomtatása (Print date) és a Fájlszám nyomtat. (Print file no.) esetén is, akkor csak a felvételkészítés dátuma lesz nyomtatva. Amikor a Naptárnyomtatás (Calendar print) funkcióval nyomtatja ki a fényképet, a felvételkészítés dátuma és a fájlszám egyszerre nem kerülhet rá a nyomatra. Ha a fájlszámot szeretné kinyomtatni, válassza a KI (OFF) értéket a Dátum nyomtatása (Print date) beállításnál.

## 12. Nyomja meg a Színes (Color) gombot.

A készülék megkezdi a nyomtatást.

Bővített felhasználói kézikönyv > Nyomtatás a készülék kezelőpaneljének használatával > A szórakoztató fotónyomtatási funkciók használata > Fénykép nyomtatása lemezcímkére

## D004

## Fénykép nyomtatása lemezcímkére

A memóriakártyára vagy USB flash meghajtóra mentett képeket nyomtatható lemezre nyomtathatja.

## Fontos

- 8 cm-es/3,15 hüvelykes nyomtatható lemezre nem lehet nyomtatni.
- Ne helyezze a készülékbe a lemeztálcát, amíg meg nem jelenik a nyomtatható lemez betöltését kérő üzenet. Ezzel kárt okozhat a készülékben.

## 💷 Megjegyzés

- Ha a kinyomtatott kép nem a megfelelő helyre került, állítsa be a nyomtatási pozíciót. A beállítás módjáról A nyomtatási területet beállítása című részben olvashat további információkat.
- 1. Jelenítse meg a Szórakoztató fotónyomtatás (Fun photo print) képernyőt.
  - Szórakoztató fotónyomtatási menü kiválasztása
- Válassza ki a Lemezcímke nyomtat. (Disc label print) lehetőséget, majd erősítse meg a választást az OK gombbal.

Megjelenik a nyomtatási terület beállítására szolgáló képernyő.

- 3. Állítsa be a Külső kör (Outer circle) nyomtatási területét a **A** gombbal.
- 4. Rögzítse a beállítást az OK gombbal.
- 5. Állítsa be a Belső kör (Inner circle) nyomtatási területét a **A** gombbal.
- 6. Rögzítse a beállítást az OK gombbal.

## 💷 Megjegyzés

- Mérje meg a nyomtatható lemez nyomtatható felületének külső és belső átmérőjét, és győződjön meg arról, hogy külső átmérőnek a mért értéknél kisebb, belső átmérőnek pedig nagyobb értéket állít be.
- A nyomtatható lemezekkel kapcsolatos tudnivalókért forduljon a lemezek gyártójához.
- Válassza ki az Ajánlott lemez (Recommended disc) vagy az Egyéb lemez (Other disc) lehetőséget a ▲▼ gombbal, majd erősítse meg a választást az OK gombbal.

Megjelenik a fénykép-kiválasztási képernyő.

## 💷 Megjegyzés

- Ha a használt nyomtatható lemez az ajánlott lemez, adja meg az Ajánlott lemez (Recommended disc) beállítást, hogy a készülék ki tudja választani a megfelelő nyomtatási sűrűséget. Ha másféle lemezt használ, válassza az Egyéb lemez (Other disc) beállítást.
- 8. Válassza ki a kinyomtatni kívánt fényképet a ◄► gombbal, majd erősítse meg a választást az OK gombbal.

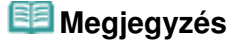

További beállítások

## Hasznos megjelenítési funkciók alkalmazása

9. Szükség szerint módosítsa a nyomtatási területet, és vágja körül.

A terület körülvágása az alábbi gombok segítségével végezhető el.

▲, ▼, ◀ és ► gombok:
 Áthelyezi a vágási keretet.
 + és - gomb, illetve a navigációs tárcsa:

Beállítja a vágási keretet.

- **10.** A kijelölt körbevágási terület jóváhagyásához nyomja meg az **OK** gombot. Ekkor megjelenik a nyomtatási beállítások jóváhagyási képernyője.
- 11. Lépjen a következő lépéshez a Színes (Color) gombbal.

## 💷 Megjegyzés

Ne használja a Fekete (Black) gombot.

12. Amikor megjelenik az üzenet, helyezze a készülékbe a nyomtatható lemezt.

A bal oldali Funkció gomb megnyomásával megtekintheti, hogyan kell behelyezni a nyomtatható lemezt.

13. A nyomtatás elindításához nyomja meg az OK gombot.

A készülék megkezdi a nyomtatást.

A nyomtatás befejeződése után megjelenik a fénykép-kiválasztási képernyő.

## 💷 Megjegyzés

- Ha meg szeretné szakítani a nyomtatást, nyomja meg a Stop gombot.
- A nyomtatás után hagyja, hogy a lemez nyomtatható felülete magától megszáradjon. Ne használjon hajszárítót, és a száradó lemezt ne tegye ki közvetlen napfénynek. A tinta teljes megszáradásáig ne érintse meg a nyomtatható felületet.
- Ha egymás után tíznél több lemezre nyomtat, az optimális nyomtatási minőség érdekében javasolt szünetet tartani minden tizedik lemez után.
   A nyomtatás leállításához vegye ki a lemeztálcát a nyomtatóból, majd csukja be a belső fedelet. Körülbelül három perc elteltével nyissa ki a belső fedelet, helyezze a lemeztálcát a nyomtatóba, és folvtassa a nyomtatást.

Bővített felhasználói kézikönyv > Nyomtatás a készülék kezelőpaneljének használatával > A diavetítés funkció használata

## A diavetítés funkció használata

A diavetítés funkció használata

Bővített felhasználói kézikönyv > Nyomtatás a készülék kezelőpaneljének használatával > A diavetítés funkció használata > A diavetítés funkció használata

## U118

## A diavetítés funkció használata

A diavetítés funkcióval megmutathatja a memóriakártyára vagy az USB flash meghajtóra mentett fényképeket.

Diavetítéskor a fényképek egymás után automatikusan megjelennek.

A diavetítés során a fényképeket ki is nyomtathatja.

1. Győződjön meg arról, hogy a készülék bekapcsolt állapotban van.

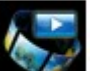

Diavetítés (Slide show) elemet a KEZDŐLAP (HOME)

2. Válassza a képernyőn.

## 💷 Megjegyzés

- A KEZDŐLAP (HOME) képernyő menüinek kiválasztásával kapcsolatban lásd A készülék áttekintése című részt.
- Dugja be a memóriakártyát a kártyanyílásba, vagy csatlakoztassa az USB flash meghajtót a közvetlen nyomtatási porthoz.

Megjelenik a hatáskiválasztó képernyő.

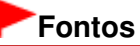

Memóriakártya és USB flash meghajtó nem használható egyszerre.

## 💷 Megjegyzés

- Ha tájékoztatást szeretne kapni a memóriakártya/USB flash meghajtó behelyezéséről, valamint a készülékkel kompatibilis memóriakártya-típusokról, olvassa el a Fényképek nyomtatása című részt.
- Ha a memóriakártyán/USB flash meghajtón fényképfájlok és PDF-fájlok is vannak, akkor ha a memóriakártyát/USB flash meghajtót még azelőtt helyezi be, hogy a KEZDŐLAP (HOME) képernyőn kiválasztotta volna a Diavetítés (Slide show) vagy a Fotó (Photo) elemet, megjelenik egy megerősítő képernyő, amelyen el kell döntenie, hogy melyik fajta fájlokat kívánja kinyomtatni. A megjelenő képernyőn válassza a Fényképek nyomtatása (Print photos) lehetőséget, majd nyomja meg az **OK** gombot.
- Ha a memóriakártyán/USB flash meghajtón nincsenek kinyomtatható fényképadatok, az LCDképernyőn megjelenik a Támogatott típusú adatok nincsenek mentve. (Data of supported types are not saved.) üzenet.
- A Diavetítés (Slide show) képernyőt úgy is megjelenítheti, hogy a Fotó (Photo) képernyőn a bal oldali Funkció (Function) gombot megnyomva megjeleníti a Fotó menü (Photo menu) képernyőt, majd a pombbal kiválasztja a Diavetítéshez (To slide show) lehetőséget.

4. A lejátszáskor alkalmazandó hatást a ▲▼ gombbal választhatja ki.

A következő hatások választhatók ki.

Normál (Standard)

Széles (Wide)

Kör (Circle)

## 💷 Megjegyzés

Ha adott dátumtartományba eső fényképeket kíván megjeleníteni, vagy ha módosítani szeretné

a megjelenítési sorrendet, nyomja meg a jobb oldali Funkció (Function) gombot. Ha adott dátumtartományba eső fényképeket kíván megjeleníteni, akkor a képernyőn megjelenő utasításokat követve adja meg a kezdő és végdátumot.

## 5. Nyomja meg az OK gombot.

A diavetítés funkció megkezdi a lejátszást. Ha lejátszás közben megnyomja az **OK** gombot, megáll (szünetel) a diavetítés. Az éppen látható fénykép a **Színes (Color)** gombot megnyomva kinyomtatható.

## 💷 Megjegyzés

- Ha a diavetítés közben megnyomja a jobb oldali Funkció (Function) gombot, módosíthatja a nyomtatási beállításokat.
  - Beállítási lehetőségek
- A diavetítés folytatásához a diavetítés szünetében nyomja meg az **OK** gombot.
- A diavetítést úgy is folytathatja, hogy nyomtatás közben megnyomja a jobb oldali Funkció (Function) gombot. Ha a nyomtatás még nem fejeződött be, akkor az éppen látható fénykép kinyomtatásához a Színes (Color) gombot ismét megnyomva állítsa meg a diavetítést.
- A diavetítés leállításához nyomja meg a KEZDŐLAP (HOME) gombot.

Bővített felhasználói kézikönyv > Nyomtatás a készülék kezelőpaneljének használatával > Dokumentumok (PDF-fájlok) nyomtatása

## Dokumentumok (PDF-fájlok) nyomtatása

Memóriakártyára vagy USB flash meghajtóra mentett dokumentumok (PDF-fájlok) nyomtatása

Bővített felhasználói kézikönyv > Nyomtatás a készülék kezelőpaneljének használatával > Dokumentumok (PDF-fájlok) nyomtatása > Memóriakártyára vagy USB flash meghajtóra mentett dokumentumok (PDF-fájlok) nyomtatása

#### U098

# Memóriakártyára vagy USB flash meghajtóra mentett dokumentumok (PDF-fájlok) nyomtatása

Kinyomtathatja a készülék kezelőpaneljéről készített vagy az MP Navigator EX (a készülékhez mellékelt szoftver) programmal létrehozott és memóriakártyára vagy USB flash meghajtóra mentett PDF-fájlokat.

## 💴 Megjegyzés

- Memóriakártyáról/USB flash meghajtóról a következő feltételeknek megfelelő PDF-fájlokat nyomtathatja ki.
  - A készülék kezelőpaneljéről beolvasott és a Formát. (Format) beállításnál a PDF vagy a Tömörített PDF (Compact PDF) érték kiválasztása mellett memóriakártyára vagy USB flash meghajtóra mentett PDF-fájlok (kiterjesztés: .pdf)
     A készülék kezelőpaneljéről történő beolvasáshoz lásd: Beolvasott adatok mentése memóriakártyára vagy USB flash meghajtóra a készülék kezelőpaneljének segítségével .
  - A MP Navigator EX (a készülékhez mellékelt szoftver) programmal a következő beállítások esetén létrehozott PDF-fájlok: a PDF-beállítások (PDF Settings) párbeszédpanelen a PDFtömörítés (PDF Compression) értéke Normál (Standard) vagy Magas (High) (kiterjesztés: .pdf) A következő adatok kivételével:
    - -Titkosított adatok

-9601 képpontnál nagyobb vízszintes és függőleges felbontással letapogatott képet tartalmazó adatok

Az MP Navigator EX programmal történő PDF-készítéshez lásd: A képek hasznosítása az MP Navigator EX alkalmazásban.

- 1. Győződjön meg arról, hogy a készülék bekapcsolt állapotban van.
- 2. Tegyen be normál papírt a kazettába.

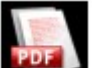

**3.** Válassza a Besel Dokumentumnyomt. (Document print) elemet a KEZDŐLAP (HOME) képernyőn.

## 💷 Megjegyzés

- A KEZDŐLAP (HOME) képernyő menüinek kiválasztásával kapcsolatban lásd A készülék áttekintése című részt.
- Dugja be a memóriakártyát a kártyanyílásba, vagy csatlakoztassa az USB flash meghajtót a közvetlen nyomtatási porthoz.

Megjelenik a dokumentumok listája.

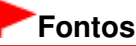

Memóriakártya és USB flash meghajtó nem használható egyszerre.

## 💷 Megjegyzés

- Ha tájékoztatást szeretne kapni a memóriakártya/USB flash meghajtó behelyezéséről, valamint a készülékkel kompatibilis memóriakártya-típusokról, olvassa el a Fényképek nyomtatása című részt.
- Ha a memóriakártyán/USB flash meghajtón fényképfájlok és PDF-fájlok is vannak, akkor ha a memóriakártyát/USB flash meghajtót még azelőtt helyezi be, hogy a KEZDŐLAP (HOME) képernyőn kiválasztotta volna a Dokumentumnyomt. (Document print) elemet, megjelenik egy megerősítő képernyő, amelyen el kell döntenie, hogy melyik fajta fájlokat kívánja kinyomtatni. A
megjelenő képernyőn válassza a Dokumentumok nyomtat. (Print documents) lehetőséget, majd nyomja meg az **OK** gombot.

- Ha a memóriakártyán/USB flash meghajtón nincsenek kinyomtatható dokumentumok (PDFfájlok), az LCD-képernyőn megjelenik a Támogatott típusú adatok nincsenek mentve. (Data of supported types are not saved.) üzenet.
- A fáilnevek esetleg nem megfelelően jelennek meg a dokumentumok listáján, ha a fáilnév hosszú vagy nem kompatibilis karaktereket is tartalmaz.
- A dokumentumok listájának megjelenésekor nyomja meg a középső Funkció (Function) gombot az előnézeti képernyő megjelenítéséhez. Az előnézeti képernyőn az egyes PDF-fájlok első oldala látható az LCD-kijelzőn. Továbbá, ha a dokumentum fekvő tájolású, akkor 90 fokkal elforgatva látható.
- Egyes PDF-fájlok esetén az előnézeti kép megjelenítése hosszabb ideig tart vagy csak részleges.
- A PDF-fájlok neve akkor is megjelenik, ha a PDF-fájl nem nyomtatható ki a készülék kezelőpaneljéről. A PDF-fájl nem nyomtatható ki, ha a következő feltételek egyike is teljesül:
  - Nem az MP Navigator EX (a készülékhez mellékelt szoftver) programmal mentett PDFfáilok.
  - Olyan PDF-fájlok, amelyek előnézeti képe nem jeleníthető meg (az előnézeti képernyőn egy "?" látható).
- Érdemes ellenőriznie, hogy a PDF-fájl nyomtatható-e. A dokumentumok listájának megjelenésekor nyomja meg a jobb Funkció (Function) gombot a Részletek (Details) képernyő megjelenítéséhez. A PDF-fájl nem nyomtatható ki, ha a következő feltételek egyike is teljesül:
  - A Részletek (Details) képernyő nem jeleníthető meg.
  - A Létrehozás eszköze (Created with) adat értéke nem MP Navigator EX.
- A nem az MP Navigator EX (a készülékhez mellékelt szoftver) programmal létrehozott PDFfájlok még akkor sem nyomtathatók ki, ha az MP Navigator EX alkalmazással menti őket.

5. Válassza ki a kinyomtatandó dokumentumot, és nyomja meg az **OK** gombot.

A listán a **AV** gombbal jelölje ki a nyomtatni kívánt dokumentumot, az előnézeti képernyőn pedig a gombbal jelölje ki a kinyomtatni kívánt dokumentumot.

Ekkor megjelenik a nyomtatási beállítások jóváhagyási képernyője.

| Docu<br>ا 🖬 🖬 ا | ument print<br>001 | 01= |     |
|-----------------|--------------------|-----|-----|
| Page size       | A4                 | 0   | - 1 |
| Туре            | Plain paper        |     | - 2 |
| Print qlty      | Standard           |     | - 3 |
| 💿 Print         |                    |     |     |

- 1. Oldalméret (Page size) Válassza ki a papírméretet.
- 2. Típus (Type)

A papírtípus beállítása Normál papír (Plain paper).

- 3. Ny.minő. (Print qlty) (Nyomtatási minőség) Válassza ki a nyomtatás minőségét.
- 6. A + és a gombbal adja meg a példányszámot.
- 7. Nyomja meg a Színes (Color) gombot.

A készülék megkezdi a nyomtatást.

# 💷 Megjegyzés

Egyszerre legfeljebb 100 oldal nyomtatható. Ha egy PDF-fájl több mint 100 oldalát próbálja kinyomtatni, akkor A megadott PDF-fájl túl sok oldalból áll. A készülék nem fogja kinyomtatni a nyomtatható oldalakon túli oldalakat. Folytatja? (The specified PDF file contains too many pages. The pages exceeding the number of printable pages will not be printed. Continue?) üzenet jelenik

meg az LCD-kijelzőn. A nyomtatás indításához nyomja meg az **OK** gombot. Ha egy PDF-fájlt több mint 100 oldalát szeretné kinyomtatni, ezt egy számítógépről teheti meg.

- Ha a dokumentum fekvő tájolású, akkor 90 fokkal elforgatva lesz kinyomtatva.
- Ha a dokumentum mérete nagyobb a készüléken megadott papírméretnél, akkor a nyomtatás csökkentett méretben történik. Ebben az esetben előfordulhat, hogy a dokumentum vékony vonalai nem lesznek kinyomtatva, vagy a képek nem a megfelelő helyre kerülnek.
- Egyes PDF-fájlok esetén nyomtatás előtt vagy közben hibaüzenet jelenhet meg. A részletek a Hibaüzenet jelent meg az LCD kijelzőn című részben találhatók.

Bővített felhasználói kézikönyv > Nyomtatás a készülék kezelőpaneljének használatával > Korábban kinyomtatott fényképek nyomtatása (Fotó-újranyomtatás)

# Korábban kinyomtatott fényképek nyomtatása (Fotóújranyomtatás)

- Korábban kinyomtatott fényképek nyomtatása
- Beállítási lehetőségek
- Egy adott terület nyomtatása (Vágás)

Bővített felhasználói kézikönyv > Nyomtatás a készülék kezelőpaneljének használatával > Korábban kinyomtatott fényképek nyomtatása (Fotó-újranyomtatás (Photo reprint)) > Korábban kinyomtatott fényképek nyomtatása

#### U021

# Korábban kinyomtatott fényképek nyomtatása

Beolvashatók a korábban kinyomtatott fényképek, és kinyomtathatók a beolvasott fényképek (Fotóújranyomtatás).

A nyomtatott képről történő nyomtatás alapvető lépéseit a Korábban kinyomtatott fényképek újranyomtatása című részben olvashatja.

A korábban kinyomtatott fényképekről kinyomtathatók fotócímkék is, és kinyomtatható az összes beolvasott fénykép. E hasznos funkció eljárásaival kapcsolatban olvassa el A fotó-újranyomtatási funkciók használata című részt.

Bővített felhasználói kézikönyv > Nyomtatás a készülék kezelőpaneljének használatával > Korábban kinyomtatott fényképek nyomtatása (Fotó-újranyomtatás (Photo reprint)) > Beállítási lehetőségek

#### U022

# Beállítási lehetőségek

Nyomtatás előtt megadhatja a papírméretet, a hordozótípust, a nyomtatási minőséget stb.

A ▲▼ gombbal válthat a beállítandó elemek között, a ◀► gombbal pedig megadhatja a beállítás értékét az LCD-képernyőn.

#### 💷 Megjegyzés

- Az újranyomtatás menütől függően bizonyos beállítások nem választhatók ki. Ez a szakasz a Kiválasztás és nyomt. (Select and print) beállítási lehetőségeit ismerteti.
   A ki nem választható elem szürkén jelenik meg vagy egyáltalán nem jelenik meg.
- Az elemtől függően bizonyos beállítások nem adhatók meg más elemek vagy az újranyomtatás menü bizonyos beállításaival egyszerre. Ha olyan beállítást választ ki, amely az adott kombinációban nem megengedett, az LCD-kijelzőn megjelenik a Hibarészl. (Error details) üzenet. Ilyenkor a bal oldali Funkció (Function) gombot megnyomva nyugtázza az üzenetet, és módosítsa a beállítást.
- A Kiválasztás és nyomt. (Select and print) és a Minden kép kinyomt. (Print all photos) menüben beállított papírméret, hordozótípus stb. másik újranyomtatás menü választása, illetve a készülék kiés bekapcsolása után is megmarad.

# Nyomtatási beállítások (Print settings) képernyő (A nyomtatási beállításokat megjelenítő képernyő)

Ezen a képernyőn az újranyomtatás alapvető beállításai adhatók meg.

#### 💷 Megjegyzés

- A nyomtatási beállítások jóváhagyási képernyője az újranyomtatás menütől függően különféleképpen jelenhet meg.
  - A Kiválasztás és nyomt. (Select and print) menüben a jobb oldali Funkció (Function) gombot megnyomva jelenítse meg a nyomtatás jóváhagyási képernyőjét a fényképkiválasztó képernyőn.
  - A Kiválasztás és nyomt. (Select and print) menütől eltérő menüben a nyomtatás jóváhagyási képernyője a nyomtatás megkezdése előtt jelenik meg.

|            | Print settings            |   |     |
|------------|---------------------------|---|-----|
| Page size  | <pre>4"x6"(10x15cm)</pre> | 6 | - 1 |
| Туре       | Plus Glossy II            |   | -2  |
| Print glty | Standard                  | - | - 3 |
| Border     | Borderless                | _ | -4  |
| Photo fix  | Auto photo fix            | _ | - 5 |
|            |                           |   |     |
|            |                           |   |     |

#### 1. Oldalméret (Page size)

Válassza ki a betöltött papír lapméretét.

#### 2. Típus (Type) (Hordozótípus)

Válassza ki a használni kívánt fotópapír típusát.

#### 3. Ny.minő. (Print qlty) (Nyomtatási minőség)

A beolvasott fényképnek megfelelően állítsa be a nyomtatás minőségét.

#### 4. Szegély (Border) (Nyomtatás szegéllyel/szegély nélkül)

Válasszon szegéllyel vagy szegély nélkül történő nyomtatást.

#### 5. Fényk.j. (Photo fix)

Az Autom. fényképj. (Auto photo fix) lehetőség kiválasztása esetén a rendszer felismeri a kép témáját, illetve a fotóalany arcát, és automatikusan elvégzi a kép megfelelő javítását. A képen sötétebbnek látszó arcot háttérfény segítségével világosabbá teszi a nyomtatáshoz. A készülék elemzi a témát: a környezetet, az éjszakai felvételt, a fotóalanyt stb., és minden témánál automatikusan a legmegfelelőbb szín-, fényerő-, illetve kontrasztbeállítást alkalmazza a nyomtatáshoz.

#### 💷 Megjegyzés

- Alapértelmezés szerint a fényképeket a nyomtató automatikus javítással nyomtatja ki újra.
- Ha nincs megelégedve az Autom. fényképj. (Auto photo fix) értékű Fényk.j. (Photo fix) beállítással kapott nyomtatási eredménnyel, akkor válassza a Kézi javítás (Manual correction) lehetőséget, a jobb oldali Funkció (Function) gombot megnyomva jelenítse meg a Kézi javítás (Manual correction) képernyőt, majd adja meg az egyes speciális beállításokat.
  - ➡ Kézi javítás (Manual correction) képernyő
- A Nincs javítás (No correction) választásakor a fényképek újranyomtatása javítás nélkül történik.

#### Kézi javítás (Manual correction) képernyő

E képernyő megjelenítéséhez a Fényk.j. (Photo fix) beállításnak válassza a Kézi javítás (Manual correction) értéket, majd nyomja meg a jobb oldali Funkció (Function) gombot.

| Manual correction |          |     |  |  |  |
|-------------------|----------|-----|--|--|--|
| Face brightener   | OFF      | - 1 |  |  |  |
| Fade restoration  | OFF      | 2   |  |  |  |
| Brightness        | Standard | - 3 |  |  |  |
| Contrast          | Standard | - 4 |  |  |  |
| Color balance     | Original | 5   |  |  |  |
|                   |          |     |  |  |  |
|                   |          |     |  |  |  |

#### 1. Arc fényesítése (Face brightener)

Világosabbá teszi az ellenfényben rögzített fotón sötéten látható arcot.

#### 2. Halványodásjavítás (Fade restoration)

Az idő során kifakult vagy színüket vesztett fényképek nyomtatása során helyreállítja a színeket.

#### 3. Fényesség (Brightness)

Beállítja a fényerőt.

#### 4. Kontraszt (Contrast)

Beállítja a kontrasztot.

#### 5. Színegyensúly (Color balance)

Állítsa be a színegyensúlyt. Például a vörös vagy sárga szín arányának növelésével módosítható a bőrszínárnyalat.

Bővített felhasználói kézikönyv > Nyomtatás a készülék kezelőpaneljének használatával > Korábban kinyomtatott fényképek nyomtatása (Fotó-újranyomtatás (Photo reprint)) > Egy adott terület nyomtatása (Vágás)

#### U029

# Egy adott terület nyomtatása (Vágás)

A kijelzőn megjelenített képek körbevágással szerkeszthetők.

# 💷 Megjegyzés

- Az újranyomtatás menütől függően előfordulhat, hogy nem használható a körbevágó funkció.
- **1.** A kinyomtatott fénykép beolvasása után jelöljön ki egy körülvágandó képet, majd nyomja meg a középső Funkció (Function) gombot.

Megjelenik a Körbevágás (Trimming) képernyő.

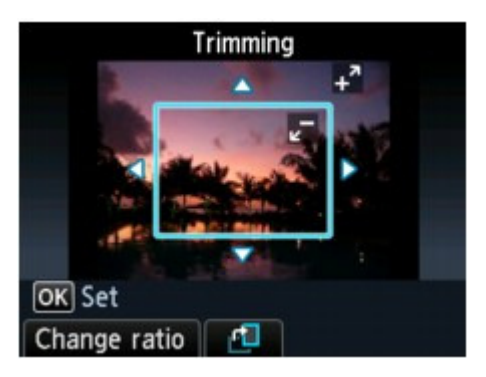

2. Vágja körül a nyomtatási területet.

A terület körülvágása az alábbi gombok segítségével végezhető el.

#### ▲, ▼, ◀ és ► gombok:

Áthelyezi a vágási keretet.

#### + és - gomb, illetve a navigációs tárcsa:

Beállítja a vágási keretet.

Bal oldali Funkció (Function) gomb: A vágási keret oldalarányát változtatja.

#### Középső Funkció (Function) gomb:

Elforgatja a vágási keretet. A gomb segítségével válthat az álló és a fekvő tájolású kijelölőkeret között.

# 💷 Megjegyzés

- Az újranyomtatás menütől függően előfordulhat, hogy bizonyos gombok nem használhatók.
- 3. A kijelölt körbevágási terület jóváhagyásához nyomja meg az OK gombot.

Ezzel megadta a körbevágási területet; és megjelenik az eredeti fénykép.

# 💷 Megjegyzés

- A körbevágási terület csak a körbevágott fényképek esetében jelenik meg.
- Ha a beállítás után meg szeretné változtatni a körbevágási területet, jelenítse meg ismét a Körbevágás (Trimming) képernyőt.
- Ha a körbevágás beállítása után szeretné visszavonni a műveletet, ismét jelenítse meg a Körbevágás (Trimming) képernyőt, és nyomja meg a jobb oldali Funkció (Function) gombot.

Bővített felhasználói kézikönyv > Nyomtatás a készülék kezelőpaneljének használatával > A fotó-újranyomtatási funkciók használata

# A fotó-újranyomtatási funkciók használata

- Fotó-újranyomtatási menü kiválasztása
- Fényképek újranyomtatása címkékre (Címkenyomtatás (Sticker print))
- Minden fénykép újranyomtatása (Minden kép kinyomt. (Print all photos))
- Fénykép újranyomtatása lemezcímkére

Bővített felhasználói kézikönyv > Nyomtatás a készülék kezelőpaneljének használatával > A fotó-újranyomtatási funkciók használata > Fotó-újranyomtatási menü kiválasztása

#### U024

# Fotó-újranyomtatási menü kiválasztása

Ez a szakasz az újranyomtatás menü kiválasztását ismerteti.

1. Győződjön meg arról, hogy a készülék bekapcsolt állapotban van.

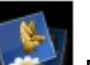

 Válassza a Fotó-újranyomtatás (Photo reprint) elemet a KEZDŐLAP (HOME) képernyőn.

#### 💷 Megjegyzés

- A KEZDŐLAP (HOME) képernyő menüinek kiválasztásával kapcsolatban lásd A készülék áttekintése című részt.
- 3. Helyezze a kinyomtatott fényképet az üveglapra.

#### 💷 Megjegyzés

- A kinyomtatott fényképek üveglapra történő helyezéséről a Papír és eredeti dokumentum betöltése című részben olvashat.
- **4.** Kövesse a képernyőn megjelenő utasításokat, és a kinyomtatott fénykép beolvasásának megkezdéséhez nyomja meg az **OK** gombot.

Megjelenik az Újrany. nyomtatott fotóról (Reprint from printed photo) képernyő.

 A ◄► gomb segítségével válassza ki az újranyomtatás menüt, majd nyomja meg az OK gombot.

Válassza ki a használni kívánt újranyomtatás menüt, majd kövesse a képernyőn megjelenő utasításokat.

A nyomtatott képről történő nyomtatás alapvető lépéseit a Korábban kinyomtatott fényképek újranyomtatása című részben olvashatja.

A korábban kinyomtatott fényképekről kinyomtathatók fotócímkék is, és kinyomtatható az összes beolvasott fénykép. E hasznos funkció eljárásaival kapcsolatban olvassa el A fotó-újranyomtatási funkciók használata című részt.

Bővített felhasználói kézikönyv > Nyomtatás a készülék kezelőpaneljének használatával > A fotó-újranyomtatási funkciók használata > Fényképek újranyomtatása címkékre (Címkenyomtatás (Sticker print))

#### U027

# Fényképek újranyomtatása címkékre (Címkenyomtatás (Sticker print))

Kinyomtathatja kedvenc beolvasott fényképét Canon Fotócímkék (Photo Stickers) hordozóra.

- 1. Jelenítse meg az Újrany. nyomtatott fotóról (Reprint from printed photo) képernyőt.
  - Fotó-újranyomtatási menü kiválasztása

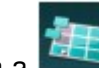

- 2. Válassza a Címkenyomtatás (Sticker print) elemet, majd nyomja meg az OK gombot.
- 3. Tegyen be egy címkelapot a hátsó tálcába, majd nyomja meg az OK gombot.

#### 💷 Megjegyzés

- A kazetta nem használható címkenyomtatásra. Tegyen be egy címkelapot a hátsó tálcába.
- Egyszerre csak egyetlen címkelapot helyezzen a hátsó tálcába.
- **4.** Győződjön meg arról, hogy a elrendezésként Címkék x16 (Stickers x16) lehetőség van kiválasztva, majd nyomja meg az **OK** gombot.

#### 💷 Megjegyzés

- Ha nem a Címkék x16 (Stickers x16) lehetőség van bejelölve az LCD-kijelzőn, válassza a Címkék x16 (Stickers x16) lehetőséget a sombal.
- A ◄► gombok segítségével válassza ki az újranyomtatni kívánt fényképet, és nyomja meg az OK gombot.

Ekkor megjelenik a nyomtatási beállítások jóváhagyási képernyője.

### 💷 Megjegyzés

- Ha a kinyomtatott fényképen, akkor lehet, hogy a készülék nem tudta megfelelően beolvasni a kinyomtatott fényképet. A bal oldali Funkció (Function) gombot megnyomva olvassa be újra a kinyomtatott fényképet.
- További beállítások
  Egy adott terület nyomtatása (Vágás)
- 6. A + és a gombbal adja meg a példányszámot.
- 7. Színes nyomtatáshoz a Színes (Color) gombot, fekete-fehér nyomtatáshoz a Fekete (Black) gombot nyomja meg.

A készülék megkezdi a nyomtatást.

Bővített felhasználói kézikönyv > Nyomtatás a készülék kezelőpaneljének használatával > A fotó-újranyomtatási funkciók használata > Minden fénykép újranyomtatása (Minden kép kinyomt. (Print all photos))

#### U028

# Minden fénykép újranyomtatása (Minden kép kinyomt. (Print all photos))

Minden beolvasott fényképet kinyomtathat.

Jelenítse meg az Újrany. nyomtatott fotóról (Reprint from printed photo) képernyőt.
 Fotó-újranyomtatási menü kiválasztása

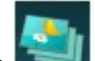

 Válassza ki a Minden kép kinyomt. (Print all photos) elemet, majd nyomja meg az OK gombot.

Ekkor megjelenik a nyomtatási beállítások jóváhagyási képernyője.

- **3.** A papírt a hátsó tálcába tegye be.
- 4. A + és a gombbal adja meg a példányszámot.
  Szükség szerint módosítsa a nyomtatási beállításokat.
  Beállítási lehetőségek
- Színes nyomtatáshoz a Színes (Color) gombot, fekete-fehér nyomtatáshoz a Fekete (Black) gombot nyomja meg.

A készülék megkezdi a nyomtatást.

Bővített felhasználói kézikönyv > Nyomtatás a készülék kezelőpaneljének használatával > A fotó-újranyomtatási funkciók használata > Fénykép újranyomtatása lemezcímkére

#### D005

# Fénykép újranyomtatása lemezcímkére

A kinyomtatott képeket nyomtatható lemezre nyomtathatja.

Az MG8100 series típusú készülékek esetében filmre (35 mm-es negatív vagy pozitív (szalag vagy dia)) rögzített képeket is nyomtathat nyomtatható lemezre.

### Fontos

- 8 cm-es/3,15 hüvelykes nyomtatható lemezre nem lehet nyomtatni.
- Ne helyezze a készülékbe a lemeztálcát, amíg meg nem jelenik a nyomtatható lemez betöltését kérő üzenet. Ezzel kárt okozhat a készülékben.

#### 💷 Megjegyzés

- Ha a kinyomtatott kép nem a megfelelő helyre került, állítsa be a nyomtatási pozíciót. A beállítás módjáról A nyomtatási területet beállítása című részben olvashat további információkat.
- **1.** Jelenítse meg az Újrany. nyomtatott fotóról (Reprint from printed photo) képernyőt.

Fotó-újranyomtatási menü kiválasztása

#### 💷 Megjegyzés

 Ha filmről nyomtat (csak MG8100 series típusú készülékeken), az Újranyomtatás filmről (Reprint from film) képernyőt jelenítse meg.

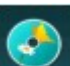

 Válassza ki a Lemezcímke nyomtat. (Disc label print) lehetőséget, majd erősítse meg a választást az OK gombbal.

Megjelenik a nyomtatási terület beállítására szolgáló képernyő.

- Válassza ki a Külső kör (Outer circle) vagy a Belső kör (Inner circle) beállítást a ▲▼ gomb segítségével, majd a ◀► gombbal módosítsa a nyomtatási területet.
- Rögzítse a beállítást az OK gombbal.

#### 💷 Megjegyzés

- Mérje meg a nyomtatható lemez nyomtatható felületének külső és belső átmérőjét, és győződjön meg arról, hogy külső átmérőnek a mért értéknél kisebb, belső átmérőnek pedig nagyobb értéket állít be.
- A nyomtatható lemezekkel kapcsolatos tudnivalókért forduljon a lemezek gyártójához.
- Válassza ki az Ajánlott lemez (Recommended disc) vagy az Egyéb lemez (Other disc) lehetőséget a ▲▼ gombbal, majd erősítse meg a választást az OK gombbal. Megjelenik a fénykép-kiválasztási képernyő.

### 💷 Megjegyzés

Ha a használt nyomtatható lemez az ajánlott lemez, adja meg az Ajánlott lemez (Recommended disc) beállítást, hogy a készülék ki tudja választani a megfelelő nyomtatási sűrűséget. Ha másféle lemezt használ, válassza az Egyéb lemez (Other disc) beállítást. választást az OK gombbal.

# 💷 Megjegyzés

- Ha a készülék nem tudta megfelelően beolvasni a fényképeket. Újból olvassa be a fényképet a bal oldali Funkció gombbal.
- További beállítások
  Egy adott terület nyomtatása (Vágás)
- **7.** Ellenőrizze a nyomtatási képet, majd lépjen a következő lépéshez az **OK** gombbal. Ekkor megjelenik a nyomtatási beállítások jóváhagyási képernyője.

### 💷 Megjegyzés

Újból körbevághatja a nyomtatási területet a középső Funkció gombbal.

- 8. Színes nyomtatáshoz nyomja meg a Színes (Color) gombot, fekete-fehér nyomtatáshoz pedig a Fekete (Black) gombot.
- 9. Amikor megjelenik az üzenet, helyezze a készülékbe a nyomtatható lemezt.

A bal oldali Funkció gomb megnyomásával megtekintheti, hogyan kell behelyezni a nyomtatható lemezt.

**10.** A nyomtatás elindításához nyomja meg az **OK** gombot.

A készülék megkezdi a nyomtatást.

### 💷 Megjegyzés

- Ha meg szeretné szakítani a nyomtatást, nyomja meg a Stop gombot.
- A nyomtatás után hagyja, hogy a lemez nyomtatható felülete magától megszáradjon. Ne használjon hajszárítót, és a száradó lemezt ne tegye ki közvetlen napfénynek. A tinta teljes megszáradásáig ne érintse meg a nyomtatható felületet.
- Ha egymás után tíznél több lemezre nyomtat, az optimális nyomtatási minőség érdekében javasolt szünetet tartani minden tizedik lemez után.
   A nyomtatás leállításához vegye ki a lemeztálcát a nyomtatóból, majd csukja be a belső fedelet.
   Körülbelül három perc elteltével nyissa ki a belső fedelet, helyezze a lemeztálcát a nyomtatóba, és folytassa a nyomtatást.

Bővített felhasználói kézikönyv > Nyomtatás a készülék kezelőpaneljének használatával > Nyomtatás mobiltelefonról és nyomtatási sablonból (Speciális nyomtatás)

# Nyomtatás mobiltelefonról és nyomtatási sablonból (Speciális nyomtatás)

- Nyomtatás mobiltelefonról Bluetooth-kapcsolaton keresztül
- Sablon, például vonalas vagy négyzetrácsos papír nyomtatása

Bővített felhasználói kézikönyv > Nyomtatás a készülék kezelőpaneljének használatával > Nyomtatás mobiltelefonról és nyomtatási sablonból (Speciális nyomtatás (Special print)) > Nyomtatás mobiltelefonról Bluetooth-kapcsolaton keresztül

#### U057

# Nyomtatás mobiltelefonról Bluetooth-kapcsolaton keresztül

Ez a rész ismerteti, hogyan lehet mobiltelefonról fényképeket nyomtatni Bluetooth-kapcsolaton keresztül, a külön megvásárolható BU-30 Bluetooth-egység segítségével.

Ha mobiltelefonról nyomtat Bluetooth-kapcsolat segítségével, olvassa el a mobiltelefon kézikönyvét is.

Ha további tájékoztatást szeretne kapni arról, hogyan lehet számítógépről nyomtatni Bluetooth-kapcsolat segítségével, tekintse meg a Bluetooth-kommunikáció című részt.

#### 💷 Megjegyzés

Az OPP (Object Push Profile) vagy a BIP (Basic Imaging Profile) profilt támogató mobiltelefonok képesek a fényképnyomtatásra.

Egyes mobiltelefonokról azonban annak ellenére nem lehet nyomtatni, hogy támogatja a fenti profilokat. A mobiltelefon által támogatott profilokról a mobiltelefon kézikönyvében talál tájékoztatást.

#### Nyomtatás Bluetooth-kapcsolaton keresztül

- 1. Győződjön meg arról, hogy a készülék bekapcsolt állapotban van.
- 2. Tegyen papírt a készülékbe.

#### 3. Csatlakoztassa az opcionális BU-30 Bluetooth-egységet.

Csatlakoztassa a külön megvásárolható BU-30 Bluetooth-egységet a közvetlen nyomtatási porthoz.

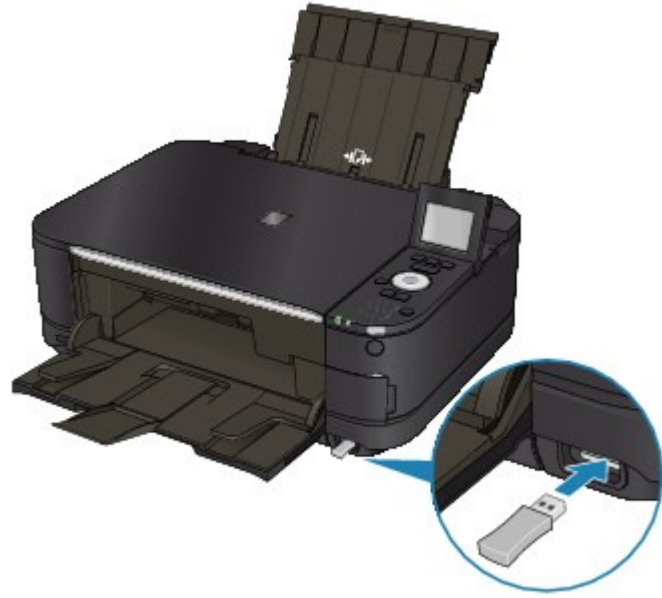

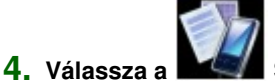

Speciális nyomtatás (Special print) elemet a KEZDŐLAP (HOME)

# 💷 Megjegyzés

képernyőn.

A KEZDŐLAP (HOME) képernyő menüinek kiválasztásával kapcsolatban lásd A készülék áttekintése című részt.

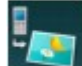

# 5. Válassza ki a Nyomtatás mobiltelefonról (Print from mobile phone) elemet, majd nyomja meg az OK gombot.

Megjelenik a nyomtatás készenléti képernyője.

#### 💷 Megjegyzés

- A nyomtatási beállításokat a jobb oldali Funkció (Function) gombbal módosíthatja. A beállítások megadásáról a Mobiltel. nyomtatási beállítások (Mobile phone print settings) című részben olvashat.
- A mobiltelefonról történő nyomtatás alapértelmezett beállítása a szegély nélküli nyomtatás 10 x 15 cm / 4 x 6 hüvelyk méretben Plus Glossy II típusú fotópapírra.
- 6. Indítsa el a mobiltelefonról történő nyomtatást.
  - Az eszköz neveként válassza az alapértelmezett nevet: Canon XXX-1 (ahol az "XXX" a készülék neve).
  - Ha meg kell adnia jelszót, írja be az alapértelmezett "0000" értéket.

A Bluetooth-beállítások (Bluetooth settings) képernyőn módosíthatja az eszköz nevét, a jelszót stb.

A Bluetooth-beállítások módosítása

#### 💷 Megjegyzés

A kommunikációhoz körülbelül 10 m / 33 láb távolságon belül kell maradni, az alábbi feltételektől függően. A nyomtatás sebességét befolyásolják az alábbi tényezők:

Tárgyak a kommunikáló berendezések között, illetve a rádiókapcsolat. Mágneses mező, statikus elektromosság vagy elektromágneses interferencia. A vevő érzékenysége és az antenna teljesítménye a kommunikációs berendezésen.

- Videofájlokat nem lehet nyomtatni.
- Az eszköztől függően lehet, hogy a memóriakártyára mentett adatok nem nyomtathatók.
- Átvihető adatok
  - A mobiltelefon biztonsági beállításai miatt a letöltött tartalmak vagy emailhez csatolt URL-címről letöltött fényképek nem nyomtathatók.
  - A fényképek méretétől függően beletelhet egy kis időbe a vezeték nélküli kommunikáció elindítása után, amíg a készülék elindítja a nyomtatást.
  - A készülék automatikusan meghatározza a nyomtatási minőséget és a tájolást (álló vagy fekvő) a fénykép mérete alapján.
  - A mobiltelefonon található fénykép méretétől függően előfordulhat, hogy a kép szélei le lesznek vágva szegély nélküli nyomtatás esetén; szegéllyel történő nyomtatás esetén a margó mérete változhat.
  - Ha a fényképfájlt 1,8 MB-nál nagyobb, lehet, hogy a fájlt nem lehet átküldeni.

Bővített felhasználói kézikönyv > Nyomtatás a készülék kezelőpaneljének használatával > Nyomtatás mobiltelefonról és nyomtatási sablonból (Speciális nyomtatás (Special print)) > Nyomtatás mobiltelefonról Bluetooth-kapcsolaton keresztül > A Bluetooth-beállítások módosítása

#### U058

# A Bluetooth-beállítások módosítása

Amikor előkészíti a Bluetooth-kapcsolaton keresztül történő nyomtatást, módosíthatja a beállításokat, például az eszköz nevét és a jelszót a Bluetooth-beállítások (Bluetooth settings) képernyőn.

Ez a szakasz bemutatja, hogyan jelenítheti meg a Bluetooth-beállítások (Bluetooth settings) képernyőt. Az egyes beállításokról a Bluetooth-beállítások (Bluetooth settings) című részben olvashat.

- 1. Győződjön meg arról, hogy a készülék bekapcsolt állapotban van.
- 2. Csatlakoztassa az opcionális BU-30 Bluetooth-egységet.

Csatlakoztassa a külön megvásárolható BU-30 Bluetooth-egységet a közvetlen nyomtatási porthoz.

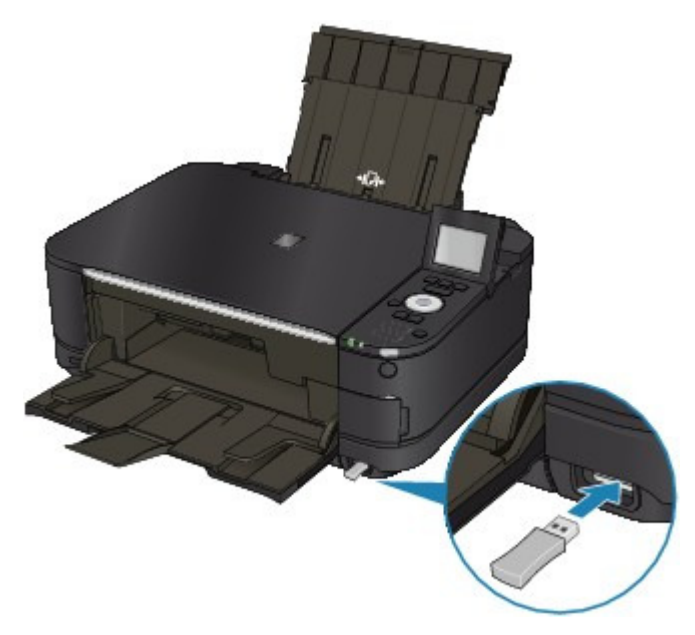

**3.** Válassza a

Beállítás (Setup) elemet a KEZDŐLAP (HOME) képernyőn.

#### 💷 Megjegyzés

A KEZDŐLAP (HOME) képernyő menüinek kiválasztásával kapcsolatban lásd A készülék áttekintése című részt.

**4.** Válassza az Eszközbeállítások (Device settings) elemet, majd nyomja meg az **OK** gombot.

 A ▲▼ gomb megnyomásával válassza a Bluetooth-beállítások (Bluetooth settings) elemet, majd nyomja meg az OK gombot.

Megjelenik a Bluetooth-beállítások (Bluetooth settings) képernyő. Bluetooth-beállítások (Bluetooth settings) képernyő

Bővített felhasználói kézikönyv > Nyomtatás a készülék kezelőpaneljének használatával > Nyomtatás mobiltelefonról és nyomtatási sablonból (Speciális nyomtatás (Special print)) > Sablon, például vonalas vagy négyzetrácsos papír nyomtatása

#### U030

# Sablon, például vonalas vagy négyzetrácsos papír nyomtatása

Nyomtathat sablont, például vonalas papírt, négyzetrácsos papírt, ellenőrzőlistát stb. A4-es, B5-ös vagy Letter méretű normál papírra.

#### Nyomtatható sablonok

- A következő sablonok érhetők el:
  - Vonalas papír

|  | Δ |
|--|---|
|  |   |
|  |   |
|  |   |
|  |   |
|  | - |
|  |   |
|  |   |
|  |   |
|  | - |
|  |   |

#### • Kockás papír

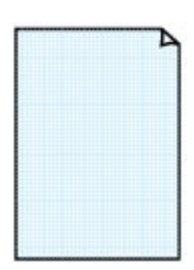

Három sorköz közül választhat.

Beállítások az LCD-képernyőn:

- Vonalas papír 1 (Notebook paper 1): 8 mm-es térköz (8 mm spacing)
- Vonalas papír 2 (Notebook paper 2): 7 mm-es térköz (7 mm spacing)
- Vonalas papír 3 (Notebook paper 3): 6 mm-es térköz (6 mm spacing)

Két négyzetméretből választhat.

Beállítások az LCD-képernyőn:

- Kockás papír 1 (Graph paper 1): 5 mm-es négyzetháló (Graph 5 mm)
- Kockás papír 2 (Graph paper 2): 3 mm-es négyzetháló (Graph 3 mm)

#### 💷 Megjegyzés

Nem nyomtathat B5-ös méretű kockás papírt.

#### Lista

| <u></u> |  |
|---------|--|
| o       |  |
| o       |  |
| 0       |  |
| 0       |  |
| o       |  |
| o       |  |
| a       |  |
| 0       |  |
|         |  |
| n       |  |
|         |  |
|         |  |

Nyomtathat jelölőnégyzetekkel ellátott jegyzetlapot. Beállítások az LCD-képernyőn: Lista (Checklist)

#### • Kottavonalas papír

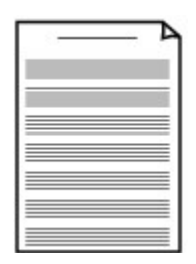

Kottavonalas papírt nyomtathat 10 vagy 12 kottavonallal.

Beállítások az LCD-képernyőn:

- Kottavonalas papír 1 (Staff paper 1): Kottavonalas papír, 10 kottavon. (Staff paper 10 staves)
- Kottavonalas papír 2 (Staff paper 2): Kottavonalas papír, 12 kottavon. (Staff paper 12 staves)

### Sablon, például vonalas vagy négyzetrácsos papír nyomtatása

Kézírásos papír

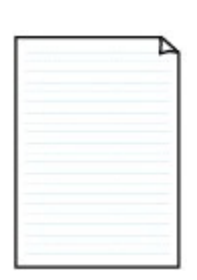

Nyomtathat kézírásos papírt. Beállítások az LCD-képernyőn: Kézírásos papír (Handwriting paper)

#### Heti időbeosztás

|        | _    |   |       |       |  |
|--------|------|---|-------|-------|--|
|        |      |   |       | 1     |  |
|        | <br> |   | <br>  |       |  |
|        |      |   | <br>  |       |  |
|        |      |   | <br>  |       |  |
|        |      |   | <br>  |       |  |
|        |      |   | <br>- |       |  |
|        |      |   | <br>  |       |  |
|        |      |   | <br>  |       |  |
|        |      |   | <br>  |       |  |
|        |      |   | <br>  |       |  |
|        |      |   | <br>  |       |  |
|        | <br> | _ |       | 1.1.1 |  |
|        |      |   | <br>  |       |  |
| 100000 | <br> |   | <br>  |       |  |
|        | <br> |   | <br>  |       |  |
|        |      |   | <br>  |       |  |

Nyomtathat heti időbeosztáshoz használható sablont. Beállítások az LCD-képernyőn: Heti időbeosztás (Weekly schedule)

#### Havi időbeosztás

| _ |   |   | _ | _ | _ | 7 |
|---|---|---|---|---|---|---|
| - | - | - |   | - | - | - |
| - | - | - | - | - | - | - |
| - | - | - | - | - | - | - |
| - | - | - | - | - | - | - |
| - | - | - | - | - | - | - |
| - | - | - | - | - | - | - |

Nyomtathat havi időbeosztáshoz használható sablont. Beállítások az LCD-képernyőn: Havi időbeosztás (Monthly schedule)

#### Sablonok nyomtatása

Az alábbi lépések végrehajtásával nyomtassa ki a sablont.

- 1. Győződjön meg arról, hogy a készülék bekapcsolt állapotban van.
- 2. Töltsön be A4-es, B5-ös vagy Letter méretű normál papírt a kazettába.

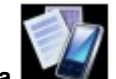

3. Válassza a Speciális nyomtatás (Special print) elemet a KEZDŐLAP (HOME) képernyőn.

#### 💷 Megjegyzés

OK gombot.

A KEZDŐLAP (HOME) képernyő menüinek kiválasztásával kapcsolatban lásd A készülék áttekintése című részt.

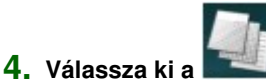

Sablonnyomtatás (Template print) lehetőséget, majd nyomja meg az

- A ▲▼◀► gombok segítségével válassza ki a nyomtatni kívánt sablont, és nyomja meg az OK gombot.
  - Nyomtatható sablonok
- A ▲▼◀► gomb segítségével adja meg a lapméretet és a kétoldalas nyomtatást, a + és a - gombbal pedig adja meg a példányszámot.

### Sablon, például vonalas vagy négyzetrácsos papír nyomtatása

# 💷 Megjegyzés

A sablontól függően bizonyos papírméret-beállítások nem adhatók meg. Ha ilyent választ ki, az LCD-képernyőn a Hibarészl. (Error details) üzenet jelenik meg. Ilyenkor a bal oldali Funkció (Function) gombot megnyomva nyugtázza az üzenetet, és módosítsa a beállítást.

#### 7. Indítsa el a nyomtatást.

A következő sablon kinyomtatásához nyomja meg a **Színes (Color)** gombot. Vonalas papír 1 (Notebook paper 1)/Vonalas papír 2 (Notebook paper 2)/Vonalas papír 3 (Notebook paper 3)/Kockás papír 1 (Graph paper 1)/Kockás papír 2 (Graph paper 2)/ Kézírásos papír (Handwriting paper) A következő sablon kinyomtatásához nyomja meg a **Fekete (Black)** gombot. Lista (Checklist)/Kottavonalas papír 1 (Staff paper 1)/Kottavonalas papír 2 (Staff paper 2)/Heti időbeosztás (Weekly schedule)/Havi időbeosztás (Monthly schedule)

Bővített felhasználói kézikönyv > Beolvasás

# Beolvasás

- Képek beolvasása
- Beolvasás a készülék kezelőpaneljének segítségével
- Beolvasás a mellékelt alkalmazáson keresztül
- Beolvasás más alkalmazásból
- A Canon IJ Network Scan Utility képernyői
- Egyéb beolvasási módszerek

Bővített felhasználói kézikönyv > Beolvasás > Képek beolvasása

# Képek beolvasása

- Képek beolvasása
- A beolvasás előtti teendők
- Dokumentumok elhelyezése

Bővített felhasználói kézikönyv > Beolvasás > Képek beolvasása > Képek beolvasása

#### U046

# Képek beolvasása

A készülékről beolvashat képeket, és könnyen számítógépre, memóriakártyára vagy USB flash meghajtóra mentheti őket.

Továbbá ha számítógépen, szoftveralkalmazás segítségével végez beolvasást, akkor részletesebb beállítási lehetőségek is rendelkezésére állnak.

Válassza ki a célnak megfelelő beolvasási módszert.

Beolvasott adatok mentése memóriakártyára vagy USB flash meghajtóra a készülék kezelőpaneljének segítségével

- A beolvasott adatok továbbítása a számítógépre a készülék kezelőpaneljének segítségével
- Beolvasás a mellékelt alkalmazáson keresztül
- Beolvasás más alkalmazásból

Bővített felhasználói kézikönyv > Beolvasás > Képek beolvasása > A beolvasás előtti teendők

#### U047

# A beolvasás előtti teendők

A képek beolvasása előtt ellenőrizze a következőket:

Győződjön meg róla, hogy a beolvasni kívánt eredeti megfelel az üveglapra helyezett eredetikre vonatkozó követelményeknek.

Ha számítógépre továbbítja az adatokat, tekintse meg a Dokumentumok elhelyezése című részt a részletekért.

Ha memóriakártyára vagy USB flash meghajtóra menti az adatokat, tekintse át a Papír és eredeti dokumentum betöltése című részt.

Bővített felhasználói kézikönyv > Beolvasás > Képek beolvasása > Dokumentumok elhelyezése

#### S005

# Dokumentumok elhelyezése

Ismerje meg, hogyan helyezze el a dokumentumokat az eszköz tálcáján. Helyezze be megfelelően a dokumentumot a letapogatni kívánt dokumentum típusa szerint. Máskülönben lehet, hogy a dokumentumok letapogatása nem lesz megfelelő.

#### Fontos

- Ne helyezzen tárgyakat a dokumentumfedélre. A tárgyak beeshetnek a készülékbe a dokumentumfedél felnyitása során. Ez a készülék sérüléséhez vezethet.
- Letapogatáskor zárja le a dokumentumfedelet.

#### Dokumentumok elhelyezése

Az alábbiakban leírt módon helyezze el a dokumentumokat, hogy az eszköz automatikusan észlelhesse azok típusát, illetve méretét.

#### Fontos

- Ha úgy végzi a beolvasást, hogy a dokumentum méretét megadja az MP Navigator EX vagy a ScanGear (lapolvasó illesztőprogram) alkalmazásban, akkor a dokumentum egyik felső sarkát az üveglapon látható nyílhoz (igazítási jelhez) igazítsa.
- A különböző alakúra vágott fényképek és a 3 négyzetcentiméternél (1,18 négyzethüvelyknél) kisebb dokumentumok nem vághatók pontosan a beolvasás során.
- Tükröződő lemezcímkék beolvasása nem biztos, hogy megfelelő lesz.

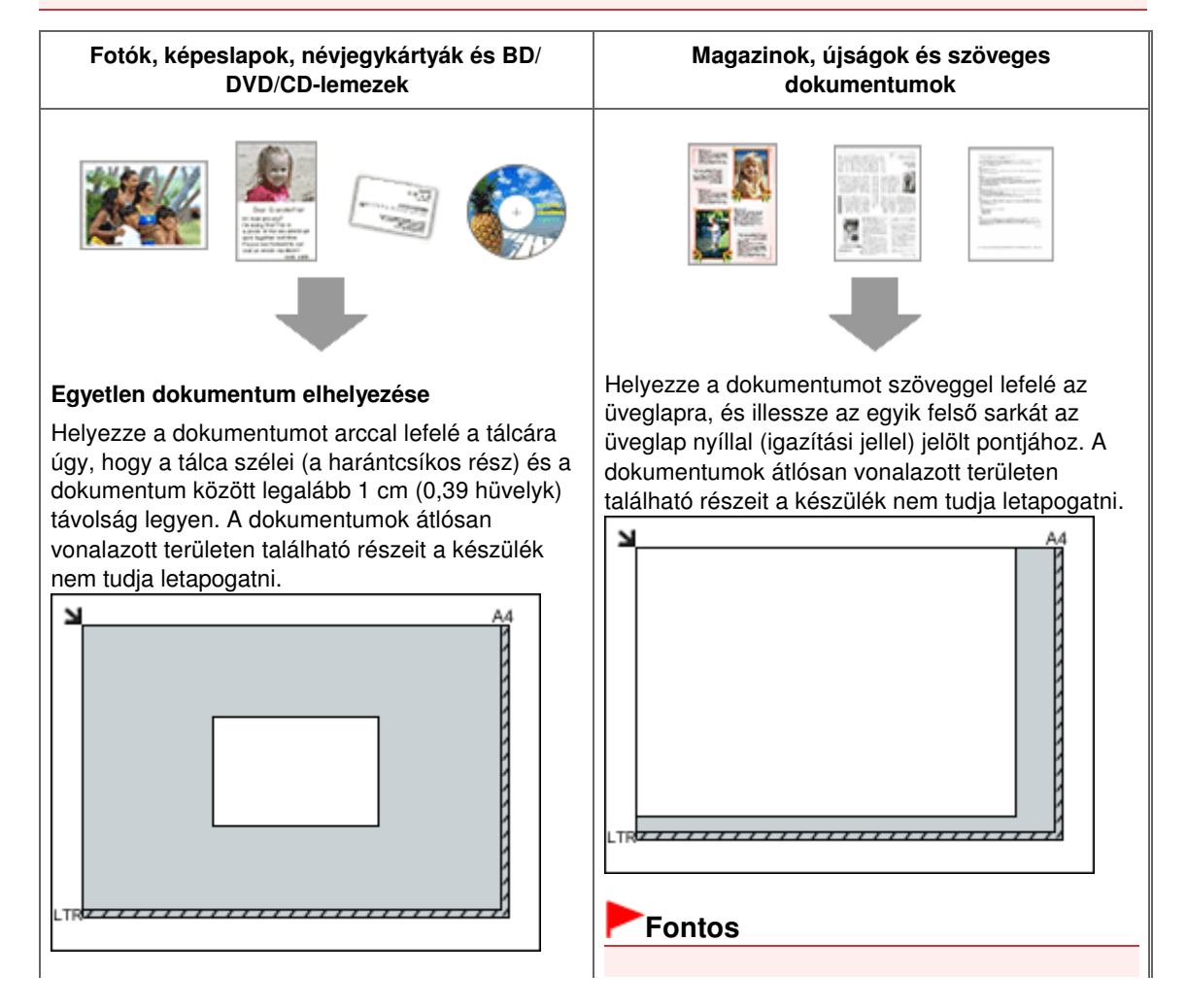

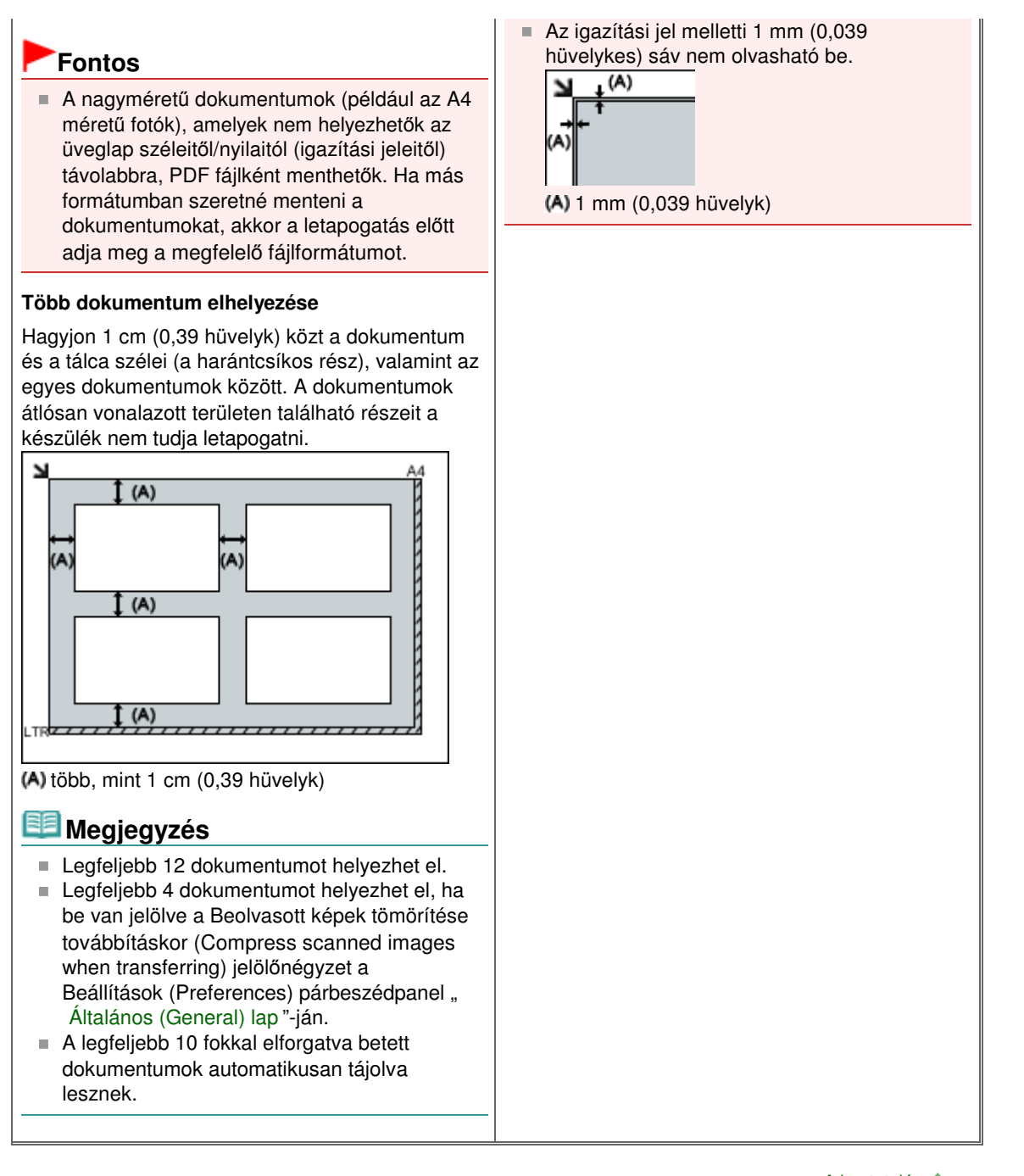

Bővített felhasználói kézikönyv > Beolvasás > Beolvasás a készülék kezelőpaneljének segítségével

# Beolvasás a készülék kezelőpaneljének segítségével

Beolvasott adatok mentése memóriakártyára vagy USB flash meghajtóra a készülék kezelőpaneljének segítségével

- A beolvasott adatok továbbítása a számítógépre a készülék kezelőpaneljének segítségével
- A beolvasott adatok e-mailhez csatolása a készülék kezelőpaneljének segítségével
- Értékek beállítása a készülék kezelőpaneljén
- Függelék: Különböző letapogatási beállítások

Beolvasott adatok mentése memóriakártyára vagy USB flash meghajtóra a kés... 496 oldal / 1087 oldal

#### Bővített felhasználói kézikönyv

Bővített felhasználói kézikönyv > Beolvasás > Beolvasás a készülék kezelőpaneljének segítségével > Beolvasott adatok mentése memóriakártyára vagy USB flash meghajtóra a készülék kezelőpaneljének segítségével

#### U048

# Beolvasott adatok mentése memóriakártyára vagy USB flash meghajtóra a készülék kezelőpaneljének segítségével

A készülék kezelőpaneljének segítségével a beolvasott adatokat memóriakártyára vagy USB flash meghajtóra mentheti.

#### Fontos

- Ne vegye ki a készülékből a memóriakártyát, illetve az USB flash meghajtót a következő esetekben:
  - Beolvasás közben
  - A beolvasott adatok mentése előtt
- Memóriakártya és USB flash meghajtó nem használható egyszerre. A beolvasott adatok csak az egyik hordozóra menthetők.
- Biztonsági okokból javasolt rendszeresen biztonsági másolatot készíteni egy másik hordozóra a memóriakártyára vagy USB flash meghajtóra mentett beolvasott adatokról.
- Nem vállalunk felelősséget semmilyen okból adódó adatsérülésért és -vesztésért, még a készülék jótállási ideje alatt sem.
- 1. Győződjön meg arról, hogy a készülék bekapcsolt állapotban van.

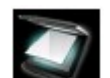

2. Válassza a Beolvasás (Scan) elemet a KEZDŐLAP (HOME) képernyőn.

Megjelenik a Mentés/Tov. címzettje (Save/Forward to) képernyő.

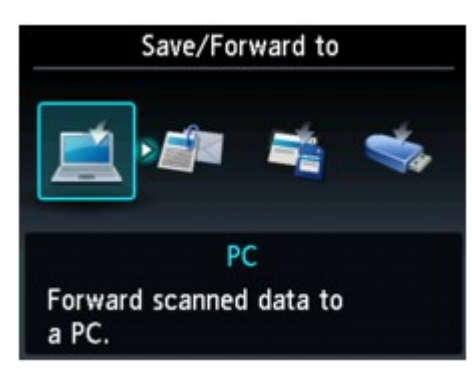

#### 💷 Megjegyzés

- A KEZDŐLAP (HOME) képernyő menüinek kiválasztásával kapcsolatban lásd A készülék áttekintése című részt.
- Ha az LCD-képernyőn megjelenik az USB-n át csatlakoztatott számítógépre történő adattovábbításra szolgáló beolvasási készenléti képernyő, akkor a bal oldali Funkció (Function) gombot megnyomva jelenítse meg a Mentés/Tov. címzettje (Save/Forward to) képernyőt.
- **3.** Dugja be a memóriakártyát a kártyanyílásba, vagy csatlakoztassa az USB flash meghajtót a közvetlen nyomtatási porthoz.

Ha tájékoztatást szeretne kapni a memóriakártya kártyanyílásba történő helyezéséről, valamint a készülékkel kompatibilis memóriakártya-típusokról, olvassa el a Fényképek nyomtatása című részt. Az USB flash meghajtó közvetlen nyomtatási porthoz való csatlakoztatásáról Az USB flash meghajtó behelyezése című részben olvashat.

Beolvasott adatok mentése memóriakártyára vagy USB flash meghajtóra a kés... 497 oldal / 1087 oldal

(USB flash drive) elemet, majd nyomja meg az **OK** gombot.

5. Válassza a Mentés memóriakártyára (Save to memory card) vagy a Mentés USB flash meghajtóra (Save to USB flash drive) lehetőséget, majd nyomja meg az **OK** gombot.

Megjelenik a beolvasás készenléti képernyője.

\* A következő képernyő egy, az adatok memóriakártyára történő mentésére szolgáló beolvasási készenléti képernyő.

| Memory ca                | ard           |
|--------------------------|---------------|
| Doc.type 🖪 Doci          | ument 🕟       |
| PDF<br>A4                | /300 dpi      |
| ♦ ♦ Scan<br>Save/Forward | Scan settings |

6. A ◄► gomb segítségével válassza ki a dokumentum típusát a Dok. típ. (Doc.type) mezőben.

#### **Dokumentum (Document)**

Letapogatja az üveglapon elhelyezett eredeti dokumentumot a dokumentumbeolvasáshoz optimalizált beállításokat alkalmazva.

#### Fotó (Photo)

Letapogatja az üveglapon elhelyezett eredeti dokumentumot a fényképek letapogatásához optimalizált beállításokat alkalmazva.

- 7. Nyomja meg a jobb oldali Funkció (Function) gombot a szükséges beállítások elvégzéséhez.
  - Értékek beállítása a készülék kezelőpaneljén
- 8. Helyezze az eredeti dokumentumot az üveglapra.

#### 💷 Megjegyzés

- Az eredeti dokumentumok üveglapra történő helyezéséről a Papír és eredeti dokumentum betöltése című részben olvashat.
- Az eredeti dokumentum behelyezési folyamatát a középső Funkció gomb megnyomásával hagyhatja jóvá.
- Színes képdigitalizáláshoz a Színes (Color) gombot, fekete-fehér képdigitalizáláshoz a Fekete (Black) gombot nyomja meg.

Ha a beolvasási beállítások képernyőjén a Megtekintés (Preview) értéke BE (ON), akkor az LCDképernyőn megjelenik a megtekintés képernyője. Az eredeti dokumentum ismételt beolvasásához nyomja meg a bal oldali Funkció (Function) gombot. Ha a beolvasás képernyőjén a Formát. (Format) értékéül a PDF vagy a Tömörített PDF (Compact PDF) értéket választja, akkor a jobb oldali Funkció (Function) gombot megnyomva a megtekintés képernyőjén elforgathatja a beolvasott képet. A mentés megkezdéséhez nyomja meg az **OK** gombot.

# Ha beolvasás képernyőjén a Formát. (Format) értékéül nem a PDF vagy a Tömörített PDF (Compact PDF) értéket választotta:

A készülék elkezdi a beolvasást, és menti a beolvasott adatokat a memóriakártyára vagy az USB flash meghajtóra, attól függően, hogy milyen hordozót választ a beolvasott adatok mentéséhez.

Ha beolvasás képernyőjén a Formát. (Format) értékéül a PDF vagy a Tömörített PDF (Compact PDF) értéket választotta:

#### Beolvasott adatok mentése memóriakártyára vagy USB flash meghajtóra a kés... 498 oldal / 1087 oldal

Az eredetiket folyamatosan tudja beolvasni. Miután befejeződött az első eredeti beolvasása, megjelenik a jóváhagyási képernyő a beolvasás folytatásához. Helyezze a következő eredeti dokumentumot az üveglapra, majd nyomja meg a Színes (Color) gombot, ha színesben, illetve a Fekete (Black) gombot, ha fekete-fehérben szeretné végezni a beolvasást. A beolvasás befejeződése után a bal oldali Funkció (Function) gombbal a beolvasott eredeti dokumentumokat egy PDF-fájlként mentheti a memóriakártyára vagy az USB flash meghajtóra. Legfeljebb 100 oldalnyi képet rögzíthet egy PDF fájlban.

A beolvasás elkészültével távolítsa el az eredeti dokumentumot az üveglapról.

A memóriakártya beolvasás után történő eltávolításáról a Fényképek nyomtatása című részben olvashat.

Az USB flash meghajtó beolvasás után történő eltávolításáról Az USB flash meghajtó eltávolítása című részben olvashat.

# 💷 Megjegyzés

- Ha a memóriakártya vagy az USB flash meghajtó megtelik a képek beolvasása közben, a készülék csak az addig beolvasott képeket menti.
- A beolvasott adatokról legfeljebb 2000 fájl menthető JPEG és PDF formátum esetén is.
- A memóriakártyára vagy USB flash meghajtóra mentett beolvasott adatok mappa- és fájlnevei a következők:
  - Mappanév (fájlkiterjesztés: PDF): CANON SC\DOCUMENT\0001
  - Mappanév (fájlkiterjesztés: JPG): CANON SC\IMAGE\0001
  - Fájlnév: Automatikusan növekvő szám a következővel kezdődően: SCN 0001
- Memóriakártyára mentett beolvasott adatok importálása a számítógépre Ha importálni szeretné egy memóriakártyára beolvasott adatokat a számítógépre, először végezze el az alábbi műveletek egyikét:

-Kapcsolja ki a készüléket, majd kapcsolja vissza.

-Vegye ki a memóriakártyát a kártyanyílásból, majd helyezze vissza.

Az MP Navigator EX program segítségével optimalizálhatja és kinyomtathatja a memóriakártyára mentett beolvasott képeket.

A részleteket Memóriakártyán mentett képek importálása című rész tartalmazza.

USB flash meghaitóra mentett beolvasott adatok importálása a számítógépre Importálhatja az USB flash meghajtóra mentett beolvasott adatokat a számítógépre. Az adatok beolvasása után csatlakoztassa az USB flash meghajtót a számítógéphez, majd importálja az adatokat a Windows Intézővel.

#### Az USB flash meghajtó behelyezése

#### Fontos

- Az USB flash meghajtó behelyezése előtt:
  - Ha az USB flash meghajtó nem helyezhető a készülék közvetlen nyomtatási portjába, lehet, hogy hosszabbító kábelt kell alkalmaznia. A részletekért forduljon egy elektronikai szaküzlethez.
  - Bizonyos USB flash meghajtók esetében nem garantálható a megfelelő működés.
  - Előfordulhat, hogy egyes biztonsági beállításokkal rendelkező USB flash meghajtók nem használhatók.

#### 1. Csatlakoztassa az USB flash meghajtót a közvetlen nyomtatási porthoz.

Mielőtt a közvetlen nyomtatási portba illesztené az USB flash meghajtót, ellenőrizze, hogy megfelelő irányban helyezkedik-e el.

Beolvasott adatok mentése memóriakártyára vagy USB flash meghajtóra a kés... 499 oldal / 1087 oldal

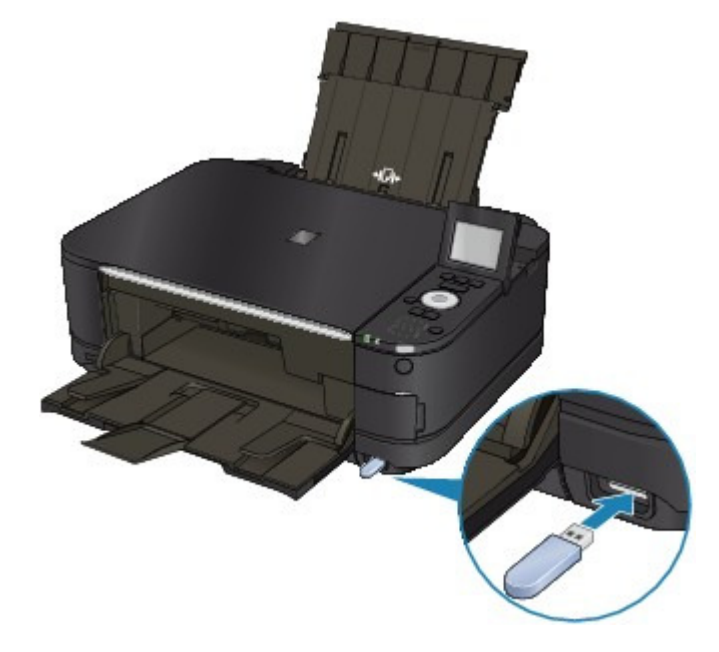

#### Az USB flash meghajtó eltávolítása

1. Ügyeljen, hogy a készülék ne végezzen írási műveletet az USB flash meghajtón.

Ellenőrizze az LCD kijelzőn, hogy az írási művelet befejeződött-e.

#### Fontos

Működés közben ne vegye ki az USB flash meghajtót, és ne kapcsolja ki a készüléket.

### 💷 Megjegyzés

Ha a hozzáférési lámpát használja az USB flash meghajtó alkalmazása során, tekintse meg az USB flash meghajtó kézikönyvét azzal kapcsolatban, hogyan győződhet meg az írási művelet befejeződéséről.

#### 2. Vegye ki az USB flash meghajtót.

Fogja meg az USB flash meghajtót, majd egyenesen húzza ki a készülékből.

Bővített felhasználói kézikönyv > Beolvasás > Beolvasás a készülék kezelőpaneljének segítségével > Beolvasott adatok mentése memóriakártyára vagy USB flash meghajtóra a készülék kezelőpaneljének segítségével > Beolvasott adatok törlése memóriakártyáról és USB flash meghajtóról

#### U050

# Beolvasott adatok törlése memóriakártyáról és USB flash meghajtóról

A kezelőpanel használatával törölheti a beolvasott adatokat a memóriakártyáról vagy az USB flash meghajtóról.

1. Győződjön meg arról, hogy a készülék bekapcsolt állapotban van.

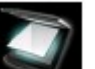

Beolvasás (Scan) elemet a KEZDŐLAP (HOME) képernyőn.

Megjelenik a Mentés/Tov. címzettje (Save/Forward to) képernyő.

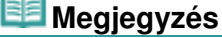

2. Válassza a

- A KEZDŐLAP (HOME) képernyő menüinek kiválasztásával kapcsolatban lásd A készülék áttekintése című részt.
- Ha az LCD-képernyőn megjelenik az USB-n át csatlakoztatott számítógépre történő adattovábbításra szolgáló beolvasási készenléti képernyő, akkor a bal oldali Funkció (Function) gombot megnyomva jelenítse meg a Mentés/Tov. címzettje (Save/Forward to) képernyőt.
- **3.** Dugja be a memóriakártyát a kártyanyílásba, vagy csatlakoztassa az USB flash meghajtót a közvetlen nyomtatási porthoz.

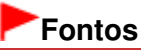

- Memóriakártya és USB flash meghajtó nem használható egyszerre.
- **4.** Válassza ki a Memóriakártya (Memory card) vagy az USB flash meghajtó (USB flash drive) elemet, majd nyomja meg az **OK** gombot.

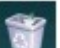

5. Válassza ki a Beolvasott adatok törlése (Delete scanned data) elemet, majd nyomja meg az **OK** gombot.

Megjelenik a fájllista.

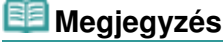

Előzetesen megtekintheti a törlendő fájlt, illetve átválthat a PDF- és a JPEG-fájlok listája között.

1. Formátumvált. (Switch format)

A bal oldali Funkció (Function) gombot megnyomva válthat a PDF-adatok listája és a JPEG -adatok listája között.

2. Kijelzőváltás

A középső Funkció (Function) gombot megnyomva válthat a lista és az előnézet között. Ha a PDF-adatok formátumát választja, az LCD-képernyőn a PDF-adatoknak csak az első oldala jelenik meg.

- 6. Válassza ki a törlendő fájlt, és nyomja meg az OK gombot.
- Válassza az Igen (Yes) lehetőséget a megerősítő képernyőn, majd nyomja meg az OK gombot.

A készülék elkezdi törölni a fájlt.

A beolvasott adatok továbbítása a számítógépre a készülék kezelőpaneljének s... 502 oldal / 1087 oldal

#### Bővített felhasználói kézikönyv

Bővített felhasználói kézikönyv > Beolvasás > Beolvasás a készülék kezelőpaneljének segítségével > A beolvasott adatok továbbítása a számítógépre a készülék kezelőpaneljének segítségével

#### U051

# A beolvasott adatok továbbítása a számítógépre a készülék kezelőpaneljének segítségével

A beolvasott adatok továbbítása a számítógépre a készülék kezelőpaneljének segítségével történik. A beolvasott adatok számítógépre való továbbítása előtt ellenőrizze a következőket:

• A szükséges alkalmazás (MP Drivers és MP Navigator EX) telepítve van.

Ha az alkalmazás (MP Drivers és MP Navigator EX) még nincs telepítve, tegye be a *Telepítő CD-ROM (Setup CD-ROM)* lemezt a számítógép CD-meghajtójába, és válassza az Egyéni telepítés (Custom Install), majd az MP Drivers és az MP Navigator EX elemet a telepítéshez.

#### A készülék megfelelően csatlakozik a számítógéphez.

Győződjön meg arról, hogy a készülék megfelelően van csatlakoztatva a számítógéphez.

Ne csatlakoztasson vagy húzzon ki USB-kábelt, amikor a készülék képeket olvas be, illetve akkor, amikor a számítógép alvó vagy készenléti üzemmódban van.

Ha hálózaton keresztül csatlakozó számítógépről végez beolvasást, végezze el a szükséges előkészületeket. A részletek a Beállítások hálózaton keresztül történő beolvasás esetén című részben olvashatók.

#### • A célmappa és a fájlnév az MP Navigator EX programban adható meg.

A célmappát és a fájlnevet az MP Navigator EX programban adhatja meg. A beállítások módosításáról és a kezdeti beállításokról a Lapolvasó gomb beállításai (Scanner Button Settings) lap (Mentés PC-re) című részben talál tájékoztatást.

- 1. Győződjön meg arról, hogy a készülék bekapcsolt állapotban van.
- 2. Válassza a

Beolvasás (Scan) elemet a KEZDŐLAP (HOME) képernyőn.

#### 💷 Megjegyzés

A KEZDŐLAP (HOME) képernyő menüinek kiválasztásával kapcsolatban lásd A készülék áttekintése című részt.

Ha az adatokat USB-n át csatlakoztatott számítógépre továbbítja: Megjelenik a beolvasás készenléti képernyője.

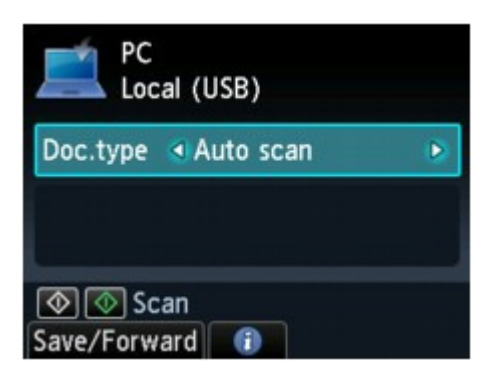

Ugorjon a 3. lépéshez.

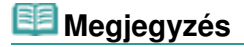

#### A beolvasott adatok továbbítása a számítógépre a készülék kezelőpaneljének s... 503 oldal / 1087 oldal

Ha megjelenik a Mentés/Tov. címzettje (Save/Forward to) képernyő, válassza a Számítógép (PC) lehetőséget, és nyomja meg az OK gombot. Megjelenik a beolvasás készenléti képernyője.

Ha az adatokat hálózaton át csatlakoztatott számítógépre továbbítja: Megjelenik a Mentés/Tov. címzettje (Save/Forward to) képernyő.

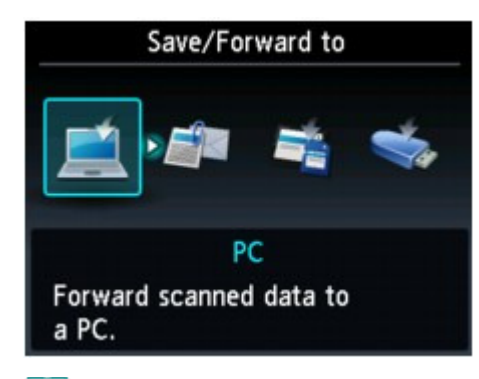

### 💷 Megjegyzés

Ha az LCD-képernyőn megjelenik az USB-n át csatlakoztatott számítógépre történő adattovábbításra szolgáló beolvasási készenléti képernyő, akkor a bal oldali Funkció (Function) gombot megnyomva jelenítse meg a Mentés/Tov. címzettje (Save/Forward to) képernyőt.

Az alábbi eljárással válassza ki azt a számítógépet, amelyre a beolvasott adatokat továbbítani szeretné.

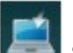

Számítógép (PC) elemet, majd nyomja meg az OK gombot. 1. Válassza a

 A ▲▼ gomb segítségével válassza ki azt a számítógépet, amelyre a beolvasott adatokat továbbítani szeretné, majd nyomja meg az OK gombot.

Megjelenik a beolvasás készenléti képernyője.

#### 💷 Megjegyzés

- Ha a Helyi (USB) (Local (USB)) beállítást választja a Számítógép kiválasztása (Select PC) képernyőn, a készülék az USB-kapcsolaton keresztül csatlakoztatott számítógépnek továbbítja az adatokat.
- A ◄► gomb segítségével válassza ki a dokumentum típusát a Dok. típ. (Doc.type) mezőben.

#### Autom. beolvasás (Auto scan)

Ez a beállítás csak akkor érhető el, ha a készülék USB-kábellel van csatlakoztatva a számítógéphez. A készülék automatikusan észleli az eredeti dokumentumok típusát, és optimalizált méretben, felbontással és adatformátumban továbbítja a képet.

# Fontos

- Hálózaton keresztül nem lehet beolvasni.
- Az eredetiket a típusuknak megfelelően töltse be; ellenkező esetben előfordulhat, hogy néhány dokumentum beolvasása nem lesz megfelelő. Az eredeti dokumentumok üveglapra történő helyezéséről a Dokumentumok elhelyezése című részben olvashat.
- Az alábbi eredetiket lehet beolvasni:
- Fénykép, képeslap, névjegy, magazin, újság, dokumentum, BD/DVD/CD
- Az alábbi elemeket nem lehet megfelelően beolvasni:
  - A4 méretű fényképek
  - 127 mm x 178 mm-esnél (5 x 7 hüvelykesnél) kisebb dokumentumok, például a puhafedelű regények a gerinc kivágásával
  - Vékony fehér papírra nyomtatott eredetik
  - Hosszú, keskeny eredetik, például panorámafotók

#### **Dokumentum (Document)**

Letapogatja az üveglapon elhelyezett eredeti dokumentumot a dokumentumbeolvasáshoz optimalizált beállításokat alkalmazva.

#### Fotó (Photo)

Letapogatja az üveglapon elhelyezett eredeti dokumentumot a fényképek letapogatásához optimalizált beállításokat alkalmazva.

**4.** Nyomja meg a jobb oldali Funkció (Function) gombot a szükséges beállítások elvégzéséhez.

Értékek beállítása a készülék kezelőpaneljén

5. Helyezze az eredeti dokumentumot az üveglapra.

## 💷 Megjegyzés

- Az eredeti dokumentumok üveglapra történő helyezéséről a Dokumentumok elhelyezése című részben olvashat.
- Az eredeti dokumentum behelyezési folyamatát a középső Funkció gomb megnyomásával hagyhatja jóvá.
- 6. Színes képdigitalizáláshoz a Színes (Color) gombot, fekete-fehér képdigitalizáláshoz a Fekete (Black) gombot nyomja meg.

# Ha beolvasás képernyőjén a Formát. (Format) értékéül nem a PDF vagy a Tömörített PDF (Compact PDF) értéket választotta:

Elkezdődik a beolvasás, és a készülék továbbítja a számítógépre a képeket az MP Navigator EX programban megadott beállítások szerint.

# Ha beolvasás képernyőjén a Formát. (Format) értékéül a PDF vagy a Tömörített PDF (Compact PDF) értéket választotta:

Az eredetiket folyamatosan tudja beolvasni. Miután befejeződött az első eredeti beolvasása, megjelenik a jóváhagyási képernyő a beolvasás folytatásához. Helyezze a következő eredeti dokumentumot az üveglapra, majd nyomja meg a **Színes (Color)** gombot, ha színesben, illetve a **Fekete (Black)** gombot, ha fekete-fehérben szeretné végezni a beolvasást. A beolvasás befejeződése után a bal oldali Funkció (Function) gombbal a beolvasott eredeti dokumentumokat egy PDF-fájlként továbbíthatja a számítógépre.

A beolvasás elkészültével távolítsa el az eredeti dokumentumot az üveglapról.

#### 7. Az MP Navigator EX 4.0 beállítása

#### Windows 7 vagy Windows Vista használata esetén:

A **Színes (Color)** vagy **Fekete (Black)** gomb megnyomását követően megjelenhet a programválasztó képernyő. Ebben az esetben válassza az MP Navigator EX Ver4.0 lehetőséget, és kattintson az OK gombra.

Beállíthatja, hogy mindig az MP Navigator EX program induljon el a **Színes (Color)** vagy **Fekete (Black)** gomb megnyomásakor. A részletek a Windows-felhasználók részére című részben találhatók.

#### Windows XP használata esetén:

A **Színes (Color)** vagy **Fekete (Black)** gomb első megnyomását követően megjelenhet a programválasztó képernyő. Ebben az esetben válassza ki használni kívánt alkalmazásként az MP Navigator EX Ver4.0 programot, jelölje be a Mindig ezt a programot használja a művelethez (Always use this program for this action) négyzetet, majd kattintson az OK gombra. A következő alkalommal automatikusan az MP Navigator EX program indul el.

# Fontos

Ha a beolvasás nem megfelelő Autom. beolvasás (Auto scan) esetén, válassza a Dokumentum (Document) vagy Fotó (Photo) értéket az eredetihez a 3. lépésben, majd adja meg a beolvasási méretet és a többi beállítást a 4. lépésben.

Ha speciális beállításokat szeretne használni a beolvasás során, illetve szerkeszteni vagy nyomtatni szeretné a beolvasott képeket:
Ha olyan számítógépről olvas be eredetiket, amelyen telepítve van az MP Navigator EX, az MP Navigator EX program segítségével szerkesztheti, például optimalizálhatja vagy kivághatja a beolvasott képeket.

A beolvasott képeket szerkesztheti és ki is nyomtathatja a mellékelt alkalmazás segítségével, hogy még jobban fel tudja őket használni.

Próbáljuk ki a beolvasást!

# 💷 Megjegyzés

WIA- kompatibilis szoftvert és a Vezérlőpultot (csak Windows XP esetén) is használhatja beolvasásra.

A részleteket az Egyéb beolvasási módszerek című részben találhatja meg.

Ha a beolvasott dokumentumot szöveggé kívánja átalakítani, olvassa el a Fájlok szerkesztése című részt.

A beolvasott adatok e-mailhez csatolása a készülék kezelőpaneljének segítségé... 506 oldal / 1087 oldal

### Bővített felhasználói kézikönyv

Bővített felhasználói kézikönyv > Beolvasás > Beolvasás a készülék kezelőpaneljének segítségével > A beolvasott adatok e-mailhez csatolása a készülék kezelőpaneljének segítségével

#### U101

# A beolvasott adatok e-mailhez csatolása a készülék kezelőpaneljének segítségével

A beolvasott adatokat egy e-mailhez csatolhatja a készülék kezelőpaneljének segítségével.

A beolvasott adatok e-mailhez csatolása előtt ellenőrizze a következőket:

• A szükséges alkalmazás (MP Drivers és MP Navigator EX) telepítve van.

Ha az alkalmazás (MP Drivers és MP Navigator EX) még nincs telepítve, tegye be a *Telepítő CD-ROM (Setup CD-ROM)* lemezt a számítógép CD-meghajtójába, és válassza az Egyéni telepítés (Custom Install), majd az MP Drivers és az MP Navigator EX elemet a telepítéshez.

### A készülék megfelelően csatlakozik a számítógéphez.

Győződjön meg arról, hogy a készülék megfelelően van csatlakoztatva a számítógéphez.

Ne csatlakoztasson vagy húzzon ki USB-kábelt/eszközt, amikor a készülék képeket olvas be, illetve akkor, amikor a számítógép alvó vagy készenléti üzemmódban van.

Ha hálózaton keresztül csatlakozó számítógépről végez beolvasást, végezze el a szükséges előkészületeket. A részletek a Beállítások hálózaton keresztül történő beolvasás esetén című részben olvashatók.

### • A levelezőprogram és a fájlnév az MP Navigator EX programban adható

#### meg.

A levelezőprogramot és a fájlnevet az MP Navigator EX programban adhatja meg. A beállítások módosításáról és a kezdeti beállításokról a Lapolvasó gomb beállításai (Scanner Button Settings) lap (Csatolás e-mailhez) című részben talál tájékoztatást.

1. Győződjön meg arról, hogy a készülék bekapcsolt állapotban van.

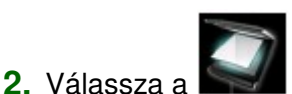

Beolvasás (Scan) elemet a KEZDŐLAP (HOME) képernyőn.

Megjelenik a Mentés/Tov. címzettje (Save/Forward to) képernyő.

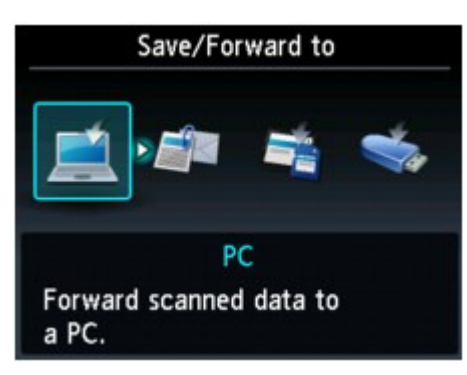

### 💷 Megjegyzés

- A KEZDŐLAP (HOME) képernyő menüinek kiválasztásával kapcsolatban lásd A készülék áttekintése című részt.
- Ha az LCD-képernyőn megjelenik az USB-n át csatlakoztatott számítógépre történő adattovábbításra szolgáló beolvasási készenléti képernyő, akkor a bal oldali Funkció (Function) gombot megnyomva jelenítse meg a Mentés/Tov. címzettje (Save/Forward to) képernyőt.

- **3.** Válassza a Scatolás e-mailhez (Attach to E-mail) lehetőséget, majd nyomja meg az **OK** gombot.
- 4. A ▲▼ gomb segítségével válassza ki azt a számítógépet, amelyre a beolvasott adatokat továbbítani szeretné, majd nyomja meg az OK gombot.

USB-kapcsolaton keresztül csatlakoztatott számítógép esetén válassza a Helyi (USB) (Local (USB)) beállítást, helyi hálózaton keresztül csatlakozó számítógép esetén pedig válassza ki azt a számítógépet, amelyre továbbítani szeretné a beolvasott adatokat. Megjelenik a beolvasás készenléti képernyője.

| Attach to E-mail<br>Local (USB)            |              |
|--------------------------------------------|--------------|
| Doc.type <photo< th=""><th>۲</th></photo<> | ۲            |
| JPEG<br>4"x6"(10x15cm)                     | /300 dpi     |
| Save/Forward Scan                          | can settings |

5. A ◄► gomb segítségével válassza ki a dokumentum típusát a Dok. típ. (Doc.type) mezőben.

#### **Dokumentum (Document)**

Letapogatja az üveglapon elhelyezett eredeti dokumentumot a dokumentumbeolvasáshoz optimalizált beállításokat alkalmazva.

#### Fotó (Photo)

Letapogatja az üveglapon elhelyezett eredeti dokumentumot a fényképek letapogatásához optimalizált beállításokat alkalmazva.

6. Nyomja meg a jobb oldali Funkció (Function) gombot a szükséges beállítások elvégzéséhez.

Értékek beállítása a készülék kezelőpaneljén

7. Helyezze az eredeti dokumentumot az üveglapra.

# 💷 Megjegyzés

- Az eredeti dokumentumok üveglapra történő helyezéséről a Dokumentumok elhelyezése című részben olvashat.
- Az eredeti dokumentum behelyezési folyamatát a középső Funkció gomb megnyomásával hagyhatja jóvá.
- 8. Színes képdigitalizáláshoz a Színes (Color) gombot, fekete-fehér képdigitalizáláshoz a Fekete (Black) gombot nyomja meg.

# Ha beolvasás képernyőjén a Formát. (Format) értékéül nem a PDF vagy a Tömörített PDF (Compact PDF) értéket választotta:

Elkezdődik a beolvasás, és a csatolt fájlok létrejönnek vagy a számítógépre továbbítódnak az MP Navigator EX programban megadott beállítások szerint.

A beállításokról vagy az e-mailek elküldésének módjáról a levelezőprogram felhasználói dokumentációjában tájékozódhat.

# Ha beolvasás képernyőjén a Formát. (Format) értékéül a PDF vagy a Tömörített PDF (Compact PDF) értéket választotta:

Az eredetiket folyamatosan tudja beolvasni. Miután befejeződött az első eredeti beolvasása, megjelenik a jóváhagyási képernyő a beolvasás folytatásához. Helyezze a következő eredeti dokumentumot az üveglapra, majd nyomja meg a **Színes (Color)** gombot, ha színesben, illetve a

**Fekete (Black)** gombot, ha fekete-fehérben szeretné végezni a beolvasást. A beolvasás befejeződése után a bal oldali Funkció (Function) gombbal a beolvasott adatokat e-mailhez csatolhatja, illetve egy PDF-fájlként a számítógépre továbbíthatja.

A beolvasás elkészültével távolítsa el az eredeti dokumentumot az üveglapról.

#### 9. Az MP Navigator EX 4.0 beállítása

#### Windows 7 vagy Windows Vista használata esetén:

A **Színes (Color)** vagy **Fekete (Black)** gomb megnyomását követően megjelenhet a programválasztó képernyő. Ebben az esetben válassza az MP Navigator EX Ver4.0 lehetőséget, és kattintson az OK gombra.

Beállíthatja, hogy mindig az MP Navigator EX program induljon el a **Színes (Color)** vagy **Fekete** (**Black**) gomb megnyomásakor. A részletek a Windows-felhasználók részére című részben találhatók.

#### Windows XP használata esetén:

A **Színes (Color)** vagy **Fekete (Black)** gomb első megnyomását követően megjelenhet a programválasztó képernyő. Ebben az esetben válassza ki használni kívánt alkalmazásként az MP Navigator EX Ver4.0 programot, jelölje be a Mindig ezt a programot használja a művelethez (Always use this program for this action) négyzetet, majd kattintson az OK gombra. A következő alkalommal automatikusan az MP Navigator EX program indul el.

Bővített felhasználói kézikönyv > Beolvasás > Beolvasás a készülék kezelőpaneljének segítségével > Értékek beállítása a készülék kezelőpaneljén

#### U049

# Értékek beállítása a készülék kezelőpaneljén

Módosítani lehet a beolvasás beállításait, például a méretet, a felbontást és az adatformátumot.

A beolvasás készenléti képernyőjén a jobb oldali Funkció (Function) gomb megnyomásával választhatja ki a beállítási lehetőséget. A ▲▼ gomb segítségével válassza ki a kívánt beállítást, a ◀► gombbal határozza meg az értéket, majd nyomja meg az **OK** gombot.

# 💷 Megjegyzés

- Ha a beolvasott adatok számítógépre való továbbítása érdekében a Dok. típ. (Doc.type) értékéül az Autom. beolvasás (Auto scan) értéket állította be, akkor nem adhatók meg a beolvasási beállítások.
- AMentés/Tov. címzettje (Save/Forward to) képernyő beolvasás menüjétől függően bizonyos beállítások nem választhatók ki. Ez a szakasz a Mentés/Tov. címzettje (Save/Forward to) képernyőn a Memóriakártya (Memory card) lehetőség választása esetén beállítható elemeket ismerteti. A ki nem választható elem szürkén jelenik meg.
- Az elemtől függően bizonyos beállítások nem adhatók meg más elemek beállításaival, a Dok. típ. (Doc.type) értékéül kiválasztott dokumentumtípussal és a Mentés/Tov. címzettje (Save/Forward to) képernyő újranyomtatás menüjével egyszerre. Ha olyan beállítást választ ki, amely az adott kombinációban nem megengedett, az LCD-kijelzőn megjelenik a Hibarészl. (Error details) üzenet. Ilyenkor a bal oldali Funkció (Function) gombot megnyomva nyugtázza az üzenetet, és módosítsa a beállítást.
- A méret, felbontás és adatformátum beállításai a készülék kikapcsolása után is megmaradnak.
- Ha a beolvasás olyan beolvasás menüben kezdődne meg, amely a megadott beállítással nem áll rendelkezésre, az LCD-képernyőn A funkció nem érhető el az aktuális beállításokkal. (The specified function is not available with current settings.) üzenet jelenik meg. Módosítsa a beállítást, kövesse a képernyőn megjelenő utasításokat.
- Amikor a beolvasott adatokat számítógépre továbbítja vagy e-mailhez csatolja, a célmappát és a fájlnevet az MP Navigator EX programban adhatja meg. A számítógépre történő továbbítás beállításaihoz lásd: Lapolvasó gomb beállításai (Scanner Button Settings) lap (Mentés PC-re), az adatok e-mailhez csatolásáról pedig lásd: Lapolvasó gomb beállításai (Scanner Button Settings) lap (Csatolás e-mailhez).
- Ha számítógép segítségével olvassa be az eredeti dokumentumokat, akkor a beolvasásnál speciális beállításokat is használhat. A számítógépről történő beolvasást a Próbáljuk ki a beolvasást! című fejezet ismerteti.

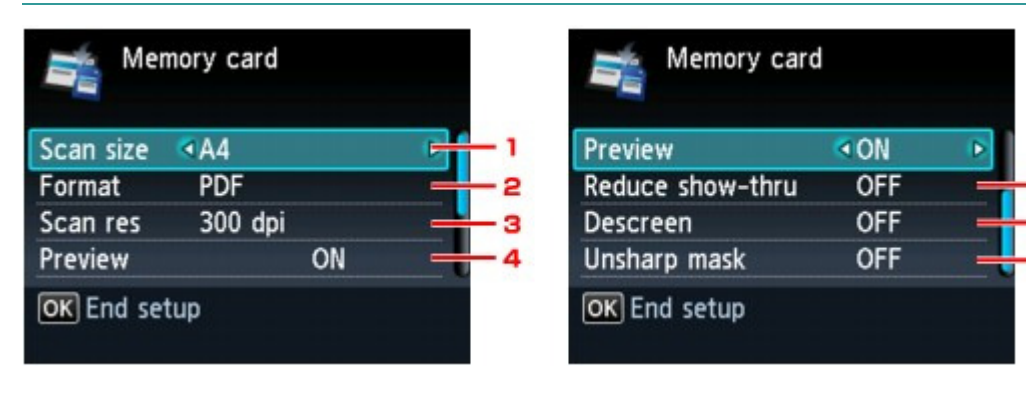

### 1. Beol.mér. (Scan size)

Válassza ki az üveglapon lévő eredeti dokumentum méretét.

### 2. Formát. (Format)

Válassza ki a beolvasandó adat formátumát.

 Beol. felb (Scan res) (Beolvasási felbontás) Válassza ki a beolvasás felbontását.

### Értékek beállítása a készülék kezelőpaneljén

#### 4. Megtekintés (Preview)

Válassza ki, hogy megtekinti-e a beolvasandó adatot előnézetként vagy nem.

#### 5. Áttetszés csökk. (Reduce show-thru) (Átnéző csökkentése)

Az írásjelek látszódhatnak a túloldalon vékony dokumentum, például újság beolvasásakor. Válassza ki a BE (ON) lehetőséget, ha úgy tűnik, hogy az írásjelek átütnek a beolvasott dokumentumon.

#### 6. Rácsminta eltávol. (Descreen)\*

A nyomtatott anyagok apró pontokból állnak, ezekből épülnek fel az írásjelek és grafikus elemek. Az egyes pontok helytelen megjelenítése egyenetlen árnyalatokban vagy csíkozott mintázatban nyilvánulhat meg. Válassza a BE (ON) lehetőséget, amennyiben egyenetlen árnyalatokat vagy csíkozott mintázatot észlel a beolvasott képen.

# 💷 Megjegyzés

Még ha a beállítás BE (ON) értékre is van állítva, maradhatnak moire-minták, ha az Élességcsökkentés (Unsharp mask) értéke BE (ON). Ebben az esetben állítsa az Élességcsökkentés (Unsharp mask) beállítást KI (OFF) értékűre.

#### 7. Élességcsökkentés (Unsharp mask)

A kis méretű karakterek és a vékony elemek körvonalait határozottabbá lehet tenni. Válassza a BE (ON) lehetőséget, ha szeretné kiemelni a beolvasott adat körvonalait.

\* Fénykép beolvasása esetén nem érhető el.

Bővített felhasználói kézikönyv > Beolvasás > Beolvasás a készülék kezelőpaneljének segítségével > Függelék: Különböző letapogatási beállítások

#### S010

# Függelék: Különböző letapogatási beállítások

• A hálózati letapogatás engedélyezése

Beállítások hálózaton keresztül történő beolvasás esetén

Válaszadás módjának megadása az eszköz kezelőpaneléről való letapogatáskor

Parancsokra adott válasz kiválasztása a kezelőpanelről, az MP Navigator EX program segítségével

Bővített felhasználói kézikönyv > Beolvasás > Beolvasás a készülék kezelőpaneljének segítségével > Függelék: Különböző letapogatási beállítások > Beállítások hálózaton keresztül történő beolvasás esetén

#### S006

# Beállítások hálózaton keresztül történő beolvasás esetén

Csatlakoztathatja a gépet egy hálózatra, amivel megoszthatja azt több számítógép között, illetve a képeket egy adott számítógépre tapogathatja le.

#### Fontos

Egyidejűleg több felhasználó nem végezhet letapogatást.

# 💷 Megjegyzés

Mindenekelőtt a gép hálózati beállításait végezze el. (Tekintse meg a nyomtatott kézikönyvet: Beüzemelési útmutató.)

A hálózatról történő letapogatás engedélyezéséhez végezze el a következő beállításokat.

#### Beállítások az MP Navigator EX segítségével történő letapogatáshoz

Hálózaton át az MP Navigator EX segítségével történő letapogatáshoz kövesse az alábbi lépéseket, és módosítsa a számítógép és a gép közötti kapcsolódási állapotot.

1. Indítsa el az MP Navigator EX-et.

Az MP Navigator EX indítása

- 2. Kattintson a Beállítások (Preferences) gombra.
- Kattintson az Általános (General) fülre, és válassza a (típus neve) series (Hálózat: XXXXXXXXXX) (model name) series (Network: XXXXXXXXXX) elemet a Terméknév (Product Name) listán.

(Ahol XXXXXXXXXXXX a MAC-cím.)

| erences                        |                           |            |
|--------------------------------|---------------------------|------------|
| eneral Scanner Button Settings |                           |            |
| Specify MP Navi                | gator EX settings.        |            |
| Product Name:                  | series (Network: 30000000 | • 00000    |
| Compress scanned images wh     | en transferring           |            |
| Save in (My Box):              |                           |            |
| C:\Users\UserName\Pictures\MP  | Navigator EX              | Browse     |
| Location of Temporary Files:   |                           |            |
| C:\Users\UserName\Pictures\Mi  | <sup>o</sup> Navigator EX | Browse     |
| Application to run             |                           |            |
| Print Photo:                   | Easy-PhotoPrint EX        |            |
| Print Abum:                    | Easy-PhotoPrint EX        |            |
| Convert to text file:          | Notepad                   | <u></u> et |
| Atach to E-mail:               | None (Attach Manu         | usly) 🔻    |
| Open PDF file:                 | XXXX                      |            |
|                                |                           |            |
|                                |                           |            |
|                                |                           |            |
|                                |                           |            |
|                                |                           | OK Cancel  |

# 💷 Megjegyzés

 USB-kapcsolathoz válassza a (modell neve) series ((model name) series) elemet a Terméknév (Product Name) számára.

#### 4. Kattintson az OK gombra.

Bezáródik a Beállítások (Preferences) párbeszédpanel. Most már tud hálózati kapcsolaton keresztül letapogatást végezni.

Lépjen a Fő menübe, ahol ellenőrizheti, hogy engedélyezve van-e a hálózati letapogatás.

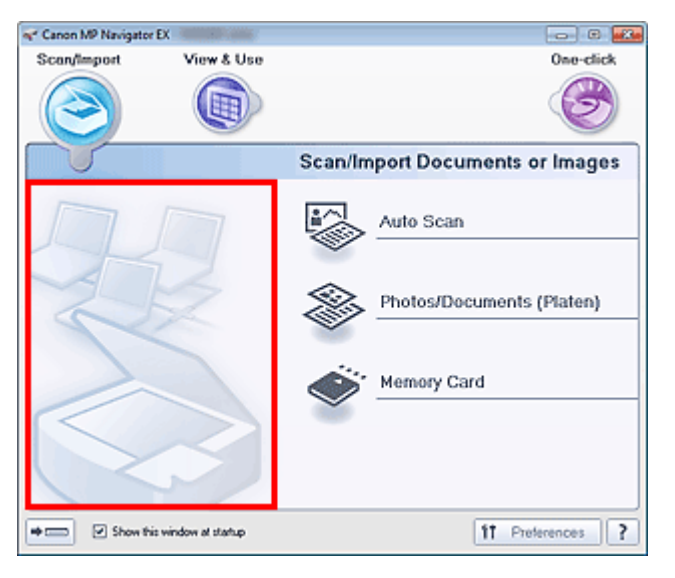

#### Beállítás a kezelőpanel segítségével történő letapogatáshoz

A letapogatás beállításait meghatározhatja a gép vezérlőpaneljének segítségével.

**1.** Ellenőrizze, hogy fut-e a Canon IJ Network Scan Utility program.

Ha fut a Canon IJ Network Scan Utility program, az ikonja megjelenik a tálca értesítési területén.

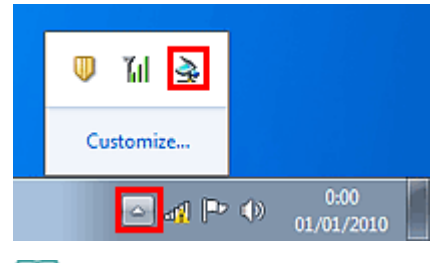

# 💷 Megjegyzés

- Ha nem fut a Canon IJ Network Scan Utility program, elindításához válassza a Start menüből a Minden program (All Programs) > Canon IJ Network Utilities > Canon IJ Network Scan Utility > Canon IJ Network Scan Utility pontot.
- **2.** A tálca értesítési területén kattintson a jobb egérgombbal a Canon IJ Network Scan Utility pontra, és válassza a Beállítások... (Settings...) elemet.

| Disable Canon IJ Network Scan Utility |
|---------------------------------------|
| Settings                              |
| About                                 |
| Exit                                  |
|                                       |
| Customize                             |
| 0:00<br>(1/01/2010                    |

Megnyílik a Canon IJ Network Scan Utility párbeszédpanel.

(Ahol XXXXXXXXXXXX a MAC-cím.)

| Canon U Network Scan Utility                                                                                                    |
|----------------------------------------------------------------------------------------------------|
| If you plan to scan the image into this computer using the operation panel of the<br>scanner via the network, select the check box of the scanner you want to use, and<br>then click [OK]. |
| Scanner                                                                                                    |
| Name                                                                                                    |
| Canon ser_ 300000000000                                                                                                    |
|                                                                                                    |
|                                                                                                    |
|                                                                                                    |
|                                                                                                    |
| Instructions OK Cancel                                                                                                    |

# 💷 Megjegyzés

- Ha a hálózaton keresztül több lapolvasó van csatlakoztatva, legfeljebb három lapolvasót választhat ki.
- A Canon IJ Network Scan Utility részletes bemutatását lásd: " A Canon IJ Network Scan Utility menüje és beállítási képernyője".

# 💷 Megjegyzés

Ha a használni kívánt lapolvasó nincs megjelenítve, ellenőrizze az alábbiakat, majd a párbeszédpanel bezárásához kattintson az OK gombra. Azután nyissa meg újra, és válassza ki a lapolvasót.

- Az MP Drivers telepítve van

- Az MP Drivers telepítése után a hálózat beállítása megtörtént
- A hálózati kommunikáció a termék és a számítógép között engedélyezve van

Ha a lapolvasó még mindig nincs megjelenítve, tekintse meg a "Hibaelhárítás" anyagot.

Parancsokra adott válasz kiválasztása a kezelőpanelről, az MP Navigator EX pro... 515 oldal / 1087 oldal

### Bővített felhasználói kézikönyv

Bővített felhasználói kézikönyv > Beolvasás > Beolvasás a készülék kezelőpaneljének segítségével > Függelék: Különböző letapogatási beállítások > Parancsokra adott válasz kiválasztása a kezelőpanelről, az MP Navigator EX program segítségével

S007

**MP Navigator EX** 

# Parancsokra adott válasz kiválasztása a kezelőpanelről, az MP Navigator EX program segítségével

Az MP Navigator EX segítségével megadhatja, hogyan reagáljon a rendszer a készülék kezelőpaneljéről indított beolvasáskor.

1. Indítsa el az MP Navigator EX-et.

Az MP Navigator EX indítása

2. Kattintson a Beállítások (Preferences) gombra.

| 🛹 Canon MP Navigator EX |                 |                                       |
|-------------------------|-----------------|---------------------------------------|
| Scan/import             | View & Use      | One-click                             |
| $\bigcirc$              |                 | I I I I I I I I I I I I I I I I I I I |
|                         |                 | Scan/Import Documents or Images       |
| 0                       |                 | Auto Scan                             |
|                         |                 | Photos/Documents (Platen)             |
|                         | $\geq$          | Memory Card                           |
| Show this w             | ndow at startup | 11 Proferences 2                      |

Megnyílik a Beállítások (Preferences) párbeszédpanel.

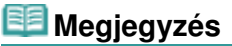

- A Beállítások (Preferences) párbeszédpanel megnyitható az Egykattintású mód képernyő Beállítások (Preferences) elemére kattintva is.
- **3.** A Lapolvasó gomb beállításai (Scanner Button Settings) lapon adja meg az Esemény (Event) és a Műveletek (Actions) elemeket.

Parancsokra adott válasz kiválasztása a kezelőpanelről, az MP Navigator EX pro... 516 oldal / 1087 oldal

| erences                                            |                                               | -      |
|----------------------------------------------------|-----------------------------------------------|--------|
| aneral Scanner Buttor                              | n Settings                                    |        |
| Selec                                              | an event to specify the action.               |        |
| Event                                              |                                               |        |
| Select Egent:                                      | Save to PC                                    | -      |
| Document Type:                                     | Document                                      |        |
|                                                    |                                               |        |
| Actions                                            |                                               |        |
| Document Sites                                     | The the design office                         |        |
| Document Size:                                     | Use the device setting *                      | _      |
| Hesolution:                                        | Use the device setting *                      |        |
| Save Settings:<br>Automatically save<br>Site Names | the image to your computer after scanning it  |        |
| rje name:                                          | iNg +                                         |        |
| Save as type:                                      | Use the device setting * Sgt                  |        |
| Save in:                                           | C:\Users\UserName\Pictures\MP Navigat: Browse |        |
| Save to a Subf                                     | older with Quirent Date                       |        |
| Open the save date                                 | og box after scanning the image               |        |
|                                                    |                                               |        |
|                                                    |                                               |        |
|                                                    |                                               | Count  |
|                                                    | OK                                            | Cancel |

# 💷 Megjegyzés

- Részleteket a lenti szakaszban találhat.
  - Lapolvasó gomb beállításai (Scanner Button Settings) lap (Mentés PC-re)
  - Lapolvasó gomb beállításai (Scanner Button Settings) lap (Csatolás e-mailhez)

### **4.** Kattintson az OK gombra.

A készülék kezelőpaneljéről indított beolvasáskor a rendszer a beállított műveletet hajtja végre.

Bővített felhasználói kézikönyv > Beolvasás > Beolvasás a mellékelt alkalmazáson keresztül

# Beolvasás a mellékelt alkalmazáson keresztül

- Mi az MP Navigator EX (tartozék lapolvasó szoftver)?
- Próbáljuk ki a beolvasást!
- Hasznos MP Navigator EX funkciók
- A képek hasznosítása az MP Navigator EX alkalmazásban
- Az MP Navigator EX ablakai
- Függelék: Letapogatott képektől eltérő fájlok megnyitása

Bővített felhasználói kézikönyv > Beolvasás > Beolvasás a mellékelt alkalmazáson keresztül > Mi az MP Navigator EX (tartozék lapolvasó szoftver)?

#### S101

MP Navigator EX

# Mi az MP Navigator EX (tartozék lapolvasó szoftver)?

Az MP Navigator EX egy olyan alkalmazás, mely lehetővé teszi fényképek és dokumentumok egyszerű letapogatását. Még a kezdők számára is jól alkalmazható.

#### Fontos

- Előfordulhat, hogy az MP Navigator EX nem indítható el a készülék kezelőpaneljéről. Ha ez történik, indítsa újra a számítógépet.
- Használja az operációs rendszer alapértelmezett betűméretét. Ellenkező esetben a szoftver képernyői hibásan jelenhetnek meg.

#### A szoftverrel végezhető tevékenységek

Ennek a szoftvernek a segítségével elvégezheti több dokumentum egyidejű, valamint a tálcánál nagyobb képek letapogatását. A tartozék szoftverek segítségével mentheti a letapogatott képeket, e-mailhez csatolhatja, illetve nyomtathatja azokat.

#### Képernyők

Két típusú MP Navigator EX főmenü létezik: Navigációs mód képernyő és Egykattintású mód képernyő.

#### Navigációs mód képernyő

Különböző feladatokat kezdhet el a Navigációs mód képernyőről, többek között egyszerű letapogatást, letapogatást a ScanGear (letapogató illesztőprogram) használatával, képek javítását/feljavítását.

| ኛ Canon MP N | avigator EX                 |         | - C 🗾                     |
|--------------|-----------------------------|---------|---------------------------|
| Scan/Impo    | rt View & Us                | e       | One-click                 |
|              |                             |         | ٨                         |
|              |                             | Scan/In | nport Documents or Images |
| 6            |                             |         | Auto Scan                 |
|              |                             | 8       | Photos/Documents (Platen) |
| $\leq$       | >                           | Ś       | Memory Card               |
|              | 12                          |         |                           |
| *            | Show this window at startup |         | 11 Preferences ?          |

#### Egykattintású mód képernyő

Az egykattintású mód képernyőjén elvégezhet bármely tevékenységet "a letapogatástól kezdve egészen a mentésig" stb. egyszerűen a megfelelő ikonra történő egyetlen kattintással.

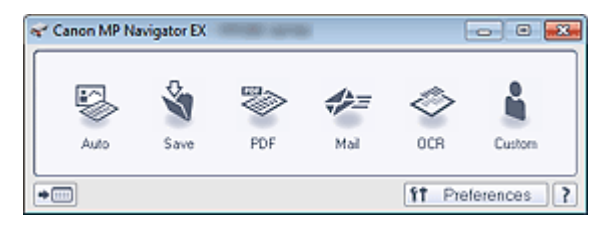

#### Beolv./Import (Scan/Import) ablak

Fotók és dokumentumok letapogatásához használja a Beolv./Import (Scan/Import) ablakot, vagy importáljon memóriakártyán mentett képeket.

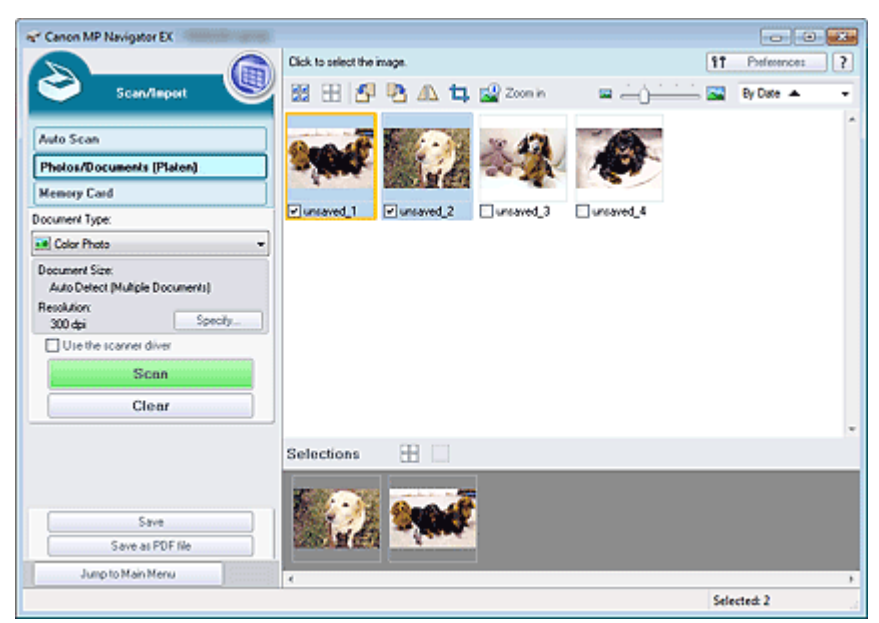

#### Megj./Haszn. (View & Use) ablak

A Megj./Haszn. (View & Use) ablak segítségével választhatja ki, hogy mit szeretne tenni a letapogatott képekkel.

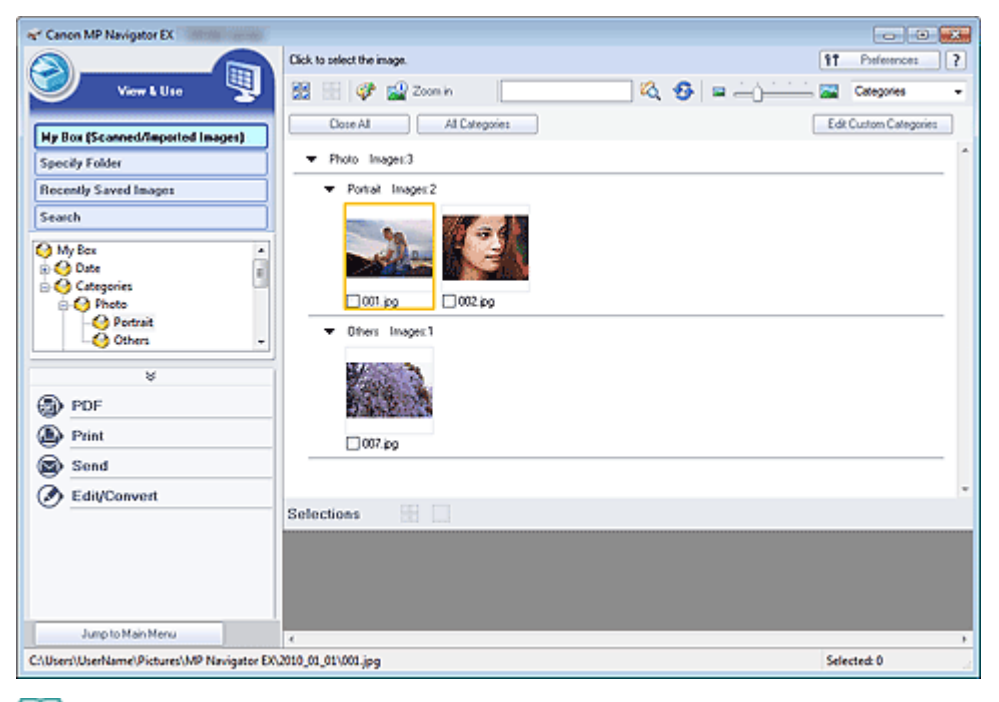

#### 💷 Megjegyzés

Az MP Navigator EX által támogatott adatformátumokat (fájlkiterjesztéseket) lásd: "Fájlformátumok".

Bővített felhasználói kézikönyv > Beolvasás > Beolvasás a mellékelt alkalmazáson keresztül > Próbáljuk ki a beolvasást!

S100

**MP Navigator EX** 

# Próbáljuk ki a beolvasást!

Letapogatás az MP Navigator EX segítségével.

• Az MP Navigator EX indítása

Az MP Navigator EX indítása

• Letapogatás egyszerű művelettel

Egyszerű letapogatás automatikus beolvasással

- Dokumentumok, fotók, magazinok stb. letapogatása a tálcáról
   Fényképek és dokumentumok beolvasása
- Két vagy több fotó (kis dokumentum) egyidejű letapogatása
  - 🔿 Több dokumentum egyidejű letapogatása
- A tálcánál nagyobb képek letapogatása
  - A tálcánál nagyobb méretű képek letapogatása (összefűzés-segítő)
- Egyszerű, célirányos letapogatás (letapogatás és mentés, csatolás e-mailhez stb.)
  - Egyszerű letapogatás egy kattintással

Bővített felhasználói kézikönyv > Beolvasás > Beolvasás a mellékelt alkalmazáson keresztül > Próbáljuk ki a beolvasást! > Az MP Navigator EX indítása

S111

**MP Navigator EX** 

# Az MP Navigator EX indítása

# 💷 Megjegyzés

Hálózati kapcsolaton át történő beolvasáshoz indítsa el az MP Navigator EX alkalmazást, és állítsa be a hálózati környezetet.

Beállítások hálózaton keresztül történő beolvasás esetén

#### Az MP Navigator EX indítása

1. Válassza a Start menü Minden program (All Programs) > Canon Utilities > MP Navigator EX 4.0 > MP Navigator EX 4.0 pontját.

Az MP Navigator EX elindul.

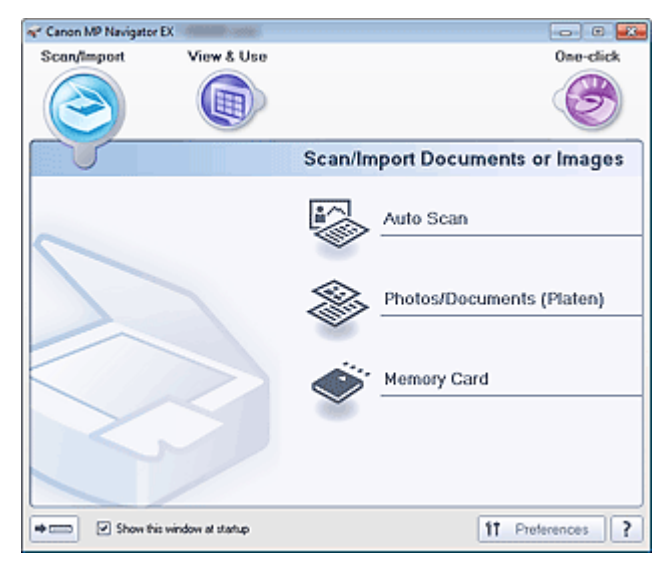

#### Az Egykattintású mód indítása

1. Kattintson a képernyő bal alsó részének

(Mód váltása) elemére.

# Az MP Navigator EX indítása

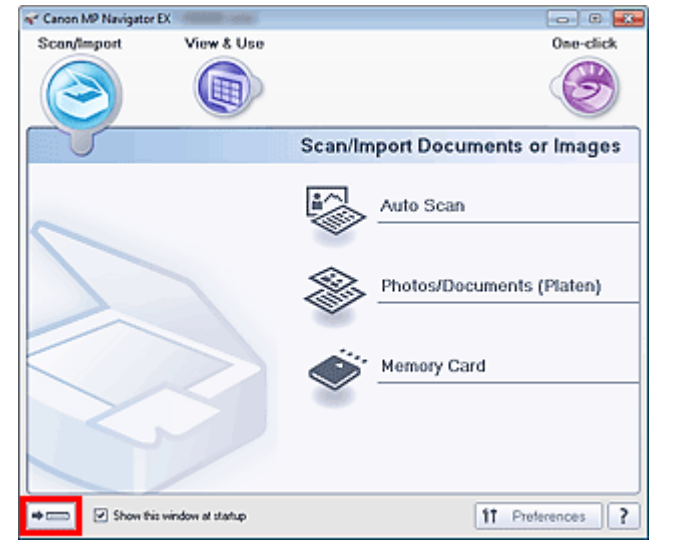

Megjelenik az Egykattintású mód képernyője.

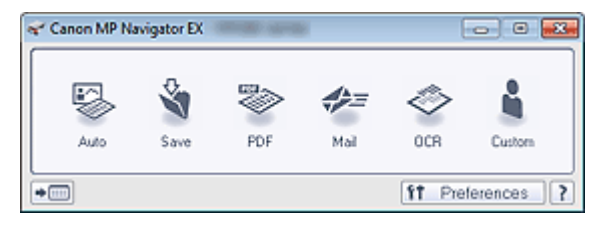

# 💷 Megjegyzés

Kapcsolja be a navigációs mód képernyőjének Indításkor jelenjen meg ez az ablak (Show this window at startup) opcióját a navigációs mód képernyőjének megjelenítéséhez minden indításkor. Ha ez a jelölőnégyzet nincs bejelölve, a legutóbb használt képernyő jelenik meg indításkor.

Bővített felhasználói kézikönyv > Beolvasás > Beolvasás a mellékelt alkalmazáson keresztül > Próbáljuk ki a beolvasást! > Egyszerű letapogatás automatikus beolvasással

#### S108

**MP Navigator EX** 

# Egyszerű letapogatás automatikus beolvasással

A program egyszerűen beolvassa a dokumentumot a típus automatikus felismerésével.

### Fontos

- A támogatott dokumentumtípusok közé tartozik a fotó, a képeslap, a névjegy, a folyóirat, az újság, a szöveges dokumentum és a BD/DVD/CD. Másféle dokumentumok beolvasásához adja meg a dokumentumtípust.
   Fényképek és dokumentumok beolvasása
- 1. Helyezze a dokumentumot a tálcára.
  - Dokumentumok elhelyezése
- Indítsa el az MP Navigator EX-et, és nyissa meg a navigációs mód képernyőjét.
   Az MP Navigator EX indítása
- **3.** A Beolv./Import (Scan/Import) lapon kattintson az Automatikus beolvasás (Auto Scan) parancsra.

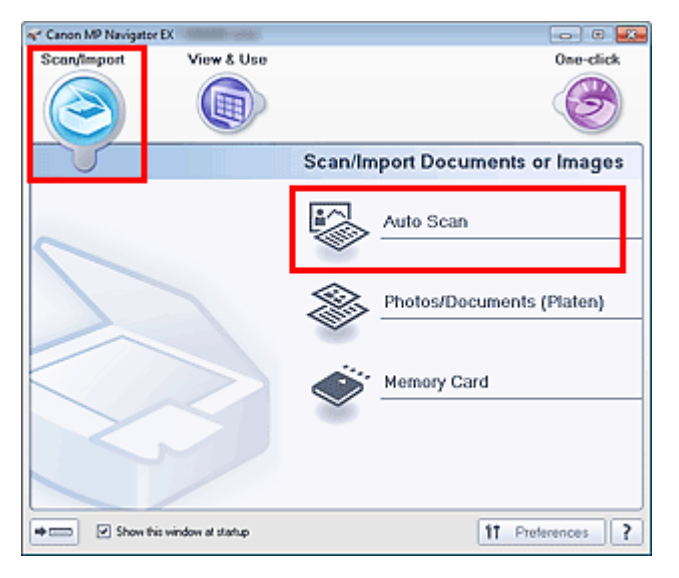

4. Ha szükséges, akkor kattintson a Beállítás... (Specify...) gombra.

Adja meg a beállításokat, ha a beolvasandó dokumentum típusának megfelelő javításokat kíván végrehajtani.

Ha végzett a beállításokkal, kattintson az OK gombra.

Letapogatási beállítások (Scan Settings) párbeszédpanel (Automatikus beolvasás)

5. Kattintson a Letapogatás (Scan) gombra.

| er Canon MP Navigator EX                                                                                                 |                                               |                                                                                                    |
|----------------------------------------------------------------------------------------------------|-----------------------------------------------|----------------------------------------------------------------------------------------------------|
|                                                                                                    | Follow the procedure below to scan documents. | 11 Preferences ?                                                                                                    |
| Scan/Import 🖤                                                                                                    | 88 🖽 🚰 🐴 🕰 🖬 Zoon ka                          | E Contraction of the second second se |
| Auto Scan Photos/Documents (Platen) Memory Card Document Type: Auto Mode  Document Sca: Auto Resolution: Auto Scan Clear |                                               | Place Documents<br>Place the original you want to scan.<br>Click (Scan)<br>Scanning starts                                                                                                    |
| Jump to Main Menu                                                                                                    |                                               |                                                                                                    |

Megjelenik egy üzenet a dokumentumok elhelyezésével kapcsolatban. Kattintson a Kézikönyv megnyitása (Open Manual) pontra ezen útmutató megnyitásához (amennyiben az telepítve van).

Kattintson az OK gombra a beolvasás megkezdéséhez.

### 💷 Megjegyzés

Kattintson a Mégse (Cancel) gombra a letapogatás megszakításához.

Ha a letapogatás készen van, megjelenik a Letapogatás kész (Scan Complete) párbeszédpanel. Válassza a Letapogatás (Scan) vagy a Kilépés (Exit) lehetőséget. Válassza a Letapogatás (Scan) gombot a következő dokumentum letapogatásához vagy a Kilépés (Exit) gombot a befejezéshez.

Letapogatott képek megjelennek az indexkép ablakában.

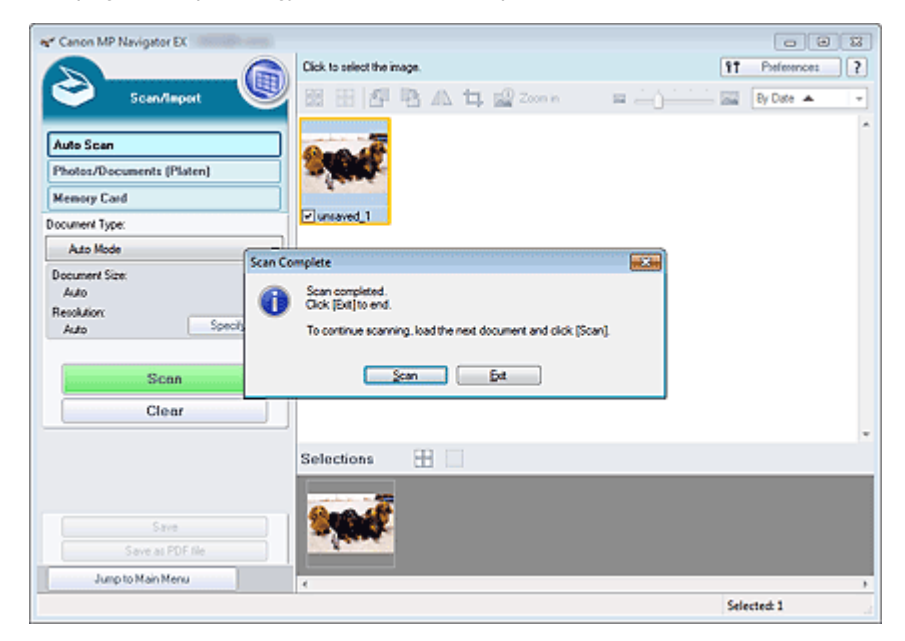

#### 6. Szükség szerint szerkesztheti a letapogatott képeket.

Képek forgatásához, kép egy részének kiválasztásához stb. használja a szerkesztési eszközöket.

A szerkesztési eszközöket az "Automatikus beolvasás (Auto Scan) képernyő (Beolv./Import (Scan/ Import) ablak)" témakör mutatja be.

# 💷 Megjegyzés

Válassza ki a szerkeszteni kívánt képeket. (A kiválasztott képek narancssárgával vannak keretezve.) Az egérrel húzva vagy a Shift + nyíl billentyűkkel választhat ki több képet. Úgy is kiválaszthatja a képeket, hogy a kiválasztott képek területére húzza őket.

Egyszerű letapogatás automatikus beolvasással

- 7. Mentse el a letapogatott képeket.
  - Mentés
  - Mentés PDF fájlokként

525 oldal / 1087 oldal

Fényképek és dokumentumok beolvasása

Bővített felhasználói kézikönyv

```
Bővített felhasználói kézikönyv > Beolvasás > Beolvasás a mellékelt alkalmazáson keresztül > Próbáljuk ki a beolvasást! > Fényképek és dokumentumok beolvasása
```

S102

**MP Navigator EX** 

# Fényképek és dokumentumok beolvasása

A tálcára helyezett fotók és dokumentumok letapogatása.

1. Helyezze a dokumentumot a tálcára.

```
Dokumentumok elhelyezése
```

- 2. Indítsa el az MP Navigator EX-et, és nyissa meg a navigációs mód képernyőjét.
  - Az MP Navigator EX indítása
- A Beolv./Import (Scan/Import) lapon kattintson a Fényképek/Iratok (Tálca) (Photos/ Documents (Platen)) parancsra.

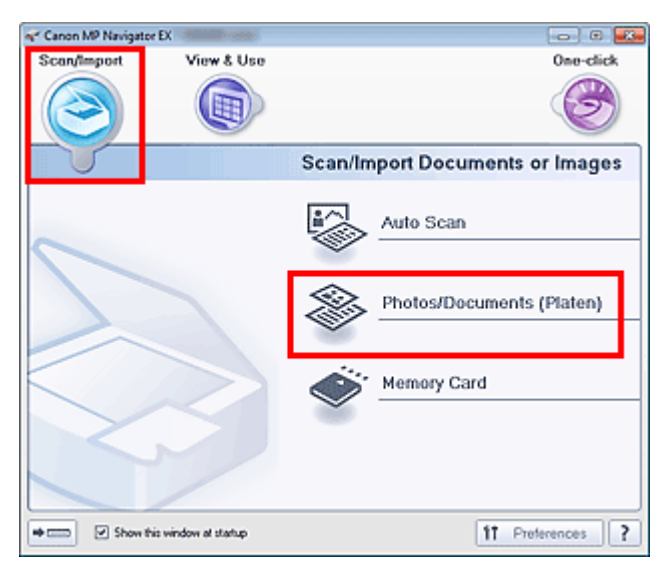

**4.** A letapogatandó dokumentumnak megfelelően adja meg a Dokumentum típusa (Document Type) értékét.

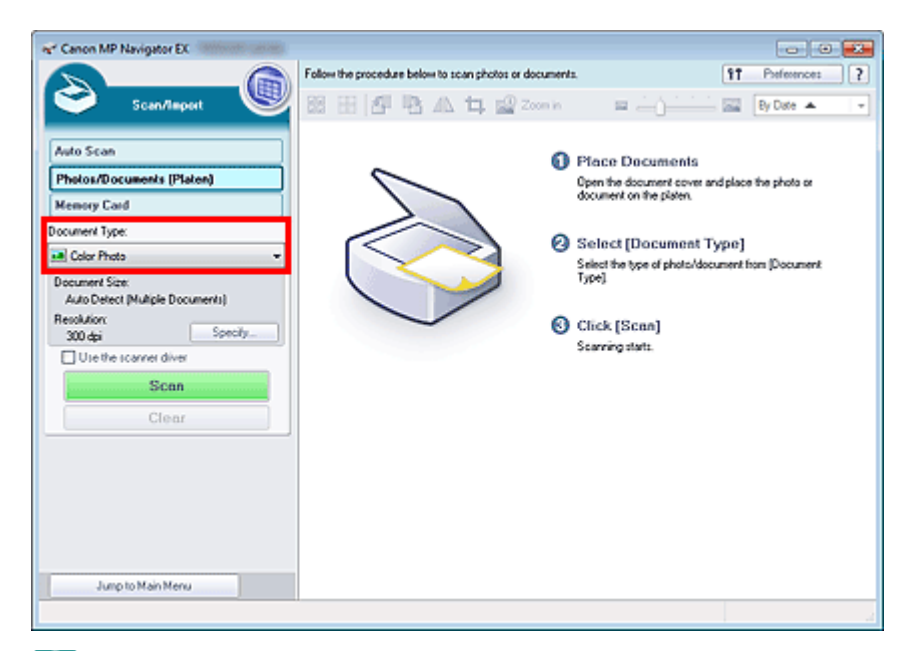

# 💷 Megjegyzés

- A Magazin (Színes) (Magazine(Color)) lehetőség választásakor a rácshiba eltávolítása funkció bekapcsolódik, és a beolvasás tovább tart a szokásosnál. A rácshiba eltávolítása funkció letiltásához törölje a Rácshiba eltávolítása (Descreen) négyzet jelölését a Letapogatási beállítások (Scan Settings) párbeszédpanelen.
- Válassza a Szöveg (OCR) (Text(OCR)) elemet a képen lévő szöveg kinyeréséhez és szerkeszthetővé alakításához az MP Navigator EX segítségével. Ez a beállítás nem érhető el, ha be van jelölve a Beolvasott képek tömörítése továbbításkor (Compress scanned images when transferring) jelölőnégyzet a Beállítások (Preferences) párbeszédpanel "Általános (General) lap"-ján.
- A Szöveg (OCR) (Text(OCR)) beállítás használata esetén nem érhető el a színes beolvasás. Színes beolvasáshoz az Egykattintású mód képernyőről nyissa meg az OCR párbeszédpanelt, majd a Színmód (Color Mode) értékéül a Színes (Color) lehetőséget választva hajtsa végre a beolvasást.
- 5. Kattintson a Beállítás... (Specify...) gombra és adja meg a dokumentum méretét és a letapogatási felbontást a kívánt módon.

Ha végzett a beállításokkal, kattintson az OK gombra.

Letapogatási beállítások (Scan Settings) párbeszédpanel (Fotók/Dokumentumok)

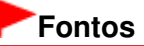

- Nagy dokumentumok (például A4 méretű fényképek) beolvasása esetén igazítsa a dokumentum sarkát az üveglap nyíllal (igazítási jellel) jelölt sarkához, majd adja meg a dokumentum méretét a Letapogatási beállítások (Scan Settings) párbeszédpanelen.
- 6. Kattintson a Letapogatás (Scan) gombra.

| er Canon MP Navigator EX                            |                                                        |                                                                                             |
|-----------------------------------------------------|--------------------------------------------------------|---------------------------------------------------------------------------------------------|
|                                                     | Follow the procedure below to scan photos or documents | . IT Preference: ?                                                                          |
| Scen/Teport 👹                                       | 器 田 哲 唱 瓜 🕇 🗟 Zoon in                                  | 🔤 🥧 👘 🔛 🔤 📴 By Date 🔺 🖃                                                                     |
| Auto Scan Photos/Documents (Platen) Macaum Find     | ~ °                                                    | Place Documents<br>Open the document over and place the photo or<br>document on the pister. |
| Remoty Caro                                         |                                                        |                                                                                             |
| Color Photo                                         |                                                        | Select [Document Type]                                                                      |
| Document Size:<br>Auto Detect (Multiple Documents)  |                                                        | Select the type of photo/document from [Document<br>Type]                                   |
| Resolution<br>200.4-i Specify                       | 0                                                      | Click [Scan]                                                                                |
| Use the scarrer diver  Use the scarrer diver  Clear |                                                        | Scarning stats.                                                                             |
|                                                     |                                                        |                                                                                             |
| Jump to Main Menu                                   |                                                        |                                                                                             |

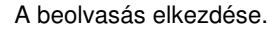

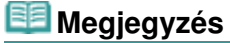

Kattintson a Mégse (Cancel) gombra a letapogatás megszakításához.

Ha a letapogatás készen van, megjelenik a Letapogatás kész (Scan Complete) párbeszédpanel. Válassza a Letapogatás (Scan) vagy a Kilépés (Exit) lehetőséget. Válassza a Letapogatás (Scan) gombot a következő dokumentum letapogatásához vagy a Kilépés (Exit) gombot a befejezéshez.

Letapogatott képek megjelennek az indexkép ablakában.

| er Canon MP Navigator EX                                                              |                                                                                             |                  |
|---------------------------------------------------------------------------------------|---------------------------------------------------------------------------------------------|------------------|
|                                                                                       | Click to select the image.                                                                  | 11 Preference: ? |
| Scan/Teport                                                                           | 🐸 🗄 🗗 🖪 🗛 🖕 🖉 zoon 👘 💷 🚈                                                                    | By Date 🔺 👻      |
| Auto Scan                                                                             |                                                                                             | -                |
| Photos/Documents (Platen)                                                             |                                                                                             |                  |
| Memory Card                                                                           |                                                                                             |                  |
| Document Type:                                                                        | ✓ uncaved_1                                                                                 |                  |
| Color Photo                                                                           | Sran Complete                                                                               |                  |
| Document Size:<br>Auto Detect (Multiple Documents)<br>Resolution:<br>2007-6-1 Specifi | Scan complete     Cick [Dat] to end.     To contain a load the and designed and side (Page) |                  |
| Use the scarver diver                                                                 | to continue scanning, load the next occurrent and click (scan).                             |                  |
| Scan                                                                                  | Scan Est                                                                                    |                  |
| Clear                                                                                 |                                                                                             |                  |
|                                                                                       | Selections 🕀                                                                                | -                |
|                                                                                       |                                                                                             |                  |
| Save                                                                                  |                                                                                             |                  |
| Save as PDF file                                                                      |                                                                                             |                  |
| Jump to Main Menu                                                                     | <                                                                                           | ,                |
|                                                                                       |                                                                                             | Selected: 1      |

#### 7. Szükség szerint szerkesztheti a letapogatott képeket.

Képek forgatásához, kép egy részének kiválasztásához stb. használja a szerkesztési eszközöket. A szerkesztési eszközöket a "Fényképek/Iratok (Tálca) (Photos/Documents (Platen)) képernyő (Beolv./Import (Scan/Import) ablak)" témakör írja le.

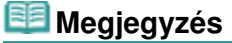

Válassza ki a szerkeszteni kívánt képeket. (A kiválasztott képek narancssárgával vannak keretezve.) Az egérrel húzva vagy a Shift + nyíl billentyűkkel választhat ki több képet. Úgy is kiválaszthatja a képeket, hogy a kiválasztott képek területére húzza őket.

Fényképek és dokumentumok beolvasása

\Rightarrow Mentés

Mentés PDF fájlokként

529 oldal / 1087 oldal

Bővített felhasználói kézikönyv > Beolvasás > Beolvasás a mellékelt alkalmazáson keresztül > Próbáljuk ki a beolvasást! > Több dokumentum egyidejű letapogatása

S105

MP Navigator EX

# Több dokumentum egyidejű letapogatása

Letapogathat egyidejűleg kettő vagy több fényképet (kicsi dokumentumok), ha az MP Navigator EX Letapogatási beállítások (Scan Settings) párbeszédpaneljében a Dokumentum mérete (Document Size) beállítást az Automatikus észlelés (Több irat) (Auto Detect (Multiple Documents)) értékre állítja.

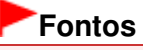

- A következő dokumentumtípusok esetleg nem vághatók megfelelően körbe. Ebben az esetben indítsa el a ScanGear (lapolvasó illesztőprogram) alkalmazást, állítsa be a vágási kereteket (letapogatási területeket) teljes kép nézetben, majd ismételje meg a letapogatást.
  - Fehéres keretű fényképek
  - Fehér lapra nyomtatott dokumentumok, kézírás, névjegyek stb.
  - Vékony dokumentumok
  - Vastag dokumentumok
  - Több dokumentum egyidejű letapogatása teljes kép nézetben
- 1. Helyezze a dokumentumokat az üveglapra.

Dokumentumok elhelyezése

- Indítsa el az MP Navigator EX-et, és nyissa meg a navigációs mód képernyőjét.
   Az MP Navigator EX indítása
- A Beolv./Import (Scan/Import) lapon kattintson a Fényképek/Iratok (Tálca) (Photos/ Documents (Platen)) parancsra.

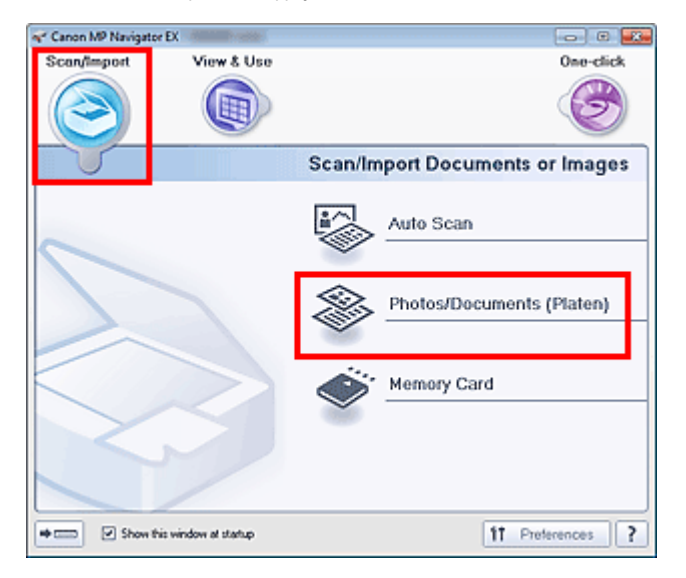

**4.** A beolvasni kívánt dokumentumoknak megfelelően adja meg a Dokumentum típusa (Document Type) értékét.

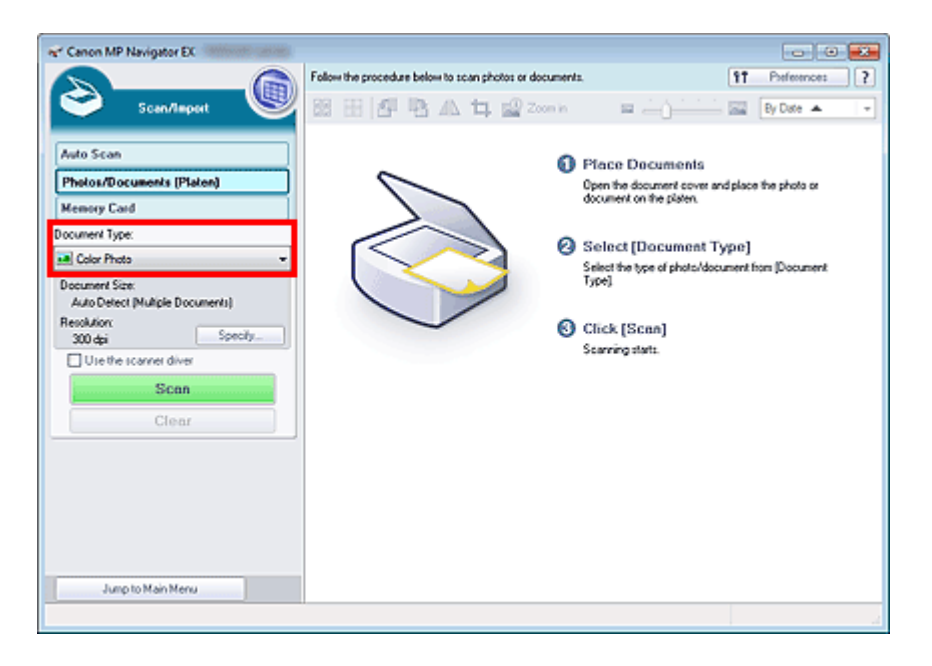

5. Kattintson a Beállítás... (Specify...) gombra.

Válassza az Automatikus észlelés (Több irat) (Auto Detect (Multiple Documents)) lehetőséget a Dokumentum mérete (Document Size) lehetőségnél.

Ha végzett a beállításokkal, kattintson az OK gombra.

Letapogatási beállítások (Scan Settings) párbeszédpanel (Fotók/Dokumentumok)

| Scan Settings<br>Specify adv | anced settings for scanning photos and documents. |   |
|------------------------------|---------------------------------------------------|---|
| Document Type:               | Color Photo                                       | - |
| Document Size:               | Auto Detect (Multiple Documents)                  |   |
| Scanning Resolution:         | 300 dpi                                           |   |
| Auto Photo Fix               | Descreen                                          |   |
| 💟 Unsharp Mask               | Remove gutter shadow                              |   |
| Reduce Show-through          |                                                   |   |
| Correct slanted document     |                                                   |   |
| Detect the orientation of t  | ext documents and rotate images                   |   |
| Document (Language:          | English *                                         |   |
|                              | OK Cancel Defaults                                |   |

6. Kattintson a Letapogatás (Scan) gombra.

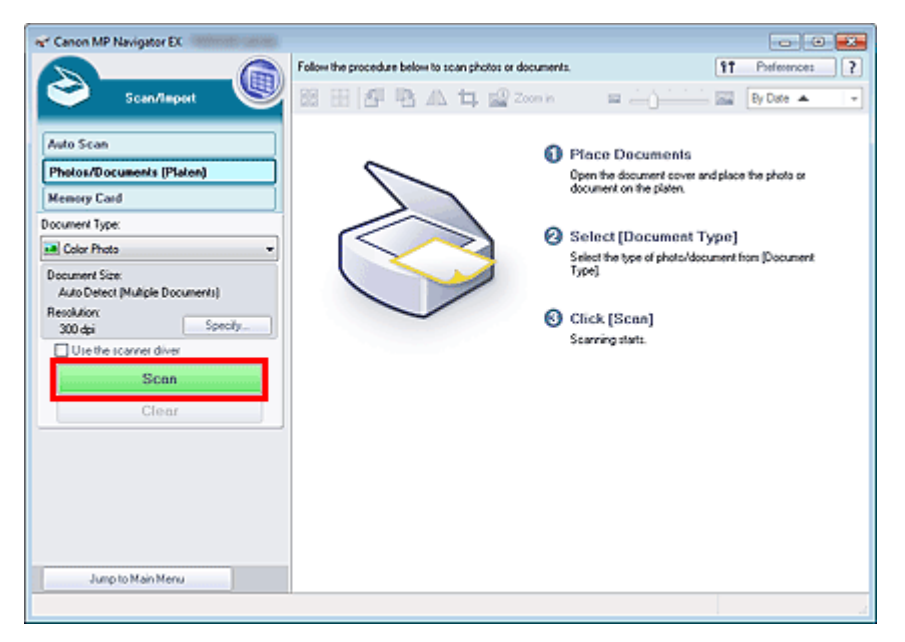

A dokumentumok egyszerre lesznek beolvasva.

# 💷 Megjegyzés

Kattintson a Mégse (Cancel) gombra a letapogatás megszakításához.

Ha a letapogatás készen van, megjelenik a Letapogatás kész (Scan Complete) párbeszédpanel. Válassza a Letapogatás (Scan) vagy a Kilépés (Exit) lehetőséget. Válassza a Letapogatás (Scan) gombot a következő dokumentum letapogatásához vagy a Kilépés (Exit) gombot a befejezéshez.

Letapogatott képek megjelennek az indexkép ablakában.

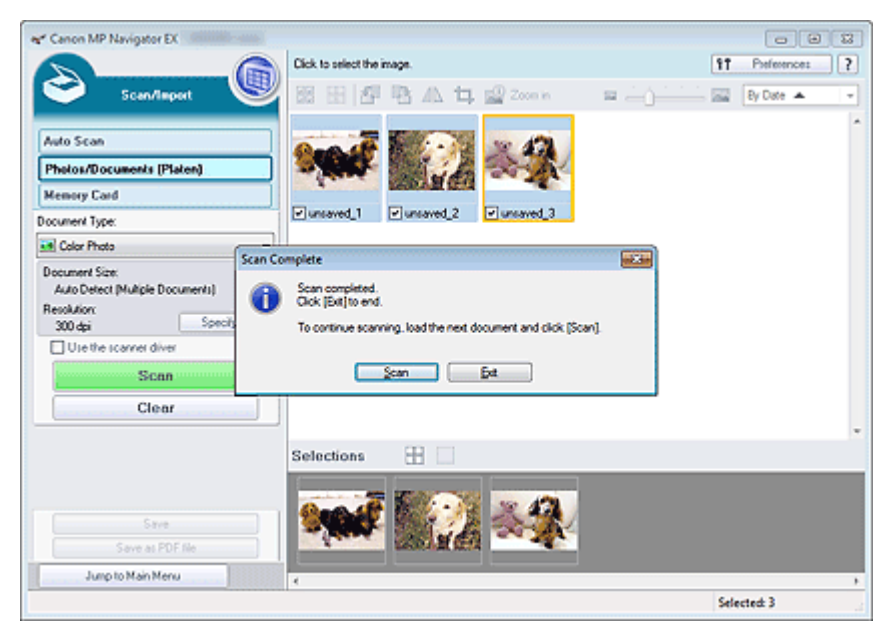

#### 7. Szükség szerint szerkesztheti a letapogatott képeket.

Képek forgatásához, kép egy részének kiválasztásához stb. használja a szerkesztési eszközöket. A szerkesztési eszközöket a "Fényképek/Iratok (Tálca) (Photos/Documents (Platen)) képernyő (Beolv./Import (Scan/Import) ablak)" témakör írja le.

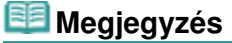

Válassza ki a szerkeszteni kívánt képeket. (A kiválasztott képek narancssárgával vannak keretezve.) Az egérrel húzva vagy a Shift + nyíl billentyűkkel választhat ki több képet. Úgy is kiválaszthatja a képeket, hogy a kiválasztott képek területére húzza őket.

Több dokumentum egyidejű letapogatása

- Mentés
- Mentés PDF fájlokként

# 💷 Megjegyzés

 Ha a beolvasás előtt meg szeretné tekinteni a képeket, használja a ScanGear alkalmazást.
 Több dokumentum egyidejű letapogatása a ScanGear (lapolvasó illesztőprogram) alkalmazással

Bővített felhasználói kézikönyv > Beolvasás > Beolvasás a mellékelt alkalmazáson keresztül > Próbáljuk ki a beolvasást! > A tálcánál nagyobb méretű képek letapogatása (összefűzés-segítő)

S106

MP Navigator EX

# A tálcánál nagyobb méretű képek letapogatása (összefűzéssegítő)

Az összefűzés-segítő lehetővé teszi nagyméretű dokumentumok jobb és bal oldali feleinek külön-külön történő letapogatását, majd azok összefűzését egy képpé. A tálcánál legfeljebb kétszer nagyobb dokumentumok tapogathatók le.

1. Indítsa el az MP Navigator EX-et, és nyissa meg a navigációs mód képernyőjét.

Az MP Navigator EX indítása

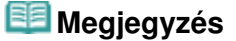

- Az egykattintású mód képernyőjén elvégezhet bármely tevékenységet "a letapogatástól kezdve egészen a mentésig" stb. egyszerűen a megfelelő ikonra történő egyetlen kattintással. Az összefűzés-segítő az egykattintású mód képernyőről is elérhető a dokumentum méretét módosítva. Kattintson a megfelelő ikonra, és válassza az Összefűzés-segítőt a Dokumentum mérete (Document Size) elemhez. Ezután ugorjon az 5. lépésre.
- 2. A Beolv./Import (Scan/Import) lapon kattintson a Fényképek/Iratok (Tálca) (Photos/ Documents (Platen)) parancsra.

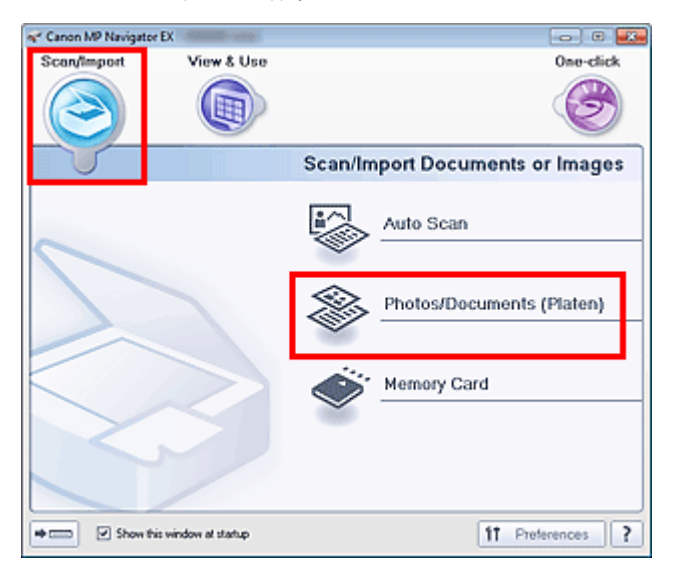

**3.** A letapogatandó dokumentumnak megfelelően adja meg a Dokumentum típusa (Document Type) értékét.

| er Canon MP Navigator EX                                       |                                                         | - 0                                                                                                    |
|----------------------------------------------------------------|---------------------------------------------------------|----------------------------------------------------------------------------------------------------|
|                                                                | Follow the procedure below to scan photos or documents. | 97 Preferences ?                                                                                                    |
| Scan/laport 🖤                                                  | 183 🗄 🗗 🖪 🗥 🛱 🔐 Zoon in                                 | 🔤 🦲 👘 🔛 📴 🕑 Date 🔺 🖙                                                                                                    |
| Auto Scan Photos/Documents (Platen) Memory Cand Document Type: |                                                         | Place Documents<br>Open the document cover and place the photo or<br>document on the photo.<br>Select [Document Type]<br>Select the type of photo/document from [Document<br>Type]<br>Click [Scan]<br>Scanning starts. |
| Junp to Man Menu                                               |                                                         |                                                                                                    |

4. Kattintson a Beállítás... (Specify...) gombra.

Válassza az Összefűzés-segítőt a Dokumentum mérete (Document Size) elemhez, majd adja meg a letapogatási felbontás kívánt mértékét.

Ha végzett a beállításokkal, kattintson az OK gombra.

Letapogatási beállítások (Scan Settings) párbeszédpanel (Fotók/Dokumentumok)

| Scan Settings<br>Specify adva | nced settings for scanning photos and documents. |  |
|-------------------------------|--------------------------------------------------|--|
| Document Type:                | Color Photo                                      |  |
| Document Size:                | Stitch-assist (A3)                               |  |
| Scanning Resolution:          | 300 dpi                                          |  |
| Auto Photo Fix                | Dgscreen                                         |  |
| 🗹 Unsharp Mask                | Remove gutter shadow                             |  |
| Reduce Show-through           |                                                  |  |
| Correct slanted document      |                                                  |  |
| Detect the orientation of te  | xt documents and rotate images                   |  |
| Document Language:            | English v                                        |  |
|                               | OK Cancel Defaults                               |  |

5. Kattintson a Letapogatás (Scan) gombra.

| * Canon MP Navigator EX                                                                                                    |                                                         |                                                                                                    |
|----------------------------------------------------------------------------------------------------|---------------------------------------------------------|----------------------------------------------------------------------------------------------------|
| Scan/Report                                                                                                    | Follow the procedure below to scan photos or documents. | Image: Professional State         Image: Professional State         Im |
| Auto Scan Pholos/Documents (Platen) Memory Card Document Type: Card Document Type: Card Document Size: Stach-sociat (A3) Recolution: Scan Clear Clear |                                                         | Place Documents<br>Open the document cover and place the photo or<br>document on the platen.<br>Select [Document Type]<br>Select the type of photo/document from [Document<br>Type]<br>Click [Scan]<br>Scanning starts                                                                                                    |
| and to Hornitoria                                                                                                    |                                                         |                                                                                                    |

Megnyílik a Összefűzés-segítő (Stitch-assist) ablaka.

| ne Stitch-assist 1/4                                              |           |
|-------------------------------------------------------------------|-----------|
| Scans the left side of the document.<br>Place it and click [Scan] |           |
| Rotate 130"                                                       | ି ୍ 🔤     |
|                                                                   |           |
| 1                                                                 | 2         |
|                                                                   |           |
| Scan                                                              |           |
| Cancel                                                            | Back Next |

- 6. Helyezze a dokumentum bal felét arccal lefelé a tálcára.
- 7. Kattintson a Letapogatás (Scan) gombra.

A dokumentum bal fele beolvasásra kerül és megjelenik az Összefűzés-segítő (Stitch-assist) ablakában.

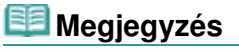

Kattintson a Mégse (Cancel) gombra a letapogatás megszakításához.

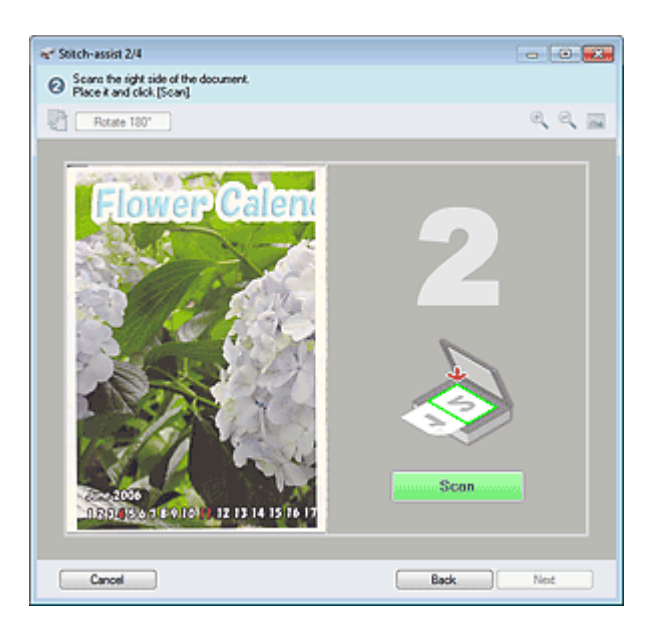

- 8. Helyezze a dokumentum jobb felét arccal lefelé a tálcára.
- 9. Kattintson a Letapogatás (Scan) gombra.

A kép jobb fele letapogatásra kerül.

# 💷 Megjegyzés

Kattintson a Mégse (Cancel) gombra a letapogatás megszakításához.

#### 10. Állítsa be a letapogatott képet a kívánt módon.

Használja az ikonokat a bal és jobb felek felcseréléséhez, a kép 180 fokos elforgatásához, kicsinyítéséhez vagy nagyításához.

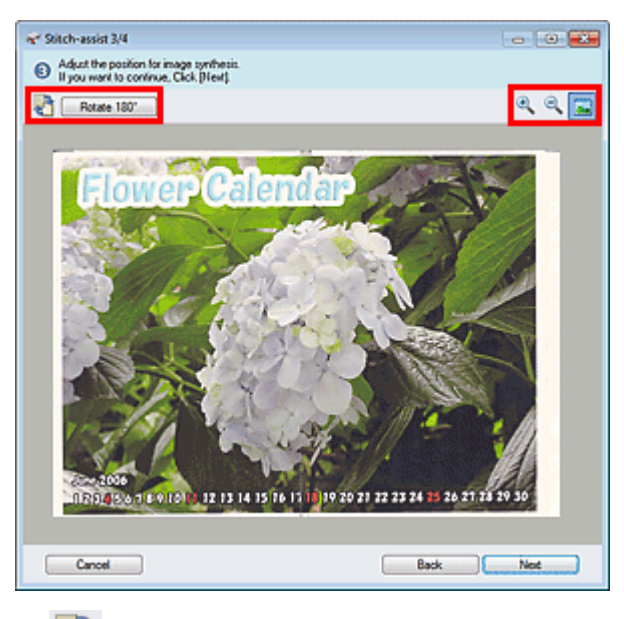

(Jobb és bal fél felcserélése)

Felcseréli a bal és jobb felet.

# Fontos

Ez a funkció a kép nagyítása vagy kicsinyítése alatt nem használható.

• Elforgatás 180 fokkal (Rotate 180°) Elforgatja a kép jobb felét 180 fokkal.

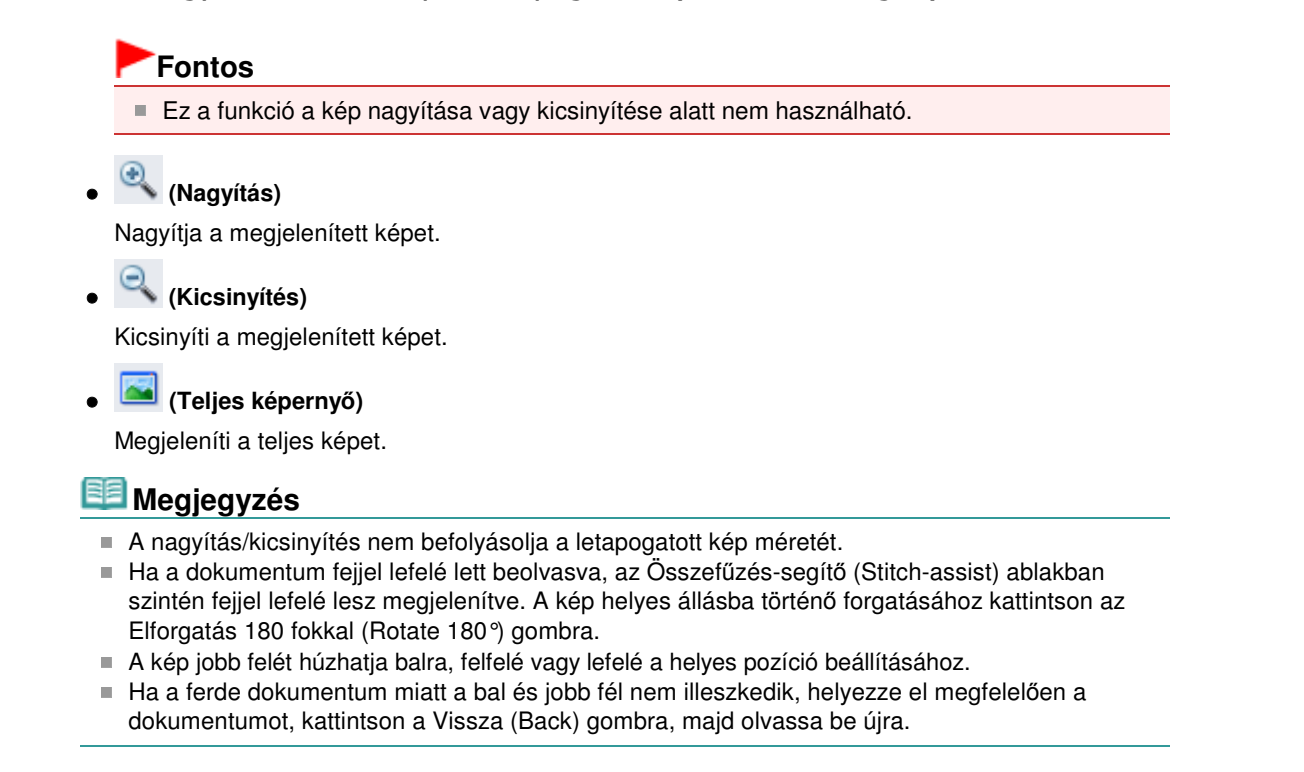

- **11.** Kattintson a Következő (Next) gombra.
- **12.** Jelölje ki az egérrel az elmentendő terület, majd kattintson az OK gombra.

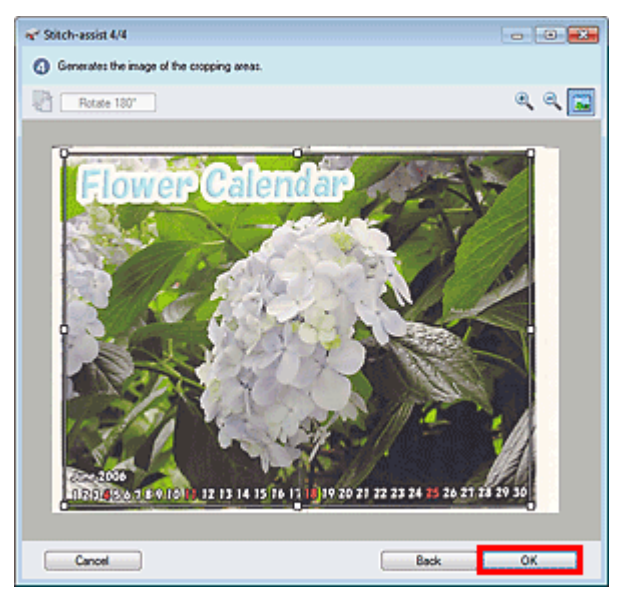

Létrejön az egyesített kép.

Ha a letapogatás készen van, megjelenik a Letapogatás kész (Scan Complete) párbeszédpanel. Válassza a Letapogatás (Scan) vagy a Kilépés (Exit) lehetőséget. Válassza a Letapogatás (Scan) gombot a következő dokumentum letapogatásához vagy a Kilépés (Exit) gombot a befejezéshez.

Letapogatott képek megjelennek az indexkép ablakában.

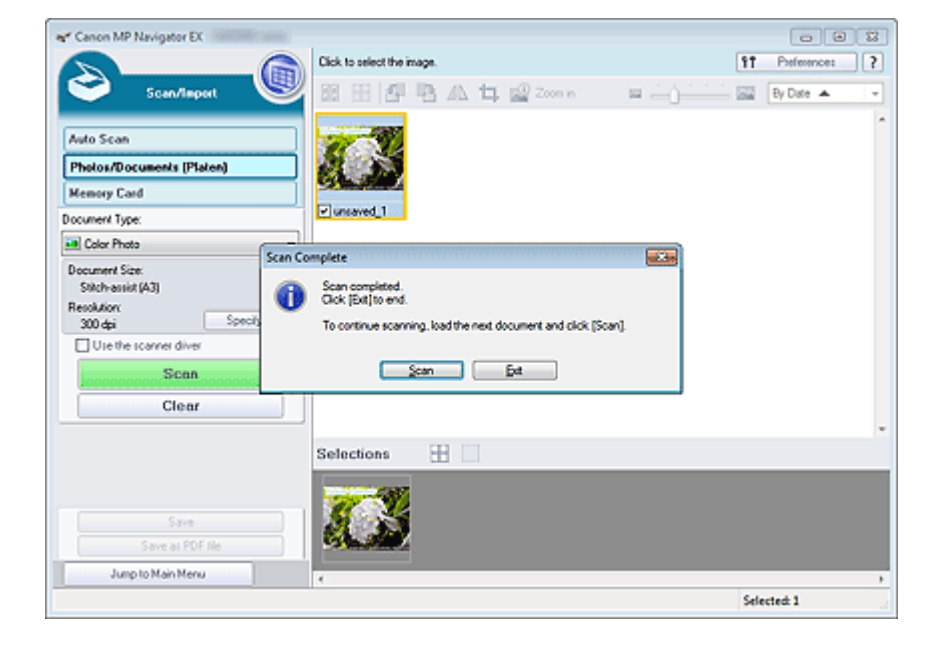

#### **13.** Mentse el a letapogatott képeket.

- Mentés
- Mentés PDF fájlokként

Bővített felhasználói kézikönyv > Beolvasás > Beolvasás a mellékelt alkalmazáson keresztül > Próbáljuk ki a beolvasást! > Egyszerű letapogatás egy kattintással

S104

**MP Navigator EX** 

# Egyszerű letapogatás egy kattintással

Elvégezhet bármely tevékenységet "a letapogatástól kezdve egészen a mentésig" stb. egyszerűen a megfelelő ikonra történő kattintással.

- 1. Helyezze a dokumentumot a tálcára.
  - Dokumentumok elhelyezése
- 2. Indítsa el az MP Navigator EX-et.

#### Az MP Navigator EX indítása

Megjelenik az MP Navigator EX navigációs vagy egykattintású mód képernyője.

Navigációs mód képernyő

| Canon MP Navigator EX | A CONTRACTOR OF A CONTRACTOR OF A CONTRACTOR OF A CONTRACTOR OF A CONTRACTOR OF A CONTRACTOR OF A CONTRACTOR OF | C 🕰                                                               |
|-----------------------|----------------------------------------------------------------------------------------------------|-------------------------------------------------------------------|
| Scan/Import           | View & Use                                                                                                    | One-click                                                         |
| $\bigcirc$            |                                                                                                    | Ø                                                                 |
|                       |                                                                                                    | Scan/Import Documents or Images                                   |
| 5                     |                                                                                                    | Auto Scan           Auto Scan           Photos/Documents (Platen) |
| $\sim$                |                                                                                                    | Memory Card                                                       |
|                       |                                                                                                    |                                                                   |
| Show this w           | indow at startup                                                                                                | 11 Preferences ?                                                  |

Egykattintású mód képernyő

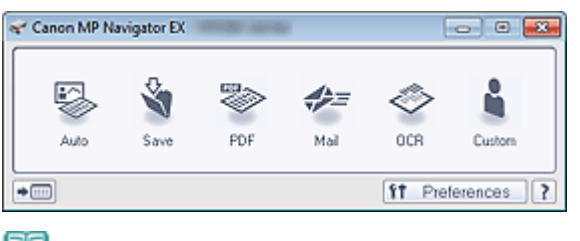

# 💷 Megjegyzés

- Ugorjon a 4. lépésre, ha az egykattintású mód képernyő van nyitva.
- 3. Kattintson az Egy kattintás (One-click)ikonra.
# Egyszerű letapogatás egy kattintással

| ኛ Canon MP Navigator E | X MARK STATE      |            |            | C           |
|------------------------|-------------------|------------|------------|-------------|
| Scan/Import            | View & Use        |            |            | One-click   |
| $\bigcirc$             |                   |            |            | Ø           |
| Custom Scar            | with One-c        | lick       |            |             |
| Auto 1                 | Scan              | Save to PC | Save as PD | ,<br>F file |
| Attach to              | E-mail            | OCR OCR    | Custom     |             |
| Start scanning by clic | king the button   |            |            |             |
| Show this              | window at startup |            | 11 Pre     | ferences ?  |

- 4. Kattintson a megfelelő ikonra.
  - Egyéni letapogatás egy kattintással (Custom Scan with One-click) lap
  - Egykattintású mód képernyő
- **5.** A letapogatandó dokumentumnak megfelelően adja meg a Dokumentum típusa (Document Type) értékét.
- 6. Állítsa be a dokumentum méretét és a letapogatási felbontást a kívánt módon.
- 7. Indítsa el a beolvasást.

A beolvasás elkezdése.

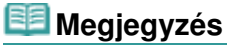

Kattintson a Mégse (Cancel) gombra a letapogatás megszakításához.

A lap tetejére ↑

Bővített felhasználói kézikönyv > Beolvasás > Beolvasás a mellékelt alkalmazáson keresztül > Hasznos MP Navigator EX funkciók

S400

MP Navigator EX

# Hasznos MP Navigator EX funkciók

Az MP Navigator EX segítségével gyönyörűen kijavíthatja/feljavíthatja letapogatott képeit, valamint gyorsan keresheti mentett képeit.

- Képek automatikus javítása/feljavítása
  - Képek automatikus javítása/feljavítása
- Képek manuális javítása/feljavítása
  - Képek manuális javítása/feljavítása
- A színek tulajdonságainak, például a fényesség és a kontraszt, beállítása
  - Képek módosítása
- Elveszett képek keresése
  - Képek keresése
- Képek osztályozása és rendezése
  - Népek osztályozása kategóriákba

A lap tetejére 个

Bővített felhasználói kézikönyv > Beolvasás > Beolvasás a mellékelt alkalmazáson keresztül > Hasznos MP Navigator EX funkciók > Képek automatikus javítása/feljavítása

S401

MP Navigator EX

# Képek automatikus javítása/feljavítása

Az MP Navigator EX automatikusan elemzi és javítja/feljavítja a letapogatott képeket.

 Tapogassa le a dokumentumokat az MP Navigator EX alkalmazásba, mentse el őket, majd a navigációs mód képernyőről nyissa meg a Megj./Haszn. (View & Use) képernyőt, és válassza ki a javítani/feljavítani kívánt fényképeket.

# 💷 Megjegyzés

- A képek MP Navigator EX alkalmazásba történő letapogatásáról lásd: " Próbáljuk ki a beolvasást!".
- Számítógépen vagy memóriakártyán mentett képeket is kiválaszthat.
   Memóriakártyán mentett képek importálása
  - Számítógépen mentett képek megnyitása
- 2. Kattintson a Szerkesztés/átalakítás (Edit/Convert), majd a listában a Fotók javítása (Fix photo images) pontra.

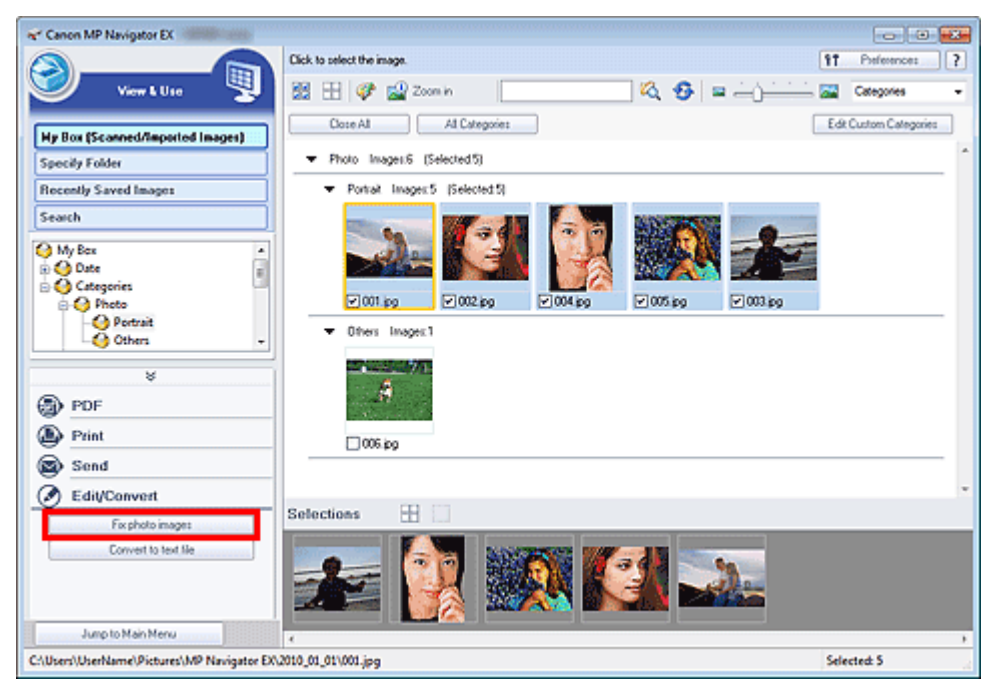

Megnyílik a Képek javítása/feljavítása (Correct/Enhance Images) ablak.

# 💷 Megjegyzés

- A Képek javítása/feljavítása (Correct/Enhance Images) ablak a (Kép javítása/feljavítása) eszköztárbeli vagy a Nagyítás (Zoom in) párbeszédpanelbeli pontra történő kattintással is megnyitható. Ebben az esetben csak a kiválasztott képet (narancssárga keretben) javíthatja vagy javíthatja fel.
- Tekintse meg a "Képek javítása/feljavítása (Correct/Enhance Images) ablak "részt a Képek javítása/feljavítása (Correct/Enhance Images) ablak részleteiért.

#### **3.** Válassza ki az indexkép listából a javítani/feljavítani kívánt képet.

A kiválasztott kép megjelenik a Megtekintés területen.

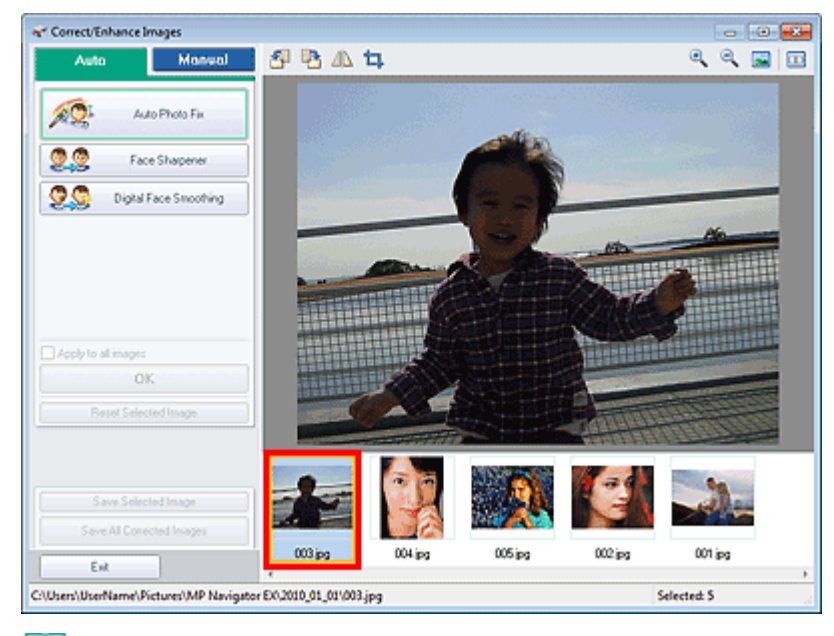

#### 💷 Megjegyzés

Ha csak egy képet választott ki a Megj./Haszn. (View & Use) ablakban, nem jelenik meg indexkép lista, csak a megtekintési kép tűnik fel.

- 4. Győződjön meg róla, hogy az Auto lap van kiválasztva.
- **5.** Kattintson az Automatikus fényképjavítás (Auto Photo Fix), Arc élesítése (Face Sharpener) vagy a Digitális arcsimítás (Digital Face Smoothing) pontra.

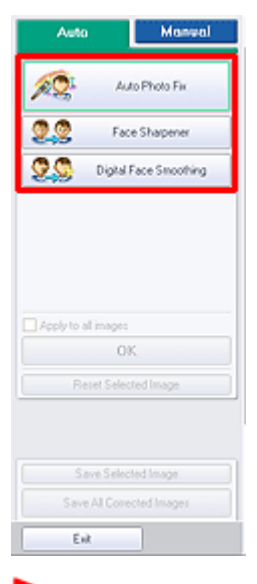

Fontos

Ha egy képet már javított az Automatikus fényképjavítás (Auto Photo Fix) segítségével és elmentette azt, még egyszer nem tudja javítani az Automatikus fényképjavítás (Auto Photo Fix) funkcióval. Az Automatikus fényképjavítás (Auto Photo Fix) lehetőség esetleg nem alkalmazható azoknál a képeknél, melyek egy olyan alkalmazással, digitális fényképezőgéppel stb. lettek szerkesztve, melyeket más társaságok állítottak elő.

# 💷 Megjegyzés

- Az Arc élesítése (Face Sharpener) és a Digitális arcsimítás (Digital Face Smoothing) effektus szintjei a megfelelő gombokra való kattintásra megjelenő csúszkák segítségével állíthatók.
- Az Automatikus fényképjavítás (Auto Photo Fix) funkció használatakor az alkalmazás

automatikusan kijavítja a sötét hátterű fotókat. Ha az Automatikus fényképjavítás (Auto Photo Fix) funkció nem helyesbíti megfelelően a képet, használja a Kézi (Manual) lapon található Arc fényesítése (Face Brightener) funkciót. Képek manuális javítása/feljavítása

#### 6. Kattintson az OK gombra.

A program automatikusan javítja/feljavítja a teljes képet, és az indexkép, valamint a megtekintési kép bal felső sarkában megjelenik a 🐓 (Javítás/Feljavítás) jel.

# 💷 Megjegyzés

- A javítások/feljavítások visszavonásához kattintson a Kiválasztás törlése (Reset Selected Image) gombra.
- Minden kiválasztott kép javításához/feljavításához jelölje be az Alkalmazás minden képre (Apply to all images) négyzetet.
- 7. Kattintson a Kiválasztott képek mentése (Save Selected Image) vagy az Összes javított kép mentése (Save All Corrected Images) gombra.

A javított/feljavított képeket új fájlként is elmentheti.

# 💷 Megjegyzés

- Ha nem minden képet szeretne menteni, válassza ki a menteni kívánt képeket, s kattintson a Kiválasztott képek mentése (Save Selected Image) gombra. Ha az összes képet menteni kívánja, az Összes javított kép mentése (Save All Corrected Images) gombra kattintson.
- A javított/feljavított képek fájlformátuma a JPEG/Exif.
- Adobe RGB képek sRGB képként kerülnek mentésre.
- 8. Kattintson a Kilépés (Exit) gombra.

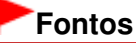

A javítások/feljavítások elvesznek, ha a javított/feljavított képek mentése előtt lép ki.

A lap tetejére 1

Bővített felhasználói kézikönyv > Beolvasás > Beolvasás a mellékelt alkalmazáson keresztül > Hasznos MP Navigator EX funkciók > Képek manuális javítása/feljavítása

S402

MP Navigator EX

# Képek manuális javítása/feljavítása

A letapogatott képeket manuálisan javíthatja, illetve javíthatja fel.

 Tapogassa le a dokumentumokat az MP Navigator EX alkalmazásba, mentse el őket, majd a navigációs mód képernyőről nyissa meg a Megj./Haszn. (View & Use) képernyőt, és válassza ki a javítani/feljavítani kívánt fényképeket.

# 💷 Megjegyzés

- A képek MP Navigator EX alkalmazásba történő letapogatásáról lásd: " Próbáljuk ki a beolvasást!".
- Számítógépen vagy memóriakártyán mentett képeket is kiválaszthat.
   Memóriakártyán mentett képek importálása
  - Számítógépen mentett képek megnyitása
- Kattintson a Szerkesztés/átalakítás (Edit/Convert), majd a listában a Fotók javítása (Fix photo images) pontra.

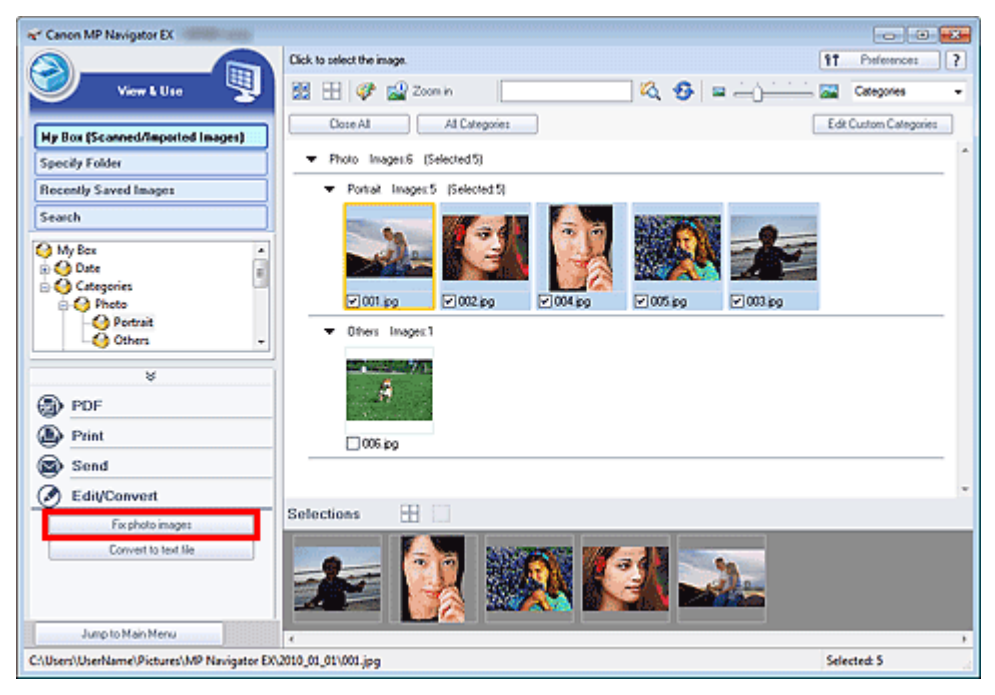

Megnyílik a Képek javítása/feljavítása (Correct/Enhance Images) ablak.

# 💷 Megjegyzés

- A Képek javítása/feljavítása (Correct/Enhance Images) ablak a (Kép javítása/feljavítása) eszköztárbeli vagy a Nagyítás (Zoom in) párbeszédpanelbeli pontra történő kattintással is megnyitható. Ebben az esetben csak a kiválasztott képet (narancssárga keretben) javíthatja vagy javíthatja fel.
- Tekintse meg a "Képek javítása/feljavítása (Correct/Enhance Images) ablak "részt a Képek javítása/feljavítása (Correct/Enhance Images) ablak részleteiért.

#### 3. Válassza ki az indexkép listából a javítani/feljavítani kívánt képet.

A kiválasztott kép megjelenik a Megtekintés területen.

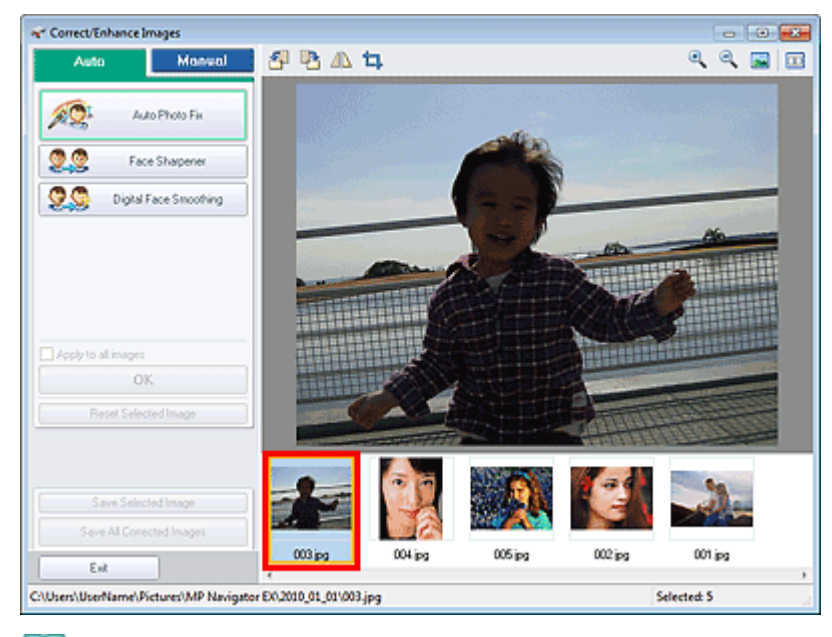

### 💷 Megjegyzés

- Ha csak egy képet választott ki a Megj./Haszn. (View & Use) ablakban, nem jelenik meg indexkép lista, csak a megtekintési kép tűnik fel.
- **4.** Válassza a Kézi (Manual) fület, majd kattintson a Javítás/Feljavítás (Correct/ Enhance) gombra.
- 5. Kattintson az Arc fényesítése (Face Brightener), Arc élesítése (Face Sharpener), Digitális arcsimítás (Digital Face Smoothing) vagy a Folteltávolítás (Blemish Remover) pontra.

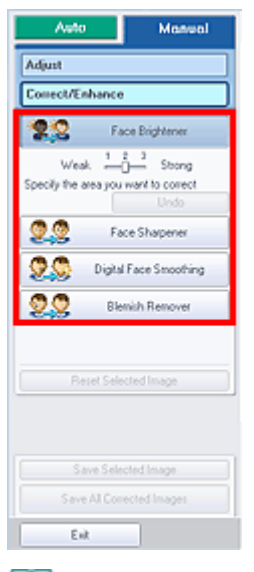

#### 💷 Megjegyzés

- Az Arc fényesítése (Face Brightener), Arc élesítése (Face Sharpener) és a Digitális arcsimítás (Digital Face Smoothing) effektus szintjei a megfelelő gombokra való kattintásra megjelenő csúszkák segítségével állíthatók.
- Vigye az egérmutatót a kép fölé. Az egérmutató + (Kereszt) alakú lesz.
- **6.** Az egérrel jelölje ki a javítani/feljavítani kívánt területet, majd kattintson az OK gombra, mely a kép fölött jelenik meg.

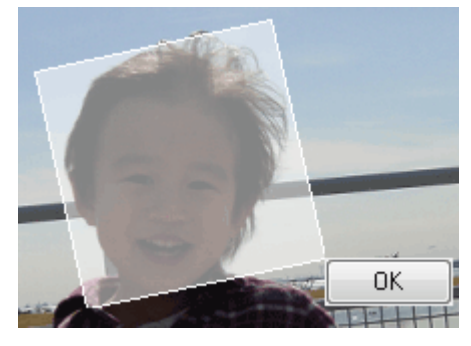

A program javítja, illetve feljavítja a kijelölt részen belüli és kívüli területet, és az indexkép, illetve a megtekintési kép bal felső sarkában megjelenik a 💞 (Javítás/Feljavítás) jel.

## 💷 Megjegyzés

- A téglalapot el is forgathatja az egérrel.
- A legutolsó javítás/feljavítás visszavonásához kattintson a Visszavonás (Undo) gombra.
- A kiválasztott képre alkalmazott összes képjavítás, képkiemelés és beállítás visszavonásához kattintson a Kiválasztás törlése (Reset Selected Image) elemre.
- 7. Kattintson a Kiválasztott képek mentése (Save Selected Image) vagy az Összes javított kép mentése (Save All Corrected Images) gombra.

A javított/feljavított képeket új fájlként is elmentheti.

# 💷 Megjegyzés

- Ha nem minden képet szeretne menteni, válassza ki a menteni kívánt képeket, s kattintson a Kiválasztott képek mentése (Save Selected Image) gombra. Ha az összes képet menteni kívánja, az Összes javított kép mentése (Save All Corrected Images) gombra kattintson.
- A javított/feljavított képek fájlformátuma a JPEG/Exif.

#### 8. Kattintson a Kilépés (Exit) gombra.

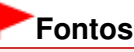

A javítások/feljavítások elvesznek, ha a javított/feljavított képek mentése előtt lép ki.

A lap tetejére 个

Bővített felhasználói kézikönyv > Beolvasás > Beolvasás a mellékelt alkalmazáson keresztül > Hasznos MP Navigator EX funkcjók > Képek módosítása

S406

**MP Navigator EX** 

# Képek módosítása

Finoman módosíthatja a képek fényerejét, kontrasztját stb.

 Tapogassa le a dokumentumokat az MP Navigator EX alkalmazásba, mentse el őket, majd a navigációs mód képernyőről nyissa meg a Megj./Haszn. (View & Use) képernyőt, és válassza ki a beállítani kívánt fényképeket.

# 💷 Megjegyzés

- A képek MP Navigator EX alkalmazásba történő letapogatásáról lásd: " Próbáljuk ki a beolvasást!".
- Számítógépen vagy memóriakártyán mentett képeket is kiválaszthat.
   Memóriakártyán mentett képek importálása
  - Számítógépen mentett képek megnyitása
- Kattintson a Szerkesztés/átalakítás (Edit/Convert), majd a listában a Fotók javítása (Fix photo images) pontra.

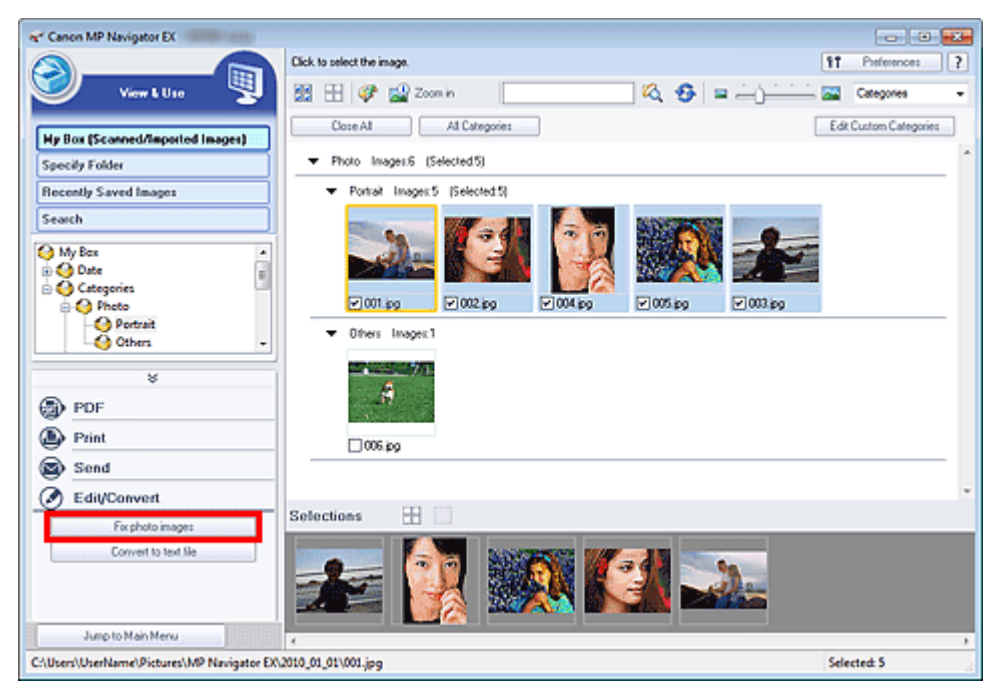

Megnyílik a Képek javítása/feljavítása (Correct/Enhance Images) ablak.

# 💷 Megjegyzés

- A Képek javítása/feljavítása (Correct/Enhance Images) ablak a (Kép javítása/feljavítása) eszköztárbeli vagy a Nagyítás (Zoom in) párbeszédpanelbeli pontra történő kattintással is megnyitható. Ebben az esetben csak a kiválasztott képet (narancssárga keretben) javíthatja vagy javíthatja fel.
- Tekintse meg a "Képek javítása/feljavítása (Correct/Enhance Images) ablak "részt a Képek javítása/feljavítása (Correct/Enhance Images) ablak részleteiért.
- Válassza ki az indexkép listából a beállítani kívánt képet.

### Képek módosítása

A kiválasztott kép megjelenik a Megtekintés területen.

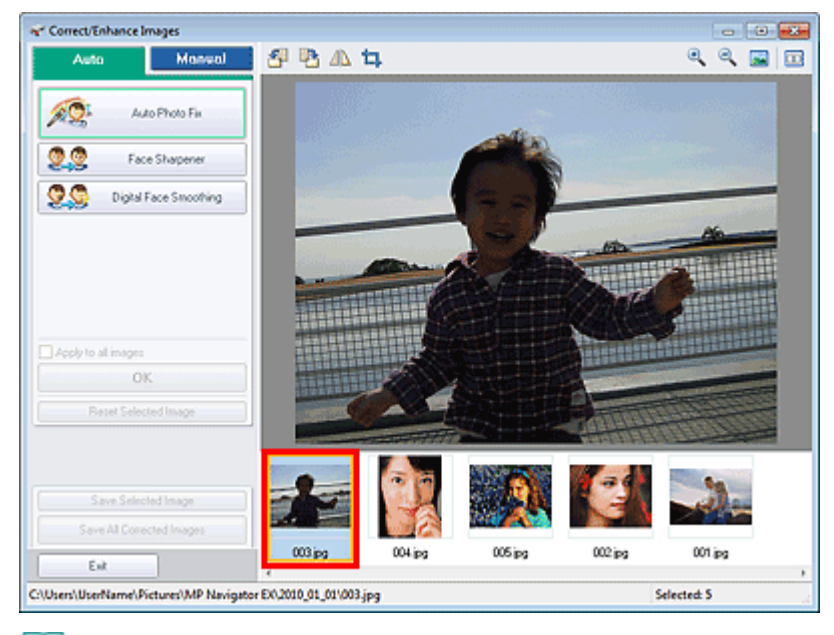

#### 💷 Megjegyzés

Ha csak egy képet választott ki a Megj./Haszn. (View & Use) ablakban, nem jelenik meg indexkép lista, csak a megtekintési kép tűnik fel.

- 4. Válassza a Kézi (Manual) fület, majd kattintson a Beállítás (Adjust) elemre.
- 5. Mozgassa a módosítani kívánt elem csúszkáját a kívánt hatás eléréséig.

A csúszka húzásakor az indexkép, valamint a megtekintési kép bal felső sarkában megjelenik a 🔮 (Javítás/Feljavítás) jel.

| Auto Manu                                    | al |
|----------------------------------------------|----|
| Adjust                                       |    |
| Correct/Enhance                              |    |
| Brightness                                   | 0  |
|                                              | 0  |
| Shapness:                                    | 0  |
|                                              | 0  |
| Show-twough Hieritovat                       | 0  |
| Advanced<br>Defaults<br>Reset Selected Image |    |
|                                              |    |
| Save Selected Image                          |    |
| Save All Corrected Images                    |    |
| Exit                                         |    |

# 💷 Megjegyzés

- Az Egyebek (Advanced) gombra kattintva a kép fényességének és színtónusának finom javítását végezheti el. A részleteket lásd a Képek javítása/feljavítása (Correct/Enhance Images) ablak leírásában az "Egyebek (Advanced)" szakaszban.
- Ha vissza kívánja állítani az összes beállítás alapértékét, kattintson az Alapért. (Defaults) gombra.
- A kiválasztott képre alkalmazott összes képjavítás, képkiemelés és beállítás visszavonásához kattintson a Kiválasztás törlése (Reset Selected Image) elemre.

#### javított kép mentése (Save All Corrected Images) gombra.

Mentse a javított képeket új fájlokként.

# 💷 Megjegyzés

- Ha nem minden képet szeretne menteni, válassza ki a menteni kívánt képeket, s kattintson a Kiválasztott képek mentése (Save Selected Image) gombra. Ha az összes képet menteni kívánja, az Összes javított kép mentése (Save All Corrected Images) gombra kattintson.
- A kiigazított képek fájlformátuma a JPEG/Exif.

#### 7. Kattintson a Kilépés (Exit) gombra.

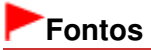

A módosítások elvesznek, ha a módosított képek mentése előtt kilép.

A lap tetejére ↑

Bővített felhasználói kézikönyv > Beolvasás > Beolvasás a mellékelt alkalmazáson keresztül > Hasznos MP Navigator EX funkciók > Képek keresése

S407

MP Navigator EX

# Képek keresése

A navigációs mód képernyő Megj./Haszn. (View & Use) ablakában kereshet számítógépére mentett képeket, és megnyithatja azokat az MP Navigator EX-ben. A megnyitott képek nyomtathatók és szerkeszthetők.

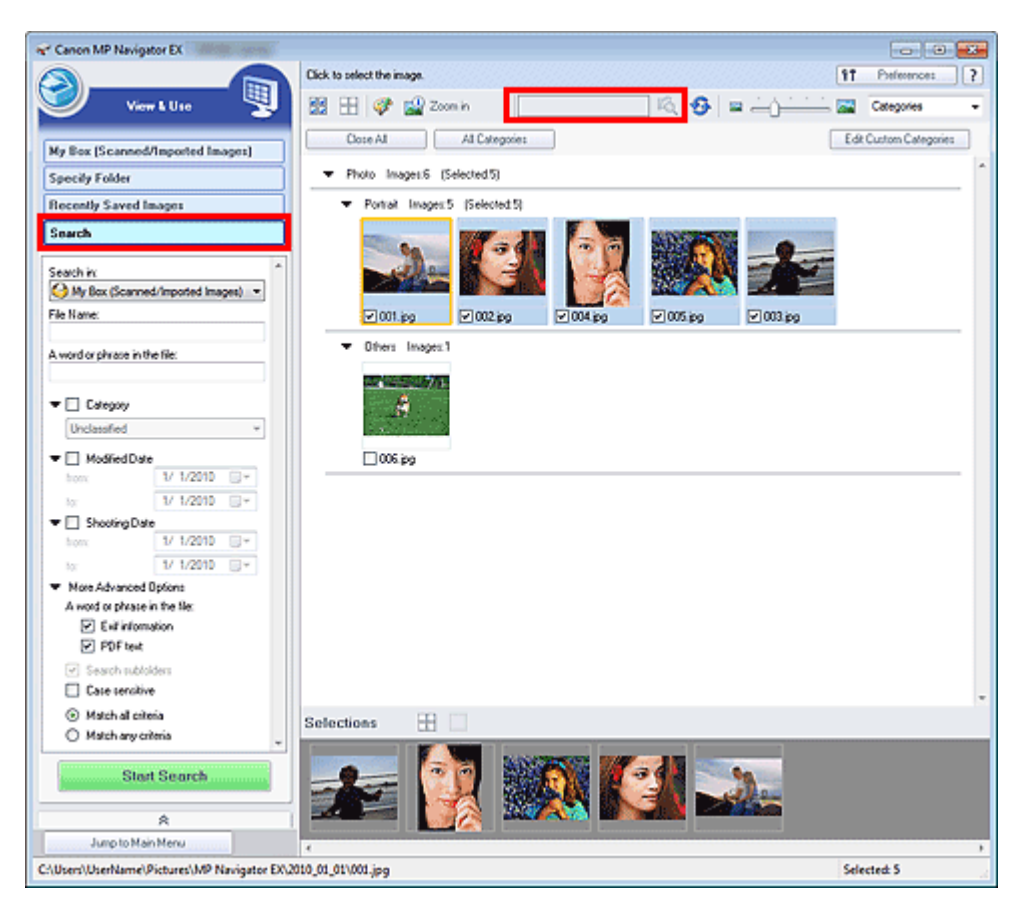

# 💷 Megjegyzés

- A Doboz (Beolvasott/importált képek) (My Box (Scanned/Imported Images)), Legutóbb mentett képek (Recently Saved Images) mappában vagy egy kiválasztott mappában és azok almappáiban kereshet képeket.
- Az MP Navigator EX indítását lásd "Az MP Navigator EX indítása" fejezetben.

#### Gyorskeresés

Az eszköztár (Szövegdoboz) mezőjébe írjon be egy olyan szót vagy egy kifejezést, amelyet tartalmaz a fájl neve, a keresni kívánt kép Exif-információja vagy a PDF szövege, majd kattintson a (Keresés) gombra. Az Exif információknál a Létrehozó (Maker), a Modell (Model), a

Leírás (Description) és a Felhasználói megjegyzés (User Comment) mezőkben lévő szöveg kereshető.

#### Speciális keresés

A keresési opciók megnyitásához kattintson az ablak bal oldalán lévő Keresés (Search) gombra. Adja meg a keresni kívánt kép információit, majd kattintson a Keresés indítása (Start Search) gombra.

| Search in:                           |               |        | ^ |
|--------------------------------------|---------------|--------|---|
| My Box (Scanned                      | /Imported Ima | ges) 🔻 |   |
| File Name:                           |               |        |   |
|                                      |               |        |   |
| A word or phrase in the              | e file:       |        |   |
|                                      |               |        |   |
| 🔫 📃 Calegory                         |               |        |   |
| Unclassified                         |               | Ŧ      |   |
| ▼ 	Modified Date                     |               |        |   |
| from:                                | 1/ 1/2010     |        |   |
| to:                                  | 1/ 1/2010     |        |   |
| 🔻 🔲 Shooting Date                    |               |        |   |
| from:                                | 1/ 1/2010     |        |   |
| to:                                  | 1/ 1/2010     |        |   |
| ▼ More Advanced 0                    | ptions        |        |   |
| A word or phrase in                  | the file:     |        |   |
| 🗹 Exil informa                       | lion          |        |   |
| PDF text                             |               |        |   |
| Search subfold                       | ders          |        |   |
| Case sensitive                       |               |        |   |
| <ul> <li>Match all criter</li> </ul> | ia            |        |   |
| <ul> <li>Match any crite</li> </ul>  | cria          |        | Ŧ |
| Ctart                                | Soarch        |        |   |
| Start                                | Search        |        | J |
|                                      |               |        |   |

#### • Keresés helye (Search in)

Ha tudja hol kell keresnie, a Mappa megadása (Specify Folder) helyen válassza ki a meghajtót, mappát vagy hálózatot.

#### • Fájlnév (File Name)

Ha ismeri a fájlnevet, adja meg itt.

#### • Egy szó vagy kifejezés a fájlban (A word or phrase in the file)

Adjon meg egy szót vagy egy kifejezést, ami a További speciális beállítások (More Advanced Options) helyen bejelölt tételnél megtalálható lesz.

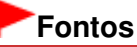

PDF fájlok esetén csak az MP Navigator EX alkalmazással létrehozott fájlok kereshetők. Nem kereshet más alkalmazás által létrehozott vagy szerkesztett PDF fájlokat. Valamint a PDF fájlok keresése csak akkor érhető el, ha a kulcsszó keresése be van állítva. A kulcsszó keresését lehetővé tevő PDF fájlok létrehozásának részleteiért tekintse meg a " PDF-beállítások (PDF Settings) párbeszédpanel " pontot.

Jelszóval védett PDF fájlok nem kereshetők

• Kategória (Category)

A képeket keresheti kategóriák szerint.

#### • Módosítás dátuma (Modified Date)

Ha olyan képeket keres, melyek egy adott időintervallumban lettek módosítva, adja meg az intervallum kezdő- és végdátumát.

#### • Fényképezés dátuma (Shooting Date)

Ha olyan képeket keres, melyek egy adott időintervallumban lettek készítve, adja meg az intervallum kezdő- és végdátumát.

### 💷 Megjegyzés

A "fényképezés dátuma" a képadatok létrehozásának időpontja, amelyet a kép Exif információi tartalmaznak.

- További speciális beállítások (More Advanced Options)
  - Egy szó vagy kifejezés a fájlban (A word or phrase in the file)

Az Egy szó vagy kifejezés a fájlban (A word or phrase in the file) helyen válassza ki a keresni kívánt tételt. Ha az Exif információk (Exif information) lehetőséget választja, a Létrehozó (Maker), a Modell (Model), a Leírás (Description) és a Felhasználói megjegyzés (User Comment) mezőkben lévő szöveg kereshető. Ha a PDF szöveg (PDF text) négyzetet kiválasztja, a keresés a PDF fájl szövegében végre lesz hajtva.

# Fontos

A jelszóval védett PDF fájlokban szöveg nem kereshető.

• Keresés almappákban (Search subfolders)

Az almappákban történő kereséshez jelölje be ezt a négyzetet.

• Kis- és nagybetűk megkülönb. (Case sensitive)

A kis- és nagybetűk megkülönböztetéséhez jelölje be ezt a négyzetet.

- Összes feltétel teljesülése (Match all criteria)
   Olyan fájlok keresése, melyek az összes keresési feltételnek eleget tesznek.
- Tetszőleges feltétel teljesülése (Match any criteria)
   Olyan fájlok keresése, melyek eleget tesznek valamely keresési feltételnek.

### • Keresés indítása (Start Search)

Elindítja a keresést.

## Kapcsolódó témakör

▶ Megj./Haszn. (View & Use) ablak

A lap tetejére 个

Bővített felhasználói kézikönyv > Beolvasás > Beolvasás a mellékelt alkalmazáson keresztül > Hasznos MP Navigator EX funkciók > Képek osztályozása kategóriákba

S403

**MP Navigator EX** 

# Képek osztályozása kategóriákba

Az MP Navigator EX kategóriák szerint is megjeleníti a letapogatott képeket. A Nem osztályozott (Unclassified) listán megjelenő képeket automatikusan osztályozhatja; egyéni kategóriákat is létrehozhat. Egy képet az egérrel megfogva áthúzhatja az egyik kategóriából a másikba.

## 💷 Megjegyzés

- Ha az MP Navigator EX 2.0 programban vagy annak újabb verziójában osztályozta a képeket, majd telepíti az MP Navigator EX legújabb verzióját, a program első elindításakor átveszi az osztályozási adatokat a korábbi verzióból. Az első indítás után már nem lehet átvinni az osztályozási adatokat.
- 1. Olvassa be és mentse a dokumentumokat az MP Navigator EX-be, majd a navigációs mód képernyőjén nyissa meg a Megj./Haszn. (View & Use) ablakot.

## 💷 Megjegyzés

- A képek MP Navigator EX alkalmazásba történő letapogatásáról lásd: " Próbáljuk ki a beolvasást!".
- Számítógépen vagy memóriakártyán mentett képeket is kiválaszthat.
  - Memóriakártyán mentett képek importálása
  - Számítógépen mentett képek megnyitása
- 2. A Categories (Rendezési elv) helyen válassza a Kategóriák (Categories)

### lehetőséget.

Képek automatikusan rendezve lesznek a kategóriák szerint és megjelennek az indexkép ablakban.

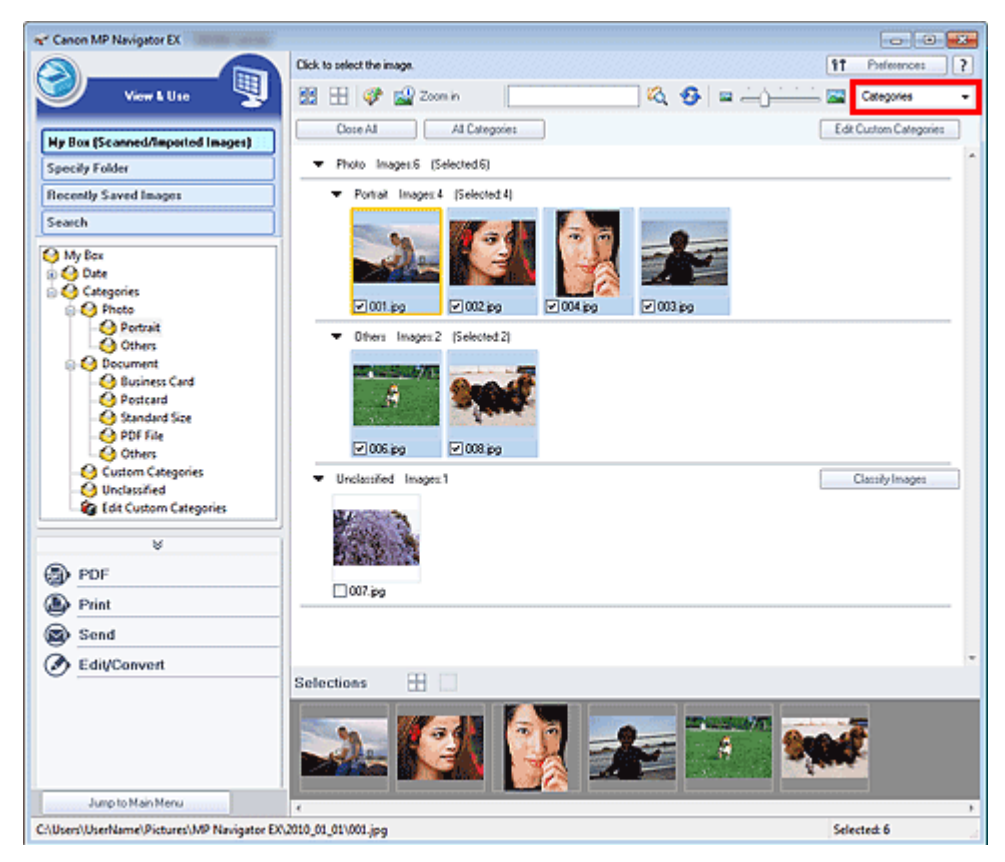

A képek a következő kategóriákba lesznek rendezve.

Fotók: Portré (Portrait), Egyéb (Others)

Dokumentumok: Névjegykártya (Business Card), Képeslap (Postcard), Szabványos méret (Standard Size), PDF fájl (PDF File), Egyéb (Others)

Egyéni kategóriák: az Ön egyéni kategóriái.

Az egyéni kategóriák létrehozását lásd: "Egyéni kategóriák létrehozása".

Nem osztályozott: a nem osztályozott képeket jeleníti meg.

## 💷 Megjegyzés

- A Képek osztályozása (Classify Images) pontra kattintva osztályozhatja a Nem osztályozott (Unclassified) kategóriába tartozó képeket. A leállításához kattintson a Mégse (Cancel) pontra.
- Ha sok képet kell osztályozni, a művelet sokáig tarthat.

# Fontos

- Ha az USB flash meghajtón, külső merevlemezen vagy egyéb eltávolítható eszközön mentett képeket osztályozta, a hordozó eltávolításakor az osztályozás törlődni fog. A következő alkalommal a képek a Nem osztályozott (Unclassified) kategóriába lesznek sorolva.
- A képek nem osztályozhatóak, ha a Legutóbb mentett képek (Recently Saved Images) pont ki van jelölve a Megj./Haszn. (View & Use) ablakban.

## 💷 Megjegyzés

- Lehet, hogy néhány kép nem megfelelően lesz észlelve, ezáltal rossz osztályba fog kerülni. Ebben az esetben húzza át a képet a megfelelő osztályba.
- A hálózati mappákba mentett képek nem osztályozhatók.
- A képeket keresheti kategóriák szerint. A részleteket lásd: "Képek keresése".

#### Egyéni kategóriák létrehozása

1. A Megj./Haszn. (View & Use) ablakban rendezze kategóriák szerint a képeket, és kattintson az Egyéni kategóriák szerkesztése (Edit Custom Categories) pontra.

Megnyílik az Egyéni kategóriák szerkesztése (Edit Custom Categories) párbeszédpanel.

| Edit Custom Categories                |    |
|---------------------------------------|----|
| You can add/delete custom categories. |    |
|                                       |    |
|                                       |    |
|                                       |    |
|                                       |    |
| Delete Add to List OK Cano            | el |

2. Kattintson a Listához adás (Add to List) pontra.

Megnyílik a Kategória hozzáadása (Add Category) párbeszédpanel.

| Add Category   | <b></b> |
|----------------|---------|
| Category name: |         |
| ОК             | Cancel  |

**3.** Írja be a Kategória neve (Category name) értékét és kattintson az OK gombra.

# 💷 Megjegyzés

- Legfeljebb 20 egyéni kategóriát hozhat létre.
- A kategória neve legfeljebb 50 egybájtos karakterből állhat.
- Kattintson duplán egy létrehozott kategóriára a Kategória nevének módosítása (Change Category Name) párbeszédpanel megnyitásához, ahol módosítani tudja a kategória nevét.

Válasszon ki egy egyéni kategóriát, és kattintson a Törlés (Delete) pontra.

## Kapcsolódó témakör

▶ Megj./Haszn. (View & Use) ablak

A lap tetejére ↑

Bővített felhasználói kézikönyv > Beolvasás > Beolvasás a mellékelt alkalmazáson keresztül > A képek hasznosítása az MP Navigator EX alkalmazásban

#### S500

**MP Navigator EX** 

# A képek hasznosítása az MP Navigator EX alkalmazásban

Letapogathat képeket az MP Navigator EX alkalmazással, majd szerkesztheti és nyomtathatja a mentett képeket.

#### Tekintse az alábbi szakaszokat a letapogatott képek elmentésének részleteiért.

- Letapogatott képek mentése a számítógépre
  - 🔿 Mentés
- Letapogatott képek mentése PDF fájlként
   Mentés PDF fájlokként

#### Tekintse az alábbi szakaszokat a képek és fájlok felhasználásának részleteiért.

- PDF fájlok létrehozása/szerkesztése a letapogatott képekből
   PDF fájlok létrehozása/szerkesztése
- Több letapogatott kép egyidejű nyomtatása vagy nyomtatás adott méretben, minőségben stb.
   Dokumentumok nyomtatása
- Letapogatott fotók nyomtatása
  - Fényképek nyomtatása
- Letapogatott képek küldése e-mailben
  - Küldés e-mailben
- Letapogatott képek javítása/feljavítása vagy szöveggé alakítása
   Fájlok szerkesztése
- Jelszavak beállítása a létrehozott PDF fájlok számára

Jelszavak beállítása PDF fájlokhoz
 Jelszóval védett PDF fájlok megnyitása/szerkesztése

A lap tetejére 个

Bővített felhasználói kézikönyv > Beolvasás > Beolvasás a mellékelt alkalmazáson keresztül > A képek hasznosítása az MP Navigator EX alkalmazásban > Mentés

S112

**MP Navigator EX** 

# **Mentés**

Az MP Navigator EX segítségével beolvasott képek elmenthetők a számítógépre.

1. Válassza ki az elmenteni kívánt képek jelölőnégyzeteit, majd kattintson a Mentés (Save) gombra.

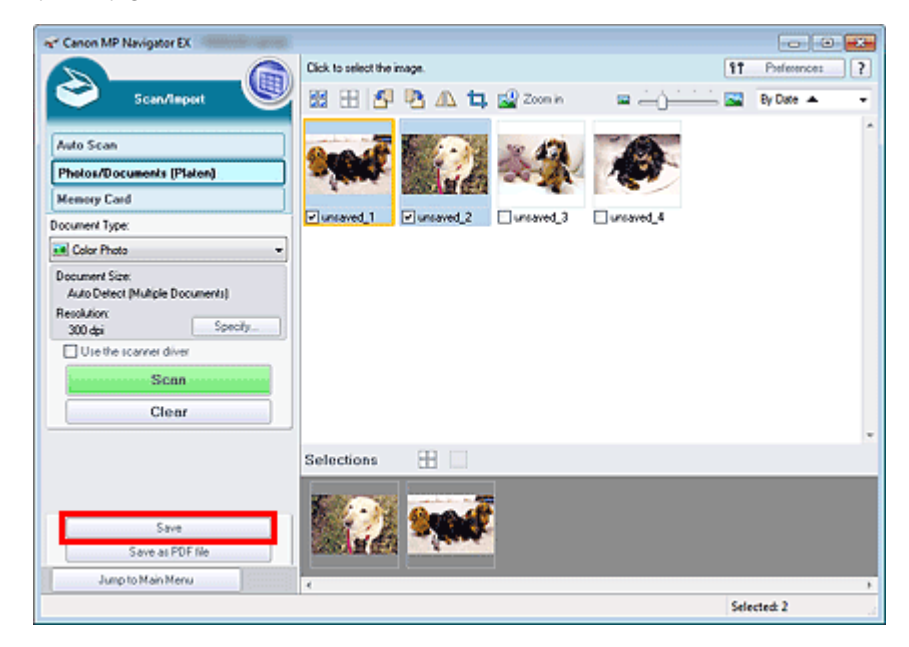

**2.** Végezze el a mentési beállításokat a Mentés (Save) párbeszédpanelen. Adja meg a célmappát, a fájlnevet és a fájl típusát.

Adja meg a ceimappat, a lajinevet es a laji tipusat

Mentés (Save) párbeszédpanel

| Save          |                                          | 3 |
|---------------|------------------------------------------|---|
|               | Save the image to the specified folder.  |   |
| Save in:      |                                          |   |
| C:\Users\User | Name\Pictures\MP Navigator EX\2010_01_01 | ] |
| File name:    | IMG                                      |   |
| Save as type: | JPEG/Edf                                 | ) |
| Save to a Sk  | ubfolder with Quirent Date               |   |
|               |                                          | - |
|               | Save Cancel                              | J |

#### Fontos

- Nem választhatja a JPEG/Exif lehetőséget, ha a Dokumentum típusa (Document Type) Szöveg (OCR) (Text(OCR)) értékű.
- A JPEG/Exif nem választható ki, ha a ScanGear lapolvasó-illesztő program Különleges mód (Advanced Mode) lapján a Színmód (Color Mode) értékéül a Fekete-fehér (Black and White) lehetőséget választotta.

## 💷 Megjegyzés

- Alapértelmezés szerint a beolvasott képek az alábbi mappákba kerülnek. Windows 7: MP Navigator EX mappa a Képek (My Pictures) mappában Windows Vista: MP Navigator EX mappa a Képek (Pictures) mappában Windows XP: MP Navigator EX mappa a Képek (My Pictures) mappában
- 3. Kattintson a Mentés (Save) gombra.

A letapogatott képek a beállításoknak megfelelően mentésre kerülnek.

A letapogatott képeknek az MP Navigator EX-ben történő további használatához, szerkesztéséhez kattintson a Mentett hely megnyitása (Open saved location) pontra a Mentés kész (Save Complete) párbeszédpanelen.

- PDF fájlok létrehozása/szerkesztése
- Dokumentumok nyomtatása
- Fényképek nyomtatása
- Küldés e-mailben
- Fájlok szerkesztése

A lap tetejére ↑

Bővített felhasználói kézikönyv > Beolvasás > Beolvasás a mellékelt alkalmazáson keresztül > A képek hasznosítása az MP Navigator EX alkalmazásban > Mentés PDF fájlokként

S113

**MP Navigator EX** 

# Mentés PDF fájlokként

Az MP Navigator EX-szel beolvasott képek mentése PDF fájlokként.

1. Jelölje be az elmenteni kívánt képek jelölőnégyzeteit, majd kattintson a Mentés PDF fájlként (Save as PDF file) gombra.

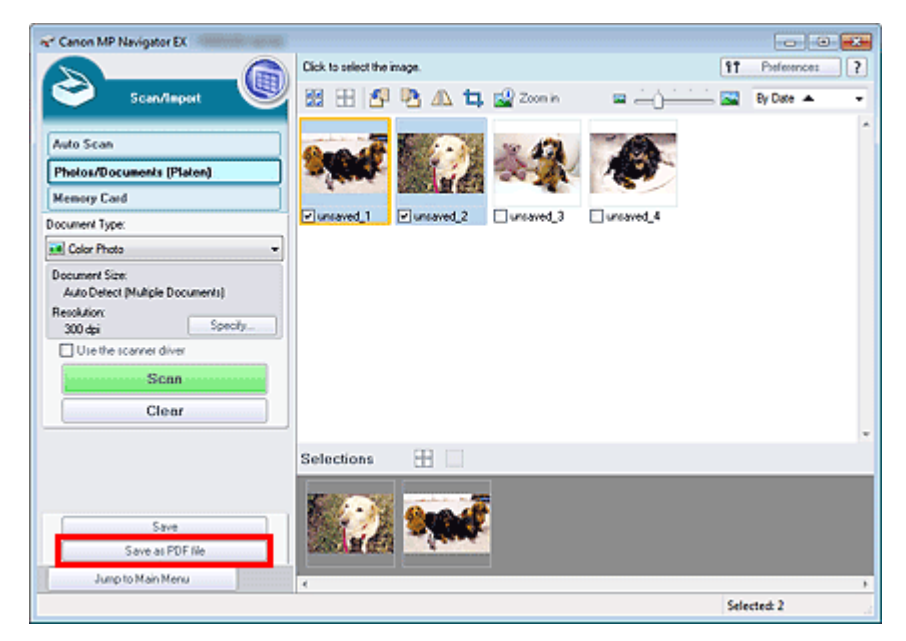

2. Végezze el a mentési beállításokat a Mentés PDF fájlként (Save as PDF file) párbeszédpanelen.

Adja meg a fájl típusát, a fájlnevet és a célmappát. ➡ Mentés PDF fájlként (Save as PDF file) párbeszédpanel

## Mentés PDF fájlokként

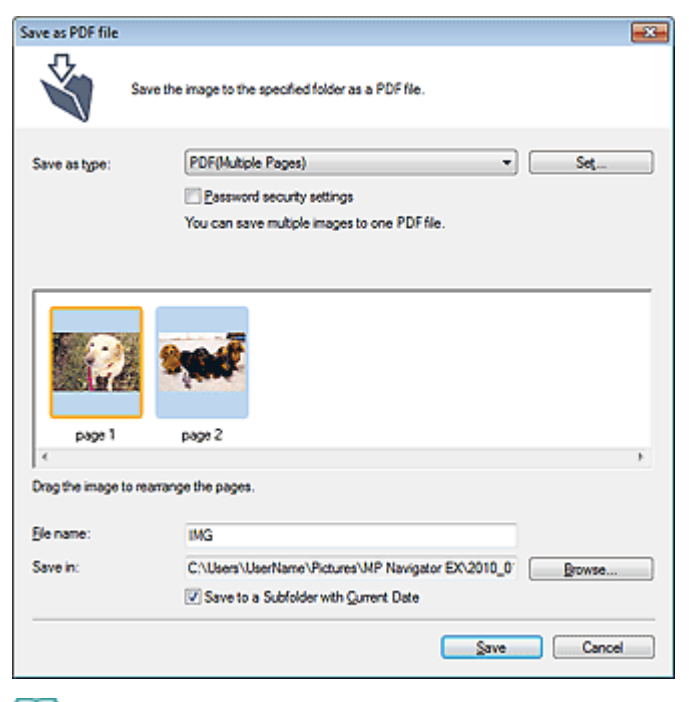

## 💷 Megjegyzés

- Alapértelmezés szerint a beolvasott képek az alábbi mappákba kerülnek. Windows 7: MP Navigator EX mappa a Képek (My Pictures) mappában Windows Vista: MP Navigator EX mappa a Képek (Pictures) mappában Windows XP: MP Navigator EX mappa a Képek (My Pictures) mappában
- Beállíthat jelszavakat a PDF fájlokhoz.
   Jelszavak beállítása PDF fájlokhoz

#### 3. Kattintson a Mentés (Save) gombra.

A letapogatott képek a beállításoknak megfelelően mentésre kerülnek.

A letapogatott képeknek az MP Navigator EX-ben történő további használatához, szerkesztéséhez kattintson a Mentett hely megnyitása (Open saved location) pontra a Mentés kész (Save Complete) párbeszédpanelen.

- PDF fájlok létrehozása/szerkesztése
- Dokumentumok nyomtatása
- Fényképek nyomtatása
- Küldés e-mailben
- Fájlok szerkesztése

A lap tetejére 个

Bővített felhasználói kézikönyv > Beolvasás > Beolvasás a mellékelt alkalmazáson keresztül > A képek hasznosítása az MP Navigator EX alkalmazásban > PDF fájlok létrehozása/szerkesztése

S501

MP Navigator EX

# PDF fájlok létrehozása/szerkesztése

PDF fájl létrehozása/szerkesztése az MP Navigator EX alkalmazással. A dokumentumok letapogatása és elmentése után nyissa meg a Megj./Haszn. (View & Use) ablakot PDF fájlok létrehozásához, oldalak hozzáadásához/törléséhez, oldalsorrend átrendezéséhez stb.

| Canon MP Navigator EX                      |                                           |                        |
|--------------------------------------------|-------------------------------------------|------------------------|
|                                            | Click to select the image.                | 11 Peferences ?        |
| Serr k Use S                               | 🔀 🗄 💞 🔛 Zoon h                            | Categories -           |
| Hy Box (Scanned/Imported Images)           | Close Al Al Categories                    | Edit Custom Categories |
| Specify Folder                             | ▼ Photo Imager.1                          | ^                      |
| Recently Saved Images                      | ■ Others Images:1                         |                        |
| Search                                     |                                           |                        |
| O Document     O Business Card             | 5.2 M                                     |                        |
| - 😔 Postcard<br>- 😂 Standard Size          | 007.jpg                                   |                        |
| O PDF File                                 | Document Images:4 (Selected 3)            |                        |
|                                            | ▼ Others Images4 (Selected 2)             |                        |
| (B) pop                                    | 120 311 10 10                             |                        |
| Curte 5 d 805 R                            |                                           |                        |
| Doen PDF lie                               |                                           |                        |
| Print                                      | ☑ IMS_0001.pp ☑ IMS_0002.pp ☑ IMS_0004.pp |                        |
| Send                                       | Selections 🗄                              |                        |
| Edit/Convert                               |                                           |                        |
| Jump to Main Menu                          | κ                                         |                        |
| C:\Users\UserName\Pictures\MP Navigator EX | 2010_01_01\JMG_0003.jpg                   | Selected: 3            |

## Fontos

Az MP Navigator EX segítségével egyszerre legfeljebb 99 oldalt hozhat létre, illetve szerkeszthet.

## 💷 Megjegyzés

- A képek MP Navigator EX alkalmazásba történő letapogatásáról lásd: " Próbáljuk ki a beolvasást!".
- Számítógépen vagy memóriakártyán mentett képeket is kiválaszthat.
  - Memóriakártyán mentett képek importálása
  - Számítógépen mentett képek megnyitása

#### PDF fájlok létrehozása/szerkesztése az MP Navigator EX segítségével

1. Válassza ki a képeket, és kattintson a PDF pontra.

#### 💷 Megjegyzés

- PDF, JPEG, TIFF és BMP fájlokat választhat ki.
- A listában kattintson a PDF fájl létrehozása/szerkesztése (Create/Edit PDF file) gombra.

# Fontos

PDF fájlok esetén csak az MP Navigator EX alkalmazással létrehozott fájlok szerkeszthetők.

Nem szerkeszthet más alkalmazás által létrehozott PDF fájlokat. Nem szerkeszthet más alkalmazás által szerkesztett PDF fájlokat sem.

### 💷 Megjegyzés

- Ha egy jelszóval védett PDF fájl van kiválasztva, fel lesz kérve a jelszó megadására.
   Jelszóval védett PDF fájlok megnyitása/szerkesztése
- 3. Igény szerint adjon hozzá vagy töröljön lapokat.

Létező fájl hozzáadásához kattintson az Oldal hozzáadása (Add Page) gombra, majd válassza ki a fájlt. Egy oldal törléséhez válassza ki azt, majd kattintson a Kiválasztott oldalak törlése (Delete Selected Pages) pontra.

| Reasoninge Pages    |                        | 1 82       | 23          |  |
|---------------------|------------------------|------------|-------------|--|
| Rearange Pages      |                        |            | 2.5         |  |
| Add Page Undo Reset | IMS_0002.jpg<br>page 1 | MS_0001.pp | IMS_0003 pg |  |
| Save Selected Pages |                        |            |             |  |
| hnch                |                        |            |             |  |

## 💷 Megjegyzés

- PDF, JPEG, TIFF és BMP fájlokat adhat hozzá.
- Ha egy jelszóval védett PDF fájlt kíván hozzáadni, fel lesz kérve a jelszó megadására.
- 4. Igény szerint rendezze át az oldalak sorrendjét.

Használja az ikonokat a sorrend átrendezéséhez. Vagy az indexképeket az egérrel megfogva, áthelyezheti őket a kívánt helyre.

| Ε | M | egj | jeg | yz | és |  |
|---|---|-----|-----|----|----|--|
|   |   |     |     |    |    |  |

- Lásd a "PDF fájl létrehozása/szerkesztése (Create/Edit PDF file) ablak "részt a PDF fájl létrehozása/szerkesztése (Create/Edit PDF file) ablak részleteiért.
- Kattintson a Kiválasztott oldalak mentése (Save Selected Pages) vagy a Minden oldal mentése (Save All Pages) pontra.

Megnyílik a Mentés PDF fájlként (Save as PDF file) párbeszédpanel.

Mentés PDF fájlként (Save as PDF file) párbeszédpanel

# Fontos

- 10501 képpontnál nagyobb vízszintes és függőleges felbontással letapogatott képet nem menthet.
- Jelszóval védett PDF fájl szerkesztésekor a jelszó törlődik. Állítsa vissza a jelszót a Mentés PDF fájlként (Save as PDF file) párbeszédpanelen.
   Jelszavak beállítása PDF fájlokhoz
- 6. A Mentés PDF fájlként (Save as PDF file) párbeszédpanelen adja meg a mentési beállításokat, majd kattintson a Mentés (Save) gombra.

A képek a beállításoknak megfelelően mentésre kerülnek.

#### PDF fájlok megnyitása egy alkalmazásban

Egy társított alkalmazásban megnyithatja az MP Navigator EX alkalmazással létrehozott fájlokat szerkesztés vagy nyomtatás céljából.

1. Válassza ki a PDF fájlokat, majd kattintson a PDF pontra.

## Fontos

PDF fájlok esetén csak az MP Navigator EX alkalmazással létrehozott fájlok választhatók ki. Nem adhat meg más alkalmazás által létrehozott PDF fájlokat. Nem adhat meg más alkalmazás által szerkesztett PDF fájlokat sem.

2. A listában kattintson a PDF fájl megnyitása (Open PDF file) gombra.

Elindul az az alkalmazás, amelyet az operációs rendszer a fájlkiterjesztéshez (.pdf) rendelt hozzá.

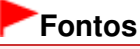

- Jelszóval védett PDF fájlt nem lehet olyan alkalmazásban megnyitni, mely nem támogatja a PDF biztonsági beállításokat.
- Előfordulhat, hogy a fájlok nem nyithatók meg, ha a számítógépen nincs telepítve olyan alkalmazás, amelyhez a PDF fájlok társíthatók.
- **3.** A fájl szerkesztéséhez, nyomtatásához használja az alkalmazást.

Részleteket az alkalmazás kézikönyvében talál.

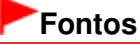

Némely alkalmazásban a parancsok (nyomtatás, szerkesztés stb.), amelyek az Engedélyezési jelszóval vannak korlátozva, különbözhetnek az MP Navigator EX megfelelő parancsaitól.

A lap tetejére 1

Bővített felhasználói kézikönyv > Beolvasás > Beolvasás a mellékelt alkalmazáson keresztül > A képek hasznosítása az MP Navigator EX alkalmazásban > Dokumentumok nyomtatása

S502

MP Navigator EX

# Dokumentumok nyomtatása

Az MP Navigator EX segítségével több beolvasott képet egyszerre ki tud nyomtatni, adott minőségben tud nyomtatni stb.

 Olvassa be és mentse a dokumentumokat az MP Navigator EX-be, majd a navigációs mód képernyőjén nyissa meg a Megj./Haszn. (View & Use) ablakot, és válasszon ki képeket.

# 💷 Megjegyzés

- A képek MP Navigator EX alkalmazásba történő letapogatásáról lásd: " Próbáljuk ki a beolvasást!".
- Számítógépen vagy memóriakártyán mentett képeket is kiválaszthat.
   Memóriakártyán mentett képek importálása
  - Számítógépen mentett képek megnyitása
- 2. Kattintson a Nyomtatás (Print), majd a listában a Dokumentumnyomtatás (Print Document) pontra.

| er Canon MP Navigator EX                                                                                                    |                                                                                                    |                        |
|----------------------------------------------------------------------------------------------------|----------------------------------------------------------------------------------------------------|------------------------|
|                                                                                                    | Click to select the image.                                                                                      | 11 Preference: ?       |
| 🥑 View L U Io                                                                                                    | 🔀 🗄 🗳 🔐 Zoon in 🛛 🔽 🖓 😫 — 📜                                                                                     | Categories 🔹           |
| Hy Box (Scanned/Imported Images)                                                                                                    | Dose Al Al Calegories                                                                                           | Edit Custom Categories |
| Specily Folder                                                                                                    | ▼ Photo Imager:1                                                                                                | ^                      |
| Recently Saved Images                                                                                                    | ▼ Others Images:1                                                                                               |                        |
| Search                                                                                                    | A CONTRACTOR OF A CONTRACTOR OF A CONTRACTOR OF A CONTRACTOR OF A CONTRACTOR OF A CONTRACTOR OF A CONTRACTOR OF |                        |
| O Document     O Business Cand     O Postcard     O Standard Size                                                                                                    | 007.69                                                                                                    |                        |
| O PDF File                                                                                                    | ▼ Document Imager 4 (Selected 2)                                                                                |                        |
| PDF     Print     Print     Pri |                                                                                                    |                        |
| Print Abum                                                                                                    | Selections 🗄                                                                                                    |                        |
| <ul> <li>Send</li> <li>Edit/Convert</li> </ul>                                                                                                    |                                                                                                    |                        |
| Jump to Main Menu                                                                                                    |                                                                                                    |                        |
| C:\Users\UserName\Pictures\MP Navigator EX                                                                                                    | 2010_01_01/JM6_0002.jpg                                                                                         | Selected: 2            |

## Fontos

- Ha egy jelszóval védett PDF fájl van kiválasztva, fel lesz kérve a jelszó megadására.
   Jelszóval védett PDF fájlok megnyitása/szerkesztése
- 3. Igény szerint adja meg a nyomtatási beállításokat.
  - A megjelenített párbeszédpanelen adja meg a példányszámot, minőséget, skálát stb.
  - > Dokumentumnyomtatás párbeszédpanel

#### Dokumentumok nyomtatása

| ninter;                           |                 |                                                            | PaperSou                        | rce:                    |     |
|-----------------------------------|-----------------|------------------------------------------------------------|---------------------------------|-------------------------|-----|
|                                   |                 |                                                            | Automatical                     | ly Select               | -   |
| Page Layout                       | •               | Auto Duplex                                                | <ul> <li>Staple Side</li> </ul> | ▼ Specily Marg          |     |
| Normal-size Prin                  | ting            | Auto Duplex Off                                            |                                 |                         |     |
| 4                                 | 1               |                                                            |                                 |                         |     |
|                                   | ⇒               |                                                            |                                 |                         |     |
| _                                 |                 |                                                            |                                 |                         |     |
|                                   |                 |                                                            |                                 |                         |     |
| Normal-si                         | ze              | Lotter 8.5*x11*                                            | Standard                        | 0000                    | 1   |
| Normal-si                         | ze<br>%         | Letter 8.5"x11"<br>Plain Paper                             | Standard                        |                         | 1   |
| Normal-si<br>100                  | -<br>x.<br>+ ;  | Letter 8.5*x11*<br>Plain Paper                             | Standard<br>Pint Quality        |                         | - + |
| Normal-si<br>100                  | -<br>x.<br>+ ;  | Lotter 8,5*x11*<br>Plain Paper<br>Paper Size<br>feda Type  | Standard<br>Pint Quality        |                         | - + |
| Normal-si<br>100                  | ze<br>X<br>+ 7  | Lotter 8.5*x11*<br>Plain Paper<br>Paper Size<br>Media Type | Standard<br>Pint Quality        |                         | - + |
| Normal-si<br>100<br>Auto<br>Scale | -<br>x<br>+ ;   | Lotter 8.5*x11*<br>Plain Paper<br>Paper Size<br>Kedia Type | Standard<br>Pint Quality        | Preview before printing | - + |
| Normal-si<br>100<br>Auto<br>Scale | 200<br>%<br>+ F | Letter 8,5*x11*<br>Plain Paper<br>Paper Size<br>feda Type  | Standard<br>Print Quality       | CCCCC                   | - + |

## Fontos

A normál méret (100%) beállításnál a nyomtatáskor némely kép kis méretű lehet, vagy valamely része le lehet vágva. Ebben az esetben a nyomtatás papírmérethez történő átméretezéséhez válassza az Auto pontot.

#### 4. Kattintson a Nyomtatás (Print) gombra.

A nyomtatás indítása.

## 💷 Megjegyzés

- Ha a Dokumentumnyomtatás (Print Document) lehetőséggel nyomtat egy többoldalas PDF fájlt, a számítógéptől függően a nyomtatás sokáig is tarthat. Ebben az esetben kövesse az alábbi lépéseket, és módosítsa a beállításokat. Windows 7:
  - 1. Válassza a Start menüből az Eszközök és nyomtatók (Devices and Printers) pontot.
  - 2. Kattintson a jobb egérgombbal a nyomtató ikonjára, majd kattintson a Nyomtató tulajdonságai (Printer Properties) elemre.

Megnyílik a nyomtatótulajdonságok párbeszédpanel.

3. Kattintson a Speciális (Advanced) fülre.

4. Jelölje be a Dokumentumok várólistára állítása; a nyomtatás gyorsabb befejezése (Spool

print documents so program finishes printing faster) lehetőséget. 5. Jelölje be a Nyomtatás megkezdése az utolsó oldal várólistára állítása után (Start printing after last page is spooled) lehetőséget.

6. A nyomtatás befejezése után állítsa vissza a Speciális (Advanced) lap beállítását a Nyomtatás megkezdése azonnal (Start printing immediately) értékre. Windows Vista/Windows XP:

1. A Start menüben válassza a Vezérlőpult (Control Panel) pontot.

2. Kattintson a Nyomtató (Printer) (Windows XP: Nyomtatók és faxok (Printers and Faxes)) elemre.

3. Kattintson a jobb egérgombbal a nyomtató ikonjára, majd kattintson a Tulajdonságok (Properties) pontra.

Megnyílik a nyomtatótulajdonságok párbeszédpanel.

4. Kattintson a Speciális (Advanced) fülre.

5. Jelölje be a Dokumentumok várólistára állítása; a nyomtatás gyorsabb befejezése (Spool print documents so program finishes printing faster) lehetőséget.

6. Jelölje be a Nyomtatás megkezdése az utolsó oldal várólistára állítása után (Start printing after last page is spooled) lehetőséget.

7. A nyomtatás befejezése után állítsa vissza a Speciális (Advanced) lap beállítását a Nyomtatás megkezdése azonnal (Start printing immediately) értékre.

A nyomtatás sorba állítás alatt történő leállításához kattintson a Mégse (Cancel) gombra. Ha nyomtatás közben szeretné leállítani a nyomtatást, a nyomtatóállapot ablakában kattintson a Nyomtatás törlése (Cancel Printing) elemre. A nyomtatóállapot ablakának megjelenítéséhez kattintson a nyomtató ikonjára a tálcán.

Bővített felhasználói kézikönyv > Beolvasás > Beolvasás a mellékelt alkalmazáson keresztül > A képek hasznosítása az MP Navigator EX alkalmazásban > Fényképek nyomtatása

S503

**MP Navigator EX** 

# Fényképek nyomtatása

Az MP Navigator EX vagy egy, a géppel kapott alkalmazás segítségével kinyomtathatja a fényképeket. A dokumentumok letapogatása és elmentése után nyissa meg a Megj./Haszn. (View & Use) ablakot a fotók nyomtatási módjának kiválasztásához.

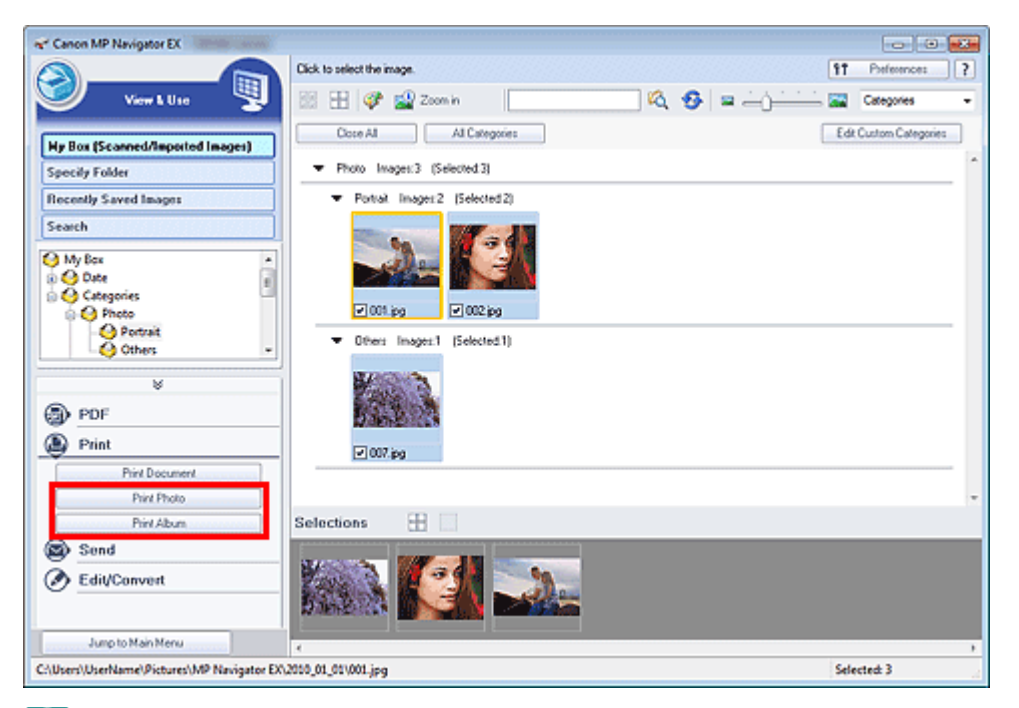

# 💴 Megjegyzés

- A képek MP Navigator EX alkalmazásba történő letapogatásáról lásd: " Próbáljuk ki a beolvasást! ".
- Számítógépen vagy memóriakártyán mentett képeket is kiválaszthat.
- Memóriakártyán mentett képek importálása
   Számítógépen mentett képek megnyitása

#### Fényképek nyomtatása az Easy-PhotoPrint EX használatával

Az Easy-PhotoPrint EX segítségével a beolvasott fotókat jó minőségben nyomtathatja ki, és a képeket el is rendezheti a nyomtatás előtt.

- 1. Válassza ki a képeket, majd kattintson a Nyomtatás (Print) gombra.
- 2. Kattintson a listában a Fényképnyomtatás (Print Photo) vagy az Albumnyomtatás (Print Album) pontra.

Elindul az Easy-PhotoPrint EX alkalmazás. A részleteket lásd itt: "Nyomtatás a mellékelt alkalmazáson keresztül".

# 💷 Megjegyzés

Ha az Easy-PhotoPrint EX nincs telepítve, végezze el a nyomtatást az MP Navigator EX segítségével.

### Fényképek nyomtatása

- 1. Válassza ki a képeket, majd kattintson a Nyomtatás (Print) gombra.
- 2. Kattintson a lista Fényképnyomtatás (Print Photo) pontjára.
- Igény szerint adja meg a nyomtatási beállításokat.
   A megjelenített párbeszédpanelen állítsa be a papír méretét, a példányszámot stb.
  - Fényképnyomtatás (Print Photo) párbeszédpanel
     Print Photo

| <                   |                      |              | , |
|---------------------|----------------------|--------------|---|
| Printer:            | case. If the second  | · Properties |   |
| Paper Sige:         | Letter 8.5"x11"      | •            | _ |
| Media <u>Type</u> : | Plain Paper          | •            |   |
| Page Layout:        | Fit-to-Page Printing | *            |   |
|                     | Borderless Printing  |              |   |
| <b>Drientation</b>  | A @ Potrat           | A Clandscape |   |
| Copies:             | 1 ≑                  |              |   |
| Weid Photo          |                      |              |   |
|                     |                      |              |   |

4. Kattintson a Nyomtatás (Print) gombra.

A nyomtatás indítása.

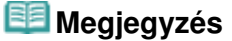

A nyomtatás sorba állítás alatt történő leállításához kattintson a Mégse (Cancel) gombra. Ha nyomtatás közben szeretné leállítani a nyomtatást, a nyomtatóállapot ablakában kattintson a Nyomtatás törlése (Cancel Printing) elemre. A nyomtatóállapot ablakának megjelenítéséhez kattintson a nyomtató ikonjára a tálcán.

A lap tetejére 个

Bővített felhasználói kézikönyv > Beolvasás > Beolvasás a mellékelt alkalmazáson keresztül > A képek hasznosítása az MP Navigator EX alkalmazásban > Küldés e-mailben

S504

**MP Navigator EX** 

# Küldés e-mailben

A letapogatott képeket elküldheti e-mailben.

## Fontos

- Az MP Navigator EX a következő e-mail szoftverekkel kompatibilis:
  - Microsoft Outlook
  - Windows Mail (Windows Vista)
  - Outlook Express (Windows XP)

(Ha egy levelezőprogram nem működik megfelelően, ellenőrizze, hogy a MAPI beállítása engedélyezve van-e. A MAPI beállítás engedélyezéséhez tekintse meg a levelezőprogram dokumentációját.)

# 💷 Megjegyzés

- Ha nincs kiválasztva levelezőprogram, csatolja kézzel a beolvasott és elmentett képet az elektronikus levélhez.
- Olvassa be és mentse a dokumentumokat az MP Navigator EX-be, majd a navigációs mód képernyőjén nyissa meg a Megj./Haszn. (View & Use) ablakot, és válasszon ki képeket.

## 💷 Megjegyzés

- E-mailhez csak PDF- és JPEG-fájlok csatolhatók.
- A képek MP Navigator EX alkalmazásba történő letapogatásáról lásd: " Próbáljuk ki a beolvasást!".
- Számítógépen vagy memóriakártyán mentett képeket is kiválaszthat.
  - Memóriakártyán mentett képek importálása
  - Számítógépen mentett képek megnyitása
- Kattintson az Adás (Send), majd a listában a Csatolás e-mailhez (Attach to E-mail) pontra.

| Canon MP Navigator EX                                                                                                    |                                                                                                    |                |                   |
|----------------------------------------------------------------------------------------------------|----------------------------------------------------------------------------------------------------|----------------|-------------------|
|                                                                                                    | Click to select the image.                                                                             | 11             | Preference: ?     |
| 🥑 View & Use 関                                                                                                    | 🔠 🛨 🛷 🏩 Zoon in 🛛 🔽 🕰                                                                                  | 😔 😐 — (- ) — 🖼 | Categories -      |
| Hy Box (Scanned/Imported Images)                                                                                                    | Close Al Al Categories                                                                                 | Edt            | Custom Categories |
| Specily Folder                                                                                                    | <ul> <li>Photo Imaget:3 (Selected 3)</li> </ul>                                                        |                |                   |
| Recently Saved Images                                                                                                    | <ul> <li>Portrait Imager:2 (Selected 2)</li> </ul>                                                     |                |                   |
| Search  My Box  Cotregories  Cotregories  Photo Potrait  Cothers  Potrait  Potrait  Potrait  Potrait  Potrait  Potrait  Potrait  Potrait  Potrait  Potrait Potraite Potraite Potraite Potraite Potrait | <pre>&gt;001 jpg 2002 jpg</pre> > Others Image:1 (Selected 1) > Others Image:2 (Selected 1) > P007 jpg |                |                   |
| Send                                                                                                    |                                                                                                    |                |                   |
| Attach to E mail                                                                                                    | Selections 🗄 🗌                                                                                         |                |                   |
| Juno to Main Menu                                                                                                    |                                                                                                    |                |                   |
| College March and Birth and MD Mariantes EV.                                                                                                    | 2010 01 01/001 ing                                                                                     | Sele           | start 3           |

Állítsa be megfelelő módon a levelezőprogramot és a fájlmentési beállításokat.
 Adja meg a levelezőprogramot, a célmappát és a fájlnevet.

Küldés e-mailben (Send via E-mail) párbeszédpanel

| end via E-mail |                                                      |        |
|----------------|------------------------------------------------------|--------|
|                | Start a mail program and attach the image to e-mail. |        |
| Mal Program:   |                                                      |        |
| None (Attach M | inusily)                                             | *      |
| Adjust attach  | tent file size                                       |        |
| Sise:          | Medium (fts in a 800 by 600 window)                  | •      |
| Save in:       |                                                      |        |
| C:\Users\UserN | ame\Pictures\MP Navigator EX\Mal_20100101            | Browse |
| Ble name:      | IMG                                                  | Set    |
|                | ок                                                   | Cancel |

# 💷 Megjegyzés

- JPEG képek e-mailben való küldésekor megadhatja a tömörítési típust. Kattintson a Beállít... (Set...) gombra, majd a megjelenő párbeszédpanelen válassza ki a következő tömörítési lehetőségek egyikét: Magas (Alacsony tömörítettség) (High(Low Compression)), Normál (Standard) vagy Alacsony (Magas tömörítettség) (Low(High Compression)).
- 4. Kattintson az OK gombra.

A fájlok a beállításoknak megfelelően mentve lesznek, és elindul a levelezőprogram.

**5.** Adja meg a címzettet, írja be a tárgyat és az üzenetet, majd küldje el a levelet. Részletekért tekintse meg a levelezőprogram dokumentációját.

Bővített felhasználói kézikönyv > Beolvasás > Beolvasás a mellékelt alkalmazáson keresztül > A képek hasznosítása az MP Navigator EX alkalmazásban > Fájlok szerkesztése

S505

MP Navigator EX

# Fájlok szerkesztése

Szerkesztheti vagy szöveggé konvertálhatja a képeket az MP Navigator EX vagy egy, a géppel kapott másik alkalmazással. A dokumentumok letapogatása és elmentése után nyissa meg a Megj./Haszn. (View & Use) ablakot a képeken történő műveletek kiválasztásához.

| Canon MP Navigator EX                       |                                                   |                      |
|---------------------------------------------|---------------------------------------------------|----------------------|
|                                             | Click to select the image.                        | Preferences ?        |
| 🥑 View & Use 関                              | 🔠 🗄 🛷 🎬 Zoomin 👘 🚺 🙀 🥵 😑 🛶 🌐 👘                    | Categories -         |
| Hy Box (Scanned/Imported Images)            | Dose Al Al Categories E                           | dt Custom Categories |
| Specily Folder                              | <ul> <li>Photo Images:3 (Selected:3)</li> </ul>   | ^                    |
| Recently Saved Images                       | <ul> <li>Portal: Imager:2 (Selected:2)</li> </ul> |                      |
| Search                                      |                                                   |                      |
| O Date     O Categories     O Photo         | v 1001 (rg)                                       |                      |
| O Portrait                                  | Others Images:1 (Selected1)                       |                      |
| ¥                                           |                                                   |                      |
| Print Print                                 | ✓ 007.ipg                                         |                      |
| Send Send                                   |                                                   |                      |
| Ædit/Convert                                |                                                   | -                    |
| Fix photo images                            | Selections 🗄                                      |                      |
| Convert to text life                        |                                                   |                      |
| Jump to Main Menu                           |                                                   | ,                    |
| C:\Users\UserName\Pictures\MP Navigator EX\ | 0000_01_001/001.jpg S                             | elected: 3           |

## 💷 Megjegyzés

- A képek MP Navigator EX alkalmazásba történő letapogatásáról lásd: " Próbáljuk ki a beolvasást!".
- Számítógépen vagy memóriakártyán mentett képeket is kiválaszthat.
  - Memóriakártyán mentett képek importálása
     Számítógépen mentett képek megnyitása

#### Fényképek javítása

Javíthatja/feljavíthatja a képeket a Képek javítása/feljavítása (Correct/Enhance Images) párbeszédpanelen.

- 1. Válasszon ki képeket, majd kattintson a Szerkesztés/átalakítás (Edit/Convert) pontra.
- 2. Kattintson a Fotók javítása (Fix photo images) elemre a listában. Megnyílik a Képek javítása/feljavítása (Correct/Enhance Images) ablak.
- **3.** Javíthatja/feljavíthatja a képeket a Képek javítása/feljavítása (Correct/Enhance Images) ablakban.

# 💷 Megjegyzés

Tekintse meg a "Képek javítása/feljavítása (Correct/Enhance Images) ablak "részt a Képek javítása/feljavítása (Correct/Enhance Images) ablak részleteiért.

Tekintse az alábbi szakaszokat a képek javításának/feljavításának részleteiért.
 Képek automatikus javítása/feljavítása
 Képek manuális javítása/feljavítása

#### Dokumentumok szöveggé alakítása

Beolvassa a szöveget a letapogatás alatt álló folyóiratokból és újságokból, majd megjeleníti azt a Jegyzettömbben (a Windows tartozéka).

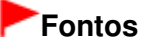

PDF fájlokat nem lehet szöveggé alakítani.

- 1. Válasszon ki képeket, majd kattintson a Szerkesztés/átalakítás (Edit/Convert) pontra.
- 2. Kattintson a lista Átalakítás szövegfájllá (Convert to text file) elemére.

Elindul a Jegyzettömb (a Windows tartozéka), és megjelenik a szerkeszthető szöveg.

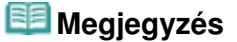

A Jegyzettömbbe (a Windows tartozéka) csak azok a szövegek illeszthetők be, melyek az Általános (General) lapon kiválasztható nyelvek valamelyikén vannak írva. Kattintson a Beállít... (Set...) gombra az Általános (General) lapon, és a letapogatandó dokumentum nyelvének megfelelően állítsa be a nyelvet.

Több dokumentum letapogatása esetén a kibontott szöveget egyetlen fájlba gyűjtheti. ➡ Általános (General) lap

- A Jegyzettömbben (a Windows tartozéka) megjelenő szöveg csak tájékoztató jellegű. A következő dokumentumtípusok képeiben lévő szöveg lehet, hogy nem érzékelhető megfelelően.
  - Dokumentumok olyan szöveggel, amelynek betűmérete kívül esik a 8–40 pontos tartományon (300 dpi mellett)
  - Ferde dokumentumok
  - Fejjel lefelé vagy rossz tájolással behelyezett dokumentumok (elforgatott karakterek)
  - Különleges karakterkészletet, effektusokat vagy kézírásos szöveget tartalmazó dokumentumok
  - Keskeny sorközöket tartalmazó dokumentumok
  - Dokumentumok, amelyeknél színes a szöveg háttere
  - Több nyelvet tartalmazó dokumentumok

A lap tetejére 1

Bővített felhasználói kézikönyv > Beolvasás > Beolvasás a mellékelt alkalmazáson keresztül > A képek hasznosítása az MP Navigator EX alkalmazásban > Jelszavak beállítása PDF fájlokhoz

S508

**MP Navigator EX** 

# Jelszavak beállítása PDF fájlokhoz

Beállíthat jelszavakat PDF fájlok megnyitásához, szerkesztéséhez és nyomtatásához.

Kétfajta jelszót állíthat be: egyet a fájl megnyitásához és egyet a szerkesztéshez/nyomtatáshoz.

Ez a témakör bemutatja, hogyan állíthat be jelszót az MP Navigator EX Beolv./Import (Scan/Import) ablakába beolvasott képekre, és hogyan állíthat be jelszót a már kész fájlokra a Megj./Haszn. (View & Use) ablak segítségével.

# Fontos

- Ha elfelejti a jelszót, nem tudja majd megnyitni/szerkeszteni a fájlt. A későbbi felhasználás céljára tárolja egy biztonságos helyen a jelszavakat.
- Jelszóval védett PDF fájlt nem lehet olyan alkalmazásban megnyitni, mely nem támogatja a PDF biztonsági beállításokat.
- Némely alkalmazásban a parancsok (nyomtatás, szerkesztés stb.), amelyek az Engedélyezési jelszóval vannak korlátozva, különbözhetnek az MP Navigator EX megfelelő parancsaitól.
- Jelszóval védett PDF fájlok nem kereshetők szöveg alapján a Megj./Haszn. (View & Use) ablakból.
- Jelszó nem állítható be, ha a beolvasás után automatikusan menti a képeket.
- 1. Nyissa meg a jelszóbeállító képernyőt az MP Navigator EX alkalmazásba beolvasott képekre vagy a már létező fájlokra.

#### Jelszó beállítása beolvasott képekre

- Olvassa be a dokumentumokat a Beolv./Import (Scan/Import) ablakba.
   Próbáljuk ki a beolvasást!
- Kattintson a Mentés PDF fájlként (Save as PDF file) lehetőségre. Megnyílik a Mentés PDF fájlként (Save as PDF file) párbeszédpanel.
- Jelölje be a Jelszóalapú biztonság beállításai (Password security settings) négyzetet.

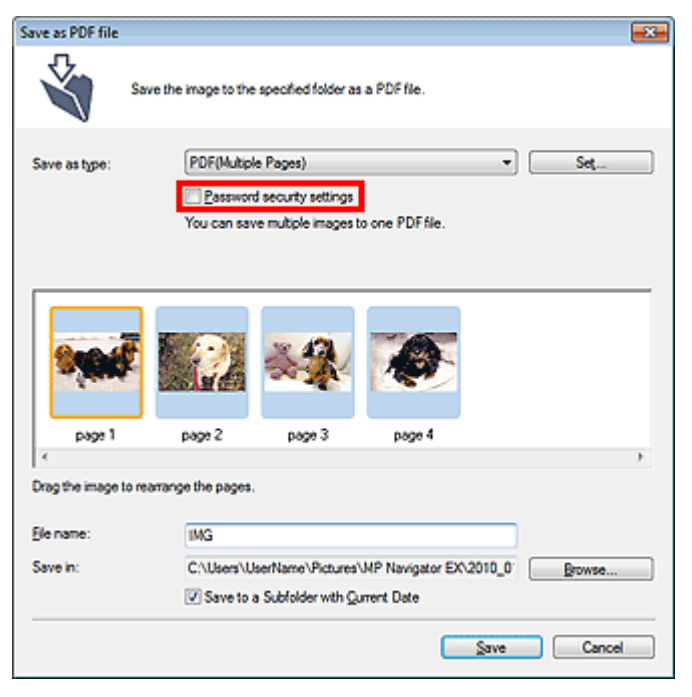

Megnyílik a Jelszóalapú biztonság - beállítások (Password Security -Settings) párbeszédpanel.

#### Jelszó beállítása már létező fájlokra

- 1. A Megj./Haszn. (View & Use) ablakban válasszon ki kép/PDF fájlokat, majd kattintson a PDF elemre.
- A listában kattintson a PDF fájl létrehozása/szerkesztése (Create/Edit PDF file) gombra.

PDF fájlok létrehozása/szerkesztése

 Szerkessze a fájlokat a PDF fájl létrehozása/szerkesztése (Create/Edit PDF file) ablakban, majd kattintson a Kiválasztott oldalak mentése (Save Selected Pages) vagy a Minden oldal mentése (Save All Pages) elemre.

Megnyílik a Mentés PDF fájlként (Save as PDF file) párbeszédpanel.

 Jelölje be a Jelszóalapú biztonság beállításai (Password security settings) négyzetet.

| Save as PDF file |                                                       | - 25 |
|------------------|-------------------------------------------------------|------|
| Ś                | Save the image to the specified folder as a PDF file. |      |
| Save in:         |                                                       |      |
| C:\Users\Usert   | lame\Pictures\MP Navigator EX\2010_01_01 Browse       |      |
| Ele name:        | 001_NEW                                               |      |
| Save as type:    | PDF(Multiple Pages)                                   |      |
|                  | Eassword security settings                            |      |
| 📃 Save to a Su   | bfolder with Quirent Date                             |      |
|                  |                                                       | _    |
|                  | Save Cancel                                           |      |

Megnyílik a Jelszóalapú biztonság - beállítások (Password Security -Settings) párbeszédpanel.

# 💷 Megjegyzés

Megnyithatja a Jelszóalapú biztonság - beállítások (Password Security -Settings) párbeszédpanelt is a Beállít... (Set...) pontra történő kattintással, majd kiválasztva a Jelszóalapú biztonság (Password Security) lehetőséget a Biztonság (Security) számára a PDF-

### Jelszavak beállítása PDF fájlokhoz

beállítások (PDF Settings) párbeszédpanelen.

| Document Language   | Evelath v            |
|---------------------|----------------------|
| Detect the oriental | coment               |
| PDF Compression:    | ® Standard<br>⊙ High |
|                     |                      |

2. Jelölje be A dokumentum megnyitásához jelszó kell (Require a password to open the document) vagy a Jelszó használata a dokumentum nyomtatásának, szerkesztésének és biztonsági beállításainak korlátozásához (Use a password to restrict printing and editing of the document and its security settings) négyzetet, majd írja be a jelszót.

| Password Security -Settings  |                                                                | -23 |
|------------------------------|----------------------------------------------------------------|-----|
| Compatibility: Acro          | obat 5.0 and later                                             |     |
| Encryption Level: High       | h (128-bt-RC4)                                                 |     |
| Require a password to open t | he document                                                    |     |
| Document Open Passwor        | rd:                                                            |     |
| Permissions                  |                                                                |     |
| Use a password to restrict   | printing and editing of the document and its security settings |     |
| Permissions Password:        |                                                                |     |
| Printing Allowed:            | None                                                           |     |
| Changes Allowed:             | None                                                           |     |
|                              | OK Cance                                                       |     |

#### Fontos

- A jelszó legfeljebb 32 egybájtos alfanumerikus karakterből állhat. A jelszavak kis- és nagybetűérzékenyek.
- A dokumentum megnyitási jelszava (Document Open Password) és az Engedélyezési jelszó (Permissions Password) jelszavak beállításához jelölje be mindkét négyzetet. Mindkettőhöz nem használhatja ugyanazt a jelszót.

#### **3.** Kattintson az OK gombra.

Megnyílik az Erősítse meg a dokumentum megnyitási jelszót (Confirm Document Open Password) vagy az Erősítse meg a jogosultsági jelszót (Confirm Permissions Password) párbeszédpanel.

#### A dokumentum megnyitási jelszava

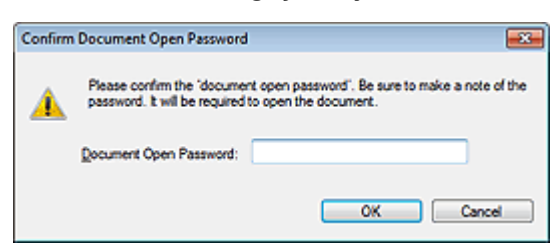

#### Engedélyezési jelszó
Jelszavak beállítása PDF fájlokhoz

| Confirm  | Permissions Password                                                                                                    |
|----------|----------------------------------------------------------------------------------------------------|
| <u>^</u> | Please confirm the 'permissions password'. Be sure to make a note of the password, it will be required to print or edit the document in the future. |
|          | Note: Some of the applications may be able to bypass the restrictions you have set in 'permissions password'.                                       |
|          | Bemissions Password:                                                                                                    |
|          | OK Cancel                                                                                                    |

**4.** Írja be újra a jelszót, majd kattintson az OK gombra.

Visszatér a Mentés PDF fájlként (Save as PDF file) párbeszédpanel.

| Fontos                                                                                                    |
|----------------------------------------------------------------------------------------------------|
| <ul> <li>Ha a Mentés PDF fájlként (Save as PDF file) párbeszédpanelt a Mentés (Save) gombra történő kattintás nélkül zárja be, a Jelszóalapú biztonság - beállítások (Password Security -Settings) párbeszédpanelen lévő beállítások törlődni fognak.</li> <li>Ha a fájl szerkesztve van, a jelszavak törölve lesznek. Szerkesztett fájl mentésekor állítsa visza a jelszavakat.</li> </ul> |
| 💷 Megjegyzés                                                                                                    |
|                                                                                                    |

- Ha a PDF-beállítások (PDF Settings) párbeszédpanelen keresztül állította be a jelszavakat, a PDF-beállítások (PDF Settings) párbeszédpanel ismét megjelenik. Kattintson az OK gombra. Visszatér a Mentés PDF fájlként (Save as PDF file) párbeszédpanel.
- 5. Kattintson a Mentés (Save) gombra.

A fájlok a beállításoknak megfelelően mentésre kerülnek.

## Kapcsolódó témakör

Jelszóval védett PDF fájlok megnyitása/szerkesztése

A lap tetejére 🕆

Bővített felhasználói kézikönyv > Beolvasás > Beolvasás a mellékelt alkalmazáson keresztül > A képek hasznosítása az MP Navigator EX alkalmazásban > Jelszóval védett PDF fájlok megnyitása/szerkesztése

#### S509

MP Navigator EX

# Jelszóval védett PDF fájlok megnyitása/szerkesztése

Egy jelszóval védett PDF fájl megnyitásához vagy szerkesztéséhez/nyomtatásához adjon meg egy jelszót. A jelszó megadásának eljárása függ a művelettől. A következő eljárások csak példák.

|  | Fo | nt | os |
|--|----|----|----|
|--|----|----|----|

- Csak azokat a PDF fájlokat nyithatja meg, szerkesztheti vagy nyomtathatja, melyeknek a jelszavai az MP Navigator EX segítségével lettek beállítva. Nem szerkeszthet olyan PDF fájlokat, melyek más alkalmazással lettek szerkesztve, vagy melyeknek jelszavai más alkalmazásban lettek beállítva. Csak az MP Navigator EX 1.1 és 2.0 vagy későbbi verziója támogatja a jelszóval védett PDF fájlok megnyitását, szerkesztését vagy nyomtatását.
- A jelszavak kis- és nagybetűérzékenyek.
- Az MP Navigator EX segítségével egyszerre legfeljebb 99 oldalt hozhat létre, illetve szerkeszthet.

## Jelszó megadása egy fájl megnyitásához

1. A Megj./Haszn. (View & Use) ablakban válassza ki a megnyitni kívánt PDF fájlt, majd

kattintson a 🗳 Nagyítás (Zoom in) pontra. Kattinthat duplán a PDF fájlra is.

| 🐨 Canon MP Navigator EX                    |                                                    |                        |
|--------------------------------------------|----------------------------------------------------|------------------------|
|                                            | Click to select the image.                         | 11 Preferences ?       |
| 🥑 View L Uze 関                             | 22 🗄 🖓 ⊉ Zoonin 🛛 🗌 🗠 🏹 🖓 😑 — 🔆 👘                  | 🔛 Categories 🔹         |
| Hy Box (Scanned/Imported Images)           | Dose Al Al Calegories                              | Edit Custom Categories |
| Specily Folder                             | <ul> <li>Document Images 3 (Selected 1)</li> </ul> | ^                      |
| Recently Saved Images                      | ▼ PDF Fie Images3 (Selected1)                      |                        |
| Search                                     |                                                    |                        |
| Edit/Convert                               | Selections                                         |                        |
|                                            | <br>₽                                              |                        |
| Jump to Main Menu                          | e.                                                 | •                      |
| C:\Users\UserName\Pictures\MP Navigator EX | (2010_01_01/UMG_NEW.pdf                            | Selected: 1            |

# 💷 Megjegyzés

- Csak A dokumentum megnyitási jelszava (Document Open Password) lesz szükséges. Az Engedélyezési jelszó (Permissions Password) nem lesz szükséges.
- Ha egy lezárás ikonnal megnyílik a Nagyítás (Zoom in) párbeszédpanel, kattintson az Adja meg a jelszót (Enter Password) pontra.

|                                                                                   |                                                                                                    | 1 |
|-----------------------------------------------------------------------------------|----------------------------------------------------------------------------------------------------|---|
|                                                                                   | TMS_NEW.pdf is protected.<br>Please entitle is document open password.                                                                       |   |
|                                                                                   | Erter radeword                                                                                                    |   |
| File Inform                                                                       | Erter reservors                                                                                                    |   |
| File Inform<br>File Name:                                                         | Enter Password                                                                                                    |   |
| File Inform<br>File Name:<br>Date:                                                | adion<br>MG_NEW.pdf<br>1/1/2010                                                                                                    |   |
| File Inform<br>File Name:<br>Date:<br>Size:                                       | Enter Password<br>ING_NEW.pdf<br>1/1/2010<br>997 KB                                                                                          |   |
| File Inform<br>File Name:<br>Date:<br>Size:<br>Location:                          | ation<br>ING_NEW.pdf<br>11/1/2010<br>997 KB<br>C-Ween Water Name Pictures WP Navigator EX:2010_01_01                                         |   |
| File Inform<br>File Name:<br>Date:<br>Sare:<br>Location:<br>Security:             | adion<br>ING_NEW.pdf<br>1/1/2010<br>595 KB<br>C:/\UberNuberName\Pictures\MP Navigator EX:2010_01_01<br>Password Securty                      |   |
| File Inform<br>File Name:<br>Date:<br>Sare:<br>Location:<br>Securty:<br>Category: | extern Password<br>MG_NEW.pdf<br>1/1/2010<br>597 KB<br>C:\Uber\UberName\Pictures\MP Navigator EX:2010_01_01<br>Password Security<br>PDF File |   |

2. Megnyílik a Jelszó (Password) párbeszédpanel. Írja be a jelszót, majd kattintson az OK gombra.

| Password |                                                                                                    |
|----------|----------------------------------------------------------------------------------------------------|
| <u> </u> | 'IMG_NEW pdf' is protected. Please enter a 'document open password'.<br>Click [Cancel] to cancel the process. |
|          | Enter Password:                                                                                               |
|          | OK Cancel                                                                                                    |

A PDF fájl megnyílik a Nagyítás (Zoom in) párbeszédpanelen.

# 💷 Megjegyzés

 Ha a fájlt a Nagyítás (Zoom in) párbeszédpanel bezárása után szeretné megnyitni, ismét meg kell adnia a jelszót.

# Jelszó megadása (Engedélyezési jelszó) egy fájl szerkesztéséhez vagy nyomtatásához

**1.** A Megj./Haszn. (View & Use) ablakban válasszon ki PDF fájlokat, majd kattintson a PDF vagy a Nyomtatás (Print) pontra.

# Jelszóval védett PDF fájlok megnyitása/szerkesztése

| Canon MP Navigator EX                                                            |                                  |                          |
|----------------------------------------------------------------------------------|----------------------------------|--------------------------|
|                                                                                  | Click to select the image.       | 11 Peterence:            |
| 🕑 View & Use 😤                                                                   | 📕 🔡 🖽 🕼 😭 🏫 Zoon in 🛛            | 🔍 🚱 🛥 📥 🛄 🖾 🖾 Categories |
| No Box (Scanned/Incoded Incode)                                                  | Close Al Al Categories           | Edit Custom Categories   |
| Specify Folder                                                                   | Document Images:2 (Selected:2)   |                          |
| Recently Saved Images                                                            | ▼ PDF File Imager:2 (Selected 2) |                          |
| Search<br>- O Butiness Card<br>- O Porteard<br>- O Standard Size<br>- O PDF File |                                  |                          |
| ¥<br>Reas                                                                        |                                  |                          |
| Print                                                                            | -                                |                          |
| Send Send                                                                        |                                  |                          |
| Edit/Convert                                                                     | Selections                       |                          |
|                                                                                  |                                  |                          |
| Jump to Main Menu                                                                | <                                |                          |
| //Users//UserName\/Pictures/MP Navigato                                          | e EX\2010_01_01\JMG_0002_NEW.pdf | Selected: 2              |

2. Egy PDF fájl létrehozásához vagy a fájl szerkesztéséhez válassza ki a listáról a PDF fájl létrehozása/szerkesztése (Create/Edit PDF file) pontot. A fájl nyomtatásához kattintson a Dokumentumnyomtatás (Print Document) pontra.

A Jelszó (Password) párbeszédpanelen fel lesz kérve egy jelszó megadására.

| Password |                                                                                                    |  |
|----------|----------------------------------------------------------------------------------------------------|--|
| <u> </u> | 'IMG_0002_NEW.pdf' is protected. Please enter a 'permissions password'.<br>Click [Cancel]to cancel the process. |  |
|          | Enter Password:                                                                                                 |  |
|          | OK Cancel                                                                                                    |  |

# 💷 Megjegyzés

- Ha A dokumentum megnyitási jelszava (Document Open Password) is be van állítva, először A dokumentum megnyitási jelszava (Document Open Password), majd az Engedélyezési jelszó (Permissions Password) lesz szükséges.
- **3.** Írja be a jelszót, majd kattintson az OK gombra.

Megnyílik a megfelelő párbeszédpanel.

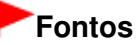

Jelszóval védett PDF fájl szerkesztésekor a jelszó törlődik. Állítsa vissza a jelszót.
 Jelszavak beállítása PDF fájlokhoz

## Kapcsolódó témakör

Jelszavak beállítása PDF fájlokhoz

A lap tetejére ↑

Bővített felhasználói kézikönyv > Beolvasás > Beolvasás a mellékelt alkalmazáson keresztül > Az MP Navigator EX ablakai

#### S700

**MP Navigator EX** 

# Az MP Navigator EX ablakai

Ismerje meg az MP Navigator EX képernyőit és alapműveleteit.

# Dokumentumok vagy képek beolvasása/importálása (Scan/Import Documents or Images) lap

Automatikus beolvasás (Auto Scan) képernyő (Beolv./Import (Scan/Import) ablak)

- Letapogatási beállítások (Scan Settings) párbeszédpanel (Automatikus beolvasás)
- Fényképek/Iratok (Tálca) (Photos/Documents (Platen)) képernyő (Beolv./Import (Scan/Import) ablak)
  - Letapogatási beállítások (Scan Settings) párbeszédpanel (Fotók/Dokumentumok)
  - Mentés (Save) párbeszédpanel
  - Mentés PDF fájlként (Save as PDF file) párbeszédpanel

Memóriakártya (Memory Card) képernyő (Beolv./Import (Scan/Import) ablak)

# Képek megjelenítése és használata a számítógépén (View & Use Images on your Computer) lap

Megj./Haszn. (View & Use) ablak

- PDF fájl létrehozása/szerkesztése (Create/Edit PDF file) ablak
- Dokumentumnyomtatás párbeszédpanel
- Fényképnyomtatás (Print Photo) párbeszédpanel
- Küldés e-mailben (Send via E-mail) párbeszédpanel
- Képek javítása/feljavítása (Correct/Enhance Images) ablak

# Egyéni letapogatás egy kattintással (Custom Scan with One-click) lap / Egykattintású mód képernyő

- Automatikus beolvasás (Auto Scan) párbeszédpanel
- Mentés (Save) párbeszédpanel (Egykattintású mód képernyő)
  - Letapogatási beállítások (Scan Settings) párbeszédpanel (Egykattintású mód képernyő)
- PDF párbeszédpanel
- Levél (Mail) párbeszédpanel
- OCR párbeszédpanel
- Egyéni (Custom) párbeszédpanel

#### Beállítások (Preferences) párbeszédpanel

- Általános (General) lap
- Lapolvasó gomb beállításai (Scanner Button Settings) lap (Mentés PC-re)
- Letapogatási beállítások (Scan Settings) párbeszédpanel (Lapolvasó gomb beállításai)
- Lapolvasó gomb beállításai (Scanner Button Settings) lap (Csatolás e-mailhez)

A lap tetejére 1

Bővített felhasználói kézikönyv > Beolvasás > Beolvasás a mellékelt alkalmazáson keresztül > Az MP Navigator EX ablakai > Navigációs mód képernyő

S735

MP Navigator EX

# Navigációs mód képernyő

Ez az MP Navigator EX egyik induló képernyője.

Az egyes lapok megjelenítéséhez válassza ki a képernyő tetején lévő ikonokat. Használja az egyes lapokat attól függően, hogy milyen műveletet szeretne elvégezni.

| ኛ Canon M | P Navigator EX |                |                                                                                                    |             | C 🛃             |
|-----------|----------------|----------------|----------------------------------------------------------------------------------------------------|-------------|-----------------|
| Scan/Im   | port           | View & Use     |                                                                                                    |             | One-click       |
|           |                |                |                                                                                                    |             | G               |
|           |                |                | Scan/Im                                                                                                    | port Docum  | ents or Images  |
| 0         |                |                |                                                                                                    | Auto Scan   |                 |
|           |                |                | 2 de la companya de la companya de l | Photos/Docu | nents (Platen)  |
| $\leq$    |                | >              | ۲                                                                                                    | Memory Card |                 |
|           | S              | P              |                                                                                                    |             |                 |
|           | Show this win  | dow at startup |                                                                                                    | 1           | T Preferences ? |

#### Beolv./Import (Scan/Import)

Letapogathat fotókat és dokumentumokat, importálhat memóriakártyán mentett képeket. Dokumentumok vagy képek beolvasása/importálása (Scan/Import Documents or Images) lap

• Megj./Haszn. (View & Use)

Megnyithatja a számítógépen mentett képeket, kinyomtathatja vagy e-mailhez csatolhatja őket. Szerkesztheti is azokat a géphez kapott egyik alkalmazás segítségével. Képek megjelenítése és használata a számítógépén (View & Use Images on your Computer) lap

• Egy kattintás (One-click)

Elvégezhet bármely tevékenységet "a letapogatástól kezdve egészen a mentésig" stb. egyszerűen a megfelelő ikonra történő kattintással.

Egyéni letapogatás egy kattintással (Custom Scan with One-click) lap

## -----

📃 (Mód váltása)

Váltás az Egykattintású mód képernyőre. Az egykattintású mód képernyőjén elvégezhet bármely tevékenységet "a letapogatástól kezdve egészen a mentésig" stb. egyszerűen a megfelelő ikonra történő egyetlen kattintással.

Egykattintású mód képernyő

#### • Indításkor jelenjen meg ez az ablak (Show this window at startup)

Jelölje be ezt a jelölőnégyzetet, ha azt szeretné, hogy indításkor a főmenü nyíljon meg. Ha ez a jelölőnégyzet nincs bejelölve, a legutóbb használt képernyő fog megjelenni.

• Beállítások (Preferences)

Megnyílik a Beállítások (Preferences) párbeszédpanel. A Beállítások (Preferences) párbeszédpanelen elvégezheti az MP Navigator EX egyéb beállításait.

Beállítások (Preferences) párbeszédpanel

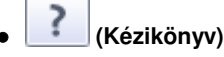

Megnyitja ezt a kézikönyvet.

A lap tetejére 个

Dokumentumok vagy képek beolvasása/importálása (Scan/Import Documents ... 584 oldal / 1087 oldal

## Bővített felhasználói kézikönyv

Bővített felhasználói kézikönyv > Beolvasás > Beolvasás a mellékelt alkalmazáson keresztül > Az MP Navigator EX ablakai > Dokumentumok vagy képek beolvasása/importálása (Scan/Import Documents or Images) lap

S702

**MP Navigator EX** 

# Dokumentumok vagy képek beolvasása/importálása (Scan/ Import Documents or Images) lap

Válassza a Beolv./Import (Scan/Import) elemet a navigációs mód képernyőn a Dokumentumok vagy képek beolvasása/importálása (Scan/Import Documents or Images) lap megjelenítéséhez. Letapogathat fotókat és dokumentumokat, importálhat memóriakártyán mentett képeket.

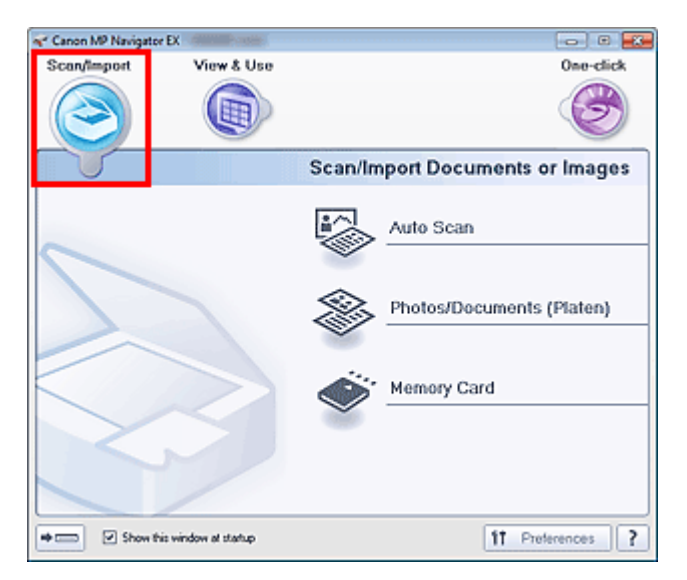

#### Automatikus beolvasás (Auto Scan)

Kattintson ide a Beolv./Import (Scan/Import) képernyő megnyitásához, ahol az Automatikus beolvasás (Auto Scan) lesz kiválasztva.

A program egyszerűen beolvassa a dokumentumot a típus automatikus felismerésével. Automatikus beolvasás (Auto Scan) képernyő (Beolv./Import (Scan/Import) ablak)

#### Fényképek/Iratok (Tálca) (Photos/Documents (Platen))

Kattintson ide a Beolv./Import (Scan/Import) képernyő megnyitásához, ahol a Fényképek/Iratok (Tálca) (Photos/Documents (Platen)) lesz kiválasztva.

A tálcára helyezett fotók és dokumentumok letapogatása.

Fényképek/Iratok (Tálca) (Photos/Documents (Platen)) képernyő (Beolv./Import (Scan/Import) ablak)

#### Memóriakártya (Memory Card)

Kattintson ide a Beolv./Import (Scan/Import) képernyő megnyitásához, ahol a Memóriakártya (Memory Card) lesz kiválasztva.

Memóriakártyán mentett képeket importál.

Memóriakártya (Memory Card) képernyő (Beolv./Import (Scan/Import) ablak)

## -

#### (Mód váltása)

Váltás az Egykattintású mód képernyőre. Az egykattintású mód képernyőjén elvégezhet bármely tevékenységet "a letapogatástól kezdve egészen a mentésig" stb. egyszerűen a megfelelő ikonra történő egyetlen kattintással.

Egykattintású mód képernyő

• Indításkor jelenjen meg ez az ablak (Show this window at startup)

Jelölje be ezt a jelölőnégyzetet, ha azt szeretné, hogy indításkor a főmenü nyíljon meg. Ha ez a jelölőnégyzet nincs bejelölve, a legutóbb használt képernyő fog megjelenni.

#### Beállítások (Preferences)

Megnyílik a Beállítások (Preferences) párbeszédpanel. A Beállítások (Preferences) párbeszédpanelen

Dokumentumok vagy képek beolvasása/importálása (Scan/Import Documents ... 585 oldal / 1087 oldal

elvégezheti az MP Navigator EX egyéb beállításait. → Beállítások (Preferences) párbeszédpanel

• (Kézikönyv)

Megnyitja ezt a kézikönyvet.

A lap tetejére ↑

Képek megjelenítése és használata a számítógépén (View \_Use Images on yo...

586 oldal / 1087 oldal

# Bővített felhasználói kézikönyv

Bővített felhasználói kézikönyv > Beolvasás > Beolvasás a mellékelt alkalmazáson keresztül > Az MP Navigator EX ablakai > Képek megjelenítése és használata a számítógépén (View & Use Images on your Computer) lap

S703

| MP | Navigator EX |
|----|--------------|
|    |              |

# Képek megjelenítése és használata a számítógépén (View & Use Images on your Computer) lap

Válassza a Megj./Haszn. (View & Use) elemet a navigációs mód képernyőn a Képek megjelenítése és használata a számítógépén (View & Use Images on your Computer) lap megjelenítéséhez.

Megnyithatja a számítógépen mentett képeket, kinyomtathatja vagy e-mailhez csatolhatja őket. Szerkesztheti is azokat a géphez kapott egyik alkalmazás segítségével.

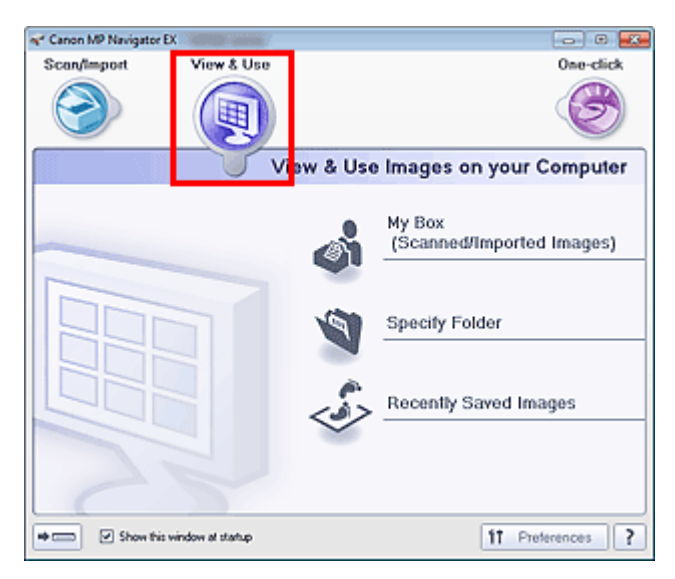

#### Doboz (Beolvasott/importált képek) (My Box (Scanned/Imported Images))

Megnyitja a Megj./Haszn. (View & Use) ablakot úgy, hogy a Doboz (Beolvasott/importált képek) (My Box (Scanned/Imported Images)) van kiválasztva.

Megnyithatja és használhatja a Doboz helyen mentett képeket.

A "Doboz" egy speciális mappa az MP Navigator EX programmal beolvasott képek mentéséhez.

# 💷 Megjegyzés

Alapértelmezés szerint a beolvasott képek az alábbi mappákba kerülnek. Windows 7: MP Navigator EX mappa a Képek (My Pictures) mappában Windows Vista: MP Navigator EX mappa a Képek (Pictures) mappában Windows XP: MP Navigator EX mappa a Képek (My Pictures) mappában

#### Mappa megadása (Specify Folder)

Megnyitja a Megj./Haszn. (View & Use) ablakot úgy, hogy a Mappa megadása (Specify Folder) van kiválasztva.

Megnyithatja és használhatja az adott mappákban mentett képeket.

#### • Legutóbb mentett képek (Recently Saved Images)

Megnyitja a Megj./Haszn. (View & Use) ablakot úgy, hogy a Legutóbb mentett képek (Recently Saved Images) van kiválasztva.

Megnyithatja és használhatja azon képeket, melyek mostanában "Beolvasott/importált", vagy az "Emailhez csatolva" vagy "Továbbítva az alkalmazásnak" műveletekben vettek részt.

Megj./Haszn. (View & Use) ablak

# (Mód váltása)

Váltás az Egykattintású mód képernyőre. Az egykattintású mód képernyőjén elvégezhet bármely tevékenységet "a letapogatástól kezdve egészen a mentésig" stb. egyszerűen a megfelelő ikonra

történő egyetlen kattintással. → Egykattintású mód képernyő

### • Indításkor jelenjen meg ez az ablak (Show this window at startup)

Jelölje be ezt a jelölőnégyzetet, ha azt szeretné, hogy indításkor a főmenü nyíljon meg. Ha ez a jelölőnégyzet nincs bejelölve, a legutóbb használt képernyő fog megjelenni.

• Beállítások (Preferences)

Megnyílik a Beállítások (Preferences) párbeszédpanel. A Beállítások (Preferences) párbeszédpanelen elvégezheti az MP Navigator EX egyéb beállításait. Beállítások (Preferences) párbeszédpanel

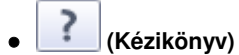

Megnyitja ezt a kézikönyvet.

## Kapcsolódó témakör

Számítógépen mentett képek megnyitása

A lap tetejére ↑

Bővített felhasználói kézikönyv > Beolvasás > Beolvasás a mellékelt alkalmazáson keresztül > Az MP Navigator EX ablakai > Egyéni letapogatás egy kattintással (Custom Scan with One-click) lap

S704

MP Navigator EX

# Egyéni letapogatás egy kattintással (Custom Scan with Oneclick) lap

Válassza az Egy kattintás (One-click) elemet a navigációs mód képernyőn az Egyéni letapogatás egy kattintással (Custom Scan with One-click) lap megjelenítéséhez.

Elvégezhet bármely tevékenységet "a letapogatástól kezdve egészen a mentésig" stb. egyszerűen a megfelelő ikonra történő kattintással.

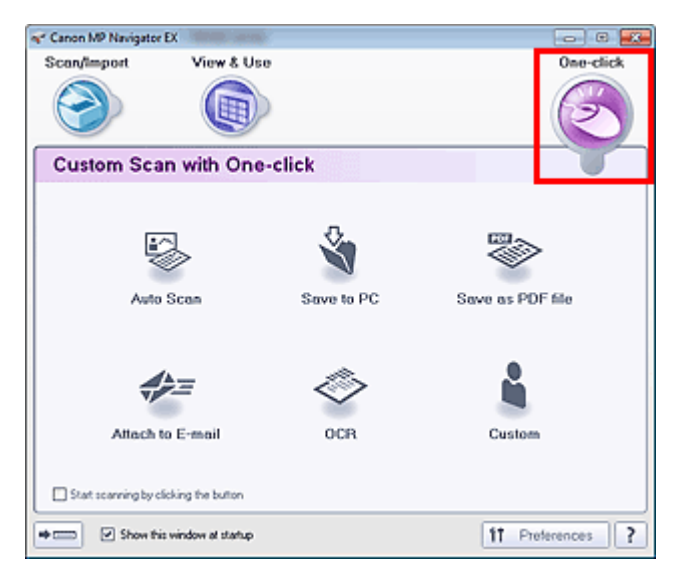

#### • Automatikus beolvasás (Auto Scan)

A program beolvassa a dokumentumot, és automatikusan felismeri annak típusát. A program automatikusan beállítja a fájlformátumot. A fájlok egy számítógépen kerülnek mentésre. Ha erre az ikonra kattint, megnyílik az Automatikus beolvasás (Auto Scan) párbeszédpanel, ahol megadhatja a mentési beállításokat.

Automatikus beolvasás (Auto Scan) párbeszédpanel

#### • Mentés PC-re (Save to PC)

Letapogatja a dokumentumokat és a fotókat, és számítógépre menti azokat. A programban beállítható a dokumentumtípus automatikus felismerése.

Ha erre az ikonra kattint, megnyílik a Mentés (Save) párbeszédpanel és megadhatja a letapogatási/ mentési beállításokat.

Mentés (Save) párbeszédpanel (Egykattintású mód képernyő)

#### • Mentés PDF fájlként (Save as PDF file)

Dokumentumok beolvasása és elmentése PDF fájlként. Ha erre az ikonra kattint, megnyílik a PDF párbeszédpanel és megadhatja a letapogatási/mentési, valamint az alkalmazáshoz kapcsolódó beállításokat. PDF párbeszédpanel

#### • Csatolás e-mailhez (Attach to E-mail)

Letapogathat fotókat és dokumentumokat és egy e-mailhez csatolhatja azokat. Ha erre az ikonra kattint, megnyílik a Levél (Mail) párbeszédpanel és megadhatja a letapogatási/ mentési, valamint a levelezőprogramhoz kapcsolódó beállításokat. → Levél (Mail) párbeszédpanel

#### • OCR

Tapogassa le a szöveges dokumentumot, majd nyerje ki a kép szövegét és jelenítse meg azt a Jegyzettömbben (a Windows tartozéka).

# Egyéni letapogatás egy kattintással (Custom Scan with One-click) lap

Ha erre az ikonra kattint, megnyílik az OCR párbeszédpanel és megadhatja a letapogatási/mentési beállításokat.

OCR párbeszédpanel

Egyéni (Custom)

Dokumentumok/fotók beolvasása és megnyitása egy megadott alkalmazással. A programban beállítható a dokumentumtípus automatikus felismerése.

Ha erre az ikonra kattint, megnyílik az Egyéni (Custom) párbeszédpanel és megadhatja a letapogatási/ mentési, valamint az alkalmazáshoz kapcsolódó beállításokat.

Egyéni (Custom) párbeszédpanel

## • Letapogatás indítása a gombra történő kattintással (Start scanning by clicking the button)

Jelölje be ezt a jelölőnégyzetet, majd kattintson egy ikonra a letapogatás azonnali elkezdéséhez.

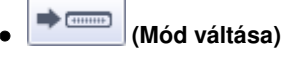

Átváltás az Egykattintású módra. Megjelenik az Egykattintású mód képernyője. ➡ Egykattintású mód képernyő

• Indításkor jelenjen meg ez az ablak (Show this window at startup)

Jelölje be ezt a jelölőnégyzetet, ha azt szeretné, hogy indításkor a főmenü nyíljon meg. Ha ez a jelölőnégyzet nincs bejelölve, a legutóbb használt képernyő fog megjelenni.

• Beállítások (Preferences)

Megnyílik a Beállítások (Preferences) párbeszédpanel. A Beállítások (Preferences) párbeszédpanelen elvégezheti az MP Navigator EX egyéb beállításait.

Beállítások (Preferences) párbeszédpanel

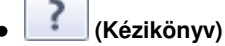

Megnyitja ezt a kézikönyvet.

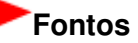

 Az alábbi korlátozások érvényesek, ha a beolvasást a Dokumentum típusa (Document Type) Automatikus mód (Auto Mode) értékre van állítva a Mentés (Save) párbeszédpanelen vagy az Egyéni (Custom) párbeszédpanelen.
 Ha szeretné szöveges adattá alakítani a letapogatott képet, adia meg a Dokumentum típusa

Ha szeretné szöveges adattá alakítani a letapogatott képet, adja meg a Dokumentum típusa (Document Type) beállítást (ne válassza az Automatikus mód (Auto Mode) értéket).

# Kapcsolódó témakör

Egyszerű letapogatás egy kattintással

A lap tetejére 1

Automatikus beolvasás (Auto Scan) képernyő (Beolv./Import (Scan/Import) abl... 590 oldal / 1087 oldal

# Bővített felhasználói kézikönyv

Bővített felhasználói kézikönyv > Beolvasás > Beolvasás a mellékelt alkalmazáson keresztül > Az MP Navigator EX ablakai > Automatikus beolvasás (Auto Scan) képernyő (Beolv./Import (Scan/Import) ablak)

S744

**MP Navigator EX** 

# Automatikus beolvasás (Auto Scan) képernyő (Beolv./Import (Scan/Import) ablak)

Válassza a Beolv./Import (Scan/Import) elemet a navigációs mód képernyőjén, és kattintson az Automatikus beolvasás (Auto Scan) elemre, vagy pedig kattintson az Beolv./Import (Scan/Import) ablak Automatikus beolvasás (Auto Scan) elemére az Automatikus beolvasás (Auto Scan) képernyő (Beolv./ Import (Scan/Import) ablak) megjelenítéséhez.

Nyissa meg ezt az ablakot, ha a dokumentumot a dokumentumtípus automatikus felismerésével kívánja beolvasni.

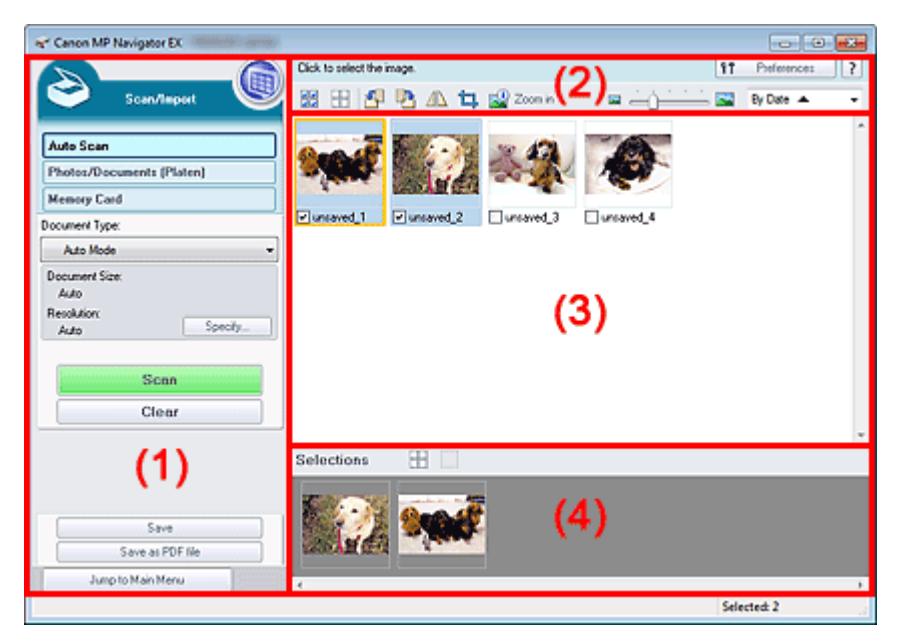

- (1) Beállítások és műveleti gombok
- (2) Eszköztár
- (3) Indexkép ablak
- (4) Kijelölt képek terület
- Támogatott dokumentumok

Fotó, képeslap, névjegy, magazin, újság, szöveges dokumentum és BD/DVD/CD-lemez.

# Fontos

- A következő dokumentumtípusok nem tapogathatók le megfelelően. Másféle dokumentumok beolvasásához adja meg a dokumentumtípust.
  - A4 méretű fotók

- A 2L méretnél (127 mm x 178 mm) (5 hüvelyk x 7 hüvelyk) kisebb szöveges dokumentumok, például a puhafedelű regények a gerinc kivágásával

- Vékony fehér papírra nyomtatott dokumentumok
- Hosszú, keskeny dokumentumok, például panorámafotók
- Fényképek és dokumentumok beolvasása
- Tükröződő lemezcímkék beolvasása nem biztos, hogy megfelelő lesz.
- Helyezze be megfelelően a dokumentumot a letapogatni kívánt dokumentum típusa szerint. Máskülönben lehet, hogy a dokumentumok letapogatása nem lesz megfelelő.
   A dokumentumok megfelelő behelyezéséről lásd: " Dokumentumok elhelyezése".

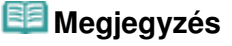

Automatikus beolvasás (Auto Scan) képernyő (Beolv./Import (Scan/Import) abl... 591 oldal / 1087 oldal

A moire minták csökkentéséhez nyissa meg a "Fényképek/Iratok (Tálca) (Photos/Documents (Platen)) képernyő (Beolv./Import (Scan/Import) ablak)" ablakot, és állítsa a Dokumentum típusa (Document Type) beállítást Magazin (Színes) (Magazine(Color)) értékre.

## Beállítások és műveleti gombok

# (Megjelenítés/Használat)

Ide kattintva megnyithatja a számítógépre mentett képeket és PDF fájlokat. Megnyílik a Megj./Haszn. (View & Use) ablak.

Megj./Haszn. (View & Use) ablak

#### Automatikus beolvasás (Auto Scan)

Megjeleníti azt a képernyőt, amellyel a dokumentumot a dokumentumtípus stb. automatikus felismerésével olvashatja be.

## • Fényképek/Iratok (Tálca) (Photos/Documents (Platen))

Kattintson ide, ha fényképeket, dokumentumokat, folyóiratokat vagy egyéb nyomtatott anyagokat szeretne letapogatni. Megnyílik a fotók és dokumentumok letapogatására való képernyő. ➡ Fényképek/Iratok (Tálca) (Photos/Documents (Platen)) képernyő (Beolv./Import (Scan/Import) ablak)

## Memóriakártya (Memory Card)

Kattintson ide a memóriakártyán mentett képek importálásához. Megnyílik a memóriakártyáról történő importálás képernyője.

Memóriakártya (Memory Card) képernyő (Beolv./Import (Scan/Import) ablak)

## • Dokumentum típusa (Document Type)

Az Automatikus mód (Auto Mode) be van állítva.

Beállítás... (Specify...)

Meghatározza, hogy a beolvasandó dokumentum típusának megfelelő javításokat végre kívánja-e hajtani.

Letapogatási beállítások (Scan Settings) párbeszédpanel (Automatikus beolvasás)

• Letapogatás (Scan)

Ezzel a letapogatás elindul.

• Törlés (Clear)

Az Indexkép ablakban található összes kép törlése.

# 💷 Megjegyzés

- Azok a képek, melyeket nem mentett számítógépre, törlődnek. A fontos képek megőrzéséhez használja a Mentés (Save) lehetőséget vagy valamely más mentési módszert mielőtt a Törlés (Clear) gombra kattint.
- Mentés (Save)

Elmenti a kiválasztott képeket. Rákattintással nyithatja meg a Mentés (Save) párbeszédpanelt, és határozhatja meg a mentési beállításokat. Mentés (Save) párbeszédpanel

## Mentés PDF fájlként (Save as PDF file)

Menti a kiválasztott képeket PDF fájlként. Erre kattintva nyithatja meg a Mentés PDF fájlként (Save as PDF file) párbeszédpanelt, és határozhatja meg a mentési beállításokat. Mentés PDF fájlként (Save as PDF file) párbeszédpanel

#### • Ugrás a Fő menüre (Jump to Main Menu)

Ugrás a Fő menüre.

## Eszköztár

• Beállítások (Preferences)

Automatikus beolvasás (Auto Scan) képernyő (Beolv./Import (Scan/Import) abl... 592 oldal / 1087 oldal

Megnyílik a Beállítások (Preferences) párbeszédpanel. A Beállítások (Preferences) párbeszédpanelen elvégezheti az MP Navigator EX egyéb beállításait. Beállítások (Preferences) párbeszédpanel

• 🔃 (Kézikönyv)

Megnyitja ezt a kézikönyvet.

• Szerkesztési eszközök

## (Minden kiválasztása)

Az Indexkép ablakban kijelöl minden képet.

## (Minden elvetése)

Az Indexkép ablakban megszüntet minden kijelölést.

## IForgatás balra)

Elforgatja a (narancssárga keretes) célképet 90 fokkal az óramutató járásával ellenkező irányban.

# I (Forgatás jobbra)

Elforgatja a (narancssárga keretes) célképet 90 fokkal az óramutató járásával megegyező irányban.

# • 🗥 (Átfordítás)

Átfordítja a (narancssárga keretes) célképet vízszintesen.

# • 耳 (Körülvágás)

Körülvágja a cél képet (narancssárga keretben). "Körbevágás" során kiválaszthatja azt a területet, amelyet meg szeretne tartani a fotóból, illetve a maradékot, amelyet el szeretne dobni. A Körülvág (Crop) ablak megnyitásához és a vágási keret megadásához kattintson erre a gombra.

# Magyítás (Zoom in)

Nagyítja a cél képet (narancssárga keretben). A képen történő dupla kattintás szintén felnagyítja a képet.

## (Megjelenítési méret)

Módosítja az Indexkép ablakban található képek méretét.

# By Date A (Rendezési elv)

Kategória vagy dátum (növekvő vagy csökkenő) sorrendbe rendezi az Indexkép ablakban található képeket.

## Indexkép ablak

#### • Indexkép ablak

Itt jelennek meg a beolvasott képek. Ha bejelöli a kép mellett található négyzetet, a kép megjelenik a Kijelölt képek területen.

# 💷 Megjegyzés

Az indexképek "?"-ként is megjelenhetnek, ha nincs elegendő memória a képek megjelenítéséhez.

## Ha a képek Kategóriák (Categories) alapján kerülnek rendezésre

#### • Összes bezárása (Close All) / Összes megnyitása (Open All)

Elrejtheti és megjelenítheti a megjelenített kategóriák összes képét.

• Összes bezárása (Close All)

Automatikus beolvasás (Auto Scan) képernyő (Beolv./Import (Scan/Import) abl... 593 oldal / 1087 oldal

Minden képet elrejt.

• Összes megnyitása (Open All)

Minden képet megjelenít.

# 💷 Megjegyzés

 Az Összes bezárása (Close All) gombra kattintva a gomb átváltozik Összes megnyitása (Open All) gombbá.

# Kijelölt képek terület

• did (Minden elvetése)

Törli az összes kép kijelölését a Kijelölt képek területen.

• 🛄 (Kiválasztás törlése)

Törli a (narancssárga keretes) célkép kijelölését a Kijelölt képek területen.

Kijelölt képek terület

Az Indexkép ablakban kiválasztott képek jelennek meg itt.

# Kapcsolódó témakör

Egyszerű letapogatás automatikus beolvasással

A lap tetejére ↑

Letapogatási beállítások (Scan Settings) párbeszédpanel (Automatikus beolvas... 594 oldal / 1087 oldal

# Bővített felhasználói kézikönyv

Bővített felhasználói kézikönyv > Beolvasás > Beolvasás a mellékelt alkalmazáson keresztül > Az MP Navigator EX ablakai > Letapogatási beállítások (Scan Settings) párbeszédpanel (Automatikus beolvasás)

S745

**MP Navigator EX** 

# Letapogatási beállítások (Scan Settings) párbeszédpanel (Automatikus beolvasás)

A Letapogatási beállítások (Scan Settings) párbeszédpanelt megnyithatja, ha a Beállítás... (Specify...) pontra kattint a Beolv./Import (Scan/Import) ablakban.

| Scan Settings                 |                                                  | - 25 |
|-------------------------------|--------------------------------------------------|------|
| Specify adva                  | nced settings for scanning photos and documents. |      |
| Document Type:                | Auto Mode                                        | •    |
| Document Size:                | Auto                                             | ¥    |
| Scanning Resolution:          | Auto                                             | Ŧ    |
| Recommended Image Cons        | ction Descreen                                   |      |
| Unsharp Mask                  | Remove gutter shadow                             |      |
| Reduce Show-through           |                                                  |      |
| Correct slanted document      |                                                  |      |
| Detect the orientation of ter | t documents and rotate images                    |      |
| Document Language:            | English *                                        |      |
|                               | OK Cancel Defaults                               |      |

#### • Dokumentum típusa (Document Type)

Az Automatikus mód (Auto Mode) be van állítva.

## Fontos

 Helyezze be megfelelően a dokumentumot a letapogatni kívánt dokumentum típusa szerint. Máskülönben lehet, hogy a dokumentumok letapogatása nem lesz megfelelő.
 A dokumentumok megfelelő behelyezéséről lásd: "Dokumentumok elhelyezése".

#### Javasolt képkorrekció (Recommended Image Correction)

Ha a beolvasandó dokumentum típusának megfelelő javításokat automatikusan végre kívánja hajtani, jelölje be ezt a négyzetet.

# Fontos

- Ha be van jelölve ez a jelölőnégyzet, akkor a fájlok csak JPEG/Exif vagy PDF formátumban menthetők.
- A beolvasás a szokásosnál hosszabb ideig tarthat, ha bejelöli ezt a négyzetet.
- A javítások miatt a kép színtónusa eltérhet az eredetitől. Ebben az esetben törölje a négyzet jelölését, és hajtsa végre a letapogatást.

#### Alapért. (Defaults)

Visszaállítja az alapértelmezett beállításokat.

A lap tetejére 1

Fényképek/Iratok (Tálca) (Photos/Documents (Platen)) képernyő (Beolv./Impo... 595 oldal / 1087 oldal

## Bővített felhasználói kézikönyv

Bővített felhasználói kézikönyv > Beolvasás > Beolvasás a mellékelt alkalmazáson keresztül > Az MP Navigator EX ablakai > Fényképek/Iratok (Tálca) (Photos/Documents (Platen)) képernyő (Beolv./Import (Scan/Import) ablak)

S708

| MP Navigator EX |
|-----------------|
|-----------------|

# Fényképek/Iratok (Tálca) (Photos/Documents (Platen)) képernyő (Beolv./Import (Scan/Import) ablak)

Válassza a Beolv./Import (Scan/Import) elemet a navigációs mód képernyőjén, majd kattintson a Fényképek/Iratok (Tálca) (Photos/Documents (Platen)) elemre, vagy kattintson a Fényképek/Iratok (Tálca) (Photos/Documents (Platen)) elemre a Beolv./Import (Scan/Import) ablakban a Fényképek/Iratok (Tálca) (Photos/Documents (Platen)) képernyő (Beolv./Import (Scan/Import) ablak) megjelenítéséhez.

Akkor nyissa meg ezt az ablakot, amikor az üveglapon található dokumentumot kívánja beolvasni.

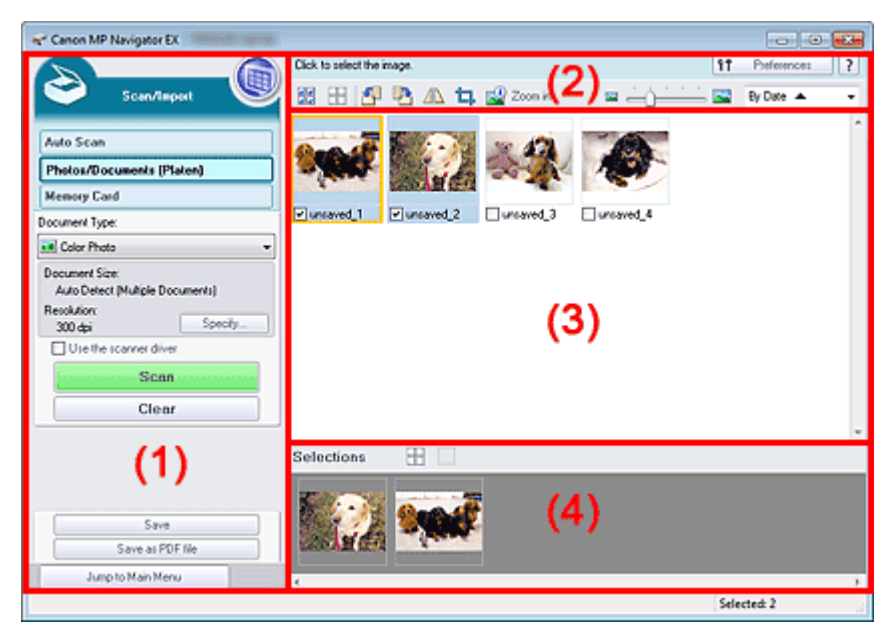

#### (1) Beállítások és műveleti gombok

- (2) Eszköztár
- (3) Indexkép ablak
- (4) Kijelölt képek terület

#### Beállítások és műveleti gombok

# 🛛 🔍 (Megjelenítés/Használat)

Ide kattintva megnyithatja a számítógépre mentett képeket és PDF fájlokat. Megnyílik a Megj./Haszn. (View & Use) ablak.
 ➡ Megj./Haszn. (View & Use) ablak

#### • Automatikus beolvasás (Auto Scan)

Akkor kattintson erre, ha a dokumentumot a dokumentumtípus stb. automatikus felismerésével kívánja beolvasni. Megjelenik az Automatikus beolvasás képernyője. Automatikus beolvasás (Auto Scan) képernyő (Beolv./Import (Scan/Import) ablak)

#### • Fényképek/Iratok (Tálca) (Photos/Documents (Platen))

Megjelenik a fotók, dokumentumok és egyéb nyomtatott anyagok beolvasására szolgáló képernyő.

#### Memóriakártya (Memory Card)

Kattintson ide a memóriakártyán mentett képek importálásához. Megnyílik a memóriakártyáról

történő importálás képernyője. ➡ Memóriakártya (Memory Card) képernyő (Beolv./Import (Scan/Import) ablak)

## Dokumentum típusa (Document Type)

Válassza ki a letapogatandó dokumentum típusát. Fotók letapogatása: Színes fénykép (Color Photo) vagy Fekete-fehér fénykép (Black and White Photo)

Szöveges dokumentumok letapogatása: Színes dokumentum (Color Document), Fekete-fehér dokumentum (Black and White Document) vagy Szöveg (OCR) (Text (OCR)) Folyóiratok letapogatása: Magazin (Színes) (Magazine(Color))

# Fontos

Nem tudja kiválasztani a Dokumentum típusa (Document Type) lehetőséget, ha a Lapolvasó illesztőpr. Haszn. (Use the scanner driver) jelölőnégyzet be van jelölve.

• Beállítás... (Specify...)

Adja meg a dokumentum méretét, felbontását és egyéb speciális letapogatási beállításokat. Letapogatási beállítások (Scan Settings) párbeszédpanel (Fotók/Dokumentumok)

# Fontos

A Beállítás... (Specify...) pont nem elérhető, ha a Lapolvasó illesztőpr. Haszn. (Use the scanner driver) jelölőnégyzet be van jelölve.

#### Lapolvasó illesztőpr. Haszn. (Use the scanner driver)

Jelölje be ezt a jelölőnégyzetet, ha a ScanGear programmal (lapolvasó illesztőprogram) szeretné elvégezni a letapogatást. Dokumentumok beolvasása közben használja a ScanGear programot a képek és a színek javítására.

#### Letapogatás (Scan)

Ezzel a letapogatás elindul.

# 💷 Megjegyzés

Ez a gomb átvált a Lapolv. illesztőpr. (Open Scanner Driver) lehetőségre, ha a Lapolvasó illesztőpr. Haszn. (Use the scanner driver) jelölőnégyzet be van jelölve.

#### • Lapolv. illesztőpr. (Open Scanner Driver)

#### Elindul a ScanGear.

A ScanGear program képernyőivel kapcsolatos további részletekért lásd: " A ScanGear (lapolvasó illesztőprogram) képernyői ".

# 💷 Megjegyzés

Ez a gomb átvált a Letapogatás (Scan) gombra, ha megszünteti a Lapolvasó illesztőpr. Haszn. (Use the scanner driver) négyzet jelölését.

#### Törlés (Clear)

Az Indexkép ablakban található összes kép törlése.

# 💷 Megjegyzés

Azok a képek, melyeket nem mentett számítógépre, törlődnek. A fontos képek megőrzéséhez használja a Mentés (Save) lehetőséget vagy valamely más mentési módszert mielőtt a Törlés (Clear) gombra kattint.

### Mentés (Save)

Elmenti a kiválasztott képeket. Rákattintással nyithatja meg a Mentés (Save) párbeszédpanelt, és határozhatja meg a mentési beállításokat. Mentés (Save) párbeszédpanel

#### Mentés PDF fájlként (Save as PDF file)

Menti a kiválasztott képeket PDF fájlként. Erre kattintva nyithatja meg a Mentés PDF fájlként (Save as PDF file) párbeszédpanelt, és határozhatja meg a mentési beállításokat. Mentés PDF fájlként (Save as PDF file) párbeszédpanel • Ugrás a Fő menüre (Jump to Main Menu)

Ugrás a Fő menüre.

# Eszköztár

• Beállítások (Preferences)

Megnyílik a Beállítások (Preferences) párbeszédpanel. A Beállítások (Preferences) párbeszédpanelen elvégezheti az MP Navigator EX egyéb beállításait. Beállítások (Preferences) párbeszédpanel

# • 📝 (Kézikönyv)

Megnyitja ezt a kézikönyvet.

## Szerkesztési eszközök

# (Minden kiválasztása)

Az Indexkép ablakban kijelöl minden képet.

# (Minden elvetése)

Az Indexkép ablakban megszüntet minden kijelölést.

# Tergatás balra)

Elforgatja a (narancssárga keretes) célképet 90 fokkal az óramutató járásával ellenkező irányban.

# I (Forgatás jobbra)

Elforgatja a (narancssárga keretes) célképet 90 fokkal az óramutató járásával megegyező irányban.

# • 🔱 (Átfordítás)

Átfordítja a (narancssárga keretes) célképet vízszintesen.

# 🛛 耳 (Körülvágás)

Körülvágja a cél képet (narancssárga keretben). "Körbevágás" során kiválaszthatja azt a területet, amelyet meg szeretne tartani a fotóból, illetve a maradékot, amelyet el szeretne dobni. A Körülvág (Crop) ablak megnyitásához és a vágási keret megadásához kattintson erre a gombra.

# 🛛 🔛 Nagyítás (Zoom in)

Nagyítja a cél képet (narancssárga keretben). A képen történő dupla kattintás szintén felnagyítja a képet.

# (Megjelenítési méret)

Módosítja az Indexkép ablakban található képek méretét.

# By Date A (Rendezési elv)

Kategória vagy dátum (növekvő vagy csökkenő) sorrendbe rendezi az Indexkép ablakban található képeket.

# Indexkép ablak

## Indexkép ablak

Itt jelennek meg a beolvasott képek. Ha bejelöli a kép mellett található négyzetet, a kép megjelenik a Kijelölt képek területen.

# 💷 Megjegyzés

 Az indexképek "?"-ként is megjelenhetnek, ha nincs elegendő memória a képek megjelenítéséhez.

## Ha a képek Kategóriák (Categories) alapján kerülnek rendezésre

• Összes bezárása (Close All) / Összes megnyitása (Open All)

Elrejtheti és megjelenítheti a megjelenített kategóriák összes képét.

- Összes bezárása (Close All) Minden képet elrejt.
- Összes megnyitása (Open All)

Minden képet megjelenít.

# 💷 Megjegyzés

 Az Összes bezárása (Close All) gombra kattintva a gomb átváltozik Összes megnyitása (Open All) gombbá.

# Kijelölt képek terület

- III (Minden elvetése) Törli az összes kép kijelölését a Kijelölt képek területen.
- 🛄 (Kiválasztás törlése)

Törli a (narancssárga keretes) célkép kijelölését a Kijelölt képek területen.

Kijelölt képek terület

Az Indexkép ablakban kiválasztott képek jelennek meg itt.

## Kapcsolódó témakör

Fényképek és dokumentumok beolvasása

A lap tetejére 个

Bővített felhasználói kézikönyv > Beolvasás > Beolvasás a mellékelt alkalmazáson keresztül > Az MP Navigator EX ablakai > Letapogatási beállítások (Scan Settings) párbeszédpanel (Fotók/Dokumentumok)

S713

**MP Navigator EX** 

# Letapogatási beállítások (Scan Settings) párbeszédpanel (Fotók/Dokumentumok)

A Letapogatási beállítások (Scan Settings) párbeszédpanelt megnyithatja, ha a Beállítás... (Specify...) pontra kattint a Beolv./Import (Scan/Import) ablakban.

A Letapogatási beállítások (Scan Settings) párbeszédpanelen elvégezheti a speciális letapogatási beállításokat.

| Scan Settings                  |                                                  | × |
|--------------------------------|--------------------------------------------------|---|
| Specify advar                  | need settings for scanning photos and documents. |   |
| Document Type:                 | Color Document                                   | • |
| Document Size:                 | Letter                                           | * |
| Scanning Resolution:           | 300 dpi                                          | - |
| Auto Document Bx               | Descreen                                         |   |
| 🗹 Unsharp Mask                 | Remove gutter shadow                             |   |
| Reduce Show-through            |                                                  |   |
| Correct slanted document       |                                                  |   |
| Detect the orientation of text | t documents and rotate images                    |   |
| Document (,anguage:            | English v                                        |   |
|                                | OK Cancel Defaults                               |   |

#### Dokumentum típusa (Document Type)

Válassza ki a letapogatandó dokumentum típusát. Fotók letapogatása: Színes fénykép (Color Photo) vagy Fekete-fehér fénykép (Black and White Photo) Szöveges dokumentumok letapogatása: Színes dokumentum (Color Document), Fekete-fehér dokumentum (Black and White Document) vagy Szöveg (OCR) (Text (OCR)) Folyóiratok letapogatása: Magazin (Színes) (Magazine(Color))

# Fontos

A Szöveg (OCR) (Text(OCR)) beállítás nem érhető el, ha be van jelölve a Beolvasott képek tömörítése továbbításkor (Compress scanned images when transferring) jelölőnégyzet a Beállítások (Preferences) párbeszédpanel Általános (General) lap ján.

#### • Dokumentum mérete (Document Size)

Adja meg a letapogatni kívánt dokumentum méretét.

Ha az Egyéni (Custom) méretet választja, megjelenik egy képernyő, amelyen megadhatja a dokumentum méretét. Válasszon ki egy Mértékegység (Units) opciót, adja meg a Szélesség (Width) és a Magasság (Height) értékeit, majd kattintson az OK gombra.

| Custom Siz | ze Setting |                     |
|------------|------------|---------------------|
| Widh:      | 8.50       | inches (1.00-8.50)  |
| Height:    | 11.00      | inches (1.00-11.69) |
| Unts:      | inch       | •                   |
|            | ок         | Cancel              |

# Fontos

Ha az Automatikus észlelés (Auto Detect) lehetőséget választja, lehetséges, hogy a program nem a megfelelő pozícióban és méretben olvassa be a képet. Ebben az esetben módosítsa a méretet a dokumentum tényleges méretére (A4, Letter stb.), és igazítsa a dokumentum sarkát az üveglap nyíllal (igazítási jellel) jelölt sarkához.

Nem választhatja az Automatikus észlelés (Több irat) (Auto Detect (Multiple Documents)) vagy Automatikus észlelés (Auto Detect) lehetőségeket, ha a Dokumentum típusa (Document Type) értéke Szöveg (OCR) (Text(OCR)).

#### • Letapogatási felbontás (Scanning Resolution)

Válassza ki a felbontást a dokumentum letapogatásához. Felbontás

# 💷 Megjegyzés

 Az alábbi letapogatási felbontások adhatók meg ha a Dokumentum típusa (Document Type) Szöveg (OCR) (Text(OCR)).
 300 dpi, 400 dpi

#### Automatikus fényképjavítás (Auto Photo Fix) / Automatikus dokumentumjavítás (Auto Document Fix)

A megjelenő elemek a Dokumentum típusa (Document Type) dokumentumtípusonként különbözhetnek.

#### • Automatikus fényképjavítás (Auto Photo Fix)

Ez akkor jelenik meg, amikor a Dokumentum típusa (Document Type) Színes fénykép (Color Photo). Akkor jelölje be ezt a négyzetet, ha automatikusan kívánja elemezi az elkészített képet (tájkép, éjszakai felvétel stb), és automatikusan kívánja végrehajtani a megfelelő javításokat.

#### • Automatikus dokumentumjavítás (Auto Document Fix)

Ez akkor jelenik meg, amikor a Dokumentum típusa (Document Type) Színes dokumentum (Color Document), Fekete-fehér dokumentum (Black and White Document) vagy Magazin (Színes) (Magazine(Color)). Akkor jelölje be ezt a négyzetet, ha a dokumentum vagy magazin szövegét élesíteni kívánja a jobb olvashatóság érdekében.

# Fontos

- Ha be van jelölve ez a jelölőnégyzet, akkor a fájlok csak JPEG/Exif vagy PDF formátumban menthetők.
- A beolvasás a szokásosnál hosszabb ideig tarthat, ha bejelöli ezt a négyzetet.
- Ha a Dokumentum típusa (Document Type) Fekete-fehér fénykép (Black and White Photo) vagy Szöveg (OCR) (Text(OCR)), akkor nem lehet bejelölni ezt a négyzetet.
- Ez a jelölőnégyzet nem érhető el, ha be van jelölve a Beolvasott képek tömörítése továbbításkor (Compress scanned images when transferring) jelölőnégyzet a Beállítások (Preferences) párbeszédpanel Általános (General) lap ján.
- A javítások miatt a kép színtónusa eltérhet az eredetitől. Ebben az esetben törölje a négyzet jelölését, és hajtsa végre a letapogatást.

#### Rácshiba eltávolítása (Descreen)

Jelölje be ezt a négyzetet a moire minták csökkentéséhez.

A nyomtatott fotók és képek pontok finom halmazaként vannak ábrázolva. A moire minta egy olyan jelenség, amely esetén egyenetlen elosztású részek vagy csíkozott minták keletkeznek az ilyen finom pontokból álló nyomtatott fotók és képek letapogatása során. A Rácshiba eltávolítása (Descreen) funkcióval lehet ezeket a moire-mintákat csökkenteni.

# Fontos

Ha a Dokumentum típusa (Document Type) Színes fénykép (Color Photo), Fekete-fehér fénykép (Black and White Photo) vagy Szöveg (OCR) (Text(OCR)), akkor ezt a négyzetet nem lehet bejelölni.

# 💷 Megjegyzés

 A letapogatás a szokásosnál hosszabb ideig tart, ha engedélyezi a Rácshiba eltávolítása (Descreen) funkciót.

#### Élesítő maszk (Unsharp Mask)

Jelölje be ezt a négyzetet a tárgy keretének hangsúlyozásához és a kép élesítéséhez.

# Fontos

- Ha a Dokumentum típusa (Document Type) Szöveg (OCR) (Text(OCR)), akkor ezt a négyzetet nem lehet bejelölni.
- Gerincárnyék eltávolítása (Remove gutter shadow)

Jelölje be ezt a négyzetet a füzetek beolvasása közben az oldalak között megjelenő árnyékok kijavításához.

# Fontos

- Ezt a négyzetet nem lehet bejelölni, ha a Dokumentum mérete (Document Size) a következők valamelyike: Automatikus észlelés (Auto Detect), Automatikus észlelés (Több irat) (Auto Detect (Multiple Documents)) vagy összefűzés-segítő.
- Ez a jelölőnégyzet nem érhető el, ha be van jelölve a Beolvasott képek tömörítése továbbításkor (Compress scanned images when transferring) jelölőnégyzet a Beállítások (Preferences) párbeszédpanel Általános (General) lap ján.
- Beolvasáskor illessze a dokumentum egyik sarkát az üveglap nyíllal (igazítási jellel) jelölt pontjához.

# 💷 Megjegyzés

Gerincárnyék-korrekcióra a ScanGear (lapolvasó illesztőprogram) Különleges mód (Advanced Mode) lapját használja, ha nem szabványos méretű dokumentumokat vagy egyéni vágási kerettel ellátott dokumentumot olvas be.

A részletet lásd: "Gerincárnyék korrekció (Gutter Shadow Correction)".

## Átnéző csökkentése (Reduce Show-through)

Jelölje be ezt a négyzetet a szöveg élesítéséhez a dokumentumban vagy az átütközés csökkentéséhez az újságoknál.

# Fontos

Ha a Dokumentum típusa (Document Type) Színes fénykép (Color Photo), Fekete-fehér fénykép (Black and White Photo) vagy Szöveg (OCR) (Text(OCR)), akkor ezt a négyzetet nem lehet bejelölni.

# 💷 Megjegyzés

Jelölje be ezt a négyzetet, ha a Dokumentum típusa (Document Type) szöveges dokumentum, és átütés jelenik meg a letapogatott képen.

#### Ferde dokumentum javítása (Correct slanted document)

Ha bejelöli ezt a négyzetet, a program észleli és javítja a dokumentum beolvasott szövegének szögét (-0,1 - -10 fok vagy +0,1 - +10 fok tartományban).

# Fontos

- Ha a Dokumentum típusa (Document Type) Színes fénykép (Color Photo) vagy Fekete-fehér fénykép (Black and White Photo), akkor ezt a beállítást nem lehet kiválasztani.
- Ha a Dokumentum mérete (Document Size) összefűzés-segítő, akkor ezt a beállítást nem lehet kiválasztani.
- A következő típusú dokumentumoknál az elhajlás nem javítható, mivel a szöveg nem észlelhető helyesen.
  - Dokumentumok, ahol a sorok elhajlása 10 foknál nagyobb, vagy az elhajlás szöge soronként változik
  - Dokumentumok, amelyek vízszintes és függőleges szöveget is tartalmaznak
  - Különösen nagy vagy kicsi betűket tartalmazó dokumentumok
  - Kevés szöveget tartalmazó dokumentumok
  - Ábrákat vagy képeket tartalmazó dokumentumok
  - Kézírásos dokumentumok
  - Dokumentumok, amelyek vízszintes és függőleges vonalakat is tartalmaznak (táblázatok)

# 💷 Megjegyzés

A letapogatás a szokásosnál hosszabb ideig tart, ha engedélyezi a Ferde dokumentum javítása

(Correct slanted document) funkciót.

#### Szövegek tájolásának felismerése és a képek elforgatása (Detect the orientation of text documents and rotate images)

Ha bejelöli ezt a négyzetet, a program a beolvasott szövegből észleli a dokumentum tájolását, s a beolvasott képeket a megfelelő irányba forgatja. A Dokumentum nyelve (Document Language) listában jelölje ki a letapogatni kívánt dokumentum nyelvét.

# Fontos

- Ha a Dokumentum típusa (Document Type) Színes fénykép (Color Photo) vagy Fekete-fehér fénykép (Black and White Photo), akkor ezt a beállítást nem lehet kiválasztani.
- Ha a Dokumentum mérete (Document Size) összefűzés-segítő, akkor ezt a beállítást nem lehet kiválasztani.
- A dokumentum nyelvétől függően ez a funkció esetleg nem működik megfelelően. Csak a Dokumentum nyelve (Document Language) helyen megadott nyelven írt szöveges dokumentumok támogatottak.
- A következő típusú dokumentumoknál a tájolás nem javítható, mivel a szöveg nem észlelhető helyesen. Ebben az esetben jelölje ki a letapogatott képet a " Fényképek/Iratok (Tálca) (Photos/ Documents (Platen)) képernyő (Beolv./Import (Scan/Import) ablak) " Indexkép ablakában

és forgassa el a Szerkesztő eszközök segítségével.

- A felbontás a 300 dpi és 600 dpi közötti tartományon kívül esik
- A betűméret a 8 pont és 48 pont közötti tartományon kívül esik
- Különleges karakterkészletet, effektusokat vagy kézírásos szöveget tartalmazó dokumentumok
- Mintás háttérrel rendelkező dokumentumok

# 💷 Megjegyzés

A Szövegek tájolásának felismerése és a képek elforgatása (Detect the orientation of text documents and rotate images) engedélyezése a szokásosnál hosszabb letapogatási időt eredményez.

#### • Dokumentum nyelve (Document Language)

Adja meg a letapogatni kívánt dokumentum nyelvét.

# Fontos

- Ha a Dokumentum típusa (Document Type) Színes fénykép (Color Photo) vagy Fekete-fehér fénykép (Black and White Photo), akkor ezt a beállítást nem lehet kiválasztani.
- Ha a Dokumentum mérete (Document Size) összefűzés-segítő, akkor ezt a beállítást nem lehet kiválasztani.

## Alapért. (Defaults)

Visszaállítja az alapértelmezett beállításokat.

A lap tetejére 1

Bővített felhasználói kézikönyv > Beolvasás > Beolvasás a mellékelt alkalmazáson keresztül > Az MP Navigator EX ablakai > Mentés (Save) párbeszédpanel

S716

MP Navigator EX

# Mentés (Save) párbeszédpanel

A Mentés (Save) párbeszédpanel megnyílik, ha a Mentés (Save) gombra kattint a Beolv./Import (Scan/ Import) ablakban.

A Mentés (Save) párbeszédpanelen adhatja meg a képek számítógépre történő mentésének beállításait.

| iave                                  |                                          |
|---------------------------------------|------------------------------------------|
|                                       | Save the image to the specified folder.  |
| Save in:                              |                                          |
| C:\Users\User                         | lame\Pictures\MP Navigator EX\2010_01_01 |
| File name:                            | IMG                                      |
| Save as type:                         | JPEG/Euf Set                             |
| Save to a Subfolder with Quirent Date |                                          |
|                                       |                                          |
|                                       | Save Cancel                              |

#### Mentés ide (Save in)

Megjeleníti azt a mappát, ahová a letapogatott képek mentésre kerülnek. Másik mappa megadásához kattintson a Tallózás... (Browse...) gombra.

Alapértelmezés szerint a beolvasott képek az alábbi mappákba kerülnek. Windows 7: MP Navigator EX mappa a Képek (My Pictures) mappában Windows Vista: MP Navigator EX mappa a Képek (Pictures) mappában Windows XP: MP Navigator EX mappa a Képek (My Pictures) mappában

# Fontos

Memóriakártyára történő mentéskor engedélyezze a gép kártyahelyének írhatóságát. Az írhatóság engedélyezésének részleteit lásd: " A kártyanyílás beállítása a számítógép memóriakártya-meghajtójaként". Hálózati kapcsolat esetén a kártyahelyet képezze le hálózati meghajtóként. Részletekért tekintse meg a " A kártyanyílás használata hálózaton keresztül" részt.

#### • Fájlnév (File name)

Írja be a menteni kívánt kép fájlnevét (legfeljebb 64 karakter). Több fájl mentése esetén minden fájlnévhez 4 számjegy lesz hozzáfűzve.

#### Mentés más típusúként (Save as type)

Válasszon fájltípust a letapogatott képek mentéséhez. Válassza a JPEG/Exif, a TIFF vagy a BMP lehetőséget.

# Fontos

- Nem választhatja a JPEG/Exif lehetőséget, ha a Dokumentum típusa (Document Type) Szöveg (OCR) (Text(OCR)) értékű.
- A JPEG/Exif nem választható ki, ha a ScanGear lapolvasó-illesztő program Különleges mód (Advanced Mode) lapján a Színmód (Color Mode) értékéül a Fekete-fehér (Black and White) lehetőséget választotta.
- Beállít... (Set...)

# Ha a Mentés más típusúként (Save as type) a következőre van beállítva: JPEG/Exif

Megadhat egy tömörítési típust JPEG fájlok számára. Választhat a Magas (Alacsony tömörítettség) (High(Low Compression)), Normál (Standard) vagy az Alacsony (Magas tömörítettség) (Low(High

Compression)) lehetőségek közül.

# Fontos

Ez a beállítás nem érhető el, ha be van jelölve a Beolvasott képek tömörítése továbbításkor (Compress scanned images when transferring) jelölőnégyzet a Beállítások (Preferences) párbeszédpanel "Általános (General) lap "-ján.

# • Mentés egy almappába az aktuális dátummal (Save to a Subfolder with Current Date)

Ezt bejelölve létrejön egy almappa a Mentés ide (Save in) beállításnál megadott mappában, amelynek neve az aktuális dátum lesz, és a letapogatott képek mentése ide történik. Például egy "2010\_01\_01" (Év\_Hónap\_Nap) mappa lesz létrehozva.

Ha ez a jelölőnégyzet nincs bejelölve, akkor a fájlokat közvetlenül a Mentés ide (Save in) beállításnál megadott mappába menti a program.

A lap tetejére ↑

Bővített felhasználói kézikönyv > Beolvasás > Beolvasás a mellékelt alkalmazáson keresztül > Az MP Navigator EX ablakai > Mentés PDF fájlként (Save as PDF file) párbeszédpanel

S717

MP Navigator EX

# Mentés PDF fájlként (Save as PDF file) párbeszédpanel

A Mentés PDF fájlként (Save as PDF file) párbeszédpanelen különleges beállításokat végezhet a letapogatott képek PDF fájlként való mentéséhez. Több dokumentum menthet el egyetlen PDF fájlként, vagy hozzáadhat oldalakat az MP Navigator EX programmal létrehozott PDF fájlhoz.

# Fontos

10501 képpontnál nagyobb vízszintes és függőleges felbontással letapogatott képet nem menthet.

## A Beolv./Import (Scan/Import) ablakból megnyitva

| Save as PDF file  |                                                                                                   |
|-------------------|---------------------------------------------------------------------------------------------------|
| $\langle \rangle$ | Save the image to the specified folder as a PDF file.                                             |
| Save as type:     | PDF(Multiple Pages)  Set Password security settings You can save multiple images to one PDF file. |
|                   | Rood                                                                                              |
| <                 | ) () () () () () () () () () () () () ()                                                          |
| Drag the image t  | IMG                                                                                               |
| Save in:          | C/Users\UserName\Pictures\MP Navigator EX\2010_0 Browse Save to a Subfolder with Qurrent Date     |
|                   | Save Cancel                                                                                       |

A Megj./Haszn. (View & Use) ablakból megnyitva

| Save as PDF file  |                                                       |  |
|-------------------|-------------------------------------------------------|--|
| $\langle \rangle$ | Save the image to the specified folder as a PDF file. |  |
| Save in:          |                                                       |  |
| C:\Users\Usert    | lame\Pictures\MP Navigator EX\2010_01_01              |  |
| Ele name:         | 001_NEW                                               |  |
| Save as type:     | PDF(Multiple Pages)                                   |  |
|                   | Password security settings                            |  |
| Save to a Su      | bfolder with Qurrent Date                             |  |
|                   |                                                       |  |
|                   | Save Cancel                                           |  |

#### • Mentés más típusúként (Save as type)

Válasszon egy PDF fájltípust a letapogatott képek mentéséhez.

- PDF
  - A kiválasztott képek elmentése külön PDF fájlokban.
- PDF(Több oldal) (PDF(Multiple Pages))

Több kép egyetlen PDF fájlba lesz mentve.

# 💷 Megjegyzés

 A PDF(Több oldal) (PDF(Multiple Pages)) lehetőség akkor jelenik meg, ha több kép van kiválasztva.

## • PDF(Oldal hozzáadása) (PDF(Add Page))

Beolvasott kép hozzáadása egy PDF fájlhoz. A kiválasztott képek a PDF fájl végéhez lesznek hozzáadva. Nem tudja átrendezni az oldalait a PDF fájlnak, amihez a képet hozzáadja.

# Fontos

- A képek csak MP Navigator EX-szel létrehozott PDF fájlokhoz adhatók hozzá. Más alkalmazásokkal létrehozott PDF fájlokat nem adhat meg. Nem adhat meg más alkalmazás által szerkesztett PDF fájlokat sem.
- Ha a Megj./Haszn. (View & Use) ablakból nyitja meg, akkor a PDF(Oldal hozzáadása) (PDF(Add Page)) nem választható.
- Jelszóval védett PDF fájl szerkesztésekor a jelszó törlődik. Állítsa vissza a jelszót.
   Jelszavak beállítása PDF fájlokhoz

#### • Beállít... (Set...)

PDF fájlok létrehozásával kapcsolatos speciális beállítások elvégzése. Részletekért tekintse meg a "PDF-beállítások (PDF Settings) párbeszédpanel " fejezetet.

## • Jelszóalapú biztonság beállításai (Password security settings)

Jelölje be ezt a négyzetet a Jelszóalapú biztonság - beállítások (Password Security -Settings) párbeszédpanel megnyitásához, ahol beállíthatja a PDF fájlok megnyitásához, szerkesztéséhez és nyomtatásához kapcsolódó jelszavakat.

Jelszavak beállítása PDF fájlokhoz

## • Hozzáadás ide (Add to)

Ez jelenik meg, ha kijelöli a PDF(Oldal hozzáadása) (PDF(Add Page)) pontot a Mentés más típusúként (Save as type) lehetőséghez kapcsolódóan, és megadja azt a PDF fájlt, melyhez hozzá szeretné adni a képeket. Másik fájl megadásához kattintson a Tallózás... (Browse...) gombra.

# Fontos

A képek csak MP Navigator EX-szel létrehozott PDF fájlokhoz adhatók hozzá. Más alkalmazásokkal létrehozott PDF fájlokat nem adhat meg. Nem adhat meg más alkalmazás által szerkesztett PDF fájlokat sem.

#### Fájlnév (File name)

Írja be a menteni kívánt kép fájlnevét (legfeljebb 64 karakter). Több fájl különálló PDF fájlokként való mentése esetén minden fájlnévhez 4 számjegy lesz hozzáfűzve.

## Mentés ide (Save in)

Megjeleníti azt a mappát, ahová a PDF fájlok mentésre kerülnek. Másik mappa megadásához kattintson a Tallózás... (Browse...) gombra. Alapértelmezés szerint a beolvasott képek az alábbi mappákba kerülnek.

Windows 7: MP Navigator EX mappa a Képek (My Pictures) mappában Windows Vista: MP Navigator EX mappa a Képek (Pictures) mappában Windows XP: MP Navigator EX mappa a Képek (My Pictures) mappában

#### • Mentés egy almappába az aktuális dátummal (Save to a Subfolder with Current Date)

Ezt bejelölve létrejön egy almappa a Mentés ide (Save in) beállításnál megadott mappában, amelynek neve az aktuális dátum lesz, és a letapogatott képek mentése ide történik. Például egy " 2010\_01\_01" (Év\_Hónap\_Nap) mappa lesz létrehozva.

Ha ez a jelölőnégyzet nincs bejelölve, akkor a fájlokat közvetlenül a Mentés ide (Save in) beállításnál megadott mappába menti a program.

PDF-beállítások (PDF Settings) párbeszédpanel

## Bővített felhasználói kézikönyv

Bővített felhasználói kézikönyv > Beolvasás > Beolvasás a mellékelt alkalmazáson keresztül > Az MP Navigator EX ablakai > PDF-beállítások (PDF Settings) párbeszédpanel

#### S736

**MP Navigator EX** 

# PDF-beállítások (PDF Settings) párbeszédpanel

A PDF-beállítások (PDF Settings) párbeszédpanelen megadhatja a PDF tömörítés típusát és egyéb, a PDF fájlok létrehozásával kapcsolatos speciális beállításokat.

| PDF Settings                                               |             |  |
|------------------------------------------------------------|-------------|--|
| Enable keyword gears                                       | zh          |  |
| Document Language:                                         | English 💌   |  |
| Detect the orientation of text documents and rotate images |             |  |
| Correct slanted do                                         | current     |  |
| PDF Compression:                                           | Standard    |  |
|                                                            | © Høh       |  |
| Security:                                                  | No Security |  |
|                                                            | OK Cancel   |  |

## Fontos

 Csak a Biztonság (Security) beállítás érhető el a 75–600 dpi tartományon kívül eső felbontású képek esetén.

#### Kulcsszavas keresés engedélyezése (Enable keyword search)

Ezt bejelölve a dokumentum karaktereit szöveges adattá alakítja. Ez lehetővé teszi a kulcsszavak alapján történő keresést.

#### • Dokumentum nyelve (Document Language)

Adja meg a letapogatni kívánt dokumentum nyelvét.

 Szövegek tájolásának felismerése és a képek elforgatása (Detect the orientation of text documents and rotate images)

Ha bejelöli ezt a négyzetet, a program a beolvasott szövegből észleli a dokumentum tájolását, s a beolvasott képeket a megfelelő irányba forgatja.

# Fontos

- A dokumentum nyelvétől függően ez a funkció esetleg nem működik megfelelően. Csak a Dokumentum nyelve (Document Language) helyen megadott nyelven írt szöveges dokumentumok támogatottak.
- A következő típusú dokumentumoknál a tájolás nem javítható, mivel a szöveg nem észlelhető helyesen.
  - A felbontás a 300 dpi és 600 dpi közötti tartományon kívül esik
  - A betűméret a 8 pont és 48 pont közötti tartományon kívül esik
  - Különleges karakterkészletet, effektusokat vagy kézírásos szöveget tartalmazó dokumentumok
  - Mintás háttérrel rendelkező dokumentumok

#### • Ferde dokumentum javítása (Correct slanted document)

Ha bejelöli ezt a négyzetet, a program észleli és javítja a dokumentum beolvasott szövegének szögét (-0,1 - -10 fok vagy +0,1 - +10 fok tartományban).

# Fontos

- A következő típusú dokumentumoknál az elhajlás nem javítható, mivel a szöveg nem észlelhető helyesen.
  - Dokumentumok, ahol a sorok elhajlása 10 foknál nagyobb, vagy az elhajlás szöge soronként változik

# PDF-beállítások (PDF Settings) párbeszédpanel

- Dokumentumok, amelyek vízszintes és függőleges szöveget is tartalmaznak
- Különösen nagy vagy kicsi betűket tartalmazó dokumentumok
- Kevés szöveget tartalmazó dokumentumok
- Ábrákat vagy képeket tartalmazó dokumentumok
- Kézírásos dokumentumok
- Dokumentumok, amelyek vízszintes és függőleges vonalakat is tartalmaznak (táblázatok)

# • PDF tömörítés (PDF Compression)

A mentéshez válasszon tömörítési típust.

Normál (Standard)

Ajánlott, hogy általában ezt a beállítást használja.

# Magas (High)

A tömörítés segítségével csökkenti a fájl méretét mentéskor, lehetővé téve ezzel a hálózat/szerver leterhelésének csökkentését.

# Fontos

A magas tömörítést alkalmazó PDF képek minősége romolhat, ha többször magas tömörítéssel menti őket.

# Fontos

- Nem állítható be a tömörítés típusa, ha a Színmód (Color Mode) értéke Fekete-fehér (Black and White).
- A tömörítés típusa nem állítható be, amikor a készülék kezelőpaneljén választja ki a PDF lehetőséget.

# • Biztonság (Security)

Jelszavak beállítása a létrehozott PDF fájlok megnyitásához, szerkesztéséhez és nyomtatásához.

# Fontos

Ez a funkció nem érhető el, ha a beolvasás után automatikusan menti a képeket.

# 💷 Megjegyzés

 Válassza a Jelszóalapú biztonság (Password Security) lehetőséget és állítsa be a jelszavakat a Jelszóalapú biztonság - beállítások (Password Security -Settings) párbeszédpanelen.
 Jelszavak beállítása PDF fájlokhoz

A lap tetejére ↑

Bővített felhasználói kézikönyv > Beolvasás > Beolvasás a mellékelt alkalmazáson keresztül > Az MP Navigator EX ablakai > Memóriakártya (Memory Card) képernyő (Beolv./Import (Scan/Import) ablak)

S710

**MP Navigator EX** 

# Memóriakártya (Memory Card) képernyő (Beolv./Import (Scan/ Import) ablak)

A Memóriakártya (Memory Card) képernyő megnyitásához (Beolv./Import (Scan/Import) ablak) válassza a navigációs mód képernyőn a Beolv./Import (Scan/Import) pontot, és kattintson a Memóriakártya (Memory Card) gombra, vagy kattintson a Memóriakártya (Memory Card) gombra a Beolv./Import (Scan/Import) ablakban.

Nyissa meg ezt az ablakot, ha a memóriakártyára mentett képeket szeretné importálni (beleértve a vezérlőpanellel letapogatott PDF fájlokat is).

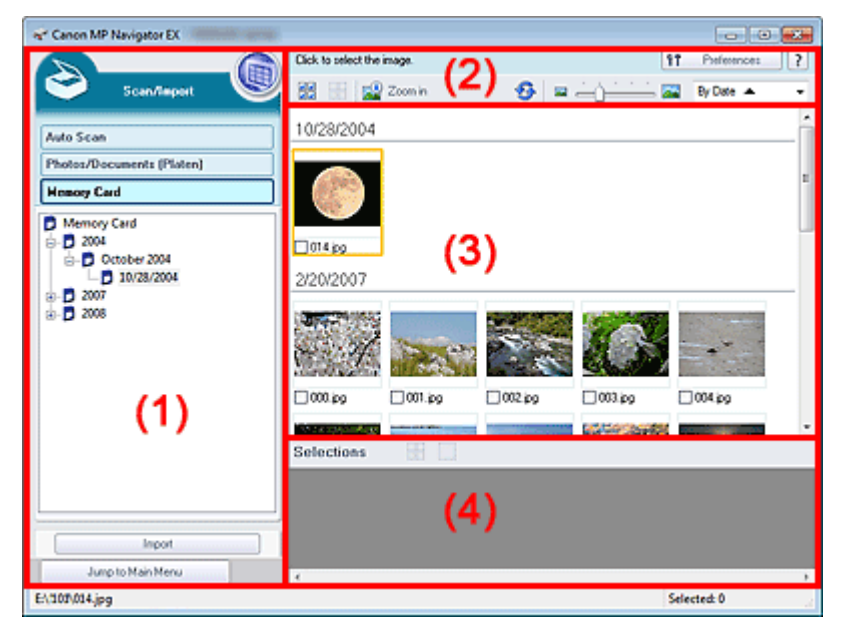

- (1) Beállítások és műveleti gombok
- (2) Eszköztár
- (3) Indexkép ablak
- (4) Kijelölt képek terület

## Beállítások és műveleti gombok

## 🛛 🔍 (Megjelenítés/Használat)

Ide kattintva megnyithatja a számítógépre mentett képeket és PDF fájlokat. Megnyílik a Megj./Haszn. (View & Use) ablak.

Megj./Haszn. (View & Use) ablak

#### Automatikus beolvasás (Auto Scan)

Akkor kattintson erre, ha a dokumentumot a dokumentumtípus stb. automatikus felismerésével kívánja beolvasni. Megjelenik az Automatikus beolvasás képernyője. Automatikus beolvasás (Auto Scan) képernyő (Beolv./Import (Scan/Import) ablak)

#### • Fényképek/Iratok (Tálca) (Photos/Documents (Platen))

Kattintson ide, ha fényképeket, dokumentumokat, folyóiratokat vagy egyéb nyomtatott anyagokat szeretne letapogatni. Megnyílik a fotók és dokumentumok letapogatására való képernyő. Fényképek/Iratok (Tálca) (Photos/Documents (Platen)) képernyő (Beolv./Import (Scan/Import)

## ablak)

## • Memóriakártya (Memory Card)

A memóriakártyán lévő, képeket és PDF fájlokat tartalmazó mappák fa-nézetben történő megjelenítése (év, hónap/év és hónap/nap/év szerint csoportosítva). A kiválasztott mappa tartalma jobboldalt megjelenik az Indexkép területen. A fájl dátuma a rögzítésének vagy frissítésének dátuma.

#### Importálás (Import)

A kiválasztott képeket importálja és megnyitja a Megj./Haszn. (View & Use) ablakban. ➡ Megj./Haszn. (View & Use) ablak

#### • Ugrás a Fő menüre (Jump to Main Menu)

Ugrás a Fő menüre.

## Eszköztár

#### • Beállítások (Preferences)

Megnyílik a Beállítások (Preferences) párbeszédpanel. A Beállítások (Preferences) párbeszédpanelen elvégezheti az MP Navigator EX egyéb beállításait. Beállítások (Preferences) párbeszédpanel

# • 🔃 (Kézikönyv)

Megnyitja ezt a kézikönyvet.

#### • Szerkesztési eszközök

# • Inden kiválasztása)

Az Indexkép ablakban kijelöl minden képet.

(Minden elvetése)

Az Indexkép ablakban megszüntet minden kijelölést.

## Magyítás (Zoom in)

Nagyítja a cél képet (narancssárga keretben). A képen történő dupla kattintás szintén felnagyítja a képet. PDF fájl kiválasztásakor az összes oldalt kijelölheti.

# • 梦 (Frissítés)

Frissíti az Indexkép ablak tartalmát.

. 🔤 📥 🍋

# ) Megjelenítési méret)

Módosítja az Indexkép ablakban található képek méretét.

# By Date (Rendezési elv)

Dátum szerint (növekvő vagy csökkenő) sorrendbe rendezi az Indexkép ablakban található képeket.

## Indexkép ablak

#### • Indexkép ablak

A memóriakártyán mentett képek év vagy hónap/év szerint vannak rendezve. Ha bejelöli a kép mellett található négyzetet, a kép megjelenik a Kijelölt képek területen.

## Kijelölt képek terület

III (Minden elvetése)

Törli az összes kép kijelölését a Kijelölt képek területen.

# • (Kiválasztás törlése)

Törli a (narancssárga keretes) célkép kijelölését a Kijelölt képek területen.

## • Kijelölt képek terület

Az Indexkép ablakban kiválasztott képek jelennek meg itt.

## Kapcsolódó témakör

Memóriakártyán mentett képek importálása

A lap tetejére ↑

Bővített felhasználói kézikönyv > Beolvasás > Beolvasás a mellékelt alkalmazáson keresztül > Az MP Navigator EX ablakai > Megj./Haszn. (View & Use) ablak

S711

**MP Navigator EX** 

# Megj./Haszn. (View & Use) ablak

A navigációs mód képernyőn válassza a Megj./Haszn. (View & Use) elemet, és kattintson a Doboz (Beolvasott/importált képek) (My Box (Scanned/Imported Images)), a Mappa megadása (Specify Folder) vagy a Legutóbb mentett képek (Recently Saved Images) gombra a Megj./Haszn. (View & Use) ablak megnyitásához.

A beolvasott vagy a számítógépre elmentett képek megjelenítéséhez, használatához nyissa meg ezt az ablakot.

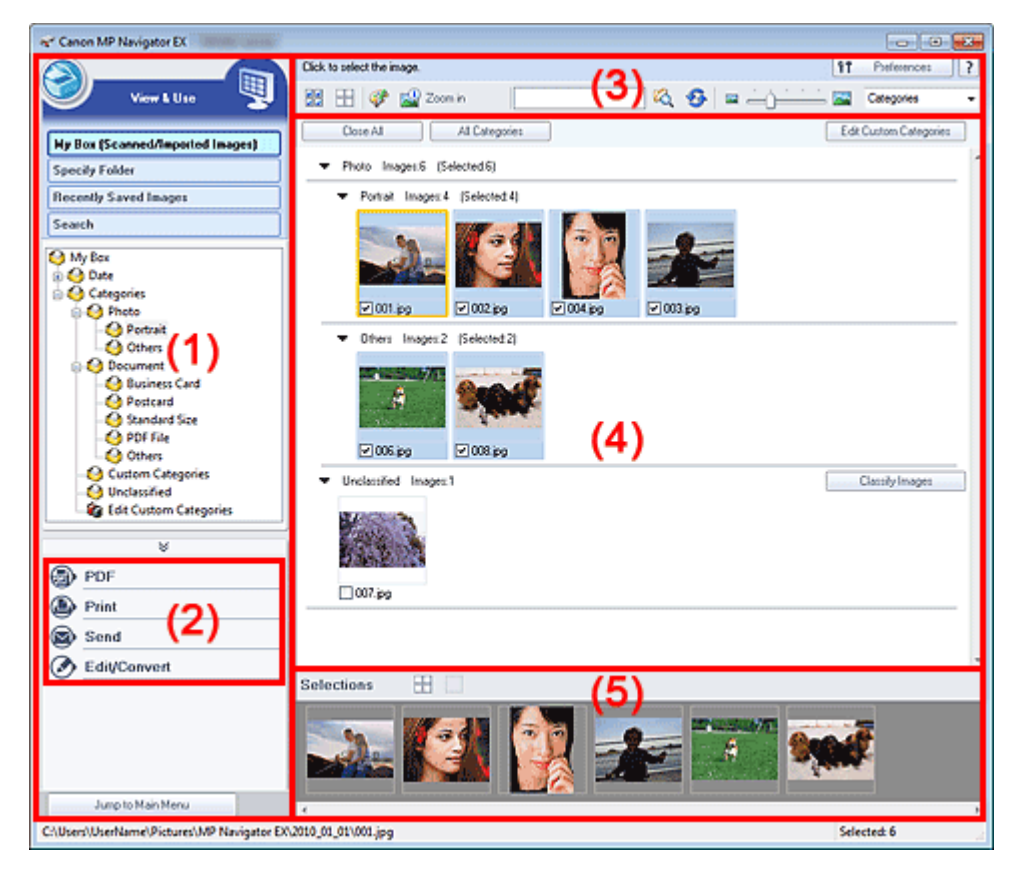

- (1) Beállítási elemek megjelenítése
- (2) Képkezelő gombok
- (3) Eszköztár
- (4) Indexkép ablak
- (5) Kijelölt képek terület

# Fontos

PDF fájlok esetén csak az MP Navigator EX programmal létrehozottak vannak megjelenítve. Nem jeleníthet meg más alkalmazás által létrehozott PDF fájlokat. Nem jeleníthet meg más alkalmazás által szerkesztett PDF fájlokat sem.

#### Beállítási elemek megjelenítése

(Beolvasás/Importálás)
Kattintson ide, ha fényképeket, dokumentumokat, folyóiratokat vagy egyéb nyomtatott anyagokat szeretne letapogatni. Megnyílik a Beolv./Import (Scan/Import) ablak. ➡ Fényképek/Iratok (Tálca) (Photos/Documents (Platen)) képernyő (Beolv./Import (Scan/Import) ablak)

#### • Doboz (Beolvasott/importált képek) (My Box (Scanned/Imported Images))

A doboz egy fastruktúrában jeleníti meg a képek mappáit (év, év/hónap, év/hónap/nap alapján csoportosítva). A kiválasztott mappa tartalma jobboldalt megjelenik az Indexkép területen. A kép dátuma a letapogatásának készítésének vagy módosításának dátuma.

#### • Mappa megadása (Specify Folder)

Fa nézetben megjeleníti az összes merevlemezt és mappát. A kiválasztott mappa képei jobboldalt megjelennek az Indexkép ablakban.

A mappát kijelölve, majd a nevére kattintva átnevezheti a mappát.

#### Legutóbb mentett képek (Recently Saved Images)

A képek, melyek legutóbb "Be lettek olvasva/le lettek tapogatva", "E-mailhez lettek csatolva" vagy " Alkalmazáshoz lettek küldve", dátum szerint egy fa-nézetben kerülnek megjelenítésre. A "Beolvasott/ importált képek", a "Lapolvasóból" és a "Memóriakártyáról" származó képek külön kerülnek megjelenítésre. Ha a képeket az Indexkép ablak jobb oldalán dátum szerint szeretné megjeleníteni, válasszon ki egy Év/Hónap/Nap mappát.

A kép dátuma a letapogatásának vagy küldésének dátuma.

Az Előzmények törlése (Clear History) gombra kattintva törölje a Legutóbb mentett képek (Recently Saved Images) területen megjelenített összes adatot (dátummappákat és képeket).

## 💷 Megjegyzés

Az aktuális képfájlok nem törlődnek.

#### • Keresés (Search)

Megnyílnak a speciális keresési beállítások. Képek keresése

#### • Ugrás a Fő menüre (Jump to Main Menu)

Ugrás a Fő menüre.

## Fontos

 Az Ugrás a Fő menüre (Jump to Main Menu) nem jelenik meg, ha az ablakot közvetlenül a Solution Menu EX alkalmazásból nyitja meg.

#### Képkezelő gombok

#### Képkezelő gombok

Adja meg, mi történjen a kiválasztott képekkel. Az egyes gombok leírásához tekintse meg lentebb a megfelelő szakaszt.

- PDF fájlok létrehozása/szerkesztése
- Dokumentumok nyomtatása
- Fényképek nyomtatása
- Küldés e-mailben
- Fájlok szerkesztése

### 💷 Megjegyzés

A képkezelő gombok akkor jelennek meg, ha a megfelelő alkalmazások telepítve vannak.

#### Eszköztár

#### • Beállítások (Preferences)

Megnyílik a Beállítások (Preferences) párbeszédpanel. A Beállítások (Preferences) párbeszédpanelen elvégezheti az MP Navigator EX egyéb beállításait. Beállítások (Preferences) párbeszédpanel

## Kézikönyv)

Megnyitja ezt a kézikönyvet.

- Szerkesztési eszközök
  - Image: Minden kiválasztása)

Az Indexkép ablakban kijelöl minden képet.

• (Minden elvetése)

Az Indexkép ablakban megszüntet minden kijelölést.

## 🥙 (Kép javítása/feljavítása)

## Fontos

A képjavítás/képkiemelés nem alkalmazható PDF-fájlokra és fekete-fehér bináris fájlokra.

## Magyítás (Zoom in)

Nagyítja a cél képet (narancssárga keretben). A képen történő dupla kattintás szintén felnagyítja a képet. PDF fájl kiválasztásakor az összes oldalt kijelölheti.

Ellenőrizheti az olyan fájlinformációkat is, mint a fájl neve, dátuma, mérete és biztonsági beállításai. Egy lakat ikon jelenik meg azoknál a PDF fájloknál, ahol A dokumentum megnyitási jelszava (Document Open Password) be van állítva.

Jelszóval védett PDF fájlok megnyitása/szerkesztése

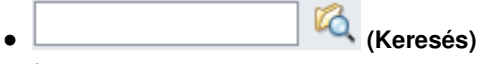

Írjon be egy szót vagy egy kifejezést, amely benne van a fájlnévben, a keresni kívánt kép Exif-

információi között vagy a PDF szövegében, majd kattintson a Keresés) gombra. Az Exif információknál a Létrehozó (Maker), a Modell (Model), a Leírás (Description) és a Felhasználói megjegyzés (User Comment) mezőkben lévő szöveg kereshető.

## 💷 Megjegyzés

A Doboz (Beolvasott/importált képek) (My Box (Scanned/Imported Images)), Legutóbb mentett képek (Recently Saved Images) mappában vagy egy kiválasztott mappában és azok almappáiban kereshet képeket.

## 梦 (Frissítés)

Frissíti az Indexkép ablak tartalmát.

Módosítja az Indexkép ablakban található képek méretét.

Categories
 (Rendezési elv)

Rendezi az Indexkép ablak képeit kategóriákként, dátum szerint (növekvő vagy csökkenő sorrendben) vagy név szerint (növekvő vagy csökkenő sorrendben). A képek csak akkor rendezhetők kategória szerint, ha a Doboz (Beolvasott/importált képek) (My Box (Scanned/Imported Images)) vagy a Mappa megadása (Specify Folder) van megjelenítve.

### Indexkép ablak

• Indexkép ablak

Itt jelennek meg a beolvasott képek. Ha bejelöli a kép mellett található négyzetet, a kép megjelenik a Kijelölt képek területen. Egy képet kijelölve, majd a kép fájlnevére kattintva átnevezheti a képet.

A következő műveleteket a képek húzásával hajthatja végre.

- Áthelyezés az egyik kategóriából a másikba az Indexkép ablakban
- Áthelyezés a Doboz (Beolvasott/importált képek) (My Box (Scanned/Imported Images)) listán
- megjelenített kategóriamappába
- Másolás a Mappa megadása (Specify Folder) listán megjelenített mappába

## Fontos

- Fájl átnevezésekor nem változtathatja meg a kiterjesztést (.jpg, .pdf stb.).
- A Doboz (Beolvasott/importált képek) (My Box (Scanned/Imported Images)) vagy a Legutóbb mentett képek (Recently Saved Images) lista fastruktúrájában megjelenített dátummappákba nem másolhat és nem helyezhet át képeket.

## 💷 Megjegyzés

- Egy lakat ikon jelenik meg azoknál a PDF fájloknál, ahol A dokumentum megnyitási jelszava (Document Open Password) be van állítva.
- Az indexképek "?" jelzéssel jelenhetnek meg a következő esetekben.
  - Nem támogatott képek megnyitása
  - A fájl mérete túlságosan nagy, nincs elegendő memória a kép megjelenítéséhez
  - Hibás fájl

## Ha a képek Kategóriák (Categories) alapján kerülnek rendezésre

A beolvasott képek kategóriák szerint jelennek meg.

## 💷 Megjegyzés

- Lehet, hogy néhány kép nem megfelelően lesz észlelve, ezáltal rossz osztályba fog kerülni. Ebben az esetben húzza át a képet az egérrel és helyezze át egyik kategóriából a másikba.
- Kategórianév-képek: N (Kijelölve: n)
  - Photo Images:3 (Selected:1)

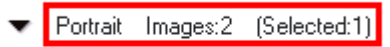

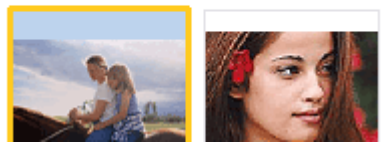

## Kategórianév

A következő kategóriák vannak megadva. Fotók: Portré (Portrait), Egyéb (Others) Dokumentumok: Névjegykártya (Business Card), Képeslap (Postcard), Szabványos méret (Standard Size), PDF fájl (PDF File), Egyéb (Others) Egyéni kategóriák: az Ön egyéni kategóriái. Nem osztályozott: a nem osztályozott képeket jeleníti meg.

Képek:N (Images: N)

Az adott kategóriába sorolt képek száma kerül megjelenítésre.

• (Kiválasztva:N) ((Selected: n))

A jelölőnégyzet segítségével bejelölt képek száma kerül megjelenítésre.

## 💷 Megjegyzés

- Ez a rész csak akkor jelenik meg, ha egy vagy több kép kijelölésre került.
- Összes bezárása (Close All) / Összes megnyitása (Open All)

Elrejtheti és megjelenítheti a megjelenített kategóriák összes képét. Ez a gomb csak akkor látható, ha a Doboz (Beolvasott/importált képek) (My Box (Scanned/ Imported Images)) vagy a Mappa megadása (Specify Folder) megjelenítésre került.

Összes bezárása (Close All)

Minden képet elrejt.

Összes megnyitása (Open All)

Minden képet megjelenít.

## 💷 Megjegyzés

- A Megj./Haszn. (View & Use) ablak megnyitása után megjelenik az összes kép, valamint az Összes bezárása (Close All) gomb.
- Az Összes bezárása (Close All) gombra kattintva a gomb átváltozik Összes megnyitása (Open All) gombbá.

## • Az összes kategória (All Categories) / Használt kategóriák (Specific Categories)

Megjelenítheti az összes kategóriát, illetve csak azokat, amelyek tartalmaznak képeket. Ez a gomb csak akkor látható, ha a Doboz (Beolvasott/importált képek) (My Box (Scanned/ Imported Images)) vagy a Mappa megadása (Specify Folder) megjelenítésre került.

## • Az összes kategória (All Categories)

Az összes kategóriát és képet megjeleníti.

## Használt kategóriák (Specific Categories)

Azokat a kategóriákat jeleníti meg, amelyek tartalmaznak képeket, és a képeket is megjeleníti. Több kép jelenik meg az indexképek ablakában, így könnyebben megtalálhatja és áthelyezheti a képeket.

## 💷 Megjegyzés

- A Megj./Haszn. (View & Use) ablak megnyitása után mindjárt megjelenik az összes, képet tartalmazó kategória a bennük lévő képekkel együtt, valamint Az összes kategória (All Categories) gomb.
- Az összes kategória (All Categories) gombra kattintva átválthat a Használt kategóriák (Specific Categories) gombra.

## Egyéni kategóriák szerkesztése (Edit Custom Categories)

Ha a Doboz (Beolvasott/importált képek) (My Box (Scanned/Imported Images)) vagy a Mappa megadása (Specify Folder) megjelenítésre került, rákattintással megnyithatja az Egyéni kategóriák szerkesztése (Edit Custom Categories) párbeszédpanelt. Az Egyéni kategóriák szerkesztése (Edit Custom Categories) párbeszédpanelen hozzáadhatja vagy kitörölheti az Egyéni kategóriák (Custom Categories) részben megjelenített kategóriákat. A részletekért lásd: "Képek osztályozása kategóriákba".

## Képek osztályozása (Classify Images)

A merevlemezről vagy memóriakártyáról importált képek a Nem osztályozott (Unclassified) kategóriában jelennek meg. Kattintson a Képek osztályozása (Classify Images) pontra azok automatikus kategorizálásához.

Ez a gomb csak akkor látható, ha a Doboz (Beolvasott/importált képek) (My Box (Scanned/ Imported Images)) vagy a Mappa megadása (Specify Folder) megjelenítésre került.

## 💷 Megjegyzés

Ha sok képet kell osztályozni, a művelet sokáig tarthat.

## Kijelölt képek terület

COM (Minden elvetése)

Törli az összes kép kijelölését a Kijelölt képek területen.

Lui (Kiválasztás törlése)

Törli a (narancssárga keretes) célkép kijelölését a Kijelölt képek területen.

## Kijelölt képek terület

Az Indexkép ablakban kiválasztott képek jelennek meg itt.

## Kapcsolódó témakör

Számítógépen mentett képek megnyitása

A lap tetejére 个

Bővített felhasználói kézikönyv > Beolvasás > Beolvasás a mellékelt alkalmazáson keresztül > Az MP Navigator EX ablakai > PDF fájl létrehozása/szerkesztése (Create/Edit PDF file) ablak

S715

**MP Navigator EX** 

## PDF fájl létrehozása/szerkesztése (Create/Edit PDF file) ablak

Kattintson a PDF pontra a Megj./Haszn. (View & Use) ablakban, majd kattintson a PDF fájl létrehozása/ szerkesztése (Create/Edit PDF file) lehetőségre a listában a PDF fájl létrehozása/szerkesztése (Create/ Edit PDF file) ablak megnyitásához.

A PDF fájl létrehozása/szerkesztése (Create/Edit PDF file) ablakban az MP Navigator EX-szel létrehozott PDF fájlokat szerkesztheti: hozzáadhat/törölhet oldalakat és megváltoztathatja az oldalak sorrendjét.

| e" Create/Edit PDF file                        |         |            |              |  |
|------------------------------------------------|---------|------------|--------------|--|
|                                                | 🗗 🖪     |            |              |  |
| Rearange Pages                                 | ан<br>4 | MG_0001.pg | тиб_0003.jpg |  |
| Save Selected Pages<br>Save Al Pages<br>Finith |         |            |              |  |

### Fontos

- 10501 képpontnál nagyobb vízszintes és függőleges felbontással letapogatott képet nem menthet.
- Jelszóval védett PDF fájl szerkesztésekor a jelszó törlődik. Állítsa vissza a jelszót.
- Jelszavak beállítása PDF fájlokhoz
- Az MP Navigator EX segítségével egyszerre legfeljebb 99 oldalt hozhat létre, illetve szerkeszthet.

#### • Oldalak átrendezése (Rearrange Pages)

Mozgathatja a kiválasztott képet (narancssárga keretben).

К

• A kiválasztott képet legfelülre mozgatja.

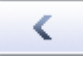

• A kiválasztott képet egy oldallal feljebb mozgatja.

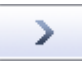

A kiválasztott képet egy oldallal lejjebb mozgatja.

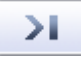

• A kiválasztott képet a végére mozgatja.

## 💷 Megjegyzés

- A sorrend átrendezéséhez az egérrel is húzhatja a képet.
- Kiválasztott oldalak törlése (Delete Selected Pages)

## PDF fájl létrehozása/szerkesztése (Create/Edit PDF file) ablak

Törli a kiválasztott képet.

#### • Oldal hozzáadása (Add Page)

Lehetővé teszi, hogy kiválasszunk és hozzáadjunk egy már létező PDF fájlt.

## 💷 Megjegyzés

Egy jelszóval védett PDF fájl hozzáadásához szükség lesz egy jelszó megadására.

#### Visszavonás (Undo)

A legutóbbi változtatást visszavonja.

• Alaphelyzet (Reset)

Az összes változtatást visszavonja.

#### • Kiválasztott oldalak mentése (Save Selected Pages)

Megnyitja a Mentés PDF fájlként (Save as PDF file) párbeszédpanelt. Adja meg a mentési beállításokat. Csak a kiválasztott oldalak lesznek mentve.

## 💷 Megjegyzés

- Ha több oldal van kiválasztva, akkor egy többoldalas PDF fájl jön létre.
- Lásd a "Mentés PDF fájlként (Save as PDF file) párbeszédpanel "részt a Mentés PDF fájlként (Save as PDF file) párbeszédpanel részleteiért.

#### Minden oldal mentése (Save All Pages)

Megnyitja a Mentés PDF fájlként (Save as PDF file) párbeszédpanelt. Adja meg a mentési beállításokat, és mentse a listában található összes oldalt egyetlen PDF fájlként vagy pedig mentse az összes oldalt különálló PDF fájlokként.

## 💷 Megjegyzés

Lásd a "Mentés PDF fájlként (Save as PDF file) párbeszédpanel "részt a Mentés PDF fájlként (Save as PDF file) párbeszédpanel részleteiért.

#### • Befejezés (Finish)

Bezárja a PDF fájl létrehozása/szerkesztése (Create/Edit PDF file) ablakot.

#### • Eszköztár

## • 🗿 (Forgatás balra)

Az oldalt 90 fokkal elfordítja az óramutató járásával ellenkező irányban.

## Forgatás jobbra)

Az oldalt 90 fokkal elfordítja az óramutató járásával megegyező irányban.

## (Megtekintési mód)

#### Átváltás megtekintési módba.

A kiválasztott lap megjelenik a Megtekintés területen.

|                         | <u>5</u> B |                  | ି କ୍ ବ୍ [  | 🖬 💷 🛛 |
|-------------------------|------------|------------------|------------|-------|
| Tearrange Pages         |            | 41.010.071       |            |       |
| $K < \supset \supset I$ |            | - KOU            | 19 F       |       |
|                         |            | 1.3              |            |       |
| Delete Selected Pages   |            | a print Editoria |            |       |
| Add Page                |            | the particular   | - 55 ·     |       |
|                         |            | 15 97 C          | 1245       |       |
| Undo                    |            | and the sec      | 1000       |       |
| Reset                   |            |                  |            |       |
|                         |            | A 100000000000   |            |       |
|                         |            | Except           | E c=       |       |
|                         | 2222       |                  |            |       |
| Save Selected Pages     | - ##       | ALC: NOTICE      |            |       |
| Save All Pages          | MG_0002.pg | MG_0001.pg       | MG_0003.pg |       |
|                         | page 1     | page 2           | page 3     |       |

## • 🔍 (Nagyítás)

Felnagyítja a megtekintési képet.

• 🤍 (Kicsinyítés)

Kicsinyíti a megtekintési képet.

• 🔤 (Teljes képernyő)

Megjeleníti a teljes képet.

• 🕮 (Indexkép mód)

Átváltás Indexkép módba. Az lapok indexkép nézetben jelennek meg.

A lap tetejére 个

Bővített felhasználói kézikönyv > Beolvasás > Beolvasás a mellékelt alkalmazáson keresztül > Az MP Navigator EX ablakai > Dokumentumnyomtatás párbeszédpanel

S718

MP Navigator EX

## Dokumentumnyomtatás párbeszédpanel

A Dokumentumnyomtatás párbeszédpanel megnyitásához kattintson a Nyomtatás (Print) gombra a Megj./Haszn. (View & Use) képernyőn, majd a listában a Dokumentumnyomtatás (Print Document) elemre.

A Dokumentumnyomtatás párbeszédpanelen különleges beállításokat adhat meg több letapogatott kép egyidejű nyomtatásához.

| Canon MP Navigator EX |                              |                              |
|-----------------------|------------------------------|------------------------------|
| Printer:              |                              | Paper Source:                |
|                       |                              | Automatically Select         |
| Page Layout           | Auto Duplex  Auto Duplex Off | Staple Side 💌 Specily Margin |
| Normal-size           | Letter 8.5*x11* Plain Paper  | Standard CCCC                |
| - +                   | Paper Size 💌                 | PintQuality V () ) - +       |
| Auto                  | Media Type 💌                 |                              |
| Scale                 |                              |                              |
| Grayscale Printing    |                              | Preview before printing      |
| Defaults              |                              | Pint Close                   |

#### • Nyomtató (Printer)

Válassza ki a használni kívánt nyomtatót.

• Papírforrás (Paper Source)

Válassza ki a papírforrást.

• Oldalelrendezés (Page Layout)

Válasszon ki egy nyomtatási típust.

• Normál méretű nyomtatás (Normal-size Printing)

Laponként egy képet nyomtat.

- Igazítás lapmérethez (Scaled Printing)
   A választott skálának megfelelően nyomtatja ki a képet (nagyítva vagy kicsinyítve).
- Laphoz igazított nyomtatás (Fit-to-Page Printing)
   Papírméretben nyomtatja ki a képet (nagyítva vagy kicsinyítve).
- Szegély nélküli nyomtatás (Borderless Printing) A képet a teljes papírlapra, szegély nélkül nyomtatja.
- Oldalelrend. nyomt. (2 o./lap) (Page Layout Printing (2 on 1)) Két képet elrendez egy lapon, s kinyomtatja azokat.
- Oldalelrend. nyomt. (4 o./lap) (Page Layout Printing (4 on 1)) Négy képet elrendez egy lapon, s kinyomtatja azokat.

#### Auto kétoldalas (Auto Duplex)

A papír mindkét oldalára automatikusan nyomtat.

💷 Megjegyzés

## Dokumentumnyomtatás párbeszédpanel

Auto kétoldalas (Auto Duplex) jelenik meg, ha az Oldalelrendezés (Page Layout) Normál méretű nyomtatás (Normal-size Printing) vagy Igazítás lapmérethez (Scaled Printing), és akkor érhető el, ha a Hordozótípus (Media Type) Normál papír (Plain Paper).

#### • Kötési oldal (Staple Side)

Válasszon egy kötési oldalt a listából.

## 💷 Megjegyzés

A Kötési oldal (Staple Side) akkor érhető el, amikor az Auto kétoldalas be (Auto Duplex On) beállítás be van kapcsolva.

#### • Margó megadása... (Specify Margin...)

Adja meg a margó szélességét (0 mm – 30 mm (0 hüvelyk – 1,18 hüvelyk)).

## 💷 Megjegyzés

- A Margó megadása... (Specify Margin...) az Auto kétoldalas Be (Auto Duplex On) beállításakor érhető el.
- Előfordulhat, hogy egy oldal nem fér el egy lapon a Margó megadása... (Specify Margin...) érték miatt. Ebben az esetben a dokumentum kicsinyítve lesz kinyomtatva.

#### • Nagyítás/kicsinyítés

Nagyítja vagy kicsinyíti a képet a nyomtatáshoz.

+

• -

(Nagyítás/kicsinyítés)

Nagyított vagy kicsinyített kép nyomtatásához a skálát 1% növekménnyel lehet beállítani.

• Auto

A skála automatikusan lesz beállítva az észlelt papírszélességnek és méretnek megfelelően. A kép méretétől függően 90 fokkal elforgatva kerülhet nyomtatásra.

• Skála (Scale)

A skála értékét válassza ki a listából.

## Fontos

A normál méret (100%) beállításnál a nyomtatáskor némely kép kis méretű lehet, vagy valamely része le lehet vágva. Ebben az esetben a nyomtatás papírmérethez történő átméretezéséhez válassza az Auto pontot.

#### Lapméret (Paper Size)

Válassza ki a nyomtatandó papír méretét. A méret egyezzen meg a gépben lévő papír méretével.

## 💷 Megjegyzés

A kiválasztható lapméretek függnek a kiválasztott nyomtatótól.

#### • Hordozótípus (Media Type)

Válassza ki a nyomtatandó papír típusát. A nyomtatási minőség a papírtípus értékétől függően rögzített is lehet.

(Fedettség módosítása)

## 💷 Megjegyzés

A kiválasztható papírtípusok függnek a kiválasztott nyomtatótól.

#### • Nyom. minőség (Print Quality)

Adja meg a nyomtatási minőséget.

Fedettség

A nyomtatási fedettség kiválasztásához kattintson a gombra.

• Példányszám

## Dokumentumnyomtatás párbeszédpanel

A nyomtatandó példányszám kiválasztásához kattintson a gombra.

- Szürke nyomtatás (Grayscale Printing)
   Válassza ki a dokumentum fekete-fehér nyomtatásához.
- Megtekintes nyomtatas elott (Preview before printing)
- Jelölje be ezt a jelölőnégyzetet, ha nyomtatás előtt meg kívánja jeleníteni a nyomtatási eredményt.

+

(Példányszám)

• Alapért. (Defaults)

Visszaállítja az alapértelmezett beállításokat.

• Nyomtatás (Print)

Nyomtatás indítása a megadott beállításokkal.

## 💷 Megjegyzés

A nyomtatás sorba állítás alatt történő leállításához kattintson a Mégse (Cancel) gombra. Ha nyomtatás közben szeretné leállítani a nyomtatást, a nyomtatóállapot ablakában kattintson a Nyomtatás törlése (Cancel Printing) elemre. A nyomtatóállapot ablakának megjelenítéséhez kattintson a nyomtató ikonjára a tálcán.

#### • Bezárás (Close)

Zárja be a Dokumentumnyomtatás párbeszédpanelt.

A lap tetejére ↑

Bővített felhasználói kézikönyv > Beolvasás > Beolvasás a mellékelt alkalmazáson keresztül > Az MP Navigator EX ablakai > Fényképnyomtatás (Print Photo) párbeszédpanel

#### S729

**MP Navigator EX** 

## Fényképnyomtatás (Print Photo) párbeszédpanel

Kattintson a Nyomtatás (Print) pontra a Megj./Haszn. (View & Use) ablakban, majd kattintson a Fényképnyomtatás (Print Photo) lehetőségre a listában a Fényképnyomtatás (Print Photo) párbeszédpanel megnyitásához..

| Print Photo       |                      | ×            |
|-------------------|----------------------|--------------|
|                   |                      | ,            |
| Printer:          | and the second       | · Properties |
| Paper Sige:       | Letter 8.5'x11"      | •            |
| Media Type:       | Plain Paper          | *            |
| Page Layout:      | Fit-to-Page Printing | •            |
|                   | Borderless Printing  |              |
| Orientation:      | A @ Pograit          | A Clandscape |
| Copies:           | 1 🕀                  |              |
| Vid Photo         |                      |              |
| Preview before pr | inting               |              |
|                   |                      | Print Close  |

### Fontos

- A Fényképnyomtatás (Print Photo) párbeszédpanel nem nyílik meg, ha telepítve van az Easy-PhotoPrint EX alkalmazás. Ehelyett elindul az Easy-PhotoPrint EX alkalmazás.
- PDF fájlokat nem lehet kinyomtatni.

## 💷 Megjegyzés

- Kattintson duplán egy képre, ha külön ablakban szeretné megjeleníteni.
- Nyomtató (Printer)

Válassza ki a használni kívánt nyomtatót.

• Tulajdonságok... (Properties...)

Megjeleníti a kijelölt nyomtatóhoz tartozó speciális beállítások képernyőt.

• Lapméret (Paper Size)

Válassza ki a nyomtatandó papír méretét. A méret egyezzen meg a gépben lévő papír méretével.

• Hordozótípus (Media Type)

Válassza ki a nyomtatandó papír típusát. A nyomtatási minőség a papírtípus értékétől függően rögzített is lehet.

#### Oldalelrendezés (Page Layout)

Válasszon ki egy nyomtatási típust.

- Normál méretű nyomtatás (Normal-size Printing) Laponként egy képet nyomtat.
- Laphoz igazított nyomtatás (Fit-to-Page Printing)

## Fényképnyomtatás (Print Photo) párbeszédpanel

Papírméretben nyomtatja ki a képet (nagyítva vagy kicsinyítve).

#### • Szegély nélküli nyomtatás (Borderless Printing)

Jelölje be ezt a jelölőnégyzetet a kép teljes papírlapra, szegély nélkül történő nyomtatásához.

## Fontos

- Az Oldalelrendezés (Page Layout) beállítások nem lesznek elérhetőek, ha a Szegély nélküli nyomtatás (Borderless Printing) lehetőséget választja.
- Ez a beállítás csak olyan nyomtató esetén érhető el, amelyik támogatja a szegély nélküli nyomtatást.

#### Tájolás (Orientation)

Adja meg a tájolást.

## Fontos

Ez a beállítás csak akkor elérhető ha az Oldalelrendezés (Page Layout) Normál méretű nyomtatás (Normal-size Printing). Egyéb esetekben a kép automatikusan elforgatásra kerül a papír méretarányainak megfelelően.

#### • Példány (Copies)

Adja meg a nyomtatandó példányszámot.

• Vivid Photo

Jelölje ki ezt a jelölőnégyzetet, ha élénk színekkel akar képet nyomtatni.

• Megtekintes nyomtatas elott (Preview before printing)

Jelölje be ezt a jelölőnégyzetet, ha nyomtatás előtt meg kívánja jeleníteni a nyomtatási eredményt.

• Nyomtatás (Print)

A nyomtatás indítása.

## 💷 Megjegyzés

Csak azok a képek kerülnek nyomtatásra, amelyek mellett bejelölte a négyzetet az Indexkép ablakban.

• Bezárás (Close)

Bezárja a párbeszédpanelt a fénykép kinyomtatása nélkül.

A lap tetejére ↑

Bővített felhasználói kézikönyv > Beolvasás > Beolvasás a mellékelt alkalmazáson keresztül > Az MP Navigator EX ablakai > Küldés e-mailben (Send via E-mail) párbeszédpanel

#### S719

**MP Navigator EX** 

## Küldés e-mailben (Send via E-mail) párbeszédpanel

Kattintson az Adás (Send) gombra a Megj./Haszn. (View & Use) ablakban, majd kattintson a listában a Csatolás e-mailhez (Attach to E-mail) pontra a Küldés e-mailben (Send via E-mail) párbeszédpanel megnyitásához.

A Küldés e-mailben (Send via E-mail) párbeszédpanel lehetőséget ad a képek e-mailhez csatolásával kapcsolatos speciális beállítások elvégzésére.

| Send via E-mail |                                                      |        |
|-----------------|------------------------------------------------------|--------|
|                 | Start a mail program and attach the image to e-mail. |        |
| Mal Program:    |                                                      |        |
| None (Attach N  | lanualy)                                             | •      |
| Adjust attach   | ment file size                                       |        |
| Sze:            | Medium (fts in a 800 by 600 window)                  | *      |
| Save in:        |                                                      |        |
| C:\Users\User1  | lame\Pictures\MP Navigator EX\Mail_20100101          | Browse |
| Ele name:       | IMG                                                  | Set    |
|                 | ОК                                                   | Cancel |

### Fontos

- Az MP Navigator EX a következő e-mail szoftverekkel kompatibilis:
  - Microsoft Outlook
  - Windows Mail (Windows Vista)
  - Outlook Express (Windows XP)

(Ha egy levelezőprogram nem működik megfelelően, ellenőrizze, hogy a MAPI beállítása engedélyezve van-e. A MAPI beállítás engedélyezéséhez tekintse meg a levelezőprogram dokumentációját.)

## 💷 Megjegyzés

E-mailhez csak PDF- és JPEG-fájlok csatolhatók.

#### Levelezőprogram (Mail Program)

Megjelenik a Beállítások (Preferences) párbeszédpanel Általános (General) lapján beállított levelezőprogram. Válassza ki a használni kívánt levelezőprogramot.

#### Állítsa be a csatolt fájl méretét (Adjust attachment file size)

Ha a fájltípus JPEG, akkor a négyzet bejelölése után átméretezheti a képeket. Válasszon ki egy méretet a következőből: Méret (Size).

#### • Mentés ide (Save in)

Megjeleníti azt a mappát, ahová a képek mentésre kerülnek. Másik mappa megadásához kattintson a Tallózás... (Browse...) gombra. Ha átméretezettek, akkor az átméretezett képek kerülnek mentésre. Alapértelmezés szerint a beolvasott képek az alábbi mappákba kerülnek. Windows 7: MP Navigator EX mappa a Képek (My Pictures) mappában Windows Vista: MP Navigator EX mappa a Képek (Pictures) mappában Windows XP: MP Navigator EX mappa a Képek (My Pictures) mappában

#### • Fájlnév (File name)

Írja be a csatolni kívánt kép fájlnevét (legfeljebb 64 karakter). Több fájl mentése esetén minden fájlnévhez 4 számjegy lesz hozzáfűzve.

## • Beállít... (Set...)

Megadhat egy tömörítési típust JPEG fájlok számára.

Választhat a Magas (Alacsony tömörítettség) (High(Low Compression)), Normál (Standard) vagy az Alacsony (Magas tömörítettség) (Low(High Compression)) lehetőségek közül.

A lap tetejére ↑

Bővített felhasználói kézikönyv > Beolvasás > Beolvasás a mellékelt alkalmazáson keresztül > Az MP Navigator EX ablakai > Képek javítása/feljavítása (Correct/Enhance Images) ablak

S712

MP Navigator EX

## Képek javítása/feljavítása (Correct/Enhance Images) ablak

Kattintson a <sup>See</sup> (Képek javítása/feljavítása) gombra a Megj./Haszn. (View & Use) ablakban, vagy kattintson a Fotók javítása (Fix photo images) gombra a képkezelő gombok között a Képek javítása/ feljavítása (Correct/Enhance Images) ablak megnyitásához.

A Képek javítása/feljavítása (Correct/Enhance Images) ablakban olyan speciális beállításokat adhat meg, mint képjavítás/képkiemelés, fényesség/kontraszt.

Összehasonlítás végett egymás mellett is megjelenítheti az eredeti és módosított képet.

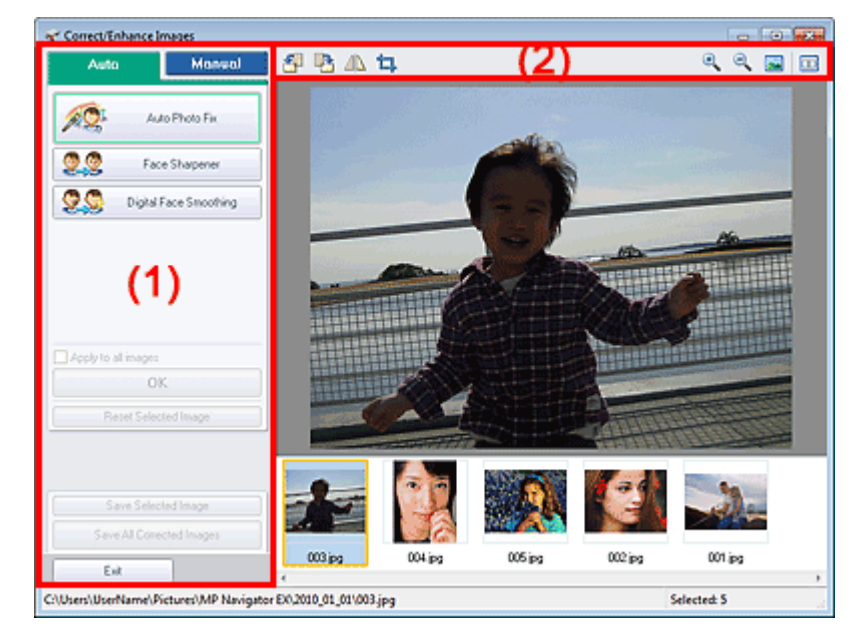

#### (1) Feladat terület

#### (2) Eszköztár

#### Fontos

A képjavítás/képkiemelés nem alkalmazható PDF-fájlokra és fekete-fehér bináris fájlokra.

### 🗐 Megjegyzés

- A Képek javítása/feljavítása (Correct/Enhance Images) ablakot a (Képjavítása/Képfeljavítás) pontra kattintva vagy a Nagyítás (Zoom in) párbeszédpanelről is megnyithatja.
- Nagy képek javítása sokáig is tarthat.
- A Megj./Haszn. (View & Use) ablak ismertetése a "Megj./Haszn. (View & Use) ablak" című témakörben található.

#### Feladat terület

Az elérhető feladatok és beállítások különbözőek az Auto és Kézi (Manual) lapon.

A megfelelő lap megnyitásához kattintson az Auto vagy a Kézi (Manual) fülre.

#### Auto lap

Akkor használja az Auto lap funkcióit, ha a képjavítást és képkiemelést a teljes képre el akarja végezni.

A részletekről lásd: "Képek automatikus javítása/feljavítása".

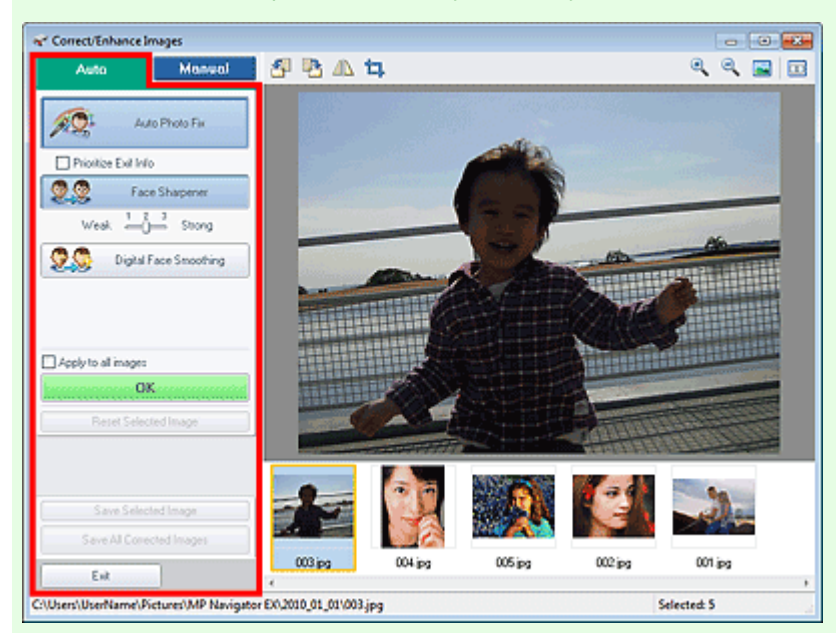

#### • Automatikus fényképjavítás (Auto Photo Fix)

Elvégzi a fényképekre alkalmazható automatikus javításokat.

#### • Legyenek elsődlegesek az Exif-inf.-k (Prioritize Exif Info)

Jelölje be a négyzetet, ha a javításokat elsődlegesen a felvétel elkészítésekor érvényes beállítások alapján szeretné elvégezni.

Törölje a négyzet jelölését, ha a javításokat a képelemzési eredmények alapján szeretné elvégezni. Ajánlott, hogy általában ezt a beállítást használja.

## 💷 Megjegyzés

 Az "Exif" egy szabványos formátum a fényképezés különböző adatainak a digitális fényképekbe (JPEG) ágyazására.

#### • Arc élesítése (Face Sharpener)

A homályos arcok élesítésére szolgál. A hatás szintjét a csúszkával állíthatja be.

• Digitális arcsimítás (Digital Face Smoothing)

Megszépíti a bőrt a foltok és ráncok eltávolításával. A hatás szintjét a csúszkával állíthatja be.

• Alkalmazás minden képre (Apply to all images)

Az indexképek között szereplő összes képet automatikusan kijavítja/feljavítja.

• OK

A kiválasztott hatást alkalmazza a kiválasztott vagy az összes képre.

- Kiválasztás törlése (Reset Selected Image)
- Törli a kiválasztott képre alkalmazott összes javítást és módosítást.
- Kiválasztott képek mentése (Save Selected Image)

Menti a kijavított/feljavított képet (a kijelöltet).

- Összes javított kép mentése (Save All Corrected Images) Menti az indexképen megjelenített összes javított/feljavított képet.
- Kilépés (Exit) Bezárja a Képek javítása/feljavítása (Correct/Enhance Images) ablakot.

#### Kézi lap

A Kézi (Manual) lapon két menü található: a Beállítás (Adjust) és a Javítás/Feljavítás (Correct/Enhance).

A Beállítás (Adjust) elemmel módosíthatja a kép fényerejét, kontrasztját és élességét.

## Képek javítása/feljavítása (Correct/Enhance Images) ablak

A Javítás/Feljavítás (Correct/Enhance) funkcióval adott képterületeket javíthat/tökéletesíthet.

A részletekért lásd: "Képek manuális javítása/feljavítása".

#### Beállítás

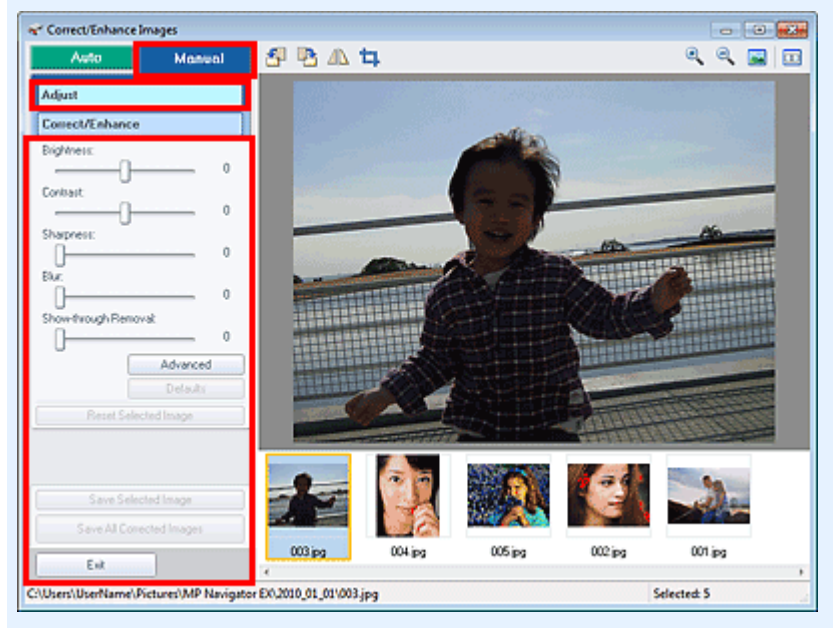

#### • Fényesség (Brightness)

Itt állíthatja be a teljes kép fényerejét.

A kép sötétítéséhez balra, világosításához pedig jobbra húzza a csúszkát.

#### • Kontraszt (Contrast)

Itt állíthatja be a kép kontrasztját. Ha a kép túlságosan egybeolvad, és nem elég kontrasztos, módosíthatja a kontraszt mértékét.

A kép kontrasztjának növeléséhez jobbra, a csökkentéséhez pedig balra húzza a csúszkát.

#### • Élesség (Sharpness)

Kiemeli az elemek körvonalát, így élesíti a képet. Ha a fénykép vagy a szöveg homályos, módosítsa az élességet.

Ha élesíteni kívánja a képet, húzza jobbra a csúszkát.

#### Homály (Blur)

Elmossa az elemek körvonalát, így lágyítja a képet. Ehhez húzza jobbra a csúszkát.

#### Átnéző eltávolítás (Show-through Removal)

Eltávolítja az ellenkező oldalon lévő szöveg átütését vagy az alapszínt. Az átütési szint módosításával megakadályozhatja, hogy a szöveg átüssön a vékony dokumentumok hátulján, és hogy az alapszín megjelenjen a képen.

Az alapszínek eltávolítási hatásának növeléséhez jobbra, a csökkentéséhez pedig balra húzza a csúszkát.

#### • Egyebek (Advanced)

Megnyitja az Egyéb beállítások (Advanced Adjustment) párbeszédpanelt, amelyen a kép fényességének és színtónusának finom javítását végezheti el.

Fényesség/Kontraszt (Brightness/Contrast) és Tónus (Tone) esetén a Csatorna (Channel) listán válasszon ki egy színt a Piros (Red), Zöld (Green) vagy Kék (Blue) beállításához, vagy válassza a Mester (Master) elemet a három szín együttes beállításához.

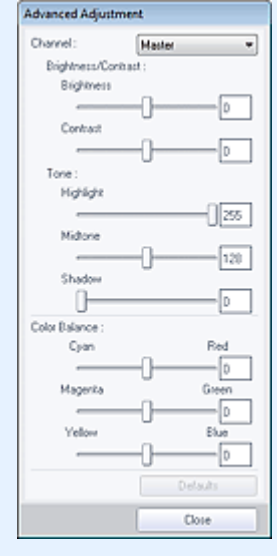

#### Fényesség/Kontraszt (Brightness/Contrast)

Állítsa be a kép fényességét és kontrasztját.

A kép sötétítéséhez balra, világosításához pedig jobbra húzza a Fényesség (Brightness) csúszkát.

A kép kontrasztjának növeléséhez jobbra, a csökkentéséhez pedig balra húzza a Kontraszt (Contrast) csúszkát.

#### Tónus (Tone)

A fényesség arányainak módosításához adja meg a Világos (Highlight) (a legfényesebb szintek), az Árnyék (Shadow) (a legsötétebb szintek) és a Középtónus (Midtone) (a Világos (Highlight) és az Árnyék (Shadow) közötti szintek) értékét.

Mozgassa a Világos (Highlight) csúszkát balra a kép világosításához.

A kép világosításához balra, sötétítéséhez pedig jobbra húzza a Középtónus (Midtone) csúszkát.

A kép sötétítéséhez húzza jobbra az Árnyék (Shadow) csúszkát.

#### • Színegyensúly (Color Balance)

Állítsa be a kép élénkségét és színtónusát.

Húzza a Színegyensúly (Color Balance) csúszkát balra vagy jobbra az adott szín kiemeléséhez.

### 💷 Megjegyzés

- Ezek kiegészítő színpárok (keverésükkor mindegyik a szürke egy árnyalatát állítja elő). Visszaadhatja egy jelenet természetes színeit azáltal, hogy csökkenti a túlszínezettséget és növeli a kiegészítő színt. "Túlszínezettség" esetén egy adott szín meghatározza az egész kép színvilágát az időjárás vagy erős környezeti színek miatt.
- Általában egyetlen színpár állításával nehéz teljesen kijavítani a képet. Azt ajánljuk, hogy próbáljon a képen egy olyan részt találni, melynek fehérnek kellene lenni, és állítsa be úgy mindhárom színpárt, hogy az a rész fehér legyen.

#### • Alapért. (Defaults)

Alapértelmezett értékre állít minden beállítást.

• Bezárás (Close)

Bezárja az Egyéb beállítások (Advanced Adjustment) párbeszédpanelt.

## 💷 Megjegyzés

A Beállítás (Adjust) alatt megadott Fényesség (Brightness) és Kontraszt (Contrast) értékek nem módosulnak még akkor sem, ha a fényességet és a színtónust az Egyéb beállítások (Advanced Adjustment) párbeszédpanelen módosítja.

#### • Alapért. (Defaults)

Visszaállítja az összes javítást (fényerőt, kontrasztot, élességet, homályt és az átnéző eltávolítást).

Kiválasztás törlése (Reset Selected Image)

A kiválasztott képre alkalmazott összes képjavítást, képkiemelést és beállítást visszavonja.

Kiválasztott képek mentése (Save Selected Image)

Menti a javított/feljavított/kijavított képet (a kijelöltet).

- Összes javított kép mentése (Save All Corrected Images) Menti az indexképként megjelenített összes javított/feljavított/kijavított képet.
- Kilépés (Exit)

Bezárja a Képek javítása/feljavítása (Correct/Enhance Images) ablakot.

#### Javítása/feljavítás

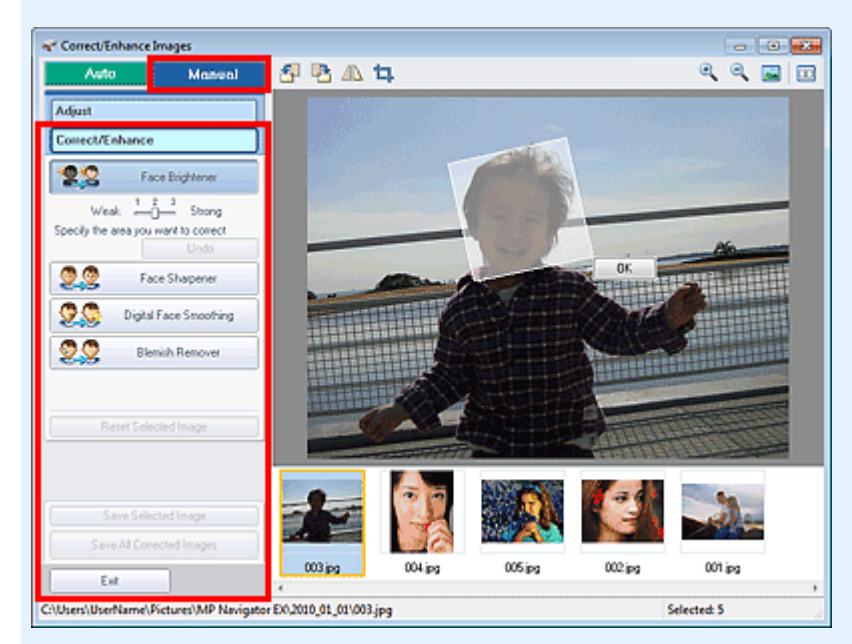

#### • Arc fényesítése (Face Brightener)

A teljes képet kijavítja: kivilágosítja a kijelölt területen és annak környékén az arcrészt. A hatás szintjét a csúszkával állíthatja be.

• Arc élesítése (Face Sharpener)

A teljes képet kijavítja: élesíti a kijelölt területen és annak környékén az arcrészt. A hatás szintjét a csúszkával állíthatja be.

Digitális arcsimítás (Digital Face Smoothing)

A kijelölt területen megszépíti a bőrt a foltok és ráncok eltávolításával. A hatás szintjét a csúszkával állíthatja be.

• Folteltávolítás (Blemish Remover)

Eltávolítja az anyajegyeket a kijelölt területen.

• OK

Alkalmazza a választott hatást a megadott területen.

Visszavonás (Undo)

Törli a legutóbbi javítást.

Kiválasztás törlése (Reset Selected Image)

Törli a kiválasztott képre alkalmazott összes javítást és módosítást.

Kiválasztott képek mentése (Save Selected Image)

Menti a kijavított/feljavított képet (a kijelöltet).

- Összes javított kép mentése (Save All Corrected Images)
   Menti az indexképen megjelenített összes javított/feljavított képet.
- Kilépés (Exit)

Bezárja a Képek javítása/feljavítása (Correct/Enhance Images) ablakot.

#### Eszköztár

• Eszköztár

## Képek javítása/feljavítása (Correct/Enhance Images) ablak

## • 🐴 (Forgatás balra)

A képet 90 fokkal elfordítja az óramutató járásával ellenkező irányban.

(Forgatás jobbra)

A képet 90 fokkal elfordítja az óramutató járásával megegyező irányban.

(Átfordítás)

A képet vízszintes irányban átfordítja.

## 다. (Körülvágás)

Körbevágás során kiválaszthatja azt a területet, amelyet meg szeretne tartani a fotóból, illetve a maradékot, amelyet el szeretne dobni. A megjelenő ablakban a fehér keret áthúzásával állítsa be a körülvágási területet. Húzza az kurzort a fehér keret belsejébe, majd az egérrel mozgassa a vágási területet.

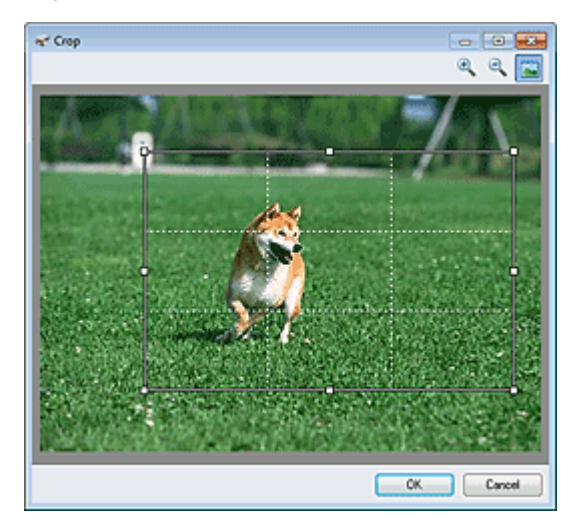

## 💷 Megjegyzés

Helyezze el a kép fő témáit a fehér szaggatott vonalak mentén vagy azok metszéseibe ahhoz, hogy kiegyensúlyozott képet hozzon létre.

## (Nagyítás)

Nagyítja a megjelenített képet.

🔍 (Kicsinyítés)

Kicsinyíti a megjelenített képet.

## (Teljes képernyő)

Megjeleníti a teljes képet az Előnézet területen.

#### (Összehasonlítás)

Megnyit egy olyan ablakot, amelyben egymás mellett megjelenítheti és összehasonlíthatja a javítás/tökéletesítés előtti és utáni képeket.

A forrás kép jelenik meg a bal oldalon, a módosított kép pedig a jobb oldalon.

## Képek javítása/feljavítása (Correct/Enhance Images) ablak

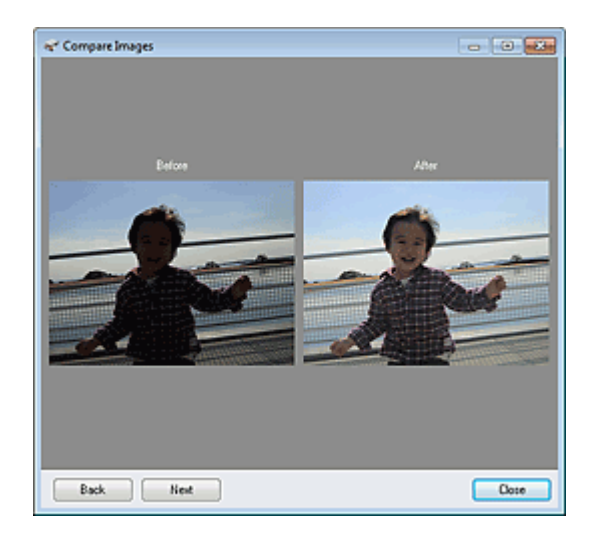

A lap tetejére 个

Bővített felhasználói kézikönyv > Beolvasás > Beolvasás a mellékelt alkalmazáson keresztül > Az MP Navigator EX ablakai > Egykattintású mód képernyő

S701

MP Navigator EX

## Egykattintású mód képernyő

Az egykattintású mód képernyőre történő váltáshoz kattintson a navigációs mód képernyő bal alsó részén található.

兰 (Mód váltása) gombra, mely a

Elvégezhet bármely tevékenységet "a letapogatástól kezdve egészen a mentésig" stb. egyszerűen a megfelelő ikonra történő kattintással.

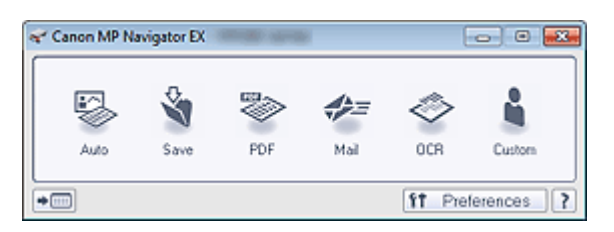

#### Automat. (Auto)

A program beolvassa a dokumentumot, és automatikusan felismeri annak típusát. A program automatikusan beállítja a fájlformátumot. A fájlok egy számítógépen kerülnek mentésre. Ha erre az ikonra kattint, megnyílik az Automatikus beolvasás (Auto Scan) párbeszédpanel, ahol megadhatja a mentési beállításokat.

Automatikus beolvasás (Auto Scan) párbeszédpanel

#### • Mentés (Save)

Letapogatja a dokumentumokat és a fotókat, és számítógépre menti azokat. A programban beállítható a dokumentumtípus automatikus felismerése.

Ha erre az ikonra kattint, megnyílik a Mentés (Save) párbeszédpanel és megadhatja a letapogatási/ mentési beállításokat.

Mentés (Save) párbeszédpanel (Egykattintású mód képernyő)

• PDF

Dokumentumok beolvasása és elmentése PDF fájlként. Ha erre az ikonra kattint, megnyílik a PDF párbeszédpanel és megadhatja a letapogatási/mentési, valamint az alkalmazáshoz kapcsolódó beállításokat.

- PDF párbeszédpanel
- Levél (Mail)

Letapogathat fotókat és dokumentumokat és egy e-mailhez csatolhatja azokat. Ha erre az ikonra kattint, megnyílik a Levél (Mail) párbeszédpanel és megadhatja a letapogatási/ mentési, valamint a levelezőprogramhoz kapcsolódó beállításokat. Levél (Mail) párbeszédpanel

• OCR

Tapogassa le a szöveges dokumentumot, majd nyerje ki a kép szövegét és jelenítse meg azt a Jegyzettömbben (a Windows tartozéka).

Ha erre az ikonra kattint, megnyílik az OCR párbeszédpanel és megadhatja a letapogatási/mentési beállításokat.

OCR párbeszédpanel

#### Egyéni (Custom)

Dokumentumok/fotók beolvasása és megnyitása egy megadott alkalmazással. A programban beállítható a dokumentumtípus automatikus felismerése.

Ha erre az ikonra kattint, megnyílik az Egyéni (Custom) párbeszédpanel és megadhatja a letapogatási/ mentési, valamint az alkalmazáshoz kapcsolódó beállításokat.

Egyéni (Custom) párbeszédpanel

🕨 主 (Mód váltása)

Váltás navigációs módba. Megjelenik a navigációs mód képernyője. ⇒ Egyéni letapogatás egy kattintással (Custom Scan with One-click) lap

#### • Beállítások (Preferences)

Megnyílik a Beállítások (Preferences) párbeszédpanel. A Beállítások (Preferences) párbeszédpanelen elvégezheti az MP Navigator EX egyéb beállításait. Beállítások (Preferences) párbeszédpanel

• 📝 (Kézikönyv)

Megnyitja ezt a kézikönyvet.

## Fontos

Az alábbi korlátozások érvényesek, ha a beolvasást a Dokumentum típusa (Document Type) Automatikus mód (Auto Mode) értékre van állítva a Mentés (Save) párbeszédpanelen vagy az Egyéni (Custom) párbeszédpanelen.

Ha szeretné szöveges adattá alakítani a letapogatott képet, adja meg a Dokumentum típusa (Document Type) beállítást (ne válassza az Automatikus mód (Auto Mode) értéket).

#### Kapcsolódó témakör

Egyszerű letapogatás egy kattintással

A lap tetejére ↑

Bővített felhasználói kézikönyv > Beolvasás > Beolvasás a mellékelt alkalmazáson keresztül > Az MP Navigator EX ablakai > Automatikus beolvasás (Auto Scan) párbeszédpanel

S742

**MP Navigator EX** 

## Automatikus beolvasás (Auto Scan) párbeszédpanel

Kattintson az Automatikus beolvasás (Auto Scan) pontra az Egyéni letapogatás egy kattintással (Custom Scan with One-click) lapon vagy kattintson az Auto pontra az Egykattintású mód képernyőn az Automatikus beolvasás (Auto Scan) párbeszédpanel megnyitásához.

| Auto Scan                 |                                                                     |   |
|---------------------------|---------------------------------------------------------------------|---|
| Scan doc<br>computer      | uments with automatically adjusted settings and save them to your . |   |
| Scan Settings             | ge Correction                                                       |   |
| Save Settings             |                                                                     |   |
| File name:                | IMG 👻                                                               |   |
| Save as type:             | Auto 💌 Set                                                          |   |
| Save in:                  | C:\Users\UserName\Pictures\MP Navigatz Browse                       |   |
| Save to a Subfol          | der with Quiternt Date                                              | _ |
| Start scanning by clickin | ig the one-click button                                             |   |
| Apply                     | Cancel Defaults                                                     |   |

#### Támogatott dokumentumok

Fotó, képeslap, névjegy, magazin, újság, szöveges dokumentum és BD/DVD/CD-lemez.

## Fontos

- A következő dokumentumtípusok nem tapogathatók le megfelelően. Ebben az esetben kattintson egy másik ikonra az Egykattintású mód képernyőn vagy az Egyéni letapogatás egy kattintással (Custom Scan with One-click) lapon, és adja meg a dokumentum típusát vagy méretét.
  - A4 méretű fotók
  - A 2L méretnél (127 mm x 178 mm) (5 hüvelyk x 7 hüvelyk) kisebb szöveges dokumentumok, például a puhafedelű regények a gerinc kivágásával
  - Vékony fehér papírra nyomtatott dokumentumok
  - Hosszú, keskeny dokumentumok, például panorámafotók
- Tükröződő lemezcímkék beolvasása nem biztos, hogy megfelelő lesz.
- Helyezze be megfelelően a dokumentumot a letapogatni kívánt dokumentum típusa szerint.
   Máskülönben lehet, hogy a dokumentumok letapogatása nem lesz megfelelő.
   A dokumentumok megfelelő behelyezéséről lásd: " Dokumentumok elhelyezése".

## 💷 Megjegyzés

A moire minta csökkentéséhez kattintson egy másik ikonra az Egykattintású mód képernyőn vagy az Egyéni letapogatás egy kattintással (Custom Scan with One-click) lapon, és a Dokumentum típusa (Document Type) beállításnál válassza a Magazin (Magazine) lehetőséget.

#### Letapogatási beállítások (Scan Settings)

• Javasolt képkorrekció (Recommended Image Correction)

Ha a beolvasandó dokumentum típusának megfelelő javításokat automatikusan végre kívánja hajtani, jelölje be ezt a négyzetet.

## Fontos

- Ha be van jelölve ez a jelölőnégyzet, akkor a fájlok csak JPEG/Exif vagy PDF formátumban menthetők.
- A beolvasás a szokásosnál hosszabb ideig tarthat, ha bejelöli ezt a négyzetet.
- A javítások miatt a kép színtónusa eltérhet az eredetitől. Ebben az esetben törölje a négyzet jelölését, és hajtsa végre a letapogatást.

## Beállítás elmentése (Save Settings)

#### • Fájlnév (File name)

Írja be a menteni kívánt kép fájlnevét (legfeljebb 64 karakter). Több fájl mentése esetén minden fájlnévhez 4 számjegy lesz hozzáfűzve.

#### • Mentés más típusúként (Save as type)

Válasszon fájltípust a letapogatott képek mentéséhez. Válassza az Auto, a JPEG/Exif, a TIFF, a BMP vagy a PDF lehetőséget.

## Fontos

- Ha a Mentés más típusúként (Save as type) beállítás értéke Auto, más lehet a fájl formátuma attól függően, hogyan helyezte be a dokumentumot.
- A dokumentumok megfelelő behelyezéséről lásd: "Dokumentumok elhelyezése".
- Nem állíthat be jelszót a PDF fájlokhoz.

## 💷 Megjegyzés

- Ha az Auto be van jelölve, a fájlok a dokumentum típusa alapján a következő formátumban kerülnek mentésre.
   Fotók, képeslapok, BD/DVD/CD-lemezek és névjegykártyák: JPEG Magazinok, újságok és szöveges dokumentumok: PDF Módosíthatja a fájlformátumot a következőből: Beállít... (Set...).
- Beállít... (Set...)

#### Ha a Mentés más típusúként (Save as type) a következőre van beállítva: Auto

Megadhatja azt a fájlformátumot, amelyben el szeretné menteni a képeket. Válassza ki a dokumentumként és a fotóként felismert elemek fájlformátumát.

## Fontos

Nem választhat tömörítési típust a JPEG-fájlok számára, ha be van jelölve a Beolvasott képek tömörítése továbbításkor (Compress scanned images when transferring) jelölőnégyzet a Beállítások (Preferences) párbeszédpanel " Általános (General) lap "-ján.

#### Ha a Mentés más típusúként (Save as type) a következőre van beállítva: JPEG/Exif

Megadhat egy tömörítési típust JPEG fájlok számára. Választhat a Magas (Alacsony tömörítettség) (High(Low Compression)), Normál (Standard) vagy az Alacsony (Magas tömörítettség) (Low(High Compression)) lehetőségek közül.

## Fontos

Ez a beállítás nem érhető el, ha be van jelölve a Beolvasott képek tömörítése továbbításkor (Compress scanned images when transferring) jelölőnégyzet a Beállítások (Preferences) párbeszédpanel "Általános (General) lap "-ján.

#### Ha a Mentés más típusúként (Save as type) beállítás értéke PDF

PDF fájlok létrehozásával kapcsolatos speciális beállítások elvégzése. Részletekért tekintse meg a "PDF-beállítások (PDF Settings) párbeszédpanel " fejezetet.

Mentés ide (Save in)

Megjeleníti azt a mappát, ahová a letapogatott képek mentésre kerülnek. Másik mappa megadásához kattintson a Tallózás... (Browse...) gombra.

## Automatikus beolvasás (Auto Scan) párbeszédpanel

Alapértelmezés szerint a beolvasott képek az alábbi mappákba kerülnek. Windows 7: MP Navigator EX mappa a Képek (My Pictures) mappában Windows Vista: MP Navigator EX mappa a Képek (Pictures) mappában Windows XP: MP Navigator EX mappa a Képek (My Pictures) mappában

#### • Mentés egy almappába az aktuális dátummal (Save to a Subfolder with Current Date)

Ezt bejelölve létrejön egy almappa a Mentés ide (Save in) beállításnál megadott mappában, amelynek neve az aktuális dátum lesz, és a letapogatott képek mentése ide történik. Például egy " 2010\_01\_01" (Év\_Hónap\_Nap) mappa lesz létrehozva. Ha ez a jelölőnégyzet nincs bejelölve, akkor a fájlokat közvetlenül a Mentés ide (Save in) beállításnál

megadott mappába menti a program.

#### • Letapogatás indítása egy kattintással (Start scanning by clicking the one-click button)

Akkor jelölje be ezt a négyzetet, ha Egykattintású módban egy ikonra kattintva szeretné indítani a beolvasást.

## Fontos

A Letapogatás indítása egy kattintással (Start scanning by clicking the one-click button) nem jelenik meg, ha a párbeszédpanelt közvetlenül a Solution Menu EX alkalmazásból nyitja meg.

#### • Alkalmaz (Apply)

Menti és alkalmazza a megadott beállításokat. A megadott beállítások visszavonásához a Mégse (Cancel) gombra kattintson az Alkalmaz (Apply) gomb helyett.

#### Mégse (Cancel)

Visszavonja a megadott beállításokat. Az aktuális képernyő bezáródik.

• Alapért. (Defaults)

A képernyő valamennyi beállítását visszaállítja az alapértelmezettre.

• Letapogatás (Scan)

Letapogatja és elmenti a dokumentumokat a megadott beállításokkal. Ha a Mentés más típusúként (Save as type)Auto, egy megerősítés jelenik meg. Kattintson a Kézikönyv megnyitása (Open Manual) pontra ezen útmutató megnyitásához (amennyiben az telepítve van).

A lap tetejére ↑

Bővített felhasználói kézikönyv > Beolvasás > Beolvasás a mellékelt alkalmazáson keresztül > Az MP Navigator EX ablakai > Mentés (Save) párbeszédpanel (Egykattintású mód képernyő)

S721

**MP Navigator EX** 

## Mentés (Save) párbeszédpanel (Egykattintású mód képernyő)

Kattintson a Mentés PC-re (Save to PC) pontra az Egyéni letapogatás egy kattintással (Custom Scan with One-click) lapon vagy kattintson a Mentés (Save) pontra az Egykattintású mód képernyőn a Mentés (Save) párbeszédpanel megnyitásához.

| Scan photos                  | s or documents and save them to your computer.       |
|------------------------------|------------------------------------------------------|
| Scan Settings                |                                                      |
|                              |                                                      |
| Document Type:               | Auto Mode 🔹                                          |
| Color Mode:                  | Color v                                              |
| Document Size:               | Auto v                                               |
| Resolution:                  | Auto v                                               |
| Use the scanner drive        | Specify                                              |
| File name:                   |                                                      |
| Save as type:                | Auto • Set                                           |
| Save in:                     | C:\Users\UserName\Pictures\UP Navgatr Browse         |
| Save to a Subfolde           | r with Quitert Date                                  |
| Qpen the save dialog i       | box after scanning the image (input Exf information) |
| Application Settings         |                                                      |
| Open with:                   | None (Open the [New & Use] dialog box)               |
| Start scanning by clicking t | the one-click button                                 |
|                              | Scon                                                 |

#### Letapogatási beállítások (Scan Settings)

#### Dokumentum típusa (Document Type)

Válassza ki a letapogatandó dokumentum típusát. Ha az Automatikus mód (Auto Mode) lehetőséget választotta, a dokumentum típusának észlelése automatikus. Ebben az esetben a Színmód (Color Mode), a Dokumentum mérete (Document Size) és a Felbontás (Resolution) is automatikusan beállításra kerül.

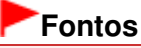

- Az Automatikus mód (Auto Mode) által támogatott dokumentumtípusok a következők: a fénykép, a képeslap, a névjegy, a folyóirat, az újság, a szöveges dokumentum és a BD/DVD/CD-lemez.
- Az Automatikus mód (Auto Mode) segítségével a következő dokumentumtípusok nem olvashatók be hibátlanul. Ebben az esetben adja meg a dokumentum típusát vagy méretét.
   A4 méretű fotók

- A 2L méretnél (127 mm x 178 mm) (5 hüvelyk x 7 hüvelyk) kisebb szöveges dokumentumok, például a puhafedelű regények a gerinc kivágásával

- Vékony fehér papírra nyomtatott dokumentumok
- Hosszú, keskeny dokumentumok, például panorámafotók
- Tükröződő lemezcímkék beolvasása nem biztos, hogy megfelelő lesz.
- Helyezze be megfelelően a dokumentumot a letapogatni kívánt dokumentum típusa szerint. Máskülönben lehet, hogy a dokumentumok letapogatása nem lesz megfelelő.
   A dokumentumok megfelelő behelyezéséről lásd: " Dokumentumok elhelyezése".

## 💷 Megjegyzés

- A moire minták csökkentéséhez állítsa a Dokumentum típusa (Document Type) jellemzőt a következőre: Magazin (Magazine).
- Színmód (Color Mode)

Válassza ki a dokumentum letapogatásának módját.

#### Dokumentum mérete (Document Size)

Adja meg a letapogatni kívánt dokumentum méretét. Ha az Egyéni (Custom) méretet választja, megjelenik egy képernyő, amelyen megadhatja a dokumentum méretét. Válasszon ki egy Mértékegység (Units) opciót, adja meg a Szélesség (Width) és a Magasság (Height) értékeit, majd kattintson az OK gombra.

| Custom Size Set | tting | <b></b>             |
|-----------------|-------|---------------------|
| Widh:           | 8.50  | inches (1.00-8.50)  |
| Height:         | 11.00 | inches (1.00-11.69) |
| Units:          | inch  | -                   |
| ОК              |       | Cancel              |

### Fontos

Ha az Automatikus észlelés (Auto Detect) lehetőséget választja, lehetséges, hogy a program nem a megfelelő pozícióban és méretben olvassa be a képet. Ebben az esetben módosítsa a méretet a dokumentum tényleges méretére (A4, Letter stb.), és igazítsa a dokumentum sarkát az üveglap nyíllal (igazítási jellel) jelölt sarkához.

#### • Felbontás (Resolution)

Válassza ki a felbontást a dokumentum letapogatásához. Felbontás

#### • Lapolvasó illesztőpr. Haszn. (Use the scanner driver)

Jelölje be ezt a négyzetet a ScanGear (lapolvasó illesztőprogram) képernyő megjelenítéséhez és a speciális letapogatási beállítások elvégzéséhez. A Színmód (Color Mode), a Dokumentum mérete (Document Size), a Felbontás (Resolution) és egyéb beállítások letiltásra kerülnek a Mentés (Save) párbeszédpanelen. Ezeket a beállításokat a

ScanGear program képernyőjén adja meg.

Beállítás... (Specify...)

Megnyitja a Letapogatási beállítások (Scan Settings) párbeszédpanelt, amelyen speciális letapogatási beállítások adhatók meg. → Letapogatási beállítások (Scan Settings) párbeszédpanel (Egykattintású mód képernyő)

#### Beállítás elmentése (Save Settings)

• A kép automatikus mentése a számítógépre a letapogatás után (Automatically save the image to your computer after scanning it)

Válassza ezt a lehetőséget, ha a képeket a letapogatás után a megadott módon szeretné elmenteni a számítógépre.

Megjelennek a Fájlnév (File name), Mentés más típusúként (Save as type) és a Mentés ide (Save in) beállítások.

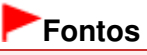

- Ha ezt a funkciót választja, nem fog tudni jelszót rendelni a PDF fájlokhoz.
- Fájlnév (File name)

Írja be a menteni kívánt kép fájlnevét (legfeljebb 64 karakter). Több fájl mentése esetén minden fájlnévhez 4 számjegy lesz hozzáfűzve.

Mentés más típusúként (Save as type)

Válasszon fájltípust a letapogatott képek mentéséhez.

## Mentés (Save) párbeszédpanel (Egykattintású mód képernyő)

Válassza az Auto, JPEG/Exif, TIFF vagy a BMP lehetőséget. Auto jelenik meg, ha a Dokumentum típusa (Document Type) Automatikus mód (Auto Mode). PDF fájlokként mentésekor válassza a PDF, PDF(Több oldal) (PDF(Multiple Pages)) vagy a PDF(Oldal hozzáadása) (PDF(Add Page)) lehetőséget.

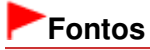

- Ha a Dokumentum típusa (Document Type) beállítás Automatikus mód (Auto Mode) értékű, és a Mentés más típusúként (Save as type) beállítás Auto értékű, más lehet a fájl formátuma attól függően, hogy hogyan helyezte be a dokumentumot.
- A dokumentumok megfelelő behelyezéséről lásd: "Dokumentumok elhelyezése".
- A jelszóval védett PDF fájlokhoz nem lehet képeket hozzáadni.
- Nem választhatja a JPEG/Exif formátumot, ha a Színmód (Color Mode) beállítás értéke Feketefehér (Black and White).

## 💷 Megjegyzés

Ha az Auto be van jelölve, a fájlok a dokumentum típusa alapján a következő formátumban kerülnek mentésre.

Fotók, képeslapok, BD/DVD/CD-lemezek és névjegykártyák: JPEG

Magazinok, újságok és szöveges dokumentumok: PDF

Módosíthatja a fájlformátumot a következőből: Beállít... (Set...).

A PDF fájlként elmentett képeket nem minden alkalmazás tudja megnyitni. Ebben az esetben válasszon az Auto lehetőségtől eltérő formátumot a Mentés más típusúként (Save as type) párbeszédpanelen.

- Ha a Dokumentum típusa (Document Type) beállítás értéke nem Automatikus mód (Auto Mode), a JPEG/Exif formátum választásakor a JPEG/Exif fájlok mentése AdobeRGB-ben (Save the JPEG/Exif file in AdobeRGB) négyzet bejelölhető lesz.
- Beállít... (Set...)

#### Ha a Mentés más típusúként (Save as type) a következőre van beállítva: Auto

Megadhatja azt a fájlformátumot, amelyben el szeretné menteni a képeket. Válassza ki a dokumentumként és a fotóként felismert elemek fájlformátumát.

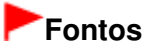

Nem választhat tömörítési típust a JPEG-fájlok számára, ha be van jelölve a Beolvasott képek tömörítése továbbításkor (Compress scanned images when transferring) jelölőnégyzet a Beállítások (Preferences) párbeszédpanel "Általános (General) lap"-ján.

#### Ha a Mentés más típusúként (Save as type) a következőre van beállítva: JPEG/Exif

Megadhat egy tömörítési típust JPEG fájlok számára. Választhat a Magas (Alacsony tömörítettség) (High(Low Compression)), Normál (Standard) vagy az Alacsony (Magas tömörítettség) (Low(High Compression)) lehetőségek közül.

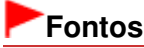

Ez a beállítás nem érhető el, ha be van jelölve a Beolvasott képek tömörítése továbbításkor (Compress scanned images when transferring) jelölőnégyzet a Beállítások (Preferences) párbeszédpanel "Általános (General) lap "-ján.

## Ha a Mentés más típusúként (Save as type) PDF, PDF(Több oldal) (PDF(Multiple Pages)) vagy PDF(Oldal hozzáadása) (PDF(Add Page))

PDF fájlok létrehozásával kapcsolatos speciális beállítások elvégzése. Részletekért tekintse meg a "PDF-beállítások (PDF Settings) párbeszédpanel " fejezetet.

#### Mentés ide (Save in)

Megjeleníti azt a mappát, ahová a letapogatott képek mentésre kerülnek. Másik mappa megadásához kattintson a Tallózás... (Browse...) gombra. Alapértelmezés szerint a beolvasott képek az alábbi mappákba kerülnek. Windows 7: MP Navigator EX mappa a Képek (My Pictures) mappában Windows Vista: MP Navigator EX mappa a Képek (Pictures) mappában Windows XP: MP Navigator EX mappa a Képek (My Pictures) mappában

#### Mentés egy almappába az aktuális dátummal (Save to a Subfolder with Current Date)

Ezt bejelölve létrejön egy almappa a Mentés ide (Save in) beállításnál megadott mappában, amelynek neve az aktuális dátum lesz, és a letapogatott képek mentése ide történik. Például egy " 2010\_01\_01" (Év\_Hónap\_Nap) mappa lesz létrehozva.

Ha ez a jelölőnégyzet nincs bejelölve, akkor a fájlokat közvetlenül a Mentés ide (Save in) beállításnál megadott mappába menti a program.

#### • JPEG/Exif fájlok mentése AdobeRGB-ben (Save the JPEG/Exif file in AdobeRGB)

Jelölje be ezt a négyzetet a képeknek az Adobe RGB-nek megfelelő színekkel való elmentéséhez.

## Fontos

- Ez a funkció csak akkor érhető el, ha a Mentés más típusúként (Save as type) beállítás értéke JPEG/Exif, és a Dokumentum típusa (Document Type) beállítás értéke nem Automatikus mód (Auto Mode).
- Ez a művelet nem alkalmazható, ha az Adobe RGB mód nincs telepítve.

## 💷 Megjegyzés

- Nem lehet kiválasztani ezt a beállítást, ha a Lapolvasó illesztőpr. Haszn. (Use the scanner driver) négyzet be van jelölve.
- Ha a JPEG/Exif fájlok mentése AdobeRGB-ben (Save the JPEG/Exif file in AdobeRGB) kiválasztásával ment el egy képet, a fájlnév elejére beszúródik egy aláhúzás karakter. (Példa: \_Image0001.jpg)
- A kép letapogatása után a mentés párbeszédpanel megnyitása (Exif információk megadása) (Open the save dialog box after scanning the image (Input Exif information))

Jelölje be ezt a Mentés (Save) párbeszédpanel megnyitásához, és a mentési beállítások – mint például a célmappa, fájlnév és az Exif információk – megadásához. Mentés (Save) párbeszédpanel

## 💷 Megjegyzés

Ha jelszót szeretne beállítani a PDF fájlokhoz, jelölje be A kép letapogatása után a mentés párbeszédpanel megnyitása (Exif információk megadása) (Open the save dialog box after scanning the image (Input Exif information)) lehetőséget. A letapogatás után beállíthatja a jelszavakat a Mentés (Save) párbeszédpanelen.
 Jelszavak beállítása PDF fájlokhoz

#### Alkalmazás-beállítások (Application Settings)

#### • Megnyitás (Open with)

Kiválaszthatja, hogy a Megj./Haszn. (View & Use) ablakot vagy az Explorert nyitja meg a képek mentése után.

#### • Letapogatás indítása egy kattintással (Start scanning by clicking the one-click button)

Akkor jelölje be ezt a négyzetet, ha Egykattintású módban egy ikonra kattintva szeretné indítani a beolvasást.

#### • Alkalmaz (Apply)

Menti és alkalmazza a megadott beállításokat. A megadott beállítások visszavonásához a Mégse (Cancel) gombra kattintson az Alkalmaz (Apply) gomb helyett.

Mégse (Cancel)

Visszavonja a megadott beállításokat. Az aktuális képernyő bezáródik.

#### • Alapért. (Defaults)

A képernyő valamennyi beállítását visszaállítja az alapértelmezettre.

#### Letapogatás (Scan)

Letapogatja és elmenti a dokumentumokat a megadott beállításokkal. Ha a Mentés más típusúként (Save as type)Auto, egy megerősítés jelenik meg. Kattintson a Kézikönyv megnyitása (Open Manual) pontra ezen útmutató megnyitásához (amennyiben az telepítve van).

A lap tetejére 1

Letapogatási beállítások (Scan Settings) párbeszédpanel (Egykattintású mód ké... 645 oldal / 1087 oldal

#### Bővített felhasználói kézikönyv

Bővített felhasználói kézikönyv > Beolvasás > Beolvasás a mellékelt alkalmazáson keresztül > Az MP Navigator EX ablakai > Letapogatási beállítások (Scan Settings) párbeszédpanel (Egykattintású mód képernyő)

S734

| MP Navigator EX |
|-----------------|
|-----------------|

# Letapogatási beállítások (Scan Settings) párbeszédpanel (Egykattintású mód képernyő)

Amikor az egykattintású mód képernyőjének egyik párbeszédpanelén a Beállítás... (Specify...) gombra kattint, megnyílik a Letapogatási beállítások (Scan Settings) párbeszédpanel.

A Letapogatási beállítások (Scan Settings) párbeszédpanelen elvégezheti a speciális letapogatási beállításokat.

| Scan Settings                 |                                                  | -26- |
|-------------------------------|--------------------------------------------------|------|
| Specify adva                  | nced settings for scanning photos and documents. |      |
| Document Type:                | Document                                         | •    |
| Color Mode:                   | Color                                            | *    |
| Document Size:                | Letter                                           |      |
| Scanning Resolution:          | 300 dpi                                          | •    |
| Auto Document Bx              | C Descreen                                       |      |
| 💟 Unsharp Mask                | Remove gutter shadow                             |      |
| Reduce Show-through           |                                                  |      |
| Correct slanted document      |                                                  |      |
| Detect the orientation of ter | t documents and rotate images                    |      |
| Document ("anguage:           | English v                                        |      |
|                               | OK Cancel Defaults                               |      |

## 💷 Megjegyzés

A megjelenített elemek függhetnek a dokumentum típusától és a képernyő megnyitásának módjától.

#### • Dokumentum típusa (Document Type)

Válassza ki a letapogatandó dokumentum típusát. Ha az Automatikus mód (Auto Mode) lehetőséget választotta, a dokumentum típusának észlelése automatikus. Ebben az esetben a Színmód (Color Mode), Dokumentum mérete (Document Size) stb. is automatikusan beállításra kerülnek.

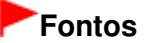

 Helyezze be megfelelően a dokumentumot a letapogatni kívánt dokumentum típusa szerint. Máskülönben lehet, hogy a dokumentumok letapogatása nem lesz megfelelő.
 A dokumentumok megfelelő behelyezéséről lásd: "Dokumentumok elhelyezése".

#### • Színmód (Color Mode)

Válassza ki a dokumentum letapogatásának módját.

Színes (Color)

Ez a mód 256 szinten rendereli a képet (8 bit) / R(ed) (piros), G(reen) (zöld), és B(lue) (kék).

• Szürkeárnyalatos (Grayscale)

Ez a mód 256 szinten rendereli a képet (8 bit) / fekete-fehér.

• Fekete-fehér (Black and White)

Ez a mód fekete-fehérben rendereli a képet. A kép kontrasztja fekete-fehérre van osztva bizonyos szinteken (küszöbszintek), és két színnel van renderelve.

• Dokumentum mérete (Document Size)

## Letapogatási beállítások (Scan Settings) párbeszédpanel (Egykattintású mód ké... 646 oldal / 1087 oldal

Adja meg a letapogatni kívánt dokumentum méretét.

Ha az Egyéni (Custom) méretet választja, megjelenik egy képernyő, amelyen megadhatja a dokumentum méretét. Válasszon ki egy Mértékegység (Units) opciót, adja meg a Szélesség (Width) és a Magasság (Height) értékeit, majd kattintson az OK gombra.

| Custom Size ! | Setting |                     |
|---------------|---------|---------------------|
| Widh:         | 8.50    | inches (1.00-8.50)  |
| Height:       | 11.00   | inches (1.00-11.69) |
| Units:        | inch    | •                   |
| 0             | к       | Cancel              |

## Fontos

Ha az Automatikus észlelés (Auto Detect) lehetőséget választja, lehetséges, hogy a program nem a megfelelő pozícióban és méretben olvassa be a képet. Ebben az esetben módosítsa a méretet a dokumentum tényleges méretére (A4, Letter stb.), és igazítsa a dokumentum sarkát az üveglap nyíllal (igazítási jellel) jelölt sarkához.

#### • Letapogatási felbontás (Scanning Resolution)

Válassza ki a felbontást a dokumentum letapogatásához. Felbontás

 Javasolt képkorrekció (Recommended Image Correction) / Automatikus fényképjavítás (Auto Photo Fix) / Automatikus dokumentumjavítás (Auto Document Fix)

A megjelenő elemek a Dokumentum típusa (Document Type) dokumentumtípusonként különbözhetnek.

#### • Javasolt képkorrekció (Recommended Image Correction)

Ez akkor jelenik meg, amikor a Dokumentum típusa (Document Type) Automatikus mód (Auto Mode). Akkor jelölje be ezt a jelölőnégyzetet, ha a dokumentum típusa alapján végre kívánja hajtani az automatikus fényképjavítás vagy az automatikus dokumentumjavítás funkciót.

#### • Automatikus fényképjavítás (Auto Photo Fix)

Ez akkor jelenik meg, amikor a Dokumentum típusa (Document Type) Fénykép (Photo). Akkor jelölje be ezt a négyzetet, ha automatikusan kívánja elemezi az elkészített képet (tájkép, éjszakai felvétel stb), és automatikusan kívánja végrehajtani a megfelelő javításokat.

#### • Automatikus dokumentumjavítás (Auto Document Fix)

Ez akkor jelenik meg, amikor a Dokumentum típusa (Document Type) beállítás értéke Magazin (Magazine) vagy Dokumentum (Document). Akkor jelölje be ezt a négyzetet, ha a dokumentum vagy magazin szövegét élesíteni kívánja a jobb olvashatóság érdekében.

## Fontos

- Ha be van jelölve ez a jelölőnégyzet, akkor a fájlok csak JPEG/Exif vagy PDF formátumban menthetők.
- A beolvasás a szokásosnál hosszabb ideig tarthat, ha bejelöli ezt a négyzetet.
- Ezek a funkciók nem használhatók, ha a Letapogatási beállítások (Scan Settings) párbeszédpanelt az OCR párbeszédpanelről nyitotta meg.
- Az Automatikus fényképjavítás (Auto Photo Fix) nem használható, ha a Színmód (Color Mode) Szürkeárnyalatos (Grayscale) vagy Fekete-fehér (Black and White).
- Az Automatikus dokumentumjavítás (Auto Document Fix) nem használható, ha a Színmód (Color Mode) Fekete-fehér (Black and White).
- Nem használható az Automatikus fényképjavítás (Auto Photo Fix) és az Automatikus dokumentumjavítás (Auto Document Fix), ha be van jelölve a Beolvasott képek tömörítése továbbításkor (Compress scanned images when transferring) jelölőnégyzet a Beállítások (Preferences) párbeszédpanel "Általános (General) lap"-ján.
- A javítások miatt a kép színtónusa eltérhet az eredetitől. Ebben az esetben törölje a négyzet jelölését, és hajtsa végre a letapogatást.

#### • Rácshiba eltávolítása (Descreen)

Jelölje be ezt a négyzetet a moire minták csökkentéséhez.

A nyomtatott fotók és képek pontok finom halmazaként vannak ábrázolva. A moire minta egy olyan jelenség, amely esetén egyenetlen elosztású részek vagy csíkozott minták keletkeznek az ilyen finom

## Letapogatási beállítások (Scan Settings) párbeszédpanel (Egykattintású mód ké... 647 oldal / 1087 oldal

pontokból álló nyomtatott fotók és képek letapogatása során. A Rácshiba eltávolítása (Descreen) funkcióval lehet ezeket a moire-mintákat csökkenteni.

## 💷 Megjegyzés

A letapogatás a szokásosnál hosszabb ideig tart, ha engedélyezi a Rácshiba eltávolítása (Descreen) funkciót.

#### Élesítő maszk (Unsharp Mask)

Jelölje be ezt a négyzetet a tárgy keretének hangsúlyozásához és a kép élesítéséhez.

#### • Gerincárnyék eltávolítása (Remove gutter shadow)

Jelölje be ezt a négyzetet a füzetek beolvasása közben az oldalak között megjelenő árnyékok kijavításához.

## Fontos

- Ezt a négyzetet nem lehet bejelölni, ha a Dokumentum mérete (Document Size) a következők valamelyike: Automatikus észlelés (Auto Detect), Automatikus észlelés (Több irat) (Auto Detect (Multiple Documents)) vagy összefűzés-segítő.
- Beolvasáskor illessze a dokumentum egyik sarkát az üveglap nyíllal (igazítási jellel) jelölt pontjához.

## 💷 Megjegyzés

Gerincárnyék-korrekcióra a ScanGear (lapolvasó illesztőprogram) Különleges mód (Advanced Mode) lapját használja, ha nem szabványos méretű dokumentumokat vagy egyéni vágási kerettel ellátott dokumentumot olvas be.

A részletet lásd: "Gerincárnyék korrekció (Gutter Shadow Correction)".

#### Átnéző csökkentése (Reduce Show-through)

Jelölje be ezt a négyzetet a szöveg élesítéséhez a dokumentumban vagy az átütközés csökkentéséhez az újságoknál.

## 💷 Megjegyzés

 Jelölje be ezt a négyzetet, ha a Dokumentum típusa (Document Type) szöveges dokumentum, és átütés jelenik meg a letapogatott képen.

#### • Ferde dokumentum javítása (Correct slanted document)

Ha bejelöli ezt a négyzetet, a program észleli és javítja a dokumentum beolvasott szövegének szögét (-0,1 – -10 fok vagy +0,1 – +10 fok tartományban).

## Fontos

- Ha a Dokumentum mérete (Document Size) összefűzés-segítő, akkor ezt a beállítást nem lehet kiválasztani.
- A következő típusú dokumentumoknál az elhajlás nem javítható, mivel a szöveg nem észlelhető helyesen.
  - Dokumentumok, ahol a sorok elhajlása 10 foknál nagyobb, vagy az elhajlás szöge soronként változik
  - Dokumentumok, amelyek vízszintes és függőleges szöveget is tartalmaznak
  - Különösen nagy vagy kicsi betűket tartalmazó dokumentumok
  - Kevés szöveget tartalmazó dokumentumok
  - Ábrákat vagy képeket tartalmazó dokumentumok
  - Kézírásos dokumentumok
  - Dokumentumok, amelyek vízszintes és függőleges vonalakat is tartalmaznak (táblázatok)

## 💷 Megjegyzés

A letapogatás a szokásosnál hosszabb ideig tart, ha engedélyezi a Ferde dokumentum javítása (Correct slanted document) funkciót.

#### Szövegek tájolásának felismerése és a képek elforgatása (Detect the orientation of text documents and rotate images)

Ha bejelöli ezt a négyzetet, a program a beolvasott szövegből észleli a dokumentum tájolását, s a beolvasott képeket a megfelelő irányba forgatja. A Dokumentum nyelve (Document Language)

listában jelölje ki a letapogatni kívánt dokumentum nyelvét.

## Fontos

- Ha a Dokumentum mérete (Document Size) összefűzés-segítő, akkor ezt a beállítást nem lehet kiválasztani.
- A dokumentum nyelvétől függően ez a funkció esetleg nem működik megfelelően. Csak a Dokumentum nyelve (Document Language) helyen megadott nyelven írt szöveges dokumentumok támogatottak.
- A következő típusú dokumentumoknál a tájolás nem javítható, mivel a szöveg nem észlelhető helyesen.
  - A felbontás a 300 dpi és 600 dpi közötti tartományon kívül esik
  - A betűméret a 8 pont és 48 pont közötti tartományon kívül esik
  - Különleges karakterkészletet, effektusokat vagy kézírásos szöveget tartalmazó dokumentumok
  - Mintás háttérrel rendelkező dokumentumok

## 💷 Megjegyzés

A Szövegek tájolásának felismerése és a képek elforgatása (Detect the orientation of text documents and rotate images) engedélyezése a szokásosnál hosszabb letapogatási időt eredményez.

#### • Dokumentum nyelve (Document Language)

Adja meg a letapogatni kívánt dokumentum nyelvét.

## Fontos

Ha a Dokumentum mérete (Document Size) összefűzés-segítő, akkor ezt a beállítást nem lehet kiválasztani.

#### • Alapért. (Defaults)

Visszaállítja az alapértelmezett beállításokat.

A lap tetejére ↑
Bővített felhasználói kézikönyv > Beolvasás > Beolvasás a mellékelt alkalmazáson keresztül > Az MP Navigator EX ablakai > Mentés (Save) párbeszédpanel

S731

MP Navigator EX

## Mentés (Save) párbeszédpanel

Megnyílik a Mentés (Save) párbeszédpanel, amikor az Egykattintású mód képernyőjének Mentés (Save) vagy Egyéni (Custom) párbeszédpaneljéről olvas be A kép letapogatása után a mentés párbeszédpanel megnyitása (Exif információk megadása) (Open the save dialog box after scanning the image (Input Exif information)) bejelölése után.

Az indexképek megtekintése közben megadhatja a fájl típusát és a célt.

| -              |                                                                                           |
|----------------|-------------------------------------------------------------------------------------------|
| Save           |                                                                                           |
| Ŵ              | Save the image to the specified folder.                                                   |
| Save as type:  | JPEG/Exf  Set Epf Settings  Password security settings                                    |
| IMG            | ,                                                                                         |
|                |                                                                                           |
| Drag the image | to rearrange the files.                                                                   |
| Ble name:      | IMG                                                                                       |
| Save in:       | C:\User\UserName\Pictures\MP Navigator EX\2010_0<br>Save to a Subfolder with Qurrent Date |
|                | Save Cancel                                                                               |

#### • Mentés más típusúként (Save as type)

Válasszon fájltípust a letapogatott képek mentéséhez. Válassza ki a JPEG/Exif, TIFF, BMP, PDF, PDF(Több oldal) (PDF(Multiple Pages)) vagy a PDF(Oldal hozzáadása) (PDF(Add Page)) lehetőségek valamelyikét.

• PDF

A kiválasztott képek elmentése külön PDF fájlokban.

• PDF(Több oldal) (PDF(Multiple Pages))

Több kép egyetlen PDF fájlba lesz mentve.

### 💷 Megjegyzés

- A PDF(Több oldal) (PDF(Multiple Pages)) lehetőség akkor jelenik meg, ha több kép kerül letapogatásra.
- PDF(Oldal hozzáadása) (PDF(Add Page))

Beolvasott kép hozzáadása egy PDF fájlhoz. A kiválasztott képek a PDF fájl végéhez lesznek hozzáadva. Nem tudja átrendezni az oldalait a PDF fájlnak, amihez a képet hozzáadja.

### Fontos

A képek csak MP Navigator EX-szel létrehozott PDF fájlokhoz adhatók hozzá. Más alkalmazásokkal létrehozott PDF fájlokat nem adhat meg. Nem adhat meg más alkalmazás

- által szerkesztett PDF fájlokat sem.
- Jelszóval védett PDF fájl szerkesztésekor a jelszó törlődik. Állítsa vissza a jelszót.
   Jelszavak beállítása PDF fájlokhoz

### Fontos

- A PDF, a PDF(Több oldal) (PDF(Multiple Pages)) és a PDF(Oldal hozzáadása) (PDF(Add Page)) lehetőség nem választható ki az Egyéni (Custom) párbeszédpanelről beolvasott képek esetén.
- Nem választhatja a JPEG/Exif formátumot, ha a Színmód (Color Mode) beállítás értéke Feketefehér (Black and White).
- Beállít... (Set...)

#### Ha a Mentés más típusúként (Save as type) a következőre van beállítva: JPEG/Exif

Megadhat egy tömörítési típust JPEG fájlok számára. Választhat a Magas (Alacsony tömörítettség) (High(Low Compression)), Normál (Standard) vagy az Alacsony (Magas tömörítettség) (Low(High Compression)) lehetőségek közül.

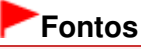

Ez a beállítás nem érhető el, ha be van jelölve a Beolvasott képek tömörítése továbbításkor (Compress scanned images when transferring) jelölőnégyzet a Beállítások (Preferences) párbeszédpanel "Általános (General) lap "-ján.

## Ha a Mentés más típusúként (Save as type) PDF, PDF(Több oldal) (PDF(Multiple Pages)) vagy PDF(Oldal hozzáadása) (PDF(Add Page))

PDF fájlok létrehozásával kapcsolatos speciális beállítások elvégzése. Részletekért tekintse meg a " PDF-beállítások (PDF Settings) párbeszédpanel " fejezetet.

Exif beállítások... (Exif Settings...)

Ha a Mentés más típusúként (Save as type) beállítása JPEG/Exif, beírhatja a fájlba a menteni kívánt Exif információkat.

Exif beállítások (Exif Settings) párbeszédpanel

#### Jelszóalapú biztonság beállításai (Password security settings)

Jelölje be ezt a négyzetet a Jelszóalapú biztonság - beállítások (Password Security -Settings) párbeszédpanel megnyitásához, ahol beállíthatja a PDF fájlok megnyitásához, szerkesztéséhez és nyomtatásához kapcsolódó jelszavakat.

Jelszavak beállítása PDF fájlokhoz

### 💷 Megjegyzés

Ez a funkció csak akkor elérhető ha a Mentés más típusúként (Save as type) a következők egyike: PDF, PDF(Több oldal) (PDF(Multiple Pages)) vagy PDF(Oldal hozzáadása) (PDF(Add Page)).

#### • Hozzáadás ide (Add to)

Ez jelenik meg, ha kijelöli a PDF(Oldal hozzáadása) (PDF(Add Page)) pontot a Mentés más típusúként (Save as type) lehetőséghez kapcsolódóan, és megadja azt a PDF fájlt, melyhez hozzá szeretné adni a képeket. Másik fájl megadásához kattintson a Tallózás... (Browse...) gombra.

### Fontos

- A képek csak MP Navigator EX-szel létrehozott PDF fájlokhoz adhatók hozzá. Más alkalmazásokkal létrehozott PDF fájlokat nem adhat meg. Nem adhat meg más alkalmazás által szerkesztett PDF fájlokat sem.
- Balra forgatás 90 fokkal (Rotate Left 90°) / Jobbra forgatás 90 fokkal (Rotate Right 90°)

Elforgatja a letapogatott képet 90 fokkal az óramutató járásával ellenkező vagy megegyező irányban. Válassza ki az elforgatni kívánt képet, majd kattintson a Balra forgatás 90 fokkal (Rotate Left 90°) vagy Jobbra forgatás 90 fokkal (Rotate Right 90°) gombra.

Fájlnév (File name)

Írja be a menteni kívánt kép fájlnevét (legfeljebb 64 karakter). Több fájl mentése esetén minden fájlnévhez 4 számjegy lesz hozzáfűzve.

• Mentés ide (Save in)

### Mentés (Save) párbeszédpanel

Megjeleníti azt a mappát, ahová a letapogatott képek mentésre kerülnek. Másik mappa megadásához kattintson a Tallózás... (Browse...) gombra.

Alapértelmezés szerint a beolvasott képek az alábbi mappákba kerülnek. Windows 7: MP Navigator EX mappa a Képek (My Pictures) mappában

Windows Vista: MP Navigator EX mappa a Képek (Pictures) mappaban

Windows XP: MP Navigator EX mappa a Képek (My Pictures) mappában

#### • Mentés egy almappába az aktuális dátummal (Save to a Subfolder with Current Date)

Ezt bejelölve létrejön egy almappa a Mentés ide (Save in) beállításnál megadott mappában, amelynek neve az aktuális dátum lesz, és a letapogatott képek mentése ide történik. Például egy "2010\_01\_01" (Év\_Hónap\_Nap) mappa lesz létrehozva.

Ha ez a jelölőnégyzet nincs bejelölve, akkor a fájlokat közvetlenül a Mentés ide (Save in) beállításnál megadott mappába menti a program.

A lap tetejére ↑

Bővített felhasználói kézikönyv > Beolvasás > Beolvasás a mellékelt alkalmazáson keresztül > Az MP Navigator EX ablakai > Exif beállítások (Exif Settings) párbeszédpanel

S732

MP Navigator EX

## Exif beállítások (Exif Settings) párbeszédpanel

Megadhat Exif információkat egy elmentendő fájlhoz. Az "Exif" egy szabványos formátum a fényképezés különböző adatainak a digitális fényképekbe (JPEG) ágyazására. Az Exif információk beágyazása a letapogatott képekbe lehetővé teszi Önnek azok rendezését és nyomtatását a digitális képekkel együtt.

Az Exif beállítások (Exif Settings) párbeszédpanel akkor nyitható meg ha a Mentés más típusúként (Save as type) a következőre van állítva: JPEG/Exif.

| 1G pg                       |                 |   |                           |                          |
|-----------------------------|-----------------|---|---------------------------|--------------------------|
| Basic Information           |                 |   | Description:              |                          |
| ten                         | Value           |   | P1 260                    |                          |
| Ed version                  | 2.21            |   | L conc                    |                          |
| Maker                       | Canon           |   | Date Time Driginal:       | 1/ 1/2010 🛛 🖛            |
| Model                       | COLUMN AND A    | E |                           |                          |
| Software                    | MP Navigator EX |   | Scene Capture Type:       | Standard +               |
| Color Space                 | sRGB            |   | ET Constants              | A de Elenen a            |
| mage Width                  | 1476(pixels)    |   | Exposure Mode:            | wro extrante +           |
| mage Length<br>Y Desch tion | 200             |   | M Shutter Speed Value:    | 1/50(Sec) *              |
| Y Resolution                | 300             | - |                           |                          |
| ۰ H                         |                 |   | Aperture Value:           | F2.8 *                   |
| Advanced Informatio         | n               |   | E Flack:                  | OFF -                    |
| ten                         | Value           |   | In 199 General Distance   | 100 400                  |
| Description                 |                 |   | C ibo speconang           | 130 000 1                |
| Ada                         |                 |   | Uper Comment:             |                          |
| Date Time Original          |                 |   |                           |                          |
| Scene Capture Type          |                 |   |                           |                          |
| Option Frank Value          |                 |   |                           |                          |
| Aperture Value              |                 |   |                           |                          |
| Rash                        |                 |   | Apply the Same Setting of | input tems Automatically |
| ISO Speed Rating            |                 | - |                           |                          |

#### Alapvető információk (Basic Information)

A számítógéptől vagy szoftvertől automatikusan nyert információkat jeleníti meg.

• Speciális információk (Advanced Information)

Megjeleníti a képernyő jobb oldalán megadott információkat.

• Speciális információk (Advanced Information) beállítási terület

Beviheti az Exif információkat, mint a címek és fényképezési adatok. Válassza ki azokhoz a képekhez tartozó a jelölőnégyzetet amelyeket szeretne megadni, és válassza ki vagy írja be az információkat.

• Ugyanazon beállítások auto alkalmazása a bemeneti elemekre (Apply the Same Setting of Input Items Automatically)

Válassza ki ezt a jelölőnégyzetet az előző képpel kapcsolatban megadott információk automatikus megjelenítéséhez.

• Alkalmaz (Apply)

Miután megadta a szükséges információkat, a képbe történő beágyazáshoz kattintson az Alkalmaz (Apply) gombra. Az információ a következő helyen jelenik meg: Speciális információk (Advanced Information).

• OK

Beágyazza a megadott információkat a képbe, majd bezárja az ablakot. A megadott információk mentésre kerülnek.

Mégse (Cancel)

Törli a beállításokat, és bezárja a képernyőt.

Az információk akkor kerülnek beágyazásra, mikor a Mégse (Cancel) gombra kattint az Alkalmaz (Apply) gombra kattintás után.

Bővített felhasználói kézikönyv > Beolvasás > Beolvasás a mellékelt alkalmazáson keresztül > Az MP Navigator EX ablakai > PDF párbeszédpanel

S725

**MP Navigator EX** 

## PDF párbeszédpanel

Kattintson a Mentés PDF fájlként (Save as PDF file) pontra az Egyéni letapogatás egy kattintással (Custom Scan with One-click) lapon vagy kattintson a PDF pontra az egykattintású mód képernyőn a PDF párbeszédpanel megnyitásához.

| PDF                                                                                                    |                                                | x  |
|----------------------------------------------------------------------------------------------------|------------------------------------------------|----|
| Scan phot                                                                                                    | tos or documents and save them as PDF files.   |    |
| Scan Settings                                                                                                    |                                                |    |
| Document Type:                                                                                                    | Document 👻                                     |    |
| Color Mode:                                                                                                    | Color                                          |    |
| Document Size:                                                                                                    | Letter 💌                                       |    |
| Resolution:                                                                                                    | 300 dpi 👻                                      |    |
|                                                                                                    | Specify.                                       | -  |
| Save Settings                                                                                                    |                                                |    |
| Automatically save the save the save | he image to your computer after scanning it    |    |
| Fije name:                                                                                                    | IMG 👻                                          |    |
| Save as type:                                                                                                    | PDF(Multiple Pages)                            |    |
| Save in:                                                                                                    | C:\Users\UserName\Pictures\MP Navigatz Browse. |    |
| Save to a Subfol                                                                                                    | der with Quirrent Date                         |    |
| Open the save data                                                                                                    | g box after scanning the image                 |    |
| Application Settings                                                                                                    |                                                |    |
| Open with:                                                                                                    | None (Open the [View & Use] dialog box)        |    |
|                                                                                                    | Beset Sgt                                      |    |
| Start scanning by clicking                                                                                                    | g the one-click button                         |    |
| Booly                                                                                                    | Cancel Defaults Sce                            | in |

#### Letapogatási beállítások (Scan Settings)

• Dokumentum típusa (Document Type)

Válassza ki a letapogatandó dokumentum típusát.

• Színmód (Color Mode)

Válassza ki a dokumentum letapogatásának módját.

• Dokumentum mérete (Document Size)

Adja meg a letapogatni kívánt dokumentum méretét. Ha az Egyéni (Custom) méretet választja, megjelenik egy képernyő, amelyen megadhatja a dokumentum méretét. Válasszon ki egy Mértékegység (Units) opciót, adja meg a Szélesség (Width) és a Magasság (Height) értékeit, majd kattintson az OK gombra.

| Custom Siz | ze Setting | *                   |
|------------|------------|---------------------|
| Widh:      | 8.50       | inches (1.00-8.50)  |
| Height:    | 11.00      | inches (1.00-11.69) |
| Units:     | inch       | •                   |
|            | ОК         | Cancel              |

### PDF párbeszédpanel

### Fontos

- Ha az Automatikus észlelés (Auto Detect) lehetőséget választja, lehetséges, hogy a program nem a megfelelő pozícióban és méretben olvassa be a képet. Ebben az esetben módosítsa a méretet a dokumentum tényleges méretére (A4, Letter stb.), és igazítsa a dokumentum sarkát az üveglap nyíllal (igazítási jellel) jelölt sarkához.
- Felbontás (Resolution)

Válassza ki a felbontást a dokumentum letapogatásához. Felbontás

Beállítás... (Specify...)

Megnyitja a Letapogatási beállítások (Scan Settings) párbeszédpanelt, amelyen speciális letapogatási beállítások adhatók meg. ➡ Letapogatási beállítások (Scan Settings) párbeszédpanel (Egykattintású mód képernyő)

#### Beállítás elmentése (Save Settings)

• A kép automatikus mentése a számítógépre a letapogatás után (Automatically save the image to your computer after scanning it)

Válassza ezt a lehetőséget, ha a képeket a letapogatás után a megadott módon szeretné elmenteni a számítógépre.

Megjelennek a Fájlnév (File name), Mentés más típusúként (Save as type) és a Mentés ide (Save in) beállítások.

### Fontos

Ha ezt a funkciót választja, nem fog tudni jelszót rendelni a PDF fájlokhoz.

#### Fájlnév (File name)

Írja be a menteni kívánt kép fájlnevét (legfeljebb 64 karakter). Több fájl mentése esetén minden fájlnévhez 4 számjegy lesz hozzáfűzve.

#### Mentés más típusúként (Save as type)

Válasszon fájltípust a letapogatott képek mentéséhez. Válassza a PDF, PDF(Több oldal) (PDF(Multiple Pages)) vagy a PDF(Oldal hozzáadása) (PDF(Add Page)) lehetőséget.

• PDF

A kiválasztott képek elmentése külön PDF fájlokban.

#### • PDF(Több oldal) (PDF(Multiple Pages))

Több kép egyetlen PDF fájlba lesz mentve.

• PDF(Oldal hozzáadása) (PDF(Add Page))

Beolvasott kép hozzáadása egy PDF fájlhoz. A kiválasztott képek a PDF fájl végéhez lesznek hozzáadva. Nem tudja átrendezni az oldalait a PDF fájlnak, amihez a képet hozzáadja.

### Fontos

- A képek csak MP Navigator EX-szel létrehozott PDF fájlokhoz adhatók hozzá. Más alkalmazásokkal létrehozott PDF fájlokat nem adhat meg. Nem adhat meg más alkalmazás által szerkesztett PDF fájlokat sem.
- A jelszóval védett PDF fájlokhoz nem lehet képeket hozzáadni.

### 💷 Megjegyzés

- Az elmentett PDF fájlok oldalainak törléséhez vagy átrendezéséhez lásd: "PDF fájlok létrehozása/szerkesztése".
- Beállít... (Set...)

Megadhatja a PDF tömörítésének típusát és megadhat egyéb, a PDF-fájlok létrehozásával kapcsolatos speciális beállításokat.

PDF-beállítások (PDF Settings) párbeszédpanel

#### Mentés ide (Save in)

Megjeleníti azt a mappát, ahová a letapogatott képek mentésre kerülnek. Másik mappa megadásához kattintson a Tallózás... (Browse...) gombra. Alapértelmezés szerint a beolvasott képek az alábbi mappákba kerülnek. Windows 7: MP Navigator EX mappa a Képek (My Pictures) mappában Windows Vista: MP Navigator EX mappa a Képek (Pictures) mappában Windows XP: MP Navigator EX mappa a Képek (My Pictures) mappában

#### • Hozzáadás ide (Add to)

Ez jelenik meg, ha kijelöli a PDF(Oldal hozzáadása) (PDF(Add Page)) pontot a Mentés más típusúként (Save as type) lehetőséghez kapcsolódóan, és megadja azt a PDF fájlt, melyhez hozzá szeretné adni a képeket. Másik fájl megadásához kattintson a Tallózás... (Browse...) gombra.

### Fontos

A képek csak MP Navigator EX-szel létrehozott PDF fájlokhoz adhatók hozzá. Más alkalmazásokkal létrehozott PDF fájlokat nem adhat meg. Nem adhat meg más alkalmazás által szerkesztett PDF fájlokat sem.

#### • Mentés egy almappába az aktuális dátummal (Save to a Subfolder with Current Date)

Ezt bejelölve létrejön egy almappa a Mentés ide (Save in) beállításnál megadott mappában, amelynek neve az aktuális dátum lesz, és a letapogatott képek mentése ide történik. Például egy " 2010\_01\_01" (Év\_Hónap\_Nap) mappa lesz létrehozva.

Ha ez a jelölőnégyzet nincs bejelölve, akkor a fájlokat közvetlenül a Mentés ide (Save in) beállításnál megadott mappába menti a program.

#### A mentés párbeszédpanel megnyitása a kép letapogatása után (Open the save dialog box after scanning the image)

Jelölje be ezt a Mentés PDF fájlként (Save as PDF file) párbeszédpanel megnyitásához a képek letapogatása után és adja meg a mentési beállításokat, mint például a célmappát és a fájlnevet. Mentés PDF fájlként (Save as PDF file) párbeszédpanel

### 💷 Megjegyzés

Ha jelszót szeretne beállítani a PDF fájlokhoz, jelölje be A mentés párbeszédpanel megnyitása a kép letapogatása után (Open the save dialog box after scanning the image) lehetőséget. A letapogatás után beállíthatja a jelszavakat a Mentés PDF fájlként (Save as PDF file) párbeszédpanelen.

Jelszavak beállítása PDF fájlokhoz

#### Alkalmazás-beállítások (Application Settings)

#### • Megnyitás (Open with)

Jelöljön ki egy alkalmazást, mellyel a letapogatott képek megnyitásra kerülnek. Húzza ide egy alkalmazás ikonját, mely támogatja a Mentés más típusúként (Save as type) helyen látható fájlformátumot. A megadott alkalmazás a képek letapogatása után elindul.

### Fontos

Lehetséges, hogy a képek nem megfelelően jelennek meg vagy az alkalmazás nem indul el, ez függ a megadott alkalmazástól.

• Alaphelyzet (Reset)

Törli az alkalmazás beállításait.

Beállít... (Set...)

A segítségével kiválaszthatja az indítani kívánt alkalmazást.

• Letapogatás indítása egy kattintással (Start scanning by clicking the one-click button)

Akkor jelölje be ezt a négyzetet, ha Egykattintású módban egy ikonra kattintva szeretné indítani a beolvasást.

• Alkalmaz (Apply)

Menti és alkalmazza a megadott beállításokat.

### PDF párbeszédpanel

A megadott beállítások visszavonásához a Mégse (Cancel) gombra kattintson az Alkalmaz (Apply) gomb helyett.

#### • Mégse (Cancel)

Visszavonja a megadott beállításokat. Az aktuális képernyő bezáródik.

#### • Alapért. (Defaults)

A képernyő valamennyi beállítását visszaállítja az alapértelmezettre.

#### • Letapogatás (Scan)

Letapogatja és elmenti PDF fájlként a dokumentumokat a megadott beállításokkal.

A lap tetejére ↑

Bővített felhasználói kézikönyv > Beolvasás > Beolvasás a mellékelt alkalmazáson keresztül > Az MP Navigator EX ablakai > Mentés PDF fájlként (Save as PDF file) párbeszédpanel

S730

MP Navigator EX

## Mentés PDF fájlként (Save as PDF file) párbeszédpanel

Megnyílik a Mentés PDF fájlként (Save as PDF file) párbeszédpanel, amikor az Egykattintású mód PDF párbeszédpaneljéről olvas be A mentés párbeszédpanel megnyitása a kép letapogatása után (Open the save dialog box after scanning the image) bejelölése után.

A Mentés PDF fájlként (Save as PDF file) párbeszédpanelen elvégezheti a képek számítógépre mentésével kapcsolatos beállításokat.

| Save as PDF file |                                                                                               |
|------------------|-----------------------------------------------------------------------------------------------|
| Ŵ                | Save the image to the specified folder as a PDF file.                                         |
| Save as type:    | PDF Set Epf Settings<br>Password security settings<br>You can save each image as a PDF file.  |
| IMG              |                                                                                               |
| 1.               | · · · · · · · · · · · · · · · · · · ·                                                         |
| Drag the image   | Rotate Left 90' Rotate Right 90'                                                              |
| Ble name:        | IMS                                                                                           |
| Save in:         | CAUsers\UserName\Pictures\MP Navigator EX\2010_0 Browse Save to a Subfolder with Quirent Date |
|                  | Save Cancel                                                                                   |

#### Fontos

10501 képpontnál nagyobb vízszintes és függőleges felbontással letapogatott képet nem menthet.

#### Mentés más típusúként (Save as type)

Válasszon egy PDF fájltípust a letapogatott képek mentéséhez.

• PDF

A kiválasztott képek elmentése külön PDF fájlokban.

• PDF(Több oldal) (PDF(Multiple Pages))

Több kép egyetlen PDF fájlba lesz mentve.

### 💷 Megjegyzés

A PDF(Több oldal) (PDF(Multiple Pages)) lehetőség akkor jelenik meg, ha több kép kerül letapogatásra.

#### • PDF(Oldal hozzáadása) (PDF(Add Page))

Beolvasott kép hozzáadása egy PDF fájlhoz. A kiválasztott képek a PDF fájl végéhez lesznek hozzáadva. Nem tudja átrendezni az oldalait a PDF fájlnak, amihez a képet hozzáadja.

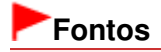

- A képek csak MP Navigator EX-szel létrehozott PDF fájlokhoz adhatók hozzá. Más alkalmazásokkal létrehozott PDF fájlokat nem adhat meg. Nem adhat meg más alkalmazás által szerkesztett PDF fájlokat sem.
- A PDF(Oldal hozzáadása) (PDF(Add Page)) nem választható ki olyan képek számára, melyek a gép vezérlőpaneljéről lettek letapogatva.
- Jelszóval védett PDF fájl szerkesztésekor a jelszó törlődik. Állítsa vissza a jelszót.
   Jelszavak beállítása PDF fájlokhoz

#### • Beállít... (Set...)

PDF fájlok létrehozásával kapcsolatos speciális beállítások elvégzése. Részletekért tekintse meg a " PDF-beállítások (PDF Settings) párbeszédpanel " fejezetet.

#### • Jelszóalapú biztonság beállításai (Password security settings)

Jelölje be ezt a négyzetet a Jelszóalapú biztonság - beállítások (Password Security -Settings) párbeszédpanel megnyitásához, ahol beállíthatja a PDF fájlok megnyitásához, szerkesztéséhez és nyomtatásához kapcsolódó jelszavakat.

Jelszavak beállítása PDF fájlokhoz

#### • Hozzáadás ide (Add to)

Ez jelenik meg, ha kijelöli a PDF(Oldal hozzáadása) (PDF(Add Page)) pontot a Mentés más típusúként (Save as type) lehetőséghez kapcsolódóan, és megadja azt a PDF fájlt, melyhez hozzá szeretné adni a képeket. Másik fájl megadásához kattintson a Tallózás... (Browse...) gombra.

### Fontos

A képek csak MP Navigator EX-szel létrehozott PDF fájlokhoz adhatók hozzá. Más alkalmazásokkal létrehozott PDF fájlokat nem adhat meg. Nem adhat meg más alkalmazás által szerkesztett PDF fájlokat sem.

#### • Balra forgatás 90 fokkal (Rotate Left 90°) / Jobbra forgatás 90 fokkal (Rotate Right 90°)

Elforgatja a letapogatott képet 90 fokkal az óramutató járásával ellenkező vagy megegyező irányban. Válassza ki az elforgatni kívánt képet, majd kattintson a Balra forgatás 90 fokkal (Rotate Left 90°) vagy Jobbra forgatás 90 fokkal (Rotate Right 90°) gombra.

#### • Fájlnév (File name)

Írja be a menteni kívánt kép fájlnevét (legfeljebb 64 karakter). Több fájl mentése esetén minden fájlnévhez 4 számjegy lesz hozzáfűzve.

#### • Mentés ide (Save in)

Megjeleníti azt a mappát, ahová a PDF fájlok mentésre kerülnek. Másik mappa megadásához kattintson a Tallózás... (Browse...) gombra.

Alapértelmezés szerint a beolvasott képek az alábbi mappákba kerülnek. Windows 7: MP Navigator EX mappa a Képek (My Pictures) mappában

Windows Vista: MP Navigator EX mappa a Képek (My Fictures) mappaban

Windows XP: MP Navigator EX mappa a Képek (My Pictures) mappában

#### • Mentés egy almappába az aktuális dátummal (Save to a Subfolder with Current Date)

Ezt bejelölve létrejön egy almappa a Mentés ide (Save in) beállításnál megadott mappában, amelynek neve az aktuális dátum lesz, és a letapogatott képek mentése ide történik. Például egy "2010\_01\_01" (Év\_Hónap\_Nap) mappa lesz létrehozva.

Ha ez a jelölőnégyzet nincs bejelölve, akkor a fájlokat közvetlenül a Mentés ide (Save in) beállításnál megadott mappába menti a program.

A lap tetejére 1

Bővített felhasználói kézikönyv > Beolvasás > Beolvasás a mellékelt alkalmazáson keresztül > Az MP Navigator EX ablakai > Levél (Mail) párbeszédpanel

S722

**MP Navigator EX** 

## Levél (Mail) párbeszédpanel

Kattintson a Csatolás e-mailhez (Attach to E-mail) pontra az Egyéni letapogatás egy kattintással (Custom Scan with One-click) lapon vagy kattintson a Levél (Mail) pontra az egykattintású mód képernyőn a Levél (Mail) párbeszédpanel megnyitásához.

| Mail                       |                                           |         |  |
|----------------------------|-------------------------------------------|---------|--|
| Scan phot                  | os or documents and send them via e-mail. |         |  |
| Scan Settings              |                                           |         |  |
| Document Type:             | Document -                                |         |  |
| Color Mode:                | Color 💌                                   |         |  |
| Document Size:             | Letter                                    |         |  |
| Resolution:                | [300 dpi 👻                                |         |  |
| Use the scanner drig       | er                                        | Specify |  |
| Save Settings              |                                           |         |  |
| Ele Size:                  | Medium (fts in a 800 by 600 window) 🗢     |         |  |
| Fje name:                  | IM5 👻                                     |         |  |
| Save as type:              | JPEG/Ext +                                | Set     |  |
| Save in:                   | C:\Users\UserName\Pictures\MP Navigate    | Browse  |  |
| Save to a Subfolder        | with Quirent Date                         |         |  |
| Attachment Settings        |                                           |         |  |
| Mail Program:              | Mail Program: (None (Attach Manually)     |         |  |
| Start scanning by clicking | g the one-click button                    |         |  |
| ( Analy                    | Cancel Defaults                           | Scan    |  |

#### Letapogatási beállítások (Scan Settings)

• Dokumentum típusa (Document Type)

Válassza ki a letapogatandó dokumentum típusát.

• Színmód (Color Mode)

Válassza ki a dokumentum letapogatásának módját.

• Dokumentum mérete (Document Size)

Adja meg a letapogatni kívánt dokumentum méretét.

Ha az Egyéni (Custom) méretet választja, megjelenik egy képernyő, amelyen megadhatja a dokumentum méretét. Válasszon ki egy Mértékegység (Units) opciót, adja meg a Szélesség (Width) és a Magasság (Height) értékeit, majd kattintson az OK gombra.

| Custom Size S | etting |                     |
|---------------|--------|---------------------|
| Width:        | 8.50   | inches (1.00-8.50)  |
| Height:       | 11.00  | inches (1.00-11.69) |
| Units:        | inch   | •                   |
| ОК            |        | Cancel              |

## Fontos

Ha az Automatikus észlelés (Auto Detect) lehetőséget választja, lehetséges, hogy a program

nem a megfelelő pozícióban és méretben olvassa be a képet. Ebben az esetben módosítsa a méretet a dokumentum tényleges méretére (A4, Letter stb.), és igazítsa a dokumentum sarkát az üveglap nyíllal (igazítási jellel) jelölt sarkához.

#### • Felbontás (Resolution)

Válassza ki a felbontást a dokumentum letapogatásához. Felbontás

• Lapolvasó illesztőpr. Haszn. (Use the scanner driver)

Jelölje be ezt a négyzetet a ScanGear (lapolvasó illesztőprogram) képernyő megjelenítéséhez és a speciális letapogatási beállítások elvégzéséhez.

A Színmód (Color Mode), a Dokumentum mérete (Document Size), a Felbontás (Resolution) és az egyéb beállítások le lesznek tiltva a Levél (Mail) párbeszédpanelen. Ezeket a beállításokat a ScanGear program képernyőjén adja meg.

Beállítás... (Specify...)

Megnyitja a Letapogatási beállítások (Scan Settings) párbeszédpanelt, amelyen speciális letapogatási beállítások adhatók meg.

Letapogatási beállítások (Scan Settings) párbeszédpanel (Egykattintású mód képernyő)

#### Beállítás elmentése (Save Settings)

#### • Fájlméret (File Size)

Válasszon a következő méretek közül: Kicsi (Elfér egy 640x480-as ablakba) (Small (fits in a 640 by 480 window)), Közepes (Elfér egy 800x600-as ablakba) (Medium (fits in a 800 by 600 window)), Nagy (Elfér egy 1024x768-as ablakba) (Large (fits in a 1024 by 768 window)) és Eredeti (Original).

#### • Fájlnév (File name)

Írja be a menteni kívánt kép fájlnevét (legfeljebb 64 karakter). Több fájl mentése esetén minden fájlnévhez 4 számjegy lesz hozzáfűzve.

#### Mentés más típusúként (Save as type)

Válasszon fájltípust a letapogatott képek mentéséhez. Válasszon a JPEG/Exif, PDF vagy a PDF(Több oldal) (PDF(Multiple Pages)) lehetőségek közül.

### Fontos

Nem állíthat be jelszót a PDF fájlokhoz.

Nem választhatja a JPEG/Exif formátumot, ha a Színmód (Color Mode) beállítás értéke Feketefehér (Black and White).

• Beállít... (Set...)

#### Ha a Mentés más típusúként (Save as type) a következőre van beállítva: JPEG/Exif

Megadhat egy tömörítési típust JPEG fájlok számára. Választhat a Magas (Alacsony tömörítettség) (High(Low Compression)), Normál (Standard) vagy az Alacsony (Magas tömörítettség) (Low(High Compression)) lehetőségek közül.

### Fontos

Ez a beállítás nem érhető el, ha be van jelölve a Beolvasott képek tömörítése továbbításkor (Compress scanned images when transferring) jelölőnégyzet a Beállítások (Preferences) párbeszédpanel "Általános (General) lap "-ján.

## Ha a Mentés más típusúként (Save as type) értéke PDF vagy PDF(Több oldal) (PDF(Multiple Pages))

PDF fájlok létrehozásával kapcsolatos speciális beállítások elvégzése. Részletekért tekintse meg a "PDF-beállítások (PDF Settings) párbeszédpanel " fejezetet.

#### Mentés ide (Save in)

Megjeleníti azt a mappát, ahová a letapogatott képek mentésre kerülnek. Másik mappa megadásához kattintson a Tallózás... (Browse...) gombra. Alapértelmezés szerint a beolvasott képek az alábbi mappákba kerülnek.

### Levél (Mail) párbeszédpanel

Windows 7: MP Navigator EX mappa a Képek (My Pictures) mappában Windows Vista: MP Navigator EX mappa a Képek (Pictures) mappában Windows XP: MP Navigator EX mappa a Képek (My Pictures) mappában

#### • Mentés egy almappába az aktuális dátummal (Save to a Subfolder with Current Date)

Ezt bejelölve létrejön egy almappa a Mentés ide (Save in) beállításnál megadott mappában, amelynek neve az aktuális dátum lesz, és a letapogatott képek mentése ide történik. Például egy " 2010\_01\_01" (Év\_Hónap\_Nap) mappa lesz létrehozva. Ha ez a jelölőnégyzet nincs bejelölve, akkor a fájlokat közvetlenül a Mentés ide (Save in) beállításnál megadott mappába menti a program.

#### Csatolási beállítások (Attachment Settings)

#### • Levelezőprogram (Mail Program)

Adjon meg egy levelezőprogramot.

### 💷 Megjegyzés

 Válassza a Hozzáadás... (Add...) lehetőséget a Levelezőprogram kiválasztása (Select Mail Program) párbeszédpanel megnyitásához, amelyben ki tud választani egy levelezőprogramot. Ha a használni kívánt levelezőprogram nincs benne a listában, kattintson a Hozzáadás a listához (Add to List) gombra, és válassza ki.

| Select Mail Program                  |  |
|--------------------------------------|--|
| Select a mail program from the list. |  |
| None (Attach Manually)               |  |
|                                      |  |
|                                      |  |
|                                      |  |
|                                      |  |
| Add to List OK Cancel                |  |

#### • Letapogatás indítása egy kattintással (Start scanning by clicking the one-click button)

Akkor jelölje be ezt a négyzetet, ha Egykattintású módban egy ikonra kattintva szeretné indítani a beolvasást.

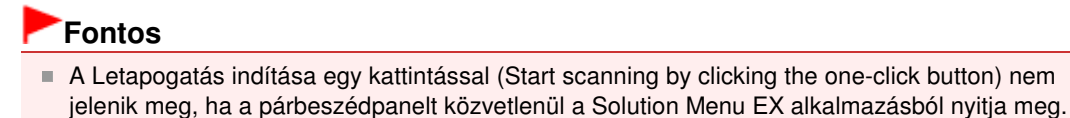

• Alkalmaz (Apply)

Menti és alkalmazza a megadott beállításokat.

A megadott beállítások visszavonásához a Mégse (Cancel) gombra kattintson az Alkalmaz (Apply) gomb helyett.

• Mégse (Cancel)

Visszavonja a megadott beállításokat. Az aktuális képernyő bezáródik.

Alapért. (Defaults)

A képernyő valamennyi beállítását visszaállítja az alapértelmezettre.

Letapogatás (Scan)

Letapogatja a dokumentumokat a megadott beállításokkal. A beolvasás befejeztével a program létrehozza és menti a mellékletfájlokat. Az MP Navigator EX alkalmazással kompatibilis levelezőprogram használatakor az automatikusan elindul, és egy új üzenetképernyő nyílik meg, amelyhez a kép hozzá van csatolva.

Bővített felhasználói kézikönyv > Beolvasás > Beolvasás a mellékelt alkalmazáson keresztül > Az MP Navigator EX ablakai > OCR párbeszédpanel

S724

MP Navigator EX

## OCR párbeszédpanel

Kattintson az OCR pontra az Egyéni letapogatás egy kattintással (Custom Scan with One-click) lapon vagy az egykattintású mód képernyőn az OCR párbeszédpanel megnyitásához.

| OCR                        |                                       |           |
|----------------------------|---------------------------------------|-----------|
| Scan docur                 | nents and convert them to text files. |           |
| Scan Settings              |                                       |           |
| Document Type:             | Document                              | -         |
| Color Mode:                | Color                                 | •]        |
| Document Size:             | Letter                                | •         |
| Resolution:                | 300 dpi                               | -         |
| Use the scanner drive      | a.                                    | Specify   |
| Save Settings              |                                       |           |
| File name:                 | IMG                                   | •         |
| Save as type:              | JPEG/Ext                              | • Set     |
| Save in:                   | C:\Users\UserName\Pictures\MP Naviga  | tc Browse |
| Save to a Subfolder w      | ith Quirent Date                      |           |
| Application Settings       |                                       |           |
| OCR with:                  | MP Navigator EX                       |           |
|                            | Beset                                 | Sg        |
| Start scanning by clicking | the one-click button                  |           |
| Apply                      | Cancel Defaults                       | Scan      |

#### Letapogatási beállítások (Scan Settings)

• Dokumentum típusa (Document Type)

Válassza ki a letapogatandó dokumentum típusát.

• Színmód (Color Mode)

Válassza ki a dokumentum letapogatásának módját.

#### • Dokumentum mérete (Document Size)

Adja meg a letapogatni kívánt dokumentum méretét. Ha az Egyéni (Custom) méretet választja, megjelenik egy képernyő, amelyen megadhatja a dokumentum méretét. Válasszon ki egy Mértékegység (Units) opciót, adja meg a Szélesség (Width) és a Magasság (Height) értékeit, majd kattintson az OK gombra.

| Custom Size Se | tting | -26-                |
|----------------|-------|---------------------|
| <u>W</u> dh:   | 8.50  | inches (1.00-8.50)  |
| Height:        | 11.00 | inches (1.00-11.69) |
| Units:         | inch  | •                   |
| ОК             |       | Cancel              |

#### • Felbontás (Resolution)

Válassza ki a felbontást a dokumentum letapogatásához. Felbontás

### OCR párbeszédpanel

#### Lapolvasó illesztőpr. Haszn. (Use the scanner driver)

Jelölje be ezt a négyzetet a ScanGear (lapolvasó illesztőprogram) képernyő megjelenítéséhez és a speciális letapogatási beállítások elvégzéséhez.

A Színmód (Color Mode), a Dokumentum mérete (Document Size), a Felbontás (Resolution) és az egyéb beállítások le lesznek tiltva az OCR párbeszédpanelen. Ezeket a beállításokat a ScanGear program képernyőjén adja meg.

• Beállítás... (Specify...)

Megnyitja a Letapogatási beállítások (Scan Settings) párbeszédpanelt, amelyen speciális letapogatási beállítások adhatók meg.

Letapogatási beállítások (Scan Settings) párbeszédpanel (Egykattintású mód képernyő)

### 💷 Megjegyzés

Ferde dokumentum letapogatásakor a szöveges tartomány pontosságának növeléséhez jelölje be a Ferde dokumentum javítása (Correct slanted document) négyzetet.

#### Beállítás elmentése (Save Settings)

#### • Fájlnév (File name)

Írja be a menteni kívánt kép fájlnevét (legfeljebb 64 karakter). Több fájl mentése esetén minden fájlnévhez 4 számjegy lesz hozzáfűzve.

#### Mentés más típusúként (Save as type)

Válasszon fájltípust a letapogatott képek mentéséhez. Válassza a JPEG/Exif, a TIFF vagy a BMP lehetőséget.

### Fontos

Nem választhatja a JPEG/Exif formátumot, ha a Színmód (Color Mode) beállítás értéke Feketefehér (Black and White).

Beállít... (Set...)

#### Ha a Mentés más típusúként (Save as type) a következőre van beállítva: JPEG/Exif

Megadhat egy tömörítési típust JPEG fájlok számára. Választhat a Magas (Alacsony tömörítettség) (High(Low Compression)), Normál (Standard) vagy az Alacsony (Magas tömörítettség) (Low(High Compression)) lehetőségek közül.

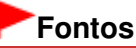

Ez a beállítás nem érhető el, ha be van jelölve a Beolvasott képek tömörítése továbbításkor (Compress scanned images when transferring) jelölőnégyzet a Beállítások (Preferences) párbeszédpanel "Általános (General) lap "-ján.

#### • Mentés ide (Save in)

Megjeleníti azt a mappát, ahová a letapogatott képek mentésre kerülnek. Másik mappa megadásához kattintson a Tallózás... (Browse...) gombra. Alapértelmezés szerint a beolvasott képek az alábbi mappákba kerülnek. Windows 7: MP Navigator EX mappa a Képek (My Pictures) mappában Windows Vista: MP Navigator EX mappa a Képek (Pictures) mappában Windows XP: MP Navigator EX mappa a Képek (My Pictures) mappában

#### Mentés egy almappába az aktuális dátummal (Save to a Subfolder with Current Date)

Ezt bejelölve létrejön egy almappa a Mentés ide (Save in) beállításnál megadott mappában, amelynek neve az aktuális dátum lesz, és a letapogatott képek mentése ide történik. Például egy " 2010\_01\_01" (Év\_Hónap\_Nap) mappa lesz létrehozva. Ha ez a jelölőnégyzet nincs bejelölve, akkor a fájlokat közvetlenül a Mentés ide (Save in) beállításnál megadott mappába menti a program.

### Alkalmazás-beállítások (Application Settings)

• OCR (OCR with)

### OCR párbeszédpanel

Az OCR alkalmazás kiválasztása.

Ha az MP Navigator EX opciót választja, akkor a kép letapogatása után a képben lévő szöveg ki lesz nyerve és megjelenik a Jegyzettömbben (amely a Windows tartozéka).

### 💷 Megjegyzés

A Jegyzettömbbe (a Windows tartozéka) csak azok a szövegek illeszthetők be, melyek az Általános (General) lapon kiválasztható nyelvek valamelyikén vannak írva. Kattintson a Beállít... (Set...) gombra az Általános (General) lapon, és a letapogatandó dokumentum nyelvének megfelelően állítsa be a nyelvet.

Több dokumentum letapogatása esetén a kibontott szöveget egyetlen fájlba gyűjtheti. Altalános (General) lap

 A Jegyzettömbben (a Windows tartozéka) megjelenő szöveg csak tájékoztató jellegű. A következő dokumentumtípusok képeiben lévő szöveg lehet, hogy nem érzékelhető megfelelően.

- Dokumentumok olyan szöveggel, amelynek betűmérete kívül esik a 8–40 pontos tartományon (300 dpi mellett)

- Ferde dokumentumok
- Fejjel lefelé vagy rossz tájolással behelyezett dokumentumok (elforgatott karakterek)
- Különleges karakterkészletet, effektusokat vagy kézírásos szöveget tartalmazó
- dokumentumok
- Keskeny sorközöket tartalmazó dokumentumok
- Dokumentumok, amelyeknél színes a szöveg háttere
- Több nyelvet tartalmazó dokumentumok
- A további eljárások megismeréséhez használja az alkalmazás kézikönyvét.

#### Alaphelyzet (Reset)

Törli az alkalmazás beállításait.

• Beállít... (Set...)

A segítségével kiválaszthat egy alkalmazást.

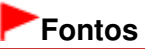

- Lehetséges, hogy a megadott alkalmazástól függően a szöveg hibásan lesz kinyerve vagy az alkalmazás nem indul el.
- Letapogatás indítása egy kattintással (Start scanning by clicking the one-click button)

Akkor jelölje be ezt a négyzetet, ha Egykattintású módban egy ikonra kattintva szeretné indítani a beolvasást.

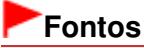

A Letapogatás indítása egy kattintással (Start scanning by clicking the one-click button) nem jelenik meg, ha a párbeszédpanelt közvetlenül a Solution Menu EX alkalmazásból nyitja meg.

#### Alkalmaz (Apply)

Menti és alkalmazza a megadott beállításokat.

A megadott beállítások visszavonásához a Mégse (Cancel) gombra kattintson az Alkalmaz (Apply) gomb helyett.

• Mégse (Cancel)

Visszavonja a megadott beállításokat. Az aktuális képernyő bezáródik.

Alapért. (Defaults)

A képernyő valamennyi beállítását visszaállítja az alapértelmezettre.

Letapogatás (Scan)

Letapogatja a dokumentumokat a megadott beállításokkal.

Bővített felhasználói kézikönyv > Beolvasás > Beolvasás a mellékelt alkalmazáson keresztül > Az MP Navigator EX ablakai > Egyéni (Custom) párbeszédpanel

S726

MP Navigator EX

## Egyéni (Custom) párbeszédpanel

Kattintson az Egyéni (Custom) pontra az Egyéni letapogatás egy kattintással (Custom Scan with Oneclick) lapon vagy az egykattintású mód képernyőn az Egyéni (Custom) párbeszédpanel megnyitásához.

| Custom                  |                                                                           |  |  |  |  |
|-------------------------|---------------------------------------------------------------------------|--|--|--|--|
| Scan ph                 | otos or documents and open them with the registered application.          |  |  |  |  |
| Scan Settings           |                                                                           |  |  |  |  |
| Document Type:          | Auto Mode 👻                                                               |  |  |  |  |
| Color <u>M</u> ode:     | Color *                                                                   |  |  |  |  |
| Document Size:          | Auto                                                                      |  |  |  |  |
| Resolution:             | Auto ~                                                                    |  |  |  |  |
| Use the scanner d       | txer Specify                                                              |  |  |  |  |
| Save Settings           |                                                                           |  |  |  |  |
| Automatically save      | the image to your computer after scanning it                              |  |  |  |  |
| Fije name:              | IMG 👻                                                                     |  |  |  |  |
| Save as type:           | Auto 💌 Set                                                                |  |  |  |  |
| Save in:                | C:\Users\UserName\Pictures\MP Navigatz Browse                             |  |  |  |  |
| Save to a Subf          | folder with Quirent Date                                                  |  |  |  |  |
| Save the JPEG           | /Exif file in AdobeRGB                                                    |  |  |  |  |
| Open the save date      | Open the save dialog box after scanning the image (Input Ext Information) |  |  |  |  |
| Application Settings    |                                                                           |  |  |  |  |
| Open with:              | None (Open the [View & Use] dialog box)                                   |  |  |  |  |
|                         | Reset Sgt                                                                 |  |  |  |  |
| Start scanning by click | ing the one-click button                                                  |  |  |  |  |
| Apply                   | Cancel Defaults Scon                                                      |  |  |  |  |

#### Letapogatási beállítások (Scan Settings)

#### • Dokumentum típusa (Document Type)

Válassza ki a letapogatandó dokumentum típusát. Ha az Automatikus mód (Auto Mode) lehetőséget választotta, a dokumentum típusának észlelése automatikus. Ebben az esetben a Színmód (Color Mode), a Dokumentum mérete (Document Size) és a Felbontás (Resolution) is automatikusan beállításra kerül.

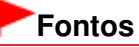

- Az Automatikus mód (Auto Mode) által támogatott dokumentumtípusok a következők: a fénykép, a képeslap, a névjegy, a folyóirat, az újság, a szöveges dokumentum és a BD/DVD/CD-lemez.
- Az Automatikus mód (Auto Mode) segítségével a következő dokumentumtípusok nem olvashatók be hibátlanul. Ebben az esetben adja meg a dokumentum típusát vagy méretét.
   A4 méretű fotók

- A 2L méretnél (127 mm x 178 mm) (5 hüvelyk x 7 hüvelyk) kisebb szöveges dokumentumok, például a puhafedelű regények a gerinc kivágásával

- Vékony fehér papírra nyomtatott dokumentumok
- Hosszú, keskeny dokumentumok, például panorámafotók
- Tükröződő lemezcímkék beolvasása nem biztos, hogy megfelelő lesz.
- Helyezze be megfelelően a dokumentumot a letapogatni kívánt dokumentum típusa szerint. Máskülönben lehet, hogy a dokumentumok letapogatása nem lesz megfelelő.
   A dokumentumok megfelelő behelyezéséről lásd: "Dokumentumok elhelyezése".

### 💷 Megjegyzés

- A moire minták csökkentéséhez állítsa a Dokumentum típusa (Document Type) jellemzőt a következőre: Magazin (Magazine).
- Színmód (Color Mode)

Válassza ki a dokumentum letapogatásának módját.

#### Dokumentum mérete (Document Size)

Adja meg a letapogatni kívánt dokumentum méretét. Ha az Egyéni (Custom) méretet választja, megjelenik egy képernyő, amelyen megadhatja a dokumentum méretét. Válasszon ki egy Mértékegység (Units) opciót, adja meg a Szélesség (Width) és a Magasság (Height) értékeit, majd kattintson az OK gombra.

| Custom Size Se | tting |                     |
|----------------|-------|---------------------|
| Width:         | 8.50  | inches (1.00-8.50)  |
| Height:        | 11.00 | inches (1.00-11.69) |
| Units:         | inch  | •                   |
| ОК             |       | Cancel              |

#### Fontos

Ha az Automatikus észlelés (Auto Detect) lehetőséget választja, lehetséges, hogy a program nem a megfelelő pozícióban és méretben olvassa be a képet. Ebben az esetben módosítsa a méretet a dokumentum tényleges méretére (A4, Letter stb.), és igazítsa a dokumentum sarkát az üveglap nyíllal (igazítási jellel) jelölt sarkához.

#### • Felbontás (Resolution)

Válassza ki a felbontást a dokumentum letapogatásához. Felbontás

#### • Lapolvasó illesztőpr. Haszn. (Use the scanner driver)

Jelölje be ezt a négyzetet a ScanGear (lapolvasó illesztőprogram) képernyő megjelenítéséhez és a speciális letapogatási beállítások elvégzéséhez.

A Színmód (Color Mode), a Dokumentum mérete (Document Size), a Felbontás (Resolution) és az egyéb beállítások le lesznek tiltva az Egyéni (Custom) párbeszédpanelen. Ezeket a beállításokat a ScanGear program képernyőjén adja meg.

Beállítás... (Specify...)

Megnyitja a Letapogatási beállítások (Scan Settings) párbeszédpanelt, amelyen speciális letapogatási beállítások adhatók meg. → Letapogatási beállítások (Scan Settings) párbeszédpanel (Egykattintású mód képernyő)

#### Beállítás elmentése (Save Settings)

• A kép automatikus mentése a számítógépre a letapogatás után (Automatically save the image to your computer after scanning it)

Válassza ezt a lehetőséget, ha a képeket a letapogatás után a megadott módon szeretné elmenteni a számítógépre.

Megjelennek a Fájlnév (File name), Mentés más típusúként (Save as type) és a Mentés ide (Save in) beállítások.

• Fájlnév (File name)

Írja be a menteni kívánt kép fájlnevét (legfeljebb 64 karakter). Több fájl mentése esetén minden fájlnévhez 4 számjegy lesz hozzáfűzve.

#### • Mentés más típusúként (Save as type)

Válasszon fájltípust a letapogatott képek mentéséhez. Válassza az Auto, JPEG/Exif, TIFF vagy a BMP lehetőséget. Auto jelenik meg, ha a Dokumentum típusa (Document Type) Automatikus mód (Auto Mode).

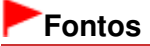

### Egyéni (Custom) párbeszédpanel

- Ha a Dokumentum típusa (Document Type) beállítás Automatikus mód (Auto Mode) értékű, és a Mentés más típusúként (Save as type) beállítás Auto értékű, más lehet a fájl formátuma attól függően, hogy hogyan helyezte be a dokumentumot.
- A dokumentumok megfelelő behelyezéséről lásd: "Dokumentumok elhelyezése".
   Nem választhatja a JPEG/Exif formátumot, ha a Színmód (Color Mode) beállítás értéke Feketefehér (Black and White).

### 💷 Megjegyzés

Ha az Auto be van jelölve, a fájlok a dokumentum típusa alapján a következő formátumban kerülnek mentésre.

Fotók, képeslapok, BD/DVD/CD-lemezek és névjegykártyák: JPEG Magazinok, újságok és szöveges dokumentumok: PDF Módosíthatja a fájlformátumot a következőből: Beállít... (Set...). A PDF fájlként elmentett képeket nem minden alkalmazás tudja megnyitni. Ebben az esetben válasszon az Auto lehetőségtől eltérő formátumot a Mentés más típusúként (Save as type) párbeszédpanelen.

- Nem állíthat be jelszót a PDF fájlokhoz.
- Ha a Dokumentum típusa (Document Type) beállítás értéke nem Automatikus mód (Auto Mode), a JPEG/Exif formátum választásakor a JPEG/Exif fájlok mentése AdobeRGB-ben (Save the JPEG/Exif file in AdobeRGB) négyzet bejelölhető lesz.
- Beállít... (Set...)

#### Ha a Mentés más típusúként (Save as type) a következőre van beállítva: Auto

Megadhatja azt a fájlformátumot, amelyben el szeretné menteni a képeket. Válassza ki a dokumentumként és a fotóként felismert elemek fájlformátumát.

### Fontos

Nem választhat tömörítési típust a JPEG-fájlok számára, ha be van jelölve a Beolvasott képek tömörítése továbbításkor (Compress scanned images when transferring) jelölőnégyzet a Beállítások (Preferences) párbeszédpanel "Általános (General) lap"-ján.

#### Ha a Mentés más típusúként (Save as type) a következőre van beállítva: JPEG/Exif

Megadhat egy tömörítési típust JPEG fájlok számára. Választhat a Magas (Alacsony tömörítettség) (High(Low Compression)), Normál (Standard) vagy az Alacsony (Magas tömörítettség) (Low(High Compression)) lehetőségek közül.

### Fontos

Ez a beállítás nem érhető el, ha be van jelölve a Beolvasott képek tömörítése továbbításkor (Compress scanned images when transferring) jelölőnégyzet a Beállítások (Preferences) párbeszédpanel "Általános (General) lap "-ján.

#### Mentés ide (Save in)

Megjeleníti azt a mappát, ahová a letapogatott képek mentésre kerülnek. Másik mappa megadásához kattintson a Tallózás... (Browse...) gombra. Alapértelmezés szerint a beolvasott képek az alábbi mappákba kerülnek. Windows 7: MP Navigator EX mappa a Képek (My Pictures) mappában Windows Vista: MP Navigator EX mappa a Képek (Pictures) mappában Windows XP: MP Navigator EX mappa a Képek (My Pictures) mappában

#### • Mentés egy almappába az aktuális dátummal (Save to a Subfolder with Current Date)

Ezt bejelölve létrejön egy almappa a Mentés ide (Save in) beállításnál megadott mappában, amelynek neve az aktuális dátum lesz, és a letapogatott képek mentése ide történik. Például egy " 2010\_01\_01" (Év\_Hónap\_Nap) mappa lesz létrehozva.

Ha ez a jelölőnégyzet nincs bejelölve, akkor a fájlokat közvetlenül a Mentés ide (Save in) beállításnál megadott mappába menti a program.

#### • JPEG/Exif fájlok mentése AdobeRGB-ben (Save the JPEG/Exif file in AdobeRGB)

Jelölje be ezt a négyzetet a képeknek az Adobe RGB-nek megfelelő színekkel való elmentéséhez.

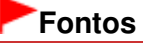

- Ez a funkció csak akkor érhető el, ha a Mentés más típusúként (Save as type) beállítás értéke JPEG/Exif, és a Dokumentum típusa (Document Type) beállítás értéke nem Automatikus mód (Auto Mode).
- Ez a művelet nem alkalmazható, ha az Adobe RGB mód nincs telepítve.

### 💷 Megjegyzés

- Nem lehet kiválasztani ezt a beállítást, ha a Lapolvasó illesztőpr. Haszn. (Use the scanner driver) négyzet be van jelölve.
- Ha a JPEG/Exif fájlok mentése AdobeRGB-ben (Save the JPEG/Exif file in AdobeRGB) kiválasztásával ment el egy képet, a fájlnév elejére beszúródik egy aláhúzás karakter. (Példa: \_Image0001.jpg)
- A kép letapogatása után a mentés párbeszédpanel megnyitása (Exif információk megadása) (Open the save dialog box after scanning the image (Input Exif information))

Jelölje be ezt a Mentés (Save) párbeszédpanel megnyitásához, és a mentési beállítások – mint például a célmappa, fájlnév és az Exif információk – megadásához. Mentés (Save) párbeszédpanel

#### Alkalmazás-beállítások (Application Settings)

• Megnyitás (Open with)

Jelöljön ki egy alkalmazást, mellyel a letapogatott képek megnyitásra kerülnek. Húzza ide egy alkalmazás ikonját, mely támogatja a Mentés más típusúként (Save as type) helyen látható fájlformátumot. A megadott alkalmazás a képek letapogatása után elindul.

### Fontos

Lehetséges, hogy a képek nem megfelelően jelennek meg vagy az alkalmazás nem indul el, ez függ a megadott alkalmazástól.

### 💷 Megjegyzés

A további eljárások megismeréséhez használja az alkalmazás kézikönyvét.

#### Alaphelyzet (Reset)

Törli az alkalmazás beállításait.

Beállít... (Set...)

A segítségével kiválaszthatja az indítani kívánt alkalmazást.

#### • Letapogatás indítása egy kattintással (Start scanning by clicking the one-click button)

Akkor jelölje be ezt a négyzetet, ha Egykattintású módban egy ikonra kattintva szeretné indítani a beolvasást.

• Alkalmaz (Apply)

Menti és alkalmazza a megadott beállításokat. A megadott beállítások visszavonásához a Mégse (Cancel) gombra kattintson az Alkalmaz (Apply) gomb helyett.

• Mégse (Cancel)

Visszavonja a megadott beállításokat. Az aktuális képernyő bezáródik.

Alapért. (Defaults)

A képernyő valamennyi beállítását visszaállítja az alapértelmezettre.

• Letapogatás (Scan)

Letapogatja és elmenti a dokumentumokat a megadott beállításokkal. Ha a Mentés más típusúként (Save as type)Auto, egy megerősítés jelenik meg. Kattintson a Kézikönyv megnyitása (Open Manual) pontra ezen útmutató megnyitásához (amennyiben az telepítve van).

Bővített felhasználói kézikönyv > Beolvasás > Beolvasás a mellékelt alkalmazáson keresztül > Az MP Navigator EX ablakai > Beállítások (Preferences) párbeszédpanel

S705

**MP Navigator EX** 

## Beállítások (Preferences) párbeszédpanel

Kattintson a Beállítások (Preferences) lehetőségre a Beállítások (Preferences) párbeszédpanel megnyitásához.

A Beállítások (Preferences) párbeszédpanelen az MP Navigator EX általános beállításait adhatja meg, valamint hogy mi történjen a kezelőpanellel indított beolvasáskor, mégpedig az Általános (General) és a Lapolvasó gomb beállításai (Scanner Button Settings) lapok segítségével.

| Event<br>Select Event:                            | Save to DC                                                                | -       |
|---------------------------------------------------|---------------------------------------------------------------------------|---------|
| Document Type:                                    | Document                                                                  | •       |
|                                                   |                                                                           |         |
| Actions<br>Scan Settinos:                         |                                                                           |         |
| Document Size:                                    | Use the device setting                                                    |         |
| Resolution:                                       | Use the device setting                                                    | Specify |
| Save Settings:                                    |                                                                           |         |
| Automatically save<br>File Name:                  | the image to your computer after scanning it<br>IMG -                     |         |
| Automatically save<br>File Name:<br>Save as type: | the image to your computer after scanning it IMG   Use the device setting | Sgt     |

### 💷 Megjegyzés

Tekintse az alábbi szakaszokat az egyes lapok leírásához.

Általános (General) lap

Lapolvasó gomb beállításai (Scanner Button Settings) lap (Mentés PC-re)

Lapolvasó gomb beállításai (Scanner Button Settings) lap (Csatolás e-mailhez)

A lap tetejére ↑

Általános (General) lap

### Bővített felhasználói kézikönyv

Bővített felhasználói kézikönyv > Beolvasás > Beolvasás a mellékelt alkalmazáson keresztül > Az MP Navigator EX ablakai > Általános (General) lap

S740

**MP Navigator EX** 

## Általános (General) lap

Az Általános (General) lapon megadhatja az általános MP Navigator EX beállításokat.

| Preferences                 |                        |            |
|-----------------------------|------------------------|------------|
| General Scanner Button Set  | tinas                  |            |
| Specify M                   | Navigator EX settings. |            |
| Product Name:               | series                 |            |
| Compress scanned imag       | es when transferring   |            |
| Save in (My Box):           |                        |            |
| C:\Users\UserName\Pictur    | es\MP Navigator EX     | Browse     |
| Location of Temporary Files |                        |            |
| C:\Users\UserName\Pictur    | es\MP Navigator EX     | Browse     |
| Application to run          |                        |            |
| Print Photo:                | Easy-PhotoPrint EX     |            |
| Print Album:                | Easy-PhotoPrint EX     |            |
| Convert to text file:       | Notepad                | <u></u> et |
| Attach to Email:            | None (Attach Manually) | •          |
| Open PDF file:              | XXXX                   |            |
|                             |                        |            |
|                             |                        |            |
|                             |                        |            |
|                             |                        |            |
|                             | OK                     | Cancel     |

#### Terméknév (Product Name)

Megjeleníti annak a gépnek a terméknevét, amely az MP Navigator EX számára használandóként van beállítva.

Ha a megjelenített termék nem az, amit használni szeretne, válassza ki a kívánt terméket a listából. Hálózati kapcsolat esetén válasszon ki egy olyan elemet, ahol a terméknév után a (Hálózat: XXXXXXXXXX) szerepel. (Ahol XXXXXXXXXX a MAC-cím.)

A gép több számítógép közötti megosztásához használja a hálózati kapcsolatot.

### 💷 Megjegyzés

A hálózati környezet beállításához tekintse meg a "Beállítások hálózaton keresztül történő beolvasás esetén" részt.

#### Beolvasott képek tömörítése továbbításkor (Compress scanned images when transferring)

A gép kezelőpanelje vagy az MP Navigator EX segítségével letapogatott képeket tömöríti és továbbítja. Ez akkor hasznos, ha a gép lassú interfésszel, például USB 1.1-gyel vagy egy hálózattal van csatlakoztatva.

### Fontos

- Ha a Fénykép (Photo) van kijelölve a Dokumentum típusa (Document Type) számára a Lapolvasó gomb beállításai (Scanner Button Settings) lapon, hagyjon legalább 1 cm (0,39 hüvelyk) helyet a tálca szélei és a dokumentum között. Ha nem így tesz, néhány kép nem lesz letapogatható a megfelelő méretben és helyzetben.
- Névjegykártyák, panoráma és szegély nélküli fényképek vágása a letapogatáskor esetleg nem lesz megfelelő. Ebben az esetben szüntesse meg a Beolvasott képek tömörítése továbbításkor (Compress scanned images when transferring) négyzet jelölését, és végezze el újra a

### Általános (General) lap

letapogatást.

Ha a Beolvasott képek tömörítése továbbításkor (Compress scanned images when transferring) négyzet be van jelölve, a következő korlátozások érvényesek.

- A Szöveg (OCR) (Text(OCR)) nem választható ki a Dokumentum típusa (Document Type) számára a Beolv./Import (Scan/Import) ablakban.

- A Fekete-fehér (Black and White) nem választható ki az Egykattintású mód számára a színes mód beállításoknál.

- A Gerincárnyék eltávolítása (Remove gutter shadow) elem nem érhető el.

- Az Automatikus fényképjavítás (Auto Photo Fix) és az Automatikus dokumentumjavítás (Auto Document Fix) nem használható.

- A JPEG/Exif fájlok mentése AdobeRGB-ben (Save the JPEG/Exif file in AdobeRGB) nem érhető el az Egykattintású mód esetén.

- Rendelkezésre álló felbontások: 75 dpi, 150 dpi, 300 dpi, 600 dpi

- Az egyidejűleg letapogatható dokumentumok maximális száma: 4

- A tömörítés típusa (a képminőség) nem választható ki a letapogatott képek JPEG formátumban történő mentése esetén.

A következő képek akkor sem lesznek tömörítve, ha a Beolvasott képek tömörítése továbbításkor (Compress scanned images when transferring) opció bekapcsolásával végzi a letapogatást.

- Képek, melyeket a gép kezelőpaneljének segítségével tapogatott le automatikus dokumentumtípus-észleléssel

- Képek, amelyeket a Beolv./Import (Scan/Import) ablakból olvasott be automatikus dokumentumtípus-észleléssel

- Képek, melyeket az Egykattintású módban tapogatott le automatikus dokumentumtípusészleléssel

- Képek, melyeket a ScanGear (lapolvasó illesztőprogram) segítségével tapogatott le

### 💷 Megjegyzés

Ha ezzel a funkcióval több képet tapogat le, ajánlott legalább 300 dpi felbontás használata.

Ha be van jelölve a Beolvasott képek tömörítése továbbításkor (Compress scanned images when transferring) négyzet, az Élesítő maszk (Unsharp Mask) mindig alkalmazva lesz.

#### • Mentés ide (Doboz) (Save in (My Box))

Megjeleníti azt a mappát, ahová a letapogatott képek mentésre kerülnek. Másik mappa megadásához kattintson a Tallózás... (Browse...) gombra.

Alapértelmezés szerint a beolvasott képek az alábbi mappákba kerülnek. Windows 7: MP Navigator EX mappa a Képek (My Pictures) mappában Windows Vista: MP Navigator EX mappa a Képek (Pictures) mappában Windows XP: MP Navigator EX mappa a Képek (My Pictures) mappában

#### Az ideiglenes fájlok helye (Location of Temporary Files)

Megjeleníti azt a mappát, ahová ideiglenesen el lehet menteni a képeket. Másik mappa megadásához kattintson a Tallózás... (Browse...) gombra.

### Fontos

- Ha az operációs rendszert tartalmazó meghajtó gyökérkönyvtárát jelöli meg célmappaként, a program hibát jelezhet. Győződjön meg róla, hogy egy mappát adott meg.
- Ha hálózati mappát adott meg célmappaként, a program hibát jelezhet. Győződjön meg róla, hogy egy helyi mappát adott meg.

• Futtatni kívánt alkalmazás (Application to run)

Megjeleníti azokat az alkalmazásokat amelyek elindíthatóak az MP Navigator EX segítségével. Az alkalmazásokat a géppel kapott *Telepítő CD-ROM (Setup CD-ROM)* lemezről telepítheti. A Csatolás e-mailhez (Attach to E-mail) lehetővé teszi az elindítandó e-mail szoftver kiválasztását. A PDF fájl megnyitása (Open PDF file) lehetőséghez az operációs rendszer megjeleníti a .pdf fájlkiterjesztéshez kapcsolódó alkalmazást.

### Fontos

Az Egyéni telepítés (Custom Install) pont választásával módosíthatja, hogy a *Telepítő CD-ROM* (*Setup CD-ROM*) lemezről történő telepítés során mely összetevők kerüljenek telepítésre. Ha úgy dönt, hogy bizonyos alkalmazásokat nem telepít fel az Egyéni telepítés (Custom Install) segítségével, a kapcsolódó MP Navigator EX funkciók nem lesznek elérhetőek. Ha használni szeretné ezeket a funkciókat, telepítenie kell a megfelelő alkalmazásokat.

### 💷 Megjegyzés

Az Átalakítás szövegfájllá (Convert to text file) lehetőséghez a Jegyzettömb (a Windows tartozéka) megjelenítésre kerül. Ebben az esetben kattintson a Beállít... (Set...)pontra egy párbeszédpanel megnyitásához, és a Dokumentum nyelve (Document Language) értékének és a több dokumentum letapogatási módjára vonatkozó beállításnak a megadásához.

| Text Conversion Setting | ß                 |        |
|-------------------------|-------------------|--------|
| Document Language       | English           | •      |
| Combine multiple text   | conversion result | •      |
|                         | OK                | Cancel |
| ,                       | vn                | Carill |

• Dokumentum nyelve (Document Language)

Állítsa be a letapogatni kívánt dokumentum nyelvének megfelelő nyelvi beállítást. Csak a Dokumentum nyelve (Document Language) pontban választható nyelveken írt dokumentumok nyerhetők ki a Jegyzettömbbe.

Több szövegátalakítási eredmény egyesítése (Combine multiple text conversion results) Jelölje be ezt a jelölőnégyzetet, ha több dokumentum letapogatása esetén az átalakított eredményeket (szöveget) egyetlen fájlba szeretné gyűjteni. Ha be van jelölve a jelölőnégyzet, akkor egyszerre akár 99 oldalt is letapogathat. Törölje a jelet a jelölőnégyzetből, ha minden egyes átalakított eredményt (szöveget) külön fájlban szeretne megjeleníteni. Ha nincs bejelölve a jelölőnégyzet, akkor egyszerre maximum 10 oldalt tapogathat le.

A lap tetejére ↑

Bővített felhasználói kézikönyv > Beolvasás > Beolvasás a mellékelt alkalmazáson keresztül > Az MP Navigator EX ablakai > Lapolvasó gomb beállításai (Scanner Button Settings) lap (Mentés PC-re)

S707

MP Navigator EX

## Lapolvasó gomb beállításai (Scanner Button Settings) lap (Mentés PC-re)

A Lapolvasó gomb beállításai (Scanner Button Settings) lapon megadhatja, hogy mi történjen abban az esetben, amikor a készülék kezelőpaneljéről végzi a beolvasást.

Ez a szakasz írja le azokat a beállításokat, melyek akkor használhatók, ha az Esemény kiválasztása (Select Event) értéke Mentés PC-re (Save to PC).

A készülék kezelőpaneljén beállítható elemeket a "Értékek beállítása a készülék kezelőpaneljén " című fejezet ismerteti.

| rences                                                       |                                                          |        |
|--------------------------------------------------------------|----------------------------------------------------------|--------|
| neral Scanner Button                                         | Settings                                                 |        |
| Select                                                       | an event to specify the action.                          |        |
| Event<br>Select Event:                                       | Save to PC                                               | 1      |
| Document Type:                                               | Document ·                                               | j      |
| Actions                                                      |                                                          |        |
| Scan Settings:                                               |                                                          |        |
| Document Size:                                               | Use the device setting v                                 |        |
| Resolution:                                                  | Use the device setting ~ Specify.                        |        |
| Save Settings:<br><u>A</u> utomatically save t<br>File Name: | the image to your computer after scanning it<br>IMG •    |        |
| Save as type:                                                | Use the device setting *                                 |        |
| Save in:                                                     | C:\Users\UserName\Pictures\MP Navigatx Browse.           |        |
| Save to a Subfo                                              | ider with Qurent Date<br>og box after scanning the image |        |
|                                                              |                                                          |        |
|                                                              | ОК                                                       | Cancel |

#### Esemény (Event)

• Esemény kiválasztása (Select Event)

Megjeleníti a gép kezelőpaneljéről kiválasztható letapogatási módokat. Válassza a Mentés PC-re (Save to PC) beállítást.

Dokumentum típusa (Document Type)

Megjeleníti a készülék kezelőpaneljéről kiválasztható dokumentumtípusokat.

#### Műveletek (Actions)

#### Letapogatási beállítások (Scan Settings)

- Dokumentum mérete (Document Size) Ezt az elemet a készülék kezelőpaneljén állítsa be.
- Felbontás (Resolution)

Ezt az elemet a készülék kezelőpaneljén állítsa be.

• Beállítás... (Specify...)

Megnyitja a Letapogatási beállítások (Scan Settings) párbeszédpanelt, amelyen speciális letapogatási beállítások adhatók meg.

Letapogatási beállítások (Scan Settings) párbeszédpanel (Lapolvasó gomb beállításai)

#### Beállítás elmentése (Save Settings)

 A kép automatikus mentése a számítógépre a letapogatás után (Automatically save the image to your computer after scanning it)

Válassza ezt a lehetőséget, ha a képeket a letapogatás után a megadott módon szeretné elmenteni a számítógépre.

Megjelenik a Fájlnév (File Name) és a Mentés ide (Save in) beállítás.

#### Fontos

Ha ezt a funkciót választja, nem fog tudni jelszót rendelni a PDF fájlokhoz.

• Fájlnév (File Name)

Írja be a menteni kívánt kép fájlnevét (legfeljebb 64 karakter).

Mentés más típusúként (Save as type)

Ezt az elemet a készülék kezelőpaneljén állítsa be.

• Beállít... (Set...)

#### Ha a Dokumentum típusa (Document Type) értéke Automatikus beolvasás (Auto Scan)

Megnyílik az Automatikus mentés beállításai (Auto Save Settings) párbeszédpanel, amelyen megadhatja a fájlok automatikus mentésének fájlformátumát és további speciális mentési beállításokat. Válassza ki a dokumentumként és a fotóként felismert elemek fájlformátumát.

| Auto Save Settings                    |           |   | <b></b>     |
|---------------------------------------|-----------|---|-------------|
| When Auto Scan detected the item as o | locument: | • | <u>Ş</u> et |
| When Auto Scan detected the item as p | hoto:     |   |             |
| JPEG/Edf                              |           | - | Set.        |
|                                       | ОК        |   | Cancel      |

#### • Ha a JPEG/Exif van kiválasztva

A Beállít... (Set...) gombra kattintva adjon meg egy tömörítési típust JPEG fájlok számára. Választhat a Magas (Alacsony tömörítettség) (High(Low Compression)), Normál (Standard) vagy az Alacsony (Magas tömörítettség) (Low(High Compression)) lehetőségek közül.

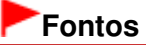

Ez a beállítás nem érhető el, ha be van jelölve a Beolvasott képek tömörítése továbbításkor (Compress scanned images when transferring) jelölőnégyzet a Beállítások (Preferences) párbeszédpanel "Általános (General) lap "-ján.

• Ha a PDF van kiválasztva

A Beállít... (Set...) gombra kattintva adjon meg speciális beállításokat PDF-fájlok létrehozásához. Részletekért tekintse meg a "PDF-beállítások (PDF Settings) párbeszédpanel" fejezetet.

## Ha a Dokumentum típusa (Document Type) értéke Dokumentum (Document) vagy Fénykép (Photo)

Megnyílik a Beállítás elmentése (Save Settings) párbeszédpanel, amelyen speciális beállításokat adhat meg a készülék kezelőpaneljéről beolvasott képek JPEG vagy PDF fájlokként való mentéséhez.

| Save Settings                              |        |
|--------------------------------------------|--------|
| Specify JPEG on printer's operation panel: | Set.   |
| Specify PDF on printer's operation panel:  | Set.   |
| ОК                                         | Cancel |

• JPEG megadása a nyomtató kezelőpaneljén (Specify JPEG on printer's operation panel)

A Beállít... (Set...) gombra kattintva adjon meg egy tömörítési típust JPEG fájlok számára. Választhat a Magas (Alacsony tömörítettség) (High(Low Compression)), Normál (Standard) vagy az Alacsony (Magas tömörítettség) (Low(High Compression)) lehetőségek közül.

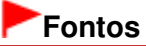

- Ez a beállítás nem érhető el, ha be van jelölve a Beolvasott képek tömörítése továbbításkor (Compress scanned images when transferring) jelölőnégyzet a Beállítások (Preferences) párbeszédpanel "Általános (General) lap "-ján.
- PDF megadása a nyomtató kezelőpaneljén (Specify PDF on printer's operation panel)

A Beállít... (Set...) gombra kattintva adjon meg speciális beállításokat PDF-fájlok létrehozásához. Részletekért tekintse meg a " PDF-beállítások (PDF Settings) párbeszédpanel " fejezetet.

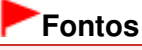

 A mentésre vonatkozó tömörítési típus a készülék kezelőpaneljének segítségével adható meg.

#### • Mentés ide (Save in)

Megjeleníti azt a mappát, ahová a letapogatott képek mentésre kerülnek. Másik mappa megadásához kattintson a Tallózás... (Browse...) gombra. Alapértelmezés szerint a beolvasott képek az alábbi mappákba kerülnek. Windows 7: MP Navigator EX mappa a Képek (My Pictures) mappában Windows Vista: MP Navigator EX mappa a Képek (Pictures) mappában Windows XP: MP Navigator EX mappa a Képek (My Pictures) mappában

• Mentés egy almappába az aktuális dátummal (Save to a Subfolder with Current Date)

Ezt bejelölve létrejön egy almappa a Mentés ide (Save in) beállításnál megadott mappában, amelynek neve az aktuális dátum lesz, és a letapogatott képek mentése ide történik. Például egy " 2010\_01\_01" (Év\_Hónap\_Nap) mappa lesz létrehozva. Ha ez a jelölőnégyzet nincs bejelölve, akkor a fájlokat közvetlenül a Mentés ide (Save in) beállításnál

Ha ez a jelolonegyzet nincs bejelolve, akkor a fajlokat közvetlenül a Mentes ide (Save in) beallitasnal megadott mappába menti a program.

 A mentés párbeszédpanel megnyitása a kép letapogatása után (Open the save dialog box after scanning the image)

Jelölje be ezt a mentés párbeszédpanel megnyitásához és a mentési beállítások – mint például a célmappa, fájlnév és az Exif információk – megadásához. ➡ Mentés (Save) párbeszédpanel

### 💷 Megjegyzés

 Ha jelszót szeretne beállítani a PDF fájlokhoz, jelölje be A mentés párbeszédpanel megnyitása a kép letapogatása után (Open the save dialog box after scanning the image) lehetőséget. A letapogatás után beállíthatja a jelszavakat a Mentés PDF fájlként (Save as PDF file) párbeszédpanelen.
 Jelszavak beállítása PDF fájlokhoz

Kapcsolódó témakör

Lapolvasó gomb beállításai (Scanner Button Settings) lap (Csatolás e-mailhez)

Bővített felhasználói kézikönyv > Beolvasás > Beolvasás a mellékelt alkalmazáson keresztül > Az MP Navigator EX ablakai > Lapolvasó gomb beállításai (Scanner Button Settings) lap (Csatolás e-mailhez)

S737

**MP Navigator EX** 

## Lapolvasó gomb beállításai (Scanner Button Settings) lap (Csatolás e-mailhez)

A Lapolvasó gomb beállításai (Scanner Button Settings) lapon megadhatja, hogy mi történjen abban az esetben, amikor a készülék kezelőpaneljéről végzi a beolvasást.

Ez a szakasz írja le azokat a beállításokat, melyek akkor használhatók, ha az Esemény kiválasztása (Select Event) értéke Csatolás e-mailhez (Attach to E-mail).

A készülék kezelőpaneljén beállítható elemeket a "Értékek beállítása a készülék kezelőpaneljén " című fejezet ismerteti.

| rences               |                                        |         |
|----------------------|----------------------------------------|---------|
| neral Scanner Buttor | Settings                               |         |
| 1                    | 1                                      |         |
| Select               | an event to specify the action.        |         |
|                      |                                        |         |
|                      |                                        |         |
| Event                |                                        |         |
| Select Egent:        | Attach to E-mail                       | •       |
| Document Type:       | Document                               | •       |
| Actions              |                                        |         |
| Scan Settings:       |                                        |         |
| Document Size:       | Use the device setting *               |         |
| <u>R</u> esolution:  | Use the device setting ~               | Specify |
|                      |                                        |         |
| Save Settings:       |                                        |         |
| Ele Size:            | Original +                             |         |
| Fije Name:           | ING 👻                                  |         |
| Save as type:        | Use the device setting *               | Sgt     |
| Save in:             | C:\Users\UserName\Pictures\MP Navigate | Browse  |
| Save to a Subfi      | older with Quirent Date                |         |
| Attachment Settings: |                                        |         |
| Mail Program:        | None (Attach Manually)                 | *       |
|                      |                                        |         |
|                      |                                        |         |
|                      | OK                                     | Cancel  |

#### Esemény (Event)

• Esemény kiválasztása (Select Event)

Megjeleníti a gép kezelőpaneljéről kiválasztható letapogatási módokat. Válassza a Csatolás emailhez (Attach to E-mail) pontot.

Dokumentum típusa (Document Type)

Megjeleníti a készülék kezelőpaneljéről kiválasztható dokumentumtípusokat.

#### Műveletek (Actions)

#### Letapogatási beállítások (Scan Settings)

- Dokumentum mérete (Document Size)
   Ezt az elemet a készülék kezelőpaneljén állítsa be.
- Felbontás (Resolution)

Ezt az elemet a készülék kezelőpaneljén állítsa be.

• Beállítás... (Specify...)

Megnyitja a Letapogatási beállítások (Scan Settings) párbeszédpanelt, amelyen speciális letapogatási beállítások adhatók meg. Letapogatási beállítások (Scan Settings) párbeszédpanel (Lapolvasó gomb beállításai)

#### Beállítás elmentése (Save Settings)

• Fájlméret (File Size)

Nem érhető el.

• Fájlnév (File Name)

Írja be a menteni kívánt kép fájlnevét (legfeljebb 64 karakter).

Mentés más típusúként (Save as type)

Ezt az elemet a készülék kezelőpaneljén állítsa be.

• Beállít... (Set...)

Megnyílik a Beállítás elmentése (Save Settings) párbeszédpanel, amelyen speciális beállításokat adhat meg a készülék kezelőpaneljéről beolvasott képek JPEG vagy PDF fájlokként való mentéséhez.

| Save Settings                              |    |        |
|--------------------------------------------|----|--------|
| Specify JPEG on printer's operation panel: |    |        |
| Specify PDF on printer's operation panel:  |    | કલ્    |
|                                            | ОК | Cancel |

• JPEG megadása a nyomtató kezelőpaneljén (Specify JPEG on printer's operation panel)

A Beállít... (Set...) gombra kattintva adjon meg egy tömörítési típust JPEG fájlok számára. Választhat a Magas (Alacsony tömörítettség) (High(Low Compression)), Normál (Standard) vagy az Alacsony (Magas tömörítettség) (Low(High Compression)) lehetőségek közül.

### Fontos

Ez a beállítás nem érhető el, ha be van jelölve a Beolvasott képek tömörítése továbbításkor (Compress scanned images when transferring) jelölőnégyzet a Beállítások (Preferences) párbeszédpanel "Általános (General) lap "-ján.

• PDF megadása a nyomtató kezelőpaneljén (Specify PDF on printer's operation panel)

A Beállít... (Set...) gombra kattintva adjon meg speciális beállításokat PDF-fájlok létrehozásához. Részletekért tekintse meg a "PDF-beállítások (PDF Settings) párbeszédpanel" fejezetet.

### Fontos

 A mentésre vonatkozó tömörítési típus a készülék kezelőpaneljének segítségével adható meg.

#### Mentés ide (Save in)

Megjeleníti azt a mappát, ahová a letapogatott képek mentésre kerülnek. Másik mappa megadásához kattintson a Tallózás... (Browse...) gombra. Alapértelmezés szerint a beolvasott képek az alábbi mappákba kerülnek. Windows 7: MP Navigator EX mappa a Képek (My Pictures) mappában Windows Vista: MP Navigator EX mappa a Képek (Pictures) mappában Windows XP: MP Navigator EX mappa a Képek (My Pictures) mappában

Mentés egy almappába az aktuális dátummal (Save to a Subfolder with Current Date)

Ezt bejelölve létrejön egy almappa a Mentés ide (Save in) beállításnál megadott mappában, amelynek neve az aktuális dátum lesz, és a letapogatott képek mentése ide történik. Például egy " 2010\_01\_01" (Év\_Hónap\_Nap) mappa lesz létrehozva.

Ha ez a jelölőnégyzet nincs bejelölve, akkor a fájlokat közvetlenül a Mentés ide (Save in) beállításnál megadott mappába menti a program.

#### Csatolási beállítások (Attachment Settings)

### • Levelezőprogram (Mail Program)

Adjon meg egy levelezőprogramot.

#### Kapcsolódó témakör

Lapolvasó gomb beállításai (Scanner Button Settings) lap (Mentés PC-re)

A lap tetejére 个

Letapogatási beállítások (Scan Settings) párbeszédpanel (Lapolvasó gomb beáll... 679 oldal / 1087 oldal

#### Bővített felhasználói kézikönyv

Bővített felhasználói kézikönyv > Beolvasás > Beolvasás a mellékelt alkalmazáson keresztül > Az MP Navigator EX ablakai > Letapogatási beállítások (Scan Settings) párbeszédpanel (Lapolvasó gomb beállításai)

S743

| MP Navigato | r EX |
|-------------|------|
|-------------|------|

# Letapogatási beállítások (Scan Settings) párbeszédpanel (Lapolvasó gomb beállításai)

Amikor a Beállítások (Preferences) párbeszédpanel Lapolvasó gomb beállításai (Scanner Button Settings) lapján a Beállítás... (Specify...) gombra kattint, megnyílik a Letapogatási beállítások (Scan Settings) párbeszédpanel.

A Letapogatási beállítások (Scan Settings) párbeszédpanelen elvégezheti a speciális letapogatási beállításokat.

A készülék kezelőpaneljén beállítható elemeket a "Értékek beállítása a készülék kezelőpaneljén " című fejezet ismerteti.

| Scan Settings                 |                                                  | - 26 |
|-------------------------------|--------------------------------------------------|------|
| Specify advar                 | nced settings for scanning photos and documents. |      |
| Document Type:                | Document                                         | •    |
| Document Size:                | Use the device setting                           | ¥    |
| Scanning Resolution:          | Use the device setting                           | *    |
|                               | Descreen                                         |      |
| Unsharp Mask                  | Remove gutter shadow                             |      |
| Reduce Show-through           |                                                  |      |
| Correct slanted document      |                                                  |      |
| Detect the orientation of tex | t documents and rotate images                    |      |
| Document Language:            | English v                                        |      |
|                               | OK Cancel Defaults                               |      |

#### 🕮 Megjegyzés

A megjelenített elemek függhetnek a dokumentum típusától és a képernyő megnyitásának módjától.

#### Dokumentum típusa (Document Type)

Megjelenik a Beállítások (Preferences) párbeszédpanel Lapolvasó gomb beállításai (Scanner Button Settings) lapján megadott Dokumentum típusa (Document Type). Ha az Autom. beolvasás (Auto Scan) lehetőséget választotta, a dokumentum típusának észlelése automatikus.

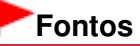

 Helyezze be megfelelően a dokumentumot a letapogatni kívánt dokumentum típusa szerint. Máskülönben lehet, hogy a dokumentumok letapogatása nem lesz megfelelő.
 A dokumentumok megfelelő behelyezéséről lásd: "Dokumentumok elhelyezése".

#### • Dokumentum mérete (Document Size)

Ezt az elemet a készülék kezelőpaneljén állítsa be.

• Letapogatási felbontás (Scanning Resolution)

Ezt az elemet a készülék kezelőpaneljén állítsa be.

• Javasolt képkorrekció (Recommended Image Correction)

Ha a beolvasandó dokumentum típusának megfelelő javításokat automatikusan végre kívánja hajtani, jelölje be ezt a négyzetet.

Ez a funkció akkor használható, ha a Dokumentum típusa (Document Type) Autom. beolvasás (Auto Scan).

### Letapogatási beállítások (Scan Settings) párbeszédpanel (Lapolvasó gomb beáll... 680 oldal / 1087 oldal

### Fontos

- Ha be van jelölve ez a jelölőnégyzet, akkor a fájlok csak JPEG/Exif vagy PDF formátumban menthetők.
- A beolvasás a szokásosnál hosszabb ideig tarthat, ha bejelöli ezt a négyzetet.
- Ez a funkció nem használható, amikor a készülék kezelőpaneljén az Automatikus beolvasás (Auto Scan) lehetőséget választja, és fekete-fehérben olvas be.
- A javítások miatt a kép színtónusa eltérhet az eredetitől. Ebben az esetben törölje a négyzet jelölését, és hajtsa végre a letapogatást.

#### • Rácshiba eltávolítása (Descreen)

Ezt az elemet a készülék kezelőpaneljén állítsa be.

#### • Élesítő maszk (Unsharp Mask)

Ezt az elemet a készülék kezelőpaneljén állítsa be.

• Gerincárnyék eltávolítása (Remove gutter shadow)

Jelölje be ezt a négyzetet a füzetek beolvasása közben az oldalak között megjelenő árnyékok kijavításához.

## Fontos

 Beolvasáskor illessze a dokumentum egyik sarkát az üveglap nyíllal (igazítási jellel) jelölt pontjához.

### 💷 Megjegyzés

Gerincárnyék-korrekcióra a ScanGear (lapolvasó illesztőprogram) Különleges mód (Advanced Mode) lapját használja, ha nem szabványos méretű dokumentumokat vagy egyéni vágási kerettel ellátott dokumentumot olvas be.

A részletet lásd: "Gerincárnyék korrekció (Gutter Shadow Correction)".

#### Átnéző csökkentése (Reduce Show-through)

Ezt az elemet a készülék kezelőpaneljén állítsa be.

#### • Ferde dokumentum javítása (Correct slanted document)

Ha bejelöli ezt a négyzetet, a program észleli és javítja a dokumentum beolvasott szövegének szögét (-0,1 - -10 fok vagy +0,1 - +10 fok tartományban).

### Fontos

- A következő típusú dokumentumoknál az elhajlás nem javítható, mivel a szöveg nem észlelhető helyesen.
  - Dokumentumok, ahol a sorok elhajlása 10 foknál nagyobb, vagy az elhajlás szöge soronként változik
  - Dokumentumok, amelyek vízszintes és függőleges szöveget is tartalmaznak
  - Különösen nagy vagy kicsi betűket tartalmazó dokumentumok
  - Kevés szöveget tartalmazó dokumentumok
  - Ábrákat vagy képeket tartalmazó dokumentumok
  - Kézírásos dokumentumok
  - Dokumentumok, amelyek vízszintes és függőleges vonalakat is tartalmaznak (táblázatok)

### 💷 Megjegyzés

 A letapogatás a szokásosnál hosszabb ideig tart, ha engedélyezi a Ferde dokumentum javítása (Correct slanted document) funkciót.

#### Szövegek tájolásának felismerése és a képek elforgatása (Detect the orientation of text documents and rotate images)

Ha bejelöli ezt a négyzetet, a program a beolvasott szövegből észleli a dokumentum tájolását, s a beolvasott képeket a megfelelő irányba forgatja. A Dokumentum nyelve (Document Language) listában jelölje ki a letapogatni kívánt dokumentum nyelvét.

### Fontos

A dokumentum nyelvétől függően ez a funkció esetleg nem működik megfelelően. Csak a Dokumentum nyelve (Document Language) helyen megadott nyelven írt szöveges Letapogatási beállítások (Scan Settings) párbeszédpanel (Lapolvasó gomb beáll... 681 oldal / 1087 oldal

dokumentumok támogatottak.

- A következő típusú dokumentumoknál a tájolás nem javítható, mivel a szöveg nem észlelhető helyesen.
  - A felbontás a 300 dpi és 600 dpi közötti tartományon kívül esik
  - A betűméret a 8 pont és 48 pont közötti tartományon kívül esik
  - Különleges karakterkészletet, effektusokat vagy kézírásos szöveget tartalmazó dokumentumok
  - Mintás háttérrel rendelkező dokumentumok

## 💷 Megjegyzés

A Szövegek tájolásának felismerése és a képek elforgatása (Detect the orientation of text documents and rotate images) engedélyezése a szokásosnál hosszabb letapogatási időt eredményez.

#### • Dokumentum nyelve (Document Language)

Adja meg a letapogatni kívánt dokumentum nyelvét.

• Alapért. (Defaults)

Visszaállítja az alapértelmezett beállításokat.

A lap tetejére ↑

Bővített felhasználói kézikönyv > Beolvasás > Beolvasás a mellékelt alkalmazáson keresztül > Függelék: Letapogatott képektől eltérő fájlok megnyitása

S011

MP Navigator EX

## Függelék: Letapogatott képektől eltérő fájlok megnyitása

Az MP Navigator EX segítségével a letapogatott képeken kívül más adatokat is elmenthet vagy kinyomtathat.

- Memóriakártyán mentett képek használata
   Memóriakártyán mentett képek importálása
- Számítógépen mentett képek használata
  - Számítógépen mentett képek megnyitása

A lap tetejére 1

Bővített felhasználói kézikönyv > Beolvasás > Beolvasás a mellékelt alkalmazáson keresztül > Függelék: Letapogatott képektől eltérő fájlok megnyitása > Memóriakártyán mentett képek importálása

#### S506

**MP Navigator EX** 

## Memóriakártyán mentett képek importálása

Importálhatja a memóriakártyán mentett képeket (beleértve a vezérlőpanellel letapogatott PDF fájlokat is), majd mentheti azokat a számítógépre vagy kinyomtathatja az MP Navigator EX segítségével. E-mailhez is csatolhatja vagy szerkesztheti a képeket a géppel kapott egyik alkalmazással.

PDF fájlok mentésekor megadhatja, hogy engedélyezi-e a kulcsszavas keresést, valamint beállíthatja a tömörítési típust és más speciális beállításokat.

### Fontos

- A memóriakártyákat ne vegye ki és ne helyezze be, amíg elérés alatt állnak, illetve amíg villog a gép Hozzáférési lámpája.
- A gép egyidejűleg csak egy memóriakártyát tud észlelni. Ne helyezzen be egyidejűleg több memóriakártyát.
- Ha egy ugyanolyan típusú memóriakártyára vált át, vagy egy másik memóriakártyát helyez be valamely más kártyahelybe, győződjön meg arról, hogy a gép Hozzáférési lámpája nem villog, és csak azután vegye ki a memóriakártyát. Azután helyezze be a másik memóriakártyát.
- A gép kártyahelyei (memóriakártya) hozzáférhetetlenné válhatnak. Ebben az esetben indítsa újra a gépet, húzza ki, majd csatlakoztassa az USB-kábelt.
- Hálózati kapcsolat esetén ellenőrizze, hogy a kártyahely hálózati meghajtóként van-e leképezve. Részletekért tekintse meg a " A kártyanyílás használata hálózaton keresztül" részt.
- Hálózati készülék esetén a memóriakártyák nem lesznek elérhetők, ha megváltoztatja a nyomtató nevét a kezelőpanel Nyomtatónév beállítása (Set printer name) funkciójával.
- Helyezzen be egy képeket vagy PDF fájlokat tartalmazó memóriakártyát a gép kártyahelyébe.

Egy memóriakártyának a kártyahelybe történő behelyezésének részleteiért tekintse meg a képernyőn megjelenő kézikönyvet: *Alapszintű felhasználói kézikönyv*.

2. A programválasztó képernyőn válassza az MP Navigator EX Ver4.0 lehetőséget.

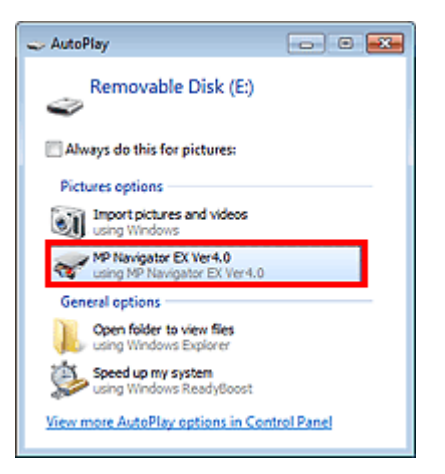

### 💷 Megjegyzés

 Ha az MP Navigator EX-et mindig egy behelyezett memóriakártya mellett indítja, kövesse az alábbi lépéseket.
 Windows 7/Windows Vista:
 Jelölje be a Képeknél mindig ezt hajtsa végre (Always do this for pictures) négyzetet, majd kattintson az MP Navigator EX Ver4.0 pontra.

Windows XP:

### Memóriakártyán mentett képek importálása

Válassza az MP Navigator EX Ver4.0 pontot, jelölje be a Mindig a kijelölt művelet végrehajtása. (Always do the selected action.) jelölőnégyzetet, majd kattintson az OK gombra.

 Ha a programválasztó képernyő nem jelenik meg, amikor behelyezi a memóriakártyát a készülék kártyanyílásába, akkor indítsa el az MP Navigator EX programot a Start menüből, majd a navigációs mód képernyőjének Beolv./Import (Scan/Import) lapján válassza a Memóriakártya (Memory Card) lehetőséget.
 Az MP Navigator EX indítása

Megnyílik a Memóriakártya (Memory Card) képernyő a Beolv./Import (Scan/Import) ablakból, és a memóriakártyán lévő képek és PDF fájlok megjelennek a megtekintési ablakban.

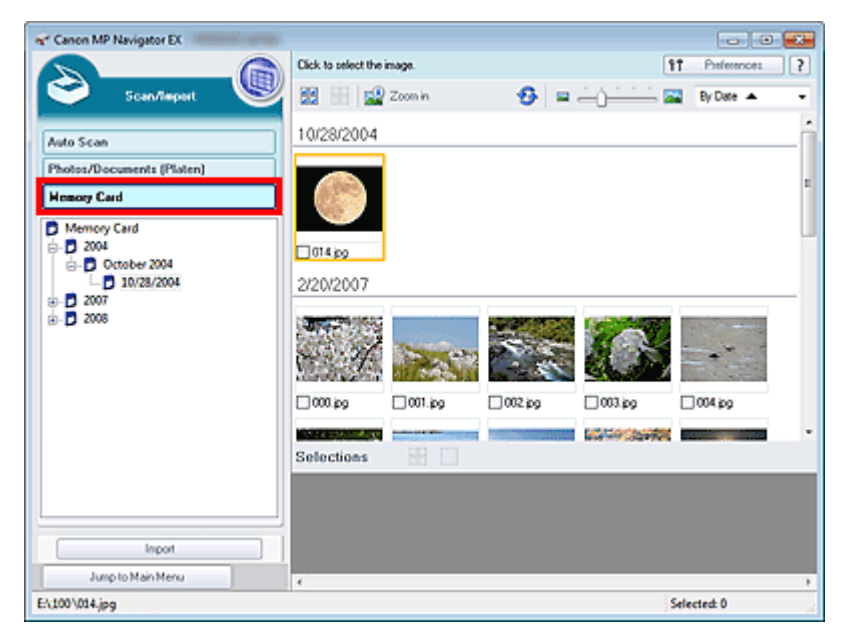

### Fontos

Ha hálózaton keresztül nem tud képeket importálni memóriakártyákról, tekintse meg a " A kártyanyílás használata hálózaton keresztül" részt.

### 💷 Megjegyzés

Hálózati kapcsolat esetén, amikor először helyez be egy memóriakártyát a gépbe, megnyílhat a Hálózati meghajtó meghatározása (Map Network Drive) párbeszédpanel. Rendeljen hozzá egy betűt a meghajtóhoz.

| lap Network   | Drive                               |                   |
|---------------|-------------------------------------|-------------------|
| To invest in  |                                     | must may the sead |
| slot as a net | work drive to this computer.        | must map the card |
| opecity the   | stve letter you want to connect to. |                   |
|               |                                     |                   |
| Drive:        | Z:                                  | -                 |
| Drive:        | Z:                                  | •                 |

- Lásd a "Memóriakártya (Memory Card) képernyő (Beolv./Import (Scan/Import) ablak) "részt a Memóriakártya (Memory Card) képernyő részleteiért.
- Jelölje be az importálni kívánt képek és PDF fájlok négyzeteit, majd kattintson az Importálás (Import) pontra.

Megnyílik az Importálás (Import) párbeszédpanel. Adja meg a mappát, ahová menteni szeretné az importált fájlokat.
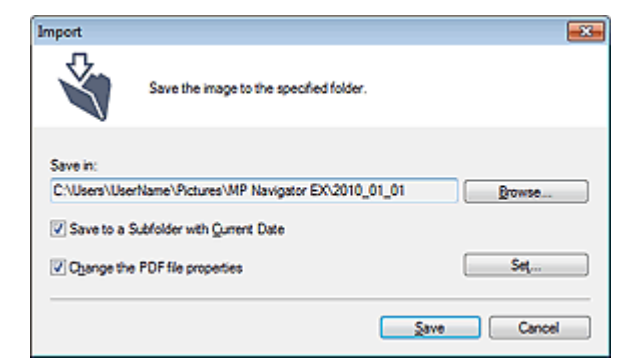

#### • Mentés ide (Save in)

Azt a mappát jeleníti meg, ahová az importált képek és PDF fájlok mentésre kerülnek. Másik mappa megadásához kattintson a Tallózás... (Browse...) gombra. Alapértelmezés szerint a beolvasott képek az alábbi mappákba kerülnek. Windows 7: MP Navigator EX mappa a Képek (My Pictures) mappában Windows Vista: MP Navigator EX mappa a Képek (Pictures) mappában Windows XP: MP Navigator EX mappa a Képek (My Pictures) mappában

#### • Mentés egy almappába az aktuális dátummal (Save to a Subfolder with Current Date)

Ezt bejelölve létrejön egy almappa az aktuális dátummal, mint névvel a Mentés ide (Save in) beállításnál megadott mappában, és az importált képek mentése ide történik. Például egy "2010\_01\_01" (Év\_Hónap\_Nap) mappa lesz létrehozva. Ha ez a jelölőnégyzet nincs bejelölve, akkor a fájlokat közvetlenül a Mentés ide (Save in)

beállításnál megadott mappába menti a program.

#### • PDF fájl tulajdonságainak módosítása (Change the PDF file properties)

Ez az opció akkor jelenik meg, ha PDF fájlokat jelöl ki a Memóriakártya (Memory Card) képernyőn. A PDF-beállítások módosításához jelölje be ezt a négyzetet. A kezelőpanel segítségével történt letapogatás által létrehozott PDF fájlok beállításait is módosíthatja. A Beállít... (Set...) gombra kattintva megnyithatja azt a párbeszédpanelt, melyben a speciális beállítások megadhatók. Részletekért tekintse meg a "PDF-beállítások (PDF Settings) párbeszédpanel " fejezetet.

#### 4. Kattintson a Mentés (Save) gombra.

Az importált képek és PDF fájlok megjelennek a Megj./Haszn. (View & Use) ablakban.

| Canon MP Navigator EX                     |                            |                 |                        |
|-------------------------------------------|----------------------------|-----------------|------------------------|
|                                           | Click to select the image. |                 | 11 Preferences         |
| 🎾 View & Use 関                            | 🗱 🔠 💞 🄛 Zoon in            | _ 🕰 🥵 🛥 🛶       | 🔆 🔛 Categories 🔹       |
| My Box (Scanned/Imported Images)          | Dose Al Al Categories      |                 | Edit Custom Categories |
| Specify Folder                            | ▼ Unclassified Images:6    |                 | Classify Images        |
| Recently Saved Images<br>Search           |                            |                 |                        |
| MP Navigator EX                           | eq #00_700 [eq #00_700 ]   | 010.jpg 012.jpg | 018.00                 |
| ×                                         |                            |                 |                        |
| DF                                        |                            |                 |                        |
| Print                                     |                            |                 |                        |
| Send Send                                 |                            |                 |                        |
| S Edit/Convert                            |                            |                 |                        |
|                                           | Selections                 |                 |                        |
|                                           |                            |                 |                        |
|                                           |                            |                 |                        |
|                                           |                            |                 |                        |
| Jump to Main Menu                         | ×                          |                 |                        |
| /Users/UserName/Pictures/MP Navigator EX/ | < 2010_01_01\000.jpg       |                 | Selected: 0            |

Az importált képek és PDF fájlok felhasználásának részleteiért tekintse meg az alábbi szakaszokat.

- PDF fájlok létrehozása/szerkesztése
- Dokumentumok nyomtatása
- Fényképek nyomtatása
- Küldés e-mailben

A lap tetejére ↑

Bővített felhasználói kézikönyv > Beolvasás > Beolvasás a mellékelt alkalmazáson keresztül > Függelék: Letapogatott képektől eltérő fájlok megnyitása > Számítógépen mentett képek megnyitása

S507

**MP Navigator EX** 

# Számítógépen mentett képek megnyitása

Az MP Navigator EX segítségével megnyithatja a számítógépen mentett képeket, kinyomtathatja vagy emailhez csatolhatja őket. Szerkesztheti is azokat a géphez kapott egyik alkalmazás segítségével.

- 1. Indítsa el az MP Navigator EX-et, és nyissa meg a navigációs mód képernyőjét.
  - Az MP Navigator EX indítása
- 2. A navigációs mód képernyőn válassza a Megj./Haszn. (View & Use) elemet, és kattintson a Doboz (Beolvasott/importált képek) (My Box (Scanned/Imported Images)), a Mappa megadása (Specify Folder) vagy a Legutóbb mentett képek (Recently Saved Images) gombra.

Kattintson a Doboz (Beolvasott/importált képek) (My Box (Scanned/Imported Images)) pontra a Doboz (Beolvasott/importált képek) (My Box (Scanned/Imported Images)) helyen lévő képek megtekintéséhez, kattintson a Mappa megadása (Specify Folder) pontra egy adott mappában lévő képek megtekintéséhez, illetve kattintson a Legutóbb mentett képek (Recently Saved Images) gombra a legutóbb mentett képek megtekintéséhez.

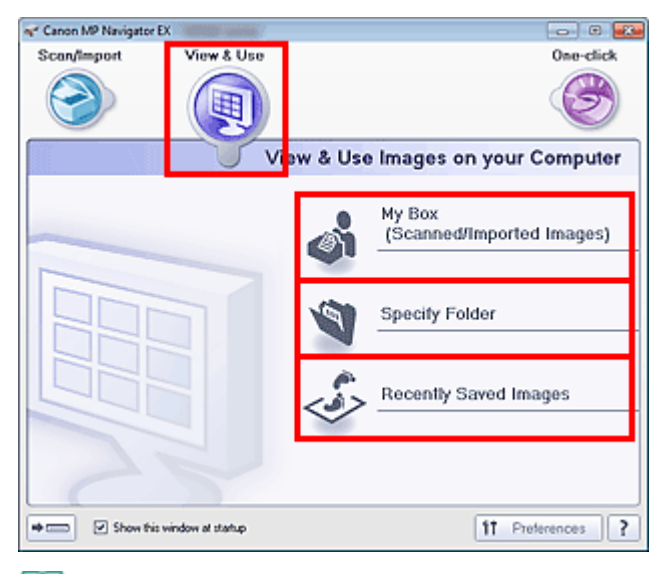

## 💷 Megjegyzés

Ha az Indításkor jelenjen meg ez az ablak (Show this window at startup) jelölőnégyzet nincs bejelölve, a legutóbb használt képernyő jelenik meg. Ha a Beolv./Import (Scan/Import)

képernyő nyílik meg; kattintson a képernyő bal felső részén lévő 🤎 (Megj./Haszn.) gombra. Megnyílik a Megj./Haszn. (View & Use) ablak.

- Tekintse meg a "Képek megjelenítése és használata a számítógépén (View & Use Images on your Computer) lap" részt a Képek megjelenítése és használata a számítógépén (View & Use Images on your Computer) lap részleteiért.
- 3. Kattintson a megnyitni kívánt képeket tartalmazó mappára.

A mappában lévő képek megjelennek az Indexkép ablakban.

## Számítógépen mentett képek megnyitása

| Canon MP Navigator EX                  |                                           |                            |
|----------------------------------------|-------------------------------------------|----------------------------|
|                                        | Click to select the image.                | IT Preferences ?           |
| 🥑 View & Use 📲                         | 🛃 🔠 🛷 🔛 Zoon in 🛛 🔍 🕷                     | à 🧐 🛥 👝 📜 🖾 🖾 Categories 🔹 |
| My Box (Scanned/Imported Images)       | Close Al Al Categories                    | Edit Custom Categories     |
| Specify Folder                         | ▼ Photo Imagen:3                          |                            |
| Recently Saved Images                  | ▼ Portrait Imager:2                       |                            |
| Search                                 |                                           |                            |
| Date                                   |                                           |                            |
| OPortrait     Others                   | Others Images:1                           |                            |
| ×                                      |                                           |                            |
| Print                                  | 007.00                                    |                            |
| Send Send                              |                                           |                            |
| Edit/Convert                           | Selections                                |                            |
|                                        | integration and integration of the second |                            |
|                                        |                                           |                            |
|                                        |                                           |                            |
| Jump to Main Menu                      | *                                         |                            |
| ://Users//UserName//Pictures/MP Naviga | ter EX\2010_01_01\001.jpg                 | Selected: 0                |

- **4.** Válassza ki a használni kívánt képeket, majd válassza ki, mit szeretne velük tenni. Tekintse az alábbi szakaszokat a képek felhasználásának részleteiért.
  - PDF fájlok létrehozása/szerkesztése
  - Dokumentumok nyomtatása
  - Fényképek nyomtatása
  - Küldés e-mailben
  - Fájlok szerkesztése

A lap tetejére ↑

Bővített felhasználói kézikönyv > Beolvasás > Beolvasás más alkalmazásból

# Beolvasás más alkalmazásból

- Mi a ScanGear (lapolvasó illesztőprogram)?
- Beolvasás a ScanGear (lapolvasó illesztőprogram) speciális beállításaival
- Képek javítása és a színek beállítása a ScanGear (lapolvasó illesztőprogram) segítségével
- A ScanGear (lapolvasó illesztőprogram) képernyői
- Függelék: Hasznos információk letapogatáshoz

A lap tetejére ↑

Bővített felhasználói kézikönyv > Beolvasás > Beolvasás más alkalmazásból > Mi a ScanGear (lapolvasó illesztőprogram)?

S201

ScanGear

# Mi a ScanGear (lapolvasó illesztőprogram)?

A ScanGear (lapolvasó illesztőprogram) egy dokumentumok letapogatásához szükséges szoftver. Lehetővé teszi a kimeneti méret megadását és képkorrekciók végzését a letapogatás során.

A ScanGear program elindítható az MP Navigator EX programból vagy olyan alkalmazásból, amely kompatibilis a szabványos interfésszel (TWAIN). (A ScanGear egy TWAIN-kompatibilis illesztőprogram.)

#### A szoftverrel végezhető tevékenységek

Ez a szoftver lehetővé teszi a letapogatás eredményének megtekintését, a dokumentum típusának és kimeneti méretének beállítását, stb. dokumentumok letapogatásakor. Hasznos adott színtónusú letapogatás elvégzéséhez, mivel lehetővé teszi korrekciók elvégzését, a fényesség és kontraszt beállítását stb.

#### Képernyők

Három módja van: Alap mód (Basic Mode), Különleges mód (Advanced Mode) és Automatikus beolvasás mód (Auto Scan Mode).

A módok között az ablak felső részén lévő címkékre történő kattintással válthat.

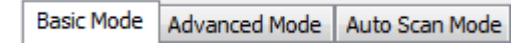

## 💷 Megjegyzés

- A ScanGear program a legutóbb használt módban indul el.
- A beállításokat a program nem őrzi meg, ha másik módba vált.

#### Alap mód

Az Alap mód (Basic Mode) lap segítségével három egyszerű lépéssel végezheti el a beolvasást (

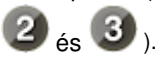

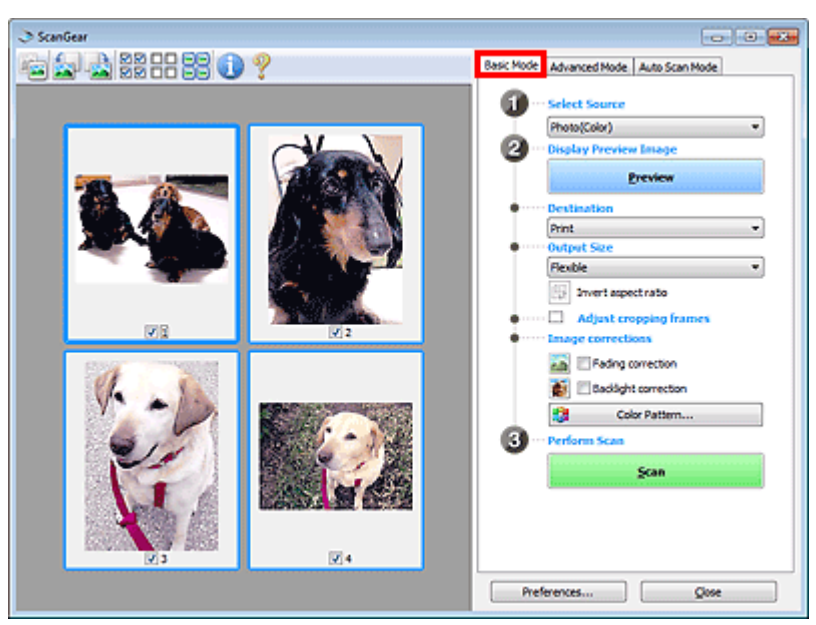

#### Különleges mód

## Mi a ScanGear (lapolvasó illesztőprogram)?

A Különleges mód (Advanced Mode) lap használatával történő beolvasáskor megadhatja a színes módot, a kimeneti felbontást, a kép fényességét, a színtónust stb.

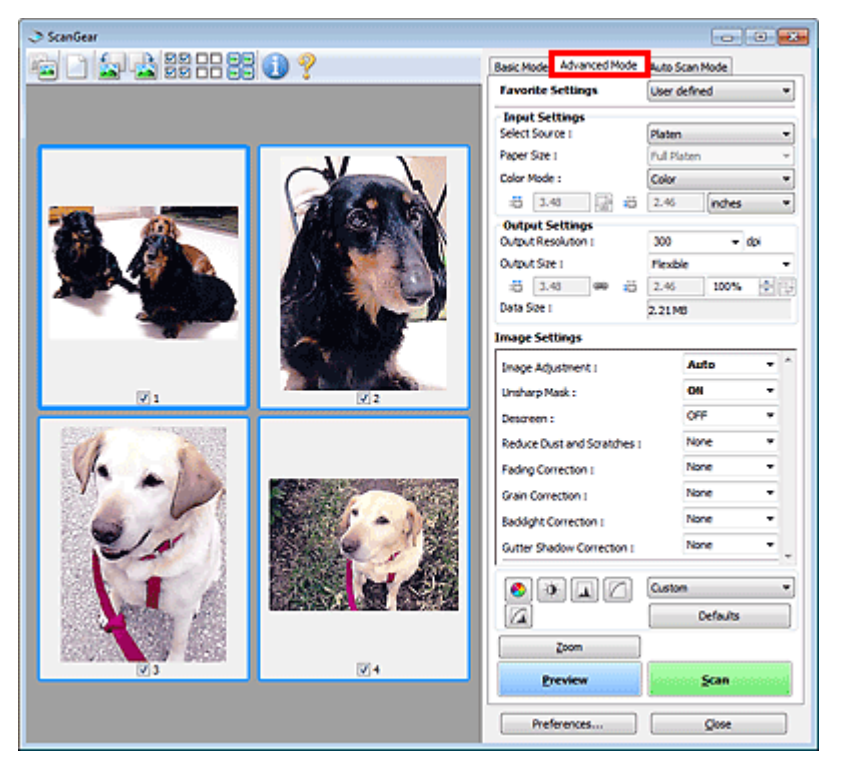

#### Automatikus beolvasás mód

Az Automatikus beolvasás mód (Auto Scan Mode) lap segítségével egyszerűen beolvashatja a dokumentumot: helyezze az üveglapra, majd kattintson a Letapogatás (Scan) gombra.

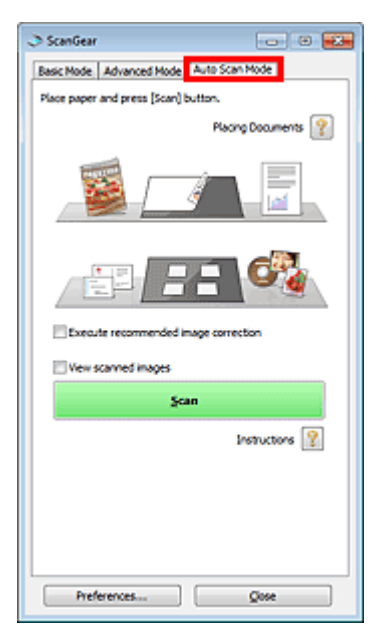

A lap tetejére 1

Bővített felhasználói kézikönyv > Beolvasás > Beolvasás más alkalmazásból > Beolvasás a ScanGear (lapolvasó illesztőprogram) speciális beállításaival

S200

ScanGear

# Beolvasás a ScanGear (lapolvasó illesztőprogram) speciális beállításaival

- A ScanGear (lapolvasó illesztőprogram) indítása
  - A ScanGear (lapolvasó illesztőprogram) indítása
- Dokumentumok letapogatása egyszerű képkorrekciók után
  - Letapogatás Alap módban
- Dokumentumok letapogatása speciális képkorrekciók és fényesség-/színigazítások után
   Letapogatás Különleges módban
- Letapogatás egyszerű művelettel
  - + Letapogatás Automatikus beolvasás módban
- Több dokumentum egyidejű letapogatása képkorrekciók és színigazítások után
  - > Több dokumentum egyidejű letapogatása a ScanGear (lapolvasó illesztőprogram) alkalmazással

A lap tetejére 个

Bővített felhasználói kézikönyv > Beolvasás > Beolvasás más alkalmazásból > Beolvasás a ScanGear (lapolvasó illesztőprogram) speciális beállításaival > A ScanGear (lapolvasó illesztőprogram) indítása

#### S202

ScanGear

# A ScanGear (lapolvasó illesztőprogram) indítása

Használja a ScanGeart (lapolvasó illesztőprogramot) képkorrekciók és színigazítás végzéséhez a letapogatásnál. A ScanGear program az MP Navigator EX-ből vagy egy alkalmazásból indítható el.

## 💷 Megjegyzés

- Hálózati kapcsolaton át történő beolvasáshoz indítsa el az MP Navigator EX alkalmazást, és állítsa be a hálózati környezetet.
  - Beállítások hálózaton keresztül történő beolvasás esetén

#### Indítás az MP Navigator EX-ből

#### Navigációs mód képernyő

Kövesse az alábbi lépéseket a ScanGear program MP Navigator EX navigációs mód képernyőjéről való indításához.

- Indítsa el az MP Navigator EX-et, és nyissa meg a navigációs mód képernyőjét.
   Az MP Navigator EX indítása
- A Beolv./Import (Scan/Import) lapon kattintson a Fényképek/Iratok (Tálca) (Photos/ Documents (Platen)) parancsra. Megnyílik a Beolv./Import (Scan/Import) ablak.
- **3.** Kapcsolja be a Lapolvasó illesztőpr. Haszn. (Use the scanner driver) opciót, majd kattintson a Lapolv. illesztőpr. (Open Scanner Driver) gombra.

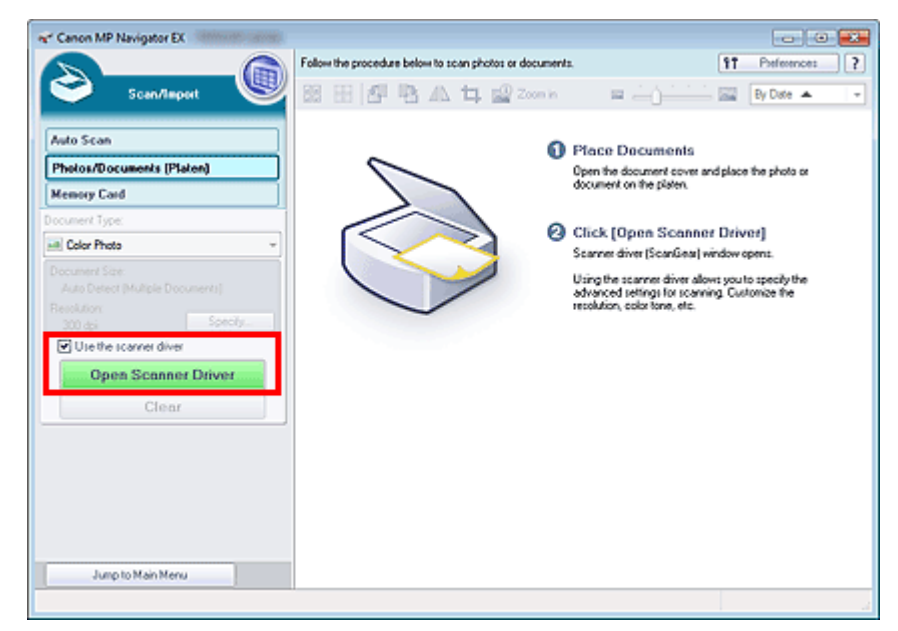

Megjelenik a ScanGear képernyője.

#### Egykattintású mód képernyő

Kövesse az alábbi lépéseket a ScanGear program MP Navigator EX Egykattintású mód képernyőjéről

## A ScanGear (lapolvasó illesztőprogram) indítása

való indításához.

- Indítsa el az MP Navigator EX-et, és nyissa meg az egykattintású mód képernyőjét.
   Az MP Navigator EX indítása
- 2. Kattintson a megfelelő ikonra. Megnyílik a megfelelő párbeszédpanel.
- Kapcsolja be a Lapolvasó illesztőpr. Haszn. (Use the scanner driver) opciót a Letapogatási beállítások (Scan Settings) szakaszban, majd kattintson a Letapogatás (Scan) gombra.

| Save                                                     |                                               |         |  |  |
|----------------------------------------------------------|-----------------------------------------------|---------|--|--|
| Scan photos or documents and save them to your computer. |                                               |         |  |  |
| Scan Settings                                            |                                               |         |  |  |
| Document Type:                                           | Auto Mode 👻                                   | ]       |  |  |
| Color <u>M</u> ode:                                      | Color ~                                       | ]       |  |  |
| Document Size:                                           | Auto ~                                        | ]       |  |  |
| Resolution:                                              | Auto 👻                                        | ]       |  |  |
| Use the scanner diger                                    |                                               | Specify |  |  |
| Fije name:                                               | IMG -                                         |         |  |  |
| Automatically save the                                   | mage to your computer after scanning it       |         |  |  |
| Fije name:                                               | IMa 🔻                                         |         |  |  |
| save as type.                                            | Jrea/ed +                                     |         |  |  |
| savein:                                                  | C:\Users\UserName\Pictures\MP Navigate        | Browse  |  |  |
| Save to a Subfolder with Qurrent Date                    |                                               |         |  |  |
| Save the grou/ but                                       | ne n Accencio                                 |         |  |  |
| O gpen the save dalog b                                  | ox after scanning the image (input bid inform | abon)   |  |  |
| Application Settings                                     |                                               |         |  |  |
| Open with:                                               | None (Open the [View & Use] dialog box)       | •       |  |  |
| Start scanning by clicking the one-click button          |                                               |         |  |  |
| Apply Cancel Defaults Scan                               |                                               |         |  |  |

Megjelenik a ScanGear képernyője.

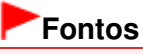

A Lapolvasó illesztőpr. Haszn. (Use the scanner driver) beállítás nem jelenik meg az Autom. beolvasás (Auto Scan) és a PDF párbeszédpanelen.

#### Indítás egy alkalmazásból

Kövesse az alábbi lépéseket (példa) a ScanGear alkalmazásból való indításához. Az eljárás az adott alkalmazástól függ. Részleteket az alkalmazás kézikönyvében talál.

- 1. Indítsa el az alkalmazást.
- Az alkalmazás Fájl (File) menüjéből válassza ki a Forrás kiválasztása (Select Source) elemet, majd az eszközt.

### 💷 Megjegyzés

Hálózati kapcsolat esetén a terméknév után a MAC-cím szerepel

**3.** Válassza ki a dokumentum letapogatására szolgáló parancsot (Beolv./Import (Scan/ Import), Kép beolvasása (Acquire image) stb.). Megjelenik a ScanGear képernyője.

A lap tetejére ↑

Bővített felhasználói kézikönyv > Beolvasás > Beolvasás más alkalmazásból > Beolvasás a ScanGear (lapolvasó illesztőprogram) speciális beállításaival > Letapogatás Alap módban

S203

ScanGear

# Letapogatás Alap módban

Az Alap mód (Basic Mode) lap segítségével egyszerűen végezheti el a beolvasást a képernyőn megjelenő lépések végrehajtásával.

Ebben a részben elmagyarázzuk, hogyan lehet egy dokumentum letapogatását elvégezni.

Tudnivalók a több dokumentum egyszerre történő letapogatásáról: "Több dokumentum egyidejű letapogatása a ScanGear (lapolvasó illesztőprogram) alkalmazással ".

## Fontos

A következő dokumentumtípusok esetleg nem vághatók megfelelően körbe. Ilyen esetben

kattintson az eszköztár (Indexkép) gombjára a teljes nézetre való váltáshoz és a letapogatás végrehajtásához.

- Fehéres keretű fényképek
- Fehér lapra nyomtatott dokumentumok, kézírás, névjegyek stb.
- Vékony dokumentumok
- Vastag dokumentumok
- A következő dokumentumtípusok nem vághatók megfelelően körbe.
  - 3 x 3 cm-nél (1,18 x 1,18 hüvelyknél) kisebb dokumentumok
  - Különféle alakúra vágott fényképek
- Helyezze a dokumentumot a tálcára, majd indítsa el a ScanGear (lapolvasó illesztőprogram) alkalmazást.
  - Dokumentumok elhelyezése
  - A ScanGear (lapolvasó illesztőprogram) indítása
- 2. Adja meg a Forrás kiválasztása (Select Source) beállítás értékét az üveglapra helyezett dokumentumnak megfelelően.

| I ScanGear          |                                         |
|---------------------|-----------------------------------------|
| ia 🔄 📩 ## == 22 🕕 ? | Basic Mode Advanced Mode Auto Scan Mode |
|                     | Select Source                           |
|                     | (Photo(Color)                           |
|                     | 2 Display Preview Image                 |
|                     | Preview                                 |
|                     | Destination                             |
|                     | Print •                                 |
|                     | Output Size                             |
|                     | Fieldle                                 |
|                     | E Invert aspect rato                    |
|                     | Adjust cropping frames                  |
|                     | Image corrections                       |
|                     | 🔚 🗔 Fading correction                   |
|                     | addight correction                      |
|                     | Color Pattern                           |
|                     | 3 ··· Perform Scan                      |
|                     | Scan                                    |
|                     |                                         |
|                     |                                         |
|                     |                                         |
|                     | Professoras Circa                       |
|                     | neidores Zuse                           |

## 💷 Megjegyzés

- Sok színes képet tartalmazó folyóiratok letapogatásához válassza a Magazin(Színes) (Magazine(Color)) pontot.
- 3. Kattintson a Megtekintés (Preview) gombra.

Megjelenik a megtekintési területen a kép egy megtekintési képe.

| ScanGer    | Besk Mode Advanced Mode Auto Scan Mode<br>Select Source<br>ProtoColo<br>Proview Issage<br>Proview<br>ProtoColo<br>Proview<br>ProtoColo<br>ProtoColo<br>ProtoColo |
|------------|----------------------------------------------------------------------------------------------------|
| <b>V</b> 1 | Preferences Qose                                                                                                    |

#### 💷 Megjegyzés

- A készülék a Forrás kiválasztása (Select Source) beállításnál megadott dokumentumtípusnak megfelelően állítja be a színeket.
- **4.** Állítsa be a Cél (Destination) értékét.
- 5. Állítsa be a Kimeneti méret (Output Size) értékét.

A kimeneti méret opciói függnek a Cél (Destination) kiválasztásától.

- Állítsa be a letapogatási területet (vágási keret) a kívánt módon.
   Állítsa be a megtekintési képen a vágási keret (letapogatási terület) méretét és helyét.
   Vágási keretek beállítása
- 7. Szükség szerint adja meg a Képkorrekciók (Image corrections) értékeit.
- 8. Kattintson a Letapogatás (Scan) gombra.

A beolvasás elkezdése.

- 💷 Megjegyzés
- Kattintson ide (Információ), ha meg szeretne nyitni egy párbeszédpanelt, ahol ellenőrizni tudja a jelenlegi letapogatási beállításokat (dokumentum típusa stb.).
- A ScanGear (lapolvasó illesztőprogram) letapogatás utáni válasza A ScanGear párbeszédpanel állapota a letapogatás után (Status of ScanGear dialog after scanning) opciónál, a Letapogatás (Scan) lapon, a Beállítások (Preferences) párbeszédpanelen adható meg.
   Letapogatás (Scan) lap

#### Kapcsolódó témakör

Alap mód (Basic Mode) lap

A lap tetejére 个

Bővített felhasználói kézikönyv > Beolvasás > Beolvasás más alkalmazásból > Beolvasás a ScanGear (Iapolvasó illesztőprogram) speciális beállításaival > Letapogatás Különleges módban

S205

ScanGear

# Letapogatás Különleges módban

A Különleges mód (Advanced Mode) lap használatával történő beolvasáskor megadhatja a színes módot, a kimeneti felbontást, a kép fényességét, a színtónust stb.

Ebben a részben elmagyarázzuk, hogyan lehet egy dokumentum letapogatását elvégezni.

Tudnivalók a több dokumentum egyszerre történő letapogatásáról: "Több dokumentum egyidejű letapogatása a ScanGear (lapolvasó illesztőprogram) alkalmazással ".

## Fontos

A következő dokumentumtípusok esetleg nem vághatók megfelelően körbe. Ilyen esetben

kattintson az eszköztár (Indexkép) gombjára a teljes nézetre való váltáshoz és a letapogatás végrehajtásához.

- Fehéres keretű fényképek
- Fehér lapra nyomtatott dokumentumok, kézírás, névjegyek stb.
- Vékony dokumentumok
- Vastag dokumentumok
- A következő dokumentumtípusok nem vághatók megfelelően körbe.
  - 3 x 3 cm-nél (1,18 x 1,18 hüvelyknél) kisebb dokumentumok
  - Különféle alakúra vágott fényképek
- Helyezze a dokumentumot a tálcára, majd indítsa el a ScanGear (lapolvasó illesztőprogram) alkalmazást.
  - Dokumentumok elhelyezése

💷 Megjegyzés

- A ScanGear (lapolvasó illesztőprogram) indítása
- 2. Kattintson a Különleges mód (Advanced Mode) fülre.

Megjelenik a Különleges mód (Advanced Mode) lap.

| ScanGear         |                                        |                  |
|------------------|----------------------------------------|------------------|
| 늘 D (윤 홍 담 담 🕦 ? | Basic Mode Advanced Mode               | Auto Scan Mode   |
|                  | Favorite Settings                      | User defined     |
|                  | Input Settings<br>Select Source (      | Platen *         |
|                  | Paper Size 1                           | Ful Platen +     |
|                  | Color Mode :                           | Color *          |
|                  | -5 8.50 🐺 45                           | 11.69 inches •   |
|                  | Output Settings<br>Output Resolution ( | 300 <b>•</b> doi |
|                  | Output Size 1                          | Flexble +        |
|                  | -5 8.50 ee =5                          | 11.69 100% 0     |
|                  | Data Size I                            | 25.61MB          |
|                  | Image Settings                         |                  |
|                  | Image Adustment (                      | None -           |
|                  | Unsharp Mask :                         | 01 -             |
|                  | Descreen :                             | OFF •            |
|                  |                                        | Custom *         |
|                  |                                        | Defaults         |
|                  | Zoom                                   |                  |
|                  | greview                                | Scan             |
|                  | Preferences                            | Quee             |

- A beállításokat a program nem őrzi meg, ha másik módba vált.
- Állítsa be a Bemeneti beállítások (Input Settings) értékét.
   Bemeneti beállítások (Input Settings)
- **4.** Kattintson a Megtekintés (Preview) gombra.

Megjelenik a megtekintési területen a kép egy megtekintési képe.

|    | Favorité Settings     User defined       Favorité Settings     User defined       Select Source I     Platen       Paper Site I     //ul Platen       Coler Mode :     Coler       Gér Mode :     Output Resolution I       Output Resolution I     300 |
|----|----------------------------------------------------------------------------------------------------|
|    | Input Settings       Select Source 1       Paper Size 1       Full Platen       Color Mode 1       Color Size 3       4.92       2       040put Resolution 1       300                                                                                  |
| ₩1 | Output Size 1     Plexible       Image Settings       Image Settings       Image Adjustment 1       Unsharp Mask :       OBI       OFF       Image Settings                                                                                             |

## 💴 Megjegyzés

Ha megtekintés nélkül végzi a letapogatást, az átütést csökkentő funkció aktív lesz. Ez a funkció magazinok letapogatásakor hasznos. Fotók letapogatásánál viszont az átütést csökkentő funkció miatt az eredeti és letapogatott kép színtónusa eltérhet. Ebben az esetben először megtekintést használjon.

5. Állítsa be a Kimeneti beállítások (Output Settings) értékét.

Kimeneti beállítások (Output Settings)

- 6. Szükség szerint állítsa be a vágási keretet (letapogatási területet), javítsa a képet vagy állítsa be a színeket.
  - Vágási keretek beállítása
  - Kép beállításai (Image Settings)
  - Színbeállítás gombok
- 7. Kattintson a Letapogatás (Scan) gombra.

A beolvasás elkezdése.

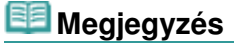

- Kattintson ide (Információ), ha meg szeretne nyitni egy párbeszédpanelt, ahol ellenőrizni tudja a jelenlegi letapogatási beállításokat (dokumentum típusa stb.).
- A ScanGear (lapolvasó illesztőprogram) letapogatás utáni válasza A ScanGear párbeszédpanel állapota a letapogatás után (Status of ScanGear dialog after scanning) opciónál, a Letapogatás (Scan) lapon, a Beállítások (Preferences) párbeszédpanelen adható meg.
   Letapogatás (Scan) lap

#### Kapcsolódó témakör

Különleges mód (Advanced Mode) lap

A lap tetejére 个

Bővített felhasználói kézikönyv > Beolvasás > Beolvasás más alkalmazásból > Beolvasás a ScanGear (lapolvasó illesztőprogram) speciális beállításaival > Letapogatás Automatikus beolvasás módban

#### S207

ScanGear

# Letapogatás Automatikus beolvasás módban

Az Automatikus beolvasás mód (Auto Scan Mode) lap segítségével egyszerűen elvégezheti a beolvasást az üveglapra helyezett dokumentumok típusának automatikus felismerésével.

## Fontos

- A támogatott dokumentumtípusok közé tartozik a fotó, a képeslap, a névjegy, a folyóirat, az újság, a szöveges dokumentum és a BD/DVD/CD. Más dokumentumok letapogatásához adja meg a dokumentum típusát az Alap mód (Basic Mode) vagy a Különleges mód (Advanced Mode) lapon.
   Letapogatás Alap módban
  - Letapogatás Különleges módban
- Helyezze a dokumentumot a tálcára, majd indítsa el a ScanGear (lapolvasó illesztőprogram) alkalmazást.
  - Dokumentumok elhelyezése
  - A ScanGear (lapolvasó illesztőprogram) indítása
- 2. Kattintson az Automatikus beolvasás mód (Auto Scan Mode) fülre.

Megjelenik az Automatikus beolvasás mód (Auto Scan Mode) lap.

## 💷 Megjegyzés

Ha a beolvasandó dokumentum típusának megfelelő javításokat automatikusan végre kívánja hajtani, jelölje be A javasolt képkorrekció végrehajtása (Execute recommended image correction) négyzetet.

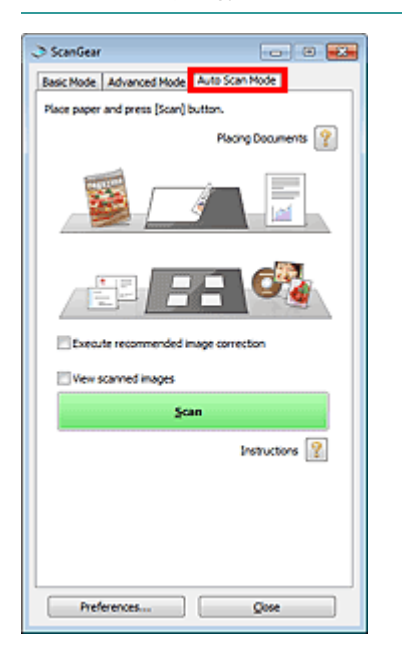

**3.** Kattintson a Letapogatás (Scan) gombra. A beolvasás elkezdése.

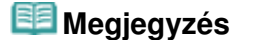

Letapogatás Automatikus beolvasás módban

 A ScanGear (lapolvasó illesztőprogram) letapogatás utáni válasza A ScanGear párbeszédpanel állapota a letapogatás után (Status of ScanGear dialog after scanning) opciónál, a Letapogatás (Scan) lapon, a Beállítások (Preferences) párbeszédpanelen adható meg.
 Letapogatás (Scan) lap

#### Kapcsolódó témakör

Automatikus beolvasás mód (Auto Scan Mode) lap

A lap tetejére ↑

Több dokumentum egyidejű letapogatása a ScanGear (lapolvasó illesztőprogra... 704 oldal / 1087 oldal

#### Bővített felhasználói kézikönyv

Bővített felhasználói kézikönyv > Beolvasás > Beolvasás más alkalmazásból > Beolvasás a ScanGear (lapolvasó illesztőprogram) speciális beállításaival > Több dokumentum egyidejű letapogatása a ScanGear (lapolvasó illesztőprogram) alkalmazással

#### S208

ScanGear

# Több dokumentum egyidejű letapogatása a ScanGear (lapolvasó illesztőprogram) alkalmazással

A ScanGear (lapolvasó illesztőprogram) Alap mód (Basic Mode) és Különleges mód (Advanced Mode) lapján egyszerre beolvashatja az üveglapra helyezett két vagy több fotót (kis dokumentumot).

Ebben a részben elmagyarázzuk, hogyan lehet letapogatni több dokumentumot az Alap mód (Basic Mode) lapon.

## Fontos

- Ha több dokumentumot szeretne beolvasni egyetlen képként, a letapogatást teljes kép nézetben hajtsa végre.
- A következő dokumentumtípusok esetleg nem vághatók megfelelően körbe. Ekkor állítsa be a vágási kereteket (letapogatási területeket) teljes kép nézetben, és hajtsa végre a letapogatást.
  - Fehéres keretű fényképek
  - Fehér lapra nyomtatott dokumentumok, kézírás, névjegyek stb.
  - Vékony dokumentumok
  - Vastag dokumentumok
  - Több dokumentum egyidejű letapogatása teljes kép nézetben
- A következő dokumentumtípusok nem vághatók megfelelően körbe.
  - 3 x 3 cm-nél (1,18 x 1,18 hüvelyknél) kisebb dokumentumok
  - Különféle alakúra vágott fényképek

## 💷 Megjegyzés

- Az automatikus dokumentumtípus-felismeréssel végrehajtott letapogatás ismertetését lásd a " Letapogatás Automatikus beolvasás módban" című témakörben.
- Több dokumentum egyidejű letapogatását a Különleges mód (Advanced Mode) lapon is elvégezheti. A Különleges mód (Advanced Mode) lapon olyan speciális beállításokat is megadhat, mint a színmód, a kimeneti felbontás, a kép fényessége és a színtónus.
- A művelet részletes leírását az Alap mód (Basic Mode) lapot és a Különleges mód (Advanced Mode) lapot ismertető szakasz tartalmazza.
  - Alap mód (Basic Mode) lap
  - Különleges mód (Advanced Mode) lap
- 1. Helyezze a dokumentumot a tálcára, majd indítsa el a ScanGear alkalmazást.
  - Dokumentumok elhelyezése
  - A ScanGear (lapolvasó illesztőprogram) indítása
- 2. Adja meg a Forrás kiválasztása (Select Source) beállítás értékét az üveglapra helyezett dokumentumnak megfelelően.

Több dokumentum egyidejű letapogatása a ScanGear (lapolvasó illesztőprogra... 705 oldal / 1087 oldal

| ScanGear                               |                                         |
|----------------------------------------|-----------------------------------------|
| ······································ | Basic Mode Advanced Mode Auto Scan Mode |
|                                        | Select Source                           |
|                                        | (Photo(Color)                           |
|                                        | 2 ··· Display Preview Image             |
|                                        | Preview                                 |
|                                        | Destination                             |
|                                        | Print •                                 |
|                                        | Output Size                             |
|                                        | Flexible v                              |
|                                        | 1 Invert aspect ratio                   |
|                                        | Adjust cropping frames                  |
|                                        | Image corrections                       |
|                                        | Fading correction                       |
|                                        | ackight correction                      |
|                                        | Color Pattern                           |
|                                        | 3 ··· Perform Scan                      |
|                                        | Şcan                                    |
|                                        |                                         |
|                                        |                                         |
|                                        |                                         |
|                                        |                                         |
|                                        | neiseres 2008                           |

#### **3.** Kattintson a Megtekintés (Preview) gombra.

A megtekintési területen megjelennek a képek indexképei. A képek levágása (a letapogatási terület meghatározása) automatikusan történik a dokumentum méretének megfelelően.

| ScanGear             |    |                                          |   |
|----------------------|----|------------------------------------------|---|
|                      | ?  | Basic Mode Advanced Mode. Auto Scan Mode | _ |
|                      |    | G ··· Select Source                      |   |
|                      |    | Photo(Color)                             |   |
|                      |    | Display Preview Image Preview            |   |
|                      |    | Destination                              |   |
| N 1949 M             |    | Print +                                  |   |
|                      |    | Output Size                              |   |
|                      |    | Flexible *                               |   |
|                      |    | E Invert aspect rate                     |   |
|                      |    | Adjust cropping frames                   |   |
| N.                   | 2  | <ul> <li>Image corrections</li> </ul>    |   |
| CONTRACT CONTRACTORS |    | Fading correction                        |   |
| 1                    |    | addight correction                       |   |
| N                    |    | Color Pattern                            |   |
|                      |    | Company Scan                             |   |
|                      |    |                                          |   |
|                      |    | Scan                                     |   |
|                      |    |                                          |   |
|                      |    |                                          |   |
|                      |    |                                          |   |
| ¥3                   | ₹4 |                                          |   |
|                      |    | Preferences Qose                         |   |
|                      |    | ,,                                       | _ |

- 4. Állítsa be a Cél (Destination) értékét.
- 5. Állítsa be a Kimeneti méret (Output Size) értékét.
- 6. Állítsa be megfelelően a letapogatási területeket (vágási kereteket), és adja meg a Képkorrekciók (Image corrections) beállítást.

## 💷 Megjegyzés

- A képek javítását egymástól függetlenül is elvégezheti. Jelölje ki azt a keretet, amelynél javítani szeretné a képet.
- Az indexkép nézetben képenként csak egy vágási keretet (letapogatási területet) lehet megadni.

Ha egy képen több vágási keretet szeretne megadni, a letapogatást teljes kép nézetben hajtsa végre.

Több dokumentum egyidejű letapogatása teljes kép nézetben

Több dokumentum egyidejű letapogatása a ScanGear (lapolvasó illesztőprogra... 706 oldal / 1087 oldal

7. Jelölje ki a letapogatni kívánt képeket.

Jelölje be a letapogatni kívánt képekhez tartozó négyzeteket.

8. Kattintson a Letapogatás (Scan) gombra.

## Több dokumentum egyidejű letapogatása teljes kép nézetben

Kövesse az alábbi lépéseket, ha az indexképek megjelenítése nem megfelelő, vagy ha több dokumentumot szeretne letapogatni egyetlen képként.

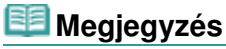

- Az alkalmazás teljes kép nézetben nem végzi el az elforgatva behelyezett dokumentumok igazítását.
- 1. A képek előzetes megtekintése után kattintson az eszköztár E (Indexkép) gombjára.

Váltson teljes kép nézetre.

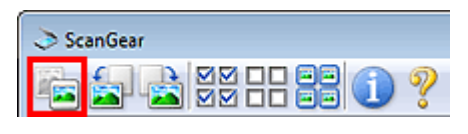

| Basic Mode Advanced Mode Auto Scan Mode                                                                                                    |
|----------------------------------------------------------------------------------------------------|
| Select Source Prost(Color)      Display Preview Image      Preview      Destination      Print      Output Size      Peciale      Destination      Print      Output Size      Peciale      Display Correction      Select Source      Color Pattern      Output Size      Perint      Color Pattern      Perint      Perint      Color Pattern      Perint      Perint      Color Pattern      Perint      Perint      Sean      Sean      Sean      Sean      Sean      Sean      Sean      Sean      Sean |
| Preferences Qose                                                                                                    |

Ha a teljes kép van megjelenítve, az ikon

(Teljes kép) alakúra változik.

2. Állítsa be a letapogatási területeket (vágási kereteket).

Állítsa be a megtekintési képen a vágási keret (letapogatási terület) méretét és helyét. Kettő vagy több vágási keretet is létrehozhat.

Ha nincs terület megadva, a dokumentum a dokumentumméret szerint lesz letapogatva (Automatikus vágás). Ha ki van választva egy terület, a képnek csak az azon belüli része lesz letapogatva.

Vágási keretek beállítása

- **3.** Állítsa be a Cél (Destination) értékét.
- 4. Állítsa be a Kimeneti méret (Output Size) értékét.

Több dokumentum egyidejű letapogatása a ScanGear (lapolvasó illesztőprogra... 707 oldal / 1087 oldal

5. Szükség szerint adja meg a Képkorrekciók (Image corrections) értékeit.

6. Kattintson a Letapogatás (Scan) gombra.

Az alkalmazás a szaggatott vonallal körülvett területeket tapogatja le.

# 💷 Megjegyzés

 A ScanGear (lapolvasó illesztőprogram) letapogatás utáni válasza A ScanGear párbeszédpanel állapota a letapogatás után (Status of ScanGear dialog after scanning) opciónál, a Letapogatás (Scan) lapon, a Beállítások (Preferences) párbeszédpanelen adható meg.
 Letapogatás (Scan) lap

A lap tetejére 1

Képek javítása és a színek beállítása a ScanGear (lapolvasó illesztőprogram) se... 708 oldal / 1087 oldal

#### Bővített felhasználói kézikönyv

Bővített felhasználói kézikönyv > Beolvasás > Beolvasás más alkalmazásból > Képek javítása és a színek beállítása a ScanGear (lapolvasó illesztőprogram) segítségével

S300

ScanGear

# Képek javítása és a színek beállítása a ScanGear (lapolvasó illesztőprogram) segítségével

A következő fejezetek tippeket és módszereket nyújtanak a haladó letapogatási technikákról, beleértve a szín/fényesség beállítást stb.

- Rosszul fókuszált fényképek élesítése, por és karcolások csökkentése, halvány színek javítása
   Képek javítása (Élesítő maszk, Por és karcolások csökkentése, Halványulási korrekció stb.)
- A teljes kép színtónusának megtekintése és módosítása a letapogatáshoz
   Színek beállítása a színmintázat segítségével
- Fényesíti azokat a színeket, melyek az idővel kifakultak vagy túlszínezettségük van
   A telítettség és a színegyensúly beállítása
- Képek beállítása, melyek túl sötétek vagy világosak, illetve túl simák a kontraszt hiánya miatt
   A fényesség és a kontraszt beállítása
- Színtónus beállítása hisztogram (ábra, mely a fényesség eloszlását mutatja) segítségével
   A hisztogram beállítása
- A kép fényességének beállítása tónusgörbe segítségével (színegyensúly grafikonja)
   A tónusgörbe beállítása
- A karakterek élesítése szöveges dokumentumokban vagy az átütés csökkentése
   A küszöb beállítása

A lap tetejére 1

Képek javítása (Élesítő maszk, Por és karcolások csökkentése, Halványulási kor... 709 oldal / 1087 oldal

#### Bővített felhasználói kézikönyv

Bővített felhasználói kézikönyv > Beolvasás > Beolvasás más alkalmazásból > Képek javítása és a színek beállítása a ScanGear (lapolvasó illesztőprogram) segítségével > Képek javítása (Élesítő maszk, Por és karcolások csökkentése, Halványulási korrekció stb.)

S308

ScanGear

# Képek javítása (Élesítő maszk, Por és karcolások csökkentése, Halványulási korrekció stb.)

A ScanGear (lapolvasó illesztőprogram) Különleges mód (Advanced Mode) lapjának Kép beállításai (Image Settings) funkciói képek beolvasásakor a tárgyak körvonalának kiemelését, a foltok, karcolások csökkentését és a halvány színek javítását teszik lehetővé.

| Image: Additional and Section Mode       Image: Additional Additional | ScanGear | 2.0 |                                                                                                    |                                                                                                    |
|----------------------------------------------------------------------------------------------------|----------|-----|----------------------------------------------------------------------------------------------------|----------------------------------------------------------------------------------------------------|
| Imple Settings         Imple Settings         Imple                                                                                                    |          | J ? | Basic Mode Advanced Mode                                                                                                    | Nuto Scan Mode<br>User defined                                                                                                    |
| Via     Via       Via     Via                                                                                                    |          |     | Input Settings           Select Source I           Paper Size I           Color Mode :           第2           3.43           Output Settings           Output Settings           Output Settings           Dutput Settings           Dutput Settings           Dutput Settings           Data Size I           Image Settings           Image Adjustment I                                                                                                    | Flaten         •           Full Platen         •           Color         •           2.46         Inches           300         •           900         •           2.46         100%           2.46         100%           2.46         100%           2.21 MS         • |
| Preview Scan control                                                                                                    |          | ¥2  | Unsharp Mask :<br>Descreen :<br>Reduce Dust and Stratches I<br>Fading Correction I<br>Grain Correction I<br>Baddight Correction I<br>Gutter Shadow Correction I<br>Gutter Shadow Correction I<br>Correction I<br>Corre | OH                                                                                                    |

#### Beállítási lehetőségek

Kattintson az eszközhöz tartozó 🗾 nyílra, és válasszon egy elemet a legördülő menüről.

| Reduce Dust and Scratches : | None   |  |
|-----------------------------|--------|--|
|                             | None   |  |
| Fading Correction :         | Low    |  |
| Grain Correction :          | Hedium |  |
|                             | High   |  |

## Fontos

- Ezeket a funkciókat ne alkalmazza olyan képekre, melyeken nincsenek moire-minták, foltok/ karcolások vagy halvány színek. A színtónus hátrányosan módosulhat.
- Az egyes funkciók leírását és a használatukra vonatkozó tanácsokat a "Kép beállításai (Image Settings)" című témakor tartalmazza.

#### 💷 Megjegyzés

A ScanGear program Különleges mód (Advanced Mode) lapjának megjelenítéséről és a beolvasásról a "Letapogatás Különleges módban" című témakörben olvashat.

#### A kép fényességének és színtónusának beállítása

A Képjavítás (Image Adjustment) beállításnál a dokumentum típusának megfelelően válassza az Automatikus (Auto), a Fotó (Photo), a Magazin (Magazine), az Újság (Newspaper) vagy a Dokumentum (Document) lehetőséget.

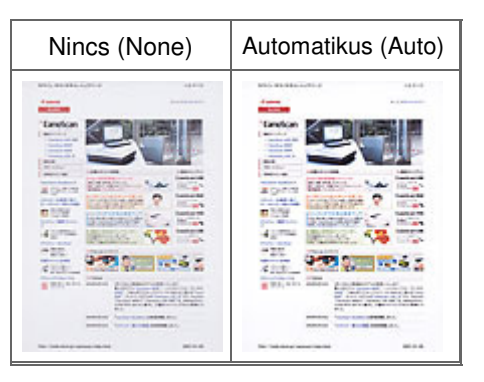

#### Rosszul fókuszált képek élesítése

Állítsa az Élesítő maszk (Unsharp Mask) értékét BE (ON) állásra.

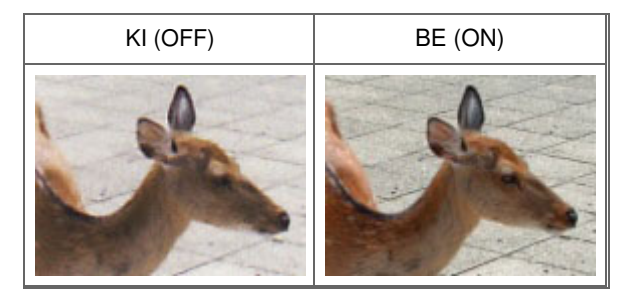

#### Átmenetek és vonalas minták csökkentése

Állítsa a Rácshiba eltávolítása (Descreen) értékét BE (ON) állásra.

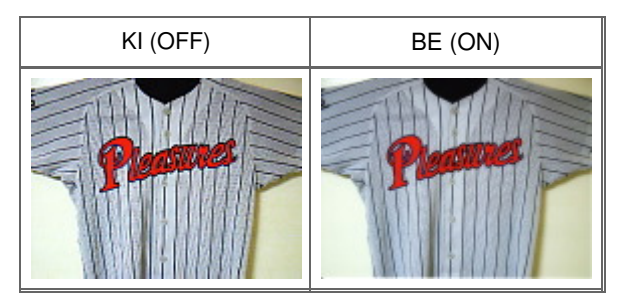

## 💷 Megjegyzés

A nyomtatott fotók és képek pontok finom halmazaként vannak ábrázolva. A moire minta egy olyan jelenség, amely esetén egyenetlen elosztású részek vagy csíkozott minták keletkeznek az ilyen finom pontokból álló nyomtatott fotók és képek letapogatása során. A Rácshiba eltávolítása (Descreen) funkcióval lehet ezeket a moire-mintákat csökkenteni.

#### Por és karcolások csökkentése

Állítsa a Por, karcolások csökkentése (Reduce Dust and Scratches) lehetőséget Kicsi (Low), Közepes (Medium) vagy Nagy (High) értékre a por és karcolások mértékének megfelelően.

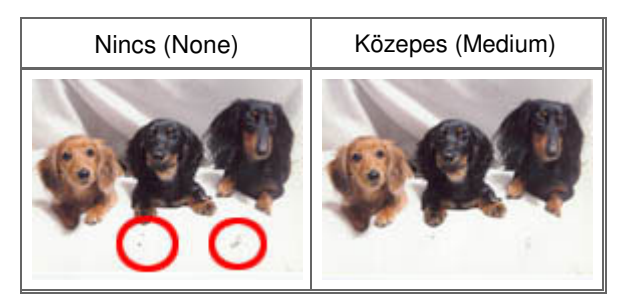

### Azon fotók javítása, melyek az idővel kifakultak vagy túlszínezettségük van

Állítsa a Halványulási korrekció (Fading Correction) lehetőséget Kicsi (Low), Közepes (Medium) vagy Nagy (High) értékre a fakulás vagy túlszínezettség mértékének megfelelően.

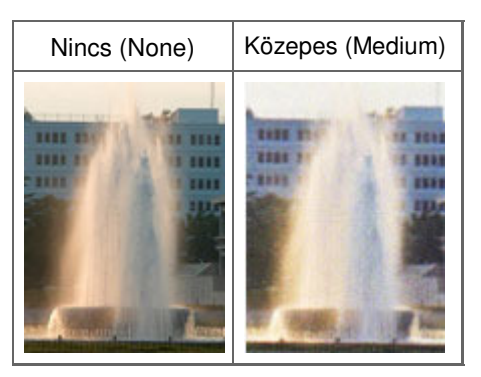

#### Szemcsék csökkentése

Állítsa a Szemcsekorrekció (Grain Correction) lehetőséget Kicsi (Low), Közepes (Medium) vagy Nagy (High) értékre a szemcsézettség mértékének megfelelően.

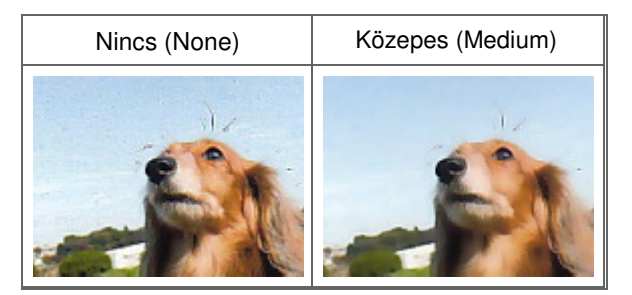

#### Ellenfényes képek javítása

Állítsa az Ellenfény korrekció (Backlight Correction) lehetőséget Kicsi (Low), Közepes (Medium) vagy Nagy (High) értékre az ellenfény mértékének megfelelően.

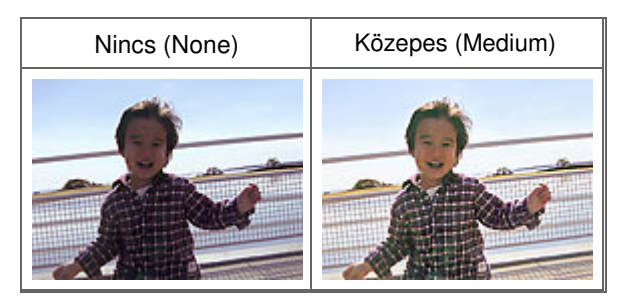

#### A gerincárnyék javítása, mely a nyitott könyvek letapogatásakor a lapok között jelenik meg

Állítsa a Gerincárnyék korrekció (Gutter Shadow Correction) lehetőséget Kicsi (Low), Közepes (Medium) vagy Nagy (High) értékre az árnyék mértékének megfelelően.

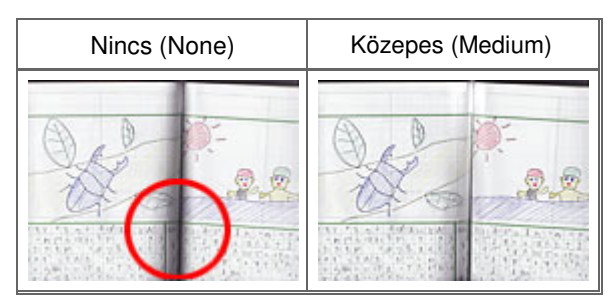

Bővített felhasználói kézikönyv > Beolvasás > Beolvasás más alkalmazásból > Képek javítása és a színek beállítása a ScanGear (lapolvasó illesztőprogram) segítségével > Színek beállítása a színmintázat segítségével

S301

ScanGear

# Színek beállítása a színmintázat segítségével

A ScanGear (lapolvasó illesztőprogram) Alap mód (Basic Mode) lapjának színmintázat funkciójával előzetesen megtekintheti a színek módosítását, és visszaadhatja a természetes színeket.

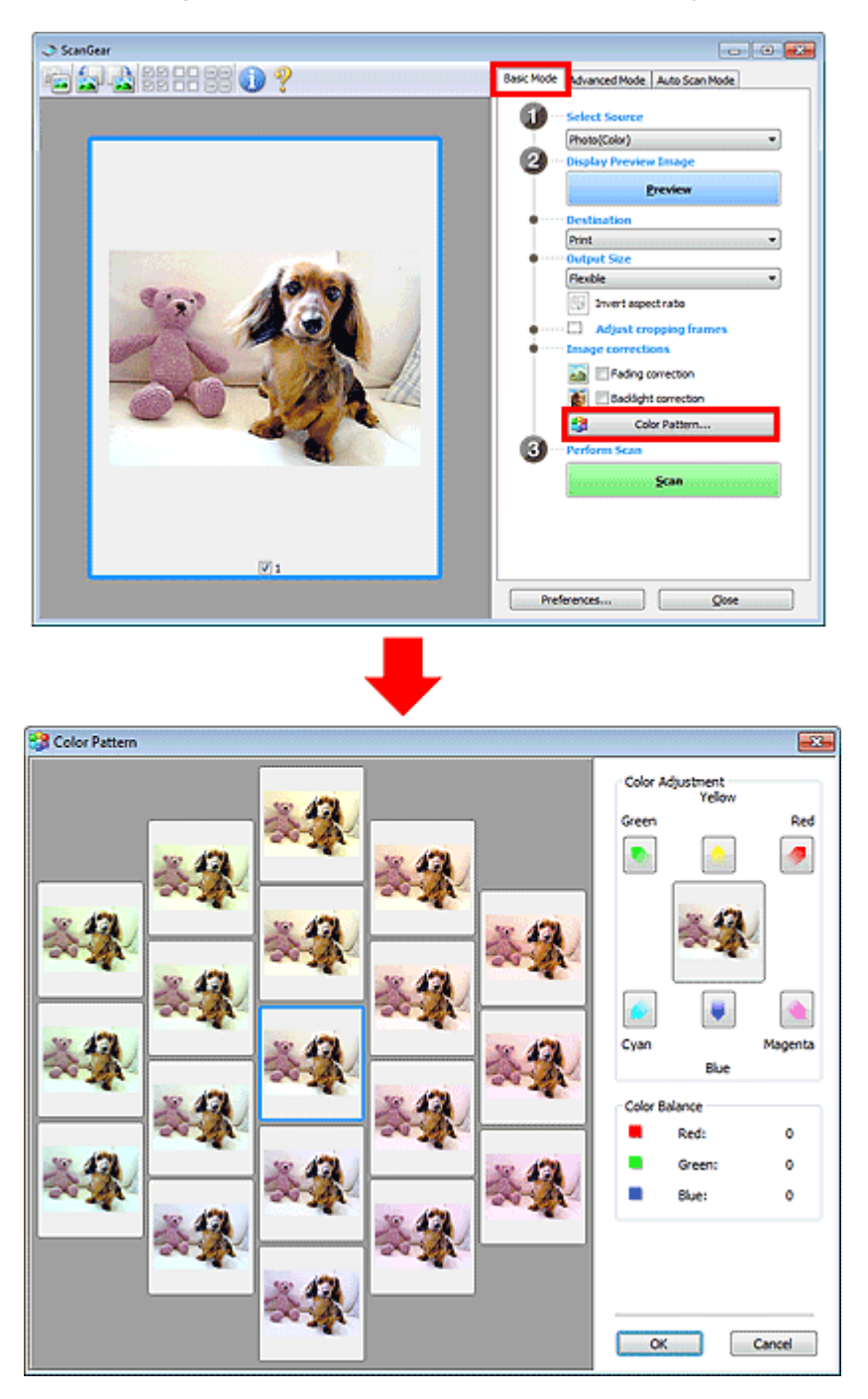

#### Színigazítás

Javítja azokat a színeket, melyek az idővel kifakultak vagy túlszínezettségük van. "Túlszínezettség" esetén egy adott szín meghatározza az egész kép színvilágát az időjárás vagy erős környezeti színek miatt.

## Színek beállítása a színmintázat segítségével

A Színigazítás (Color Adjustment) lapon kattintson egy nyílra, kiemelve ezzel a megfelelő színt.

A ciánkék és piros, a bíbor és a zöld, valamint a sárga és a kék kiegészítő színpárok (keverésükkor mindegyik a szürke egy árnyalatát állítja elő). Visszaadhatja egy jelenet természetes színeit azáltal, hogy csökkenti a túlszínezettséget és növeli a kiegészítő színt.

Azt ajánljuk, hogy próbáljon a képen egy olyan részt találni, melynek fehérnek kellene lenni, s állítsa be úgy a színeket, hogy az a rész fehér legyen.

Középen megjelenik a kép egy megtekintési képe. A megtekintési kép színei a beállításnak megfelelően módosulnak.

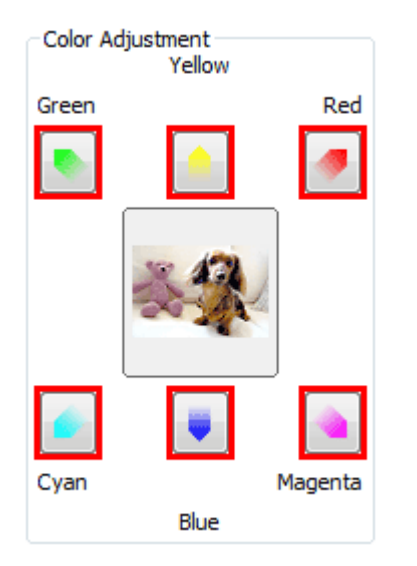

Az alábbi példa egy kékes kép javítását mutatja.

Mivel a Kék (Blue) és a Zöld (Green) színek túl erősek, javításukhoz kattintson a Sárga (Yellow) és a Bíbor (Magenta) nyilakra.

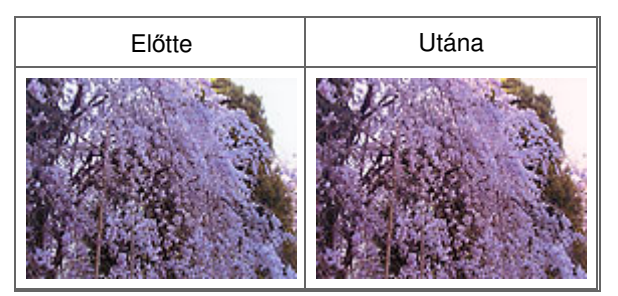

## 💷 Megjegyzés

A színbeállítások csak a letapogatási területre (vágási keretre) vagy az indexkép nézetben kiválasztott képkockára vonatkoznak.

Több képkockát vagy vágási keretet is kiválaszthat, ha a Ctrl billentyű lenyomása közben kattint rájuk.

- Kiválaszthat egy színtónust a Színmintázat (Color Pattern) ablakának bal oldali részén megjelenített színmintázatok közül is.
- Ezzel a funkcióval speciális árnyalatot is adhat egy képhez. Meleg árnyalat hozzáadásához növelje a bíbort, hideg árnyalathoz pedig a kéket.

A lap tetejére 个

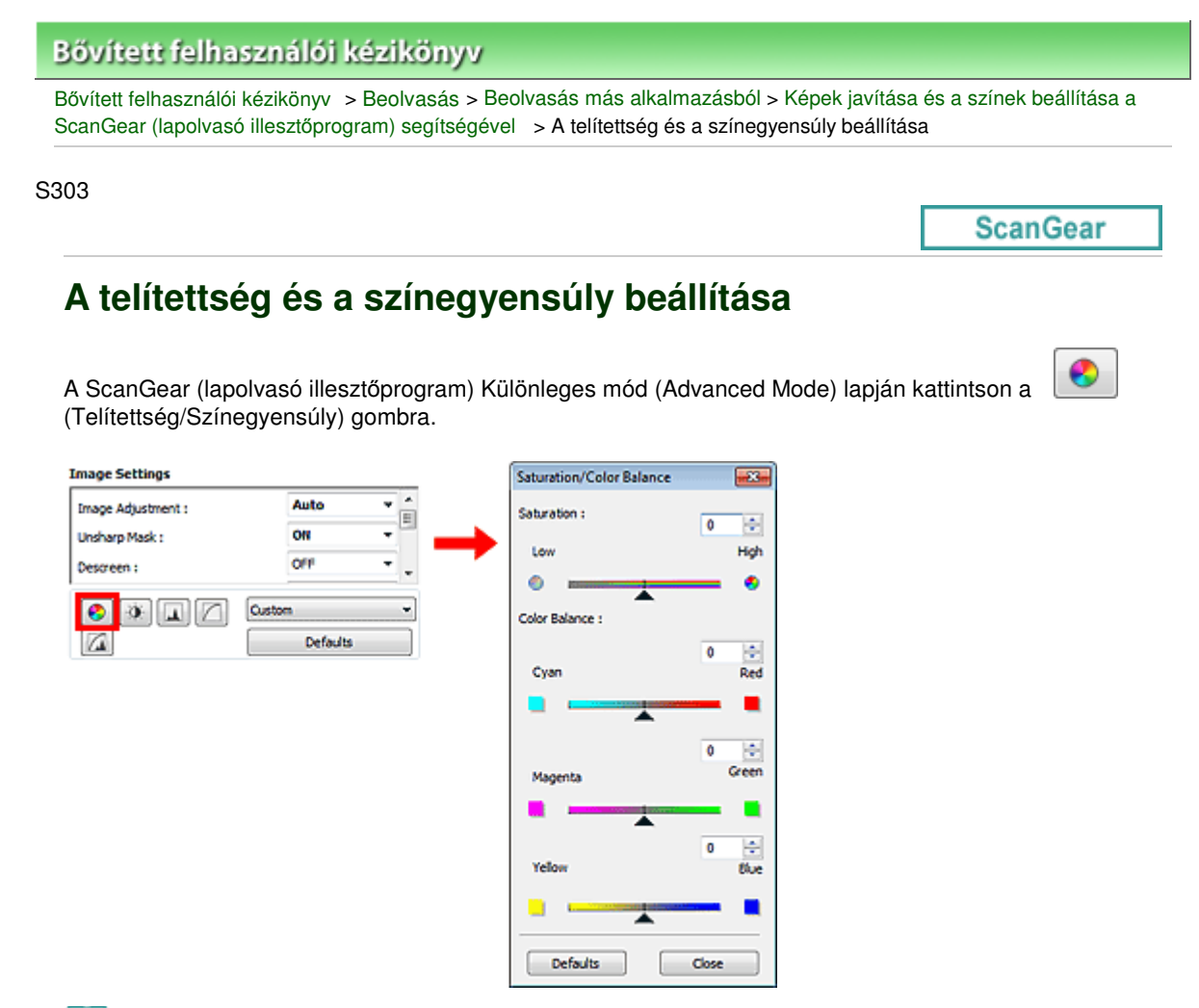

## 💷 Megjegyzés

Az aktuális ablak összes beállításának visszaállításához kattintson az Alapért. (Defaults) pontra.

#### Telítettség

Állítsa be a kép telítettségét (élénkség). Fényesítheti azokat a színeket, melyek az idővel kifakultak stb.

Húzza a Telítettség (Saturation) felirat alatti csúszkát balra a kép telítettségének csökkentéséhez (a kép sötétítéséhez), illetve jobbra a telítettség növeléséhez (a kép világosításához). Értékeket is megadhat (-127-től 127-ig).

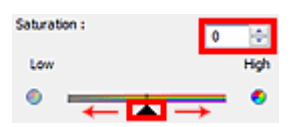

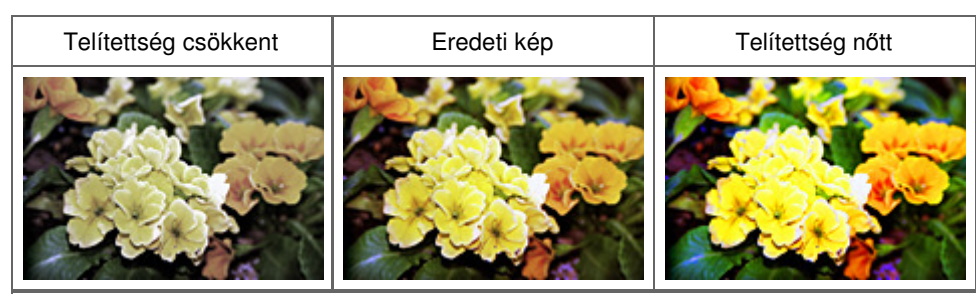

## 💴 Megjegyzés

A telítettség túl nagy mértékű növelésével elvesztheti az eredeti kép természetes színtónusát.

## A telítettség és a színegyensúly beállítása

## Színegyensúly

Kijavítja a túlszínezett képeket. "Túlszínezettség" esetén egy adott szín meghatározza az egész kép színvilágát az időjárás vagy erős környezeti színek miatt.

Húzza a Színegyensúly (Color Balance) felirat alatti 🛋 csúszkát balra vagy jobbra a megfelelő szín kiemeléséhez.

Ciánkék és Piros

Bíbor és Zöld

Sárga és Kék

Ezek kiegészítő színpárok (keverésükkor mindegyik a szürke egy árnyalatát állítja elő). Visszaadhatja egy jelenet természetes színeit azáltal, hogy csökkenti a túlszínezettséget és növeli a kiegészítő színt.

Általában egyetlen színpár állításával nehéz teljesen kijavítani a képet. Azt ajánljuk, hogy próbáljon a képen egy olyan részt találni, melynek fehérnek kellene lenni, és állítsa be úgy mindhárom színpárt, hogy az a rész fehér legyen.

Értékeket is megadhat (-127-től 127-ig).

Az alábbi példában egy olyan kép látható, amelynél a "Ciánkék és a Piros" színpár volt állítva.

| Color Balance : |     |
|-----------------|-----|
| <b>6</b>        | 0   |
| Cyan            | Ked |
| - <u>- </u> -   | →   |

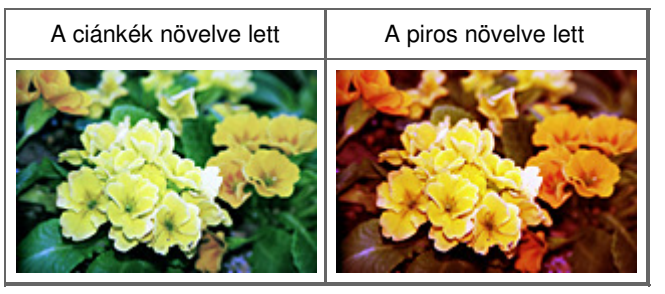

A lap tetejére 1

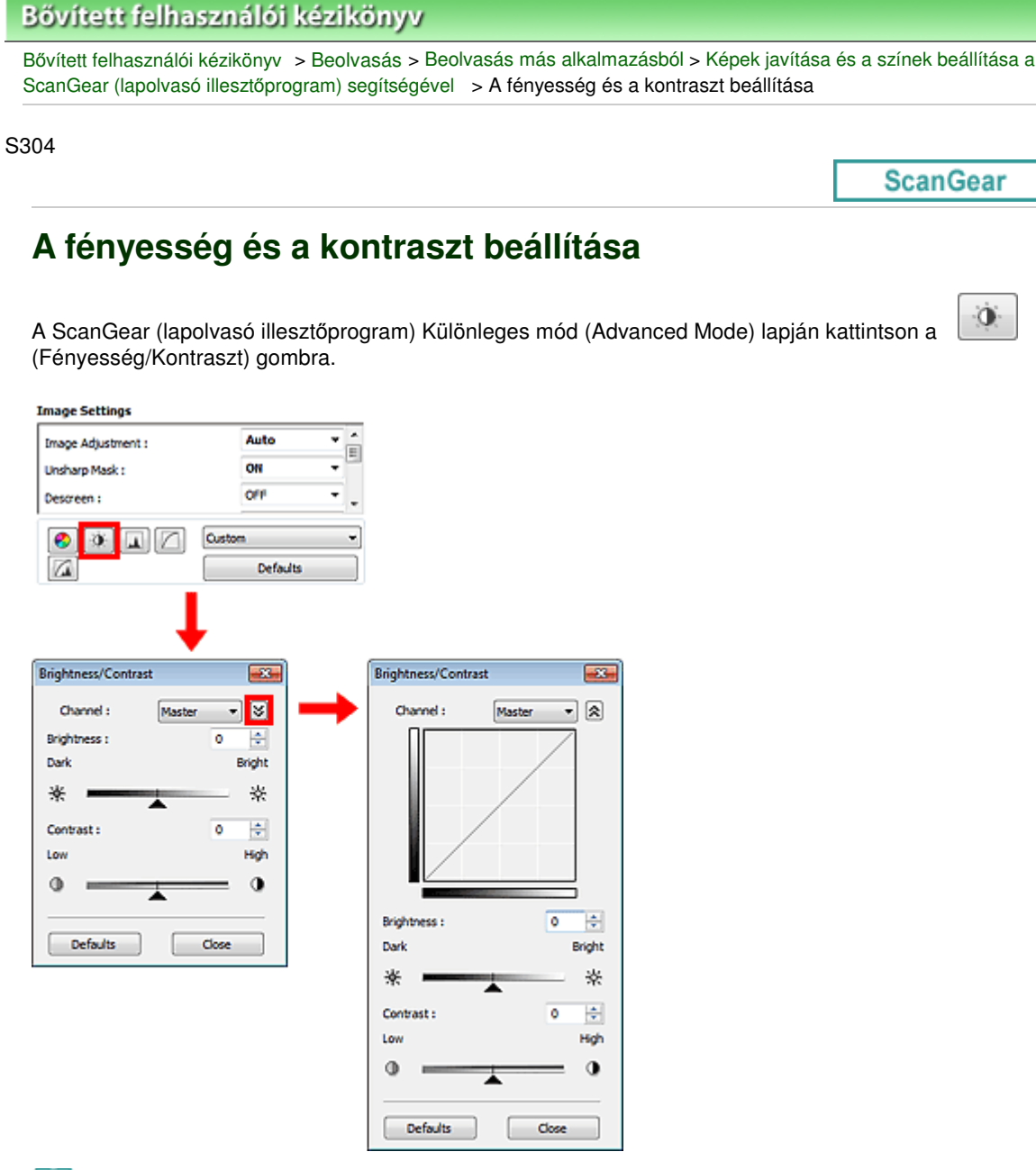

## 💷 Megjegyzés

- A részletes nézetre történő váltáshoz kattintson a (Le) nyílra. Az előző nézetre való visszatéréshez kattintson a (Fel) nyílra.
- Az aktuális ablak összes beállításának visszaállításához kattintson az Alapért. (Defaults) pontra.

#### Csatorna

A kép minden pontja a piros, zöld és kék adott arányú (gradiens) keveréke. Ezek a színek egyenként, " csatornaként" állíthatók.

Mester (Master)

A Piros, Zöld és Kék színeket együtt állítja be.

• Piros (Red)

A Piros csatornát állítja be.

• Zöld (Green)

A Zöld csatornát állítja be.

## A fényesség és a kontraszt beállítása

Kék (Blue)

A Kék csatornát állítja be.

## 💷 Megjegyzés

Ha a Színes mód Szürkeárnyalatos (Grayscale), a Csatorna (Channel) listában csak a Szürkeárnyalatos (Grayscale) fog megjelenni.

## Fényesség

A kép világosságát állítja be. Mozgassa a 🔺 csúszkát a Fényesség (Brightness) alatt balra a kép sötétítéséhez, jobbra pedig a világosításához. Értékeket is megadhat (-127-től 127-ig).

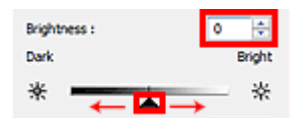

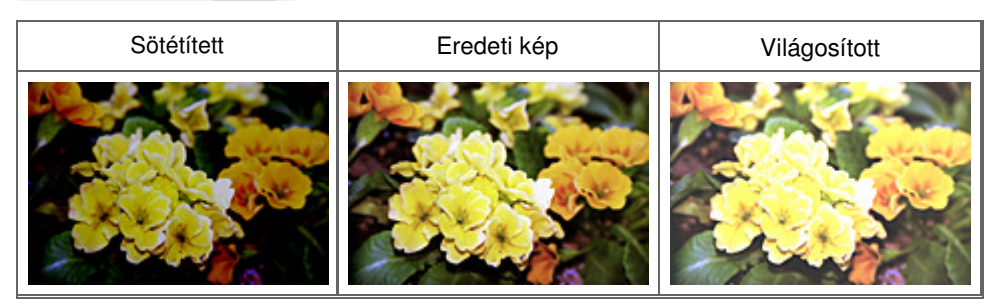

## 💷 Megjegyzés

A fényes részek elveszhetnek, ha túlzottan világosítja a képet, illetve az árnyas részek elveszhetnek, ha ha túlzottan sötétíti a képet.

#### Kontraszt (Contrast)

A kontraszt a kép világosabb és sötétebb részei közötti eltérés mértéke. A kontraszt növelése növeli a különbséget, élesíti ezáltal a képet. A kontraszt csökkentése csökkenti a különbséget, lágyítja ezáltal a képet.

Mozgassa a 👞 csúszkát a Kontraszt (Contrast) felirat alatt balra a kép kontrasztjának csökkentéséhez, jobbra pedig a növeléséhez. Értékeket is megadhat (-127-től 127-ig).

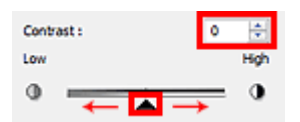

| Csökkentett kontraszt | Eredeti kép | Növelt kontraszt |
|-----------------------|-------------|------------------|
|                       |             |                  |

## 💷 Megjegyzés

A kontraszt növelése használható lágy képeknél háromdimenziós hatás hozzáadására is. Azonban, a fényes és árnyas részek elveszhetnek, ha a kontrasztot túl nagy mértékben növeli.

| Bővített felhasználói kézikönyv                                                                                                    |                                                                     |                                   |
|----------------------------------------------------------------------------------------------------|---------------------------------------------------------------------|-----------------------------------|
| Bővített felhasználói kézikönyv > Beolvasás > Be<br>ScanGear (lapolvasó illesztőprogram) segítségév                                                     | eolvasás más alkalmazásból > Képek<br>el _> A hisztogram beállítása | javítása és a színek beállítása a |
| S305                                                                                                    |                                                                     |                                   |
|                                                                                                    |                                                                     | ScanGear                          |
| A scanGear (lapolvasó illesztőprogram) ki<br>(lisztogram) gombra.<br><b>Image Adjustment :</b><br>Uscharp Mask :<br>OFF<br>Descreen :<br>OFF<br>Defouls | ülönleges mód (Advanced Mode) I                                     | apján kattintson a                |

## 💷 Megjegyzés

Az aktuális ablak összes beállításának visszaállításához kattintson az Alapért. (Defaults) pontra.

Defaults

Close

#### Csatorna

A kép minden pontja a piros, zöld és kék adott arányú (gradiens) keveréke. Ezek a színek egyenként, " csatornaként" állíthatók.

#### • Mester (Master)

A Piros, Zöld és Kék színeket együtt állítja be.

• Piros (Red)

A Piros csatornát állítja be.

• Zöld (Green)

A Zöld csatornát állítja be.

• Kék (Blue)

A Kék csatornát állítja be.

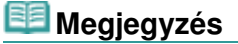

Ha a Színes mód Szürkeárnyalatos (Grayscale), a Csatorna (Channel) listában csak a Szürkeárnyalatos (Grayscale) fog megjelenni.

#### Hisztogramok olvasása

A hisztogram egy adott területre mindegyik Csatorna (Channel) esetén megtekinthető. Minél magasabb a hisztogram csúcsa, annál több adat oszlik meg azon a szinten.

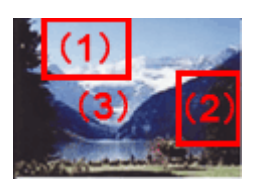

| (1) Világos terület                       | (2) Sötét terület                         | (3) Teljes kép                                                                       |
|-------------------------------------------|-------------------------------------------|--------------------------------------------------------------------------------------|
|                                           |                                           |                                                                                      |
| Több adat oszlik meg a<br>világos részen. | Több adat oszlik meg az<br>árnyas részen. | Az adatok széles tartományban oszlanak meg<br>a világos és a sötétebb részek között. |

#### Hisztogramok beállítása (a csúszka használata)

Válasszon ki egy Csatorna (Channel) opciót, majd mozgassa a 👞 (Fekete-pont) csúszkát vagy a 🔼 (Fehér-pont) csúszkát az árnyas és a világos szint beállításának megadásához.

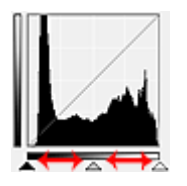

- Minden rész, amely balra van a 👞 (Fekete pont) csúszkától, fekete lesz (0. szint).

- A 📉 (Középpont) csúszkánál lévő részek pontosan a fekete pont és a fehér pont közötti színt veszik majd fel.

- Minden rész, amely jobbra van a 🔼 (Fehér pont) csúszkától, fehér lesz (255. szint).

Ha a Képjavítás (Image Adjustment) értéke nem Nincs (None), akkor automatikusan végrehajtódnak az alábbi javítások.

#### A Fekete-pont és a Fehér-pont csúszkák mozgatása

A fényesség beállításához mozgassa a fekete-pont vagy a fehér-pont csúszkákat.

#### Képek több megoszló adattal a világos részen

Mozgassa a fekete-pont csúszkát a világos oldal felé.

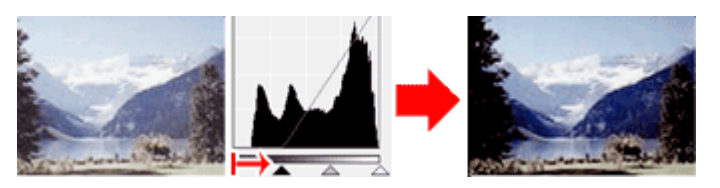

#### Képek több megoszló adattal az árnyas részen

Mozgassa a fehér-pont csúszkát az árnyas oldal felé.

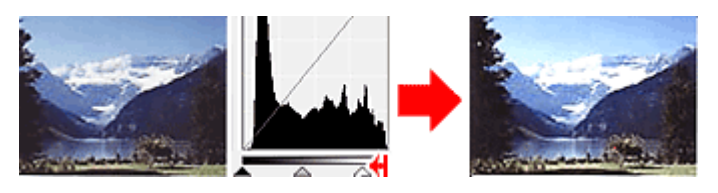

#### Képek széles tartományban megoszló adatokkal

Mozgassa a fekete-pont csúszkát a világos oldal felé, és mozgassa a fehér-pont csúszkát az árnyas

## A hisztogram beállítása

oldal felé.

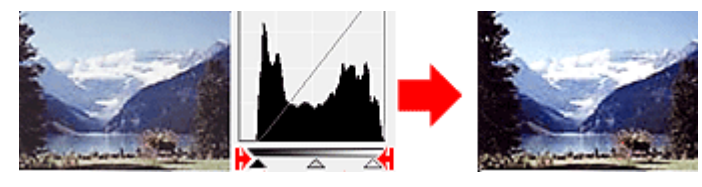

#### A Középpont-csúszka mozgatása

A középpont csúszka mozgatásával állítsa be a tónustartomány közepének szintjét.

#### Képek több megoszló adattal a világos részen

Mozgassa a középpont csúszkát a világos oldal felé.

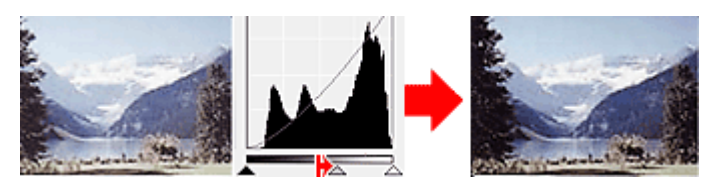

#### Képek több megoszló adattal az árnyas részen

Mozgassa a középpont csúszkát az árnyas oldal felé.

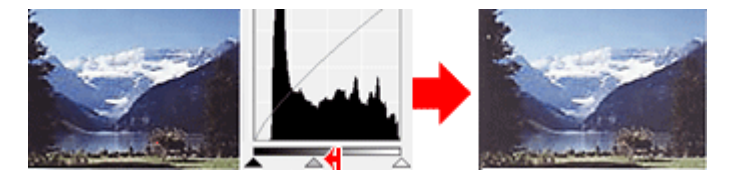

#### Hisztogramok beállítása (a csepegtetők használata)

Amikor kiválaszt egy Csatorna (Channel) lehetőséget és rákattint a fekete-pont, közép-pont vagy a fehérpont csepegtetőre, az egérmutató a megtekintési képen átalakul egy csepegtetővé. A beállítások módosításához kattintson az alábbi csepegtetőkkel a hisztogramra.

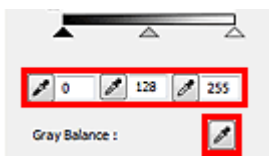

- A (Fekete pont) csepegtetővel kattintott pont lesz a legsötétebb pont. Értékeket is megadhat (0-tól 245-ig).

- A *Kozéppont*) csepegtetővel kattintott pont lesz a tónustartomány közepe. Értékeket is megadhat (5-tól 250-ig).

- A (Fehér pont) csepegtetővel kattintott pont lesz a legvilágosabb pont. Értékeket is megadhat (10-tól 255-ig).

- Kattintson a csepegtetőre a Szürkeegyensúly (Gray Balance) eszköz kiválasztásához, majd kattintson arra a területre a megtekintési képen, ahol módosítani kívánja a színeket.

A kattintott pont egy színtelen referenciapontnak lesz beállítva, s a kép többi része megfelelően beállításra kerül. Ha például a képen a hó kékes színűnek tűnik, a teljes kép beállításához és az eredeti színek visszaállításához kattintson a kékes részre.
| Bővített felhasználói kézikönyv                                                                                                    |                            |
|----------------------------------------------------------------------------------------------------|----------------------------|
| Bővített felhasználói kézikönyv > Beolvasás > Beolvasás más alkalmazásból > Képek javítása<br>ScanGear (lapolvasó illesztőprogram) segítségével > A tónusgörbe beállítása | a és a színek beállítása a |
| S306                                                                                                    |                            |
|                                                                                                    | ScanGear                   |
| A tónusgörbe beállítása                                                                                                    |                            |
| A ScanGear (lapolvasó illesztőprogram) Különleges mód (Advanced Mode) lapján<br>(Tónusgörbe-beállítások) gombra.                                                          | kattintson a               |
| Image Settings                                                                                                    |                            |
| Image Adjustment : Auto  Unsharp Mask : OH Descreen : OH Channel : Master Haster Haster Defaults                                                                          |                            |
|                                                                                                    |                            |
| Select Tone Curve :<br>No correction                                                                                                    |                            |
| Defaults Close                                                                                                    |                            |

### 💷 Megjegyzés

Az aktuális ablak összes beállításának visszaállításához kattintson az Alapért. (Defaults) pontra.

#### Csatorna

A kép minden pontja a piros, zöld és kék adott arányú (gradiens) keveréke. Ezek a színek egyenként, " csatornaként" állíthatók.

#### • Mester (Master)

A Piros, Zöld és Kék színeket együtt állítja be.

• Piros (Red)

A Piros csatornát állítja be.

• Zöld (Green)

A Zöld csatornát állítja be.

Kék (Blue)

A Kék csatornát állítja be.

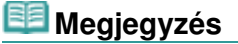

Ha a Színes mód Szürkeárnyalatos (Grayscale), a Csatorna (Channel) listában csak a Szürkeárnyalatos (Grayscale) fog megjelenni.

#### A tónusgörbék olvasása

A ScanGear program segítségével végzett beolvasáskor a lapolvasó a bemenet, megjelenítéskor pedig a képernyő a kimenet. A tónusgörbe mutatja meg a bemeneti és a kimeneti tónus egyensúlyát minden

### A tónusgörbe beállítása

Csatorna (Channel) beállításnál.

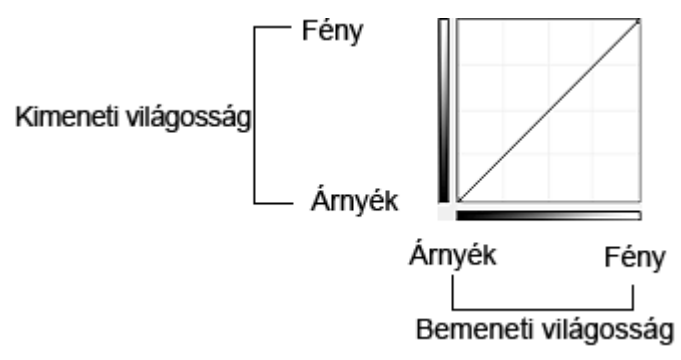

### A tónusgörbe beállítása

A Tónusgörbe kiválasztása (Select Tone Curve) listában válasszon egy tónusgörbét a Nincs korrekció (No correction), Túlexponált (Overexposure), Alulexponált (Underexposure), Nagy kontraszt (High contrast), Negatív/pozitív filmek megfordítása (Reverse the negative/positive image) és az Egyéni görbe szerkesztése (Edit custom curve) lehetőségek közül.

#### Nincs korrekció (No correction) (Nincs beállítás)

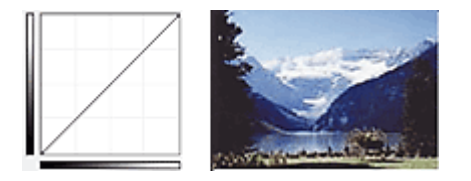

### Túlexponált (Overexposure) (konvex görbe)

A bemeneti oldal középtónusú adatai el vannak nyújtva a kimeneti oldal világos része felé, ami képernyőn történő megjelenítéskor világos tónusú képet eredményez.

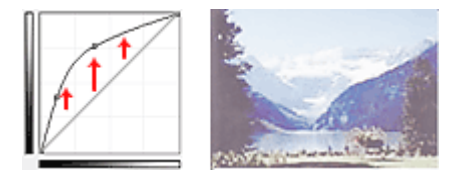

### Alulexponált (Underexposure) (konvex görbe)

A bemeneti oldal középtónusú adatai el vannak nyújtva a kimeneti oldal árnyas része felé, ami képernyőn történő megjelenítéskor sötét tónusú képet eredményez.

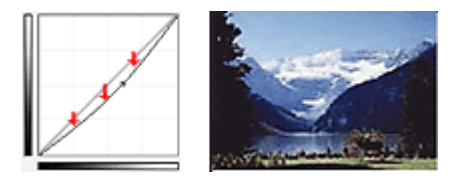

#### Nagy kontraszt (High contrast) (S görbe)

A bemeneti oldal világos és árnyas része ki van emelve, ami magas kontrasztú képet eredményez.

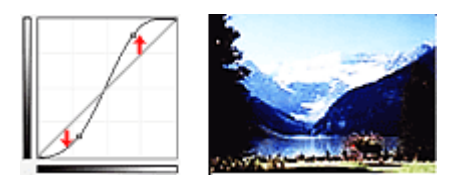

# Negatív/pozitív filmek megfordítása (Reverse the negative/positive image) (lefelé lejtő vonal)

A bemeneti és a kimeneti oldalak fel vannak cserélve, ami egy negatív-pozitív megfordítású képet eredményez.

## A tónusgörbe beállítása

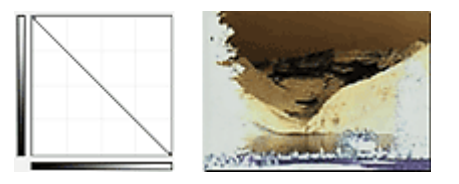

### Egyéni görbe szerkesztése (Edit custom curve)

Megfoghatja a Tónusgörbe bizonyos pontjait, mellyel szabadon állíthatja a megfelelő terület fényességét.

A lap tetejére ↑

Bővített felhasználói kézikönyv > Beolvasás > Beolvasás más alkalmazásból > Képek javítása és a színek beállítása a ScanGear (lapolvasó illesztőprogram) segítségével > A küszöb beállítása

S307

ScanGear

## A küszöb beállítása

A színes és szürkeárnyalatos képeken a fényesség egy 0 és 255 közötti értékkel van kifejezve. Feketefehér kép létrehozásakor azonban a színek fekete (0) vagy fehér (255) színre vannak leképezve. A küszöb egy határvonal, amely egy színt feketének vagy fehérnek határoz meg. A küszöb szintjének állításával szöveges dokumentumban élesítheti a szöveget, vagy csökkentheti az átütés hatását újságoknál.

Ez a beállítás akkor áll rendelkezésre, ha a Színmód (Color Mode) beállításnál a Fekete-fehér (Black and White) van kiválasztva.

A ScanGear (lapolvasó illesztőprogram) Különleges mód (Advanced Mode) lapján kattintson a (Küszöb) gombra.

| Custom          | * | Threshold      |      |
|-----------------|---|----------------|------|
| Custom Defaults |   | Threshold      | Dark |
|                 |   | Defaults Close |      |

### 💷 Megjegyzés

Az aktuális ablak összes beállításának visszaállításához kattintson az Alapért. (Defaults) pontra.

### A küszöb beállítása

Mozgassa a 👞 csúszkát jobbra a küszöb értékének növeléséhez; ezzel növeli a fekete területeket. A küszöb értékének csökkentéséhez, és így a fehér területek növeléséhez mozgassa a csúszkát balra. Értékeket is megadhat (0-tól 255-ig).

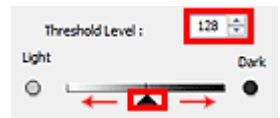

A lap tetejére 个

Bővített felhasználói kézikönyv > Beolvasás > Beolvasás más alkalmazásból > A ScanGear (lapolvasó illesztőprogram) képernyői

#### S800

ScanGear

## A ScanGear (lapolvasó illesztőprogram) képernyői

A következő fejezetek a ScanGear (lapolvasó illesztőprogram) képernyőit és funkcióit, valamint a ScanGear használatát ismertetik.

#### Alap mód (Basic Mode) lap

- Különleges mód (Advanced Mode) lap
  - Bemeneti beállítások (Input Settings)
  - Kimeneti beállítások (Output Settings)
  - Kép beállításai (Image Settings)
  - Színbeállítás gombok
- Automatikus beolvasás mód (Auto Scan Mode) lap
- Beállítások (Preferences) párbeszédpanel
  - Lapolvasó (Scanner) lap
  - Megtekintés (Preview) lap
  - Letapogatás (Scan) lap
  - Színbeállítások (Color Settings) lap

A lap tetejére 1

Bővített felhasználói kézikönyv > Beolvasás > Beolvasás más alkalmazásból > A ScanGear (Iapolvasó illesztőprogram) képernyői > Alap mód (Basic Mode) Iap

S801

ScanGear

## Alap mód (Basic Mode) lap

Ezen mód segítségével a képernyőn megjelenő lépéseket követve könnyedén elvégezheti a letapogatást.

Ez a szakasz az Alap mód (Basic Mode) lapon elérhető beállításokat és funkciókat írja le.

| (3) Resc Mode Auto Scan Mode                         |
|------------------------------------------------------|
| (3)<br>(3)<br>(3)<br>(3)<br>(3)<br>(3)<br>(3)<br>(3) |
| 3 ··· Perform Scan                                   |

(1) Beállítások és műveleti gombok

- (2) Eszköztár
- (3) Megtekintési terület

#### 💷 Megjegyzés

A megjelenített elemek függhetnek a dokumentum típusától és a képernyő megnyitásának módjától.

#### Beállítások és műveleti gombok

- Forrás kiválasztása (Select Source)
  - Fotó(Színes) (Photo(Color)) Színes fotók letapogatására való.
  - Magazin(Színes) (Magazine(Color)) Színes folyóiratok letapogatására való.
  - Újság(Szürkeárnyalatos) (Newspaper(Grayscale)) Szöveg és rajzok fekete-fehér letapogatása.
  - Dokum.(Szürkeárnyalatos) (Document(Grayscale))
     Dokumentumok fekete-fehérben történő letapogatására használható.
     Válassza ezt a módot nagy felbontású fekete-fehér képek létrehozására.

### 💷 Megjegyzés

Amikor kiválaszt egy dokumentumtípust, bekapcsol az élesítő maszk funkció. A dokumentum típusa alapán a képeket javító funkció is engedélyezve lesz.

Ha a Magazin(Színes) (Magazine(Color)) lehetőséget választja, a rácshiba eltávolítása funkció aktív lesz.

### Megtekintési kép megjelenítése (Display Preview Image)

### Megtekintés (Preview)

Végrehajt egy próbaletapogatást.

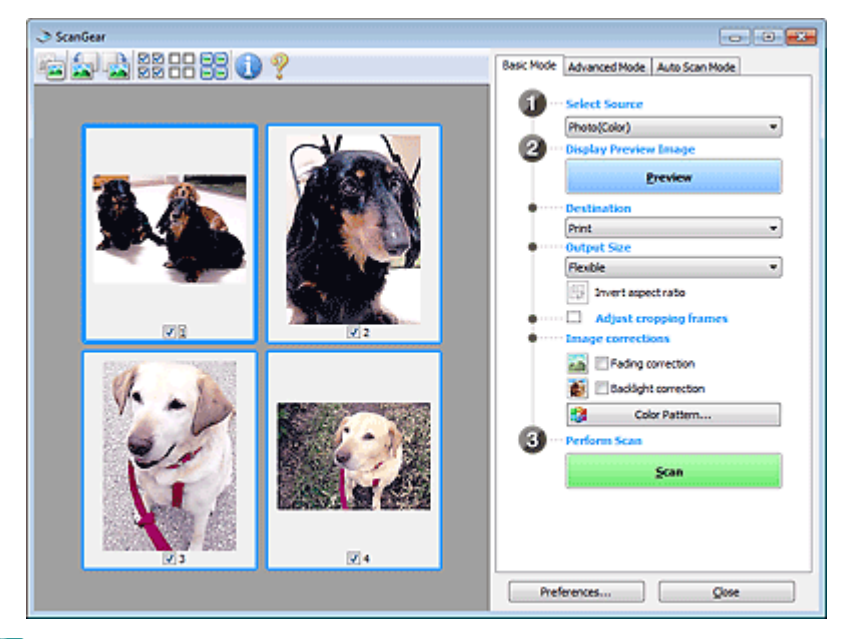

### 💷 Megjegyzés

 Ha először használja az eszközt, akkor annak kalibrációja automatikusan elindul. Várjon, amíg a megtekintési kép megjelenik.

#### Cél (Destination)

Válassza ki, hogy mit akar tenni a letapogatott képpel.

• Nyomtatás (Print)

Válassza ezt a lehetőséget a letapogatott kép kinyomtatásához.

Képernyő (Image display)

Válassza ezt a lehetőséget a letapogatott kép képernyőn történő megtekintéséhez.

• OCR

Válassza ezt a lehetőséget a letapogatott kép OCR programmal való használatához. Az "OCR program" egy olyan szoftver, amely a képként beolvasott szöveget szöveges adattá alakítja, amely azután már szövegszerkesztő vagy más programokkal szerkeszthető.

#### • Kimeneti méret (Output Size)

Válasszon ki egy kimeneti méretet. A kimeneti méret opciói függnek a Cél (Destination) kiválasztásától.

• Rugalmas (Flexible)

Lehetővé teszi a vágási keretek tetszés szerinti beállítását.

#### Indexkép nézetben

Az indexképeken az egér húzásával jeleníthet meg vágási keretet. Ha a vágási keret meg van jelenítve, a képnek csak a kereten belüli része lesz letapogatva. Ha nincs megjelenített vágási keret, minden keret önálló képként lesz beolvasva.

#### Teljes kép nézetben

Ha nincs vágási keret, a teljes megtekintési terület le lesz tapogatva. Ha a vágási keret meg van jelenítve, a képnek csak a kereten belüli része lesz letapogatva.

#### Papírméret (L, A4 stb.)

Válasszon ki egy kimeneti papírméretet. A képnek a vágási kereten belüli része lesz a kiválasztott papírméretben letapogatva. Megfoghatja a vágási keretet, s az oldalarány

megtartásával nagyíthatja, kicsinyítheti azt.

#### • Képernyőméret (1024 x 768 képpont stb.)

Válassza ki egy képpontokban megadott kimeneti méretet. Megjelenik egy kiválasztott képernyőmérethez tartozó vágási keret, s csak a benne lévő részek kerülnek letapogatásra. Megfoghatja a vágási keretet, s az oldalarány megtartásával nagyíthatja, kicsinvítheti azt.

#### Hozzáadás/törlés... (Add/Delete...)

Megnyitja a Kimeneti méret hozzáadása/törlése (Add/Delete the Output Size) párbeszédpanelt, ahol egyedi kimeneti méreteket adhat meg. Ez a lehetőség csak akkor választható ki, ha a Cél (Destination) értéke Nyomtatás (Print) vagy Képernyő (Image display).

| Add/De  | lete the Output Size |                    |    |
|---------|----------------------|--------------------|----|
| Output  | Size Name :          | Output Size List : |    |
| Ne      | w Setting            |                    |    |
| Width : | 6.00                 |                    |    |
| Height  | : 4.00               |                    |    |
| Unit :  | inches 👻             | ]                  |    |
| A       | dd Delete            |                    |    |
|         |                      |                    |    |
|         |                      | Save Canc          | el |

A Kimeneti méret hozzáadása/törlése (Add/Delete the Output Size) párbeszédpanelen több kimeneti méretet is megadhat és egyszerre elmentheti őket. A mentett elemek a Kimeneti méret (Output Size) listán jelennek meg. ahol kiválaszthatók az előre definiált elemekkel együtt.

#### Hozzáadás

Egy méret hozzáadásához adja meg a Kimeneti méret neve (Output Size Name), a Szélesség (Width) és a Magasság (Height) értékeit, majd kattintson a Hozzáadás (Add) gombra. A Mértékegység (Unit) hüvelyk (inches) vagy mm lehet akkor, ha a Cél (Destination) értéke Nyomtatás (Print), illetve képpont (pixels) lehet akkor, ha a Cél (Destination) értéke Képernyő (Image display). A hozzáadott méret neve a Kimeneti méret lista (Output Size List) eleme lesz. Kattintson a Mentés (Save) gombra a Kimeneti méret lista (Output Size List) elemeinek mentéséhez.

#### Törlés

A Kimeneti méret lista (Output Size List) egy elemének törléséhez válassza azt ki, majd kattintson a Törlés (Delete) gombra. Kattintson a Mentés (Save) gombra a Kimeneti méret lista (Output Size List) elemeinek mentéséhez.

## Fontos

Nem törölheti az olyan előre definiált kimeneti méreteket mint az A4 és az 1024 x 768 képpont (1024 x 768 pixels).

### 💷 Megjegyzés

- Legfeljebb 10 elem menthető el.
- Hibaüzenet jelenik meg, ha a beállítási tartományon kívüli értéket ad meg. A beállítási tartománynak megfelelő értéket adjon meg.

### 💷 Megjegyzés

Azt, hogy a vágási keret megjelenjen-e, és ha igen, hogyan jelenjen meg a megtekintési képen, a Beállítások (Preferences) párbeszédpanel "Megtekintés (Preview) lap"-ján a Vágási keret a megtekintési képeken (Cropping Frame on Previewed Images) rész ismerteti.

# Oldalarány felcserélése (Invert aspect ratio)

Ez a gomb akkor áll rendelkezésre, ha a Kimeneti méret (Output Size) nem Rugalmas (Flexible) értékű.

Kattintson erre a gombra a vágási keret elforgatásához. Kattintson újra az eredeti tájolás visszaállításához.

#### Vágási keretek beállítása (Adjust cropping frames)

A megtekintési területen lehet beállítani a letapogatási területet.

### Alap mód (Basic Mode) lap

Ha nincs terület megadva, a dokumentum a dokumentumméret szerint lesz letapogatva (Automatikus vágás). Ha ki van választva egy terület, a képnek csak a vágási kereten belüli része lesz letapogatva.

Vágási keretek beállítása

#### Képkorrekciók (Image corrections)

A segítségével korrekciókat alkalmazhat a képeken.

## Fontos

- Az elérhető funkciók függenek a Forrás kiválasztása (Select Source) értékétől.
- Az Automatikus dokumentumjavítás (Auto Document Fix), a Halványulási korrekció (Fading correction) és az Ellenfény korrekció (Backlight correction) akkor érhető el, ha a Beállítások (Preferences) párbeszédpanel Színbeállítások (Color Settings) lapján kiválasztja a Javasolt (Recommended) lehetőséget.

• Automatikus dokumentumjavítás (Auto Document Fix)

Élesebbé teszi a dokumentum vagy magazin szövegét a jobb olvashatóság érdekében.

### Fontos

- Ha be van jelölve ez a jelölőnégyzet az MP Navigator EX-ből elindított ScanGear programban (a lapolvasó illesztőprogram), akkor a fájlok csak JPEG/Exif vagy PDF formátumban menthetők.
- A beolvasás a szokásosnál hosszabb ideig tarthat, ha bejelöli ezt a négyzetet.
- A javítások miatt a kép színtónusa eltérhet az eredetitől. Ebben az esetben törölje a négyzet jelölését, és hajtsa végre a letapogatást.
- Az Automatikus dokumentumjavítás (Auto Document Fix) hatékonysága kis beolvasási terület esetén romolhat.
- Halványulási korrekció (Fading correction)

Javítja és letapogatja az idővel kifakult vagy túlszínezett fényképeket.

• Ellenfény korrekció (Backlight correction)

Javítja az ellenfényben készült fényképeket.

Gerincárnyék korrekció (Gutter shadow correction)

A gerincárnyék a nyitott könyvek letapogatásakor a lapok között jelenik meg.

## Fontos

A funkció használatával kapcsolatos figyelmeztetések a "Gerincárnyék korrekció (Gutter Shadow Correction)" résznél olvashatók.

#### • Színmintázat... (Color Pattern...)

Lehetővé teszi a kép átfogó színezésének beállítását. Javíthatja az idővel kifakult, vagy túlszínezett képeket stb., és visszaadhatja a természetes színeket, miközben megtekintheti a színek módosítását.

Színek beállítása a színmintázat segítségével

## Fontos

- Ez a beállítás nem használható, ha a Színegyeztetés (Color Matching) értéket választotta a Beállítások (Preferences) párbeszédpanel Színbeállítások (Color Settings) lapján.
- Letapogatás végrehajtása (Perform Scan)
  - Letapogatás (Scan)

Ezzel a letapogatás elindul.

### 💷 Megjegyzés

 Miután a letapogatás elkezdődött, a program jelzi annak előrehaladását. Kattintson a Mégse (Cancel) gombra a letapogatás megszakításához.

#### Beállítások... (Preferences...)

Megnyílik a Beállítások (Preferences) párbeszédpanel, ahol elvégezheti a letapogatási és

### Alap mód (Basic Mode) lap

megtekintési beállításokat. Beállítások (Preferences) párbeszédpanel

#### Bezárás (Close)

A ScanGear program bezárása.

### Eszköztár

#### Eszköztár

Módosíthatja és forgatja a megtekintési képeket. Az eszköztár megjelenített gombjai a nézettől függnek.

#### Indexkép nézetben

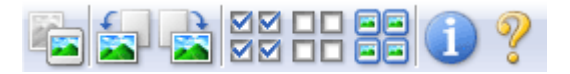

#### Teljes kép nézetben

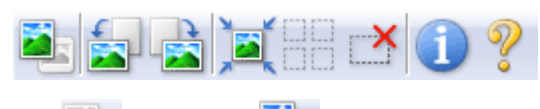

## • [Indexkép)/ [Indexkép] (Teljes kép)

Átváltja a megtekintési terület nézetét. ➡ Megtekintési terület

### Estás balra)

A megtekintési képet 90 fokkal elfordítja az óramutató járásával ellenkező irányban.

- Az eredmény tükröződik majd a letapogatott képen.
- A kép visszatér az eredeti állapotába, amikor újra megtekinti a képet.

## (Forgatás jobbra)

A megtekintési képet 90 fokkal elfordítja az óramutató járásával megegyező irányban.

- Az eredmény tükröződik majd a letapogatott képen.
- A kép visszatér az eredeti állapotába, amikor újra megtekinti a képet.

## . 🎽

#### 💐 (Automatikus vágás)

A vágási keretet automatikusan a megtekintési területen megjelenített dokumentum méretéhez igazítva mutatja. Ha a vágási kereten belül van kivágható terület, akkor valahányszor erre a gombra kattint, csökken a beolvasási terület.

### $\mathbf{M}$

### Minden képkocka bejelölése)

Ez a gomb kettő vagy több vágási keret megjelenítése esetén érhető el. Bejelöli a kép négyzetét indexkép nézetben.

## 

#### Image: Image: Image Image: Image: Image: Image: Image: Image: Image: Image: Image: Image: Image: Image: Image: Image: Image: Image: Image: Image: Image: Image: Image: Image: Image: Image: Image: Image: Image: Image: Image: Image: Image: Image: Image: Imag

Ez a gomb kettő vagy több vágási keret megjelenítése esetén érhető el. Törli a jelet az összes kép négyzetéből indexkép nézetben.

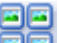

### EE (Az összes képkocka kiválasztása)

Ez a gomb kettő vagy több vágási keret megjelenítése esetén érhető el. Kiválasztja a képet indexkép nézetben, és a kép kék keretben jelenik meg.

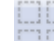

#### (Az összes vágási keret kiválasztása)

Ez a gomb kettő vagy több vágási küszöb esetén érhető el. Minden vágási keret vastag töröttvonallal lesz bekerítve. A beállítás az összes vágási keretre vonatkozni fog.

### Alap mód (Basic Mode) lap

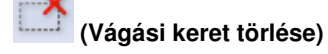

Törli a kiválasztott vágási keretet.

### • 🛄 (Információk)

A ScanGear program verziójának és a jelenlegi beolvasási beállításoknak a megjelenítése.

(Útmutató megnyitása)

Megjelenik ez az oldal.

#### Megtekintési terület

• Megtekintési terület

Ez az a terület, ahol egy próbakép megjelenik a Megtekintés (Preview) gombra kattintva. Itt ellenőrizheti a "Beállítások és műveleti gombok " részben ismertetett beállítások (képkorrekciók, színigazítások stb.) eredményét is.

### Ha az

### [Indexkép) gomb látható az eszköztáron]

Megjelennek a dokumentum méretére levágott képek indexképei. A program csak azokat a képeket tapogatja le, amelyek négyzete be van jelölve.

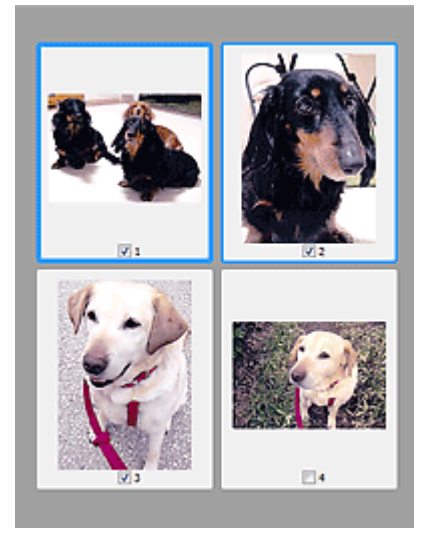

### 💷 Megjegyzés

- Több kép megtekintésekor a különböző körvonalak jelzik a különböző kiválasztási állapotokat.
   Fókusz keret (vastag kék körvonal): a megjelenített beállítások lesznek alkalmazva.
  - Kiválasztott keret (vékony kék körvonal): a beállítások a Fókusz keretre és a Kiválasztott keretre egyaránt alkalmazva lesznek. Több képet is kiválaszthat, ha a Ctrl billentyű lenyomva tartása közben kattint rájuk.
  - Ki nem választott (nincs körvonal): a beállítások nem lesznek alkalmazva.
- Kattintson duplán a keretre a kép nagyításához. Az előző vagy a következő keret

megjelenítéséhez kattintson a képernyő alján található (Keret léptetése) gombra. A nem nagyított állapothoz való visszatéréshez ismét kattintson duplán a keretre.

## Ha a 📕 (Teljes kép) gomb látható az eszköztáron

Az üveglapon található elemek beolvasásra kerülnek, és egyetlen képként jelennek meg. A program a vágási keretekben található összes részt letapogatja.

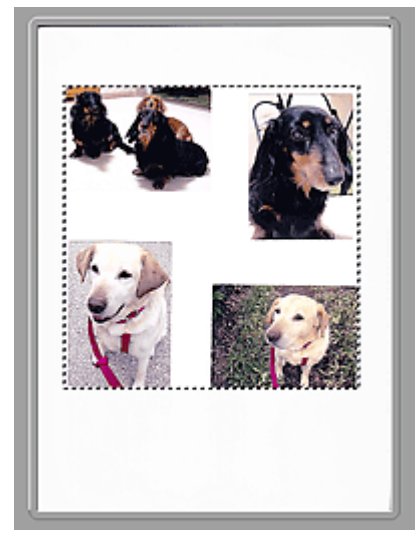

## 💷 Megjegyzés

Megadhatja a letapogatási területet (vágási keretet) a megjelenített képen. Az indexkép nézetben képenként csak egy vágási keretet lehet megadni. A teljes kép nézetben több vágási keret is megadható.

➡ Vágási keretek beállítása

### Kapcsolódó témakör

Letapogatás Alap módban

A lap tetejére ↑

Bővített felhasználói kézikönyv > Beolvasás > Beolvasás más alkalmazásból > A ScanGear (lapolvasó illesztőprogram) képernyői > Különleges mód (Advanced Mode) lap

S803

ScanGear

## Különleges mód (Advanced Mode) lap

Lehetővé teszi olyan speciális beállítások megadását, mint a színmód, a kimeneti felbontás, a kép fényessége és a színtónus.

Ez a szakasz a Különleges mód (Advanced Mode) lapon elérhető beállításokat és funkciókat írja le.

| ScanGear                    |                             |                |
|-----------------------------|-----------------------------|----------------|
| 월 D & k # # # # <b>( 2)</b> | Basic Mode Advanced Mode    | Auto Scan Mode |
|                             | Favorite Settings           | User defined · |
|                             | Input Settings              |                |
|                             | Select Source :             | Platen •       |
|                             | Paper Size :                | Ful Platen *   |
|                             | Color Mode :                | Color •        |
|                             | 10 (8.50 (a) a0             | 11.09 nches •  |
|                             | Output Resolution :         | 300 - dpi      |
|                             | Output Size :               | Flexble *      |
|                             | iii 1.50 👄 iii              | 11.69 100% 🔆 😳 |
|                             | Data Size :                 | 25.61 MB       |
|                             | Image Settings              |                |
|                             | Image Adjustment :          | None + *       |
| (3)                         | Unsharp Mask :              | 01 -           |
| (0)                         | Descreen :                  | 011 +          |
|                             | Reduce Dust and Scratches : | None +         |
|                             | Fadeo Correction :          | None *         |
|                             | Grain Contesting :          | None •         |
|                             | Radicity Connection :       | None *         |
|                             | Colles Chades Constitues    | None *         |
|                             | Gutter shapow Correctori :  | ·····          |
|                             | 📀 🕸 🗔 🔼                     | Custom •       |
|                             |                             | Defaults       |
|                             | 7                           |                |
|                             | from                        |                |
|                             | Preview                     | Şcan           |
|                             | Outrouve                    |                |
|                             | interences                  | Qose           |

(1) Beállítások és műveleti gombok

- (2) Eszköztár
- (3) Megtekintési terület

### 💷 Megjegyzés

A megjelenített elemek függhetnek a dokumentum típusától és a képernyő megnyitásának módjától.

#### Beállítások és műveleti gombok

#### Kedvenc beállítások (Favorite Settings)

A Különleges mód (Advanced Mode) lapon elnevezheti és mentheti a beállítások csoportjait (Bemeneti beállítások (Input Settings), Kimeneti beállítások (Output Settings) és Színigazítás (Color Adjustment) gomb), és amikor szükséges, betöltheti azokat. A rendszeresen használt beállítások csoportját kényelmesebb elmenteni. Az alapértelmezett beállítások is visszatölthetők ezen a módon. Válassza ki a legördülő lista Hozzáadás/törlés... (Add/Delete...) elemét, melyre megnyílik a Kedvenc beállítások hozzáadása/törlése (Add/Delete Favorite Settings) párbeszédpanel.

### Különleges mód (Advanced Mode) lap

| Add/Delete Favorite Settings | <b></b>                  |
|------------------------------|--------------------------|
| Setting Name :               | Favorite Settings List : |
| New Setting                  |                          |
|                              |                          |
|                              |                          |
|                              |                          |
|                              |                          |
| Add Delete                   |                          |
|                              | Save Cancel              |

Adja meg a Név beállítása (Setting Name) értékét, majd kattintson a Hozzáadás (Add) gombra. A név megjelenik a Kedvenc beállítások listája (Favorite Settings List) listán.

Ha a Mentés (Save) gombra kattint, az elem megjelenik Kedvenc beállítások (Favorite Settings) listán, ahol kiválasztható az előre megadott beállításokkal együtt.

A Kedvenc beállítások listája (Favorite Settings List) egy elemének törléséhez válassza azt ki, majd kattintson a Törlés (Delete) gombra. Kattintson a Mentés (Save) gombra a Kedvenc beállítások listája (Favorite Settings List) beállításainak elmentéséhez.

### 💷 Megjegyzés

- Használhatja a Hozzáadás/törlés... (Add/Delete...) elemet a Kedvenc beállítások (Favorite Settings) panelen a megtekintés után.
- Legfeljebb 10 elem menthető el.

#### Bemeneti beállítások (Input Settings)

Adja meg az olyan bemeneti beállításokat, mint a dokumentum típusa és mérete. ➡ Bemeneti beállítások (Input Settings)

#### Kimeneti beállítások (Output Settings)

Adja meg az olyan kimeneti beállításokat, mint a kimeneti felbontás és méret. Kimeneti beállítások (Output Settings)

#### • Kép beállításai (Image Settings)

Számos képjavító funkciót engedélyezhet/tilthat le. ➡ Kép beállításai (Image Settings)

#### Színbeállítás gombok

Ezekkel a gombokkal lehet a kép fényességében és színtónusában finombeállításokat végezni. Beállíthatja a kép általános fényességét vagy kontrasztját, illetve a kiemelt és árnyékos részeket (hisztogram) vagy az egyensúlyt (tónusgörbe). Színbeállítás gombok

#### • Nagyítás (Zoom)

Felnagyítja a képet vagy a vágási kereten belüli részt. Ha a képet kinagyítottuk, a Nagyítás (Zoom) gomb átváltozik Visszavonás (Undo) gombra. A megtekintés nem nagyított állapotához való visszatéréshez kattintson a Visszavonás (Undo) gombra.

#### Indexkép nézetben

Ha több kép jelenik meg indexkép nézetben, akkor erre a gombra kattintva felnagyítódik a kijelölt képkocka. Az előző vagy a következő keret megjelenítéséhez kattintson a képernyő alján található

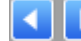

上 (Keret léptetése) gombra.

### 💷 Megjegyzés

A képeket úgy is felnagyíthatja, hogy duplán kattint a keretre. A nem nagyított állapothoz való visszatéréshez ismét kattintson duplán a keretre.

#### Teljes kép nézetben

Újra letapogatja a vágási keret tartalmát erősebb nagyítást használva.

### 💷 Megjegyzés

A Nagyítás (Zoom) művelet újra letapogatja a képet, és megjeleníti annak nagy felbontású

megtekintési képét.

#### A (Nagyítás/kicsinyítés) eszköztár gomb segítségével a megtekintési kép gyorsan nagyítható. A megjelenített kép felbontása azonban alacsony lesz.

#### • Megtekintés (Preview)

Végrehajt egy próbaletapogatást.

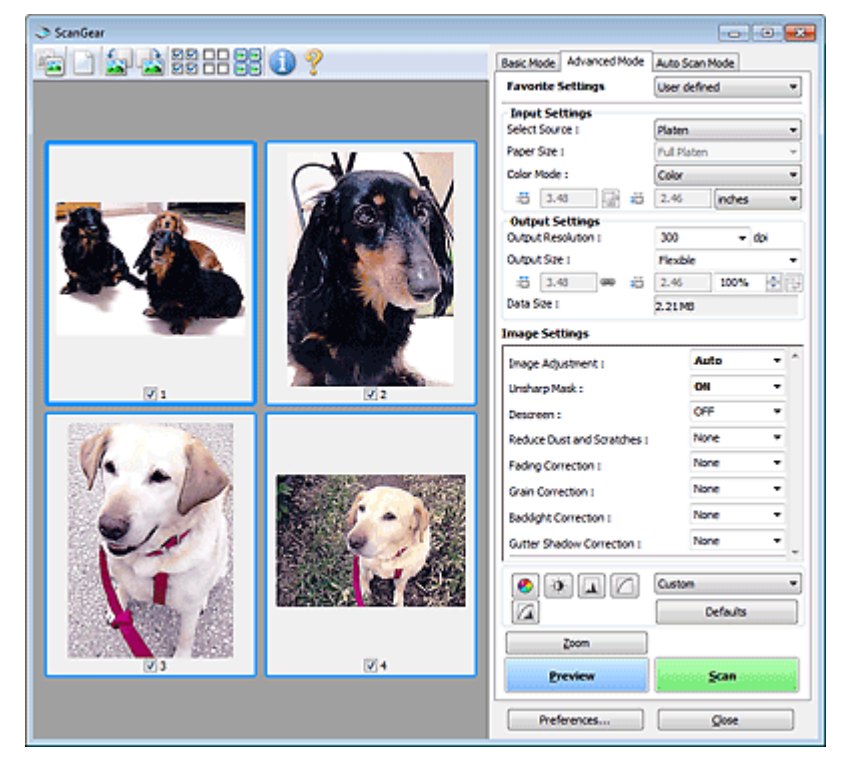

#### Letapogatás (Scan)

Ezzel a letapogatás elindul.

### 💷 Megjegyzés

- Miután a letapogatás elkezdődött, a program jelzi annak előrehaladását. Kattintson a Mégse (Cancel) gombra a letapogatás megszakításához.
- Ha a letapogatás befejeződött, egy párbeszédpanel jelenik meg, melyben kiválaszthatja a következő műveletet. Kövesse a felszólításokat a befejezéshez. Részletekért tekintse meg A ScanGear párbeszédpanel állapota a letapogatás után (Status of ScanGear dialog after scanning) elemet a "Letapogatás (Scan) lap" témakörnél (Beállítások (Preferences) párbeszédpanel).
- Ha a letapogatott képek együttes mérete meghalad egy meghatározott méretet, akkor a letapogatás hosszabb ideig tarthat. Ebben az esetben egy figyelmeztető üzenet jelenik meg. Ekkor célszerű csökkenteni a teljes méretet. A folytatáshoz teljes kép nézetben hajtsa végre a letapogatást.

• Beállítások... (Preferences...)

Megnyílik a Beállítások (Preferences) párbeszédpanel, ahol elvégezheti a letapogatási és megtekintési beállításokat.

Beállítások (Preferences) párbeszédpanel

Bezárás (Close)

A ScanGear (lapolvasó illesztőprogram) bezárása.

#### Eszköztár

#### Eszköztár

Módosíthatja és forgatja a megtekintési képeket. Az eszköztár megjelenített gombjai a nézettől függnek.

### Különleges mód (Advanced Mode) lap

### Indexkép nézetben

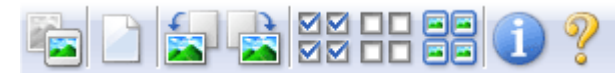

### Teljes kép nézetben

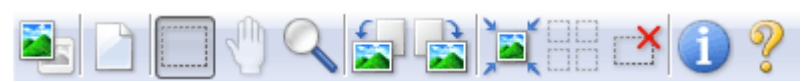

🖲 (Indexkép)/ 鬥 (Teljes kép)

Átváltja a megtekintési terület nézetét. ➡Megtekintési terület

### (Törlés)

Kattintson erre a gombra a megtekintési kép törléséhez. Az eszköztárat és a színbeállításokat is visszaállítja.

### • (Vágás)

Lehetővé teszi a letapogatási terület egérrel való kijelölését.

### (Kép mozgatása)

Ha egy nagyított kép nem fér el a képernyőn, akkor a gombra való kattintás után fogja meg az egérrel a képet, s mozgassa úgy, hogy a kívánt rész legyen látható. A képet a gördítősávokkal is mozgathatja.

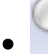

#### Versional (Nagyítás/kicsinyítés)

Kattintson erre a gombra, majd a képre annak felnagyításához. Kattintson jobb gombbal a képre annak kicsinyítéséhez.

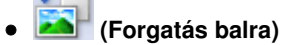

A megtekintési képet 90 fokkal elfordítja az óramutató járásával ellenkező irányban. - Az eredmény tükröződik majd a letapogatott képen.

- A kép visszatér az eredeti állapotába, amikor újra megtekinti a képet.

### ISON (Forgatás jobbra)

A megtekintési képet 90 fokkal elfordítja az óramutató járásával megegyező irányban.

- Az eredmény tükröződik majd a letapogatott képen.
- A kép visszatér az eredeti állapotába, amikor újra megtekinti a képet.

### Automatikus vágás)

A vágási keretet automatikusan a megtekintési területen megjelenített dokumentum méretéhez igazítva mutatja. Ha a vágási kereten belül van kivágható terület, akkor valahányszor erre a gombra kattint, csökken a beolvasási terület.

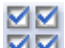

### • Minden képkocka bejelölése)

Ez a gomb kettő vagy több vágási keret megjelenítése esetén érhető el. Bejelöli a kép négyzetét indexkép nézetben.

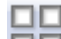

### III (Minden képkocka bejelölésének törlése)

Ez a gomb kettő vagy több vágási keret megjelenítése esetén érhető el. Törli a jelet az összes kép négyzetéből indexkép nézetben.

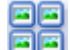

### 国 (Az összes képkocka kiválasztása)

Ez a gomb kettő vagy több vágási keret megjelenítése esetén érhető el.

### Különleges mód (Advanced Mode) lap

Kiválasztja a képet indexkép nézetben, és a kép kék keretben jelenik meg.

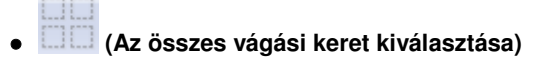

Ez a gomb kettő vagy több vágási küszöb esetén érhető el. Minden vágási keret vastag töröttvonallal lesz bekerítve. A beállítás az összes vágási keretre vonatkozni fog.

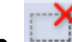

#### (Vágási keret törlése)

Törli a kiválasztott vágási keretet.

### U (Információk)

A ScanGear program verziójának és a jelenlegi beolvasási beállításoknak a megjelenítése.

🛛 🧯 (Útmutató megnyitása)

Megjelenik ez az oldal.

#### Megtekintési terület

#### Megtekintési terület

Ez az a terület, ahol egy próbakép megjelenik a Megtekintés (Preview) gombra kattintva. Itt ellenőrizheti a "Beállítások és műveleti gombok " részben ismertetett beállítások (képkorrekciók, színigazítások stb.) eredményét is.

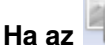

### 🖢 (Indexkép) gomb látható az eszköztáron

Megjelennek a dokumentum méretére levágott képek indexképei. A program csak azokat a képeket tapogatja le, amelyek négyzete be van jelölve.

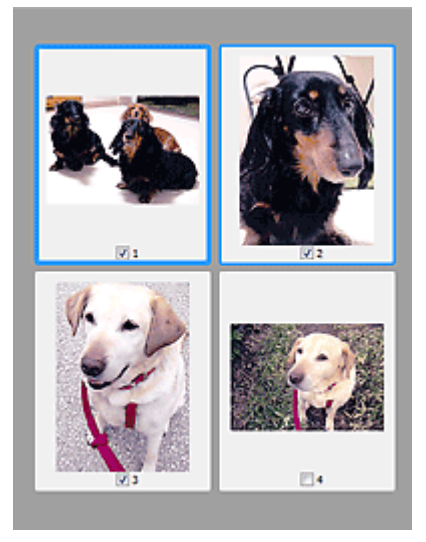

### 💷 Megjegyzés

- Több kép megtekintésekor a különböző körvonalak jelzik a különböző kiválasztási állapotokat.
   Fókusz keret (vastag kék körvonal): a megjelenített beállítások lesznek alkalmazva.
  - Kiválasztott keret (vékony kék körvonal): a beállítások a Fókusz keretre és a Kiválasztott keretre egyaránt alkalmazva lesznek. Több képet is kiválaszthat, ha a Ctrl billentyű lenyomva tartása közben kattint rájuk.
  - Ki nem választott (nincs körvonal): a beállítások nem lesznek alkalmazva.

### Ha a 📕 (Teljes kép) gomb látható az eszköztáron

Az üveglapon található elemek beolvasásra kerülnek, és egyetlen képként jelennek meg. A program a vágási keretekben található összes részt letapogatja.

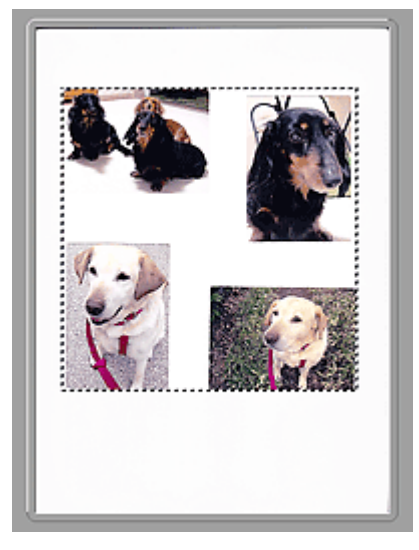

## 💷 Megjegyzés

Megadhatja a letapogatási területet (vágási keretet) a megjelenített képen. Az indexkép nézetben képenként csak egy vágási keretet lehet megadni. A teljes kép nézetben több vágási keret is megadható.

➡ Vágási keretek beállítása

### Kapcsolódó témakör

Letapogatás Különleges módban

A lap tetejére ↑

Bővített felhasználói kézikönyv > Beolvasás > Beolvasás más alkalmazásból > A ScanGear (lapolvasó illesztőprogram) képernyői > Bemeneti beállítások (Input Settings)

S804

ScanGear

## Bemeneti beállítások (Input Settings)

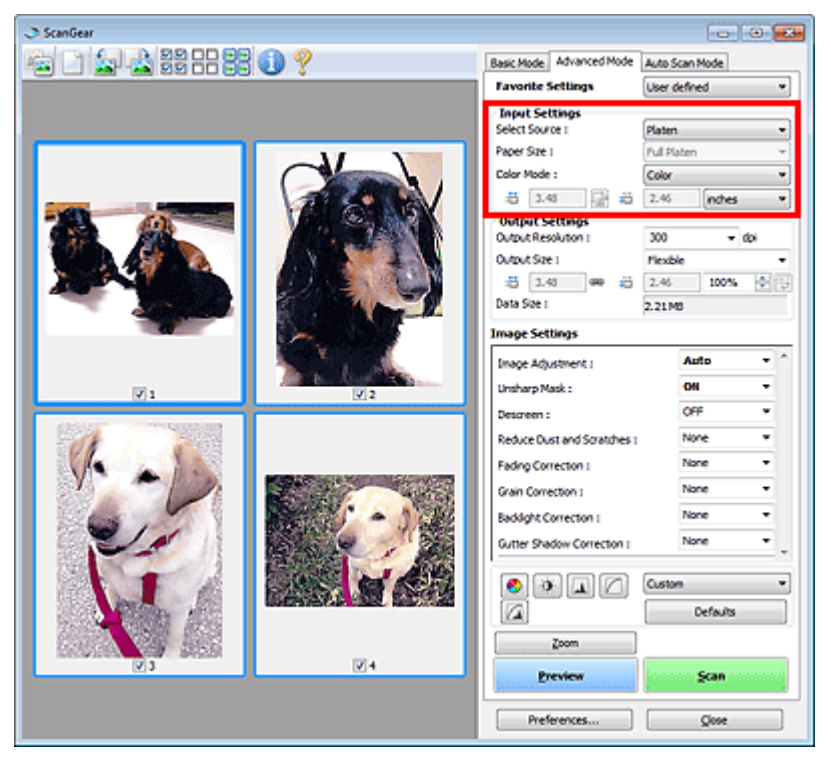

A Bemeneti beállítások (Input Settings) segítségével állíthatja be a következő elemeket:

#### • Forrás kiválasztása (Select Source)

Megjelenik a letapogatni kívánt dokumentum típusa.

#### • Papírméret (Paper Size)

Adja meg a letapogatni kívánt dokumentum méretét. Ez a beállítás csak teljes kép nézetben alkalmazható.

A megtekintési terület mérete megfelelően módosul, ha kiválaszt egy méretet.

## Fontos

- Néhány alkalmazás a fogadható letapogatási adathoz mennyiségi korláttal rendelkezik. A ScanGear (lapolvasó illesztőprogram) olyan adatokat tud beolvasni, melyek:
   21000 képpont x 30000 képpont méretűek vagy kisebbek
- Ha a megtekintés után módosítja a Papírméret (Paper Size) beállítását, akkor a megtekintési kép törlődni fog.

### 💷 Megjegyzés

Ha nem biztos benne, mit válasszon a Papírméret (Paper Size) értékéül, állítsa a Papírméret (Paper Size) értékét Teljes tálca (Full Platen) méretűre, majd mérje le a dokumentumot, és írja be

```
a megfelelő értékeket a 🇯 (Szélesség) és 🗯 (Magasság) mezőkbe.
```

#### • Színmód (Color Mode)

Válassza ki a dokumentum letapogatásának módját.

• Színes (Color)

Színes dokumentumok letapogatásakor vagy színes képek létrehozásakor válassza ezt a módot.

### Bemeneti beállítások (Input Settings)

Ez a mód 256 szinten rendereli a képet (8 bit) / R(ed) (piros), G(reen) (zöld), és B(lue) (kék).

#### • Szürkeárnyalatos (Grayscale)

Fekete-fehér fényképek letapogatásakor vagy egyszínű képek létrehozásakor válassza ezt a módot. Ez a mód 256 szinten rendereli a képet (8 bit) / fekete-fehér.

Fekete-fehér (Black and White)

Fényképek és dokumentumok fekete-fehérben történő letapogatásához válassza ezt a módot. Ez a mód fekete-fehérben rendereli a képet. A kép kontrasztja fekete-fehérre van osztva bizonyos

szinteken (küszöbszintek), és két színnel van renderelve. A küszöbszint a (Küszöb) gombbal állítható.

#### Bemeneti méret

Az indexkép nézetben a levágott dokumentum mérete a megtekintés után jelenik meg. A teljes kép nézetben a megtekintés előtt a Papírméret (Paper Size) érték jelenik meg, a megtekintés után pedig a vágási keret (letapogatási terület) mérete jelenik meg.

A vágási keret (letapogatási terület) méretét a 🎁 (Szélesség) és a 増 (Magasság) érték megadásával módosíthatja.

Kattintson az (Oldalarány módosítása) elemre, és módosítsa azt (Oldalarány megőrzése) értékűre az oldalarány megőrzéséhez a vágási keret méretének megadásakor.

### Fontos

A bemeneti méret beállítások csak akkor elérhetőek, ha a Kimeneti méret (Output Size) a Kimeneti beállítások (Output Settings) csoportban Rugalmas (Flexible) értékre van állítva. Ha nem Rugalmas (Flexible) méretet választ, egy a Kimeneti méret (Output Size) és Kimeneti felbontás (Output Resolution) értékekből számított vágási keret jelenik meg, amelynek az oldalaránya rögzített.

### 💷 Megjegyzés

- A megadható értékeknek a kiválasztott dokumentumméreten belül kell maradniuk. Ha a Kimeneti felbontás (Output Resolution) beállítás értéke 600 dpi, a minimális méret 96x96 képpont lesz 100 %-os méretnél.
- Ha automatikus vágást hajt teljes kép nézetben, az oldalarány nem lesz megtartva, mivel a méret nagyobb prioritású.
- A "Vágási keretek beállítása" témakör tartalmaz részleteket a vágási keretekről.

A lap tetejére 🕆

Bővített felhasználói kézikönyv > Beolvasás > Beolvasás más alkalmazásból > A ScanGear (lapolvasó illesztőprogram) képernyői > Kimeneti beállítások (Output Settings)

S805

ScanGear

## Kimeneti beállítások (Output Settings)

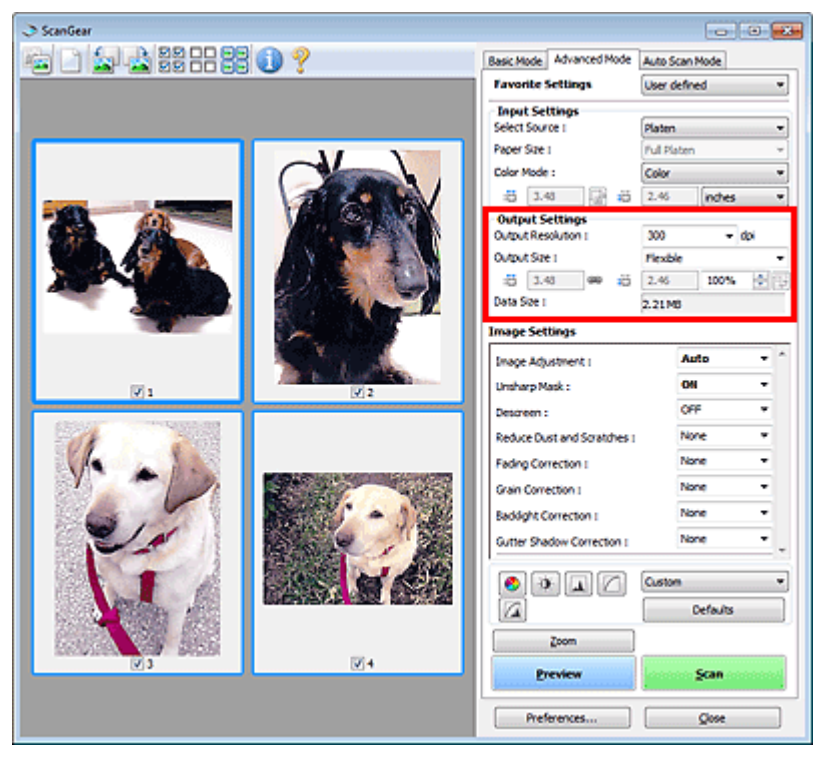

A Kimeneti beállítások (Output Settings) segítségével állíthatja be a következő elemeket:

#### • Kimeneti felbontás (Output Resolution)

Adja meg a letapogatási felbontást. Minél magasabb a felbontás (érték), annál részletesebb a kép. Válasszon ki egy felbontást a gombra való kattintáskor megjelenő opciókból, vagy írjon be egy 25 dpi és 19200 dpi közötti értéket (1 dpi-s növekményként). ➡ Felbontás

#### Kimeneti méret (Output Size)

Válasszon ki egy kimeneti méretet.

Egyéni méret beállításához válassza a Rugalmas (Flexible) értéket, vagy válasszon egy értéket nyomtatáshoz vagy megjelenítéshez. Egyéni méret beállításához és annak új kimeneti méretként történő mentéséhez válassza a Hozzáadás/törlés... (Add/Delete...) lehetőséget.

#### • Rugalmas (Flexible)

Megadhatja a kimeneti felbontást és méretet, és beállíthatja a vágási keretet.

#### Indexkép nézetben

Az indexképeken az egér húzásával jeleníthet meg vágási keretet. Ha a vágási keret meg van jelenítve, a képnek csak a kereten belüli része lesz letapogatva. Ha nincs megjelenített vágási keret, minden keret önálló képként lesz beolvasva.

#### Teljes kép nézetben

Ha nincs vágási keret, a teljes megtekintési terület le lesz tapogatva. Ha a vágási keret meg van jelenítve, a képnek csak a kereten belüli része lesz letapogatva.

| 💷 Megjegyzés |
|--------------|
|--------------|

A letapogatott kép nagyításához/kicsinyítéséhez, adja meg a (Szélesség) és (Magasság) értékét a Kimeneti beállítások (Output Settings) panelen, vagy adjon meg egy %- os értéket a % mezőben. A % legnagyobb értéke a Kimeneti felbontás (Output Resolution) beállítás értékétől függ. A % legnagyobb értéke 19200 dpi lehet (maximálisan elérhető kimeneti felbontás).

#### • Papírméret (L stb.) és Képernyőméret (1024 x 768 képpont stb.)

Nem lehet megadni (szélesség), (magasság) és skálaértéket. A megtekintési képben egy vágási terület jelenik meg a választott kimeneti méretnek és felbontásnak megfelelően. A képnek a vágási kereten belüli része lesz a kiválasztott lapméretben letapogatva. Megfoghatja a vágási keretet, s az oldalarány megtartásával nagyíthatja, kicsinyítheti és mozgathatja azt.

#### • Hozzáadás/törlés... (Add/Delete...)

Megnyitja a Kimeneti méret hozzáadása/törlése (Add/Delete the Output Size) párbeszédpanelt, ahol egyedi kimeneti méreteket adhat meg.

| Add/Delete  | the Output Size | <b></b>            |
|-------------|-----------------|--------------------|
| Destination |                 | Output Size List : |
| Print       | •               |                    |
| Output Siz  | e Name :        |                    |
| New 3       | Setting         |                    |
| Width :     | 6.00            |                    |
| Height :    | 4.00            |                    |
| Unit :      | inches •        |                    |
| Ada         | Delete          |                    |
|             |                 | Save Cancel        |

A Kimeneti méret hozzáadása/törlése (Add/Delete the Output Size) párbeszédpanelen több kimeneti méretet is megadhat és egyszerre elmentheti őket. A mentett elemek a Kimeneti méret (Output Size) listán jelennek meg. ahol kiválaszthatók az előre definiált elemekkel együtt.

#### Hozzáadás

Egy méret hozzáadásához válassza ki a Nyomtatás (Print) vagy Képernyő (Image display) értéket a Cél (Destination) elemnél, majd adja meg a Kimeneti méret neve (Output Size Name), Szélesség (Width) és Magasság (Height) értékeit, majd kattintson a Hozzáadás (Add) gombra. A Mértékegység (Unit) hüvelyk (inches) vagy mm lehet akkor, ha a Cél (Destination) értéke Nyomtatás (Print), illetve képpont (pixels) lehet akkor, ha a Cél (Destination) értéke Képernyő (Image display). A hozzáadott méret neve a Kimeneti méret lista (Output Size List) eleme lesz. Kattintson a Mentés (Save) gombra a Kimeneti méret lista (Output Size List) elemeinek mentéséhez.

#### Törlés

A Kimeneti méret lista (Output Size List) egy elemének törléséhez válassza azt ki, majd kattintson a Törlés (Delete) gombra. Kattintson a Mentés (Save) gombra a Kimeneti méret lista (Output Size List) elemeinek mentéséhez.

### Fontos

Nem törölheti az olyan előre definiált kimeneti méreteket mint az A4 és az 1024 x 768 képpont (1024 x 768 pixels).

### 💷 Megjegyzés

- A listába legfeljebb 10 elem menthető minden célhoz.
- Hibaüzenet jelenik meg, ha a beállítási tartományon kívüli értéket ad meg. Adjon meg egy értéket az üzenetben megjelenő tartományon belül.

### 💷 Megjegyzés

- A "Vágási keretek beállítása" témakör tartalmaz részleteket a vágási keretekről.
- Azt, hogy a vágási keret megjelenjen-e, és ha igen, hogyan jelenjen meg a megtekintési képen, a Beállítások (Preferences) párbeszédpanel " Megtekintés (Preview) lap"-ján a Vágási keret a megtekintési képeken (Cropping Frame on Previewed Images) rész ismerteti.

### Kimeneti beállítások (Output Settings)

# (Oldalarány váltása)

Ez a gomb akkor áll rendelkezésre, ha a Kimeneti méret (Output Size) nem Rugalmas (Flexible) értékű.

Kattintson erre a gombra a vágási keret elforgatásához. Kattintson újra az eredeti tájolás visszaállításához.

#### Adatméret (Data Size)

Megjelenik az előnézeti kép fájlmérete BMP-formátumban történő mentés esetén.

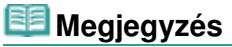

Ha a fájlméret meghalad egy meghatározott értéket, az érték piros színnel jelenik meg. Ebben az esetben egy figyelmeztető üzenet jelenik meg, amikor a Letapogatás (Scan) gombra kattint. Ekkor az Adatméret (Data Size) érték csökkentéséhez célszerű módosítani a beállítást. A folytatáshoz teljes kép nézetben hajtsa végre a letapogatást.

A lap tetejére 个

Kép beállításai (Image Settings)

### Bővített felhasználói kézikönyv

Bővített felhasználói kézikönyv > Beolvasás > Beolvasás más alkalmazásból > A ScanGear (lapolvasó illesztőprogram) képernyői > Kép beállításai (Image Settings)

S806

ScanGear

## Kép beállításai (Image Settings)

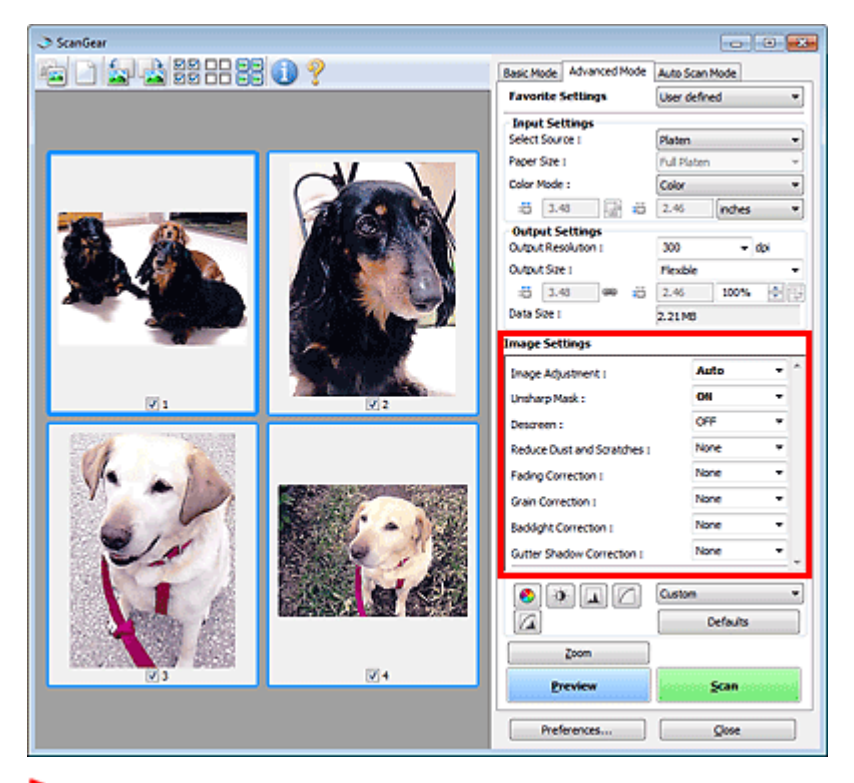

#### Fontos

- Ezeket a funkciókat ne alkalmazza olyan képekre, melyeken nincsenek moire-minták, foltok/ karcolások vagy halvány színek. A színtónus hátrányosan módosulhat.
- A képjavítás eredményei esetleg nem látszanak a megtekintési képen.

### 💷 Megjegyzés

- A választható opciók a színmód beállításától függenek.
- A letapogatás tovább tarthat a Kép beállításai (Image Settings) használatakor.

A Kép beállításai (Image Settings) segítségével állíthatja be a következő elemeket:

#### • Képjavítás (Image Adjustment)

Amikor a képjavítás be van kapcsolva, a program automatikusan az optimális értékre állítja be a kép megadott területének fényességét. A képek az automatikusan felismert dokumentumtípus vagy a megadott dokumentumtípus alapján javíthatók. A javítás eredménye a teljes képre fog vonatkozni.

Nincs (None)

A képjavítás nem lesz alkalmazva.

• Automatikus (Auto)

Alkalmazza a képjavítást a dokumentum típusának automatikus felismerésével. Ajánlott, hogy általában ezt a beállítást használja.

• Fotó (Photo)

A fényképekre alkalmazható Képjavítást hajt végre.

• Magazin (Magazine)

### Kép beállításai (Image Settings)

A magazinokra alkalmazható Képjavítást hajt végre.

Újság (Newspaper)

Az újságokra alkalmazható Képjavítást hajt végre.

Dokumentum (Document)

A szöveges dokumentumokra alkalmazható Képjavítást hajt végre.

## Fontos

- A Képjavítás (Image Adjustment) értéket beállíthatja megtekintés után.
- Akkor választhatja ki ezt a beállítást, ha a Javasolt (Recommended) elem van kijelölve a Színbeállítások (Color Settings) lapján a Beállítások (Preferences) párbeszédpanelnek.

## 💷 Megjegyzés

- Ha a képjavítás eredménye nem megfelelő az Automatikus (Auto) beállítás esetén, adja meg a dokumentum típusát.
- A képjavítási művelet miatt a kép színtónusa eltérhet az eredetitől. Ebben az esetben állítsa a Képjavítás (Image Adjustment) beállítást Nincs (None) értékűre.

### • Élesítő maszk (Unsharp Mask)

Ha az értéke BE (ON), az objektumok körvonalai nyomatékosítva lesznek a kép élesítéséhez.

### Rácshiba eltávolítása (Descreen)

A nyomtatott fotók és képek pontok finom halmazaként vannak ábrázolva. A moire minta egy olyan jelenség, amely esetén egyenetlen elosztású részek vagy csíkozott minták keletkeznek az ilyen finom pontokból álló nyomtatott fotók és képek letapogatása során. A Rácshiba eltávolítása (Descreen) funkcióval lehet ezeket a moire-mintákat csökkenteni.

## 💷 Megjegyzés

- Még ha a Rácshiba eltávolítása (Descreen) BE (ON) értékre is van állítva, maradhatnak moireminták a dokumentumban az Élesítő maszk (Unsharp Mask) BE (ON) értékű beállítása esetén. Ebben az esetben állítsa az Élesítő maszk (Unsharp Mask) beállítást KI (OFF) értékűre.
- A Magazin(Színes) (Magazine(Color)) elemnek ugyanaz a hatása a Forrás kiválasztása (Select Source) listában az Alap mód (Basic Mode) lapon, mint amikor a Rácshiba eltávolítása (Descreen) BE (ON) értékűre van állítva a Különleges mód (Advanced Mode) lap használatakor.

### • Por, karcolások csökkentése (Reduce Dust and Scratches)

A letapogatott fényképek fehér pontokat tartalmazhatnak, melyet a por és a karcolások okozhatnak. Ezzel a funkcióval csökkentheti az ilyen zajt.

• Nincs (None)

A por és karcolások nem lesznek kezelve.

• Kicsi (Low)

Válassza ezt a kisebb porszemcsék és karcolások javításához. A nagyobb hibák megmaradhatnak.

• Közepes (Medium)

Ajánlott, hogy általában ezt a beállítást használja.

Nagy (High)

Válassza ezt a kisebb/nagyobb porszemcsék és karcolások javításához. A javítási eljárásnak nyoma maradhat, és a kép értékes részei elveszhetnek.

## Fontos

Bizonyos típusú fotóknál ez a funkció nem biztos, hogy hatékony.

## 💷 Megjegyzés

- Ajánlott, hogy Nincs (None) értékűre állítsa nyomtatványok letapogatásánál.
- Halványulási korrekció (Fading Correction)

### Kép beállításai (Image Settings)

Használja ezt a funkciót idővel megfakult vagy túlszínezett fotók javításához. "Túlszínezettség" esetén egy adott szín meghatározza az egész kép színvilágát az időjárás vagy erős környezeti színek miatt.

#### • Nincs (None)

A halványulási korrekciók nem lesznek alkalmazva.

Kicsi (Low)

Válassza ezt a kisebb mértékű fakultság vagy túlszínezés esetén.

• Közepes (Medium)

Ajánlott, hogy általában ezt a beállítást használja.

• Nagy (High)

Válassza ezt a nagyobb mértékű fakultság vagy túlszínezés esetén. A beállítás hatással lehet a kép tónusára.

### Fontos

- Beállíthatja a Halványulási korrekció (Fading Correction) értékét megtekintés után.
- Akkor választhatja ki ezt a beállítást, ha a Javasolt (Recommended) elem van kijelölve a Színbeállítások (Color Settings) lapján a Beállítások (Preferences) párbeszédpanelnek.
- A Halványulási korrekció (Fading Correction) hatékonysága kis letapogatási terület esetén romolhat.

#### • Szemcsekorrekció (Grain Correction)

Használja ezt a funkciót nagysebességű vagy fokozott érzékenységű filmmel készített fotók szemcséinek (egyenetlenségeinek) eltávolításához.

Nincs (None)

A szemcsék nem lesznek eltávolítva.

• Kicsi (Low)

Használja ezt, ha a fotó enyhén szemcsés.

Közepes (Medium)

Ajánlott, hogy általában ezt a beállítást használja.

• Nagy (High)

Használja ezt, ha a fotó nagyon szemcsés. Befolyásolhatja a kép színátmeneteit és az élességét.

### Fontos

A Szemcsekorrekció (Grain Correction) hatékonysága kis letapogatási terület esetén romolhat.

#### • Ellenfény korrekció (Backlight Correction)

Használja ezt a funkciót ellenfényben készült fotók javításához. Ha módosítja az Ellenfény korrekció (Backlight Correction) beállítást, az eredmény megjelenik a megtekintési képen.

• Nincs (None)

Az ellenfény korrekciók nem lesznek alkalmazva.

Kicsi (Low)

Használja ezt kis ellenfényű fotók esetén. A kép kontrasztját ez nem befolyásolja.

• Közepes (Medium)

Ajánlott, hogy általában ezt a beállítást használja.

Nagy (High)

Használja ezt erős ellenfényű fotók esetén. Ez befolyásolhatja a kép kontrasztját.

### Fontos

- Beállíthatja az Ellenfény korrekció (Backlight Correction) értékét megtekintés után.
- Akkor választhatja ki ezt a beállítást, ha a Javasolt (Recommended) elem van kijelölve a Színbeállítások (Color Settings) lapján a Beállítások (Preferences) párbeszédpanelnek.

Az Ellenfény korrekció (Backlight Correction) hatékonysága kis letapogatási terület esetén romolhat.

## 💷 Megjegyzés

Zajos mintázatok jelenhetnek meg az Ellenfény korrekció (Backlight Correction) használatakor. A Szemcsekorrekció (Grain Correction) használata és az Élesítő maszk (Unsharp Mask) KI (OFF) értékre állítása csökkentheti a zajos mintázatokat.

### Gerincárnyék korrekció (Gutter Shadow Correction)

Használja ezt a funkciót a nyitott könyvek letapogatásánál a lapok között megjelenő árnyék javításához. Amikor a Gerincárnyék korrekció (Gutter Shadow Correction) beállítást a megtekintési képen adja meg, megjelenik az eredmény. A letapogatás előtt tekintse meg a hatást, mivel az eredmény függhet a dokumentum típusától, és attól, hogyan lett nyomtatva a dokumentum.

A görbült lapok miatti nem tiszta, homályos szövegek, vonalak nem lesznek korrigálva.

Nincs (None)

A gerincárnyék nem lesz javítva.

Kicsi (Low)

Akkor használja ezt, ha közepes beállításnál a hatás túl erős.

• Közepes (Medium)

Ajánlott, hogy általában ezt a beállítást használja.

• Nagy (High)

Akkor használja ezt, ha közepes beállításnál a hatás túl gyenge.

## Fontos

- Ne helyezzen 2,0 kg (4,4 font) vagy annál nagyobb tömegű tárgyat a tálcára. Ne nyomja továbbá 2, 2kg-ot (4,4 fontot) meghaladó erővel a dokumentumot. Túl erős nyomás esetén a lapolvasó helytelenül működhet vagy betörhet az üveg.
- Igazítsa a dokumentumot a tálca széléhez. Ha nem így tesz, az árnyék korrigálása nem lesz megfelelő.

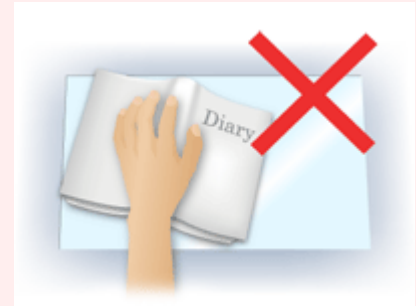

- A dokumentumtól függően az árnyék korrekciója nem biztos, hogy megfelelő lesz. Ha a lap háttere nem fehér, lehet, hogy az árnyék egyáltalán nem vagy nem helyesen lesz észlelve.
- Letapogatás során ugyanolyan erővel nyomja a dokumentumot, mint az előzetes letapogatáskor.
   Ha a kötés nem egyenletes, az árnyék korrekciója nem lesz megfelelő.

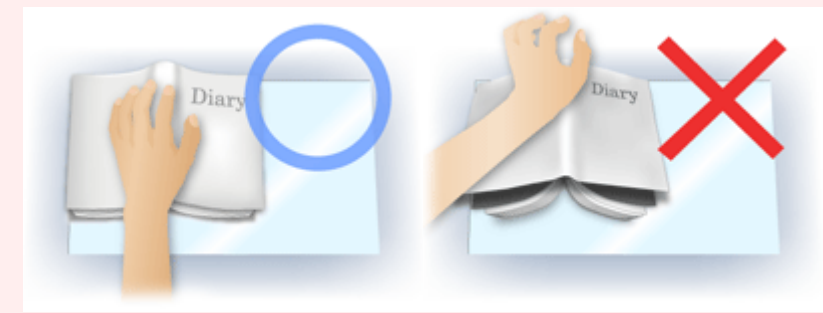

Az, hogy hogyan helyezze el a dokumentumot, függ a modelltől és a letapogatandó dokumentumtól.

## 💷 Megjegyzés

- Takarja le a dokumentumot egy fekete ruhaanyaggal, ha a dokumentum és a tálca között beszűrődő fény miatt fehér foltok, csíkok és színes minták jelentek meg az eredményen.
- Ha az árnyék korrekciója nem megfelelő, a megtekintési képnél állítson a vágási kereten.

Vágási keretek beállítása

A lap tetejére ↑

Bővített felhasználói kézikönyv > Beolvasás > Beolvasás más alkalmazásból > A ScanGear (lapolvasó illesztőprogram) képernyői > Színbeállítás gombok

S807

ScanGear

## Színbeállítás gombok

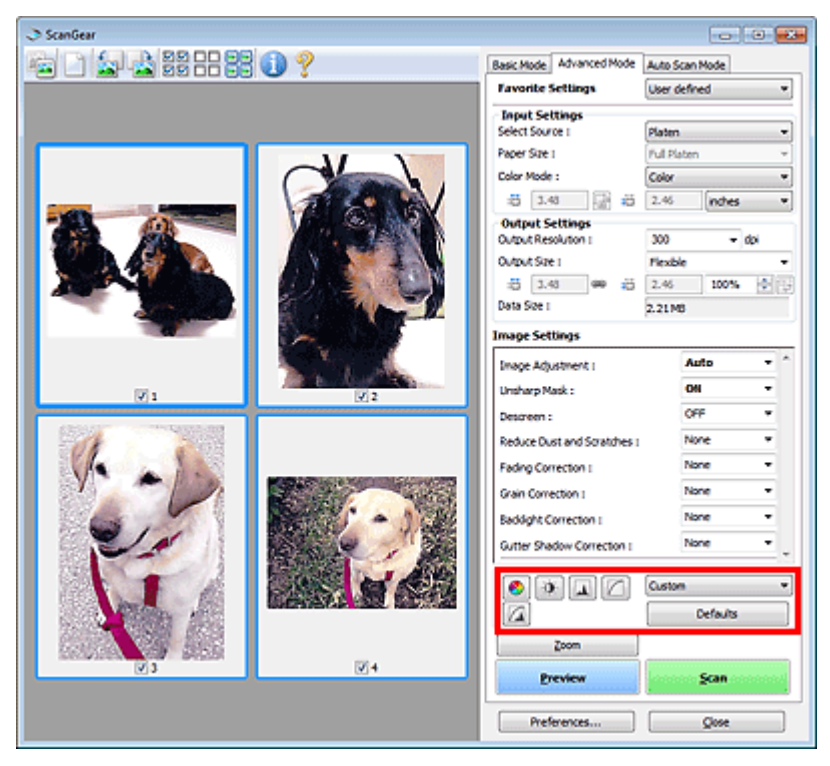

A Színbeállítás gombok lehetővé teszik a kép fényességének és színtónusának finom javítását. Beállíthatja a kép általános fényességét vagy kontrasztját, illetve a kiemelt és árnyékos részeket (hisztogram) vagy az egyensúlyt (tónusgörbe).

### Fontos

A színbeállítási gombok nem használhatók, ha a Színegyeztetés (Color Matching) értéket választotta a Beállítások (Preferences) párbeszédpanel Színbeállítások (Color Settings) lapján.

### 💷 Megjegyzés

- A választható opciók a színmód beállításától függenek.
- Ha a képet a Színbeállítás gombokkal állítja be, az eredmény megjelenik a megtekintési képen.

A Színbeállítás gombokra való kattintással a következő elemeket állíthatja be:

#### (Telítettség/Színegyensúly)

Állítsa be a kép telítettségét (élénkségét) és színtónusát. Ezzel a funkcióval fényesítheti az idővel kifakult vagy túlszínezett színeket. "Túlszínezettség" esetén egy adott szín meghatározza az egész kép színvilágát az időjárás vagy erős környezeti színek miatt.

A telítettség és a színegyensúly beállítása

### 0

### (Fényerő/Kontraszt)

Állítsa be a kép fényességét és kontrasztját. Ha a kép túl fényes vagy sötét, vagy a kép minősége a kontraszt hiánya miatt gyenge, akkor állíthat a fényesség és a kontraszt szintjén. ➡ A fényesség és a kontraszt beállítása

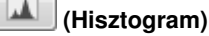

### Színbeállítás gombok

A hisztogram lehetővé teszi, hogy egy kép esetén minden fényességi szinten megtekinthesse az adatkoncentrációt. Megadhatja egy kép legsötétebb (árnyék) és legfényesebb (kiemelés) szintjét, szintekre vághatja és kiterjesztheti a kép tónusterjedelmének közepét. A hisztogram beállítása

#### (Tónusgörbe beállításai)

Állítsa be egy kép fényességét a tónusgörbe alakjának kiválasztásával, mely görbe a bemeneti és kimeneti tónus egyensúlyát mutatja. Egy adott területen fényesség finombeállítást végezhet. ➡ A tónusgörbe beállítása

### Végső megtekintés)

Ellenőrizze a végső színbeállításokat. A következő képfeldolgozásból származó végső szintetikus tónusgörbe és hisztogram jelenik meg. Ezen a képernyőn nincsenek beállítási lehetőségek.

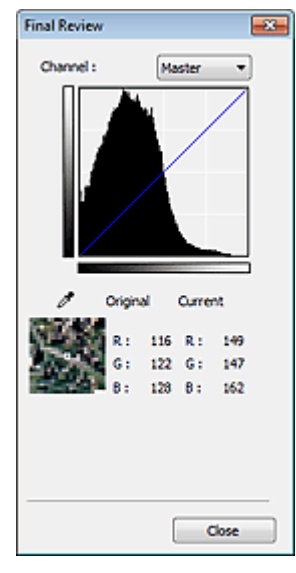

- Színes kép esetén a Csatorna (Channel) listában válassza ki, hogy a Piros (Red), Zöld (Green) és Kék (Blue) szín közül melyiket ellenőrzi, vagy válassza a Mester (Master) elemet a három szín együttes ellenőrzéséhez.
- Ha a kurzor a megtekintési képen van, az a rész nagyításra kerül, és megjelennek annak a beállítás előtti és utáni RGB értékei (csak L jelenik meg, ha a Színmód (Color Mode) értéke Szürkeárnyalatos (Grayscale)).

## (Küszöb)

Beállítja azt a határt (küszöbértéket), amelynél a fekete és a fehér szétválik. A küszöb szintjének állításával szöveges dokumentumban élesítheti a szöveget, vagy csökkentheti az átütés hatását újságoknál.

📥 A küszöb beállítása

• Egyéni (Custom)

Elnevezheti és mentheti a színbeállítási gombokkal végzett tónusgörbe- és küszöbbeállításokat. A legördülő menüben válassza ki a Hozzáadás/törlés... (Add/Delete...) pontot. Ha a Színmód (Color Mode) nem Fekete-fehér (Black and White) értékre van beállítva, megjelenik a Tónusgörbe beállítások hozzáadása/törlése (Add/Delete Tone Curve Settings) párbeszédpanel. Ha a Színmód (Color Mode) Fekete-fehér (Black and White), megjelenik a Küszöbbeállítások hozzáadása/törlése (Add/Delete Threshold Settings) párbeszédpanel.

### Színbeállítás gombok

| Add/Delete Tone Curve Settings | . 🔜                        |
|--------------------------------|----------------------------|
| Setting Name :                 | Tone Curve Settings List : |
| New Setting                    |                            |
|                                |                            |
|                                |                            |
|                                |                            |
|                                |                            |
| Add Delete                     |                            |
| [                              | Save Cancel                |

Adja meg a Név beállítása (Setting Name) értékét, majd kattintson a Hozzáadás (Add) gombra. A név megjelenik a Tónusgörbe beállítások lista (Tone Curve Settings List) vagy a Küszöbbeállítások listája (Threshold Settings List) elemeként.

A mentéshez kattintson a Mentés (Save) gombra.

Az elmentett tónusgörbe- és küszöbbeállításokat azután betöltheti és alkalmazhatja a megtekintési képre. A beállítások betöltéséhez válassza ki a mentett nevet a legördülő menüből.

Törléshez jelölje ki a Tónusgörbe beállítások lista (Tone Curve Settings List) vagy Küszöbbeállítások listája (Threshold Settings List) megfelelő elemét, majd kattintson a Törlés (Delete) gombra. Kattintson a Mentés (Save) gombra a Tónusgörbe beállítások lista (Tone Curve Settings List) vagy a Küszöbbeállítások listája (Threshold Settings List) beállítás értékeinek mentéséhez.

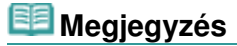

Legfeljebb 20 elem menthető el.

#### • Alapért. (Defaults)

Minden beállítás (telítettség/színegyensúly, világosság/kontraszt, hisztogram és tónusgörbe) visszaállítása.

A lap tetejére ↑

Bővített felhasználói kézikönyv > Beolvasás > Beolvasás más alkalmazásból > A ScanGear (lapolvasó illesztőprogram) képernyői > Automatikus beolvasás mód (Auto Scan Mode) lap

#### S813

ScanGear

## Automatikus beolvasás mód (Auto Scan Mode) lap

Ez a mód lehetővé teszi az egyszerű letapogatást a dokumentumok tálcára helyezésével és egy gombra való kattintással.

Az Automatikus beolvasás mód (Auto Scan Mode) lapon a dokumentumok felismerése automatikusan történik. Nem kell vágási kereteket megadnia vagy képjavításokat végeznie.

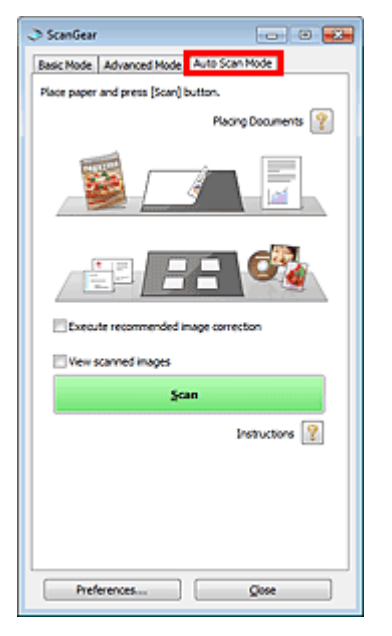

#### • Támogatott dokumentumok

Fotó, képeslap, névjegy, magazin, újság, szöveges dokumentum és BD/DVD/CD-lemez.

### Fontos

- A következő dokumentumtípusok nem tapogathatók le megfelelően. Ebben az esetben adja meg a dokumentum típusát vagy méretét az Alap mód (Basic Mode) vagy a Különleges mód (Advanced Mode) lapon, majd olvassa be a dokumentumot.
  - A4 méretű fotók
  - A 2L méretnél (127 mm x 178 mm) (5 hüvelyk x 7 hüvelyk) kisebb szöveges dokumentumok, például a puhafedelű regények a gerinc kivágásával
  - Vékony fehér papírra nyomtatott dokumentumok
  - Hosszú, keskeny dokumentumok, például panorámafotók
  - Letapogatás Alap módban
- ➡ Letapogatás Különleges módban
- Tükröződő lemezcímkék beolvasása nem biztos, hogy megfelelő lesz.
- Helyezze be megfelelően a dokumentumot a letapogatni kívánt dokumentum típusa szerint.
   Máskülönben lehet, hogy a dokumentumok letapogatása nem lesz megfelelő.
   A dokumentumok megfelelő behelyezéséről lásd: " Dokumentumok elhelyezése".

### 💷 Megjegyzés

A letapogatást az "Alap mód (Basic Mode) lap" vagy a "Különleges mód (Advanced Mode) lap" használatával végezze a moire minták csökkentéséhez.

• Dokumentumok elhelyezése (Placing Documents)

?

Megjelenik a "Dokumentumok elhelyezése" beállítás.

### A javasolt képkorrekció végrehajtása (Execute recommended image correction)

Ha a beolvasandó dokumentum típusának megfelelő javításokat automatikusan végre kívánja hajtani, jelölje be ezt a négyzetet.

### Fontos

- Ha be van jelölve ez a jelölőnégyzet az MP Navigator EX-ből elindított ScanGear programban (a lapolvasó illesztőprogram), akkor a fájlok csak JPEG/Exif vagy PDF formátumban menthetők.
- A beolvasás a szokásosnál hosszabb ideig tarthat, ha bejelöli ezt a négyzetet.
   Akkor választhatja ki ezt a beállítást, ha a Javasolt (Recommended) elem van kijelölve a
- Színbeállítások (Color Settings) lapján a Beállítások (Preferences) párbeszédpanelnek.
- A javítások miatt a kép színtónusa eltérhet az eredetitől. Ebben az esetben törölje a négyzet jelölését, és hajtsa végre a letapogatást.

#### • Letapogatott kép megtekintése (View scanned images)

Válassza ezt az opciót a letapogatott képek indexképeinek külön ablakban történő megjelenítéséhez.

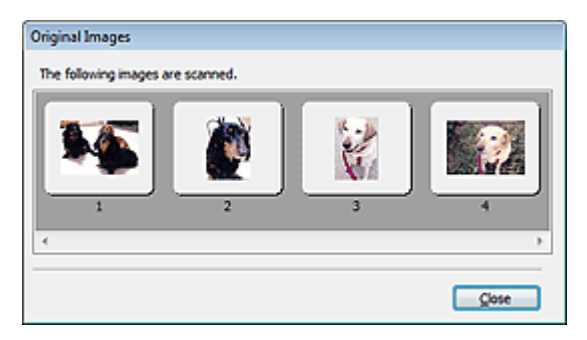

#### Letapogatás (Scan)

Ezzel a letapogatás elindul.

### 💷 Megjegyzés

- Miután a letapogatás elkezdődött, a program jelzi annak előrehaladását. Kattintson a Mégse (Cancel) gombra a letapogatás megszakításához.
- Ha a letapogatás befejeződött, egy párbeszédpanel jelenik meg, melyben kiválaszthatja a következő műveletet. Kövesse a felszólításokat a befejezéshez. Részletekért tekintse meg A ScanGear párbeszédpanel állapota a letapogatás után (Status of ScanGear dialog after scanning) elemet a "Letapogatás (Scan) lap" témakörnél (Beállítások (Preferences) párbeszédpanel).
- Utasítások (Instructions)

Megjelenik ez az oldal.

• Beállítások... (Preferences...)

Megnyílik a Beállítások (Preferences) párbeszédpanel, ahol elvégezheti a letapogatási és megtekintési beállításokat.

Beállítások (Preferences) párbeszédpanel

• Bezárás (Close)

•

A ScanGear program bezárása.

#### Kapcsolódó témakör

Letapogatás Automatikus beolvasás módban

A lap tetejére 1

Bővített felhasználói kézikönyv > Beolvasás > Beolvasás más alkalmazásból > A ScanGear (lapolvasó illesztőprogram) képernyői > Beállítások (Preferences) párbeszédpanel

S808

ScanGear

## Beállítások (Preferences) párbeszédpanel

Kattintson a ScanGear (lapolvasó illesztőprogram) képernyőjének Beállítások... (Preferences...) gombjára a Beállítások (Preferences) párbeszédpanel megnyitásához.

A Beállítások (Preferences) párbeszédpanelen speciális beállításokat végezhet a ScanGear program funkcióin a Lapolvasó (Scanner), Megtekintés (Preview), Letapogatás (Scan) és Színbeállítások (Color Settings) lapon.

| references                                     |        |
|------------------------------------------------|--------|
| Scanner Preview Scan Color Setting             | 5      |
| 📃 Quiet Mode                                   |        |
| Select Folder Where Temporary Files are        | Saved  |
| C: \Users\UserName\AppOata\\Temp\              | Browse |
| Sound Settings                                 |        |
| Play Music During Scanning                     |        |
| C:\Windows\Media\CSSAMP1.MID                   | Browse |
| Play Sound When Scanning is Complet            | ted    |
|                                                | Browse |
| Calbration Settings<br>Execute at Every Scan : | OFF V  |
|                                                |        |
|                                                |        |
|                                                |        |
|                                                |        |
|                                                |        |
|                                                |        |
|                                                |        |
|                                                |        |
|                                                |        |
|                                                |        |

#### Lapolvasó (Scanner) lap

Lehetővé teszi, hogy megadjon egy mappát a képek ideiglenes mentéséhez és egy a letapogatás alatt vagy végén lejátszandó zenefájlt.

#### Lapolvasó (Scanner) lap

#### Megtekintés (Preview) lap

Lehetővé teszi azt, hogy kiválassza, hogyan történjen a megtekintés a ScanGear program indulásakor, és hogyan jelenjenek meg a vágási keretek a megtekintési beolvasás után. A letapogatott dokumentumok indexképeihez megadhatja a vágási keret méretét.

#### Megtekintés (Preview) lap

#### Letapogatás (Scan) lap

Lehetővé teszi annak beállítását, hogy mi történjen a ScanGear programmal a képek beolvasása után. Letapogatás (Scan) lap

#### Színbeállítások (Color Settings) lap

Lehetővé teszi, hogy megadja a színbeállítás módját és a monitor gammaértékét.

Színbeállítások (Color Settings) lap

Bővített felhasználói kézikönyv > Beolvasás > Beolvasás más alkalmazásból > A ScanGear (lapolvasó illesztőprogram) képernyői > Lapolvasó (Scanner) lap

S812

ScanGear

## Lapolvasó (Scanner) lap

A Lapolvasó (Scanner) lapon a következő beállításokat adhatja meg.

| reference | s 🔤                                   |
|-----------|---------------------------------------|
| Scanner   | Preview Scan Color Settings           |
| 📃 Quie    | t Mode                                |
| Select F  | older Where Temporary Files are Saved |
| C:\Use    | rs'UserName'AppOata',\Temp\ Browse    |
| Sound S   | iettings                              |
| 🗌 Play    | Music During Scanning                 |
| C:\Wr     | idows/Wedia/CSSAMP1.MID Browse        |
| 🗌 Play    | Sound When Scanning is Completed      |
|           | Browse                                |
| Exe       | oute at Every Scan : OFF v            |
|           | OK Cancel                             |

#### Csendes mód (Quiet Mode)

Válassza ezt a lapolvasó hangerejének lecsökkentéséhez azáltal, hogy a megtekintés vagy a letapogatás alatt a lapolvasó fejet lelassítják.

### 💷 Megjegyzés

A letapogatás a szokásosnál hosszabb ideig tart, ha engedélyezi ezt a funkciót.

#### Az ideiglenes fájlok tárolási mappájának kiválasztása (Select Folder Where Temporary Files are Saved)

Megjeleníti azt a mappát, ahová ideiglenesen el lehet menteni a képeket. Másik mappa megadásához kattintson a Tallózás... (Browse...) gombra.

#### Hangbeállítások (Sound Settings)

Beállíthatja azt, hogy a gép zenéljen a letapogatás alatt/végén.

Válassza ki a Zene letapogatás közben (Play Music During Scanning) vagy a Hangjelzés a letapogatás végén (Play Sound When Scanning is Completed) opciókat, majd kattintson a Tallózás... (Browse...) gombra, és adjon meg egy hangfájlt.

Az alábbi fájlokat adhatja meg.

- MIDI fájl (\*.mid, \*.rmi, \*.midi)

- Audio fájl (\*.wav, \*.aif, \*.aiff)

MP3 fájl (\*.mp3)

#### Kalibráció beállításai (Calibration Settings)

Ha a Végrehajtás minden letapogatásnál (Execute at Every Scan) beállítást BE (ON) értékre állítja, a lapolvasó kalibrálva lesz minden egyes megtekintés és letapogatás előtt, és így helyes színtónusokat fog visszaadni a letapogatott képeken.

### 💷 Megjegyzés

Még ha a Végrehajtás minden letapogatásnál (Execute at Every Scan) KI (OFF) értékre is van

állítva, a lapolvasó bizonyos esetekben automatikusan kalibrálódhat (például rögtön azután, hogy bekapcsolja a gépet).
A kalibráció a számítógéptől függően tovább is eltarthat.

A lap tetejére ↑
Megtekintés (Preview) lap

#### Bővített felhasználói kézikönyv

Bővített felhasználói kézikönyv > Beolvasás > Beolvasás más alkalmazásból > A ScanGear (lapolvasó illesztőprogram) képernyői > Megtekintés (Preview) lap

S809

ScanGear

# Megtekintés (Preview) lap

A Megtekintés (Preview) lapon a következő beállításokat adhatja meg.

| Preferences                                |
|--------------------------------------------|
| Scanner Preview Scan Color Settings        |
| Preview at Start of ScanGear :             |
| Automatically Execute Preview              |
| Display Saved Preview Image                |
| © None                                     |
| Cropping Frame on Previewed Images :       |
| Execute Auto Cropping on Previewed Images  |
| Display the Last Frame on Previewed Images |
| © None                                     |
| Cropping Size for Thumbnal View :          |
| © Larger                                   |
| Standard                                   |
| 🗇 Smaller                                  |
|                                            |
|                                            |
|                                            |
|                                            |
| OK Cancel                                  |

#### Megtekintés ScanGear indításakor (Preview at Start of ScanGear)

Válassza ki, hogyan történjen a megtekintés a ScanGear (lapolvasó illesztőprogram) indulásakor.

• Megtekintés automatikus végrehajtása (Automatically Execute Preview)

A ScanGear program automatikusan megtekintő üzemmódban indul.

Mentett megtekintési kép megjelenítése (Display Saved Preview Image)

Az előzőleg megtekintett kép kerül megjelenítésre. A Színigazítás gomb, az eszköztár és a Különleges mód (Advanced Mode) beállításai is mentésre kerülnek.

• Nincs (None)

Induláskor nem jelenik meg megtekintési kép.

### 💷 Megjegyzés

Válassza a Nincs (None) elemet, ha nem akarja elmenteni a megtekintési képet.

#### Vágási keret a megtekintési képeken (Cropping Frame on Previewed Images)

Válassza ki, hogyan jelenjenek meg a vágási keretek a képek megtekintése után.

 Automatikus vágás végrehajtása a megtekintési képeken (Execute Auto Cropping on Previewed Images)

A megtekintés után a vágási keret a dokumentum méretében automatikusan megjelenik.

 Az utolsó keret megjelenítése a megtekintett képeken (Display the Last Frame on Previewed Images)

A megtekintés után a legutóbb használt vágási kerettel megegyező méretű vágási keret jelenik meg.

Nincs (None)

A megtekintés után nem jelenik meg vágási keret.

• Vágási keret a Vázlat nézethez (Cropping Size for Thumbnail View)

Adja meg a vágási keret méretét a letapogatott dokumentumok indexképeihez.

Nagyobb (Larger)

A normál méret területének 105%-át (szélességben és magasságban) jeleníti meg.

Normál (Standard)

Ez a szabványos méret.

• Kisebb (Smaller)

A normál méret területének 95%-át (szélességben és magasságban) jeleníti meg.

# 💷 Megjegyzés

Ha módosítja a Vágási keret a Vázlat nézethez (Cropping Size for Thumbnail View) beállítást, a megtekintési kép frissítve lesz és az új méretre lesz vágva. Mivel frissül a megtekintési kép, a rá alkalmazott szín- és egyéb beállítások vissza lesznek állítva.

Bővített felhasználói kézikönyv > Beolvasás > Beolvasás más alkalmazásból > A ScanGear (Iapolvasó illesztőprogram) képernyői > Letapogatás (Scan) Iap

S810

ScanGear

# Letapogatás (Scan) lap

A Letapogatás (Scan) lapon a következő beállításokat adhatja meg.

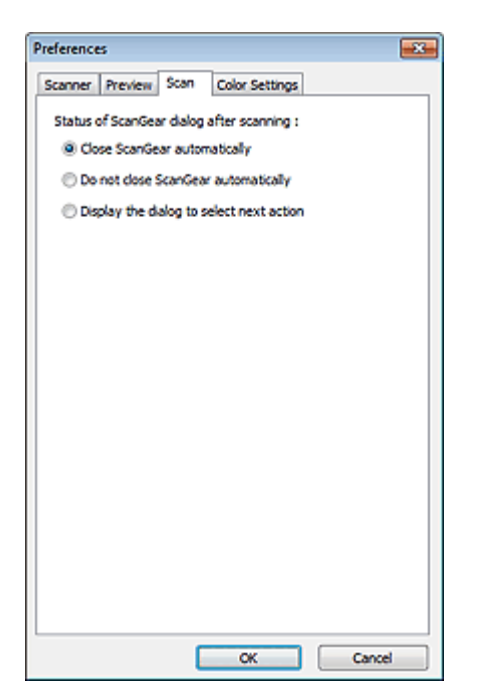

• A ScanGear párbeszédpanel állapota a letapogatás után (Status of ScanGear dialog after scanning)

Állítsa be, hogy mi történjen a ScanGear (lapolvasó illesztő) szoftverrel a képek letapogatása után.

• A ScanGear automatikus bezárása (Close ScanGear automatically)

Ezt kiválasztva a letapogatás után visszatér az eredeti alkalmazásba.

Ne zárja be automatikusan a ScanGear-t (Do not close ScanGear automatically)

Ezt kiválasztva a beolvasás után egy másik beolvasás végrehajtására visszatér a ScanGear program képernyőjére.

• Megjeleníti a következő művelet kiválasztó paneljét (Display the dialog to select next action) Ezt kiválasztva megnyithat egy képernyőt, s kiválaszthatja, mit kíván tenni a letapogatás után.

| ScanGear                                                           | <b>E</b>                 |  |
|--------------------------------------------------------------------|--------------------------|--|
| Scanning is completed. Select the ac                               | tion you prefer to take: |  |
| Retouch and save the image                                         | (Close ScanGear dialog)  |  |
| Scan other images                                                  | (Do not dose ScanGear)   |  |
| Do not display this dialog again                                   |                          |  |
| You may modify this setting on [Scan] tab of (Preferences) dialog. |                          |  |
| OK                                                                 |                          |  |

# 💷 Megjegyzés

Még ha a Ne zárja be automatikusan a ScanGear-t (Do not close ScanGear automatically) vagy a Megjeleníti a következő művelet kiválasztó paneljét (Display the dialog to select next action) van is beállítva, néhány alkalmazás lehet, hogy nem fogja azt támogatni. Letapogatás (Scan) lap

Bővített felhasználói kézikönyv > Beolvasás > Beolvasás más alkalmazásból > A ScanGear (lapolvasó illesztőprogram) képernyői > Színbeállítások (Color Settings) lap

S811

ScanGear

# Színbeállítások (Color Settings) lap

A Színbeállítások (Color Settings) lapon a következő beállításokat adhatja meg.

| Scanner Preview Sca | n Color Settings |          |
|---------------------|------------------|----------|
| Recommended         |                  |          |
| Color Matching      |                  |          |
| Source(Scanner) :   | [                | *        |
| Target :            | [                | Ψ.       |
| Monitor             |                  | Defaults |
| None                |                  |          |
| Monitor Gamma :     | 2.20 ≑           | Defaults |
|                     |                  |          |
|                     |                  |          |
|                     |                  |          |
|                     |                  |          |
|                     |                  |          |
|                     |                  |          |
|                     |                  |          |
|                     |                  |          |

#### Színigazítás

Válassza ki a következők egyikét.

Akkor választhat ki ilyen beállítást, amikor a Színmód (Color Mode) értéke Színes (Color) vagy Szürkeárnyalatos (Grayscale).

#### • Javasolt (Recommended)

Használatával a dokumentum tónusait élénken állíthatja elő a képernyőn. Ajánlott, hogy általában ezt a beállítást használja.

#### • Színegyeztetés (Color Matching)

Ha kiválasztja, akkor a lapolvasó, a képernyő és a színes nyomtató színeit automatikusan egyezteti, ezáltal azt az időt és fáradtságot takarítja meg Önnek, melyet a kézi egyeztetés jelentene. A Színbeállítás gombok le lesznek tiltva.

Ez a funkció akkor elérhető, ha a Színmód (Color Mode) Színes (Color).

- Forrás(Lapolvasó) (Source(Scanner)): Válasszon ki egy lapolvasóprofilt.

- Cél (Target): Válasszon ki egy célprofilt.

- Monitor: Kiválasztásával megjeleníti a megtekintési képet a képernyőhöz szükséges optimális korrekcióval.

- Alapért. (Defaults): Visszatér az Színegyeztetés (Color Matching) beállítás alapértelmezett értékeihez.

#### Nincs (None)

Kiválasztásával letilthatja a ScanGear (lapolvasó illesztőprogram) színjavítását.

# 💷 Megjegyzés

A színegyeztetés akkor használható, ha a ScanGear program, a képernyő, a színkezelésre használt alkalmazás (például az Adobe Photoshop) és a nyomtató helyesen van beállítva. Forduljon a megfelelő kézikönyvhöz a képernyő, nyomtató és az alkalmazás beállításainak leírásáért.

### • Monitor gamma (Monitor Gamma)

A monitor (képernyő) gamma értékének beállításával, az input adatokat a monitor fényességi jellemzőinek megfelelően állíthatja be. Állítsa be az értéket, ha a monitorának gamma-értéke nem felel meg a ScanGear program alapértelmezett értékének, és az eredeti kép színei nem jól jelennek meg a monitoron.

Az Alapért. (Defaults) gombbal a Monitor gamma értéket visszaállíthatja az eredeti (2,20) értékre.

# 💷 Megjegyzés

Tekintse meg a monitor kézikönyvében a monitor gamma értékét. Ha nem szerepel a kézikönyvben, lépjen kapcsolatba a gyártóval.

Bővített felhasználói kézikönyv > Beolvasás > Beolvasás más alkalmazásból > Függelék: Hasznos információk letapogatáshoz

#### S012

# Függelék: Hasznos információk letapogatáshoz

- Vágási keret beállítása (letapogatási terület)
  - Vágási keretek beállítása
- A legjobb felbontás kiválasztása
  - Felbontás
- A fájlformátumok megismerése
  - Fájlformátumok
- Ismerkedés a színegyeztetéssel
- 📥 Színegyeztetés

# Színegyeztetés a dokumentum és a képernyő között Lásd a következő szakasz Monitor gamma (Monitor Gamma) témakörét. Színbeállítások (Color Settings) lap

Bővített felhasználói kézikönyv > Beolvasás > Beolvasás más alkalmazásból > Függelék: Hasznos információk letapogatáshoz > Vágási keretek beállítása

#### S802

# Vágási keretek beállítása

Megadhatja a letapogatási területet: jelölje ki a vágási keretet a ScanGear (lapolvasó illesztőprogram) képernyő megtekintési területén megjelenített képen. A Letapogatás (Scan) gombra történő kattintással csak a vágási területként megadott rész kerül letapogatásra, s csak azok az adatok lesznek átadva az alkalmazásnak.

#### Vágási keretek típusai

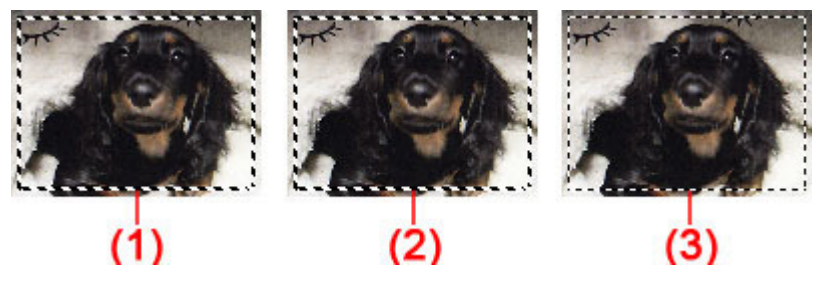

(1) Aktív vágási keret (körbeforgó vastag szaggatott vonal)

Az Alap mód (Basic Mode) vagy a Különleges mód (Advanced Mode) lap beállításait alkalmazza a program.

(2) Kiválasztott vágási keret (álló vastag szaggatott vonal)

A beállítások az Aktív vágási keretre és a Kiválasztott vágási keretre egyaránt alkalmazva lesznek. Több vágási keretet is kiválaszthat, ha Ctrl billentyű lenyomása közben kattint rájuk.

(3) Ki nem választott vágási keret (álló vékony szaggatott vonal)

A beállítások nem kerülnek alkalmazásra.

# 💷 Megjegyzés

Az Aktív vágási keret és a Kiválasztott vágási keret teljes kép nézetben jelenik meg.

#### Kezdeti vágási keret

#### Indexkép nézetben

A vágási keret kezdetben nem jelenik meg. A képkockákon az egér húzásával alakíthat ki vágási keretet.

#### Teljes kép nézetben

A dokumentum méretének megfelelő vágási keret (Aktív vágási keret) automatikusan megjelenik a megtekintett kép körül. A megtekintési területen az egér segítségével létrehozhat egy vágási keretet.

# 💷 Megjegyzés

Alapértelmezés szerint a vágási keret a dokumentum méretének megfelelően állítódik be (automatikus vágás). Részletekért lásd: Vágási keret a megtekintési képeken (Cropping Frame on Previewed Images) a "Megtekintés (Preview) lap" témakörnél (Beállítások (Preferences) párbeszédpanel).

#### Vágási keret beállítása

A kurzor 🖙 🕽 添 🖉 (Nyíl) alakúra változik, ha egy vágási keretre kerül. Ha az egérrel a nyíl irányába húzza a keretet, a vágási keret annak megfelelően fog növekedni vagy csökkenni.

### Vágási keretek beállítása

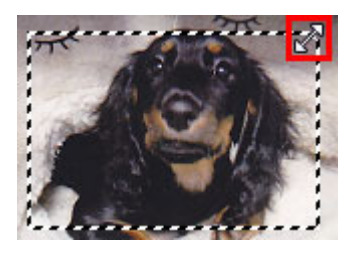

A kurzor  $\mathfrak{P}$  (Célkereszt) alakúra változik, ha egy vágási keret belsejébe kerül. Kattintson és húzzon az egérrel a teljes vágási keret mozgatásához.

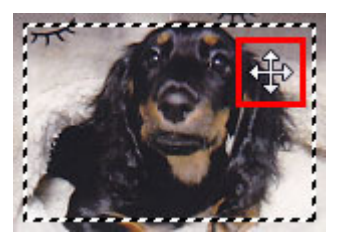

# 💷 Megjegyzés

A Különleges mód (Advanced Mode) lap használatával megadható a vágási keret mérete a

(Szélesség) és 📫 (Magasság) értékének magadásával a Bemeneti beállítások (Input Settings) elemeinél.

Bemeneti beállítások (Input Settings)

Elforgathat egy vágási keretet 90 fokkal az 🕮 (Oldalarány váltása) gombra kattintva. Azonban, az

(Oldalarány váltása) gomb nem elérhető, ha a Kimeneti méret (Output Size)értéke Rugalmas (Flexible).

#### Több vágási keret létrehozása

#### Indexkép nézetben

Képenként csak egy vágási keretet lehet megadni.

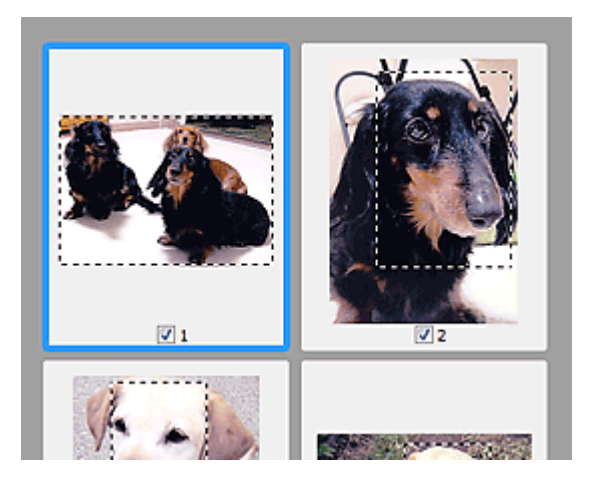

#### Teljes kép nézetben

Új vágási keret megtekintési területen való létrehozásához kattintson a létező vágási kereten kívülre, s ott a nyomva tartott bal egérgombbal jelölje ki az új területet. Az új vágási keret lesz az Aktív vágási keret, a korábbi pedig a Ki nem választott vágási keret.

### Vágási keretek beállítása

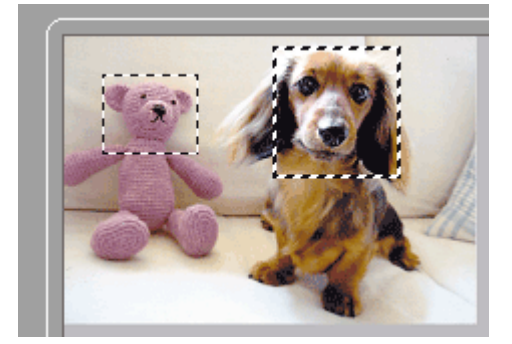

Létrehozhat több vágási keretet, amelyekre különböző letapogatási beállításokat adhat meg.

Több vágási keretet is kiválaszthat, ha a Ctrl billentyű lenyomása közben kattint rájuk.

Ha több vágási keretet választ ki és a ScanGear program jobb oldali részén lévő lapon módosítja az értékeiket, akkor az összes kiválasztott vágási keret ugyanazokat a módosított értékeket veszi fel.

Ha felvesz egy új keretet, az megtartja az előző vágási keret értékeit.

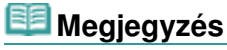

- Legfeljebb 12 vágási keret hozható létre.
- Több vágási keret kiválasztása a szokásosnál hosszabb letapogatási időt eredményez.

#### Vágási keretek törlése

#### Indexkép nézetben

Egy vágási keret törléséhez a képen kattintson a kereten kívüli területre.

#### Teljes kép nézetben

A vágási keret törléséhez válassza ki a keretet, majd kattintson az eszköztár ikonjára. Vagy pedig nyomja meg a Delete billentyűt.

Több vágási keret esetén a kijelölt keretek (Aktív vágási keret és Kiválasztott vágási keretek) egyidejűleg törlődnek.

A lap tetejére 🕆

(Vágási keret törlése)

Bővített felhasználói kézikönyv > Beolvasás > Beolvasás más alkalmazásból > Függelék: Hasznos információk letapogatáshoz > Felbontás

S309

# Felbontás

#### Mi a felbontás?

A letapogatott képben lévő adat nem más, mint képpontok halmaza, mely a fényességről és a színről hordoz információkat. Ezen pontok sűrűségét nevezik "felbontásnak", s a felbontás fogja meghatározni a részletek mennyiségét, melyet a kép tartalmaz. A felbontás mértékegysége a képpont/hüvelyk (dpi). Ez a képpontok száma hüvelykenként (2,54 cm-enként).

Magasabb felbontásnál (értéknél) a kép részletesebb lesz; alacsonyabb felbontásnál (értéknél) kevésbé lesz részletes.

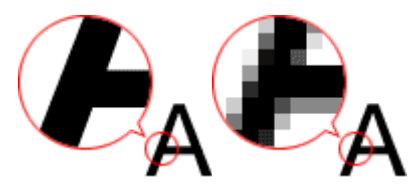

#### A felbontás beállítása az MP Navigator EX-ben

Az MP Navigator EX-ben, beállíthatja a felbontást a Letapogatási felbontás (Scanning Resolution) segítségével a Letapogatási beállítások (Scan Settings) párbeszédpanelen.

#### Képernyőn megjelenítendő képek

A képernyőn megtekinteni kívánt dokumentumokat/fényképeket 150dpi (150 dpi) felbontással olvassa be, amely az átlagos monitorok felbontásához áll közel.

#### Képek nyomtatáshoz

Nyomtatásra kerülő képeket olyan felbontással célszerű letapogatni, mely megfelel a nyomtató felbontásának.

Ha például egy 600 dpi felbontású fekete-fehér nyomtatóval szeretne nyomtatni, a felbontást 600dpi (600 dpi) értékre kell állítania.

Színes nyomtatónál a letapogatásnál a nyomtató felbontásának fele elegendő. Ha például egy 600 dpi felbontású színes nyomtatóval szeretne letapogatott papírt/fényképet kinyomtatni, a felbontást 300dpi (300 dpi) értékre kell állítania. Azonban, magas felbontású nyomtatónál a nyomtatás tovább tart a szokásosnál, ha a felbontás a nyomtató felbontásának felére van állítva.

#### Példák megfelelő felbontási értékekre skálázott nyomtatás esetén

Ha úgy akarja kinyomtatni a dokumentumot, hogy mérete vízszintesen is és függőlegesen is kétszerese legyen az eredetinek, a dokumentum felbontása a felére fog csökkenni. Ha az eredeti dokumentum felbontása 300 dpi, akkor a nagyított dokumentum felbontása 150 dpi lesz. Ha a dokumentumot egy 600 dpi felbontású színes nyomtatóval nyomtatja, akkor a kép részleteinek hiánya feltűnő lehet. Ilyen esetben, ha 600 dpi Letapogatási felbontás (Scanning Resolution) értékkel végzi a letapogatást, még a dupla méretű nagyítás esetén is 300 dpi lesz a felbontás, és a dokumentumot megfelelő minőségben ki tudja nyomtatni. Megfordítva, ha egy dokumentumot felére kicsinyítve kíván kinyomtatni, akkor feleakkora felbontással is elegendő letapogatni.

Színes fényképek kétszeres méretben történő nyomtatása

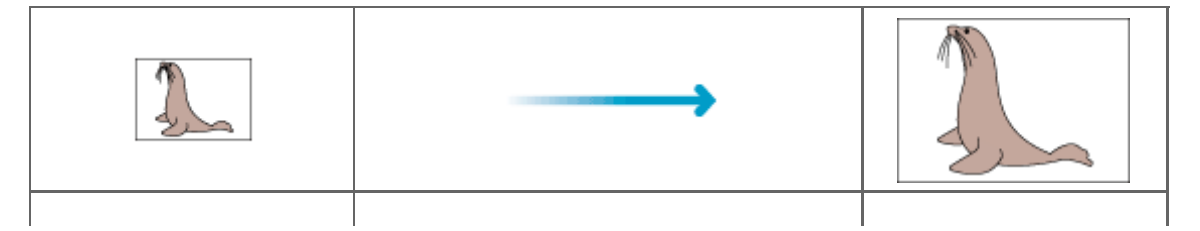

#### A felbontás beállítása a ScanGear (Lapolvasó illesztőprogram) alkalmazásban

A ScanGear programban a felbontást a Kimeneti felbontás (Output Resolution) segítségével adhatja meg a Kimeneti beállítások (Output Settings) alatt a Különleges mód (Advanced Mode) lapon.

#### Példák megfelelő felbontási értékekre skálázott nyomtatás esetén

A letapogatás felbontása automatikusan beállításra kerül oly módon, hogy a Kimeneti felbontás (Output Resolution) helyen megadott érték lesz a letapogatott kép felbontása. Ha a Kimeneti felbontás (Output Resolution) 300 dpi, és kétszeres méretben történik a letapogatás, a dokumentum automatikusan 600 dpi felbontással lesz letapogatva, a letapogatott kép felbontás pedig 300 dpi lesz. A dokumentumot megfelelő minőségben ki tudja nyomtatni egy 600 dpi felbontású színes nyomtatóval.

L méretű (89 mm x 127 mm) (3,5 hüvelyk x 5 hüvelyk) fényképek kétszeres méretű nyomtatása

| Dokumentum felbontása:<br>300 dpi<br>Kimeneti felbontás: 300 dpi<br>Skála: 200% | Letapogatás kétszeres méretben<br>Tényleges letapogatási<br>felbontás: 600 dpi | Kép felbontása/nyomtatási<br>felbontás: 300 dpi |
|---------------------------------------------------------------------------------|--------------------------------------------------------------------------------|-------------------------------------------------|

#### A megfelelő felbontási beállítások

A felbontást a letapogatott kép felhasználásának megfelelően állítsa be.

#### 💷 Megjegyzés

Bár a ScanGear alkalmazásban módosíthatja a Kimeneti felbontás (Output Resolution) értékét, ajánlott az alapértékkel történő letapogatás.

Megjelenítés képernyőn: 150 dpi

Nyomtatás: 300 dpi

Ha a Kimeneti méret (Output Size) a Rugalmas (Flexible) értékre van beállítva a ScanGear Különleges mód (Advanced Mode) esetén (a Forrás kiválasztása (Select Source) értéke Tálca (Platen), a skála pedig 100%)

| Dokumentum             | Felhasználás                                | Színmód                                               | Kimeneti<br>felbontás |
|------------------------|---------------------------------------------|-------------------------------------------------------|-----------------------|
| Színes fotó            | Másolás<br>(Nyomtatás)                      | Színes                                                | 300 dpi               |
|                        | Levelezőlap létrehozása                     | Színes                                                | 300 dpi               |
|                        | Mentés számítógépre                         | Színes                                                | 75–300 dpi            |
|                        | Felhasználás weboldalon, e-mailhez csatolás | Színes                                                | 75–150 dpi            |
| Fekete-fehér           | Mentés számítógépre                         | Szürkeárnyalatos                                      | 75–300 dpi            |
| Тепукер                | Felhasználás weboldalon, e-mailhez csatolás | Szürkeárnyalatos                                      | 75–150 dpi            |
| Szöveges<br>dokumentum | Másolás                                     | Színes, Szürkeárnyalatos 300 dpi<br>vagy Fekete-fehér |                       |

### Felbontás

| Csatolás e-mailhez                                                  | Színes, Szürkeárnyalatos<br>vagy Fekete-fehér | 150 dpi    |
|---------------------------------------------------------------------|-----------------------------------------------|------------|
| Szöveg beolvasása OCR (optikai<br>karakterfelismerés) használatával | Színes vagy<br>szürkeárnyalatos               | 300–400 dp |

# Fontos

Ha duplájára növeli a felbontást, a fájlméret négyszeres lesz. Túl nagyméretű fájlnál a feldolgozás sebessége jelentősen le fog csökkenni, s olyan hibákkal találkozhat, mint például a memória hiánya. A felbontást a letapogatott kép felhasználásának megfelelően az igényelt minimális értékre állítsa be.

Bővített felhasználói kézikönyv > Beolvasás > Beolvasás más alkalmazásból > Függelék: Hasznos információk letapogatáshoz > Fájlformátumok

#### S310

# Fájlformátumok

Letapogatott képek mentésekor kiválaszthat egy fájlformátumot. A legmegfelelőbb fájlformátumot célszerű választani annak megfelelően, hogy milyen alkalmazássl és hogyan kerülnek majd felhasználásra a képek.

A rendelkezésre álló fájlformátumok alkalmazástól és számítógéptől (Windows vagy Macintosh) függően változhatnak.

Alább találhatja az egyes képfájlformátumok jellemzőit.

#### BMP (Szabványos fájlkiterjesztés: .bmp)

A Windows szabványos fájlformátuma.

A BMP formátumot gyakran választják olyan képek számára, melyeket csak Windows alatt használnak.

#### JPEG (Szabványos fájlkiterjesztés: .jpg)

Gyakran alkalmazzák weboldalakon és digitális fényképezőgépeknél.

A JPEG nagy tömörítési aránnyal rendelkezik. A JPEG képek kicsit romlanak minden egyes mentéskor, és nem lehet visszaállítani őket az eredeti állapotukba.

A JPEG nem használható fekete-fehér képeknél.

#### Exif (szabványos fájlkiterjesztés: .jpg)

Olyan fájlformátum, melyet sok digitális fényképezőgép támogat.

A JPEG fájlokhoz olyan információkat ad hozzá, mint a kép készítésének dátuma, a fényképezőgép modellje, zársebesség, fényképezési mód és megjegyzések.

A fájlformátum Exif 2.2 vagy későbbi kell hogy legyen, hogy nyomtatható legyen a közvetlen nyomtatású nyomtatókon.

#### TIFF (Szabványos fájlkiterjesztés: .tif)

A fájlformátumot viszonylag nagy kompatibilitás jellemzi a különböző számítógépek és alkalmazások között. (Bizonyos TIFF fájlok nem kompatibilisek.) A TIFF alkalmas a mentett képek szerkesztésére.

## 💷 Megjegyzés

- Az MP Navigator EX a következő TIFF fájlformátumokat támogatja .
  - Tömörítetlen, fekete-fehér bináris fájlok
  - Tömörítetlen, RGB (8 bit csatornánként)
  - Tömörítetlen, YCC (8 bit komponensenként)
  - Tömörítetlen, RGB (16 bit csatornánként)
  - Tömörítetlen, YCC (16 bit komponensenként)
  - Tömörítetlen, szürkeárnyalatos

#### PDF (Szabványos fájlkiterjesztés: .pdf)

Az Adobe Systems által kifejlesztett fájlformátum. Különböző számítógépeken és operációs rendszereken használható. Így a PDF fájlok kicserélhetők emberek között, akik különböző operációs rendszerekkel, betűkészletekkel stb. dolgoznak, nem kell tekintettel lenni az eltérésekre.

# Fontos

Csak az MP Navigator EX segítségével készített PDF fájlok vannak támogatva. Más alkalmazásokkal

létrehozott és szerkesztett PDF fájlok nincsenek támogatva.

Bővített felhasználói kézikönyv > Beolvasás > Beolvasás más alkalmazásból > Függelék: Hasznos információk letapogatáshoz > Színegyeztetés

S815

# Színegyeztetés

A Színegyeztetés funkció a lenti ábrán látható módon beállítja egymáshoz az eszközöket, hogy a képernyőn megjelenő vagy a kinyomtatott kép színei megfeleljenek az eredeti dokumentum színeinek.

#### Példa: sRGB kimeneti profilként (célként) való kijelölésekor

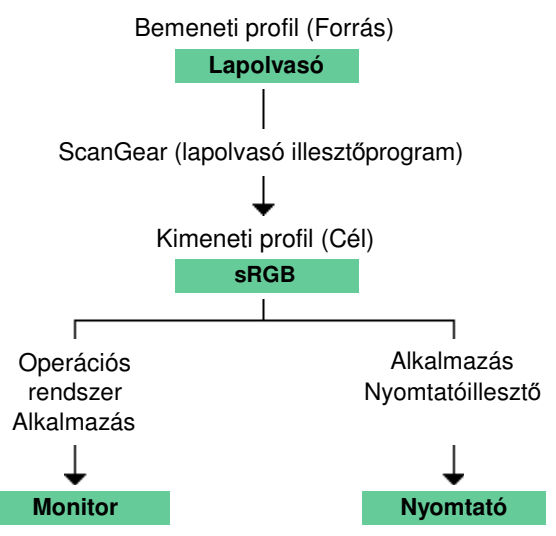

A ScanGear program átkonvertálja a kép színterét a lapolvasó színteréről sRGB-re.

Képernyőn történő megjelenítéskor, az operációs rendszer képernyőbeállításai és az alkalmazás beállításai alapján a ScanGear átkonvertálja a kép színterét sRGB-ről a képernyő színterére.

Nyomtatáskor, az alkalmazás és a nyomtatóillesztő nyomtatási beállításai alapján a ScanGear átkonvertálja a kép színterét sRGB-ről a nyomtató színterére.

Bővített felhasználói kézikönyv > Beolvasás > A Canon IJ Network Scan Utility képernyői

# A Canon IJ Network Scan Utility képernyői

A Canon IJ Network Scan Utility menüje és beállítási képernyője

Bővített felhasználói kézikönyv > Beolvasás > A Canon IJ Network Scan Utility képernyői > A Canon IJ Network Scan Utility menüje és beállítási képernyője

#### S814

# A Canon IJ Network Scan Utility menüje és beállítási képernyője

Képeknek hálózaton keresztül a kezelőpanel segítségével számítógépre történő letapogatásához állítsa be a Canon IJ Network Scan Utility alkalmazást.

A telepítés után a Canon IJ Network Scan Utility megjelenik a tálca értesítési területén.

# 💷 Megjegyzés

 Ha az S

 (Engedélyezve) nem jelenik meg a tálca értesítési területén, elindításához válassza a Start menü Minden program (All Programs) > Canon IJ Network Utilities > Canon IJ Network Scan Utility > Canon IJ Network Scan Utility pontot.

#### Menü

|  | _ |    |                             |                    |  |
|--|---|----|-----------------------------|--------------------|--|
|  |   | Di | sable Canon IJ Network Scar | n Utility          |  |
|  |   | Se | ttings                      |                    |  |
|  |   | A  | pout                        |                    |  |
|  |   | Ex | it                          |                    |  |
|  |   |    |                             |                    |  |
|  |   |    | Customize                   |                    |  |
|  |   |    | 🔤 🛃 Þ 🐠                     | 0:00<br>01/01/2010 |  |

• A Canon IJ Network Scan Utility letiltása (Disable Canon IJ Network Scan Utility) vagy A Canon IJ Network Scan Utility engedélyezése (Enable Canon IJ Network Scan Utility)

Engedélyezi, illetve letiltja a Canon IJ Network Scan Utility-t. Ha A Canon IJ Network Scan Utility letiltása (Disable Canon IJ Network Scan Utility) pontot választja, nem tud majd a gép kezelőpaneljéről hálózaton keresztüli letapogatást végezni.

Engedélyezve: 🔦, letiltva: 🧐

Beállítások... (Settings...)

Megnyílik a Canon IJ Network Scan Utility párbeszédpanel. Kiválaszthatja a használni kívánt terméket.

Névjegy (About)

Verzió információkat jelenít meg.

• Kilépés (Exit)

Kilép a Canon IJ Network Scan Utility alkalmazásból. A tálca értesítési területéről eltűnik az (Engedélyezve) ikon.

#### Canon IJ Network Scan Utility párbeszédpanel

A hálózaton keresztül történő letapogatás előtt a gépet ki kell választani a Canon IJ Network Scan Utility segítségével.

A tálca értesítési területén kattintson a jobb egérgombbal az ikonra, majd válassza ki a Beállítások... (Settings...) pontot a Canon IJ Network Scan Utility párbeszédpanel megnyitásához.

Általában a gép már ki van választva. Ebben az esetben nem szükséges ismét kiválasztania.

| Canon IJ Network Scan Utility                                                                                                    | -X-                      |
|----------------------------------------------------------------------------------------------------|--------------------------|
| If you plan to scan the image into this computer using the operation pan<br>scanner via the network, select the check box of the scanner you want<br>then click [OK]. | el of the<br>to use, and |
| Scanner                                                                                                    |                          |
| Name                                                                                                    |                          |
| Canon ser_300000000000                                                                                                    |                          |
|                                                                                                    |                          |
|                                                                                                    |                          |
|                                                                                                    |                          |
|                                                                                                    |                          |
| Instructions OK                                                                                                    | Cancel                   |

Válassza ki a használni kívánt terméket.

Megjelennek a rendszerben regisztrált lapolvasók. Jelölje be a használni kívánt termék jelölőnégyzetét.

Legfeljebb három lapolvasót választhat ki.

Kattintson az Utasítások (Instructions) lehetőségre ennek az oldalnak a megnyitásához.

# 💷 Megjegyzés

- Ha a használni kívánt lapolvasó nincs megjelenítve, ellenőrizze az alábbiakat, majd a párbeszédpanel bezárásához kattintson az OK gombra. Azután nyissa meg újra, és válassza ki a lapolvasót.
  - Az MP Drivers telepítve van
  - Az MP Drivers telepítése után a hálózat beállítása megtörtént
  - A hálózati kommunikáció a termék és a számítógép között engedélyezve van
  - Ha a lapolvasó még mindig nincs megjelenítve, tekintse meg a "Hibaelhárítás" anyagot.
- Ha a letapogatást USB-n keresztül vagy egy számítógépről végzi, nem szükséges ezt a szoftvert használnia. A letörléséhez tekintse meg " A Canon IJ Network Tool és a Canon IJ Network Scan Utility eltávolítása" részt. USB-n keresztül vagy egy számítógépről akkor is végezhet letapogatást, ha a szoftver nincs letörölve.

Bővített felhasználói kézikönyv > Beolvasás > Egyéb beolvasási módszerek

# Egyéb beolvasási módszerek

- Letapogatás WIA Driverrel
- Letapogatás a Vezérlőpult segítségével (csak Windows XP esetén)

Bővített felhasználói kézikönyv > Beolvasás > Egyéb beolvasási módszerek > Letapogatás WIA Driverrel

#### S604

# Letapogatás WIA Driverrel

WIA-kompatibilis alkalmazásból is letapogathat képet, és használhatja azt az alkalmazásban.

A WIA (Windows Imaging Acquisition) egy a Windows XP vagy újabb rendszerben megvalósított illesztőmodell. Lehetővé teszi dokumentumok letapogatását külön alkalmazás használata nélkül. A letapogatás különleges beállításainak használatához egy TWAIN-kompatibilis alkalmazásból végezze a letapogatást.

Az eljárás az adott alkalmazástól függ. A következő eljárások csak példák.

Részleteket az alkalmazás kézikönyvében talál.

# Fontos

- Windows XP esetén hálózati kapcsolaton keresztül nem lehet letapogatni a WIA-illesztő segítségével.
- A hálózatról történő letapogatás engedélyezéséhez végezze el a következő beállításokat.
  - 1. A Start menüben válassza a Számítógép (Computer) > Hálózat (Network) elemet.
  - 2. A megjelenő képernyőn kattintson a jobb gombbal a (modellnév) \_MAC-cím ((model name) \_MAC address) elemre, majd válassza a Telepítés (Install) lehetőséget.

#### Letapogatás WIA Driver 2.0-val

A következő egy példa a "Windows faxoló és képolvasó" segítségével történő beolvasásra. Windows

1. Helyezze a dokumentumot a tálcára.

#### Dokumentumok elhelyezése

 Kattintson a Fájl (File) menü Új (New) almenüjének Letapogatás... (Scan...) pontjára. Hálózati kapcsolat esetén kattintson duplán a lista (modellnév) \_MAC-cím ((model name) \_MAC address) elemére.

Megjelenik a letapogatási beállítások képernyője.

#### 3. Adja meg a beállításokat.

| lew Scan          |                          |                     |
|-------------------|--------------------------|---------------------|
| Scanner: WIA Cano | on ser Chagge            |                     |
| Profile           | Photo (Default)          |                     |
| Soyrce            | Flatbed •                |                     |
| Papgr size:       | · · · · ·                |                     |
| Color format:     | Color •                  |                     |
| Eile type:        | [JPG (JPEG image) *      |                     |
| Besolution (DPD:  | 300 😳                    |                     |
| Brightness:       | · •                      |                     |
| ⊆ontrast:         | •                        |                     |
| Preview or scan   | images as separațe files |                     |
|                   |                          | Breview Scan Cancel |

#### • Lapolvasó (Scanner)

Megjelenik az aktuálisan beállított termék neve. A lapolvasó megváltoztatásához kattintson a Csere... (Change...) gombra, és válassza ki a használni kívánt terméket.

### Letapogatás WIA Driverrel

#### Profil (Profile)

Válassza a Fotó (alapértelmezett) (Photo (Default)) vagy a Dokumentumok (Documents) lehetőségek valamelyikét a letapogatandó dokumentum alapján. Egy új Profil (Profile) elmentéséhez válassza ki a Profil hozzáadása... (Add profile...) pontot. A részleteket megadhatja az Új profil hozzáadása... (Add New Profile) párbeszédpanelen.

• Forrás (Source)

Válasszon ki egy lapolvasó típust.

#### • Papírméret (Paper size)

Ez a beállítás nem áll rendelkezésre ennél a gépnél.

• Szín formátum (Color format)

Válassza ki a dokumentum letapogatásának módját.

• Fájltípus (File type)

Válasszon ki egy fájlformátumot a következők közül: JPEG, BMP, PNG és TIFF.

• Felbontás (Dpi) (Resolution (DPI))

Adja meg a felbontást. Adjon meg egy 50 dpi és 600 dpi közötti értéket. Alapértelmezésként 300 dpi van beállítva.

Felbontás

• Fényesség (Brightness)

A csúszka segítségével állítsa be a fényességet. Mozgassa a csúszkát balra a kép sötétítéséhez, jobbra pedig a világosításához. Értékeket is megadhat (-100-től 100-ig).

• Kontraszt (Contrast)

A csúszka segítségével állítsa be a kontrasztot. A csúszkát balra mozgatva csökken a kép kontrasztja, ezzel lágyítva a képet. A csúszkát jobbra mozgatva nő a kép kontrasztja, ezzel élesítve a képet. Értékeket is megadhat (-100-től 100-ig).

 Képek megtekintése vagy letapogatása különálló fájlokként (Preview or scan images as separate files)

Akkor jelölje be ezt a négyzetet, ha több képet külön fájlokként szeretne megtekinteni vagy letapogatni.

# 💷 Megjegyzés

- Hálózati kapcsolat esetén nem adhatja meg a Fényesség (Brightness) és a Kontraszt (Contrast) értékét.
- 4. A kép megtekintéséhez kattintson a Megtekintés (Preview) pontra.

A megtekintési kép a jobb oldalon jelenik meg.

5. Kattintson a Letapogatás (Scan) gombra.

Ha a letapogatás befejeződött, a kép megjelenik az alkalmazásban.

#### Letapogatás WIA Driver 1.0-val

Az alábbi példa a "Paint" alkalmazásból történő beolvasást mutatja be.

1. Helyezze a dokumentumot a tálcára.

Dokumentumok elhelyezése

- 2. Kattintson a alatti Lapolvasóból vagy fényképezőgépből (From scanner or camera) elemre. (Az alkalmazásban válassza a dokumentum letapogatását indító parancsot.)
- 3. A letapogatandó dokumentumnak megfelelően válassza ki a kívánt képtípust.

#### Letapogatás WIA Driverrel

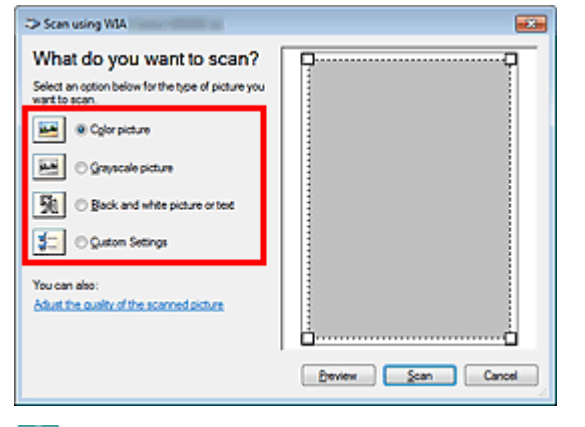

## 💷 Megjegyzés

- Hálózati csatlakozás esetén esetleg más képtípusokat választhat, mint USB kapcsolat esetén.
- A beolvasott kép minőségének megadása (Adjust the quality of the scanned picture) párbeszédpanelen korábban megadott beállításokkal történő letapogatáshoz válassza az Egyéni beállítások (Custom Settings) pontot.
- **4.** Kattintson A beolvasott kép minőségének megadása (Adjust the quality of the scanned picture) pontra, és igény szerint adja meg a beállításokat.

| Advanced Properties |               |          |
|---------------------|---------------|----------|
| Advanced Properties |               |          |
| Appearance          |               |          |
|                     | Brightness:   |          |
|                     | ·             |          |
|                     | Cogtrast:     |          |
|                     | ·U            |          |
| Besolution (DPI):   | Picture type: |          |
| 150 🔶               | Color picture | •        |
|                     |               |          |
|                     |               | Repet    |
|                     | 0             | K Cancel |

#### • Fényesség (Brightness)

A csúszka segítségével állítsa be a fényességet. Mozgassa a csúszkát balra a kép sötétítéséhez, jobbra pedig a világosításához. Értékeket is megadhat (-127-től 127-ig).

#### Kontraszt (Contrast)

A csúszka segítségével állítsa be a kontrasztot. A csúszkát balra mozgatva csökken a kép kontrasztja, ezzel lágyítva a képet. A csúszkát jobbra mozgatva nő a kép kontrasztja, ezzel élesítve a képet. Értékeket is megadhat (-127-től 127-ig).

#### • Felbontás (Dpi) (Resolution (DPI))

Adja meg a felbontást. Adjon meg egy 50 dpi és 600 dpi közötti értéket. ➡ Felbontás

#### • Kép típusa (Picture type)

A dokumentumhoz válassza ki a letapogatás típusát.

#### • Visszaállítás (Reset)

Kattintson ide az eredeti beállítások visszaállításához.

## 💷 Megjegyzés

 Hálózati kapcsolat esetén nem adhatja meg a Fényesség (Brightness) és a Kontraszt (Contrast) értékét.

#### **5.** A kép megtekintéséhez kattintson a Megtekintés (Preview) pontra.

A megtekintési kép a jobb oldalon jelenik meg. Húzza a 🔲 jelet a letapogatási terület megadásához.

6. Kattintson a Letapogatás (Scan) gombra.

Ha a letapogatás befejeződött, a kép megjelenik az alkalmazásban.

Bővített felhasználói kézikönyv > Beolvasás > Egyéb beolvasási módszerek > Letapogatás a Vezérlőpult segítségével (csak Windows XP esetén)

#### S605

# Letapogatás a Vezérlőpult segítségével (csak Windows XP esetén)

Elvégezheti a képek letapogatását a Windows XP Vezérlőpultjával a WIA-illesztő segítségével.

### Fontos

Hálózati kapcsolat esetén nem lehet letapogatni a WIA-illesztő segítségével.

- 1. A Start menüben válassza a Vezérlőpult (Control Panel) pontot.
- Kattintson a Nyomtatók és más hardverek (Printers and Other Hardware), Képolvasók és fényképezőgépek (Scanners and Cameras) pontra, majd kattintson duplán a WIA Canon (modell neve) (WIA Canon (model name)) pontra.

Megnyílik a Képolvasók és fényképezőgépek Varázsló (Scanner and Camera Wizard) ablaka.

- 3. Kattintson a Következő (Next) gombra.
- A letapogatandó dokumentumnak megfelelően adja meg a Kép típusa (Picture type) értékét.

| Scanner and Camera Wizard                                                                                                    |                                                        |
|----------------------------------------------------------------------------------------------------|--------------------------------------------------------|
| Choose Scanning Preferences<br>Droose your scanning preferences, and it<br>the picture.                                                                                                    | en cick. Preview to see how your preferences affect  💋 |
| Picture type:         Image: O gold or picture         Image: O gold or picture         Image: O gold or pic |                                                        |
|                                                                                                    | Beview (iii) (iii) (iii)                               |
|                                                                                                    | (gack Best) Cancel                                     |

### 💷 Megjegyzés

- Ha az Egyéni beállítások (Custom settings) helyen korábban megadott beállítások szerint kívánja a beolvasást végezni, válassza az Egyéni (Custom) pontot.
- **5.** A beállítások igény szerinti megadásához kattintson az Egyéni beállítások (Custom settings) pontra.

| Properties              |                                |
|-------------------------|--------------------------------|
| Advanced Properties     | Brightness:                    |
| Besolution (DP1)<br>150 | Picture type:<br>Color picture |
|                         | OK Cancel                      |

#### • Fényesség (Brightness)

A csúszka segítségével állítsa be a fényességet. Mozgassa a csúszkát balra a kép sötétítéséhez, jobbra pedig a világosításához. Értékeket is megadhat (-127-től 127-ig).

#### • Kontraszt (Contrast)

A csúszka segítségével állítsa be a kontrasztot. A csúszkát balra mozgatva csökken a kép kontrasztja, ezzel lágyítva a képet. A csúszkát jobbra mozgatva nő a kép kontrasztja, ezzel élesítve a képet. Értékeket is megadhat (-127-től 127-ig).

#### • Felbontás (Dpi) (Resolution (DPI))

Adja meg a felbontást. Adjon meg egy 50 dpi és 600 dpi közötti értéket. ➡ Felbontás

#### • Kép típusa (Picture type)

A dokumentumhoz válassza ki a letapogatás típusát.

• Alaphelyzet (Reset)

Kattintson ide az eredeti beállítások visszaállításához.

6. A kép megtekintéséhez kattintson a Megtekintés (Preview) pontra.

A megtekintési kép a jobb oldalon jelenik meg. Húzza a 🔳 jelet a letapogatási terület megadásához.

7. Kattintson a Következő (Next) gombra, s kövesse az instrukciókat.

Bővített felhasználói kézikönyv > Lemezcímke-nyomtatás

# Lemezcímke-nyomtatás

- Lemezcímkék nyomtatása
- Hibaelhárítás

Bővített felhasználói kézikönyv > Lemezcímke-nyomtatás > Lemezcímkék nyomtatása

# Lemezcímkék nyomtatása

- 🔿 Szükséges kellékek
- Figyelmeztetések lemezcímkék nyomtatásával kapcsolatban
- A lemeztálca behelyezése és eltávolítása
- Nyomtatás lemezcímkére
- Nyomtatás számítógépről a CD-LabelPrint programmal
- Nyomtatási terület

Bővített felhasználói kézikönyv > Lemezcímke-nyomtatás > Lemezcímkék nyomtatása > Szükséges kellékek

#### D018

# Szükséges kellékek

A következő kellékek szükségesek a nyomtatható lemezre történő nyomtatáshoz:

### Lemeztálca

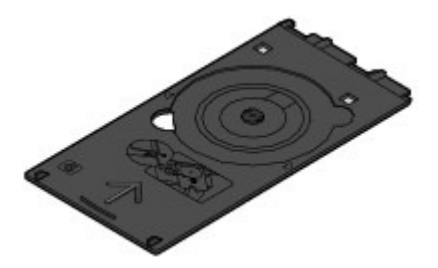

Felső oldalán "G" jelöléssel.

### 8 cm-es/3,15 hüvelykes lemezadapter

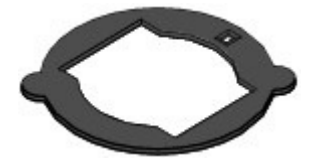

Csak 8 cm-es/3,15 hüvelykes nyomtatható lemezre történő nyomtatáshoz szükséges. Szállításkor a lemeztálcára van szerelve.

# Fontos

 8 cm-es/3,15 hüvelykes nyomtatható lemezre történő nyomtatáshoz a számítógépről kell nyomtatni.

### Nyomtatható lemezek

Készítsen elő egy 12 cm-es/4,72 hüvelykes vagy 8 cm-es/3,15 hüvelykes, tintasugaras technikával nyomtatható felülettel ellátott nyomtatható lemezt.

A "nyomtatható lemez" abban különbözik a szokványos BD/DVD/CD lemeztől, hogy a címkeoldalát tintasugaras nyomtatóval történő nyomtatásra alkalmas módon alakították ki.

Bővített felhasználói kézikönyv > Lemezcímke-nyomtatás > Lemezcímkék nyomtatása > Figyelmeztetések lemezcímkék nyomtatásával kapcsolatban

#### D001

# Figyelmeztetések lemezcímkék nyomtatásával kapcsolatban

- Feltétlenül a készülékhez mellékelt lemeztálcát használja. Ennek felső oldalán a "G" jelzés látható.
- Ne nyomtasson a tintasugaras nyomtatási móddal nem kompatibilis nyomtatható lemezre. Ilyenkor előfordulhat, hogy a tinta nem szárad meg a lemezen, és így problémát okozhat a lemezen vagy a lejátszásra használt készüléken.
- Ne nyomtasson a nyomtatható lemez írható oldalára. Ha mégis ezt teszi, nem fogja tudni beolvasni a nyomtatható lemezre rögzített adatokat.
- A nyomtatható lemezt mindig a szélénél fogja meg. Ne érjen sem a címkeoldal (nyomtatási felület), sem az adathordozó oldal felületéhez.
- Mielőtt a nyomtatható lemezt a lemeztálcára helyezné, tisztítsa meg a lemeztálcát. Ha szennyezett lemeztálcára helyezi a lemezt, előfordulhat, hogy a lemez adathordozó felülete megkarcolódik.
- A nyomtatás után hagyja, hogy a lemez nyomtatható felülete magától megszáradjon. Ne használjon hajszárítót, és a száradó lemezt ne tegye ki közvetlen napfénynek. A tinta teljes megszáradásáig ne érintse meg a nyomtatható felületet.
- Ne helyezze be a lemeztálcát a készülék működése közben.
- Ne távolítsa el a lemeztálcát, miközben nyomtatható lemezre nyomtat. Ellenkező esetben károsodhat a készülék, a lemeztálca és a lemez.
- Ne szennyezze be és ne karcolja össze a lemeztálca fényvisszaverő felületét. Előfordulhat, hogy a készülék nem ismeri fel a behelyezett nyomtatható lemezt, vagy a nyomat elcsúszik. Ha a lemeztálca fényvisszaverő felületei beszennyeződnek, puha, száraz ronggyal törölje át őket. Ügyeljen arra, hogy ne karcolja meg a tálcát.
- A lemeztálca beszennyeződhet, ha nem a CD-LabelPrint vagy az Easy-PhotoPrint EX szoftvert használja.
- Mindig használja a mellékelt, 8 cm-es/3,15 hüvelykes lemezadaptert, amikor 8 cm-es/3,15 hüvelykes nyomtatható lemezre nyomtat.
- Mindig zárja be a belső fedelet, miután befejezte a nyomtatható lemezre történő nyomtatást.
- Ha egymás után tíznél több lemezre nyomtat, az optimális nyomtatási minőség érdekében javasolt szünetet tartani minden tizedik lemez után.

A nyomtatás leállításához vegye ki a lemeztálcát a készülékből, majd csukja be a belső fedelet. Körülbelül három perc elteltével nyissa ki a belső fedelet, helyezze a lemeztálcát a készülékbe, és folytassa a nyomtatást.

Bővített felhasználói kézikönyv > Lemezcímke-nyomtatás > Lemezcímkék nyomtatása > A lemeztálca behelyezése és eltávolítása

#### D013

# A lemeztálca behelyezése és eltávolítása

A külső megjelenés eltérhet a használt készüléktől függően.

#### A lemeztálca behelyezése

#### Fontos

- Ne helyezze a készülékbe a lemeztálcát, amíg meg nem jelenik a nyomtatható lemez betöltését kérő üzenet. Ezzel kárt okozhat a készülékben.
- 1. Nyissa ki a papírgyűjtő tálcát (A).
- 2. Győződjön meg róla, hogy megjelent a nyomtatható lemez behelyezését kérő üzenet, majd nyissa ki a belső fedelet (B).

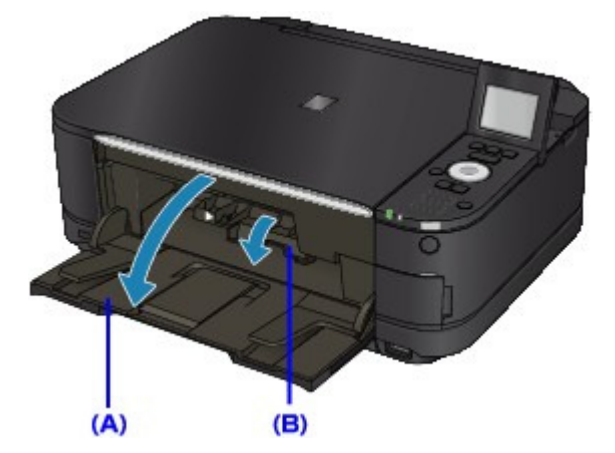

3. Helyezze a nyomtatható lemezt a lemeztálcára.

# Fontos

- Ugyeljen, hogy a lemeztálca ne legyen piszkos, amikor nyomtatható lemezt helyez rá.
- Amikor a nyomtatható lemezt a lemeztálcára helyezi, ne érjen a lemez nyomtatható felületéhez, sem pedig a lemeztálca fényvisszaverő felületeihez (C).

#### • 12 cm-es/4,72 hüvelykes nyomtatható lemez:

1. Helyezze a nyomtatható lemezt a lemeztálcába a nyomtatható felületével felfelé.

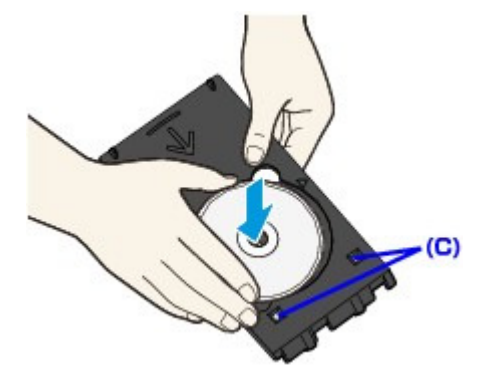

• 8 cm-es/3,15 hüvelykes nyomtatható lemez:

# A lemeztálca behelyezése és eltávolítása

 Igazítsa a 8 cm-es/3,15 hüvelykes lemezadapter szélein található kiálló részeket a lemeztálca mélyedéseibe.

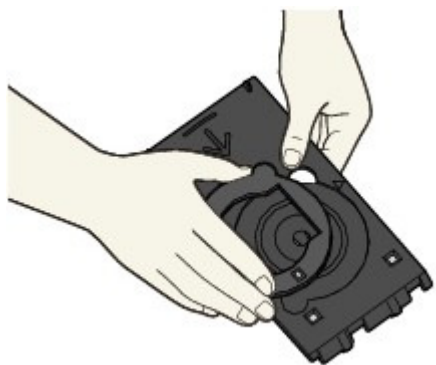

2. Helyezze a 8 cm-es/3,15 hüvelykes nyomtatható lemezt a lemeztálcára, a nyomtatható felületével felfelé.

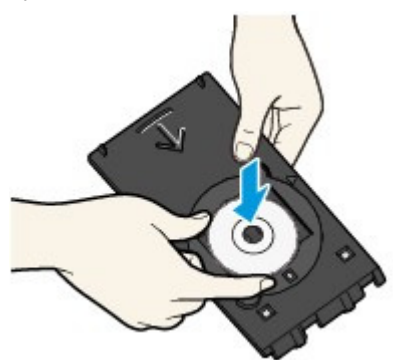

4. Helyezze a lemeztálcát a készülékbe.

# 💷 Megjegyzés

- Előfordulhat, hogy a készülék kiadja a lemeztálcát egy bizonyos idő letelte után. Ebben az esetben kövesse a képernyőn megjelenő utasításokat a lemeztálca behelyezésével kapcsolatban.
- 5. Tolja be egyenesen a lemeztálcát, amíg a belső fedélen lévő nyíl (▷) majdnem egy vonalba nem kerül a lemeztálcán lévő nyíllal (<).

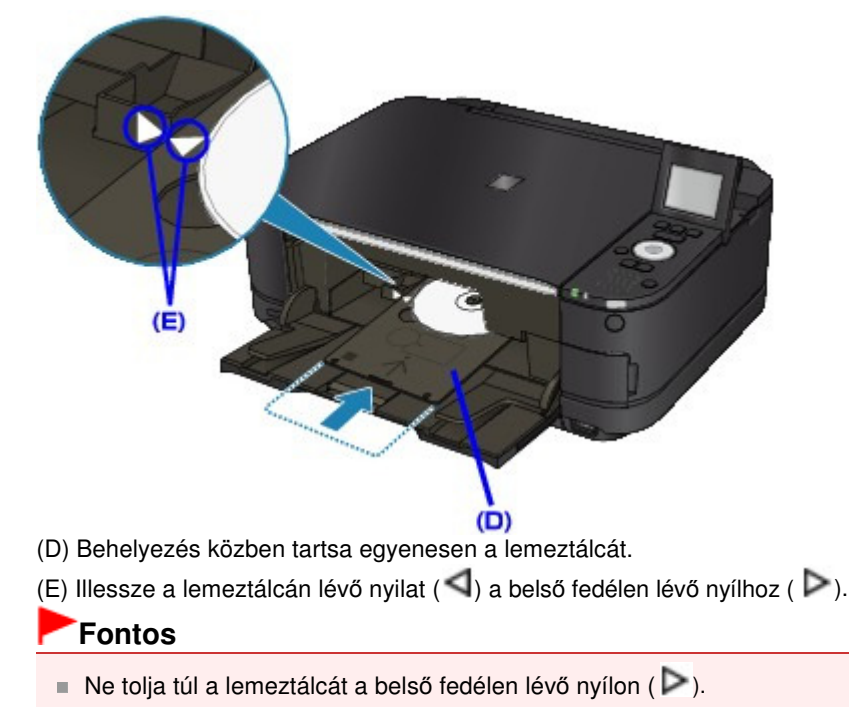

### A lemeztálca eltávolítása

1. Húzza ki a lemeztálcát.

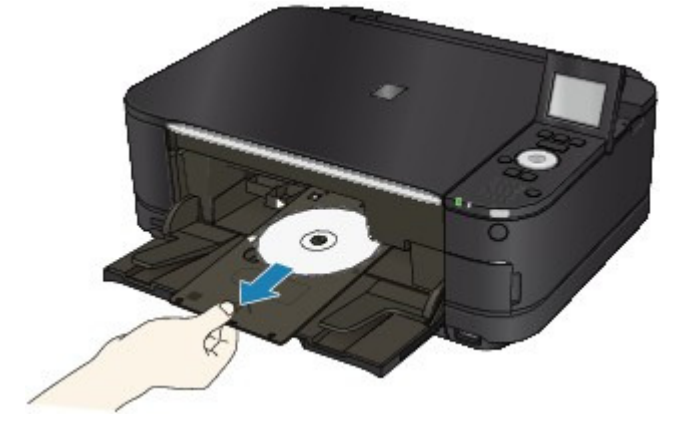

2. Csukja be a belső fedelet.

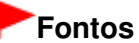

 Ha a belső fedél nyitva van, nem lehet papírra nyomtatni, mert az adagolás nem lesz megfelelő. Győződjön meg arról, hogy a belső fedél zárva van.

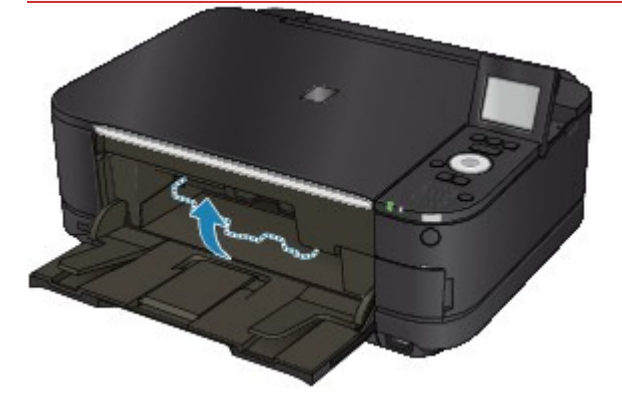

3. Vegye ki a nyomtatható lemezt a lemeztálcából.

### Fontos

A lemeztálcából való kiemelés közben ne érjen a lemez nyomtatható felületéhez.

## 💷 Megjegyzés

- A lemez eltávolítása előtt várja meg, amíg a felülete teljesen megszáradt. Ha nyomokat lát a lemeztálcán vagy a nyomtatható lemez belső vagy külső ívén található áttetsző felületen, csak azután törölje le őket, hogy a nyomatási felület teljesen megszáradt.
  - 12 cm-es/4,72 hüvelykes nyomtatható lemez:
    - 1. Vegye ki a nyomtatható lemezt a lemeztálcából.

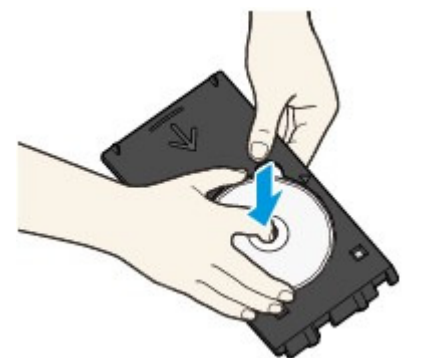

# A lemeztálca behelyezése és eltávolítása

# • 8 cm-es/3,15 hüvelykes nyomtatható lemez:

1. Vegye ki a 8 cm-es/3,15 hüvelykes lemezadaptert a lemeztálcából.

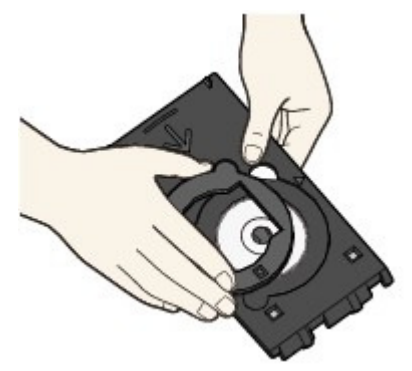

2. Vegye ki a 8 cm-es/3,15 hüvelykes nyomtatható lemezt a lemeztálcából.

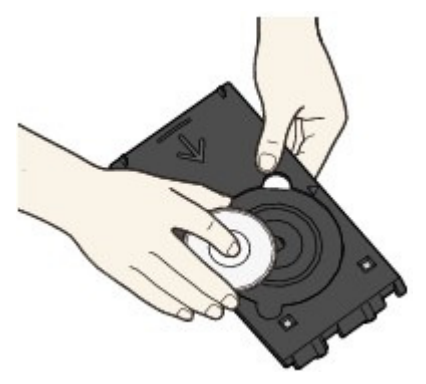

## Fontos

Ha a lemeztálca megvetemedik, nem használható tovább. Ügyeljen, hogy egyenes felületen tárolja a lemeztálcát.

Bővített felhasználói kézikönyv > Lemezcímke-nyomtatás > Lemezcímkék nyomtatása > Nyomtatás lemezcímkére

#### D002

# Nyomtatás lemezcímkére

A mellékelt lemeztálca használatával képeket nyomtathat nyomtatható lemezre (BD/DVD/CD stb.).

### 💷 Megjegyzés

A nyomtatást érdemes először egy használaton kívüli nyomtatható lemezen kipróbálni.

#### Hasznos lemezcímke-nyomtatási funkciók alkalmazása

Válassza ki a célnak megfelelő módszert az alábbi listából.

A forráslemez címkeoldalának másolása nyomtatható lemezre

Az üveglapra helyezett forráslemez címkeoldalát nyomtatható lemezre nyomtathatja.

Lemez címkeoldalának másolása

 Memóriakártyára vagy USB flash meghajtóra mentett fénykép nyomtatása nyomtatható lemezre

A memóriakártyára vagy USB flash meghajtóra mentett fényképeket nyomtatható lemezre nyomtathatja, ha behelyezi a memóriakártyát a kártyanyílásba, illetve az USB flash meghajtót a közvetlen nyomtatási portba.

Fénykép nyomtatása lemezcímkére

#### • Fénykép újranyomtatása lemezcímkére

Az üveglapra helyezett, korábban kinyomtatott fényképeket nyomtatható lemezre nyomtathatja.

Az MG8100 series típusú készülékek esetében filmre (35 mm-es negatív vagy pozitív (szalag vagy dia)) rögzített képeket is nyomtathat nyomtatható lemezre.

Fénykép újranyomtatása lemezcímkére

Fénykép nyomtatása nyomtatható lemezre PictBridge-kompatibilis eszközről

Ha csatlakoztat egy PictBridge-kompatibilis eszközt a készülékhez, nyomtatható lemezre nyomtathatja a rajta található fényképeket.

Fényképek nyomtatása lemezcímkére PictBridge-kompatibilis eszközről

 Fénykép nyomtatása lemezcímkére a készülékhez kapott alkalmazás segítségével

A készülékhez mellékelt CD-LabelPrint alkalmazásszoftver lehetővé teszi az adatok nyomtatás előtti szerkesztését és módosítását. A használathoz telepítse a programot a számítógépre.

Nyomtatás számítógépről a CD-LabelPrint programmal

#### A nyomtatási területet beállítása

Ha a készülék nem a kívánt helyre nyomtatja a képet, az alábbi lépések végrehajtásával módosítsa a nyomtatási területet.

1. Győződjön meg arról, hogy a készülék bekapcsolt állapotban van.

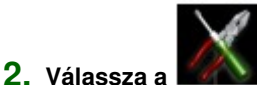

Beállítás (Setup) elemet a KEZDŐLAP (HOME) képernyőn.

💷 Megjegyzés

A KEZDŐLAP (HOME) képernyő menüinek kiválasztásával kapcsolatban lásd A készülék áttekintése című részt.

- 3. Válassza az Eszközbeállítások (Device settings) lehetőséget, majd erősítse meg a választást az OK gombbal.
- Válassza ki a Nyomt. beáll. (Print settings) lehetőséget a ▲▼ gombbal, majd erősítse meg a választást az OK gombbal.
- 5. Válassza ki a Lemez nyomt. terület módosítása (Adjust disc print area) lehetőséget a ▲▼ gombbal, majd erősítse meg a választást az OK gombbal.
- 6. A ▲▼ gombbal beállíthatja a Jobb/bal (Right/left), illetve a Felső/alsó (Top/bottom) irányt, a
   ◄► gombbal pedig megadhatja a nyomtatási területet.

A nyomtatási terület beállításakor a pozíciót 0,1 mm-es/0,003 hüvelykes lépésközzel -0,9 mm/ -0,03 hüvelyk és + 0,9 mm/+0,03 hüvelyk között állíthatja.

7. Rögzítse a beállítást az OK gombbal.
Bővített felhasználói kézikönyv > Lemezcímke-nyomtatás > Lemezcímkék nyomtatása > Nyomtatás számítógépről a CD-LabelPrint programmal

#### D007

# Nyomtatás számítógépről a CD-LabelPrint programmal

- A készülékhez mellékelt CD-LabelPrint alkalmazásszoftver lehetővé teszi az adatok nyomtatás előtti szerkesztését és módosítását. A használathoz telepítse a programot a számítógépre. A szoftver telepítéséhez tegye be a *Telepítő CD-ROM (Setup CD-ROM)* lemezt a számítógépbe, és válassza az Egyéni telepítés (Custom Install), majd a CD-LabelPrint lehetőséget.
- A CD-LabelPrint használatával történő nyomtatásról a program kézikönyvében olvashat. Kattintson a Start > Minden program (All Programs) > CD-LabelPrint > Manual pontra.

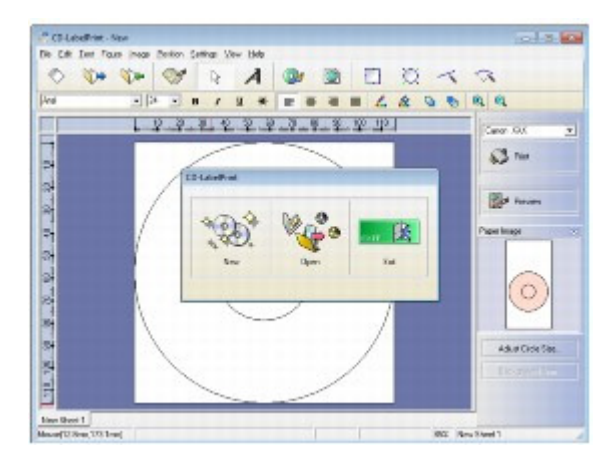

Bővített felhasználói kézikönyv > Lemezcímke-nyomtatás > Lemezcímkék nyomtatása > Nyomtatási terület

### D015

# Nyomtatási terület

# Nyomtatható lemezek

A nyomtatási terület a nyomtatható lemezek esetében a címke belső és külső ívétől számított 1 mm-es/0,03 hüvelykes körgyűrűkön belül lévő területet jelenti.

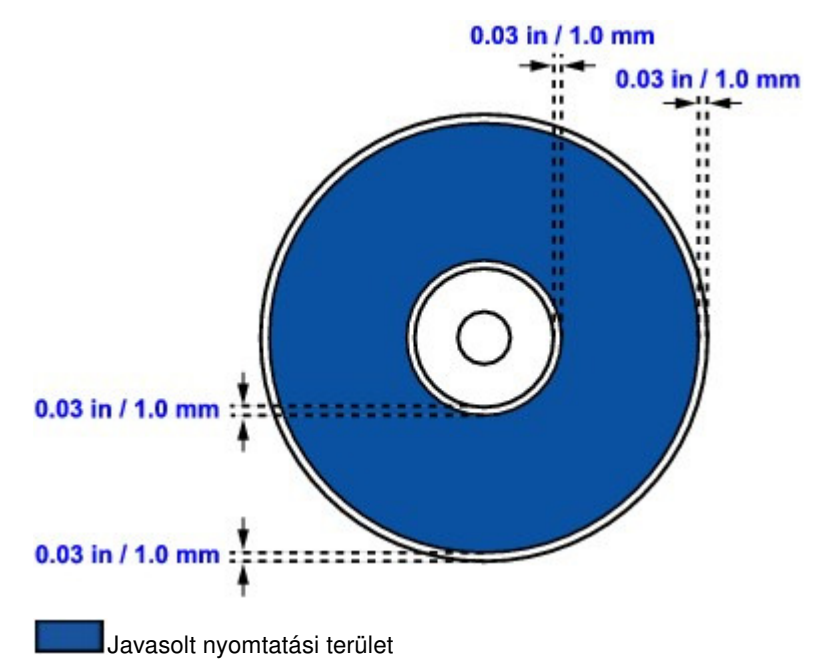

Bővített felhasználói kézikönyv > Lemezcímke-nyomtatás > Hibaelhárítás

# Hibaelhárítás

- Hibaüzenet jelent meg az LCD kijelzőn
- Üzenet jelent meg a számítógép képernyőjén
- Nem lehet nyomtatni a lemezcímkére
- Hibaüzenet jelenik meg a PictBridge-kompatibilis eszközön

Bővített felhasználói kézikönyv > Lemezcímke-nyomtatás > Hibaelhárítás > Hibaüzenet jelent meg az LCD kijelzőn

#### D008

# Hibaüzenet jelent meg az LCD kijelzőn

Ha hibaüzenet jelenik meg a kijelzőn, az alább ismertetett megfelelő lépést tegye meg.

| Üzenet                                                                                                    | Megoldás                                                                                                    |
|----------------------------------------------------------------------------------------------------|----------------------------------------------------------------------------------------------------|
| Nyissa ki a belső fedelet, állítsa be a lemeztálcát,<br>és nyomja meg az OK gombot. (Open the inner<br>cover, set the disc tray and press OK.) | Ha a lemezcímkére történő nyomtatás<br>megkezdésekor be van csukva a belső fedél, a<br>lapolvasó egység (a fedél) bezárva tartása mellett<br>nyissa ki a belső fedelet, helyezze be a<br>lemeztálcát, majd törölje a hibát a készülék <b>OK</b><br>gombjával.<br>Ne nyissa ki és ne csukja be a belső fedelet a<br>nyomtatás alatt. Ezzel kárt okozhat a készülékben. |

Bővített felhasználói kézikönyv > Lemezcímke-nyomtatás > Hibaelhárítás > Üzenet jelent meg a számítógép képernyőjén

#### D009

# Üzenet jelent meg a számítógép képernyőjén

#### Hibaüzenetek jelennek meg a lemezcímke-nyomtatással kapcsolatban

• 1. ellenőrzés: Ha be van csukva a belső fedél a lemezcímke-nyomtatás megkezdésekor:

Nyissa ki a belső fedelet, helyezze be ismét a lemeztálcát, az előírt módon, és törölje a hibát a készülék **OK** gombjának megnyomásával.

Ne nyissa ki és ne csukja be a belső fedelet a nyomtatás alatt. Ez a készülék sérüléséhez vezethet.

#### • 2. ellenőrzés: Megfelelően helyezte be a lemeztálcát?

Nyissa ki a belső fedelet, helyezze be ismét a lemeztálcát, az előírt módon, és törölje a hibát a készülék **OK** gombjának megnyomásával.

Győződjön meg arról, hogy a készülékhez mellékelt lemeztálcát használja (melynek felső oldalán egy "G" betű látható).

A lemeztálca megfelelő elhelyezésével kapcsolatos tudnivalókat lásd A lemeztálca behelyezése és eltávolítása című részben.

#### • 3. ellenőrzés: Elhelyezte a nyomtatható lemezt a lemeztálcán?

Helyezze a nyomtatható lemezt megfelelően a lemeztálcára, újból helyezze a készülékbe a lemeztálcát, majd törölje a hibát a készülék **OK** gombjának megnyomásával.

Győződjön meg arról, hogy a készülékhez mellékelt lemeztálcát használja (melynek felső oldalán egy "G" betű látható).

A lemeztálca megfelelő elhelyezésével kapcsolatos tudnivalókat lásd A lemeztálca behelyezése és eltávolítása című részben.

#### • 4. ellenőrzés: Lehet, hogy a behelyezett nyomtatható lemez nem ismerhető fel.

A Canon javasolja, hogy olyan speciális nyomtatható lemezt használjon, amelynek címkeoldalát tintasugaras nyomtatóval történő nyomtatásra alkalmas módon alakították ki.

#### 5. ellenőrzés: Nem nyomtattak már korábban a lemeztálcára helyezett nyomtatható lemezre?

Ha olyan nyomtatható lemezt helyez a lemeztálcára, amelyre előzőleg már nyomtattak, a nyomtató kidobhatja a lemeztálcát.

Ez esetben törölje a jelet a Nyomtatható lemez felismerése a lemeztálcán (Detects a printable disc in the disc tray) jelölőnégyzetből a nyomtatóillesztő Karbantartás (Maintenance) lapjának Egyéni beállítások (Custom Settings) részénél, kattintson a Küldés (Send) gombra, majd újból próbáljon meg nyomtatni. Amikor befejeződött a nyomtatás, jelölje be a Nyomtatható lemez felismerése a lemeztálcán (Detects a printable disc in the disc tray) jelölőnégyzetet, és kattintson a Küldés (Send) gombra.

### 💷 Megjegyzés

Ha a Nyomtatható lemez felismerése a lemeztálcán (Detects a printable disc in the disc tray) jelölőnégyzet nincs bejelölve, előfordulhat, hogy a nyomtatás elindul úgy, hogy a nyomtatható lemez nincs behelyezve a nyomtatóba. A jelölőnégyzet bejelölésével megelőzheti a lemeztálca beszennyeződését.

Bővített felhasználói kézikönyv > Lemezcímke-nyomtatás > Hibaelhárítás > Nem lehet nyomtatni a lemezcímkére

#### D010

# Nem lehet nyomtatni a lemezcímkére

- A lemezcímke-nyomtatás nem indul el
- A lemeztálca adagolása nem megfelelő
- A lemeztálca elakadt

#### A lemezcímke-nyomtatás nem indul el

#### • 1. ellenőrzés: Megfelelően helyezte be a lemeztálcát?

Nyissa ki a belső fedelet, helyezze be ismét a lemeztálcát, az előírt módon, és törölje a hibát a készülék **OK** gombjának megnyomásával.

A készülékhez mellékelt lemeztálcát használja (melynek felső oldalán egy "G" betű látható).

A lemeztálca megfelelő elhelyezésével kapcsolatos tudnivalókat lásd A lemeztálca behelyezése és eltávolítása című részben.

#### • 2. ellenőrzés: Elhelyezte a nyomtatható lemezt a lemeztálcán?

Helyezze a nyomtatható lemezt megfelelően a lemeztálcára, majd törölje a hibát a készülék **OK** gombjának megnyomásával.

Győződjön meg arról, hogy a készülékhez mellékelt lemeztálcát használja (melynek felső oldalán egy "G" betű látható).

A lemeztálca megfelelő elhelyezésével kapcsolatos tudnivalókat lásd A lemeztálca behelyezése és eltávolítása című részben.

 3. ellenőrzés: Ha a lemezcímke-nyomtatás a befejezése előtt leáll, akkor próbálja a műveletet újra.

Ha eltelt egy bizonyos idő a lemezcímke-nyomtatás elkezdése óta, a készülék leáll.

Az OK gomb megnyomásával a készülék újból elindul.

Ismételje meg a műveletet a képernyőn megjelenő utasításokat követve.

#### A lemeztálca adagolása nem megfelelő

#### 1. ellenőrzés: Megfelelően helyezte be a lemeztálcát?

Helyezze be ismét a lemeztálcát, az előírt módon, és törölje a hibát a készülék **OK** gombjának megnyomásával.

Győződjön meg arról, hogy a készülékhez mellékelt lemeztálcát használja (melynek felső oldalán egy "G" betű látható).

A lemeztálca megfelelő elhelyezésével kapcsolatos tudnivalókat lásd A lemeztálca behelyezése és eltávolítása című részben.

#### • 2. ellenőrzés: Lehet, hogy a behelyezett nyomtatható lemez nem ismerhető fel.

A Canon javasolja, hogy olyan speciális nyomtatható lemezt használjon, amelynek címkeoldalát tintasugaras nyomtatóval történő nyomtatásra alkalmas módon alakították ki.

# • 3. ellenőrzés: Nem nyomtattak már korábban a lemeztálcára helyezett nyomtatható lemezre?

Ha olyan nyomtatható lemezt helyez a lemeztálcára, amelyre előzőleg már nyomtattak, a nyomtató kidobhatja a lemeztálcát.

Ez esetben törölje a jelet a Nyomtatható lemez felismerése a lemeztálcán (Detects a printable disc in the disc tray) jelölőnégyzetből a nyomtatóillesztő Karbantartás (Maintenance) lapjának Egyéni beállítások (Custom Settings) részénél, kattintson a Küldés (Send) gombra, majd

újból próbáljon meg nyomtatni. Amikor befejeződött a nyomtatás, jelölje be a Nyomtatható lemez felismerése a lemeztálcán (Detects a printable disc in the disc tray) jelölőnégyzetet, és kattintson a Küldés (Send) gombra.

# 💷 Megjegyzés

Ha a Nyomtatható lemez felismerése a lemeztálcán (Detects a printable disc in the disc tray) jelölőnégyzet nincs bejelölve, és elindítja egy másik nyomtatható lemez nyomtatását, előfordulhat, hogy a nyomtatás elindul úgy, hogy a lemez nincs behelyezve a nyomtatóba. A jelölőnégyzet bejelölésével megelőzheti a lemeztálca beszennyeződését.

#### A lemeztálca elakadt

Húzza ki óvatosan a lemeztálcát.

Ha nem sikerül kihúzni a lemeztálcát, kapcsolja ki a készüléket, majd újra kapcsolja be. A készülék automatikusan kiadja a lemeztálcát.

Miután kihúzta a lemeztálcát, helyezze be ismét a készülékbe (a "G" betűjellel felfelé), és újból próbáljon meg nyomtatni. Ügyeljen a nyomtatható lemez megfelelő elhelyezésére. A lemeztálca behelyezése és eltávolítása

Ha a lemeztálca még mindig akad, ellenőrizze, hogy nincs-e valami probléma a nyomtatható lemezzel.

A lemeztálca adagolása nem megfelelő

Bővített felhasználói kézikönyv > Lemezcímke-nyomtatás > Hibaelhárítás > Hibaüzenet jelenik meg a PictBridgekompatibilis eszközön

#### D011

# Hibaüzenet jelenik meg a PictBridge-kompatibilis eszközön

Az alábbiakban a közvetlenül PictBridge-kompatibilis eszközről történő nyomtatáskor esetleg előforduló hibákról és a hibák megoldására végrehajtható műveletekről olvashat.

# 💷 Megjegyzés

A PictBridge-kompatibilis eszközön megjelenő hibaüzenetekkel és megoldásukkal kapcsolatban az eszköz felhasználói kézikönyve is tartalmaz tájékoztatást. Az eszközzel kapcsolatos egyéb problémák megoldásához lépjen kapcsolatba az eszköz gyártójával.

| Hibaüzenet a PictBridge-kompatibilis eszközön | Megoldás                                                                                                   |
|-----------------------------------------------|----------------------------------------------------------------------------------------------------|
| "No paper" (Nincs papír)                      | Tekintse meg a Nem lehet nyomtatni a<br>lemezcímkére című részt, és hajtsa végre a<br>megfelelő műveletet. |
| "Paper Error" (Papírhiba)                     | Tekintse meg a Nem lehet nyomtatni a<br>lemezcímkére című részt, és hajtsa végre a<br>megfelelő műveletet. |

Bővített felhasználói kézikönyv > Fényképek közvetlen nyomtatása kompatibilis eszközről

# Fényképek közvetlen nyomtatása kompatibilis eszközről

Fényképek nyomtatása közvetlenül PictBridge-kompatibilis eszközről

Bővített felhasználói kézikönyv > Fényképek közvetlen nyomtatása kompatibilis eszközről > Fényképek nyomtatása közvetlenül PictBridge-kompatibilis eszközről

# Fényképek nyomtatása közvetlenül PictBridge-kompatibilis eszközről

- Fényképek nyomtatása közvetlenül PictBridge-kompatibilis eszközről
- A PictBridge nyomtatási beállítások
- Fényképek nyomtatása lemezcímkére PictBridge-kompatibilis eszközről

Bővített felhasználói kézikönyv > Fényképek közvetlen nyomtatása kompatibilis eszközről > Fényképek nyomtatása közvetlenül PictBridge-kompatibilis eszközről > Fényképek nyomtatása közvetlenül PictBridge-kompatibilis eszközről

#### U052

# Fényképek nyomtatása közvetlenül PictBridge-kompatibilis eszközről

A készülékhez PictBridge-kompatibilis eszközöket, például digitális fényképezőgépet, videokamerát vagy mobiltelefont csatlakoztathat a gyártó által javasolt USB kábel segítségével, és a felvett képeket közvetlenül, számítógép használata nélkül nyomtathatja ki.

# Fontos

Ne használjon 3 méternél / 10 lábnál hosszabb USB-kábelt a PictBridge-kompatibilis eszközök készülékhez történő csatlakoztatásához, mivel ez befolyásolhatja más külső eszközök működését.

# 💷 Megjegyzés

- Javasoljuk, hogy ha a készülékhez csatlakoztatott PictBridge-kompatibilis eszközről nyomtat, akkor használja az adott eszközhöz tartozó hálózati adaptert. Ha az eszközt az akkumulátoráról működteti, előtte ne felejtse el teljesen feltölteni.
- Az eszköz gyártmányától és típusától függően előfordulhat, hogy az eszköz csatlakoztatása előtt ki kell választani egy PictBridge szabványnak megfelelő nyomtatási üzemmódot. Miután az eszközt csatlakoztatta a készülékhez, előfordulhat, hogy be kell kapcsolnia azt, vagy esetleg kézzel ki kell választania a lejátszási üzemmódot.

A PictBridge-kompatibilis eszköz készülékhez történő csatlakoztatása előtt az eszköz kézikönyvében leírt utasításoknak megfelelően hajtsa végre a szükséges műveleteket.

- 1. Győződjön meg arról, hogy a készülék bekapcsolt állapotban van.
- 2. Tegyen papírt a készülékbe.
- 3. Ellenőrizze, hogy a PictBridge-kompatibilis eszköz ki van-e kapcsolva.
- Csatlakoztassa a készülékhez a PictBridge-kompatibilis eszközt a gyártó által javasolt USB-kábel (A) használatával.

A PictBridge-kompatibilis eszköz automatikusan bekapcsol.

Ha az eszköz nem kapcsol be automatikusan, kapcsolja be.

Ha az eszköz helyesen van csatlakoztatva a készülékhez, a készülék csatlakoztatását jelző üzenet jelenik meg az eszköz LCD kijelzőjén. A részletekért tekintse meg az eszköz kézikönyvét.

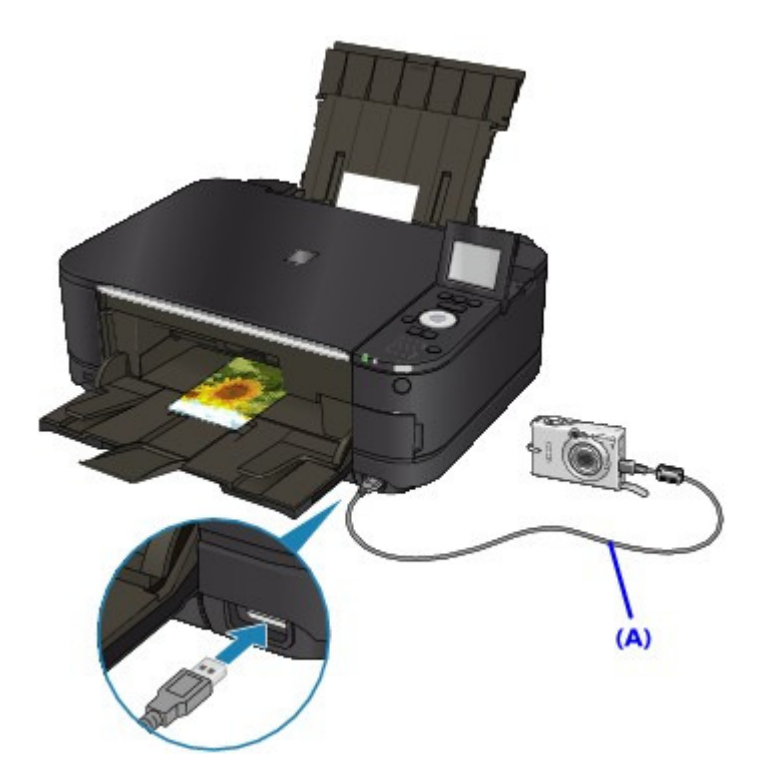

5. Adja meg a nyomtatási beállításokat (például a papírtípust vagy az elrendezést).

A beállítások elvégzéséhez használja a PictBridge-kompatibilis eszköz LCD kijelzőjének menüjét.
 Válassza ki a készülékbe betöltött papír méretét és típusát.
 ➡ PictBridge-kompatibilis eszközök beállításai
 Ha a PictBridge-kompatibilis eszköznek nincs menüje a beállítások megadásához, módosítsa a

Ha a PictBridge-Kompatibilis eszköznek nincs menuje a beallitasok megadasahoz, modositsa a beállításokat a készülékről. ➡ Beállítások a készüléken

6. Kezdjen nyomtatni a PictBridge-kompatibilis eszközről.

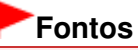

Soha ne húzza ki az USB-kábelt nyomtatás közben, kivéve, ha erre a PictBridge-kompatibilis eszköz kifejezett engedélyt ad. A PictBridge-kompatibilis eszközt a készülékhez csatlakoztató USB-kábel lecsatlakoztatásakor kövesse az eszköz kezelési útmutatójában leírtakat.

Bővített felhasználói kézikönyv > Fényképek közvetlen nyomtatása kompatibilis eszközről > Fényképek nyomtatása közvetlenül PictBridge-kompatibilis eszközről > A PictBridge nyomtatási beállítások

#### U053

# A PictBridge nyomtatási beállítások

- PictBridge-kompatibilis eszközök beállításai
- Beállítások a készüléken

#### PictBridge-kompatibilis eszközök beállításai

Ez a szakasz a készülék PictBridge szabvánnyal kapcsolatos funkcióit ismerteti. A PictBridgekompatibilis eszköz nyomtatási beállításairól az eszköz kezelési útmutatója tartalmaz felvilágosítást.

# 💷 Megjegyzés

- Az alábbi leírásban a beállítási pontok nevei a Canon márkájú PictBridge-kompatibilis eszközöknél használtaknak megfelelően szerepelnek. A használt eszköz beállítási pontjainak nevei ezektől gyártónként és típusonként eltérhetnek.
- Előfordulhat, hogy néhány itt bemutatott beállítási pont egyes eszközök esetében nem elérhető. Ez esetben a készüléken megadott beállítás a mérvadó. Továbbá, ha bizonyos elemeket Alapértelmezés (Default) értékre állít a PictBridge-kompatibilis eszközön, e beállításoknál a készüléken megadott értékek lesznek érvényben.
   Beállítások a készüléken

PictBridge-kompatibilis eszközről történő nyomtatásnál az alábbi beállítások használhatók.

| Papírméret | 10 x 15 cm / 4" x 6", 5" x 7"*1, 20 x 25 cm / 8" x 10", A4, 8.5" x 11"(Letter), 10,<br>1 x 18 cm / 4" x 7,1"*2<br>*1 Csak bizonyos Canon márkájú PictBridge-kompatibilis eszközön<br>választható. (Az eszköztől függően lehet, hogy nem választható ki.)<br>*2 Nem Canon márkájú PictBridge-kompatibilis eszköz esetén<br>megjelenhet a Hi Vision felirat.                                                                                                    |
|------------|----------------------------------------------------------------------------------------------------|
| Papírtípus | <ul> <li>Alapértelmezés (Default) (beállítások a készülék beállítása alapján)</li> <li>Fénykép:<br/>Photo Paper Plus Glossy II PP-201/Glossy Photo Paper "mindennapi<br/>használatra" GP-501/Photo Paper Glossy GP-502/Photo Paper Plus<br/>Semi-gloss SG-201/Fotócímkék (Photo Stickers)*</li> <li>* Ha címkepapírra nyomtat, válassza a 4" x 6"/ 10 x 15 cm elemet a<br/>Papírméret (Paper size) beállításnál. Ne állítsa az Elrendezés (Layout)<br/>beállítást Szegély nélkül (Borderless) értékűre.</li> <li>Gyors fénykép:<br/>Photo Paper Pro Platinum PT-101</li> <li>Normál:<br/>A4/Letter<br/>Ha a Papírtípus (Paper type) beállítása Normál (Plain), a szegély nélküli<br/>nyomtatás akkor is ki lesz kapcsolva, ha az Elrendezés (Layout)<br/>beállítása Szegély nélkül (Borderless).</li> </ul>                                                                                     |
| Elrendezés | <ul> <li>Alapértelmezés (Default) (Beállítások a készülék beállítása alapján), Index,<br/>Szegéllyel (Bordered), Szegély nélküli (Borderless), N oldal egy lapra (N-<br/>up) (2, 4, 9, 16)*1, 20 oldal egy lapra (20-up)*2, 35 oldal egy lapra (35-up)*3<br/>*1 A4-es vagy Letter méretű papírral és a fenti, Canon márkájú címkével<br/>kompatibilis elrendezés.</li> <li>A4/Letter: 4 oldal egy lapra (4-up)</li> <li>Fotócímkék (Photo Stickers): 2 oldal egy lapra (2-up), 4 oldal egy lapra (4-<br/>up), 9 oldal egy lapra (9-up), 16 oldal egy lapra (16-up)</li> <li>*2 Canon márkájú PictBridge-kompatibilis eszköz esetén az "i" jellel jelölt<br/>elemek kiválasztása révén kinyomtathatja a kép készítésével kapcsolatos<br/>(Exif) adatokat lista formátumban (20 oldal egy lapra (20-up)), vagy a<br/>megadott adatok margójára (1 oldal egy lapra (1-up)). (Nem minden</li> </ul> |

|                                   | Canon márkájú PictBridge-kompatibilis eszköz esetén érhető el.)<br>*3 35 mm-es film stílusú elrendezésben nyomtatva (Kontakt nyomtatási<br>elrendezés). Csak Canon márkájú PictBridge-kompatibilis eszköz esetén<br>érhető el. (Nem minden Canon márkájú PictBridge-kompatibilis eszköz<br>esetén érhető el.)                                                                                                    |
|-----------------------------------|----------------------------------------------------------------------------------------------------|
| Nyomtatás dátuma<br>és fájl száma | Alapértelmezés (Ki: nem nyomtatja), Dátum, Fájlszám, Mindkettő, Ki                                                                                                    |
| Képoptimalizálás                  | <ul> <li>Alapértelmezés (Default) (a készülék beállításaitól függő értékek), Be*1</li> <li>(On) (Exif nyomtatás (Exif Print)), Ki (Off), Zajcsökkentés*2 (Noise<br/>Reduction), VIVID*2, Arc*2 (Face), Vörös szem*2 (Red-Eye)</li> <li>*1 A fényképek nyomtatásra optimalizálását a Photo optimizer pro funkció<br/>végzi.</li> <li>*2 Csak bizonyos Canon márkájú PictBridge-kompatibilis eszközön<br/>választható. (Az eszköztől függően lehet, hogy nem választható ki.)</li> </ul> |
| Képkivágás                        | Alapértelmezés (Ki: nincs képkivágás), Be (a kamera beállításait követi), Ki                                                                                                    |

#### Beállítások a készüléken

A PictBridge nyomtatási beállítások a PictBridge nyomtatási beállítások (PictBridge print settings) képernyőn módosíthatók. Ha a készüléken megadott beállításokat kívánja használni, állítsa a PictBridge-kompatibilis készülék nyomtatási beállításait az Alapértelmezés (Default) értékre.

Ez a szakasz bemutatja, hogyan lehet megjeleníteni a PictBridge nyomtatási beállítások (PictBridge print settings) képernyőt. A beállítások megadásáról a PictBridge nyomtatási beállítások (PictBridge print settings) című részben olvashat.

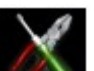

Beállítás (Setup) elemet a KEZDŐLAP (HOME) képernyőn.

# 💷 Megjegyzés

1. Válassza a

gombot.

A KEZDŐLAP (HOME) képernyő menüinek kiválasztásával kapcsolatban lásd A készülék áttekintése című részt.

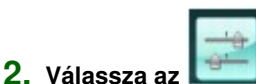

Eszközbeállítások (Device settings) elemet, majd nyomja meg az OK

- 3. A ▲▼ gomb megnyomásával válassza a PictBridge nyomtatási beállítások (PictBridge print settings) elemet, majd nyomja meg az OK gombot.
- 4. Olvassa el a megjelenő üzenetet, majd nyomja meg az OK gombot.

Megjelenik a PictBridge nyomtatási beállítások (PictBridge print settings) képernyő.

# 💷 Megjegyzés

A menükiválasztó képernyő a vásárlás országától vagy térségétől függően eltérő lehet.
 Ebben az esetben válassza ki a Fotónyomtatási beállít. (Photo print setting) lehetőséget a A gombbal, majd nyomja meg az OK gombot.

Bővített felhasználói kézikönyv > Fényképek közvetlen nyomtatása kompatibilis eszközről > Fényképek nyomtatása közvetlenül PictBridge-kompatibilis eszközről > Fényképek nyomtatása lemezcímkére PictBridge-kompatibilis eszközről

#### D016

# Fényképek nyomtatása lemezcímkére PictBridge-kompatibilis eszközről

Ez a szakasz a fényképek PictBridge-kompatibilis eszközről nyomtatható lemezre történő nyomtatásának módját ismerteti.

### Fontos

- A használt PictBridge-kompatibilis eszköztől függően előfordulhat, hogy nem lehet nyomtatni a lemez címkeoldalára.
- Részletes tájékoztatást a PictBridge-kompatibilis eszköz kézikönyve tartalmaz.
- 8 cm-es/3,15 hüvelykes nyomtatható lemezre nem lehet nyomtatni.
- Ne használjon 3 méternél / 10 lábnál hosszabb USB-kábelt a PictBridge-kompatibilis eszközök készülékhez történő csatlakoztatásához, mivel ez befolyásolhatja más külső eszközök működését.
- 1. Győződjön meg arról, hogy a készülék bekapcsolt állapotban van.
- Csatlakoztassa a készülékhez a PictBridge-kompatibilis eszközt az eszköz gyártója által javasolt USB-kábel használatával.

Részletek a Fényképek nyomtatása közvetlenül PictBridge-kompatibilis eszközről című részben olvashatók.

- 3. Adja meg a nyomtatási beállításokat a következők szerint.
  - Papírméret: 12 cm-es/4,72 hüvelykes nyomtatható lemez mérete
  - Papírtípus: Alapértelmezett
  - Elrendezés: Szegéllyel vagy Alapértelmezett

A képoptimalizálási beállítások elvégzéséhez használja a PictBridge-kompatibilis eszköz LCD kijelzőjének menüjét. A részletek A PictBridge nyomtatási beállítások című részben olvashatók.

# 💷 Megjegyzés

- Ha a PictBridge-kompatibilis eszköznek nincs menüje a beállítások megadásához, módosítsa a beállításokat a készülékről.
  - A PictBridge nyomtatási beállítások megadása a készüléken
- 4. Helyezze be a nyomtatható lemezt.
  - A lemeztálca behelyezése és eltávolítása
- 5. Kezdjen nyomtatni a PictBridge-kompatibilis eszközről.

#### A PictBridge nyomtatási beállítások megadása a készüléken

A PictBridge nyomtatási beállításokat megadhatja a készüléken.

### 💷 Megjegyzés

- Amikor a készülékhez PictBridge-kompatibilis eszköz van csatlakoztatva, a PictBridge nyomtatási beállítások (PictBridge print settings) képernyő a bal oldali Funkció gombbal is megjeleníthető.
- 1. Győződjön meg arról, hogy a készülék bekapcsolt állapotban van.

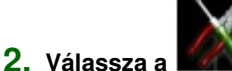

Beállítás (Setup) elemet a KEZDŐLAP (HOME) képernyőn.

### 💷 Megjegyzés

A KEZDŐLAP (HOME) képernyő menüinek kiválasztásával kapcsolatban lásd A készülék áttekintése című részt.

|   |   |   | 1 | 4 |   |
|---|---|---|---|---|---|
|   |   |   |   |   |   |
| - | e | 3 | ٠ | - | ۰ |

- 3. Válassza az Eszközbeállítások (Device settings) lehetőséget, majd erősítse meg a választást az OK gombbal.
- 4. Válassza a PictBridge nyomtatási beállítások (PictBridge print settings) lehetőséget, majd erősítse meg a választást az OK gombbal.
- 5. Ellenőrizze az üzenetet, majd lépjen a következő lépéshez az OK gombbal.
- 6. Válassza ki a Lemezcímke nyomt. beáll. (Disc label print setting) lehetőséget, majd erősítse meg a választást az OK gombbal.

Megjelenik a nyomtatási terület módosítására szolgáló képernyő.

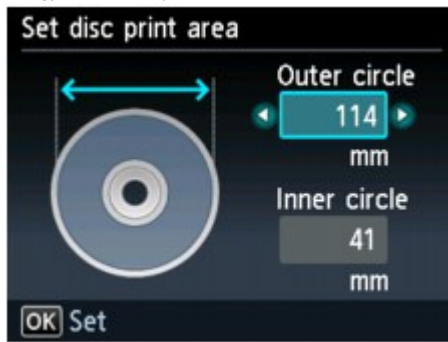

- 7. Válassza ki a Külső kör (Outer circle) vagy a Belső kör (Inner circle) beállítást a ▲▼ gomb segítségével, majd a ◀► gombbal módosítsa a nyomtatási területet.
- 8. Rögzítse a beállítást az OK gombbal.

#### 💷 Megjegyzés

- Mérje meg a nyomtatható lemez nyomtatható felületének külső és belső átmérőjét, és győződjön meg arról, hogy külső átmérőnek a mért értéknél kisebb, belső átmérőnek pedig nagyobb értéket állít be.
- A nyomtatható lemezekkel kapcsolatos tudnivalókért forduljon a lemezek gyártójához.
- Válassza ki az Ajánlott lemez (Recommended disc) vagy az Egyéb lemez (Other disc) lehetőséget a ▲▼ gombbal, majd erősítse meg a választást az OK gombbal.

### 💷 Megjegyzés

Ha a használt nyomtatható lemez az ajánlott lemez, adja meg az Ajánlott lemez (Recommended disc) beállítást, hogy a készülék ki tudja választani a megfelelő nyomtatási sűrűséget. Ha másféle lemezt használ, válassza az Egyéb lemez (Other disc) beállítást.

Bővített felhasználói kézikönyv > Karbantartás

# Karbantartás

- A készülék tisztítása
- Manuális nyomtatófej-igazítás
- Karbantartás számítógépről

Bővített felhasználói kézikönyv > Karbantartás > A készülék tisztítása

# A készülék tisztítása

- 🔿 Tisztítás
- A készülék külsejének tisztítása
- Az üveglap és a dokumentumfedél tisztítása
- A készülék belsejének tisztítása (Alsó tálca tisztítása)
- A készülék belsejében található kiálló részek tisztítása

Bővített felhasználói kézikönyv > Karbantartás > A készülék tisztítása > Tisztítás

U059

# Tisztítás

Ez a rész a készülék karbantartásához szükséges tisztítási műveleteket ismerteti.

# Fontos

- A nyomtató belsejének megtisztításához ne használjon papír zsebkendőt, papír törlőkendőt, durva textilt vagy más hasonló anyagot, mert ezzel megkarcolhatja a felületet. A papírzsebkendőről származó por vagy bolyhok lerakódhatnak a készülékben, és eltömíthetik a nyomtatófej fúvókáit, vagy egyéb módon kedvezőtlenül befolyásolhatják a nyomtatás minőségét. Csak lágy ruhát használjon.
- Soha ne használjon illékony folyadékokat, például hígítót, benzint, acetont vagy más vegyi tisztítószert a készülék tisztításához, mivel ez hibás működéshez vagy a készülék felületének sérüléséhez vezethet.
- A készülék külsejének tisztítása
- Az üveglap és a dokumentumfedél tisztítása
- A készülék belsejének tisztítása (Alsó tálca tisztítása)
- A készülék belsejében található kiálló részek tisztítása

Bővített felhasználói kézikönyv > Karbantartás > A készülék tisztítása > A készülék külsejének tisztítása

#### U060

# A készülék külsejének tisztítása

Mindig puha anyaggal, például szeművegtisztító kendővel törölje le óvatosan a piszkot a felületekről. Tisztítás előtt simítsa ki az esetleg meggyűrődött anyagot.

## Fontos

- Tisztítás előtt mindig kapcsolja ki a készüléket, és húzza ki a tápkábelt a csatlakozóból.
- A készülék belsejének megtisztításához ne használjon papírzsebkendőt, papír törlőkendőt, durva textilt vagy más hasonló anyagot, ugyanis ezzel megkarcolhatja a felületet.

Bővített felhasználói kézikönyv > Karbantartás > A készülék tisztítása > Az üveglap és a dokumentumfedél tisztítása

### U061

# Az üveglap és a dokumentumfedél tisztítása

# Fontos

Tisztítás előtt mindig kapcsolja ki a készüléket, és húzza ki a tápkábelt a csatlakozóból.

Óvatosan törölje le az üveglapot (A) és a dokumentumfedél belső oldalát (fehér lap) (B) egy tiszta, puha, nem foszlékony ruhával. Ügyeljen arra, hogy különösen az üveglapon ne maradjon semmi szösz.

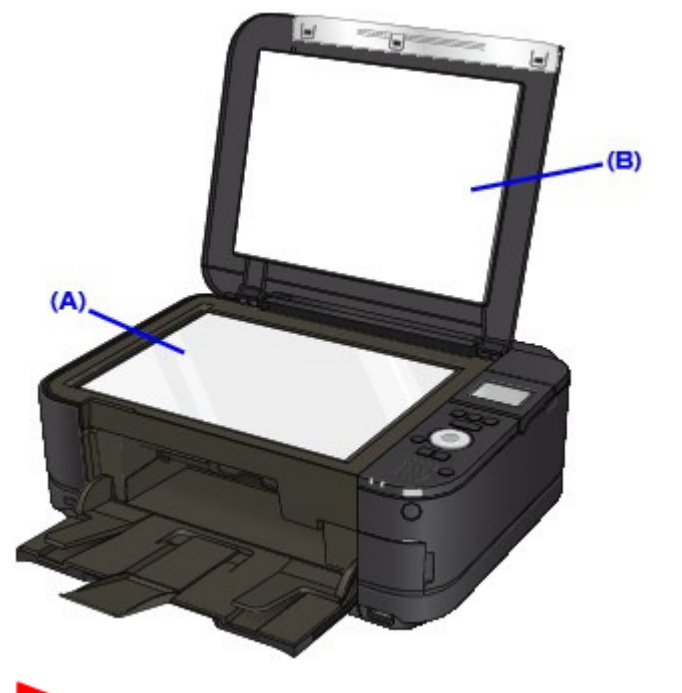

### Fontos

A dokumentumfedél belső oldala (a fehér felület) (B) sérülékeny, ezért óvatosan törölje le.

Bővített felhasználói kézikönyv > Karbantartás > A készülék tisztítása > A készülék belsejének tisztítása (Alsó tálca tisztítása)

### U062

# A készülék belsejének tisztítása (Alsó tálca tisztítása)

Ez a szakasz a készülék belsejének tisztítását ismerteti. Ha a készülék belsejében szennyeződés keletkezik, a kinyomtatott papírlapok is beszennyeződhetnek, ezért javasoljuk, hogy rendszeresen tisztítsa a készülék belsejét.

- 1. Győződjön meg arról, hogy a készülék bekapcsolt állapotban van.
- 2. Nyissa ki óvatosan a papírgyűjtő tálcát, és húzza ki a tálcahosszabbítót.

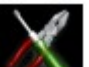

Beállítás (Setup) elemet a KEZDŐLAP (HOME) képernyőn.

### 💷 Megjegyzés

3. Válassza a

A KEZDŐLAP (HOME) képernyő menüinek kiválasztásával kapcsolatban lásd A készülék áttekintése című részt.

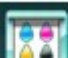

**4.** Válassza ki a Karbantartás (Maintenance) elemet, majd nyomja meg az **OK** gombot.

Megjelenik a Karbantartás (Maintenance) képernyő.

 A ▲▼ gomb segítségével válassza ki az Alsó tálca tisztítása (Bottom plate cleaning) elemet, majd nyomja meg az OK gombot.

Ekkor megjelenik a jóváhagyást kérő képernyő.

- A ▲▼ gombbal válassza az Igen (Yes) lehetőséget, majd nyomja meg az OK gombot.
- 7. A képernyőn megjelenő utasításokat követve távolítsa el az összes papírt a hátsó tálcáról.
- 8. A képernyőn megjelenő utasításokat követve hajtson széltében félbe egy A4 vagy Letter méretű normál papírlapot, majd hajtsa ki a lapot.
- **9.** A képernyőn megjelenő utasításokat követve ezt az egyetlen papírlapot helyezze be a hátsó tálcába a szétnyitott oldalával előre.

# A készülék belsejének tisztítása (Alsó tálca tisztítása)

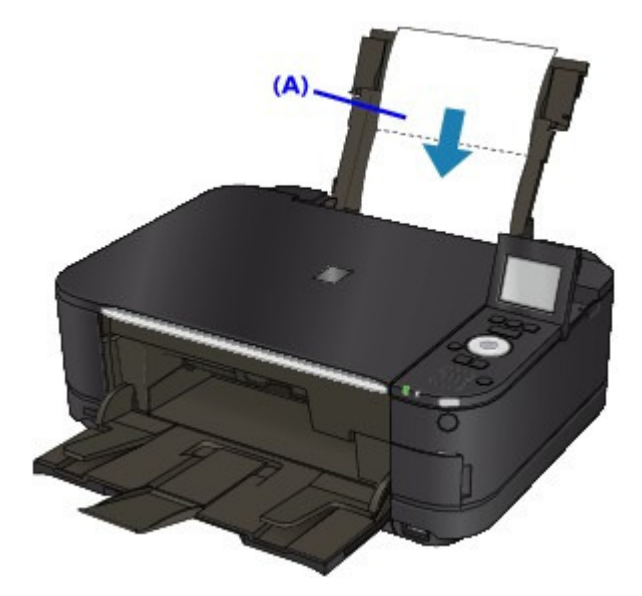

(A) Miután kihajtotta, töltse be a papírt.

A papír a készüléken keresztülhaladva megtisztítja annak belsejét.

Tekintse meg a kiadott papír összehajtott élét. Ha tintával szennyezett, akkor hajtsa végre újra az alsó tálca tisztítását.

Ha a probléma kétszeri tisztítás után is fennáll, előfordulhat, hogy a készülék belsejében található kiálló részek lettek szennyezettek. Tisztítsa meg őket az útmutatásnak megfelelően. → A készülék belsejében található kiálló részek tisztítása

# 💷 Megjegyzés

Az alsó tálca ismételt tisztításakor egy új, tiszta papírlapot használjon.

Bővített felhasználói kézikönyv > Karbantartás > A készülék tisztítása > A készülék belsejében található kiálló részek tisztítása

#### U063

# A készülék belsejében található kiálló részek tisztítása

Ha a készülék belsejében található kiálló részek tintásak lettek, pamut vagy ahhoz hasonló törlőronggyal tisztítsa meg őket.

### Fontos

Tisztítás előtt mindig kapcsolja ki a készüléket, és húzza ki a tápkábelt a csatlakozóból.

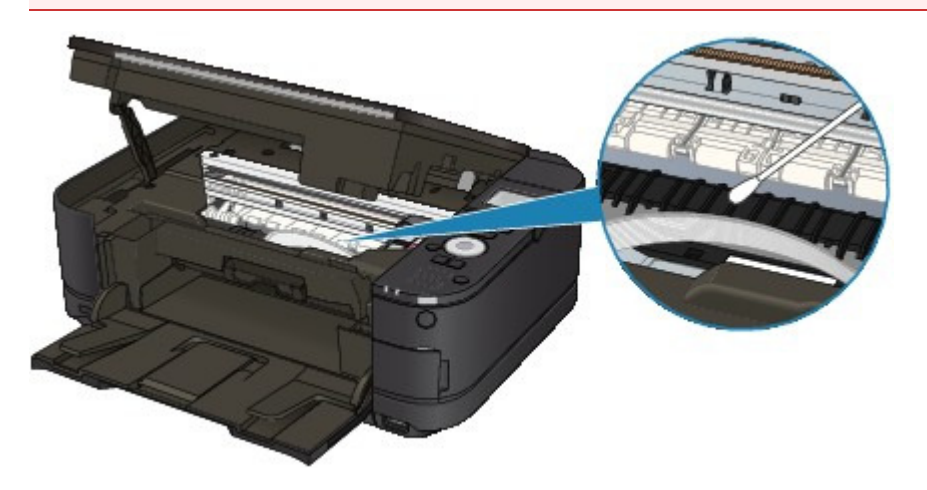

Bővített felhasználói kézikönyv > Karbantartás > Manuális nyomtatófej-igazítás

# Manuális nyomtatófej-igazítás

Manuális nyomtatófej-igazítás

Bővített felhasználói kézikönyv > Karbantartás > Manuális nyomtatófej-igazítás > Manuális nyomtatófej-igazítás

#### U064

# Manuális nyomtatófej-igazítás

Ez a szakasz a nyomtatófej kézi beigazításának módját ismerteti.

Ha az automatikus nyomtatófej-igazítás eredménye nem kielégítő, az alábbi lépések végrehajtásával végezze el a nyomtatófej pontos, kézi beigazítását.

Az automatikus nyomtatófej-igazítás részletes ismertetését a Rendszeres karbantartás című rész tartalmazza.

# 💷 Megjegyzés

- Csukja be a belső fedőt, ha nyitva van.
- A nyomtató fekete és kék színben nyomtatja ki a nyomtatófej-igazítási mintát.
- 1. Győződjön meg arról, hogy a készülék bekapcsolt állapotban van.
- 2. Helyezzen három A4-es vagy Letter méretű normál papírlapot a kazettába.
- 3. Nyissa ki óvatosan a papírgyűjtő tálcát, és húzza ki a tálcahosszabbítót.

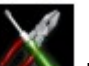

**4.** Válassza a l

Beállítás (Setup) elemet a KEZDŐLAP (HOME) képernyőn.

### 💷 Megjegyzés

A KEZDŐLAP (HOME) képernyő menüinek kiválasztásával kapcsolatban lásd A készülék áttekintése című részt.

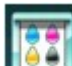

5. Válassza ki a Karbantartás (Maintenance) elemet, majd nyomja meg az OK gombot.

Megjelenik a Karbantartás (Maintenance) képernyő.

 Válassza ki a Manuális fejigazítás (Manual head alignment) lehetőséget a ▲▼ gombbal, és nyomja meg az OK gombot.

Ekkor megjelenik a jóváhagyást kérő képernyő.

#### 💷 Megjegyzés

- Az aktuális beállítások ellenőrzéséhez válassza a Fejigazítási érték nyomtatása (Print the head alignment value) lehetőséget, és nyomtassa ki a mintát.
- A ▲▼ gombbal válassza az Igen (Yes) lehetőséget, majd nyomja meg az OK gombot.

A nyomtató kinyomtatja a nyomtatófej-igazítási mintát.

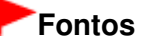

- Ne nyissa fel a lapolvasó egységet (fedelet) a nyomtatás alatt.
- 8. Ha megjelenik a Helyesen nyomtatódtak ki a minták? (Did the patterns print correctly?) üzenet, a minta helyes kinyomtatásának ellenőrzése után válassza az

Igen (Yes) lehetőséget a ▲▼ gombbal, majd nyomja meg az **OK** gombot. Megjelenik a fejhelyzet-igazítás értékeinek bevitelére szolgáló képernyő.

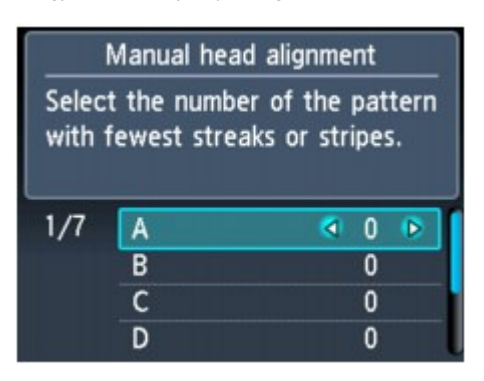

9. Nézze meg a kinyomtatott mintákat, és a ◄► gomb segítségével adja meg annak a mintának a számát az A oszlopban, amelyiken a legkevésbé észrevehetően látszanak sávok.

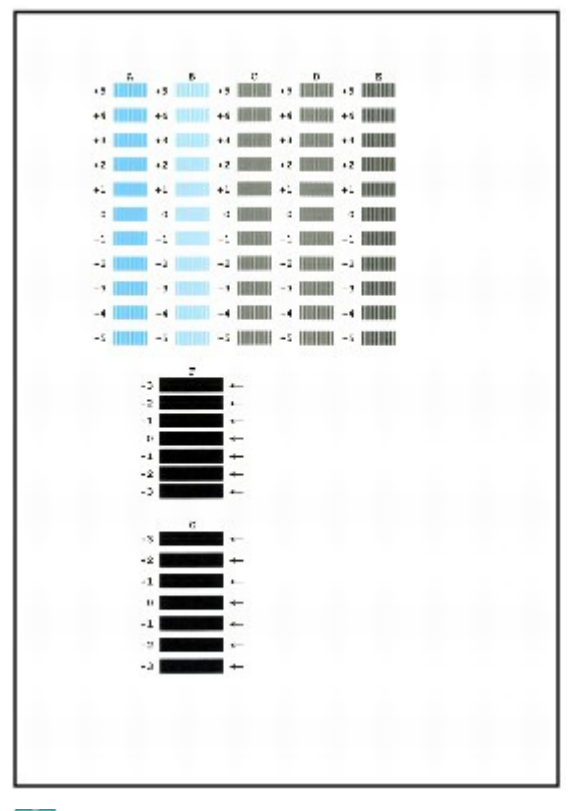

## 💷 Megjegyzés

Ha nehéz kiválasztani a legmegfelelőbb mintát, akkor válassza azt a beállítást, amelynél a legkevésbé láthatók függőleges fehér csíkok.

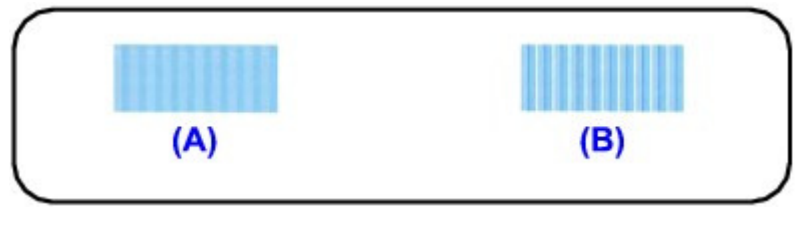

- (A) Kevésbé észrevehető függőleges fehér csíkok(B) Jobban látható függőleges fehér csíkok
- **10.** Ezt ismételje mindaddig, amíg be nem írta a mintaszámot a B–G oszlopba, majd nyomja meg az **OK** gombot.

### Manuális nyomtatófej-igazítás

Az F és a G oszlop esetében válassza azt a nyíllal jelzett beállítást, amelynél a legkevésbé láthatók vízszintes csíkok.

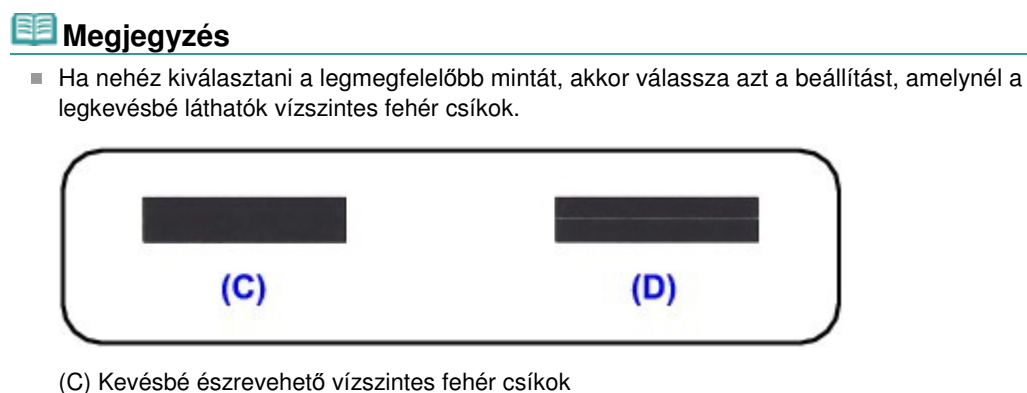

- (D) Jobban látható vízszintes fehér csíkok
- **11.** Nyugtázza a kijelzett üzenetet, és nyomja meg az **OK** gombot.

A készülék kinyomtatja a második mintát.

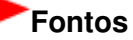

Ne nyissa fel a lapolvasó egységet (fedelet) a nyomtatás alatt.

12. Nézze meg a kinyomtatott mintákat, és a gomb segítségével adja meg annak a mintának a számát a H oszlopban, amelyiken a legkevésbé észrevehetően látszanak sávok.

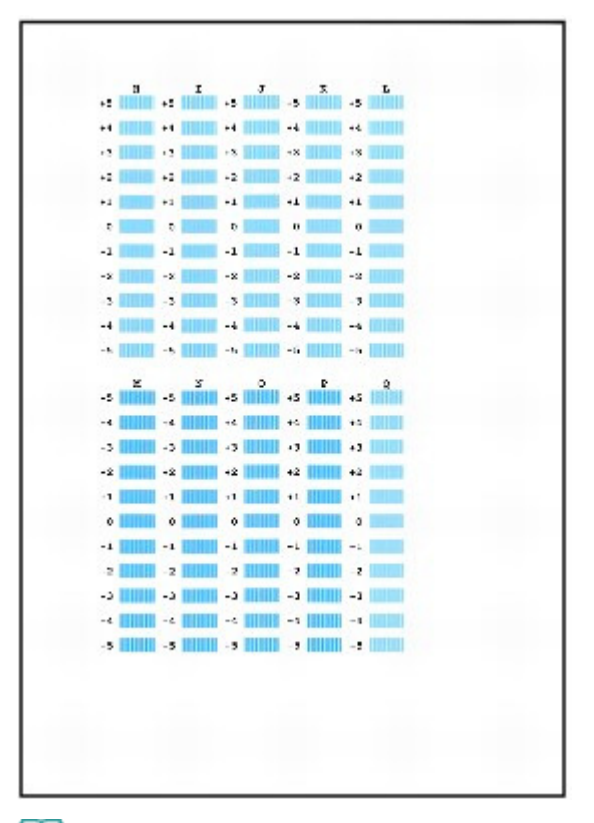

### 💷 Megjegyzés

Ha nehéz kiválasztani a legmegfelelőbb mintát, akkor válassza azt a beállítást, amelynél a legkevésbé láthatók függőleges fehér csíkok.

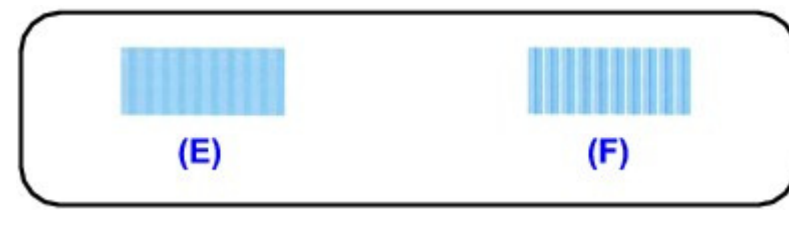

- (E) Kevésbé észrevehető függőleges fehér csíkok(F) Jobban látható függőleges fehér csíkok
- **13.** Ezt ismételje mindaddig, amíg be nem írta a mintaszámot az I–Q oszlopba, majd nyomja meg az **OK** gombot.
- Nyugtázza a kijelzett üzenetet, és nyomja meg az OK gombot. A készülék kinyomtatja a harmadik mintát.

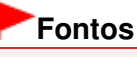

Ne nyissa fel a lapolvasó egységet (fedelet) a nyomtatás alatt.

15. Nézze meg a kinyomtatott mintákat, és a ◄► gomb segítségével adja meg annak a mintának a számát az a oszlopban, amelyiken a legkevésbé észrevehetően látszanak a vízszintes sávok.

|   | a   | b        | c  | d  |      | 391  |  |
|---|-----|----------|----|----|------|------|--|
| 1 | +2  | +2       | +2 | -2 | -2   | 18.1 |  |
|   | -1  | +1       | +1 | -1 | +1   |      |  |
|   | • • | 7 Cardon | 0  | 0  | 0    |      |  |
|   | -1  | -1       | -1 | -1 | -1   |      |  |
|   | -2  | -2       | -2 | -2 | -2   |      |  |
|   | 1   | 9        | 2  | 1  | 12 1 |      |  |
|   |     |          |    |    |      |      |  |
|   |     |          |    | -1 | *1   |      |  |
|   | •   | 0        | 0  | 0  | 0    |      |  |
|   | -1  | -1       | -1 | -1 | -1   |      |  |
|   | -2  | -2       | -2 | -2 | -9   |      |  |
|   |     |          |    |    |      |      |  |
|   |     |          |    |    |      |      |  |
|   |     |          |    |    |      |      |  |
|   |     |          |    |    |      |      |  |
|   |     |          |    |    |      |      |  |
|   |     |          |    |    |      |      |  |
|   |     |          |    |    |      |      |  |
|   |     |          |    |    |      |      |  |
|   |     |          |    |    |      |      |  |
|   |     |          |    |    |      |      |  |
|   |     |          |    |    |      |      |  |
|   |     |          |    |    |      |      |  |
|   |     |          |    |    |      |      |  |
|   |     |          |    |    |      |      |  |
|   |     |          |    |    |      |      |  |
|   |     |          |    |    |      |      |  |
|   |     |          |    |    |      |      |  |
|   |     |          |    |    |      |      |  |
|   |     |          |    |    |      |      |  |

# 💷 Megjegyzés

Ha nehéz kiválasztani a legmegfelelőbb mintát, akkor válassza azt a beállítást, amelynél a legkevésbé láthatók vízszintes fehér csíkok.

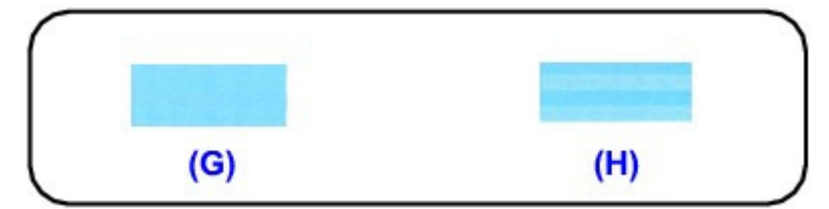

- (G) Kevésbé észrevehető vízszintes fehér csíkok
- (H) Jobban látható vízszintes fehér csíkok
- **16.** Ezt ismételje mindaddig, amíg be nem írta a mintaszámot a b–j oszlopba, majd nyomja meg az **OK** gombot.

Befejeződött a kézi nyomtatófej-igazítás.

Bővített felhasználói kézikönyv > Karbantartás > Karbantartás számítógépről

# Karbantartás számítógépről

- A nyomtatófejek tisztítása
- A laptovábbító görgők tisztítása
- Nyomtatófej-igazítás
- A nyomtatófej fúvókáinak ellenőrzése
- A készülék belsejének tisztítása

Bővített felhasználói kézikönyv > Karbantartás > Karbantartás számítógépről > A nyomtatófejek tisztítása

#### P026

# A nyomtatófejek tisztítása

A nyomtatófej-tisztítási funkcióval megszüntetheti a nyomtatófej fúvókáinak eltömődését. Akkor tisztítsa meg a nyomtatófejet, ha a nyomtatás halvány vagy csíkos annak ellenére, hogy van elegendő tinta.

A nyomtatófejek tisztításának folyamata a következő:

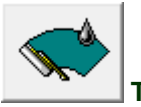

Tisztítás (Cleaning)

- 1. Nyissa meg a nyomtatóillesztő beállító ablakát.
- 2. Kattintson a Karbantartás (Maintenance) lapon a Tisztítás (Cleaning) gombra.

Megjelenik a Nyomtatófej-tisztítás (Print Head Cleaning) párbeszédpanel. Kövesse a párbeszédpanel útmutatásait.

A Tisztítás (Cleaning) megkezdése előtt az előzetesen ellenőrzendő elemek megjelenítéséhez kattintson a Kezdeti elemellenőrzés (Initial Check Items) gombra.

#### 3. Végezze el a tisztítást.

Ellenőrizze, hogy a készülék be van-e kapcsolva, majd kattintson a Végrehajtás (Execute) gombra. Megkezdődik a nyomtatófej tisztítása.

4. Fejezze be a tisztítást.

A megerősítő üzenet után megjelenik a Fúvókaellenőrzés (Nozzle Check) párbeszédpanel.

#### 5. Ellenőrizze az eredményt.

A nyomtatási minőség javulását ellenőrzendő, kattintson az Ellenőrző minta nyomtatása (Print Check Pattern) gombra. Az ellenőrzési folyamat leállításához kattintson a Mégse (Cancel) gombra.

Ha a fej egyszeri tisztítása nem oldja meg a problémát, tisztítsa meg még egyszer.

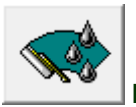

#### Fokozott tisztítás (Deep Cleaning)

A Fokozott tisztítás (Deep Cleaning) funkció alaposabb az egyszerű tisztítási műveletnél. Akkor végezzen fokozott tisztítást, ha az egyszerű Tisztítás (Cleaning) funkció kétszeri alkalmazása sem oldotta meg a problémát.

- 1. Nyissa meg a nyomtatóillesztő beállító ablakát.
- 2. A Karbantartás (Maintenance) lapon kattintson a Fokozott tisztítás (Deep Cleaning) gombra.

Megjelenik a Fokozott tisztítás (Deep Cleaning) párbeszédpanel. Kövesse a párbeszédpanel útmutatásait.

A Fokozott tisztítás (Deep Cleaning) megkezdése előtt az előzetesen ellenőrzendő elemek megjelenítéséhez kattintson a Kezdeti elemellenőrzés (Initial Check Items) gombra.

3. Végezze el a fokozott tisztítást.

### A nyomtatófejek tisztítása

Ellenőrizze, hogy a készülék be van-e kapcsolva, majd kattintson a Végrehajtás (Execute) gombra. Ha megjelenik a megerősítő üzenet, kattintson az OK gombra. Megkezdődik a nyomtatófejek fokozott tisztítása.

#### 4. Fejezze be a fokozott tisztítást.

A megerősítő üzenet után megjelenik a Fúvókaellenőrzés (Nozzle Check) párbeszédpanel.

#### 5. Ellenőrizze az eredményt.

A nyomtatási minőség javulását ellenőrzendő, kattintson az Ellenőrző minta nyomtatása (Print Check Pattern) gombra. Az ellenőrzési folyamat leállításához kattintson a Mégse (Cancel) gombra.

### Fontos

 A Tisztítás (Cleaning) elhasznál egy kis tintát. A Fokozott tisztítás (Deep Cleaning) több tintát fogyaszt, mint a Tisztítás (Cleaning).
 A nyomtatófejek gyakori tisztítása hamar elfogyasztja a nyomtatóban levő tintát. Következésképpen csak szükség esetén végezzen tisztítást.

# 💷 Megjegyzés

Ha a Fokozott tisztítás (Deep Cleaning) után sem észlelhető javulás, kapcsolja ki a készüléket, majd 24 óra elteltével hajtsa végre ismét a Fokozott tisztítás (Deep Cleaning) műveletet. Ha ekkor sem tapasztal javulást, akkor kifogyhatott a tinta vagy elhasználódhatott a nyomtatófej. A megoldáshoz szükséges teendők részletes leírását "A készülék működik, de nem adagol festéket " című részben találhatja meg.

#### Kapcsolódó témakör

A nyomtatófej fúvókáinak ellenőrzése

Bővített felhasználói kézikönyv > Karbantartás > Karbantartás számítógépről > A laptovábbító görgők tisztítása

#### P027

# A laptovábbító görgők tisztítása

Megtisztítja a laptovábbító görgőt. Akkor végezze el a tisztítást, amikor papírdarabok tapadtak a laptovábbító hengerekhez, s a papír adagolása nem megfelelő.

A laptovábbító görgő tisztításának folyamata a következő:

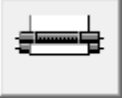

#### Görgőtisztítás (Roller Cleaning)

1. Készítse elő a készüléket.

Vegyen ki minden papírt abból a papírforrásból, amelyikből nem lehetett betölteni papírt.

- 2. Nyissa meg a nyomtatóillesztő beállító ablakát.
- Kattintson a Karbantartás (Maintenance) lapon a Görgőtisztítás (Roller Cleaning) gombra.

Megjelenik a Görgőtisztítás (Roller Cleaning) párbeszédpanel.

 Válassza a Hátsó tálca (Rear Tray) vagy a Kazetta (Cassette) lehetőséget, majd kattintson az OK gombra.

Megjelenik a megerősítő üzenet.

5. Végezze el a laptovábbító hengerek tisztítását.

Ellenőrizze, hogy a készülék be van-e kapcsolva, majd kattintson az OK gombra. A laptovábbító hengerek tisztítása megkezdődik.

6. Fejezze be a laptovábbító hengerek tisztítását.

A görgők megállása után kövesse az üzenetben lévő utasítást, helyezzen be három normál papírlapot a készülék kiválasztott papírforrásába, és kattintson az OK gombra.

A papír kidobódik, és a tisztítás befejeződik.

Bővített felhasználói kézikönyv > Karbantartás > Karbantartás számítógépről > Nyomtatófej-igazítás

#### P028

# Nyomtatófej-igazítás

A nyomtatófej igazítása kijavítja a nyomtatófej behelyezésekor keletkezett hibát, csökkentve a hibás vonalakat és színeket.

A készülék két fejigazítási módszert támogat: az automatikus és a kézi fejigazítást. Általában a készülék automatikus fejigazításra van beállítva.

Ha a nyomtatási minőség az automatikus nyomtatófej-igazítás után sem kielégítő, tekintse meg a " Manuális nyomtatófej-igazítás" című részt, és hajtson végre kézi fejigazítást. A kézi fejigazításra való átkapcsoláshoz kattintson a Karbantartás (Maintenance) lap Egyéni beállítások (Custom Settings) pontjára, majd jelölje be a Fejek igazítása manuálisan (Align heads manually) négyzetet.

A nyomtatófej-igazítás a következőképpen végezhető el:

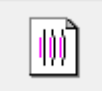

Nyomtatófej-igazítás (Print Head Alignment)

- 1. Nyissa meg a nyomtatóillesztő beállító ablakát.
- **2.** A Karbantartás (Maintenance) lapon kattintson a Nyomtatófej-igazítás (Print Head Alignment) gombra.

Megjelenik a Nyomtatófej-igazítás indítása (Start Print Head Alignment) párbeszédpanel.

3. Tegyen papírt a készülékbe.

Helyezzen egy A4-es vagy Letter méretű, Matte Photo Paper (MP-101) típusú papírlapot a hátsó tálcába.

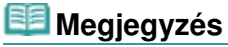

A felhasználható hordozótípus és a lapok száma eltérő lehet, ha a kézi fejigazítást választja.

#### 4. Végezze el a fejigazítást.

Ellenőrizze, hogy a készülék be van-e kapcsolva, majd kattintson a Nyomtatófej igazítása (Align Print Head) gombra.

Kövesse az üzenetben megjelenő utasításokat.

### 💷 Megjegyzés

Az aktuális beállítás kinyomtatásához vagy ellenőrzéséhez nyissa meg a Nyomtatófej-igazítás indítása (Start Print Head Alignment) párbeszédpanelt, és kattintson az Igazítási érték nyomtatása (Print Alignment Value) lehetőségre.

Bővített felhasználói kézikönyv > Karbantartás > Karbantartás számítógépről > A nyomtatófej fúvókáinak ellenőrzése

#### P029

# A nyomtatófej fúvókáinak ellenőrzése

A nyomtatófej fúvókáinak ellenőrzése egy fúvóka-ellenőrző minta kinyomtatásával lehetővé teszi a nyomtatófejek helyes működésének ellenőrzését. Nyomtassa ki a mintát, ha a nyomtatás halvány, vagy ha bizonyos színek nem jelennek meg.

A fúvóka-ellenőrző minta kinyomtatása a következőképpen végezhető el:

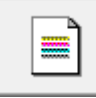

Fúvókaellenőrzés (Nozzle Check)

- 1. Nyissa meg a nyomtatóillesztő beállító ablakát.
- **2.** A Karbantartás (Maintenance) lapon kattintson a Fúvókaellenőrzés (Nozzle Check) elemre.

Megnyílik a Fúvókaellenőrzés (Nozzle Check) párbeszédpanel. Kattintson a Kezdeti elemellenőrzés (Initial Check Items) gombra, hogy megtekintse, miket kell ellenőriznie az ellenőrző minta nyomtatása előtt.

#### 3. Tegyen papírt a készülékbe.

Helyezzen egy A4-es vagy Letter méretű normál papírt a kazettába.

4. Nyomtasson ki egy fúvóka-ellenőrző mintát.

Ellenőrizze, hogy a készülék be van-e kapcsolva, majd kattintson az Ellenőrző minta nyomtatása (Print Check Pattern) gombra.

Elkezdődik a fúvóka-ellenőrző minta nyomtatása.

Ha megjelenik a megerősítő üzenet, kattintson az OK gombra. Megnyílik a Minta ellenőrzése (Pattern Check) párbeszédpanel.

#### 5. Ellenőrizze a nyomtatás eredményét.

Ellenőrizze a nyomtatás eredményét. Ha az eredmény megfelelő, kattintson a Kilépés (Exit) gombra. Ha a nyomtatási eredmény maszatos, vagy bizonyos részek hiányoznak, a nyomtatófej megtisztításához kattintson a Tisztítás (Cleaning) gombra.

#### Kapcsolódó témakör

A nyomtatófejek tisztítása
Bővített felhasználói kézikönyv > Karbantartás > Karbantartás számítógépről > A készülék belsejének tisztítása

#### P030

# A készülék belsejének tisztítása

Kétoldalas nyomtatás előtt végezze el az alsó tálca tisztítását, így elkerülheti a papír hátoldalának összemaszatolódását.

Az alsó tálca tisztítását akkor is hajtsa végre, ha a papír bepiszkolódását nem a nyomtatott adatok, hanem valami más okozta.

A papír készülékbe történő betöltésével kapcsolatos tudnivalókat a " A készülék belsejének tisztítása (Alsó tálca tisztítása)" című részben találhatja.

Az alsó tálca tisztításának folyamata a következő:

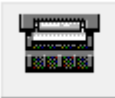

Alsó tálca tisztítása (Bottom Plate Cleaning)

- 1. Nyissa meg a nyomtatóillesztő beállító ablakát.
- Kattintson a Karbantartás (Maintenance) lapon az Alsó tálca tisztítása (Bottom Plate Cleaning) gombra.

Megjelenik az Alsó tálca tisztítása (Bottom Plate Cleaning) párbeszédpanel.

3. Tegyen papírt a készülékbe.

A párbeszédpanel instrukcióinak megfelelően hajtson félbe vízszintesen egy A4-es vagy egy letter méretű normál papírt, majd hajtsa vissza a papírt. A kidomborodó hajtott éllel lefelé helyezze álló tájolással a lapot a hátsó tálcára.

4. Végezze el az alsó tálca tisztítását.

Ellenőrizze, hogy a készülék be van-e kapcsolva, majd kattintson a Végrehajtás (Execute) gombra. Megkezdődik az alsó tálca tisztítása.

Bővített felhasználói kézikönyv > Bluetooth-kommunikáció

# Bluetooth-kommunikáció

- A kezeléssel kapcsolatos előírások
- A Bluetooth-egység használatának előkészítése
- Adatok nyomtatása Bluetooth-kapcsolaton keresztül
- A Bluetooth-kapcsolaton keresztüli nyomtatás alapvető lépései
- Bluetooth-beállítások
- Hibaelhárítás
- Jellemzők

Bővített felhasználói kézikönyv > Bluetooth-kommunikáció > A kezeléssel kapcsolatos előírások

# A kezeléssel kapcsolatos előírások

A termék szállítása

Advanced Guide > About Bluetooth Communication > Handling Precautions > Shipping the Product

#### B003

# **Shipping the Product**

This product may not be used in countries or regions other than the country or region where it was purchased due to local laws and regulations. Please note that the use of this product in such countries or regions may lead to penalties and that Canon should not be liable for such punishment.

Bővített felhasználói kézikönyv > Bluetooth-kommunikáció > A Bluetooth-egység használatának előkészítése

# A Bluetooth-egység használatának előkészítése

Bluetooth-egység

Satlakoztatás a nyomtatóhoz és eltávolítás a nyomtatóból

Advanced Guide > About Bluetooth Communication > Preparation to Use the Bluetooth Unit > Bluetooth Unit

#### B004

# **Bluetooth Unit**

The Bluetooth Unit BU-30 (hereafter referred to as the Bluetooth unit) is an adaptor which can be used with a Canon IJ printer with Bluetooth interface.

By attaching the Bluetooth unit to a Canon IJ printer with Bluetooth interface, wireless printing from a Bluetooth enabled device, such as a computer or mobile phone, is possible.

# 💷 Note

- Communication is possible in a range of up to about 33 ft. / 10 m depending on the conditions below. Printing speed may vary depending on the following conditions:
  - Presence of obstacles between the communication equipment and radio wave conditions.
  - Presence of magnetic fields, static electricity or electromagnetic interference.
  - Software and operating system to be used.
  - · Receiver sensitivity and antenna performance of the communication equipment.

Advanced Guide > About Bluetooth Communication > Preparation to Use the Bluetooth Unit > Attaching to and Removing from the Printer

#### B005

# Attaching to and Removing from the Printer

- Attaching the Bluetooth Unit to the Printer
- Removing the Bluetooth Unit from the Printer

#### Attaching the Bluetooth Unit to the Printer

Attach the Bluetooth unit to the Direct Print Port (A) of the printer in accordance with the following procedure.

The external appearance may differ depending on the printer you are using.

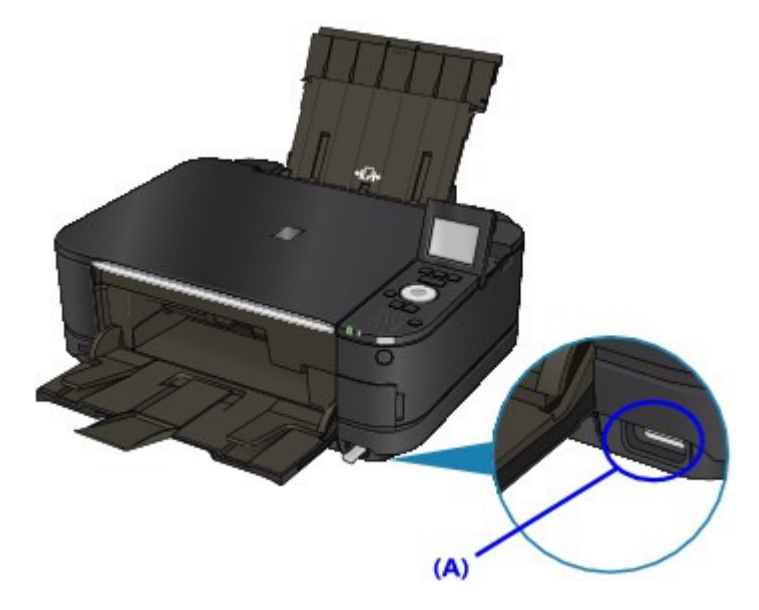

1. Make sure that the printer is turned on. Make sure that the POWER lamp is lit.

#### 2. Insert the Bluetooth unit to the Direct Print Port of the printer.

Detach the cap from the Bluetooth unit. Store the cap in a safe location.

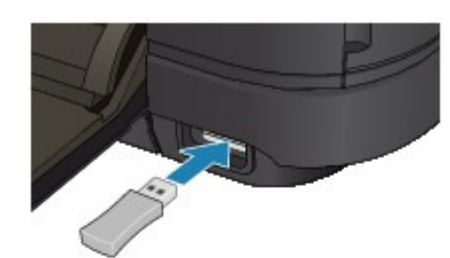

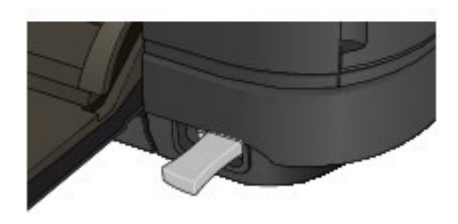

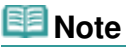

When the Bluetooth unit is properly attached to the printer, the message is displayed on the LCD.

#### Removing the Bluetooth Unit from the Printer

Remove the Bluetooth unit from the Direct Print Port of the printer in accordance with the following procedure.

1. Remove the Bluetooth unit from the Direct Print Port of the printer.

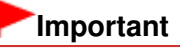

Make sure that the lamp on the Bluetooth unit is neither lit nor flashing before you remove the Bluetooth unit.

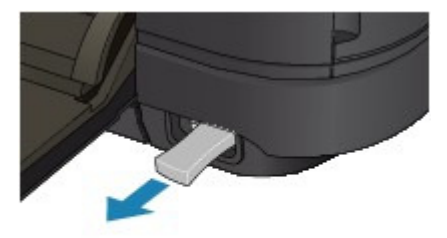

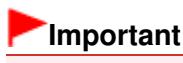

Store the Bluetooth unit with the cap attached.

Page top ↑

Bővített felhasználói kézikönyv > Bluetooth-kommunikáció > Adatok nyomtatása Bluetooth-kapcsolaton keresztül

# Adatok nyomtatása Bluetooth-kapcsolaton keresztül

- Előkészítés
- Az MP Drivers telepítése
- A nyomtató beállítása
- A nyomtató regisztrálása
- A nyomtató törlése

Advanced Guide > About Bluetooth Communication > Printing Data via Bluetooth Communication > Preparation

#### B006

# Preparation

In order to print via Bluetooth communication with Windows, the following system requirements must be satisfied.

## • Computer

A computer in which an internal Bluetooth module is installed or a computer to which an optional Bluetooth adapter (available from various manufacturers) is attached.

## • OS

Microsoft Windows 7 (Satisfying any one of the following conditions is needed)

- Add a Bluetooth Device is displayed in Hardware and Sound under Control Panel
- Bluetooth Stack for Windows by Toshiba Version 7.00.00 or later is installed

Microsoft Windows Vista (Satisfying any one of the following conditions is needed)

- Bluetooth Devices is displayed in Hardware and Sound under Control Panel
- Bluetooth Stack for Windows by Toshiba Version 5.10.04 or later is installed

Microsoft Windows XP (Satisfying any one of the following conditions is needed)

- Windows XP SP2 or later is installed, and Bluetooth Devices is displayed in Printers and Other Hardware under Control Panel
- Bluetooth Stack for Windows by Toshiba Version 3.00.10 or later is installed

For more information about how to confirm the version of Bluetooth Stack for Windows by Toshiba, see Check 2: Is unsupported Bluetooth driver used? .

In order to connect the Bluetooth unit and print via Bluetooth communication, the following steps are required.

1. Check that the Bluetooth unit is properly attached to the printer.

See Attaching to and Removing from the Printer.

2. Install the MP Drivers.

See Installing the MP Drivers.

- **3.** Check the device name of the printer using the LCD. See Setting the Printer.
- **4.** Register the printer as a Bluetooth device using Bluetooth Devices.
  - When using Windows 7, and when Add a Bluetooth Device is displayed in Hardware and Sound under Control Panel

Authenticate the printer as a Bluetooth device on Add a Bluetooth Device in Printers and Other Hardware under Control Panel.

See Registering the Printer .

• When using Windows Vista, and when Bluetooth Devices is displayed in Hardware and Sound under Control Panel

Authenticate the printer as a Bluetooth device on Bluetooth Devices in Hardware and Sound under Control Panel.

See Registering the Printer .

• When using Windows XP SP2 or later, and when Bluetooth Devices is displayed in Printers and Other Hardware under Control Panel

Authenticate the printer as a Bluetooth device on Bluetooth Devices in Printers and Other Hardware under Control Panel.

See Registering the Printer .

• When using a Toshiba Windows 7, Windows Vista or Windows XP computer

Authenticate the printer as a Bluetooth device using Bluetooth Settings\*.

\* When the computer which has Bluetooth Stack for Windows by Toshiba or the program attached to the Bluetooth adapter of the option manufactured by Toshiba is used, the computer can register a printer easily.

Bluetooth Settings can be started by clicking Start and selecting All Programs, TOSHIBA, Bluetooth, and Bluetooth Settings.

For details on Bluetooth Settings, refer to the application software's instruction manual.

• The operations may vary depending on your operating program. In this case, refer to your computer's operation manual.

Advanced Guide > About Bluetooth Communication > Printing Data via Bluetooth Communication > Installing the MP Drivers

#### B007

# Installing the MP Drivers

# I Note

If you use the printer connecting with a computer, the MP Drivers have already been installed. In this case, move to the next step.
 Setting the Printer

Before connecting the Bluetooth unit to the printer for wireless printing, first the USB cable must be connected between the printer and computer, and the MP Drivers must be installed.

If you reinstall the MP Drivers, perform Custom Install on the Setup CD-ROM, then select MP Drivers.

Advanced Guide > About Bluetooth Communication > Printing Data via Bluetooth Communication > Setting the Printer

#### B008

# **Setting the Printer**

This section describes the procedures for checking the settings of the Bluetooth unit on the LCD of the printer in preparation for Bluetooth printing.

If you need more information about the Bluetooth settings, see Setting Bluetooth Printing.

**1.** Make sure that the Bluetooth unit is attached and the printer is turned on.

For information about how to attach the Bluetooth unit, see Attaching to and Removing from the Printer.

2. Display the Bluetooth settings screen on the LCD.

For information about how to display the Bluetooth settings screen, refer to Changing the Machine Settings on the LCD.

| Bluetooth settings     |
|------------------------|
| Select device name     |
| Access refusal setting |
| Security settings      |
| Change passkey         |
|                        |

# 💷 Note

If the Bluetooth settings screen is not displayed on the LCD, the Bluetooth unit may not be attached correctly. Remove the Bluetooth unit from the printer and attach it once again. For details, see Attaching to and Removing from the Printer.
 If the Bluetooth settings screen is not yet displayed, the Bluetooth unit may be faulty. In this case, contact the service center.

#### 3. Select Select device name.

The Select device name screen is displayed.

|        | Select device name       | ٦ |
|--------|--------------------------|---|
| Select | the name of this device. |   |
|        |                          |   |
|        |                          | J |
| XXX    | series-1                 | ſ |
| XXX    | series-2                 |   |
| XXX    | series-3                 |   |
| XXX    | series-4                 |   |

#### 4. Check the device name.

The device name is necessary to register the printer as a Bluetooth device. Be sure to note the device name.

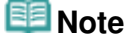

If multiple printer units with the same model name are connected to the system, assigning a different device name to each printer is recommended for easy identification of the printer you will use. See Bluetooth settings Screen.

After checking the device name, use the **OK** button on the printer to finish setting. After checking the Bluetooth settings using the LCD, register the printer on your computer. ➡ Registering the Printer

Page top  $\uparrow$ 

Advanced Guide > About Bluetooth Communication > Printing Data via Bluetooth Communication > Registering the Printer

#### B009

# **Registering the Printer**

Register the printer as a Bluetooth device using Add a Bluetooth Device (Bluetooth Devices except for Windows 7) under Control Panel.

# I Note

- Before registering the printer on Add a Bluetooth Device (Bluetooth Devices except for Windows 7) under Control Panel, enable the Bluetooth function of your computer. For more information, refer to your computer's operation manual.
- If you want to re-register the printer as a Bluetooth device, first delete the registered printer, and then re-register it.

See Deleting the Printer.

It may vary depending on how you authenticate the computer's.

- ➡ In Windows 7 or Windows Vista:
- In Windows XP:

#### In Windows 7 or Windows Vista:

The following procedure is described assuming that Windows 7 has been installed in your computer.

1. Log into a user account with the administrator privilege.

#### 2. Click Control Panel, then Add a Bluetooth Device under Hardware and Sound.

In Windows Vista, click Control Panel, Bluetooth Device under Hardware and Sound, then Add Wireless Device.

3. Select the device name of the printer and click Next.

Select the same device name as that checked under Setting the Printer-

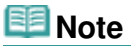

- If the device name is not displayed, see Check 3: Is the printer name which you want to register displayed in the printer list?
- 4. Select Pair without using a code.

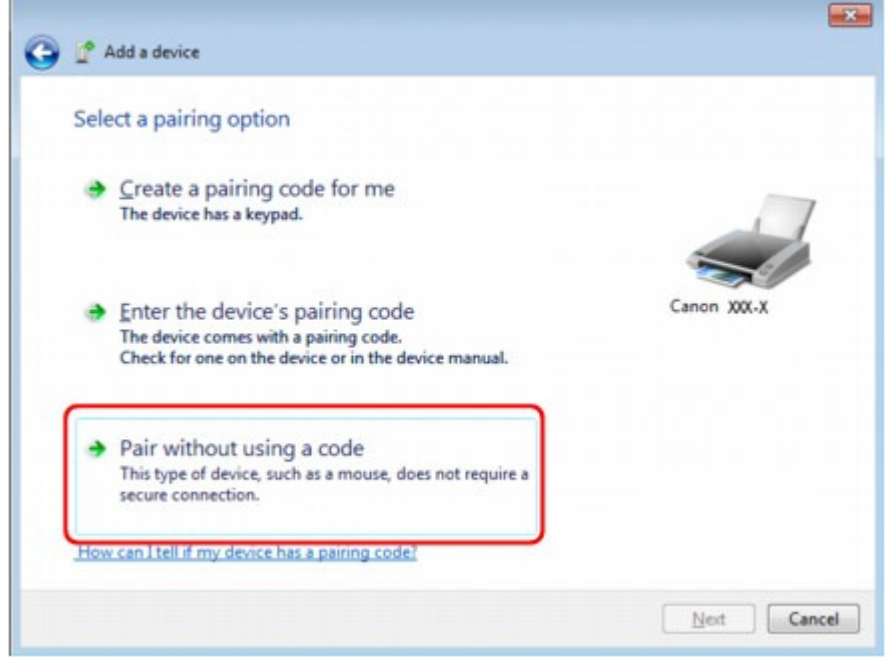

When registering this printer, Connecting with this device (Pairing with this wireless device in Windows Vista) is displayed.

## 💷 Note

If you set a passkey on the printer, select Enter the device's pairing code and input the passkey, then click Next.

For more information about setting a passkey, see Bluetooth settings Screen .

5. When This device has been successfully added to this computer is displayed, click Close.

In Windows Vista, when This wireless device is paired with this computer is displayed, click Close.

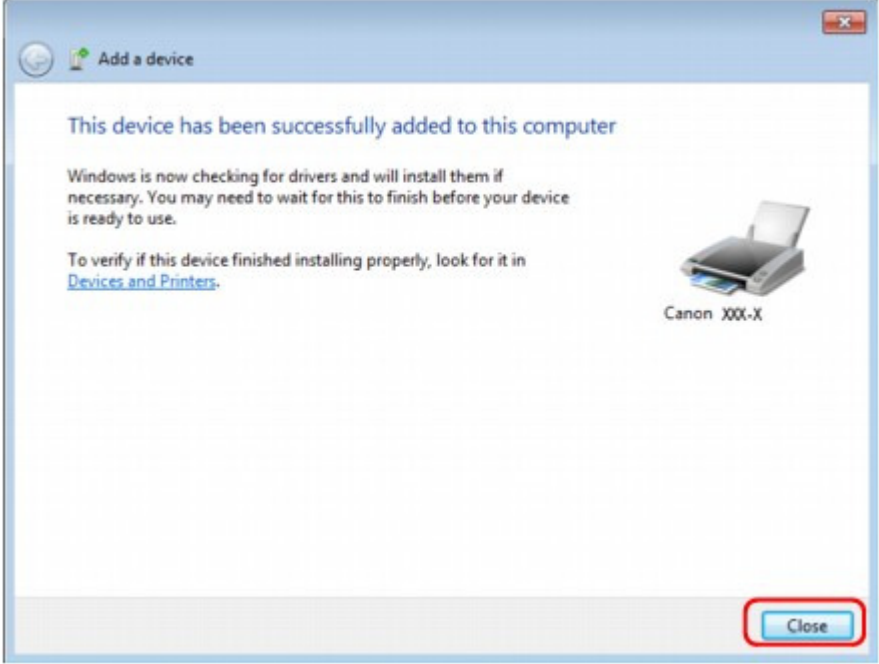

Now, the settings for printing via Bluetooth communication are ready.

## 💷 Note

In Windows Vista, the Windows needs to install driver software for your Bluetooth Peripheral Device screen may be displayed automatically. In this case, click Don't show this message again for this device.

#### In Windows XP:

- **1.** Log into a user account with the administrator privilege.
- 2. Click Control Panel, Printers and Other Hardware, then Bluetooth Devices.
- **3.** Click Add on the Devices sheet.

| luetooti | 1 Device | 5         |          |            |
|----------|----------|-----------|----------|------------|
| Devices  | Options  | COM Ports | Hardware |            |
|          |          |           |          |            |
|          |          |           |          |            |
|          |          |           |          |            |
|          |          |           |          |            |
|          |          |           |          |            |
|          |          |           |          |            |
|          |          |           |          |            |
|          |          |           |          |            |
|          |          |           |          |            |
|          |          |           |          |            |
| Ad       | d        | Bemove    | ]        | Eroperties |
|          |          |           |          |            |
|          |          | OK        | Cance    | Apply      |

Add Bluetooth Device Wizard will start.

4. Make sure that the printer is turned on, check the My device is set up and ready to be found check box and then click Next.

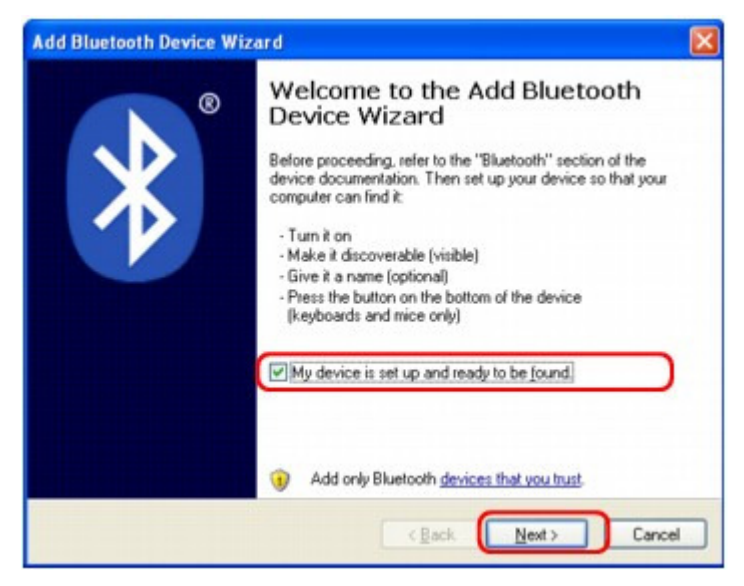

5. Select the device name of the printer and click Next.

#### Registering the Printer

| Add Bluetooth Device Wizard                                                                                                    |          |
|----------------------------------------------------------------------------------------------------|----------|
| Select the Bluetooth device that you want to add.                                                                                                    | <b>*</b> |
| Canon XXX-X<br>New device                                                                                                    |          |
|                                                                                                    |          |
| If you don't see the device that you want to add, make sure that it is turned on. Follow the setup instructions that came with the device, and then click Search Again. | Again    |
|                                                                                                    | Cancel   |

Select the same device name as that checked under Setting the Printer.

# I Note

- If the device name is not displayed, see Check 3: Is the printer name which you want to register displayed in the printer list?
- 6. Select Don't use a passkey, and then Next.

| Do you need a passkey to add your device?<br>To answer this question, refer to the "Bluetooth" section of the documentation that came with<br>your device. If the documentation specifies a passkey, use that one.                                                                                                    | Id Bluetooth Device Wizard                                                                                                    | 2                                                               |
|----------------------------------------------------------------------------------------------------|----------------------------------------------------------------------------------------------------|-----------------------------------------------------------------|
| To answer this question, refer to the "Bluetooth" section of the documentation that came with<br>your device. If the documentation specifies a passkey, use that one.                                                                                                    | Do you need a passkey to add your device?                                                                                                  | *                                                               |
| <ul> <li>Choose a passkey for me</li> <li>Use the passkey found in the documentation:</li> <li>Let me choose my own passkey:</li> <li>Don't use a passkey</li> <li>You should always use a passkey.</li> <li>You should always use a passkey unless your device does not support one. We recommend using a passkey that is 8 to 16 digits long. The longer the passkey, the more secure it will be.</li> </ul> | To answer this question, refer to the "Bluetooth" section<br>your device. If the documentation specifies a passkey,                        | n of the documentation that came with<br>use that one.          |
| <ul> <li>Use the passkey found in the documentation: <ul> <li>Let me choose my own passkey:</li> <li>Don't use a passkey</li> </ul> </li> <li>You should always use a passkey, unless your device does not support one. We recommend using a passkey that is 8 to 16 digits long. The longer the passkey, the more secure it will be.</li> <li> <ul> <li>(Back Next&gt; Cancel</li> </ul> </li> </ul>          | O Choose a passkey for me                                                                                                    |                                                                 |
| Let me choose my own passkey: Don't use a passkey You should always use a passkey, unless your device does not support one. We recommend using a passkey that is 8 to 16 digits long. The longer the passkey, the more secure it will be.      (Back Next> Cancel                                                                                                    | Our set the passkey found in the documentation:                                                                                            |                                                                 |
| Don't use a passkey     You should always use a <u>parskey</u> , unless your device does not support one. We recommend using a passkey that is 8 to 16 digits long. The longer the passkey, the more secure it will be.                                                                                                    | O Let me choose my own passkey:                                                                                                    |                                                                 |
| You should always use a <u>passkey</u> , unless your device does not support one. We recommend using a passkey that is 8 to 16 digits long. The longer the passkey, the more secure it will be.           < <a href="mailto:Back"><u>Rack</u></a> <a href="mailto:Device">Device</a> Cancel                                                                                                    | Don't use a passkey                                                                                                    |                                                                 |
| < <u>B</u> ack. Next > Cancel                                                                                                    | You should always use a <u>passkey</u> , unless your dev<br>recommend using a passkey that is 8 to 16 digits lo<br>more secure it will be. | ice does not support one. We<br>ng. The longer the passkey, the |
| < <u>B</u> ack. <u>N</u> ext > Cancel                                                                                                    |                                                                                                    |                                                                 |
|                                                                                                    | <                                                                                                    | Back Next > Cancel                                              |
|                                                                                                    |                                                                                                    |                                                                 |

If you set a passkey on the printer, select Use the passkey found in the documentation and input the passkey then click Next.

For more information about a passkey, see Bluetooth settings Screen .

7. Click Finish.

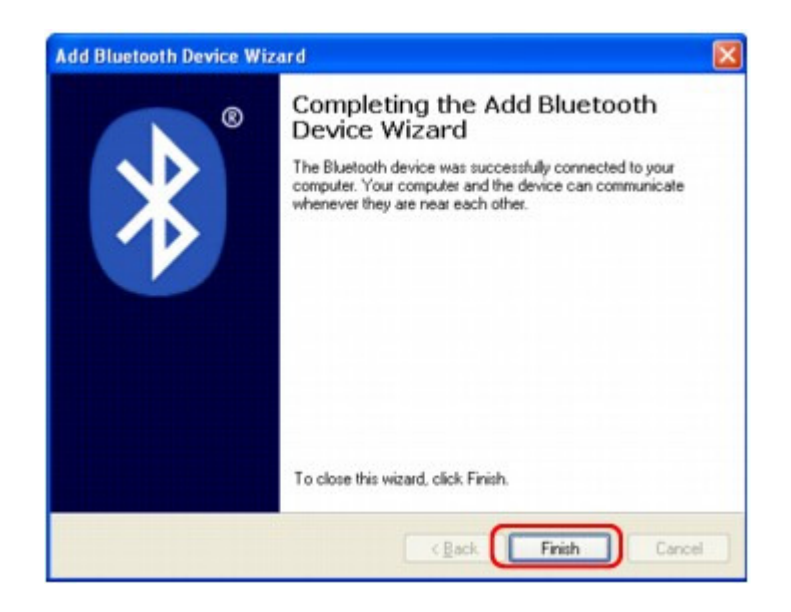

8. Check that the device name selected at step 5 is registered on the Devices sheet, and click OK.

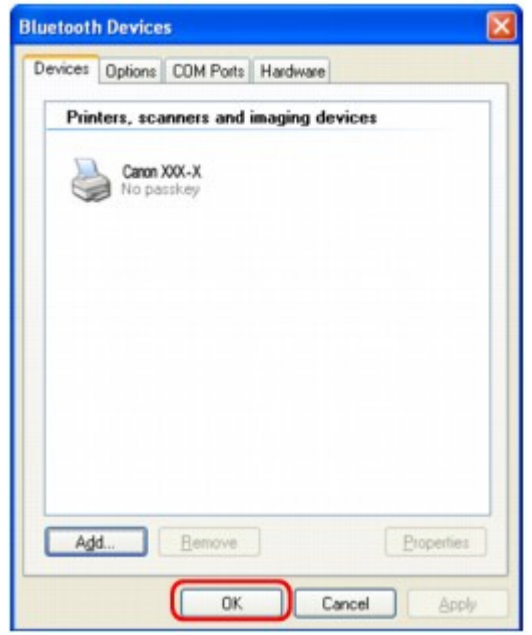

Now, the settings for printing via Bluetooth communication are ready.

Advanced Guide > About Bluetooth Communication > Printing Data via Bluetooth Communication > Deleting the Printer

#### B010

# **Deleting the Printer**

This section describes the procedure to delete the registered printer.

If you want to re-register the printer as a Bluetooth device, first follow the procedure below to delete the printer, and then re-register it.

For the procedure to re-register the printer, see Registering the Printer .

The following procedure is described assuming that Windows 7 has been installed in your computer.

- **1.** Log into a user account with the administrator privilege.
- **2.** Click Control Panel, then Devices and Printers under Hardware and Sound.

When using Windows Vista, click Control Panel, then Printers under Hardware and Sound. When using Windows XP, click Control Panel, then Printers and Faxes under Printers and Other Hardware.

- **3.** Click the icon of the printer used for printing via Bluetooth communication.
- 4. Select Remove device.

When using Windows Vista, select Delete from the Organize menu. When using Windows XP, select Delete from the File menu.

#### • In Windows Vista or Windows XP:

Continue following the procedure below to delete the printer from Bluetooth Devices.

- In Windows Vista:
  - 1. Click Control Panel, then Bluetooth Devices under Hardware and Sound.
  - 2. Click the icon of the printer used for printing via Bluetooth communication.
  - 3. Select Remove Wireless Device.
- In Windows XP:
  - 1. Click Control Panel, then Bluetooth Devices under Printers and Other Hardware.
  - 2. On the Devices sheet click the icon of the printer used for printing via Bluetooth communication.
  - 3. Click Remove.

Bővített felhasználói kézikönyv > Bluetooth-kommunikáció > A Bluetooth-kapcsolaton keresztüli nyomtatás alapvető lépései

# A Bluetooth-kapcsolaton keresztüli nyomtatás alapvető lépései

- Nyomtatás számítógépről
- Nyomtatás a számítógéptől eltérő Bluetooth-kompatibilis eszközökről

Advanced Guide > About Bluetooth Communication > Basic Procedure for Printing via Bluetooth Communication > Printing with Computers

#### B011

# **Printing with Computers**

When using Bluetooth communication, also refer to the computer's instruction manual.

When printing from a Bluetooth compliant device other than a computer, see Printing with Bluetooth Compliant Devices other than a Computer.

## 💷 Note

Depending on your application software, operations may differ. For details, refer to your software application's instruction manual.

The steps described in this section are for printing in Windows 7.

- Bluetooth communication distance: Approx. 33 ft./10 m in normal environment. The distance may vary depending on the radio conditions or the communication equipment.
- **1.** Turn on the printer and load paper.
- 2. Create a document or open a file to print using an appropriate application software.
- **3.** Open the printer properties dialog box.
  - Select Print on the application software's File menu. The Print dialog box opens.
  - Select the printer to which you attached the Bluetooth unit such as Canon XXX Printer (Copy X) from Select Printer.
  - 3. Click Preferences (or Properties).

The Quick Setup sheet of the Printing Preferences dialog box is displayed.

| Select Printer                              |                           |
|---------------------------------------------|---------------------------|
| Add Printer<br>Canon XXX Printer            | Microsoft XPS Documen     |
| ۲ ( m                                       | ,                         |
| Status: Ready<br>Location:<br>Comment:      | Print to file Preferences |
| Page Range<br>All<br>Selection Current Page | Number of gopies:         |
| O Pages:                                    | Collate 11 22 33          |

## 💷 Note

- The printer registered on Add a Bluetooth Device (Bluetooth Devices except for Windows 7) is displayed as Canon XXX Printer (Copy X).
- "X" is a device name or a digit. The number of digits may differ depending on the printer.
- 4. Specify the required settings.

| Commonly Used Settings            |                                           |          |
|-----------------------------------|-------------------------------------------|----------|
| Standard                          |                                           |          |
| Photo Printing                    |                                           |          |
| Business Document                 |                                           |          |
| Paper Saving                      | -                                         |          |
|                                   | Sava Delata                               |          |
|                                   | Sage Depete                               |          |
| Additional Features               |                                           |          |
| 2 on-1 Printing                   | Borderless Printing                       |          |
| 4-on-1 Printing                   | Grayscale Printing                        |          |
| Duplex Printing                   | Fast (Speed Priority)                     |          |
| Print from Last Page              |                                           |          |
| Media Type:                       | Printer Paper Size:                       | ר        |
| Plain Paper                       | • A4 •                                    |          |
|                                   | Orientation:      Portrait      Langecape |          |
| nnt Quality:                      | Paper Source:                             |          |
| Standard                          | ✓ Automatically Select ✓                  |          |
|                                   | Copies: 1 (1-999)                         |          |
| Aways Print with Current Settings | Instructions Defaults                     | <b>^</b> |

- 1. Select the print setting in Commonly Used Settings.
- 2. Confirm the required print settings in Media Type, Printer Paper Size, and so on.

# I Note

- You can specify the advanced print settings on Main sheet and Page Setup sheet. For details on the print settings, refer to Various Printing Methods.
- 3. Click OK.

The Print dialog box is displayed.

5. Click Print (or OK) to print the document.

| Select Printer                                       |                           |
|------------------------------------------------------|---------------------------|
| Add Printer<br>Canon XXX Printer                     | Fax                       |
| Canon XXX Printer (Copy X)                           | · ·                       |
| Status: Ready<br>Location:<br>Comment:               | Print to file Preferences |
| Page Range<br>Al<br>Selection Cyrrent Page<br>Pages: | Number of gopies: 1 -     |

#### Printing begins.

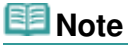

- When you use a USB cable for printing, select Canon XXX Printer from Select Printer.
- To cancel a print job in progress, use the Stop button on the printer or click Cancel Printing on the printer status monitor. After printing is canceled, a sheet of paper may be ejected with no printing results.
- To display the printer status monitor, click Canon XXX Printer (Copy X) on the taskbar.
- **"X"** is a device name or a digit. The number of digits may differ depending on the printer.

Page top ↑

Advanced Guide > About Bluetooth Communication > Basic Procedure for Printing via Bluetooth Communication > Printing with Bluetooth Compliant Devices other than a Computer

#### B012

# Printing with Bluetooth Compliant Devices other than a Computer

The LCD of the printer allows you to perform settings for printing using Bluetooth compliant devices other than a computer.

When you print with one of these devices, also refer to your product's instruction manual.

When printing from a computer, see Printing with Computers .

#### 💷 Note

Mobile phones, PDAs and digital cameras supporting OPP (Object Push Profile) or BIP (Basic Imaging Profile) can print photos.

Depending on your product, you may not perform printing even if your product supports the profiles above. For details of profiles, refer to your product's instruction manual.

#### 1. Turn on the printer and load paper.

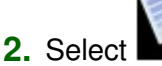

Special print on the HOME screen.

## 💷 Note

For details on how to select a menu on the HOME screen, refer to Overview of the Machine.

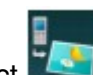

Select Print from mobile phone, then use the OK button to confirm the selection.

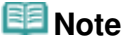

You can change the print settings by using the right Function button. For setting items, refer to Mobile phone print settings .

#### 4. Start printing from the Bluetooth compliant device.

When you select the device name, select the initial value of the printer "Canon XXX-1" (where "XXX" is your printer's name).

If you are required to input the passkey, input the initial value "0000".

You can change the device name of the printer or passkey on the Bluetooth settings screen on the LCD.

Setting Bluetooth Printing

Bővített felhasználói kézikönyv > Bluetooth-kommunikáció > Bluetooth-beállítások

# Bluetooth-beállítások

- A Bluetooth-nyomtatás beállítása
- Bluetooth-beállítások képernyő

Advanced Guide > About Bluetooth Communication > Bluetooth Settings > Setting Bluetooth Printing

#### B013

# **Setting Bluetooth Printing**

1. Make sure that the printer is turned on, and attach the Bluetooth unit.

# 💷 Note

When the Bluetooth unit is properly attached to the printer, the message is displayed on the LCD.

2. Display the Bluetooth settings screen on the LCD.

For information about how to display the Bluetooth settings screen, refer to Changing the Machine Settings on the LCD.

3. Select the contents which you want to set on the LCD.

Bluetooth settings Screen

# I Note

For information about how to set a media type and a paper size when printing from a mobile phone, refer to Changing the Machine Settings on the LCD.

Page top  $\uparrow$ 

Advanced Guide > About Bluetooth Communication > Bluetooth Settings > Bluetooth settings Screen

#### B014

# **Bluetooth settings Screen**

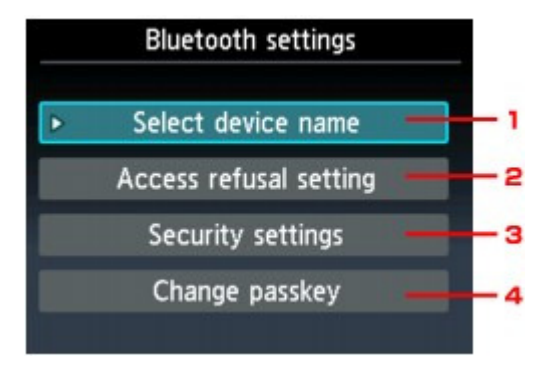

## 1. Select device name

Displays the device name of the printer to which the Bluetooth unit is attached. ➡ Select device name Screen

## 2. Access refusal setting

Selecting ON will disable searching of this printer by a Bluetooth-compatible device. Access refusal setting Screen

#### 3. Security settings

Select Enable and then specify the security mode to activate the passkey set on the Change passkey screen. Security settings Screen

## 4. Change passkey

You can change the passkey. The passkey refers to an identification number to be determined. It is used to prevent unwanted access from other Bluetooth devices. The initial value is set to 0000. ➡ Change passkey Screen

#### Select device name Screen

Allows you to set the device name of the printer on a Bluetooth device.

In the example used for this explanation, the model name is set to MG5200 series.

When a model other than MG5200 series is used, whatever appears in place of "MG5200" becomes the model name use.

Ex:

When you select MG5200 series-2, the printer name displayed on the Bluetooth device is Canon MG5200 series-2.

The initial value is set to MG5200 series-1.

#### Bluetooth settings Screen

| Select device name              |
|---------------------------------|
| Select the name of this device. |
|                                 |
| الصطلاطة الطالعة                |
| MG5200 series-1                 |
| MG5200 series-2                 |
| MG5200 series-3                 |
| MG5200 series-4                 |

#### Access refusal setting Screen

When you search from a Bluetooth device, you can enable or disable the display of the printer name.

• ON

Disables searching from a Bluetooth device.

• OFF (Default setting)

Enables searching and printing from a Bluetooth device.

#### Security settings Screen

#### • Enable

Selecting Enable allows you to choose either of the security modes below.

- Mode 3(recommended)
- This mode is activated on link level enforced security. The passkey will be required when a Bluetooth device communicates with the printer. Normally select this mode.
- Mode 2

This mode is activated on service level enforced security.

The passkey will be required when printing through the Bluetooth communication.

After setting the security mode, we recommend making a trial print through Bluetooth communication. If printing does not start, change the security mode and try again.

Setting a passkey will prevent unwanted access from other Bluetooth devices. You can change the passkey on the Change passkey screen.

#### • Disable (Default setting)

When you register the printer, you are not required to input a passkey.

#### Change passkey Screen

When you select Enable on the Security settings screen, you are required to set a passkey to register the printer on other Bluetooth devices.

After you change the passkey, you may be asked to input the passkey on the Bluetooth devices you were able to print from before the passkey was changed. In this case, input the new passkey.

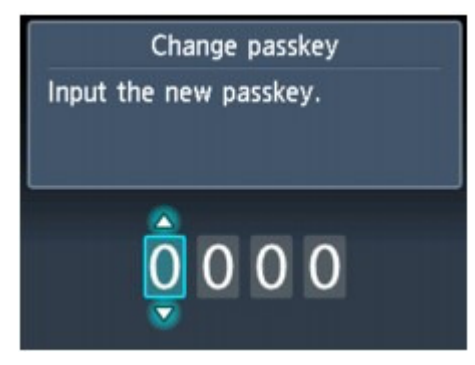

Bővített felhasználói kézikönyv > Bluetooth-kommunikáció > Hibaelhárítás

# Hibaelhárítás

- Hibaelhárítás
- A nyomtatót nem lehet regisztrálni
- A nyomtatás nem indul el

Advanced Guide > About Bluetooth Communication > Troubleshooting > Troubleshooting

#### B015

# Troubleshooting

This section describes how to solve the problems occurred during the use of the Bluetooth unit. Problems related to the printer's hardware, MP Drivers installation, and so on, are also described in Troubleshooting.

Advanced Guide > About Bluetooth Communication > Troubleshooting > Printer Cannot be Registered

#### B016

# Printer Cannot be Registered

• Check 1: Have MP Drivers been installed?

If MP Drivers are not yet installed, insert the *Setup CD-ROM* into the computer's disc drive, then perform Custom Install and select MP Drivers.

## Check 2: Is unsupported Bluetooth driver used?

Confirm that the Bluetooth driver installed on your computer is supported.

- Toshiba Windows 7, Windows Vista or Windows XP computer Windows 7: Click Start, and select All Programs, TOSHIBA, Bluetooth, then Bluetooth Settings. On the Bluetooth Settings dialog, click the help button, the version number, then make sure that the version number is 7.00.00 or later. Windows Vista: Click Start, and select All Programs, TOSHIBA, Bluetooth, then Bluetooth Settings. On the Bluetooth Settings dialog, click the help button, the version number, then make sure that the version number is 5.10.04 or later. Windows XP: Click Start, and select All Programs, TOSHIBA, Bluetooth, then Bluetooth Settings. On the Bluetooth Settings dialog, click the help button, the version number, then make sure that the version number is 5.10.04 or later.
  Windows XP: Click Start, and select All Programs, TOSHIBA, Bluetooth, then Bluetooth Settings. On the Bluetooth Settings dialog, click the help button, the version number, then make sure that the version number is 3.00.10 or later.
  Windows 7 computer (except for Toshiba Windows 7 computers)
- windows / computer (except for Toshiba Windows / computers)
   Log into a user account with the administrator privilege, and click Control Panel, then Hardware and Sound.

Make sure that the Add a Bluetooth Device is displayed in the dialog.

Windows Vista (except for Toshiba Windows Vista computers)

Log into a user account with the administrator privilege, and click Control Panel, then Hardware and Sound.

Make sure that the 😻 Bluetooth Devices icon is displayed in the dialog.

 Windows XP SP2 or later (except for Toshiba Windows XP computers) Log into a user account with the administrator privilege, click Control Panel, then Printers and Other Hardware.

Make sure that the 😺 Bluetooth Devices icon is displayed in the dialog.

The operations may vary depending on your operating program. In this case, refer to your computer's operation manual.

## • Check 3: Is the printer name which you want to register displayed in the

## printer list?

• Make sure that the printer is turned on.

Make sure that the **POWER** lamp is lit.

- Make sure that the printer is not operating.
- Check whether the Bluetooth unit is usable.

Make sure that the Bluetooth settings screen can be displayed on the LCD of the printer. If the screen cannot be displayed, Bluetooth communication is disabled. Remove the Bluetooth unit from the printer and attach it again.

Attaching to and Removing from the Printer

• Make sure that the Bluetooth settings screen can be displayed on the LCD of the printer, and try to register again.

#### Check whether access from a Bluetooth-compatible device is refused.

Check the printer access setting displaying the Bluetooth settings screen on the LCD of the printer.

#### 1. Display the Bluetooth settings screen on the LCD of the printer.

For information about how to display the Bluetooth settings screen, refer to  $\$  Changing the Machine Settings on the LCD .

- **2.** Select Access refusal setting.
- 3. Select OFF, then use the OK button on the printer to confirm the selection.

Page top 🛧

Advanced Guide > About Bluetooth Communication > Troubleshooting > Printing Does Not Start

#### B017

# **Printing Does Not Start**

#### • Check 1: Is Bluetooth unit ready for use?

Make sure that the Bluetooth settings screen can be displayed on the LCD of the printer. If the screen cannot be displayed, Bluetooth communication is disabled. Remove the Bluetooth unit from the printer and attach it once again.

#### Attaching to and Removing from the Printer

Make sure that the Bluetooth settings screen can be displayed on the LCD of the printer, and try to print again.

If the Bluetooth settings screen still is not displayed after you remove the Bluetooth unit from the printer and attach it again, the Bluetooth unit may be faulty. In this case, contact the service center.

## • Check 2: Is there a problem with the location of the printer or is the

## distance between the printer and computer too great?

The maximum communication distance between the printer and a computer is about 33 ft./10 m, but it varies depending on the following conditions:

- Presence of obstacles between the communication equipment and radio wave conditions
- Location where magnetic fields, static electricity, or radio interference occurs
- Type of software and operating system used
- Receiver sensitivity and antenna performance of the communication equipment Change the printer installation place or move the printer closer to the computer.

## • Check 3: Is the printer to be used selected correctly?

Follow the procedure described below to select the printer to which the Bluetooth unit is attached.

The steps described in this section are for printing in Windows 7.

**1.** Log into a user account with the administrator privilege.

## 2. Click Control Panel, then Devices and Printers under Hardware and Sound.

When using Windows Vista, click Control Panel, then Printers under Hardware and Sound. When using Windows XP, click Control Panel, then Printers and Faxes under Printers and Other Hardware.

## 3. Click the *solution* icon of the printer to be used for printing via Bluetooth communication.

By default, the icon name is Canon XXX Printer (Copy X).

# **Note**

"X" is a device name or a digit. The number of digits may differ depending on the printer.

#### 4. Select Printer properties.

When using Windows Vista, select Properties from the Organize menu. When using Windows XP, select Properties from the File menu.

5. Click the Ports tab and select an applicable printer from Port.

It may vary depending on how you authenticate the printer. For Windows 7 When authenticating the printer as a Add a Bluetooth device in Control Panel BTHnnn (Canon XXX Printer (Copy X)) ("n" is a digit). When authenticating the printer as a Bluetooth device using Bluetooth Settings built in the computer
TBPnnn (Canon XXX Printer (Copy X)) ("n" is a digit)
For Windows Vista or Windows XP
When authenticating the printer as a Bluetooth device in Control Panel
BTHnnn (Canon XXX Printer (Copy X)) ("n" is a digit).
When authenticating the printer as a Bluetooth device using Bluetooth Settings built in the computer

TBPnnn (Canon XXX Printer (Copy X)) ("n" is a digit)

6. Click OK.

#### • Check 4: Is the message "This document failed to print" displayed?

- Do not retry printing. Check the error message on the LCD. Clear the error according to An Error Message Is Displayed on the LCD.
- When you use a Microsoft Bluetooth driver, make sure that the Printing (HCRP) service is effective on your computer.

#### In Windows 7:

Click Control Panel. Select Devices and Printers under Hardware and Sound, then select the printer to be used for Bluetooth communication. Right-click and select Properties. Make sure that Printing (HCRP) on the Services sheet is checked.

#### In Windows Vista:

Click Control Panel, Bluetooth Devices under Hardware and Sound, then select the printer to be used for Bluetooth communication and click Properties. Make sure that Printing (HCRP) on the Services sheet is checked.

#### In Windows XP:

Click Control Panel, Bluetooth Devices under Printers and Other Hardware, then select the printer to be used for Bluetooth communication and click Properties. Make sure that Printing (HCRP) on the Services sheet is checked.

If Printing (HCRP) is not checked or the Printing (HCRP) service is not detected, follow the procedure below and register the printer again.

The steps described in this section are for printing in Windows 7.

1. Click Control Panel, then Devices and Printers under Hardware and Sound.

When using Windows Vista, Control Panel, then Printers under Hardware and Sound. When using Windows XP, click Control Panel, then Printers and Faxes under Printers and Other Hardware.

- **2.** Click the *solution* icon of the printer for printing via Bluetooth communication.
- 3. Select Remove device.

When using Windows Vista, select Delete from the Organize menu. When using Windows XP, select Delete from the File menu.

**4.** Authenticate the printer as a Bluetooth device on Add a Bluetooth Device in Control Panel.

When using Windows Vista or Windows XP, authenticate the printer as a Bluetooth device on Bluetooth Devices, in Control Panel.

For more information about the procedure, see Registering the Printer .

• This message is displayed when the print job is sent from the Bluetooth device while another print job through the USB port is being printed out.

Printing will begin automatically when the print queue is finished.

• Printing cannot be carried out with Bluetooth communication from more than one computer at the same time. In this case, this message is displayed on the computer during standing by. Printing will begin automatically when the print queue is finished.
• Check 5: Were the MP Drivers installed after printer registration on Add

# a Bluetooth Device (Bluetooth Devices in Windows Vista or Windows

### XP)?

If you have installed the MP Drivers after registering the printer as a Bluetooth device on Add a Bluetooth Device (Bluetooth Devices in Windows Vista or Windows XP), delete the printer and then register it again.

For more information about the procedure, see Preparation.

Page top ↑

# Advanced Guide

Advanced Guide > About Bluetooth Communication > Specifications

### B019

# Specifications

| Communication method                   | Bluetooth v2.0                                                                                                    |
|----------------------------------------|----------------------------------------------------------------------------------------------------|
| Maximum Speed                          | 1.44 Mbps                                                                                                    |
| Output                                 | Bluetooth Power Class 2                                                                                                    |
| Communication<br>distance              | Line-of-sight distance: approx. 33 ft./10 m *<br>* It may vary depending on factors including the presence of obstacles between<br>communication equipment, radio wave conditions, the presence of magnetic<br>fields around microwave ovens and locations where electrostatic and radio<br>interference occur, the types of software and operating systems used, and<br>receiver sensitivity and antenna performance of communication equipment.                                                                                                    |
| Profile                                | SPP (Serial Port Profile)<br>OPP (Object Push Profile)<br>BIP (Basic Imaging Profile)<br>HCRP (Hardcopy Cable Replacement Profile)                                                                                                    |
| Compatible PCs                         | <ul> <li>A computer in which an internal Bluetooth module is installed or a computer to which an optional Bluetooth adapter (available from various manufacturers) is attached.</li> <li>OS/Software:</li> <li>Microsoft Windows 7 (Satisfying any one of the following conditions is needed)</li> <li>Add a Bluetooth Device is displayed in Hardware and Sound under Control Panel</li> <li>Bluetooth Stack for Windows by Toshiba Version 7.00.00 or later is installed</li> <li>Microsoft Windows Vista (Satisfying any one of the following conditions is needed)</li> <li>Bluetooth Devices is displayed in Hardware and Sound under Control Panel</li> <li>Bluetooth Devices is displayed in Hardware and Sound under Control Panel</li> <li>Bluetooth Devices is displayed in Hardware and Sound under Control Panel</li> <li>Bluetooth Stack for Windows by Toshiba Version 5.10.04 or later is installed</li> <li>Microsoft Windows XP (Satisfying any one of the following conditions is needed)</li> <li>Windows XP SP2 or later is installed, and Bluetooth Devices is displayed in Printers and Other Hardware under Control Panel</li> <li>Bluetooth Stack for Windows by Toshiba Version 3.00.10 or later is installed</li> </ul> |
| Frequency band                         | 2.4 GHz band (2.400 GHz to 2.4835 GHz)                                                                                                    |
| Power supply                           | Supplied from the Direct Print Port on the printer, DC 4.4 V to 5.25 V                                                                                                    |
| Maximum power consumption              | 500 mW (MAX)                                                                                                    |
| Operating<br>temperature               | 5 to 35°C (41 to 95°F)                                                                                                    |
| Operating humidity                     | 10 to 90% RH (no condensation)                                                                                                    |
| Dimensions (Width<br>x Depth x Height) | 18.5 (W) x 47.5 (D) x 8.7 (H) mm (with cap attached)<br>0.73 (W) x 1.87 (D) x 0.35 (H) inches                                                                                                    |
| Weight                                 | Approx. 7 g (0.25 oz)                                                                                                    |

Page top 🕎

Bővített felhasználói kézikönyv > A készülék beállításainak módosítása

# A készülék beállításainak módosítása

- A készülék beállításainak módosítása az LCD kijelzőn
- A készülék beállításainak módosítása számítógépről

Bővített felhasználói kézikönyv > A készülék beállításainak módosítása > A készülék beállításainak módosítása az LCD kijelzőn

# A készülék beállításainak módosítása az LCD kijelzőn

- A készülék beállításainak módosítása az LCD-kijelzőn
- Normál papír betöltési beállítása (Plain paper feed settings)
- Nyomtatási beállítások (Print settings)
- LAN-beállítások (LAN settings)
- Eszköz felhasználói beállításai (Device user settings)
- Mobiltel. nyomtatási beállítások (Mobile phone print settings)
- Bluetooth-beállítások (Bluetooth settings)
- PictBridge nyomtatási beállítások (PictBridge print settings)
- Nyelv kiválasztása (Language selection)
- Beállítások visszaállítása (Reset setting)

Bővített felhasználói kézikönyv > A készülék beállításainak módosítása > A készülék beállításainak módosítása az LCD kijelzőn > A készülék beállításainak módosítása az LCD-kijelzőn

#### U066

# A készülék beállításainak módosítása az LCD-kijelzőn

Ez a rész az Eszközbeállítások (Device settings) képernyőn elérhető beállítások módosításának menetét mutatja be. A példában a Túlnyúlás mértéke (Extended copy amount) beállítás megadásának lépései szerepelnek.

1. Győződjön meg arról, hogy a készülék bekapcsolt állapotban van.

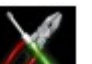

2. Válassza a Mellítás (Setup) elemet a KEZDŐLAP (HOME) képernyőn.

### 💷 Megjegyzés

A KEZDŐLAP (HOME) képernyő menüinek kiválasztásával kapcsolatban lásd A készülék áttekintése című részt.

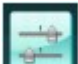

Eszközbeállítások (Device settings) elemet, majd nyomja meg

### az **OK** gombot.

**3.** Válassza az

Megjelenik az Eszközbeállítások (Device settings) képernyő.

 A ▲▼ gomb segítségével válassza ki a kívánt beállítást, és nyomja meg az OK gombot.

| Device settings           |  |
|---------------------------|--|
| Plain paper feed settings |  |
| Print settings            |  |
| LAN settings              |  |
| Device user settings      |  |
| PictBridge print settings |  |
| Language selection        |  |
| Reset setting             |  |

Megjelenik a kiválasztott elemhez tartozó beállítási képernyő.

 A ▲▼ gomb segítségével válassza ki a kívánt menüt, majd nyomja meg az OK gombot.

| Print settings         |   |
|------------------------|---|
| Prevent paper abrasion |   |
| Extended copy amount   |   |
| Auto photo fix setting | - |
|                        |   |
|                        |   |
|                        |   |
|                        |   |

A készülék beállításainak módosítása az LCD-kijelzőn

A ▲▼ gomb segítségével válassza ki a kívánt beállítást, és nyomja meg az OK gombot.

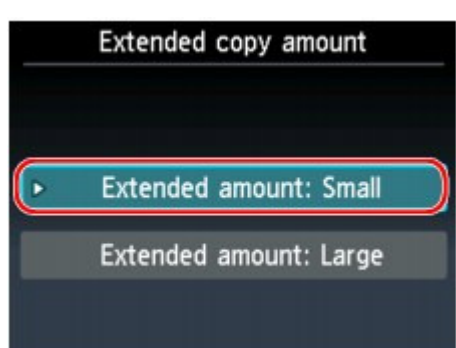

- Normál papír betöltési beállítása (Plain paper feed settings)
- Nyomtatási beállítások (Print settings)
- LAN-beállítások (LAN settings)
- Eszköz felhasználói beállításai (Device user settings)
- Mobiltel. nyomtatási beállítások (Mobile phone print settings)
- Bluetooth-beállítások (Bluetooth settings)
- PictBridge nyomtatási beállítások (PictBridge print settings)
- Nyelv kiválasztása (Language selection)
- Beállítások visszaállítása (Reset setting)

Bővített felhasználói kézikönyv > A készülék beállításainak módosítása > A készülék beállításainak módosítása az LCD kijelzőn > Normál papír betöltési beállítása (Plain paper feed settings)

#### U083

# Normál papír betöltési beállítása (Plain paper feed settings)

Meghatározza a papírforrást az A4, Letter, A5 és B5 méretű normál papírhoz.

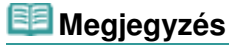

A kazettába A4, Letter, A5 és B5 méretű papír tölthető be. Más méretű papírt a hátsó tálcába helyezzen.

Bővített felhasználói kézikönyv > A készülék beállításainak módosítása > A készülék beállításainak módosítása az LCD kijelzőn > Nyomtatási beállítások (Print settings)

### U075

# Nyomtatási beállítások (Print settings)

### • Papírhorzsolódás megelőzése (Prevent paper abrasion)

Ezt a beállítást csak akkor alkalmazza, ha a papír felülete maszatossá válik.

## Fontos

A nyomtatást követően ne felejtse el a beállítást visszaállítani a KI (OFF) értékre, mivel a funkció használata lassabb nyomtatást és gyengébb nyomtatási minőséget eredményezhet.

## Túlnyúlás mértéke (Extended copy amount)

Megadja, hogy a kép mekkora része nyúljon túl a papíron a szegély nélküli (teljes) nyomtatási módban. A széleken némi levágás fordulhat elő, mivel a másolt képet a készülék felnagyítja, hogy a teljes oldalt kitöltse. Igény szerint módosíthatja, hogy a készülék milyen szélességben vágja le az eredeti kép szegélyét.

Ha a Kiterjeszt. menny.: Nagy (Extended amount: Large) lehetőséget választja, nagyobb lesz a levágott terület.

## Fontos

Ez a beállítás a következő feltételek fennállása esetén használható:
 Szegély nélküli másoláskor
 Ha a Szegély (Border) beállítás értéke Szegély nélkül (Borderless)

### 💷 Megjegyzés

Ha a nyomat a szegély nélküli nyomtatási opció használata ellenére is margót tartalmaz, a problémát megoldhatja, ha ennél a beállításnál a Kiterjeszt. menny.: Nagy (Extended amount: Large) értéket adja meg.

## • Autom. fényképjavítás beállítása (Auto photo fix setting)

Amikor a BE (ON) beállítás van érvényben, a következő esetekben megadhatja, hogy a fotókat a képfájlokban mentett Exif-információ használatával kívánja-e kinyomtatni.

- A Fényk.j. (Photo fix) értéke Autom. fényképj. (Auto photo fix) memóriakártyáról vagy USB flash meghajtóról történő nyomtatáskor.
- Ha olyan PictBridge-kompatibilis eszközzel nyomtat, amely megfelel az alábbi feltételeknek:
   -A PictBridge-kompatibilis eszköz nyomtatási beállításának értéke Alapértelmezés (Default).
   -A PictBridge nyomtatási beállítások (PictBridge print settings) alatt a Fényk.j. (Photo fix) beállítás értéke Autom. fényképj. (Auto photo fix).

Bővített felhasználói kézikönyv > A készülék beállításainak módosítása > A készülék beállításainak módosítása az LCD kijelzőn > LAN-beállítások (LAN settings)

### U076

# LAN-beállítások (LAN settings)

### WLAN aktív/inaktív (WLAN active/inactive)

Bekapcsolja, illetve kikapcsolja a vezeték nélküli helyi hálózatot.

### • Vezeték nélküli LAN beáll. (Wireless LAN setup)

Meghatározza a vezeték nélküli LAN-kapcsolat beállítását.

## 💷 Megjegyzés

- Ezt a beállítási menüt a következő művelet végrehajtásával érheti el:
- 1. Válassza a Beállítás (Setup) elemet a KEZDŐLAP (HOME) képernyőn.
- 2. Válassza a Vezeték nélküli LAN beáll. (Wireless LAN setup) beállítást.

Ebben az esetben aktiválja a vezeték nélküli helyi hálózatot.

 Egyszerű beállítások (Easy setup) Akkor válassza ezt a lehetőséget, ha a készülék kezelőpaneljén kézzel állítja be a vezeték nélküli helyi hálózatot.

## 💷 Megjegyzés

- Ha a vezeték nélküli helyi hálózatot a számítógépen állítja be, akkor olvassa el a telepítési kézikönyvet.
- További beállítások (Other setup)

Válassza a WPS, WCN vagy Speciális beállítások (Advanced setup) lehetőséget. WPS használatakor válassza a Gombnyomásos módszer (Push button method) vagy a PIN-kódos módszer (PIN code method) lehetőséget a hozzáférési pont által támogatott módnak megfelelően, majd kövesse a képernyőn megjelenő utasításokat. WCN választásakor szüksége lesz egy USB flash meghajtóra a vezeték nélküli LAN beállításainak mentéséhez. A Speciális beállítások (Advanced setup) használatakor olvassa el a képernyőn megjelenő útmutatást.

## • LAN-beállítások ellenőrzése (Confirm LAN settings)

Megjeleníti a készülék vezeték nélküli helyi hálózati beállításainak listáját az LCD kijelzőn. A beállítási menüből kinyomtathatja a listát.

 Vez. nélk. LAN beáll. lista (WLAN setting list) Megjeleníti a készülék vezeték nélküli helyi hálózati beállításainak listáját az LCD kijelzőn.

| Az | alábbi | beállítások | jelennek meg |  |
|----|--------|-------------|--------------|--|
|    |        |             |              |  |

| Elemek                            | Beállítás (IPv4)                                                                                            | Beállítás (IPv6)                                                                                            |
|-----------------------------------|----------------------------------------------------------------------------------------------------|----------------------------------------------------------------------------------------------------|
| Csatlakozás                       | Aktív/Inaktív                                                                                               | Aktív/Inaktív                                                                                               |
| SSID                              | XXXXXXXXXXXXXXXXXXXXXXXXXXXXXXXXXXXXXXX                                                                     | XXXXXXXXXXXXXXXXXXXXXXXXXXXXXXXXXXXXXXX                                                                     |
| Kommunikáció<br>módja             | Infrastruktúra                                                                                              | Infrastruktúra                                                                                              |
| Csatorna                          | XX                                                                                                    | ХХ                                                                                                    |
| Vezeték nélküli<br>LAN biztonsága | Inaktív/WEP (64 bites)/WEP (128<br>bites)/WPA-PSK (TKIP)/WPA-PSK<br>(AES)/WPA2-PSK (TKIP)/WPA2-PSK<br>(AES) | Inaktív/WEP (64 bites)/WEP (128<br>bites)/WPA-PSK (TKIP)/WPA-PSK<br>(AES)/WPA2-PSK (TKIP)/WPA2-PSK<br>(AES) |
| IP-cím                            | XXX. XXX. XXX. XXX                                                                                          | XXXX: XXXX: XXXX: XXXX: XXXX:<br>XXXX: XXXX: XXXX                                                           |
| Belsőhálózati                     | XXX. XXX. XXX. XXX                                                                                          | -                                                                                                    |

| maszk                       |                              |                                                                               |
|-----------------------------|------------------------------|-------------------------------------------------------------------------------|
| Alhálózati előtag<br>hossza | -                            | XXX                                                                           |
| Alapértelmezett<br>átjáró   | XXX. XXX. XXX. XXX           | XXXX: XXXX: XXXX: XXXX: XXXX:<br>XXXX: XXXX: XXXX                             |
| MAC-cím                     | XX:XX:XX:XX:XX               | XX:XX:XX:XX:XX:XX                                                             |
| IPsec-beállítások           | -                            | Engedélyezve (ESP)/Engedélyezve<br>(ESP és AH)/Engedélyezve (AH)/<br>Letiltva |
| Előmegosztott<br>kulcs      | -                            | XXXXXXXXXXX                                                                   |
| Nyomtatónév                 | XXXXXXXXXXXXXXX              | XXXXXXXXXXXXXXX                                                               |
| Bonjour-                    | XXXXXXXXXXXX                 | XXXXXXXXXXXX                                                                  |
| szoigaitatasnev             | xxxxxxxxxxxx<br>xxxxxxxxxxxx | ***************************************                                       |

(Az "X" alfanumerikus karakter lehet 0-9 és A-F között.)

 LAN-részletek nyomtatása (Print LAN details) Kinyomtathatja a készülék hálózati beállításait, például az IP-címét és SSID azonosítóját. A hálózati adatok készülék általi kinyomtatásáról olvassa el A hálózat beállítási adatainak kinyomtatása című részt.

## Fontos

A kinyomtatott anyag értékes információkat tartalmaz a számítógépéről. Kezelje tehát gondosan.

## • Egyéb beállítások (Other settings)

 Nyomtató nevének megadása (Set printer name) Megadja a nyomtató nevét. A név legfeljebb 15 karakterből állhat.

# 💷 Megjegyzés

- Ezt a beállítást nem módosíthatja, amikor a memóriakártya a kártyanyílásban van.
- A nyomtatónak nem adhat olyan nevet, amely azonos a hálózathoz csatlakoztatott egyéb eszköz nevével.
- A nyomtató neve nem kezdődhet és nem végződhet kötőjel karakterrel.
- IPv4/IPv6 beállítása (IPv4/IPv6 setting)
   Az IP verziószámát adja meg (IPv4 vagy IPv6). A készülék használatához az IPv4 beállítás ajánlott.
- Memóriakártya-megosztás beáll. (Set memory card sharing) Megadja a kártyanyílás megosztását a helyi hálózathoz csatlakoztatott számítógépekkel.

# 💷 Megjegyzés

- Ezt a beállítást nem módosíthatja, amikor a memóriakártya a kártyanyílásban van.
- WSD beállítása (WSD setting) Bekapcsolja, illetve kikapcsolja a WSD protokollt (a Windows 7 és a Windows Vista által támogatott egyik hálózati protokollt), vagy megadja az időtúllépés mértékét.

# 💷 Megjegyzés

- Ha be van kapcsolva ez a funkció, akkor a Windows 7 és a Windows Vista Hálózattallózó alkalmazásában megjelenik a nyomtató ikonja.
- LLTD beállítása (LLTD setting) Bekapcsolja, illetve kikapcsolja az LLTD (Link Layer Topology Discovery) funkciót. Ha be van kapcsolva ez a funkció, akkor a Windows 7 és a Windows Vista operációs rendszer esetén megjelenik a hálózat térképe.
- Bonjour-beállítások (Bonjour settings)

A helyi hálózatra vonatkozó értékek beállítása a Bonjour használata esetén Macintosh-on.

### Bonjour engedélyezése/letiltása (Enable/disable Bonjour)

Az Engedélyezve (Enable) beállítás választása esetén a Bonjour használatával adhatja meg a hálózati beállításokat.

### Szolgáltatásnév (Service name)

Megadja a Bonjour-szolgáltatás nevét. A név legfeljebb 48 karakterből állhat.

# 💷 Megjegyzés

A szolgáltatásnak nem adhat olyan nevet, amely azonos a hálózathoz csatlakoztatott egyéb eszköz nevével.

### LPR szolgáltatás értesítése (LPR service advertising)

Megadja a Line PRinter Daemon (LPR) protokollra vonatkozó értesítés Bonjour szolgáltatással történő használatát.

# 💷 Megjegyzés

- A Line PRinter (LPR) démon protokollra vonatkozó értesítés használatához válassza e beállítás BE (ON) értékét és az LPR-protokoll beállítása (LPR protocol setting) beállítás Engedélyezve (Enable) értékét.
- LPR-protokoll beállítása (LPR protocol setting) Bekapcsolja, illetve kikapcsolja az LPR beállítást.

# LAN-beállítások visszaállítása (Reset LAN settings)

A készülék hálózati beállításait inicializálja.

# Fontos

Ne feledje, hogy az inicializálás az összes számítógépes kapcsolati beállítást törli, ezért lehet, hogy nem lehet majd nyomtatni vagy beolvasni. Ha hálózatban kívánja használni a készüléket, tekintse meg az útmutatót. A készülék hálózati beállításainak inicializálása során gondosan járjon el.

# 💷 Megjegyzés

Ha a Canon IJ Network Tool segítségével inicializálja a hálózati beállításokat, tekintse meg készülék hálózati beállításainak inicializálása című részt.

Bővített felhasználói kézikönyv > A készülék beállításainak módosítása > A készülék beállításainak módosítása az LCD kijelzőn > Eszköz felhasználói beállításai (Device user settings)

#### U077

# Eszköz felhasználói beállításai (Device user settings)

### • Dátum megjelenítési formátuma (Date display format)

Módosítja a felvételkészítés dátumának a nyomtatás során alkalmazott formátumát.

## 💷 Megjegyzés

- Ha memóriakártyáról vagy USB flash meghajtóról történő nyomtatáskor a Dátum nyomtatása (Print date) értékéül a BE (ON) lehetőséget választja a nyomtatási beállítások képernyőjén, a nyomtató a kiválasztott formátumban fogja nyomtatni a felvételkészítés dátumát. A nyomtatási beállításokról a Beállítási lehetőségek című részben olvashat.
- A felvételkészítési dátum formátumát a DPOF-nyomtatás DPOF beállítása határozza meg.

### Olvasás/írás attribútum (Read/write attribute)

Megadja, hogy a memóriakártyára lehessen-e adatokat írni a számítógépről.

### Fontos

- A beállítás módosítása előtt vegye ki a memóriakártyát. Részletes tájékoztatást A kártyanyílás beállítása a számítógép memóriakártya-meghajtójaként című részben talál.
- Ha az USB PC-ről írható (Writable from USB PC) vagy a LAN PC-ről írható (Writable from LAN PC) beállítást választja, a memóriakártyán található fényképeket nem lehet kinyomtatni a készülék kezelőpaneljéről. A memóriakártyához társított meghajtón végzett műveletek befejeztével állítsa vissza a beállítást a Csak olvasás PC-ről (Not writable from PC) értékre. A készülék kikapcsolásakor az USB PC-ről írható (Writable from USB PC), illetve LAN PC-ről írható (Writable from LAN PC) beállítás törlődik, és a következő bekapcsoláskor a beállítás újra a Csak olvasás PC-ről (Not writable from PC) lesz.

### Csendes mód beállítása (Quiet mode setting)

A funkció segítségével csökkentheti a készülék működtetése közben fellépő zajszintet, például éjszaka történő nyomtatáskor.

A funkció bekapcsolása csökkenti a zajszintet a következő műveletek alatt:

- Másolás
- Nyomtatás memóriakártyáról és USB flash meghajtóról
- Korábban kinyomtatott fényképek nyomtatása
- Nyomtatás PictBridge-kompatibilis eszközről
- Nyomtatás mobiltelefonról
- Sablonnyomtatás

### Fontos

- A működés sebessége csendes üzemmódban kisebb lehet, mint a beállítás KI (OFF) értéke esetén.
- A beállítástól függően a csendes mód hatása kisebb is lehet. Továbbá bizonyos zajok, például a nyomtatás előkészítésének zaja nem csökken.

### 💷 Megjegyzés

- A lapolvasás és a számítógépről történő nyomtatás zajszintje is csökkenthető. Ezeknek a zajoknak a csökkentéséhez a számítógép beállításait kell módosítania.
  - A beolvasás zajszintjének csökkentési módjával kapcsolatos tájékoztatást a Lapolvasó (Scanner) lap című részben olvashatja.
  - A számítógépről történő nyomtatás zajszintjének csökkentésével kapcsolatos tájékoztatást a A készülék működési zajának csökkentése című részben olvashatja.

# Útmutató-megjelenítés beállítása (Guide display settings)

Módosítja azt az időt, amelynek elteltével az útmutatás megjelenik az LCD kijelzőn, vagy kiválasztja, hogy ne jelenjen meg az útmutatás.

## • Billentyűismétlés (Key repeat)

A példányszám, az LCD kijelzőn megjelenített fénykép, a nagyítási mérték stb. megadásánál a ▲, ▼, ◀, ▶, + vagy - gomb megnyomásakor engedélyezi, illetve letiltja a folyamatos bevitelt.

Bővített felhasználói kézikönyv > A készülék beállításainak módosítása > A készülék beállításainak módosítása az LCD kijelzőn > Mobiltel. nyomtatási beállítások (Mobile phone print settings)

#### U078

# Mobiltel. nyomtatási beállítások (Mobile phone print settings)

Ha mobiltelefonról nyomtat Bluetooth-kapcsolat segítségével, válassza ki a beállításokat, például lapméretet, a hordozótípust, az elrendezést stb. Ha további tájékoztatást szeretne kapni arról, hogyan lehet mobiltelefonról nyomtatni Bluetooth-kapcsolat segítségével, tekintse meg a Nyomtatás mobiltelefonról Bluetooth-kapcsolaton keresztül című részt.

### 💷 Megjegyzés

 Ez a menü csak akkor jelenik meg, ha a külön megvásárolható Bluetooth egység csatlakoztatva van.

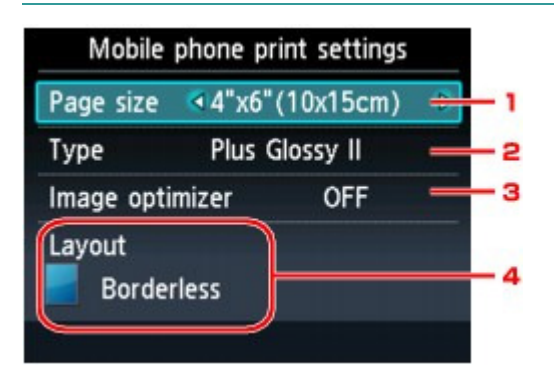

#### **1.** Oldalméret (Page size)

Válassza ki a lapméretet a mobiltelefonra mentett fényképek nyomtatásához.

#### 2. Típus (Type) (hordozótípus)

Válassza ki a hordozótípust a mobiltelefonra mentett fényképek nyomtatásához.

#### 3. Image Optimizer

Válassza a BE (ON) beállítást, ha ki szeretné javítani, és egyenletessé szeretné tenni a töredezett körvonalakat a nyomtatás során.

#### 4. Elrendez. (Layout)

Válassza ki a fényképek elrendezését a nyomtatáshoz használt papírnak megfelelően.

#### Címkenyomtatás:

Címkék x16

#### Nyomtatás nem címke papírra: Szegéllyel x1, x2, x4, x8 Szegély nélküli x1, x2, x4, x8 Vegyes 1, 2, 3

## 💷 Megjegyzés

- Ha a hordozótípus beállítása Normál papír (Plain paper), akkor csak szegéllyel lehet nyomtatni.
- A Vegyes 1 (Mixed 1), a Vegyes 2 (Mixed 2) és a Vegyes 3 (Mixed 3) lehetőség csak akkor
- választható, ha a lapméret beállítása A4 vagy LTR(8,5"x11").

Bővített felhasználói kézikönyv > A készülék beállításainak módosítása > A készülék beállításainak módosítása az LCD kijelzőn > Bluetooth-beállítások (Bluetooth settings)

### U079

# Bluetooth-beállítások (Bluetooth settings)

A Bluetooth-beállítások között módosíthatja az eszköz nevét, a jelszót stb.

Ha további tájékoztatást szeretne kapni arról, hogyan lehet mobiltelefonról nyomtatni Bluetooth-kapcsolat segítségével, tekintse meg a Nyomtatás mobiltelefonról Bluetooth-kapcsolaton keresztül című részt. Ha további tájékoztatást szeretne kapni arról, hogyan lehet számítógépről nyomtatni Bluetooth-kapcsolat segítségével, tekintse meg a Bluetooth-kommunikáció című részt.

## 💷 Megjegyzés

Ez a menü csak akkor jelenik meg, ha a külön megvásárolható Bluetooth egység csatlakoztatva van.

### • Eszköz nevének megad. (Select device name)

A készülék neve, amely a Bluetooth-kompatibilis eszközön megjelenik.

Ha például az XXX-2 nevet állítja be, a készülék neve úgy fog megjelenni a Bluetooth-eszközön, hogy "Canon XXX-2". Az alapértelmezett név az XXX-1 (ahol az "XXX" a készülék neve).

### • Elérés megtagad. beállít. (Access refusal setting)

Ha a BE (ON) beállítást választja, azzal letiltja azt a lehetőséget, hogy a Bluetooth-kompatibilis eszközök megtalálják ezt a készüléket.

### Biztonsági beállítások (Security settings)

Amikor kiválasztja az Engedélyezve (Enable) elemet, a jelszóbeállítás aktiválódik a Jelszó módosítása (Change passkey) képernyőn. A jelszó beállításával megakadályozható, hogy más Bluetooth-eszközök hozzáférjenek a készülékhez. Az alábbi biztonsági módok közül választhat.

• 2. mód (Mode 2)

Ez a mód szolgáltatás szintű biztonságot használ. A készülék jelszót kér a Bluetooth-kapcsolaton keresztül történő nyomtatáshoz. Javasoljuk, hogy a biztonsági mód beállítása után végezzen próbanyomtatást Bluetoothkapcsolaton keresztül.

Ha a nyomtatás nem indul el, módosítsa a biztonsági módot, és próbálkozzon ismét.

3. mód (javasolt) (Mode 3(recommended))
 Ez a mód kapcsolati szintű biztonságot használ.
 Ha egy Bluetooth-eszköz kommunikálni próbál a készülékkel, a készülék kéri a jelszót.
 Általában ennek a módnak a használata javasolt.

## Jelszó módosítása (Change passkey)

Módosítja a jelszót. A jelszó egy négyjegyű szám, amelynek beállításával megakadályozható, hogy más Bluetooth-eszközök hozzáférjenek a készülékhez.

A jelszó eredeti értéke "0000".

Lehet, hogy a jelszó módosítása után meg kell adnia az új jelszót egy olyan Bluetooth-eszközön is, amely korábban hozzáfért a készülékhez. Ez esetben írja be az új jelszót az eszközbe.

Bővített felhasználói kézikönyv > A készülék beállításainak módosítása > A készülék beállításainak módosítása az LCD kijelzőn > PictBridge nyomtatási beállítások (PictBridge print settings)

#### U080

# PictBridge nyomtatási beállítások (PictBridge print settings)

PictBridge-kompatibilis eszközről történő nyomtatás esetén módosíthatja a nyomtatási beállításokat. Ha a készüléken megadott beállításokat kívánja használni, állítsa a PictBridge-kompatibilis készülék nyomtatási beállításait az Alapértelmezés (Default) értékre.

A nyomtatási beállítások PictBridge-kompatibilis eszközről történő módosításáról a PictBridgekompatibilis eszközök beállításai című részben olvashat.

#### PictBridge nyomtatási beállítások (PictBridge print settings) képernyő

Ha közvetlenül nyomtat PictBridge-kompatibilis eszközről, válassza ki a nyomtatási minőséget.

| PictE      | Bridge print settings |   |     |
|------------|-----------------------|---|-----|
| Page size  | 4"x6"(10x15cm)        | Þ | - 1 |
| Туре       | Plus Glossy II        |   | -2  |
| Print qlty | Standard              | _ | - 3 |
| Border     | Borderless            | _ | -4  |
| Photo fix  | Auto photo fix        | _ | - 5 |
| Red-EyeCo  | orrection OFF         |   | - 6 |
|            |                       |   |     |

#### 1. Oldalméret (Page size)

Ha közvetlenül nyomtat PictBridge-kompatibilis eszközről, válassza ki a papírméretet. Ha a készüléken megadott PictBridge-beállításokat kívánja használni, állítsa a Méret (Paper size) beállítást Alapértelmezés (Default) értékűre a PictBridge-kompatibilis eszközön.

#### 2. Típus (Type) (Hordozótípus)

Ha közvetlenül nyomtat PictBridge-kompatibilis eszközről, válassza ki a hordozótípust. Ha a készüléken megadott PictBridge-beállításokat kívánja használni, állítsa a Papírtípus (Paper type) beállítást Alapértelmezés (Default) értékűre a PictBridge-kompatibilis eszközön.

#### 3. Ny.minő. (Print qlty) (Nyomtatási minőség)

Ha közvetlenül nyomtat PictBridge-kompatibilis eszközről, válassza ki a nyomtatási minőséget.

#### 4. Szegély (Border) (Nyomtatás szegéllyel/szegély nélkül)

Válasszon szegéllyel vagy szegély nélkül történő nyomtatást. Ha a készüléken megadott PictBridge-beállításokat kívánja használni, állítsa az Elrendez. (Layout) beállítást Alapértelmezés (Default) értékűre a PictBridge-kompatibilis eszközön.

#### **5.** Fényk.j. (Photo fix)

Válassza ki az automatikus vagy a kézi képjavítást.

Az Autom. fényképj. (Auto photo fix) lehetőség kiválasztása esetén a rendszer felismeri a kép témáját, illetve a fotóalany arcát, és automatikusan elvégzi a kép megfelelő javítását. A képen sötétebbnek látszó arcot háttérfény segítségével világosabbá teszi a nyomtatáshoz. A készülék elemzi a témát: a környezetet, az éjszakai felvételt, a fotóalanyt stb., és minden témánál automatikusan a legmegfelelőbb szín-, fényerő-, illetve kontrasztbeállítást alkalmazza a nyomtatáshoz.

# 💷 Megjegyzés

- Alapértelmezés szerint a PictBridge-kompatibilis eszközön lévő fényképeket a nyomtató automatikus javítással nyomtatja ki.
- Ha nincs megelégedve az Autom. fényképj. (Auto photo fix) értékű Fényk.j. (Photo fix) beállítás melletti nyomtatás eredményével, válassza a Kézi javítás (Manual correction) lehetőséget, majd adja meg az egyes speciális beállításokat.
   Kézi javítás (Manual correction) képernyő
- A Nincs javítás (No correction) választásakor a fényképek nyomtatása javítás nélkül történik.

#### 6. Vörösszem korrek. (Red-EyeCorrection)

Válassza a BE (ON) lehetőséget a vakuval készített felvételeknél előforduló vörösszemeffektus korrigálása.

A fénykép típusától függően előfordulhat, hogy nem sikerül a vörös szemek kijavítása, illetve a szemektől eltérő részek lesznek kijavítva.

#### Kézi javítás (Manual correction) képernyő

Válassza a Kézi javítás (Manual correction) értéket a Fényk.j. (Photo fix) beállításnak, majd az alábbi képernyő megjelenítéséhez nyomja meg a jobb oldali Funkció (Function) gombot.

| Manual correction  |          |   |     |
|--------------------|----------|---|-----|
| Vivid photo        | OFF      | 1 | - 1 |
| PhotoOptimizer pro | OFF      | - | - 2 |
| Noise reduction    | OFF      | - | - 3 |
| Face brightener    | OFF      | - | - 4 |
| Image optimizer    | OFF      | - | - 5 |
| Brightness         | Standard | - | - 6 |
| Contrast           | Standard | - | - 7 |

| Manual correction |            |
|-------------------|------------|
| Noise reduction   | OFF        |
| Face brightener   | OFF        |
| Image optimizer   | OFF        |
| Brightness        | Standard   |
| Contrast          | Standard   |
| Color balance     | Original — |
| Effect            | No effect  |

#### 1. Vivid photo

Élénkebbé válik a zöld és a kék szín.

#### 2. PhotoOptimizer pro

Automatikusan optimalizálja a fotó világosságát és tónusát.

#### 3. Zajcsökkentés (Noise reduction)

Csökkenti a kék területeken (például az égbolton) vagy a fekete területeken jelentkező zajt.

#### 4. Arc fényesítése (Face brightener)

Világosabbá teszi az ellenfényben rögzített fotón sötéten látható arcot.

#### 5. Image Optimizer

Kijavítja és egyenletessé teszi a töredezett körvonalakat a nyomtatáshoz.

### 6. Fényesség (Brightness)

Beállítja a fényerőt.

### 7. Kontraszt (Contrast)

Beállítja a kontrasztot.

#### 8. Színegyensúly (Color balance)

Beállítja a színárnyalatot. Például a vörös vagy sárga szín arányának növelésével módosítható a bőrszínárnyalat.

### 9. Hatás (Effect)

A fényképre vonatkozó speciális effektusok beállítása, mint például a szépia tónusokkal, illetve vázlatszerű grafikaként.

Bővített felhasználói kézikönyv > A készülék beállításainak módosítása > A készülék beállításainak módosítása az LCD kijelzőn > Nyelv kiválasztása (Language selection)

### U081

# Nyelv kiválasztása (Language selection)

A kijelzőn megjelenő üzenetek és menük nyelvét adja meg.

Bővített felhasználói kézikönyv > A készülék beállításainak módosítása > A készülék beállításainak módosítása az LCD kijelzőn > Beállítások visszaállítása (Reset setting)

### U082

# Beállítások visszaállítása (Reset setting)

Visszaállíthatja a beállítások alapértékét.

# 💷 Megjegyzés

- A következő beállítások alapértékét nem állíthatja vissza:
  - Az LCD kijelző üzeneteinek nyelve
  - A nyomtatófej aktuális helyzete
  - Az Olvasás/írás attribútum (Read/write attribute) értéke
  - LAN-beállítások\*
  - \* A LAN-beállításokat a LAN-beállítások (LAN settings) rész LAN-beállítások visszaállítása (Reset
  - LAN settings) eleménél állíthatja vissza alapértékre.

Bővített felhasználói kézikönyv > A készülék beállításainak módosítása > A készülék beállításainak módosítása számítógépről

# A készülék beállításainak módosítása számítógépről

- A nyomtatási beállítások módosítása
- Gyakran használt nyomtatási profil regisztrálása
- A papírforrás beállítása normál papír esetében
- A készülék tápellátásának kezelése
- A készülék működési zajának csökkentése
- A készülék működési módjának megváltoztatása

Bővített felhasználói kézikönyv > A készülék beállításainak módosítása > A készülék beállításainak módosítása számítógépről > A nyomtatási beállítások módosítása

#### P413

# A nyomtatási beállítások módosítása

Módosíthatja az alkalmazásból küldött nyomtatási adatok nyomtatóillesztővel kapcsolatos beállításait. Jelölje be ezt a jelölőnégyzetet, ha a kép egy része levágódik, ha a nyomtatáshoz használt papírforrás eltér a nyomtatóillesztőben beállítottól, vagy ha nem sikerül nyomtatni.

A nyomtatási opciók módosítása a következőképpen végezhető el:

- 1. Nyissa meg a nyomtatóillesztő beállító ablakát.
- Kattintson a Nyomtatási beállítások... (Print Options...) gombra az Oldalbeállítás (Page Setup) lapon.

| 🖶 Canon MG5200 series Printer Printing Preferences        |                                                                                                    |  |
|-----------------------------------------------------------|----------------------------------------------------------------------------------------------------|--|
| 🖓 Quick Setup 🕲 Main 😣 Page Setup 🥔 Effects 👪 Maintenance |                                                                                                    |  |
| Plain Paper<br>Letter 8.5"x11" 215.3x279.4mm              | Page Size:                                                                                                    |  |
|                                                           | Automatically reduce large document that the printer cannot output  Dupleg Printing  Automatic Print Area Setup  Staple Side: Long side stapling (Left)  Copies: |  |
|                                                           | OK Cancel Apply Help                                                                                                    |  |

Megnyílik a Nyomtatási beállítások (Print Options) párbeszédpanel.

| Print Options                                                                                                    | - 7 <b>- 2</b> -                                                               |
|----------------------------------------------------------------------------------------------------|--------------------------------------------------------------------------------|
| Prevent loss of print data     Disable ICM required from the ap     Disable the color profile setting of     Disable the gaper source setting | plication software<br>(the application software<br>of the application software |
| Unit of Print Data Processing:                                                                                                    | Recommended •                                                                  |
| OK Cancel                                                                                                    | Defaults Help                                                                  |

## 💷 Megjegyzés

- Az XPS nyomtatóillesztő használata esetén egyes funkciók nem érhetők el.
- 3. Módosítsa az egyes beállításokat.

Ha szükséges, módosítsa az egyes elemek beállítását, majd kattintson az OK gombra. Újra megjelenik az Oldalbeállítás (Page Setup) lap.

Bővített felhasználói kézikönyv > A készülék beállításainak módosítása > A készülék beállításainak módosítása számítógépről > Gyakran használt nyomtatási profil regisztrálása

#### P417

# Gyakran használt nyomtatási profil regisztrálása

A gyakran használt nyomtatási profilját rögzítheti a Gyorsbeállítás (Quick Setup) lap Gyakran használt beállítások (Commonly Used Settings) listájában. A felesleges profilok bármikor törölhetők.

Nyomtatási profil regisztrálásának folyamata a következő:

#### Nyomtatási profil regisztrálása

- 1. Nyissa meg a nyomtatóillesztő beállító ablakát.
- Állítsa be a szükséges elemeket.

A Gyorsbeállítás (Quick Setup) lap Gyakran használt beállítások (Commonly Used Settings) listáján igény szerint válassza ki a használni kívánt nyomtatási profilt, és módosítsa a beállításokat a További funkciók (Additional Features) listájánál.

A kívánt elemeket a Fő (Main), az Oldalbeállítás (Page Setup) és a Hatások (Effects) lapon is beállíthatja.

## 💷 Megjegyzés

Ha az XPS nyomtatóillesztőt használja, a Hatások (Effects) lap nem érhető el.

3. Kattintson a Mentés... (Save...) gombra.

| Canon MG5200 series Printer Printing Preferences |                                          |
|--------------------------------------------------|------------------------------------------|
| 🖏 Quick Setup 🌖 Main 😫 Page Setup 🥩 Effer        | ts 👪 Maintenance                         |
| Commonly Used Settings                           |                                          |
| Standard                                         |                                          |
| Photo Printing                                   |                                          |
| Business Document                                |                                          |
| Paper Saving                                     | -                                        |
| S                                                | eye Dejete                               |
| Additional Features                              |                                          |
| 2 on-1 Printing                                  | Borderless Printing                      |
| - 4-on-1 Printing                                | C Grayscale Printing                     |
| Duplex Printing                                  | Fast (Speed Priority)                    |
| Print from Last Page                             |                                          |
| Meda Type:                                       | Printer Paper Size:                      |
| Plain Paper 💌                                    | Letter 8.5'x11" *                        |
|                                                  | Orientation:      Portraț      Langscape |
| Print Quality:                                   | Paper Source:                            |
| Standard ·                                       | Automatically Select                     |
|                                                  | Copies: 1 🔄 (1-999)                      |
| Always Print with Current Settings               | Igstructions Defaults                    |
| C                                                | OK Cancel Apply Help                     |

Megnyílik a Gyakran használt beállítások mentése (Save Commonly Used Settings) párbeszédpanel.

### Gyakran használt nyomtatási profil regisztrálása

| Save Commonly Used Settings |         |
|-----------------------------|---------|
| Name:                       |         |
|                             | Qptions |
|                             | Heb     |

4. Mentse a beállításokat.

Adja meg a nevet a Név (Name) mezőben, és ha szükséges, kattintson a Beállítások... (Options...) gombra, és adja meg a megfelelő beállításokat. Ezután kattintson az OK gombra. Ezzel menti a nyomtatási profilt, és ismét megjeleníti a Gyorsbeállítás (Quick Setup) lapot. A profil neve és ikonja megjelenik a Gyakran használt beállítások (Commonly Used Settings) listájában.

### Fontos

Az egyes lapokhoz megadott lapméret, tájolás és példányszám mentéséhez kattintson a Beállítások... (Options...) gombra, és jelölje be az egyes jelölőnégyzeteket.

### 💷 Megjegyzés

 Ha újratelepíti vagy frissíti az illesztőt, a mentett nyomtatási beállítások nem őrződnek meg a Gyakran használt beállítások (Commonly Used Settings) listán.
 A regisztrált nyomtatási beállításokat nem lehet menteni, illetve megőrizni. Profil törlésekor a nyomtatási beállításokat újból meg kell adni.

### Feleslegessé vált nyomtatási profil törlése

1. Válassza ki a törölni kívánt nyomtatási profilt.

Válassza ki a törölni kívánt nyomtatási profilt a Gyorsbeállítás (Quick Setup) lap Gyakran használt beállítások (Commonly Used Settings) listájából.

#### 2. Törölje a nyomtatási profilt.

Kattintson a Törlés (Delete) gombra. Ha megjelenik a megerősítő üzenet, kattintson az OK gombra. A kiválasztott nyomtatási profilt törli a program a Gyakran használt beállítások (Commonly Used Settings) listájából.

## 💷 Megjegyzés

A kezdeti beállításoknál regisztrált nyomtatási profilok nem törölhetők.

Bővített felhasználói kézikönyv > A készülék beállításainak módosítása > A készülék beállításainak módosítása számítógépről > A papírforrás beállítása normál papír esetében

#### P032

# A papírforrás beállítása normál papír esetében

Ha az Automatikus választás (Automatically Select) lehetőséget választja a Papírforrás (Paper Source) beállításnál, a normál papírhoz tartozó papírforrást beállíthatja a nyomtatóillesztőben.

A papírforrás beállításait a következőképpen adhatja meg:

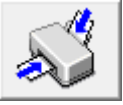

Normál papír papírforrása (Paper Source Setting for Plain Paper)

- 1. Nyissa meg a nyomtatóillesztő beállító ablakát.
- Kattintson a Karbantartás (Maintenance) lapon a Normál papír papírforrása (Paper Source Setting for Plain Paper) gombra.

Megjelenik a Normál papír papírforrása (Paper Source Setting for Plain Paper) párbeszédpanel.

### 💷 Megjegyzés

 Ha a készülék ki van kapcsolva, vagy a kétirányú kommunikáció le van tiltva, megjelenhet egy üzenet, mivel a számítógép nem tudja lekérni a készülék állapotát.
 Ha ez történik, akkor a számítógépen tárolt legfrissebb beállítások megjelenítéséhez kattintson az OK gombra.

#### 3. Küldje el a beállításokat.

Válassza ki a normál papír papírforrását, és kattintson a Küldés (Send) gombra. Ezután a kiválasztott beállítások engedélyezve lesznek.

### Fontos

A készülék kézikönyvében szereplő leírások feltételezik, hogy a nyomtató a kazettából adagolja a normál papírt. Ha módosítja a papírforrás beállítását, helyettesítse be a "kazetta" helyére mindenhol az új papírforrást.

Bővített felhasználói kézikönyv > A készülék beállításainak módosítása > A készülék beállításainak módosítása számítógépről > A készülék tápellátásának kezelése

#### P414

# A készülék tápellátásának kezelése

Ezzel a lehetőséggel a készülék tápellátását a nyomtatóillesztő segítségével tudja kezelni.

A nyomtató tápellátásának kezelése a következőképpen használható:

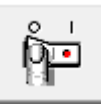

### Kikapcsolás (Power Off)

A Kikapcsolás (Power Off) funkcióval kapcsolhatja ki a készüléket. Ha ezt a funkciót használja, nem tudja majd bekapcsolni a készüléket a nyomtatóillesztőből.

#### 1. Nyissa meg a nyomtatóillesztő beállító ablakát.

#### 2. Végezze el a kikapcsolást.

A Karbantartás (Maintenance) lapon kattintson a Kikapcsolás (Power Off) elemre. Ha megjelenik a megerősítő üzenet, kattintson az OK gombra.

A készülék kikapcsol, és ismét megjelenik a Karbantartás (Maintenance) lap.

Bővített felhasználói kézikönyv > A készülék beállításainak módosítása > A készülék beállításainak módosítása számítógépről > A készülék működési zajának csökkentése

#### P034

# A készülék működési zajának csökkentése

Ezen funkció segítségével csökkentheti a működési zajt. Akkor válassza ezt a beállítást, ha csökkenteni szeretné a nyomtató működési zaját éjszaka vagy más körülmények között. Ez a funkció csökkentheti a nyomtatási sebességet.

A csendes mód a következőképpen használható:

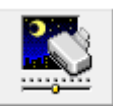

Csendes mód (Quiet Mode)

- 1. Nyissa meg a nyomtatóillesztő beállító ablakát.
- 2. A Karbantartás (Maintenance) lapon kattintson a Csendes mód (Quiet Mode) elemre.

Megjelenik a Csendes mód (Quiet Mode) párbeszédpanel.

#### 3. A csendes mód beállítása

Ha szükséges, állítsa be a következők egyikét:

Csendes mód kikapcsolása (Do not use quiet mode) A működési zaj normális szintű lesz.

Csendes mód mindig (Always use quiet mode) Akkor válassza ezt a beállítást, ha csökkenteni szeretné a működési zajt.

#### Csendes mód megadott ideig (Use quiet mode within specified time)

A működési zaj csökkenthető egy megadott időszakban.

Adja meg a csendes mód funkció használatának Kezdés (Start time) és Vége (End time) időpontját.

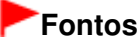

- A megadott Kezdés (Start time) és Vége (End time) időpontok nem egyezhetnek meg.
- 4. Küldje el a beállításokat.

Ellenőrizze, hogy a készülék be van-e kapcsolva, majd kattintson a Küldés (Send) gombra. Ha megjelenik a megerősítő üzenet, kattintson az OK gombra.

Ezután a beállítások engedélyezve lesznek.

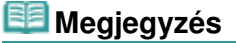

A papírforrás és a nyomtatási minőség beállításától függően a csendes mód hatása kisebb is lehet.

Bővített felhasználói kézikönyv > A készülék beállításainak módosítása > A készülék beállításainak módosítása számítógépről > A készülék működési módjának megváltoztatása

#### P035

# A készülék működési módjának megváltoztatása

Ezzel a funkcióval a készülék működésének igen sok módja közül választhat igény szerint.

Az Egyéni beállítások (Custom Settings) a következő módon adhatók meg:

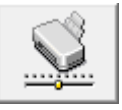

Egyéni beállítások (Custom Settings)

- 1. Nyissa meg a nyomtatóillesztő beállító ablakát.
- **2.** Ellenőrizze, hogy a készülék be van-e kapcsolva, majd kattintson a Karbantartás (Maintenance) lapon az Egyéni beállítások (Custom Settings) pontra.

Megjelenik az Egyéni beállítások (Custom Settings) párbeszédpanel.

## 💷 Megjegyzés

- Ha a készülék ki van kapcsolva, vagy a kétirányú kommunikáció le van tiltva, megjelenhet egy üzenet, mivel a számítógép nem tudja lekérni a készülék állapotát.
   Ha ez történik, akkor a számítógépen tárolt legfrissebb beállítások megjelenítéséhez kattintson az OK gombra.
- 3. Ha szükséges, állítsa be a következőket:

#### Papírhorzsolódás megelőzése (Prevent paper abrasion)

A papírhorzsolódás megelőzésének érdekében nagy felbontású nyomtatás esetén a készülék meg tudja növelni a nyomtatófej és a papír közötti rés nagyságát. A funkció használatához jelölje be ezt a jelölőnégyzetet.

#### Fejek igazítása manuálisan (Align heads manually)

Általában a Karbantartás (Maintenance) lap Nyomtatófej-igazítás (Print Head Alignment) funkciója automatikus fejigazításra van beállítva, de ezt módosítani lehet kézi fejigazításra.

Ha a nyomtatási minőség az automatikus nyomtatófej-igazítás után sem kielégítő, tekintse meg a " Manuális nyomtatófej-igazítás" című részt, és hajtson végre kézi fejigazítást.

A kézi fejigazításhoz jelölje be ezt a négyzetet. Törölje a jelölőnégyzet bejelölését az automatikus fejigazításhoz.

#### Tintaszáradási idő (Ink Drying Wait Time)

Beállíthatja annak az időnek a hosszát, amennyit a készülék várakozik a következő oldal nyomtatásáig. A csúszka jobbra húzásával növekszik, balra húzásával csökken a szünet hossza. Ha az éppen nyomtatott oldalt a következő oldal megszáradása előtt készítette, s az emiatt foltos lett, növelje meg a tintaszáradási időt.

A tintaszáradási idő csökkentése meggyorsítja a nyomtatást.

### 4. Küldje el a beállításokat.

Kattintson a Küldés (Send) gombra, majd a megerősítő üzenet megjelenésekor az OK gombra. Ezt követően a készülék a módosított beállításoknak megfelelően fog működni.

Bővített felhasználói kézikönyv > Hibaelhárítás

# Hibaelhárítás

- Hibaelhárítás
- \Rightarrow Hiba esetén
- A készüléket nem lehet bekapcsolni
- Hibaüzenet jelent meg az LCD kijelzőn
- Az LCD kijelző egyáltalán nem látható
- Nem a kívánt nyelven jelennek meg az LCD kijelző üzenetei
- Nem sikerül telepíteni az MP Drivers programot
- Nem sikerül telepíteni az alkalmazói programot
- Nem megfelelő az USB-kábelen keresztüli csatlakozás a számítógéphez
- Nem kielégítő a nyomtatás eredménye
- A nyomtatás nem indul el
- A másolás/nyomtatás leáll a feladat befejezése előtt
- A készülék működik, de nem adagol festéket
- A nyomtatás lassabb az elvárt sebességnél
- A nyomtatófejtartó nem kerül megfelelő helyzetbe a cseréhez
- Nem megfelelően működik a lapadagolás
- A nyomtató nem a nyomtatóillesztőben meghatározott papírforrásból adagolja a papírt
- Papírelakadás
- Üzenet jelent meg a számítógép képernyőjén
- Nem működik az automatikus kétoldalas nyomtatás
- Windows-felhasználók részére
- Hibaüzenet jelenik meg a PictBridge-kompatibilis eszközön
- Nem megfelelő a nyomtatás a vezeték nélküli kommunikációra képes eszközről
- Nem sikerül eltávolítani a memóriakártyát
- Problémák a letapogatással
- Szoftveres problémák
- MP Navigator EX problémák
- Nem lehet használni a CREATIVE PARK PREMIUM-tartalmakat
- Ha nem sikerül megoldani a problémát
- Gyakran felmerülő kérdések
- Használati útmutató (nyomtatóillesztő)
- Általános megjegyzések (lapolvasó illesztőprogram)

Bővített felhasználói kézikönyv > Hibaelhárítás > Hibaelhárítás

U301

# Hibaelhárítás

Ez a szakasz hibaelhárítási tippeket ismertet a készülék használata során esetleg felmerülő problémákhoz. Az üzembe helyezéssel kapcsolatos hibaelhárítási tippeket a *Hálózati hibaelhárítási útmutató* című kézikönyvben olvashatja.

Bővített felhasználói kézikönyv > Hibaelhárítás > Hiba esetén

U302

# Hiba esetén

Amikor a nyomtatás során hiba történik, például kifogy a papír a készülékből, vagy elakad a papír, automatikusan egy hibaüzenet jelenik meg. Tegye meg az üzenetben leírtaknak megfelelő lépést. Eltérő verziójú operációs rendszeren az egyes üzenetek eltérőek lehetnek.

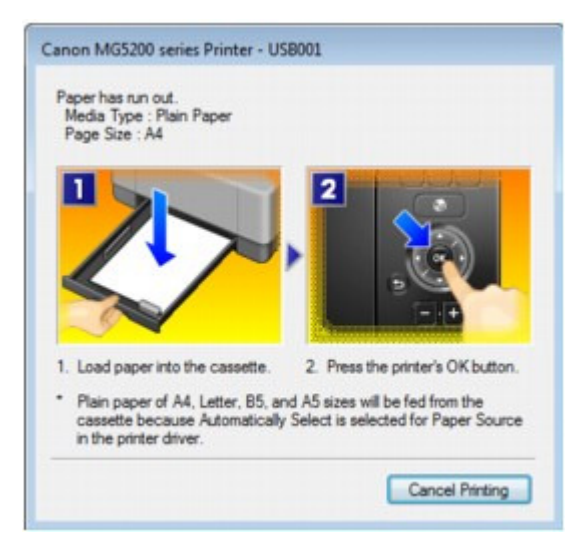

Bővített felhasználói kézikönyv > Hibaelhárítás > A készüléket nem lehet bekapcsolni

### U303

# A készüléket nem lehet bekapcsolni

- 1. ellenőrzés: Nyomja meg a BE (ON) gombot.
- 2. ellenőrzés: Győződjön meg arról, hogy a tápkábel megfelelően van csatlakoztatva a készülék tápkábel-csatlakozójához, majd kapcsolja be újra a készüléket.
- 3. ellenőrzés: Húzza ki a készülék csatlakozóját a fali aljzatból, majd dugja be újra a csatlakozót, és legalább öt perc elteltével kapcsolja be újra a készüléket.

Ha a probléma nem oldódik meg, lépjen kapcsolatba a szervizközponttal.

Bővített felhasználói kézikönyv > Hibaelhárítás > Hibaüzenet jelent meg az LCD kijelzőn

### U304

# Hibaüzenet jelent meg az LCD kijelzőn

Ha hibaüzenet jelenik meg a kijelzőn, az alább ismertetett megfelelő lépést tegye meg.

| Üzenet                                                                                                    | Megoldás                                                                                                    |
|----------------------------------------------------------------------------------------------------|----------------------------------------------------------------------------------------------------|
| A tinta kifogyhatott. (The ink may have run out.)<br>Javasoljuk a tintatartály cseréjét. (Replacing the<br>ink tank is recommended.)<br>U041                                                                                                    | <ul> <li>Ha a tintatartály lámpája villog, lehet, hogy kifogyott a tinta.</li> <li>Javasoljuk a tintatartály cseréjét.</li> <li>Ha nyomtatás van folyamatban, és folytatni akarja a nyomtatást a bent lévő tintapatronnal, nyomja meg az [OK] gombot. Ezután folytatódhat a nyomtatás. A nyomtatás után javasoljuk a tintatartály cseréjét. A gép károsodhat, ha tintahiány mellett nyomtat.</li> <li>Rendszeres karbantartás</li> <li>Megjegyzés</li> <li>Ha több tintatartály lámpája is pirosan villog, ellenőrizze az egyes tintatartályok állapotát a Rendszeres karbantartás című részben leírtak szerint.</li> </ul>                                                                                                    |
| A nyomtatófej nincs behelyezve. (Print head is not<br>installed.)<br>Helyezze be a nyomtatófejet. (Install the print<br>head.)<br>U051/<br>A nyomtatófej típusa nem megfelelő. (The type of<br>print head is incorrect.)<br>Helyezze be a megfelelő nyomtatófejet. (Install the<br>correct print head.)<br>U052 | A nyomtatófej megfelelő behelyezéséhez kövesse<br>az Útbaigazítás a könnyű telepítéshez című<br>kézikönyvben leírtakat.<br>Ha már behelyezte a nyomtatófejet, vegye ki és<br>helyezze vissza.<br>Ha a hiba nem szűnt meg, lehet, hogy megsérült a<br>nyomtatófej. Lépjen kapcsolatba a<br>szervizközponttal.                                                                                                    |
| Néhány tintatartály nem a helyére lett behelyezve.<br>(Some ink tanks are not installed in place.)<br>U072/<br>A következő színből több, mint egy tintatartály van<br>behelyezve. (More than one ink tank of the<br>following color is installed.)<br>U071                                                      | <ul> <li>Néhány tintatartály nincs a megfelelő helyre<br/>behelyezve. (A tintatartály lámpája villog.)</li> <li>Ugyanabból a színből egynél több tintatartály<br/>van behelyezve. (A tintatartály lámpája villog.)</li> <li>Ellenőrizze, hogy a tintatartályokat a megfelelő<br/>helyre helyezte-e a készülékben.</li> <li>Rendszeres karbantartás</li> </ul>                                                                                                    |
| A tinta maradékszintje nem állapítható meg<br>pontosan. (The remaining level of the ink cannot<br>be correctly detected.)<br>Cserélje ki a tintatartályt. (Replace the ink tank.)<br>U130                                                                                                    | <ul> <li>A maradék tintaszint nem állapítható meg pontosan. (A tintatartály lámpája villog.)</li> <li>Cserélje ki a tintatartályt, és csukja le a lapolvasó egységet (a fedelet).</li> <li>➡ Rendszeres karbantartás</li> <li>Ha egy korábban egyszer már kiürült tintatartályt használ nyomtatáshoz, a gép károsodhat.</li> <li>Ha így kívánja folytatni a nyomtatást, ki kell kapcsolnia a maradék tintaszint érzékelésének funkcióját. Nyomja le, és tartsa lenyomva a készülék Stop (Stop) gombját legalább 5 másodpercig, majd engedje fel.</li> <li>Ezzel a művelettel a készülék eltárolta a maradék tintaszintet érzékelő funkció kikapcsolását.</li> <li>Figyelmeztetjük, hogy a Canon nem felelős a készülék újratöltött tintatartályok használatából</li> </ul> |

|                                                                                                    | eredő meghibásodásáért vagy sérüléséért.                                                                                                    |
|----------------------------------------------------------------------------------------------------|----------------------------------------------------------------------------------------------------|
|                                                                                                    | E Megjegyzés                                                                                                    |
|                                                                                                    | Ha a maradék tintaszintet érzékelő funkció ki<br>van kapcsolva, az aktuális tintaszint<br>ellenőrzésekor szürkén jelenik meg a<br>tintatartály az LCD kijelzőn.                                                                                                    |
|                                                                                                    | Rendszeres karbantartás                                                                                                    |
| A következő tintatartály nem ismerhető fel. (The<br>following ink tank cannot be recognized.)<br>U043<br>U140<br>U150                                                         | <ul> <li>A tintatartály nincs behelyezve. Helyezze be a tintatartályt.</li> <li>Rendszeres karbantartás</li> <li>A tintatartály nem kompatibilis ezzel a készülékkel. (A tintatartály lámpája nem ég.) Helyezzen be megfelelő tintatartályt.</li> <li>Rendszeres karbantartás</li> <li>Tintatartályhiba lépett fel. (A tintatartály lámpája nem ég.) Cserélje ki a tintatartályt.</li> <li>Rendszeres karbantartás</li> </ul>                                                                                                    |
| Nincs behelyezve megfelelő tintatartály.<br>(Appropriate ink tank is not installed.)<br>Helyezze be a megfelelő tintatartályt. (Install the<br>appropriate ink tank.)<br>U141 | Nincs behelyezve megfelelő tintatartály.<br>Nem lehet nyomtatni, mivel a tintatartály nem<br>ehhez a készülékhez való.<br>Helyezze be a megfelelő tintatartályt.<br>Rendszeres karbantartás<br>Ha meg szeretné szakítani a nyomtatást, nyomja<br>meg a készülék <b>Stop</b> gombját.                                                                                                    |
| Kifogyott a tinta. (The ink has run out.)<br>Cserélje ki a tintatartályt. (Replace the ink tank.)<br>U163                                                                     | <ul> <li>Kifogyott a tinta. (A tintatartály lámpája villog.)</li> <li>Cserélje ki a tintatartályt, és csukja le a lapolvasó egységet (a fedelet).</li> <li>Rendszeres karbantartás</li> <li>A nyomtatás ebben az állapotban károsíthatja a készüléket.</li> <li>Ha így kívánja folytatni a nyomtatást, ki kell kapcsolnia a maradék tintaszint érzékelésének funkcióját. Nyomja le, és tartsa lenyomva a készülék Stop (Stop) gombját legalább 5 másodpercig, majd engedje fel.</li> <li>Ezzel a művelettel a készülék eltárolta a maradék tintaszintet érzékelő funkció kikapcsolását.</li> <li>Figyelmeztetjük, hogy a Canon nem felelős a kifogyott tinta melletti nyomtatásból eredő meghibásodásokért vagy károkért.</li> <li>Megjegyzés</li> <li>Ha a maradék tintaszintet érzékelő funkció ki van kapcsolva, az aktuális tintaszint ellenőrzésekor szürkén jelenik meg a tintatartály az LCD kijelzőn.</li> <li>Rendszeres karbantartás</li> </ul> |
| Támogatott típusú adatok nincsenek mentve.<br>(Data of supported types are not saved.)                                                                                        | <ul> <li>A memóriakártyán vagy az USB flash<br/>meghajtón nincs olyan képadat vagy<br/>dokumentum, amelyet a készülék be tud<br/>olvasni.</li> <li>A készülék nem biztos, hogy felismeri a fájlt,<br/>ha a fájl nevében vagy az elérési útvonalban<br/>bizonyos karakterek szerepelnek. Csak<br/>alfanumerikus karaktereket használjon.</li> <li>A számítógépen szerkesztett vagy módosított<br/>fotókat a számítógépről kell kinyomtatnia.</li> </ul>                                                                                                    |

|                                                                                                    | 💷 Megjegyzés                                                                                                    |
|----------------------------------------------------------------------------------------------------|----------------------------------------------------------------------------------------------------|
|                                                                                                    | Ha számítógépen feldolgozott fényképet<br>választ, az LCD kijelzőn egy "?" jelenik meg.                                                                                                    |
| A megadott PDF-fájl nem nyomtatható. (Cannot<br>print the specified PDF file.) A formátum nem<br>támogatott, vagy a fájl túl nagy. (The format is not<br>supported or the file is too large.)                                | <ul> <li>Ellenőrizze, hogy a memóriakártyán vagy USB<br/>flash meghajtón található PDF-fájl<br/>nyomtatható-e. További információk a<br/>Memóriakártyára vagy USB flash meghajtóra<br/>mentett dokumentumok (PDF-fájlok)<br/>nyomtatása című részben olvashatók.</li> </ul>                                                                                                    |
|                                                                                                    | <ul> <li>Egy Megjegyzés</li> <li>A PDF-fájlok neve akkor is megjelenik, ha a fájl nem nyomtatható ki a memóriakártyáról vagy az USB flash meghajtóról. Érdemes ellenőriznie, hogy a nyomtatható ki, ha a következő feltételek egyike is teljesül: <ul> <li>Nem jelenik meg a Részletek (Details) képernyő a nyomtathi kívánt PDF-fájlhoz.</li> <li>A Részletek (Details) képernyő Létrehozás eszköze (Created with) mezőjének értéke nem a készülék neve vagy az MP Navigator EX.</li> <li>Egy "?" jelenik meg az előnézeti képernyőn.</li> </ul> </li> <li>A számítógépen szerkesztett vagy módosított fájlokat a számítógépről kell kinyomtatnia.</li> </ul> |
| A megadott PDF-fájl nem nyomtatható adatokat is<br>tartalmaz. (The specified PDF file contains<br>unprintable data.) A fájl egyes részei nem<br>nyomtathatók ki. (Some portions may not be<br>printed.)                      | A sok ábrát vagy nagy felbontású képeket<br>tartalmazó PDF-fájlok nyomtatásakor ezek esetleg<br>kimaradhatnak vagy a nyomtatás félbeszakadhat.<br>Ebben az esetben a számítógépről nyomtasson.                                                                                                    |
| A tintagyűjtő majdnem megtelt. (The ink absorber<br>is almost full.)<br>A nyomtatás folytatásához nyomja meg az OK<br>gombot. (Press OK to continue printing.)<br>Hívja a szervizközpontot. (Contact the service<br>center.) | A tintagyűjtő majdnem megtelt.<br>Nyomja meg a készüléken található <b>OK</b> gombot a<br>nyomtatás folytatásához. Lépjen kapcsolatba a<br>szervizközponttal.                                                                                                    |
| Nyomtatóhiba történt. (Printer error has occurred.)<br>Hívja a szervizközpontot. (Contact the service<br>center.)                                                                                                    | Készülékhiba lépett fel.<br>Lépjen kapcsolatba a szervizközponttal.                                                                                                    |
| ldőtúllépési hiba történt. (Timeout error has occurred.)                                                                                                    | Hiba történt a másolás közben, és eltelt egy<br>bizonyos idő.<br>Törölje a hibát az <b>OK</b> gombbal, és ismét próbáljon<br>meg másolni.                                                                                                    |
| Nem kompatibilis eszköz van észlelve.<br>(Incompatible device detected.)<br>Távolítsa el az eszközt. (Remove the device.)                                                                                                    | <ul> <li>Ellenőrizze a közvetlen nyomtatási porthoz<br/>csatlakoztatott eszközt. A fényképek közvetlen<br/>nyomtatására PictBridge-kompatibilis<br/>eszközről vagy a külön megvásárolható BU-30<br/>Bluetooth egységről, illetve USB flash<br/>meghajtóról van lehetőség.</li> <li>Kommunikációs időtúllépés történik, ha a<br/>művelet túl hosszú ideig tart, vagy ha túl sokáig<br/>tart az adatok küldése. Ilyenkor előfordulhat,<br/>hogy a nyomtatás leáll. Húzza ki az USB-</li> </ul>                                                                                                    |
|                                                                                                    | kábelt, és csatlakoztassa újra.<br>Ha PictBridge-kompatibilis eszközről nyomtat,<br>az eszköz gyártmányától és típusától függően<br>előfordulhat, hogy az eszköz készülékhez való<br>csatlakoztatása előtt ki kell választani a<br>PictBridge-technológiának megfelelő<br>nyomtatási üzemmódot. Miután az eszközt<br>csatlakoztatta a készülékhez, előfordulhat,<br>hogy be kell kapcsolnia azt, vagy esetleg<br>kézzel ki kell választania a lejátszási<br>üzemmódot. Az eszköz készülékhez való<br>csatlakoztatása előtt végezze el a szükséges<br>műveleteket az eszköz kezelési útmutatójában<br>leírtaknak megfelelően.<br>Ha a hiba továbbra is fennáll, ellenőrizze, hogy<br>ki tud-e nyomtatni másik fényképet.                                                                                                    |
|----------------------------------------------------------------------------------------------------|----------------------------------------------------------------------------------------------------|
| Az automatikus fejigazítás sikertelen. (Auto head<br>align has failed.)<br>Nyomja meg az OK gombot, majd próbálja újra.<br>(Press OK and repeat operation.)<br><lásd a="" kézikönyvet=""> (<see manual="">)</see></lásd>                        | <ul> <li>Eltömődtek a nyomtatófej fúvókái.<br/>A hiba törléséhez nyomja meg az OK gombot,<br/>majd a fúvókaellenőrző minta nyomtatásával<br/>ellenőrizze a nyomtatófej állapotát.</li> <li>Rendszeres karbantartás</li> <li>A hátsó tálcába az A4, illetve a Letter méretű<br/>típustól eltérő méretű papír van betöltve.<br/>Törölje a hibát a készülék OK gombjával, majd<br/>tegyen egy a készülékhez (a nyomtatófej-<br/>igazításhoz) kapott papírt vagy A4-es/Letter<br/>méretű Canon Matte Photo Paper MP-101<br/>típusú papírt a hátsó tálcába a nyomtatási<br/>(fehérebb) oldalával felfelé.<br/>Az automatikus nyomtatófej-igazítás<br/>elvégzéséhez mindig a hátsó tálcába töltse be<br/>a papírt.</li> <li>A papírkimeneti nyílás túlságosan erős<br/>fénynek van kitéve.<br/>A hiba törléséhez nyomja meg az OK gombot,<br/>majd változtassa meg a környezeti viszonyokat<br/>vagy a készülék elhelyezkedését, hogy a<br/>papírkimeneti nyílás ne legyen túlságosan<br/>erős fénynek kitéve.</li> <li>Ha a probléma a fenti lépések végrehajtása után,<br/>a nyomtatófej igazítását követően is fennáll, a hiba<br/>törléséhez nyomja meg az OK gombot, majd<br/>végezze el a nyomtatófej kézi igazításít.</li> <li>Manuális nyomtatófej kézi igazítás</li> </ul> |
| A csatlakoztatott USB-hub nem támogatott. (An<br>unsupported USB hub is connected.)<br>Távolítsa el a hubot. (Remove the hub.)                                                                                                    | Ha a PictBridge-kompatibilis eszköz USB-hubon<br>keresztül csatlakozik, vegye ki a hubot és<br>csatlakoztassa közvetlenül a készülékhez.                                                                                                    |
| B200<br>Nyomtatóhiba történt. (Printer error has occurred.)<br>Húzza ki a tápkábelt, és hívja fel a<br>szervizközpontot. (Unplug the power cord and<br>contact the service center.)                                                             | Kapcsolja ki a készüléket, és húzza ki a készülék<br>tápkábelét a tápcsatlakozóból.<br>Lépjen kapcsolatba a szervizközponttal.                                                                                                    |
| ****<br>Nyomtatóhiba történt. (Printer error has occurred.)<br>Kapcsolja ki a nyomtatót, majd újra be. (Turn off<br>power then back on again.)<br>Ha a hiba megmarad, tájékozódjon a<br>kézikönyvből. (If problem persists, see the<br>manual.) | <ul> <li>A "****" jelenik meg az alfanumerikus kijelzőn, a hibától függően.</li> <li>Az 5100/5110 kód jelenik meg:<br/>Szakítsa meg a nyomtatást, és kapcsolja ki a készüléket. Szüntesse meg a papírelakadást, illetve távolítsa el az ütődéstől védő anyagot, amely miatt a nyomtatófej tartója nem tud mozogni, majd kapcsolja be újra a készüléket.</li> <li>Fontos</li> </ul>                                                                                                    |

|                                                                                                    | <ul> <li>Vigyázzon, hogy ne érintse meg a készülék belsejében található alkatrészeket. Ha hozzáér, a nyomtatás esetleg nem lesz megfelelő.</li> <li>Ha a probléma nem oldódik meg, lépjen kapcsolatba a szervizközponttal.</li> <li>A 6000 kód jelenik meg:<br/>Ha bármilyen tárgy van a készülék előtt, távolítsa el.<br/>Nyissa ki óvatosan a papírgyűjtő tálcát, és kapcsolja ki, majd ismét be a készüléket.</li> <li>Egyéb esetekben:<br/>Kapcsolja ki a készüléket, és húzza ki a készülék tápkábelét a tápcsatlakozóból.<br/>Dugja be újra a készüléket.</li> <li>Ha a probléma nem oldódik meg, lépjen kapcsolatba a szervizközponttal.</li> </ul> |
|----------------------------------------------------------------------------------------------------|----------------------------------------------------------------------------------------------------|
| A lapolvasó nem megfelelően működik. (Scanner is not operating correctly.)                                                                                                    | Kapcsolja ki a készüléket, és húzza ki a készülék<br>tápkábelét a tápcsatlakozóból.<br>Kis idő elteltével dugja vissza a készülék<br>tápkábelét az aljzatba, majd kapcsolja be a<br>készüléket. Ha ugyanaz a hiba történik, lépjen<br>kapcsolatba a szervizközponttal.                                                                                                    |
| A kártya írható a számítógépről. (The card is<br>currently writable from PC.)<br>Válassza a [Csak olvasás PC-ről] beállítást. (Set<br>to [Not writable from PC].)                                              | A kártyahelyhez az USB PC-ről írható (Writable<br>from USB PC) vagy a LAN PC-ről írható (Writable<br>from LAN PC) érték van beállítva.<br>Ha a kártyanyílás USB PC-ről írható (Writable from<br>USB PC) vagy LAN PC-ről írható (Writable from<br>LAN PC) módra van állítva, nem lehet nyomtatni a<br>memóriakártyáról, sem a beolvasott adatokat<br>menteni a memóriakártyára. A memóriakártyára<br>történt írás után válassza az Eszköz felhasználói<br>beállításai (Device user settings) menüpontot,<br>majd az Olvasás/írás attribútum (Read/write<br>attribute) beállításnál a Csak olvasás PC-ről (Not<br>writable from PC) lehetőséget.             |
| A készülék nem volt megfelelően kikapcsolva a<br>legutóbb. (Power was not turned off correctly the<br>last time.)<br>A kikapcsoláskor nyomja meg a BE gombot.<br>(Press the ON button when turning power off.) | Legutóbb a tápkábelt kihúzhatták, amikor a<br>készülék még be volt kapcsolva.<br>Az <b>OK</b> gombot megnyomva törölje a hibaüzenetet.<br><b>Megjegyzés</b><br>A tápkábel kihúzásával kapcsolatban olvassa<br>el a Tájékoztatás a tápkábel kihúzásához<br>című részt.                                                                                                    |
| Az adatok nem nyomtathatók ki. (Cannot print the data.)                                                                                                    | Nem nyomtathatók ki a megadott adatok.<br>Amikor a tartalmat CREATIVE PARK PREMIUM<br>hordozóra nyomtatja, nyugtázza a számítógép<br>képernyőjén megjelenő üzenetet, győződjön meg<br>arról, hogy a készülékben eredeti Canon<br>tintatartályok vannak, és azok minden szín esetén<br>megfelelően vannak betéve, majd kezdje újra a<br>nyomtatást.                                                                                                    |

Bővített felhasználói kézikönyv > Hibaelhárítás > Az LCD kijelző egyáltalán nem látható

# U306

# Az LCD kijelző egyáltalán nem látható

# • Ha a BE/KI (POWER) jelzőfény nem világít:

A készülék nincs bekapcsolva. Csatlakoztassa a tápkábelt, majd nyomja meg a BE (ON) gombot.

# • Ha a BE/KI (POWER) jelzőfény világít:

A kijelző képernyőkímélő üzemmódban lehet. A kezelőpanelen nyomjon meg a **BE (ON)** gombtól eltérő gombot.

Bővített felhasználói kézikönyv > Hibaelhárítás > Nem a kívánt nyelven jelennek meg az LCD kijelző üzenetei

# U307

# Nem a kívánt nyelven jelennek meg az LCD kijelző üzenetei

Válassza ki a használni kívánt nyelvet az alábbi lépések végrehajtásával.

- 1. Nyomja meg az OTTHON (HOME) gombot, és várjon 5 másodpercig.
- **2.** Válassza a

Beállítás (Setup) elemet a KEZDŐLAP (HOME) képernyőn.

# 💷 Megjegyzés

A KEZDŐLAP (HOME) képernyő menüinek kiválasztásával kapcsolatban lásd A készülék áttekintése című részt.

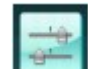

Eszközbeállítások (Device settings) elemet, majd nyomja meg

# Válassza az az OK gombot.

Megjelenik az Eszközbeállítások (Device settings) képernyő.

**4.** Nyomja meg a **▼** gombot 5 alkalommal, majd nyomja meg az **OK** gombot.

Ha a Bluetooth-egység csatlakoztatva van a készülékhez, nyomja meg hétszer a ▼ gombot, majd nyomja meg az **OK** gombot.

5. A ▲▼ gombbal válassza ki az LCD-kijelzőn megjelenő feliratok nyelvét, majd nyomja meg az OK gombot.

Bővített felhasználói kézikönyv > Hibaelhárítás > Nem sikerül telepíteni az MP Drivers programot

#### U308

# Nem sikerül telepíteni az MP Drivers programot

# Fontos

Ha helyi hálózaton keresztül használja a készüléket, és nem tudja telepíteni az MP Drivers programot, tekintse meg az útmutatót.

• Ha a telepítés még akkor sem indul el automatikusan, miután behelyezte a *Telepítő CD-ROM (Setup CD-ROM)* lemezt a számítógép

# meghajtójába:

Az alábbi lépések végrehajtásával kezdje el a telepítést.

- Kattintson a Start, majd a Számítógép (Computer) lehetőségekre.
   Windows XP esetén kattintson a Start, majd a Sajátgép (My Computer) lehetőségekre.
- 2. Kattintson duplán a

n a 🔍 CD-ROM ikonra a megjelenő ablakban.

Ha megjelenik a CD-ROM lemez tartalma, kattintson duplán az MSETUP4.EXE fájlra.

# 💷 Megjegyzés

- Ha a CD-ROM ikon nem jelenik meg, próbálja ki a következő műveleteket:
  - Vegye ki a CD lemezt a számítógép CD-meghajtójából, majd helyezze be ismét.
  - Indítsa újra a számítógépét.
- Ha az ikon továbbra sem jelenik meg, próbálja ki, hogy másik lemez behelyezése esetén megjelenik-e. Ha más lemezek megjelennek, akkor a *telepítő CD lemezzel (Setup CD-ROM)* van probléma. Ez esetben lépjen kapcsolatba a szervizközponttal.

# • Ha nem tud továbblépni a Nyomtató csatlakoztatása (Printer

# Connection) képernyőről:

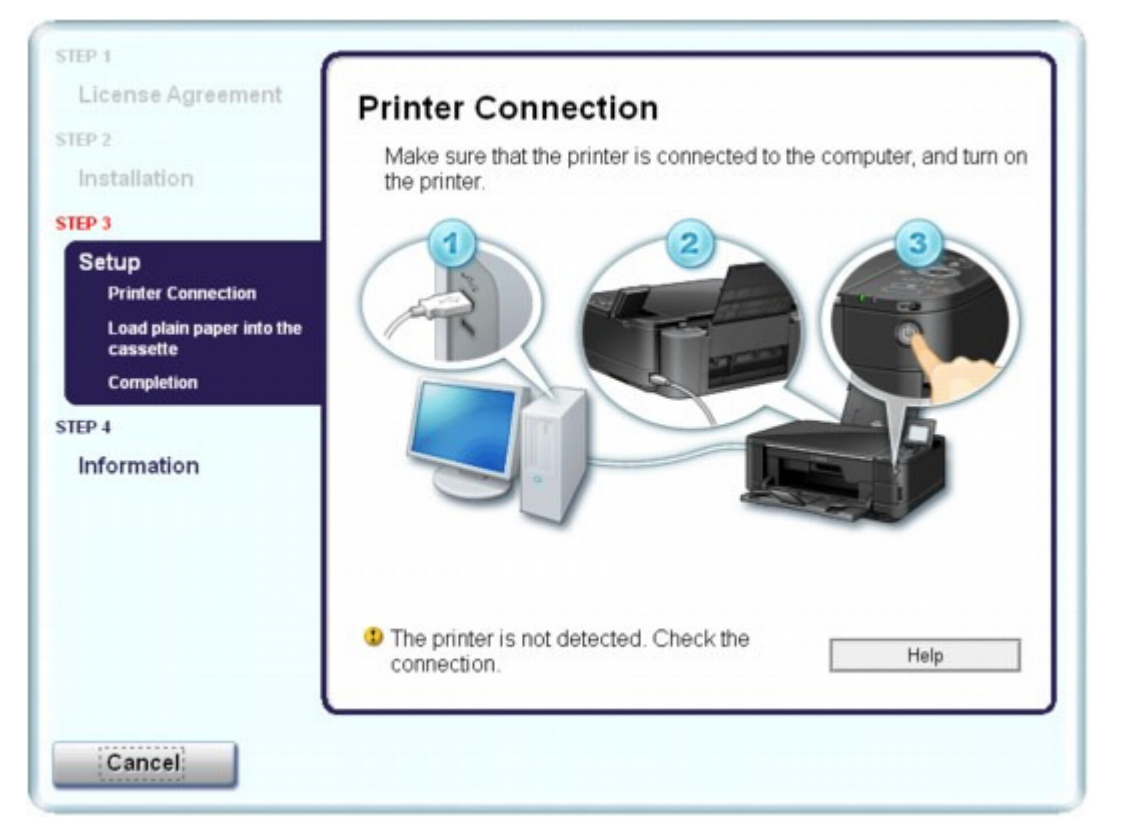

Ha nem sikerül továbbjutni a Nyomtató csatlakoztatása (Printer Connection) képernyőn, ellenőrizze, hogy az USB-kábel biztonságosan van csatlakoztatva a készülék és a számítógép USB-portjához, majd az MP Drivers program újratelepítéséhez kövesse az alábbi utasításokat.

# 💷 Megjegyzés

- A nyomtató nem észlelhető. Ellenőrizze a kapcsolatot. (The printer is not detected. Check the connection.) üzenet jelenhet meg a használt számítógép típusától függően. Ebben az esetben az MP Drivers újratelepítéséhez hajtsa végre az alábbi műveletsort.
- 1. Kattintson a Mégse (Cancel) gombra.
- **2.** Kattintson a Újraindítás (Start Over) lehetőségre az Telepítési hiba (Installation Failure) képernyőn.
- 3. Kattintson a Vissza (Back) lehetőségre a következő képernyőn.
- **4.** Kattintson a Kilépés (Exit) gombra a PIXMA XXX képernyőn (ahol az "XXX" az Ön készülékének neve), majd vegye ki a CD-lemezt a meghajtóból.
- 5. Kapcsolja ki a készüléket.
- 6. Indítsa újra a számítógépet.
- 7. Ügyeljen arra, hogy ne fusson más alkalmazás.
- 8. Ismét tegye be a CD lemezt, és telepítse az MP Drivers programot az Egyszerű telepítés (Easy Install) funkcióval.

## Egyéb esetekben:

Az MP Drivers újratelepítéséhez hajtsa végre az útmutatóban leírt műveletsort. Ha az MP Drivers telepítése nem volt megfelelő, távolítsa el az MP Drivers programot, indítsa újra a

# Nem sikerül telepíteni az MP Drivers programot

számítógépet, majd telepítse újra az MP Drivers programot.

#### Az MP Drivers alkalmazás eltávolítása

Az MP Drivers újratelepítése esetén válassza az Egyéni telepítés (Custom Install) lehetőséget a *Telepítő CD-ROM (Setup CD-ROM)* lemezen, majd válassza az MP Drivers elemet.

# 💷 Megjegyzés

Ha a telepítőprogram futása a Windows rendszer hibája miatt szakadt meg, előfordulhat, hogy a rendszer instabil állapotban van, és emiatt nem lehet telepíteni az illesztőprogramokat. Az újratelepítés előtt indítsa újra a számítógépet.

Bővített felhasználói kézikönyv > Hibaelhárítás > Nem sikerül telepíteni az alkalmazói programot

#### U347

# Nem sikerül telepíteni az alkalmazói programot

# Az Easy-WebPrint EX nem indítható el, vagy nem jelenik meg az Easy-WebPrint EX menüje

Ha az Easy-WebPrint EX nem indítható el, vagy a menüje nem jelenik meg az Internet Explorer alkalmazásban, győződjön meg a következőkről.

# 💷 Megjegyzés

 Az Easy-WebPrint EX használatához Internet Explorer 7 vagy újabb verziójú böngésző szükséges.

#### • 1. ellenőrzés: Látható a Canon Easy-WebPrint EX az Internet Explorer Megjelenítés (View) menüjének Eszköztárak (Toolbars) pontjában?

Ha a Canon Easy-WebPrint EX pont nem látható, akkor az Easy-WebPrint EX nincs telepítve a számítógépre. Válassza az Egyéni telepítés (Custom Install) lehetőséget a *Telepítő CD-ROM* (*Setup CD-ROM*) lemezen, majd válassza az Easy-WebPrint EX elemet a program telepítéséhez.

# 💷 Megjegyzés

- Ha az Easy-WebPrint EX nincs telepítve a számítógépre, megjelenhet egy a telepítésre felszólító üzenet a tálca értesítési területén. Ha telepíteni szeretné az Easy-WebPrint EX programot, kattintson rá az üzenetre, majd kövesse a képernyőn megjelenő utasításokat.
- Az Easy-WebPrint EX telepítése és letöltése közben szükség van internetkapcsolatra. A csatlakozás költségei a felhasználót terhelik.

#### • 2. ellenőrzés: Ki van jelölve a Canon Easy-WebPrint EX az Internet Explorer Megjelenítés (View) menüjének Eszköztárak (Toolbars) pontjában?

Ha a Canon Easy-WebPrint EX nincs kijelölve, akkor az Easy-WebPrint EX le van tiltva. Engedélyezze a programot a Canon Easy-WebPrint EX pont kiválasztásával.

Bővített felhasználói kézikönyv > Hibaelhárítás > Nem megfelelő az USB-kábelen keresztüli csatlakozás a számítógéphez

#### U309

# Nem megfelelő az USB-kábelen keresztüli csatlakozás a számítógéphez

# Lassú a nyomtatási vagy beolvasási sebesség/Nem működik az USB 2.0 Hi-Speed csatlakozás/"Ez az eszköz gyorsabb működésre is képes" ("This device can perform faster ") üzenet jelenik meg

Ha a rendszerkörnyezet nem teljesen kompatibilis a Hi-Speed USB kapcsolattal, a készülék az USB 1.1-nek megfelelő, alacsonyabb sebességen fog működni. Ilyenkor a készülék megfelelően működik, de a nyomtatási, illetve beolvasási sebesség a kommunikációs sebesség miatt csökkenhet.

# • Ellenőrizze: Az alábbiak ellenőrzésével győződhet meg arról, hogy a rendszerkörnyezet támogatja az Hi-Speed USB kapcsolatot.

- Támogatja számítógépének USB-portja az Hi-Speed USB kapcsolatot?
- Támogatja az USB-kábel, illetve az USB-hub a Hi-Speed USB kapcsolatot? Csak tanúsítvánnyal ellátott Hi-Speed USB kábelt használjon. 3 méternél / 10 lábnál hosszabb kábel használata nem javasolt.
- Támogatja számítógépének operációs rendszere az Hi-Speed USB kapcsolatot? Szerezze be, és telepítse számítógépére a legújabb frissítéseket.
- Megfelelően működik az USB 2.0 Hi-Speed illesztőprogram?
   Szerezze be a hardverrel kompatibilis USB 2.0 Hi-Speed illesztőprogram legújabb verzióját, majd telepítse azt újra a számítógépre.

# Fontos

A rendszerkörnyezet USB 2.0 Hi-Speed működésével kapcsolatban részletes felvilágosítást a számítógép, az USB-kábel vagy az USB-elosztó gyártójától kaphat.

Bővített felhasználói kézikönyv > Hibaelhárítás > Nem kielégítő a nyomtatás eredménye

#### U310

# Nem kielégítő a nyomtatás eredménye

Ha nem kielégítő a nyomtatás eredménye, például fehér csíkok, töredezett vonalak vagy egyenetlen színek jelennek meg, először a papír és a nyomtatási minőség beállításait ellenőrizze.

# • 1. ellenőrzés: A lapméret és a hordozótípus beállításai megfelelnek a

# betöltött papír méretének és típusának?

Ha ezek a beállítások nem megfelelőek, a nyomtatás eredménye nem lesz kielégítő.

Ha fényképet vagy ábrát nyomtat, a papírtípus helytelen beállításai csökkenthetik a színes nyomat minőségét.

Ezenkívül, ha helytelen papírtípus-beállítással nyomtat, a nyomtatott felület megkarcolódhat.

Szegély nélküli nyomtatás esetén a papírtípus-beállítás és a betöltött papír együttes használatától függően előfordulhat, hogy a színek egyenetlenül jelennek meg.

A papír és a nyomtatási minőség beállítások ellenőrzésének módja a készüléken végzett művelettől függően eltérhet.

| A készülék kezelésével történő másoláshoz                           | Ellenőrzés a készülék kezelőpaneljének<br>segítségével.<br>→ Beállítási lehetőségek                                                                                                    |
|---------------------------------------------------------------------|----------------------------------------------------------------------------------------------------|
| Memóriakártyáról, a készülék kezelésével<br>történő másoláshoz      | Ellenőrzés a készülék kezelőpaneljének<br>segítségével.<br>→ Beállítási lehetőségek                                                                                                    |
| Nyomtatás USB flash meghajtóról a készülék<br>kezelésével           | Ellenőrzés a készülék kezelőpaneljének<br>segítségével.<br>→ Beállítási lehetőségek                                                                                                    |
| Korábban kinyomtatott fénykép nyomtatása a<br>készülék segítségével | Ellenőrzés a készülék kezelőpaneljének<br>segítségével.<br>Beállítási lehetőségek                                                                                                    |
| Nyomtatás PictBridge-kompatibilis eszközről                         | Ellenőrizze a PictBridge-kompatibilis eszköz<br>használatával.<br>Fényképek nyomtatása közvetlenül PictBridge-<br>kompatibilis eszközről<br>Ellenőrzés a készülék kezelőpaneljének<br>segítségével.<br>A készülék beállításainak módosítása az LCD-<br>kijelzőn |
| Nyomtatás mobiltelefonról                                           | Ellenőrzés a készülék kezelőpaneljének<br>segítségével.<br>A készülék beállításainak módosítása az LCD-<br>kijelzőn                                                                                                    |
| Nyomtatás számítógépről                                             | Ellenőrzés a nyomtatóillesztő-program<br>segítségével.<br>→ Nyomtatás az Easy Setup segítségével                                                                                                    |

## • 2. ellenőrzés: Az 1. ellenőrzésben található táblázat alapján győződjön

## meg arról, hogy megfelelő nyomtatási minőség van kiválasztva.

Válassza a papírnak és a nyomtatni kívánt képnek megfelelő nyomtatási minőség beállítást. Ha elmosódást vagy a színek egyenetlenségét észleli, növelje a nyomtatási minőséget, és próbálja meg újra a nyomtatást.

# 💷 Megjegyzés

# Nem kielégítő a nyomtatás eredménye

- Ha PictBridge-kompatibilis eszközről nyomtat, a készülék kezelőpaneljének segítségével végezze el a nyomtatási minőség beállítását.
   A PictBridge-kompatibilis eszközről nem tudja megadni ezt a beállítást.
- Ha mobiltelefonról nyomtat, nem lehet módosítani a nyomtatási minőséget.

## • 3. ellenőrzés: Amennyiben a probléma nem oldódott meg, akkor

## lehetséges, hogy egyéb ok áll fenn.

Lásd az alábbi szakaszokat is:

- A nyomtatási feladat vége nem nyomtatható ki
- Az oldal egy része nincs kinyomtatva

A nyomtatásnak nincs eredménye/A nyomtatás elmosódott/A színek nem megfelelőek/Fehér csíkok jelennek meg

- A vonalak töredezettek
- A nyomat meghajlik, vagy a tinta foltosan szárad meg
- A papír maszatos/A nyomtatási felület karcos
- A papír hátsó oldala bepiszkolódik
- Függőleges vonalak jelennek meg a nyomat szélein
- A színek egyenetlenek vagy csíkosak

Bővített felhasználói kézikönyv > Hibaelhárítás > Nem kielégítő a nyomtatás eredménye > A nyomtatási feladat vége nem nyomtatható ki

#### U311

# A nyomtatási feladat vége nem nyomtatható ki

# • 1. ellenőrzés: Nem rendkívül nagy a nyomtatási adatok mérete?

Kattintson a Nyomtatási beállítások (Print Options) gombra a Oldalbeállítás (Page Setup) lapon. Ezt követően a megjelenő párbeszédpanelen válassza ki a Nyomtatási adatok elvesztésének megakadályozása (Prevent loss of print data) jelölőnégyzetet.

# • 2. ellenőrzés: Elegendő hely van a számítógép merevlemezén?

Hely felszabadításához törölje a szükségtelen fájlokat.

Bővített felhasználói kézikönyv > Hibaelhárítás > Nem kielégítő a nyomtatás eredménye > Az oldal egy része nincs kinyomtatva

#### U312

# Az oldal egy része nincs kinyomtatva

# • Ellenőrizze: Automatikus kétoldalas nyomtatás esetén az alábbiak

## megmagyarázhatják ezt.

Amikor automatikus kétoldalas nyomtatást végez, a lap felső szegélyén a megszokottnál 2 mm-rel / 0,08 hüvelykkel keskenyebb a nyomtatható terület.

Ezért előfordulhat, hogy az oldal alja nem kerül kinyomtatásra. Ennek elkerüléséhez válassza a Csökkentett nyomtatás (Use reduced printing) lehetőséget a nyomtatóillesztő-programban.

# Fontos

- A csökkentett nyomtatás befolyásolhatja az elrendezést a dokumentumtól függően.
- 1. Nyissa meg a nyomtatóillesztő beállító ablakát.
  - A nyomtatóillesztő beállító ablakának megnyitása

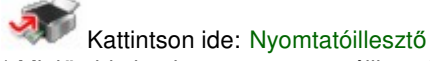

\* Mielőtt ide kattintana a nyomtatóillesztő beállító ablakának megnyitásához, lépjen ki az alkalmazásból.

 Kattintson a Nyomtatási terület beállítása (Print Area Setup) lapon lévő Oldalbeállítás (Page Setup) elemre, majd válassza ki a Csökkentett nyomtatás (Use reduced printing) lehetőséget.

A nyomtatásnak nincs eredménye/A nyomtatás elmosódott/A színek nem megf... 914 oldal / 1087 oldal

Bővített felhasználói kézikönyv

Bővített felhasználói kézikönyv > Hibaelhárítás > Nem kielégítő a nyomtatás eredménye > A nyomtatásnak nincs eredménye/A nyomtatás elmosódott/A színek nem megfelelőek/Fehér csíkok jelennek meg

U313

# A nyomtatásnak nincs eredménye/A nyomtatás elmosódott/A színek nem megfelelőek/Fehér csíkok jelennek meg

A nyomtatásnak nincs eredménye

A nyomtatás elmosódott

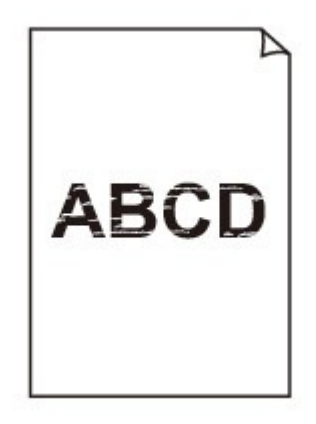

# 🛃 A színek nem megfelelőek

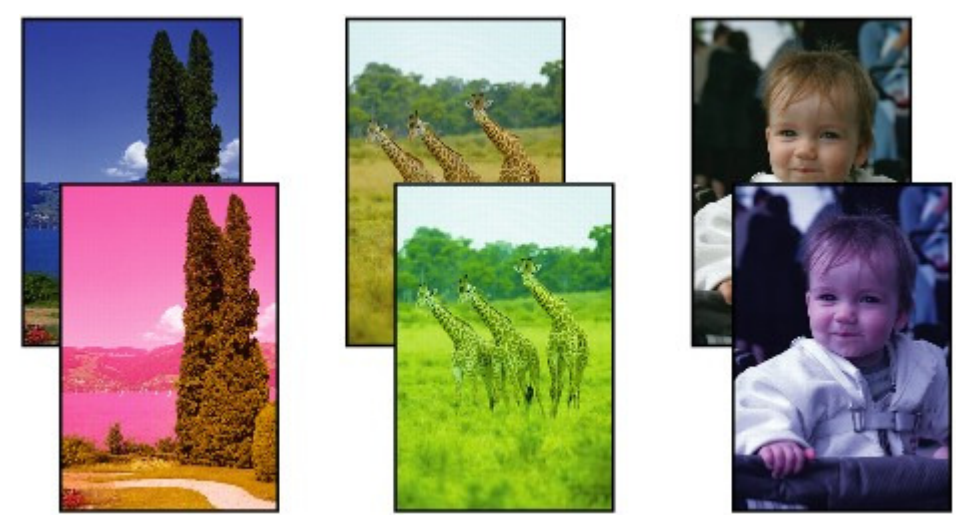

Fehér csíkok jelennek meg

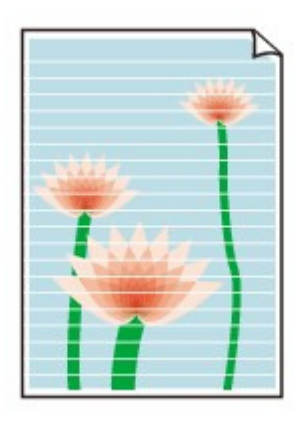

- 1. ellenőrzés: Ellenőrizte a papír és a nyomtatási minőség beállítását?
   Nem kielégítő a nyomtatás eredménye
- 2. ellenőrzés: Ellenőrizze a tintatartályok állapotát. Ha a tinta kifogyott,

# cserélje ki a tintatartályt.

Rendszeres karbantartás

• 3. ellenőrzés: Nem maradt a tintatartályon a narancssárga szalag vagy a

# védőszalag?

Ügyeljen, hogy minden védőszalagot eltávolítson a tartályról, és hogy az L alakú légrés szabadon legyen, az (A) ábrának megfelelően.

Ha a narancssárga szalag a tintatartályon van a (B) ábra szerint, húzza le és távolítsa el.

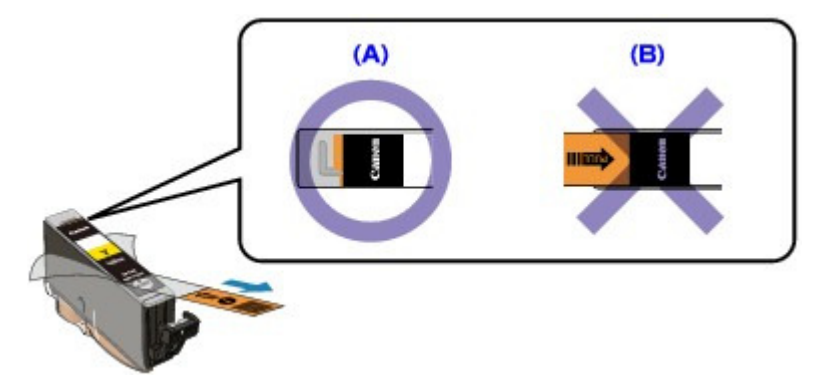

• 4. ellenőrzés: Nyomtassa ki a fúvóka-ellenőrző mintát, majd végezze el

# az összes karbantartási műveletet, például a nyomtatófej megtisztítását.

A fúvókaellenőrző minta kinyomtatásával ellenőrizheti, hogy a nyomtatófej fúvókái megfelelően juttatják-e a tintát a papírra.

További tájékoztatást találhat a fúvóka-ellenőrző minta kinyomtatásáról, a nyomtatófej tisztításáról és a nyomtatófej fokozott tisztításáról a Rendszeres karbantartás című részben.

- Ha a fúvókaellenőrző minta nem nyomtatható ki hibátlanul Ellenőrizze, hogy nem üres-e az egyik szín tintatartálya.
   Ha a kinyomtatott fúvóka-ellenőrző minta annak ellenére nem megfelelő, hogy elegendő tinta van, végezzen nyomtatófej-tisztítást, és ismét nyomtassa ki a fúvóka-ellenőrző mintát.
- Ha a problémát a nyomtatófej kétszeri tisztítása sem oldja meg: Végezze el a nyomtatófej alapos tisztítását.
   Ha a probléma a nyomtatófej fokozott tisztítása után sem szűnik meg, kapcsolja ki a készüléket, és 24 óra elteltével ismételje meg a fokozott tisztítást.
- Ha a probléma a nyomtatófej kétszeri alapos tisztítása után sem szűnik meg: Ha a nyomtatófej fokozott tisztítása nem oldja meg a problémát, előfordulhat, hogy a nyomtatófej megsérült. Lépjen kapcsolatba a szervizközponttal.

A nyomtatásnak nincs eredménye/A nyomtatás elmosódott/A színek nem megf... 916 oldal / 1087 oldal

• 5. ellenőrzés: Ha csak egyik oldalán nyomtatható papírt használ,

# ügyeljen rá, hogy a papír a nyomtatható oldalával felfelé legyen

## behelyezve.

Az ilyen papír helytelen oldalára történő nyomtatás nem tiszta nyomatokat vagy gyengébb minőségű nyomtatást eredményezhet. A nyomtatható oldalra vonatkozó tudnivalókat a papírhoz mellékelt leírás tartalmazza.

• 6. ellenőrzés: Nem piszkos az üveglap?

Tisztítsa meg az üveglapot. → Az üveglap és a dokumentumfedél tisztítása

- A nyomtatáshoz lásd az alábbi szakaszokat is:
- 7. ellenőrzés: Ellenőrizze, hogy az eredeti dokumentum megfelelően

## van-e az üveglapra helyezve.

Papír és eredeti dokumentum betöltése

• 8. ellenőrzés: A másolandó oldalával lefelé fordítva helyezte az eredetit

# az üveglapra?

• 9. ellenőrzés: Ezen a készüléken kinyomtatott dokumentumot másolt?

Nyomtasson közvetlenül a memóriakártyáról, az USB flash meghajtóról vagy a digitális fényképezőgépről, vagy nyomtassa ki újra a számítógépről.

A nyomtatási minőség gyengébb lehet, ha egy nyomatról készít másolatot.

Bővített felhasználói kézikönyv > Hibaelhárítás > Nem kielégítő a nyomtatás eredménye > A vonalak töredezettek

U315

# A vonalak töredezettek

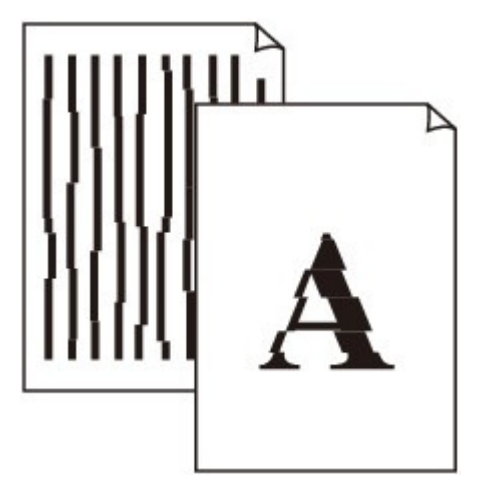

# • 1. ellenőrzés: Ellenőrizte a papír és a nyomtatási minőség beállítását?

Nem kielégítő a nyomtatás eredménye

# • 2. ellenőrzés: Végezzen nyomtatófej-igazítást.

Ha a nyomtatófejet nem igazította be behelyezésekor, akkor előfordulhat, hogy a készülék az egyenes vonalakat töredezetten nyomtatja ki. Feltétlenül igazítsa be a nyomtatófejet a telepítés után.

Rendszeres karbantartás

# 💷 Megjegyzés

Ha a probléma a nyomtatófej-igazítás után sem szűnik meg, végezzen kézi nyomtatófejigazítást a Manuális nyomtatófej-igazítás című részben leírtak szerint.

# • 3. ellenőrzés: Nem rendkívül nagy a nyomtatási adatok mérete?

Kattintson a Nyomtatási beállítások (Print Options) gombra a Oldalbeállítás (Page Setup) lapon. Ezt követően a megjelenő párbeszédpanelen válassza ki a Nyomtatási adatok elvesztésének megakadályozása (Prevent loss of print data) jelölőnégyzetet.

# • 4. ellenőrzés: Az oldalelrendezéses nyomtatási vagy a tűzési margóval

# történő nyomtatási funkciót használja?

Amikor az oldalelrendezéses nyomtatási vagy a tűzési margóval történő nyomtatási funkciót használja, előfordulhat, hogy a vékony vonalak nem látszanak a hordozón. Próbálja vastagítani a dokumentumban található vonalakat.

Bővített felhasználói kézikönyv > Hibaelhárítás > Nem kielégítő a nyomtatás eredménye > A nyomat meghajlik, vagy a tinta foltosan szárad meg

#### U316

# A nyomat meghajlik, vagy a tinta foltosan szárad meg

# 🖹 A nyomat foltosan szárad meg

A nyomat meghajlik

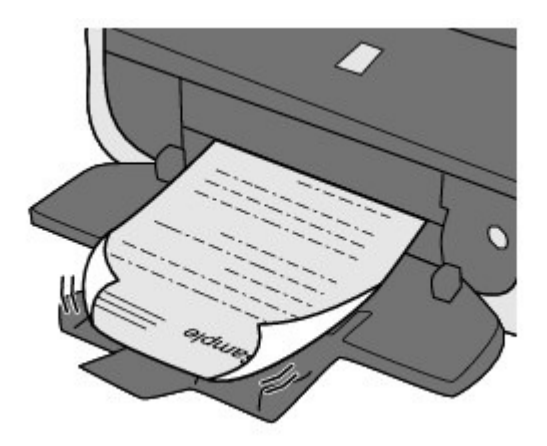

• 1. ellenőrzés: Ellenőrizte a papír és a nyomtatási minőség beállítását?

Nem kielégítő a nyomtatás eredménye

• 2. ellenőrzés: Ha az intenzitás beállítása magas, csökkentse a

# nyomtatóillesztő-programban az Intenzitás (Intensity) beállítás értékét,

# majd ismét próbálja meg a nyomtatást.

Ha normál papírra nagy fedettségű képeket nyomtat, előfordulhat, hogy a papír túlságosan sok tintát szív fel és hullámossá válik, így a papír dörzsölődését okozza.

• Ha számítógépről nyomtat

Az intenzitás a nyomtatóillesztő-programban ellenőrizető.

- Másoláskor
  - Beállítási lehetőségek

# • 3. ellenőrzés: Fotópapírt használ fényképek nyomtatásához?

Nagy színtelítettségű adatok, például fényképek vagy erős színeket tartalmazó képek nyomtatása esetén a Photo Paper Plus Glossy II vagy más különleges Canon gyártmányú speciális papírok használata ajánlott.

Papír és eredeti dokumentum betöltése

Bővített felhasználói kézikönyv > Hibaelhárítás > Nem kielégítő a nyomtatás eredménye > A papír maszatos/A nyomtatási felület karcos

#### U317

# A papír maszatos/A nyomtatási felület karcos

# 🛃 A papír maszatos

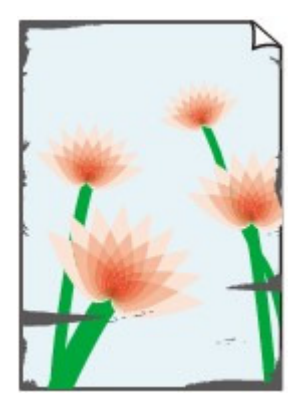

A papír élei bepiszkolódnak

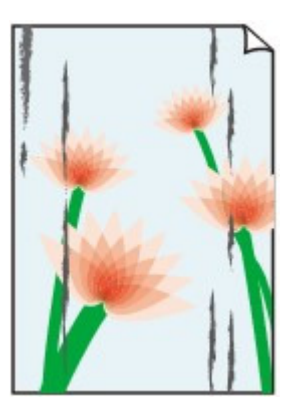

A nyomtatási felület bepiszkolódik

## 

# 🎦 A nyomtatási felület karcos

• 1. ellenőrzés: Ellenőrizte a papír és a nyomtatási minőség beállítását?

Nem kielégítő a nyomtatás eredménye

• 2. ellenőrzés: Megfelelő típusú papírt használ a nyomtatáshoz?

# Ellenőrizze a következőket:

- Ellenőrizze, hogy a nyomtatáshoz használt papír megfelel-e a nyomtatás céljára.
   Papír és eredeti dokumentum betöltése
- Szegély nélküli nyomtatás során ellenőrizze, hogy a használt papír alkalmas-e szegély nélküli nyomtatásra.

Ha a használt papír nem alkalmas szegély nélküli nyomtatásra, a nyomtatási minőség gyengébb lehet a papír alsó és felső szélén. Nyomtatási terület

# • 3. ellenőrzés: Miután kisimította, töltse be a papírt.

#### Normál papír esetén

Fordítsa meg a papírt, és töltse be újra úgy, hogy a másik oldalára nyomtathasson.

Ha a papírt hosszabb ideig a hátsó tálcán hagyja, akkor a papír meggyűrődhet. Ha ez történik, akkor a papírt a másik oldalával felfelé töltse be. Ez megoldhatja a problémát.

Javasoljuk, hogy a maradék papírt tegye vissza a csomagolásba, és tartsa vízszintes felületen.

#### Egyéb papír esetén

Ha a papír négy sarkán a behajlás magassága nagyobb, mint 3 mm / 0,1 hüvelyk (A), a papír elmaszatolódhat, és előfordulhat, hogy a nyomtató nem tudja betölteni a papírt. Ilyen esetben simítsa ki a papírt a lenti műveletsorral.

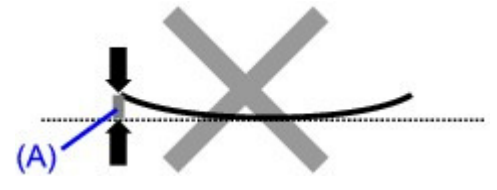

1. Tekerje fel a papírt az alábbi ábrán látható módon a meghajlással ellentétes irányban.

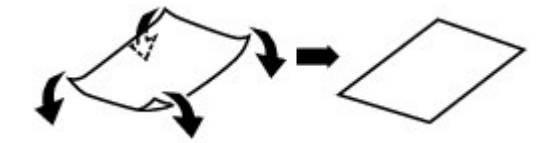

2. Ellenőrizze, hogy a papír kiegyenesedett-e.

Javasoljuk, hogy kiegyenesített papírból egyszerre csak egy lapot nyomtasson.

# 💷 Megjegyzés

A hordozó típusától függően előfordulhat, hogy a hajlott papír elmaszatolódik vagy a nyomtató nem tudja betölteni, még ha nem is lett hullámos. Ha a behajlás kevesebb, mint 3 mm / 0,1 hüvelyk (B), simítsa ki a papírt a lenti műveletsorral. Ez javíthat a nyomtatás eredményén.

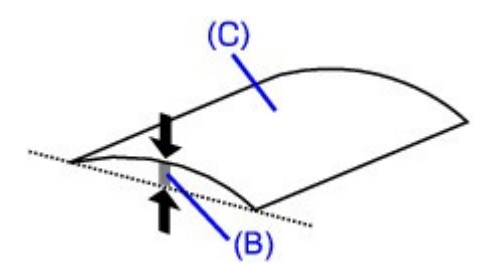

(C) Nyomtatási oldal Javasoljuk, hogy kiegyenesített papírból egyszerre csak egy lapot nyomtasson.

# • 4. ellenőrzés: Ha vastag papírra nyomtat, válassza a Papírhorzsolódás

## megelőzése (Prevent paper abrasion) beállítást.

A Papírhorzsolódás megelőzése (Prevent paper abrasion) beállítás kiválasztásával megnő a nyomtatófej és a betöltött papír közötti távolság. Ha annak ellenére karcolódást észlel, hogy a betöltött papírnak megfelelő hordozótípust állította be, a készülék kezelőpanelje vagy a számítógép segítségével állítsa be a készüléket a papírkarcolódás megelőzésére.

Ha a Papírhorzsolódás megelőzése (Prevent paper abrasion) beállítást választja, a nyomtatási sebesség lecsökkenhet.

\* A nyomtatás befejezését követően kapcsolja ki a Papírhorzsolódás megelőzése (Prevent paper abrasion) beállítást. Ellenkező esetben a beállítás érvényben marad az összes következő nyomtatási feladatra.

#### • Beállítás a kezelőpanel segítségével

Nyomja meg a **KEZDŐLAP (HOME)** gombot, majd válassza a Beállítás (Setup), az Eszközbeállítások (Device settings) és a Nyomtatási beállítások (Print settings) lehetőséget ebben a sorrendben, végül állítsa a Papírhorzsolódás megelőzése (Prevent paper abrasion) beállítást BE (ON) értékre.

A készülék beállításainak módosítása az LCD-kijelzőn

#### • Beállítás a számítógép segítségével

Nyissa meg a nyomtatóillesztő beállító ablakát, és a Karbantartás (Maintenance) lap Egyéni beállítások (Custom Settings) lehetőségénél jelölje be a Papírhorzsolódás megelőzése (Prevent paper abrasion) jelölőnégyzetet, majd kattintson a Küldés (Send) lehetőségre. A nyomtatóillesztő beállító ablakának megnyitásához lásd A nyomtatóillesztő beállító ablakának megnyitása című részt.

# • 5. ellenőrzés: Ha az intenzitás beállítása magas, csökkentse a

# nyomtatóillesztő-programban az Intenzitás (Intensity) beállítás értékét,

# majd ismét próbálja meg a nyomtatást.

Ha normál papírra nagy fedettségű képeket nyomtat, előfordulhat, hogy a papír túlságosan sok tintát szív fel és hullámossá válik, így a papír dörzsölődését okozza.

- Ha számítógépről nyomtat Csökkentse a nyomtatóillesztő-programban az Intenzitás (Intensity) beállítás értékét, majd ismét próbálja meg a nyomtatást.
  - 1. Nyissa meg a nyomtatóillesztő beállító ablakát.

A nyomtatóillesztő beállító ablakának megnyitása

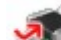

Kattintson ide: Nyomtatóillesztő

\* Mielőtt ide kattintana a nyomtatóillesztő beállító ablakának megnyitásához, lépjen ki az alkalmazásból.

- **2.** A Fő (Main) lapon válassza a Kézi (Manual) lehetőséget a Szín/intenzitás (Color/Intensity) beállítására, majd kattintson a Beállítás (Set) lehetőségre.
- **3.** A kívánt intenzitás beállításához húzza az Intenzitás (Intensity) csúszkát a megfelelő irányba a Színigazítás (Color Adjustment) lapon.
- Másoláskor
   Beállítási lehetőségek

# • 6. ellenőrzés: A nyomtatás a javasolt nyomtatási területen kívülre esik?

Ha a papír javasolt nyomtatási területén kívülre nyomtat, a papír alsó széle tintával szennyeződhet. Méretezze át az alkalmazásban az eredeti dokumentumot.

Nyomtatási terület

# • 7. ellenőrzés: Nem piszkos az üveglap?

Tisztítsa meg az üveglapot. Az üveglap és a dokumentumfedél tisztítása

# • 8. ellenőrzés: Elszennyeződött a papírtovábbító görgő?

Tisztítsa meg a papírtovábbító görgőt.

Rendszeres karbantartás

# 💷 Megjegyzés

A papírtovábbító görgő tisztítása a görgő kopásával jár, ezért ezt a műveletet csak indokolt esetben végezze el.

# • 9. ellenőrzés: Piszkos a készülék belseje?

A kétoldalas nyomtatás tintát hagyhat a nyomtató belsejében, ami a nyomatokat összemaszatolhatja.

Végezze el az alsó tálca tisztítását, és tisztítsa meg a készülék belsejét.

A készülék belsejének tisztítása (Alsó tálca tisztítása)

# 💷 Megjegyzés

- Ha szeretné elkerülni, hogy a készülék belseje beszennyeződjön, állítsa be helyesen a papír méretét.
- 10. ellenőrzés: Állítsa nagyobbra a Tintaszáradási idő (Ink Drying Wait

Time) értékét.

## A papír maszatos/A nyomtatási felület karcos

Így elegendő idő lesz a tinta száradására, és a papír nem fog beszennyeződni vagy megkarcolódni.

- 1. Győződjön meg arról, hogy a készülék bekapcsolt állapotban van.
- 2. Nyissa meg a nyomtatóillesztő beállító ablakát.

A nyomtatóillesztő beállító ablakának megnyitása

- **3.** Kattintson a Karbantartás (Maintenance) lapra, majd az Egyéni beállítások (Custom Settings) opcióra.
- 4. A várakozási idő beállításához húzza a Tintaszáradási idő (Ink Drying Wait Time) csúszkát a megfelelő irányba, majd kattintson a Küldés (Send) lehetőségre.
- 5. Amikor megjelenik a megerősítést kérő üzenet, kattintson az OK gombra.

## • 11. ellenőrzés: Nem karcolta meg más betöltött papír a papírt?

A hordozó típusától függően előfordulhat, hogy a papírt megkarcolja egy másik betöltött papír, olyankor, amikor az adagolás a hátsó tálcából történik. Ilyenkor egyenként töltse be a lapokat.

Bővített felhasználói kézikönyv > Hibaelhárítás > Nem kielégítő a nyomtatás eredménye > A papír hátsó oldala bepiszkolódik

#### U318

# A papír hátsó oldala bepiszkolódik

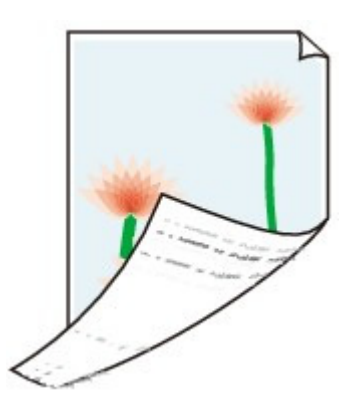

• 1. ellenőrzés: Ellenőrizte a papír és a nyomtatási minőség beállítását?

Nem kielégítő a nyomtatás eredménye

• 2. ellenőrzés: Végezze el az alsó tálca tisztítását a készülék belsejének

## megtisztításához.

A készülék belsejének tisztítása (Alsó tálca tisztítása)

# 💷 Megjegyzés

 Szegély nélküli nyomtatás, kétoldalas nyomtatás vagy túl sok nyomtatás esetén tintával szennyeződhet a készülék belseje.

Bővített felhasználói kézikönyv > Hibaelhárítás > Nem kielégítő a nyomtatás eredménye > Függőleges vonalak jelennek meg a nyomat szélein

#### U319

# Függőleges vonalak jelennek meg a nyomat szélein

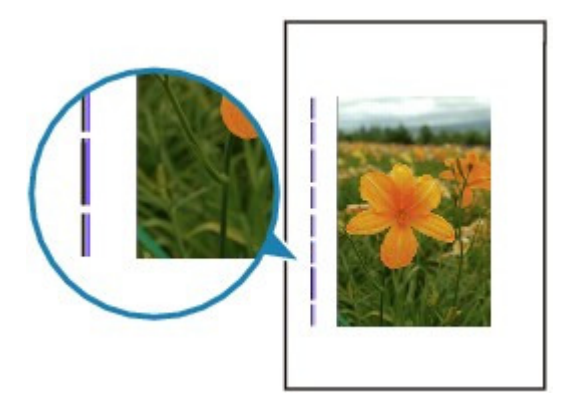

• 1. ellenőrzés: Megerősítette a papírtípus és a nyomtatási minőség

## beállítását?

Nem kielégítő a nyomtatás eredménye

# • 2. ellenőrzés: Helyes a betöltött papír mérete?

Függőleges vonalak kerülhetnek a margóra, ha a betöltött papír nagyobb, mint az Ön által megadott méret.

Állítsa be helyesen a papírméretet a betöltött papírnak megfelelően.

Nem kielégítő a nyomtatás eredménye

# 💷 Megjegyzés

- A függőleges vonalminta iránya változhat a képi adatoktól és a nyomtatás beállításaitól függően.
- Ez a készülék automatikus tisztítást végez, ha arra a nyomatok tisztán tartása érdekében szükség van. Egy kevés tintát fúj ki a tisztításhoz.
   Habár a tinta általában a tintagyűjtőre kerül, a papírra is kerülhet belőle, ha a papír nagyobb, mint az Ön által megadott méret.

Bővített felhasználói kézikönyv > Hibaelhárítás > Nem kielégítő a nyomtatás eredménye > A színek egyenetlenek vagy csíkosak

#### U320

# A színek egyenetlenek vagy csíkosak

# A színek egyenetlenek

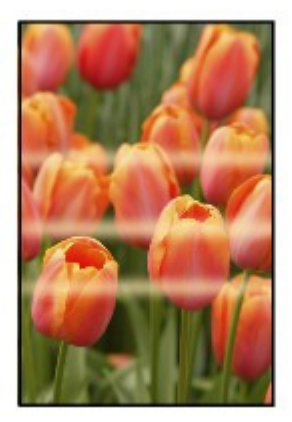

# 🛃 A színek csíkosak

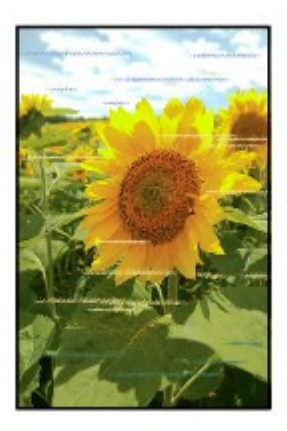

• 1. ellenőrzés: Ellenőrizte a papír és a nyomtatási minőség beállítását?

Nem kielégítő a nyomtatás eredménye

• 2. ellenőrzés: Nyomtassa ki a fúvóka-ellenőrző mintát, majd végezze el

# az összes karbantartási műveletet, például a nyomtatófej megtisztítását.

A fúvókaellenőrző minta kinyomtatásával ellenőrizheti, hogy a nyomtatófej fúvókái megfelelően juttatják-e a tintát a papírra.

További tájékoztatást találhat a fúvóka-ellenőrző minta kinyomtatásáról, a nyomtatófej tisztításáról és a nyomtatófej fokozott tisztításáról a Rendszeres karbantartás című részben.

- Ha a fúvókaellenőrző minta nem nyomtatható ki hibátlanul Ellenőrizze, hogy nem üres-e az egyik szín tintatartálya.
  Ha a kinyomtatott fúvóka-ellenőrző minta annak ellenére nem megfelelő, hogy elegendő tinta van, végezzen nyomtatófej-tisztítást, és ismét nyomtassa ki a fúvóka-ellenőrző mintát.
- Ha a problémát a nyomtatófej kétszeri tisztítása sem oldja meg: Végezze el a nyomtatófej alapos tisztítását.
   Ha a probléma a nyomtatófej fokozott tisztítása után sem szűnik meg, kapcsolja ki a készüléket, és 24 óra elteltével ismételje meg a fokozott tisztítást.

# A színek egyenetlenek vagy csíkosak

 Ha a probléma a nyomtatófej kétszeri alapos tisztítása után sem szűnik meg: Ha a nyomtatófej fokozott tisztítása nem oldja meg a problémát, előfordulhat, hogy a nyomtatófej megsérült. Lépjen kapcsolatba a szervizközponttal.

# • 3. ellenőrzés: Végezzen nyomtatófej-igazítást.

Rendszeres karbantartás

# 💷 Megjegyzés

Ha a probléma a nyomtatófej-igazítás után sem szűnik meg, végezzen kézi nyomtatófejigazítást a Manuális nyomtatófej-igazítás című részben leírtak szerint.

Bővített felhasználói kézikönyv > Hibaelhárítás > A nyomtatás nem indul el

# U321

# A nyomtatás nem indul el

• 1. ellenőrzés: Győződjön meg arról, hogy a tápkábel megfelelően van

# csatlakoztatva, majd kapcsolja be a készüléket.

Amíg a **BE/KI (POWER)** jelzőfény zölden villog, a készülék felkészül a normál működésre. Várjon, amíg a **BE/KI (POWER)** jelzőfény abbahagyja a villogást, és folyamatosan, zölden világítani kezd.

# 💷 Megjegyzés

Nagy méretű adatok, például fényképek vagy képek nyomtatása esetén tovább tarthat a nyomtatás megkezdése. Amíg a BE/KI (POWER) jelzőfény zölden villog, a számítógép adatokat dolgoz fel, és küld a készülék számára. Várja meg, míg elindul a nyomtatás.

• 2. ellenőrzés: Ellenőrizze a tintatartályok állapotát. Ha a tinta kifogyott,

# cserélje ki a tintatartályt.

• 3. ellenőrzés: Nyissa fel a lapolvasó egységet (a fedelet), és nézze meg,

# hogy a tintatartályok lámpája nem villog-e pirosan.

Ha egy tintatartály lámpája vörösen villog, de még van elegendő tinta a tartályban, akkor előfordulhat, hogy a tartályt nem a megfelelő helyre helyezte be.

Rendszeres karbantartás

4. ellenőrzés: Nyissa fel a lapolvasó egységet (a fedelet), és győződjön

# meg róla, hogy a tintatartályok lámpája nem világít-e pirosan.

Ha a tinta jelzőfénye nem világít, nyomja meg a tintatartályon a *ist jellel jelölt részt, hogy a tintatartály megfelelően a helyére kerüljön.* 

• 5. ellenőrzés: Győződjön meg arról, hogy a készülék megfelelően van

# csatlakoztatva a számítógéphez.

Ha a készülék USB-kábellel van csatlakoztatva a számítógéphez, győződjön meg arról, hogy az USBkábel megfelelően van csatlakoztatva a készülékhez és a számítógéphez, majd ellenőrizze a következőket:

- USB-hub vagy más továbbítóeszköz használata esetén távolítsa azt el, és csatlakoztassa a készüléket közvetlenül a számítógéphez, majd próbálja meg újra a nyomtatást. Ha a nyomtatás normál módon indul el, akkor a gond a továbbítóeszközzel lehet. Részletes tudnivalókért forduljon a továbbítóeszköz forgalmazójához.
- Az is előfordulhat, hogy az USB-kábel hibás. Cserélje ki az USB-kábelt, és próbálkozzon újból a nyomtatással.

Ha a készüléket helyi hálózaton keresztül használja, ügyeljen arra, hogy a készülék hálózati beállításai helyesek legyenek. A részleteket a beüzemelési útmutatóban találhatja meg.

# 6. ellenőrzés: Ha számítógépről nyomtat, indítsa újra a számítógépet.

Ha vannak felesleges nyomtatási feladatok, törölje azokat. Nem kívánt nyomtatási feladat törlése

7. ellenőrzés: Győződjön meg arról, hogy a belső fedél zárva van.

Ha a belső fedél ki van nyitva, csukja be, és nyomja meg a készülék **OK** gombját.

• 8. ellenőrzés: Győződjön meg arról, hogy az Ön készülékének neve van

# kiválasztva a Nyomtatás párbeszédpanelen.

A készülék nem fog megfelelően nyomtatni, ha másik nyomtató illesztőprogramját használja. Győződjön meg arról, hogy az Ön készülékének neve van kiválasztva a Nyomtatás párbeszédpanelen.

# 💷 Megjegyzés

- A Beállítás alapértelmezett nyomtatóként (Set as Default Printer) lehetőség kiválasztásával a készüléket alapértelmezésben kijelölt nyomtatóként állíthatja be.
- 9. ellenőrzés: Állítsa be megfelelően a nyomtatóportot.

Győződjön meg arról, hogy a nyomtatóport megfelelően van beállítva.

- 1. Rendszergazdai jogokkal rendelkező fiókkal lépjen be.
- 2. Válassza a Start menüből az Eszközök és nyomtatók (Devices and Printers) pontot.

Windows Vista rendszeren válassza a Start menü > Vezérlőpult (Control Panel) > Hardver és hang (Hardware and Sound) > Nyomtatók (Printers) pontot. Windows XP rendszeren válassza a Start menü > Vezérlőpult (Control Panel) > Nyomtatók és más hardverek (Printers and Other Hardware) > Nyomtatók és faxok (Printers and Faxes) pontot.

 Az egér jobb oldali gombjával kattintson a Canon XXX Printer ikonra (ahol "XXX" az adott készülék neve), majd válassza a Nyomtató tulajdonságai (Printer properties) lehetőséget.

Windows Vista vagy Windows XP rendszer esetén kattintson a jobb gombbal a Canon XXX Printer ikonra (ahol "XXX" az adott készülék neve), majd válassza a Tulajdonságok (Properties) elemet.

4. A portbeállítások ellenőrzéséhez kattintson a Portok (Ports) lapra.

Győződjön meg arról, hogy a Nyomtató (Printer) oszlopban az USBnnn port (ahol "n" egy szám) és a Canon XXX Printer érték van kiválasztva a Nyomtatás a következő port(ok)ra (Print to the following port(s)) lehetőségnél.

készülék portjának neve így fog

| Megjegyzés                                             |
|--------------------------------------------------------|
| Ha a készüléket helyi hálózaton keresztül használja, a |
| megjelenni: "CNBJNP xxxxxxxxx".                        |

\* Az "xxxxxxxxx" az a karaktersor, amely a MAC címből generálódik, vagy amelyet a felhasználó ad meg, amikor beállítja a készüléket.

Ha a beállítás helytelen:

Telepítse újra az MP Drivers programot.

- A nyomtatás nem indul el még az USBnnn nevű port választása esetén sem: Indítsa el a Canon My Printer alkalmazását a tálcáról, és válassza a Nyomtató diagnosztizálása és javítása (Diagnose and Repair Printer) lehetőséget. A megfelelő nyomtatóport kiválasztásához kövesse a képernyőn megjelenő utasításokat, majd válassza a Canon XXX Printer elemet. Ha a probléma nem oldódik meg, telepítse újra az MP Drivers programot.
- A nyomtatás akkor sem indul el, ha helyi hálózaton való csatlakoztatás esetén a " CNBJNP\_xxxxxxxx" nevű portot választja: Indítsa el a Canon IJ Network Tool programot, válassza ki a 4. lépésben jóváhagyott " CNBJNPxxxxxxxx" elemet, majd a Beállítások (Settings) menü Port hozzárendelése (Associate Port) elemének segítségével társítsa portot a nyomtatóhoz. Ha a probléma nem oldódik meg, telepítse újra az MP Drivers programot.

# • 10. ellenőrzés: Nem rendkívül nagy a nyomtatási adatok mérete?

Kattintson a Nyomtatási beállítások (Print Options) gombra a Oldalbeállítás (Page Setup) lapon. Ezt követően a megjelenő párbeszédpanelen válassza ki a Nyomtatási adatok elvesztésének megakadályozása (Prevent loss of print data) jelölőnégyzetet.

Bővített felhasználói kézikönyv > Hibaelhárítás > A másolás/nyomtatás leáll a feladat befejezése előtt

#### U322

# A másolás/nyomtatás leáll a feladat befejezése előtt

# • 1. ellenőrzés: Nem nyitotta fel a belső fedelet nyomtatás közben?

Csukja be a belső fedelet, majd nyomja meg a készülék **OK** gombját.

A hiba ideje alatt elküldött nyomtatási adatok törlődnek, ezért az érintett oldalt ismét ki kell nyomtatni.

# • 2. ellenőrzés: Nem nyomtat a készülék hosszabb ideje folyamatosan?

Ha a készülék hosszabb ideig megszakítás nélkül nyomtat, túlmelegedhet a nyomtatófej. A készülék a fej védelme érdekében egy időre leállhat két sor között, majd később folytatja a nyomtatást.

Ebben az esetben egy alkalmas pillanatban szakítsa meg a nyomtatást, és legalább 15 percre kapcsolja ki a készüléket.

Ugyanígy, ha a készülék egy ideje folyamatosan élénk színeket tartalmazó fényképeket vagy grafikákat nyomtat, a készülék leállhat a nyomtatófej megóvásának érdekében. Ebben az esetben a nyomtatás nem indul újra automatikusan. A készüléket legalább 15 percre kapcsolja ki.

# \rm Figyelem

A készülék belsejében a nyomtatófej és annak környéke rendkívüli módon felhevülhet. Soha ne érjen hozzá a nyomtatófejhez vagy a közeli alkatrészekhez.

# • 3. ellenőrzés: Van betöltve papír?

Győződjön meg arról, hogy van-e papír a hátsó tálcában vagy a kazettában.

Ha kifogyott, töltsünk be papírt a készülékbe.

## • 4. ellenőrzés: Sok fényképet vagy ábrát tartalmazó dokumentumokat

#### nyomtat?

Nagy méretű adatok (például fényképek vagy ábrák) nyomtatásakor több idő szükséges az adatok feldolgozásához, ezért ilyenkor úgy tűnhet, hogy a készülék nem működik.

Ha olyan dokumentumot nyomtat normál papír használatával, amelynek nyomtatása nagy mennyiségű tintát igényel, a készülék néha szünetet tart. Ilyenkor várjon, amíg a feldolgozás véget ér.

# 💷 Megjegyzés

Ha nagy nyomtatási területet tartalmazó dokumentumot nyomtat, illetve egy dokumentumot sok példányban nyomtat ki, a nyomtatás szünetelhet, amíg a tinta szárad.

Bővített felhasználói kézikönyv > Hibaelhárítás > A készülék működik, de nem adagol festéket

#### U323

# A készülék működik, de nem adagol festéket

# • 1. ellenőrzés: Nem tömődtek el a nyomtatófej fúvókái?

A fúvókaellenőrző minta kinyomtatásával ellenőrizheti, hogy a nyomtatófej fúvókái megfelelően juttatják-e a tintát a papírra.

További tájékoztatást találhat a fúvóka-ellenőrző minta kinyomtatásáról, a nyomtatófej tisztításáról és a nyomtatófej fokozott tisztításáról a Rendszeres karbantartás című részben.

- Ha a fúvókaellenőrző minta nem nyomtatható ki hibátlanul Ellenőrizze, hogy nem üres-e az egyik szín tintatartálya.
   Ha a kinyomtatott fúvóka-ellenőrző minta annak ellenére nem megfelelő, hogy elegendő tinta van, végezzen nyomtatófej-tisztítást, és ismét nyomtassa ki a fúvóka-ellenőrző mintát.
- Ha a problémát a nyomtatófej kétszeri tisztítása sem oldja meg: Végezze el a nyomtatófej alapos tisztítását.
   Ha a probléma a nyomtatófej fokozott tisztítása után sem szűnik meg, kapcsolja ki a készüléket, és 24 óra elteltével ismételje meg a fokozott tisztítást.
- Ha a probléma a nyomtatófej kétszeri alapos tisztítása után sem szűnik meg: Ha a nyomtatófej fokozott tisztítása nem oldja meg a problémát, előfordulhat, hogy a nyomtatófej megsérült. Lépjen kapcsolatba a szervizközponttal.

# • 2. ellenőrzés: Nem fogyott ki a tinta?

Azonosítsa a tintahibát a Hibaüzenet jelent meg az LCD kijelzőn című rész segítségével, majd a hibaállapottól függően hajtsa végre a megfelelő műveletet.

# • 3. ellenőrzés: Nem maradt a tintatartályon a narancssárga szalag vagy a

## védőszalag?

Ügyeljen, hogy minden védőszalagot eltávolítson a tartályról, és hogy az L alakú légrés szabadon legyen, az (A) ábrának megfelelően.

Ha a narancssárga szalag a tintatartályon van a (B) ábra szerint, húzza le és távolítsa el.

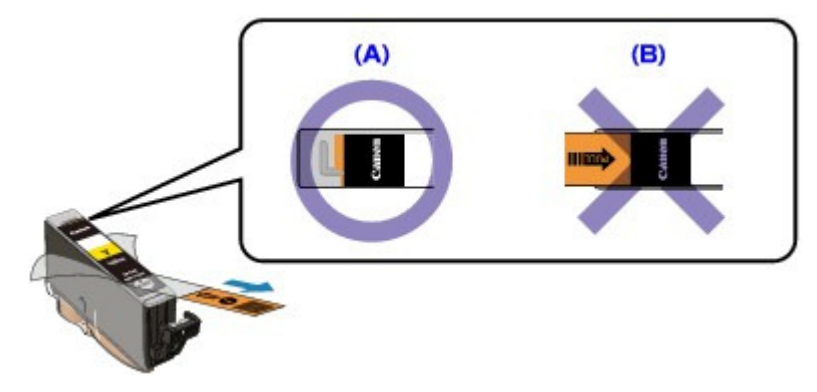

Bővített felhasználói kézikönyv > Hibaelhárítás > A nyomtatás lassabb az elvárt sebességnél

#### U324

# A nyomtatás lassabb az elvárt sebességnél

## • 1. ellenőrzés: A nyomtatás Csendes mód (Quiet Mode) használatával

## történik?

A nyomtatás sebessége csökken, ha a számítógépen vagy a kezelőpanelen a Csendes mód (Quiet Mode) használatát állította be a nyomtatáshoz. Ha gyorsabban szeretne nyomtatni, ne használja a Csendes mód (Quiet Mode) beállítást.

Arról, hogy miként lehet különböző értékeket beállítani a számítógépen, A készülék működési zajának csökkentése című részben olvashat.

A beállítások kezelőpanel segítségével történő megadásáról A készülék beállításainak módosítása az LCD-kijelzőn című részben talál tájékoztatást.

# • 2. ellenőrzés: Nincs túlságosan magas értékre állítva a nyomtatási

#### minőség?

Növelje a nyomtatás sebességét a nyomtatóillesztő-programban. A sebességet előtérbe helyező beállítással gyorsabban nyomtathat.

1. Nyissa meg a nyomtatóillesztő beállító ablakát.

A nyomtatóillesztő beállító ablakának megnyitása

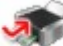

Kattintson ide: Nyomtatóillesztő

\* Mielőtt ide kattintana a nyomtatóillesztő beállító ablakának megnyitásához, lépjen ki az alkalmazásból.

 A Fő (Main) lap Nyomtatási minőség (Print Quality) beállításánál válassza ki a Gyors (Fast) értéket.

A hordozó típusától függően előfordulhat, hogy a Gyors (Fast) érték nem használható.

# 💷 Megjegyzés

- A sebességet előtérbe helyező beállítás mellett romolhat a nyomtatási minőség.
- A rendszerkörnyezettől függően előfordulhat, hogy a fenti utasítások betartása nem növeli észrevehető módon a nyomtatás sebességét.

Bővített felhasználói kézikönyv > Hibaelhárítás > A nyomtatófejtartó nem kerül megfelelő helyzetbe a cseréhez

#### U325

# A nyomtatófejtartó nem kerül megfelelő helyzetbe a cseréhez

# • 1. ellenőrzés: A BE/KI (POWER) jelzőfény nem világít?

Ellenőrizze, hogy a BE/KI (POWER) jelzőfény világít-e zölden.

A nyomtatófej nem mozdul meg, pedig a nyomtató be van kapcsolva. Ha a **BE/KI (POWER)** jelzőfény nem világít, csukja le a lapolvasó egységet (fedelet), majd kapcsolja be a készüléket.

Amíg a **BE/KI (POWER)** jelzőfény zölden villog, a készülék felkészül a normál működésre. Várjon, amíg a **BE/KI (POWER)** jelzőfény abbahagyja a villogást, és folyamatosan, zölden kezd világítani, majd nyissa fel ismét a lapolvasó egységet (fedelet).

# • 2. ellenőrzés: Megjelent egy hibaüzenet az LCD kijelzőn?

Csukja le a lapolvasó egység fedelét, kövesse a hibaüzenetben megjelenő utasításokat, majd nyissa fel újra a fedelet. A hiba kijavítására vonatkozó további részleteket a Hibaüzenet jelent meg az LCD kijelzőn című részben talál.

# 3. ellenőrzés: A lapolvasó egység (fedél) több mint 10 perce van nyitva?

Ha a lapolvasó egység (fedél) több mint 10 percen keresztül nyitva van, a nyomtatófejtartó kitér jobbra, hogy megvédje a nyomtatófejet a kiszáradástól. Csukja be, majd nyissa ki újra a lapolvasó egységet (fedelet); ekkor a nyomtatófej tartója visszatér a cseréhez megfelelő helyre.

# • 4. ellenőrzés: A készülék hosszabb ideje folyamatosan nyomtat?

Csukja le a lapolvasó egységet (fedelet), várjon egy kicsit, majd nyissa fel újra.

Ha a készülék hosszabb ideig megszakítás nélkül nyomtat, a nyomtatófej túlmelegedése miatt előfordulhat, hogy a nyomtatófej tartója nem tud a cseréhez megfelelő helyre csúszni.

# 💷 Megjegyzés

Ha nyomtatás közben felnyitja a lapolvasó egységet (fedelet), a nyomtatófejtartó elmozdul jobbra. Csukja le a lapolvasó egységet (fedelet), és csak a nyomtatás befejezését követően nyissa fel újra.

Bővített felhasználói kézikönyv > Hibaelhárítás > Nem megfelelően működik a lapadagolás

#### U326

# Nem megfelelően működik a lapadagolás

• 1. ellenőrzés: Papírbetöltéskor feltétlenül ügyeljen a következők

## betartására.

• Ha két vagy több lapot tölt be, a betöltés előtt pörgesse át őket.

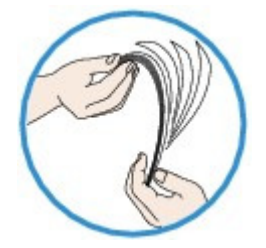

- Ha két vagy több lapot tölt be, a betöltés előtt igazítsa össze a lapok szélét.
- Amikor két vagy több lapot tölt be, ügyeljen arra, hogy a papírköteg ne nyúljon túl a betöltési határjelen.

A papír típusától és a környezeti körülményektől (magas vagy alacsony hőmérséklet, illetve páratartalom) függően előfordulhat azonban, hogy teljes kapacitás mellett nem lehetséges megfelelő lapadagolás. Ilyen esetben az egyszerre betöltött papír mennyiségét csökkentse a határjel felénél kevesebbre.

- A papírt a nyomtatás irányától függetlenül mindig álló irányban töltse be a hátsó tálcába vagy a kazettába.
- A hátsó tálcába a nyomtatási oldalával FELFELÉ töltse be a papírt, és csúsztassa a papírvezetőket a papír két oldalához.
- Amikor a kazettába tölt papírt, csúsztassa az elöl található papírvezetőt a papírméretnek megfelelő jelzéshez. A papírt a nyomtatható oldalával LEFELÉ fordítva helyezze be, igazítsa a papírköteg jobb szélét a kazetta jobb oldalához, majd csúsztassa a bal oldali papírvezetőt a papírköteget bal oldalához.

Papír és eredeti dokumentum betöltése

# • 2. ellenőrzés: Ellenőrizze, hogy nem túl vastag vagy nem hajlott-e a

## nyomtatáshoz használt papír.

Papír és eredeti dokumentum betöltése

## 3. ellenőrzés: Borítékok betöltése során feltétlenül ügyeljen a

#### következők betartására.

Ha borítékra nyomtat, tekintse meg a Papír és eredeti dokumentum betöltése című útmutatót, és készítse elő a borítékokat nyomtatás előtt.

Miután előkészítette a borítékokat, álló tájolással helyezze azokat a készülékbe. Ha a borítékok fekvő helyzetben kerülnek a nyomtatóba, adagolásuk nem lesz megfelelő.

## • 4. ellenőrzés: Ellenőrizze a papírforrás beállítását.

\* Ha a készülék megvásárlása óta még nem módosította a papírforrás beállítását, akkor a normál papírhoz beállított papírforrás a kazetta.

- Beállítás a készülék kezelőpaneljének segítségével:
  - A készülék beállításainak módosítása az LCD-kijelzőn
- Beállítás a nyomtatóillesztő-program segítségével:
  - A célnak megfelelő papírforrás kiválasztása
- Ha az Automatikus választás (Automatically Select) lehetőség van kiválasztva a Papírforrás (Paper Source) beállításnál, a következő részben kaphat tájékoztatást a normál papírhoz tartozó

# Nem megfelelően működik a lapadagolás

papírforrásról:A papírforrás beállítása normál papír esetében

- 5. ellenőrzés: Távolítsa el az idegen tárgyat a kazettából.
- 6. ellenőrzés: Győződjön meg arról, hogy nincs-e a hátsó tálcánál idegen tárgy.

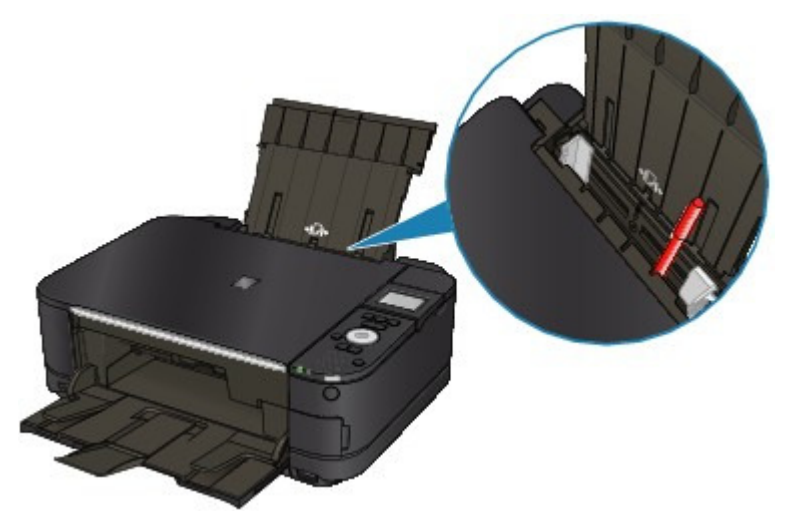

Ha elszakadt a papír a hátsó tálcában, a Papírelakadás című részben olvashatja el, hogy lehet eltávolítani a papírt.

Ha idegen tárgy került a hátsó tálcába, kapcsolja ki a készüléket, húzza ki a tápkábelt, majd távolítsa el az idegen tárgyat.

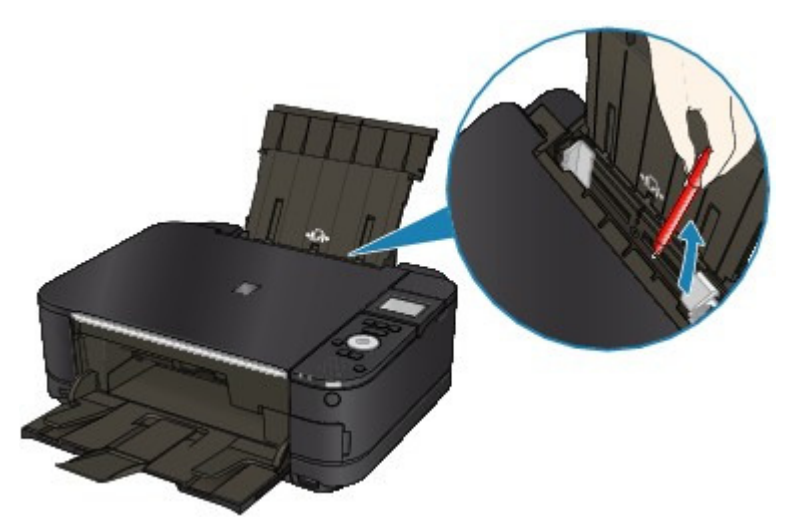

• 7. ellenőrzés: Győződjön meg arról, hogy a belső fedél teljesen be van-e

# zárva.

Ha a belső fedél akár csak egy picit is nyitva van, a papír adagolása nem lesz megfelelő.

A készülék áttekintése

# • 8. ellenőrzés: Tisztítsa meg a papírtovábbító görgőt.

#### Rendszeres karbantartás

# 💷 Megjegyzés

A papírtovábbító görgő tisztítása a görgő kopásával jár, ezért ezt a műveletet csak indokolt esetben végezze el.

# Nem megfelelően működik a lapadagolás

# • 9. ellenőrzés: Ha a nyomtató egyszerre több lapot adagol, tisztítsa meg

# a kazetta belsejét.

A kazetta belsejének tisztításáról a Rendszeres karbantartás című részben olvashat.

# • 10. ellenőrzés: Teljesen be van csukva a hátsó fedél?

Ha a hátsó fedél nincs teljesen lecsukva, az papírelakadást okozhat. Nyomja meg a hátsó fedelet, amíg az teljesen be nincs csukva.

A hátsó fedél pozíciójáról A készülék áttekintése című részben olvashat.
Bővített felhasználói kézikönyv > Hibaelhárítás > A nyomtató nem a nyomtatóillesztőben meghatározott papírforrásból adagolja a papírt

#### U327

# A nyomtató nem a nyomtatóillesztőben meghatározott papírforrásból adagolja a papírt

### • Ellenőrizze: Ugyanaz a papírforrás beállítása az alkalmazásban és a

### nyomtatóillesztő programban?

Módosítsa a beállítást az alkalmazásban a nyomtatóillesztőben megadott beállításnak megfelelően, vagy kattintson a nyomtatóillesztő Oldalbeállítás (Page Setup) lapján a Nyomtatási beállítások (Print Options) elemre, és jelölje be Az alkalmazásban megadott papírforrás letiltása (Disable the paper source setting of the application software) lehetőséget a Nyomtatási beállítások (Print Options) képernyőn.

Ha nem ugyanaz a papírforrás van beállítva az alkalmazásban és a nyomtatóillesztő programban, akkor az alkalmazásban beállított érték élvez elsőbbséget.

Bővített felhasználói kézikönyv > Hibaelhárítás > Papírelakadás

#### U328

# Papírelakadás

# 💷 Megjegyzés

- Ha nyomtatás során az elakadt papír eltávolítása érdekében ki kell kapcsolnia a készüléket, törölje a nyomtatási feladatokat a készülék kikapcsolása előtt a Stop gombbal.
- A papír elakad a papírkimeneti nyílásban vagy a hátsó tálcában
- Elakadt a papír a készülék belsejében a továbbító egységnél
- Nem távolította el az elakadt papírt automatikus kétoldalas nyomtatás esetén
- Egyéb esetek

Bővített felhasználói kézikönyv > Hibaelhárítás > Papírelakadás > A papír elakad a papírkimeneti nyílásban vagy a hátsó tálcában

#### U349

# A papír elakad a papírkimeneti nyílásban vagy a hátsó tálcában

Az alábbi lépések végrehajtásával távolítsa el a papírt a nyomtatóból.

1. Lassan húzza ki a papírlapot a hátsó tálcán vagy a kimeneti nyíláson keresztül, attól függően, hogy merrefelé könnyebb.

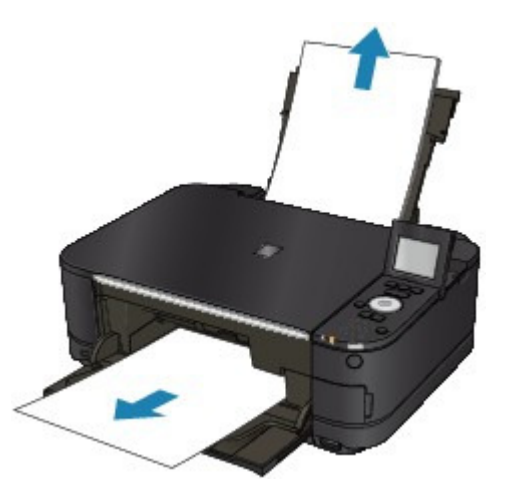

### 💷 Megjegyzés

- Ha a papír elszakad, és egy kis darabja a készülékben marad, kapcsolja ki a készüléket, és a lapolvasó egység (fedél) felnyitása után távolítsa el a papírt.
   Vigyázzon, hogy ne érintse meg a készülék belsejében található alkatrészeket.
   Ha eltávolította az összes papírt, csukja le a lapolvasó egységet (fedelet), majd kapcsolja vissza a készüléket.
- Ha nem sikerül az elakadt papírt kihúzni, kapcsolja ki a készüléket, majd kapcsolja vissza. A nyomtató automatikusan kiadhatja a papírt.

2. Töltse be a papírt újra, majd nyomja meg az OK gombot a készüléken.

Ha a készüléket az 1. lépésben kikapcsolta, a várólistában szereplő összes nyomtatási feladat törlődött. Indítsa újra a nyomtatásokat, ha szükséges.

## 💷 Megjegyzés

- A papír újratöltésénél ellenőrizze, hogy a nyomtatáshoz megfelelő papírt használ-e, és az előírt módon tölti-e be azt a készülékbe.
  - Papír és eredeti dokumentum betöltése
- Azt javasoljuk, hogy ne használjon A5-ös papírt fényképeket vagy ábrákat tartalmazó dokumentumok nyomtatásához, mivel ilyen papír esetén előfordulhat, hogy a nyomat meghajlik, és elakadást okoz.

Ha nem sikerült eltávolítani a papírt vagy a papír elszakad a készülék belsejében, illetve ha a papírelakadási hiba a papír eltávolítása után is fennáll, lépjen kapcsolatba a szervizközponttal.

Bővített felhasználói kézikönyv > Hibaelhárítás > Papírelakadás > Elakadt a papír a készülék belsejében a továbbító egységnél

#### U350

# Elakadt a papír a készülék belsejében a továbbító egységnél

Az alábbi lépések végrehajtásával távolítsa el a papírt a nyomtatóból.

1. Vegye le a hátlapot.

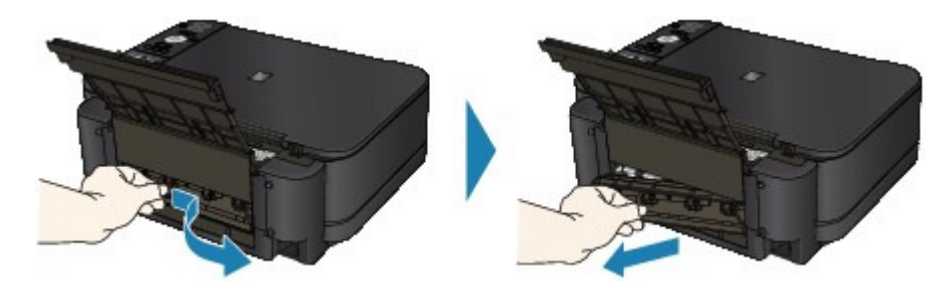

2. Lassan húzza ki a papírt.

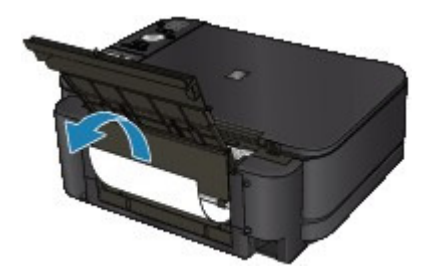

## 💷 Megjegyzés

- Vigyázzon, hogy ne érintse meg a készülék belsejében található alkatrészeket.
- Ha nem sikerül az elakadt papírt kihúzni, kapcsolja ki a készüléket, majd kapcsolja vissza. A nyomtató automatikusan kiadhatja a papírt.

#### 3. Tegye vissza a hátlapot.

Nyomja meg a hátsó fedél bal oldalát, amíg az teljesen be nincs csukva.

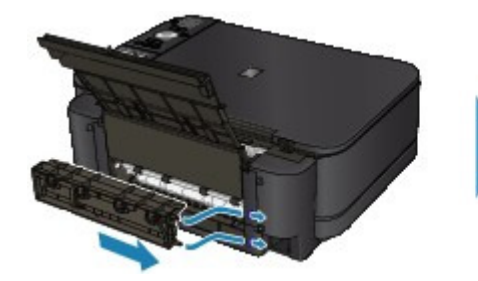

Ha nem tudja eltávolítani a papírt a 2. lépésben:

- 4. Vegye ki a kazettát.
- 5. Lassan húzza ki a papírt.

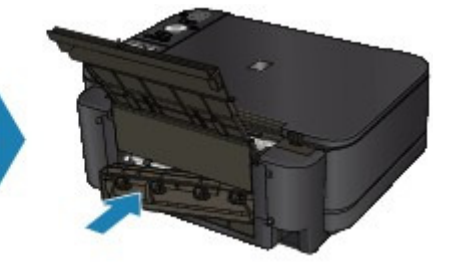

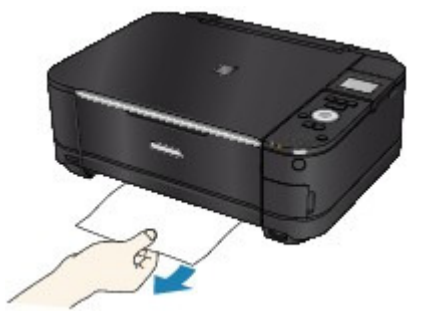

**6.** Ha a kazettából kilóg még papír, vegye ki a papírt, igazítsa el, majd töltse újra a kazettába.

Ha automatikus kétoldalas nyomtatás esetén nem távolította el az elakadt papírt az 1–5. lépésben, tekintse meg a kétoldalas nyomtatás során történő továbbítással kapcsolatos részt. ➡ Nem távolította el az elakadt papírt automatikus kétoldalas nyomtatás esetén

### 💷 Megjegyzés

- A papír újraadagolása során győződjön meg róla, hogy a megfelelő papírt a megfelelő módon adagolja a készülékbe.
- Papír és eredeti dokumentum betöltése
- Helyezze vissza a kazettát a készülékbe, majd nyomja meg a készülék OK gombját.

Ha a készüléket a 2. lépésben kikapcsolta, a várólistában szereplő összes nyomtatási feladat törlődött. Indítsa újra a nyomtatásokat, ha szükséges.

Ha nem sikerült eltávolítani a papírt vagy a papír elszakad a készülék belsejében, illetve ha a papírelakadási hiba a papír eltávolítása után is fennáll, lépjen kapcsolatba a szervizközponttal.

Bővített felhasználói kézikönyv > Hibaelhárítás > Papírelakadás > Nem távolította el az elakadt papírt automatikus kétoldalas nyomtatás esetén

#### U351

# Nem távolította el az elakadt papírt automatikus kétoldalas nyomtatás esetén

Az elakadt papír eltávolítása előtt próbálja meg kivenni a papírt a továbbító egységből az Elakadt a papír a készülék belsejében a továbbító egységnél című részben leírtak szerint. Ha a papírelakadási probléma nem oldódik meg, kövesse az alábbi eljárást az elakadt papír eltávolításához.

- 1. Kapcsolja ki a készüléket, és húzza ki a készülék tápkábelét a tápcsatlakozóból.
- 2. Vegye ki a kazettát.

Ha a hátsó tálcában van betöltve papír, vegye ki a papírt a hátsó tálcából, majd húzza be a papírtámasztót.

3. Állítsa fel a készüléket úgy, hogy a bal oldala legyen alul.

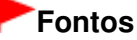

- Amikor a készüléket felállítja, győződjön meg arról, hogy a lapolvasó egység (a fedél) megfelelően le van zárva.
- 4. Lassan húzza ki az elakadt papírt, ügyelve, hogy ne szakadjon el.

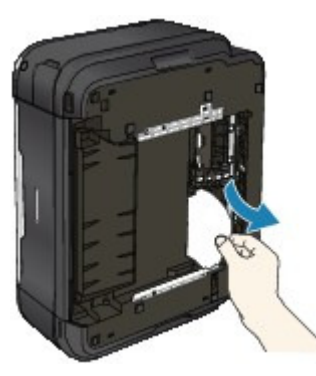

#### 💷 Megjegyzés

- Az elakadt papír eltávolítása után haladéktalanul helyezze vissza a készüléket az eredeti helyzetébe.
- 5. Igazítsa ki a papírt, majd ismét tegye a kazettába.

Ha szükséges, újra töltse be a papírt a hátsó tálcába.

#### 💷 Megjegyzés

- A papír újraadagolása során győződjön meg róla, hogy a megfelelő papírt a megfelelő módon adagolja a készülékbe.
   Papír és eredeti dokumentum betöltése
- 6. Helyezze vissza a kazettát a készülékbe.
- 7. Dugja be újra a készüléket a fali aljzatba, majd kapcsolja be újra a készüléket. A várólistában szereplő összes nyomtatási feladat törlődik. Indítsa újra a nyomtatásokat, ha

szükséges.

Ha nem sikerült eltávolítani a papírt vagy a papír elszakad a készülék belsejében, illetve ha a papírelakadási hiba a papír eltávolítása után is fennáll, lépjen kapcsolatba a szervizközponttal.

Bővített felhasználói kézikönyv > Hibaelhárítás > Papírelakadás > Egyéb esetek

### U353

# Egyéb esetek

Ügyeljen a következők betartására:

- 1. ellenőrzés: Nincs a papírkimeneti nyílásnál idegen tárgy?
- 2. ellenőrzés: Nincs a hátsó tálcánál idegen tárgy?

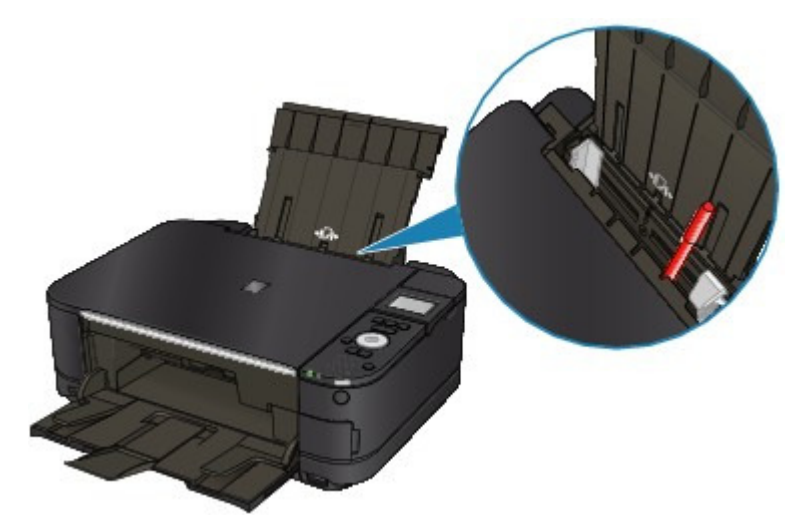

Ha idegen tárgy került a hátsó tálcába, kapcsolja ki a készüléket, húzza ki a tápkábelt, majd távolítsa el az idegen tárgyat.

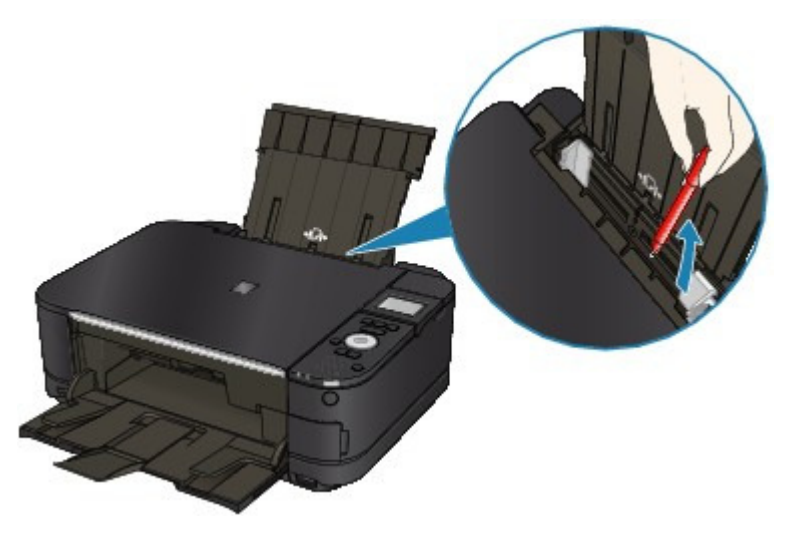

- 3. ellenőrzés: Teljesen be van csukva a hátsó fedél?
- 4. ellenőrzés: A papír nem hajlott meg?
  - ➡ 3. ellenőrzés: Miután kisimította, töltse be a papírt.

Bővített felhasználói kézikönyv > Hibaelhárítás > Üzenet jelent meg a számítógép képernyőjén

#### U331

# Üzenet jelent meg a számítógép képernyőjén

Megjelenik a következő hibaüzenet: Hibaüzenet száma: B200 Nyomtatóhiba történt. Kapcsolja ki a nyomtatót, és húzza ki a nyomtató tápkábelét a tápcsatlakozóból. Ezt követően lépjen kapcsolatba a szervizközponttal. (Error Number: B200 A printer error has occurred. Turn the printer off and unplug the power cord of the printer from the power supply. Then contact the service center.)

Megjelenik a következő hibaüzenet: Hibaüzenet száma: \*\*\*\* Nyomtatóhiba történt. Kapcsolja ki, majd újra be a nyomtatót. Ha ez nem oldja meg a problémát, tájékozódjon a kézikönyvből. (Error Number: \*\*\*\* A printer error has occurred. Turn the printer off and then on again. If this doesn't clear the error, see the user's guide for more detail.)

- Hibaüzenet jelenik meg az automatikus kétoldalas nyomtatással kapcsolatban
- Hibaüzenet jelenik meg a nyomtatófej automatikus beigazításával kapcsolatban
- Hibaüzenet jelenik meg a kihúzott tápkábellel kapcsolatban
- Írási hiba/Kimeneti hiba/Kapcsolati hiba
- Egyéb hibaüzenetek
- Megjelenik az Inkjet Printer/Scanner/Fax Extended Survey Program képernyő

Megjelenik a következő hibaüzenet: Hibaüzenet száma: B200 Nyomtatóhiba történt. Kapcsolja ki a nyomtatót, és húzza ki a nyomtató tápkábelét a tápcsatlakozóból. Ezt követően lépjen kapcsolatba a szervizközponttal. (Error Number: B200 A printer error has occurred. Turn the printer off and unplug the power cord of the printer from the power supply. Then contact the service center.)

Kapcsolja ki a készüléket, és húzza ki a készülék tápkábelét a tápcsatlakozóból.

Lépjen kapcsolatba a szervizközponttal.

Megjelenik a következő hibaüzenet: Hibaüzenet száma: \*\*\*\* Nyomtatóhiba történt. Kapcsolja ki, majd újra be a nyomtatót. Ha ez nem oldja meg a problémát, tájékozódjon a kézikönyvből. (Error Number: \*\*\*\* A printer error has occurred. Turn the printer off and then on again. If this doesn't clear the error, see the user's guide for more detail.)

A "\*\*\*\*" jelenik meg az alfanumerikus kijelzőn, a hibától függően.

#### • Az 5100-as vagy 5110-es üzenet jelenik meg

Ellenőrizze: Akadályozza valami a nyomtatófejtartó mozgását?

Szakítsa meg a nyomtatást a számítógépről, és kapcsolja ki a készüléket. Szüntesse meg a papírelakadást, illetve távolítsa el az ütődéstől védő anyagot, amely miatt a nyomtatófej tartója nem tud mozogni, majd kapcsolja be újra a készüléket.

# Fontos

- Vigyázzon, hogy ne érintse meg a készülék belsejében található alkatrészeket. Ha hozzáér, a nyomtatás esetleg nem lesz megfelelő.
- Ha a probléma nem oldódik meg, lépjen kapcsolatba a szervizközponttal.

#### • Az 6000 kód jelenik meg

Ha bármilyen tárgy van a készülék előtt, távolítsa el. Nyissa ki óvatosan a papírgyűjtő tálcát, és kapcsolja ki, majd ismét be a készüléket.

## Megjelenik egy négyjegyű kód, valamint a "Nyomtatóhiba történt." üzenet

Kapcsolja ki a készüléket, és húzza ki a készülék tápkábelét a tápcsatlakozóból. Dugja be újra a készüléket a fali aljzatba, majd kapcsolja be újra a készüléket. Ha a probléma nem oldódik meg, lépjen kapcsolatba a szervizközponttal.

#### Hibaüzenet jelenik meg az automatikus kétoldalas nyomtatással kapcsolatban

• Ellenőrzés: Olvassa el a Nem működik az automatikus kétoldalas nyomtatás című részt, és végezze el a szükséges lépéseket.

#### Hibaüzenet jelenik meg a nyomtatófej automatikus beigazításával kapcsolatban

• Ellenőrzés: Olvassa el a Az automatikus fejigazítás sikertelen. (Auto head align has failed.) szakaszt a Hibaüzenet jelent meg az LCD kijelzőn című részben, majd hajtsa végre a megfelelő műveletet.

#### Hibaüzenet jelenik meg a kihúzott tápkábellel kapcsolatban

A tápkábelt kihúzhatták, amikor a készülék még be volt kapcsolva. Ellenőrizze a számítógépen megjelenő hibaüzenetet, majd kattintson az OK gombra. A készülék megkezdi a nyomtatást.

A tápkábel kihúzásával kapcsolatban olvassa el a Tájékoztatás a tápkábel kihúzásához című részt.

#### Írási hiba/Kimeneti hiba/Kapcsolati hiba

 1. ellenőrzés: Ha a BE/KI (POWER) jelzőfény nem világít, győződjön meg arról, hogy a tápkábel megfelelően van csatlakoztatva, majd kapcsolja be a készüléket.

Amíg a **BE/KI (POWER)** jelzőfény zölden villog, a készülék felkészül a normál működésre. Várjon, amíg a **BE/KI (POWER)** jelzőfény abbahagyja a villogást, és folyamatosan, zölden világítani kezd.

 2. ellenőrzés: Győződjön meg arról, hogy a nyomtatóport megfelelően van beállítva a nyomtató-illesztőprogramban.

\* A következő utasításokban az "XXX" a készülék nevét jelenti.

1. Rendszergazdai jogokkal rendelkező fiókkal lépjen be.

#### 2. Válassza a Start menüből az Eszközök és nyomtatók (Devices and Printers) pontot.

Windows Vista rendszeren válassza a Start menü > Vezérlőpult (Control Panel) > Hardver és hang (Hardware and Sound) > Nyomtatók (Printers) pontot. Windows XP rendszeren válassza a Start menü > Vezérlőpult (Control Panel) > Nyomtatók és más hardverek (Printers and Other Hardware) > Nyomtatók és faxok (Printers and Faxes) pontot.

# **3.** Az egér jobb gombjával kattintson a Canon XXX Printer ikonra, majd válassza a Nyomtató tulajdonságai (Printer properties) opciót.

Windows Vista vagy Windows XP rendszer esetén kattintson a jobb gombbal a Canon XXX Printer ikonra (ahol "XXX" az adott készülék neve), majd válassza a Tulajdonságok (Properties) elemet.

#### 4. A portbeállítások ellenőrzéséhez kattintson a Portok (Ports) lapra.

Győződjön meg arról, hogy a Nyomtató (Printer) oszlopban az USBnnn port (ahol "n" egy szám) és a Canon XXX Printer érték van kiválasztva a Nyomtatás a következő port(ok)ra (Print to the following port(s)) lehetőségnél.

#### 💷 Megjegyzés

Ha a készüléket helyi hálózaton keresztül használja, a készülék portjának neve így fog megjelenni: "CNBJNP\_xxxxxxxx". \* Az "xxxxxxxxx" az a karaktersor, amely a MAC címből generálódik, vagy amelyet a felhasználó ad meg, amikor beállítja a készüléket.

- Ha a beállítás helytelen:
   Talapítas úira az MP Driver
- Telepítse újra az MP Drivers programot.
- A nyomtatás nem indul el még az USBnnn nevű port választása esetén sem: Indítsa el a Canon My Printer alkalmazását a tálcáról, és válassza a Nyomtató diagnosztizálása és javítása (Diagnose and Repair Printer) lehetőséget. A megfelelő nyomtatóport kiválasztásához kövesse a képernyőn megjelenő utasításokat, majd válassza a Canon XXX Printer elemet.

Ha a probléma nem oldódik meg, telepítse újra az MP Drivers programot.
A nyomtatás akkor sem indul el, ha helyi hálózaton való csatlakoztatás esetén a " CNBJNP\_xxxxxxxxx" nevű portot választja: Indítsa el a Canon IJ Network Tool programot, válassza ki a 4. lépésben jóváhagyott " CNBJNPxxxxxxxxx" elemet, majd a Beállítások (Settings) menü Port hozzárendelése (Associate Port) elemének segítségével társítsa portot a nyomtatóhoz. Ha a probléma nem oldódik meg, telepítse újra az MP Drivers programot.

• 3. ellenőrzés: Győződjön meg arról, hogy a készülék megfelelően van csatlakoztatva a számítógéphez.

Ha a készülék USB-kábellel van csatlakoztatva a számítógéphez, győződjön meg arról, hogy az USB-kábel megfelelően van csatlakoztatva a készülékhez és a számítógéphez, majd ellenőrizze a következőket:

- USB-hub vagy más továbbítóeszköz használata esetén távolítsa azt el, és csatlakoztassa a készüléket közvetlenül a számítógéphez, majd próbálja meg újra a nyomtatást. Ha a nyomtatás normál módon indul el, akkor a gond a továbbítóeszközzel lehet. Részletes tudnivalókért forduljon a továbbítóeszköz forgalmazójához.
- Az is előfordulhat, hogy az USB-kábel hibás. Cserélje ki az USB-kábelt, és próbálkozzon újból a nyomtatással.

Ha a készüléket helyi hálózaton keresztül használja, ügyeljen arra, hogy a készülék hálózati beállításai helyesek legyenek. A részleteket a beüzemelési útmutatóban találhatja meg.

• 4. ellenőrzés: Ellenőrizze, hogy az MP Drivers megfelelően van-e telepítve.

Távolítsa el az MP Drivers programot Az MP Drivers alkalmazás eltávolítása című részben leírtak szerint, tegye be a *Telepítő CD-ROM (Setup CD-ROM)* lemezt a számítógép CD-meghajtójába, és válassza az Egyéni telepítés (Custom Install), majd az MP Drivers elemet.

# • 5. ellenőrzés: Ha a készülék USB-kábellel van csatlakoztatva a számítógéphez, ellenőrizze az eszköz állapotát a számítógépen.

Az alábbi lépések végrehajtásával ellenőrizze az eszköz állapotát.

# 1. Kattintson a Vezérlőpult (Control Panel), Hardver és hang (Hardware and Sound) elemekre, majd az Eszközkezelő (Device Manager) opcióra.

Ha megjelenik a Felhasználói fiók kezelése (User Account Control) képernyő, kövesse a képernyőn megjelenő utasításokat.

Windows XP esetén kattintson a Vezérlőpult (Control Panel), Teljesítmény és karbantartás (Performance and Maintenance), Rendszer (System) elemekre, majd kattintson a Hardver (Device Manager) lapon található Eszközkezelő (Hardware) opcióra.

# 2. Kattintson duplán az USB-vezérlők (Universal Serial Bus controllers) elemre, majd az USB-nyomtatótámogatás (USB Printing Support) lehetőségre.

Ha nem látható az USB-nyomtatótámogatás (USB Printing Support) lehetőség, ellenőrizze, hogy a készülék megfelelően csatlakozik-e a számítógéphez.
→ 3. ellenőrzés: Győződjön meg arról, hogy a készülék megfelelően van csatlakoztatva a számítógéphez.

# **3.** Kattintson az Általános (General) lapra, és ellenőrizze, hogy nincs-e az eszközzel kapcsolatos problémára utaló jel.

Ha az eszközzel kapcsolatos probléma jelenik meg, a hiba megoldását a Windows súgó tartalmazza.

#### Egyéb hibaüzenetek

- Ellenőrizze: Ha a nyomtató állapotmonitorának ablakán kívül megjelenik egy hibaüzenet a következők valamelyike:
  - "Szabad lemezterület hiányában a nyomtatósorba állítás sikertelen" ("Could not spool successfully due to insufficient disk space")
     A felesleges fájlok törlésével szabadítson fel több lemezterületet.
  - "Nincs elég szabad memória, ezért a nyomtatási sorba állítás sikertelen" ("Could not spool successfully due to insufficient memory") Lépjen ki a többi futó alkalmazásból a rendelkezésre álló memória növelése érdekében.
    - Ha még mindig nem lehetséges a nyomtatás, indítsa újra a számítógépet, és próbálja újra.
  - "A nyomtatóillesztő-program nem található" ("Printer driver could not be found") Távolítsa el a nyomtató-illesztőprogramot Az MP Drivers alkalmazás eltávolítása című részben leírtak alapján, majd telepítse újra.
  - "Nem nyomtatható alkalmazásnév-fájlnév" ("Could not print Application name File name")

Ha a feladat elkészült, próbálja újranyomtatni.

#### Megjelenik az Inkjet Printer/Scanner/Fax Extended Survey Program képernyő

Ha telepítve van az Inkjet Printer/Scanner/Fax Extended Survey Program, egy, három, illetve hat hónappal a telepítés után megjelenik a párbeszédpanel, amely megerősítést kér a nyomtató és az alkalmazás használatával kapcsolatos adatok elküldéséhez. Ezt követően körülbelül négy éven át hát hónaponként jelenik meg.

Olvassa el a képernyőn megjelenő útmutatást, és hajtsa végre az alábbi műveleteket.

| Canon Inkjet                                     | Printer/Scanner/Fax Extended Survey Program                                                                                                    | ×  |
|--------------------------------------------------|----------------------------------------------------------------------------------------------------|----|
| 2                                                | Thank you for your cooperation in Inkjet Printer/Scanner/Fax Extended Survey Program.                                                                                                    |    |
|                                                  | For development and marketing of products that better meet customer needs, Canon requests that<br>the information below, recorded in your Canon product, be collected on your computer and sent to<br>Canon through the Internet. |    |
| Information re<br>-OS version, la                | elated to Canon inkjet printer/scanner/fax<br>anguage and display setting information, Device driver and application software usage logs                                                                                          | -  |
| Information re<br>-Printer's ID n<br>information | elated to Canon inkjet printer/fax<br>umber, Installation date and time, Ink use information, Number of sheets printed and Maintenance                                                                                            | E. |
| In this survey<br>personal inforr<br>customers.  | v, we will not collect or send any information about your computer other than that above or any of your<br>mation. For this reason, from the information that is sent to us, we are unable to identify specific                   |    |
| f you agree th<br>Agree]. Othe                   | hat we collect and send the information above and that we cannot disclose any collected information, click<br>rwise, click [Do not agree].                                                                                        |    |
| If you wish to                                   | uninstall this program, click [Uninstal]. This will uninstall the program, and no further survey will be made.                                                                                                    |    |
| 😚 Unin                                           | stal                                                                                                    |    |
|                                                  | Do not agree Agree                                                                                                    |    |

#### • Ha vállalja a felmérési programban való részvételt:

Kattintson az Elfogadás (Agree) lehetőségre, majd kövesse a képernyőn megjelenő utasításokat. A nyomtatóhasználat adatait a rendszer továbbítja az interneten. Ha követi a képernyőn megjelenő utasításokat, akkor az adatok elküldése a második alkalomtól kezdve automatikus lesz, és a megerősítési képernyő nem jelenik meg többé.

### 💷 Megjegyzés

- Az adatok küldésekor az internetes biztonság érdekében figyelmeztető képernyő jelenhet meg. Ebben az esetben erősítse meg, hogy a program neve "IJPLMUI.exe", majd engedélyezze.
- Ha törli a jelet a Küldés automatikusan a következő alkalomtól (Send automatically from the next time) jelölőnégyzetből, akkor az adatok elküldése a második alkalomtól kezdve

nem lesz automatikus, és következő alkalommal megjelenik egy megerősítési képernyő. Az adatok automatikus elküldéséről A megerősítést kérő képernyő beállításának módosítása: című részben olvashat.

• Ha nem vállalja a felmérési programban való részvételt:

Kattintson az Elutasítás (Do not agree) lehetőségre. A megerősítést kérő képernyő bezárul, és ez alkalommal kihagyja a program a felmérést. A megerősítést kérő képernyő két hónappal később újra megjelenik.

• Az Inkjet Printer/Scanner/Fax Extended Survey Program eltávolítása:

Az Inkjet Printer/Scanner/Fax Extended Survey Program eltávolításához kattintson az Eltávolítás (Uninstall) lehetőségre, majd kövesse a képernyőn megjelenő utasításokat.

#### • A megerősítést kérő képernyő beállításának módosítása:

- 1. Válassza a Start menü alábbi elemeit.
  - Windows 7 vagy Windows Vista rendszeren válassza a Start menü > Vezérlőpult (Control Panel) > Program eltávolítása (Uninstall a program) pontot.
  - Windows XP rendszeren válassza a Start menü > Vezérlőpult (Control Panel) > Programok telepítése és törlése (Add or Remove Programs) pontot.

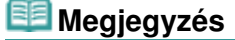

- Windows 7 vagy Windows Vista rendszer esetében a szoftverek telepítésekor, letörlésekor vagy indításakor megjelenhet egy megerősítő/ figyelmeztető párbeszédpanel.
   Ez a párbeszédpanel akkor jelenik meg, ha egy feladat elvégzéséhez rendszergazdai jogok szükségesek.
   Ha rendszergazdai fiókba van bejelentkezve, kövesse a képernyőn megjelenő utasításokat.
- 2. Válassza a Canon Inkjet Printer/Scanner/Fax Extended Survey Program lehetőséget.
- 3. Válassza a Módosítás (Change) lehetőséget.

Ha az Igen (Yes) lehetőséget választja a képernyőn megjelenő utasítások követése után, akkor a következő alkalommal is megjelenik a megerősítést kérő képernyő. Ha a Nem (No) lehetőséget választja, akkor az adatküldés automatikus.

## 💷 Megjegyzés

 Ha a Törlés (Uninstall) (vagy Eltávolítás (Remove)) lehetőséget választja, akkor megtörténik az Inkjet Printer/Scanner/Fax Extended Survey Program eltávolítása. Kövesse a képernyőn megjelenő utasításokat.

Bővített felhasználói kézikönyv > Hibaelhárítás > Nem működik az automatikus kétoldalas nyomtatás

#### U332

# Nem működik az automatikus kétoldalas nyomtatás

#### • Ellenőrizze: Megfelelő a papírméret és a hordozótípus?

- Ellenőrizze, hogy a használt papír mérete megfelelő-e az automatikus kétoldalas nyomtatásra. Automatikus kétoldalas nyomtatáshoz A4, Letter, A5 és B5 méretű hordozó használható. Töltse be a megfelelő méretű papírt, majd nyomja meg a készülék OK gombját.
- Győződjön meg arról, hogy a Lapméret, illetve Papírméret beállítás értéke megfelel-e a betöltött, az automatikus kétoldalas nyomtatáshoz használható papírméretnek. Először az alkalmazásban ellenőrizze a Lapméret beállítást. Ezután ellenőrizze a Lapméret (Page Size) beállítást az Oldalbeállítás (Page Setup) lapon, a nyomtatóillesztő beállító ablakában.

# 💷 Megjegyzés

- Az alkalmazás verziójától függően lehet, hogy a kétoldalas nyomtatás nem használható.
- A nyomtatóillesztő beállító ablakának Fő (Main) lapján ellenőrizze, hogy a betöltött papír típusa megfelelő-e automatikus kétoldalas nyomtatáshoz.

Ha manuális kétoldalast szeretne beállítani, kövesse az alábbi lépéseket.

Nyissa meg a nyomtatóillesztő beállító ablakát, törölje az Oldalbeállítás (Page Setup) lap Automatikus (Automatic) jelölőnégyzetének jelölését, és ismét indítsa el a nyomtatást.

Manuális kétoldalas nyomtatás esetén ügyeljen a következőkre.

- Ha több oldalból álló dokumentumot nyomtat manuális kétoldalas nyomtatással, a nyomtató először minden lap egyik oldalára nyomtat. Fordítsa meg a papírköteget, és ismét tegye be a készülékbe. A nyomtató ekkor fog nyomtatni a lapok másik oldalára. Ne módosítsa a lapok sorrendjét.
- A papír megfordításának eljárása függ a kötési oldaltól és a nyomtatási iránytól. Kövesse a képernyőn megjelenő utasításokat.

Bővített felhasználói kézikönyv > Hibaelhárítás > Windows-felhasználók részére

#### U333

# Windows-felhasználók részére

### A nyomtató állapotjelzője nem jelenik meg

• Ellenőrizze: A nyomtató állapotfigyelője engedélyezve van?

Győződjön meg arról, hogy a nyomtató állapotjelzőjének Beállítás (Option) menüjében az Állapotmonitor engedélyezése (Enable Status Monitor) lehetőség van kiválasztva.

1. Nyissa meg a nyomtatóillesztő beállító ablakát.

A nyomtatóillesztő beállító ablakának megnyitása

- 2. A Karbantartás (Maintenance) lapon kattintson a Nyomtatóállapot megtekintése (View Printer Status) lehetőségre.
- **3.** Ha nincs bejelölve, jelölje be az Állapotmonitor engedélyezése (Enable Status Monitor) lehetőséget a Beállítás (Option) menüben.
- Windows 7 vagy Windows Vista használata esetén:

Az MP Navigator EX program indítása a készülék Színes (Color) vagy Fekete (Black) gombjának megnyomásakor

• Állítsa be, hogy mi történjen a készülék Színes (Color) vagy Fekete (Black) gombjának megnyomása esetén.

Adja meg a számítógépen az alábbi lépéseket követve, hogy mi történjen a gomb megnyomása esetén.

- Windows 7 használata esetén:
  - 1. Rendszergazdai jogokkal rendelkező fiókkal lépjen be.
  - 2. Válassza a Start menüből az Eszközök és nyomtatók (Devices and Printers) pontot.
  - **3.** Az egér jobb oldali gombjával kattintson a Canon XXX Printer ikonra (ahol "XXX" az adott készülék neve), majd válassza a Beolvasási beállítások (Scan properties) lehetőséget.

Ha megjelenik a Felhasználói fiókok beállításai (User Account Control) képernyő, kattintson az Igen (Yes) gombra.

- 4. Kattintson az Események (Events) fülre a WIA Canon XXX ser Tulajdonságok (WIA Canon XXX ser Properties) képernyőn (ahol "XXX" a készülék neve).
- Válassza A megadott program indítása (Start this program) elemet a Műveletek (Actions) beállításnál, majd válassza a legördülő menü MP Navigator EX Ver4.0 pontját.

Válasszon egy eseményt az Esemény kijelölése (Select an event) legördülő menüből, majd válassza ki a legördülő menü MP Navigator EX Ver4.0 pontját az egyes eseményekhez. Ha már ki van választva az MP Navigator EX Ver4.0 elem az egyes eseményekhez, kattintson a Mégse (Cancel) gombra.

- **6.** Kattintson az OK gombra.
- Windows Vista használata esetén:
  - 1. Rendszergazdai jogokkal rendelkező fiókkal lépjen be.
  - 2. Válassza a Start menü > Vezérlőpult (Control Panel) > Hardver és hang (Hardware and Sound) > Képolvasók és fényképezőgépek (Scanners and Cameras) elemet.
  - **3.** Válassza ki a WIA Canon XXX ser elemet (ahol "XXX" az adott készülék neve), majd kattintson a Tulajdonságok (Properties) gombra.

Ha megjelenik a Felhasználói fiókok beállításai (User Account Control) képernyő, kattintson a Folytatás (Continue) parancsra.

- 4. Kattintson az Események (Events) fülre a WIA Canon XXX ser Tulajdonságok (WIA Canon XXX ser Properties) képernyőn (ahol "XXX" a készülék neve).
- 5. Válassza A megadott program indítása (Start this program) elemet a Műveletek (Actions) beállításnál, majd válassza a legördülő menü MP Navigator EX Ver4.0 pontját.

Válasszon egy eseményt az Esemény kijelölése (Select an event) legördülő menüből, majd válassza ki a legördülő menü MP Navigator EX Ver4.0 pontját az egyes eseményekhez. Ha már ki van választva az MP Navigator EX Ver4.0 elem az egyes eseményekhez, kattintson a Mégse (Cancel) gombra.

6. Kattintson az OK gombra.

Bővített felhasználói kézikönyv > Hibaelhárítás > Hibaüzenet jelenik meg a PictBridge-kompatibilis eszközön

#### U334

# Hibaüzenet jelenik meg a PictBridge-kompatibilis eszközön

Az alábbiakban a közvetlenül PictBridge-kompatibilis eszközről történő nyomtatáskor esetleg előforduló hibákról és a hibák megoldására végrehajtható műveletekről olvashat.

## 💷 Megjegyzés

- Ez a rész a Canon márkájú PictBridge-kompatibilis eszközök hibajelzéseinek leírását tartalmazza. A hibaüzenetek és az elvégzendő műveletek a használt eszköz típusától függően eltérők lehetnek. A nem Canon márkájú PictBridge-kompatibilis eszközöknél előforduló hibák esetén ellenőrizze az LCD kijelzőn megjelenő hibaüzenetet, és a hiba elhárításához hajtsa végre a megfelelő műveletet. A részletek a Hibaüzenet jelent meg az LCD kijelzőn című részben találhatók.
- A PictBridge-kompatibilis eszközön megjelenő hibaüzenetekkel és megoldásukkal kapcsolatban az eszköz felhasználói kézikönyve is tartalmaz tájékoztatást. Az eszközzel kapcsolatos egyéb problémák megoldásához lépjen kapcsolatba az eszköz gyártójával.

| Hibaüzenet a PictBridge-kompatibilis eszközön                                                  | Megoldás                                                                                                    |
|------------------------------------------------------------------------------------------------|----------------------------------------------------------------------------------------------------|
| "Printer in use" (A nyomtató használatban van)                                                 | Ha a készülék a számítógépről nyomtat vagy nem<br>érte még el az üzemi hőmérsékletet, várja meg,<br>amíg a művelet befejeződik.<br>Amikor felkészült, automatikusan elindul a<br>nyomtatás.                                                                                    |
| "No paper" (Nincs papír)                                                                       | Töltsön papírt a hátsó tálcába, majd válassza a<br>Folytatás (Continue)* lehetőséget a PictBridge-<br>kompatibilis eszköz kijelzőjén.<br>* A nyomtatás folytatásához a Folytatás (Continue)<br>lehetőség kiválasztása helyett a készülék <b>OK</b><br>gombját is megnyomhatja. |
| "Paper Error" (Papírhiba)                                                                      | Ha a belső fedél nyitva van, csukja le, és a<br>nyomtatás leállításához válassza a Stop<br>lehetőséget a PictBridge-kompatibilis eszköz<br>kijelzőjén.                                                                                                    |
| "Paper jam" (Papírelakadás)                                                                    | A nyomtatás leállításához válassza ki a Stop<br>lehetőséget a PictBridge-kompatibilis eszköz<br>kijelzőjén.<br>Távolítsa el az elakadt papírt, töltsön be új papírt,<br>majd nyomja meg a készülék <b>OK</b> gombját, és<br>próbáljon újra nyomtatni.                          |
| "Printer cover open" (Nyomtatófedél nyitva)                                                    | Csukja le a készülék lapolvasó egységét (fedelét).                                                                                                    |
| "No print head" (Nincs nyomtatófej)                                                            | A nyomtatófej meghibásodott vagy nincs<br>behelyezve.<br>Ellenőrzés: Olvassa el A nyomtatófej nincs<br>behelyezve. (Print head is not installed.) című<br>szakaszt a Hibaüzenet jelent meg az LCD kijelzőn<br>című részben, majd hajtsa végre a megfelelő<br>műveletet.        |
| "Waste tank full" (Használtfesték-tartály tele)/"Ink<br>absorber full" (A tintagyűjtő megtelt) | A tintagyűjtő majdnem megtelt.<br>Ellenőrzés: Olvassa el A tintagyűjtő majdnem<br>megtelt. (The ink absorber is almost full.) című<br>szakaszt a Hibaüzenet jelent meg az LCD kijelzőn<br>című részben, majd hajtsa végre a megfelelő<br>műveletet.                            |

| "No ink" (Nincs tinta)/"Ink cassette error"<br>(Tintakazetta-hiba) | A tintatartály nem megfelelően van behelyezve,<br>vagy üres.<br>Ellenőrizze az LCD kijelzőn megjelenő<br>hibaüzenetet, és hajtsa végre a megfelelő<br>műveletet a hiba kijavításához.<br>➡ Hibaüzenet jelent meg az LCD kijelzőn                                                                                             |
|--------------------------------------------------------------------|----------------------------------------------------------------------------------------------------|
| "Ink Error" (Tintahiba)                                            | Egy korábban már kiürült tintatartály lett<br>behelyezve.<br>Ellenőrizze: Olvassa el A tinta maradékszintje nem<br>állapítható meg pontosan. (The remaining level of<br>the ink cannot be correctly detected.) szakaszt a<br>Hibaüzenet jelent meg az LCD kijelzőn című<br>részben, majd hajtsa végre a megfelelő műveletet. |
| "Hardware Error" (Hardverhiba)                                     | Tintatartályhiba lépett fel.<br>Cserélje ki a tintatartályt.<br>➡ Rendszeres karbantartás                                                                                                    |

Bővített felhasználói kézikönyv > Hibaelhárítás > Nem megfelelő a nyomtatás a vezeték nélküli kommunikációra képes eszközről

#### U335

# Nem megfelelő a nyomtatás a vezeték nélküli kommunikációra képes eszközről

• Ellenőrzés: Lehet nyomtatni Bluetooth-kapcsolaton keresztül?

Nyomtatás mobiltelefonról Bluetooth-kapcsolaton keresztül

Bővített felhasználói kézikönyv > Hibaelhárítás > Nem sikerül eltávolítani a memóriakártyát

#### U338

# Nem sikerül eltávolítani a memóriakártyát

Lépjen kapcsolatba a szervizközponttal.

# Fontos

Soha ne próbálja meg vékony pálcával vagy csipesszel eltávolítani a memóriakártyát. Ezzel kárt okozhat a készülékben.

# 💷 Megjegyzés

 Az alábbi memóriakártyákhoz különleges átalakítók szükségesek. Ezeket a kártyákat az átalakítójukkal helyezze be a készülékbe.
 miniSD Card/miniSDHC Card/microSD Card/microSDHC Card/xD-Picture Card/xD-Picture Card
 Type M/xD-Picture Card Type H/Memory Stick Micro/RS-MMC/MMCmobile

Bővített felhasználói kézikönyv > Hibaelhárítás > Problémák a letapogatással

#### S901

# Problémák a letapogatással

- A lapolvasó nem működik
- A ScanGear (lapolvasó illesztőprogram) nem indul el
- Hibaüzenet jelenik meg, a ScanGear (lapolvasó illesztőprogram) képernyője nem jelenik meg
- A letapogatási minőség (monitoron megjelenő kép) nem megfelelő
- A letapogatott kép fehér területekkel van körbevéve
- Nem olvasható be több dokumentum egyidejűleg
- A beolvasás nem megfelelő automatikus beolvasási módban
- Alacsony beolvasási sebesség
- Megjelenik a "Nincs elég memória." üzenet
- A számítógép abbahagyja a működést letapogatás közben
- A lapolvasó nem működik a Windows frissítése után

Bővített felhasználói kézikönyv > Hibaelhárítás > Problémák a letapogatással > A lapolvasó nem működik

S902

# A lapolvasó nem működik

1. ellenőrzés: Ellenőrizze, hogy a készülék be van-e kapcsolva.

2. ellenőrzés: Csatlakoztassa az USB-kábelt a számítógép másik portjához.

3. ellenőrzés: Ha az USB-kábel egy USB-hubhoz csatlakozik, húzza ki abból, és csatlakoztassa közvetlenül a számítógép egyik USB-portjához.

4. ellenőrzés: Indítsa újra a számítógépet.

Bővített felhasználói kézikönyv > Hibaelhárítás > Problémák a letapogatással > A ScanGear (lapolvasó illesztőprogram) nem indul el

#### S903

# A ScanGear (lapolvasó illesztőprogram) nem indul el

## 1. ellenőrzés: Ellenőrizze, hogy az MP Drivers telepítve van-e.

Ha nincs behelyezve, tegye be a *Telepítő CD-ROM (Setup CD-ROM)* lemezt a számítógép lemezmeghajtójába, majd válassza az Egyéni telepítés (Custom Install) lehetőséget, és telepítse az MP Drivers programot.

# 2. ellenőrzés: Az alkalmazás Fájl (File) menüjéből válassza ki a Forrás kiválasztása (Select Source) elemet, majd az eszközt.

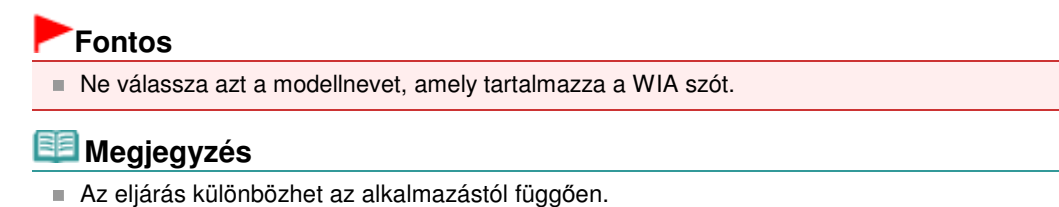

# 3. ellenőrzés: Az indítást egy TWAIN-kompatibilis alkalmazásból végezze.

Hibaüzenet jelenik meg, a ScanGear (lapolvasó illesztőprogram) képernyője ne... 960 oldal / 1087 oldal

#### Bővített felhasználói kézikönyv

Bővített felhasználói kézikönyv > Hibaelhárítás > Problémák a letapogatással > Hibaüzenet jelenik meg, a ScanGear (lapolvasó illesztőprogram) képernyője nem jelenik meg

S904

# Hibaüzenet jelenik meg, a ScanGear (lapolvasó illesztőprogram) képernyője nem jelenik meg

1. ellenőrzés: Ellenőrizze, hogy a készülék be van-e kapcsolva.

2. ellenőrzés: Kapcsolja ki a készüléket, majd csatlakoztassa újra az USBkábelt és a tápcsatlakozót.

3. ellenőrzés: Csatlakoztassa az USB-kábelt a számítógép egy másik portjához.

# 4. ellenőrzés: Ha az USB-kábel egy USB-hubhoz csatlakozik, húzza ki abból, és csatlakoztassa közvetlenül a számítógép egyik USB-portjához.

## 5. ellenőrzés: Ellenőrizze, hogy az MP Drivers telepítve van-e.

Ha nincs behelyezve, tegye be a *Telepítő CD-ROM (Setup CD-ROM)* lemezt a számítógép lemezmeghajtójába, majd válassza az Egyéni telepítés (Custom Install) lehetőséget, és telepítse az MP Drivers programot.

# 6. ellenőrzés: Az alkalmazás Fájl (File) menüjéből válassza ki a Forrás kiválasztása (Select Source) elemet, majd a készüléket.

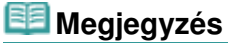

Az eljárás különbözhet az alkalmazástól függően.

## 7. ellenőrzés: Győződjön meg arról, hogy az alkalmazás TWAINkompatibilis.

A ScanGear (lapolvasó illesztőprogram) TWAIN-t nem támogató alkalmazásból nem nyitható meg.

# 8. ellenőrzés: Lépjen ki a ScanGear programból, ha azt egy másik alkalmazás használja.

Bővített felhasználói kézikönyv > Hibaelhárítás > Problémák a letapogatással > A letapogatási minőség (monitoron megjelenő kép) nem megfelelő

#### S905

# A letapogatási minőség (monitoron megjelenő kép) nem megfelelő

#### 1. ellenőrzés: Növelje a letapogatási felbontást.

➡ Felbontás

### 2. ellenőrzés: Állítsa 100%-ra a nagyítást.

Néhány alkalmazás nem jeleníti meg tisztán a képet, ha az túl kicsi.

# 3. ellenőrzés: Ha moire (csíkos minta) jelenik meg, végezze el a következő lépéseket, majd ismételje meg a letapogatást.

- A ScanGear (lapolvasó illesztőprogram) Alap mód (Basic Mode) lapján válassza a Magazin(Színes) (Magazine(Color)) elemet a Forrás kiválasztása (Select Source) szakaszban.
   Alap mód (Basic Mode) lap
- A ScanGear program Különleges mód (Advanced Mode) lapján állítsa a Rácshiba eltávolítása (Descreen) elemet a Kép beállításai (Image Settings) szakaszban BE (ON) értékűre.
   Kép beállításai (Image Settings)

## 💷 Megjegyzés

- Ha moire-minta jelenik meg nyomtatott digitális fotó letapogatásánál, végezze el a fenti lépéseket, majd ismételje meg a letapogatást.
- Ha az MP Navigator EX-et használja, a Dokumentum típusa (Document Type) legyen Magazin(Színes) (Magazine(Color)), vagy engedélyezze a Rácshiba eltávolítása (Descreen) opciót a Letapogatási beállítások (Scan Settings) párbeszédpanelen, majd ismételje meg a letapogatást.
   Letapogatási beállítások (Scan Settings) párbeszédpanel (Fotók/Dokumentumok)

### 4. ellenőrzés: Ellenőrizze a monitor színmélységét.

#### • Windows 7:

Válassza a Start menü Vezérlőpult (Control Panel) > Megjelenítés és testreszabás (Appearance and Personalization) > Képernyőfelbontás beállítása (Adjust screen resolution) > Speciális beállítások (Advanced settings) elemét.

A megjelenő párbeszédpanel Monitor lapján állítsa a Színek (Colors) elemet Élénk szín (16 bit) (High Color (16 bit)) vagy True color (32 bit) értékűre.

• Windows Vista:

Válassza a Start menü Vezérlőpult (Control Panel) > Megjelenítés és testreszabás (Appearance and Personalization) > Képernyőfelbontás beállítása (Adjust screen resolution) elemét a Megjelenítés tulajdonságai (Display Settings) párbeszédpanel megnyitásához. Állítsa a színmélységet Közepes (16 bit) (Medium (16 bit)) vagy Legjobb (32 bit) (Highest (32 bit)) értékűre.

#### • Windows XP:

Válassza a Start menü Vezérlőpult (Control Panel) > Megjelenítés (Display) elemét a Megjelenítés tulajdonságai (Display Properties) párbeszédpanel megnyitásához. A Beállítások (Settings) lapon, a Színminőség (Color quality) pontban válassza a Közepes (16 bit) (Medium (16 bit)) vagy Legjobb (32 bit) (Highest (32 bit))értéket.

### 5. ellenőrzés: Tisztítsa meg az üveglapot és a dokumentumfedelet.

#### Az üveglap és a dokumentumfedél tisztítása

### 6. ellenőrzés: Ha a dokumentum rossz állapotban van (szennyezett,

kifakult stb.), használja a Por, karcolások csökkentése (Reduce Dust and Scratches), a Halványulási korrekció (Fading Correction), a Szemcsekorrekció (Grain Correction) stb. lehetőséget. Ezek a ScanGear program Különleges mód (Advanced Mode) lapjának Kép beállításai (Image Settings) szakaszában találhatók.

Kép beállításai (Image Settings)

# 7. ellenőrzés: Ha a képek színtónusa eltér az eredeti dokumentumtól, tegye az alábbiakat, majd ismételje meg a letapogatást.

- A ScanGear program Különleges mód (Advanced Mode) lapjának Kép beállításai (Image Settings) csoportjában található Képjavítás (Image Adjustment) beállításnál adja meg a Nincs (None) értéket.
  - Kép beállításai (Image Settings)
- A ScanGear program Beállítások (Preferences) párbeszédpaneljének Színbeállítások (Color Settings) lapján állítsa be a Színegyeztetés (Color Matching) elemet.

Színbeállítások (Color Settings) lap

Bővített felhasználói kézikönyv > Hibaelhárítás > Problémák a letapogatással > A letapogatott kép fehér területekkel van körbevéve

#### S906

# A letapogatott kép fehér területekkel van körbevéve

## Ellenőrzés: Adja meg a letapogatási területet.

Kattintson a ScanGear (lapolvasó illesztőprogram) teljes kép nézetének gombjára a dokumentum méretének megfelelő vágási keret (letapogatási terület) automatikus megjelenítéséhez.

Indexkép nézetben, illetve ha fehér margó van a dokumentum körül (például fényképek esetén) vagy ha egyéni vágási kereteket szeretne beállítani, kézzel is megadhatja a letapogatási területet.

Vágási keretek beállítása

Bővített felhasználói kézikönyv > Hibaelhárítás > Problémák a letapogatással > Nem olvasható be több dokumentum egyidejűleg

#### S907

# Nem olvasható be több dokumentum egyidejűleg

# 1. ellenőrzés: Ellenőrizze, hogy a dokumentum helyesen van-e az üveglapra helyezve.

Dokumentumok elhelyezése

#### 2. ellenőrzés: Egyenként olvassa be az elemeket.

Némely alkalmazás nem támogatja a többszörös beolvasást.

Bővített felhasználói kézikönyv > Hibaelhárítás > Problémák a letapogatással > A beolvasás nem megfelelő automatikus beolvasási módban

#### S916

# A beolvasás nem megfelelő automatikus beolvasási módban

# 1. ellenőrzés: Ellenőrizze, hogy a dokumentum helyesen van-e az üveglapra helyezve.

Dokumentumok elhelyezése

#### 2. ellenőrzés: Lehetséges, hogy több kép nem olvasható be.

Némely alkalmazás nem támogatja a többszörös beolvasást. Ebben az esetben egyenként olvassa be az elemeket.

Bővített felhasználói kézikönyv > Hibaelhárítás > Problémák a letapogatással > Alacsony beolvasási sebesség

#### S908

# Alacsony beolvasási sebesség

1. ellenőrzés: Ha a képet a képernyőn szeretné megjeleníteni, állítsa a kimeneti felbontást 150 dpi körüli értékre. Nyomtatáshoz állítsa azt 300 dpi körülire.

➡ Felbontás

2. ellenőrzés: A Halványulási korrekció (Fading Correction), a Szemcsekorrekció (Grain Correction) stb. beállításnál adja meg a Nincs (None)értéket.

Kép beállításai (Image Settings)

3. ellenőrzés: Az MP Navigator EX alkalmazásban törölje a Ferde dokumentum javítása (Correct slanted document) / Szövegek tájolásának felismerése és a képek elforgatása (Detect the orientation of text documents and rotate images) négyzet jelölését, majd olvassa be újból a képet.

- Letapogatási beállítások (Scan Settings) párbeszédpanel (Fotók/Dokumentumok)
- Letapogatási beállítások (Scan Settings) párbeszédpanel (Egykattintású mód képernyő)
- Letapogatási beállítások (Scan Settings) párbeszédpanel (Lapolvasó gomb beállításai)

Bővített felhasználói kézikönyv > Hibaelhárítás > Problémák a letapogatással > Megjelenik a "Nincs elég memória." üzenet

S909

# Megjelenik a "Nincs elég memória." üzenet

1. ellenőrzés: Lépjen ki más alkalmazásokból, majd próbálja meg újra.

2. ellenőrzés: Csökkentse a felbontást vagy kimeneti méretet, majd ismételje meg a letapogatást.

Felbontás

Bővített felhasználói kézikönyv > Hibaelhárítás > Problémák a letapogatással > A számítógép abbahagyja a működést letapogatás közben

#### S910

# A számítógép abbahagyja a működést letapogatás közben

1. ellenőrzés: Indítsa újra a számítógépet, csökkentse a ScanGear (lapolvasó illesztőprogram) kimeneti felbontását, majd ismételje meg a letapogatást.

# 2. ellenőrzés: Törölje a felesleges fájlokat, hogy elegendő szabad lemezterületet nyerjen, majd ismételje meg a letapogatást.

Túl nagy képméret esetén (például amikor nagyméretű dokumentumot olvas be nagy felbontással) hibaüzenet jelenhet meg, ha nincs elegendő merevlemez-terület a beolvasáshoz és a mentéshez.

## 3. ellenőrzés: Az MP Navigator EX alkalmazás Az ideiglenes fájlok helye (Location of Temporary Files) beállításánál olyan mappát adjon meg, amely elegendő szabad lemezterülettel rendelkező meghajtón található.

Általános (General) lap

## 4. ellenőrzés: Lehetséges, hogy több eszköz van csatlakoztatva az USBportokhoz.

Távolítsa el a többi eszközt.

Bővített felhasználói kézikönyv > Hibaelhárítás > Problémák a letapogatással > A lapolvasó nem működik a Windows frissítése után

#### S911

# A lapolvasó nem működik a Windows frissítése után

# Ellenőrzés: Húzza ki az USB-kábelt, majd távolítsa el és telepítse újra az MP Drivers és az MP Navigator EX alkalmazást.

• 1. lépés: Távolítsa el az MP Drivers alkalmazást.

További részleteket "Az MP Drivers alkalmazás eltávolítása " című témakör tartalmaz.

- 2. lépés: Távolítsa el az MP Navigator EX alkalmazást.
  - Válassza a Start menü Minden program (All Programs) > Canon Utilities > MP Navigator EX 4.0 > MP Navigator EX eltávolítása (MP Navigator EX Uninstall) pontját.

- Windows 7 vagy Windows Vista rendszer esetében a szoftverek telepítésekor, letörlésekor vagy indításakor megjelenhet egy megerősítő/figyelmeztető párbeszédpanel.
   Ez a párbeszédpanel akkor jelenik meg, ha egy feladat elvégzéséhez rendszergazdai jogok szükségesek.
   Ha rendszergazdai fiókba van bejelentkezve, kövesse a képernyőn megjelenő utasításokat.
- 2. A megerősítő üzenet megjelenésekor kattintson az Igen (Yes) gombra.
- **3.** Ha a törlés befejeződött kattintson az OK gombra.

Az MP Navigator EX törlődött.

• 3. lépés: Telepítse újra az MP Drivers és az MP Navigator EX alkalmazást.

Helyezze be a *Telepítő CD-ROM (Setup CD-ROM)* lemezt a számítógép meghajtójába, majd válassza az Egyéni telepítés (Custom Install) elemet, és telepítse újra az MP Drivers és MP Navigator EX programot.

Bővített felhasználói kézikönyv > Hibaelhárítás > Szoftveres problémák

#### S930

# Szoftveres problémák

- Nem jelenik meg a használni kívánt levelezőprogram a kiválasztható levelezőprogramok képernyőjén
- A letapogatott kép nagyítva (kicsinyítve) van nyomtatva
- A letapogatott kép nagyítva (kicsinyítve) jelenik meg a számítógép képernyőjén
- A letapogatott kép nem nyílik meg

Nem jelenik meg a használni kívánt levelezőprogram a kiválasztható levelezőpr... 971 oldal / 1087 oldal

#### Bővített felhasználói kézikönyv

Bővített felhasználói kézikönyv > Hibaelhárítás > Szoftveres problémák > Nem jelenik meg a használni kívánt levelezőprogram a kiválasztható levelezőprogramok képernyőjén

#### S931

# Nem jelenik meg a használni kívánt levelezőprogram a kiválasztható levelezőprogramok képernyőjén

# 1. ellenőrzés: Lehetséges, hogy az MP Navigator EX nem támogatja az adott levelezőprogramot.

A következő levelezőprogramokat támogatja. (A képeket a program automatikusan a levélhez csatolja.)

- Microsoft Outlook

- Windows Mail (Windows Vista)

- Outlook Express (Windows XP)

# 2. ellenőrzés: Ha egy levelezőprogram nem működik megfelelően, ellenőrizze, hogy a MAPI beállítása engedélyezve van-e.

A MAPI beállítás engedélyezéséhez tekintse meg a levelezőprogram dokumentációját.

3. ellenőrzés: Ha a fent felsoroltaktól eltérő levelezőprogramot használ, válassza az Egyik sem (Kézi hozzáadás) (None (Attach Manually)) lehetőséget, ha a rendszer egy program kiválasztását kéri, és csatolja kézzel a letapogatott képet.

Bővített felhasználói kézikönyv > Hibaelhárítás > Szoftveres problémák > A letapogatott kép nagyítva (kicsinyítve) van nyomtatva

S932

# A letapogatott kép nagyítva (kicsinyítve) van nyomtatva

Ellenőrzés: Állítsa be a nyomtatási méretet az alkalmazásban.
Bővített felhasználói kézikönyv > Hibaelhárítás > Szoftveres problémák > A letapogatott kép nagyítva (kicsinyítve) jelenik meg a számítógép képernyőjén

### S933

# A letapogatott kép nagyítva (kicsinyítve) jelenik meg a számítógép képernyőjén

# 1. ellenőrzés: Változtassa meg a megjelenítési beállításokat az alkalmazásban.

Részleteket az alkalmazás kézikönyvében talál. Ha kérdése van, vegye fel a kapcsolatot az alkalmazás gyártójával.

# 💷 Megjegyzés

A Paint alkalmazásban nem csökkenthető a képméret. A megjelenítési méret csökkentéséhez nyissa meg a képeket egy alkalmazásban.

# 2 ellenőrzés: Módosítsa a ScanGear (lapolvasó illesztőprogram) felbontási beállítását, majd ismételje meg a letapogatást.

Minél magasabb a felbontás, annál nagyobb lesz az eredménykép.

Felbontás

Bővített felhasználói kézikönyv > Hibaelhárítás > Szoftveres problémák > A letapogatott kép nem nyílik meg

### S934

# A letapogatott kép nem nyílik meg

# Ellenőrzés: Ha az alkalmazás nem támogatja az adott fájlformátumot, tapogassa le újra a képet, majd mentse egy olyan népszerű formátumban, mint például a JPEG.

Részleteket az alkalmazás kézikönyvében talál. Ha kérdése van, vegye fel a kapcsolatot az alkalmazás gyártójával.

Bővített felhasználói kézikönyv > Hibaelhárítás > MP Navigator EX problémák

S940

# MP Navigator EX problémák

Nem a pontos méretben történik a letapogatás

A kép helyzetét vagy méretét nem érzékeli helyesen, ha a kezelőpanel használatával történik a letapogatás

- A dokumentum elhelyezése pontos, de a letapogatott kép ferde
- A dokumentum elhelyezése pontos, de a letapogatott kép tájolása megváltozik

Bővített felhasználói kézikönyv > Hibaelhárítás > MP Navigator EX problémák > Nem a pontos méretben történik a letapogatás

#### S941

# Nem a pontos méretben történik a letapogatás

# 1. ellenőrzés: Ellenőrizze, hogy a dokumentum helyesen van-e az üveglapra helyezve.

Dokumentumok elhelyezése

# 2. ellenőrzés: Állítsa a Dokumentum mérete (Document Size) értéket a dokumentum tényleges méretére, majd ismételje meg a letapogatást.

Ha nem szerepel az adott méret, végezze nagyobb méretben a letapogatást, majd vágja körül a képet.

További részleteket a "Képek javítása/feljavítása (Correct/Enhance Images) ablak "eszköztárán (képkivágás)) találhat.

A kép helyzetét vagy méretét nem érzékeli helyesen, ha a kezelőpanel használ... 977 oldal / 1087 oldal

### Bővített felhasználói kézikönyv

Bővített felhasználói kézikönyv > Hibaelhárítás > MP Navigator EX problémák > A kép helyzetét vagy méretét nem érzékeli helyesen, ha a kezelőpanel használatával történik a letapogatás

S942

# A kép helyzetét vagy méretét nem érzékeli helyesen, ha a kezelőpanel használatával történik a letapogatás

# 1. ellenőrzés: Ellenőrizze, hogy a dokumentum helyesen van-e az üveglapra helyezve.

Dokumentumok elhelyezése

# 2. ellenőrzés: Ellenőrizze, hogy a beállítások megfelelnek-e a dokumentumnak.

Ha a beolvasás eredménye nem megfelelő az Automatikus beolvasás (Auto Scan) beállítás esetén, adja meg a dokumentum típusát és méretét.

• A kezelőpanel segítségével történő beolvasáskor

Értékek beállítása a készülék kezelőpaneljén

Az MP Navigator EX program segítségével történő beolvasáskor

Fényképek és dokumentumok beolvasása

Bővített felhasználói kézikönyv > Hibaelhárítás > MP Navigator EX problémák > A dokumentum elhelyezése pontos, de a letapogatott kép ferde

#### S943

# A dokumentum elhelyezése pontos, de a letapogatott kép ferde

Ellenőrzés: Az MP Navigator EX alkalmazásban törölje a Ferde dokumentum javítása (Correct slanted document) négyzet jelölését, majd tapogassa le újból a képet.

- Letapogatási beállítások (Scan Settings) párbeszédpanel (Fotók/Dokumentumok)
- Letapogatási beállítások (Scan Settings) párbeszédpanel (Egykattintású mód képernyő)
- Letapogatási beállítások (Scan Settings) párbeszédpanel (Lapolvasó gomb beállításai)

Bővített felhasználói kézikönyv > Hibaelhárítás > MP Navigator EX problémák > A dokumentum elhelyezése pontos, de a letapogatott kép tájolása megváltozik

#### S944

# A dokumentum elhelyezése pontos, de a letapogatott kép tájolása megváltozik

Ellenőrzés: Az MP Navigator EX alkalmazásban törölje a Szövegek tájolásának felismerése és a képek elforgatása (Detect the orientation of text documents and rotate images) négyzet jelölését, majd tapogassa le újból a képet.

- Letapogatási beállítások (Scan Settings) párbeszédpanel (Fotók/Dokumentumok)
- Letapogatási beállítások (Scan Settings) párbeszédpanel (Egykattintású mód képernyő)
- Letapogatási beállítások (Scan Settings) párbeszédpanel (Lapolvasó gomb beállításai)

Bővített felhasználói kézikönyv > Hibaelhárítás > Nem lehet használni a CREATIVE PARK PREMIUM-tartalmakat

#### U150

# Nem lehet használni a CREATIVE PARK PREMIUM-tartalmakat

### Nem lehet elérni CREATIVE PARK PREMIUM szolgáltatást

### • 1. ellenőrzés: Be van kapcsolva a készülék?

Ha a készülék nincs bekapcsolva, hibaüzenet jelenik meg a számítógép képernyőjén. Kövesse a képernyőn megjelenő utasításokat, kapcsolja be a készüléket, majd újra próbálja meg elérni a CREATIVE PARK PREMIUM szolgáltatást.

### • 2. ellenőrzés: A készülék csatlakozik a számítógéphez?

Ha a készülék nem csatlakozik a számítógéphez, hibaüzenet jelenik meg a számítógép képernyőjén. Kövesse a képernyőn megjelenő utasításokat, megfelelően csatlakoztassa a készüléket a számítógéphez, majd újra próbálja meg elérni a CREATIVE PARK PREMIUM szolgáltatást.

### • 3. ellenőrzés: Megfelelően vannak behelyezve a tintatartályok?

Ha az eredeti Canon tintatartályok nincsenek megfelelően behelyezve, hibaüzenet jelenik meg a számítógép képernyőjén. Kövesse a számítógép képernyőjén megjelenő utasításokat, győződjön meg róla, hogy az eredeti Canon tintatartályok minden színnél megfelelően vannak behelyezve, majd újból próbálja meg elérni a CREATIVE PARK PREMIUM szolgáltatást.

### • 4. ellenőrzés: Folyamatban van-e a készüléken valamilyen művelet?

Ha a készüléken folyamatban van valamilyen művelet, hibaüzenet jelenik meg a számítógép képernyőjén. Kövesse a képernyőn megjelenő utasításokat, győződjön meg arról, hogy a művelet befejeződött, majd újra próbálja meg elérni a CREATIVE PARK PREMIUM szolgáltatást.

#### • 5. ellenőrzés: Telepítve van a nyomtatóillesztő-program?

Ha nincs telepítve a nyomtatóillesztő-program, a CREATIVE PARK PREMIUM menüje nem jelenik meg a Solution Menu EX programban. Telepítse a nyomtatóillesztőt, majd próbálja meg újra elérni a CREATIVE PARK PREMIUM szolgáltatást.

### • 6. ellenőrzés: Ki van választva a készülék a Solution Menu EX menüben?

Ha a készülék nincs kiválasztva a Solution Menu EX menüben, a CREATIVE PARK PREMIUM menüje nem jelenik meg a Solution Menu EX programban. A Súgó és beállítások (Help & Settings) menü A Solution Menu EX beállításai (Solution Menu EX's Settings) eleménél a Modell kiválasztása (Select Model) értékéül válassza ki a készüléket, majd ismét próbálja meg elérni a CREATIVE PARK PREMIUM szolgáltatást.

#### 7. ellenőrzés: Be van kapcsolva a nyomtatóillesztő-program kétirányú nyomtatási funkciója?

Ha nincs bekapcsolva a nyomtatóillesztő-program kétirányú nyomtatási funkciója, hibaüzenet jelenik meg a számítógép képernyőjén. Kövesse a képernyőn megjelenő utasításokat, biztosítsa, hogy be legyen kapcsolva a nyomtatóillesztő-program kétirányú nyomtatási funkciója, majd újra próbálja meg elérni a CREATIVE PARK PREMIUM szolgáltatást.

## 💷 Megjegyzés

- A kétirányú nyomtatási funkció bekapcsolásához a nyomtatóillesztő-program Tulajdonságok (Properties) párbeszédpaneljének Portok (Ports) lapján jelölje be a Kétirányú támogatás engedélyezése (Enable bidirectional support) jelölőnégyzetet.
- 8. ellenőrzés: A készülék Bluetooth-kapcsolattal csatlakozik a számítógéphez?

Ha a készülék Bluetooth-kapcsolattal csatlakozik a számítógéphez, hibaüzenet jelenik meg a

számítógép képernyőjén. A készüléket USB kábellel vagy hálózaton keresztül csatlakoztassa a számítógéphez, majd újra próbálja meg elérni a CREATIVE PARK PREMIUM szolgáltatást.

## • 9. ellenőrzés: Elérhető az internet?

A CREATIVE PARK PREMIUM szolgáltatás eléréséhez internetre van szükség. Biztosítsa, hogy a számítógép elérje az internetet, majd újra próbálja meg elérni a CREATIVE PARK PREMIUM szolgáltatást.

# Nem lehet nyomtatni a CREATIVE PARK PREMIUM-tartalmakat

## • 1. ellenőrzés: Telepítve van az Easy-PhotoPrint EX program?

Ha nincs telepítve az Easy-PhotoPrint EX program, nem lehet kinyomtatni a CREATIVE PARK PREMIUM-tartalmakat. Telepítse az Easy-PhotoPrint EX programot, a Solution Menu EX tartalomjegyzékéből válassza ki a nyomtatási menüt, majd nyomtassa ki a CREATIVE PARK PREMIUM-tartalmakat.

### • 2. ellenőrzés: Letöltötte és telepítette a CREATIVE PARK PREMIUM-tartalmakat?

A CREATIVE PARK PREMIUM-tartalmak nyomtatása előtt a tartalmakat töltse le a számítógépre, majd újra kezdje meg a nyomtatást. A tartalom nem jelenik meg, ha a példányszám meghaladja a nyomtatási korlátot vagy ha lejárt az érvényességi idő. Az egyes tartalmakra vonatkozó nyomtatási korlát és érvényességi idő a CREATIVE PARK PREMIUM szolgáltatásból tudható meg.

# • 3. ellenőrzés: Olyan tartalmat próbál meg nyomtatni, amelyhez nagyobb papír kell, mint amekkora a készülékkel használható?

Ha olyan tartalmat próbál meg nyomtatni, amelyhez nagyobb papír kell, mint amekkora a készülékkel használható, hibaüzenet jelenik meg a számítógép képernyőjén. Kövesse a képernyőn megjelenő utasításokat, és bizonyosodjon meg arról, hogy a papírméret megfelel a tartalomnak.

# • 4. ellenőrzés: Megfelelően vannak behelyezve a tintatartályok?

Ha az eredeti Canon tintatartályok nincsenek megfelelően behelyezve, hibaüzenet jelenik meg a számítógép képernyőjén. Kövesse a számítógép képernyőjén megjelenő utasításokat, győződjön meg róla, hogy az eredeti Canon tintatartályok minden színnél megfelelően vannak behelyezve, majd újból próbálja meg kinyomtatni a CREATIVE PARK PREMIUM-tartalmakat.

## • 5. ellenőrzés: Folyamatban van-e a készüléken valamilyen művelet?

Ha a készüléken folyamatban van valamilyen művelet, hibaüzenet jelenik meg a számítógép képernyőjén. Kövesse a képernyőn megjelenő utasításokat, győződjön meg arról, hogy a művelet befejeződött, majd újra próbálja meg kinyomtatni a CREATIVE PARK PREMIUM-tartalmakat.

## • 6. ellenőrzés: Telepítve van a nyomtatóillesztő-program?

Ha nincs telepítve a nyomtatóillesztő-program, nem lehet kinyomtatni a CREATIVE PARK PREMIUM-tartalmakat. Telepítse a nyomtatóillesztő-programot, majd próbálja meg újra kinyomtatni a CREATIVE PARK PREMIUM-tartalmakat.

## • 7. ellenőrzés: Ki van választva a készülék a Solution Menu EX menüben?

Ha a készülék nincs kiválasztva a Solution Menu EX menüben, a CREATIVE PARK PREMIUM menüje nem jelenik meg a Solution Menu EX programban. A Súgó és beállítások (Help & Settings) menü A Solution Menu EX beállításai (Solution Menu EX's Settings) eleménél a Modell kiválasztása (Select Model) értékéül válassza ki a készüléket, majd ismét próbálja meg kinyomtatni a CREATIVE PARK PREMIUM-tartalmakat.

### 8. ellenőrzés: Be van kapcsolva a nyomtatóillesztő-program kétirányú nyomtatási funkciója?

Ha nincs bekapcsolva a nyomtatóillesztő-program kétirányú nyomtatási funkciója, hibaüzenet jelenik meg a számítógép képernyőjén. Kövesse a képernyőn megjelenő utasításokat, biztosítsa, hogy be legyen kapcsolva a nyomtatóillesztő-program kétirányú nyomtatási funkciója, majd újra próbálja meg kinyomtatni a CREATIVE PARK PREMIUM-tartalmakat.

# 💷 Megjegyzés

A kétirányú nyomtatási funkció bekapcsolásához a nyomtatóillesztő-program Tulajdonságok (Properties) párbeszédpaneljének Portok (Ports) lapján jelölje be a Kétirányú támogatás engedélyezése (Enable bidirectional support) jelölőnégyzetet.

### • 9. ellenőrzés: A készülék Bluetooth-kapcsolattal csatlakozik a számítógéphez?

Ha a készülék Bluetooth-kapcsolattal csatlakozik a számítógéphez, hibaüzenet jelenik meg a számítógép képernyőjén. A készüléket USB kábellel vagy hálózaton keresztül csatlakoztassa a számítógéphez, majd újra próbálja meg kinyomtatni a CREATIVE PARK PREMIUM-tartalmakat.

Bővített felhasználói kézikönyv > Hibaelhárítás > Ha nem sikerül megoldani a problémát

### U151

# Ha nem sikerül megoldani a problémát

Ha a fejezetben szereplő módszerekkel nem sikerül megoldani a problémát, forduljon a készülék forgalmazójához vagy a szervizközponthoz.

A Canon támogatási szakemberei megfelelő képzést kaptak az ügyfeleket kielégítő technikai tanácsadás érdekében.

## 1 Figyelem

- Ha a készülékből szokatlan hangot, füstöt vagy szagot észlel, haladéktalanul kapcsolja ki. Húzza ki a fali csatlakozóaljzatból a tápkábelt, és forduljon a forgalmazóhoz vagy a szervizközponthoz. Semmilyen körülmények között ne próbálja saját maga megjavítani vagy szétszedni a készüléket.
- Ha a vásárló megkísérli javítani vagy szétszedni a készüléket, a garancia a lejárati időre való tekintet nélkül érvényét veszti.

Mielőtt a szervizközponthoz fordulna, készítse elő a következőket:

- A termék neve:
- \* A készülék neve az útmutató elülső borítóján található.
- Gyári szám: lásd az útmutatót
- A probléma részletei
- A probléma megoldására tett kísérletek és eredményük

Bővített felhasználói kézikönyv > Hibaelhárítás > Gyakran felmerülő kérdések

## U340

# Gyakran felmerülő kérdések

A nyomtatásnak nincs eredménye/A nyomtatás elmosódott/A színek nem megfelelőek/Fehér csíkok jelennek meg

- A készülék működik, de nem adagol festéket
- Nem sikerül telepíteni az MP Drivers programot
- A nyomtatás nem indul el
- A másolás/nyomtatás leáll a feladat befejezése előtt
- Írási hiba/Kimeneti hiba/Kapcsolati hiba
- Nem kielégítő a nyomtatás eredménye
- Papírelakadás
- Nem megfelelően működik a lapadagolás

Bővített felhasználói kézikönyv > Hibaelhárítás > Használati útmutató (nyomtatóillesztő)

#### P036

# Használati útmutató (nyomtatóillesztő)

A nyomtatóillesztőre az alábbi korlátozások érvényesek. A nyomtatóillesztő használatakor tartsa szem előtt a következőket.

### A nyomtatóillesztő korlátozásai

- A nyomtatandó dokumentumtól függően a nyomtatóillesztőben megadott papíradagolási módszer nem mindig működik helyesen.
   Ebben az esetben nyissa meg az alkalmazás Nyomtatás (Print) párbeszédpaneljéből a nyomtatóillesztő beállító ablakát, majd a Fő (Main) lapon jelölje be a helyes beállítást a Papírforrás (Paper Source) mezőben.
- Bizonyos alkalmazások esetén a nyomtatóillesztő Oldalbeállítás (Page Setup) lapjának Példányszám (Copies) beállítása nem mindig van engedélyezve.
   Ebben az esetben használja az alkalmazás Nyomtatás (Print) párbeszédpaneljének példányszám beállítását.
- Ha a Névjegy (About) párbeszédpanel Nyelv (Language) beállítása nem egyezik meg az operációs rendszer nyelvével, a nyomtatóillesztő ablaka helytelenül jelenhet meg.
- A Speciális (Advanced) lapon ne változtassa meg a nyomtató tulajdonságait. Ha bármit megváltoztat, nem tudja majd megfelelően használni a következő funkciókat.
   Ha az alkalmazás Nyomtatás (Print) párbeszédpaneljén a Nyomtatás fájlba (Print to file) lehetőség van kiválasztva, és az alkalmazás olyan, hogy nem engedélyezi az EMF-sorbaállítást (mint például az Adobe Photoshop LE és a MS Photo Editor), a következő funkciók nem fognak működni.
  - A Fő (Main) lap Megtekintés nyomtatás előtt (Preview before printing) funkciója
  - A Nyomtatási beállítások (Print Options) párbeszédpanel Nyomtatási adatok elvesztésének megakadályozása (Prevent loss of print data) funkciója
  - Az Oldalelrendezés (Page Layout), a Poszter (Poster), a Füzet (Booklet), a Kétoldalas nyomtatás (Duplex Printing) (kézi), a Margó megadása... (Specify Margin...), a Nyomtatás az utolsó oldaltól (Print from Last Page), a Szétválogatás (Collate) és a Bélyegző/Háttér... (Stamp/Background...) (Bélyegző... (Stamp...)) beállítás az Oldalbeállítás (Page Setup) Iapon
- Mivel a megtekintés felbontása különbözik a nyomtatás felbontásától, a megtekintési területen látható szövegek és vonalak különbözhetnek a tényleges nyomtatási eredménytől.
- Bizonyos alkalmazásokban a nyomtatás több feladatra van osztva. A nyomtatás leállításához törölje az összes osztott nyomtatási feladatot.
- Ha a képadatok nyomtatása nem megfelelő, az Oldalbeállítás (Page Setup) lapon nyissa meg a Nyomtatási beállítások (Print Options) párbeszédpanelt, majd módosítsa Az ICM letiltását kéri az alkalmazói szoftver (Disable ICM required from the application software) beállítást. Ez megoldhatja a problémát.

## 💷 Megjegyzés

- Ha az XPS nyomtatóillesztőt használja, Az ICM letiltását kéri az alkalmazói szoftver (Disable ICM required from the application software) funkció nem érhető el.
- Ha a Bluetooth lehetőséget használja, és közben a lentebb felsorolt műveletek valamelyikét hajtja végre, lehet, hogy a nyomtatási feladat zárolódik, és a "Nyomtatás" felirat látható az állapotmonitoron még akkor is, ha a nyomtatás már véget ért, és a nyomtató kiadta a nyomatot. Ha ez történik, kattintson az állapotfigyelő Nyomtatás törlése (Cancel Printing) gombjára, vagy törölje a nyomtatási feladatot a nyomtató nyomtatási sorából.
  - Ha a nyomtatót a nyomtatás közben olyan helyre viszi, ahol a rádióhullámok nem érhetik el, vagy a

rádióhullámok erőssége gyenge

- Ha kikapcsolja az eszközt
- Ha Bluetooth nyomtatót használ, és nyomtatóhiba után törölte a nyomtatást, lehet, hogy nem tudja a következő nyomtatási műveletet végrehajtani. Ha ez történik, kapcsolja ki az eszközt, majd kapcsolja be újra.
- Bluetooth használata esetén nem használhatja a kezelőpanel gombjait, amíg a Karbantartás (Maintenance) lap Nyomtatóállapot megtekintése... (View Printer Status...) pontjából meg van jelenítve az állapotfigyelő.
- Ne indítsa el a Canon IJ Network Tool segédprogramot nyomtatás közben.
- Ne nyomtasson, amikor a Canon IJ Network Tool segédprogram fut.
- A készülék memóriakártya-helyei (memóriakártya) elérhetetlenné válhatnak. Ebben az esetben indítsa újra a készüléket, vagy kapcsolja ki és be a nyomtatót, majd csatlakoztassa újra az USBkábelt.

### Alkalmazásokra vonatkozó megjegyzések

- A következő korlátozások érvényesek a Microsoft Word (Microsoft Corporation) alkalmazás esetében.
  - Ha a Microsoft Wordnek ugyanazok a nyomtatási funkciói vannak, mint a nyomtatóillesztőnek, megadásukat a Wordben végezze el.
  - Ha a Laphoz igazított (Fit-to-Page), az Igazítás lapmérethez (Scaled) vagy az Oldalelrendezéses (Page Layout) van kiválasztva az Oldalbeállítás (Page Setup) lap Oldalelrendezés (Page Layout) listájában, a Word verziójától függően előfordulhat, hogy a kiválasztott funkció nem fog működni. Ha ez történik, kövesse az alábbi eljárást.
    - 1. Nyissa meg a Word Nyomtatás (Print) párbeszédpaneljét.
    - 2. Nyissa meg a nyomtatóillesztő beállító ablakát, az Oldalbeállítás (Page Setup) lapon adja meg az Oldalelrendezés (Page Layout) értékét, majd kattintson az OK gombra.
    - 3. A nyomtatás megkezdése nélkül zárja be a Nyomtatás (Print) párbeszédpanelt.
    - 4. Nyissa meg ismét a Word Nyomtatás (Print) párbeszédpaneljét.
    - 5. Nyissa meg ismét a nyomtatóillesztő beállító ablakát, majd kattintson az OK gombra.
    - 6. Indítsa el a nyomtatást.
- Ha a bitképes nyomtatást engedélyezi az Adobe Illustrator (Adobe Systems Inc) programban, a nyomtatás sokáig tarthat, vagy esetleg nem minden adat lesz kinyomtatva. Nyomtasson úgy, hogy törölje a jelet a Nyomtatás (Print) párbeszédpanel Bitképes nyomtatás (Bitmap Printing) jelölőnégyzetéből.

Bővített felhasználói kézikönyv > Hibaelhárítás > Általános megjegyzések (lapolvasó illesztőprogram)

#### S004

# Általános megjegyzések (lapolvasó illesztőprogram)

A ScanGear lapolvasó illesztőprogramra a következő korlátozások vonatkoznak. Használatakor ügyeljen ezekre.

### Lapolvasó illesztőprogram korlátozásai

- NTFS fájlrendszer esetén a TWAIN adatforrás lehet, hogy nem hívható. Ez azért van, mert biztonsági okokból nem lehet a TWAIN modult a winnt mappába írni. Segítségért forduljon a rendszergazdához.
- A géphez csatlakoztatott néhány számítógép (beleértve a laptopokat is), nem mindig tér vissza helyesen a készenléti módból. Ha ez történik, indítsa újra a számítógépet.
- Ne csatlakoztasson két vagy több letapogatásra alkalmas eszközt vagy nyomtatót a számítógéphez egyidejűleg. Ha több letapogatásra alkalmas eszköz is csatlakoztatva van, nem végezhet letapogatást a nyomtató kezelőpaneléről, továbbá hibákba ütközhet a eszközök elérésekor is.
- Használja az operációs rendszer alapértelmezett betűméretét. Ellenkező esetben a szoftver képernyői hibásan jelenhetnek meg.
- A letapogatás sikertelen lehet, ha a számítógép alvó vagy készenléti módból tért visza. Ebben az esetben kövesse az alábbi lépéseket, és végezze el újra a letapogatást.
  - 1. Kapcsolja ki a gépet.
  - Lépjen ki a ScanGear programból, majd húzza ki és dugja vissza az USB-kábelt a számítógépbe.
     Kapcsolja be a gépet.
- A ScanGear programot nem lehet egyszerre több alkalmazásban megnyitni. Egy alkalmazáson belül, ha a ScanGear program már meg van nyitva, nem lehet még egyszer megnyitni.
- Az alkalmazás bezárása előtt mindig zárja be a ScanGear program ablakát.
- Hálózati kapcsolaton át a gép nem érhető el egyidejűleg több számítógépről.
- Hálózati kapcsolaton át a letapogatás a megszokottnál több időt vesz igénybe.
- Ellenőrizze, hogy rendelkezésre áll a szükséges lemezterület nagy képek magas felbontású letapogatásához. Például egy A4-es dokumentum 600 dpi felbontású, teljes színű letapogatásához legalább 300 MB szabad lemezterület szükséges.
- A ScanGear és a Wia illesztőprogram nem használható egyidejűleg.
- Letapogatás közben ne kapcsolja a számítógépet alvó vagy hibernált állapotba.
- Ha a gép USB 1.1 kapcsolattal van csatlakoztatva, a kalibráció sokáig tarthat.

#### Korlátozott használatú alkalmazások

- A Windows XP Media Center Edition 2005-höz tartozó Media Center használatakor esetleg nem lehet elvégezni a letapogatást az eszköz kezelőpaneléről. Ha ez történik, indítsa újra a számítógépet.
- Nem olvashat be képeket a Windows 7, a Windows Vista és a Windows XP Media Center Edition 2005 rendszer Media Center alkalmazásával. Használjon más alkalmazást, például az MP Navigator EX-et.
- Egyes alkalmazásokban automatikusan bezáródhat a beolvasott képek indexképeinek ablaka, amikor a Letapogatott kép megtekintése (View scanned images) lehetőséget választja a ScanGear program Automatikus beolvasás mód (Auto Scan Mode) lapján.
- Néhány alkalmazás elrejtheti a TWAIN felhasználói felületét. Ebben az esetben tekintse meg az alkalmazás kézikönyvét, s annak megfelelően adja meg a beállításokat.
- Egyes alkalmazások esetleg nem támogatják több dokumentum folyamatos letapogatását. Egyes

esetekben csak az első letapogatott kép kerül elfogadásra, esetleg több letapogatott kép kerül egy képre.

- Ha a beolvasott képeket a Microsoft Office 2000 alkalmazásaiba kívánja importálni, előbb mentse őket az MP Navigator EX alkalmazással, majd a mentett fájlokat importálja a Beszúrás (Insert) menü segítségével.
- Az üveglap méretű képek Microsoft Office 2003 alkalmazásba (Word, Excel, PowerPoint stb.) való beolvasásakor kattintson az Egyedi beszúrás (Custom Insert) elemre a Kép beszúrása képolvasóról vagy fényképezőgépből (Insert Picture from Scanner or Camera) képernyőn. Máskülönben lehet, hogy a képek letapogatása nem lesz megfelelő.
- Amikor egy Microsoft Office 2007 alkalmazásba (például Wordbe, Excelbe, PowerPointba stb.) olvas be képeket, használja a Microsoft Médiatárat.
- Némely alkalmazásban lehet, hogy nem megfelelően lesznek letapogatva a képek. Ebben az esetben növelje meg az operációs rendszer virtuális memóriáját, majd próbálja meg újra.
- Ha a képméret túl nagy (mint például nagy képek magas felbontás mellett történő letapogatásakor), előfordulhat, hogy a számítógép nem válaszol, vagy az alkalmazástól függően az állapotjelző sáv 0% -on marad. Ebben az esetben szakítsa meg a műveletet (például az állapotjelző Mégse (Cancel) gombjára kattintva), növelje meg az operációs rendszer virtuális memóriáját vagy csökkentse a képméretet/felbontást, majd próbálja meg újra. Vagy más módon, először tapogassa le a képet az MP Navigator EX segítségével, majd mentse és importálja azt az alkalmazásba.

Bővített felhasználói kézikönyv > Függelék

# Függelék

- Nyomtatási terület
- A dokumentumfedél levétele és felhelyezése
- A kártyanyílás beállítása a számítógép memóriakártya-meghajtójaként
- A nyomtatandó dokumentum szerkesztése és a nyomtatási előzmények között szereplő dokumentumok újbóli kinyomtatása
- Nem kívánt nyomtatási feladat törlése
- Az ICC-profil értelmezése
- Az MP Drivers frissítése
- A képernyőn megjelenő kézikönyvek eltávolítása
- 📥 A készülék szállítása
- A nyomtatóillesztő beállító ablakának megnyitása
- Tájékoztatás a tápkábel kihúzásához
- Különleges tartalom letöltése

Bővített felhasználói kézikönyv > Függelék > Nyomtatási terület

### U504

# Nyomtatási terület

A legjobb nyomtatási minőség elérése érdekében a készülék a hordozó minden szélén üresen hagy egy keskeny szegélyt (margót). A tulajdonképpeni nyomtatható felület a margókon belüli terület.

Javasolt nyomtatási terület EEE: A Canon azt javasolja, hogy ezen a területen belülre nyomtasson.

Nyomtatható terület Erre a területre lehet a nyomtatóval nyomtatni.

Ez azonban befolyásolhatja a nyomtatási minőséget és a papíradagolás pontosságát.

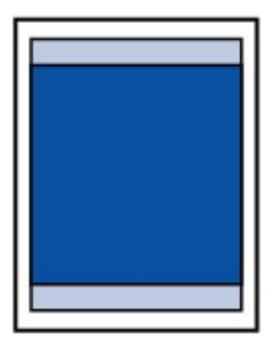

# 💷 Megjegyzés

### Szegély nélküli nyomtatás

- A szegély nélküli nyomtatás segítségével margók nélkül nyomtathat.
- A szegély nélküli nyomtatásnál a széleken némi levágás fordulhat elő, mivel a képet a készülék felnagyítja, hogy a teljes oldalt kitöltse.
- Szegély nélküli nyomtatás esetén a kétoldalas nyomtatás nem érhető el.
- A Szegély nélküli nyomtatás funkcióval a következő típusú papírokat lehet használni:
  - Glossy Photo Paper "mindennapi használatra" GP-501
    - Photo Paper Glossy GP-502
    - Photo Paper Plus Semi-gloss SG-201
    - Photo Paper Pro Platinum PT-101
    - Photo Paper Plus Glossy II PP-201
    - Matte Photo Paper MP-101

Ha más típusú papírral használja a Szegély nélküli nyomtatási funkciót, a nyomtatás minősége jelentősen csökkenhet és/vagy a nyomatokon eltérő színárnyalatok jelenhetnek meg. A Szegély nélküli nyomtatási funkció normál papír használatával gyengébb minőségű nyomatokat eredményez. Ezeket csak próbanyomtatáshoz használja. Szegély nélküli nyomtatás normál papírra csak számítógépről történő nyomtatás esetén lehetséges.

- A Szegély nélküli nyomtatás funkció nem érhető el legal, A5 és B5 méretű papír, valamint boríték esetén.
- A papír típusától függően előfordulhat, hogy a szegély nélküli nyomtatás miatt a papír alsó és felső részén a nyomtatási minőség gyengébb lesz, vagy ezeken a részeken elkenődik a festék.
- Automatikus kétoldalas nyomtatás, illetve kétoldalas másolás esetén a felső margónál 2 mm-rel / 0,08 hüvelykkel kisebb lesz a nyomtatható terület.
- Ha egy kinyomtatott fényképről szegély nélküli másolással vagy szegély nélküli nyomtatással készít másodpéldányt, akkor a Nyomtatási beállítások (Print settings) menüben a Túlnyúlás mértéke (Extended copy amount) beállítás segítségével megadhatja, hogy a képek milyen mértékben lógjanak túl a papíron.

Nyomtatási beállítások (Print settings)

- Borítékok
- Letter, Legal, illetve Boríték mérettől eltérő méretek

<sup>➡</sup> Letter, Legal

Bővített felhasználói kézikönyv > Függelék > Nyomtatási terület > Letter, Legal, illetve Boríték mérettől eltérő méretek

### U502

# Letter, Legal, illetve Boríték mérettől eltérő méretek

| Méret                 | Nyomtatható terület (szélesség x magasság) |  |
|-----------------------|--------------------------------------------|--|
| A5                    | 141,2 x 202,0 mm / 5,56 x 7,95 hüvelyk     |  |
| A4                    | 203,2 x 289,0 mm / 8,00 x 11,38 hüvelyk    |  |
| B5                    | 175,2 x 249,0 mm / 6,90 x 9,80 hüvelyk     |  |
| 10 x 15 cm / 4" x 6"  | 94,8 x 144,4 mm / 3,73 x 5,69 hüvelyk      |  |
| 10 x 20 cm / 4" x 8"* | 94,8 x 195,2 mm / 3,73 x 7,69 hüvelyk      |  |
| 13 x 18 cm / 5" x 7"* | 120,2 x 169,8 mm / 4,73 x 6,69 hüvelyk     |  |
| 20 x 25 cm / 8" x 10" | 196,4 x 246,0 mm / 7,73 x 9,69 hüvelyk     |  |
| Széles                | 94,8 x 172,6 mm / 3,73 x 6,80 hüvelyk      |  |

\* Ezt a papírméretet csak akkor használhatja, ha számítógépről nyomtat.

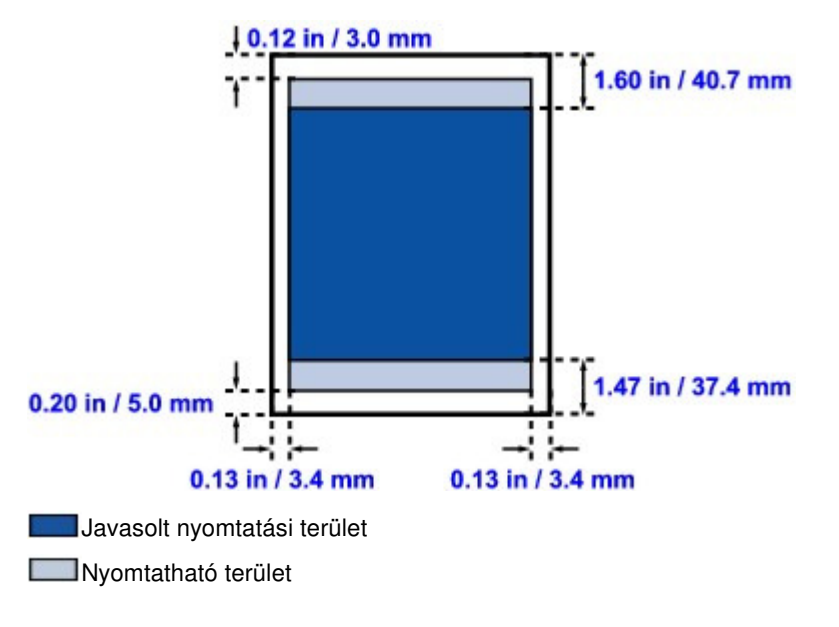

Bővített felhasználói kézikönyv > Függelék > Nyomtatási terület > Letter, Legal

### U503

# Letter, Legal

| Méret  | Nyomtatható terület (szélesség x magasság) |  |
|--------|--------------------------------------------|--|
| Letter | 203,2 x 271,4 mm / 8,00 x 10,69 hüvelyk    |  |
| Legal* | 203,2 x 347,6 mm / 8,00 x 13,69 hüvelyk    |  |

\* Ezt a papírméretet csak akkor használhatja, ha számítógépről nyomtat.

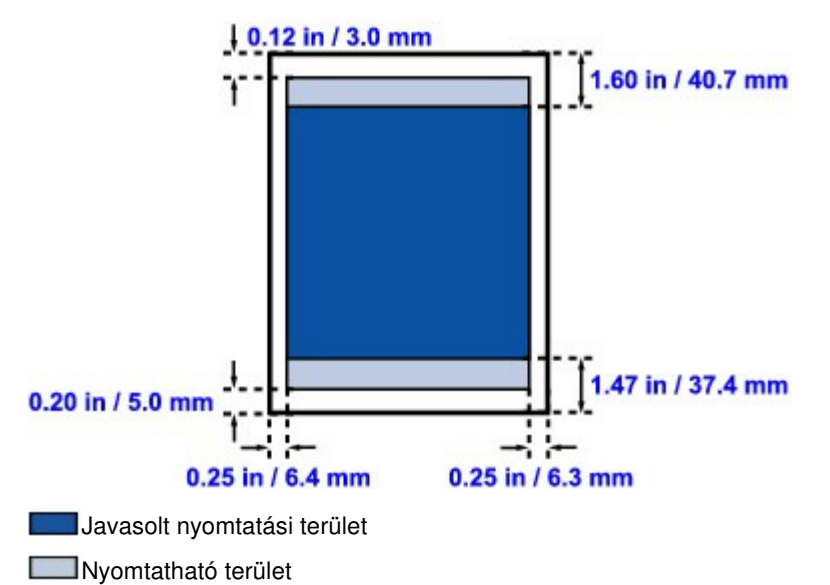

Bővített felhasználói kézikönyv > Függelék > Nyomtatási terület > Borítékok

# U505

# Borítékok

| Méret                   | Ajánlott nyomtatható terület (szélesség x magasság) |  |
|-------------------------|-----------------------------------------------------|--|
| Európai DL*             | 103,2 x 179,6 mm / 4,06 x 7,07 hüvelyk              |  |
| Amerikai 10-es boríték* | 98,0 x 200,9 mm / 3,86 x 7,91 hüvelyk               |  |

\* Ezt a papírméretet csak akkor használhatja, ha számítógépről nyomtat.

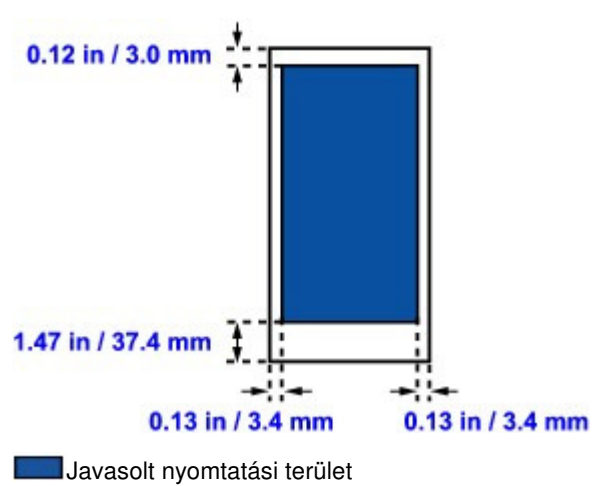

Bővített felhasználói kézikönyv > Függelék > A dokumentumfedél levétele és felhelyezése

### U514

# A dokumentumfedél levétele és felhelyezése

## • A dokumentumfedél levétele:

Állítsa a dokumentumfedelet függőleges irányba, majd felfelé húzza ki.

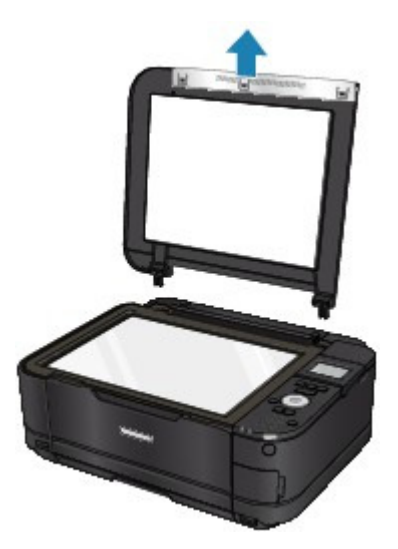

# • A dokumentumfedél felhelyezése:

Illessze a dokumentumfedél mindkét pántját (A) a mélyedésekbe (B), majd tolja be a pántokat függőlegesen az alábbi ábra szerint.

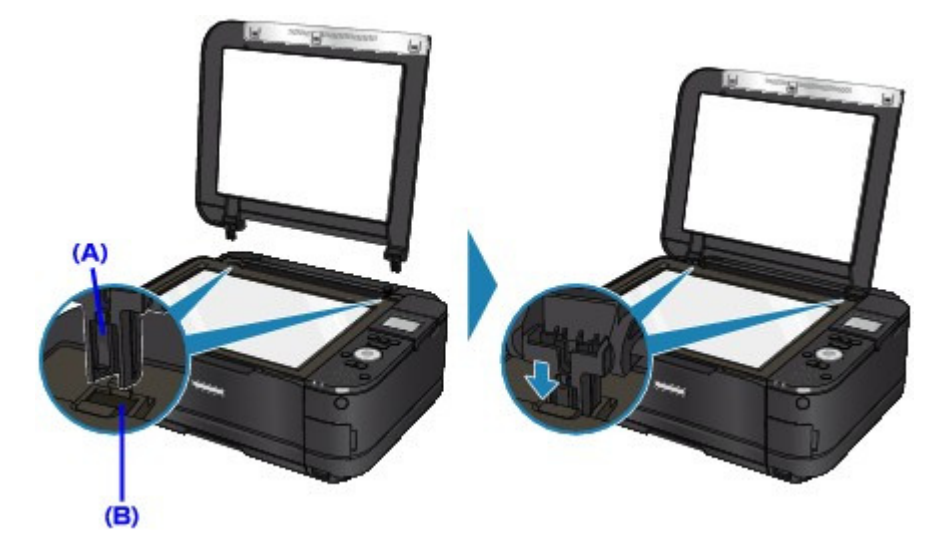

Bővített felhasználói kézikönyv > Függelék > A kártyanyílás beállítása a számítógép memóriakártya-meghajtójaként

### U020

# A kártyanyílás beállítása a számítógép memóriakártyameghajtójaként

A készülék kártyanyílását a számítógép memóriakártya-meghajtójaként is használhatja.

## 💷 Megjegyzés

A kártyanyílás hálózati meghajtóként való csatlakoztatásával kapcsolatos részleteket lásd A kártyanyílás használata hálózaton keresztül című részt.

# Fontos

- Ha a készülék kezelőpaneljének segítségével az Eszközbeállítások (Device settings) menü Eszköz felhasználói beállításai (Device user settings) részében az Olvasás/írás attribútum (Read/write attribute) beállítást USB PC-ről írható (Writable from USB PC) vagy LAN PC-ről írható (Writable from LAN PC) módra állította, nem nyomtathat közvetlenül a kártyáról a készülék kezelőpaneljének használatával. Ha már nem használja a kártyahelyet a számítógép memóriakártya-meghajtójaként, vegye ki a memóriakártyát, és ne felejtse el az Olvasás/írás attribútum (Read/write attribute) beállítást Csak olvasás PC-ről (Not writable from PC) értékre állítani. A készülék kikapcsolásakor az USB PC-ről írható (Writable from USB PC), illetve LAN PC-ről írható (Writable from LAN PC) beállítás törlődik, és a következő bekapcsoláskor a beállítás újra a Csak olvasás PC-ről (Not writable from PC) lesz.
- 1. Győződjön meg róla, hogy nincs behelyezve memóriakártya.

Ha be van helyezve egy memóriakártya, vegye ki a kártyanyílásból. Részletekért tekintse meg a " Fényképek nyomtatása" című részt.

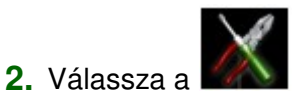

Beállítás (Setup) elemet a KEZDŐLAP (HOME) képernyőn.

## 💷 Megjegyzés

**3.** Válassza az

az OK gombot.

A KEZDŐLAP (HOME) képernyő menüinek kiválasztásával kapcsolatban lásd A készülék áttekintése című részt.

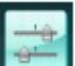

Eszközbeállítások (Device settings) elemet, majd nyomja meg

- 4. A ▲▼ gomb segítségével válassza az Eszköz felhasználói beállításai (Device user settings) lehetőséget, majd nyomja meg az OK gombot.
- A ▲▼ gombbal válassza ki az Olvasás/írás attribútum (Read/write attribute) elemet, majd nyomja meg az OK gombot.
- 6. Adja meg az olvasás/írás attribútum értékét.

### Csak olvasás PC-ről (Not writable from PC)

A kártyanyílást csak olvasásra használhatja. Mindig ezt az üzemmódot válassza, ha fényképeket szeretne a memóriakártyáról nyomtatni.

### USB PC-ről írható (Writable from USB PC)

A kártyanyílás a számítógéphez USB-n keresztül csatlakozó készülék memóriakártyameghajtójaként működik. A memóriakártyára az adatokat a számítógéppel lehet írni.

# A kártyanyílás beállítása a számítógép memóriakártya-meghajtójaként

### LAN PC-ről írható (Writable from LAN PC)

A kártyanyílás a számítógéphez hálózaton keresztül csatlakozó készülék memóriakártyameghajtójaként működik. A memóriakártyára az adatokat a számítógéppel lehet írni.

7. Nyomja meg az OK gombot.

# Fontos

- Ha a kártyahelyet a számítógép memóriakártya-meghajtójaként használja, végezze el a "hardver biztonságos eltávolítása" műveletet a számítógépen, mielőtt fizikailag eltávolítja a memóriakártyát a készülékből.
  - Kattintson a jobb gombbal a Cserélhető lemez (Removable Disk) ikonra, majd kattintson a Kiadás (Eject) lehetőségre. Ha nem jelenik meg a képernyőn a Hardver biztonságos eltávolítása (Eject) lehetőség, győződjön meg róla, hogy a Hozzáférés lámpa nem villog, majd távolítsa el a memóriakártyát.
  - A hálózaton keresztül az eltávolítás nem szükséges.

A nyomtatandó dokumentum szerkesztése és a nyomtatási előzmények között ... 997 oldal / 1087 oldal

### Bővített felhasználói kézikönyv

Bővített felhasználói kézikönyv > Függelék > A nyomtatandó dokumentum szerkesztése és a nyomtatási előzmények között szereplő dokumentumok újbóli kinyomtatása

P048

# A nyomtatandó dokumentum szerkesztése és a nyomtatási előzmények között szereplő dokumentumok újbóli kinyomtatása

Ez a funkció nem érhető el, ha a normál IJ nyomtatóillesztőt használja.

A Canon IJ XPS Preview ablakában szerkesztheti a nyomtatandó dokumentumot, vagy beolvashatja a nyomtatási előzményeket a kívánt dokumentum kinyomtatásához.

A Canon IJ XPS Preview a következőképpen használható:

| Canon U XPS Preview           |                                                                                                    |  |  |  |
|-------------------------------|----------------------------------------------------------------------------------------------------|--|--|--|
|                               |                                                                                                    |  |  |  |
| Document Name Pages Status    | Manual Color Adjustment                                                                                                    |  |  |  |
| test - Notepad 1              | Page Information Layout                                                                                                    |  |  |  |
|                               | Printer Paper Size:<br>Letter 8.5"x11"<br>Media Type:<br>Plain Paper •<br>Paper Source:<br>Automatically Select •<br>Page Layout:<br>Normal-size |  |  |  |
| Page: 1 / 1 🔣 🕘 🕑 🕅 Whole 🔹 屎 | Grayscale Printing Duplex Printing Exit Print                                                                                                    |  |  |  |
| ,                             | Total Sheets : 1                                                                                                    |  |  |  |
|                               |                                                                                                    |  |  |  |

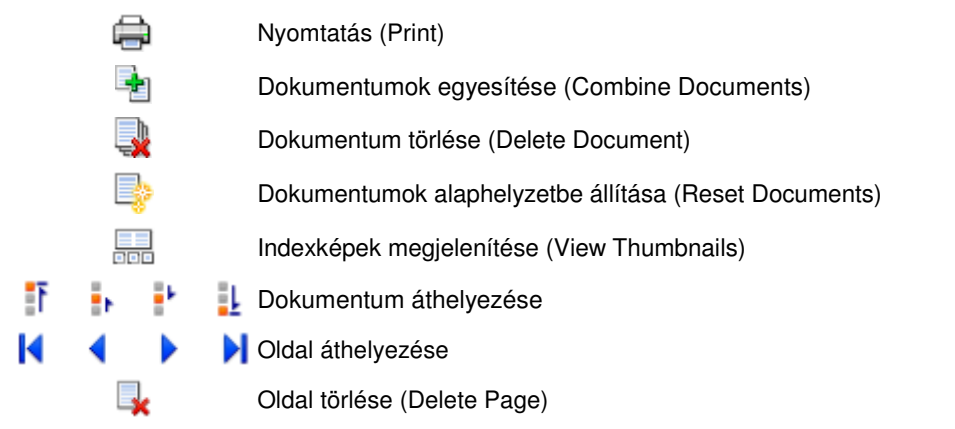

# 💷 Megjegyzés

Kattintson az Indexképek megjelenítése (View Thumbnails) gombra a Dokumentum neve (Document Name) listán kiválasztott nyomtatandó dokumentum összes nyomtatandó oldalának megtekintéséhez.

A nyomtatandó oldalak elrejtéséhez kattintson ismét az Indexképek megjelenítése (View Thumbnails) gombra.

# A nyomtatandó dokumentum szerkesztése és a nyomtatási előzmények között ... 998 oldal / 1087 oldal

### Nyomtatási feladat szerkesztése és nyomtatása

Amikor több dokumentumot vagy több oldalt nyomtat, egyesítheti a dokumentumokat, megváltoztathatja a dokumentumok vagy az oldalak nyomtatási sorrendjét, illetve törölheti a dokumentumokat vagy az oldalakat.

1. Nyissa meg a nyomtatóillesztő beállító ablakát.

### 2. Állítsa be az előnézetet.

Jelölje be a Megtekintés nyomtatás előtt (Preview before printing) jelölőnégyzetet a Gyorsbeállítás (Quick Setup) vagy a Fő (Main) Iapon.

### 3. Fejezze be a beállítást.

Kattintson az OK gombra. Elindul a Canon IJ XPS Preview, és megjeleníti a nyomatot a nyomtatás előtt.

### 4. Nyomtatandó dokumentumok és nyomtatandó oldalak szerkesztése

#### Nyomtatandó dokumentumok egyesítése

Több nyomtatandó dokumentum egyesítésével létrehozhat egyetlen dokumentumot. Több nyomtatandó dokumentum kijelöléséhez a Ctrl billentyű lenyomva tartása közben kattintson az egyesíteni kívánt dokumentumokra, vagy a Shift billentyű lenyomva tartása közben használja a Fel vagy a Le billentyűt.

A nyomtatandó oldalak egyesítésével megakadályozhatja üres oldalak beszúrását, amikor kétoldalas nyomtatást vagy oldalelrendezéses nyomtatást hajt végre.

A Dokumentum neve (Document Name) listán jelölje ki az egyesíteni kívánt dokumentumokat. Válassza a Szerkesztés (Edit) menü Dokumentumok (Documents), majd Dokumentumok egyesítése (Combine Documents) parancsát a dokumentumok megadott sorrendben történő egyesítéséhez. A dokumentumok egyesítésekor az egyesítési művelet végrehajtása előtt kijelölt dokumentumok eltűnnek a listáról, és az egyesített dokumentum jelenik meg.

#### • A nyomtatandó dokumentumok vagy a nyomtatandó oldalak sorrendjének megváltoztatása

- A nyomtatandó dokumentumok sorrendjének megváltoztatásához a Dokumentum neve (Document Name) listán jelölje ki az áthelyezni kívánt dokumentumot. Ezután válassza a Szerkesztés (Edit) menü Dokumentumok (Documents), majd Dokumentum áthelyezése (Move Document) parancsát, és válassza a megfelelő elemet.
- A nyomtatandó oldalak sorrendjének megváltoztatásához válassza a Beállítás (Option) menü Indexképek megjelenítése (View Thumbnails) parancsát, és jelölje ki az áthelyezni kívánt oldalt. Ezután válassza a Szerkesztés (Edit) menü Oldalak (Pages), majd Oldal áthelyezése (Move Page) parancsát, és válassza a megfelelő elemet.
- Nyomtatandó dokumentumok és nyomtatandó oldalak törlése
  - Nyomtatandó dokumentum törléséhez jelölje ki a törölni kívánt dokumentumot a Dokumentum neve (Document Name) listán, és válassza a Szerkesztés (Edit) menü Dokumentum (Document), majd Dokumentum törlése (Delete Document) parancsát.
  - Nyomtatandó oldal törléséhez válassza a Beállítás (Option) menü Indexképek megjelenítése (View Thumbnails) parancsát, és jelölje ki a törölni kívánt oldalt. Ezután válassza a Szerkesztés (Edit) menü Oldalak (Pages), majd Oldal törlése (Delete Page) parancsát.

A nyomtatandó dokumentumok vagy a nyomtatandó oldalak szerkesztése után az Oldal adatai (Page Information), az Elrendezés (Layout) és a Kézi színbeállítás (Manual Color Adjustment) lapon változtathatja meg a nyomtatási beállításokat, ha szükséges.

# Fontos

- Ha a listán ismét több dokumentumot szeretne megjeleníteni, nyissa meg a megtekintőablakot, és hajtsa végre újból a nyomtatást.
- Ha vissza szeretné állítani a dokumentumok eredeti, a megtekintőablakban történt szerkesztésük előtti állapotát, válassza a Szerkesztés (Edit) menü Dokumentumok (Documents), majd Dokumentumok alaphelyzetbe állítása (Reset Documents) parancsát.
- Ha az egyesíteni kívánt dokumentumok nyomtatási beállításai különböznek, megjelenhet egy üzenet.

A dokumentumok egyesítése előtt tekintse át az üzenetet.

- Ha az egyesíteni kívánt dokumentumoknak eltérő a papírméretük, és kétoldalas nyomtatást vagy oldalelrendezéses nyomtatást szeretne végrehajtani, előfordulhat, hogy a nyomtató egyes oldalak esetében nem a várt nyomatot adja. Nyomtatás előtt tekintse meg az előzetes képet.
- A nyomtatandó dokumentum nyomtatási beállításaitól függően előfordulhat, hogy a Canon IJ XPS Preview alkalmazásban nem érhetők el egyes funkciók.

# 💷 Megjegyzés

A Dokumentum neve (Document Name) mező értékét tetszés szerint átnevezheti.

### 5. A nyomtatás végrehajtása

Kattintson a Nyomtatás (Print) gombra.

A nyomtatás végrehajtásakor a készülék a megadott beállításokat használja az adatok kinyomtatásához.

### A nyomtatási előzmények között szereplő dokumentumok újbóli kinyomtatása

Amikor a Fájl (File) menü Nyomtatási előzmények mentése (Save Print History) parancsával engedélyezi a funkciót, a rendszer menti a megtekintőablakból nyomtatott dokumentumokat, így a dokumentumot újból kinyomtathatja a korábban megadott beállításokkal.

### 1. A nyomtatási előzmények megjelenítése

Válassza a Start menü -> Minden program (All Programs) -> "A nyomtató modellneve" ("Your model name") -> Nyomtatási előzmények megtekintése XPS (View Print History XPS) parancsot. A mentett dokumentum megjelenik a megtekintőablakban.

# Fontos

- A nyomtatási előzmények között megjelenő dokumentumok számának korlátozásához válassza a Fájl (File) menü Előzménybejegyzések korlátja (History Entry Limit) parancsát.
- Ha a nyomtatott dokumentumok mentésekor túllépi az előzmények számának korlátját, a
- rendszer a legkorábbi bejegyzéstől kezdve törli az előzményeket.

### 2. A nyomtatandó dokumentum kiválasztása

A Dokumentum neve (Document Name) listán jelölje ki a kinyomtatni kívánt dokumentumot.

### 3. A nyomtatás végrehajtása

Kattintson a Nyomtatás (Print) gombra.

### Kapcsolódó témakör

A nyomtatási eredmények megjelenítése nyomtatás előtt

Bővített felhasználói kézikönyv > Függelék > Nem kívánt nyomtatási feladat törlése

#### P037

# Nem kívánt nyomtatási feladat törlése

Ha az XPS nyomtatóillesztőt használja, a következő leírásban a "Canon IJ állapotmonitor" szöveget helyettesítse be a "Canon IJ XPS állapotmonitor" szöveggel.

Ha a nyomtató nem kezd el nyomtatni, akkor előfordulhat, hogy egy visszavont vagy sikertelen nyomtatási feladatból maradtak vissza adatok.

A nem kívánt nyomtatási feladatot a Canon IJ állapotmonitor segítségével lehet törölni.

**1.** Jelenítse meg a Canon IJ állapotmonitort.

Kattintson a tálcán az állapotmonitor gombjára. Megnyílik a Canon IJ állapotmonitor.

2. Jelenítse meg a nyomtatási feladatokat.

Kattintson a Nyomtatási sor megjelenítése... (Display Print Queue...) elemre. Megjelenik a nyomtatási sor ablaka.

**3.** Törölje a nyomtatási feladatokat.

Válassza az Összes dokumentum törlése (Cancel All Documents) lehetőséget a Nyomtató (Printer) menüből.

Ha megjelenik a megerősítő üzenet, kattintson az Igen (Yes) gombra.

A nyomtatási feladat törlése ezzel készen van.

### Fontos

Azok a felhasználók, akik nem jogosultak a nyomtató kezelésére, nem távolíthatnak el másik felhasználóhoz tartozó nyomtatási feladatokat.

## 💷 Megjegyzés

A művelet elvégzésével minden nyomtatási feladatot töröl. Ha végrehajtandó nyomtatási feladat is van a nyomtatási sorban, kezdje elölről a nyomtatási folyamatot.

Bővített felhasználói kézikönyv > Nyomtatás számítógépről > Nyomtatás más alkalmazásból > A nyomtatási minőség módosítása és a képadatok javítása > A színkorrekció megadása > Az ICC-profil értelmezése

#### P049

# Az ICC-profil értelmezése

Ha meg kell adnia a készülék profilját, válassza ki az annak a papírnak megfelelő ICC-profilt, amelyre nyomtatni szeretne.

A készülékhez telepített ICC-profilok a következőképpen néznek ki.

Canon XXXXX PR 1 (1) (2) (3)

- (1): a nyomtató modellje.
- (2): a hordozótípus. Ez a következő hordozótípusoknak felel meg:
  - GL: Photo Paper Plus Glossy II
  - PT: Photo Paper Pro Platinum
  - SG: Photo Paper Plus Semi-gloss
  - MP: Matte Photo Paper
- (3): a nyomtatás minősége.

A nyomtatás minősége 5 szintre van osztva a nagy sebességtől a magas minőségig. Minél nagyobb ez a szám, annál jobb a nyomtatási minőség. Ez az érték a nyomtatóillesztő Egyéni (Custom) párbeszédpanelje Minőség (Quality) csúszkájának felel meg.

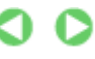

Bővített felhasználói kézikönyv > Függelék > Az MP Drivers frissítése

# Az MP Drivers frissítése

- A legfrissebb MP Drivers beszerzése
- Az MP Drivers alkalmazás eltávolítása
- Az MP Drivers telepítése előtti teendők
- Az MP Drivers telepítése

Bővített felhasználói kézikönyv > Függelék > Az MP Drivers frissítése > A legfrissebb MP Drivers beszerzése

#### P038

# A legfrissebb MP Drivers beszerzése

Az MP Drivers tartalmazza a nyomtatóillesztőt és a lapolvasó illesztőprogramot (ScanGear). Megoldatlan problémákat is kezelhet azáltal, hogy frissíti az MP Drivers programot a legfrissebb verzióra.

Meglátogathatja a Canon internetes weboldalát, és letöltheti az MP Drivers illesztőt a modellje számára.

## Fontos

- Az MP Drivers letöltése ingyenes, de az internet elérésének költségei a felhasználót terhelik.
- A legfrissebb MP Drivers telepítése előtt törölje a régebbi verziókat.
   Az MP Drivers eltávolításának ismertetését " Az MP Drivers alkalmazás eltávolítása " című rész tartalmazza.

### Kapcsolódó témakörök

- Az MP Drivers telepítése előtti teendők
- Az MP Drivers telepítése

Bővített felhasználói kézikönyv > Függelék > Az MP Drivers frissítése > Az MP Drivers alkalmazás eltávolítása

#### P039

# Az MP Drivers alkalmazás eltávolítása

A már nem használt MP Drivers illesztőt letörölheti. Az MP Drivers letörlése előtt lépjen ki minden futó programból.

A fölösleges MP Drivers illesztőprogram letörlésének folyamata a következő:

### Ha van eltávolítóprogram

- 1. Indítsa el a letörlőprogramot.
  - Windows 7 vagy Windows Vista esetén válassza a Start menü -> Minden program (All Programs)
     -> "A készülék modellneve" ("Your model name") -> MP Drivers Letörlő (MP Drivers Uninstaller) pontot.
  - Windows XP rendszeren válassza a Start menü -> Minden program (All Programs) -> "A készülék modellneve" ("Your model name") -> MP Drivers Letörlő (MP Drivers Uninstaller) pontot.

Megjelenik az MP Drivers Letörlő (MP Drivers Uninstaller) párbeszédpanel.

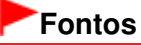

Windows 7 vagy Windows Vista rendszer esetében a szoftverek indításakor, telepítésekor vagy letörlésekor megjelenhet egy megerősítő/figyelmeztető párbeszédpanel.
 Ez a párbeszédpanel akkor jelenik meg, ha egy feladat elvégzéséhez rendszergazdai jogok szükségesek.
 Ha rendszergazdai fiókba van bejelentkezve, a folytatáshoz kattintson az Igen (Yes) (vagy a

Folytatás (Continue), illetve az Engedélyezés (Allow)) elemre. Néhány alkalmazás rendszergazdai jogosultságot igényel a folytatáshoz. Ha általános jogosultsággal jelentkezett be, váltson át rendszergazdai jogosultságra, majd kezdje újra a műveletet az elejétől.

### 2. Futtassa a letörlőprogramot.

Kattintson a Végrehajtás (Execute) gombra. Ha megjelenik a megerősítő üzenet, kattintson az Igen (Yes) gombra.

Amint minden fájl letörlődött, kattintson a Kész (Complete) gombra.

Az MP Drivers eltávolítása befejeződött.

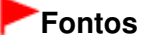

 Az MP Drivers alkalmazás eltávolításával a nyomtatóillesztőt és a lapolvasó illesztőprogramot (ScanGear) is eltávolítja.

#### Ha nincs eltávolítóprogram

Ha nincs eltávolítóprogram a Windows 7 vagy a Windows Vista rendszer Start menüjében, kövesse az alábbi lépéseket:

- 1. Válassza ki a törölni kívánt nyomtatót.
  - Windows 7 rendszeren válassza a Start menü -> Eszközök és nyomtatók (Devices and Printers) pontot.

Kattintson a törölni kívánt modellre, majd nyomja le a billentyűzeten az Alt billentyűt. Válassza a Fájl (File) menü Eszköz eltávolítása (Remove device) parancsát.

 Windows Vista rendszeren válassza a Start menü -> Vezérlőpult (Control Panel) -> Hardver és hang (Hardware and Sound) -> Nyomtatók (Printers) pontot. Kattintson a törölni kívánt modellre, majd nyomja le a billentyűzeten az Alt billentyűt. Kattintson a Fájl (File) menü Törlés (Delete) pontjára.

- 2. Törölje a nyomtatót.
  - Ha Windows 7 használata esetén megjelenik a megerősítő üzenet, kattintson az Igen (Yes) gombra. Amikor ezután megjelenik a Felhasználói fiókok felügyelete (User Account Control) párbeszédpanel, kattintson az Igen (Yes) gombra.
     A program törli az ikont.
  - Ha Windows Vista rendszert használ, és megjelenik a Felhasználói fiókok felügyelete (User Account Control) párbeszédpanel, kattintson a Folytatás (Continue) elemre. Ha megjelenik a megerősítő üzenet, kattintson az Igen (Yes) gombra. A program törli az ikont.
- 3. Válassza ki a törölni kívánt nyomtatóillesztőt.
  - Windows 7 rendszeren kattintson egy ikonra a Nyomtatók és faxok (Printers and Faxes) mappában.

A parancssávon kattintson a Nyomtatókiszolgáló tulajdonságai (Print server properties) elemre, majd kattintson az Illesztőprogramok (Drivers) lapra. Ha megjelenik az Illesztőprogram beállításainak módosítása (Change Driver Settings) gomb, kattintson erre a gombra. Amikor megjelenik a Felhasználói fiókok felügyelete (User Account Control) párbeszédpanel, kattintson az Igen (Yes) gombra.

Kattintson a Telepített nyomtató-illesztőprogramok (Installed printer drivers) listában a törölni kívánt nyomtatóra.

 Windows Vista rendszeren nyomja meg az Alt billentyűt. Válassza a Fájl (File) menü Futtatás rendszergazdaként (Run as administrator) pontját, majd kattintson a Kiszolgáló tulajdonságai... (Server Properties...) elemre.

Amikor megjelenik a Felhasználói fiókok beállításai (User Account Control) párbeszédpanel, kattintson a Folytatás (Continue) elemre.

Kattintson az Illesztőprogramok (Drivers) fülre. Kattintson a Telepített nyomtató-illesztőprogramok (Installed printer drivers) listában a törölni kívánt nyomtatóra.

### 4. Törölje a nyomtatóillesztőt.

Amikor rákattint az Eltávolítás... (Remove...) parancsra, megjelenik az Illesztőprogram és csomag eltávolítása (Remove Driver And Package) párbeszédpanel.

Válassza az Illesztőprogram és illesztőprogram-csomag eltávolítása. (Remove driver and driver package.) lehetőséget, majd kattintson az OK gombra.

A megerősítő párbeszédpanelen kattintson az Igen (Yes) gombra.

Az adatok összegyűjtésének befejeztével kattintson az Illesztőprogram-csomag eltávolítása (Remove Driver Package) párbeszédpanelen a Törlés (Delete) parancsra.

## 5. Kattintson az OK gombra.

A nyomtatóillesztő letörlése ezzel készen van.

# Fontos

 Lehet, hogy a nyomtatóillesztő nem törölhető megfelelően a Telepített nyomtató-illesztőprogramok (Installed printer drivers) listából.
 Ez esetben indítsa újra a számítógépet maid próbálja jemét

Ez esetben indítsa újra a számítógépet, majd próbálja ismét.

Bővített felhasználói kézikönyv > Függelék > Az MP Drivers frissítése > Az MP Drivers telepítése előtti teendők

### P040

# Az MP Drivers telepítése előtti teendők

Ez a szakasz leírja azokat a pontokat, amelyeket az MP Drivers telepítése előtt le kell ellenőrizni. Akkor is fordulhat ehhez a leíráshoz, ha az MP Drivers illesztőket nem lehet telepíteni.

# A készülék állapotának ellenőrzése

- Kösse össze megfelelően a készüléket és a számítógépet. Az összekötéssel kapcsolatos részleteket a Beüzemelési útmutató "A szoftver telepítése" című részében találhatja meg.
- Kapcsolja ki a készüléket.

## A számítógép beállításainak ellenőrzése

- Állítson le minden futó alkalmazást.
- Windows 7 és Windows Vista rendszeren rendszergazdai fiókkal rendelkező felhasználóként jelentkezzen be.
   Windows XP alatt rendszergazdaként jelentkezzen be.

### Fontos

A legfrissebb MP Drivers telepítése előtt törölje a régebbi verziókat. Az MP Drivers eltávolításával kapcsolatos utasításokért tekintse meg " Az MP Drivers alkalmazás eltávolítása " című részt.

### Kapcsolódó témakörök

A legfrissebb MP Drivers beszerzése

Az MP Drivers telepítése

Bővített felhasználói kézikönyv > Függelék > Az MP Drivers frissítése > Az MP Drivers telepítése

#### P041

# Az MP Drivers telepítése

Meglátogathatja a Canon internetes weboldalát, s letöltheti az MP Drivers illesztőt a modellje számára.

A letöltött MP Drivers illesztőprogram telepítése itt kerül ismertetésre:

### 1. Kapcsolja ki a készüléket.

2. Indítsa el a telepítőt.

Kattintson duplán a letöltött fájlra. Elindul a telepítőprogram.

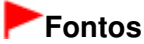

Windows 7 vagy Windows Vista rendszer esetében a szoftverek indításakor, telepítésekor vagy letörlésekor megjelenhet egy megerősítő/figyelmeztető párbeszédpanel.
 Ez a párbeszédpanel akkor jelenik meg, ha egy feladat elvégzéséhez rendszergazdai jogok szükségesek.
 Ha rendszergazdai fiókba van bejelentkezve, a folytatáshoz kattintson az Igen (Yes) (vagy a Folytatás (Continue), illetve az Engedélyezés (Allow)) elemre.

Néhány alkalmazás rendszergazdai jogosultságot igényel a folytatáshoz. Ha általános jogosultsággal jelentkezett be, váltson át rendszergazdai jogosultságra, majd kezdje újra a műveletet az elejétől.

### **3.** Telepítse az MP Drivers programot.

Az Üdvözöljük (Welcome) ablakban kattintson a Tovább (Next) gombra. Amikor megjelenik a Felhasználói megállapodás (License Agreement) ablak, olvassa el a

megjelenített szöveget, majd kattintson az Igen (Yes) gombra. Ha nem fogadja el a Felhasználói szerződés feltételeit, nem telepítheti a szoftvert.

Megkezdődik az MP Drivers program telepítése.

A Csatlakozás módja (Connection method) ablakban válassza ki a nyomtató csatlakoztatási módját, és kattintson a Tovább (Next) gombra.

Miután megjelent a Telepítés kész (Installation Complete) ablak, ellenőrizze, hogy a készülék és a számítógép össze van-e kötve kábellel.

Ha a készülék közvetlenül hálózathoz van csatlakoztatva, a készülék csatlakoztatási célhelyének kiválasztásához kövesse az alábbi lépéseket.

- 1. Jelölje be a Nyomtatóport kiválasztása (Select printer port) négyzetet, majd kattintson a Kézi kiválasztás (Manual Selection) pontra.
- 2. A Port kiválasztása (Select Port) ablakban válassza ki a nyomtató kimeneti portját (fájl), mint a kapcsolat helyét, és kattintson az OK gombra.

### 4. Fejezze be a telepítést.

Kattintson a Kész (Complete) gombra. Kapcsolja be a készüléket, és várjon, amíg létrejön a kapcsolat.

Ha USB-kapcsolatot használ, az MP Drivers telepítési folyamata ezzel befejeződött.

A használt környezettől függően egy üzenet kérheti arra, hogy indítsa újra a számítógépet. A telepítés megfelelő befejezéséhez indítsa újra a számítógépet.

# Fontos

- Az MP Drivers letöltése ingyenes, de az internet elérésének költségei a felhasználót terhelik.
- A legfrissebb MP Drivers telepítése előtt törölje a régebbi verziókat. Az MP Drivers eltávolításával
- kapcsolatos utasításokért tekintse meg "Az MP Drivers alkalmazás eltávolítása " című részt.

# Kapcsolódó témakörök

- A legfrissebb MP Drivers beszerzése
- Az MP Drivers alkalmazás eltávolítása
- Az MP Drivers telepítése előtti teendők
Bővített felhasználói kézikönyv > Függelék > A képernyőn megjelenő kézikönyvek eltávolítása

#### U509

# A képernyőn megjelenő kézikönyvek eltávolítása

A számítógépre telepített összes képernyőn megjelenő kézikönyv eltávolításához kövesse az eljárásokat: A képernyőn megjelenő kézikönyvek eltávolítása előtt lépjen ki az összes megnyitott kézikönyvből.

- Kattintson a Start > Minden program (All Programs) > Canon XXX Manual (ahol az " XXX" a készülék neve) Eltávolítás (Uninstall) pontra.
- 2. Ha megjelenik a megerősítő üzenet, kattintson az OK gombra.

## 💷 Megjegyzés

 Ha megjelenik a számítógép újraindítását kérő üzenet, az újraindításhoz kattintson az OK gombra.

Bővített felhasználói kézikönyv > Függelék > A készülék szállítása

## U510

# A készülék szállítása

Amikor szállítja a készüléket, helyezze vissza a gyári csomagolásba.

Ha már nincsenek meg az eredeti csomagolóanyagok, óvatosan csomagolja be a készüléket, és helyezze egy erős dobozba.

## Fontos

- Ne szállítsa és ne tárolja a készüléket ferde felületen, függőleges helyzetben vagy fejjel lefelé, mert a tinta kifolyhat, és a készülék károsodhat.
- 1. Kapcsolja ki a készüléket.
- Ellenőrizze, hogy kialszik-e a BE/KI (POWER) jelzőfény, majd húzza ki a készüléket a hálózati csatlakozóaljzatból.

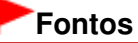

- Addig ne húzza ki a készüléket, amíg a BE/KI (POWER) jelzőfény világít vagy zölden villog, mert ez a készülék hibás működését vagy károsodását okozhatja, és használhatatlanná teheti a készüléket.
- **3.** Húzza be a papírtámasztó és a papírgyűjtő tálca hosszabbítóját, majd csukja be a papírgyűjtő tálcát és hajtsa le az LCD-panelt.
- Húzza ki a nyomtatókábelt a számítógépből és a készülékből, majd húzza ki a készülékből a hálózati tápkábelt is.
- 5. Ragasztószalag használatával rögzítse a készülék összes fedelét, hogy szállítás közben ki ne nyíljanak. Ezután helyezze a készüléket műanyag zsákba.
- A készülék becsomagolásakor helyezzen ütődéstől védő anyagokat a dobozba a készülék széleihez.

## Fontos

A készüléket úgy csomagolja be, hogy a nyomtatófejet és a tintatartályokat a készülékben hagyja.

## 💷 Megjegyzés

Ha szállítási céget bíz meg a készülék szállításával, tüntesse fel jól láthatóan a dobozon a " TÖRÉKENY" vagy "KEZELJE ÓVATOSAN" feliratot.

Bővített felhasználói kézikönyv > Függelék > A nyomtatóillesztő beállító ablakának megnyitása

#### U511

# A nyomtatóillesztő beállító ablakának megnyitása

A nyomtatóillesztő beállító ablaka megjeleníthető a használt alkalmazói szoftverből vagy a Windows Start menüjéből.

#### A nyomtatóillesztő beállító ablakának megnyitása az alkalmazói szoftverből

A nyomtató nyomtatáskor történő beállításához kövessük az alábbi lépéseket.

1. Válasszuk ki azt a parancsot, mellyel az alkalmazásból el lehet indítani a nyomtatást.

Általában válassza a Fájl (File) menü Nyomtatás (Print) parancsát, mellyel megnyílik a Nyomtatás (Print) párbeszédpanel.

2. Válassza ki a modell nevének megfelelő elemet, majd kattintson a Beállítások (Preferences) (vagy a Tulajdonságok (Properties)) gombra.

Megnyílik a nyomtatóillesztő beállító ablaka.

## 💷 Megjegyzés

Az alkalmazói szoftvertől függően a parancsok és a menük nevei változhatnak, s a lépések száma is több lehet. Részletekért tekintsük meg az alkalmazás felhasználói kézikönyvét.

#### A nyomtatóillesztő beállító ablakának megnyitása a Start menüből

A nyomtatófejek tisztítása és egyéb karbantartási műveletek végrehajtásához, valamint az alkalmazói szoftverek esetén alkalmazható nyomtatási beállítások megadásához kövessük az alábbi lépéseket.

#### 1. Válassza a Start menü alábbi elemeit.

- Windows 7 rendszer esetén válassza a Start menüből az Eszközök és nyomtatók (Devices and Printers) pontot.
- Windows Vista rendszeren válassza a Start menü > Vezérlőpult (Control Panel) > Hardver és hang (Hardware and Sound) > Nyomtatók (Printers) pontot.
- Windows XP rendszeren válassza a Start menü > Vezérlőpult (Control Panel) > Nyomtatók és más hardverek (Printers and Other Hardware) > Nyomtatók és faxok (Printers and Faxes) pontot.
- 2. Kattintson a jobb gombbal a modell ikonjára, majd válassza a Nyomtatási beállítások (Printing Preferences) elemet a megjelenő menüből.

Megnyílik a nyomtatóillesztő beállító ablaka.

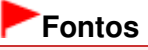

A nyomtatóillesztő beállító ablakának a Nyomtató tulajdonságai (Printer properties) (Windows 7) vagy Tulajdonságok (Properties) (Windows Vista vagy Windows XP) ablakból történő megnyitása csak azokat a lapokat jeleníti meg, melyek a Windows funkciókra vonatkoznak. Ilyen például a Portok (Ports) (vagy a Speciális (Advanced)) lap. Azok a lapok nem nyílnak meg, amikor a nyomtatóillesztő megnyitása a Nyomtatási beállítások (Printing Preferences) ablakon vagy az alkalmazói szoftveren keresztül történik. A Windows funkciókra vonatkozó lapokért tekintse meg a Windows felhasználói kézikönyvét.

Bővített felhasználói kézikönyv > Függelék > Tájékoztatás a tápkábel kihúzásához

## U516

# Tájékoztatás a tápkábel kihúzásához

A tápkábel kihúzásához kövesse az alábbi eljárást.

## **F**ontos

- Mielőtt kihúzná a tápkábelt, nyomja meg a BE (ON) gombot, majd győződjön meg arról, hogy a BE/KI (POWER) jelzőfény nem világít. Ha akkor húzza ki a tápkábelt, amikor a készülék még be van kapcsolva, akkor kiszáradhat vagy eltömődhet a nyomtatófej, és romolhat a nyomtatási minőség.
- 1. A kikapcsoláshoz nyomja meg a készülék BE (ON) gombját.

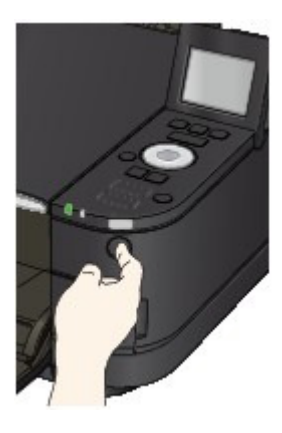

2. Győződjön meg róla, hogy a BE/KI (POWER) jelzőfény nem világít.

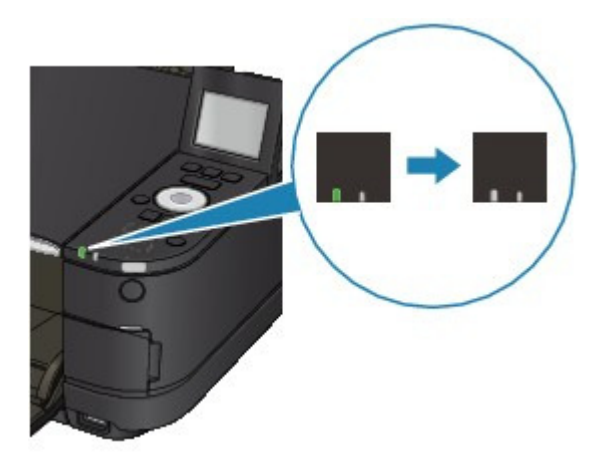

3. Húzza ki a tápkábelt.

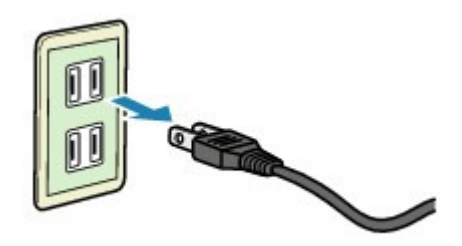

A tápkábelre vonatkozó előírások függenek a használat országától vagy térségétől.

Bővített felhasználói kézikönyv > Függelék > Különleges tartalom letöltése

#### A006

# Különleges tartalom letöltése

A Solution Menu EX programból menjen el a CREATIVE PARK PREMIUM webhelyre, és töltsön le az Easy-PhotoPrint EX programmal kinyomtatható tartalmakat és egyéb alkalmazásokat.

## Fontos

 A letöltött és kinyomtatott tartalmak csak személyes célra használhatók. A tartalmak nem használhatók kereskedelmi célokra.

- A Start menüből indulva válassza a következőket: Minden program (All Programs) > Canon Utilities > Solution Menu EX, majd kattintson a Solution Menu EX elemre. Elindul el a Solution Menu EX alkalmazás.
- 2. Válassza a Canon webszolgáltatás (Canon Web Service) elemet, majd válassza a CREATIVE PARK PREMIUM lehetőséget.

Megjelenik a CREATIVE PARK PREMIUM webhely.

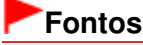

A webhely eléréséhez internetkapcsolatra van szükség. Az internetkapcsolatra a megfelelő csatlakozási díj érvényes.

- 3. Válasszon ki egy kategóriát.
- 4. Válassza ki és töltse le a kinyomtatni kívánt tartalmat.

## 💷 Megjegyzés

- A nyomtatáshoz szükséges alkalmazás a letöltött tartalomtól függ.
- Ha az Easy-PhotoPrint EX programmal kívánja kinyomtatni a letöltött tartalmat, akkor a tartalmat telepítenie kell..
- Azt, hogy miként lehet a letöltött tartalmat az Easy-PhotoPrint EX programmal kinyomtatni, a " Különleges tartalom nyomtatása" című rész ismerteti.

Bővített felhasználói kézikönyv > Az Easy-PhotoPrint EX program használata

#### A001

Easy-PhotoPrint EX

# Az Easy-PhotoPrint EX program használata

#### --- Varázsolja fényképeit kreatív műalkotásokká ---

Az Easy-PhotoPrint EX programmal albumokat, naptárakat és címkéket lehet létrehozni a digitális fényképezőgéppel készített fényképekből.

Segítségével egyszerűen nyomtathat szegély nélküli képeket is.

#### Indítsa el az Easy-PhotoPrint EX programot

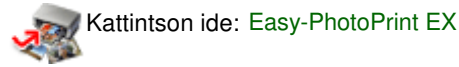

## 💷 Megjegyzés

Az Easy-PhotoPrint EX program használatához az alábbi rész nyújt segítséget.
 Nyomtatás a mellékelt alkalmazáson keresztül

#### Személyre szabott fényképalbum létrehozása

Az Easy-PhotoPrint EX programmal egyszerű a saját igényeihez igazodó fényképalbumot készíteni.

Nem kell mást tennie, csak ki kell választania a felhasználandó fényképeket és az elrendezést, papírt kell töltenie a nyomtatóba, és már nyomtathat is. A kinyomtatott lapok összefűzése után máris kész az emlékeit egy helyre gyűjtő album!

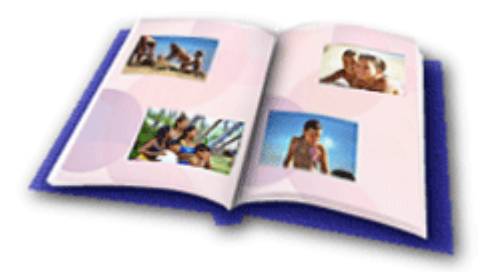

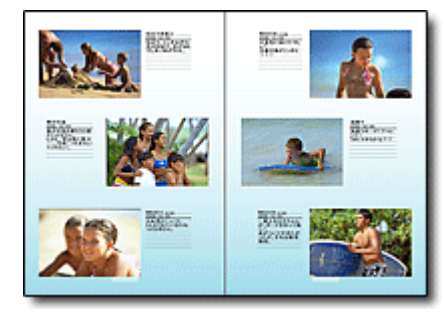

A fényképek elrendezését és hátterét módosíthatja, és megjegyzéseket csatolhat hozzájuk.

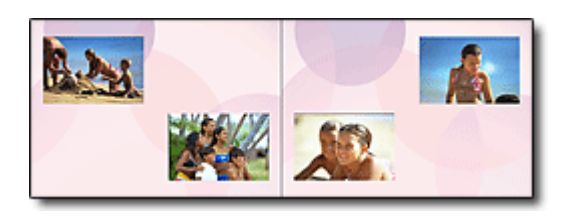

Megadhatja a méretet és a tájolást is.

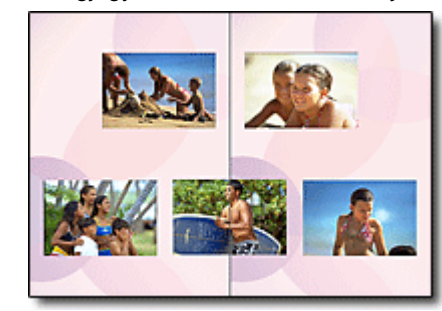

A fényképek úgy is elhelyezhetők, hogy mindkét oldalra átnyúljanak.

#### ELLENŐRZÉS!

Egységes témájú fényképalbum esetén válasszon egy témát (háttértervet).

#### Díszítse az elemeket szöveggel és keretekkel

A fényképekhez szöveget és kereteket adhat. Fűzzön leírásokat az album fényképeihez, és a hangulatuk fokozásához díszítse keretekkel őket.

## Az Easy-PhotoPrint EX program használata

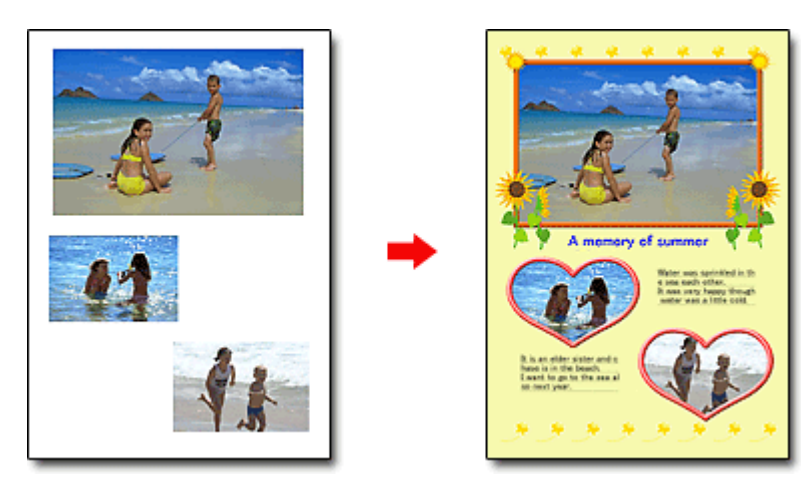

#### ELLENŐRZÉS!

Szöveg és keretek hozzáadásához válassza az Album elemet. Fotónyomtatás (Photo Print) módban nem lehet díszíteni a fényképeket.

#### Naptár készítése a kedvenc fényképeiből

Az Easy-PhotoPrint EX programmal egyszerű a naptárak készítése. Készítsen naptárat kedvenc fényképeiből! A naptár minden egyes oldala külön izgalmat tartogat majd.

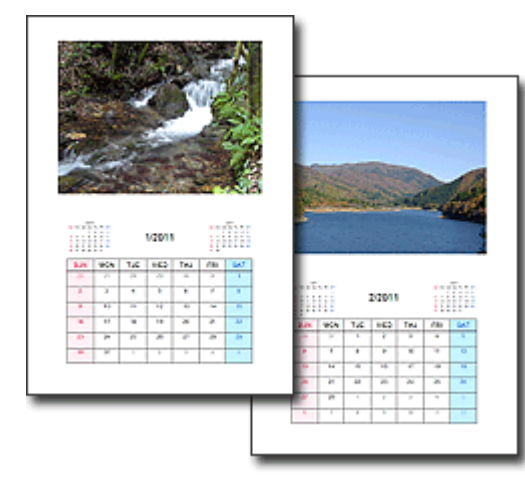

Többféle fényképet használhat.

Két-, hat- és tizenkét hónapos naptárakat is készíthet.

#### Címkék készítése

Az Easy-PhotoPrint EX programmal egyszerű a címkék készítése. Készítsen címkét kedvenc fényképeiből, és ossza meg barátaival!

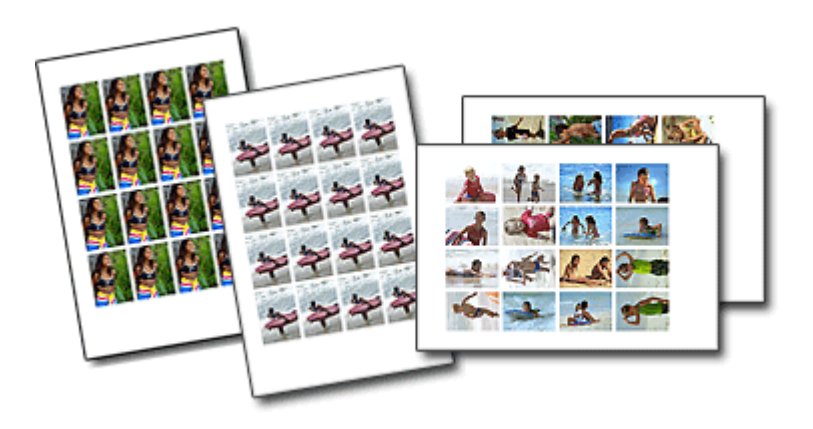

#### ELLENŐRZÉS!

A fényképekhez szöveg adható.

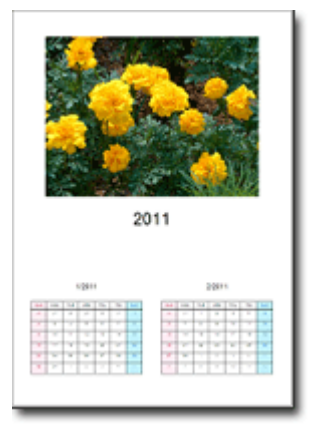

Bővített felhasználói kézikönyv > Az MP Navigator EX használata

S001

MP Navigator EX

# Az MP Navigator EX használata

Az MP Navigator EX egy olyan alkalmazás, mely lehetővé teszi fényképek és dokumentumok egyszerű letapogatását. Még a kezdők számára is jól alkalmazható.

#### Indítsa el az MP Navigator EX-et.

Kattintson ide: MP Navigator EX

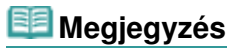

Képeknek az MP Navigator EX-ben történő letapogatásának részleteiért tekintse meg a " Próbáljuk ki a beolvasást!" részt.

#### Fotók és dokumentum letapogatása

Az MP Navigator EX képernyőin navigálva egyszerűen elvégezheti a letapogatást. Az MP Navigator EX segítségével elmentheti és ki is nyomtathatja a letapogatott képeket.

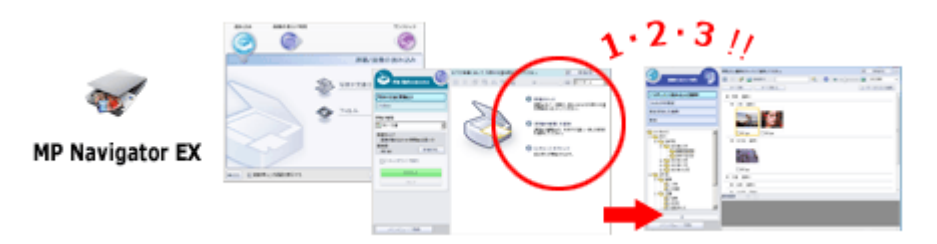

#### Kis dokumentumok egyidejű letapogatása

A kis dokumentumokat (fotókat, kártyákat stb.) letapogathatja egyidejűleg is. Ezzel elkerülhető a többszöri letapogatás.

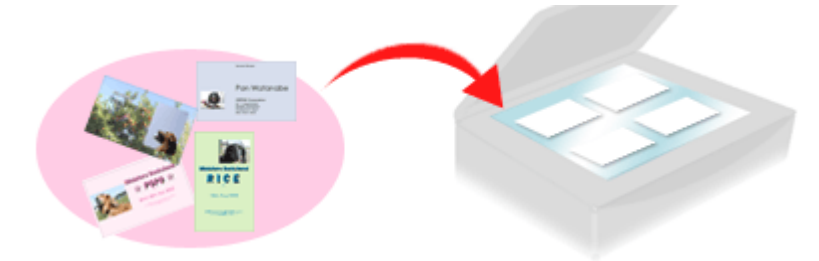

#### Nagy dokumentumok letapogatása

Az MP Navigator EX segítségével a tálcánál nagyobb dokumentumok letapogatását is könnyen elvégezheti. Lehetősége van a dokumentum bal és jobb oldalának független letapogatására és egy képpé kombinálására.

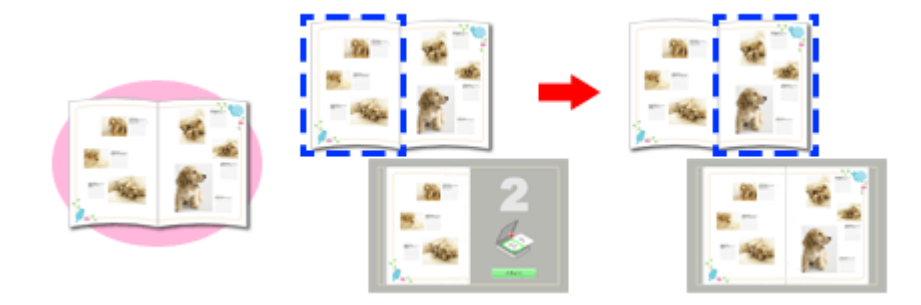

#### Egykattintású letapogatás

Egykattintású módban az MP Navigator EX egy ikonra való kattintásra a letapogatástól a mentésig mindent elvégez. Az egykattintású mód lehetővé teszi a letapogatott képek PDF fájlként való elmentését vagy e-mailhez való automatikus csatolását.

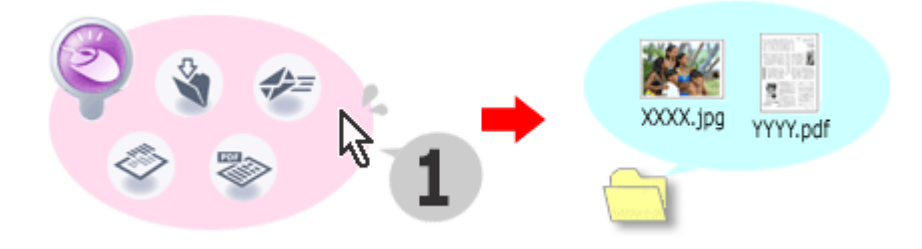

#### Fotók letapogatása és javítása/feljavítása

Az MP Navigator EX segítségével könnyen javíthatja/feljavíthatja a letapogatott fotókat. Nincs szükség más alkalmazás használatára.

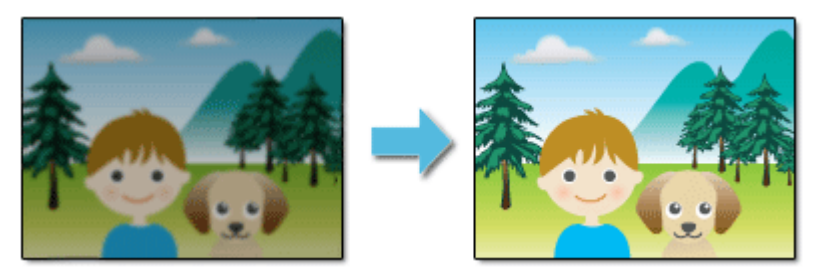

Az MP Navigator EX használatának részleteit tekintse meg a " Beolvasás a mellékelt alkalmazáson keresztül" részben.

Bővített felhasználói kézikönyv > A hálózaton keresztüli kommunikáció

# A hálózaton keresztüli kommunikáció

- Hálózati beállítások módosítása és ellenőrzése
- Hibaelhárítás
- \Rightarrow Függelék
- 📥 Szójegyzék

Bővített felhasználói kézikönyv > A hálózaton keresztüli kommunikáció > Hálózati beállítások módosítása és ellenőrzése

# Hálózati beállítások módosítása és ellenőrzése

- Canon IJ Network Tool
- A Canon IJ Network Tool párbeszédpanel
- A Canon IJ Network Tool menüi
- A Vezeték nélküli helyi hálózat (Wireless LAN) lap beállításainak módosítása
- A WPA- vagy WPA2-beállítások módosítása
- A Vezetékes helyi hálózat (Wired LAN) lap beállításainak módosítása (MG6100 series és MG8100 series készülékeknél)
- A Rendszergazdai jelszó (Admin Password) lap beállításainak módosítása
- A vezeték nélküli hálózat állapotának figyelése
- A készülék hálózati beállításainak inicializálása
- A módosított beállítások megtekintése
- A hálózat beállítási adatainak kinyomtatása

Bővített felhasználói kézikönyv > A hálózaton keresztüli kommunikáció > Hálózati beállítások módosítása és ellenőrzése > Canon IJ Network Tool

#### N010

# **Canon IJ Network Tool**

A Canon IJ Network Tool egy segédprogram, amelynek segítségével megjelenítheti és módosíthatja a készülék hálózati beállításait. Telepítése a készülék üzembe helyezésekor történik.

## Fontos

- Ne indítsa el a Canon IJ Network Tool segédprogramot nyomtatás közben.
- Ne nyomtasson, amikor a Canon IJ Network Tool segédprogram fut.
- Ha a biztonsági szoftver tűzfalfunkciója be van kapcsolva, megjelenhet egy arra figyelmeztető üzenet, hogy egy Canon szoftver megpróbál hozzáférni a hálózathoz. Az üzenet megjelenése esetén állítsa be a biztonsági szoftverben, hogy mindig engedje meg a hozzáférést.
- A Canon IJ Network Tool bizonyítottan működik a Windows XP operációs rendszeren, de nem támogatja a gyors felhasználóváltást. A felhasználóváltás idejére célszerű kilépni a Canon IJ Network Tool segédprogramból.

#### A Canon IJ Network Tool elindítása

 Kattintson a Start gombra, és válassza a Minden program (All programs) (vagy Programok (Programs)), Canon IJ Network Utilities, Canon IJ Network Tool, majd a Canon IJ Network Tool pontot.

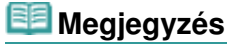

A Canon IJ Network Tool úgy is elindítható, ha rákattint a Solution Menu EX Súgó és

beállítások (Help & Settings) pontjában a elemre.

Hálózati beállítások (Network Settings)

Bővített felhasználói kézikönyv > A hálózaton keresztüli kommunikáció > Hálózati beállítások módosítása és ellenőrzése > A Canon IJ Network Tool párbeszédpanel

#### N011

# A Canon IJ Network Tool párbeszédpanel

Ez a szakasz ismerteti a Canon IJ Network Tool párbeszédpanelen látható elemeket.

## Fontos

Ha a készüléket helyi hálózaton keresztül használja, rendelkeznie kell a kapcsolat típusának megfelelő felszereléssel, például hozzáférési ponttal vagy LAN-kábellel.

| nters:                    |                     |                        |                                             |
|---------------------------|---------------------|------------------------|---------------------------------------------|
| lame                      | Status              | Model                  | Port Name                                   |
| Canon XXX Printer         | Available           | Canon XXX P.           | ENBJNP_XXXXXXXXXXXXXXXXXXXXXXXXXXXXXXXXXXXX |
|                           |                     |                        | Ipdate Configuration.                       |
| the printer you intend to | use is not detected | f, refer to the instru | Indate Configuration.                       |

#### 1. Nyomtatók (Printers)

Itt látható a nyomtató neve, állapota, modellneve és a port neve. Ha egy pipa látható a nyomtató mellett a Név (Name) listában, az azt jelzi, hogy ez a nyomtató van beállítva alapértelmezettként.

A beállítások módosítása a kijelölt nyomtatóra vonatkozik.

#### 2. Frissítés (Update)

Ismét rákeres a nyomtatóra. Akkor kattintson erre a gombra, ha a célnyomtató nem látható.

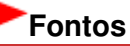

- Ha a Canon IJ Network Tool segédprogrammal kívánja beállítani a nyomtató hálózati beállításait, akkor a nyomtatónak helyi hálózaton keresztül kell kapcsolódnia.
- Ha a névnél a Nincs illesztőprogram (No Driver) felirat látható, társítani kell a portot a nyomtatóhoz.
  - A Canon IJ Network Tool menüi
- Ha az állapotnál a Nem található (Not Found) felirat látható, ellenőrizze a következőket:
  - Győződjön meg arról, hogy be van kapcsolva a hozzáférési pont.
  - Vezetékes helyi hálózat esetén győződjön meg arról, hogy a LAN-kábel megfelelően van csatlakoztatva.
- Ha a program nem talál egy hálózatban lévő nyomtatót, ellenőrizze, hogy a nyomtató be van-e kapcsolva, majd kattintson a Frissítés (Update) gombra. A nyomtatók keresése több percet is igénybe vehet. Ha a nyomtató nem észlelhető, csatlakoztassa a készüléket és a számítógépet USB-kábellel, majd kattintson a Frissítés (Update) gombra.
- Ha másik számítógépről használja a nyomtatót, ez az információ megjelenik egy párbeszédpanelen.

## 💷 Megjegyzés

Ennek a gombnak ugyanaz a funkciója, mint a Megjelenítés (View) menü Frissítés (Refresh) pontjának.

## 3. Konfigurálás (Configuration)

Ide kattintva megadhatja a kiválasztott nyomtató beállításait.

# 💷 Megjegyzés

- A Nem található (Not Found) állapotú nyomtatók nem konfigurálhatók.
- Ennek a gombnak ugyanaz a funkciója, mint a Beállítások (Settings) menü Konfigurálás (Configuration) pontjának.

Bővített felhasználói kézikönyv > A hálózaton keresztüli kommunikáció > Hálózati beállítások módosítása és ellenőrzése > A Canon IJ Network Tool menüi

N012

# A Canon IJ Network Tool menüi

Ez a szakasz ismerteti a Canon IJ Network Tool párbeszédpanel menüit.

| e View Settings He | elp       |             |        |                |
|--------------------|-----------|-------------|--------|----------------|
| Name               | Status    | Model       | Port N | ame            |
| Canon XXX Printer  | Available | Canon XXX P | CNBJ   | NP_XXXXXXXXXXX |
|                    |           |             |        | 2012           |
|                    |           |             | Update | Configuration  |

1. Fájl (File) menü

#### Kilépés (Exit)

Kilép a Canon IJ Network Tool segédprogramból.

2. Megjelenítés (View) menü

#### Állapot (Status)

Megjeleníti az Állapot (Status) párbeszédpanelt, amelyen ellenőrizheti a nyomtató csatlakozási állapotát és a vezeték nélküli kommunikáció állapotát.

#### Frissítés (Refresh)

Frissíti a Nyomtatók (Printers) mező tartalmát, és megjeleníti benne a legújabb adatokat.

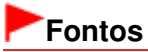

- Ha a Canon IJ Network Tool segédprogrammal kívánja beállítani a nyomtató hálózati beállításait, akkor a nyomtatónak helyi hálózaton keresztül kell kapcsolódnia.
- Ha a névnél a Nincs illesztőprogram (No Driver) felirat látható, társítani kell a portot a nyomtatóhoz.
- Ha az állapotnál a Nem található (Not Found) felirat látható, ellenőrizze a következőket:
  - Győződjön meg arról, hogy be van kapcsolva a hozzáférési pont.
  - Vezetékes helyi hálózat esetén győződjön meg arról, hogy a LAN-kábel megfelelően van csatlakoztatva.
- Ha a program nem talál egy hálózatban lévő nyomtatót, ellenőrizze, hogy a nyomtató be van-e kapcsolva, majd válassza a Frissítés (Refresh) lehetőséget. A nyomtatók keresése több percet is igénybe vehet. Ha a nyomtató nem észlelhető, csatlakoztassa a készüléket és a számítógépet USB-kábellel, majd válassza a Frissítés (Refresh) lehetőséget.
- Ha másik számítógépről használja a nyomtatót, ez az információ megjelenik egy párbeszédpanelen.

## 💷 Megjegyzés

Ennek a gombnak ugyanaz a funkciója, mint a Canon IJ Network Tool párbeszédpanel Frissítés (Update) menüpontjának.

#### Hálózati információk (Network Information)

Megjeleníti a Hálózati információk (Network Information) párbeszédpanelt, amelyen ellenőrizheti a nyomtató és a számítógép hálózati beállításait.

#### Figyelmeztetés automatikus megjelenítése (Display Warning Automatically)

Be-, illetve kikapcsolja az alkalmazás online súgójának automatikus megjelenítését. Ha bejelöli ezt a menüpontot, és egy vagy több port nem érhető el nyomtatásra, megjelenik az alkalmazás online súgója.

#### 3. Beállítások (Settings) menü

#### Konfigurálás (Configuration)

Megjeleníti a Konfigurálás (Configuration) párbeszédpanelt, amelyen megadhatja a kiválasztott nyomtató beállításait.

## 💷 Megjegyzés

Ennek a gombnak ugyanaz a funkciója, mint a Canon IJ Network Tool párbeszédpanel Konfigurálás (Configuration) menüpontjának.

#### Port hozzárendelése (Associate Port)

Megjeleníti a Port hozzárendelése (Associate Port) párbeszédpanelt, ahol társíthat egy portot a nyomtatóhoz.

Ez a menüpont akkor érhető el, ha megjelenik a Nincs illesztőprogram (No Driver) felirat a kiválasztott nyomtatónál. A nyomtató a társított port segítségével használható.

#### Karbantartás (Maintenance)

Megjeleníti a Karbantartás (Maintenance) párbeszédpanelt, amelyen visszaállíthatja a nyomtató alapértelmezett hálózati beállításait, és csatlakoztathatja a kártyahelyet hálózati meghajtóként.

#### 4. Súgó (Help) menü

#### Súgó témakörei (Help Topics)

Megjeleníti az alkalmazás online súgóját.

#### Névjegy (About)

Megjeleníti a Canon IJ Network Tool verziószámát.

Bővített felhasználói kézikönyv > A hálózaton keresztüli kommunikáció > Hálózati beállítások módosítása és ellenőrzése > A Vezeték nélküli helyi hálózat (Wireless LAN) lap beállításainak módosítása

#### N013

# A Vezeték nélküli helyi hálózat (Wireless LAN) lap beállításainak módosítása

Ha módosítani szeretné a nyomtató vezeték nélküli beállításait, kapcsolja össze átmenetileg a nyomtatót és a számítógépet USB-kábellel. Ha nem USB-, hanem vezeték nélküli kapcsolaton keresztül módosítja a számítógép vezeték nélküli beállításait, lehet, hogy a számítógép nem fog tudni kommunikálni a készülékkel a beállítások módosítása után.

## 💷 Megjegyzés

- Ha a készülék a vezeték nélküli és a vezetékes helyi hálózat használatát is támogatja: Ha módosítani szeretné a beállításokat a Vezeték nélküli helyi hálózat (Wireless LAN) lapon, válassza ki a kezelőpanelen a Váltás: vez. nélk./vez. (Change wireless/wired) lehetőséget a Vez. nélk. LAN aktív (Wireless LAN active) menüben.
   A készülék beállításainak módosítása az LCD-kijelzőn
- Ha a készülék csak vezeték nélküli helyi hálózat használatát támogatja: Ha módosítani szeretné a beállításokat a Vezeték nélküli helyi hálózat (Wireless LAN) lapon, válassza ki a kezelőpanelen a Vez. nélk. LAN aktív (Wireless LAN active) lehetőséget a WLAN aktív/ inaktív (WLAN active/inactive) menüben.
   A készülék beállításainak módosítása az LCD-kijelzőn
- 1. Indítsa el a Canon IJ Network Tool segédprogramot.

A Canon IJ Network Tool elindítása

- 2. Jelölje ki a nyomtatót a Nyomtatók (Printers) mezőben.
- 3. Válassza a Beállítások (Settings) menü Konfigurálás (Configuration) pontját.
- 4. Kattintson a Vezeték nélküli helyi hálózat (Wireless LAN) fülre.

A beállítások módosítása után kattintson az OK gombra. Mielőtt a program elküldené a beállításokat a nyomtatónak, megjelenik egy megerősítést kérő párbeszédpanel. Ha az Igen (Yes) lehetőséget választja, a program elküldi a beállításokat a nyomtatónak, és megjelenik az Átvitt beállítások (Transmitted Settings) párbeszédpanel.

| Use the printer w<br>Network Type:<br>Infrastructu | ith wireless LAN connection                                          |                                            |
|----------------------------------------------------|----------------------------------------------------------------------|--------------------------------------------|
| <u>SSID:</u><br>Encryption                         | Canon<br>Method: Use WEP                                             | Search<br>Configuration                    |
|                                                    | Get IP address automati                                              | ically                                     |
| TCP/IP Setup:                                      | I lise next IP address                                               | 100                                        |
| TCP/IP Setup:                                      | Dise next IP address                                                 | 192 . 168 . 1 . 123                        |
| TCP/IP Setup:                                      | © <u>U</u> se next IP address<br>JP Address:<br>Subnet <u>M</u> ask: | 192 . 168 . 1 . 123<br>255 . 255 . 255 . 0 |

1. Hálózat típusa (Network Type)

#### Infrastruktúra (Infrastructure)

A nyomtató hozzáférési ponton keresztül csatlakozik a vezeték nélküli helyi hálózathoz.

2. SSID

Itt látható a vezeték nélküli helyi hálózat SSID azonosítója.

## 💷 Megjegyzés

- Adja meg a hozzáférési ponton megadott SSID azonosítót. Az SSID-ben a kis- és nagybetűk különböző karaktereknek számítanak.
- 3. Keresés (Search)

Megjeleníti a Keresés (Search) párbeszépanelt, ahol kiválaszthatja azt a hozzáférési pontot, amelyikhez csatlakozni szeretne.

Keresés (Search) párbeszédpanel

## 💷 Megjegyzés

- Ha a Canon IJ Network Tool helyi hálózatot talál, a gomb szürke, és nem érhető el. Ha módosítani szeretné a beállításokat, kapcsolja össze a nyomtatót és a számítógépet átmenetileg USB-kábellel.
- 4. Titkosítási mód (Encryption Method)

Itt választhatja ki a vezeték nélküli LAN-on keresztül használt titkosítási módot.

## Fontos

Ha a titkosítás módja nem egyezik meg a hozzáférési ponton, a nyomtatón és a számítógépen, a nyomtató nem tud kommunikálni a számítógéppel. Ha a nyomtató nem tud kommunikálni a számítógéppel a nyomtató titkosítási módjának átállítása után, ellenőrizze, hogy a számítógép és a hozzáférési pont titkosítási módja megegyezik-e a nyomtatón beállított titkosítással.

A WEP- WPA- vagy WPA2-kulcs beállítása

Ha védelem nélküli hálózathoz csatlakozik, előfordulhat, hogy adatai, többek között személyes adatai is, harmadik fél kezébe kerülnek.

#### Nincs (Do not use)

Ennek kiválasztásával kikapcsolja a titkosítást.

#### WEP használata (Use WEP)

Az adatátvitel titkosítása a felhasználó által megadott WEP-kulcs segítségével történik. Ha nincs beállítva WEP-kulcs, automatikusan megjelenik a WEP adatok (WEP Details) párbeszédpanel. Ha módosítani szeretné a korábban megadott WEP-beállításokat, kattintson a Konfigurálás (Configuration) gombra.

WEP adatok (WEP Details) párbeszédpanel

#### WPA használata (Use WPA)/WPA2 használata (Use WPA2)

Az adatátvitel titkosítása a felhasználó által megadott WPA- vagy WPA2-kulcs segítségével történik.

Ez nagyobb biztonságot ad, mint a WEP.

Ha nincs beállítva WPA- vagy WPA2-kulcs, automatikusan megjelenik a Hitelesítés típusának megerősítése (Authentication Type Confirmation) párbeszédpanel. Ha módosítani szeretné a korábban megadott WPA- vagy WPA2-beállításokat, kattintson a Konfigurálás (Configuration) gombra, aminek hatására megjelenik a WPA adatok (WPA Details) vagy a WPA2 adatok (WPA2 Details) párbeszédpanel.

A WPA- vagy WPA2-beállítások módosítása

5. Konfigurálás (Configuration)

Megjelenik a részletes beállításokat tartalmazó párbeszédpanel. Itt módosíthatja vagy ellenőrizheti a Titkosítási mód (Encryption Method) pontnál megadott WEP- WPA- vagy WPA2-kulcsot.

A WEP beállításával kapcsolatos részleteket lásd:

WEP adatok (WEP Details) párbeszédpanel

A WPA és a WPA2 beállításával kapcsolatos részleteket lásd:

A WPA- vagy WPA2-beállítások módosítása

6. TCP/IP beállítása (TCP/IP Setup)

Beállítja a helyi hálózaton keresztül használni kívánt nyomtató IP-címét. Állítson be egy a hálózati környezetnek megfelelő értéket.

#### IP-cím automatikus megszerzése (Get IP address automatically)

Válassza ezt a lehetőséget, ha DHCP-kiszolgáló által automatikusan hozzárendelt IP-címet szeretne használni. Ez csak akkor működik, ha engedélyezve van a DHCP-kiszolgálói funkció a vezeték nélküli helyi hálózati útválasztón.

#### A következő IP-cím használata (Use next IP address)

Ha rögzített IP-címet szeretne beállítani, mivel nem érhető el DHCP-kiszolgálói funkció a nyomtató környezetében, vagy egy bizonyos IP-címet szeretne használni, válassza ezt a lehetőséget.

## • Keresés (Search) párbeszédpanel

| Detected Ac | cess Points: |              |          | ٦ |
|-------------|--------------|--------------|----------|---|
| Strength    | Encryption   | Access Point | Channel  | 1 |
| ъ           | WEP          | Canon        | 7        | ſ |
|             |              |              | <b>(</b> | ł |

1. Észlelt hozzáférési pontok (Detected Access Points)

Itt ellenőrizheti a hozzáférési pont jelerősségét, a titkosítás típusát, a hozzáférési pont nevét és a rádiócsatornát.

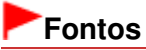

Ha védelem nélküli hálózathoz csatlakozik, előfordulhat, hogy adatai, többek között személyes adatai is, harmadik fél kezébe kerülnek.

## 💷 Megjegyzés

A jelerősség megjelenítése a következők szerint történik.

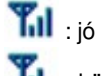

脂 : közepes

#### 🚡 : gyenge

 A titkosítás típusának megjelenítése a következők szerint történik. Üres: nincs titkosítás
 WEP : WEP van beállítva
 WPA : WPA van beállítva
 WPA2 : WPA2 van beállítva

#### 2. Frissítés (Update)

lde kattintva frissítheti a hozzáférési pontok listáját, ha a kívánt hozzáférési pont nem szerepel benne.

Ha a kívánt hozzáférési pont stealth (rejtett) módra van állítva, lépjen vissza az előző képernyőre a Mégse (Cancel) gombbal, és adja meg a hozzáférési pont SSID azonosítóját az SSID beállításnál.

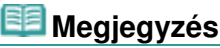

Ellenőrizze, hogy a hozzáférési pont be van-e kapcsolva.

## A Vezeték nélküli helyi hálózat (Wireless LAN) lap beállításainak módosítása

## 3. Beállítás (Set)

Ide kattintva beállíthatja a hozzáférési pont SSID azonosítóját az SSID beállításnál, a Vezeték nélküli helyi hálózat (Wireless LAN) lapon.

## 💷 Megjegyzés

- A Beállítás (Set) gombra kattintva a beállításoktól függően megjelenik a WEP adatok (WEP Details), a WPA adatok (WPA Details) vagy a WPA2 adatok (WPA2 Details) párbeszédpanel. A párbeszédpanelen adja meg ugyanazokat a titkosítási beállításokat, amelyek a hozzáférési ponton is be vannak állítva.
- A jelen készülék által nem használható hozzáférési pontok (köztük a más titkosítási módot használók is) szürkén jelennek meg, és nem konfigurálhatók.

## • WEP adatok (WEP Details) párbeszédpanel

| Key Length:         | 64bit | + |
|---------------------|-------|---|
| Key <u>F</u> ormat: | ASCII | • |
| Key (D:             | 1     |   |
| Authentication:     | Auto  |   |

Itt adhatja meg a nyomtató WEP-beállításait. A jelszó (WEP-kulcs) módosítása esetén a hozzáférési pont jelszavát (WEP-kulcsát) is ugyanígy módosítani kell.

#### 1. WEP kulcs (WEP Key)

Adja meg azt a kulcsot, amely a hozzáférési ponthoz is be van állítva. A megadható karakterek száma és típusa a kulcshossztól és a kulcsformátumtól függ.

|                            |                     | Kulcshossz ( | Key Length) |
|----------------------------|---------------------|--------------|-------------|
|                            |                     | 64 bit       | 128 bit     |
| Kulcsformátum (Key Format) | ASCII               | 5 karakter   | 13 karakter |
|                            | Hexadecimális (Hex) | 10 jegyű     | 26 jegyű    |

## 2. Kulcshossz (Key Length)

64 bit vagy 128 bit lehet.

## 3. Kulcsformátum (Key Format)

Válassza az ASCII vagy a Hexadecimális (Hex) értéket.

#### 4. Kulcsazonosító (Key ID)

Válassza ki azt a kulcsazonosítót, amely a hozzáférési ponthoz be van állítva.

#### 5. Hitelesítés (Authentication)

Válassza ki azt a hitelesítési módot, amellyel hitelesíteni szeretné a nyomtató hozzáférési ponthoz való hozzáférését.

Általában az Automatikus (Auto) mód használata javasolt. Ha manuálisan szeretné megadni a hitelesítési módot, válassza a Nyílt rendszer (Open System) vagy a Megosztott kulcs (Shared Key) lehetőséget a hozzáférési pont beállításának megfelelően.

# Fontos

Ha a nyomtató nem tud kommunikálni a számítógéppel a nyomtató titkosítási módjának átállítása után, ellenőrizze, hogy a számítógép és a hozzáférési pont titkosítási módja megegyezik-e a nyomtatón beállított titkosítással. A WEP- WPA- vagy WPA2-kulcs beállítása

Bővített felhasználói kézikönyv > A hálózaton keresztüli kommunikáció > Hálózati beállítások módosítása és ellenőrzése > A WPA- vagy WPA2-beállítások módosítása

#### N014

# A WPA- vagy WPA2-beállítások módosítása

Ha módosítani szeretné a nyomtató vezeték nélküli beállításait, kapcsolja össze átmenetileg a nyomtatót és a számítógépet USB-kábellel. Ha nem USB-, hanem vezeték nélküli kapcsolaton keresztül módosítja a számítógép vezeték nélküli beállításait, lehet, hogy a számítógép nem fog tudni kommunikálni a készülékkel a beállítások módosítása után.

A fejezetben látható képernyőképek a WPA-beállításokra vonatkoznak.

- 1. Indítsa el a Canon IJ Network Tool segédprogramot.
  - A Canon IJ Network Tool elindítása
- 2. Jelölje ki a nyomtatót a Nyomtatók (Printers) mezőben.
- 3. Válassza a Beállítások (Settings) menü Konfigurálás (Configuration) pontját.
- 4. Kattintson a Vezeték nélküli helyi hálózat (Wireless LAN) fülre.
- 5. Válassza a WPA használata (Use WPA) vagy a WPA2 használata (Use WPA2) lehetőséget a Titkosítási mód (Encryption Method) beállításnál, és kattintson a Konfigurálás (Configuration) gombra.

Ha nincs beállítva titkosítás a nyomtatón, ugorjon a 7. lépésre.

6. Kattintson a Beállítások módosítása (Change Settings) gombra.

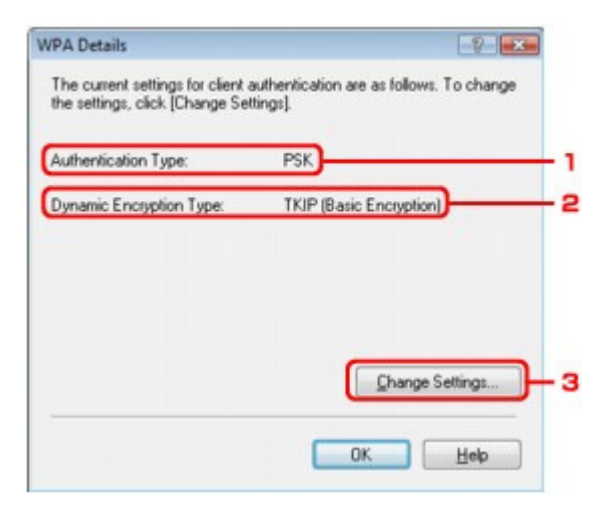

1. Hitelesítés típusa (Authentication Type)

Megjeleníti az ügyfél-azonosításhoz használt hitelesítés típusát. A készülék a PSK hitelesítési módot támogatja.

- Dinamikus titkosítás típusa (Dynamic Encryption Type)
  Itt látható, hogy a dinamikus titkosításnál a TKIP (alapszintű titkosítás) (TKIP (Basic Encryption))
  vagy az AES (biztonságos titkosítás) (AES (Secure Encryption)) mód van-e beállítva.
- 3. Beállítások módosítása (Change Settings)

Megjelenít egy párbeszédpanelt, amelyen módosíthatók a WPA, illetve a WPA2-beállítások.

7. Ellenőrizze az ügyfél-hitelesítés típusát, és kattintson a Következő (Next) gombra.

| 0000 | Check the authentication type, and click [Next]. |  |
|------|--------------------------------------------------|--|
|      | Authentication Type<br>ESK                       |  |
|      |                                                  |  |
|      |                                                  |  |

1. Hitelesítés típusa (Authentication Type)

Itt látható az ügyfél-hitelesítéshez használt hitelesítés típusa. A készülék a PSK hitelesítési módot támogatja.

#### PSK

Ez a hitelesítési típus a következő képernyőn megadott hozzáférési kód segítségével működik.

8. Adja meg a hozzáférési kódot, ellenőrizze a dinamikus titkosítás típusát, és kattintson a Következő (Next) gombra.

| 0000     | Enter the passphrase, select the dynamic encryption type, and<br>then click [Next]. |   |
|----------|-------------------------------------------------------------------------------------|---|
|          | Passphrase:                                                                         | } |
|          | Dynamic Encryption Type<br>IKIP(Basic Encryption)<br>AES(Secure Encryption)         | 1 |
| THE REAL | C AES(Secure Encryption)                                                            | J |

1. Jelszó (Passphrase)

Adja meg a hozzáférési ponthoz beállított hozzáférési kódot. A hozzáférési kód 8–63 karakterből álló karakterlánc vagy egy 64 jegyű hexadecimális érték lehet. Ha nem ismeri a hozzáférési pont hozzáférési kódját, tekintse meg a hozzáférési ponthoz kapott útmutatót, vagy forduljon az eszköz gyártójához.

2. Dinamikus titkosítás típusa (Dynamic Encryption Type)

Válassza ki a dinamikus titkosítás alkalmazni kívánt típusát a TKIP (alapszintű titkosítás) (TKIP (Basic Encryption)) és az AES (biztonságos titkosítás) (AES (Secure Encryption)) lehetőség közül.

9. Kattintson a Befejezés (Finish) gombra.

| G.0000   | Check the settings for client a [Finish]. | authentication, and then click |  |
|----------|-------------------------------------------|--------------------------------|--|
| 1000     | Authentication Type:                      | PSK                            |  |
| German ( | Dynamic Encryption Type:                  | TKIP (Basic Encryption)        |  |
| Heip     | (Back                                     | Finish Cancel                  |  |

## Fontos

 Ha a nyomtató nem tud kommunikálni a számítógéppel a nyomtató titkosítási módjának átállítása után, ellenőrizze, hogy a számítógép és a hozzáférési pont titkosítási módja megegyezik-e a nyomtatón beállított titkosítással.
 A WEP- WPA- vagy WPA2-kulcs beállítása

A Vezetékes helyi hálózat (Wired LAN) lap beállításainak módosítása (MG6100... 1034 oldal / 1087 oldal

#### Bővített felhasználói kézikönyv

Bővített felhasználói kézikönyv > A hálózaton keresztüli kommunikáció > Hálózati beállítások módosítása és ellenőrzése > A Vezetékes helyi hálózat (Wired LAN) lap beállításainak módosítása (MG6100 series és MG8100 series készülékeknél)

N016

## A Vezetékes helyi hálózat (Wired LAN) lap beállításainak módosítása (MG6100 series és MG8100 series készülékeknél)

## 💷 Megjegyzés

Ha módosítani szeretné a beállításokat a Vezetékes helyi hálózat (Wired LAN) lapon, válassza ki a kezelőpanelen a Vezetékes LAN aktív (Wired LAN active) lehetőséget a Váltás: vez. nélk./vez. (Change wireless/wired) menüben.
 A készülék beállításainak módosítása az LCD-kijelzőn

- 1. Indítsa el a Canon IJ Network Tool segédprogramot.
  - A Canon IJ Network Tool elindítása
- 2. Jelölje ki a nyomtatót a Nyomtatók (Printers) mezőben.
- Válassza a Beállítások (Settings) menü Konfigurálás (Configuration) pontját.
- 4. Kattintson a Vezetékes helyi hálózat (Wired LAN) fülre.

A beállítások módosítása után kattintson az OK gombra. Mielőtt a program elküldené a beállításokat a nyomtatónak, megjelenik egy megerősítést kérő párbeszédpanel. Ha az Igen (Yes) lehetőséget választja, a program elküldi a beállításokat a nyomtatónak, és megjelenik az Átvitt beállítások (Transmitted Settings) párbeszédpanel.

| P Address: 172 . 16 . 2              | . 115 |
|--------------------------------------|-------|
| Subnet <u>M</u> ask: 255 , 255 , 255 | . 0   |
| Default Gateway: 172 . 16 . 2        | . 1   |

1. TCP/IP beállítása (TCP/IP Setup)

Beállítja a helyi hálózaton keresztül használni kívánt nyomtató IP-címét. Állítson be egy a hálózati környezetnek megfelelő értéket.

#### IP-cím automatikus megszerzése (Get IP address automatically)

Válassza ezt a lehetőséget, ha DHCP-kiszolgáló által automatikusan hozzárendelt IP-címet szeretne használni. Ez csak akkor működik, ha engedélyezve van a DHCP-kiszolgálói funkció a vezeték nélküli helyi hálózati útválasztón.

#### A következő IP-cím használata (Use next IP address)

Ha rögzített IP-címet szeretne beállítani, mivel nem érhető el DHCP-kiszolgálói funkció a nyomtató környezetében, vagy egy bizonyos IP-címet szeretne használni, válassza ezt a

A Vezetékes helyi hálózat (Wired LAN) lap beállításainak módosítása (MG6100... 1035 oldal / 1087 oldal

lehetőséget.

Bővített felhasználói kézikönyv > A hálózaton keresztüli kommunikáció > Hálózati beállítások módosítása és ellenőrzése > A Rendszergazdai jelszó (Admin Password) lap beállításainak módosítása

#### N017

# A Rendszergazdai jelszó (Admin Password) lap beállításainak módosítása

- 1. Indítsa el a Canon IJ Network Tool segédprogramot.
  - A Canon IJ Network Tool elindítása
- 2. Jelölje ki a nyomtatót a Nyomtatók (Printers) mezőben.
- 3. Válassza a Beállítások (Settings) menü Konfigurálás (Configuration) pontját.
- 4. Kattintson a Rendszergazdai jelszó (Admin Password) fülre.

| onfiguration                |             |
|-----------------------------|-------------|
| Wireless LAN Admin Password |             |
| Use admin password          |             |
| Password                    |             |
| Password Confirmation:      | 1           |
|                             |             |
|                             |             |
|                             |             |
|                             |             |
|                             |             |
|                             |             |
|                             |             |
|                             |             |
|                             |             |
| ОК                          | Cancel Help |

1. Rendszergazdai jelszó használata (Use admin password)

Itt adhat meg jelszót a rendszergazda számára, amelynek segítségével ő megadhatja és módosíthatja a beállításokat. Ha használni szeretné ezt a funkciót, jelölje be ezt a jelölőnégyzetet, és adjon meg egy jelszót.

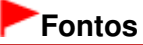

- A jelszó alfanumerikus karakterekből állhat, és nem lehet hosszabb 32 karakternél. A jelszóban a kis- és nagybetűk különböző karaktereknek számítanak. Jegyezze meg a beállított jelszót.
- 2. Jelszó (Password)

lde írja be a jelszót.

- Jelszó megerősítése (Password Confirmation) Írja be a jelszót még egyszer.
- 5. Kattintson az OK gombra.

Mielőtt a program elküldené a beállításokat a nyomtatónak, megjelenik egy megerősítést kérő párbeszédpanel. Ha az Igen (Yes) lehetőséget választja, a program elküldi a beállításokat a nyomtatónak, és megjelenik az Átvitt beállítások (Transmitted Settings) párbeszédpanel.

Bővített felhasználói kézikönyv > A hálózaton keresztüli kommunikáció > Hálózati beállítások módosítása és ellenőrzése > A vezeték nélküli hálózat állapotának figyelése

#### N018

# A vezeték nélküli hálózat állapotának figyelése

## 💷 Megjegyzés

Ha vezetékes helyi hálózaton keresztül használja a nyomtatót, a Jelerősség (Signal Strength), a Kapcsolat minősége (Link Quality) beállítás és a Speciális mérés (Advanced Measurement) funkció nem érhető el.

1. Indítsa el a Canon IJ Network Tool segédprogramot.

A Canon IJ Network Tool elindítása

- 2. Jelölje ki a nyomtatót a Nyomtatók (Printers) mezőben.
- 3. Válassza a Megjelenítés (View) menü Állapot (Status) pontját.

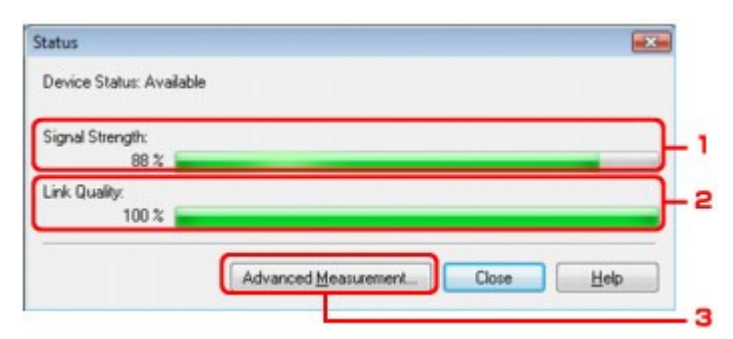

1. Jelerősség (Signal Strength)

A nyomtatóhoz érkező jel erősségét egy 0% és 100% közötti érték jelzi.

2. Kapcsolat minősége (Link Quality)

A jel minőségét (a zajtól eltekintve) a kommunikáció közben egy 0% és 100% közötti érték jelzi.

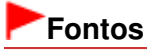

Ha az érték alacsony, helyezze közelebb a nyomtatót a vezeték nélküli hálózati eszközhöz.

3. Speciális mérés (Advanced Measurement)

lde kattintva megjelenítheti a nyomtató és a hozzáférési pont közötti kapcsolat teljesítményét. A képernyőn megjelenő utasításokat követve elindíthatja a mérést, és megjelenítheti az állapotot. A mérés pár percet vesz igénybe.

Ha egy viel látható A nyomtató és a hozzáférési pont közötti kapcsolat teljesítménye (Connection Performance between the Printer and the Access Point) párbeszédpanelen, a nyomtató képes kommunikálni a hozzáférési ponttal. Ha nem látható a jel, tekintse meg a megjelenő megjegyzéseket és a súgót, amelyek segítségével javíthatja a kommunikáció állapotát.

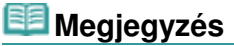

Ha bármilyen üzenet megjelenik az Teljes hálózati teljesítmény (Overall Network Performance) részen, helyezze át a készüléket és a hozzáférési pontot az útmutatásnak megfelelően a teljesítmény javítása céljából.

Bővített felhasználói kézikönyv > A hálózaton keresztüli kommunikáció > Hálózati beállítások módosítása és ellenőrzése > A készülék hálózati beállításainak inicializálása

#### N019

# A készülék hálózati beállításainak inicializálása

## Fontos

Ne feledje, hogy az inicializálás az összes hálózati beállítást törli a készüléken, így a nyomtatás és a beolvasás a számítógépről hálózaton keresztül nem lehetséges. Ha hálózatban kívánja használni a készüléket, ismét állítsa be a készüléket az üzembe helyezési útmutató alapján.

- 1. Indítsa el a Canon IJ Network Tool segédprogramot.
  - A Canon IJ Network Tool elindítása
- 2. Jelölje ki a nyomtatót a Nyomtatók (Printers) mezőben.
- 3. Válassza a Karbantartás (Maintenance) elemet a Beállítások (Settings) menüben.

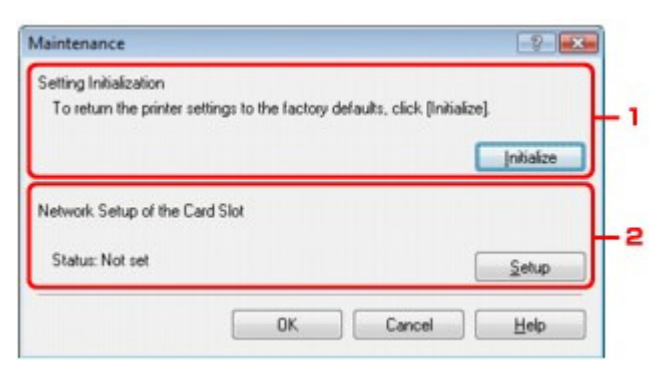

1. Beállítás inicializálása (Setting Initialization)

#### Inicializálás (Initialize)

Visszaállítja a nyomtató hálózati beállításait a gyári értékre. Jelenítse meg a Beállítások inicializálása (Initialize Settings) párbeszédpanelt az Inicializálás (Initialize) gombbal, és inicializálja a nyomtató hálózati beállításait az Igen (Yes) lehetőségre kattintva. Ne kapcsolja ki a nyomtatót az inicializálás közben. Ha az inicializálás befejeződött, kattintson az OK gombra. Ha akkor hajtja végre az inicializálást, amikor vezeték nélküli helyi hálózati kapcsolatot használ, a kapcsolat meg fog szakadni, és a készüléket újra be kell állítania a beüzemelési útmutató utasításait követve.

2. Kártyanyílás hálózati beállítása (Network Setup of the Card Slot)

Megjeleníti a kártyanyílás állapotát, és lehetővé teszi hálózati meghajtó csatlakoztatását. További információ található a kártyanyílás hálózati meghajtóként történő csatlakoztatásáról A kártyanyílás használata hálózaton keresztül című részben.

## 💴 Megjegyzés

A nyomtató hálózati beállításait módosíthatja a Canon IJ Network Tool segédprogrammal is, ha a nyomtatót a helyi hálózati beállítások inicializálása után USB-kapcsolaton át csatlakoztatja. Ha a Canon IJ Network Tool segítségével kívánja módosítani a hálózati beállításokat, az Eszközbeállítások (Device settings) menü Vezetékes/vez. nélküli közti vált. (Change wireless/wired) beállításánál adja meg a Vezeték nélküli LAN aktív (Wireless LAN active) vagy a Vezetékes LAN aktív (Wired LAN active) értéket a kezelőpanelen.

Bővített felhasználói kézikönyv > A hálózaton keresztüli kommunikáció > Hálózati beállítások módosítása és ellenőrzése > A módosított beállítások megtekintése

#### N020

# A módosított beállítások megtekintése

Ha módosítja a nyomtató beállításait a Konfigurálás (Configuration) párbeszédpanelen, megjelenik a Megerősítés (Confirmation) párbeszédpanel. Ha rákattint az Igen (Yes) lehetőségre a Megerősítés (Confirmation) párbeszédpanelen, megjelenik a következő képernyő, amelyen megerősítheti a módosított beállításokat.

| ltem                             | Setting Value |  |
|----------------------------------|---------------|--|
| Admin Password<br>Admin Password | Use<br>Setup  |  |

## 1. Beállítások (Settings)

Megjelenik a Konfigurálás (Configuration) párbeszédpanelen végzett módosítások listája.

Bővített felhasználói kézikönyv > A hálózaton keresztüli kommunikáció > Hálózati beállítások módosítása és ellenőrzése > A hálózat beállítási adatainak kinyomtatása

#### N022

# A hálózat beállítási adatainak kinyomtatása

Kinyomtathatja a készülék hálózati beállításait, például az IP-címét és SSID azonosítóját.

## Fontos

- A kinyomtatott anyag értékes információkat tartalmaz a számítógépéről. Kezelje tehát gondosan.
- 1. Győződjön meg arról, hogy a készülék bekapcsolt állapotban van.
- Töltsön be egy A4 vagy Letter méretű normál papírlapot. A részleteket lásd: Papír és eredeti dokumentum betöltése

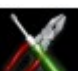

Beállítás (Setup) elemet a KEZDŐLAP (HOME) képernyőn.

## 💷 Megjegyzés

3. Válassza a

- A KEZDŐLAP (HOME) képernyő menüinek kiválasztásával kapcsolatban lásd A készülék áttekintése című részt.
- Válassza az Eszközbeállítások (Device settings) lehetőséget, majd erősítse meg a választást az OK gombbal.
- Válassza ki a LAN-beállítások (LAN settings) lehetőséget a ▲▼ gombbal, majd erősítse meg a választást az OK gombbal.
- Válassza ki a LAN-beállítások ellenőrzése (Confirm LAN settings) lehetőséget a ▲▼ gombbal, majd erősítse meg a választást az OK gombbal.
- Válassza ki a LAN-részletek nyomtatása (Print LAN details) lehetőséget a ▲▼ gombbal, majd erősítse meg a választást az OK gombbal.
- Válassza az Igen (Yes) lehetőséget a ▲▼ gombbal, majd indítsa el a nyomtatást az OK gombbal.

A készülék a következő hálózati adatokat nyomtatja ki. MG6100 series és MG8100 series típusú készülékek

| Leírás                          | Beállítás                                                                                                |
|---------------------------------|----------------------------------------------------------------------------------------------------|
| Vezeték nélküli LAN             | Engedélyezés (Enable)/Letiltva (Disable)                                                                 |
| Vezeték nélküli LAN<br>állapota | Aktív (Active)/Inaktív (Inactive)                                                                        |
| MAC-cím                         | XX:XX:XX:XX:XX                                                                                           |
| SSID                            | A vezeték nélküli LAN SSID azonosítója                                                                   |
| Csatlakozás módja               | Infrastruktúra (Infrastructure)                                                                          |
|                                 | Leírás<br>Vezeték nélküli LAN<br>Vezeték nélküli LAN<br>állapota<br>MAC-cím<br>SSID<br>Csatlakozás módja |

# A hálózat beállítási adatainak kinyomtatása

## 1042 oldal / 1087 oldal

| Csatorna (Channel)                                   | Csatorna                              | XX (1–13)                                                                             |
|------------------------------------------------------|---------------------------------------|---------------------------------------------------------------------------------------|
| Titkosítás (Encryption)                              | A titkosítás módja                    | nincs (none)/WEP/TKIP/AES                                                             |
| WEP-kulcs hossza (WEP<br>Key Length)                 | WEP-kulcs hossza                      | (Inactive)/128/64                                                                     |
| Hitelesítés (Authentication)                         | A hitelesítés módja                   | nincs (none)/automatikus (auto)/nyílt (open)/<br>megosztott (shared)/WPA-PSK/WPA2-PSK |
| Jelerősség (Signal<br>Strength)                      | Jelerősség                            | 0–100 [%]                                                                             |
| TCP/IP verziószáma (TCP/<br>IP Version)              | TCP/IP verziószáma                    | IPv4/IPv6                                                                             |
| IP-cím (IP Address)                                  | A kiválasztott IP-cím                 | XXX.XXX.XXX.XXX                                                                       |
| Alapértelmezett átjáró<br>(Default Gateway)          | Alapértelmezett átjáró                | XXX.XXX.XXX.XXX                                                                       |
| Alhálózati maszk (Subnet<br>Mask)*1                  | Alhálózati maszk                      | XXX.XXX.XXX.XXX                                                                       |
| Alhálózati előtag hossza<br>(Subnet Prefix Length)*2 | Alhálózati előtag<br>hossza           | XXX                                                                                   |
| IPsec*3                                              | IPsec-beállítás                       | Aktív (Active)                                                                        |
| Biztonsági protokoll<br>(Security Protocol)*3        | A biztonsági protokoll                | ESP/ESP & AH/AH                                                                       |
| Vezetékes LAN (Wired LAN)                            | Vezetékes LAN                         | Engedélyezés (Enable)/Letiltva (Disable)                                              |
| Kapcsolat állapota (Link<br>Status)                  | Vezetékes LAN<br>állapota             | Aktív (Active)/Inaktív (Inactive)                                                     |
| MAC-cím (MAC Address)                                | MAC-cím                               | XX:XX:XX:XX:XX                                                                        |
| TCP/IP verziószáma (TCP/<br>IP Version)              | TCP/IP verziószáma                    | IPv4/IPv6                                                                             |
| IP-cím (IP Address)                                  | IP-cím                                | XXX.XXX.XXX.XXX                                                                       |
| Alapértelmezett átjáró<br>(Default Gateway)          | Alapértelmezett átjáró                | XXX.XXX.XXX.XXX                                                                       |
| Alhálózati maszk (Subnet<br>Mask)*1                  | Alhálózati maszk                      | XXX.XXX.XXX.XXX                                                                       |
| Alhálózati előtag hossza<br>(Subnet Prefix Length)*2 | Alhálózati előtag<br>hossza           | XXX                                                                                   |
| IPsec*3                                              | IPsec-beállítás                       | Aktív (Active)                                                                        |
| Biztonsági protokoll<br>(Security Protocol)*3        | A biztonsági protokoll                | ESP/ESP & AH/AH                                                                       |
| Nyomtató neve (Printer<br>Name)                      | Nyomtatónév                           | Nyomtató neve (legfeljebb 15 karakter)                                                |
| Megosztott memóriakártya<br>(Shared Memory Card)     | Memóriakártya-<br>megosztás           | Engedélyezés (Enable)/Letiltva (Disable)                                              |
| WSD                                                  | WSD beállítása                        | Engedélyezés (Enable)/Letiltva (Disable)                                              |
| WSD időtúllépés (WSD<br>Timeout)                     | ldőtúllépési hiba                     | 1/5/10/15/20 [perc]                                                                   |
| LLTD                                                 | LLTD beállítása                       | Engedélyezés (Enable)/Letiltva (Disable)                                              |
| LPR-protokoll (LPR<br>Protocol)                      | LPR-protokoll<br>beállítása           | Engedélyezés (Enable)/Letiltva (Disable)                                              |
| Bonjour                                              | Bonjour-beállítások                   | Engedélyezés (Enable)/Letiltva (Disable)                                              |
| Bonjour szolgáltatásnév<br>(Bonjour Service Name)    | Bonjour-<br>szolgáltatásnév           | Bonjour-szolgáltatásnév (legfeljebb 48<br>karakter)                                   |
| Bonjour LPR-szolgáltatás<br>(Bonjour LPR Service)    | Bonjour – LPR<br>csatlakoz. értesítés | Engedélyezés (Enable)/Letiltva (Disable)                                              |
| IP-cím szűrése (IP Address                           | IP-cím szűrése                        | Engedélyezés (Enable)/Letiltva (Disable)                                              |

## A hálózat beállítási adatainak kinyomtatása

#### Filtering)

(Az "X" alfanumerikus karakter lehet 0–9 és A–F között.)

\*1 A készülék csak akkor nyomtatja ki a hálózat állapotát, ha az IPv4 lehetőség van kiválasztva az IPv4/IPv6 beállítása (IPv4/IPv6 setting) beállításnál.

\*2 A készülék csak akkor nyomtatja ki a hálózat állapotát, ha az IPv6 lehetőség van kiválasztva az IPv4/IPv6 beállítása (IPv4/IPv6 setting) beállításnál.

\*3 A készülék csak akkor nyomtatja ki a hálózat állapotát, ha az IPv6 lehetőség van kiválasztva az IPv4/IPv6 beállítása (IPv4/IPv6 setting) beállításnál, és az IPSec-beállítások (IPsec settings) beállítás értéke Aktív (Active).

#### MG5200 series típusú készülékek

| Tétel                                                | Leírás                          | Beállítás                                                                             |
|------------------------------------------------------|---------------------------------|---------------------------------------------------------------------------------------|
| Vezeték nélküli LAN<br>(Wireless LAN)                | Vezeték nélküli LAN             | Engedélyezés (Enable)/Letiltva (Disable)                                              |
| Kapcsolat állapota (Link<br>Status)                  | Vezeték nélküli LAN<br>állapota | Aktív (Active)/Inaktív (Inactive)                                                     |
| MAC-cím (MAC Address)                                | MAC-cím                         | XX:XX:XX:XX:XX                                                                        |
| SSID                                                 | SSID                            | A vezeték nélküli LAN SSID azonosítója                                                |
| Csatlakozás módja<br>(Connection Mode)               | Csatlakozás módja               | Infrastruktúra (Infrastructure)                                                       |
| Csatorna (Channel)                                   | Csatorna                        | XX (1–13)                                                                             |
| Titkosítás (Encryption)                              | A titkosítás módja              | nincs (none)/WEP/TKIP/AES                                                             |
| WEP-kulcs hossza (WEP<br>Key Length)                 | WEP-kulcs hossza                | Inaktív (Inactive)/128/64                                                             |
| Hitelesítés (Authentication)                         | A hitelesítés módja             | nincs (none)/automatikus (auto)/nyílt (open)/<br>megosztott (shared)/WPA-PSK/WPA2-PSK |
| Jelerősség (Signal<br>Strength)                      | Jelerősség                      | 0–100 [%]                                                                             |
| TCP/IP verziószáma (TCP/<br>IP Version)              | TCP/IP verziószáma              | IPv4/IPv6                                                                             |
| IP-cím (IP Address)                                  | A kiválasztott IP-cím           | XXX.XXX.XXX.XXX                                                                       |
| Alapértelmezett átjáró<br>(Default Gateway)          | Alapértelmezett átjáró          | XXX.XXX.XXX.XXX                                                                       |
| Alhálózati maszk (Subnet<br>Mask)*1                  | Alhálózati maszk                | XXX.XXX.XXX.XXX                                                                       |
| Alhálózati előtag hossza<br>(Subnet Prefix Length)*2 | Alhálózati előtag<br>hossza     | XXX                                                                                   |
| IPsec*3                                              | IPsec-beállítás                 | Aktív (Active)                                                                        |
| Biztonsági protokoll<br>(Security Protocol)*3        | A biztonsági protokoll          | ESP/ESP & AH/AH                                                                       |
| Nyomtató neve (Printer<br>Name)                      | Nyomtatónév                     | Nyomtató neve (legfeljebb 15 karakter)                                                |
| Megosztott memóriakártya<br>(Shared Memory Card)     | Memóriakártya-<br>megosztás     | Engedélyezés (Enable)/Letiltva (Disable)                                              |
| WSD                                                  | WSD beállítása                  | Engedélyezés (Enable)/Letiltva (Disable)                                              |
| WSD időtúllépés (WSD<br>Timeout)                     | ldőtúllépési hiba               | 1/5/10/15/20 [perc]                                                                   |
| LLTD                                                 | LLTD beállítása                 | Engedélyezés (Enable)/Letiltva (Disable)                                              |
| LPR-protokoll (LPR<br>Protocol)                      | LPR-protokoll<br>beállítása     | Engedélyezés (Enable)/Letiltva (Disable)                                              |
| Bonjour                                              | Bonjour-beállítások             | Engedélyezés (Enable)/Letiltva (Disable)                                              |
| Bonjour szolgáltatásnév<br>(Bonjour Service Name)    | Bonjour-<br>szolgáltatásnév     | Bonjour-szolgáltatásnév (legfeljebb 48<br>karakter)                                   |
|                                                      |                                 |                                                                                       |

| Bonjour LPR-szolgáltatás<br>(Bonjour LPR Service) | Bonjour – LPR<br>csatlakoz. értesítés | Engedélyezés (Enable)/Letiltva (Disable) |
|---------------------------------------------------|---------------------------------------|------------------------------------------|
| IP-cím szűrése (IP Address<br>Filtering)          | IP-cím szűrése                        | Engedélyezés (Enable)/Letiltva (Disable) |

(Az "X" alfanumerikus karakter lehet 0–9 és A–F között.)

\*1 A készülék csak akkor nyomtatja ki a hálózat állapotát, ha az IPv4 lehetőség van kiválasztva az IPv4/IPv6 beállítása (IPv4/IPv6 setting) beállításnál.

\*2 A készülék csak akkor nyomtatja ki a hálózat állapotát, ha az IPv6 lehetőség van kiválasztva az IPv4/IPv6 beállítása (IPv4/IPv6 setting) beállításnál.

\*3 A készülék csak akkor nyomtatja ki a hálózat állapotát, ha az IPv6 lehetőség van kiválasztva az IPv4/IPv6 beállítása (IPv4/IPv6 setting) beállításnál, és az IPSec-beállítások (IPsec settings) beállítás értéke Aktív (Active).
Bővített felhasználói kézikönyv > A hálózaton keresztüli kommunikáció > Hibaelhárítás

# Hibaelhárítás

- Hibaelhárítás
- A hálózati kulcs és a hálózati jelszó beállítása
- Nem lehet kommunikálni a készülékkel/nem lehet nyomtatni a készülékről
- Megjelenik a következő képernyő az üzembe helyezés során
- A készülék nyomtatóállapot-monitora nem működik
- Nem lehet nyomtatni, beolvasni vagy a kártyanyíláshoz hozzáférni a hálózathoz csatlakozó számítógépről
- A nyomtatás csak hosszú várakozás után indul el
- Elfelejtette a készüléken beállított rendszergazdai jelszót
- A hálózat adatainak ellenőrzése
- A készülék hálózati beállításainak visszaállítása a gyári értékekre
- Az MP Drivers frissítése
- A Canon IJ Network Tool és a Canon IJ Network Scan Utility eltávolítása
- Nem lehet csatlakoztatni a kártyanyílást
- Nem használható a kártyanyílás
- Nem lehet hozzáférni a kártyanyílásban levő memóriakártyához az MP Navigator EX segítségével
- A kártyanyílás a számítógép valamilyen biztonsági beállítása miatt nem érhető el
- A fájlok módosítási dátuma megváltozik, ha hálózaton keresztül menti őket a memóriakártyára

Bővített felhasználói kézikönyv > A hálózaton keresztüli kommunikáció > Hibaelhárítás > Hibaelhárítás

N040

# Hibaelhárítás

Ez a szakasz hibaelhárítási tippeket ismertet a készülék használata során esetleg felmerülő problémákhoz. Az üzembe helyezéssel kapcsolatos hibaelhárítási tippeket a *Hálózati hibaelhárítási útmutató* című kézikönyvben olvashatja.

Bővített felhasználói kézikönyv > A hálózaton keresztüli kommunikáció > Hibaelhárítás > A hálózati kulcs és a hálózati jelszó beállítása

#### N041

# A hálózati kulcs és a hálózati jelszó beállítása

Nem lehet csatlakozni olyan hozzáférési ponttal, amelyen be van állítva WEP- WPA- vagy WPA2-kulcs (elfelejtette a WEP- WPA- vagy WPA2-kulcsot)

A WEP- WPA- vagy WPA2-kulcs beállítása

# Nem lehet csatlakozni olyan hozzáférési ponttal, amelyen be van állítva WEP- WPA- vagy WPA2-kulcs (elfelejtette a WEP- WPA- vagy WPA2-kulcsot)

A hozzáférési pont beállításával kapcsolatban tekintse meg a hozzáférési ponthoz kapott útmutatót, vagy forduljon a gyártóhoz. Ellenőrizze, hogy a számítógép és a hozzáférési pont tud-e kommunikálni egymással, majd állítsa be a készüléket a hozzáférési pont beállításainak megfelelően.

#### A WEP- WPA- vagy WPA2-kulcs beállítása

Tekintse meg a hozzáférési ponthoz kapott útmutatót, vagy forduljon az eszköz gyártójához, és ellenőrizze a hozzáférési pont beállításait. Ellenőrizze, hogy a számítógép és a hozzáférési pont tud-e kommunikálni egymással, majd állítsa be a készüléket a hozzáférési pont beállításainak megfelelően.

#### WEP használata esetén

A kulcs hosszának, formátumának, számának (1–4) és a hitelesítési módnak meg kell egyeznie a hozzáférési ponton, a nyomtatón és a számítógépen.

Az automatikusan generált WEP-kulcsot alkalmazó hozzáférési pontok esetében hexadecimális kulcsformátumot kell használni a készüléken.

Példa:

Ha a kulcs 64 bites, és beírja a " canon" szót, a hozzáférési pont a következő kódokat hozza létre.

- 1. kulcs: C9 42 28 B8 AE
- 2. kulcs: 87 C0 FB 05 6B
- 3. kulcs: 9A 15 FB F6 F3
- 4. kulcs: 62 56 67 58 44

Ha egy ilyen hozzáférési ponttal szeretne kommunikálni, meg kell adni a készüléken a hozzáférési pont által generált kulcsot hexadecimális formátumban.

Általános esetben válassza az Automatikus (Auto) beállítást hitelesítési módként. Egyéb esetekben válassza a Nyílt rendszer (Open System) vagy a Megosztott kulcs (Shared Key) lehetőséget a hozzáférési pont beállításának megfelelően.

Amikor megjelenik a WEP adatok (WEP Details) párbeszédpanel, miután a Beállítás (Set) elemre kattintott a Keresés (Search) párbeszédpanelen, kövesse a képernyőn megjelenő utasításokat, és a kulcs hossza, formátuma, száma és a hitelesítési mód beállításával adja meg a WEP-kulcsot.

A részleteket a WEP adatok (WEP Details) párbeszédpanel című rész tartalmazza.

#### WPA vagy WPA2 használata esetén

A hitelesítési módnak, a hozzáférési kódnak és a dinamikus titkosítás típusának meg kell egyeznie a hozzáférési ponton, a készüléken és a számítógépen.

Adja meg a hozzáférési ponton beállított hozzáférési kódot (ez egy 8–63 karakterből álló karakterlánc vagy egy 64 jegyű hexadecimális érték).

Válassza ki a TKIP (alapszintű titkosítás) (TKIP (Basic Encryption)) vagy a AES (biztonságos titkosítás) (AES (Secure Encryption)) beállítást a dinamikus titkosítás módjaként.

### A hálózati kulcs és a hálózati jelszó beállítása

A részleteket lásd A WPA- vagy WPA2-beállítások módosítása című részben.

# 💷 Megjegyzés

A készülék a WPA-PSK (WPA-Personal) és a WPA2-PSK (WPA2-Personal) módot támogatja.

Bővített felhasználói kézikönyv > A hálózaton keresztüli kommunikáció > Hibaelhárítás > Nem lehet kommunikálni a készülékkel/nem lehet nyomtatni a készülékről

#### N042

# Nem lehet kommunikálni a készülékkel/nem lehet nyomtatni a készülékről

Nem lehet kommunikálni a készülékkel a MAC- vagy az IP-cím szűrésének alkalmazása vagy a WEP-WPA- vagy WPA2-kulcs hozzáférési ponton való beállítása után

- Nem lehet kommunikálni a készülékkel a hálózati beállítások módosítása után
- Nem lehet kapcsolódni a cél hozzáférési ponthoz

Ha engedélyezve van a titkosítás, nem lehet kommunikálni a készülékkel a titkosítás módjának a hozzáférési ponton történő módosítása után

- Nem lehet kommunikálni a készülékkel USB-kapcsolaton keresztül
- Nem lehet kommunikálni a készülékkel vezeték nélküli helyi hálózaton keresztül
- Nem lehet kommunikálni a készülékkel vezetékes helyi hálózaton keresztül
- Nem lehet észlelni a készüléket a vezeték nélküli helyi hálózatban
- Nem lehet észlelni a készüléket a vezetékes helyi hálózatban

# Nem lehet kommunikálni a készülékkel a MAC- vagy az IP-cím szűrésének alkalmazása vagy a WEP- WPA- vagy WPA2-kulcs hozzáférési ponton való beállítása után

• 1. ellenőrzés: Ellenőrizze a hozzáférési pont beállítását.

Ellenőrizze a hozzáférési pont beállításait a hozzáférési ponthoz kapott útmutató alapján, vagy forduljon az eszköz gyártójához segítségért. Ellenőrizze, hogy a számítógép és a hozzáférési pont tud-e kommunikálni egymással ilyen beállítás mellett.

- 2. ellenőrzés: Ha MAC-cím- vagy IP-cím-szűrést végez a hozzáférési ponton, ellenőrizze, hogy mind a számítógép vagy hálózati eszköz, mind a nyomtató MAC-címe vagy IP-címe regisztrálva van-e.
- 3. ellenőrzés: Ha WEP- WPA- vagy WPA2-kulcsot használ, ellenőrizze, hogy a számítógép vagy hálózati eszköz és a nyomtató kulcsa megegyezik-e a hozzáférési ponton beállított kulccsal.

A WEP-kulcs mellett a kulcs hosszának, formátumának, azonosítójának és a hitelesítési módnak is meg kell egyeznie a készüléken, a hozzáférési ponton és a számítógépen.

Általános esetben válassza az Automatikus (Auto) beállítást hitelesítési módként. Ha manuálisan szeretné megadni a hitelesítési módot, válassza a Nyílt rendszer (Open System) vagy a Megosztott kulcs (Shared Key) lehetőséget a hozzáférési pont beállításának megfelelően.

A WEP- WPA- vagy WPA2-kulcs beállítása

#### Nem lehet kommunikálni a készülékkel a hálózati beállítások módosítása után

Várjon, amíg a számítógép meg nem kapja az IP-címet. Lehet, hogy újra kell indítania a számítógépet.

Miután ellenőrizte, hogy a számítógépnek van érvényes IP-címe, keressen rá ismét a nyomtatóra.

#### Nem lehet kapcsolódni a cél hozzáférési ponthoz

• 1. ellenőrzés: Győződjön meg róla, hogy a cél hozzáférési pont és a készülék SSID azonosítója, illetve hálózati neve megegyezik.

A hozzáférési pont csatlakoztatásával és beállításával kapcsolatban tekintse meg a

hozzáférési ponthoz kapott útmutatót, vagy forduljon az eszköz gyártójához.

A nyomtató beállításával kapcsolatos részletek A Vezeték nélküli helyi hálózat (Wireless LAN) lap beállításainak módosítása című részben találhatók.

 2. ellenőrzés: Győződjön meg arról, hogy a kezelőpanelen a Vezeték nélküli LAN aktív (Wireless LAN active) lehetőség van kiválasztva a WLAN aktív/inaktív (WLAN active/inactive) vagy a Vezetékes/vez. nélküli közti vált. (Change wireless/wired) menüben.

A készülék beállításainak módosítása az LCD-kijelzőn

 3. ellenőrzés: Ha be van állítva hálózati kulcs a hozzáférési ponton, ezzel megegyezően állítsa be a készüléket.

A WEP- WPA- vagy WPA2-kulcs beállítása

 4. ellenőrzés: Győződjön meg arról, hogy érvényes vezeték nélküli csatornát használ-e.

A használt vezeték nélküli csatorna a számítógépre telepített vezeték nélküli hálózati eszközöktől függően korlátozott lehet. Az érvényes vezeték nélküli csatorna meghatározásával kapcsolatban tekintse meg a számítógép vagy a vezeték nélküli eszköz útmutatóját.

• 5. ellenőrzés: Ellenőrizze, hogy a hozzáférési ponton beállított, a 4. pontban ellenőrzött csatorna használható-e a számítógéppel való kommunikációhoz.

Ha nem, módosítsa a hozzáférési ponthoz beállított csatornát.

• Elhelyezés:

Győződjön meg róla, hogy nincs akadály a hozzáférési pont és a készülék között.

 Ha több hozzáférési ponttal használja a nyomtatót, ellenőrizze, hogy a használt hozzáférési pont tud-e kommunikálni a készülékkel és a számítógéppel.

Ellenőrizze, hogy a hozzáférési pont vezeték nélküli csatornája elég messze van-e a többi hozzáférési pont csatornájától.

A Windows XP automatikusan kapcsolódhat egy nem kívánt hozzáférési ponthoz. Állítsa be a legmagasabb prioritást a megfelelő hozzáférési ponthoz az alábbi lépéseket követve.

- 1. Válassza a Start, majd a Csatlakozás ehhez (Connect To) elemet.
- 2. Kattintson a jobb gombbal a Vezeték nélküli hálózati kapcsolat (Wireless Network Connection) elemre, és válassza a Tulajdonságok (Properties) pontot.
- 3. Kattintson a Vezeték nélküli hálózatok (Wireless Networks) fülre, és ellenőrizze, hogy A vezeték nélküli hálózatot a Windows konfigurálja (Use Windows to configure my wireless network settings) jelölőnégyzet be van-e jelölve.
- 4. Ellenőrizze, hogy a kívánt hozzáférési pont látható-e az Előnyben részesített hálózatok (Preferred networks) listában.

# Ha engedélyezve van a titkosítás, nem lehet kommunikálni a készülékkel a titkosítás módjának a hozzáférési ponton történő módosítása után

Ha a nyomtató nem tud kommunikálni a számítógéppel a nyomtató titkosítási módjának átállítása után, ellenőrizze, hogy a számítógép és a hozzáférési pont titkosítási módja megegyezik-e a nyomtatón beállított titkosítással.

Nem lehet kommunikálni a készülékkel a MAC- vagy az IP-cím szűrésének alkalmazása vagy a WEP- WPA- vagy WPA2-kulcs hozzáférési ponton való beállítása után

#### Nem lehet kommunikálni a készülékkel USB-kapcsolaton keresztül

- 1. ellenőrzés: Ellenőrizze, hogy a készülék be van-e kapcsolva.
- 2. ellenőrzés: Győződjön meg arról, hogy az USB-kábel megfelelően van csatlakoztatva.

Az USB-kábel megfelelő csatlakoztatásával kapcsolatban tekintse meg a készülék útmutatóját.

- 3. ellenőrzés: Ne indítsa el a Canon IJ Network Tool segédprogramot nyomtatás közben.
- 4. ellenőrzés: Ne nyomtasson, miközben a Canon IJ Network Tool segédprogramot fut.
- 5. ellenőrzés: Győződjön meg arról, hogy a Kétirányú támogatás engedélyezése (Enable bidirectional support) jelölőnégyzet be van jelölve a nyomtatóillesztőben a tulajdonságokat tartalmazó párbeszédpanel Portok (Ports) lapján.
  - A nyomtatóillesztő beállító ablakának megnyitása

#### Nem lehet kommunikálni a készülékkel vezeték nélküli helyi hálózaton keresztül

- 1. ellenőrzés: Ellenőrizze, hogy a készülék be van-e kapcsolva.
- 2. ellenőrzés: Győződjön meg arról, hogy a LAN-beállítások (LAN settings) menüben a LAN letiltása (Disable LAN) lehetőség van megadva a Vezetékes/ vez. nélküli közti vált. (Change wireless/wired) vagy a WLAN aktív/inaktív (WLAN active/inactive) beállításnál.

A készülék beállításainak módosítása az LCD-kijelzőn

 3. ellenőrzés: Győződjön meg arról, hogy a készülék és a hozzáférési pont hálózati beállításai megegyeznek.

Nézze meg a hozzáférési pont beállításait az eszközhöz kapott útmutató, vagy az eszköz gyártója segítségével, majd módosítsa a készülék beállításait.

A WEP- WPA- vagy WPA2-kulcs beállítása

 4. ellenőrzés: Győződjön meg arról, hogy a készülék nincs túl távol a hozzáférési ponttól.

A hozzáférési pont beltérben, a vezeték nélküli kommunikációra alkalmas hatókörön belül helyezkedjen el. A hozzáférési ponttól legfeljebb 50 méterre helyezze a készüléket.

• 5. ellenőrzés: Győződjön meg arról, hogy nincs akadály.

A szobák vagy a szintek közötti, vezeték nélküli kommunikáció általában gyenge. Helyezze máshová az eszközöket.

 6. ellenőrzés: Győződjön meg arról, hogy nincs rádióhullámú interferenciát okozó eszköz a közelben.

Lehet, hogy van a közelben olyan eszköz, például mikrohullámú sütő, amely ugyanolyan sávszélességű frekvenciát használ, mint a vezeték nélküli állomás. Helyezze a vezeték nélküli eszközöket a lehető legmesszebb az interferenciát keltő eszköztől.

 7. ellenőrzés: Ellenőrizze, hogy megfelelőek-e a számítógép hálózati beállításai.

A hálózati eszköz és a számítógép csatlakoztatásával és beállításával kapcsolatban tekintse meg a hálózati eszköz útmutatóját, vagy forduljon az eszköz gyártójához.

 8. ellenőrzés: Győződjön meg arról, hogy a rádióhullámok állapota megfelelő: módosítsa az eszközök helyét, miközben figyeli a rádióhullámok állapotát a Canon IJ Network Tool segítségével.

A vezeték nélküli hálózat állapotának figyelése

 9. ellenőrzés: Győződjön meg arról, hogy érvényes vezeték nélküli csatornát használ-e.

A használt vezeték nélküli csatorna a számítógépre telepített vezeték nélküli hálózati eszközöktől függően korlátozott lehet. Az érvényes vezeték nélküli csatorna meghatározásával kapcsolatban tekintse meg a számítógép vagy a vezeték nélküli eszköz útmutatóját.

 10. ellenőrzés: Ellenőrizze, hogy a hozzáférési ponton beállított, a 9. ellenőrzés során ellenőrzött csatorna használható-e a számítógéppel való kommunikációhoz.

Ha nem, módosítsa a hozzáférési ponthoz beállított csatornát.

 11. ellenőrzés: Ellenőrizze, hogy a biztonsági szoftver tűzfala ki van-e kapcsolva.

Ha a biztonsági szoftver tűzfalfunkciója be van kapcsolva, megjelenhet egy arra figyelmeztető üzenet, hogy egy Canon szoftver megpróbál hozzáférni a hálózathoz. Az üzenet megjelenése esetén állítsa be a biztonsági szoftverben, hogy mindig engedje meg a hozzáférést.

Ha használ olyan programot, amely megváltoztatja a hálózati környezetet, ellenőrizze a beállításait. Bizonyos programok alapértelmezés szerint bekapcsolják a tűzfalat.

- 12. ellenőrzés: Útválasztó használata esetén csatlakoztassa a nyomtatót és a számítógépet a LAN-oldalra (azonos hálózati szegmensbe).
- Elhelyezés:

Vezeték nélküli helyi hálózat esetén győződjön meg róla, hogy nincs akadály a hozzáférési pont és a készülék között.

#### Nem lehet kommunikálni a készülékkel vezetékes helyi hálózaton keresztül

- 1. ellenőrzés: Ellenőrizze, hogy a készülék be van-e kapcsolva.
- 2. ellenőrzés: Győződjön meg arról, hogy a LAN-beállítások (LAN settings) menüben a LAN letiltása (Disable LAN) lehetőség van megadva a Vezetékes/ vez. nélküli közti vált. (Change wireless/wired) beállításnál.

A készülék beállításainak módosítása az LCD-kijelzőn

• 3. ellenőrzés: Győződjön meg arról, hogy az LAN-kábel megfelelően van csatlakoztatva.

Az USB-kábel megfelelő csatlakoztatásával kapcsolatban tekintse meg a készülék útmutatóját.

#### Nem lehet észlelni a készüléket a vezeték nélküli helyi hálózatban

- 1. ellenőrzés: Ellenőrizze, hogy a készülék be van-e kapcsolva.
- 2. ellenőrzés: Győződjön meg arról, hogy a LAN-beállítások (LAN settings) menüben a LAN letiltása (Disable LAN) lehetőség van megadva a Vezetékes/ vez. nélküli közti vált. (Change wireless/wired) vagy a WLAN aktív/inaktív (WLAN active/inactive) beállításnál.

A készülék beállításainak módosítása az LCD-kijelzőn

 3. ellenőrzés: Győződjön meg arról, hogy az USB-kábel megfelelően van csatlakoztatva.

Ha a készülék átmenetileg, a vezeték nélküli helyi hálózati beállítások módosítása céljából USB-kábellel van csatlakoztatva a számítógéphez, biztonságosan csatlakoztassa a készüléket és a számítógépet a telepítési kézikönyv szerint.

• 4. ellenőrzés: Ellenőrizze, hogy a készülék üzembe helyezése megtörtént-e.

Ha nem, helyezze üzembe a készüléket a készülék üzembe helyezési útmutatója

segítségével.

• 5. ellenőrzés: A Canon IJ Network Tool használata esetén keressen rá ismét a nyomtatóra a Frissítés (Update) gombbal.

A Canon IJ Network Tool párbeszédpanel

 6. ellenőrzés: Ha hálózaton keresztül keres rá a nyomtatóra, ügyeljen arra, hogy a készülék hozzá legyen rendelve a porthoz.

Ha a Nincs illesztőprogram (No Driver) felirat látható a Canon IJ Network Tool Név (Name) mezőjénél, akkor a készülék nincs társítva. Válassza a Beállítások (Settings) menü Port hozzárendelése (Associate Port) pontját, és társítsa a portot a nyomtatóhoz.

A Canon IJ Network Tool menüi

• 7. ellenőrzés: Győződjön meg arról, hogy a nyomtató és a hozzáférési pont hálózati beállításai megegyeznek.

Nézze meg a hozzáférési pont beállításait az eszközhöz kapott útmutató, vagy az eszköz gyártója segítségével, majd módosítsa a készülék beállításait.

🛶 A WEP- WPA- vagy WPA2-kulcs beállítása

• 8. ellenőrzés: Győződjön meg arról, hogy nincs akadály.

A szobák vagy a szintek közötti, vezeték nélküli kommunikáció általában gyenge. Helyezze máshová az eszközöket.

• 9. ellenőrzés: Győződjön meg arról, hogy a készülék nincs túl távol a hozzáférési ponttól.

A hozzáférési pont beltérben, a vezeték nélküli kommunikációra alkalmas hatókörön belül helyezkedjen el. A hozzáférési ponttól legfeljebb 50 méterre helyezze a készüléket.

• 10. ellenőrzés: Győződjön meg arról, hogy nincs rádióhullámú interferenciát okozó eszköz a közelben.

Lehet, hogy van a közelben olyan eszköz, például mikrohullámú sütő, amely ugyanolyan sávszélességű frekvenciát használ, mint a vezeték nélküli állomás. Helyezze a vezeték nélküli eszközöket a lehető legmesszebb az interferenciát keltő eszköztől.

 11. ellenőrzés: Ellenőrizze, hogy megfelelőek-e a számítógép hálózati beállításai.

Ellenőrizze, hogy a számítógép tud-e kommunikálni a nyomtatóval és a hozzáférési ponttal vezeték nélküli helyi hálózaton keresztül.

 12. ellenőrzés: Győződjön meg róla, hogy a Kétirányú támogatás engedélyezése (Enable bidirectional support) jelölőnégyzet be van jelölve a nyomtatóillesztőben a tulajdonságokat tartalmazó párbeszédpanel Portok (Ports) lapján.

A nyomtatóillesztő beállító ablakának megnyitása

# • 13. ellenőrzés: Ellenőrizze, hogy a biztonsági szoftver tűzfala ki van-e kapcsolva.

Ha a biztonsági szoftver tűzfalfunkciója be van kapcsolva, megjelenhet egy arra figyelmeztető üzenet, hogy egy Canon szoftver megpróbál hozzáférni a hálózathoz. Az üzenet megjelenése esetén állítsa be a biztonsági szoftverben, hogy mindig engedje meg a hozzáférést.

Ha használ olyan programot, amely megváltoztatja a hálózati környezetet, ellenőrizze a beállításait. Bizonyos programok alapértelmezés szerint bekapcsolják a tűzfalat.

 14. ellenőrzés: Útválasztó használata esetén csatlakoztassa a nyomtatót és a számítógépet a LAN-oldalra (azonos hálózati szegmensbe).

- 1. ellenőrzés: Ellenőrizze, hogy a készülék be van-e kapcsolva.
- 2. ellenőrzés: Győződjön meg arról, hogy a LAN-beállítások (LAN settings) menüben a LAN letiltása (Disable LAN) lehetőség van megadva a Vezetékes/ vez. nélküli közti vált. (Change wireless/wired) beállításnál.

A készülék beállításainak módosítása az LCD-kijelzőn

• 3. ellenőrzés: Győződjön meg arról, hogy az LAN-kábel megfelelően van csatlakoztatva.

Az USB-kábel megfelelő csatlakoztatásával kapcsolatban tekintse meg a készülék útmutatóját.

Bővített felhasználói kézikönyv > A hálózaton keresztüli kommunikáció > Hibaelhárítás > Megjelenik a következő képernyő az üzembe helyezés során

#### N043

# Megjelenik a következő képernyő az üzembe helyezés során

Megjelenik a Jelszó megadása (Enter Password) párbeszédpanel az üzembe helyezés során

Megjelenik a titkosítás beállítására szolgáló párbeszédpanel a hozzáférési pont Keresés (Search) párbeszédpanelen történő kiválasztása után

Megjelenik "A nem titkosított, vezeték nélküli hálózathoz csatlakoztatja a készüléket (You are connecting the machine to the non encrypted wireless network)" üzenet.

# Megjelenik a Jelszó megadása (Enter Password) párbeszédpanel az üzembe helyezés során

A következő párbeszédpanel jelenik meg, ha be van állítva a már üzembe helyezett készülékhez rendszergazdai jelszó.

| Enter Pas | word                                   | -9- 🛋                                          |
|-----------|----------------------------------------|------------------------------------------------|
| 4         | A password has been set to this printe | Enter the admin password, and then click [OK]. |
|           | Admin Password                         |                                                |
|           | OK                                     | Cancel                                         |

Írja be a beállított rendszergazdai jelszót.

A Rendszergazdai jelszó (Admin Password) lap beállításainak módosítása

# Megjelenik a titkosítás beállítására szolgáló párbeszédpanel a hozzáférési pont Keresés (Search) párbeszédpanelen történő kiválasztása után

Ez a párbeszédpanel automatikusan megjelenik, ha módosítja a hozzáférési pont titkosítási beállításait. A készülék titkosítási beállításait a hozzáférési ponttal megegyezően kell beállítani.

A titkosítási beállításokkal kapcsolatos részletek A Vezeték nélküli helyi hálózat (Wireless LAN) lap beállításainak módosítása című részben találhatók.

# Megjelenik "A nem titkosított, vezeték nélküli hálózathoz csatlakoztatja a készüléket (You are connecting the machine to the non encrypted wireless network)" üzenet.

Nincsenek megadva a biztonsági beállítások a hozzáférési ponton. A készülék továbbra is használható, folytassa tehát az üzembe helyezést.

# Fontos

Ha védelem nélküli hálózathoz csatlakozik, előfordulhat, hogy adatai, többek között személyes adatai is, harmadik fél kezébe kerülnek.

Bővített felhasználói kézikönyv > A hálózaton keresztüli kommunikáció > Hibaelhárítás > A készülék nyomtatóállapotmonitora nem működik

#### N044

# A készülék nyomtatóállapot-monitora nem működik

Használja kétirányú kommunikációval a nyomtatóillesztőt.

Jelölje be a Kétirányú támogatás engedélyezése (Enable bidirectional support) jelölőnégyzetet a nyomtatóillesztőben, a tulajdonságokat tartalmazó párbeszédpanel Portok (Ports) lapján.

A nyomtatóillesztő beállító ablakának megnyitása

Nem lehet nyomtatni, beolvasni vagy a kártyanyíláshoz hozzáférni a hálózath... 1057 oldal / 1087 oldal

#### Bővített felhasználói kézikönyv

Bővített felhasználói kézikönyv > A hálózaton keresztüli kommunikáció > Hibaelhárítás > Nem lehet nyomtatni, beolvasni vagy a kártyanyíláshoz hozzáférni a hálózathoz csatlakozó számítógépről

#### N045

### Nem lehet nyomtatni, beolvasni vagy a kártyanyíláshoz hozzáférni a hálózathoz csatlakozó számítógépről

• 1. ellenőrzés: Ellenőrizze, hogy megfelelőek-e a számítógép hálózati

#### beállításai.

A számítógép beállításával kapcsolatban tekintse meg a számítógép útmutatóját, vagy forduljon a gyártójához.

• 2. ellenőrzés: Ha nincs telepítve az MP Drivers, telepítse.

Tegye be a *Telepítő CD-ROM (Setup CD-ROM)* lemezt a számítógép lemezmeghajtójába, majd válassza az Egyéni telepítés (Custom Install) lehetőséget, és az MP Drivers elemet választva telepítse újra a programot.

• 3. ellenőrzés: Vezeték nélküli helyi hálózat esetén győződjön meg arról,

#### hogy nincs beállítva hozzáférési korlátozás a hozzáférési ponton.

A hozzáférési pont csatlakoztatásával és beállításával kapcsolatban tekintse meg a hozzáférési ponthoz kapott útmutatót, vagy forduljon az eszköz gyártójához.

#### 💷 Megjegyzés

Ha meg szeretné nézni a számítógép MAC-címét vagy IP-címét, ezzel kapcsolatban A számítógép IP- és MAC-címének ellenőrzése című rész nyújt tájékoztatást.

Bővített felhasználói kézikönyv > A hálózaton keresztüli kommunikáció > Hibaelhárítás > A nyomtatás csak hosszú várakozás után indul el

#### N046

# A nyomtatás csak hosszú várakozás után indul el

- 1. ellenőrzés: Lehet, hogy a készülék éppen egy másik számítógép által küldött nagy feladatot nyomtat vagy olvas be.
- 2. ellenőrzés: Győződjön meg arról, hogy a rádióhullámok állapota

#### megfelelő: módosítsa az eszközök helyét, miközben figyeli a

#### rádióhullámok állapotát a Canon IJ Network Tool segítségével.

#### A vezeték nélküli hálózat állapotának figyelése

Győződjön meg róla, hogy nincs akadály a hozzáférési pont és a készülék között. A szobák vagy a szintek közötti, vezeték nélküli kommunikáció általában gyenge. A fémek, a beton és a fa, beleértve a fémes anyagokat, a sárfalat és a szigetelést is, zavart kelthet a vezeték nélküli kommunikációban. Ha a készülék a fal anyaga miatt nem tud kommunikálni a számítógéppel vezeték nélküli helyi hálózaton keresztül, helyezze a készüléket és a számítógépet ugyanabba a szobába, illetve szintre.

• 3. ellenőrzés: Vezeték nélküli helyi hálózat esetén győződjön meg arról,

#### hogy nincs interferenciát okozó eszköz a közelben.

Mivel néhány eszköz, például a mikrohullámú sütő ugyanezt a frekvenciasáv-szélességet használja, interferenciát okozhat. Helyezze a vezeték nélküli eszközöket a lehető legmesszebb az interferenciát keltő eszköztől.

Bővített felhasználói kézikönyv > A hálózaton keresztüli kommunikáció > Hibaelhárítás > Elfelejtette a készüléken beállított rendszergazdai jelszót

#### N047

# Elfelejtette a készüléken beállított rendszergazdai jelszót

Inicializálja a LAN-beállításokat.

A készülék hálózati beállításainak visszaállítása a gyári értékekre

A LAN-beállítások inicializálása után ismét állítsa be a készüléket az üzembe helyezési útmutató segítségével.

Bővített felhasználói kézikönyv > A hálózaton keresztüli kommunikáció > Hibaelhárítás > A hálózat adatainak ellenőrzése

#### N049

## A hálózat adatainak ellenőrzése

- A készülék IP- és MAC-címének ellenőrzése
- A számítógép IP- és MAC-címének ellenőrzése

Annak ellenőrzése, hogy a számítógép és a készülék, illetve a számítógép és a hozzáférési pont tud-e kommunikálni

A hálózat beállítási adatainak ellenőrzése

#### A készülék IP- és MAC-címének ellenőrzése

Ha ellenőrizni szeretné a készülék IP-címét vagy MAC-címét, jelenítse meg a kezelőpanel segítségével a készülék hálózati beállítási adatait, vagy nyomtassa ki őket.

- A készülék beállításainak módosítása az LCD-kijelzőn
- A hálózat beállítási adatainak kinyomtatása

Ha a hálózati beállítás adatait a Canon IJ Network Tool segítségével kívánja megjeleníteni, válassza a Megjelenítés (View) menü Hálózati információk (Network Information) parancsát.

A Canon IJ Network Tool menüi

#### A számítógép IP- és MAC-címének ellenőrzése

A számítógéphez rendelt IP-cím vagy MAC-cím ellenőrzéséhez kövesse az alábbi eljárást.

- 1. Kattintson a Start > Minden program (All Programs) (vagy Programok (Programs)) > Kellékek (Accessories) > Parancssor (Command Prompt) pontra.
- 2. Írja be az " ipconfig/all" parancsot, és nyomja meg az Enter billentyűt.

Megjelennek a számítógépére feltelepített hálózati eszközök IP-címe és MAC-címe. Ha a hálózati eszköz nem csatlakozik a hálózathoz, az IP-cím nem jelenik meg.

# Annak ellenőrzése, hogy a számítógép és a készülék, illetve a számítógép és a hozzáférési pont tud-e kommunikálni

Ellenőrizze, hogy van-e kommunikáció, a pingteszt elvégzésével.

- Kattintson a Start > Minden program (All Programs) (vagy Programok (Programs)) > Kellékek (Accessories) > Parancssor (Command Prompt) pontra.
- 2. Írja be a ping parancsot és a nyomtató vagy hozzáférési pont IP-címét, és nyomja le az Enter billentyűt.

ping XXX.XXX.XXX.XXX Az "XXX.XXX.XXX.XXX" a céleszköz IP-címe. Ha van kommunikáció a következőhöz hasonló üzenet jelenik meg. Válasz XXX.XXX.XXX.XXX: bájt=32 idő=10 ms TTL=255 Ha A kérésre nem érkezett válasz a határidőn belül (Request timed out) üzenet jelenik meg, nincs kommunikáció.

#### A hálózat beállítási adatainak ellenőrzése

Ha ellenőrizni szeretné a készülék IP-címét vagy MAC-címét, jelenítse meg a kezelőpanel segítségével a készülék hálózati beállítási adatait, vagy nyomtassa ki őket.

A készülék beállításainak módosítása az LCD-kijelzőn

A hálózat beállítási adatainak kinyomtatása

Bővített felhasználói kézikönyv > A hálózaton keresztüli kommunikáció > Hibaelhárítás > A készülék hálózati beállításainak visszaállítása a gyári értékekre

N050

## A készülék hálózati beállításainak visszaállítása a gyári értékekre

#### Fontos

Ne feledje, hogy az inicializálás az összes hálózati beállítást törli a készüléken, így a nyomtatás és a beolvasás a számítógépről hálózaton keresztül nem lehetséges. Ha hálózatban kívánja használni a készüléket, ismét állítsa be a készüléket az üzembe helyezési útmutató alapján.

Inicializálja a hálózati beállításokat a kezelőpanel LAN-beállítások visszaállítása (Reset LAN settings) beállításának kiválasztásával.

A készülék beállításainak módosítása az LCD-kijelzőn

Bővített felhasználói kézikönyv > A hálózaton keresztüli kommunikáció > Hibaelhárítás > Az MP Drivers frissítése

#### N051

# Az MP Drivers frissítése

Előbb töltse le az MP Drivers legfrissebb verzióját.

Ha szüksége van az MP Drivers legújabb verziójára, látogasson el a Canon internetes webhelyére, és töltse le a megfelelő modellhez tartozó legfrissebb MP Drivers programot.

Az MP Drivers eltávolítása után telepítse a legújabb MP Drivers programot a szokásos eljárással. Amikor a csatlakozási mód kiválasztását kérő képernyő látható, válassza A nyomtató használata hálózaton (Use the printer on network) lehetőséget. A készüléket nem lehet automatikusan észlelni a hálózatban.

Miután meggyőződött arról, hogy a készülék észlelhető a hálózatban, a képernyőn megjelenő utasításokat követve telepítse az MP Drivers programot.

### 💷 Megjegyzés

A készülék ismételt üzembe helyezés nélkül is használható helyi hálózaton keresztül.

Bővített felhasználói kézikönyv > A hálózaton keresztüli kommunikáció > Hibaelhárítás > A Canon IJ Network Tool és a Canon IJ Network Scan Utility eltávolítása

#### N053

# A Canon IJ Network Tool és a Canon IJ Network Scan Utility eltávolítása

#### • A Canon IJ Network Tool eltávolítása

Kövesse az alábbi lépéseket, ha el kívánja távolítani a számítógépéről a Canon IJ Network Tool programot.

#### Fontos

- A számítógépről történő beolvasásra és a hálózaton keresztül történő nyomtatásra a Canon IJ Network Tool segédprogram eltávolítása esetén is lehetősége van. A hálózati beállítások módosítására és a készülék kártyanyílásának használatára azonban nem lesz lehetősége a hálózaton keresztül.
- Rendszergazdai jogokkal rendelkező fiókkal lépjen be.
- Kattintson a Start > Minden program (All Programs) (vagy Programok (Programs)) > Canon IJ Network Utilities > Canon IJ Network Tool > Letörlő (Uninstaller) pontra.
- 2. Ha megjelenik a megerősítést kérő üzenet, kattintson az Igen (Yes) gombra.

Ha megjelenik a számítógép újraindítását kérő üzenet, az újraindításhoz kattintson az OK gombra.

#### 💷 Megjegyzés

A Canon IJ Network Tool eltávolításához használható a Vezérlőpult (Control Panel) Program eltávolítása (Uninstall a program) (vagy Programok telepítése és törlése (Add or Remove Programs)) funkciója is.

#### • A Canon IJ Network Scan Utility eltávolítása

Kövesse az alábbi lépéseket, ha el kívánja távolítani a számítógépéről a Canon IJ Network Scan Utility programot.

### Fontos

- Számítógépről a hálózaton keresztüli nyomtatásra és beolvasásra a Canon IJ Network Scan Utility eltávolítása esetén is lehetősége van. A készülék kezelőpaneljének segítségével azonban nem továbbíthatók számítógépre a beolvasott adatok hálózaton keresztül.
- Rendszergazdai jogokkal rendelkező fiókkal lépjen be.
- Kattintson a Start > Minden program (All Programs) (vagy Programok (Programs)) > Canon IJ Network Utilities > Canon IJ Network Scan Utility > Letörlő (Uninstaller) pontra.
- 2. Ha megjelenik a megerősítést kérő üzenet, kattintson az Igen (Yes) gombra.

Ha megjelenik a számítógép újraindítását kérő üzenet, az újraindításhoz kattintson az OK gombra.

#### 💷 Megjegyzés

A Canon IJ Network Scan Utility eltávolításához a Vezérlőpult (Control Panel) Program eltávolítása (Uninstall a program) (vagy Programok telepítése és törlése (Add or Remove Programs)) funkciója is használható.

Bővített felhasználói kézikönyv > A hálózaton keresztüli kommunikáció > Hibaelhárítás > Nem lehet csatlakoztatni a kártyanyílást

#### N054

## Nem lehet csatlakoztatni a kártyanyílást

A rendelkezésre álló meghajtó betűjele nem választható ki a Kártyanyílás hálózati beállítása (Network Setup of the Card Slot) párbeszédpanelen

A kártyanyílást nem sikerül csatlakoztatni a Canon IJ Network Tool segítségével

# A rendelkezésre álló meghajtó betűjele nem választható ki a Kártyanyílás hálózati beállítása (Network Setup of the Card Slot) párbeszédpanelen

Ezen a párbeszédpanelen csak a D és Z közötti betűjelek választhatók ki a kártyanyílás hálózati meghajtójához.

Ha a kártyanyílást hálózati használatra állította be, nem választhat meghajtó-betűjelet. Ha a kártyanyílás hálózati meghajtójához más betűjelet kíván hozzárendelni, akkor válassza le a kártyanyílást a hálózatról, majd csatlakoztassa ismét a Canon IJ Network Tool segítségével. A kártyanyílás használata hálózaton keresztül

#### A kártyanyílást nem sikerül csatlakoztatni a Canon IJ Network Tool segítségével

Ha nem sikerül csatlakoztatni a kártyanyílást hálózaton keresztül való használathoz a Canon IJ Network Tool segítségével, akkor az alább leírt módon csatlakoztassa a kártyanyílást manuálisan.

#### Fontos

- Ha módosítja a nyomtató nevét a készülék kezelőpaneljéről a LAN-beállítások (LAN settings) menü Egyéb beállítások (Other settings) pontjában, a Nyomtató nevének megadása (Set printer name) beállításnál, mielőtt csatlakoztatná a kártyanyílást a Canon IJ Network Tool segítségével, akkor a kártyanyílás nem csatlakoztatható a Canon IJ Network Tool használatával. Ez esetben kövesse az alábbi lépéseket, és írja be a megadott nyomtatónevet az alapértelmezett név helyére a kártyanyílás manuális csatlakoztatása céljából.
- 1. Ellenőrizze a készülék alapértelmezett nevét a Hálózati információk (Network Information) kiválasztásával a Canon IJ Network Tool Megjelenítés (View) menüjében.
- 2. Kattintson a Start > Minden program (All Programs) > Kellékek (Accessories) > Futtatás (Run) pontra.

Windows XP esetén kattintson a Start > Futtatás (Run) lehetőségre.

#### **3.** Írja be a következőket: "\\xxxxxxxxx\\", majd kattintson az OK gombra.

Ha például az alapértelmezett név "000000847B6\canon\_memory", akkor a következőt írja be: "\\000000847B6\".

#### 💷 Megjegyzés

- Ha nem tudja beállítani a kártyanyílást a fenti módszerrel, az alapértelmezett név 12 alfanumerikus karaktere helyett írja be a készülék IP-címét, és próbálja meg újra. Példa: "\\192.168.1.1\canon\_memory\". Ha a kártyanyílást az IP-címmel állítja be, akkor a beállítást újra el kell végezni az készülék IP-címének megváltozása esetén.
- 4. Amikor a canon\_memory ikon megjelenik, kattintson rá a jobb gombbal, majd válassza a Hálózati meghajtó csatlakoztatása (Map Network Drive) elemet.

5. Válassza ki a meghajtó betűjelét, majd kattintson a Befejezés (Finish) elemre.

Bővített felhasználói kézikönyv > A hálózaton keresztüli kommunikáció > Hibaelhárítás > Nem használható a kártyanyílás

#### N055

# Nem használható a kártyanyílás

#### • 1. ellenőrzés: Látható a kártyanyílás ikonja?

A kártyanyílás hálózaton keresztüli használatához a kártyanyílást a számítógép hálózati meghajtójaként kell csatlakoztatnia.

A canon\_memory (\\xxxxxxxxx) (vagy canon\_memory on `xxxxxxxxxx') ikon a csatlakoztatott meghajtó betűjelével megjelenik a Számítógép (Computer) (vagy Sajátgép (My Computer)) menüben.

- A(z) "xxxxxxxxxx 12 alfanumerikus karakterből álló karakterlánc.
- Az ikon neve változhat annak függvényében, hogy Ön milyen nyelvű Windows környezetet használ.

Ha nem jelenik meg az ikon, csatlakoztassa a kártyanyílást. A kártyanyílás csatlakoztatása hálózati meghajtóként

#### • 2. ellenőrzés: Be van helyezve a memóriakártya a kártyanyílásba?

Ellenőrizze, hogy van-e behelyezve memóriakártya a kártyanyílásba. Ha nincs behelyezve, akkor helyezze be.

A memóriakártya behelyezésének módjáról a Fényképek nyomtatása című részben olvashat.

#### • 3. ellenőrzés: Az Olvasás/írás attribútum (Read/write attribute) beállítás

#### értéke USB PC-ről írható (Writable from USB PC) ?

Ha az Eszköz felhasználói beállításai (Device user settings) menü Olvasás/írás attribútum (Read/ write attribute) beállítása USB PC-ről írható (Writable from USB PC) értékű, nem férhet hozzá a memóriakártyához hálózaton keresztül. Ha adatokat szeretne írni a memóriakártyára hálózaton keresztül, állítsa az Olvasás/írás attribútum (Read/write attribute) beállítást LAN PC-ről írható (Writable from LAN PC) értékűre.

A készülék beállításainak módosítása az LCD-kijelzőn

#### • 4. ellenőrzés: Az Olvasás/írás attribútum (Read/write attribute) beállítás

#### értéke Csak olvasás PC-ről (Not writable from PC) ?

Ha az Eszköz felhasználói beállításai (Device user settings) menü Olvasás/írás attribútum (Read/ write attribute) beállítása Csak olvasás PC-ről (Not writable from PC) értékű, olvashat a memóriakártyáról, de nem írhat rá adatokat. Ha a kártyanyílásba helyezett memóriakártyára a hálózaton keresztül szeretne adatot írni, állítsa az Olvasás/írás attribútum (Read/write attribute) beállítást LAN PC-ről írható (Writable from LAN PC) értékűre.

A készülék beállításainak módosítása az LCD-kijelzőn

#### • 5. ellenőrzés: Ha a hálózaton keresztül meg kívánja osztani a nyomtató

kártyanyílását több számítógéppel, akkor állítsa a LAN-beállítások (LAN

#### settings) menü Memóriakártya-megosztás beáll. (Set memory card

#### sharing) elemét Engedélyezve (Enable) értékre.

A készülék beállításainak módosítása az LCD-kijelzőn

#### • 6. ellenőrzés: Nem ír éppen egy másik számítógép a memóriakártyára?

Míg egy számítógép fájlt ír a memóriakártyára, a többi számítógép nem férhet hozzá ugyanahhoz a fájlhoz. Várjon egy kis ideig, majd próbálja újra.

Nem lehet hozzáférni a kártyanyílásban levő memóriakártyához az MP Naviga... 1069 oldal / 1087 oldal

#### Bővített felhasználói kézikönyv

Bővített felhasználói kézikönyv > A hálózaton keresztüli kommunikáció > Hibaelhárítás > Nem lehet hozzáférni a kártyanyílásban levő memóriakártyához az MP Navigator EX segítségével

#### N056

# Nem lehet hozzáférni a kártyanyílásban levő memóriakártyához az MP Navigator EX segítségével

Ha "A memóriakártya nem érhető el" üzenet jelenik meg, amikor az MP Navigator EX alkalmazásban a Dokumentumok vagy képek beolvasása/importálása (Scan/Import Documents or Images) alatt a Memóriakártya (Memory Card) lehetőségre kattint, olvassa el az üzenet szövegét, majd kattintson az Újra (Retry) gombra. Ha az üzenet ismét megjelenik, csatlakoztassa a kártyanyílást hálózati meghajtóként. További információ található a kártyanyílás csatlakoztatásáról A kártyanyílás csatlakoztatása hálózati meghajtóként című részben. Ellenőrizze, hogy a kártyanyílás ikonja megjelent-e a Számítógép (Computer) (vagy a Sajátgép (My Computer)) listán, és próbáljon meg hozzáférni az MP Navigator EX segítségével.

A kártyanyílás a számítógép valamilyen biztonsági beállítása miatt nem érhető... 1070 oldal / 1087 oldal

#### Bővített felhasználói kézikönyv

Bővített felhasználói kézikönyv > A hálózaton keresztüli kommunikáció > Hibaelhárítás > A kártyanyílás a számítógép valamilyen biztonsági beállítása miatt nem érhető el

#### N057

# A kártyanyílás a számítógép valamilyen biztonsági beállítása miatt nem érhető el

• 1. ellenőrzés: Az Eszköz felhasználói beállításai (Device user settings)

pont Olvasás/írás attribútum (Read/write attribute) beállításánál a LAN

PC-ről írható (Writable from LAN PC) érték legyen kiválasztva.
 A készülék beállításainak módosítása az LCD-kijelzőn

- 2. ellenőrzés: Ellenőrizze, hogy a memóriakártya be van-e helyezve a kártyanyílásba.
- 3. ellenőrzés: Ha a hálózaton keresztül meg kívánja osztani a nyomtató kártyanyílását több számítógéppel, akkor állítsa a LAN-beállítások (LAN

settings) menü Memóriakártya-megosztás beáll. (Set memory card

#### sharing) elemét Engedélyezve (Enable) értékre.

A készülék beállításainak módosítása az LCD-kijelzőn

• 4. ellenőrzés: Tiltsa le a Windows tűzfal működését, vagy az alábbi

#### lépések végrehajtásával nyissa meg a 137:139 portot, hogy lehetővé

#### tegye a kommunikációt a készülékkel.

Egyéb biztonsági szoftverekkel kapcsolatos tudnivalókat a készülék felhasználói kézikönyvében találja, vagy vegye fel a kapcsolatot a gyártóval.

### Fontos

Ha kikapcsolta a tűzfalat, csatlakoztassa le a hálózatot az internetről. Ezt úgy érheti el, hogy a hozzáférési pontot vagy útválasztót úgy konfigurálja, hogy ne csatlakozzon az internethez vagy a WAN-hoz.

#### • A Windows tűzfal kikapcsolása:

- Windows 7 használata esetén:
  - 1. Kattintson a Start > Vezérlőpult (Control Panel) > Rendszer és biztonság (System and Security) > Windows tűzfal (Windows Firewall) pontra.
  - Kattintson A Windows tűzfal be- és kikapcsolása (Turn Windows Firewall on or off) elemre.
  - Válassza A Windows tűzfal kikapcsolása (Turn off Windows Firewall) lehetőséget.
- Ha nem Windows 7 operációs rendszert használ:
  - 1. Kattintson a Start > Vezérlőpult (Control Panel) > Biztonság (Security) >

Windows tűzfal (Windows Firewall) > Beállítások módosítása (Change settings) pontra.

Windows XP rendszeren kattintson a Start > Vezérlőpult (Control Panel) > Biztonsági központ (Security Center) > Windows tűzfal (Windows Firewall) pontra.

- 2. Válassza a Ki (Off) elemet, majd kattintson az OK gombra.
- A 137:139-es port megnyitása:
  - Windows 7 használata esetén:
    - 1. Kattintson a Start > Vezérlőpult (Control Panel) > Rendszer és biztonság (System and Security) > Windows tűzfal (Windows Firewall) pontra.
    - 2. Kattintson a Speciális beállítások (Advanced settings) elemre.

Ha megjelenik a Felhasználói fiókok felügyelete (User Account Control) képernyő, kattintson az Igen (Yes) gombra.

**3.** Kattintson az egér jobb oldali gombjával a Bejövő szabályok (Inbound Rules) elemre, és válassza az Új szabály (New Rule) lehetőséget.

Ha kimenő szabályokat kíván beállítani, kattintson az egér jobb oldali gombjával a Kimenő szabályok (Outbound Rules) elemre.

- 4. Válassza a Port lehetőséget, és kattintson a Tovább (Next) gombra.
- Válassza a TCP lehetőséget, majd az Adott helyi portok: (Special local ports:) beállításnál írja be a "137" portszámot, és kattintson a Tovább (Next) gombra.

Ha UDP-portokat kíván megnyitni, válassza az UDP lehetőséget. Ha más portokat kíván megnyitni, írja be a portok számát az Adott helyi portok: (Specific local ports:) mezőbe.

- 6. Válassza az Engedélyezze a kapcsolatot (Allow the connection) beállítást, és kattintson a Tovább (Next) gombra.
- 7. Válassza ki azt a profilt, amelyre az adott szabály vonatkozik, és kattintson a Tovább (Next) gombra.
- 8. Adja meg a nevet és a leírást, majd kattintson a Befejezés (Finish) gombra.
- **9.** Nyissa meg a 3–8. lépésben leírt eljárással a többi portot (138TCP, 138UDP, 139TCP és 139UDP).
- Ellenőrizze, hogy a portnevek megjelentek-e a Bejövő szabályok (Inbound Rules) párbeszédpanelen, majd zárja be a Windows tűzfal (Windows Firewall) alkalmazást.
- Ha nem Windows 7 operációs rendszert használ:
  - Kattintson a Start > Vezérlőpult (Control Panel) > Biztonság (Security) > Windows tűzfal (Windows Firewall) > Beállítások módosítása (Change settings) pontra.

Windows XP rendszeren kattintson a Start > Vezérlőpult (Control Panel) > Biztonsági központ (Security Center) > Windows tűzfal (Windows Firewall) pontra.

- 2. Válassza a Kivételek (Exceptions) lapot, és kattintson a Port hozzáadása (Add port) gombra.
- 3. A Port hozzáadása (Add a Port) párbeszédpanelen írja be a következő adatokat, majd kattintson az OK gombra.

Név (Name) : Írjon be tetszőleges nevet a port számára. Port száma (Port number) : Írja be a következőt: "137". Protokoll (Protocol) : Válassza a TCP elemet.

4. Ismételje meg a 2. és 3. lépést.

A Port hozzáadása (Add a Port) párbeszédpanelen írja be ugyanazokat az adatokat, mint amelyeket a 3. lépésnél megadott, de most az UDP lehetőséget válassza a Protokoll (Protocol) beállításnál.

- **5.** Nyissa meg a 2–4. lépésben leírt eljárással a többi portot (138TCP, 138UDP, 139TCP és 139UDP).
- 6. Ellenőrizze a Kivételek (Exceptions) lapon, hogy megtörtént a portok hozzáadása, és kattintson az OK gombra.

#### • 5. ellenőrzés: Az alábbi lépések végrehajtásával módosítsa a

#### munkacsoport nevét a "WORKGROUP" névre.

 Kattintson az egér jobb oldali gombjával a Számítógép (Computer) elemre, válassza a Tulajdonságok (Properties) parancsot, majd kattintson a Beállítások módosítása (Change settings) elemre.

Windows Vista rendszer esetén kattintson jobb gombbal a Számítógép (Computer) elemre, válassza a Tulajdonságok (Properties) parancsot, majd kattintson a Beállítások módosítása (Change settings) elemre.

Windows XP esetén kattintson a jobb gombbal a Sajátgép (My Computer) elemre, és válassza a Tulajdonságok (Properties) pontot.

- **2.** Kattintson a Számítógép neve (Computer Name) fülre, majd a Módosítás (Change) parancsra.
- **3.** Módosítsa a munkacsoport nevét a "WORKGROUP" értékre, majd kattintson az OK gombra.

#### • 6. ellenőrzés: Az alábbi lépések végrehajtásával válassza le a

#### kártyanyílás hálózati meghajtóját, majd csatlakoztassa újra.

- Kattintson a jobb gombbal a Számítógép (Computer) (vagy Sajátgép (My Computer) ) elemre, és válassza a Hálózati meghajtó leválasztása (Disconnect Network Drive) elemet.
- 2. Válassza ki a leválasztani kívánt hálózati meghajtót, majd kattintson az OK gombra.
- Csatlakoztassa újra a kártyanyílást a Canon IJ Network Tool segítségével.

   → A kártyanyílás használata hálózaton keresztül

A kártyanyílás a számítógép valamilyen biztonsági beállítása miatt nem érhető... 1073 oldal / 1087 oldal

A fájlok módosítási dátuma megváltozik, ha hálózaton keresztül menti őket a ... 1074 oldal / 1087 oldal

#### Bővített felhasználói kézikönyv

Bővített felhasználói kézikönyv > A hálózaton keresztüli kommunikáció > Hibaelhárítás > A fájlok módosítási dátuma megváltozik, ha hálózaton keresztül menti őket a memóriakártyára

#### N058

# A fájlok módosítási dátuma megváltozik, ha hálózaton keresztül menti őket a memóriakártyára

### • Ellenőrizze: Fut a Canon IJ Network Scan Utility program?

Ha hálózaton keresztül ír memóriakártyára fájlokat akkor, amikor a Canon IJ Network Scan Utility nem fut, a fájlok módosításának dátuma megváltozik. Ügyeljen arra, hogy elindítsa a Canon IJ Network Scan Utility programot, mielőtt fájlt ír ki a memóriakártyára a hálózaton keresztül.

Bővített felhasználói kézikönyv > A hálózaton keresztüli kommunikáció > Függelék

# Függelék

- Korlátozások
- A gyárilag beállított értékek (hálózat)
- A kártyanyílás használata hálózaton keresztül

Bővített felhasználói kézikönyv > A hálózaton keresztüli kommunikáció > Függelék > Korlátozások

N002

# Korlátozások

Ha vezeték nélküli helyi hálózaton keresztül használ egy nyomtatót, az felismerheti a közeli vezeték nélküli rendszereket, ezért be kell állítani egy hálózati (WEP-, WPA- vagy WPA2) kulcsot a hozzáféréséi ponton a vezeték nélküli adatátvitel titkosítása céljából.

A Wi-Fi szabvánnyal nem kompatibilis termék esetén nem garantálható a megfelelő vezeték nélküli kommunikáció.

A túl sok számítógéppel való kapcsolat befolyásolhatja a nyomtató teljesítményét, például a nyomtatási sebességet.

Bővített felhasználói kézikönyv > A hálózaton keresztüli kommunikáció > Függelék > A gyárilag beállított értékek (hálózat)

#### N003

# A gyárilag beállított értékek (hálózat)

| Tétel                                                                                          | Eredeti értékek                               |
|------------------------------------------------------------------------------------------------|-----------------------------------------------|
| LAN engedélyezése/letiltása (Enable/disable LAN)                                               | A LAN letiltása (Disable LAN)                 |
| SSID                                                                                           | BJNPSETUP                                     |
| Kommunikáció módja (Communication mode)                                                        | Infrastruktúra (Infrastructure)               |
| Vezeték nélküli biztonság (Wireless Security)                                                  | Letiltva (Disable)                            |
| IP-cím (IP address)                                                                            | Automatikus beszerzés (Getting automatically) |
| Nyomtatónév beállítása (Printer name setting)*                                                 | XXXXXXXXXXXXXXX                               |
| IPv4/IPv6 beállítása (IPv4/IPv6 setting)                                                       | IPv4                                          |
| Memóriakártya-megosztás (Set memory card sharing)                                              | Engedélyezés (Enable)                         |
| WSD engedély./letilt. (WSD beállításai) (Enable/disable WSD (WSD settings))                    | Engedélyezés (Enable)                         |
| Időtúllépési beállítás (WSD beállítása) (Timeout setting (WSD settings))                       | 1 perc (1 minute)                             |
| LLTD beállítása (LLTD setting)                                                                 | Engedélyezés (Enable)                         |
| Bonjour engedély./letilt. (Bonjour-beállítások) (Enable/disable<br>Bonjour (Bonjour settings)) | Engedélyezés (Enable)                         |
| Szolgáltatásnév (Bonjour-beállítások) (Service name (Bonjour settings))*                       | Canon MGXXXX series                           |
| LPR csatlakoz. értesítés (Bonjour-beállítások) (LPR service advertising (Bonjour settings))    | KI (OFF)                                      |
| LPR-protokoll beállítása (LPR protocol setting)                                                | Engedélyezés (Enable)                         |

(Az "X" alfanumerikus karakter lehet 0–9 és A–F között.)

\* Ennek az elemnek az eredeti értéke készülékenként változik. Ennek az elemnek az értékét a készülék vezérlőpaneljének segítségével nézheti meg.

A készülék beállításainak módosítása az LCD-kijelzőn

Bővített felhasználói kézikönyv > A hálózaton keresztüli kommunikáció > Függelék > A kártyanyílás használata hálózaton keresztül

#### N004

# A kártyanyílás használata hálózaton keresztül

- A kártyanyílás csatlakoztatásának ellenőrzése
- A kártyanyílás csatlakoztatása hálózati meghajtóként
- A kártyanyílás hálózaton keresztüli használatára vonatkozó korlátozások

#### A kártyanyílás csatlakoztatásának ellenőrzése

A kártyanyílást csatlakoztatni kell, hogy a hálózaton keresztül használható legyen.

A kártyanyílás hálózati meghajtóként történő csatlakoztatása után az alábbi ábrákon látható ikonok jelennek meg a Számítógép (Computer) (vagy a Sajátgép (My Computer)) ablakban. Ha az ikon nem jelenik meg, tekintse meg a Nem használható a kártyanyílás című részt.

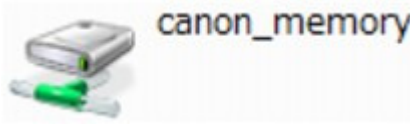

Amennyiben a fenti ikonok nem jelennek meg, a kártyanyílás hálózati meghajtója még nincs csatlakoztatva. További információ található a kártyanyílás csatlakoztatásáról A kártyanyílás csatlakoztatása hálózati meghajtóként című részben.

#### A kártyanyílás csatlakoztatása hálózati meghajtóként

- 1. Indítsa el a Canon IJ Network Tool segédprogramot.
  - A Canon IJ Network Tool elindítása
- 2. Válassza ki a készüléket.
- 3. Válassza a Karbantartás (Maintenance) pontot a Beállítások (Settings) menüben.
- 4. Kattintson a Telepítés (Setup) elemre.

| Maintenance                                   |                            | 2 <b>X</b> |
|-----------------------------------------------|----------------------------|------------|
| Setting Initialization                        |                            |            |
| To return the printer settings to the factory | defaults, click [Initializ | w].        |
|                                               |                            | Initialize |
| Network Setup of the Card Slot                |                            |            |
| Status: Not set                               | (                          | Setup      |
| ОК                                            | Cancel                     | Help       |

5. Adjon betűjelet a meghajtónak, majd kattintson az OK gombra.

| Dive: |                                      |
|-------|--------------------------------------|
|       |                                      |
|       |                                      |
|       |                                      |
| Нер   | <back cancel<="" ok="" td=""></back> |
| Ŷ     |                                      |

💷 Megjegyzés

Ha a kártyanyílást nem lehet megfelelően csatlakoztatni, tekintse meg a Nem lehet csatlakoztatni a kártyanyílást című részt.

A kártyanyílás hálózaton keresztüli használatára vonatkozó korlátozások

- Ha a készülék egy hálózathoz csatlakozik, akkor a kártyanyílás megosztható több számítógép között. Egyidőben több számítógép is olvashat fájlokat a kártyanyílásban lévő memóriakártyáról. Azonban míg egy számítógép fájlt ír egy memóriakártyára, a többi számítógép nem férhet hozzá ugyanahhoz a fájlhoz.
- Ha a számítógép tartományhoz kapcsolódik, lehet, hogy a kártyanyílás nem csatlakoztatható hálózati meghajtóként.
- Ha olyan memóriakártyát használ, amelyen nagy méretű fájlok vagy sok fájl található, az nagy hozzáférési forgalmat generálhat. Ez esetben előfordulhat, hogy a memóriakártya-műveletek nem hajthatók végre vagy lassúak. A használatot a készülék [Access] (Hozzáférés) lámpájának kigyulladása után kezdje meg.
- Ha hálózaton keresztül használja a kártyanyílás hálózati meghajtóját, lehet, hogy a nyolc vagy kevesebb kisbetűből álló fájlnevek (a kiterjesztést nem számítva) nagybetűsen jelennek meg.

Az " abcdefg.doc" fájlnév például " ABCDEFG.DOC" formában jelenik meg, míg a " AbcdeFG.doc" így látható.

A fájlnak valójában nem más a neve, csak máshogy jelenik meg.

Ha a készülék Olvasás/írás attribútum (Read/write attribute) beállítása USB PC-ről írható (Writable from USB PC) értékre van állítva az Eszköz felhasználói beállításai (Device user settings) között, akkor nem férhet hozzá a kártyanyílás hálózati meghajtójához. Ha a beállítás értéke LAN PC-ről írható (Writable from LAN PC), az USB-n keresztül csatlakoztatott készülék nem ismeri fel a kártyanyílást. Ellenőrizze, hogy az Olvasás/írás attribútum (Read/write attribute) beállítás megfelel-e az Ön rendszerében használt csatlakozási típusnak. Ha memóriakártyáról USB- vagy hálózati kapcsolaton keresztül szeretne fájlokat beolvasni, válassza a Csak olvasás PC-ről (Not writable from PC) lehetőséget, bár ezzel a beállításainak módosításáról A készülék beállításainak módosítása az LCD-kijelzőn című részben talál tájékoztatást.

funkciója vagy egy útválasztó használata. Az útválasztó használatával kapcsolatos információkért vegye fel a kapcsolatot az internetszolgáltatójával vagy a hálózati eszköz gyártójával.

 Ha hálózaton keresztül ír memóriakártyára fájlokat akkor, amikor a Canon IJ Network Scan Utility nem fut, lehet, hogy a fájlok módosításának dátuma nem lesz helyes. Ügyeljen arra, hogy elindítsa a Canon IJ Network Scan Utility programot, mielőtt fájlt ír ki a memóriakártyára a hálózaton keresztül. A Canon IJ Network Scan Utility használatával kapcsolatos részleteket tekintse meg a Canon IJ Network Scan Utility online súgóját.

## 💷 Megjegyzés

- Ha a következő történik a kártyanyílás hálózati meghajtójának hálózaton keresztüli használatakor, tekintse meg a Nem használható a kártyanyílás című részt.
  - A kártyanyílás hálózati beállításának befejezése után a kártyanyílás nem érhető el.
  - A kártyanyílásba helyezett memóriakártya olvasható, de nem írható.
  - A kártyanyílás nincs csatlakoztatva.
  - A hálózati meghajtóként használt kártyanyílásra mentett fájlok módosításának dátuma megváltozik.
# Bővített felhasználói kézikönyv

Bővített felhasználói kézikönyv > A hálózaton keresztüli kommunikáció > Szójegyzék

# Szójegyzék

Technikai kifejezések

A lap tetejére ↑

## Bővített felhasználói kézikönyv

Bővített felhasználói kézikönyv > A hálózaton keresztüli kommunikáció > Szójegyzék > Technikai kifejezések

## N100

# Technikai kifejezések

Ez a szakasz bemutatja a kézikönyvben szereplő technikai kifejezéseket.

| 📥 A        |  |  |  |
|------------|--|--|--|
| <b>⇒</b> B |  |  |  |
| ⇒C         |  |  |  |
| ➡ D        |  |  |  |
| ⇒F         |  |  |  |
| <b>⇒</b> I |  |  |  |
| ➡K         |  |  |  |
| ⇒L         |  |  |  |
| 📦 M        |  |  |  |
| <b>→</b> 0 |  |  |  |
| ⇒P         |  |  |  |
| ⇒R         |  |  |  |
| ⇒S         |  |  |  |
| ⇒T         |  |  |  |
| ⇒U         |  |  |  |
| w          |  |  |  |

## Α

## • Hozzáférési pont (Access Point)

Vezeték nélküli adó-vevő vagy bázisállomás, amely vezeték nélküli ügyfelektől, illetve a készüléktől fogad adatokat, és továbbsugározza őket. Infrastruktúra hálózat esetén szükséges.

## • Alkalmi

Az ügyfélszámítógép és a készülék módja, amelyben a vezeték nélküli kommunikáció egyenrangú, vagyis az ugyanolyan SSID azonosítójú vagy hálózati nevű ügyfelek közvetlenül kommunikálnak egymással. Nincs szükség hozzáférési pontra. A készülék nem támogatja az ad-hoc kommunikációt.

## • Rendszergazdai jelszó (Admin Password)

A Canon IJ Network Tool rendszergazdai jelszava a hálózati felhasználók hozzáférésének korlátozására szolgál. Csak ezzel a jelszóval lehet hozzáférni a nyomtatóhoz és módosítani a beállításait.

Ha a nyomtató hálózati beállításai a gyári értékekre vannak állítva, nem kell megadni a rendszergazdai jelszót.

## • AES

Egy titkosítási mód. WPA esetén nem kötelező. Ez egy megbízható titkosítási algoritmus, amelyet az Egyesült Államok kormányszervei használnak az adatok feldolgozása során.

## Hitelesítési mód (Authentication Method)

A hozzáférési pont által a vezeték nélküli helyi hálózaton át a nyomtatók hitelesítésére használt módszer. A módszerek összeegyeztethetők egymással.

Ha a WEP-et használja titkosítási módszerként, akkor a hitelesítési módszer Nyílt rendszer (Open System) vagy Megosztott kulcs (Shared Key) értéken rögzíthető. (Az alapértelmezett

hitelesítési mód az Automatikus (Auto).)

WPA és WPA2 esetén a hitelesítési mód PSK.

- Automatikus (Auto)
   A nyomtató automatikusan úgy módosítja a hitelesítési módot, hogy az megfeleljen a hozzáférési pontnak.
- Nyílt rendszer (Open System) Ennél a hitelesítési módnál a kommunikációs partner hitelesítése WEP-kulcs használata nélkül történik, még akkor is, ha a WEP használata (Use WEP) beállítás van kiválasztva.
- Megosztott kulcs (Shared Key) Ennél a hitelesítési módnál a kommunikációs partner hitelesítése annak a WEPkulcsnak a használatával történik, amelyet a titkosításhoz beállítottak.

#### В

#### • Bonjour

A Mac OS X operációs rendszernek egy olyan beépített szolgáltatása, amely a hálózaton automatikusan felismeri a csatlakoztatható eszközöket.

#### С

#### Csatorna

A vezeték nélküli kommunikáció frekvenciacsatornája. Infrastruktúra módban a csatorna automatikusan a hozzáférési pont beállításához igazodik. A készülék az 1–13. csatornákat támogatja. A vezeték nélküli LAN-hoz használható csatornák száma függ az országtól/ területtől.

#### D

#### • Alapértelmezett átjáró (Default Gateway)

Olyan kapcsoló eszköz, amely más hálózathoz, például egy útválasztóhoz vagy számítógéphez való csatlakozásra szolgál.

#### • DHCP-kiszolgáló funkció

Az útválasztó vagy a hozzáférési pont automatikusan hozzárendel egy IP-címet a hálózati nyomtatóhoz vagy számítógéphez, valahányszor az elindul.

#### F

#### • Tűzfal (Firewall)

Olyan rendszer, amely megakadályozza a hálózatban a számítógépekhez való jogosulatlan hozzáférését. Erre a célra egy szélessávú útválasztó tűzfalfunkciója, a számítógépre telepített biztonsági szoftver vagy a számítógép operációs rendszere is használható.

#### I

#### • IEEE 802.11b

A 2,4 GHz-es frekvenciatartományt használó, legfeljebb 11 Mbit/s átviteli sebességű vezeték nélküli LAN nemzetközi szabványa.

#### • IEEE 802.11g

A 2,4 GHz-es frekvenciatartományt használó, legfeljebb 54 Mbit/s átviteli sebességű vezeték nélküli LAN nemzetközi szabványa. Kompatibilis a 802.11b szabvánnyal.

#### • IEEE 802.11n

A 2,4 GHz-es és 5 GHz-es frekvenciatartományt használó vezeték nélküli LAN nemzetközi

szabványa. A csatlakoztatott készülék akkor is hatással lehet az átviteli sebességre, ha két vagy több antennát használ egyidejűleg, vagy a korábbinál nagyobb átviteli sebességet ért el azáltal, hogy egyszerre több kommunikációs csatornát használ.

A maximális 600 Mbps átviteli sebesség mellett több számítógép-terminállal is kommunikálni lehet egy körülbelül 12 méteres sugarú körön belül.

Kompatibilis a 802.11b és a 802.11g szabvánnyal.

#### • Infrastruktúra

Az ügyfélszámítógép és -készülék beállítása, amelynek esetén a vezeték nélküli kommunikáció hozzáférési ponton keresztül zajlik.

## • IP-cím

Négy, egymástól ponttal elválasztott részből álló egyedi szám. Minden olyan hálózati eszköznek van IP-címe, amely csatlakozik az internethez. Példa: 192.168.0.1

Az IP-címet rendszerint egy hozzáférési pont vagy egy útválasztó DHCP-kiszolgálója automatikusan osztja ki.

Ha meg szeretné nézni a nyomtató IP-címét, olvassa el A készülék IP- és MAC-címének ellenőrzése című részt.

## • IPv4/IPv6

Az interneten használt hálózati protokollok. Az IPv4 protokoll 32 bites címeket, az IPv6 protokoll pedig 128 bites címeket használ.

## Κ

## • Kulcsformátum

A WEP-kulcs formátumaként az ASCII vagy a Hexadecimális (Hex) beállítást választhatja. A kiválasztott kulcsformátum meghatározza a WEP-kulcshoz használható karaktereket.

ASCII

5 vagy 13 karaktert kell megadni; alfanumerikus és aláhúzás (\_) karaktereket tartalmazhat. A kis- és nagybetűk különböző karaktereknek számítanak.

- Hexadecimális

   vagy 26 karaktert kell megadni; hexadecimális (0–9, A–F és a–f közötti) karaktereket
   tartalmazhat.
- Kulcshossz

A WEP-kulcs hossza. 64 bit vagy 128 bit lehet. A nagyobb kulcshossz esetén bonyolultabb WEP-kulcsot állíthat be.

#### L

## • Kapcsolat minősége (Link Quality)

A hozzáférési pont és a nyomtató közötti kapcsolat állapotát – a zajtól (interferenciától) eltekintve – egy 0 és 100% közötti érték jelzi.

#### • LLTD

A Windows 7, illetve Windows Vista rendszerbe beépített olyan csatolási szintű (Link Layer) protokoll, amely feltérképezi a hálózat topológiáját, és megvizsgálja a szolgáltatás minőségét.

Az LLTD-t a hálózattérkép (Network Map) funkció használja a helyi hálózat grafikus megjelenítéséhez.

#### • LPR

A TCP/IP-hálózatokban használt platformfüggetlen nyomtatási protokoll. A kétirányú kommunikációt nem támogatja.

## Technikai kifejezések

## MAC-cím

Más néven fizikai cím. Egyedi és állandó hardverazonosító, amelyet a gyártó rendel a hálózati eszközökhöz. A MAC-cím egy 48 bites hexadecimális szám, amelynek elemeit kettőspontok választják el, például 11:22:33:44:55:66. Ha meg szeretné nézni a készülék MAC-címét, tekintse meg A készülék IP- és MAC-címének ellenőrzése című részt.

## ο

## • Üzemi állapot (Operation Status)

Jelzi, hogy a nyomtató használatra kész-e.

## Ρ

## • PSK

A WPA és WPA2 által alkalmazott titkosítási mód.

#### R

## • Útválasztó (Router)

Olyan kapcsoló eszköz, amely más hálózathoz való csatlakozásra szolgál.

## S

#### • Jelerősség (Signal Strength)

A hozzáférési pont által a nyomtatónak küldött jel erősségét egy 0 és 100% közötti érték jelzi.

#### • SSID

A vezeték nélküli helyi hálózat egyedi címkéje. Gyakran hálózatnévként vagy hozzáférésipontnévként hivatkoznak rá.

Az SSID az ütközések megelőzése érdekében megkülönbözteti egymástól a vezeték nélküli helyi hálózatokat.

A nyomtatónak és a vezeték nélküli helyi hálózat minden ügyfelének ugyanazt az SSID-t kell használniuk, mivel csak így tudnak kommunikálni egymással. Az SSID legfeljebb 32 alfanumerikus karakterből állhat. Az SSID azonosítóra a hálózat neve szerint is lehet hivatkozni.

#### • Rejtett (Stealth)

Stealth (rejtett) módban a hozzáférési pont nem teszi közzé az SSID azonosítóját, így elrejti magát. Ez esetben pedig az ügyfél csak úgy tudja észlelni a hozzáférési pontot, ha megadja az SSID azonosítót.

#### Alhálózati maszk (Subnet Mask)

Az IP-cím két részből áll: a hálózati címből és a gazdagép címéből. Az alhálózati maszk arra szolgál, hogy segítségével az IP-címből ki lehessen számítani az alhálózati maszk címét. Az alhálózati maszkot rendszerint egy hozzáférési pont vagy egy útválasztó DHCP-kiszolgálója automatikusan adja meg.

Példa: IP-cím: 192.168.127.123 Alhálózati maszk: 255.255.255.0 Alhálózati maszk címe: 192.168.127.0

#### Т

• TCP/IP

Az interneten vagy a helyi hálózaton található gazdagépek összekapcsolására szolgáló

## Technikai kifejezések

kommunikációs protokollkészlet. Segítségével a különféle terminálok kommunikálni tudnak egymással.

## • TKIP

A WPA és WPA2 által alkalmazott titkosítási protokoll.

## U

## • USB

Soros felület, amelynek köszönhetően az eszközök gyorsan csatlakoztathatók és leválaszthatók anélkül, hogy ki kellene őket kapcsolni.

## W

## • WCN (Windows Connect Now)

A Windows Vista vagy újabb rendszert használó felhasználók egyszerűen létrehozhatnak hálózati beállításokat, és átadhatják őket a hozzáférési pontnak egy USB flash meghajtó segítségével (WCN-UFD). A beállítások közvetlenül, vezeték nélküli hálózaton keresztül is átadhatók, USB flash meghajtó használata nélkül (WCN-NET).

## • WEP/WEP-kulcs

Az IEEE 802.11 által alkalmazott titkosítási mód. Megosztott biztonsági kulcs, amely a vezeték nélküli hálózatokon keresztülmenő adatok titkosítására és visszafejtésére szolgál. Ezen a nyomtatón 64 vagy 128 bites, ASCII kód vagy hexadecimális formátumú, 1–4 számú kulcs használható.

## • Wi-Fi

A vezeték nélküli helyi hálózati eszközök együttműködésre való képességét az IEEE 802.11 szabvány alapján tanúsító nemzetközi szervezet.

Ez a készülék Wi-Fi-hitelesített termék.

## • Vezeték nélküli LAN (Wireless LAN)

Olyan hálózat, amely nem fizikai, hanem vezeték nélküli, például Wi-Fi technológiát alkalmaz.

## • WPA

A Wi-Fi Alliance által 2002 októberében bevezetett biztonsági keretrendszer. Ez nagyobb biztonságot ad, mint a WEP.

• Hitelesítés (Authentication)

A WPA a következő hitelesítési módokat határozza meg: a hitelesítő kiszolgáló nélkül is alkalmazható PSK és a hitelesítő kiszolgálót igénylő WPA-802.1x. Ez a készülék a WPA-PSK hitelesítési módot támogatja.

 Jelszó (Passphrase) A WPA-PSK hitelesítéshez használt titkosított kulcs.

A hozzáférési kód 8–63 karakterből álló karakterlánc vagy egy 64 jegyű hexadecimális érték lehet.

## • WPA2

A Wi-Fi Alliance által 2004 szeptemberében a WPA újabb verziójaként kiadott biztonsági keretrendszer. Erősebb titkosítási eljárást biztosít az AES (Advanced Encryption Standard, Magas szintű titkosítási szabvány) révén.

• Hitelesítés (Authentication)

A WPA2 a következő hitelesítési módokat határozza meg: a hitelesítő kiszolgáló nélkül is alkalmazható PSK és a hitelesítő kiszolgálót igénylő WPA2-802.1x. Ez a készülék a WPA2-PSK hitelesítési módot támogatja.

 Jelszó (Passphrase) A WPA2-PSK hitelesítéshez használt titkosított kulcs.
 A hozzáférési kód 8–63 karakterből álló karakterlánc vagy egy 64 jegyű hexadecimális érték lehet.

## • WPS (Wi-Fi Protected Setup)

A WPS a vezeték nélküli hálózatok egyszerű és biztonságos működtetését célzó szabvány. A Wi-Fi Protected Setup két fő módszert alkalmaz:

PIN-kód megadása: minden WPS-tanúsítású eszköz esetén kötelező beállítási mód Gombnyomásos beállítás (PBC): a hardver valódi gombja vagy egy szoftverben szimulált gomb megnyomása

A lap tetejére ↑